# ■ 4D - デザインリファレンス

🌸 はじめに 📄 4Dファイルの管理 📄 環境設定 📄 データベース設定 📄 エクスプローラー 📄 ランタイムエクスプローラー ■ デザインモードの検索と置換 オブジェクトのドラッグ&ドロップ データベースストラクチャーの作成 📄 フォームの管理 📄 フォームの作成 アクティブオブジェクトを使用する アクティブオブジェクトのプロパティ 📄 リストボックス 📄 サブフォームとウィジェット 📄 一覧フォームとレポート 📄 ユーザーフォーム 📄 メソッドの編集 📄 ユーザー&グループ 📄 メニューとメニューバー ピクチャーライブラリ 📄 ヘルプTips 🗋 リスト 📄 スタイルシート フィルターとフォーマット 📄 リソースエクスプローラー 📄 レコードの管理 📄 レコードの検索 □ レコードの並び替え 📄 フォーミュラエディター 📄 クイックレポート 📄 ラベル ▶ データの読み込みと書き出し ■ Web サービスの公開と使用 データベースのバックアップと復元 Maintenance & Security Center 📄 コンパイル ■ アプリケーションの仕上げと展開 □ 4Dコンポーネントの開発とインストール

📄 付録

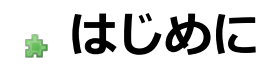

ようこそ
 作業環境
 統合されたサーバー
 4D v12の新機能
 4D v13の主な新機能

4Dはパワフルなリレーショナルデータベースアプリケーション、ハイパフォーマンスなSQLエンジン、完全にマルチプラット フォームな開発ツール、および動的なWebサーバーが組み込まれています。

4Dを使用して自身のデータを管理したり、異なる種類のデータベース管理タスクを実行するためのカスタムアプリケーション を開発したりできます。

例えば4Dを使用することで以下のようなことが可能です:

- データベースストラクチャーを作成し、テーブルやフィールドを定義する。
- レコードの入力、更新、表示を行うフォームを設計する。
- レコードの検索や並び替えを行う。
- データベース内の情報を使用してレポートやラベルを作成する。
- 4Dデータベースと他のアプリケーション間でデータの読み込みや書き出しを行う。
- データベースをWebに公開する。

4Dの以下の機能を使用すれば従来型のデータ管理タスクを拡張することができます:

- 洗練されたフォームやレポートを数回のクリックだけで作成できるパワフルなフォームウィザード。
- 秘密データを保護するためのパスワードアクセスシステム。
- データから様々なタイプのチャートを生成する統合環境。
- カスタマイズされたメニュー、ダイアログボックス、ツールバー、ボタンなどを組み込んだカスタムアプリケーション を作成する能力。このアプリケーションをコンパイルして他のユーザーに提供することが可能です。
- データベースから直接Webに公開されるWebサービス機能。
- 完全なプログラミング言語のセット。
- テーブルやフィールドの作成、およびデータベースデータのクエリを行うことのできる、標準に準拠したSQLエンジン。
- 集中化されたアプリケーションの検証および管理ウィンドウ。

初心者の方にもすぐにデータベースを作成してデータの管理を始めていただけます。経験を積んだユーザーは4Dの開発ツールを使用してデータベースをカスタマイズすることができます。さらに経験を積んだ開発者は4Dのパワフルなプログラム言語やSQLを使用して、ファイルの転送や通信、そしてWebなどによる、洗練された機能や能力をデータベースに加えることができるようになります。

4Dは2つのモードで動作します。一つはデザインモード、もう一つはアプリケーションモードです。

#### デザインモード

デザインモードではアプリケーションの設計、開発、およびテストを行います。アプリケーションデザインのすべてのアスペクトはデザインモード内で実装されます。デザインモードではテーブルやフィールド作成、テーブル間のリレーション定義、 データ入力や表示・印刷のためのフォームを作成、パスワードアクセスステムの実装、カスタムメニューの作成、データベー スオブジェクトへのメソッドの割り当て等を行います。

例えば会社の従業員の情報を追跡したいとします。デザインモードで[Employees]テーブルを作成し、従業員データ (従業員 名、肩書き、入社日、給与など)を格納するフィールドをテーブルに追加します。また会社内の部署に関する情報を格納する [Departments]テーブルを作成することもできます。そしてこれらのテーブル間にリレーションを作成し、ある部署で誰が働 いているか、またある従業員はどの部署で働いているかを効率的に決定することができるようになります。

デザインモードではさまざまなウィンドウやエディターを使用して、データベースのデータに対して標準の処理を実行できま す。データを入力、特定のレコードの検索、読み込みや書き出し、レポートの印刷、ラベルの生成などを行えます。つまりこ のモードではデータの入力やレコードの読み込み、メソッドを実行するなどして、データベースの機能をテストすることがで きます。ここで提供されるエディターはアプリケーションモードでユーザに提供されるのと同じものです。

ユーザーモードでは以下のことを行えます:

- データを格納するテーブルやフィールドを作成。
- テーブル間のリレーションを定義。
- データを入力、表示、印刷、公開するためのフォームを作成。
- データ入力を簡易にしかつ制御するための選択リストを作成。
- データベース処理を自動化するためのメソッドの作成と実行。
- カスタムメニューを作成してメソッドや自動標準アクションを割り当て。
- 複数のプロセスを作成・管理し、同時に複数のデータベース処理を実行。
- 情報へのアクセス制御を行うためのパスワードシステムの設定。
- WebサーバーやSQLサーバーを起動し、外部アプリケーションからデータにアクセス。
- 実行速度の高速化するためにアプリケーションをコンパイル。
- データベースと4Dエンジンを統合してスタンドアロンアプリケーションをビルド。
- データ複製を含む自動バックアップシステムの設定。
- データの入力や更新。
- データの表示や印刷。
- レコードの検索や並び替え。
- レポートやラベル、グラフの作成。
- データの読み込みや書き出し。
- データベースにインストールされた4Dプラグインの利用。

#### アプリケーションモード

アプリケーションモードはカスタムアプリケーションの実行環境です。カスタムアプリケーションは4D上で動作しますが独自のメニューシステムとスクリーンデザインを持ちます。デザインモードで作成されたアプリケーションは通常このモードで配 布されます。デザインモードからアプリケーションモードに移動するには、実行メニューからアプリケーションテストを選択 します。

アプリケーションモード内では、アプリケーションが使用するメニューやフォームからデータの入力・処理・表示に使用され るメソッドまで、開発者がアプリケーションのすべてをコントロールします。メニュー項目を作成してメソッドを割り当てた り、データ入力や更新・検索・並び替え・レポートなどの基本タスクを行う標準アクションを割り当てたりするのは、開発者 の責任で行います。4Dが提供する標準のエディター (並び替えやラベル)を使用したり、スクリーンやエディターを自作する こともできます。

アプリケーションモードは作成するアプリケーションごとに完全に異なるものになることができます。ユーザー視点からする と、アプリケーションモードは特定の情報管理を行うための完全なアプリケーションです。

4Dが生成するデフォルトのメニューバーには**モード**メニューが含まれていて、そこからデザインモードに戻ることができます。

複数のモードのウィンドウが同時に開かれている場合、それぞれのウィンドウをクリックすることでモードを切り替えることができます。ウィンドウをクリックすると、4Dはこのウィンドウを前面にし、そのウィンドウが属するモードをアクティブにします。

4Dには3つのサーバー、データおよびアプリケーションサーバー (4D Server)、Webサーバー、SQLサーバー が統合されています。

これらのサーバーの管理はとても簡単で、最小限の設定しか必要としません。サーバーの実行を制御するための管理コマンド が提供されています。これらのサーバーを使用するためには、適切なライセンスを入手する必要があります。 これらのサーバーの起動と管理については以下のマニュアルで説明されています:

- データおよびアプリケーションサーバー: 4D Server リファレンスマニュアル, 4D Server管理ウィンドウ
- 4D Webサーバー: 4Dランゲージリファレンスマニュアル, Webサーバ設定と接続管理
- 4D SQLサーバー: 4D SQLリファレンスマニュアル, 4D SQLサーバの設定

広く使用されているテクノロジーに対してオープンであり、開発者の生産性と創造性を向上させるための新機能により、4D v12は4D製品ラインの進化の中で新たなステップを刻むものとなりました。

- アーキテクチャーレベルや開発者の作業環境レベルで、デベロッパーコミュニティからのニーズが高かった数多くの機能(新しいコードエディター、検索と置換機能の向上、PHPスクリプトの利用、UUIDの管理、ピクチャーメタデータの管理、オブジェクトプロパティを管理するコマンドの拡張、そしてXMLやSVGサポートの拡張など)が統合されました。
- 4Dアプリケーションにコンポーネントをインストールする方法がサポートされることで、すべてのデータベースで同じ コンポーネントを利用できるようになりました。さらにSQLエクスターナルデータベースを使用することで、コンポー ネントからテーブルやフィールドを利用することができるようになりました。
- 新しいPRINT OBJECTコマンドおよびリストボックス印刷のサポート、WindowsでのPDF作成のサポートなど、印刷 機能が拡張されました。
- 新しいフォームオブジェクトとウィジェット (ステッパー、リッチテキスト、日付および時間セレクター (日付ピッカー)、検索エリア、そして階層リストボックス)を使用すればモダンで洗練されたインターフェースを作成できます。 サブフォームの動作が大きく改良され、特にコンポーネントとして利用することが容易になりました。新しい定義済み オブジェクトライブラリを使用すればこの機能に素早くアクセスできます。
- 最後に、4D SQLランゲージにパワフルな新機能が追加され、データの複製や同期、そしてセッション中で異なる4D データベースを開いたり閉じたりすることができるようになりました。

4D v13は既存のデータベースとの互換を最大限保ちつつ、オープンであることにフォーカスしています:

- 完全に書き直された HTTP サーバー、および 64-bit ODBC ドライバーを使用すれば他のデータベースやインターネットからデータベースにアクセスする事ができます。
- データベース内のすべてのメソッドに読み込み / 書き込みアクセスを可能とする新しいソースツールキットを使用すれば、他の開発ツールを使用してバージョン管理などを行うことができます。ソースツールキットを使用して、例えばコードを標準のテキスト形式で書き出し、管理することができます。
- Web エリアでの描画エンジンの選択、リストボックスの新しいオプション、ピクチャーメタデータのインデックス化、 Windows では Direct2D 描画エンジンや XPS を使用したプリントプレビューを使用するなど、新世代のインター フェースを構築できます。
- 最後に、4D v13 は 4D アプリケーションの最適化や開発を容易にする数多くの機能を提供します。BLOB やピクチャー データを外部ファイルとして保存したり、プログラムからフォームオブジェクトにアクセスする為に使用できる一連の コマンドが追加されました。

# □ 4Dファイルの管理

●4Dを開始する

- □ ローカル/リモートアーキテクチャー
- ■新しいアプリケーションを作成する
- □ □ − カルデータベースを開く
- \_\_\_\_ りモートアプリケーションに接続する
- \_\_\_\_ プラグインやコンポーネントのインストール
- \_\_\_\_\_ \_\_\_データファイルを変更する
- \_\_\_4Dファイルの説明
- □以前のバージョンからのデータベースの変換

インストールガイドに記載されている通りに4Dをインストールしたら、アプリケーションを開始できます。 これを行うにはアプリケーションアイコンを選択してOSのファイルメニューから開くを選択するか、このアイコンを直接ダブ ルクリックします。

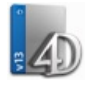

Welcomeウィザードが表示されます:

| 📗 Welcome ウィザード                        |      |                     |
|----------------------------------------|------|---------------------|
| 4Dv13                                  | 3    |                     |
| ✓4Dを使用する                               |      | 4Dは初めて?             |
| ✓ 4D Server(ご接続                        | info | 急いでスピードアップしましょう。    |
| ● ローカルアプリケーションを開く                      | info | 4D v13              |
| 新規にアプリケーションを作成する                       | info |                     |
| > 準備する                                 |      |                     |
|                                        |      | Self Training-      |
|                                        |      | 0 10 cgt 2.51       |
| ■ 起動時にこのダイアログを表示しない 4D v13 (13.0)を使用中。 |      | What's new? 追加のリソース |

ウィザードは主に新規の4Dユーザーをガイドするために使用されます。4Dの使用を開始するか、アプリケーションのアク ティベーションを行うかなど、利用可能な選択肢が表示されます。

デフォルトでウィザードは毎起動時に表示されます。起動時にこのダイアログを表示しないオプションにチェックすると、このダイアログを隠すことができます。この場合、4Dの起動時は環境設定の一般ページオプションエリアの"開始時"で選択されたアクションが行われます。ヘルプメニューのWelcomeウィザードコマンドを選択すると、いつでも表示できます:

| ~ ()                            |
|---------------------------------|
| 4D ヘルプ                          |
| 4D SVG                          |
| Maintenance and Security Center |
| オンラインドキュメント                     |
| 管理ウィンドウ                         |
| ライセンス更新                         |
| Welcome ウィザード                   |
| 4Dについて                          |
|                                 |

Welcomeウィザードを表示しない場合、4Dは環境設定で設定された起動時オプションの動作を行います (一般ページ参照)。 行いたいアクション、または追加の情報を見るために"INFO"ボタンをクリックできます。クローズボックスでウィザードウィ ンドウを閉じても4Dアプリケーションは起動されたままですが、データベースは開かれていません。この場合、 Maintenance and security center (メンテナンスモードでの表示参照) でデータベースを開くか、またはファイルメニュー/ ツールバーのデータベースを作成/開くコマンドを使用することができます。データベースの作成や開くことに関する情報 は新しいアプリケーションを作成するとローカルデータベースを開くを参照してください。 4Dアプリケーションではローカルおよび4D Serverで実行されているリモートのデータベースを開くことができます。前者の 場合、アプリケーションはローカルモード (シングルユーザー) で動作します。後者の場合はリモートモード (クライアント/ サーバー) で動作します。

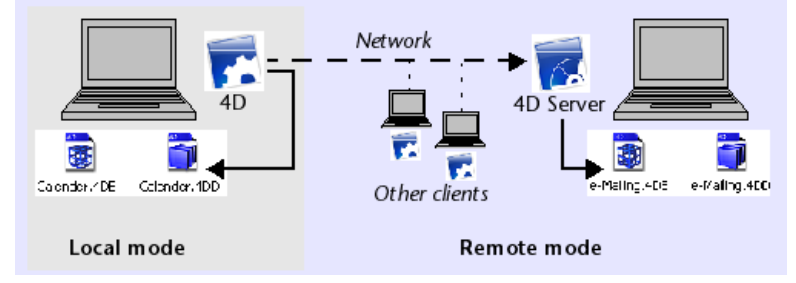

開くデータベースを選択する際には、開きたいデータベースのタイプに基づき、使用するモードも選択することになります:

| File                                                      |                                    |        |                                   |                        |
|-----------------------------------------------------------|------------------------------------|--------|-----------------------------------|------------------------|
| New                                                       |                                    | ۲      |                                   |                        |
| Open<br>Open Recent Database:                             | 5                                  | Þ      | Local Database<br>Remote Database | Ctrl+0<br>Ctrl+Shift+0 |
| Close Database<br>Close Structure                         | Ctrl+Shift+Alt+W<br>Ctrl+W         |        | Data File<br>Object Library       |                        |
| Close All Windows<br>Save Structure<br>Save All<br>Revert | Ctrl+Alt+W<br>Ctrl+S<br>Ctrl+Alt+S |        | Form<br>Method                    | Ctrl+L<br>Ctrl+K       |
| Flush Data Buffers<br>Backup<br>Restore                   | Ctrl+Shift+Alt+S                   |        |                                   |                        |
| Import<br>Export                                          |                                    | )<br>) |                                   |                        |
| Page Setup<br>Print                                       | Ctrl+Shift+P<br>Ctrl+P             |        |                                   |                        |
| Exit                                                      | Ctrl+Q                             |        |                                   |                        |

- 開く > ローカルデータベース:標準のドキュメントを開くダイアログボックスが表示され、4Dデータベースファイルを 選択できます (ローカルデータベースを開く参照)。
- 開く>リモートデータベース: 公開データベースを選択することのできる、4D Serverに接続ダイアログが表示されます。このダイアログボックスとリモートデータベースを開くことに関する詳細は、4D Server Referenceマニュアルの4D Serverデータベースへの接続を参照してください。

テーブルやフィールドなどの要素を含むテンプレートからデータベースを作成することができます。あるいは空のデータベー スを作成することもできます。また他のデータベースから書き出したストラクチャー定義からデータベースを作成できます。 4Dアプリケーションで作成した場合も、4D Serverアプリケーションで作成した場合も、同じ方法でデータベースを作成できます。 ます。

#### テンプレートからデータベースを作成する

4Dデータベーステンプレートは直接動作します。それぞれのテンプレートにはインターフェース、テーブル、フィールド、 フォーム、メソッド等が含まれていて、開発のプロトタイプとして利用できます。また4Dの初心者はテンプレートを研究する ことで、4Dの可能性を知ることができるでしょう。

テンプレートからデータベースを作成するには:

1. ファイルメニューまたは4Dのツールバーボタンから新規 > テンプレートを使用したデータベース...を選択 テンプレートを選択するためのダイアログボックスが表示されます:

| Templates                  |                         |                            |                 |                 |
|----------------------------|-------------------------|----------------------------|-----------------|-----------------|
| Themes:                    | All Themes              |                            | ~               |                 |
|                            |                         |                            | Æ.              |                 |
| Activities                 | Address Book            | Association Loans          | Call Center     | CDD             |
|                            |                         |                            |                 |                 |
| Collection                 | Contact                 | Equipment Manager          | Event Manager   | HR Manager      |
|                            |                         | A                          |                 |                 |
| Inventory                  | Invoicing               | Library                    | Loan Calculator | Loans           |
|                            |                         | 3                          |                 |                 |
| This application is design | ned to manage registrat | ion to your association ac | tivities.       |                 |
|                            |                         |                            | Cancel          | Create Database |

**注:** データベーステンプレートは"4D Templates"フォルダーに格納されています。このフォルダーは、Windowsの場合 4Dアプリケーションの.exeファイルと同階層、MacOSの場合4Dアプリケーションパッケージと同階層になければなり ません。このフォルダーがない場合、空のウィンドウが表示されます。

2. 提供されるテーマからテンプレートを選択し、データベースを作成... をクリック 標準の名前を付けて保存ダイアログが表示され、4Dデータベースの名前と保存場所を指定できます:

| Save As                |               |                          |              |       | ? 🛛    |
|------------------------|---------------|--------------------------|--------------|-------|--------|
| Save in:               | 🚞 Databases   |                          | <b>~ (</b>   | ø 🖻 🖪 | ]-     |
| My Recent<br>Documents |               |                          |              |       |        |
| My Documents           |               |                          |              |       |        |
| My Computer            |               |                          |              |       |        |
|                        | File name:    | Activities               |              | ~     | Save   |
| My Network             | Save as type: | 4D Interpreted Structure | File (*.4db) | *     | Cancel |

 データベースの名称を入力し、保存をクリック OSで指定可能な名称を付けることができます。

ダイアログボックスを受け入れると、4Dは(既に開いていれば)カレントのデータベースを閉じ、指定された場所にフォル ダーをデータベース名で作成して、データベースとして動作するために必要なファイルー式をそのフォルダーに配置します。 4Dデータベースのアーキテクチャーに関する詳細はデータベースアーキテクチャーを参照してください。データベースのアプ リケーションモードのスプラッシュスクリーンが表示されます。そのままデータベースを使い始めることができますし、モー ドメニューからデザインモードに入ってテーブルやフィールドを追加したりすることができます。

# 空のデータベースを作成する

テーブルやフィールドおよびフォームなどを全く含まない空のデータベースを作成できます。

空のデータベースを作成するには以下の通りにします:

1. ファイルメニューまたは4Dツールバーのボタンから**新規 > データベース…**を選択します。ツールバーの"新規"ボタンを 直接クリックすることもできます。

標準の保存ダイアログボックスが表示され、4Dデータベースの名称と場所を選択できます:

| Save As                |               |                               |         |   |     |     | <u>?</u> × |
|------------------------|---------------|-------------------------------|---------|---|-----|-----|------------|
| Save in:               | 🚞 Databases   |                               | *       | 0 | 1 🖻 | •   |            |
| My Recent<br>Documents |               |                               |         |   |     |     |            |
| Desktop                |               |                               |         |   |     |     |            |
| Documents              |               |                               |         |   |     |     |            |
| My Computer            |               |                               |         |   |     |     |            |
|                        | File name:    | Activities                    |         |   | ~   | ] ( | Save       |
| My Network             | Save as type: | 4D Interpreted Structure File | (*.4db) |   | *   | ] ( | Cancel     |

データベースの名称を入力し、保存をクリックします。
 OSが許可するファイル名を指定できます。

ダイアログボックスを受け入れると、4Dは (データベースが開かれていれば) カレントデータベースを閉じ、指定した名称で 指定した場所にフォルダーを作成し、データベースとして動作するために必要なファイルー式をそこに配置します。4Dデータ ベースのアーキテクチャーに関する詳細はデータベースアーキテクチャーを参照してください。

4Dアプリケーションウィンドウにエクスプローラーが表示されます。ここからプロジェクトフォームを作成したり、ストラクチャーエディターでテーブルやフィールドを追加することができます。

#### ストラクチャー定義からデータベースを作成する

XMLフォーマットで書き出されたストラクチャー定義を使用して、同じ構造のデータベースを新規に作成できます。この場合 ストラクチャー定義は、必要に応じて複製が可能なストラクチャーテンプレートとみなすことができます。詳細はストラク チャー定義の書き出しと読み込みを参照してください。

XMLストラクチャー定義はそのまま、あるいはXMLエディターで編集して、使用することができます。これはプログラムでス トラクチャーを生成するために使用されるいかなるタイプのメカニズムも利用できることを意味します。

さらに4Dストラクチャー定義XMLファイルの内部フォーマットは公開されているので (**4Dストラクチャー定義のフォーマッ** ト参照)、他のデータベース環境やデザインアプリケーションからこのタイプのファイルを構築し、自動で4Dデータベースを 生成することができます。

ストラクチャー定義からデータベースを作成するには以下の手順に従います:

- ファイルメニューまたは4Dツールバーから新規 > ストラクチャー定義を使用したデータベース...を選択します。
   標準のドキュメントを開くダイアログボックスが表示され、開く定義ファイルを選択できます。4Dストラクチャ定義の 文法に準拠したXMLフォーマットのファイルを選択しなければなりません (プログラムはDTDを使用してファイルを検 証します)。
- ストラクチャー定義ファイルを選択して**OK**をクリックします。
   4Dは作成するデータベースの名称と配置場所を指定するダイアログボックスを表示します。
- 3. データベースの名称と場所を選択して、保存をクリックします。

XMLが妥当であれば、4Dは (開かれていれば) カレントデータベースを閉じ、ストラクチャー定義に基づき新しいストラク チャーを作成します。指定された場所に指定された名称でフォルダーが作成され、データベースとして動作するために必要な ファイルがすべて配置されます。そしてエクスプローラーウィンドウが表示されます。

# 開くダイアログボックス

標準の開くダイアログボックスでは4Dデータベースを選択することができ、いくつかの開始オプションが提供されます。 開くダイアログボックスを使用して既存のデータベースを開くには以下の手順に従います:

4Dのファイルメニューまたは4Dツールバーから開く > ローカルデータベース…を選択します。
 開くダイアログボックスが表示されます:

| Open                   |                                              |                                     |    |     |    | ? 🗙    |
|------------------------|----------------------------------------------|-------------------------------------|----|-----|----|--------|
| Look in:               | 🗀 My Database.                               | 4dbase 💌                            | 0  | 1   | •  |        |
| My Recent<br>Documents | C Preferences<br>Resources<br>My Database.41 | DB                                  |    |     |    |        |
| My Documents           |                                              |                                     |    |     |    |        |
| My Computer            |                                              |                                     |    |     |    |        |
|                        | File name:                                   | My Database.4DB                     |    | ~   |    | Open 🔻 |
| My Network<br>Places   | Files of type:                               | All readable documents (*.4db;*.4dd | c) | ~   |    | Cancel |
|                        | Data file:                                   | Current data file                   | •  | - 🛃 | .] |        |

- 2. 開くデータベースを選択する。
  - 。 Windowsでは、データベースストラクチャーファイルを選択します (拡張子.4DBまたは.4DC)。
  - Mac OSでは、データベースパッケージ (拡張子.4dbase) またはデータベースストラクチャーファイル (拡張子.4DBまたは.4DC) のいずれも選択できます。データベースパッケージに関する詳細は.4dbase拡張子を参照してください。
  - また.4DLinkタイプのアクセスファイルも選択できます。4DLinkファイルにはデータベースを開くために必要なパ ラメター (アドレスや認証情報など)が格納されています。これはローカルおよびリモートデータベースで機能し ます。4DLinkファイルの作成と利用については4D Server Referenceマニュアルの4D Serverデータベースへの 接続を参照してください。
- 3. 開始時のオプションを選択し (次の段落参照)、開くをクリックしてデータベースを開きます。

**注:**.4dbaseパッケージ、.4DB、.4DCストラクチャーファイル、または.4DLinkファイルをドラッグ&ドロップやダブルク リックして、開くダイアログを経由せず、4Dアプリケーションを開くこともできます。しかし複数の4Dバージョンがインス トールされている環境でファイルをダブルクリックした場合、どの4Dバージョンが開かれるかはOSが決定するため、目的の バージョンでは開かれない危険性があります。

# 開くダイアログオプション

標準のシステムオプションに加え、4Dが提供する開くダイアログボックスには開くとデータファイル、2つのオプションがあります。

• 開く: このメニューではデータベースを開くモードを指定できます。インタープリターデータベース、コンパイル済み データベース、およびMaintenance & Security Centerを選択できます: Open 
Therpreted Database
Compiled Database
Maintenance Security Center

- インタープリターデータベースとコンパイル済みデータベース: これら2つのオプションは、選択したデータベース がインタープリターおよびコンパイル済みコードを含んでいる場合に選択可能となります。いずれかのモードが利 用できない (データベースがコンパイルされていなかったり、コンパイルコードのみ)場合、利用可能なオプショ ンのみが選択できます。
- Maintenance & Security Center: 損傷を受けたデータベースに必要な修復を施すために、保護モードでデータベースを開きます。詳細はメンテナンスモードでの表示を参照してください。

直接開くボタンをクリックすると、データベースは前回開かれたときに使用されたモードで開かれます。

- データファイル: このメニューでは、データベースで使用するデータファイルを指定できます。デフォルトで現在のデー タファイルオプションが選択されています。開くをクリックするとデータベースはこのファイルを使用して開きます。
   ボタンをクリックすると、システムウィンドウでディスク上のこのファイルの位置が表示されます。
   このメニューには他に2つのメニューがあり、4Dの同じストラクチャーを使用して異なるデータファイルを使用することができます。
  - 他のデータファイルを選択: このオプションを使用すると、カレントではない既存のデータファイルを使用して データベースを開きます。このオプションを選択して開くをクリックすると、標準のデータファイルを開くダイア ログが表示され、データファイルを選択することができます。
  - 新しいデータファイルを作成: このオプションを使用すると、データベースの空のデータファイルを作成できます。このオプションを選択して開くをクリックすると、標準のデータファイルを保存ダイアログが表示され、作成するデータファイルの名前と場所を指定できます。

カレントデータファイルを変更すると、4Dは以降そのデータファイルをデフォルトで開くようになります。データファ イルを移動したり名称を変更したりすると、データファイルを再指定する必要があります。

データベースの起動時にキーボードショートカットを使用してデータファイルを変更できます。詳細はデータファイルを変更 するを参照してください。

データベースのカレントデータファイルは、いつでもMaintenance and security centerの情報ページページで確認できま す。

# データベースを開くショートカット

4Dは開くダイアログを経由せずにデータベースを直接開くための機能を複数提供しています:ドラッグ&ドロップ、"最近使用したデータベースを開く"メニュー、そして自動で彩度に使用したデータベースを開く機能です。

- ドラッグ&ドロップでデータベースを開くには:
  - 1. 開くデータベースファイルを選択し、4Dアプリケーションアイコンにドロップします。
    - Windowsではデータベースストラクチャーファイル (.4DBおよび.4DC拡張子) を選択します。
    - Mac OSではデータベースパッケージ (.4dbase拡張子) あるいはデータベースストラクチャーファイル (.4DBおよび.4DC拡張子) いずれも選択できます。パッケージアーキテクチャーに関する詳細は.4dbase拡 張子を参照してください。
    - 両プラットフォームとも.4DLinkアクセスファイルを選択できます。
- 最近使用したデータベースを開くには:
  - 1. 4Dのファイルメニューまたは4Dツールバーの開くボタンに割り当てられたメニューから最近使用したデータベー スを開く > データベース名を選択します。

最初にアプリケーションが起動されるとき、このメニューは空です。ローカルあるいはリモートのデータベースが使用 されるたびに、それがこのメニューに追加されていきます。4Dは使用したデータベースの名称と位置を自動で記録して いきます。

**ファイル**メニューから使用できる**メニュークリア**コマンドを使用すると、メニューからすべてのデータベース名を取り 除くことができます。

• 最後に使用したデータベースを自動で開くには:

- 1. 環境設定の"一般"ページを開きます。環境設定の表示については環境設定のアクセスを参照してください。
- 2. "オプション"エリア内の"開始時"メニューから最後に使用したデータベースを開くを選択します。

アプリケーションが起動されるたびに、4Dは自動で最後に使用したデータベースを開きます。

**注:** このオプションが選択されているときに開くダイアログボックスを強制的に表示させるためには、アプリケーション 起動時にAlt (Windows) または Option (Mac OS) キーを押します。 リモート4Dから4D Serverデータベースに接続する方法は3つあります:

- 接続ダイアログボックスを使用する
- 最近使用したデータベースを開くメニューを使用する
- データベースへのアクセスパラメタを含む4DLinkショートカットファイルを使用する

# 接続ダイアログボックスを使用する

4D Server接続ダイアログボックスを表示するには、まず4Dアプリケーションを起動します。

ファイルメニューの開くコマンド (または4Dツールバーの対応するボタン) を使用して、4Dデータベースを開くモードを選択 できます:

| New                                                                                    | •      |                                   |                        |
|----------------------------------------------------------------------------------------|--------|-----------------------------------|------------------------|
| Open<br>Open Recent Databases                                                          | )<br>) | Local Database<br>Remote Database | Ctrl+0<br>Ctrl+Shift+0 |
| Close Database Ctrl+Shift+Alt+W<br>Close Window Ctrl+W<br>Close All Windows Ctrl+Alt+W | -      | Data File<br>Object Library       | Child                  |
| Save Window Ctrl+S<br>Save All Ctrl+Alt+S<br>Revert                                    |        | Method                            | Ctrl+K                 |
| Flush Data Buffers Ctrl+Shift+Alt+S<br>Backup<br>Restore                               |        |                                   |                        |
| Import<br>Export                                                                       | )<br>) |                                   |                        |
| Page Setup Ctrl+Shift+P<br>Print Ctrl+P                                                |        |                                   |                        |
| Exit Ctrl+Q                                                                            |        |                                   |                        |

#### 開く>リモートデータベース... コマンドを選択

4D Server接続ダイアログボックスが表示されます。このダイアログボックスには最近使用したサーバ、利用可、そしてカスタムの3つのページがあります:

| Rece | Available Custom  |   |
|------|-------------------|---|
|      | Employees<br>Fact |   |
|      |                   | M |

**このダイアログを次回起動時に表示**オプションが選択されていると、4Dアプリケーション起動時に自動でこのダイアログボックスが表示されます。

Note: 4DのWelcomeダイアログボックスで4D Serverに接続をクリックしてもこのダイアログを表示できます。

# "最近使用したサーバ" ページ

| o Conne  | ction to 4D Server             | 12     |      |   |
|----------|--------------------------------|--------|------|---|
| Recent   | : Available Custom             |        |      | _ |
| R        | ecently used servers           |        | 1020 |   |
| Er<br>Fa | mployees<br>act                |        |      |   |
|          |                                |        |      |   |
|          |                                |        |      |   |
|          |                                |        |      |   |
|          |                                |        | ~    |   |
|          |                                |        |      |   |
| Displa   | ay this dialog at next startup |        |      |   |
|          |                                | Cancel | ОК   |   |

最近使用したサーバページは、最近使用した4D Serverデータベースを記憶しています。リストは名前順でソートされます。 このリストからサーバに接続するには、名前上でダブルクリックするか、名前を選択してOK ボタンをクリックします。

"利用可"ページ

| ecent Available Curtom |                 |   |
|------------------------|-----------------|---|
| Servers                |                 |   |
| F303_PosixPath         | PC-NOREDDINE755 | ^ |
| Fact                   | IMAC-ASCHMITT   |   |
| TestDB                 | VISTA64-LE      |   |
| ListBoxN_01.4db        | 17-QA-01-7      |   |
| Skull                  | XP-HKURASZ      | = |
| TestAppli              | 17-QA-06        |   |
| 4DMotor                | SRV-4DMOTOR     |   |
| test_                  | Thomas4D's iMac |   |
| serviceserver          | Mac-003         | ~ |
|                        |                 |   |

4D Serverには組み込みのTCP/IPブロードキャストシステムがあり、デフォルトで、ネットワーク上に利用可能な4D Server データベースの名前を公開します。この名前は接続ダイアログボックスの**利用可**ページに表示されます。

このリストは、名前が見つかった順に表示され、動的に更新されます。このリストからサーバに接続するには、名前上でダブ ルクリックするか、名前を選択して**OK**ボタンをクリックします。

### Notes:

- 暗号化オプションが有効で公開されているデータベース名の前にはキャレット (^) が置かれます。詳細はクライアン ト/サーバ接続の暗号化を参照してください。
- ネットワーク上へのデータベース名の公開を禁止できます (公開 (環境設定)参照)。この場合、このページからの接続はできません。カスタムページを使用します。

"カスタム" ページ

| Connection to 4D Server               |                                                                             | × |
|---------------------------------------|-----------------------------------------------------------------------------|---|
| Welcome to<br>Recent Available Custom | 4D ¥12                                                                      |   |
| Name and Address of a                 | a published 4D Server:                                                      |   |
| Database Name:                        | Emp                                                                         |   |
|                                       | ex: accounting                                                              |   |
| Network Address:                      | 192.168.1.2                                                                 |   |
|                                       | ex: accounting.company.com<br>or: 192.121.122.123<br>or : 192.121.12.3:8858 |   |
| Force the update of th                | e local resources                                                           |   |
| Display this dialog at next sta       | rtup                                                                        |   |
|                                       | Cancel OK                                                                   | כ |

カスタムページではIPアドレスでネットワーク上のサーバを指定し、それに任意の名前をつけられます。

4D ServerのTCP/IPブロードキャストシステムをカスタマイズして、ネットワーク上に自動ではサーバデータベースの名前を 公開しないようにできます (公開 (環境設定)参照)。この場合、サーバデータベース名は"利用可"ページに表示されません。し かし、ブロードキャストされていないサーバデータベースのIPアドレスを知っていれば、そのIPアドレスを入力できます。

- データベース名: 4D Serverデータベース名を指定できます。この名前は最近使用したサーバページでデータベースを参照する際に使用されます。
- ネットワークアドレス: 4D Serverが起動されたマシンのIPアドレスを指定します。2つのサーバが同時に同じマシン上で起動されているときは、IPアドレスの後にコロンとポート番号を続けます。例えば: 192.168.92.104:19820 デフォルトで、4D Serverの公開ポートは19813です。この番号はアプリケーションの環境設定で変更できます(設定 (環境設定))。

Note: カスタムタブをクリックするときに最近使用したサーバや利用可ページで項目が選択されていた場合、これら2つの フィールドには対応する情報が表示されます。

このページでサーバを指定したら、**OK**ボタンをクリックしてサーバに接続できます。接続したサーバは**最近使用したサー バ**のリストに加えられます。

Note: データベースが暗号化されて公開されている場合、名前の前にキャレット (^) を置かなければなりません。そうでなければ接続は拒否されます。詳細は**クライアント/サーバ接続の暗号化**を参照してください。

#### ローカルリソースを強制的に更新

このオプションを選択すると、接続時にクライアントマシン上のローカルリソースを機械的に更新します。ローカルリソースはそれぞれのクライアントマシンに格納される、データベースに関連したストラクチャ情報です。

ルール上ローカルリソースの更新は、リモートマシンが接続したときに、データベースのストラクチャが前回から更新されて いれば、自動で行われます。ほとんどの場合、このオプションは必要ありません。特別なケースで更新を強制したい時にこの オプションを使用します。

#### 最近使用したデータベースを開くメニューを使用する

最近使用したデータベースを開くメニューコマンドは、以前に接続したことのある4D Serverデータベースに直接接続するために使用します。

このコマンドは4Dの**ファイル**メニューにあります。4Dを使用してローカルデータベースおよびリモートデータベースを開いている場合、このメニューには両タイプのデータベースがリストされます。リモートデータベースはメニューの下部にリストされます:

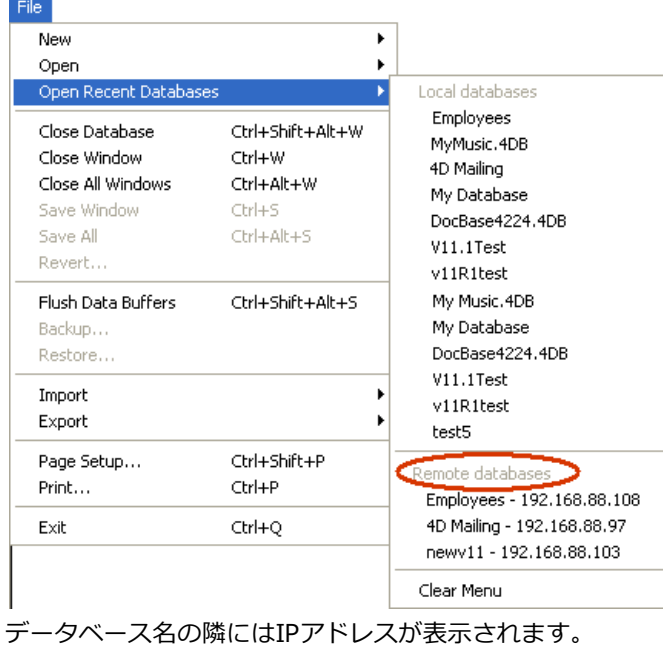

メニュークリア コマンドでメニューをリセットできます。

#### 4DLinkファイルを使用する

4Dデータベースを自動で簡単に開くために使用するアクセスファイルを生成できます。通常アクセスファイルは4D ServerリモートデータベースのIPアドレスと接続識別子を保存し、ユーザが行うべき作業を取り除きます。

アクセスファイルを使用してローカルデータベースを開くこともできます。

# ファイルの作成

4Dデータベースの接続ファイルはXML ファイルで、".4DLink" 拡張子が付けられます。4Dは"最近使用したデータベース" の サブメニューを構築するために、このタイプのファイルを生成して利用します。ローカルデータベースを初めて開くとき、ま たはサーバに接続するとき、4D は.4DLink ファイルを自動で生成します。

4Dが自動で作成した.4DLink ファイルは、ユーザのローカルな環境設定フォルダに置かれます。このフォルダには、2 つの ディレクトリLocal とRemote が作成されます。Local フォルダにはローカルデータベースへの接続に使用できる".4DLink" ファイルが、Remote フォルダにはリモートデータベースへの接続に使用できる"4DLink" ファイルが置かれます。

ローカル環境設定フォルダは以下の場所にあります:

- Windows Vista/Windows 7: C:¥Users¥UserName¥AppData¥Roaming¥4D¥Favorites v13¥
- Windows XP: C: ¥Documents and Settings ¥UserName ¥Application Data ¥4D ¥Favorites v13¥
- Mac OS: Users/UserName/Library/Application Support/4D/Favorites v13/

このディレクトリに置かれたファイルは、4Dのファイルメニューの最近使用したデータベースを開く> サブメニューに表示 されます:

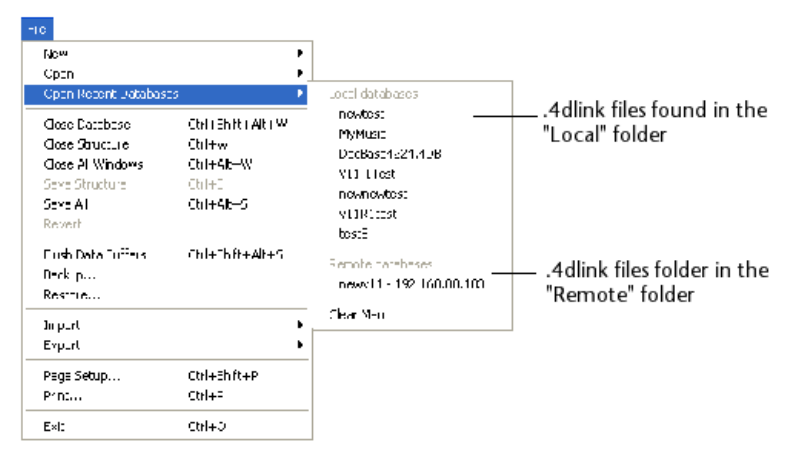

".4DLink" ファイルはXML エディタを使用して作成し、接続ID (ユーザ名やパスワード) やデータベースを開くモードなどを カスタマイズした情報を含めることもできます。

".4DLink" ファイルを構築するために使用できるXML キーを定義したDTD が4D より提供されます。このDTD はdatabase\_link.dtdという名前で、4D の/Resources/DTDサブフォルダに見つけることができます。

# ファイルを使用する

.4DLinkアクセスファイルを使用して4Dアプリケーションを起動し、目的の4Dデータベースを開くことができます。ファイルを使用する方法は2つあります:

- ダブルクリック、または4Dアプリケーションにドラッグ&ドロップ
- 最近使用したデータベースを開くサブメニュー (ローカル環境設定フォルダ内のファイル)
   "リモート"データベースタイプの.4DLinkファイルを他のマシンにコピーして使用できます。

Note: 4Dと4D Serverの接続ダイアログで4DLinkファイルを選択することも可能です (ローカルデータベースの開始のみ)。

プラグインやコンポーネントを使用するとアプリケーションに機能を追加することができます。

- プラグインは外部プログラムであり、通常はC言語を使用して開発され、さまざまな機能を提供することができます。例 えば4D Writeプラグインはワープロソフトウェアの機能を追加します。4D Internet Commandsなど特定のプラグイン は無料で提供されます。あるいは追加のライセンス料が必要なものもあります。プラグインは4D SASあるいはサード パーティーから提供されます。また開発者が自分で作成することも可能です。
- コンポーネントは4Dで開発された独立したプログラムで、ハイレベルな機能を提供するものです。例えば4D SVGコン ポーネントはSVGを利用する4D標準の機能を拡張します。コンポーネントも開発者が自分で作成できます。

プラグインとコンポーネントは4Dおよび4D Server環境の適切な場所にインストールして使用します。利用形態に応じて異な る場所にインストールできます。

注: コンポーネントの開発と配布については4Dコンポーネントの開発とインストールを参照してください。

### インストールの手順

プラグインやコンポーネントは4D環境の適切なフォルダーにコピーすることでインストールされます。プラグイン はPlugInsフォルダーに、コンポーネントはComponentsフォルダーに配置します。これらのフォルダーは必要に応じて異 なる2つの場所に配置できます (次節参照)。

フォルダーに配置するものは以下の通りです:

- "PluginName.bundle"フォルダー (Mac OSではパッケージと呼ばれます)。このフォルダーにはWindowsおよびMac OS用の4Dプラグインが含まれます。この構造により、4D Server環境において、接続するクライアントのOSに応じた プラグインがロード/配信され、クライアント上で実行されます。プラグインをインストールするには、 "PluginName.bundle"フォルダー (パッケージ)をPlugInsフォルダーに配置します。
- コンポーネントは拡張子が.4db (インタープリターマトリクスデータベース)、.4dc (コンパイル済みマトリクスデータ ベース) あるいは.4dbase (パッケージタイプマトリクスデータベース、.4dbase拡張子参照)のファイルであるマトリ クスデータベースです。マトリクスデータベースのエイリアス (Mac OS)やショートカット (Windows)を使用できま す。Componentsフォルダーにはコンポーネントの動作に必要なファイル (XLIFFや画像など) やフォルダーを配置でき ます。他方、プラグインやコンポーネントのサブフォルダー、データファイル、ユーザーストラクチャーファイル (.4DA) などは配置できません。これらのファイルが存在しても4Dは無視します。コンポーネントアーキテクチャーに 関する詳細は概要を参照してください。

プラグインやコンポーネントは4D起動時にロードされるので、これらをインストールする際には4Dアプリケーションを終了 する必要があります。

インストールが終了したら4Dでデータベースを開きます。プラグインの利用に特別なライセンスが必要な場合、ライセンスを インストールするまで、プラグインはロードされますが、使用することはできません。

#### PlugInsおよびComponentsフォルダーの場所

PlugInsやComponentsフォルダーは2つの異なる場所に配置できます:

- 4D実行アプリケーションレベル:
  - Windows: .exeファイルと同階層
  - Mac OS: アプリケーションパッケージ内のContentsフォルダーの直下。
  - この場合、プラグインやコンポーネントはこのアプリケーションで開かれるすべてのデータベースから利用できます。

#### データベースストラクチャーファイルと同階層:

この場合、プラグインやコンポーネントはそのデータベースでのみ利用可能です。

場所の選択はプラグインやコンポーネントをどのように使用するかによって決定します。

同じプラグインやコンポーネントが両方の場所にインストールされている場合、4Dはストラクチャーファイルと同階層にイン ストールされたもののみをロードします。コンパイルされ4D Volume Desktopがマージされたアプリケーションでは、同じ プラグインやコンポーネントのインスタンスが複数存在する場合、アプリケーションを開くことができません。 必要であれば、データファイルを変更することができます。つまり一つのストラクチャーで異なるデータファイルを使用する ことができます。しかし同時に開くことのできるデータファイルは一つだけです。

データファイルとストラクチャーファイルは対でなければなりません。データ整合性を保持するために、カレントストラク チャファイルで作成されていないデータファイルを開くことはできません。4Dはデータファイルとストラクチャーファイルの 作成時またはデータベースの変換時に自動で内部リンク番号 (UUID)を割り当てます。これらの番号はデータファイルが開か れるときに検証されます。

データファイルを変更するには以下の方法があります:

- データベースを開く際に、データベースを開くダイアログボックスの"データファイル"メニューから他のデータファイル
   を選択または新しいデータファイルを作成オプションを選択します。既存のデータファイルを選択するか、新しいデー
   タファイルを作成できます (ローカルデータベースを開く参照)。
- データベース開始時にAlt (Windows) または Option (Mac OS) キーを押します。以下のダイアログボックスが表示されます:

| 4) | You pressed the "Alt" key.<br>Select the operation you want to do: |
|----|--------------------------------------------------------------------|
|    | Open the application with the default data file                    |
|    | ◯ Select another data file                                         |
|    | ◯ Create a new data file                                           |
|    | 🔘 Restore a backup file                                            |
|    | Open the Maintenance and Security Center                           |
|    | Cancel Continue                                                    |

他のデータファイルを選択または新しいデータファイルを作成を選択してOKをクリックします。

● データベースを開いた後、ファイルメニューまたは4Dツールバーの"新規"や"開く"ボタンに割り当てられたメニューから、新規 > データファイル... または 開く > データファイル... を選択します。

いずれのケースでもダイアログボックスで既存のデータファイルを選択したり、新しいデータファイルを作成したりできます。新しいデータファイルの作成を選択すると、4Dは元のストラクチャーでデータベースを開きますが、レコードはありません。

他のデータファイルを使用するか新しいものを作成すると、そのデータファイルが新しいカレントデータファイルとなり、次 回データベースを開く際も自動で使用されます。

データファイルの名称を変更したり移動したりした場合、手作業でそれを指定する必要があります。

4Dはアプリケーションごとにデフォルトで複数のファイルやフォルダーを作成します。以前のバージョンから変換されたアプリケーションではさらに追加のファイルが使用されます。

### データベースアーキテクチャー

データベースを作成すると、以下のファイルやフォルダーがディスク上にデフォルトで作成されます:

- ストラクチャーファイル (".4DB"拡張子)
  - ストラクチャーファイルにはデータベースストラクチャー (テーブル、フィールド、フィールドプロパティ)、フォーム、メソッド、メニュー、パスワード、および選択リストに関連するすべての定義が含まれます。ストラクチャーファイルの名前は、データベースを作成する際にダイアログに入力した名称に".4db"拡張子を付けたものになります。
- データファイル(".4DD"拡張子)
   データファイルにはレコードとして入力されたデータと、レコードに属するデータが格納されます。データファイルの 名前は、データベースを作成する際にダイアログに入力した名称に".4dd"拡張子を付けたものになります。
   4Dストラクチャーファイルを開く際、アプリケーションはデフォルトでカレントデータファイルを開きます。このファ イルの場所や名称を変更した場合はデータファイルを開くダイアログボックスが表示され、使用するデータファイルを 選択するか、新しいデータファイルを作成できます(データファイルを変更する参照)。
   不正な処理を避けるため、データファイルは自動でそれを作成したストラクチャーファイルと結び付けられます。
- ストラクチャーインデックスファイル(".4DIndy"拡張子)とデータインデックスファイル(".4DIndx"拡張子)
   4Dデータベースで作成されるインデックスは別ファイルとして作成されます。これらのファイルは自動でストラクチャーファイルと同階層におかれます。これらを移動したり名称変更したりすることはできません。これれを行うと、
   4Dは自動でインデックスファイルを再作成します。
   DatabaseName.4DIndxにはデータインデックスが、DatabaseName.4DIndyにはストラクチャーインデックス(特に)

ストラクチャー内を検索する際に使用されます)が含まれます。この構造の利点として、インデックスが壊れた場合に、 4Dを起動する前にファイルを物理的に削除しておけば、新しインデックスファイルが自動で新しく作成されることが挙 げられます。

データログファイル(".journal"拡張子) ー データベースがデータログファイルを使用する場合のみ作成されます。
 ログファイルは2つのバックアップ間でのデータベースデータの保護を確実なものにするために使用されます。データベースのデータに対して実行されたすべての処理が、このファイルに順番に記録されます。つまりデータ上に処理が行われるたびに、2つの処理、データベースデータ上の処理とログファイル上の処理が同時に行われます。ログファイルはユーザーの処理を妨げたり遅くしたりすることなく、独立して構築されます。データベースは同時に1つのログファイルしか使用できません。

ログファイルにはレコードの追加/更新/削除やトランザクションなどの処理が記録されます。このファイルはデータベー スが作成される際にデフォルトで作成されます。詳細はログファイルの管理を参照してください。

 Resourcesフォルダー:外部リソースを格納するフォルダーです。 Resourcesフォルダーはデータベースストラクチャーファイル (.4dbまたは.4dc) と同階層になければならず、データ ベースインターフェースに必要となるファイルを格納するためのものです。 このフォルダーにはアプリケーションインターフェースの翻訳やカスタマイズに必要なファイル (画像、テキスト、 XLIFFファイルなど)を配置できます。4Dは特にXLIFFファイルや画像ファイルにおいて、自動のメカニズムを使用して このフォルダーの内容を扱います。 リモートモードにおいては、Resourcesフォルダーを使用してサーバーマシンとすべてのクライアントマシン間でファ イルを共有できます。詳細は4D Server Referenceマニュアルのリソースフォルダの管理を参照してください。

Preferencesフォルダー: データベース固有の設定ファイルを格納するフォルダーで、必要な場合にのみ作成されます。

Preferencesフォルダーにはデータベースの設定ファイルが通常XMLフォーマットで格納されます。フォルダーは特に バックアップ機能を使用する際 (*Backup.xmlファイル*を格納するために) またはアプリケーションビルド機能を使用す る際 (*BuildApp.xmlファイル*を格納するために)、自動で作成されます。

 Logs フォルダーにはカレントデータベースのログが格納されます。このフォルダーはストラクチャファイルと同階層に 作成されます。以下のログファイルが格納されます:

- データベース変換
- 。 Webサーバーリクエスト
- データ検証と修復
- ∘ ストラクチャー検証と修復
- 。 バックアップ/復元アクションのジャーナル
- 。 コマンドデバッグ

。 4D Serverリクエスト (クライアントマシンおよびサーバー上で作成)

これらのファイルやフォルダーはデータベースの作成時に同じフォルダー内に配置されます。4Dの自動的なメカニズム に影響を与えないために、これらのファイルやフォルダーの名称を変更しないでください。

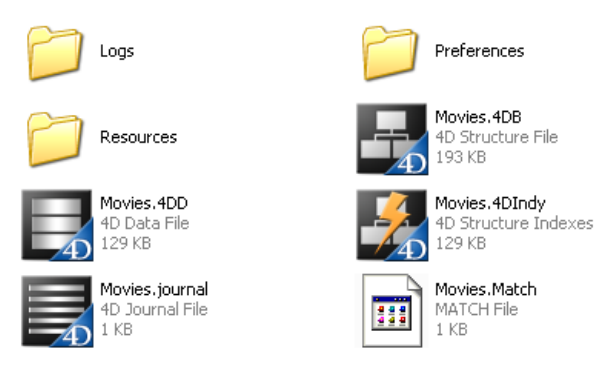

### 変換されたデータベースにおける追加のファイル

v11より前の4Dで作成されたデータベースを変換すると、追加のファイルが作成されます:

- ストラクチャーリソースファイル(".RSR"拡張子) このファイルにはデータベースストラクチャーで利用される、古いMacintoshタイプのリソースが格納されています。
   .4DBと.RSRファイルは同じディレクトリ内に同じ名前で存在しなければなりません。そうでなければデータベースを開くことができません。
- データリソースファイル(".4DR"拡張子)
   このファイルにはデータベースのデータで利用される、古いMacintoshタイプのリソースが格納されています。

データベースの変換に関する詳細は、DELETE USERを参照してください。

#### .4dbase拡張子

デフォルトで4Dデータベースは自動で**.4dbase**拡張子のフォルダーを作成します。例えば"Invoices"という名称のデータ ベースは*Invoices.4dbase*というフォルダーの中に作成されます。このフォルダーにはデータベースが動作するために必要な すべてのファイルが格納されます。

このため、Mac OSにおいてデータベースフォルダーはパッケージとして表示されます。パッケージやストラクチャーファイル、あるいはデータファイルをダブルクリックして4Dを起動することができます。ただし複数のバージョンの4Dがインストールされた環境では、この方法でどのバージョンの4Dが起動されるかをOSが決定するため、推奨できません。 パッケージを4Dアプリケーションアイコンにドラッグ&ドロップして起動することもできます。 Windowsでは、4dbaseフォルダーはフォルダーとして扱われます。

環境設定の"一般"ページにある**新規データベースでパッケージを作成する**オプションを外すと、このデフォルト動作を無効に できます。 以前のバージョンの4Dで作成されたデータベースは4D v13と互換性があります(ストラクチャーおよびデータファイル)。

- バージョン11や12のデータベースファイルは直接バージョン13用に変換されます。一度変換するとストラクチャーファイルはバージョン12で開けなくなります。他方データファイルについては後述する条件のもと、再びバージョン12で開くことができます。
- バージョン6.x, 2003.x or 2004.xのデータファイルはウィザードを使用して変換され、変換されたファイルは以前の バージョンで開けなくなります。

**注:** インタープリターストラクチャーを変換することができます。ファイルにコンパイルコードが含まれていてもかまいませんが、変換後に再度コンパイルする必要があります。

# バージョン11/12のデータベース

バージョン11や12のデータベースは、ストラクチャーファイルを4D v13で開く際に直接変換されます。2つのダイアログが 連続して表示され、変換されるファイルが以前のバージョンで開けなくなることを警告します。

データファイルが変換される際には、インデックスも再構築されます。

注: 古いバージョンの4D Packを使用しているv11データベースを変換する場合は、変換を実行する前に最新バージョンの4D Pack v11をオリジナルのデータベースにインストールすることをお勧めします。

# Macros.xmlファイルの更新

"Macros.xml"ファイルを使用してメソッドエディター内でマクロコマンドを使用できます(マクロの作成と利用参照)。この ファイルはユーザー環境設定フォルダーにあります:

- Windows XP: C:¥Documents and Settings¥UserName¥Application Data¥4D¥Macros v2¥
- Windows Vista / Windows 7:
   C:¥Users¥UserName¥AppData¥Roaming¥4D¥Macros v2¥
- Macintosh: {Disk}:Users:UserName:Library:Preferences:4D:Macros v2:

4D v12では新しいマクロコマンドを使用できます。"Macros.xml"ファイルはカスタマイズ可能なので、新しいバージョンの 4Dをインストールしても既存のマクロファイルは自動では置き換えられません。

4D v12の新しいSQLマクロコマンドを使用するには以下のいずれかの作業を行います:

- "Macros v2"フォルダー内の"Macros.xml"ファイルを削除します (過去に編集したことがない場合)。そして4Dを起動すると、新しいファイルが自動で作成されます。
- 新しいマクロを手作業で"Macros v2"フォルダー内の"Macros.xml"ファイルに追加します (マクロファイルをカスタマ イズしている場合)。新しいマクロのテンプレートファイルは4Dアプリケーションフォルダーの以下の場所にあります: Windows: 4D¥Resources¥ja.lproj Mac OS: 4D:Contents:Resources:ja.lproj

# バージョン11/12のコンポーネント

4D v13はv12やv11のコンポーネントを、変換しなくても開くことができます (コンパイルおよびインタープリター)。コン ポーネントは常に読み込みのみモードで開かれる点に留意してください。

v13への変換は.4DBファイルのみ可能です。.4DCファイルはアップグレードできません。

# 変換したデータベースの前方互換性

| v13 に変換された<br>まとめます: | ± 4D データベース              | ファイルの前方互換           | 触性 (前のバージ≘                | ョンで再びファ  | マイルを開けるか         | ) について以下の表に |
|----------------------|--------------------------|---------------------|---------------------------|----------|------------------|-------------|
| 4D バージョン             | v13ストラクチャ                | ーファイルを開く            | v13データファ                  | イルを開く    |                  |             |
| 4D v11以前             | いいえ                      |                     | いいえ                       |          |                  |             |
| 4D v12               | いいえ                      |                     | 許可されていれ                   | ばはい(*)   |                  |             |
| (*) v12で明示的          | に許可していれば、                | 一度v13に変換した          | ミデータファイル                  | をv12で開くる | ことが可能です。         | この設定はデータベー  |
| ス設定のデータベ             | ニス/データストレ                | ージ ページ内、 <b>v1</b>  | 3 データファイノ                 | レを開くことを  | <b>を許可</b> 設定を使用 | して行います:     |
| v12 - データベース計        | 定                        |                     |                           |          |                  |             |
|                      | اللہ جات ہے۔<br>ج-אל-ح ک | <ul> <li></li></ul> | APP WEB<br>5イアント・サーバー Web | SQL PHP  | セキュリティ           |             |
| データストレージ             | ÆIJ                      |                     |                           |          |                  |             |
| 一般設定                 |                          | ファイルが読み込みのみのときに     | 警告を表示しない                  |          |                  |             |
|                      | 📃 読み込みのみ                 | のデータファイルの使用を許可      | する                        |          |                  |             |
|                      |                          | v13データファイルを開くこと     | を許可: いいえ                  | -        |                  |             |
| ーテンポラリフォルタ           | ブーの場所                    |                     | はい<br>都度確認                |          |                  |             |

デフォルトでは**いいえ**オプションが選択されています。**はい**を選択すればデータファイルが直接開かれ、**都度確認**を選択する とデータを開く前に確認ダイアログが表示されます。

このオプションは特定の状況下でデータの復旧を行う目的で用意されており、注意を持って使用する必要があります:

- データを再度開く前:すべてのケースで、v13 インデックスファイル (.4dindx ファイル)を削除することを推奨します。
- データを再度開いた後:バージョン 13 の新機能がデータベーステーブルに適用されている場合、Maintenance & Security Centerを使用してデータファイルの圧縮および修復を行うことを推奨します。

#### バージョン6.x, 2003.x そして2004.xのデータベース

4Dデータベースエンジンレベルの構造的な変更に伴い、過去のデータベースのストラクチャーおよびデータファイルはウィ ザードを使用して変換する必要があります。念のため、ウィザードは変換前にオリジナルデータベースのコピーを作成しま す。

#### 通常の場合

インタープリターストラクチャーファイルを変換できます。ファイルにコンパイルコードが含まれていてもかまいませんが、 コンパイルコードは変換時に取り除かれます。変換後に再コンパイルする必要があります。

変換前に4D Toolsユーティリティを使用してデータベースの整合性を検証することをお勧めします (データベースの圧縮、検証、必要に応じて修復)。変換中に異常を検知すると、処理が停止され、変換ウィザードは4D Toolsを使用するよう促します。元のデータベースのバージョンに対応した4D Toolsを使用してください。

以前のデータベースを変換するには、4Dの開くダイアログボックスでそのデータベースを選択します (ローカルデータベース を開く参照)。変換ウィザードが自動で表示されます:

| T. | Database Conversion                                                                                                    | X |
|----|----------------------------------------------------------------------------------------------------|---|
|    | Database Conversion         Image: Conversion         Image: Conversion         Please check your database with 4D Tools (use the version corresponding to the database) before conversion.         4D replaces certain files in your database folder. The originals of the replaced files will be stored in the "Replaced Files" folder.         By precaution, it is nevertheless advisable to carry out a complete backup of your database folder before proceeding with the conversion. |   |
|    | Details > Cancel Convert database                                                                                                    |   |

**データベースを変換**ボタンをクリックして、ストラクチャーファイルとデータファイルの標準の変換処理を開始します。詳細 > ボタンをクリックして、変換時に使用されるデフォルトのパラメターを表示したり変更したりできます (以下の段落を参照)。

念のため、変換ウィザードは処理を開始する前に自動でデータベース (ストラクチャーとデータ)の完全なコピーを作成しま す。変換に失敗しても、元のデータベースを取り戻すことができます。データベースの複製には追加のディスクの空き容量が 必要となります。利用可能のディスクの空き容量が足りない場合、警告メッセージが表示され、変換は停止されます。

元のファイルは、同階層に作成される**Replaced Files (Conversion)**という名前のフォルダーにコピーされます。データ ファイルがストラクチャーと同じフォルダー内にある場合、Replaced Files (Conversion)フォルダーには両方のオリジナル ファイルが含まれます。データファイルが他のフォルダーや他のボリュームにある場合、Replaced Files (Conversion)は フォルダーごとに作成されます。

注:変換されるデータベースのカレントログファイルもReplaced Files (Conversion)にコピーされ、新しい空のログファイル が作成されます。

変換時にウィザードが致命的でないエラーを検知した場合、エラーは変換されたストラクチャーと同階層に作成されるDataConversion\_Log.logという名前のログファイルに記録されます。

サポートされない古いあるいは廃止されるメカニズムは変換時に取り除かれるか置き換えられます。詳細は<u>4D v11 SQL</u> <u>Upgrade</u>マニュアル (PDF) を参照してください。すべての変更点に関する詳細は<u>4D v11 SQL変換の手引き</u> (PDF) を参照し てください。

#### 変換パラメターの表示と変更

変換を実行する前に、使用されるパラメターを確認したり変更したりしたい場合は、詳細 > ボタンをクリックします。ダイ アログボックスに変換パラメターに関するさまざまな情報が表示されます。対応するエリアをクリックすると、異なる情報を 表示するページが開かれます:

| Ð | Database Conversion                            |                                                                                                    | × |
|---|------------------------------------------------|----------------------------------------------------------------------------------------------------|---|
|   |                                                |                                                                                                    | , |
|   | <ul> <li>Structure File Information</li> </ul> |                                                                                                    |   |
|   | Size:                                          | 28 kbytes                                                                                                    |   |
|   | Full path:                                     | C:\Databases\Invoices.4DB                                                                                             |   |
|   |                                                | Show on disk                                                                                                    |   |
|   | You will not be able t                         | joing to be converted to work with 4D Application v12.<br>o open it with previous versions of these products anymore. |   |
|   | A copy of the origina<br>Files (Conversion)\Ir | l structure file will be made at the following location: "C:\Databases\Invoices\Replaced<br>voices.4DB"               |   |
|   | A structure definitior<br>\Databases\Invoices  | XML file named "catalog.xml" will be generated at the following location: "C:<br>\catalog.xml".                       |   |
|   | Keep it because it wi<br>data file.            | l be necessary if you want to convert again your 2004 structure preserving your v12                                   |   |
|   | Data File Information                          |                                                                                                    |   |
|   | <ul> <li>Segment Information</li> </ul>        |                                                                                                    |   |
|   | <ul> <li>Disk Information</li> </ul>           |                                                                                                    |   |
|   | ▶ Options                                      |                                                                                                    |   |
|   | < Back                                         | Cancel Convert database                                                                                               | ) |

- ストラクチャーファイル情報: このページにはオリジナルデータベースのストラクチャーファイルのサイズと場所、および念のために作成されるこのファイルのコピーの場所が表示されます。
- データファイル情報: このページにはオリジナルデータベースのデータファイルのサイズと場所、および念のために作成 されるこのファイルのコピーの場所が表示されます。また変換するデータファイルを指定するためにも使用されます。 デフォルトでカレントデータファイルが選択されます。阿多rしい空のデータファイルを作成するか(新しいデータファ イルを作成オプション)、他のデータファイルを選択…ボタンをクリックして他のデータファイルを変換することもでき ます。

複数のデータファイルを変換することに関する詳細は、後述の"複数のデータファイルを使用するデータベースを変換する"を参照してください。

保存先を変更...ボタンを使用して変換後の新しいデータファイルの場所を変更できます。

- セグメント情報: このページにはデータベースに関連付けられたデータファイルのセグメントがリストされます。この点に関する詳細は後述の"複数セグメントのデータベースを変換する"を参照してください。
- ディスク情報: このページにはデータベースが置かれているディスクの空き容量を表示します。
- オプション: このページには変換オプションが表示されます。
  - データベースを開く際にコードを実行しない: このオプションが選択されていると、データベース起動時に通常実行されるコードが、変換されたデータベースが最初に起動されるときに限り無効となります。このオプションはOn Startupデータベースメソッドを使用して呼び出されるコードに適用されます。これにより、変換後に発生するかもしれない初期化エラーを回避することができます。

#### 変換されたデータベースのファイル

変換後、.4DIndyと.4DIndxインデックスファイルのほかに、4Dデータベースは以下の追加の要素を含みます:

- DataConversion\_Log.log: このファイルにはデータベース変換時に発生した異常がすべて記録されます。
- Replaced filesフォルダー: このフォルダーには変換前に、オリジナルデータベースファイル (ストラクチャー、データ、ログファイル) のコピーが置かれます。
- Catalog.xml: このファイルには変換されたデータベースストラクチャーの説明および、4D v12以降で使用される新しい内部的なUUID識別子が書き込まれます (データファイルを変更する参照)。このファイルは同じデータファイルを使用しつつ、ストラクチャーファイルを複数回変換する必要がある場合に使用します。この状況は例えばアプリケーションがバージョン2004で開発されていて、それをv12に変換して使用開始後も、引き続き2004での開発が継続される場合などに発生します。この場合、ストラクチャーファイルのみ変換の必要があります。

警告: Catalog.xmlファイルを使用した複数回の変換はトリッキーな処理であり、取扱いに失敗するとデータを失うな どの結果を引き起こします。データの保護なしに、エンドユーザーがこの処理を行うことを許可しないようお勧めしま す。この特別なメカニズムは特定のケースで使用されるものです。v11やv12による運用が始まった後に、バージョン

#### 特別なケース

#### 複数のデータファイルを使用するデータベースの変換

変換したいデータベースが複数の異なるデータファイルを使用している場合、データベースの変換とそれぞれのデータファイルの変換は別々に行います。追加のデータファイルの変換はファイルメニューの開く>データファイルコマンドで行います。

- 1. データベースをカレントデータファイルとともに変換します。
- 2. 変換されたストラクチャーが開かれた状態で、ファイルメニューまたは4Dツールバーの"開く"ボタンに割り当てられたメニューから開く>データファイルコマンドを選択します。
   標準のファイルを開くダイアログボックスが表示され、変換するデータファイルを選択することができます。
- 変換するデータファイルを選択して開くをクリックします。
   変換ウィザードウィンドウが表示されます。選択されたファイルに基づき、データファイルに関する情報が更新されます。変換するデータファイルは、標準の変換の原則に基づき、まず複製され、Replaced Files (Conversion)フォル ダーに置かれます。
- ウィザードウィンドウを受け入れて、変換を起動します。
   変換終了後、変換されたデータファイルはデータベースのカレントデータファイルとなります。

#### 旧世代のコンポーネントを含むデータベースの変換

バージョン11よりも古い世代のコンポーネントを含むストラクチャーファイルは変換することができません。ストラクチャーファイルの変換に進む前に、対応するバージョンの4D Insider (バージョン2004まで提供されていたユーティリティ)を使用してすべてのコンポーネントをアンインストールする必要があります。

"新世代"のコンポーネントについては4Dコンポーネントの開発とインストールを参照してください。

#### 複数セグメントを持つデータベースの変換

4D v12より、データファイルサイズは事実上無制限となりました (OSによる制限を除く)。そのためデータセグメントの作成 や利用はできません。

セグメントを含む古いデータベースを変換すると、変換ウィザードはすべてのセグメントを新しい1つのデータファイルにま とめます。新しいデータファイルを格納できるだけのディスクスペースがあるかどうかを確認する必要があります。

データベースのセグメントは変換 f ダイアログの"セグメント情報"ページで見ることができます (前述の"変換パラメターの表示と変更"参照)

変換時にセグメントが失われていると、変換ウィザードはセグメントを指定するよう求めてきます。セグメントを指定することができない場合、変換は実行できません。

#### 複数言語フィールドを持つデータベースの変換

データベースをv12に変換する際、テキストデータはUnicodeに変換されます。変換が正しく行われるためには、4Dは元の文 字エンコーディングを知る必要があります。デフォルトで、カレントのシステムランゲージに対応するエンコーディングを使 用します。

以前のバージョンの4Dでは、キーボードレイアウトプロパティを使用することで、フォームオブジェクトに特定の文字エン コーディングを割り当てることができました。この場合、4Dは元の文字エンコーディングを決定することができません。なぜ ならプロパティはフォームに格納されていて、データ入力は中間的な変数を通して実行されているからです。

そのため開発者は変換前にこのようなフィールドに対し、明示的に文字エンコーディングを指定しなければなりません。これ を行うには変換するデータファイルと同階層にテキストファイルを配置します。このファイルは以下のルールで記述します:

- 名称: multilang.txt
- エンコーディング: ANSIまたはMac Roman (Unicodeは使用できません)
- フォーマット: table\_number separator field\_number separator subfield\_number (オプション) separator dialect\_code CRLF
  - seperatorは";"です。
  - 各行は改行 (CR または CRLF) で終了していなければなりません。空行やスペースを使用することができます。

例:

4つのテーブルがあるデータベースで (TABLE\_1からTABLE\_4).

- TABLE\_3には4つの文字フィールドがあります (field\_1からfield\_4)
- TABLE\_4には6つの倍長整数フィールドと、2つの文字フィールドを持つSUBFIELDサブテーブルフィールドがありま

す。

- "キーボードレイアウト"プロパティは、[TABLE\_3 ]field\_3と[TABLE\_4][SUBFIELD]field\_1にギリシャ語を、 [TABLE\_3 ]field\_4 and [TABLE\_4][SUBFIELD]field\_2にロシア語を入力できるように変更されています。
- この場合、multilang.txtファイルは以下のように記述されます:
  - 3;3;1049 3;4;1032 4;7;1;1049
  - 4;7;2;1032

dialect\_codeは、4D Extensionsサブフォルダー内のkeyboardmapping.xmlファイルに記述されています。

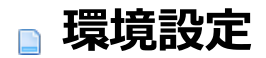

概要
 一般ページ
 ストラクチャーページ
 フォームページ
 メソッドページ
 メソッドページ
 ショートカットページ

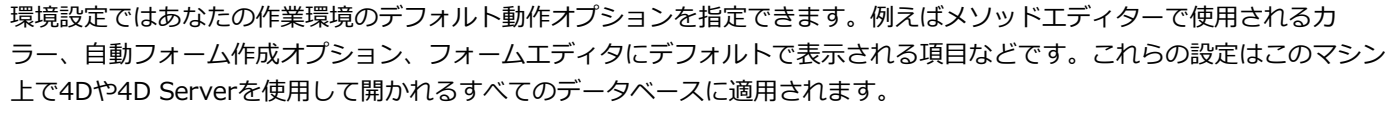

**4D Server:** 同時に複数のユーザーが環境設定ダイアログボックスで設定を更新しようとすると、オブジェクトのロックが発生します。一度に一人のユーザーのみが環境設定ダイアログボックスを使用できます。

**注**: 4Dはデータベース固有の設定を行うデータベース設定ダイアログも提供しています。詳細はデータベース設定を参照して ください。

### アクセス

編件

環境設定ダイアログボックスにアクセスするには**編集** (Windows) または**4D**アプリケーションメニュー (Mac OS) から**環境 設定...**を選択します:

|   | 3                                                                                    |                                       |
|---|--------------------------------------------------------------------------------------|---------------------------------------|
|   | 取り消し                                                                                 | Ctrl+Z                                |
|   | やり直し                                                                                 | Shift+Ctrl+Z                          |
|   | カット                                                                                  | Ctrl+X                                |
|   | コピー                                                                                  | Ctrl+C                                |
|   | ペースト                                                                                 | Ctrl+V                                |
|   | クリア                                                                                  |                                       |
| 1 | すべてを選択                                                                               | Ctrl+A                                |
|   |                                                                                      |                                       |
|   | 仮裏                                                                                   | Ctrl+D                                |
|   | <sup>仮要</sup><br>デザインモードを検索                                                          | Shift+Ctrl+F                          |
|   | <sup>夜裏</sup><br>デザインモードを検索<br>未使用のメソッドとグローバル変数を検索                                   | Shift+Ctrl+F                          |
|   | <sup>後表</sup><br>デザインモードを検索<br>未使用のメソッドとグローバル変数を検索<br>未使用のローカル変数を検索                  | Shift+Ctrl+F                          |
|   | <sup>夜裘</sup><br>デザインモードを検索<br>未使用のメソッドとグローバル変数を検索<br>未使用のローカル変数を検索<br>検索            | Ctrl+D<br>Shift+Ctrl+F                |
|   | (夜惑<br>デザインモードを検索<br>未使用のメソッドとグローバル変数を検索<br>未使用のローカル変数を検索<br>検索<br>クリップポード表示         | Ctri+D<br>Shift+Ctrl+F                |
|   | (夜惑<br>デザインモードを検索<br>未使用のメソッドとグローバル変数を検索<br>未使用のローカル変数を検索<br>検索<br>クリップボード表示<br>環境設定 | Ctrl+D<br>Shift+Ctrl+F<br>,<br>Ctrl+, |

このメニューコマンドはデータベースが開かれていない場合でも利用できます。

OPEN SETTINGS WINDOWコマンドや"環境設定"標準アクションを (ボタンやメニューに割り当てて) 使用すればアプリ ケーションモードでも環境設定ダイアログボックスを表示できます。

#### 設定の保存

環境設定ダイアログに保存された設定はXMLフォーマットで4D vXX Preferences.4DPreferencesという名称のファイル に保存されます。このファイルはカレントユーザーの環境設定フォルダーに保存されます:

- Windows XP: {disk}\*Documents and Settings\*{UserName}\*Application Data\*4D
- Windows Vista/Windows 7: {disk}\*Users\*{UserName}\*AppData\*Roaming\*4D
- Mac OS: {disk}:Users:{UserName}:Library:Preferences:4D

**注:** XXは4Dのバージョン番号です。例えばバージョン12の場合、ファイル名は**4D v12 Preferences.4DPreferences**となります。

#### パラメターのカスタマイズと初期設定

環境設定および設定ダイアログボックスでは、変更された設定内容は太字で表示されます:
| ~ User                             |
|------------------------------------|
| Display toolbar                    |
| Display Windows: Printing progress |
| Splash screen                      |
| ✓ Flushing progress                |

環境設定内ではダイアログボックスで直接カスタマイズされるか、変換されたデータベースの場合以前のバージョンで変更さ れた設定が、変更箇所として扱われます。

パラメターは手作業でデフォルト値に置き換えられたときにも太字で表示されます。このように、カスタマイズされたパラメ ターはすべて目視で識別することができます。

パラメターをデフォルト値に戻し、カスタマイズされたことを示す太字スタイルを取り除くためには、初期設定ボタンをク リックします:

|                  | Show Line Numbers |        |    |
|------------------|-------------------|--------|----|
| Factory settings |                   | Cancel | ОК |

このボタンをクリックすると、現在表示されているページのすべてのパラメターがリセットされます。このボタンは現在の ページで最低一つのパラメターが変更されるとアクティブになります。 このページでは4Dアプリケーションの一般的な動作を設定するためのオプションが含まれています。

## オプション

このエリアのオプションを使用して、起動時やアプリケーションモードに移動する際の自動機能を設定できます。

#### 開始時

このオプションではユーザーがアプリケーションのみを起動したときの起動時に4Dが提供するデフォルトの表示を設定します。

- 何もしない: アプリケーションウィンドウのみが表示されます。
- **ローカルデータベースを開くダイアログ**: 4Dは標準のドキュメントを開くダイアログボックスを表示し、ローカルの データベースを選択することができます。
- 最後に使用したデータベースを開く: 4Dは直接最後に使用されたデータベースを開きます。データベースを開くダイア ログボックスは表示されません。
   注: このオプションが選択されているときに、データベースを開くダイアログボックスを表示させるには、Alt (Windows) または Option (Mac OS) キーをデータベースを起動する際に押します。
- **リモートデータベースを開くダイアログ**: 4Dは4D Serverに接続する標準のダイアログボックスを表示し、ネットワークに公開されたデータベースを指定することができます。
- テンプレートから新規データベース作成ダイアログ(初期設定):4Dはデータベーステンプレートを選択するダイアログ ボックスを表示します(新しいアプリケーションを作成する参照)。

#### 自動フォーム作成

このメニューを使用して、ストラクチャーエディターでテーブルを作成した後に例えばレコードを表示するウィンドウを表示 する際の、4Dの動作を設定できます。デフォルトで4Dは、新しいテーブルのフォームがまだ作成されていないことを通知 し、自動でフォームを作成するかどうかの選択を促すダイアログを表示します:

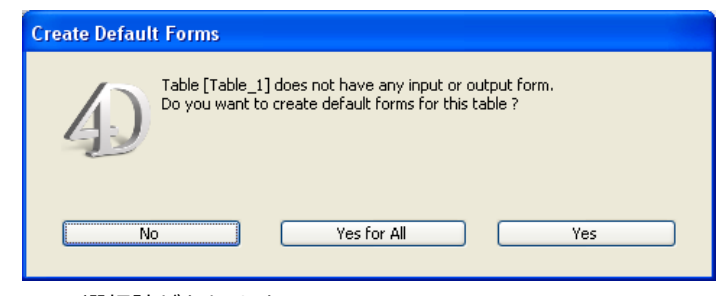

3つの選択肢があります:

- しない: 警告ダイアログボックスは表示されず、デフォルトフォームは作成されません。
- その都度指定: テーブルにフォームが作成されていない場合、警告ダイアログボックスが表示されます (初期設定)。
- 常にすべて作成する:警告ダイアログボックスは表示されず、自動ですべてのテーブルにデフォルトフォームが作成されます。

#### アプリケーションモードに移動するときに、デザインモードを終了する

このオプションが選択されていると、**アプリケーションテスト**コマンドを使用してユーザーがアプリケーションモードに移動 する際に、デザインモードのすべてのウィンドウが閉じられます。このオプションがチェックされていないと (初期設定)、デ ザインモードのウィンドウはアプリケーションモードの後ろに表示されたままとなります。

#### 新規データベース作成時

このグループのオプションは新規にアプリケーションを作成する際に適用されます。

# 自動バックアップをすべての新規データベースで有効にする

このオプションをチェックして、最低限の保護を行うために、新規データベースのバックアップパラメター (自動のバック アップやログファイル)を設定できます。このオプションについては自動バックアップを参照してください。

## 新規データベースでパッケージを作成する

このオプションがチェックされていると、4Dデータベースは自動で.4dbase拡張子が付いたフォルダーに作成されます。 この原則のため、Mac OSではデータベースフォルダーが特別なプロパティ付きのパッケージとして表示されます。Windows ではこれは普通のフォルダーと変わりありません。詳細については4Dファイルの説明を参照してください。

## テキスト比較の言語

このパラメターは新規データベース作成時に、文字列の処理と比較で使用されるデフォルトの言語を設定します。言語の選択 は直接テキストの並び替えや検索、大文字小文字の比較ルール等に影響を与えます。ただしテキストの翻訳や日付/時刻/通貨 のフォーマットはシステムランゲージ設定が使用され、この設定には影響されません。初期設定では、4Dはシステムに設定さ れたカレントのユーザー言語を使用します。

4Dデータベースはシステムの言語とは異なる言語で動作することができます。データベースが開かれるとき、4Dエンジンは データファイルに使用されている言語を検知し、(インタープリターやコンパイルモードの) ランゲージに提供します。データ ベースエンジンあるいはランゲージいずれでテキスト比較が行われるかに関わらず、同じ言語が使用されます。 新規にデータファイルを作成する際、4Dはこのメニューで設定された言語を使用します。ストラクチャーの言語と名時でない 言語のデータファイルを開くと、データファイルの言語が使用され、ストラクチャーに言語コードがコピーされます。

注: データベース設定を使用して、開かれているデータベースの言語を変更することができます (テキスト比較参照)。

# ドキュメントの場所

このエリアでは、カレントのブラウザーに表示される4D HTMLドキュメントへのアクセスを設定できます:

- ユーザーがエクスプローラーのOBJECT SET RGB COLORS上のコマンドをダブルクリックしたとき
- ユーザーがメソッドエディター上でコマンド名をクリックし、F1キーを押したとき (参照)

4Dオンラインドキュメントサイト (4D Doc Center) に直接アクセスするか、ローカルに保存したファイルにアクセスするか を選択できます。

# ローカルフォルダー

スタティックなHTMLドキュメントの場所を指定します。デフォルトでこれは¥Help¥Command*¥language* サブフォルダー に設定されています。このエリアに割り当てられているメニューをクリックすると、場所を見ることができます。このサブ フォルダーが存在しない場合、場所は赤で表示されます。

この場所は変更することが可能です。HTMLドキュメントはこのとなるボリュームやCD-ROM上などに置くことも可能です。 他の場所を指定するには、メニューの隣の[...]ボタンをクリックし、ドキュメントのルートフォルダー (*fr*, *en*, *es*, *de* または *ja*などの言語に対応するフォルダー)を選択します。

注: HTMLドキュメントのダウンロードに関する情報は4D Doc Centerの<u>ホームページ</u>を参照してください。

# Webサイト

4D Doc Center上の対応するバージョンのオンラインドキュメントにアクセスするためのURL。4DはこのURLをベースとし てドキュメントの呼び出しを構築します。このURLを変更して、例えばアプリケーションランゲージとは異なる言語のドキュ メントを参照できます。エリア右側のテストボタンを使用すると、デフォルトのブラウザーが起動され、指定されたURLにア クセスします。

# 最初にローカルフォルダーを見る

(デフォルトでチェックされている) このオプションは、エクスプローラーやF1キーで呼び出されたドキュメントのページを探 す場所を設定します。

- チェックされている場合、4Dはまずローカルフォルダーでページを探します。ページが見つかれば、4Dはそのページを カレントブラウザーで表示します。見つからない場合、4Dは自動でWebサイトのオンラインドキュメントを参照しま す。この場合インターネットに接続されていない環境でも、ローカルのドキュメントが参照できます。
- チェックされていない場合、4DはWebサイトのオンラインドキュメントに直接アクセスし、カレントブラウザーでページを表示します。ページが見つからない場合、4Dはブラウザーにエラーメッセージを表示します。このオプションはマシンがインターネットに接続されている場合にのみ使用できます。

# ストラクチャーエディター

このオプショングループでは、4Dストラクチャーエディターの表示方法を設定します。

## ストラクチャーの描画クォリティ

このオプションでストラクチャーエディターの描画レベルを変更できます。デフォルトで品質は高に設定されています。標 準品質を選択して、表示速度を優先にすることができます。この設定の効果は主にズーム機能を使用する際に感じることがで きます (**ストラクチャーエディター**のズーム参照)。

# フォルダーが表示対象外のとき

このオプションはストラクチャーエディターで、フォルダーを使用した選択を使用した際の、テーブルが表示対象外のときの アピアランスを設定できます (フォルダーごとにテーブルをハイライト/薄暗くする参照)。薄暗く表示 (テーブルイメージの 代わりに影が表示される) または**非表示** (テーブルは完全に見えなくなる)が選択できます。 このページでは4Dフォームエディターのデフォルトの動作と表示を設定できます。

#### 移動

このオプショングループでは、フォームエディターでキーボードやマウスを使用してオブジェクトを移動する際のパラメター を設定できます。

#### キーボードを使用してステップ

このオプションではShiftキーを押しながらキーボードを使用してオブジェクトを移動あるいはサイズ変更したときのステップ単位をポイントで指定できます。

## ウィンドウの外に移動する場合

このオプションでは、フォームエディタにおいてウィンドウの境界外にマウスでオブジェクトを移動した際の動作を設定します。

- 自動スクロール: このオプションが選択されていると、オブジェクトの移動に合わせてウィンドウ内でスクロールが行われます。この動作は大きなフォーム内でオブジェクトを移動する際に使用します。
- ドラッグ&ドロップを開始: このオプションが選択されていると、エディタの外へのオブジェクトの移動はドラッグ&ドロップとして解釈されます。フォームウィンドウは変更されず、移動されたオブジェクトは(例えば他のフォームなど)他のウィンドウにドロップできます(アクションに互換性がある場合)。この動作は複数フォームでのオブジェクトのリサイクルやオブジェクトライブラリの利用時に使用します(カスタムオブジェクトライブラリの作成と使用参照)。

あなたの作業慣習や開発ニーズに応じてこのオプションを設定できます。

#### デフォルトで自動揃えを有効にする

このオプションはフォームエディターの新しいウィンドウ毎にデフォルトで自動揃えを有効にします。ウィンドウごとにこの オプションを変更できます (マグネティックグリッドを使用する参照)。

#### デフォルト表示

このオプションを使用してフォームエディターの新規ウィンドウ毎にデフォルトで表示される項目を設定できます。フォーム エディターの表示階層メニューを使用してウィンドウ毎に表示設定を変更できます。

- デフォルトで表示するバッジ: このオプションではフォームエディタの新しいウィンドウ毎に、どのバッジをデフォルト で表示するかを設定します。バッジに関する詳細はバッジを使用するを参照してください。
- マーカーラインのカラー: このオプションはフォームエディター中で (ヘッダー、ブレーク、詳細、フッター) エリアを 定義するマーカーラインの色を設定します。マーカーに関する詳細は出カコントロールラインを使用するを参照してく ださい。

このページではメソッドエディターのインターフェースやデフォルトの表示、および動作に関するオプションを設定します。 ページは**スタイル**と**オプション**の2つのタブに分けられています。

# スタイル

## フォント

メソッドエディターの編集エリアのフォントと文字サイズを設定します:

- フォント:使用するフォント名
- **サイズ**: 文字サイズ

オブジェクトのタイプごとに異なるフォントスタイルを設定できます。

### シンタックススタイル

このエリアのオプションを使用して、4Dのランゲージ項目 (フィールド、テーブル、変数、引数、SQL等) やSQLランゲージ 項目 (キーワードや関数等) 毎に特定のスタイルやカラーを設定できます。コード保守のために、異なる色やスタイルの組み 合わせを使用すると便利です。

- **ランゲージ**: 設定するランゲージをこのメニューを使用して4DまたはSQLから選択します。そしてリストされている項目についてメソッドエディター中で適用するスタイルを指定します。この項目リストはメニューで選択したランゲージに基づいて変わります。
- 項目タイプのリスト:シンタックス項目の描画属性を設定するには表中で項目タイプごとにスタイルやカラーを設定します。項目ごとに複数のオプションを設定できます。項目ラベルは選択されたスタイルを反映して変更されます。カラーを変更するには項目のカラーアイコンをクリックして表示されるパレットで新しいカラーを選択します。
   注:
  - 4Dランゲージで、"プレーンテキスト"項目は他のタイプに属さないすべてのテキスト項目を指します(例:記号、 句読点、リテラル定数等)。
  - 4Dランゲージで、"キーワード"項目はマクロを使用してアクセスされるプログラム構造 (If/End if、Case of/End case等) を指します。SQLランゲージではすべてのコマンドとそれに割り当てられたキーワードを指します。

# オプション

# オプション

このエリアではメソッドエディターの表示オプションを設定します:

インデント: メソッドエディター中での4Dコードで使用されるインデントの値を設定します。値はポイント (デフォルトで10) で設定します。
 4Dは構造を明確にするために自動でコードをインデントします:

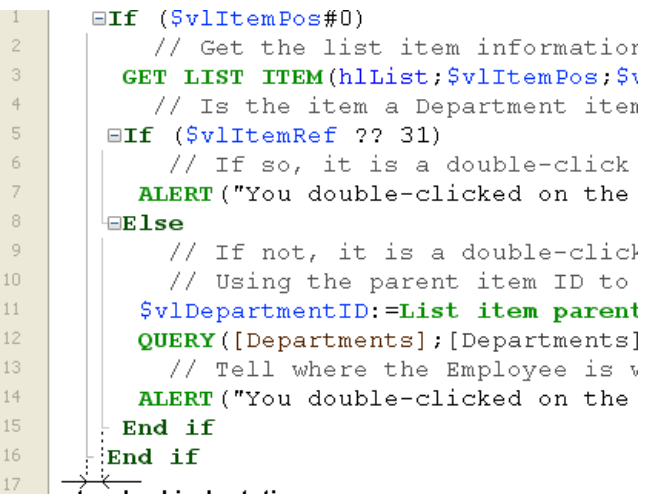

standard indentation

アルゴリズムが複雑にになり、階層レベルが大きくなるような場合は、この値を減らすことで水平スクロールを減らす ことができます。

- 行番号を表示: メソッドエディターにデフォルトで行番号を表示するかどうかを設定します。メソッドエディターから直 接カレントウィンドウの行番号を表示/非表示設定することもできます。
- **リスト表示**: オブジェクト (コマンド、テーブル、フィールド等) のリストを表示するかどうかを設定します。メソッド エディターから直接このリストを表示/非表示にすることができます。
- 括弧のマッチング: コード中での対応する括弧のグラフィカルなシグナルを設定します。シグナルは括弧が選択されたときに表示されます。以下のオプションを選択できます:
  - なし: シグナルしません。
  - 四角: 括弧が黒い四角で囲まれます。
  - 背景色: 括弧がハイライトされます (色は後述の"カラー"エリアで設定します)。
  - 。 太字: 括弧が太字で表示されます。

デフォルトで四角オプションが選択されています:

INSERT MENU ITEM(main bar;-1;Get indexed string(79;1);FileMenu)

• 実行行をハイライト:通常の黄色の矢印インジケーターに加え、Duringで実行中の行をハイライトするかどうかを設定します。

// Create a new empty
 hlList:=New list
 // Select all the rec
 このオプションの選択を解除すると、黄色の矢印のみが表示されます。

# 提案

このエリアではメソッドエディターの自動補完メカニズムを設定して、自分の作業習慣に合わせることができます。

• **ウィンドウを自動で開く:** 定数、ローカルおよびインタープロセス変数、テーブルの提案ウィンドウを自動で開くかを指定します。

例えば"ローカルおよびインタープロセス変数"オプションにチェックされていると、\$文字を入力したときに提案される ローカル変数のリストが表示されます:

GET LIST ITEM(\$ \_

| \$hSubList                     |
|--------------------------------|
| <pre>\$vbItemSubExpanded</pre> |
| \$vIDepartment                 |
| \$vlDepartmentID               |
| \$vlEmployee                   |
| \$vlItemPos                    |
| \$vlItemRef                    |
| \$vlItemSubList                |
| \$vINbEmployees                |
| \$vsItemText                   |

対応するオプションのチェックを外すことで、要素ごとにこの機能を無効にできます。

- 提案の決定: 自動補完ウィンドウに表示されたカレントの提案を受け入れる入力コンテキストを設定します。
  - タブと区切り文字: このオプションが選択されていると、タブキーまたは現在のコンテキストに関連する区切り文字で現在選択されている提案を決定することができます。例えば"ALE"と入力して"("を入力すると、4Dは自動で"ALERT("とエディターに書き込みます。区切り文字は以下の通りです:(;:=<[{</li>
  - タブのみ: このオプションが選択されていると、現在の提案はタブキーを押したときにのみ受け入れられます。これは特に\${1}のように、要素名に区切り文字を入力することを容易にします。.
     注: ウィンドウ中をダブルクリックするか、改行キーを押すことで提案を受け入れることもできます。

カラー

このオプショングループでは、メソッドエディターインターフェースで使用されるカラーを設定します。

- カーソルのある行 (アクティブウィンドウ) / カーソルのある行 (非アクティブウィンドウ): カーソルがある行の背景
   色。
- 検索された単語のハイライト:検索で見つかった単語のハイライト色。
- 括弧のハイライト:対応する括弧のハイライト色(括弧のペアが色のハイライトで示されるときに使用されます、前述の"オプション"参照)。
- 編集エリアの背景色:メソッドエディターウィンドウの背景色。
- 提案テキスト:メソッドエディターで提案された自動補完テキストの色。

このページには4Dのデザインモードで使用されるすべてのショートカットがリストされています (コピーなどのシステム ショートカットを除く)。ショートカットを変更するには、設定する項目のモディファイアキー (ShiftとAlt) および文字をリ スト中で変更します。またダブルクリックを行うと専用のダイアログボックスでショートカットの編集を行うことができま す:

| Preferences                              |          |          |        |  |
|------------------------------------------|----------|----------|--------|--|
| Shortcuts                                |          |          |        |  |
| Actions                                  | Shift    | Alt      | Letter |  |
| New > Database                           |          |          | N      |  |
| New > Database From Template             |          |          |        |  |
| New > Database From Structure Definition |          |          |        |  |
| New > Data File                          |          |          |        |  |
| New > Object Library                     |          |          |        |  |
| New > Table                              |          |          |        |  |
| New > Form                               | <b>~</b> |          | L      |  |
| New > Method                             | <b>~</b> |          | к      |  |
| Open > Local Database                    |          |          | 0      |  |
| Open > Remote Database                   | ✓        |          | 0      |  |
| Open > Data File                         |          |          |        |  |
| Open > Object Library                    |          |          |        |  |
| Open > Form                              |          |          | L      |  |
| Open > Method                            |          |          | к      |  |
| Open Recent Databases > Clear Menu       |          |          |        |  |
| Close Database                           | <b>~</b> | ✓        | W      |  |
| Close Window                             |          |          | W      |  |
| Close All Windows                        |          | <b>~</b> | W      |  |
| Save Window                              |          |          | S      |  |
| Save All                                 |          | <b>~</b> | S      |  |
| Revert                                   |          |          |        |  |
| Flush Data Buffers                       |          |          | S      |  |
| Backup                                   |          |          |        |  |
| Restore                                  |          |          | ×      |  |
| Factory settings OK                      |          |          |        |  |

それぞれのショートカットには暗黙にCtrl (Windows) または Command (Mac OS) キーが含まれることに留意してください。

このリストは[4D Extensions]サブフォルダー内の4DShortcutsv12.xm/ファイルに基づいています。ダイアログボックスで ショートカットをカスタマイズすると、このファイルがユーザーPreferencesフォルダーに複製され、デフォルトファイルの 代わりに使用されます。そのため、4Dが更新されても、ショートカット環境設定は残されます。

📄 概要 □ ユーザー設定を使用する □一般ページ インターフェースページ コンパイラーページ ◎ データベース/データストレージページ ◎ データベース/メモリページ 📄 移動ページ ■バックアップ/スケジューラーページ \_ バックアップ/設定ページ □バックアップ/バックアップ&復旧ページ □ クライアント-サーバー/ネットワークオプションページ □ クライアント-サーバー/IPオプションページ 📄 Web/設定ページ ■ Web/オプション (I) ページ ■Web/オプション(II)ページ ■ Web/ログ (タイプ) ページ ■ Web/ログ (バックアップ) ページ 📄 Web/Web サービスページ ■SQLページ ■ PHPページ セキュリティページ 🗋 互換性ページ

データベース設定では、カレントデータベースがどのように機能するかを設定します。これらのパラメターはデータベースに 格納され、各データベースごとに異なる設定を保存できます。設定内容には待ち受けポート、デザインモードへのアクセス 権、SQL設定などが含まれます。

ほとんどの設定は即座に有効になります。しかし (開始時モードの設定など) いくつかはデータベースが再起動されたときに 有効となります。

**4D Server:** 2人以上のユーザーが同時にデータベース設定を変更しようとするとオブジェクトのロックが発生します。同時に1人のユーザーだけがデータベース設定ダイアログを使用できます。

**注**: 4Dは、4Dアプリケーションに適用できるもうひとつの設定グループを提供します。これは4Dアプリケーションレベルの 設定です。詳細は**環境設定**を参照してください。

# データベース設定を開く

データベース設定ダイアログを開くには以下の手順を行います:

- デザイン > データベース設定... メニューオプションを使用する
- 4Dツールバーの設定ボタンをクリックする
- 4D Server上では、編集 (Windows) またはファイル (MacOS) > データベース設定... メニューオプションを使用する

Settinas

## パラメターのカスタマイズと初期設定

環境設定および設定ダイアログボックスでは、変更された設定内容は太字で表示されます:

| Iser                               |
|------------------------------------|
| Display toolbar                    |
| Display Windows: Printing progress |
| Splash screen                      |
| Flushing progress                  |
|                                    |

環境設定内ではダイアログボックスで直接カスタマイズされるか、変換されたデータベースの場合以前のバージョンで変更された設定が、変更箇所として扱われます。

パラメターは手作業でデフォルト値に置き換えられたときにも太字で表示されます。このように、カスタマイズされたパラメ ターはすべて目視で識別することができます。

パラメターをデフォルト値に戻し、カスタマイズされたことを示す太字スタイルを取り除くためには、初期設定ボタンをク リックします:

|                  | <ul> <li>✓ Show Line Numbers</li> <li>✓ Show Lists</li> </ul> |        |    |
|------------------|---------------------------------------------------------------|--------|----|
| Factory settings |                                                               | Cancel | ОК |

このボタンをクリックすると、現在表示されているページのすべてのパラメターがリセットされます。このボタンは現在の ページで最低一つのパラメターが変更されるとアクティブになります。 4D v13 ではデータベースのカスタム設定を外部ファイルとして生成できるようになりました。この機能が有効にされると、 ユーザー設定を設定したときに、内容が外部ファイルに書き出されるようになります ("ユーザー設定")。そしてデータベース ストラクチャーファイルに書き込まれたストラクチャー設定よりもこの設定が優先して使われます。

この結果 4D アプリケーションを更新しても、カスタム設定を保持できるようになります。あるいは異なる場所に展開する同じアプリケーションに対し、異なる設定を適用することが可能になります。またファイルの内容は XML で記述されるため、 プログラムで設定を管理することができるようにもなります。

# "ユーザー設定"モードの有効化

ユーザー設定の外部ファイル化を有効にするには、データベース設定のセキュリティページページ内で**外部ファイルのユー** ザー設定を有効にするオプションを選択します。

このオプションをチェックすると、データベース設定が2つのダイアログ、ストラクチャー設定とユーザー設定に分けられます。これらのダイアログボックスにはデザイン / データベース設定メニューあるいはツールバーの設定ボタンからアクセスできます:

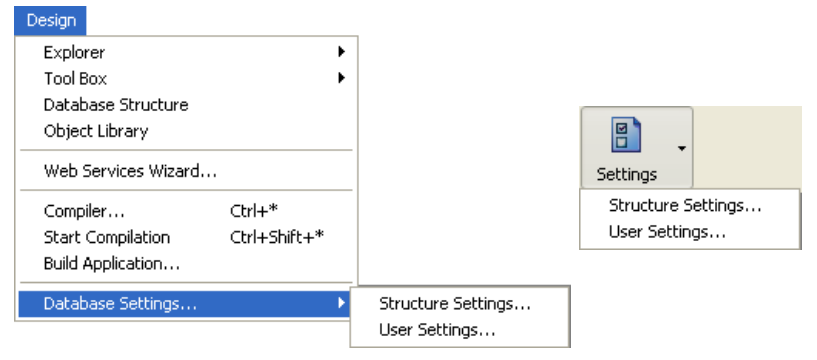

# ユーザー設定ダイアログボックス

外部保存モードが有効にされると、データベース設定は "ユーザー設定 "または "ストラクチャー設定 "、2 つのダイアログ ボックスから行えるようになります。

"ストラクチャー設定"ダイアログボックスは標準のデータベース設定と同じであり、すべてのプロパティにアクセスできます。"ユーザー設定"ダイアログボックスには外部ファイル化が可能なプロパティに関連するものが含まれます:

| DatabaseV13 - User Settings                  |                                       |  |  |
|----------------------------------------------|---------------------------------------|--|--|
| Interface Database Client-server Web SQL PHP |                                       |  |  |
| User                                         | Display toolbar                       |  |  |
| General                                      |                                       |  |  |
| Font:                                        | Default Font                          |  |  |
| Size:                                        | 12 v points                           |  |  |
| Display Windows:                             | Printing progress                     |  |  |
|                                              | ✓ Splash screen                       |  |  |
|                                              | ✓ Flushing progress                   |  |  |
| Shortcuts                                    |                                       |  |  |
|                                              | Windows Ctrl Alt                      |  |  |
|                                              | Macintosh                             |  |  |
| Accept input form:                           | Edit Enter                            |  |  |
| Cancel input form:                           | Edit Esc                              |  |  |
| Add to subform:                              |                                       |  |  |
| Right-to-left languages                      |                                       |  |  |
| Inversion of objects in                      | n Application mode (Windows): Never 🔹 |  |  |
|                                              |                                       |  |  |
| Structure Settings                           | Cancel OK                             |  |  |

ユーザー設定が優先される原則に沿うために、このダイアログボックスを使用してオプションが変更されると、ストラク チャー設定に格納された値に代わりそちらが使用されます。

"ユーザー設定" ダイアログボックスに含まれるページのリストと、各ページでの標準設定との主な違いを以下の表にまとめます:

| データベース設定のページ               | ユーザー設定のページ              |
|----------------------------|-------------------------|
| 一般ページ                      | 利用できません                 |
| インターフェースページ                | 標準設定と同じです               |
| コンパイラーページ                  | 利用できません                 |
| データベース/データストレージページ         | 利用できません                 |
| データベース/メモリページ              | 標準設定と同じです               |
| 移動ページ                      | 利用できません                 |
| バックアップ/スケジューラーページ          | 利用できません                 |
| バックアップ/設定ページ               | 利用できません                 |
| バックアップ/バックアップ&復旧ページ        | 利用できません                 |
| クライアント-サーバー/ネットワークオプションページ | 標準設定と同じです               |
| クライアント-サーバー/IPオプションページ     | 標準設定と同じです               |
| Web/設定ページ                  | 標準設定と同じです               |
| Print object               | 標準設定と同じです               |
| Web/オプション(II)ページ           | 標準設定と同じです               |
| Web/ログ (タイプ) ページ           | 標準設定と同じです               |
| Web/ログ (バックアップ) ページ        | 標準設定と同じです               |
| Web/Web サービスページ            | メソッドプリフィクスオプションが利用できません |
| SQLページ                     | 標準設定と同じです               |
| PHPページ                     | 標準設定と同じです               |
| セキュリティページ                  | 利用できません                 |
| SQL EXECUTE SCRIPT         | 利用できません                 |

# ユーザー設定ファイル

データベース設定で**外部ファイルのユーザー設定を有効にする**オプションを選択し設定を行うと、ユーザー設定ファイルは以下の場所に作成されます:

[DatabaseFolder]/Preferences/settings.4DSettings

ここで [DatabaseFolder] はデータベースストラクチャーファイルが配置されたフォルダーの名前です。

このファイルの内容は XML であり、4D の XML コマンドや XML エディターを使用して読み込んだり変更したりできます。 つまり、特に 4D Volume Desktop をマージしたエンジン組み込みアプリケーションにおいて、設定内容をプログラムで管理 することが可能です。 このファイルをプログラムで更新した場合、設定内容はデータベース再起動後に有効となります。 このページでは4Dデータベースの一般的なパラメターを設定します。

# デザイン

このエリアには**ツールバー表示**オプションがあります。このオプションがチェックされているとデザインモードで4Dツール バーが表示されます。

#### 一般

ここではデータベースの開始時モードや表示にかかわるさまざまな設定を行います。

#### 起動時モード

このメニューを使用して、データベースのデフォルトの起動モードを、**デザイン**モードまたは**アプリケーション**モードに設定 できます。特記されない限り、パスワードアクセスシステムが有効になっていなければ、4Dはデフォルトでデザインモードで 開きます。

**注:** データベースを開くダイアログオックスで、データベースをインタープリターモードで開くか、コンパイルモードで開く か選択できます (**ローカルデータベースを開く**参照)。

### 自動コメントを使用する

このオプションではデータベースで使用する自動コメントの有効/無効を切り替えられます。これらのパラメターについて詳細は**コメントを使用する**を参照してください。

互換性に関するメモ: 4D v12より、メソッドの先頭に書かれたコメントは、ヘルプTipとしてそのメソッド方のめっそっどか ら参照された場合にメソッドエディター内で表示されます (WA SET EXTERNAL LINKS FILTERSの"ヘルプTipを使用す る"参照)。この機能はメソッドのドキュメント化に有効であり、エクスプローラーに書かれたコメントと互換性がありませ ん。ヘッダーエリアをドキュメントとして使用する場合、自動コメントは有効にしないでください。

#### **CPU優先度**

CPU優先度エリアでは、4Dアプリケーションが他のアプリケーションに制御を戻す周期を変更することで、4Dアプリケー ションのパフォーマンスを最適化できます。

実際4Dはマシンのオペレーティングシステム上で実行されていて、そのオペレーティングシステムは他のアプリケーションも 実行しているかもしれません。4Dが実行されているシステムのアーキテクチャーはマルチタスク用に設計されていないため、 システムはアプリケーションに制御を渡し、アプリケーションから制御が返されたら次のアプリケーションに制御を渡しま す。アプリケーションがシステムに制御を戻すとき、他のアプリケーションに制御を渡す時間制限の希望値を指定します。 動作環境や特定のニーズに基づき、同じマシンで動作する他のアプリケーションに対する4Dの優先度を設定することができま す。同じデータベースに対し、優先度は4D (ローカルモード)、4D Server、そして4Dリモートモードと個別に設定できま す。これらの設定はストラクチャーファイルに保存されます。

デフォルトでは平均的な値が設定されています (カーソルがサーもメーターの中央にあります)。デフォルトではマシンタイム の約20%を消費するようになっています。時にはこの設定値が適切でない場合があります。例えば4D Server専用のマシンを 用意する場合、マシンタイムの80%をほかに何もすることのないシステムに使用させるのはもったいありません。この場合、 "4D Server"の優先度を上げることでパフォーマンスを向上できます。逆に他のケースで、4Dの優先度を下げ、他のアプリ ケーションにマシンタイムを渡したほうがよい場合もあります。

#### 注

- Get database parameterとSET DATABASE PARAMETERコマンドを使用して、それぞれの値をプログラムで設 定できます。
- 警告:これらの値を不適切に設定するとアプリケーションのパフォーマンスが悪化します。

インターフェースページでは、データベースのインターフェースに関するさまざまな設定を行います。

### ユーザー

このエリアではアプリケーションモードのユーザーインターフェースを設定するオプションが提供されています。

ツールバー表示: このオプションがチェックされていると、アプリケーションモードで、カレントメニューバーに関連付けられているツールバーが表示されます。SHOW TOOL BARとHIDE TOOL BARコマンドを使用してこのツールバーの表示を設定することもできます。

#### 一般

このエリアではデータベースの表示に関する様々なオプションを設定するために使用します。

# フォントとサイズ

フォントとサイズエリアでは4Dデータベースの特定の場所で使用されるフォントとサイズを指定します:

- エクスプローラーのプレビューエリア
- ランタイムエクスプローラー
- フォームエディターのルーラー
- テーブルリストウィンドウ
- ヘルプTips

デフォルトのフォントとサイズは4Dが実行されるプラットフォームに基づき設定されます。

他のオプションではアプリケーションモードでのさまざまなウィンドウの表示を設定します。

- 印刷の進捗状況:印刷時の印刷進捗状況を表示するダイアログを有効/無効にします。
- スプラッシュスクリーン: このオプションが選択解除されていると、アプリケーションモードで、カレントメニューバーのスプラッシュスクリーンは表示されません (メニューバーの管理参照)。このウィンドウを非表示にした場合、ウィンドウの表示は例えばOn Startupデータベースメソッドの中からプログラムで管理しなければなりません。
- フラッシュの進捗状況:このオプションがチェックされていると、キャッシュ中のデータがフラッシュされる際、4Dは画面左下にウィンドウを表示します。この処理はユーザーの操作をブロックするため、ウィンドウを表示することでフラッシュが行われていることをユーザーに通知することができます:

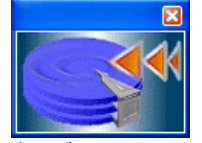

注: データベース設定のデータベース/メモリページでキャッシュフラッシュの周期を設定できます。

# ショートカット

ショートカットエリアでは、4Dの基本的な3つのデフォルトショートカット (入力フォーム確定、入力フォームキャンセル、 サブフォームに追加)を確認し、変更することができます。これらのショートカットは両プラットフォームで同じです。キー の形をしたアイコンはWindowsとMac OSそれぞれのキーの組み合わせを示しています。

デフォルトのショートカットは以下のとおりです:

- 入力フォーム確定: Enter
- 入力フォームキャンセル: Esc

• サブフォームに追加: Ctrl+Shift+/ (Windows) または Command+Shift+/ (Mac OS)

操作のショートカットを変更するには、それぞれの**編集**ボタンをクリックします。以下のダイアログが表示されます:

| Shortcut |                |            |
|----------|----------------|------------|
|          | Associated Key |            |
|          | Windows        | Ctrl 🗘 Alt |
|          | Macintosh      | Ċ 🗴 D alt  |
|          | Modifiers:     |            |
|          | Clear          | Cancel OK  |

ショートカットを変更するにはキーボードで新しいキーの組み合わせをタイプし、**OK**をクリックします。ショートカットを 無効にしたい場合**クリア**ボタンをクリックします。

# Right-to-left言語

"right-to-left言語"という用語はアラビア語など、右から左に向かって読む言語を指しています。

4DはWindowsにおいてright-to-left言語を拡張サポートしています。"right-to-left"モードを有効にすると、アプリケーションモードで、4Dデータベースのインターフェース (フォームやメニュー) は自動で反転されます。これはWindowsのみで有効です。Mac OS Xでは同等の機能はありません。

この反転はテキストオブジェクトを読む方向だけでなく、グラフィックオブジェクトやフォーム中のオブジェクトの位置、 ウィンドウタイトルやボタン、メニューの位置等に影響します。

注: 現時点でフォームの印刷時には、反転モードは使用できません。

アプリケーションモードでオブジェクトを反転オプションを使用して、データベースレベルで"right-to-left"モードを有効にし設定できます。データベースが実行されるコンテキストに基づき、このモードを設定する3つのオプションを使用できます:

- しない: このオプションが選択されていると、OSが"right-to-left"モードに設定されていても、データベースがこのモードに変更されることはありません。デフォルトでこのオプションが選択されます。
- 自動: このオプションが選択されていると、OSが"right-to-left"モードに設定されている場合、データベースもこのモードに変更されます (例えばアラビア語バージョンのWindows)。
- 常に: このオプションが選択されていると、OSの設定が何であれ、データベースは"right-to-left"モードに変更されます。

このオプションを変更すると、設定を保存すると即座にデータベースに適用されます。

注:

- このグローバルな設定はSET DATABASE PARAMETERコマンドでプログラムすることもできます。
- right-to-leftモードが有効の場合でも、各フォームごとにそれを無効にできます ([#title id="665"/]の"オブジェクトを 反転しない (Windows)"を参照)。
- デフォルトでright-to-leftモードはフォーム中のピクチャーを反転しません。必要であれば追加のオプションを使用して ピクチャーを反転できます (スタティックピクチャーを使用するの"ピクチャーのミラー効果 (Windows)"参照)。

このページではアプリケーションのコンパイルに関連するパラメターを設定できます。コンパイルについては**コンパイル**を参照してください。

# コンパイルオプション

このエリアにはコンパイル処理中に使用される一般的なオプションがグループ化されています。

- 範囲チェック:範囲チェックの有効/無効を設定します。範囲チェックは追加の検証であり、実行時のアプリケーション オブジェクトの状態に基づき、コードをチェックします。範囲チェックに関する詳細は範囲チェックを参照してください。
- Symbolファイルを生成: 変数とその型のリスト、およびメソッドの引数や戻り値の型のリストが記述されたドキュメントを生成するために使用します。
   ファイルはデータベースストラクチャーと同階層にDatabaseName\_symbols.txtという名前で作成されます。
   シンボルファイルに関する詳細はシンボルファイルを参照してください。
- エラーファイルを生成:シンタックスチェック時にエラーファイルを生成するために使用します。一般的なエラー、特定のコード行のエラー、および警告などが含まれます。
   コンパイラーが検知したすべてのエラーは4Dのメソッドメニューからアクセスできます。エラーファイルを生成し、他のマシンに転送することが有効な場合もあります。特に複数の開発者がチームで開発を行っている場合などです。
   エラーファイルはXML形式で生成されるため、内容を自動で解析することが容易になっています。このファイルを使用してカスタマイズされたエラー表示インターフェースを作成することも可能です。エラーファイルはDatabaseName\_errors.xm/という名称で、ストr買う茶ーファイルと同階層に作成されます。
   エラーファイルに関する詳細はエラーファイルを参照してください。
- 64-bit プロセッサー用にもコンパイルする: アプリケーションを (32-bitコンパイルに加え) 4D 64-bit版用にコンパイ ルするために使用します。以下の点に留意してください:
  - 。 バージョン12.1より64-bitバージョンの4D Serverが提供されています。
  - 。 非Unicodeモードのアプリケーションを64-bitにコンパイルすることはできません。
  - 64-bit版の4Dでアプリケーションを使用する場合にこのオプションを使用します。OSが64-bitであるかどうかは 関係ありません。
- **ローカル変数初期化**: メソッドの先頭でのローカル変数初期化モードを設定するために使用します:
  - **ゼロにする**: 変数はデフォルトで0に設定されます (文字型の場合空の文字列、数値型の場合0等)
  - ランダム値にする: コンパイラーは無意味な値を割り当てます。この値は常に同じであり、例えば倍長整数の場合 1919382119、文字の場合"rgrg"、ブールの場合True等になります。このオプションを使用すると、初期化を忘れているローカル変数を探すのが容易になります。
  - いいえ:コンパイラーはローカル変数を初期化しません。この設定を使用するとアプリケーションの実行時間を短縮できます。ただし開発者が正しくローカル変数を初期化しなければなりません。
- コンパイルパス: コンパイラーの実行周期数を設定するために使用します。
  - **すべて定義させる**: コンパイルを行う際に可能なステージをすべて行います。
  - ローカル変数のみ自動定義させる:プロセスおよびインタープロセス変数の型を決定する処理は行われません。このオプションを選択する場合、すべてのプロセス変数とインタープロセス変数を開発者自身が宣言するか、自動コンパイラーメソッド生成機能を使用しなければなりません。
  - 自動変数定義は行わない: ローカル、プロセスおよびインタープロセス変数の型を決定する処理は行われません。 このオプションを千 t かうする場合、すべての変数が明示的に宣言されていなければなりません。

# デフォルトの型指定

このエリアでは曖昧なアプリケーションオブジェクトのデフォルト型を設定します。

● 数値: 実数または倍長整数から選択できます。アプリケーション中に型指定ディレクティブが書かれている場合、そちら が優先されます。倍長整数を指定することでアプリケーションを最適化できます。

ボタン:実数または倍長整数から選択できます。アプリケーション中に型指定ディレクティブが書かれている場合、そちらが優先されます。標準ボタンの他以下のオブジェクトが対象となります:チェックボックス、3Dチェックボックス、ハイライトボタン、非表示ボタン、3Dボタン、ピクチャーボタン、ボタングリッド、ラジオボタン、3Dラジオボタン、ピクチャーラジオボタン、ピクチャーデップメニュー、階層ポップアップメニュー、ポップアップ/ドロップダウンリスト。

# コンパイラーメソッド...

このエリアでは、コンパイラーが自動で生成するコンパイラーメソッドの名前を設定できます。これらのメソッドはすべての 変数の型定義をグループ化 (プロセス変数、インタープロセス変数、プロセス配列、インタープロセス配列、メソッド) しま す。これらのメソッドを生成するには、コンパイラーウィンドウの変数定義を生成ボタンを使用します。詳細はコンパイラー ウィンドウを参照してください。

最大5つのコンパイラーメソッドが生成されます。コンパイラーメソッドはアプリケーションに対応するオブジェクトが存在 する場合のみ作成されます:

- 変数: プロセス変数定義がグループ化されます。
- インタープロセス変数: インタープロセス変数定義がグループ化されます。
- 配列: プロセス配列定義がグループ化されます。
- インタープロセス配列: インタープロセス配列定義がグループ化されます。
- メソッド:メソッド引数として使用されるローカル変数定義がグループ化されます (例: C\_INTEGER(mymethod; \$1))。

それぞれの対応するエリアで、作成されるメソッドの名前を編集できます。 常に"Compiler\_"という接頭辞が付きます。これは変更できません。各メソッド名はユニークでなければならず、接頭辞を含 み31文字以下でなければなりません。拡張文字 (アクセント文字や記号文字等) やスペースは使用できません。

🖻 データベース/データストレージページ

このページでは4Dデータベースが使用するデータストレージに関する設定を行います。

#### -般設定

 ストラクチャーファイルが読み込みのみのときに警告を表示しない:ストラクチャーファイルが読み込みのみモードの データベースを開く際、4Dはその旨を通知するダイアログを表示します。そのデータベースを開いた場合、ストラク チャーに対する変更は保存されません。
 CD-ROMで配布されるデータベースなど、特定のケースではこの警告を表示させたくない場合があります。その場合こ

CD-ROMで配布されるテータベースなど、特定のケースではこの警告を表示させたくない場合かあります。その場合このオプションをチェックしてください。

読み込みのみのデータファイルの使用を許可する: このオプションを使用すると、OSレベルでロックされているデータファイルをアプリケーションから開けるようになります。

4Dはロックされたデータファイルを開かないようにする自動的なメカニズムを実装しています。データファイルがロックされていると、4Dはデータベースを開かず、以下のような警告メッセージを表示します:

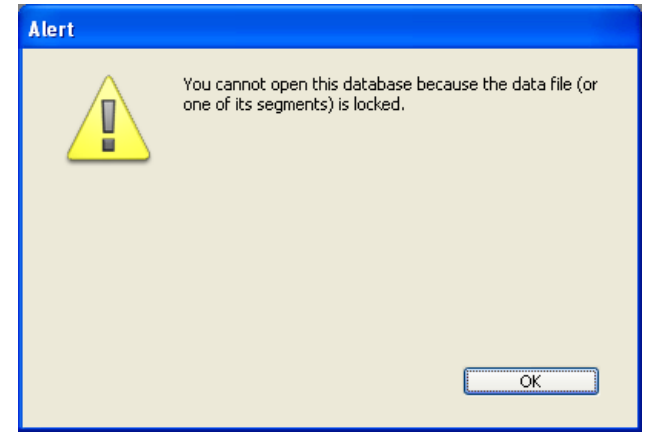

このオプションを選択しないかぎり、ロックされたデータファイルを開くことはできません (4Dデータベースのデフォルト動作)。

**ロックされたファイルについて**: ロックされたファイルは読むことはできても内容を変更することはできません。 例えば (DVDのような) 編集不可のメディアに格納されたファイルや、このようなメディアからコピーされたファ イルは、ロックされていることがあります。DVDに格納されたデータベースを使用するような場合、ロックされた データファイルを使用できるようアプリケーションを設定することができます。

しかしこの場合、データを追加したり変更したりできない点に注意してください。不注意にこのような状況にならないよう、4Dではデフォルトでロックさrたデータファイルを開くことを禁止しています。

## テンポラリファイルの場所

このエリアでは、4D実行中に作成されるテンポラリファイルの場所を設定できます。テンポラリファイルフォルダーは必要に応じて、一時的にメモリ中のデータをディスクに保存するためにアプリケーションが使用します。

現在のフォルダーの場所は"現在:"エリアに表示されます。このエリアをクリックするとパス名がスクロールダウンリスト形式 で表示されます:

| "temporary files" in volume "C:" 🔹 |  |  |
|------------------------------------|--|--|
| 🗁 C:                               |  |  |
| 🗁 4D                               |  |  |
| 🗁 MyMusic                          |  |  |
| 🗁 MyMusic.4dbase                   |  |  |
| temporary files                    |  |  |
| Copy the path                      |  |  |

3つのオプションが提供されます:

- システム: このオプションが選択されると、4DテンポラリファイルはOSが指定する場所に配置されたフォルダーに作成 されます。使用するシステムが指定する場所はTemporary folderコマンドで知ることができます。ファイルはデータ ベース名とユニークな識別子からなるサブフォルダーに置かれます。
- データファイルフォルダー (デフォルト): このオプションが選択されると、4Dテンポラリファイルはデータベースの データファイルと同階層に配置される"temporary files"フォルダーに作成されます。
- **ユーザー指定**: このオプションは場所をカスタマイズするために使用します。

場所のオプションを変更したら、設定を有効にするためにアプリケーションを再起動する必要があります。4Dは選択された フォルダーに書き込みアクセス権があるかを確認します。アクセス権がなければ、4Dは使用できるフォルダーが見つかるまで 他のオプションを試します。

**注:** このオプションは、ストラクチャー定義がXML形式で書き出されたとき、ストラクチャーの"extra properties"に格納されます (ストラクチャー定義の書き出しと読み込み参照)。

# テキスト比較

これらのオプションのいずれかを変更した場合、新しい設定を有効にするためにアプリケーションを終了し、再起動しなけれ ばなりません。データベースが再び開かれると、すべてのインデックスが自動で再作成されます。

• @がテキストパターンの最初または最後にある場合のみ、ワイルドカードとして扱う: クエリ条件や文字列比較の際 に"@"をどのように解釈するかを設定します。

このオプションが選択されていない場合 (デフォルト設定)、@はワイルドカードとして扱われ、あらゆる文字の代わり とみなされます (**ワイルドカード記号 (@)**参照)。

このオプションが選択されている場合、@が単語中にある場合に普通の文字として扱われます。この設定は電子メール アドレスの検索などに有効です。このオプションは検索、並び替え、文字列比較、およびテーブルに格納されるデータ や配列などメモリ中のデータに影響を与えます。(インデックス付きか否かにかかわらず)文字型やテキスト型のフィー ルドおよび変数が、検索や並び替え時に@文字がどのように解釈されるかの影響を受けます。

- 注:
  - 検索の場合、@が条件の先頭か最後にある場合、"@"がワイルドカードとして扱われることに注意することが重要です。単語の中に"@"文字がある場合のみ (例: bill@cgi.com)、4Dは異なった扱いをします。
  - このオプションはobject引数に"@"ワイルドキャラクターを受け入れるオブジェクトプロパティテーマのコマンドの動作にも影響を与えます。

○ セキュリティの理由で、データベースのAdministratorまたはDesignerのみがこのパラメターを変更できます。

現在のデータ言語: 文字列の処理と比較に使用する言語を設定します。言語の選択は直接的にテキストの検索や並び替え、および文字種の判定に影響を与えます。しかし翻訳テキストや日付、時間、通貨単位などには影響を与えず、システム言語が使用されます。デフォルトで4Dはシステム言語を使用します。
 この設定を変更することで4Dデータベースはシステム言語とは異なる言語で動作することができます。データベースが

開かれると、4Dエンジンはデータファイルが使用する言語を検知し、ランゲージに通知します (インタープリターおよびコンパイルモード)。データベースエンジンあるいはランゲージいずれで実行されるにしても、テキスト比較は同じ言語で実行されます。

**注:** 4D環境設定でも言語を設定できます (一般ページ参照)。この場合その設定は新規に作成されるデータベースに適用 されます。

• 非文字・非数字のみをキーワード区切り文字とする: 4Dが使用するキーワード区切り文字の設定を変更し、その結果、 作成されるキーワードインデックスに影響を与えます。このオプションが選択されていない場合、4Dは言語上の特質を 考慮する洗練されたアルゴリズムを使用します。このアルゴリズムは、文字列中をダブルクリックされたときに選択範 囲を決定するためワープロソフトが使用するものと同じです。このアルゴリズムに関する詳細は以下のWebページを参 照してください: <u>http://userguide.icu-project.org/boundaryanalysis</u> このオプションが選択されている場合、4Dは簡易的なアルゴリズムを使用します。この設定では文字でも数字でもない

 ・ アクトド区切り文字として扱われます。この設定は日本語など特定の言語の要求に沿うものです。

 ・ 旧バージョン互換の文字列比較を使用する:このオプションはデータ言語に日本語が選択されている場合にのみ表示され、4Dが文字列比較の際に使用するアルゴリズムのパラメターを変更するために使用されます。この設定は文字列の検索や並び替え、および文字列の比較に影響します。

このオプションが選択されない場合、デフォルトのパラメターを使用した文字列比較アルゴリズムが使用されます。結果、例えば長音記号は直前の文字の繰り返し文字として解釈されます。直前に文字がない場合は記号として解釈されます。これはUnicodeのデフォルト設定ですが、4D2004以前とは異なる動作です。

このオプションを選択することで、検索や並び替え、文字列比較の結果が4D2004と同じになります。例えば長音記号は 直前に文字があるかないかにかかわらず、常に記号として扱われます。 このオプションはICUのコレーションオプションの"Traditional Sorting Order"に対応します。

データベース/メモリページ

このページではデータベースのキャッシュメモリに関する設定を行います。

# データベースキャッシュ設定

起動時にキャッシュサイズを計算: このオプションが選択されている場合、キャッシュメモリの管理は、設定された制限に基づき、4D起動時にキャッシュサイズが計算されます。これによりほとんどのケースで高パフォーマンスのメモリ設定が行われます。キャッシュメモリのサイズは設定されたパラメターに基づき動的に計算されます。デフォルトで提案される値は標準の4Dの使用状況に対応します。

Calculation of adaptive cache

Memory to be reserved for other applications and for the system: 128 MB
Percentage of available memory used for cache: 50 %
Minimum Size: 32 MB
Maximum Size: 100 MB

- 他のアプリケーションとシステムのために予約するメモリ:システムや他のアプリケーションが使用するために取り置くRAMメモリ量。4Dが実行されるマシン上で他のアプリケーションも実行する場合、必要に応じてこの値を 増やします。
- 利用可能なメモリからキャッシュに使用する率:残りのメモリからキャッシュに割り当てる量の率。
   デフォルトでキャッシュに割り当てるサイズを取得するためには、以下の計算式を適用します:(物理メモリ 予約したメモリ)Xキャッシュに使用するメモリのパーセンテージ。動的に計算するモードの場合、キャッシュメモリのサイズはアプリケーションやシステムのニーズに応じて動的に変化します。以下のオプションを使用して上限と下限を設定できます:
- 最小サイズ:キャッシュ用に予約するメモリの最小量。この値は4MB以上でなければなりません。
- 最大サイズ: キャッシュが使用することのできるメモリの最大量。32 bitバージョンの4Dおよび4D Serverでは、 パフォーマンスの理由で、内部的にこの値は 2000 MB (2 GB) に制限されています。64 bitバージョンの4D Serverでは制限はありません。

制限の設定は、メモリ搭載量が不明であるマシン用にアプリケーションを配布する際に便利です。この場合、制限を設 定することで最低限のパフォーマンスを保証できます。この動作を図示すると以下のようになります: キャッシュメモリの計算例:

予約するメモリ量 = 256 MB

キャッシュに利用するパーセンテージ = 50%

最大サイズ = 1 GB 最小サイズ = 128 MB

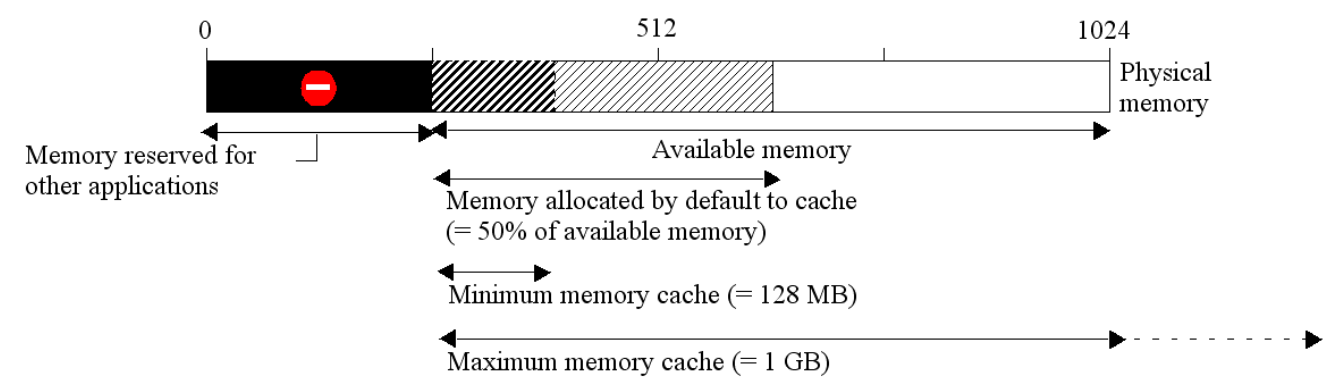

#### 動的計算モードの設定例

ここではいくつかの例を使用して、さまざまなソフトウェアとメモリ量に基づき動的な計算がどのように行われるか見ていきます。

- 768 MBのRAMが搭載され4D Serverが1つだけ実行されるマシン。この場合、最大限キャッシュメモリを割り当てることを考慮できます:
  - 予約するメモリ量 = 256 MB.

- キャッシュに利用するパーセンテージ = 100% 1つしか4D Serverアプリケーションがないため
- 最小サイズ = 10 MB、最大サイズ = 1GB (この例ではこれらの値は意味を持ちません)
- --> デフォルトキャッシュサイズ: (768 256) x 100% = 512 MB
- 同様のマシンで3つの4D Serverを動作させる場合。それぞれのアプリケーションに同じキャッシュサイズを割り 当てるにはそれぞれのアプリケーションに33%づつキャッシュを割り当てます。
- --> 各アプリケーションのデフォルトキャッシュサイズ: (768 256) x 33% = 170 MB
- アプリケーションを広く配布する場合、メモリがどのように実装されているかは不明です。テストの結果キャッシュサイズが20~100 MBのときにベストなパフォーマンスが出ることを確認しました。
  - 予約するメモリ量 = 256 MB.
  - キャッシュに利用するパーセンテージ = 50% (他のアプリケーションのために利用可能なメモリを残しておきます)
  - 最小サイズ = 20 MB、最大サイズ = 100 MB.
  - --> 256 MBのRAMを実装したマシンの場合、4Dは最小 = 20 MBのキャッシュサイズを使用します。
  - --> 1 GBのRAMを実装したマシンの場合、4Dは最大 = 100 MBのキャッシュサイズを使用します。
  - --> 384 MBのRAMを実装したマシンの場合、4Dは (384 256) x 50% = 64 MBのキャッシュサイズを使用します。
- 動的キャッシュの計算がチェックされていない場合: このモードではデータベースのキャッシュメモリサイズを開発者が 決定します。4Dはキャッシュメモリを設定する入力エリアと、物理メモリに関する情報 (マシンに実装されたRAM)、現 在のキャッシュ、そして再起動後のキャッシュサイズを表示します。

#### Calculation of adaptive cache Size: 32 MB

入力されたキャッシュサイズは、マシンのリソース状況にかかわらず、4Dデータベース用に予約されます。この設定は メモリ搭載量が分かっているなど特別な状況で使用できます。ほとんどのケースで動的計算モードのキャッシュで良い パフォーマンスを提供します。

#### • 4D Serverと4D Volume Desktopでキャッシュを物理メモリに保持する

この上級オプションは、キャッシュをマシンの物理メモリ (RAM) に強制的に保持させるために使用します。これはデー タベースが4D Volume Desktopまたは4D Serverで実行されている場合に有効です。

デフォルトでは必要に応じて、キャッシュの一部または全体はマシンの仮想メモリにフラッシュされることがあります (仮想メモリはハードディスク上に確保されるエリアです)。特定のケースでは、このメカニズムにより、4D Serverや 4D Volume Desktopで配布されたアプリケーションにパフォーマンスの低下が見られるかもしれません。その場合、 このオプションを選択してキャッシュが物理メモリ上に保持されるよう設定できます。もちろんマシン設定 (RAMのサ イズ、同時に実行されるアプリケーションの数等) がこの原則に適応しなくてはなりません。 **注**: このオプションは4Dで実行されるアプリケーションでは効果がありません。

### • データをディスクに保存 … 秒/分: キャッシュ中のデータを自動的に保存する間隔を設定します。

4Dはキャッシュ中のデータを定期的に保存します。この間隔を1秒から500分の範囲で設定できます。デフォルトの設定 値は20秒です。この保存はキャッシュがいっぱいになった場合やアプリケーションを終了する際にも行われます。 大量のデータ入力が予期される場合は、この間隔を短くすることを検討してください。停電などの理由でマシンが停止 すると、前回の保存以降に入力されたデータが失われてしまいます (データログファイルをとっていればそれから復旧さ せることは可能です)。

キャッシュがフラッシュされるたびにデータベースの動作が遅くなる場合、周期を調整する必要があります。動作が遅 くなるのは、大量のレコードがディスクにフラッシュされるためです。フラッシュ周期を短くすることで各フラッシュ 時に保存されるレコード数を減らすことができ、動作も速くなります。

デフォルトで4Dはキャッシュがフラッシュされていることを示す小さなウィンドウを表示します。このウィンドウを表示したくない場合、OBJECT Get enabledページのフラッシュの進捗状況オプションの選択を解除します。

データベース設定の移動ページを使用して、デザインモードでオブジェクトを移動した場合のデフォルト動作を設定できます。4Dはこのデータベース (移動先データベース) にドロップ/ペーストされたオブジェクトに対しこれらの設定を適用します。

## 依存するオブジェクトをコピーする際のデフォルトアクション

これらのオプションは依存オブジェクト、言い換えれば移動されるフォーム (CHANGE LICENSES参照) にリンクされたオ ブジェクトの移動を設定します。

これらのデフォルトアクションは、オブジェクトの移動時にコンフリクトが発生せず、名前の衝突時のみが移動ダイアログを 表示で選択されている場合 (次節参照)、自動で適用されます。そうでない場合、移動ダイアログが表示され、その中でデフォ ルトの選択肢として使用されます。

4Dは各オブジェクトごとに無視、作成(必要なら名前を変更)、作成(必要なら置換)、そして他のオブジェクトを使用オプションを提供します。移動ダイアログボックスが表示される場合、オブジェクトごとにより詳細なオプションが提供されることに留意してください。

- 無視: この場合依存オブジェクトは移動先データベースにコピーされません。移動ダイアログにおいてデフォルトで作成 しないアクションが選択されます。
- 作成(必要なら名前を変更): この場合依存オブジェクトは常に移動先データベースにコピーされます。オブジェクトが 移動先データベースに存在しない場合、移動ダイアログにおいてデフォルトで作成アクションが選択されます。
   移動先オブジェクトにすでにその名前を持つオブジェクトが存在する場合、コピーされるオブジェクトの名前には接尾
   辞"X"が追加されます。この場合、移動ダイアログにおいてデフォルトで名称変更アクションが選択されます。
- 作成(必要なら置換): この場合依存オブジェクトは常に移動先データベースにコピーされます。オブジェクトが移動先 データベースに存在しない場合、移動ダイアログにおいてデフォルトで作成アクションが選択されます。
   移動先オブジェクトにすでにその名前を持つオブジェクトが存在する場合、既存のオブジェクトはコピーされるオブジェクトで上書きされます。この場合、移動ダイアログにおいてデフォルトで置換アクションが選択されます。
- 他のオブジェクトを使用: このオプションを選択すると、名前の衝突時のみが選択されていても、システマチックに移動 ダイアログが表示されます。オブジェクトを移動する際、コピーされる依存オブジェクトの代わりに使用する移動先 データベースのオブジェクトを選択しなければなりません。

注: これらのオプションは依存オブジェクトのみを対象とします。移動されるオブジェクト自身のデフォルトアクションは作成(必要なら名前を変更)です。

● 移動ダイアログを表示: このメニューでは移動ダイアログボックスの表示を設定します。

常にオプションが選択されていると、オブジェクトが移動されるたびに移動ダイアログボックスが表示されます。これ により移動操作をより詳細に設定できます。名前の衝突時のみオプションを選択すると、移動される (依存またはメイン の) オブジェクトが移動先データベースのオブジェクトと名前の衝突を起こしている場合のみ、ダイアログが表示されま す。 このページにあるオプションを使用して、データベースの自動バックアップのスケジュールを設定できます。標準のクイック 設定、または完全なカスタマイズを選択できます。

自動バックアップメニューでの選択に基づき、さまざまなオプションが表示されます:

- しない: スケジュールに基づくバックアップは無効となります。
- 毎時:次の時間以降、毎時間ごとに自動バックアップを行います。
- 毎日:日に一回自動バックアップを行います。バックアップを何時に行うかを設定します。
- 毎週: 週に一回自動バックアップを行います。バックアップを開始する曜日と時刻を入力するエリアが表示されます。
- 毎月:月に一回自動バックアップを行います。バックアップを開始する日付と時刻を入力するエリアが表示されます。
- 個別: 自動バックアップを詳細にスケジュールする場合に使用します。このオプションを選択すると、複数の入力エリア が表示されます:
  - 。時間ごと:時間単位でバックアップの間隔をスケジュールできます。1から24までの値を設定できます。
  - 日ごと:日単位でバックアップの間隔をスケジュールできます。例えば1を設定すると毎日バックアップが行われます。このオプションを選択した場合、バックアップが開始される時刻を設定しなければなりません。
  - 週ごと:週単位でバックアップの間隔をスケジュールできます。例えば1を設定すると毎週バックアップが行われます。このオプションを選択した場合、バックアップを開始する曜日と時刻を設定しなければなりません。複数の曜日を選択できます。例えば毎週水曜日と金曜日にバックアップをするようプログラムできます。
  - 月ごと:月単位でバックアップの間隔をスケジュールできます。例えば1を設定すると毎月バックアップが行われます。このオプションを選択した場合、バックアップを開始する日付と時刻を設定しなければなりません。

## 4Dのバックアップに関する留意点

4Dのバックアップメカニズムについてはデータベースのバックアップと復元を参照してください。 クライアント/サーバーモードでは、バックアップパラメターは4D Serverマシンでのみ設定できます。

# Backup.XMLファイルを使用した設定の管理

すべてのデータベースバックアップおよび復旧の設定はXMLファイルに書き出されます。4Dはデータベース設定ダイアログ ボックスにオプションを表示するためと各バックアップが開始される際に、このファイル内のデータを使用します。 4DのXMLコマンドやXMLエディターを使用して設定内容を取得したり変更したりできます。これにより開発者は、特に4D Volume Desktopでビルドされたアプリケーションにおいて、バックアップ設定をプログラムで管理できます。

XML形式のバックアップおよび復旧設定ファイルはBackup.XMLという名前で、自動で以下の場所に作成されます: DatabaseFolder/Preferences/Backup/Backup.XML

… DatabaseFolder はストラクチャーファイルが格納されているフォルダーです。サブフォルダーPreferences/Backup/はなければ自動で作成されます。バックアップの環境設定に使用されるXMLキーはXML Keys-Backupマニュアルで説明されています。

このオプションのページを使用して、バックアップするファイルやその場所、およびログファイルを設定します。

#### 内容

このエリアでは次回のバックアップ時にコピー対象とするファイルやフォルダーを指定します。

- データファイル:データベースデータファイル。このオプションが選択されている場合、(存在すれば)データベースの カレントログファイルがデータとともにバックアップされます。
- ストラクチャーファイル:データベースストラクチャーファイル。コンパイルされ4D Volume Desktopが結合された データベースの場合、このオプションを選択するとWindowsでは.exeファイルが、Mac OSではパッケージがバック アップされます。
- **ユーザーストラクチャーファイル** (任意): カスタマイズされたユーザーフォームが格納されたユーザーストラクチャー ファイル (作成されている場合)。詳細は**ユーザーフォーム**を参照してください。
- 添付: このエリアではデータベースと同時にバックアップの対象とするファイルやフォルダーを指定します。ここではどのようなタイプのファイル (ドキュメントやプラグイン、テンプレート、ラベル、レポート、ピクチャーなど) でも指定できます。

ファイルまたはその内容をバックアップするフォルダーを個々に設定できます。添付エリアには設定されたファイルの パスが表示されます。

- **削除**: 選択したファイルを添付エリアから取り除きます。
- フォルダー追加...: バックアップに追加するフォルダーを選択するダイアログボックスを表示します。復元の場合、フォルダーがその内容物とともに復元されます。データベースファイルを含むフォルダーを除き、すべてのフォルダーやマシンに接続されたボリュームを選択できます。
- ファイル追加...: バックアップに追加するファイルを選択するダイアログボックスを表示します。

4Dデータベースファイルについては4Dファイルの説明を参照してください。

# バックアップファイル保存先

このエリアではバックアップファイルの格納場所を確認したり、変更したりできます。

エリアをクリックすると、ファイルの場所がポップアップで表示されます。

バックアップファイルの格納場所を変更するには、[...]ボタンをクリックします。選択ダイアログが表示され、バックアップ ファイルを配置するフォルダーやディスクを選択できます。"使用状況"と"空き容量"エリアは、選択したフォルダーが存在す るディスクの状態を自動で表示します。

#### ログ管理

**ログファイルを使用**オプションが選択されていると、データベースはログファイルを使用します。ログファイルの場所はオプションの下に表示されます。このオプションが選択されている場合、ログファイルなしでデータベースを開くことはできません。

4Dで作成されたデータベースはデフォルトでログファイルを使用します。このファイルの作成は自動バックアップの計画に含まれています (自動バックアップ参照)。ログファイルにはDataFileName.journalのように名前が付けられ、データベースストラクチャーと同階層に置かれます。

新しいログファイルを有効にするためには、その前にデータベースのデータをバックアップしなければなりません。このオプ ションを選択してデータベース設定ウィンドウを閉じると、バックアップが必要である旨の警告ダイアログが表示されます:

| Warning |                                                                                                    |
|---------|----------------------------------------------------------------------------------------------------|
| 4       | The log file will be activated after the next backup of the data file. Do you want to start the backup automatically? |
|         | Cancel OK                                                                                                    |

**OK**をクリックすると即座にバックアップが開始され、ログファイルが有効になります。**キャンセル**をクリックすると設定は 保存されますが、ログファイルの作成は延期されます。この場合ログファイルは次回のバックアップ後に作成されます。

# 4Dのバックアップに関する留意点

4Dのバックアップメカニズムについてはデータベースのバックアップと復元を参照してください。 クライアント/サーバーモードでは、バックアップパラメターは4D Serverマシンでのみ設定できます。

# Backup.XMLファイルを使用した設定の管理

すべてのデータベースバックアップおよび復旧の設定はXMLファイルに書き出されます。4Dはデータベース設定ダイアログ ボックスにオプションを表示するためと各バックアップが開始される際に、このファイル内のデータを使用します。 4DのXMLコマンドやXMLエディターを使用して設定内容を取得したり変更したりできます。これにより開発者は、特に4D Volume Desktopでビルドされたアプリケーションにおいて、バックアップ設定をプログラムで管理できます。 XML形式のバックアップおよび復旧設定ファイルはBackup.XMLという名前で、自動で以下の場所に作成されます: DatabaseFolder/Preferences/Backup/Backup.XML

… DatabaseFolder はストラクチャーファイルが格納されているフォルダーです。サブフォルダーPreferences/Backup/はなければ自動で作成されます。バックアップの環境設定に使用されるXMLキーはXML Keys-Backupマニュアルで説明されています。

このページのオプションを使用して、データベースのバックアップや自動復旧の一般的な設定を行うことができます。

#### 一般設定

このエリアでは実際にバックアップが行われる際に実行される様々なメカニズムの設定を行います。

• 最新のバックアップのみ保存 X バックアップファイル: このパラメーターを有効にすると、指定された数の最新バック アップファイルだけが保持され、古いバックアップファイルは削除されます。これによりディスクドライブの容量が不 足することを避けることができます。

この機能は以下のように動作します: バックアップ処理が完了したら、アーカイブが作成されたのと同じ場所、同じ名前のもっとも古いアーカイブを削除します。削除のタイミングを変更することもできます。

例えば3世代のファイルを保持するよう設定している場合、最初の3回のバックアップでMyBase-0001、MyBase-0002、MyBase-0003が作成され、四回目のバックアップでMyBase-0004が作成されたのちにMyBase-0001が削除されます。デフォルトでこの設定は有効になっていて、4Dは3世代のバックアップを保持します。 このメカニズムを無効にするには、チェックボックスの選択を外します。

注: このパラメーターはデータベースバックアップセットとログファイルバックアップセット両方に関連します。

 データファイルが更新された場合のみバックアップを行う: このオプションが選択された場合、前回のバックアップ以降 にデータが追加、変更、削除された場合のみ4Dは定期的なバックアップを開始します。そうでない場合定期的なバック アップはキャンセルされ、次回のスケジュールまで遅延されます。エラーは生成されませんが、バックアップジャーナ ルにはバックアップが遅延された旨記録されます。

このオプションを使用すれば、原則的に参照目的で使用されているデータベースのバックアップに消費されるマシン時間を節約できます。ストラクチャーや添付ファイルに対して行われても、データファイルの更新としては扱われない旨 注意してください。

注:このパラメーターはデータベースおよびログファイル両方のバックアップに影響します。

- 最も古いバックアップファイルを削除: このオプションは"最新のバックアップのみ保存 X バックアップファイル"が有効になっている場合のみ考慮されます。このオプションを使用して、最も古いバックアップファイルを削除するタイミングを設定します。選択肢はバックアップの開始前、あるいは完了後です。このオプションが有効に働くためには、バックアップファイルが名称変更されたり、移動されたりしていてはなりません。
- バックアップ失敗時: このオプションを使用してバックアップ失敗時の処理を設定できます。
   注: 定期的なバックアップが実行される予定時刻にデータベースが起動されていなかった場合、4Dはバックアップが失敗したものとして扱います。
  - 次回の予定された日付と時刻に再試行する: このオプションは定期的な自動バックアップを設定されている場合にのみ意味があります。
  - 指定時間経過後に再試行: このオプションが選択されていると、設定された待ち時間経過後にバックアップを再試行します。このメカニズムを使用すると、バックアップをブロックするような特定の状況に対応することが可能となります。秒、分、あるいは時間単位で待ち時間を設定できます。次のバックアップ試みにも失敗するとエラーが生成され、ステータスエリアに失敗状況が表示され、バックアップジャーナルに記録されます。
  - 操作をキャンセルX試行後: このパラメーターを使用して、バックアップ試行の失敗最大数を設定できます。この最大数に達してもバックアップが正しく実行できなかった場合、バックアップはキャンセルされエラー1401(「バックアップ試行の最大数に達しました。自動バックアップは無効になります")が生成されます。この場合、データベースを再起動するか、手動バックアップが成功するまで自動バックアップは行われません。このパラメーターは、人による介入が必要となるような問題があり、バックアップ試行が自動的に繰り返されることにより全体的なパフォーマンスに影響するようなケースで使用できます。デフォルトでこのオプションは選択されていません。

# アーカイブ

このエリアではアーカイブ生成オプションを設定します。これらのオプションはメインのバックアップファイルとログバック アップファイルに適用されます。

# • セグメントサイズ (MB)

4Dではアーカイブをセグメントに分割できます。この振る舞いにより例えばバックアップファイルを複数の異なるディ スク (DVDやZIP等) に格納できます。復元時、4Dは自動でセグメントを統合します。各セグメントには MyDatabase[xxxx-yyyy].4BKといった名称がつけられます (xxxxはバックアップ番号、yyyyはセグメント番号)。例え ばMyDatabaseデータベースのバックアップが3つのセグメントに分割されると、以下のような名前になります: MyDatabase[0006-0001].4BK、MyDatabase[0006-0002].4BK、MyDatabase[0006-0003].4BK **セグメントサイズ**はコンボボックスであり、各セグメントのサイズをMB単位で設定できます。メニューから定義済み値 を選択するか、0~2048の値を入力できます。0を指定するとセグメント化はされません (**なし**を指定したのと同じ)。

## 丘縮率

デフォルトで4Dはバックアップファイルを圧縮し、ディスクスペースを節約します。しかし大量のデータがある場合、 ファイルの圧縮処理はバックアップにかかる時間を長くします。

**圧縮率**オプションを使用してファイルの圧縮モードを調整できます:

- なし:ファイルの圧縮は行われません。バックアップは早く行われますが、ファイルサイズは大きくなります。
- 速度 (デフォルト): このオプションはバックアップの速度とアーカイブサイズのバランスが考慮されたものです。
- E縮率: アーカイブに最大の圧縮率が適用されます。アーカイブファイルはディスク上で最小のサイズとなりますが、バックアップの速度は低下します。
- インターレース率と冗長率

4Dは最適化 (インターレース) とセキュリティ (冗長) メカニズムに基づく特定のアルゴリズムを使用してアーカイブを 生成します。これらのメカニズムを必要に応じて設定できます。これらのオプションのメニューには**低、中、高、**およ び**なし** (デフォルト) の選択肢があります。

- インターレース率: インターレースとはデータを連続しない領域に書き込むことにより、セクター損傷の際のリス クを低減させるものです。率を上げることでリスクがより低減されますが、データの処理により多くのメモリが必 要となります。
- **冗長率**: 冗長は同じ情報を複数回繰り返すことで、ファイル中のデータを保護するものです。冗長率を高くすると よりファイルが保護されます。しかし書き込みは遅くなり、ファイルサイズも増大します。

## 自動復元

ここでは損傷したデータベースを開く際の自動メカニズムを設定します。

- データベースが壊れていたら、最新のバックアップから復元する: このオプションが選択されていると、異常が検知された場合、4Dは起動時に自動でデータベースの有効な最新のバックアップからのデータの復旧を開始します。ユーザーによる介入は必要ありませんが、処理はバックアップジャーナルに記録されます。
   注:自動復元が行われた場合、データファイルのみが復元されます。添付ファイルやストラクチャーファイルを取得したい場合、手動の復元を行う必要があります。
- データベースが完全でない場合、最新のログを統合する: このオプションがチェックされると、プログラムはデータベースを開く際や復旧時に、自動でログファイルを統合します。
  - データベースを開く際に、データファイルに保存されていない処理がログファイル中に見つかった場合、4Dは自動 でカレントログファイルを統合します。このようなケースはディスクに書き込まれていないデータがまだキャッシュ中に存在する状態で、電力の切断が起きた場合に発生します。
  - データベースの復元時、カレントログファイルや、バックアップファイルと同じ番号を持つログバックアップファ イルが同じフォルダーに存在する場合、4Dはその内容を検証します。そしてデータファイルに書き込まれていない 処理が見つかれば、自動で統合が行われます。

ユーザーにダイアログボックスが提示されることはありません。処理は完全に自動です。処理はバックアップジャーナルに記録されます。

# 4Dのバックアップに関する留意点

4Dのバックアップメカニズムについてはデータベースのバックアップと復元を参照してください。 クライアント/サーバーモードでは、バックアップパラメターは4D Serverマシンでのみ設定できます。

# Backup.XMLファイルを使用した設定の管理

すべてのデータベースバックアップおよび復旧の設定はXMLファイルに書き出されます。4Dはデータベース設定ダイアログ ボックスにオプションを表示するためと各バックアップが開始される際に、このファイル内のデータを使用します。 4DのXMLコマンドやXMLエディターを使用して設定内容を取得したり変更したりできます。これにより開発者は、特に4D Volume Desktopでビルドされたアプリケーションにおいて、バックアップ設定をプログラムで管理できます。

XML形式のバックアップおよび復旧設定ファイルはBackup.XMLという名前で、自動で以下の場所に作成されます: DatabaseFolder/Preferences/Backup/Backup.XML

… DatabaseFolder はストラクチャーファイルが格納されているフォルダーです。サブフォルダーPreferences/Backup/はなければ自動で作成されます。バックアップの環境設定に使用されるXMLキーはXML Keys-Backupマニュアルで説明されています。

このページにはクライアント/サーバーモードでデータベースを使用する際に使用されるパラメーターが集められています。 これらの設定はリモートモードでデータベースが使用されるときにのみ、使用されます。

パラメーターは2つのタブ (ネットワークオプションとIP設定) にグループ化されています。

# ネットワーク

#### 起動時にデータベースを公開する

このオプションを使用して、4D Serverデータベースが起動されると自動で公開データベースのリストに表示されるようにするかどうかを指定できます。

- このオプションが選択されていると (デフォルトオプション)、データベースは公開され、公開データベースの一覧に表示されます (リモート4DのTCP/IPページ)。
- このオプションがチェックされていないと、データベースは公開されず、公開データベースの一覧には表示されません。接続を行うには接続ダイアログボックスのカスタムページに手作業でデータベースのアドレスを入力しなければなりません。

Note: この設定を変更したら、設定を有効にするためにサーバデータベースを再起動する必要があります。

#### 公開名

このオプションでは、4D Serverがデータベースを公開する際に使用する名前を設定できます。この名前は例えば接続ダイア ログボックスの利用可ページに表示されます (4D Serverデータベースへの接続参照)。

デフォルトで4D Serverはデータベースストラクチャファイル名を使用します。これを好きな名前に変更できます。

Note: このパラメタはカスタムクライアント-サーバアプリケーションでは使用されません。クライアントアプリケーション は接続ダイアログを経由せずにサーバに直接接続します。しかしエラーが発生すると、このダイアログが表示されます。この ケースでは、サーバアプリケーションの公開名はコンパイルされたデータベースの名前です。

#### ポート番号

このオプションでは4D Serverのデータベース公開ポート番号を変更できます。この情報はデータベースのストラクチャ及び それぞれのクライアントマシンに格納されます。4D Serverとリモートモードの4Dが使用するデフォルトのTCPポート番号は 19813です。

TCPプロトコルを使用して、1台のマシン上で複数の4Dアプリケーションを同時に公開したい場合にこの変更が必要です。この場合、アプリケーションごとに異なるポート番号を割り当てなければなりません。

4D Server または 4Dからこの値を変更すると、データベースに接続しているすべての4Dマシンに変更が通知されます。接続していないクライアントを更新するには、次回の接続時、接続ダイアログボックスのカスタムページにサーバマシンのIPアドレスに続けてコロン、そして新しいポート番号を入力します。例えば新しいポート番号が19888であるとき:

| 🐨 Connection to 4D Server 🛛 🔀                    |                                                    |  |  |  |
|--------------------------------------------------|----------------------------------------------------|--|--|--|
| Welcome to 4D v11 SQL<br>Recent Available Custom |                                                    |  |  |  |
| Name and Address of a published 4D Server:       |                                                    |  |  |  |
| Database Name:                                   | Employees                                          |  |  |  |
|                                                  | ex: accounting                                     |  |  |  |
| Network Address:                                 | 192.168.12.13.19888                                |  |  |  |
|                                                  | ex: accounting.company.com<br>or : 192.121.122.123 |  |  |  |
| Force the update of the local resources          |                                                    |  |  |  |
| ✓ Display this dialog at next startup            |                                                    |  |  |  |
|                                                  | Cancel OK                                          |  |  |  |

Note: 4Dクライアントと同じポート番号で公開されているデータベースだけが、接続ダイアログの利用可ページに表示されます。

# 4D Serverとポート番号

4D Serverは3つのTCPポートを使用して内部サーバとクライアントの通信を行います:

- SQLサーバ: デフォルトで19812 (環境設定の"SQL/設定"ページで変更可)。
- アプリケーションサーバ: デフォルトで19813 ("クライアント-サーバ/設定"ページで変更可)。
- DB4Dサーバ(データベースサーバ): デフォルトで19814。このポート番号を直接は変更できません。常にアプリ ケーションサーバのポート番号+1です。

4D クライアントが4D Serverに接続するとき、アプリケーションサーバのポート番号 (19813または接続ダイアログ ボックスのIPアドレス欄でコロンの後ろに指定された番号)を使用して接続します。サーバごとのポートを使用する他の サーバへの接続は自動です。再度ポート番号を指定する必要はありません。

ルータやファイアウォール越しに接続する場合、3つのポートを明示的に開く必要があります。

# クライアント-サーバ接続タイムアウト

このサーモメータを使用して、4D Serverとクライアントマシン間で (一定時間活動が行われないときに接続を閉じる) タイムアウトを設定できます。

制限なしオプションはタイムアウトを設定しないことを意味します。このオプションが選択されると、クライアントのア クティビティコントロールは行われなくなります。

タイムアウトが選択されると、指定された時間リクエストを受け取らない時、サーバはそのクライアントとの接続を閉じます。

# クライアント-サーバ通信

# Execute On Clientのために起動時にクライアントを登録

このオプションが選択されていると、データベースに接続するすべての4Dリモートマシン上で、リモートからメソッドを 実行できます。このメカニズムについては**クライアントマシン上でのストアドプロシージ**ャで説明しています。

# クライアント-サーバ接続の暗号化

このオプションを使用して、サーバーマシンと4Dリモートマシン間通信のSSLモード (保護モード)を有効にできます。 このオプションについては**クライアント/サーバ接続の暗号化**で説明しています。

# "Resources"フォルダをセッション中に更新

この設定は、セッション中にデータベースのResourcesフォルダが更新されたとき、接続された4Dマシン

のResourcesフォルダのローカルインスタンスの更新モードをグローバルに設定するために使用されます(Resources フォルダはセッションが開かれるたびにリモートマシン上で自動的に同期されます)。3つの選択肢があります:

- しない: ローカルResourcesフォルダはセッション中に更新されません。サーバから送信される通知は無視されます。ローカルのResourcesフォルダはローカルリソースを更新コマンドを使用して手動で更新できます。
- 常に: ローカルResourcesフォルダの同期は、サーバから通知が送信されると、セッション中に自動で行われます。
- その都度指定: サーバから通知を受け取ると、クライアントマシン上でダイアログボックスが表示されます。ユーザ はローカルResourcesフォルダの同期を受け入れあるいは拒否できます。

Resourcesフォルダはデータベースインタフェースで使用されるカスタムファイルを格納するものです (翻訳ファイルや ピクチャなど)。自動又は手動メカニズムを使用して、このフォルダの内容が更新されたときに各クライアントに通知で きます。詳細はリソースフォルダの管理を参照してください。

# ストラクチャを開くモード

This option sets the opening mode for the database structure on client machines. By default, the **Read/Write** mode is set but you can also set it to **Read only** in order to prevent the structure from being modified.

## 許可-拒否設定表

この表を使用して、4DリモートマシンのIPアドレスに基づき、データベースへのアクセスコントロールルールを設定できます。このオプションを使用して、例えば戦略アプリケーションなどのセキュリティを高めることができます。 Note: この設定表でWeb接続はコントロールされません。

設定表の動作は以下のとおりです:

- "許可-拒否"列ではポップアップメニューを使用して適用するルールを選択します(許可または拒否)。 ルールを追加 するには、追加ボタンをクリックします。新しい行が表に追加されます。削除ボタンで選択した行を削除できま す。
- "IPアドレス"列で、ルールに関連するIPアドレスを指定します。アドレスを指定するには、選択した行のセルをクリックし、以下の形式でアドレスを入力します: 123.45.67.89.
   \* (アスタリスク)文字をアドレスの末尾に使用して、範囲を指定することもできます。例えば192.168.\* は192.168で始まるすべてのアドレスを示します。
- 表中のルールの順番は重要です。2つのルールが矛盾する設定の場合、より上に設定されているルールが適用されます。

行の順番は列のヘッダをクリックしてソートを行ったり、ドラッグ&ドロップで移動したりして変更できます。

- セキュリティのため、ルールにより明示的に許可されたアドレスのみが接続を許可されます。言い換えれば、表に 拒否ルールしか定義されていない場合、許可ルールに適合するアドレスがないため、すべてのアドレスからの接続 が拒否されます。特定のアドレスからの接続のみを拒否したい場合(そして他を許可したい場合)、許可\*ルールを 表の最後に追加します。例えば:
  - 拒否 192.168.\* (192.168で始まるアドレスを拒否)
  - 許可\*(他のアドレスはすべて許可)

デフォルトでアクセス制限はありません。最初の行には\*(すべてのアドレス)に対して許可が設定されています。

**Web**ページのタブを使用して、4Dに統合されたWebサーバーの様々な設定 (セキュリティ、開始オプション、接続、 Webサービス等) にアクセスできます。4D Webサーバーの動作に関する詳細は4D *Language Reference*マニュアル のWebサーバを参照してください。Webサービスに関する詳細はWeb サービスの公開と使用を参照してください。

## 公開情報

## 起動時にWebサーバを開始する

4Dアプリケーションの起動時にWebサーバを起動するか指定します。このオプションはWebサーバ設定と接続管理で説明しています。

## TCPポート番号

デフォルトで、4Dは通常のWeb TCPポート番号である80番を使用してWebデータベースを公開します。他のWebアプリケーションによってこのポート番号が既に使用されている場合、4Dが使用するポート番号を変更する必要があります。 Mac OS Xでは、TCPポート番号を変更することで、rootユーザを有効にしなくてもWebサーバを開始することができます。(参照)

ポート番号を変更するには、TCPポート入力エリアに適切な値(同じマシン上で動作する他のTCP/IPサービスが使用していないTCPポート番号)を指定します。

Note: 0を指定すると、4DはデフォルトのTCPポート番号80を使用します。

デフォルトでないTCPポート番号を使用して公開されたWebサーバに接続するには、Webブラウザに入力するアドレスに 使用するポート番号を含めなければなりません。アドレスの後にコロンに続けてポート番号を指定します。例えばTCP番 号8080を使用する場合、"123.4.567.89:8080"のように書きます。

警告: デフォルトのTCPポート番号 (標準モードで80、SSLモードで443) 以外を使用する場合、同時に使用する他のサービスのデフォルトポート番号を使用しないよう注意してください。例えば、WebサーバマシンでFTPプロトコルを使用する計画である場合、(あなたが何を行おうとしているか分かっていないのであれば) このデフォルトポートであるTCPポート20と21は使用してはいけません。標準のTCPポート番号割り当てを知るには、4D Internet CommandsのAppendix B - TCPポート番号の節を参照してください。256より下のポート番号はwell-knownサービスに予約されています。256から1024はUNIXプラットフォーム由来のサービスに予約されています。互換性のためにこれらの数値よりも上、例えば2000台や3000台などを指定します。

# HTTPリクエストを受け付けるIPアドレスの指定

WebサーバがHTTPリクエストを受け付けるIPアドレスを指定できます。

デフォルトで、サーバはすべてのIPアドレスへのリクエストに応答します (**すべて**オプション)。

ドロップダウンリストにはマシンで利用可能なIPアドレスがリストされます。特定のアドレスを指定すると、サーバはこのIPアドレスへのリクエストにのみ応答します。

この機能は複数のIPアドレスが設定されたマシン上で動作する4D Webサーバのためのものです。これはしばしばインターネットホストプロバイダで使用されます。

このようなマルチホーミングシステムの実装はWebサーバマシン上での特定の設定を必要とします:

#### Mac OSにセカンダリのIPアドレスをインストールする

Mac OS上でマルチホーミングを設定するには:

- 1. TCP/IP コントロールパネルを開きます。
- 2. 設定ポップアップメニューから手動オプションを選択します。
- 3. テキストファイルを"Secondary IP Addresses"という名称で作成し、SystemフォルダのPreferencesサブフォルダ に保存します。
- 4. "Secondary IP Addresses"ファイルの各行にセカンダリIPアドレスと、オプションでサブネットマスクおよびセカ ンダリIPアドレス用のルータアドレスを記述します。
### WindowsにセカンダリのIPアドレスをインストールする

Windows上でマルチホーミングを設定するには:

- 以下のコマンド (またはWindows OSごとの同様の機能)を選択します: スタート メニュー > コントロールパネル > ネットワークとインターネット接続 > ネットワーク接続 > ローカル エリア接続 (プロパティ) > インターネットプロトコル (TCP/IP) > プロパティ ボタン > 詳細… ボタン。"詳細 TCP/IP 設定"ダイアログが表示されます。
- 2. "IPアドレス"エリアの**追加..**. ボタンをクリックし、IPアドレスを追加します。 最大5つまでIPアドレスを定義できます。これを行うにはシステム管理者に問い合わせる必要があります。詳細は Windowsのドキュメントを参照してください。

### SSLを有効にする

Webサーバがセキュアな接続を受け入れるか受け入れないかを指定します。このオプションはSSLプロトコルの使用で説明します。

## HTTPSポート番号

SSL (HTTPSプロトコル)を使用したセキュアなHTTP接続に対してWebサーバが使用するTCPポート番号を指定できます。デフォルトでHTTPSポート番号は443です。

この番号の変更を検討する主な理由は2つあります:

- セキュリティ: 攻撃者は標準のTCPポート (80 and 443) に集中して攻撃を仕掛けてくるかもしれません。
- Mac OS Xでは、特定のポート番号 (0 から 1023) を使用してWebサーバを起動するには、特別なアクセス権を必要とします。rootユーザだけがこれらのポートを使用するアプリケーションを起動できます。標準ユーザがWebサーバを起動するには、TCPポート番号の変更が一つのソリューションとなります (Webサーバ設定と接続管理の節参照)。

有効であれば何番でも渡すことができます (Mac OS X 上でのアクセス上の制限を避けるためには、1023より上の 番号を指定します)。TCPポート番号に関する詳細は、先述の "TCPポート番号"を参照してください。

### "4DSYNC" URLを許可する

データベース設定の"Web/設定"ページにあるこのオプションを使用して、/4DSYNC URLを含むリクエストのサポートを 制限できます。このURLはHTTPを使用したデータの同期に使用されます (このメカニズムに関する詳細は4DSYNC/ URLを参照してください)。

このオプションを使用すれば/4DSYNC URLを含むリクエストの処理を有効/無効にできます:

- 選択されていない場合、/4DSYNC リクエストは標準のリクエストとみなされ、特別な処理を行いません。同期リクエストを行おうとすると"404 resource unavailable"タイプのレスポンスが返されます。
- 選択されている場合、同期メカニズムが有効となります。/4DSYNC リクエストは特別なリクエストとして扱われ、 4D HTTPサーバーが自動で解析とレスポンスを処理します。

デフォルトで:

- バージョン13以降で作成されたデータベースでは、このオプションは選択されていません。
- 互換性のため、以前のバージョンから変換されたデータベースではこのオプションが選択されています。HTTP同期 機能を使用しない場合、このオプションの選択を解除してください。

このオプションのスコープはローカルアプリケーションであり、設定を変更した後はWebサーバーを再起動しなければなりません。

## パス

## デフォルトHTMLルート

Webサイトファイルのデフォルトの位置を指定し、ディスク上でその場所より階層的に上のファイルにアクセスできない場所を指定します。このオプションは**接続セキュリティ**の節で説明しています。

## デフォルトホームページの設定

データベースに接続するすべてのブラウザー用にデフォルトホームページを指定できます。このページはスタティックで もセミダイナミックでも可能です。 デフォルトでWebサーバーが最初に起動されたとき、4Dは"index.html"という名前のホームページを作成し、HTMLルートフォルダーに置きます。この設定を変更しない場合、Webサーバーに接続するブラウザーには以下のようなページが表示されます:

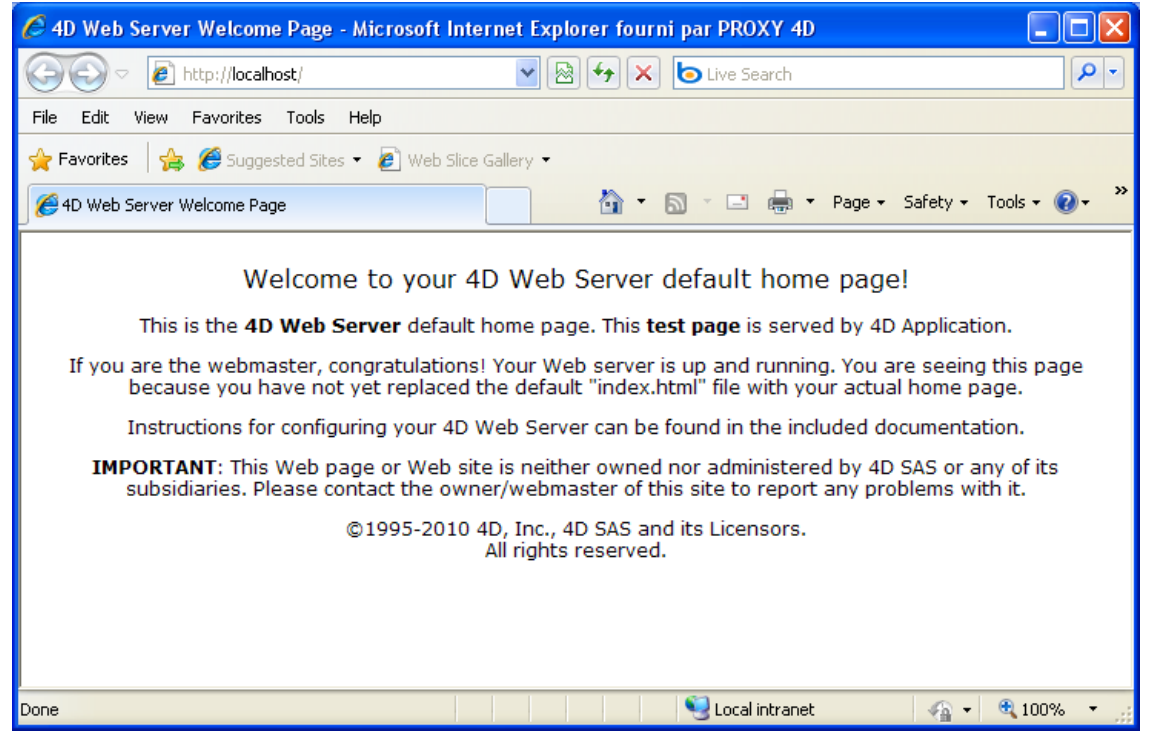

デフォルトホームページを変更するには、ルートフォルダーの"index.html"ページを置き換えるか、使用するページのア クセス相対パスを"デフォルトホームページ"エリアに入力します。

アクセスパスはデフォルトHTMLルートからの相対パスで設定しなければなりません。

データベースのマルチプラットフォーム互換性を確保するために、4D Webサーバーは特別なアクセスパスの記法を使用します。シンタックスルールは以下のとおりです:

- フォルダーはスラッシュ ("/") で区切ります。
- アクセスパスはスラッシュ ("/") で終わっていてはなりません。
- フォルダー階層を1レベル上がるには、フォルダー名の前に"../"を記述します。
- アクセスパスはスラッシュ ("/") で始まっていてはいけません。

例えばデフォルトホームページを、デフォルトHTMLルートフォルダー内のWebサブフォルダーにある"MyHome.htm"に する場合、"Web/MyHome.htm"と入力します。

注: WEB SET HOME PAGEコマンドを使用して、Webプロセスごとにデフォルトホームページを設定できます。

デフォルトのカスタムホームページを指定しない場合、**On Web Connectionデータベースメソッド**が呼び出されます。プロシージャーでリクエストを処理するのは開発者の役割です。

### スタティックページのキャッシュ

4D Webにはキャッシュがあり、スタティックページ, GIF, JPEG (<128 kb) そしてスタイルシート (.css files) などが リクエストされると、メモリにロードされます。

キャッシュの利用は、スタティックページの送信時にWebサーバのパフォーマンスを劇的に向上します。

キャッシュはすべてのWebプロセスで共有されます。環境設定でキャッシュのサイズを設定できます。デフォルトでスタ ティックページのキャッシュは無効になっています。有効にするには、4D Webキャッシュを使用するオプションを チェックします。

ページキャッシュサイズエリアでキャッシュのサイズを変更できます。この設定はスタティックページのサイズや数、お よびホストマシンで利用可能なリソースによります。

**注:** Webデータベースを利用する間、WEB GET STATISTICSコマンドを使用してキャッシュのパフォーマンスを検証 できます。例えばキャッシュ利用率が100%,に近い場合、キャッシュに割り当てたメモリ量を増やすことを考慮します。 /4DSTATS と /4DHTMLSTATS URLも、キャッシュの状態を知るために使用できます。Webサイトに関する情報を参照 してください。

キャッシュが有効になると、4D Webサーバはブラウザからリクエストされたページをまずキャッシュから探します。 ページが見つかると、即座にそれを送信します。見つからなければ、4Dはディスクからページをロードし、それをキャッ シュに置きます。

キャッシュがいっぱいで、新しいページをキャッシュに置く必要がある場合、4Dは最も使われていないページの中から、 もっとも古いページをアンロードします。

#### キャッシュのクリア

いつでもページやイメージをキャッシュからクリアできます (例えばスタティックページを更新し、キャッシュにそれを リロードさせたい場合)。

これを行うには、キャッシュクリアボタンをクリックします。キャッシュは即座にクリアされます。

#### Webプロセス

#### 非動作プロセスのタイムアウト

サーバー上で、活動していないWebプロセスを閉じるための最大タイムアウト時間を設定できます。

#### 最大同時Webプロセス

このオプションは、サーバー上で同時に開くことのできるすべてのWebプロセスの最大同時接続数を設定します(標準Webプロセス、またはプールされたプロセスなどすべて)。このパラメターは、異常な数のリクエストによる4DWebサーバの飽和状態を避けるために使用します。

デフォルトでこの値は32000です。10から32000の値を設定できます。

最大Web同時接続数 (マイナス1) に達すると、4Dは新しいプロセスを作成せず、"Server unavailable" (ステータス HTTP 503 - Service Unavailable) を返信します。

### 正しい値を決定する

理論上は、Webプロセスの最大数は以下の式で求められます:利用可能なメモリ/Webプロセススタックサイズ 他のソリューションはランタイムエクスプローラでWebプロセスを監視することです。Webプロセスの現在数と、Web サーバが実行されてからの最大数が示されます。

#### 自動セッション管理

4D HTTPサーバーによるユーザーセッションの自動管理内部メカニズムを有効にしたり無効にしたりします。このメカニズムについてはWebセッション管理で説明しています。

4D v13以降に作成されたデータベースではデフォルトでこのメカニズムが有効になっています。他方互換性のため、v12 以前のバージョンから変換されたデータベースでは無効になっています。この機能を利用するためには明示的に有効にし なければなりません。 このオプションが選択されていると、"一時的なコンテキストを再利用する"オプションも自動で選択され、ロックされます。

### 一時的なコンテキストを再利用する (4Dリモートモード)

前のWebリクエストを処理するために作成されたWebプロセスを再利用することによって、4DリモートモードのWeb サーバの動作を最適化できます。実際、4DリモートモードのWebサーバはそれぞれのWebリクエストを処理するために 専用のWebプロセスを必要とします。必要であれば、このプロセスは 4D Serverマシンに接続してデータやデータベース エンジンにアクセスします。そしてプロセス独自の変数やセレクションを使用してコンテキストを作成します。リクエス トの処理が終了すると、このプロセスは廃棄されます。

ー時的なコンテキストを再利用するオプションがチェックされていると、4Dは4Dリモートモード上で作成された固有の Webプロセスを保守し、その後のリクエストで再利用します。プロセスの作成処理が省略されるため、Webサーバのパ フォーマンスが向上します。

他 方このオプションを使用する場合、不正な結果が返されることを避けるために、4Dメソッド内で使用される変数をシ ステマチックに初期化するようにしてくだ さい。同様に、以前のリクエストで使用されたカレントセレクションやカレン トレコードをアンロードする必要があります。

### Web パスワード

### BASICモードとDIGESTモード

データベース設定で、Webサーバに適用するアクセスkんトロールシステムを設定できます。2つの認証モード、BASIC モードとDIGESTモードが提供されています。認証モードはユーザ名とパスワードに関する情報の取得と処理方法に関連 します。

- BASICモードでは、ユーザが入力したユーザ名とパスワードは暗号化されずにHTTPリクエストに含められて送信されます。この場合情報は第三者に盗聴・使用される可能性があるので、トータルなセキュリティは確保されません。
- DIGESTモードはより高いセキュリティレベルを提供します。認証情報は複合が困難な一方向ハッシュを使用して処理されます。

ユーザにとり、いずれの認証モードを使用するかは透過的です。

Notes:

互換性の理由から、バージョン11に変換された4Dデータベースでは、BASIC認証モードがデフォルトで使用 されます ("パスワードを使用"オプションが以前のバージョンでチェックされていれば)。Digestモードを使用するには明示的に指 定しなければなりません。

Digest認証 はHTTP1.1の機能で、すべてのブラウザでサポートされているわけではありません。例えばバージョン5.0以降のMicrosoft Internet Explorerがこのモードを受け入れます。Digestモードが有効な時に、この機能をサポートしない ブラウザがWebサーバにリクエストを送信する と、サーバはリクエストを拒否し、エラーメッセージをブラウザに返します。

データベース設定ダイアログボックスで、Webサーバに適用するアクセスコントロールシステムを定義できます。これを 行うにはWebテーマのオプション (I)ページを表示します:

| new2 - Database Settings                                    |                                                                                                |
|-------------------------------------------------------------|------------------------------------------------------------------------------------------------|
| General Interface Compiler Database Moving Backup           | APP.     WEB.     SQL     PHP.     EG       Client-server     Web     SQL     PHP     Security |
| Configuration Options (I) Options (II) Log (type) Log (back | (up) Web Services                                                                              |
|                                                             | Use the 4D Web cache                                                                           |
| Pages Cache Size:                                           | 1024 Kb Clear Cache                                                                            |
| Web Process                                                 |                                                                                                |
| Inactive Process Timeout:                                   | None 5 mn 15 mn 30 mn 1 h Unlimited                                                            |
| Maximum Concurrent Web Processes:                           | 100                                                                                            |
|                                                             | Reuse Temporary Contexts                                                                       |
| Web Passwords                                               |                                                                                                |
|                                                             | No passwords                                                                                   |
|                                                             | Passwords with BASIC protocol                                                                  |
|                                                             | Passwords with DIGEST protocol                                                                 |
| Generic Web User:                                           | <none></none>                                                                                  |
| Factory settings                                            | Cancel OK                                                                                      |

"Webパスワード"エリアで、3つのオプションから選択できます:

- パスワードなし: Webサーバへの接続に認証を実行しない。この場合:
  - が存在すれば、それが実行され、\$1と\$2に加え、ブラウザとサーバのIPアドレス (\$3と\$4) だけが提供されます。ユーザ名とパスワード (\$5と\$6) は空です。この場合、ブラウザのIPアドレスやリクエストされたサーバのIPアドレスを使用して、リクエストをフィルタできます。
  - が存在しない場合、接続は自動で受け入れられます。
- BASIC認証のパスワード: BASICモードの標準認証です。ユーザがサーバに接続するとダイアログボックスがブラ ウザ上に表示され、ユーザ名とパスワードの入力を求められます。これら2つの値は他の接続パラメタ (IPアドレ ス、URI) とともにに送信され、開発者はそれを処理できます。

Note: この場合、が存在しないと、接続は拒否されます。

このモードを有効にすると、**4Dパスワードを含む**オプションが有効になり、カスタムパスワードシステムの代わり に、あるいは追加として使用できます。

DIGEST認証のパスワード: DIGESTモードの認証。BASICモードのように、ユーザは接続時にユーザ名とパスワードを入力します。これら2つの値は暗号化されて、他の接続パラメタとともにに送信されます。この場合Validate Digest Web Password コマンドを使用してユーザを認証しなければなりません。

これらの設定を変更した場合は、Webサーバを再起動しなければなりません。

4DリモートモードのWebサーバでは、すべての4Dリモートモードのマシンが同じユーザテーブルを共有することを覚え ておいてください。ユーザ/パスワードの検証は4D Serverアプリケーションで行われます。

### BASICモード: パスワードとOn Web Authentication データベースメソッドの組み合わせ

BASICモードを使用する場合、4D Webサーバーへの接続をフィルターするシステムは、2つのパラメーターの組み合わせに基づきます:

- データベース設定環ダイアログボックスのWebパスワードオプション
- On Web Authenticationデータベースメソッドの存在

組み合わせは以下のとおり:

"BASIC認証のパスワード"が選択され、"4Dパスワードを含む"が選択されていない場合:

- On Web Authenticationデータベースメソッドが存在すれば、それが実行され、すべての引数が渡されます。そしてユーザー名とパスワード、さらにブラウザーとWebサーバーのIPアドレスを使用して、より精密に接続をフィルターできます。
- On Web Authenticationデータベースメソッドが存在しない場合、接続は自動で拒否され、認証メソッドが存在しない旨のメッセージがブラウザーに送信されます。

**注:** ブラウザーから送信されたユーザー名が空の文字列で、かつ**On Web Authenticationデータベースメソッド**が存在 しない場合、ブラウザーにパスワードダイアログボックスが送信されます。

"BASIC認証のパスワード"と"4Dパスワードを含む"が選択されている場合:

- ブラウザーから送信されたユーザー名が4Dのユーザーテーブルに存在し、パスワードが正しい場合、接続は受け入れられます。パスワードが正しくなければ接続は拒否されます。
- ブラウザーから送信されたユーザー名が4Dに存在しない場合、2つの可能性があります:
  - On Web Authenticationデータベースメソッドが存在すれば、引数\$1, \$2, \$3, \$4, \$5, \$6に値が渡されます。ユーザー名とパスワード、さらにブラウザーとWebサーバーのIPアドレスを使用して、より精密に接続をフィルターできます。
  - On Web Authenticationデータベースメソッドが存在しない場合、接続は拒否されます。

#### DIGESTモード

BASICモードと異なり、DIGESTモードは標準の4Dパスワードシステムと互換がありません。4DパスワードをDigest Web認証に使用できません。このモードが選択されると"4Dパスワードを含む"オプションは選択不可となります。Web ユーザーの認証は、(テーブル等を使用した)カスタマイズされた方法で管理しなければなりません。

DIGESTモードが有効の時、On Web Authenticationデータベースメソッドの\$6 引数 (パスワード) は常に空の文字列 が渡されます。実際このモードを使用するとき、この情報はネットワークからクリアテキストでは渡されません。この場 合接続リクエストはWEB Validate digestコマンドを使用して検証しなければなりません。

4D Webサーバーのアクセスシステムの処理を以下に図示します:

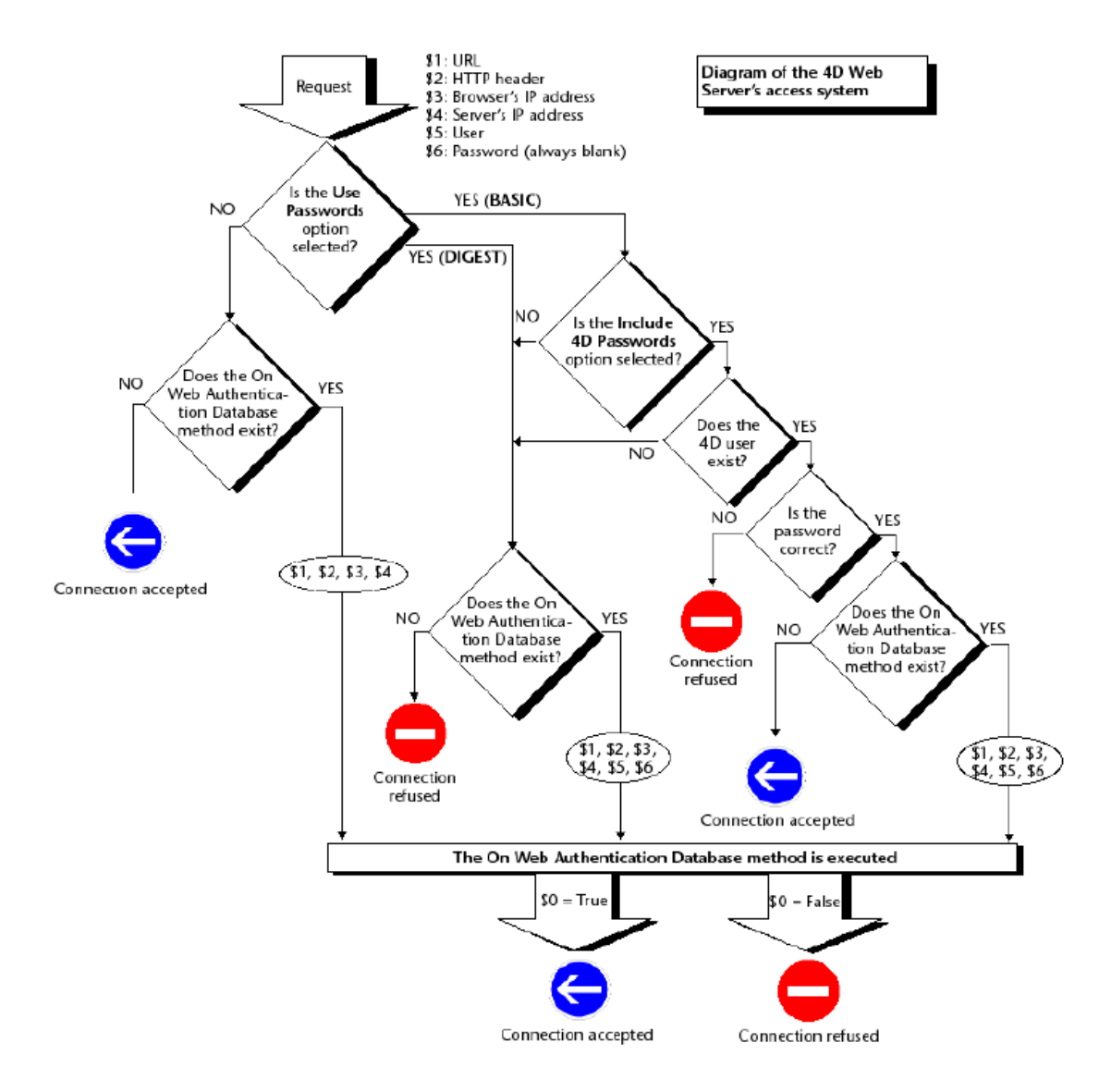

### 一般Webユーザー

事前に4Dパスワードテーブルに登録したユーザーを、"一般Webユーザー"として定義できます。この場合サーバーに接続するブラウザーは、それぞれこの一般ユーザーに割り当てられたアクセス認証や制限を使用できます。これによりデー タベースの異なる部分へのブラウザーによるアクセスを簡単にコントロールできます。

**注:** ブラウザーからメソッドやフォームなどアプリケーションの様々なパーツへのアクセスを制限することを可能にする このオプションと、パスワードシステムとOn Web Authenticationデータベースメソッドで管理するWebサーバー接 続コントロールシステムとを、混同しないでください。

一般Webユーザーを定義するには:

- 1. デザインモードでツールボックスのユーザーエディターを開き、最低1人のユーザーを作成する。ユーザーにパス ワードを設定することもできます。
- 2. 他の4Dエディターを使用して、このユーザーに必要なアクセス認証あるいは制限を設定します。
- 3. データベース設定ダイアログで、**Web**テーマの**オプション (I)**ページを開く。

"Webパスワード"エリアに**一般Webユーザー**ドロップダウンリストがあります。デフォルトで一般Webユーザーは Designerであり、ブラウザーはデータベース全体にフルアクセスがあります。

4. ドロップダウンリストからユーザーを選択し、ダイアログを受け入れます。

| Generic Web User: | Designer 😽    |
|-------------------|---------------|
|                   | Designer      |
|                   | Administrator |
|                   | Peter         |
|                   | Paul          |
|                   | Mary          |

データベースへの接続が認証されたすべてのWebブラウザーは、一般Webユーザーに割り当てられたアクセス認証と制限 を使用します (BASICモードと"4Dパスワードを含む"オプションがチェックされ、接続したユーザーが4Dパスワード テーブルに存在しない場合を除く、以下参照)。

### BASIC認証との相互作用

"BASIC認証のパスワード"は一般Webユーザーがどのように動作するかには影響を与えません。このオプションのステータスにかかわらず、データベースに接続が許可されたすべてのWebブラウザーに、"一般Webユーザー"に割り当てられたアクセス認証と制限が適用されます。

しかし"4Dパスワードを含む"オプションが選択されていると、2つの可能性が発生します:

- ユーザー名とパスワードが4Dパスワードテーブルに存在しない場合。この場合接続がOn Web Authentication データベースメソッドで受け入れられると、一般Webユーザーのアクセス権がブラウザに適用されます。
- ユーザー名とパスワードが4Dパスワードテーブルに存在する場合、"一般Webユーザー"は無視され、ユーザーは固有のアクセス権で接続します。

#### テキスト変換

#### 拡張文字をそのまま送信

デフォルトで、4D Webサーバはダイナミックおよびスタティックページの拡張文字を、HTML標準に基づき送信前に変換します。このようなページはブラウザで評価されます。

拡張文字を変換せずそのまま送信するようWebサーバを設定できます。このオプションにより、特にShift\_JIS文字コード利用時の日本語のシステムで速度が向上します。

この設定を行うには、拡張文字をそのまま送信オプションをチェックします。

## スタンダードセット

スタンダードセットドロップダウンリストを使用して、4D Webサーバが使用する文字セットを定義できます。デフォルトで文字セットはUTF-8です。4DのWebサーバはKeep-Alive接続を使用できます。Keep-Aliveオプションを使用して、一つの開かれたTCP接続でWebブラウザとサーバ間の一連のデータ交換を保守し、システムリソースを節約して、通信を最適化できます。

### Keep-Alive接続

Keep-Alive接続を使用するオプションは、WebサーバのKeep-Alive接続を有効および無効にします。このオプション はデフォルトで有効になっています。ほとんどの場合、通信が高速化されるため、この状態をお勧めします。Webブラウ ザがKeep-Alive接続をサポートしない場合、4D Webサーバは自動でHTTP/1.0にスイッチします。 4D WebサーバのKeep-Alive機能はすべてのTCP/IP接続 (HTTP, HTTPS) に関連します。しかしながらすべての4D Web プロセスで常にKeep-Alive接続が使用されるわけではないことに留意してください。あるケースでは、内部的な他の最適 化機能が呼び出される ことがあります。Keep-Alive接続は特にスタティックページで有効です。

Keep-Alive接続を設定する2つのオプションがあります:

接続毎のリクエスト数:ひとつのKeep-Alive接続におけるリクエストとレスポンスの最大数を設定します。接続あたりのリクエスト数を制限することで、サーバのリクエスト過多を避けることができます(攻撃者が使用するテクニック)。

4D Webサーバをホストするマシンのリソースに応じて、デフォルト値 (100) を増減できます。

● **タイムアウト**: この値を使用して、Webブラウザからのリクエストが行われない状態で、Webサーバが開かれた接続を保守する最大の待ち秒数を設定します。この秒数が経過すると、サーバは接続を閉じます。

接続が閉じられた後にWebブラウザがリクエストを送信すると、新しいTCP接続が作成されます。この動作はユーザからは見えません。

### 接続ログファイル

#### 4Dはリクエストのログを提供します。

このファイルには、"logweb.txt"という名前が付けられ自動的に保存されます。

- 4Dのローカルモードと4D Serverでは、データベースストラクチャファイルと同階層のLogsフォルダに配置されます。
- 4Dのリモートモードでは、4Dクライアントデータベースフォルダ (キャッシュフォルダ)のLogsサブフォルダ内に 配置されます。

### 有効化とフォーマット

· · · · · ·

ログファイルの有効化と内容の設定は、データベース設定のWeb/ログ (タイプ)ページで行います。

|                                       | <ul> <li></li></ul>                                        | Imp         Imp         Sol           V>h-H-J(-         Web         SQ                                                                                      | PPP<br>DL PHP セキュリティ                                                |
|---------------------------------------|------------------------------------------------------------|----------------------------------------------------------------------------------------------------|---------------------------------------------------------------------|
| 設定 オプション (I) オプション (II) ロ<br>Webログタイプ | グ (タイプ) ログ (バックアップ) Webナ<br>グフォーマット (logweb.txt): WLF (    | ービス<br>Vebstar Log Format)                                                                                                    | ▼                                                                   |
|                                       |                                                            | TES-RECEIVED<br>TES-SENT<br>DNS<br>IP<br>ONNECTION-ID<br>G(COOKIE)<br>G(HOST)<br>G(REFERER)<br>G(USER-AGENT)<br>G-SIP<br>G-URI<br>G-URI-QUERY<br>G-URI-STEM | E                                                                   |
| 初期設定                                  | □ D.<br>■ M<br>■ P/<br>■ S <sup>-</sup><br>ロガファイJ<br>リスト中で | NTE<br>ETHOD<br>ITH-ARGS<br>ATUS<br>ME<br>に含めるトークンを選択してください<br>ドラッグ&ドロップして、順序を入れ者                                                                           | すべてを選択する<br>すべてを選択する<br>すべての選択をはずす<br>へ。<br>替えることができます。<br>キャンセル OK |

注: リクエストのログファイルの有効/無効はSET DATABASE PARAMETER (4D v12) または WEB SET OPTION (4D v13以降) コマンドを使用したプログラミングでも切り替えられます。 ログのフォーマットメニューでは、次のオプションを提供します。

- No Log File: このオプションが選択されると、4Dはリクエストのログファイルを作成しません。
- CLF (Common Log Format): このオプションが選択されると、リクエストのログがCLFフォーマットで作成されます。CLFフォーマットでは、以下のように、それぞれのリクエストが行単位でファイル内に表示されます。 host rfc931 user [DD/MMM/YYYY:HH:MM:SS] "request" state length

各フィールドはスペースによって区切られ、それぞれの行はCR/LF シーケンス (character 13、character 10) で 終ります。

- host: クライアントのIPアドレス (例: 192.100.100.10)
- ∘ rfc931: 4Dによって作成されない情報。常に (マイナス記号) です。
- o user: 認証されているユーザ名、あるいは、- (マイナス記号)。ユーザ名にスペースが含まれると、\_ (下線) に置き換わります。
- DD: 日、MMM: 月を表す3文字の略号 (Jan、Febなど)、YYYY: 年、HH: 時間、MM: 分、SS: 秒
   日付と時間はサーバのローカルタイム。
- request: クライアントによって送られたリクエスト (例: GET /index.htm HTTP/1.0)。
- state: サーバからの返答。
- 。 length: 返されたデータ (HTTPヘッダー以外) のサイズまたは0

**注:** パフォーマンス上の理由により、操作はメモリのバッファに1Kbのパケットで保存され、ディスクに書き込まれ ます。5秒間リクエストが発生しなくても、操作はディスクに書き込まれます。

stateとして取り得る値は以下の通り。

200: OK

- 204: No contents
- 302: Redirection
- 304: Not modified
- 400: Incorrect request
- 401: Authentication required
- 404: Not found
- 500: Internal error

CLFフォーマットはカスタマイズされません。

- DLF (Combined Log Format): このオプションが選択されると、リクエストログがDLFフォーマットで作成され ます。DLFフォーマットはCLFフォーマットと類似していて、全く同じストラクチャを使用します。各リクエスト の最後に2つのHTTPフィールド、RefererとUser-agentを追加します。
  - Referer: リクエストされたドキュメントを指しているページのURLを含みます。
  - User-agent: オリジナルリクエストでクライアントのブラウザまたはソフトウェアの名前とバージョンを含みます。

DLFフォーマットはカスタマイズされません。

- ELF (Extended Log Format): このオプションが選択されると、リクエストログがELFフォーマットで作成され ます。ELFフォーマットはHTTPブラウザ界で広く普及しています。そして、特別なニーズに応える洗練されたログ を構築します。この理由により、ELFフォーマットはカスタマイズされます。レコードするフィールドやそのフィー ルドをファイルへ挿入する順番を選択することが可能です。
- WLF (WebStar Log Format): このオプションが選択されると、リクエストログがWLFフォーマットで作成され ます。WLFフォーマットは4D WebSTARサーバ用として特別に開発されました。いくつかの追加フィールドを持つ ので、EFLフォーマットと似ています。EFLフォーマットと同様、カスタマイズされます。

### フィールドの設定

ELF (Extended Log Format) フォーマットまたは WLF (WebStar Log Format) を選択すると、"Weg Log Token Selection" エリアで選択されたフォーマットに対して利用可能なフィールドが表示されます。ログに含む各フィールドを 選択する必要があります。これを実行するには、矢 印ボタンを使用するか、"Selected Tokens" へ目的のフィールドをド ラッグ&ドロップします。

注:同じフィールドを2度選択することはできません。

各フォーマットで利用可能なフィールド (アルファベット順) とその内容を以下に示します。

| フィールド          | ELF | WLF | 值                                         |
|----------------|-----|-----|-------------------------------------------|
| BYTES_RECEIVED |     | Х   | サーバが受け取ったバイト数                             |
| BYTES_SENT     | Х   | Х   | サーバがクライアントに送ったバイト数                        |
| C_DNS          | Х   | Х   | DNSのIPアドレス (ELF: C_IP フィールドと同一のフィールド)     |
| C_IP           | Х   | Х   | クライアントのIPアドレス (例: 192.100.100.10)         |
| CONNECTION_ID  |     | Х   | 接続ID番号                                    |
| CS(COOKIE)     | Х   | Х   | HTTPリクエストに格納されているcookiesに関する情報            |
| CS(HOST)       | Х   | Х   | HTTPリクエストのHostフィールド                       |
| CS(REFERER)    | Х   | Х   | リクエストされたドキュメントを指すページのURL                  |
| CS(USER_AGENT) | Х   | Х   | ソフトウェアに関する情報とクライアントのオペレーティングシステム          |
| CS_SIP         | Х   | Х   | サーバのIPアドレス                                |
| CS_URI         | Х   | Х   | リクエストが作成されるURI                            |
| CS_URI_QUERY   | Х   | Х   | リクエストをクエリする引数                             |
| CS_URI_STEM    | Х   | Х   | クエリ引数のないリクエストのパート                         |
| DATE           | Х   | Х   | DD: 日、MMM: 月を表す3文字の略号 (Jan、Febなど)、YYYY: 年 |
| METHOD         | Х   | Х   | サーバへ送られるリクエスト用のHTTPメソッド                   |
| PATH_ARGS      |     | Х   | CGI引数: "\$"の後に続く文字列                       |
| STATUS         | Х   | Х   | サーバの返答                                    |
| TIME           | Х   | Х   | HH: 時間、MM: 分、SS: 秒                        |
| TRANSFER_TIME  | Х   | Х   | 返答を作成するためにサーバによってリクエストされた時間               |
| USER           | Х   | Х   | 認証された場合はユーザ名。その他の場合は - (マイナス記号) 。         |
|                |     |     | ユーザ名にスペースがある場合、_ (アンダーライン) に置き換えられる。      |
| URL            |     | Х   | クライアントがリクエストしたURL                         |

注:日付と時間はGMTで表されます。

## バックアップパラメタ

リクエストログの自動バックアップは、データベース設定のWeb/ログ (バックアップ)ページで設定します。

| new2 - I     | Database Se   | ttings       |              |             |              |               |         |         |         |          |      |    |   |
|--------------|---------------|--------------|--------------|-------------|--------------|---------------|---------|---------|---------|----------|------|----|---|
| )<br>General | Interface     | Compiler     | Database     | 💗<br>Moving | CC<br>Backup | Client-server | WEB     | SQL     | PHP     | Security |      |    |   |
| Confi        | iguration (On | tions (I) (  | Intions (II) | Log (type   | )<br>Log (ba | ckun) Web S   | ervices |         |         |          |      |    |   |
| B            | ackup Frequen | cy for Web I | Log File     | 209 (1990   | /            | (100 C        | 0111000 |         |         |          |      |    | _ |
|              |               |              |              |             |              |               |         |         |         |          |      |    |   |
|              |               |              | (            | 🔿 No Backi  | up           |               |         |         |         |          |      |    |   |
|              |               |              | (            | Every       | [            | 12 hour(s)    | starti  | ng at 🛛 | 0:00:00 |          |      |    |   |
|              |               |              | (            | Every       | [            | 1 day(s)      |         | at 1    | 1:00    |          |      |    |   |
|              |               |              | (            | Every       | [            | 1 week(s)     |         |         |         |          |      |    |   |
|              |               |              |              |             |              | Monday        |         | at      |         |          |      |    |   |
|              |               |              |              |             |              | Tuesday       |         | at      |         |          |      |    |   |
|              |               |              |              |             |              | Wednesday     |         | at      |         |          |      |    |   |
|              |               |              |              |             |              | Thursday      |         | at      |         |          |      |    |   |
|              |               |              |              |             |              | Friday        |         | at      |         |          |      |    |   |
|              |               |              |              |             |              | Saturday      |         | at      |         |          |      |    |   |
|              |               |              |              |             |              | 🗸 Sunday      |         | at 🛛    | 0:00:00 |          |      |    |   |
|              |               |              | (            | 🔿 Every     | [            | 1 month(s)    | )       | _       |         |          |      |    |   |
|              |               |              |              |             |              | Day 1         | ~       | at 🛛    | 0:00:00 |          |      |    |   |
|              |               |              | (            | Every       |              | 1 MB          |         | Ŧ       |         |          |      |    |   |
|              |               |              |              |             |              |               |         |         |         |          |      |    |   |
|              |               |              |              |             |              |               |         |         |         |          |      |    |   |
|              |               |              |              |             |              |               |         |         |         |          |      |    |   |
|              |               |              |              |             |              |               |         |         |         |          |      |    |   |
| F            | actory settin | gs           |              |             |              |               |         |         |         | Ca       | ncel | ОК |   |
|              |               |              |              |             |              |               |         |         |         |          |      |    |   |

最初に、頻度 (日、週などの単位) またはファイルサイズの上限に対応するラジオボタンをクリックして選択します。必要に応じて、バックアップする正確な時間を指定します。

- バックアップしない: 設定されたバックアップ機能が無効になっています。
- X 時間ごと: 1時間単位でバックアップをプログラムする際、このオプションを使用します。1から24の間の値を入 力します。

o starting at: 最初のバックアップの開始時間を設定するために使用します。

- X日ごと:1日単位でバックアップをプログラムする際、このオプションを使用します。毎日バックアップを実行したい場合、1を入力します。このオプションをチェックすると、バックアップの開始時間を指定しなければなりません。
- X 週ごと: 1週間単位でバックアップをプログラムする際、このオプションを使用します。毎週バックアップを実行したい場合、1を入力します。このオプションをチェックすると、バックアップを開始する曜日と時間を指定しなければなりません。必要であれば、複数の曜日を選択することも可能です。例えば、水曜日と金曜日を選択し、2つのバックアップを設定することができます。
- X 月ごと: 1ヶ月単位でバックアップをプログラムする際、このオプションを使用します。毎月バックアップを実行したい場合、1を入力します。このオプションをチェックすると、バックアップを開始する月においての日付と時間を指定しなければなりません。
- サイズ指定: カレントのリクエストログのファイルサイズに基づいてバックアップをプログラムする際、このオプ

ションを使用します。ファイルが設定されたサイズに達した際、バックアップが自動的に起動します。サイズ制限は1、10、100または1000MBごとに設定可能です。

Note: バックアップの設定では、バックアップが開始する予定となっているときにWebサーバが起動していない場合、次回の起動において、4Dはバックアップが失敗したと見なし、データベース設定で示されている適切な設定を適用します。

このページのオプションを使用して4DアプリケーションのWebサービスを有効にし、(サーバーおよびクライアントの) 設定をすることができます。

4DにおけるWebサービスサポートについてはWeb サービスの公開と使用を参照してください。

#### サーバー側設定

このエリアでは4DをWebサービスサーバーとして使用するための設定を行います。

- Webサービスリクエストを許可する: このオプションを使用してWebサービスクライアントからのリクエストを受け付けるかどうかを設定します。このオプションが選択さrていない場合、4DはSOAPリクエストを拒否し、またWSDLを生成しません。このオプションを選択すると、4Dはメソッドプロパティに基づきWSDLファイルを生成します。
- Webサービス名: このエリアではWebサービスの"包括的な名称"を変更できます。この名前はSOAPサーバーレベル でサービスを識別するために使用されます。デフォルトで4Dは"A\_WebService"を使用します。
- Webサービス名前空間: このエリアは4Dが公開するWebサービスの名前空間を設定するために使用します。 インターネットに公開される各Webサービスはユニークでなければなりません。Webサービス名をユニークにする ためにXML名前空間が使用されます。名前空間は任意の文字列で、XMLタグをユニークに識別するために使用され ます。典型的には、名前空間は会社のURLで始まります (http://mycompany.com/mynamespace)。指定された 文字列がユニークである限り、指定したURLに何か付け加える必要はありません。 デフォルトで4Dは以下の名前空間を使用します: http://www.4d.com/namespace/default.
   注: タグ名に関するXML標準に準拠するために、使用する文字には空白が含まれていてはなりません。また数字から 始まっていてはなりません。また非互換性を避けるためにアクセント文字や日本語などの拡張文字を使用しないこ とを推奨します。

### クライアント側設定

このエリアではWebサービスクライアントとして4Dを使用するための設定を行います。

 ウィザードメソッドプリフィクス: このエリアでは、Webサービスウィザードを使用して4Dが自動で生成するプロ クシメソッドの接頭辞を設定します。プロクシプロジェクトメソッドは4DアプリケーションとWebサービスサー バーとのリンクを形成します。
 デフォルトで"proxy\_"が使用されます。 このページでは4Dに統合されたSQLサーバーのデフォルト公開パラメーターやアクセス権、および4D SQLエンジンの動作に関する設定を行います。4DにおけるSQLの詳細についてはSQLリファレンスマニュアルの4DでSQLを使用するを参照してください。

## SQLサーバの公開設定

4Dに統合されたSQLサーバの公開パラメタを変更できます。このパラメタはデータベース設定のSQL/設定ページにあります:

- 開始時にSQLサーバを起動オプションを使用して、アプリケーションの開始時にSQLサーバを起動できます。
- TCPポート: デフォルトで4D SQLサーバはTCPポート19812に応答します。このポートが他のサービスで既に使用 されていたり、あなたの接続パラメーターが他の設定を必要とする場合 は、4D SQLサーバが使用するポート番号 を変更できます。

Note: 0を指定すると、4DはデフォルトのTCPポート19812を使用します。

- IPアドレス: SQLサーバがSQLクエリを処理するために使用する、マシンのIPアドレスを限定することができます。 デフォルトではすべてが選択されていて、サーバはすべてのIPアドレスへのクエリに応答します。
   "IPアドレス"ドロップダウンリストには、マシンに設定されているすべてのIPア ドレスがリストされます。特定の アドレスを選択すると、サーバはこのIPアドレスに送信されたクエリのみに応答します。
   これは複数のTCP/IP アドレスを持つマシン上で動作する4Dアプリケーションで有効な設定です。
   Note: クライアント側では、アプリケーションが接続するSQLサーバのIPアドレスやポート番号を、ODBCデータ ソース定義で正しく設定しなければなりません。
- SSLを有効にする: このオプションは、SQL接続を処理する際にSQLサーバがSSLプロトコルを使用するかしないか を指定します。このオプションをチェックした時は、key.pemとcert.pemファイルを以下の場所へコピーしてく ださい:

MyDatabase/Preferences/SQL ("MyDatabase"はデータベースフォルダ/パッケージ)。 この場合SQL LOGINコマンドで接続を開く際、SQLサーバーのIPアドレスの後ろに":ssl"キーワードを追加しなけ ればならない点に留意してください。

# Flash Playerリクエストを許可する: このオプションで、4D SQLサーバによるFlash Playerリクエストをサポート するメカニズムを有効にするかどうかを指定できます。このメカニズムは、データベースの環境設定フォルダ (Preferences/SQL/Flash /) に "socketpolicy.xml" という名前のファイルが存在するかどうかに基づきます。この ファイルはFlash Playerがクロスドメインの接続やFlex (Web 2.0) アプリケーションのソケットによる接続を行う 場合に必要とされます。

以前の4Dバージョンでは、このファイルを手作業で追加しなければなりません でした。これからは、Flash Playerリクエストを許可するオプションをチェックすることにより有効化されます。このオプションを チェックす ると、Flash Playerリクエストが受け入れられ、必要に応じて、データベース用の汎用"socketpolicy.xml" ファイ ルが作成されます。このオプションの選択を解除した場合、 "socketpolicy.xml" ファイルは無効となります(名前 変更)。後にSQLサーバが受け取るすべてのFlash Playerクエリは拒否されます。

データベースを開いた時、このオプションがチェックされているか否かは、データベースの環境設定フォルダに有効な"socketpolicy.xml"ファイルが存在するかどうかに基づきます。

Note: 4DのSQL SET OPTIONコマンドで、外部リクエストを処理する際にSQL サーバが使用するエンコーディングを設定できます。

## デフォルトスキーマに対するSQLアクセスコントロール

セキュリティの理由で、SQLサーバに送信された外部クエリが4Dデータベースで行うことのできるアクションを制限できます。

2つのレベル でコントロールが可能です:

• 許可するアクションのタイプのレベル

• クエリを実行するユーザのレベル

これらはデータベース設定のSQL/設定ページで設定できます:

このダイアログボックスに設定されているパラメタはデフォルトスキーマに適用されます。データベースへの外部接続制 御は、SQLスキーマ(4Dと4D SQLエンジン統合の原則参照)のコンセプトに基づきます。カスタムスキーマを作成し ない場合、すべてのデータベーステーブルはデフォルトスキーマに含まれます。特定のアクセス権で他のスキーマを作成 し、それらをテーブルに割り当てる場合、カスタムスキーマに含まれていないテーブルのみが、デフォルトスキーマに含 まれます。

SQLサーバによるデフォルトスキーマに対し、3タイプのアクセス設定ができます:

- "読み込みのみ (データ)": データベーステーブルのすべてのデータに対する無制限の読み込みアクセス。レコードの 追加、更新、削除のほか、データベースストラクチャに対する変更はできません。
- "読み書き (データ)": データベーステーブルのすべてのデータへの読み書き (追加、更新、削除) アクセスが可能です。データベースストラクチャの更新は許可されません。
- "フルアクセス (データとデザイン)": データベーステーブルのすべてのデータへの読み書き (追加、更新、削除) およびデータベースストラクチャの更新 (テーブル、フィールド、リレーションなど) が許可されます。

それぞれのアクセスタイプごとにユーザのセットを割り当てることができます。3つのオプションが選択可能です:

- <Nobody>: このオプションを選択すると、指定されたタイプのアクセスは、クエリの発行元にかかわらず拒否されます。このパラメタは4Dパスワードアクセス管理システムが有効でない場合でも使用できます。
- <Everybody>: このオプションを選択すると、指定されたタイプのアクセスは、制限なしにすべてのクエリに対して許可されます。
- ユーザーグループ: このオプションは、ユーザのグループを作成し、特定のタイプへのアクセスを行うことができる ユーザを指定するために使用します。このオプションを使用するためには4Dパスワードシステムが有効になってい なければなりません。クエリ元のユーザは、SQLサーバへの接続時、ユーザ名とパスワードを提示します。

警告: このメカニズムは4Dパスワードシステムに依存します。SQLサーバに対するアクセスコントロールを動作させるためには、(Designerにパスワード を設定して、) 4Dパスワードシステムが有効になっていなければなりません。

Note: 4Dプロジェクトメソッドごとに追加のセキュリティオプションを設定できます。詳細は4Dと4D SQLエンジン統 合の原則の"SQL利用可オプション"を参照してください。

### SQLエンジンオプション

- 自動コミットトランザクション: このオプションを使用してSQLエンジンの自動コミットメカニズムを有効にできます。自動コミットモードの目的は、データの参照整合性を保つことにあります。このオプションがチェックされていると、トランザクションの中で実行されていないすべてのSELECT、INSERT、UPDATE、そしてDELETE (SIUD) クエリは、自動でアドホックなトランザクションに含められます。これによりクエリが完全に実行されるか、エラーが発生した場合にはキャンセルされることが保障されます。
- すでにトランザクションの中にある (参照整合性がカスタムに管理されている) クエリは、このオプションの影響を 受けません。
   このオプションにチェックがされていないと、(SELECT... FOR UPDATE クエリを除き) 自動トランザクション は生成されません (SELECTコマンド参照)。デフォルトでこのオプションはチェックされていません。
   SET DATABASE PARAMETERコ マンドを使用して、プログラムでこのオプションを管理することもできます。
   Note: 4D SQLエンジンによりクエリされるローカルデータベースのみがこのパラメタの影響を受けます。外部デー タベースの場合、自動コミットメカニズムはリモートのSQLエンジンが処理します。
- 大文字小文字を区別した文字列比較: このオプションを使用してSQLクエリ時の文字列比較を変更することができます。このオプションはデフォルトでチェックされていて、SQLエンジンは文字列比較 (ソートやクエリ)の際に大文字小文字を区別します。例えば"ABC"="ABC"ですが "ABC" # "Abc" となります。
   SQL エンジンと4Dエンジンの動作を揃えたいなど特定のケースでは、文字列比較で大文字小文字を区別したくない("ABC"="Abc")場合があります。そのようにするには、このオプションの選択を外します。
   SET DATABASE PARAMETERコマンドを使用して、プログラムでこのオ プションを管理することもできます。

4Dから直接PHPスクリプトを実行できます。このページではPHP実行に関する設定を行います。PHPの実行については 4Dランゲージリファレンスの4DでPHPスクリプトを実行する参照してください。

## インタープリター

#### • IPアドレス と ポート番号

4Dはデフォルトで使用sれるFastCGI PHPインタープリターを提供しています。内部的なアーキテクチャーに関連 する理由により、実行リクエストは特定のHTTPアドレスのPHPインタープリターに送信されます。4Dはデフォル トでアドレス127.0.0.1そしてポート8002を使用します。他のサービスですでにこのアドレスやポートが使用され ている場合、あるいは同じマシン上で複数のインタープリターが動作する場合、設定を変更する必要があります。 これを行うには**IPアドレス**とポート番号パラメーターを変更します。 HTTPアドレスは4Dと同じマシンでなければならない点に注意してください。

#### 外部インタープリター

外部のPHPインタープリターを使用する場合、それはFastCGIでコンパイルされ、4Dと同じマシン上になければな りません (4DでPHPスクリプトを実行するの"異なるPHPインタープリターとphp.iniを使用する"参照)。 このオプションを選択すると4Dは内部PHPインタープリターに接続しなくなります。この設定を行う場合、外部イ ンタープリターの制御を開発者が行わなくてはならない点に留意してください。

## オプション

このエリアのオプションは4Dの内部PHPインタープリターの自動管理に関するものであり、**外部インタープリターオプ** ションが選択されているときは無効になります。

- プロセス数: 4DのPHPインタープリターは"子プロセス"と呼ばれる一連のシステム実行プロセスを起動します。最適化のためデフォルトで同時に5つの子プロセスを保持し実行できます。必要に応じて子プロセスの数を変更できます。例えばPHPインタープリターを頻繁に呼び出す場合、数を増やしたいと思うかもしれません。この点に関する詳細は4DでPHPスクリプトを実行するのアーキテクチャーを参照してください。
   注: Mac OSではすべての子プロセスが同じポートを共有します。Windowsでは子プロセスごとにポート番号が異なります。最初に使用されるポートはPHPインタープリター用に設定されたポートです。そして次の子プロセスはインクリメントされた番号を使用します。例えばデフォルトポート番号が8002で5つの子プロセスを起動すると、8002から8006が使用されます。
- インタープリターを再起動 X リクエスト後: 4DのPHPインタープリターが受け付けるリクエストの最大数を設定します。実行リクエストがこの数に達すると、インタープリターが再起動されます。このパラメーターに関する詳細はFastCGI-PHPのドキュメントを参照してください。
   注: このダイアログボックスではすべての接続されたマシンおよびすべてのセッションのデフォルト値を設定します。各マシンおよび各セッションで異なる設定を適用するためにSET DATABASE PARAMETERとGet database parameterコマンドを使用できます。SET DATABASE PARAMETERコマンドで変更された値はカレントセッションで使用されます。

このページではデータへのアクセスやデータベースの保護に関する設定を行います。

## データアクセス権

- デザインアクセス権: データベースのデザインモードへの特定のグループに与えるために使用します。
  - 以下の点に留意してください:
    - デザインモードへのアクセスグループを設定すると、データ読み込みダイアログのテーブルを作成オプション が無効となります。このダイアログボックスに関する詳細はファイルからデータを読み込むを参照してください。
    - DesignerとAdministratorは常にデザインモードへアクセスできます。設定されるアクセスグループのメン バーに含められる必要はありません。
  - ユーザーおよびグループに関する詳細はユーザー&グループを参照してください。
- フォーミュラエディターでコマンドやプロジェクトメソッドをフィルター:

セキュリティのため4Dはデフォルトで、アプリケーションモードでのフォーミュラエディターでコマンド、関数、 プロジェクトメソッドへのアクセスを制限しています。SET ALLOWED METHODSコマンドを使用して明示的に 許可された4D関数やプロジェクトメソッドのみを使用することができます。以下のオプションを使用して部分的あ るいは全体的にこのフィルタリングを無効にできます。

- すべて有効 (デフォルトオプション): DesignerとAdministratorを含むすべてのユーザーに対し、アプリケーションモードにおいてコマンドや関数、プロジェクトメソッドへのアクセスを制限します。
- DesignerとAdministratorのとき無効にする: このオプションはDesignerとAdministratorのみに、フォーミュラエディターでの4Dコマンドやメソッドへの完全なアクセスを与えます。他のユーザには制限をかけつつ、データベースの管理者に無制限のアクセスを与えたい場合に使用できます。開発中にはこのモードを使用してすべてのフォーミュラやレポート等をテストできます。運用中には一時的にコマンドやメソッドへのアクセスを与えるなどのために使用できます。これを行うためには、コマンドへのフルアクセスが必要なダイアログを呼び出したり印刷処理を開始したりする前に([#cmd id="289"/]コマンドを使用して)ユーザーを切り替えます。そしてその処理が終了したら元のユーザーに戻します。

 注:前のオプションを使用してフルアクセスが有効にされると、このオプションは効果を失います。
 すべて無効: このオプションはフォーミュラエディターでのユーザーアクションの制御を無効にします。この オプションが選択されるとユーザーはすべての4Dおよびプラグインコマンド、さらにはプロジェクトメソッド を使用できます (非表示のものを除く)。
 注: このオプションはSET ALLOWED METHODSコマンドより優先されます。このオプションが選択される

注: このオノションはSET ALLOWED METHODSコマンドより優先されます。このオノションか選択される とコマンドの効果はなくなります。

 デフォルトユーザー: デフォルトユーザーが設定されると、データベースを開く、あるいはデータベースにログイン するすべてのユーザーは、このデフォルトユーザーに定義された同じアクセス権と制限を持つことになります。さ らにデフォルトユーザーにパスワードを割り当てない場合、パスワードダイアログボックスは表示されず、データ ベースが直接開かれます。

このオプションはデータコントロールシステムを完全に保守しつつ、データベースへのアクセスを簡易化することができます。

 デフォルトユーザーにパスワードを割り当てた場合、データベースが開かれるときにダイアログが表示され、 パスワードの入力を求められます:

| User Identification    |              |
|------------------------|--------------|
| User<br>Identification |              |
| User Name: Ge          | neral access |
| Password:              |              |
|                        | Change       |
| Remember Password      |              |
| Cano                   | el Connect   |

- デフォルトユーザーにパスワードを割り当てない場合、上記のダイアログは表示されません。
- 注:
  - このモードを有効にするためにはパスワードシステムを有効にする必要があります。
  - デフォルトユーザーモードが有効になっているときでも、強制的にユーザー認証ダイアログを表示させることができます。これは例えばAdministratorやDesignerとしてログインするために必要となります。これを行うにはデータベースを開いたり接続したりする際にShiftキーを押したままにします。
- パスワードダイアログにユーザーリストを表示する: このオプションが選択されていると、ユーザー認証ダイアログ にユーザーリストが表示され、ユーザーはその中から名前を選択し、パスワードを入力することになります。選択 されていない場合、名前とパスワード両方を入力します。パスワードダイアログボックスの2つのバージョンに関す る詳細はアクセスシステムの概要の"アクセスシステムの概要"を参照してください。
  - ユーザーリストをABC順で表示する (上記オプションが選択されているときのみ有効です): このオプションが 選択されていると、ユーザー認証ダイアログボックスのユーザーリストは名前順に表示されます。
- ユーザーは自分のパスワードを変更可能: このオプションが選択されていると、ユーザー認証ダイアログに変更ボタンが表示されます。このボタンを使用するとパスワードを変更するためのダイアログボックスが表示されます (このダイアログに関する詳細はパスワードアクセスシステムの保守の"ユーザーによるパスワードの変更"を参照してください。)。必要であれば変更ボタンを非表示にし、パスワードの変更を禁止することができます。そうするためにはこのオプションの選択を外します。
- 外部ファイルのユーザー設定を有効にする:外部ファイル化したユーザー設定を使用するためにはこのオプションを 選択します。このオプションが選択されると、設定を行うダイアログが2つになります:ストラクチャー設定とユー ザー設定。詳細はユーザー設定を使用するを参照してください。

互換性ページには、以前の4Dバージョンとの互換性を管理するためのパラメーターがまとめられています。ここに表示されるオプションの数は、元のデータベースが作成されたバージョン (2003.x, 2004.x, v11等) や、このデータベースで行われた設定の変更により異なります。

注: このページは現在のバージョンで作成されたデータベース (変換されていないデータベース) には表示されません。

- ダイアログボックスでフィールドを入力可にする:以前のバージョンではDIALOGコマンド等で表示されたダイア ログボックスでフィールドに値を入力することができませんでした。この制限は4D 2004で取り除かれています。 データを表示するだけの目的でダイアログにフィールドを表示している場合、以前の動作を保持することができま す。バージョン2004に変換されたデータベースではこのオプションが選択され、v2004で作成されたデータベース では選択されていません。
- ラジオボタンを名前でグループ化する:以前のバージョンではラジオボタンの排他制御はボタンに割り当てる変数名の先頭バイトで判定されていました(例えばm\_button1, m\_button2, m\_button3等)。4D 2004以降はフォームエディター上でオブジェクトをグループ化することで排他制御が行われるようになっています。この点については[#title id="966"/]を参照してください。

この新しいモードはラジオボタン、3Dラジオボタン、ピクチャーラジオボタンで有効です。互換性を保つために、 変換されたデータベースでは以前のモードが使用されています。しかしこのオプションの選択を解除すれば新しい モードを使用できます。v2004で作成されたデータベースでは新しいモードが使用されます。

PRINT SELECTION中、レコード毎にフォームをリロード:以前のバージョンの4DではPRINT SELECTIONコマンドを使用した印刷中に使用されるフォームは、各レコード毎にリロードされていました。これによりOn printing detailフォームイベントで開発者が言語を使用して変更したかもしれないオブジェクトの設定がすべて自動的に再初期化されていました。

パフォーマンスを最適化するためにこのメカニズムは4D 2004で取り除かれました。今後はフォームメソッドを使用して4D開発者が初期化を行わなければなりません。この動作はOn display detailフォームイベントを使用するリストフォームと同じです。しかしながらこのオプションを使用して以前の動作を保持することができます。v2004で作成されたデータベースは新しいモードを使用します。

- データ入力時に自動トランザクションを使う: サブフォームが含まれる入力フォームが最初に開かれたときに自動で マルチレベルトランザクションを開始します。このオプションは4D Firstユーザーのために用意されたものです。 4Dアプリケーションでは使用するべきではなく、トランザクションは開発者が管理します。
- ブラケットの代わりに4DVARコメントを使用する: このオプションで、4Dタグを使用した4D式の挿入方法を指定します。このオプションが選択されている場合 (デフォルト)、標準のHTML記法 (<!--4DVAR MAVAR-->)を使用します。

オプションが選択されていない場合、ブラケット記法 ([MAVAR]) を使用します。この記法は以前のバージョンの 4D Webサーバーで使用されていたプロプリエタリな方法であり、推奨されません。

- 新しいコンテキスト参照モードを使用しない: このオプションが選択されていない場合、4D WebサーバーはHTMLのベースURLにコンテキスト番号を挿入します。
   以前のモードでは、4D Webサーバーはブラウザーに送信する各項目にコンテキスト番号を送信しており、結果処理が遅くなっていました。しかしながら互換性のためこのオプションが選択されているかもしれません。このオプションを変更した後は設定を有効にするためにデータベースを再起動しなければなりません。
- 未知のURLから"/"を取り除く:以前の4Dではディスク上に存在しないファイルがURLとしてリクエストされた場合、On Web AuthenticationやOn Web Connectionデータベースメソッドの\$1引数に先頭の"/"が取り除かれたURLが渡されていました。この動作は4D 2004で変更されました。しかし以前の動作に基づいた実装を行っている場合にはこのオプションを選択します。
- ・外部からのドラッグ&ドロップを拒否: v11以降、ピクチャーなどのファイルや選択されたテキストオブジェクトな どを4Dにドラッグ&ドロップできるようになりました。変換されたデータベースではこの動作を想定したメソッド が書かれていないために期待した動作とならないかもしれません。このオプションを選択すると外部オブジェクト を4Dフォームにドロップできなくなります。ただしこの場合でも自動ドロップオプションを使用すると外部オブ ジェクトの挿入が可能である点に留意してください。アプリケーションはドロップされたテキストやピクチャーを 解釈します (ドラッグ&ドロップ参照)。
- QUERY BY FORMULAをサーバー上で実行とORDER BY FORMULAをサーバー上で実行: 4D v11より最適化の

目的で、フォーミュラによるクエリや並び替えコマンドがサーバー上で実行されるようになりました。そして結果だけがクライアントマシンに返されます。この動作は以下のコマンドで有効です: QUERY BY

FORMULA、QUERY SELECTION BY FORMULA、ORDER BY FORMULA。変数が直接フォーミュラ内で使用 されている場合、クライアントマシン上の変数値を使用してフォーミュラが呼び出されます。例えば

**QUERY BY FORMULA**([aTable];[aTable]aField=theVariable)

このコードがサーバー上で実行された場合でも、myvariable変数値はクライアントマシン上のものが使用されます。他方この原則はフォーミュラにメソッドが使用され、そのメソッド内で変数が参照されている場合には当てはまりません。この場合サーバー上で変数が解釈されます。

変換されたデータベースではこの点が考慮されていない可能性があるため、デフォルトでこれらのコマンドはクラ イアントマシン上でフォーミュラを実行します。新しいモードを使用したい場合はこれらのオプションを明示的に 選択します。

**注:** このオプションはSET DATABASE PARAMETERコマンドで設定することもできます。

 QUERY BY FORMULAでSQL JOINを使用: 4D v11よりQUERY BY FORMULAやQUERY SELECTION BY FORMULAコマンドはSQLの結合モデルに基づくJOINを実行するようになりました。これによりストラクチャーエ ディターで自動リレーションが設定されていなくても[Table\_A]field\_X=[Table\_B]field\_Yのようなフォーミュラ を使用できるようになりました。

既存のデータベースでこの動作が考慮されていない場合、予期しない動作となることがあるため、変換されたデー タベースではこの機能がデフォルトで無効にされています。データベースコードを見直した後、このモードを有効 にすることを推奨します。

注:

- "SQL JOIN"モードが有効な場合でも、以下のケースではQUERY BY FORMULAやQUERY SELECTION BY FORMULAコマンドはストラクチャーエディターで設定された自動リレーションを使用します:
  - フォーミュラを{field ; comparator ; value}形式に分解できない場合
  - 同じテーブルの2つのフィールドが比較されている場合
- SET DATABASE PARAMETERコマンドを使用してプロセス毎にこのオプションを設定できます。
- トランザクションのネストを許可する: マルチレベルトランザクションのサポートを有効にします。4D v11以降、 マルチレベルのトランザクションがサポートされるようになりました。既存のデータベースでこの動作が考慮され ていない場合、予期しない動作となることがあるため、変換されたデータベースではこの機能がデフォルトで無効 にされています(トランザクションは1レベルに制限されます)。マルチレベルのトランザクションを使用したい場 合、このオプションを選択します。

**注:** このオプションはSQLエンジンで実行されるトランザクションには影響しません。SQLのトランザクションは常にマルチレベルです。

• Unicodeモード: カレントデータベースのUnicodeモードの有効/無効を切り替えます。Unicodeモードではデータ ベースエンジン、言語、メニューなどでネイティブにUnicode文字が処理されます。非Unicodeモードでは日本語環 境の場合Shift\_JISが使用されます。

この設定に関わらずデータファイルはUnicodeが使用され、文字列の評価にはICUが使用されます。 v2004以前から変換されたデータベースではこのオプションが選択されていません。しかしながらこのオプション を選択し、必要なコードの修正を適用することを強く推奨します。非Unicodeモードを使用しても、過去のバー ジョンとの完全な互換性は提供されません。

注:

- このオプションのスコープはデータベースごとです。インタープリターモードではUnicodeモードのデータ ベースに非Unicodeモードのコンポーネントをインストールしたり、あるいはその逆を行ったりすることが可 能です。
- SET DATABASE PARAMETERコマンドを使用してUnicodeモードを設定することができます。
- 4DにおけるUnicodeサポートについてはASCIIコードを参照してください。
- ・ ピリオドとカンマを数値フォーマットのプレースホルダーとして使用する: v11以降、4Dは数値の表示フォーマットにシステムの地域設定パラメーターを使用するようになりました (GET LIST ITEM PARAMETERの"数値フォーマット"参照)。4Dは自動で数値表示フォーマット中の","を千の位区切り文字、"."を小数点として解釈し、システムに設定された記号で置き換えます。以前のバージョンでは数値表示フォーマットでシステムの地域設定は考慮されていませんでした。例えば"###,##0.00"フォーマットは日本語システムでは有効ですが、フランス語システムでは結果が異なっていました。

変換されたデータベースでは互換性保持のためこの新しいメカニズムが無効になっています。

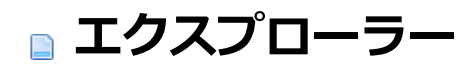

概要と動作
 ホームページ
 テーブルページ
 フォームページ
 スソッドページ
 コマンドページ
 定数ページ
 プラグインページ
 ゴミ箱ページ
 コメントを使用する

エクスプローラーはデザインモードのウィンドウで、テーブルやフォーム、4Dコマンド、定数、プラグインに素早くアク セスするために使用します。またこれらの項目に関する詳細情報も提供します。デザイン > エクスプローラーサブメ ニューからページを選択するか、ツールバーのエクスプローラーボタンをクリックすることで、エクスプローラーを表示 できます。

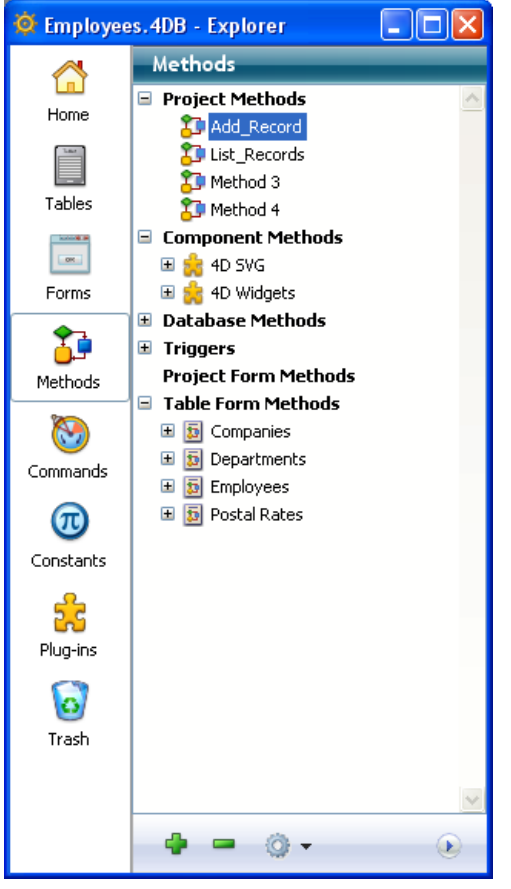

エクスプローラー左側のボタンからデザイン環境オブジェクトのそれぞれのページにアクセスできます。エクスプロー ラーにはテーブル、フォーム、メソッド、コマンド、定数、プラグインページがあります。 ホームとゴミ箱ページは特定の追加機能を提供するページです。

特定のページを表示すると、エクスプローラー内に対応するオブジェクトがリスト表示されます。それぞれのページでオ ブジェクトは階層状に表示されます。 リストの下には追加や削除、オプションメニューなどのコントロールがあります。

### オブジェクトの名称変更

フォルダー、テーブル、フォーム、メソッドの名称変更が必要になったら、Alt (Windows) または Option key (Mac OS) キーを押しながらオブジェクト名をクリックします。また選択したオブジェクト上でクリックを行うこともできます (ダブルクリックにならないよう、間隔をあける必要があります)。するとテキストが編集可能になります。

#### 🗄 🔁 Group\_3

変更を行い、テキストエリアの外をクリックすると変更が保存されます。

**注:** フォーム名を変更すると、その名称を以前から使用しているメソッドやフォーミュラが無効になります。正しく動作 させるためにはすべての箇所を変更しなければなりません。

エクスプローラーは常にオブジェクトを文字順でリストします。新しい名称により並び順が変更される場合、4Dは入力エリアの外がクリックされたときに並び替えを行います。

**4D Server:** 名前の入力エリアの外をクリックすると、サーバー上でオブジェクト名が更新されます。同時に複数のユー ザーが一つのオブジェクトの名称を変更した場合、最後に更新を行ったユーザーが付けた名称が最終的に使用されます。 オブジェクトのオーナーを設定して、名称変更ができるユーザーを制限できます。アクセス権の設定に関する詳細はユー ザー&グループを参照してください。

### プレビューエリアの表示と非表示

エクスプローラーのプレビューエリアを表示したり隠したりするには、展開/縮小アイコン をクリックします。プレビューウィンドウではテーブルのイメージ、フォーム、メソッド、コマンドのドキュメント、定数値、さらにデータベースにインストールされているコンポーネントやプラグインに関する情報が表示されます。またプレビューエリアには特定のデータベースオブジェクトに対し、コメントを入力することができます。 プレビューエリアを非表示にするには、再び展開/縮小アイコンをクリックします。

#### コメントの表示

4Dでは以下のデータベースオブジェクトにコメントを割り当てることができます: データベースのフォルダー、テーブル、フィールド、フォーム、そしてメソッド (データベースメソッド、プロジェクトメソッド、トリガー、およびフォームメソッド)。コメントの表示や編集はエクスプローラーで行います (プレビューエリアを展開する必要があります)。 オブジェクトのコメントを表示したり更新したりするには、オブジェクトリストから目的のオブジェクトを選択し、プレビューエリアの下部に位置する**コメント**ボタンをクリックします。するとプレビューエリアはコメントエリアになります:

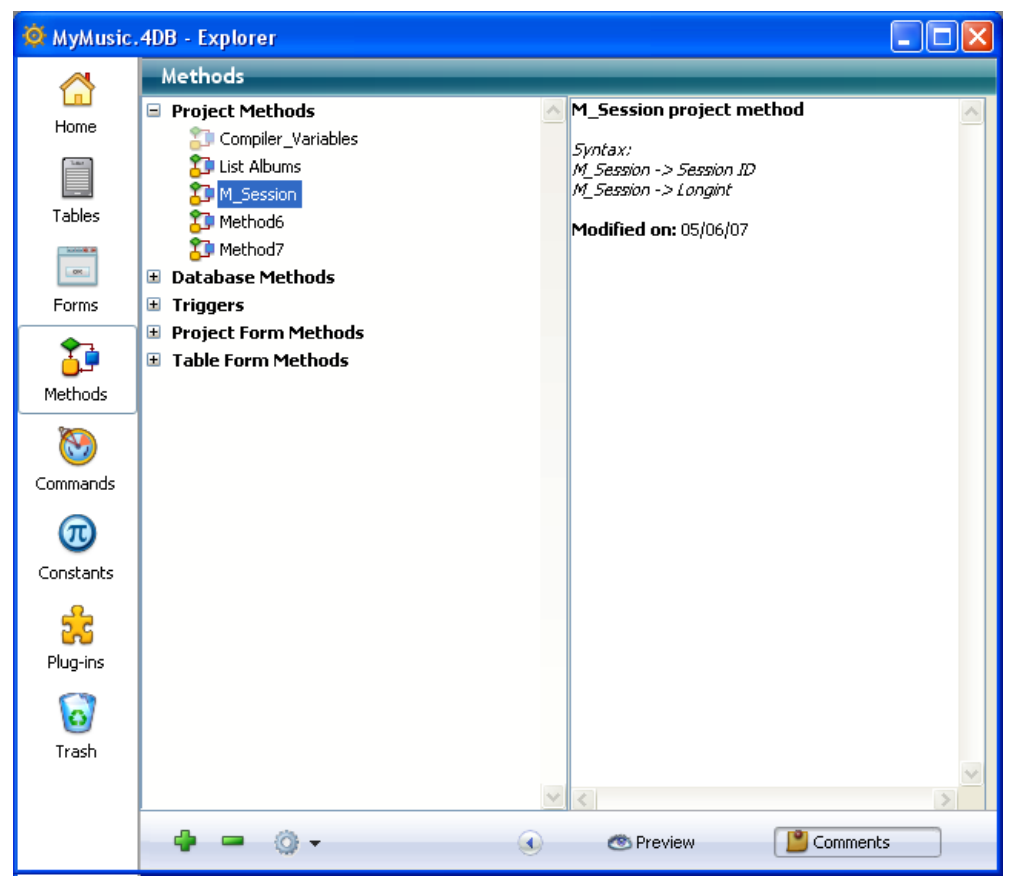

コメントの作成と利用についてはコメントを使用するで詳細に説明しています。

#### ドラッグ&ドロップの利用

多くのインスタンスで、エディターウィンドウにデータベースオブジェクトを追加するためにドラッグ&ドロップを使用 できます。例えばエクスプローラーのテーブルページからフィールド名をドラッグして、フォームエディター上に開かれ たフォームにフィールドを追加できます。メソッドエディターで作業をしているときは、テーブル、フォーム、フィール ド、プロジェクトメソッド、定数、コマンド、およびシンタックスなどの名前をドラッグ&ドロップでメソッドに追加で きます。

この章の後の節では、エクスプローラーのそれぞれのページについて説明すると同時に、そのページのドラッグ&ドロップの動作についての情報も提供します。

エクスプローラーのホーム、フォーム、メソッド、そしてゴミ箱ページではコンテキストメニューとオプションメニュー を利用できます。これらのメニューは追加の機能へのアクセスを提供します。この点についてはこの章の後の節で説明し ます。

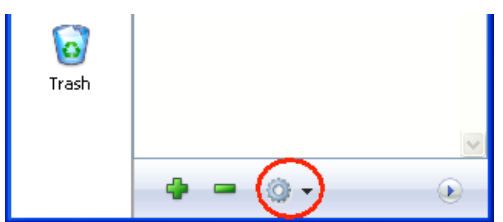

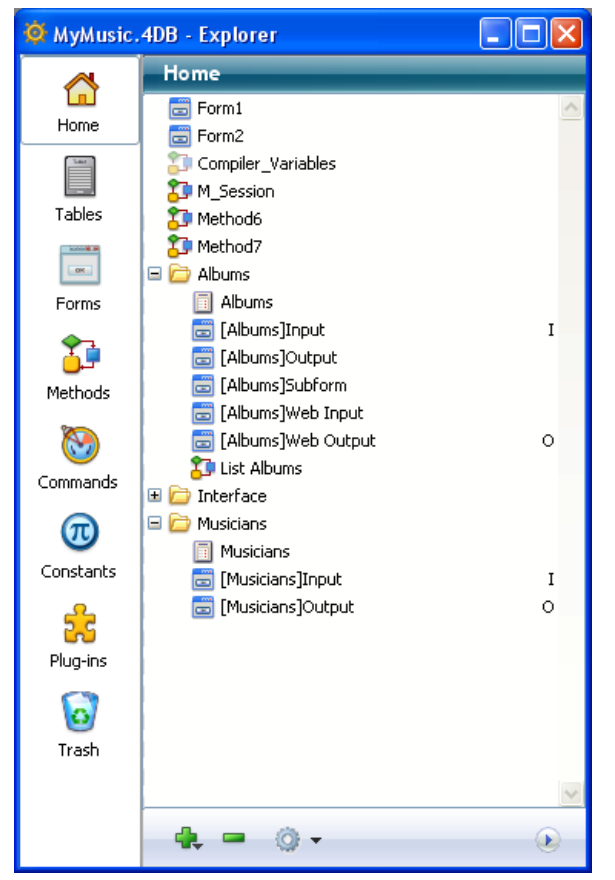

ホームページでは4Dエクスローラー中のオブジェクトを管理するためのフォルダーを作成し、利用できます。

4Dのフォルダーはタイプだけではなく特定の条件、特に機能でオブジェクトをグループ化するために使用します。例えば"E-mail"という名称のフォルダーに、データベースでメールを扱うためのオブジェクトをグループ化することができます。

テーブル、フォーム、メソッドオブジェクトをフォルダーに配置できます。複数レベルのサブフォルダーを作成すること もできます。

すべてのカスタマイズされたデータベースオブジェクト (例: テーブル、フォーム、プロジェクトメソッド) は常にホーム ページ上にも表示されます。

このページではフォルダーやサブフォルダーの追加、名称変更、移動、オブジェクトのフォルダーへのグループ化などが できます。またテーブルやフォーム、プロジェクトメソッドを直接作成することもできます。エクスプローラーの他の ページのように、名前をダブルクリックすることでテーブルやフォーム、プロジェクトメソッドを対応するエディターで 開くことができます。フォルダーやオブジェクトの削除をすることもできますし、オブジェクト作成時にフォルダーを指 定することもできます。

このページからも、様々なタイプのオブジェクト (メソッド、フォーム等)をデータベースの各エディターや他のデータ ベースのデザインモードにドラッグ&ドロップできます。各オブジェクトタイプごとに利用可能なドラッグ&ドロップオ プションについては、このテーマの対応するページで説明しています。データベース間のドラッグ&ドロップについて は**オブジェクトのドラッグ&ドロップ**で説明しています。

4D Server: 同じデータベースに接続するすべてのクライアントは、同じフォルダー構造を共有します。ホームページで クライアントマシンにより移動や追加などの変更が行われると、その変更は自動および即座にすべての接続されたクライ アントに有効となります。

### フォルダーやサブフォルダーの作成

フォルダーはデータベースオブジェクトを機能やその他の条件 (データやランゲージ等) で整理するのに有用です。これ

によりエクスプローラーから異なるオブジェクトへのアクセスが容易になります。フォルダーのリストは4Dメソッドエ ディターのオブジェクトリストでも階層形式で表示できます。これにより、メソッド記述時に適切なオブジェクトが探し やすくなります:

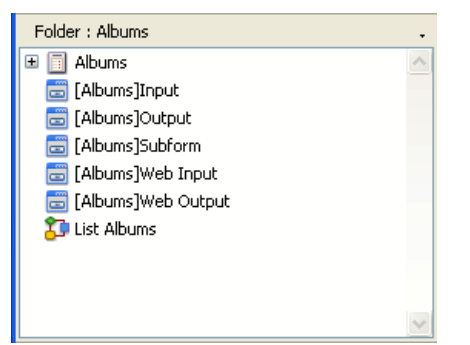

またフォルダーはストラクチャーエディターで表示をフィルターする際にも使用されます (フォルダーごとにテーブルを ハイライト/薄暗くする参照)。

デフォルトでデフォルトフォルダー、およびそのサブフォルダー (デフォルトテーブル、デフォルトフォーム、デフォルトプロジェクトメソッド)が作成されます。すべてのオブジェクトは作成時にトップレベルに配置されます。エクスプローラのホームページで必要な時にフォルダーやサブフォルダーを追加できます。これを行うにはページ内のオプションメニューまたはコンテキストメニューから**新規>フォルダー**コマンドを選択します:

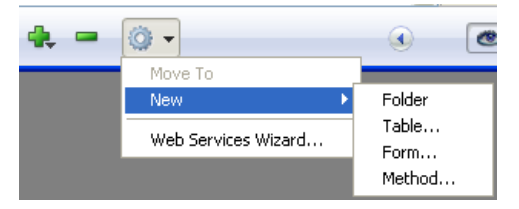

あるいはエリア下部の追加アイコン (+)をクリックして表示されるメニューを使用することもできます。

フォルダーあるいはサブフォルダーがすぐに作成され、デフォルトで"フォルダ\_+フォルダ番号"の名称が付けられます。 この名前は必要に応じて変更できます。しかしフォルダーの名称はサブフォルダーも含めて重複することはできず、31文 字まででなければなりません。

- フォルダーを作成する場合、新規フォルダーを追加する際に何も項目が選択されていないことを確認してください。
- サブフォルダーを作成するには、サブフォルダーを追加するフォルダーを選択してから、新しいフォルダーを作成します。

作成したフォルダーはドラッグ&ドロップや移動コマンドを使用して階層レベルを変更できます。

ホームページの新規>コマンドではフォルダーだけでなくテーブル、フォーム、プロジェクトメソッドも作成できます。 このタイプのサブコマンドを選択するとき、指定されたオブジェクトを作成するためのダイアログボックスに直接移動し ます。

ホームページのコンテキストメニューとオプションメニューは、選択されたオブジェクトのタイプに応じて追加の機能を 提供します。それぞれのタイプごとで利用可能なオプションについては、このテーマの対応する節で説明しています。

### オブジェクトの削除

**削除**コマンドは選択したオブジェクトを削除します。選択されたオブジェクトにフォルダーやサブフォルダーが含まれる 場合、含まれるすべての項目も削除されます。

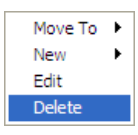

このコマンドはすべてのタイプの項目 (フォルダー、サブフォルダー、テーブル、フォーム、プロジェクトメソッド) と それらの複数の選択に使用できます。

削除された項目はエクスプローラーのゴミ箱に置かれます。エクスプローラーのゴミ箱の動作については**ゴミ箱ページ**を 参照してください。

エクスプローラーホームページからオブジェクトを削除するには、項目を選択して、コンテキストメニューあるいはページのオプションメニューから**移動>ゴミ箱**コマンドを使用することができます。

ホームページ上のコンテキストメニュー内の移動コマンドを使用すると、事前に移動先のフォルダーを開かずとも、フォ ルダーの内容を変更できます。

これを行うには、選択したオブジェクトやフォルダー上で右クリックを行いコンテキストメニューを表示させます。この メニュー中で移動コマンドのサブメニューにはすべてのフォルダーとサブフォルダーがリストされます:

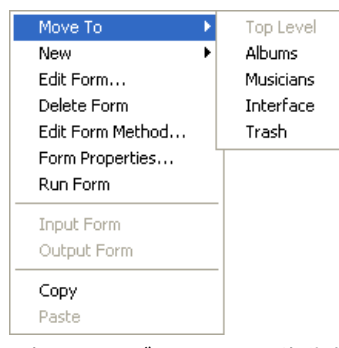

選択したオブジェクトの移動先フォルダーを選択します。トップレベルを選択すると、オブジェクトはリストの最初のレベルに置かれます。この項目はすでにトップレベルにあるオブジェクトを移動する際には選択不可になります。ゴミ箱を 選択すると、オブジェクトは削除されます(前段落参照)。

### 作成時にオブジェクトをフォルダーに追加する

新しいオブジェクトを作成時に、直接フォルダーに置くことができます。テーブル、フォーム、プロジェクトメソッド作 成ダイアログボックスのフォルダーメニューを使用して、オブジェクトを配置するフォルダーを指定できます。デフォル トでオブジェクトはトップレベルまたはエクスプローラーで最後に選択されたフォルダーに作成されます。フォルダー選 択メニューは例えば以下のようにテーブル作成ダイアログボックス中にあります:

| Please enter the new table name.         Table_1         Folder:       Top Level | New table |                                    |                                            |    |
|----------------------------------------------------------------------------------|-----------|------------------------------------|--------------------------------------------|----|
| Cancel OK OK                                                                     | 4)        | Please enter<br>Table_1<br>Folder: | the new table name.<br>Top Level<br>Cancel | OK |

もちろんエクスプローラーのホームページでオブジェクトを作成した後に、他のフォルダーに移動することもできます。

## フォルダー情報

エクスプローラー中でフォルダーが選択されているとき、ウィンドウのプレビューエリアにはいくつかの情報が表示されます:

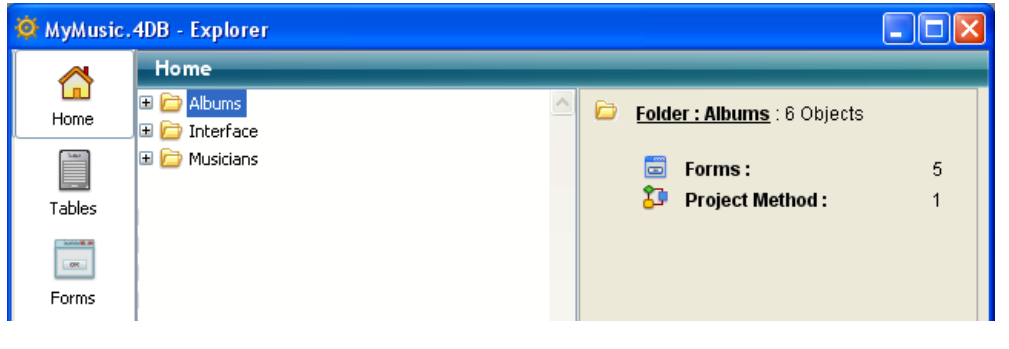

- フォルダー: フォルダー名: フォルダー内のオブジェクト数
- **テーブル**: フォルダー内のテーブル数
- フォーム:フォルダー内のフォーム数
- プロジェクトメソッド:フォルダー内のプロジェクトメソッド数
- フォルダー: フォルダー内のサブフォルダー数

フォルダー内にオブジェクトがない場合、プレビューエリアに情報は表示されません。フォルダーが空の場合、エリアに はフォルダー名のみが表示されます。複数のフォルダーやオブジェクトが選択されている場合、表示される項目は、例え ば最後にクリックされた、カレント項目に関する情報です。 テーブルページにはデータベース中のすべてのテーブルやフィールドがリストされます。このページをストラクチャーエ ディターの代わりにして、テーブルやフィールドのプロパティにアクセスできます。テーブルを展開すると、テーブル中 のフィールドが表示されます。

フィールドタイプはアイコンとしてフィールド名の左に表示されます。インスペクターパレットにプロパティを表示する にはフィールド名をダブルクリックします。フィールドプロパティに関する詳細はGet database parameterを参照し てください。

## ドラッグ&ドロップの使用

テーブルページのフィールド名をフォーム上にドラッグして、フォームにフィールドを追加できます。メソッドに名前を ドラッグすると、テーブル名やフィールド名をメソッドに挿入できます。これを行うと、名前は正しいシンタックスで表 示されます。例えば[Customers]テーブルの"First Name"フィールドをメソッドエディターにドラッグすると、メソッド に"[Customers]First Name"が挿入されます。

## プレビューエリア

エクスプローラーのプレビューエリアでテーブルの表形式で見ることもできます。これを行うにはテーブルを選択してプレビューアイコン G をクリックします:

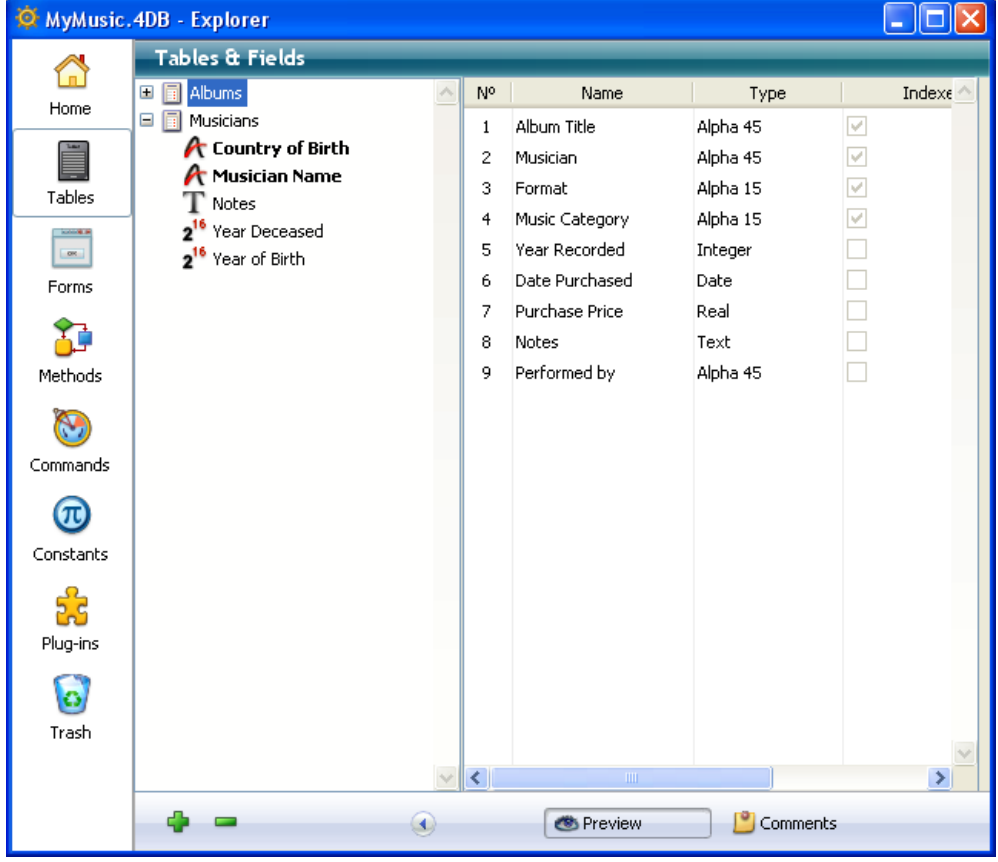

このエリアには情報が表示されるだけです。値を変更することはできません。 選択したフィールドのフィールド番号、名前、型、インデックス (タイプに関わらず)、さらにテーブルを基点とするリ レーションが表示されます。リレーション列にはNフィールドに対応する1フィールドが表示されます。 リスト中でフィールドを選択すると、フィールドの型が表示されます:

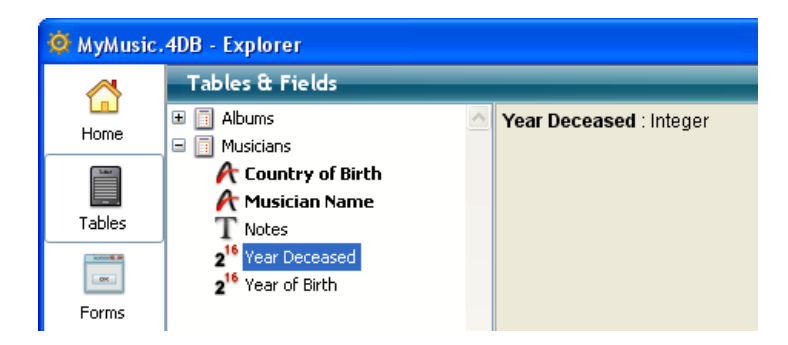

## テーブルのイメージをストラクチャーウィンドウに表示する

テーブル名をダブルクリックすると、ストラクチャーエディターウィンドウでそのテーブルが表示されます。これを行う と、4Dはそのテーブルをストラクチャーエディターの中央に表示し、インスペクターパレットにプロパティを表示しま す。この機能は大きなストラクチャーにおいて、ストラクチャーエディターウィンドウをスクロールせずに目的のテーブ ルを表示させるときに便利です。

## テーブルやフィールドの追加

追加ボタン 🖕 を使用してテーブルやフィールドを追加できます。

テーブルを作成するには、テーブル名を選択するかオブジェクトが全く選択されていない状態で、追加ボタンをクリック します。標準の新規テーブルダイアログボックスが表示されます (**テーブルの作成と変更**参照)。フィールドを作成するに は、既存のフィールドを選択して追加ボタンをクリックします。インスペクターパレットが表示され、選択したテーブル のフィールドを作成することができます (参照)。

## テーブルの削除

削除ボタン - を使用してテーブルを削除できます。テーブルを選択してこのボタンをクリックすると、テーブルは4Dの エディターから削除され、もう使用できなくなります。このテーブルに属するフォームやメソッドも削除されます。

Note: 削除ボタンを使用してフィールドを削除することはできません。

実際は、テーブルは恒久的に削除されたわけではありません。それはゴミ箱に移動され、4Dからは隠された状態です (ゴ ミ箱ページ参照)。ゴミ箱が空にされると、テーブルも実際に削除されます。

ストラクチャーエディター (テーブルの削除参照) またはSQLランゲージを使用してテーブルを恒久的に削除することが できます。 フォームページには2つのフォームリスト、**プロジェクトフォーム**と**テーブルフォーム**があります。テーブルフォームの リストにはデータベーステーブルがリストされ、さらにテーブルに属するフォームが表示されます。

プロジェクトフォームはテーブルに属さない独立したフォームです。このようなフォームはインターフェースやコンポー ネントの開発に使用されます。

テーブルフォームは特定のテーブルに属するフォームです。この種類のフォームではデータ処理の際にレコードに関する 自動機能や追加機能を使用することができます。これら2タイプのフォームの違いについて詳細は**テーブルフォームとプ** ロジェクトフォームを参照してください。

### 新規フォームを作成する

フォームページでは2つの方法でフォーム (プロジェクトフォームやテーブルフォーム)を作成できます:

 フォームウィザードを使用する: (プロジェクトフォームを作成する場合) "プロジェクトフォーム"タイトル、または (テーブルフォームを作成する場合) 新しいフォームを追加するテーブル (またはテーブルに属するフォーム) を選択 し、ページのオプションメニューからフォームウィザード... を選択します:

| (Q) <b>-</b>               |
|----------------------------|
| New Form using Form Wizard |
| Edit Form                  |
| Edit Form Method           |
| Form Properties            |
| Run Form                   |
| Input Form                 |
| Output Form                |
| Сору                       |
| Paste                      |
| Duplicate                  |

フォームウィザードが表示され、新しいフォームを作成する準備ができます。このウィザードの使用方法に関する 詳細は、"ウィザードを使用して新しいフォームを作成する"を参照してください。

空のフォームを作成する: (プロジェクトフォームを作成する場合) "プロジェクトフォーム"タイトル、または(テーブルフォームを作成する場合) 新しいフォームを追加するテーブル (またはテーブルに属するフォーム) を選択し、ページ下部の追加ボタン → をクリックします。フォーム名とフォルダーを指定するダイアログボックスが表示されます。ダイアログを確定すると空のフォームが作成され、フォームエディターウィンドウ中に表示されます。詳細は"エクスプローラーを使用して空のフォームを作成する"を参照してください。

#### フォームの編集

エクスプローラーから直接フォームエディターに既存のフォームを開いて編集することができます。これを行うには:

- フォーム名上でダブルクリックします。
- フォームを選択し、コンテキストメニューまたはページのオプションメニューからフォーム編集...を選択します。

フォームの編集に関する詳細はフォームの作成の章を参照してください。

#### フォームの削除

フォームを削除するには、リスト中で名前を選択し、削除ボタン をクリックするか、コンテキストメニューからフォーム削除コマンドを選択します。フォームエクスプローラーのをゴミ箱にドラッグ&ドロップすることもできます。 テーブルのカレント詳細/一覧フォームを削除することはできません。

## フォームのプレビュー

| 🔯 MyMusic.                                              | 4DB - Explorer                                                                   |        |                                     |                                                                                                    |             |
|---------------------------------------------------------|----------------------------------------------------------------------------------|--------|-------------------------------------|----------------------------------------------------------------------------------------------------|-------------|
| Home<br>Home<br>Tables<br>Forms<br>Methods              | Forms Project Forms Interface1 Table Forms Musicians Musicians Configuent Couput | I<br>O | First<br>Previous<br>Next           | Musician S<br>Musician Name : [Musicians]Musician Name<br>Year of Birth : [Musician<br>Country of Birth : [Musicians]Country of Birth<br>Year Deceased : [Musicians]Notes |             |
| Commands<br>Constants<br>Constants<br>Plug-ins<br>Trash |                                                                                  |        | Last<br>Delete<br>Cancel<br>Valdate | Album Title<br>Albums JAlbum Title                                                                                                    | For<br>[Alb |
|                                                         | <b>+</b> = © •                                                                   | ٩      | (                                   | 👁 Preview 🕒 Comments                                                                                                    |             |

### カレントの詳細/一覧フォームを指定する

エクスプローラーを使用して、テーブルごとにカレントの詳細フォームと一覧フォームを指定できます (テーブルフォームのみ)。これを行うには、階層リスト中で指定するフォームを選択し、コンテキストメニューから**入力フォーム**または出力フォームコマンドを選択します:

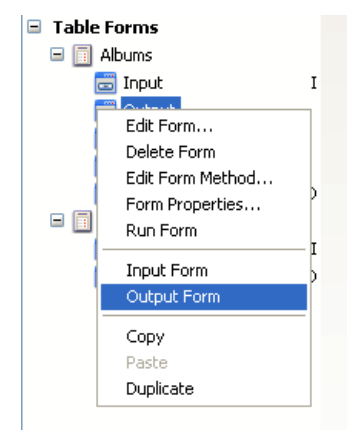

デフォルトの詳細フォームと一覧フォームについては、"詳細/一覧フォームを指定する"を参照してください。

### フォームメソッドの編集

エクスプローラーのフォームページから直接フォームメソッドを開くことができます。これを行うにはコンテキストメニューまたはオプションメニューから**フォームメソッド編集…**コマンドを選択します。フォームメソッドはメソッドエディターウィンドウ内に開かれます。

## エクスプローラーからフォームプロパティを設定する

特別なダイアログボックスを使用して、エクスプローラーから主なフォームプロパティにアクセスできます。これを行う には、指定するフォームを選択して、コンテキストメニューまたはページのオプションメニューからフォームプロパ ティ...コマンドを選択します。このダイアログボックスで設定できるプロパティに関する詳細は、フォームプロパティ (エクスプローラー)を参照してください。

### フォームを実行する

レコード表示ウィンドウ内で、そのコンテキスト (一覧テーブルフォームの場合レコードリスト、詳細テーブルフォーム の場合カレントレコード) で、フォームを実行できます。これを行うにはコンテキストメニューまたはページのオプショ ンメニューから**フォーム実行**を選択します。フォームのテストに関する詳細情報は**ツールバーを使用する**を参照してくだ

プレビューエリアを表示するには、アイコンをクリックします。プレビューするにはフォームを選択します。

## ドラッグ&ドロップの利用

ドラッグを使用してメソッドにフォーム名を追加できます。これを行うと、フォーム名は正しいシンタックスで挿入され ます。例えば[Company]テーブルの"Input"フォームをドラッグすると、メソッドには[Company];"Input"が挿入され ます。

エクスプローラーのフォームページからフォームエディターで開かれたフォームに一覧フォームの名前をドラッグする と、サブフォームを追加できます。詳細サブフォームを追加するにはShiftキーを押しながら、エクスプローラーのフォー ムページからフォームのサブフォームエリアに詳細フォーム名をドラッグします。詳細はサブフォームとウィジェットを 参照してください。

## フォームのコピー、ペースト、複製

コンテキストメニューやページのオプションメニューを使用して、既存のフォームのコピー/ペースト、および複製ができます。これにより同じ特徴をもったフォームを複数作成することが簡単で素早くなります。

フォームの保存先に既に同じ名称のフォームが存在する場合、4Dは自動でフォーム名に番号を付加し、インクリメントします。

メソッドページにはプロジェクトメソッド、データベースメソッド、トリガー、そしてプロジェクトフォームやテーブル フォームのフォームメソッドがリストされます。これらのメソッドはカテゴリーごとにグループ化されます。

**注:** データベースに共有メソッドを含むコンポーネントがインストールされている場合、このページにはコンポーネント メソッドも表示されます。この項目にはインストールされているコンポーネントと、共有されるメソッドが表示されま す。この点については**コンポーネントの表示**で説明しています。

### 新規メソッドの作成

ここではエクスプローラーを使用してメソッドを新規に作成する方法をタイプごとに説明します。

- プロジェクトメソッド:新規にプロジェクトメソッドを作成するには、階層リストでプロジェクトメソッド項目または既存のプロジェクトメソッドを選択し、追加ボタン をクリックします。
   複製やコピー/ペーストを使用してプロジェクトメソッドを作成することもできます(後述)。
- データベースメソッド:新規にデータベースメソッドを作成することはできません。そうではなく、既存の空のデー タベースメソッドにコードを追加することができます。これを行うにはデータベースメソッド項目を展開し、更新 するデータベースメソッドをダブルクリックするか、コンテキストメニュあるいはオプションメニューからメソッ ド編集...を選択します。
- トリガー:トリガーを作成するには階層リスト中でトリガーを展開し、テーブルを選択して、追加ボタン → をク リックするか、テーブル名をダブルクリックします。またコンテキストメニューあるいはオプションメニューか らメソッド編集…を選択することもできます。
- プロジェクトフォームメソッド: プロジェクトフォームに新しくフォームメソッドを作成するには、階層リストのプロジェクトフォームメソッド項目を展開し、フォームを選択して、追加ボタン たクリックするか、フォーム名をダブルクリックします。またコンテキストメニューあるいはオプションメニューからメソッド編集…を選択することもできます。
- テーブルフォームメソッド: テーブルフォームに新しくフォームメソッドを作成するには、階層リストのテーブルフォームメソッド項目を展開し、テーブルを展開し、フォームを選択して、追加ボタン かをクリックするか、フォーム名をダブルクリックします。またコンテキストメニューあるいはオプションメニューからメソッド編集…を選択することもできます。

**注:** エクスプローラーのフォームページでコンテキストメニューやオプションメニューのフォームメソッド編集...コマンドを選択して新規フォームメソッドを作成することもできます。

### Webサービスウィザードでメソッドを作成する

メソッドページのオプションメニューから**Webサービスウィザード…**を選択すると、Webサービスウィザードが表示されます。

Webサービスウィザードを使用してWebサービスを検索し、対応するプロクシーメソッドを作成できます。ウィザードの 使用方法に関する詳細は"4DでWebサービスを使用する"を参照してください。

### メソッドの削除

削除の動作はメソッドのタイプによって異なります:

• データベースメソッド、トリガー、およびフォームメソッド:メソッドの内容が消去され、メソッドはデフォルトの
空の状態となります。削除が恒久的であることを警告するダイアログボックスが表示されます。

プロジェクトメソッド:メソッドはメソッドリストから削除され、ゴミ箱に置かれます。ゴミ箱からそれを取り出したり、恒久的に削除(ゴミ箱ページ参照)したりできます。

# メソッドのプレビュー

● アイコンをクリックしてプレビューエリアを表示し、プレビューしたいメソッドを選択します。するとメソッドの内容はプレビューエリアに表示されます。プレビューエリアの内容全体あるいは一部をハイライトしてコピーしたりドラッグ&ドロップしたりできます。

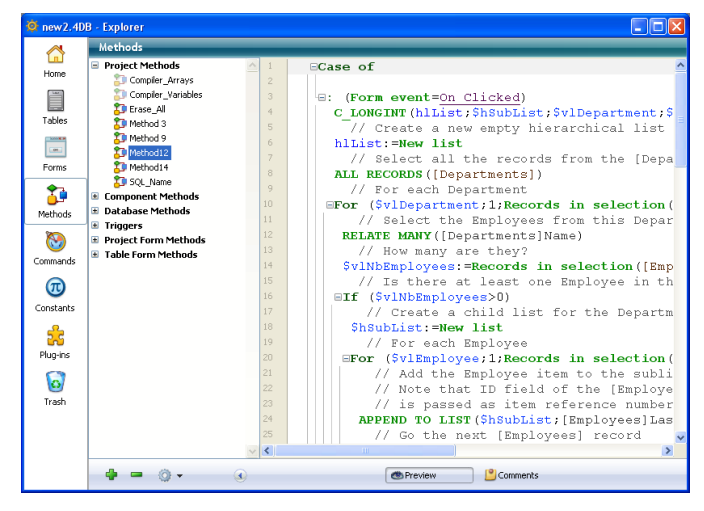

# プロジェクトメソッドプロパティ

エクスプローラー中でプロジェクトメソッドを選択し、コンテキストメニューやオプションメニューから**メソッドプロパ ティ…**を選択してプロジェクトメソッドのプロパティを表示および更新することができます。

"メソッドプロパティ"ダイアログボックスが表示され、メソッド名や他のメソッドプロパティを変更できます。

| 🚮 メソッドプロパティ   | ×                    |
|---------------|----------------------|
| 名前: №         | lethod1              |
| アクセス権/オーナー    |                      |
| アクセス権:        | <すべてのグループ>  ・        |
| オーナー:         | <すべてのグループ>  ・        |
| 属性            |                      |
| <br>同 隠す      |                      |
|               | ŇURL (4DACTION)で利用可能 |
| 🔲 Webサービスとして想 | 2供                   |
| - WSDLで公開     | <b>1</b> 3           |
| 🔲 コンポーネントとホスト | データベースで共有する          |
| 🔲 SQL利用可      |                      |
| 🔲 サーバ上で実行     |                      |
|               |                      |
|               | キャンセル OK             |

このダイアログボックスの他のオプションについてはプロジェクトメソッドプロパティを参照してください。

#### 属性の一括設定

コンテキストメニューやオプションメニューの属性一括設定...コマンドを使用すると、すべてあるいは一部のプロジェクトメソッドに対し、一回の処理で属性(隠す、4D HTMLタグおよびURL (4DACTION)で利用可等)を設定することができます。詳細は"メソッド属性の一括設定"を参照してください。

エクスプローラーで、コンテキストメニューあるいはオプションメニューから**メソッド実行…**を選択することでデータ ベースメソッドやプロジェクトメソッドを実行できます。

メソッドは標準モードで実行されます。詳細はメソッドの実行を参照してください。

## プロジェクトメソッドのコピー、ペースト、複製

エクスプローラーのメソッドリスト中でプロジェクトメソッドをコピー、ペースト、及び複製できます。この機能を使用 して同じデータベース内でメソッドを複製したり、他のデータベースにペーストしたりできます。

メソッドを複製あるいはコピーするには、メソッドをリストから選択して、コンテキストメニューあるいはオプションメ ニューから対応するコマンドを選択します。同じコンテキストメニューからペースト を選択すると、コピーしたメソッド がペーストされます。

メソッドを複製する場合や、ペースト先に同じ名前のメソッドが既に存在する場合、メソッド名に番号が付加されます (例えばMyMethod1)。この番号は必要に応じてインクリメントされます (MyMethod2, MyMethod3等)。

## 依存関係を検索

プロジェクトメソッドの依存関係をエクスプローラーから自動で検索できるようになりました。依存関係とはメソッドから直接あるいは間接に参照される他のプロジェクトメソッドやフォームのことです。依存関係を検索するには、エクスプローラーでメソッドを選択し、コンテキストメニューまたはこのページのオプションメニューから**依存関係を検索**を選択します。

結果ウィンドウにこのメソッドのすべての依存関係が表示されます。対応するエディターを使用して項目を開いたり、ド ラッグ&ドロップでコピーしたりできます。これによりデータベース間で特定の機能をコピーすることが簡単にできるよ うになります。

複数のプロジェクトメソッドを選択して**依存関係を検索**を選択することもできます。この場合これらすべてのメソッドの 依存関係が結果ウィンドウに表示されます。

#### 依存関係の分析

依存するプロジェクトメソッドを検索するために、4D はメソッドコードを解析します:

- コードからの直接呼び出し
- 以下のコマンドに引数として渡されるメソッドの名前:
  - Open window (controlMenuBox 引数)
  - ON ERR CALL
  - ON EVENT CALL
  - New process
  - EXECUTE ON CLIENT
  - SET MENU ITEM METHOD
  - EXECUTE METHOD

ただし検索されるのはこれらのコマンドにテキストリテラル定数として渡されたメソッド名で、かつ実行可能で有効なメ ソッド名でなければなりません。

コードから依存関係を検索するために、4Dは以下のコマンドに引数として渡されたフォーム名を検索します:

- Print form
- DIALOG
- FORM SET OUTPUT
- FORM SET INPUT
- PRINT SETTINGS
- FORM GET PROPERTIES

## • Open form window

フォームが属するtable引数が認識されますが、明示的に指定されていなければなりません。

以下のような場合 4D は依存関係を検索できません:

```
//検索できないケース
//メソッド名がリテラルとして渡されていない場合
v:="myhandler"
ON ERR CALL(v)
//テーブルポインターが使用されている場合
DIALOG(Table(1)->; $formname)
// DEFAULT TABLE が使用されている場合
DEFAULT TABLE([myTable])
DIALOG("myForm") // "myForm" はプロジェクトフォームとして評価
// SQL コードから FN を使用した関数呼び出し
Begin SQL
SELECT Film_Title, {FN How_Many_Actors(ID) AS NUMERIC}
....
```

コマンドページには4D組み込みのコマンドがテーマごとにグループ化されて、すべて表示されます。これはメソッドエディターに表示されるコマンドリストと同じものです。

このページからコマンドのオンラインドキュメントにアクセスしたり、プレビューエリアでコマンドシンタックスに関す る情報を見たりすることができます。

# オンラインドキュメントにアクセスする

コマンド名をダブルクリックすると、直接4Dのオンラインドキュメント (HTML) にアクセスできます。対応するHTML ページはデフォルトWebブラウザーに表示されます。

HTMLドキュメントはCD-ROM、DVD、ハードディスクなどのメディア上、あるいは4D社のWebサイトに配置されたものを使用できます。どこからページをロードするかは環境設定の"ドキュメントの場所"で指定します (一般ページ参照)。 デフォルトで4Dは4D Doc Center Webサイトに接続します。

# コマンドシンタックスの表示

プレビューエリアには選択されたコマンドの番号とコマンドシンタックスが表示されます。

注: コマンド番号はCommand name 関数で使用されます。

シンタックスを表示したくない場合、コマンド名をクリックするときにAlt (Windows) またはOption (Mac OS) キーを 押します。

エクスプローラーのリストエリアにもコマンド番号とコマンドシンタックスがヘルプTipとして表示されます:

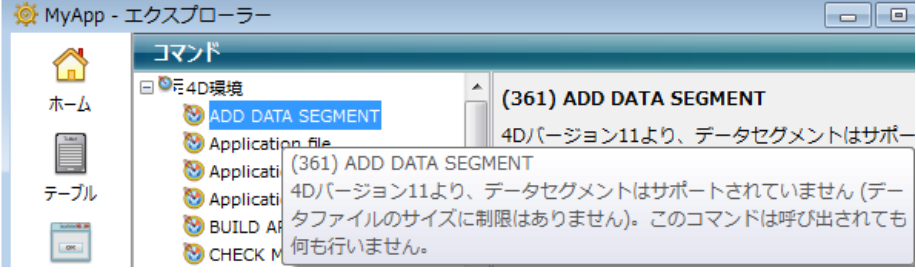

これらのヘルプTipはメソッドエディターの編集エリアに表示されるものと同じです。

# ドラッグ&ドロップを使用する

エクスプローラーからメソッドエディターにコマンドをドラッグすることで、メソッドにコマンドを挿入できます。 この時コマンド名とそのシンタックスも挿入されます。

Windowsではコマンドドラッグ時にCtrlキーを押す必要があります。

定数ページには、メソッド中で使用できるすべての定数が階層リスト中に表示されます。選択した定数の値はプレビュー エリア、およびリストエリアのヘルプTipとして表示されます。

表示される定数は4D、プラグイン、あるいはカスタムリソースから読み込まれます。メソッド中の定数に関する詳細は 4Dランゲージリファレンスの定数を参照してください。

## ドラッグ&ドロップの利用

定数はメソッド中で頻繁に使用されます。定数をタイプする代わりに、エクスプローラー中で定数を選択し、メソッドエ ディターウィンドウに (Windowsの場合**Ctrl**キーを押しながら) ドラッグすることでメソッドに定数を挿入できます。デ フォルトで定数は、メソッドエディターがコードを解析した後に<u>下線</u>付きで表示されます。 プラグインページにはデータベースにインストールされているプラグインと、そのコマンドがリストされます。通常コマンドはプラグイン内でテーマごとにグループ化されます。

プレビューエリアにはプラグインに関する追加の情報と、有効なファイルの場所が表示されます。

注: アプリケーションにプラグインをインストールする方法についてはSet user propertiesを参照してください。

エクスプローラーのゴミ箱ページには、データベースから削除されたフォルダー、テーブル、フォーム、プロジェクトメ ソッドオブジェクトが集められています。

WindowsやMac OSのゴミ箱のように、4Dのゴミ箱も事故で項目を削除してしまうリストを低減させるインターフェースです。

ゴミ箱に置かれたオブジェクトは4Dのエディターやメニューには表示されず、編集や利用、移動等はできません。同じ名称で同じタイプのオブジェクトを新規に作成することもできます。それにもかかわらず、ゴミ箱を空にしない限り、ゴミ箱内のオブジェクトを復旧させることが可能です。

ゴミ箱ページのプレビューエリアにはオブジェクトが表示されます。さらに削除されたオブジェクトに書かれたコメント も見ることができます。

4D Server: ゴミ箱の内容はすべてのクライアントマシンで同じです。

## オブジェクトの削除

オブジェクトはホームページ (フォルダー)、テーブル、フォーム、メソッドページから削除されます。

エクスプローラーからオブジェクトを削除するには、オブジェクトを選択し、エクスプローラーのコンテキストメニュー から**削除**コマンドを選択するか、ゴミ箱にドラッグするか、ページ下部の削除アイコン = をクリックします。

ホームページ上では、移動>コンテキストメニューからゴミ箱を移動先に選択できます。

テーブルもゴミ箱に置くことができます。テーブルはストラクチャーエディターを含むデータベースのエディターに表示 されなくなります。テーブルをゴミ箱に置くと、テーブルのフォームも自動でゴミ箱に移動され、割り当てられたメソッ ドは削除されます。

以下の属性を持つフォームは削除できません: I (カレントの詳細フォーム), O (カレントの一覧フォーム) または B (詳細/一覧属性を持つフォーム)、ただしこのフォームのテーブルが削除された場合を除きます。同様に削除ができないオブ ジェクトを含むフォルダーも削除することができません。

## オブジェクトの取り出し

ゴミ箱を空にしない限り、ゴミ箱ないのオブジェクトはいつでも取り出して再利用することができます。これを行うには オブジェクトを選択し、ウィンドウ左の対応するボタンアイコン上にドラッグするか、コンテキストメニューから移動 > コマンドを選択します:

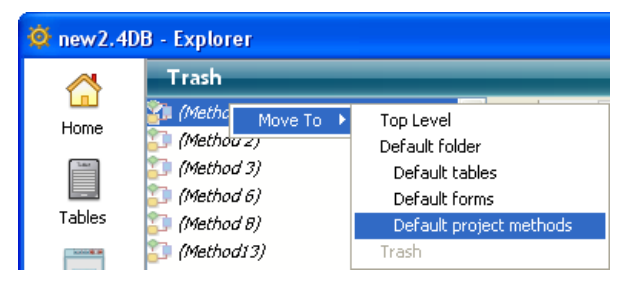

移動 > サブメニューにはデータベースに作成されたフォルダーがリストされます (詳細はホームページを参照してください)。データベースにフォルダーが作成されていない場合、トップレベル項目のみが利用できます。このコマンドでサブフォルダーを選択すると、選択したオブジェクトは復旧され、選択されたフォルダーに配置されます。トップレベルを選択すると、オブジェクトはフォルダーではなくリストのトップレベルに配置されます。

復元したいオブジェクトと同じ名前を持つ同じ型のオブジェクトがデータベース中に存在する場合、4Dは以下の選択肢を 含むダイアログを表示します:

- データベース中のオブジェクトを置換する (フォームやメソッド等)
- 復元するオブジェクトの名称をname\_1のように変更する (テーブル)

はいボタンをクリックすると、復旧されるオブジェクトの名称が変更されるか、既存のオブジェクトを置き換えます。同

様に**すべてはい**ボタンをクリックすると、復旧されるすべてのオブジェクトの名称が変更されるか、既存のオブジェクト を置き換えます。**いいえやすべていいえ**をクリックすると、オブジェクトは復旧されません。

指定されたオブジェクトのみが復旧されます。特にテーブルの削除に伴って削除されたフォームは、テーブル復旧時に自動では復旧されません。

## ゴミ箱を空にする

デフォルトで、ゴミ箱に入れられたオブジェクトはゴミ箱が空にされるまで残ります。いつゴミ箱を空にするかは開発者 が決定します。例えばストラクチャーファイルのサイズを減らすために圧縮を行う前などです。空にするとゴミ箱の中の オブジェクトは恒久的にデータベースから削除されます。

ゴミ箱を空にするにはエクスプローラのコンテキストメニューまたはオプションメニューから**ゴミ箱を空にする**コマンド を選択します:

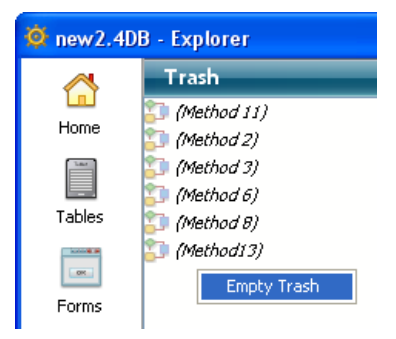

ゴミ箱内の削除可能なオブジェクト数が表示され、処理を続行するかキャンセルするかをたずねるダイアログボックスが 表示されます:

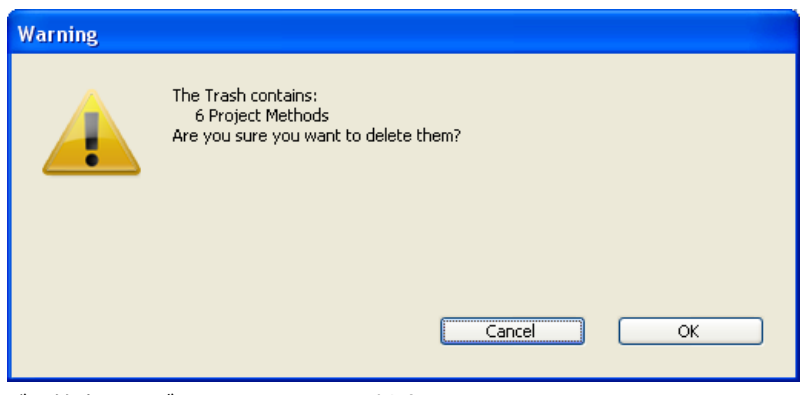

ゴミ箱内のオブジェクトをすべて削除するにはOKをクリックします。

エクスプローラーではデータベース中のオブジェクトに関するコメントを書くことができます。コメントの利用は特に複数のプログラマーが開発に携わっている場合に必要であり、一般的によいプログラミング習慣とされています。コメント はエクスプローラーのプレビューエリアに表示されます。

以下のオブジェクトにコメントを書くことができます:

- フォルダー
- メソッド (データベースメソッド、コンポーネントメソッド、プロジェクトメソッド、フォームメソッド、トリガー)
- フォーム
- テーブル
- フィールド
- プラグイン

コメントにはスタイル (書体や色) を付けることができます。コメントにはデータベース中でどのような役割や機能を果たすかなどのオブジェクトの説明を記述します。作成したコメントはストラクチャーファイルに保存されます。

さらに4Dの自動コメントの機能を使用して、オブジェクトが作成/更新されたときに自動で4Dにコメントを記述させることもできます。

互換性に関する注意: 4D v12より、メソッドが他のメソッドで参照されたとき、// 文字を使用してメソッドのヘッダー に挿入されたコメントが、ヘルプTipとして表示されるようになりました (WA SET EXTERNAL LINKS FILTERSの"ヘ ルプTipを使用する"を参照)。ユーザーメソッドのドキュメント化に特に利用価値のあるこの機能は、エクスプローラーに 書かれたコメントと互換性がありません。この方法でのメソッドヘッダーを使用したい場合、エクスプローラーにコメン トを入力しないでください。

# オブジェクトにコメントを割り当てる

エクスプローラーを使用してコメントを作成、表示、編集します。コメントを追加するには、プレビューエリアが表示されているときに、得句ぷローラーのリストからオブジェクトを選択して、プレビューエリアの下部にある**コメント**ボタン をクリックします。

コメントオプションが選択されると、プレビューエリアはコメントエリアとなり、テキストの入力や表示ができるように なります。

| 🙀 MyMusic.    | 4DB - Explorer                          |                                    |   |
|---------------|-----------------------------------------|------------------------------------|---|
| ~             | Methods                                 |                                    |   |
| LnJ<br>Home   | Project Methods     Councilor Unitables | M_Session project method           | _ |
| 1aar          | List Albums                             | Syntax:<br>M_Session -> Session ID |   |
| Tables        | M_Session                               | M_Session -> Longint               |   |
|               | T Method7                               | Modified on: 05/06/07              |   |
|               | Database Methods                        |                                    |   |
| Forms         | Triggers     Desired Form Methods       |                                    |   |
| <b>1</b>      | Table Form Methods                      |                                    |   |
| Methods       |                                         |                                    |   |
| 3             |                                         |                                    |   |
| Commands      |                                         |                                    |   |
| <b></b>       |                                         |                                    |   |
| Constants     |                                         |                                    |   |
| 2<br>Plug-ins |                                         |                                    |   |
| 0             |                                         |                                    |   |
| Trash         |                                         |                                    |   |
|               |                                         | 2                                  | > |
|               | 4 - 0 -                                 | 🕙 Preview 🔋 💾 Comment              | s |

**4D Server**: エリアの左下にはロックアイコンがあり、コメントが他のユーザーによる編集されているかどうかを示します。この場合鉛筆にスラッシュがつき、コメントは見ることだけができます。

テキストは入力エリアの外をクリックすると保存されます。オブジェクトごとに32,700文字を入力できます。コメント エリア内で標準のテキスト編集コマンド (コピー、ペースト、すべてを選択等)をコンテキストメニューあるいはキー ボードショートカットから使用できます。コメントエリア内で矢印キーを使用してカーソルを移動することもできます。

# コメントのスタイルを変更する

コンテキストメニューを使用して、コメントのフォント属性 (フォント、スタイル、サイズ、カラー)を変更できます。 コメントテキストのスタイルを変更するには:

- 1. コメントエリア内で変更したいコメントテキストを選択する。
- エリア内を右クリックする。
   階層ポップアップメニューが表示されます:

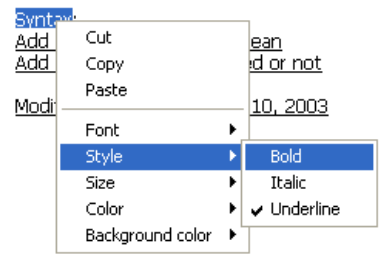

3. テキストに敵将する属性を選択する。

#### 自動コメントを挿入する

データベースのメソッドやフォームに対して、自動コメントを有効にすることができます。このシステムが有効にされる と、すべてのメソッドやフォームが作成、更新されるたびにコメントが自動で割り当てられます。自動コメントにはスタ ティックテキスト ("更新日"のような文字列) や変数 (今日の日付、現在時刻、カレントユーザー) を使用できます。

自動コメントはデータベース設定の一般ページで設定します (参照)。標準のコメントのように、エクスプローラーで見る ことができます。

自動コメントを有効にするには以下の手順を行います:

- 1. デザインメニューからデータベース設定...コマンドを選択するか、4Dツールバーの設定ボタンをクリックします。
- 2. 一般ページで、自動コメントを使用するオプションにチェックします。
- 3. コメントとして設定するテキストを入力します。
   スタティックテキストおよび、エリアの下にある日付、時間、ユーザー名ボタンを使用して変数要素を挿入できます。以下の変数を直接入力することもできます:
   #D:日付
   #H:時間
   #N:ユーザー名

例えば以下のように入力すると:

| Employe | es - Data   | base Sett | ings     |              |               |               |            |          |      |           |               |       |    |
|---------|-------------|-----------|----------|--------------|---------------|---------------|------------|----------|------|-----------|---------------|-------|----|
| General | Interface   | Compiler  | Database | Since Moving | CCC<br>Backup | Client-server | WEB<br>Web | SQL      | PHP  | Security  | Compatibility |       |    |
| Gene    | ral         |           |          |              |               |               |            |          |      |           |               |       |    |
|         |             |           |          |              | Font:         | Default Font  |            |          |      |           | •             |       |    |
|         |             |           |          |              | Size:         | 12            | points     |          |      |           |               |       |    |
|         |             |           |          | Startup En   | vironment:    | Design        |            |          |      |           | -             |       |    |
|         |             |           |          |              |               | 🗹 Activate    | Automat    | ic Comme | ents |           |               |       |    |
|         |             |           |          |              |               | Modifie       | ed on #D   | at #T b  | y #N |           |               |       | 2  |
|         |             |           |          |              |               | Ir            | nsert: Dal | te Time  |      | Jser name |               |       |    |
| CPUF    | Priority    |           |          |              |               |               |            |          |      |           |               |       |    |
|         |             |           |          | Other /      | Application:  | 5             | -          | ]        |      | 4D        |               |       |    |
|         |             |           |          | Other (      | Application:  | 5             |            | ]        |      | 4D Serv   | /er           |       |    |
|         |             |           |          | Other (      | Application:  | 5             | -          | ]        |      | 4D Rem    | note Mode     |       |    |
| F       | Factory set | tings:    | ]        |              |               |               |            |          |      |           | Ca            | incel | ОК |

すべての新規フォームやメソッド、および自動コメントが有効にされた後に編集されたすべてのフォームやメソッドに、 自動コメントが追加されます:

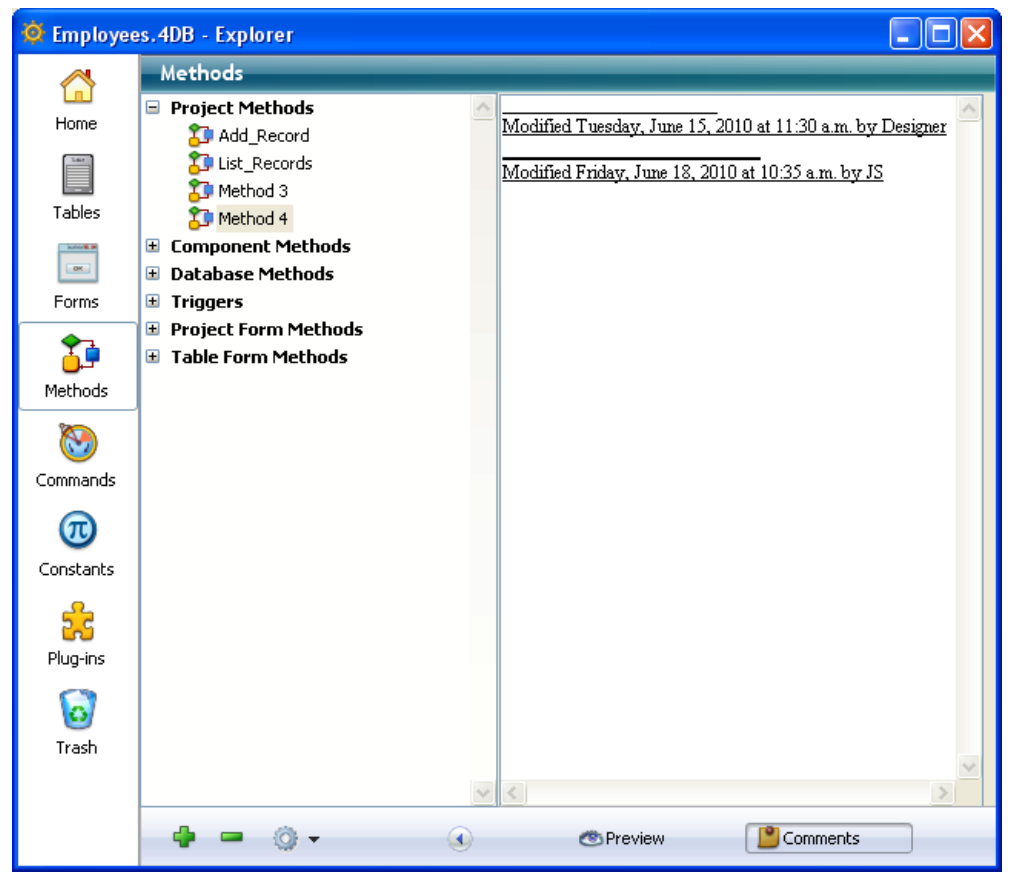

注:パスワードシステムがデータベースで有効になっていない場合、#Nは"Designer"を返します。

4D Server: 自動コメントはデータベース設定にアクセスできるすべてのクライアントワークステーションが変更できま す。またサーバーマシン上のデータベース設定を使用して編集することもできます。自動コメントに対して行われた変更 は、それぞれのクライアントワークステーションに対し、オブジェクトが変更されコメントが受け入れられると即座に効 果を持ちます。

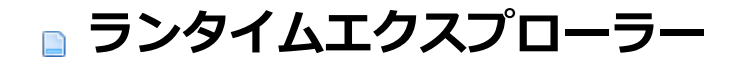

ランタイムエクスプローラーを開く
 ウォッチページ
 プロセスページ
 ブレークページ

= キャッチページ

# ■ ランタイムエクスプローラーを開く

ランタイムエクスプローラーではデータベースの様々な要素の振る舞いを表示したり、利用可能なリソースが期待通りに 動作しているかなどを確認することができます。ランタイムエクスプローラーは特にデータベースの開発や解析フェーズ で役に立ちます。

ランタイムエクスプローラーはデザインおよびアプリケーションモードで、コンパイルされていてもいなくても表示でき ます。

パスワード保護されたデータベースでは**デザイナーと管理者**だけがランタイムエクスプローラーにアクセスできます。 ランタイムエクスプローラーは標準のウィンドウあるいはフローティングパレット上に表示できます。フローティングパ レットは常に他のウィンドウより前に表示されます。

- 標準ウィンドウにランタイムエクスプローラーを表示するには実行メニューからランタイムエクスプローラーを選択します。
- フローティングパレットににランタイムエクスプローラーを表示するには:
  - WindowsではCtrl+Shift+F9、Mac OSではCommand+Shift+F9を押す、または
  - Shiftキーを押しながら実行メニューからランタイムエクスプローラーを選択します。

ランタイムエクスプローラーウィンドウには4つのページ (ウォッチ、プロセス、ブレーク、キャッチ) があり、ウィンド ウ左のボタンを使用して切り替えます。

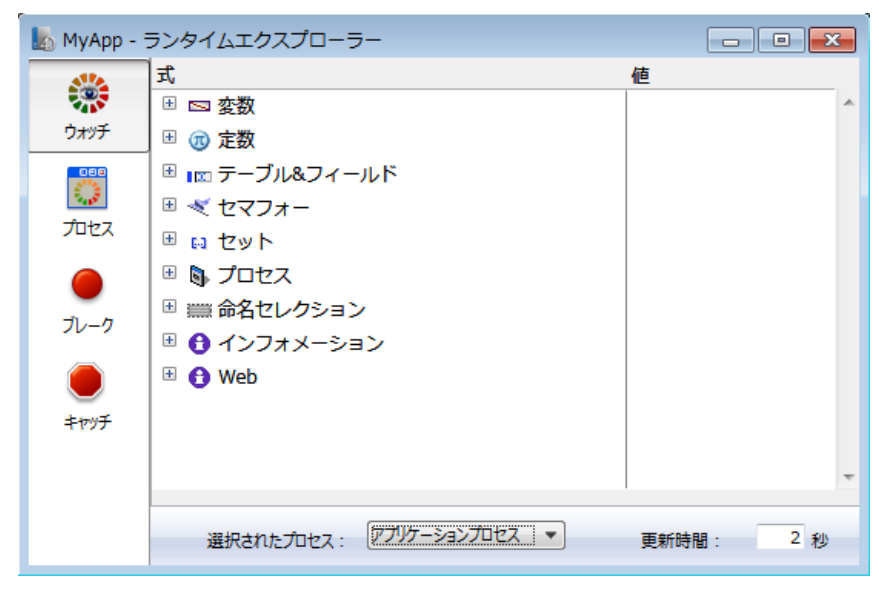

**ウォッチ**ページはデバッガーであり、アプリケーションや選択されたプロセスに関する実行コードの情報を表示します。 ウィンドウの下部エリアでは表示する情報の種類を選択します:

- 選択されたプロセス: このドロップダウンリストには実行中のプロセスがリストアップされます。この中から観察したいプロセスを選択します。
- 更新時間: このエリアでは秒単位で値を入力して、ページの情報更新間隔を指定できます。

"式"列にはオブジェクトや式の名前が表示されます。"値"列にはオブジェクトや式の現在値が表示されます。これらの列 は幅を変更することができます。(操作が許可されている場合)右の列中で値をクリックすると入力が可能となり、値を変 更することができます。

階層リストはテーマごとに分けられています。以下のテーマがあります:

- 変数: データベースのインタープロセス変数や、選択したプロセスのプロセス変数のリストを表示します。
- 定数: データベース中に定義された定数のリストを表示します。
- テーブル&フィールド、セマフォー、セット、プロセスそして命名セレクション:このテーマに表示される情報は
   4Dのデバッガーに表示される情報と同じです。4Dランゲージリファレンスのウォッチェリアを参照してください。
- インフォーメーション: このテーマにはデータベースの動作に関わる、カレントデフォルトテーブルや物理・仮想・ 空き・使用メモリ、クエリの格納先等、一般的な情報が表示されます。この情報を使用してデータベースの動作を 検査できます。
- Web: アプリケーションのWebサーバーに関する情報を表示します (Webサーバーが有効であるときにのみ利用可能)。
  - 送出 Web ファイル: 送信待ちWebファイル名 (存在する場合)
  - Webキャッシュ使用: Webキャッシュ中に存在するページ数とその利用率
  - Webサーバー経過時間: Webサーバーの起動時間 (HH:MM:SSフォーマット)
  - Webヒット数: Webサーバーが起動されて以降受信した総HTTPリクエスト数および秒あたりのリクエスト数
  - 動作中のWebプロセス数: アクティブなWebプロセス数

このテーマの式は変更できません。

式やテーマを削除するには、対応する行を選択しDeleteまたはBackspaceキーを押します。

またコンテキストメニューを使用してアクションを実行することもできます:

|   | 新規式              |
|---|------------------|
|   | コマンド挿入           |
|   | すべて削除            |
|   | 標準の式             |
|   | すべて縮める           |
|   | すべて拡げる           |
|   | タイプ表示            |
|   | フィールド&テーブル番号表示   |
| ✓ | アイコン表示           |
|   | テーブル&フィールド並び替え   |
|   | 整数を16進数で表示       |
|   | 動作状況モニタリングを有効にする |

新しい式や4Dコマンドを追加したり、すべてを削除、すべての標準式を表示、すべてを折りたたみ、すべてを展開などの動作を行えます。

注:式列をダブルクリックして新しい式を追加することもできます。

さらにコンテキストメニューからいくつかの表示モードにアクセスすることもできます:

- ●型を表示: テーブル&フィールドリストにフィールドのデータ型を表示するかどうかを指定します。
- フィールド/テーブル番号を表示: テーブル&フィールドリストにテーブル/フィールド番号を表示するかどうかを指定します。フィールドの場合[テーブル番号]フィールド番号のように表示されます。

- アイコンを表示: 階層リスト中にオブジェクトアイコンを表示するかどうかを指定します。
- **テーブル/フィールドをソート**: テーブルやフィールドを文字順にソートするかどうかを指定します (デフォルトではテーブル番号/フィールド番号順にソート)。
- 数値を16新で表示: 整数や倍長整数型の値を16進表記するかどうかを指定します。
- 動作状況モニタリングを有効にする (v12): スケジューラーやネットワーク通信に関連する追加情報を表示します。 この低レベルな情報はスケジューラーとネットワーク項目にグループ化されていて、アプリケーションの内部的な アクティビティの詳細なモニターを可能にします。このオプションを有効にすると処理が遅くなることに留意して ください。

プロセスページでは消費CPU時間やデータベースが作成するプロセスの様々な情報を表示できます。プロセス名の左にあるボタン (+/-)をクリックしてプロセスごとに表示をするかしないか切り替えられます。プロセスに関する詳細は4Dランゲージリファレンスマニュアルのプロセスを参照してください。

**4D Serverに関する注記**: 4Dクライアントのランタイムエクスプローラーのプロセスページにはこのクライアントのプロセスが表示されます。4D Server管理ウィンドウのプロセスページを使用すればサーバーに接続しているすべてのクライアントのプロセスを制御できます。

# プロセスに関する情報

各プロセスごとに以下の情報が表示されます:

- プロセス番号 (コマンドでプロセスを指定するために使用される番号)
- プロセス名
- プロセスの現在の状態
- プロセスが開始されて以降の実行時間(秒)
- プロセスのステータスおよびプロセスに割り当てられたCPU時間のグラフ表示。プロセス名の左にある (+/-) ボタンをクリックして、プロセスごとに表示を切り替えることができます。またアイコン上でAlt+クリック (Windows) または Option+クリック (Mac OS) を行うと、一度に表示/非表示を切り替えられます。

# プロセス番号

各プロセスには作成順にユニークな番号が割り振られていて、その番号は括弧内に表示されています。アプリケーション 開始時に4Dが起動するプロセスに最初の番号が割り当てられます。使用される数は起動時に実行されるサーバー機能の数 によって変化します。

カスタムプロセスを開始すると、プロセスリストの最後に追加されるか、アボート済みの番号が割り当てられます。例え ばプロセス番号8までが使用中で、プロセス番号7がアボートされていた場合、次に開始されるプロセスの番号は7になり ます。

**注:** (Webプロセスなど一部を除き)処理が終了するとプロセスは自動で終了されます。ランタイムエクスプローラーを使用すると、処理終了前でもプロセスをアボートできます。プロセスのアボートについてはプロセスをアボートを参照してください。

# プロセス名

New processやExecute on serverコマンドを使用して新規プロセスを開始する際、プロセス名を指定することができます。引数として指定されたプロセス名はプロセスリストに表示されます。

コマンドにプロセス名を指定しなかった場合、4Dがデフォルト名を割り当てます。使用されるデフォルト名は、プロセスが開始された方法に基づき以下のとおりとなります:

- メニューから開始されたプロセス: デフォルト名は"ML\_プロセス番号"です (例えば"ML\_7")。
- メソッド実行ダイアログやメソッドエディターから開始されたプロセス:デフォルト名は"P\_プロセス番号"です (例 えば"P\_7")。
- プロセス名を指定せずにコマンドから開始されたプロセス: プロセス名は空です。

**4D Serverに関する注記:** プロセス名が"\$"から始まる場合、それはローカルプロセスであり4D Server上のオブジェクトにアクセスする事はできません (**グローバルプロセスとローカルプロセス**参照)。

# プロセスの状態

プロセスの状態とは、プロセスが実際行っていることを示す現在の実行状況です。ランタイムエクスプローラー中でプロ セスの状態はプロセス名の左側にアイコンとして表示され、さらにプロセス名の右側にテキストでも表示されます。

Executing 19 s

🖽 🏂 (3) デザインプロセス

ランタイムエクスプローラに表示される各プロセス状態の説明は以下の通りです:

- Executing: プロセスは現在実行中です。
- Delayed: プロセスは指定された時間だけ遅延されています。プロセスが遅延されている間は処理時間を消費しません。プロセスを遅延させる方法については4Dランゲージリファレンスマニュアルを参照してください。
- Waiting Event: プロセスはユーザーのアクション (ボタンのクリックやメニューの選択など) を待っています。
- Waiting I/O: プロセスは何らかの入出力が発生するのを待っています。例えばレコードがディスクに保存されるのを待つなどの場合です。
- Waiting Semaphore: プロセスは、内部プロセスが4Dデータベースタスクの実行を終了するのを待っています。
- Paused: プロセスは実行の再開が指示されるまで一時停止しています。プロセスが一時停止されている間は処理時間を消費しません。詳細はプロセスの一時停止と再開を参照してください。
- Aborted: プロセスは既に終了されています。プロセスがアボートされると4Dはロックされたレコードを解除、そのプロセスがまだ開いているすべてのトランザクションをキャンセル、そしてカレントセレクションやカレントレコードを解放します。プロセスは処理が終了すると自動でアボートされます。ランタイムエクスプローラーを使用して、処理完了前にアボートすることも可能です(プロセスをアボート参照)。
- Hidden Modal Dialog: モーダルダイアログボックスを表示しているプロセスが非表示になっているため、ユー ザーはそのダイアログボックスを見ることができません。プロセスはダイアログが表示されるまでこの状態のまま です。

## 処理時間

プロセスの管理において、4Dは既存のプロセスに対し順番に処理時間を割り当てます。そのため処理時間とは、プロセス が起動されてから、そのプロセスが使用した総時間(秒)のことであり、プロセス開始時からの経過時間ではありません。

ランタイムエクスプローラーにはプロセスごとの処理時間が表示されます。グラフを展開すると以下の情報が表示されます:

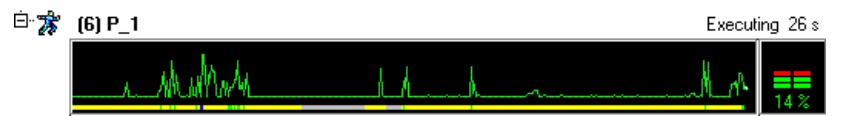

ウィンドウ下部の"更新周期"メニューを使用して描画の更新周期を切り替えることができます。高周期で描画を更新する と、それだけランタイムエクスプローラーが消費するCPU時間が増えます。画面上にグラフ表示するプロセスの数も、ラ ンタイムエクスプローラーが消費するCPU時間に影響します。

注: グラフ表示しないプロセスはCPU時間を消費しません。

グラフエリアをクリックすると、その場所に縦の線が表示され、その瞬間のプロセスの状態がTipとして表示されます。 マウスボタンを押しながら縦棒を左右に移動するとプロセス状態が変化する様子を見ることができます。

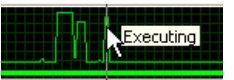

# プロセスに対して行える処理

ランタイムエクスプローラーからプロセスを一時停止、再開、アボートできます。またプロセスをデバッグモードにする こともできます。さらに選択したプロセスを非表示にしたり、再表示したりできます。

注: コマンドを使用してプロセスを指定時間だけ遅延させることもできます。

## プロセスの一時停止と再開

プロセスの実行を一時的に停止させることができます。あるプロセスを一時停止することで他のプロセスにより多くの実 行時間を割り当てたり、他のイベントを割り込ませたりすることができます。

例えばレコードセレクションを印刷するプロセスを開始したとします。しかしその中のレコードを変更する必要が生じました。そこでまずプロセスを一時停止し、レコードを変更したら、印刷プロセスを再開します。

- プロセスを一時停止するには対象プロセスを選択して一時停止ボタン III をクリックします。ランタイムエクスプローラー中でそのプロセスのステータスは自動的に"paused"に変更されます。明示的に再開が指示されるまでそのプロセスは一時停止されたままです。
- ・プロセス実行を再開するには対象プロセスを選択して再開ボタン ▶ をクリックします。プロセスの状態は一時停止される直前の状態に戻ります。例えば一時停止される前そのプロセスの状態が"Executing"であった場合、プロセスは"Executing"状態で再開されます。プロセスがイベント待ちだった場合、再開後に又イベントを待ちます。

# プロセスをアボート

プロセスは処理が終了すると自動でアボートされます。しかしデバッグの目的で、処理の終了を待たずにプロセスをア ボートしたい場合があるかもしれません。それ以外の理由ではいかなる場合でもアボートすべきではありません。処理の 実行を停止するには、ランタイムエクスプローラー内でプロセスをアボートします。

プロセスがアボートされると4Dはレコードのロックを解除し、そのプロセス内で開始され閉じられていないトランザクションをキャンセルし、カレントセレクションやカレントレコードを解放します。

プロセスをアボートするには対象プロセスを選択し**アボート**ボタン 📄 をクリックします。ランタイムエクスプロー ラー中のプロセス状態は自動で"aborted"になります。

# プロセスをトレース

4Dデバッガーを使用してプロセスの実行をモニターし、デバッグを行うことができます。

プロセスをデバッグモードにするには対象プロセスを選択しトレースボタン 💽 🔊 をクリックします。

プロセスが実行中であれば4Dのデバッグウィンドウが表示され、実行をステップしながらメソッド中で使用される式の値 を確認し、デバッグを行うことができます。プロセスが一時停止中である場合、4Dはデバッグリクエストを記憶します。 そのプロセスの実行が再開され次第デバッグウィンドウが表示されます。

デバッグウィンドウの使用方法については4Dランゲージリファレンスマニュアルを参照してください。

4Dが作成し管理する内部プロセスをトレースすることはできません。

# プロセスを非表示にする

アプリケーション環境においてプロセスを非表示にすることができます。プロセスが非表示にされるとそのプロセスで実 行中のメニューやダイアログはユーザーに対し表示されなくなります。

プロセスの非表示は、後で再利用したいウィンドウを一時的に隠したい場合に有用です。ウィンドウを閉じるためにプロ セスをアボートする代わりに、そのプロセスを非表示にすることができます。ウィンドウが隠されていてもプロセスは存 在し続けます。

プロセスを隠すにはそのプロセスを選択し、オプションメニューから隠すを選択します:

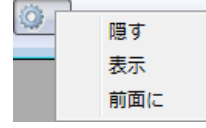

結果プロセスはアプリケーション環境に表示されなくなります。隠されている間も実行は継続される点に留意してください。

画したプロセスをいつでも再表示できます。

プロセスを再表示するにはオプションメニューから**表示**を選択します。するとそのプロセスはアプリケーション環境に再 表示されます。

# プロセスを最前面にする

プロセス内で開かれているウィンドウを最前面にするには、そのプロセスを最前面にします。例えばアプリケーションプロセスを最前面にすると、アプリケーション環境がスクリーンの最前面となります。

どのユーザープロセスでも最前面にできます。プロセス内でウィンドウを開いている場合、そのウィンドウが最前面になります。ウィンドウにメニューバーが割り当てられていればそのメニューバーがカレントとなります。

プロセスを最前面にするにはそのプロセスを選択し、オプションメニューから前面にを選択します:

| 0 | 隠す  |
|---|-----|
|   | 表示  |
|   | 前面に |

そのプロセス内で開かれているウィンドウがすべて最前面となります。さらに4Dは最前面プロセスウィンドウのメニューバーを表示します。

**ブレーク**ページではデータベースに設定されたブレークポイントを表示し管理することができます。 このページについては4DランゲージリファレンスのMonth ofで説明しています。 **キャッチ**ページにはデータベース中でコマンドや式に対して設定されたブレークポイントが表示されます。 このページについては4Dランゲージリファレンスの**コマンドのキャッチ**で説明しています。

# ■ デザインモードの検索と置換

■概要

- ■検索を実行する
- \_\_\_\_ 結果ウィンドウ
- ■内容を置換
- 📄 名称変更
- ■未使用の要素を検索する

4Dはデザインモード全体を検索/置換する機能を複数提供します。

- カスタム条件(前方一致や含む)に基づき、データベース全体やデータベースの一部を対象に、文字列やオブジェクトのタイプ(変数、コメント、式等)を検索できます。例えば名前が"HR\_"から始まるメソッドを対象に、 "MyVar"を名前に含む変数を検索するといったことができます。
- 結果は結果ウィンドウに表示されます。このウィンドウでは内容の置換等が行えます。
- コードで使用されていない変数やメソッドを検索し、メモリー節約のためにそれらを取り除くことができます。
- 一回の操作で、デザインモード全体に対し、プロジェクトメソッドや変数の名称を変更することができます。

注: データベースのメソッド間で検索を行う機能もあります。この機能にはエクスプローラーの[#title id="3221"/]のコンテキストメニューからアクセスします。呼び出し元を検索と依存関係を検索、両方とも検索した結果は結果ウィンドウに表示します。

#### 検索の場所

デザインモードを検索する際、デフォルトで以下のオブジェクトが検索の対象となります:

- メニュー (名前と項目) およびメニュー項目に割り当てられたコマンド
- 選択リスト (名前と項目)
- ライブラリーピクチャー (名前)
- ヘルプtips (名前と内容)
- フォーマット / フィルター (名前と内容)
- テーブルとフィールド名
- フォーム名
- プロジェクトメソッド名
- エクスプローラー中のコメント
- すべてのメソッドの内容(トリガー、データベースメソッド、プロジェクトメソッド、オブジェクトメソッド)
- フォームの内容:
  - 1. オブジェクト名
  - 2. オブジェクトに使用されているヘルプTip名
  - 3. オブジェクトに使用されているピクチャー名
  - 4. オブジェクトに使用されている変数名
  - 5. オブジェクトに使用されているスタイルシートの名前
  - 6. フォーマット文字列
  - 7. オブジェクトのタイトル
  - 8. フィールドやテーブルの参照

#### 検索の開始

"デザインモードを検索"ウィンドウで検索条件を指定します:

1. 4Dツールバー内の虫眼鏡ボタン 💭 をクリックするか、

**編集**メニューから**デザインモードを検索…**コマンドを選択します。 デザインモードを検索ウィンドウが表示されます:

| <b>5</b> Find in de | ign                                                                                                    |                | × |
|---------------------|----------------------------------------------------------------------------------------------------|----------------|---|
| Q                   | Definition Find: Text which contains where modification date of the parent is indifferent In the folder: Top Level | ·<br>·<br>·    |   |
|                     | Options<br>✓ Search in forms<br>✓ Search in methods                                                                | Case Sensitive |   |
|                     |                                                                                                    | Cancel         |   |

このウィンドウ内の各エリアは、選択されたメニューの内容に基づき動的に変更されます。

2. "定義"エリア内のメニューや入力エリアを使用して検索条件を指定し、また必要に応じて検索する文字列を入力しま す。

これらの項目については後で詳しく説明します。

- 6. 検索オプションを設定します (必要に応じて)。
   これらのオプションについては後述の"検索オプション"で説明します。
- 4. OKをクリックするか、Enterキーを押します。
   検索が始まります。検索が終了すると結果ウィンドウが表示され、指定した検索条件に合致するオブジェクトがリストされます (結果ウィンドウ参照)。
   注: Escキーを押すと、実行中の検索を中断できます。

検索を実行すると、入力された検索条件はメモリー内に保存されます。この値は同じセッション内でコンボボックスに表示され、選択することができます:

| Definition                            |   |                                |          |
|---------------------------------------|---|--------------------------------|----------|
| Find:                                 |   |                                |          |
| Field or Table                        | • |                                |          |
| whose name                            |   |                                |          |
| contains                              | ~ | Contacts                       | <b>~</b> |
| where modification date of the parent |   | Contacts<br>Designer<br>author |          |
| is after                              | * | fields                         | ]        |

## ツールバーを使用する

4Dデザインモードのツールバーを使用して検索を行うことができます。

• セッション中に検索が行われていない場合、検索したい文字列を入力して、Carriage return または Enter キー

を押します。自動で"~を含むテキスト"タイプの検索がデフォルトオプションで実行されます。

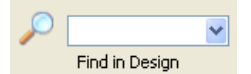

• セッション中に行われた検索を繰り返したい場合、スクロールダウンリストから選択できます。

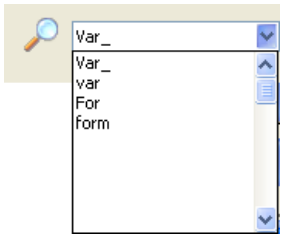

検索が検索ウィンドウを使用して行われた場合、このウィンドウで設定されたオプションを使用して検索が実行されます。

検索はすぐに始まります。検索が終了すると結果ウィンドウが表示され、入力した文字列が含まれるオブジェクトがすべてリスト表示されます。

#### 検索の設定

デザインモードを検索には複数の条件を設定できます。

# タイプ

タイプメニューを使用して、検索対象とする要素のタイプを指定できます。以下の選択肢があります:

| Find:                                                      |        |
|------------------------------------------------------------|--------|
| Text                                                       | -      |
| Text<br>Comment<br>Language expression<br>Language element | •      |
| Anything                                                   | parent |

テキスト: この場合、4Dはデザインモード全体で文字列を探します。
 検索はコンテキストを考慮しないプレインテキストモードで行われます。例えば"ALERT("Error number:"+"や"button27"といった文字列を検索できます。
 このモードではワイルドカード文字を使用することはできません。"@"も通常の文字として扱われます。

コメント: この検索は基本的に上のものと同じですが、検索対象はコード中およびエクスプローラーウィンドウ (コメントを使用する参照) 中のコメント (//で始まる行) に限定されます。例えば"To be verified"を含むコメントを検索できます。

注: 両タイプの検索結果は、検索条件メニューがどのように設定されたかにより異なります (検索モード参照)。

- ランゲージ式: 有効な4D式を検索するために使用します。検索は"含む"モードで行われます。検索を行うために4D は式を評価する必要があるため、有効な式であることが重要です。例えば"[clients" (無効な式) は結果を返しません。"[clients]"と正しい式を書かなければなりません。
  - このオプションは特に値の代入や比較を検索するのに有効です。例えば: "myvar:="(代入) "myvar="(比較)
- **ランゲージ要素**:名前から特定のランゲージ要素を検索するために使用します。4Dは以下の要素を区別することができます:
  - プロジェクトメソッド: "M\_Add"のようなプロジェクトメソッド名。(語全体を含むモードに割り当てられた)
     この検索は、メソッドエディタ内の参照を検索コンテキストコマンドと同等であることに留意してください (参照)。
  - フォーム: "Input"のようなフォーム名。このコマンドはプロジェクトフォームやテーブルフォームを検索します。
  - フィールドまたはテーブル: "Customers"のようなテーブルまたはフィールド名。
  - 。 変数: "\$myvar"の様な変数名。
  - 4D定数: "Is Picture"のような定数。
  - **引用符内の文字列**: リテラルテキスト定数。コードエディター中の引用符に囲まれた値、またはフォームエ ディタのスタティックテキストエリアやグループボックスに書かれた値などです。"Martin"を検索すると、以

下の行が書かれたコードが返されます:

QUERY ([Customers];[Customers]Name="Martin")

- **4Dコマンド**: "ALERT"のような4Dコマンド。
- プラグインコマンド: アプリケーションにインストールされたプラグインコマンド。例えば"WR Find"。
- **すべて**: このオプションではデザインモードのすべてのオブジェクトを対象に検索します。更新日フィルターのみが 利用できます。このオプションは"今日変更したすべてのオブジェクト"を検索する場合などに使用します。

## 検索モード

検索モードメニュー (検索条件, that is または名前、検索タイプにより変化します) では入力された値でどのように検索 するかを指定します。このメニューの内容はタイプメニューで選択した検索対象タイプによって変化します。

- テキストやコメントの検索オプション:
  - ・ **含む**: デザインモード内で、指定されたテキストをすべて検索します。"var"を検索すると"myvar"、
     "variable1"、および"aVariable"が検索されます。
  - ・
     **語全体を含む**: デザインモード内で、指定された単語をすべて検索します。"var"を検索すると"var"のみが結果に含まれます。"myvar"は結果に含まれませんが、"var:=10"や"ID+var"は結果に含まれます。これは記号":"や"+"は単語区切り文字として評価されるからです。
  - 前方一致 / 後方一致: 単語の先頭や最後 (テキスト検索)、またはコメント行の先頭や最後 (コメント検索)から、指定された文字列を検索します。"テキストの後方一致"モードでは"var"を検索すると"myvar"が見つかります。
- ランゲージ要素の検索オプション:以前の4Dバージョンと同様の標準選択肢 (等しい,含む,前方一致,後方一致)が 提供されます。等しいオプションではワイルドカード (@)が利用できます (指定されたタイプのすべてのオブジェ クトが返されます)。

## 親の更新日

このメニューでは検索を親の作成/更新日を考慮するよう制限することができます。このメニューには標準の日付条件 (等しい,より以前,より後,等しくない)および標準の検索期間を素早く指定するための新しいオプションが含まれます:

- **本日**:本日00:00以降の期間。
- 昨日以降:本日を昨日を含む期間。
- **今週**: 今週の月曜日以降。
- 今月: 今月の一日以降。

## フォルダー

"フォルダー"メニューは検索対象を特定のフォルダーに制限します。デフォルト ("トップレベル"オプション) ではすべてのフォルダーが検索対象となります。

注: オブジェクトフォルダーはエクスプローラーのホームページで定義されます。

# 検索オプション

検索の速度を向上させるさまざまなオプションを選択できます。:

- フォーム内を検索: このオプションを選択しない場合、検索対象からフォームやフォーム名が取り除かれます。
- メソッド内を検索: このオプションを選択しない場合、検索対象からメソッドやメソッド名が取り除かれます。
- 大文字小文字を区別: このオプションを選択すると、検索ダイアログに入力された文字の大文字と小文字がそのまま 考慮されます。この場合"MyVar"を検索すると"myVar"は見つかりません。

#### 検索の例題

効率的に検索を行うためには、検索タイプと検索条件モードの正しい組み合わせを選択することが重要です。4D v12で 検索がどのように動作するかを示すため、以下に典型的な検索の例題とどのように設定するかを示します。

● デザインモード内すべての場所で、 vTInit変数に直接値が代入されている場所を検索します:

| 🌇 Find in de | sign                                                                                                    |                                             | X |
|--------------|----------------------------------------------------------------------------------------------------|---------------------------------------------|---|
| ~            | Definition<br>Find:<br>Text<br>which<br>contains<br>where modification date of the parent<br>is indifferent<br>In the folder:<br>Top Level | <ul> <li>▼</li> <li>▼</li> <li>▼</li> </ul> |   |
|              | ⊂Options<br>✓ Search in forms<br>✓ Search in methods                                                                                       | Case Sensitive                              |   |
|              |                                                                                                    | Cancel OK                                   | ן |

● [Customers]テーブルの"Input"フォームを参照している個所を検索します:

| 🌇 Find in de | sign                                                                                                    | × |
|--------------|----------------------------------------------------------------------------------------------------|---|
| 0            | Definition Find: Language expression that is [Customers];"Input" Edit Expression where modification date of the parent is indifferent In the folder: Top Level |   |
|              | Options  Search in forms Case Sensitive  Search in methods  Cancel OK                                                                                          | ] |

• "HR\_"から始まるメソッド呼び出しを検索します:

| 🌇 Find in de | sign                                                                                        |                | X |
|--------------|---------------------------------------------------------------------------------------------|----------------|---|
| 0            | Definition<br>Find:<br>Project method<br>whose name<br>starts with<br>and modification date | •<br>•<br>HR_  |   |
|              | is indifferent<br>In the folder:<br>Top Level                                               | ✓              |   |
|              | Options<br>✓ Search in forms<br>✓ Search in methods                                         | Case Sensitive |   |
|              |                                                                                             | Cancel OK      |   |

• データベース中のすべての変数をリストします:

| 🌇 Find in de | ign (                                                                                                    | × |
|--------------|----------------------------------------------------------------------------------------------------|---|
|              | Definition Find: Variable Variable vhose name is exactly where modification date of the parent is indifferent In the folder: Top Level V |   |
|              | Options       Search in forms     Case Sensitive       Search in methods                                                                 |   |
|              | Cancel OK OK                                                                                                    |   |

• 今週コメントに"Designer"キーワードが書かれた場所を検索します:

| 🗗 Find in de | ign 🛛 🔀                                                                                                    |
|--------------|----------------------------------------------------------------------------------------------------|
| 0            | Definition Find: Comment which contains whole word where modification date of the parent is this week In the folder: Top Level |
|              | Options         ✓ Search in forms         ✓ Search in methods                                                                  |
|              | Cancel OK                                                                                                    |

結果ウィンドウには、様々な検索タイプにおいて検索条件に合致したすべてのオブジェクトが一覧表示されます:

- 標準の検索(検索を実行する参照)
- 未使用要素の検索 (未使用の要素を検索する参照)
- 呼び出し元の検索 (呼び出し元の検索参照)
- 依存関係の検索(依存関係を検索参照)(4D v13以降)
- プロジェクトメソッドや変数の名称変更 (名称変更参照)

リストは検索されたオブジェクトがタイプごとにグループ化されて階層形式で表示されます。(ウィンドウの左下にある) オプションメニューやコンテキストメニュー内のコマンドを使用して階層を展開したり折りたたんだりすることができま す。

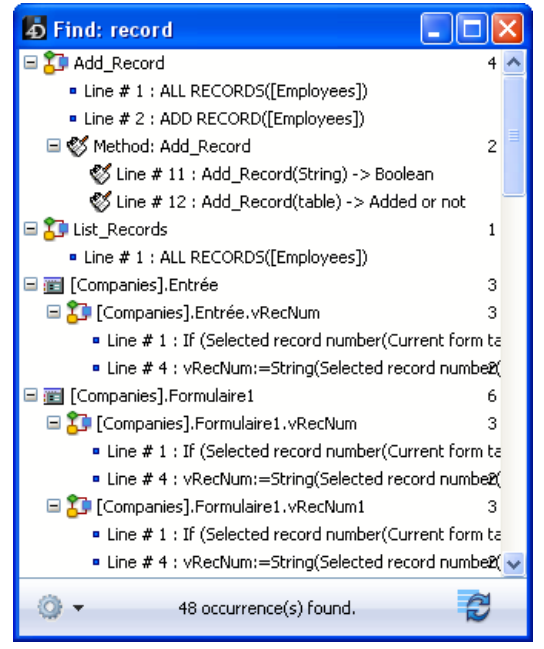

このウィンドウ内の行をダブルクリックして、エディター上でオブジェクトを開くことができます。検索を複数回行う と、そのたびに結果ウィンドウが新しく表示されます。結果ウィンドウは開いたままです。

メソッド中に1つ以上のオブジェクトや文字列のオカレンスが見つかると、オブジェクト名の隣に見つかった数が表示されます。

👩 をクリックすると、同じ条件およびオプションで再検索が行われます。

結果ウィンドウから内容を置換機能を使用することもできます。

# オプションメニュー

オプションメニューを使用して様々なアクションを行うことができます:

| 0 | リストから削除<br>内容を置換<br>選択 | • |
|---|------------------------|---|
|   | すべて折りたたむ<br>すべてを拡げる    |   |

**注:** これらのアクションはウィンドウのコンテキストメニューからもアクセスできます。

● **リストから削除**: 選択した項目を結果ウィンドウから取り除きます。内容を置換処理やアプリケーション間の移動対象を絞り込むために使用します。

- 内容を置換: 選択した項目の内容の文字列を置換します。この機能については内容を置換で説明しています。
- 選択 >: 結果ウィンドウ中の様々な項目から、特定のタイプ (プロジェクトメソッド、オブジェクト名等)の項目を 選択します。階層サブメニューには一度にすべてを選択あるいは選択解除するためのコマンドも用意されていま す。
- すべて折りたたむ/すべてを拡げる:結果リストのすべての階層項目を閉じたり展開したりします。

## ドラッグ&ドロップを使用する

**結果ウィンドウ**から項目をドラッグ&ドロップして、2つのアプリケーション間のデザインモードでオブジェクトをコ ピーできます。オブジェクト移動の原則については**オブジェクトのドラッグ&ドロップ**で説明しています。

メソッド中でテーブルが参照されている場合、そのテーブルもデフォルトでメソッドとともにコピーされます。ウィンドウからメソッドをドラッグする際に**Shift**キーを押すと、この動作を無効にできます。

内容を置換は結果ウィンドウにリストされたオブジェクト内で、ある文字列を別の文字列で置き換える機能です:

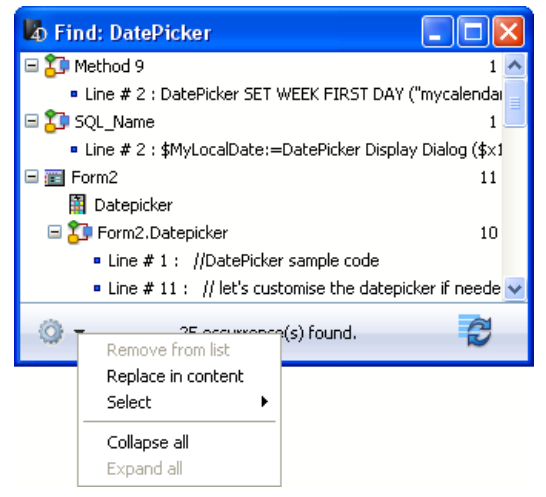

このコマンドを選択すると、検索されたすべてのオカレンスを置き換える文字列を入力するダイアログボックスが表示されます:

| Replace all the 25 occurrences of "DatePicker" with: |
|------------------------------------------------------|
| 4D_DatePicker                                        |
| This operation cannot be undone.                     |
| Cancel OK                                            |

置換処理は以下のように動作します:

置換は常にリスト中のすべての項目に対し実行されます。選択された項目だけではありません。しかしコンテキストメニュー内の削除コマンドを使用すると、リストからその項目を取り除くことができ、処理の対象から外すことができます:

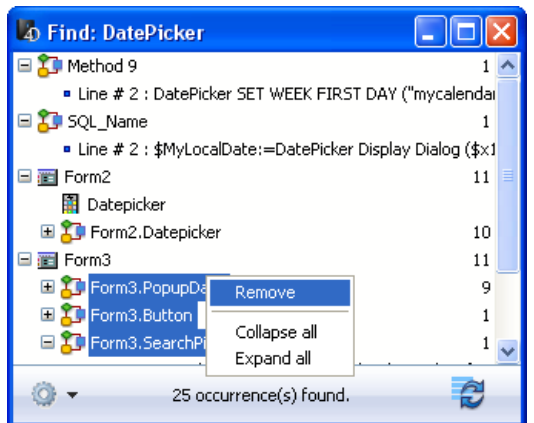

- リストに表示されているオカレンスのみが、設定された検索条件を検証した後に、置換されます。これは検索と置換の間にオブジェクトが変更された場合に備えてのことです。
- ・置換は以下に対して行われます:
   ・メソッドの内容
  - フォームオブジェクトのプロパティ

- 。 ヘルプメッセージの内容
- 。 入力フィルターの内容
- 。 メニュー項目の内容 (項目テキストとメソッド呼び出し)
- 。 選択リストの内容
- 。 エクスプローラーに設定されたメソッド、フォーム、テーブル、フィールドのコメントの内容
- 変更するオブジェクトごとに、4Dはそのオブジェクトが既に他のマシンや他のウィンドウでロードされていないか を検証します。衝突が発生している場合、オブジェクトがロックされている旨を示すダイアログが表示されます。 オブジェクトを閉じて再実行するか、置換をキャンセルするかを決定できます。そして、置換処理はリスト中の他のオブジェクトに対して続行されます。
- "内容を置換"処理に関連するメソッドやフォームが同じ4Dアプリケーション内で現在編集中の場合、それは開かれたエディター内で直接編集されます (警告は表示されません)。この方法で変更されたフォームやメソッドは自動では保存されません。変更を有効にするには明示的に保存またはすべてを保存コマンドを選択しなければなりません。
- リスト項目に置換が行われたのち、それはイタリックで表示されます。置換数はリアルタイムにウィンドウの下部 に表示されます。
- フォームオブジェクトを除き、内容を置換機能でオブジェクトの名前は変更されません。従ってリスト中の特定の 項目が置換処理の対象とならない事があります。これは検索条件に対して項目名のみが対応する場合に発生しま す。この場合、リスト項目はイタリックで表示されず、置換された数は検索された数よりも少なくなることになり ます。

4Dはデータベース全体でプロジェクトメソッドと変数の名前を変更する機能を提供しています。これは以下の方法で実行 します:

- メソッドエディターのコンテキストメニューから名称変更...コマンドを選択する (プロジェクトメソッドと変数)。
- エクスプローラーのコンテキストメニューからメソッド名称変更...コマンドを選択する (プロジェクトメソッド)。

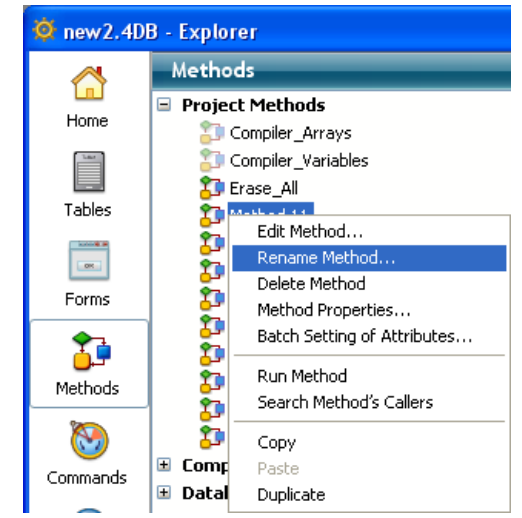

このコマンドを選択すると、オブジェクトの新しい名前を入力するダイアログボックスが表示されます:

|                                  | Rename method "Method 11" to: |  |  |  |  |
|----------------------------------|-------------------------------|--|--|--|--|
| - <u>4</u> 2/                    | M_Add_Customer                |  |  |  |  |
| Update callers in whole database |                               |  |  |  |  |
|                                  | Cancel OK                     |  |  |  |  |

この新しい名称は命名規則に沿っていなければなりません。そうでなければダイアログを受け入れる際に警告が表示されます。例えばメソッドに"ALERT"などコマンドと同じ名称を付けることはできません。

名称変更するオブジェクトのタイプ (プロジェクトメソッドか変数) に基づき、名称変更ダイアログボックスにはその対象を選択するオプションが含まれます:

- プロジェクトメソッド: データベース全体で呼び出し元を更新オプションは、それを参照するすべてのデータベース オブジェクトでメソッド名を変更します。エクスプローラー内のみでメソッド名を変更するためにこのオプションの選択を外すこともできます。
- プロセスおよびインタープロセス変数: データベース全体で変数を名称変更オプションは、それを参照するすべての データベースオブジェクトで変数名を変更します。このオプションの選択を外すと、変数はカレントメソッド内で のみ変更されます。
- ローカル変数:オプションはありません。変数名はカレントメソッド内でのみ変更されます。

#### 検索の再実行

ボタンをクリックすると、同じ条件およびオプションで検索が再実行されます。これは例えば置換を行った後に、期待通りの結果が得られたかを確認するときなどに便利です。

- 10

2つの新しいコマンドを使用して、コード中で使用されていない変数やメソッドを検出することができます。使用メモリーを減らす目的などで、これらを取り除くことができます。

このコマンドはデザインモードの編集メニュー内にあります:

| Undo                                     | Ctrl+Z       |  |  |  |
|------------------------------------------|--------------|--|--|--|
| Redo                                     | Ctrl+Shift+Z |  |  |  |
| Cut                                      | Ctrl+X       |  |  |  |
| Сору                                     | Ctrl+C       |  |  |  |
| Paste                                    | Ctrl+V       |  |  |  |
| Clear                                    |              |  |  |  |
| Select All                               | Ctrl+A       |  |  |  |
| Duplicate                                | Ctrl+D       |  |  |  |
| Find in Design                           | Ctrl+Shift+F |  |  |  |
| Find Unused Methods and Global Variables |              |  |  |  |
| Find Unused Local Variables              |              |  |  |  |
| Find                                     | +            |  |  |  |
| Show Clipboard                           | Ctrl+,       |  |  |  |
| Preferences                              |              |  |  |  |

# 未使用のメソッドとグローバル変数を検索

**未使用のメソッドとグローバル変数を検索**コマンドは、定義されているが使用されていないプロジェクトメソッドやグローバル変数 (プロセスおよびインタープロセス変数)を探します。検索結果は標準の結果ウィンドウウィンドウに表示されます。

プロジェクトメソッドは以下の場合に未使用と判断されます:

- ゴミ箱の中にない
- 4Dコード中から呼び出されていない
- メニューコマンドから呼び出されていない
- 4Dコード中で文字定数として呼び出されていない (4Dは、括弧にふくまれる引数を伴ってメソッド名が書かれていても、それを検知します)

プロセスおよびインタープロセス変数は以下の場合に未使用と判断されます:

- 4DコードでC\_XXXやARRAY XXXタイプの定義コマンドを使用して定義されている
- 4Dコードの他の場所で使用されていない
- フォームオブジェクトで使用されていない

特定のケースではこの機能により検出できない場合があります。例えば実際は使用されているのに、未使用と判定される 場合があります。例えば以下のようなコードの場合です:

v:="method"
EXECUTE FORMULA("my"+v+String(42))

このコードはメソッド名を計算で構築しています。この場合mymethod42プロジェクトメソッドは、実際に呼び出されてはいますが、未使用と判定されます。

そのため、未使用と判定されたオブジェクトを削除する前に、その要素が本当に必要ないかを検証されることをお勧めします。

#### 未使用のローカル変数を検索

未使用のローカル変数を検索コマンドは定義されているが使用されていないローカル変数を検索します。検索結果は標準

の結果ウィンドウに表示されます。

ローカル変数は以下の場合に未使用と判定されます:

- 4Dコード中でC\_XXXやARRAY XXXタイプのコマンドを使用して定義されている
- 同じメソッド内の他の場所で使用されていない
# オブジェクトのドラッグ&ドロップ

□ 概要
 □ 移動ダイアログボックス
 □ 移動プロパティ

4Dのデザインモードでは、2つのアプリケーション間でオブジェクトを移動させることができます。あるデータベースで 作成したテーブルやフォーム、メソッドを他のデータベースにコピーできます。これによりデータベースの開発がより容 易になります。

オブジェクトの移動は個々のオブジェクトに制限されません。それらのオブジェクトから参照される、例えば依存するオ ブジェクトも関連します。そのため、機能全体を移動することができます。例えばカスタム検索ダイアログを作成した場 合、ダイアログボックスとして使用するフォーム、並びに使用されるすべてのメソッド、ピクチャー、その他のオブジェ クトを移動できます。フォームを他のデータベースまたはデータベースで現在使用されている機能をグループ化するライ ブラリーにコピーできます。

特定のオブジェクトもまた分割できません。それらは必ず親オブジェクトとともに移動されます。分割できないオブジェクトに関しては後述します。

#### 移動可能なオブジェクト

オブジェクトはツールボックス、エクスプローラー、そしてフォームエディターから移動できます。さらにデザインモードを検索の結果ウィンドウから移動を実行することもできます(結果ウィンドウ参照)。

構造上の整合性を保つため、特定のオブジェクトをコピーする場合に、そのオブジェクトと不可分のオブジェクトもコ ピーされることがあります。例えばフォームをコピーすると、フォームメソッドやオブジェクトメソッドもコピーされま す。これらの分割できないオブジェクトはそれ単体では移動できません。

以下は移動可能なオブジェクトと、それと分割できないオブジェクトのリストです:

| おおコポキシナゴンデー クト                                                 | 分割できないオブ        |
|----------------------------------------------------------------|-----------------|
| を割り能なオノンエクト                                                    | ジェクト            |
| ツールボックス                                                        |                 |
| リスト                                                            | -               |
| スタイルシート                                                        | -               |
| フォーマット/フィルター                                                   | -               |
| ライブラリーからのピクチャー                                                 | -               |
| ヘルプtips                                                        | -               |
| エクスプローラーと結果ウィンドウ                                               |                 |
| プロジェクトフォーム                                                     | フォームメソッド        |
| テーブルフォーム                                                       | フォームメソッド        |
| プロジェクトメソッド                                                     | -               |
| フォルダー/サブフォルダー                                                  | -               |
| テーブル                                                           | フィールド, トリ<br>ガー |
| フォームエディター                                                      |                 |
| すべてのフォームオブジェクト (ボタン, 変数等)。フォームを移動する際、含まれるオブジェ<br>クトもすべて移動されます。 | オブジェクトメソッ<br>ド  |
|                                                                |                 |

#### 移動の動作

オブジェクトは標準のドラッグ&ドロップやコピー/ペーストで移動できます。

ドラッグ&ドロップを使用して2つのデータベース間でオブジェクトを移動するには、4Dアプリケーションを複製する必要があります。

データベース間の移動の場合、移動されるオブジェクトは、移動元と同じ環境 (ツールボックスやエクスプローラー等)、 またはアプリケーションの他のエリアにペーストあるいはドロップできます。4Dは可能な限りコンテキストに従い適切な 処理を行います。例えばフォームをメソッドエディターウィンドウにドロップできます。この場合、メソッドにフォーム 名が挿入されます。

移動の間、同じタイプで同じ名前のオブジェクトが移動先のデータベースに存在すると、デフォルトで既存のオブジェクトが移動されたオブジェクトで上書きされます。この場合**移動ダイアログボックス**が表示され、オブジェクトが置換されようとしていることを示し、開発者はこのアクションを変更できます。

以下のメカニズムに留意してください:

- 表示とレベル:移動されたフォームオブジェクトはエディタ中の位置プロパティ(特に表示位置やフォームの異なる レベル)を保持します。
- 継承フォーム:継承フォームはソースフォームとともには移動されません。しかし参照は保持されます。さらに継承 フォームは依存オブジェクトとして扱われ、移動が実行されたとき、他の(既存の)フォームを継承フォームとして 使用できます(後述参照)。
- **アクセス権**:移動されるフォームやプロジェクトメソッドは元のアクセス権を保持しません。自動でデフォルト値 ("すべてのグループ") となります。
- フォルダー:エクスプローラーのホームページからフォルダーを移動すると、フォルダーおよび底に含まれるすべての内容(テーブル、フォーム、プロジェクトメソッド)が処理の対象となります。これは大量のデータ処理となる可能性があります。このタイプの移動の場合、この動作を示すために警告ダイアログボックスが表示されます。

注: エクスプローラーのゴミ箱ページからオブジェクトをドラッグすることはできません。

# 依存オブジェクト

 フォーム (テーブルおよびプロジェクト) はリスト、ピクチャーなど他のオブジェクトを参照することがあります。 これらのオブジェクトは依存オブジェクトと呼ばれます。特定のケースで、すべての依存オブジェクトを移動する 必要があるかもしれませんし、他の場合では、そのうちのいくつかあるいはまったくオブジェクトを移動しない場 合もあるかもしれません。4Dではデータベース設定の移動ページや移動ダイアログボックスを使用して、依存オブ ジェクトの移動をコントロールできます。
 移動設定は依存オブジェクトの移動時に適用される原則を定義します。オブジェクトごとに様々なデフォルトオプ

移動設定は依存オブジェクトの移動時に適用される原則を定義します。オブジェクトごとに様々なデフォルトオブ ションを指定できます。詳細は**移動プロパティ**を参照してください。

4D v13より、メソッドで参照されているテーブルは、メソッドとともにデフォルトで移動されるようになりました。結果ウィンドウやエクスプローラーからメソッドをドラッグする際にShiftキーを押すことで、この動作を無効にすることができます。

2つの4Dデータベース間やデータベースとオブジェクトライブラリー間で一連のオブジェクトを (ドラッグ&ドロップや コピー-ペーストで)移動するときに、移動されるすべてのオブジェクトと、各オブジェクトに割り当てられた移動先デー タベースで行われるアクションをリストするダイアログボックスが表示されることがあります。

このダイアログボックスは"移動ダイアログボックス"と呼ばれ、以下のいずれかのケースに当てはまる場合に表示されます:

- 移動設定で"常に"表示が選択されている (WEB SET HOME PAGE参照)。
- 移動されるオブジェクトの少なくとも一つが、移動先データベースのオブジェクトと名前の衝突を起こしている。
- 移動される依存オブジェクトのすくなくとも一つに他のオブジェクトを使用デフォルトアクションが選択されている。

オブジェクトの移動が全く衝突を起こさない場合、移動ダイアログボックスは表示されず、オブジェクトは直接コピーされます。

このダイアログボックスではコンテキストに基づき、移動設定を確認して変更することができます。ダイアログボックス には2つのページ、メインページと詳細ページが含まれます。これらのページ間は次へ> と <戻る ボタンを使用して行き 来できます。

## メインページ

メインページには移動されるオブジェクトがリスト表示されます:

| Movi     | Moving Dialog                                                                    |                 |              |               |   |  |  |
|----------|----------------------------------------------------------------------------------|-----------------|--------------|---------------|---|--|--|
|          | List of objects being moved.<br>Some objects (in italic) refer to other objects. |                 |              |               |   |  |  |
| Сору     |                                                                                  | Object Type 🛛 🔺 | Object Name  | New Name      | ^ |  |  |
| <b>~</b> | <b>—</b>                                                                         | Forms           | Web Output   |               |   |  |  |
| ✓        | Q                                                                                | Help Tips       | Done         |               |   |  |  |
| ✓        | <u>i</u> n                                                                       | Pictures        | Markers Done |               |   |  |  |
| ✓        |                                                                                  | Tables          | Albums       |               |   |  |  |
|          |                                                                                  |                 |              |               |   |  |  |
|          |                                                                                  |                 |              |               |   |  |  |
|          |                                                                                  |                 |              |               |   |  |  |
|          |                                                                                  |                 |              |               |   |  |  |
|          |                                                                                  |                 |              |               |   |  |  |
|          |                                                                                  |                 |              |               |   |  |  |
|          |                                                                                  |                 |              |               | _ |  |  |
|          |                                                                                  |                 |              |               | V |  |  |
|          |                                                                                  |                 |              | Next > Cancel |   |  |  |

名前の衝突があるオブジェクトは**太字**で、依存オブジェクトはイタリックで表示されます。列には各オブジェクトのタイ プや名前、そして必要に応じて"新しい"名前 (移動先データベースでのデフォルトの名前)が示されます。詳細ページでこ のデフォルトの名前を変更できます (次節参照)。

"コピー"列のチェックボックスは、オブジェクトが移動先データベースにコピーされるかどうかを示します。このオプションは設定可能です。このチェックを外すことで、特定のオブジェクトに関わる衝突の問題を素早く回避することができます。衝突が依存オブジェクトに関連する場合、その参照 (名前) は移動先オブジェクト内で保持されることに留意してください。Alt+click (Windows) または Option+click (Mac OS) を行うと、すべてのチェックボックスのチェック/チェック解除を切り替えることができます。

デフォルトの移動設定で問題ない場合、直接OKをクリックしてオブジェクトの移動を実行できます。

注: いずれかのオブジェクトに他のオブジェクトを使用アクションが割り当てられている場合、まず移動先データベース

内での代わりのオブジェクトを指定しなければ (またはこのオブジェクトをコピー対象から外す)、コピー処理を開始する ことはできません。

特定のアクションを変更したい場合、次へ>ボタンをクリックして詳細ページを表示します。オブジェクトの移動をキャンセルするにはキャンセルをクリックします。

## 詳細ページ

詳細ページにはコピーされるオブジェクト (メインページでチェックされたままになっているオブジェクト) がリストされ、移動設定を変更することができます:

| Mov     | ring Dialog                                                                                                    |                                 |                 |                          |  |  |  |
|---------|----------------------------------------------------------------------------------------------------|---------------------------------|-----------------|--------------------------|--|--|--|
| Į       | List of objects selected on the previous page.<br>Use the "Action" column to modify the moving type and the "New Name or Other Object" column to modify the<br>name of an object or to use another object.<br>Click on "OK" to copy the objects. |                                 |                 |                          |  |  |  |
|         | Object Type                                                                                                    | <ul> <li>Object Name</li> </ul> | Action          | New Name or Other Object |  |  |  |
|         | Forms                                                                                                    | Web Output                      | Create 🔻        | <b>•</b>                 |  |  |  |
| Q       | Help Tips                                                                                                    | Done                            | Create 🔻        | <b>•</b>                 |  |  |  |
| ))<br>D | Pictures                                                                                                    | Markers Done                    | Create 🔻        | -                        |  |  |  |
|         | Tables                                                                                                    | Albums                          | Do not create 🔻 |                          |  |  |  |
|         |                                                                                                    |                                 |                 |                          |  |  |  |
|         |                                                                                                    |                                 | < Back          | OK Cancel                |  |  |  |

"アクション"列のポップアップを使用してそのオブジェクトに対して実行されるアクションを変更できます。メニューに 表示されるアクションは選択されたオブジェクトのタイプにより異なります。

ー回の処理で複数の行に割り当てられたアクションを変更できます。これを行うには変更する行を選択し、そのいずれかの"アクション"列で新しいアクションを選択します。変更は適切である限り選択されたすべての行に適用されます。いずれかの行のアクションに互換性がない場合、その行は変更されず、警告ダイアログボックスが表示されます。

"新しい名前または他のオブジェクト"列には、コピー先データベースにオブジェクトがコピーされるときに割り当てられ る名前が表示されます。この名前は変更できますが、移動先データベースに既に存在する名前を使用しないように注意し なければなりません。そうでなければ新しい名前の衝突が発生してしまいます。依存オブジェクトの場合、この列を使用 して移動先データベースの他のオブジェクトを指定することもできます(他のオブジェクトを使用アクションが選択され ている場合)。例えばテーブルフォームを移動する場合、テーブルを作成するのではなく、属するテーブルを指定するた めに、移動先データベースのテーブルを指定することができます。

## 選択可能なアクション

以下のアクションを選択することができます:

- 作成しない: オブジェクトはコピーされません。依存オブジェクトの場合、データベース中に同じ名前のオブジェクトが既に存在する場合、その参照(名前)は保持されます(この場合それがメインオブジェクトによって使用されます)。同じ名前のオブジェクトを利用できない場合、参照は削除されます。
- ・置換: このオプションは同じタイプで同じ名前のオブジェクトがデータベース中に既に存在する場合に提供されます。この場合、移動先データベース中のオブジェクトは移動元データベースのオブジェクトで置き換えられます。
- 作成: 依存オブジェクトはプロパティとともに移動先データベースにコピーされます (オプションは名前の衝突がない場合に提供されます)。
- 作成して名称変更: このオプションは同じタイプで同じ名前のオブジェクトがデータベース中に既に存在する場合に 提供されます。デフォルトで、オブジェクトは名前に番号を付加することで名称変更されます。この場合、"新しい 名前または他のオブジェクト"列を使用して移動するオブジェクトの名称を変更できます。オブジェクト参照は移動 先データベース内で更新されます。
- 他のオブジェクトを使用: このオプションは依存オブジェクトでのみ利用できます。このオプションは、参照として 移動先データベースに既に存在する他のオブジェクトを利用可能にします。この場合、"新しい名前または他のオブ

ジェクト"列には使用できる他のオブジェクトのリストが表示されます。

同じ名前のテーブルを使用: このオプションはデータベースに同じ名前のテーブルが既に存在する場合に提供されます。この場合、"新しい名前または他のオブジェクト"列には依存テーブルの代わりに使用できるテーブルのリストが表示されます。

依存オブジェクト自身が他のオブジェクトを参照している場合、設定に基づいてリストが更新されます。 移動設定に問題がない場合、OKをクリックしてオブジェクトの移動を実行できます。**<戻る**をクリックするとメインペー ジに戻ります。オブジェクトの移動をキャンセルするには**キャンセル**をクリックします。 データベース設定の移動ページを使用して、デザインモードでオブジェクトを移動した場合のデフォルト動作を設定できます。4Dはこのデータベース (移動先データベース) にドロップ/ペーストされたオブジェクトに対しこれらの設定を適用します。

## 依存するオブジェクトをコピーする際のデフォルトアクション

これらのオプションは依存オブジェクト、言い換えれば移動されるフォーム (CHANGE LICENSES参照) にリンクされ たオブジェクトの移動を設定します。

これらのデフォルトアクションは、オブジェクトの移動時にコンフリクトが発生せず、**名前の衝突時のみ**が移動ダイアロ グを表示で選択されている場合 (次節参照)、自動で適用されます。そうでない場合、移動ダイアログが表示され、その中 でデフォルトの選択肢として使用されます。

4Dは各オブジェクトごとに無視、作成(必要なら名前を変更)、作成(必要なら置換)、そして他のオブジェクトを使用オプションを提供します。移動ダイアログボックスが表示される場合、オブジェクトごとにより詳細なオプションが提供されることに留意してください。

- 無視: この場合依存オブジェクトは移動先データベースにコピーされません。移動ダイアログにおいてデフォルト で作成しないアクションが選択されます。
- 作成(必要なら名前を変更): この場合依存オブジェクトは常に移動先データベースにコピーされます。オブジェクトが移動先データベースに存在しない場合、移動ダイアログにおいてデフォルトで作成アクションが選択されます。

移動先オブジェクトにすでにその名前を持つオブジェクトが存在する場合、コピーされるオブジェクトの名前には 接尾辞"\_X"が追加されます。この場合、移動ダイアログにおいてデフォルトで**名称変更**アクションが選択されま す。

- 作成(必要なら置換): この場合依存オブジェクトは常に移動先データベースにコピーされます。オブジェクトが移動先データベースに存在しない場合、移動ダイアログにおいてデフォルトで作成アクションが選択されます。
   移動先オブジェクトにすでにその名前を持つオブジェクトが存在する場合、既存のオブジェクトはコピーされるオブジェクトで上書きされます。この場合、移動ダイアログにおいてデフォルトで置換アクションが選択されます。
- 他のオブジェクトを使用: このオプションを選択すると、名前の衝突時のみが選択されていても、システマチックに 移動ダイアログが表示されます。オブジェクトを移動する際、コピーされる依存オブジェクトの代わりに使用する 移動先データベースのオブジェクトを選択しなければなりません。

**注:** これらのオプションは依存オブジェクトのみを対象とします。移動されるオブジェクト自身のデフォルトアクションは作成(必要なら名前を変更)です。

• 移動ダイアログを表示: このメニューでは移動ダイアログボックスの表示を設定します。

常にオプションが選択されていると、オブジェクトが移動されるたびに移動ダイアログボックスが表示されます。 これにより移動操作をより詳細に設定できます。名前の衝突時のみオプションを選択すると、移動される (依存また はメインの) オブジェクトが移動先データベースのオブジェクトと名前の衝突を起こしている場合のみ、ダイアログ が表示されます。

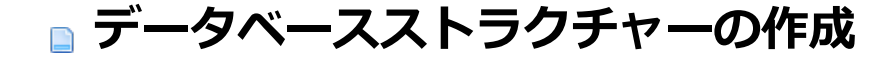

データベースの基本
 ストラクチャーエディター
 インスペクターパレット
 テーブルの作成と変更
 テーブルプロパティ
 フィールドの作成と変更
 4Dのフィールドの型
 フィールドプロパティ
 デークをデータファイル外に保存
 デーブルとフィールドの命名規則
 インデックスの作成と変更
 リレーションの作成と変更
 リレーションプロパティ

ストラクチャー定義の書き出しと読み込み

データベースは系統的な情報の集合体です。そのため効率よく使用することができます。電話帳はデータベースの良い例 です。他にも辞書、カレンダー、レシピ集などがあります。

データベース上の情報は、レコード形式で構成されます。データベースの各レコードには、人物や物に関する情報のすべ てが格納されています。例えば、電話帳の各レコードには、ある人物の名前、住所、電話番号が格納されています。 各レコードにはフィールドがあります。フィールドは特定の情報を格納するために使用します。例えば、電話帳のデータ ベースでは、1つのフィールドにある人物の名前を格納し、2つ目のフィールドにその人物の住所を格納し、3つ目の フィールドにその人物の電話番号を格納します。すべてのレコードはそれぞれこれらのフィールドを含み、またすべての レコードはこれらのフィールドに情報を持つことができます。

通常フィールド名は、フィールドに格納される情報を識別します。通常フィールド名はName、Address、あるいは PhoneNumberのようになります。各フィールドはフィールドタイプを持っており、数値、日付、文字など、フィールド に入力できる情報の種類を特定します。各フィールドには特定のタイプのデータが含まれるため、フィールド上の情報を 使用して計算や操作を行うことができます。例えば、2つのフィールドの数値を加算することができます。あるフィール ドの日付を別のフィールドの日付と比較できます。住所ラベルの最初の行を作成するために、姓(あるフィールドに保存 されている)を名(別のフィールドに保存されている)を結合できます。

すべてのレコードが集まり、1つのテーブルを構成します。データベースには多くのテーブルを含むことができます。以下の挿絵は、どのようにこれらのコンセプトが関連しているかを表していいます。

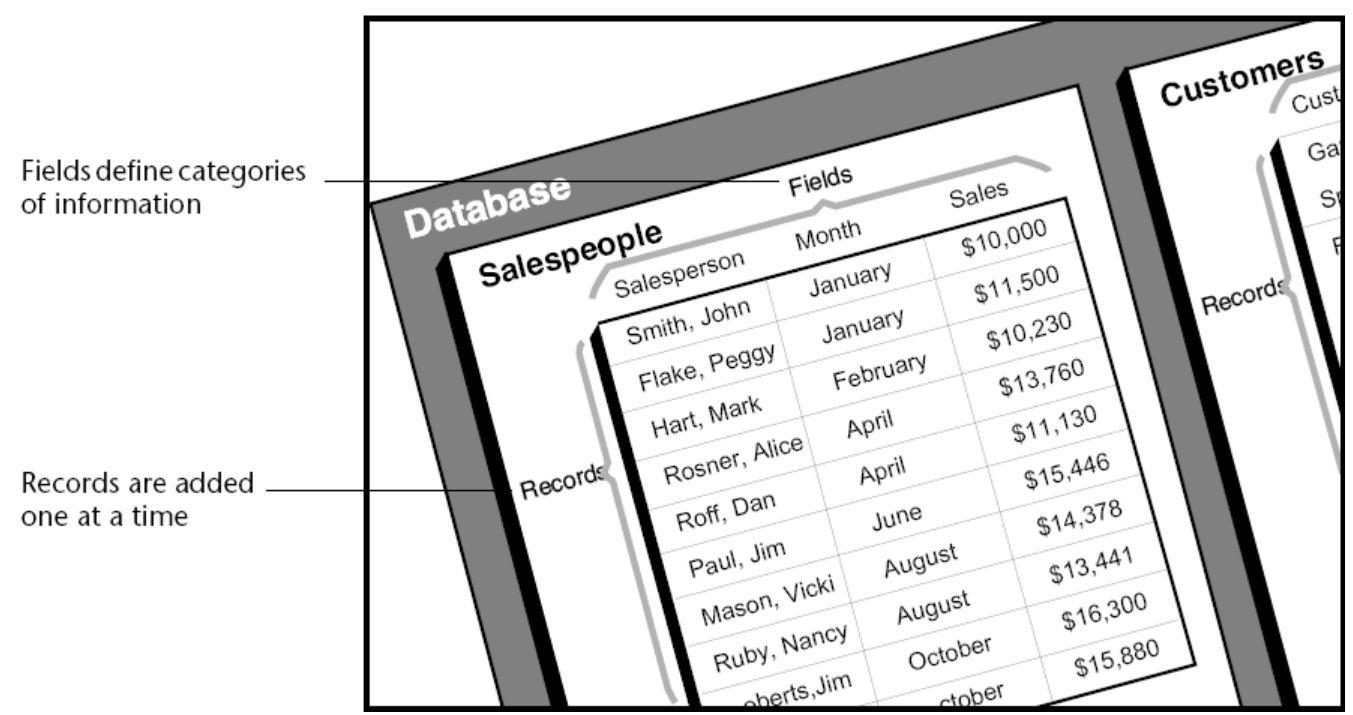

情報を役立つものにするため、4Dはレコードを再編成し、情報を基に計算を行なうことができます。例えば4Dはフィー ルドの総計を計算し、レポートに表示することができます。各営業マンの売上合計を計算し、売上高を比較するグラフを 表示することができます。

# テーブルとフィールド

4Dは1つのデータベースにつき1から32,767までのテーブルを作成できます。これはあなたのニーズに適合したストラクチャーを作成できることを意味します。

## シングルテーブルのストラクチャー

いくつかのデータベースは、1つのテーブルのみを使用します。従業員、企業、在庫など1つのカテゴリー情報に対して1 つのテーブルを使用します。テーブルには必要な数のフィールドを持つことができます (32,767まで)。

| Musicians        |                 |
|------------------|-----------------|
| Musician Name    | A               |
| Year of Birth    | 2 <sup>16</sup> |
| Country of Birth | A               |
| Year Deceased    | 2 <sup>16</sup> |
| Notes            | Т               |
|                  |                 |

| 🖸 MyMusic.4DB - Musicians: 21 of 21 |                 |                    |               |                                   |  |
|-------------------------------------|-----------------|--------------------|---------------|-----------------------------------|--|
| Musician Name :                     | Year of Birth : | Country of Birth : | Year Deceased | Notes :                           |  |
| Johnny Mathis                       | 1935            | USA                | 0             | Born in Texas, raised in San Frar |  |
| Boston Pops Orchestra               | 0               | USA                | 0             |                                   |  |
| Lionel Hampton                      | 0               | USA                | 0             |                                   |  |
| Nat King Cole                       | 1918            | USA                | 1965          | Born and raised in Montgomery, .  |  |
| Stylistics                          | 0               | USA                | 0             |                                   |  |
| B. B. King                          | 1925            | USA                | 0             | Born 1925 in Mississippi, startec |  |
| Carpenters                          | 0               | USA                | 0             | Karen & Richard Carpenter. Starl  |  |
| Various                             | 0               |                    | 0             |                                   |  |
| Berliner Philharmoniker             | 0               | Germany            | 0             |                                   |  |
| Temptations                         | 0               | USA                | 0             |                                   |  |
| Benda Musicians                     | 0               | USA                | 0             |                                   |  |
| Gladys Knight & the Pips            | 0               | USA                | 0             |                                   |  |
|                                     |                 |                    |               |                                   |  |

上の図では、同じタイプのデータがすべての従業員のレコードに対して必要です。データベースは、保存されている従業 員の人数に応じて拡大します。

# 複数テーブルのストラクチャー

データベースは時に2つ以上のテーブルを使用すると、より効率よくデータを格納し、データへアクセスできるようになります。異なるタイプの情報は別のテーブルに格納するというルールを覚えておくとよいでしょう。

従業員と企業の2つの情報を追跡するデータベースがよい例です。従業員と企業のレコードは別のテーブルに格納されま す。企業の所在地が変更された場合、企業のレコードのみを変更する必要があります。その企業の全従業員に対して新し い所在地を入力する必要はありません。

シングルテーブルでは、各個別のレコードに所在地を入力する必要があります。2つのテーブルでは、一度だけ情報を入 力する必要があります。企業名が従業員のレコードに入力されると、4Dは企業のレコードを検索し、自動で正しい所在地 を表示します。

以下の図は、2つのテーブルがリレートしている複数テーブルのデータベースストラクチャーを表しています。 [Employees]Companyフィールドと[Company]Nameフィールドの間に描かれた矢印は、リレーションを示しています:

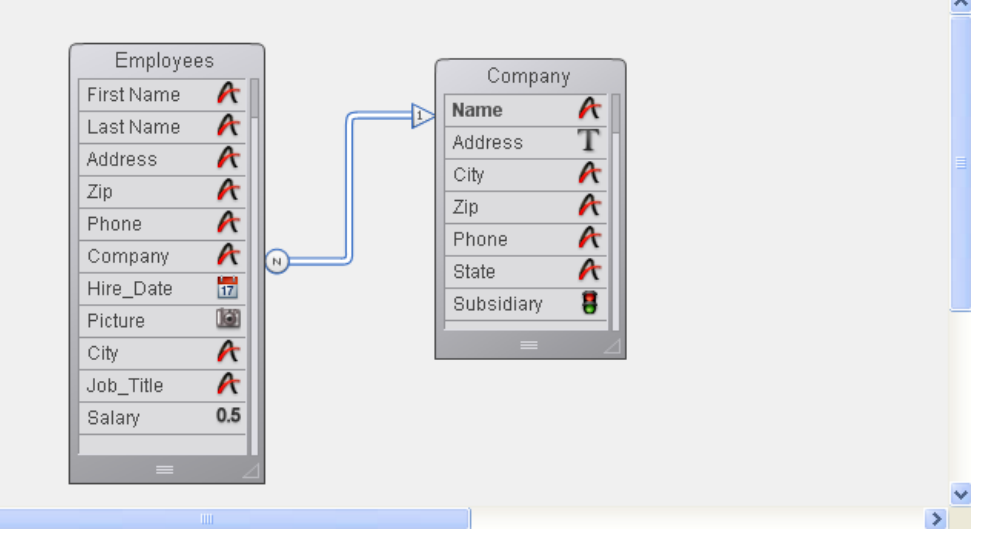

各従業員のデータは、[Employees] テーブルに保存されています。各企業のデータは、別途[Company] テーブル1に保存されています。

4Dはリレーショナルデータベースアプリケーションと呼ばれています。それは、複数のテーブルを用い、さまざまな方法 でそれらのテーブルを関連付けるからです。例えば[Company] テーブルを検索する[Employees] テーブルのレポートを 作成し、各従業員の会社に関する情報を自動的に表示し印刷できます。テーブル間のリレーションにより、各テーブルの 情報がレポートで使用できるようになります。

また、リレートされたテーブルにデータを直接入力できます。例えば請求書データベースで、請求書画面内から [LineItems] テーブルに情報を書き込むことができます。更に4Dランゲージを使用してリレートされたテーブルにデータ を書き込むこともできます。

時には、テーブルが直接リレートされていない複数テーブルのストラクチャーを必要とすることがあります。例えば連絡 先リストや経費テーブルなどのさまざまな情報を1つのデータベースに格納させると便利な場合があります。

4Dでは各データベース上に32,767個までのテーブルを作成することができます。1つのテーブルには32,767個までのフィールドを作成することができます。複数テーブルを使用すると、事実上ほぼあらゆるタイプのデータベースストラクチャーを作成できます。

## テーブルをリレートする

通常複数のテーブルが情報を共有するストラクチャーを作成する必要があります。例えば従業員と彼らが働く会社について追跡するデータベースを作成するケースについて考えてみましょう。

データベースストラクチャーには以下の図のように、従業員の情報を格納する[Employees]テーブルと会社の情報を格納 する[Companies]テーブルが含まれます。

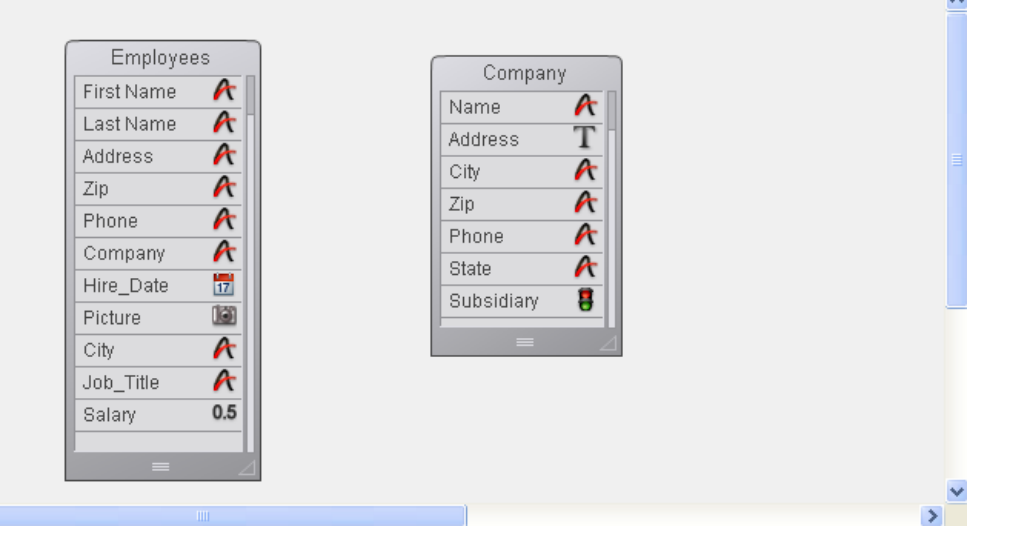

各々分割されたテーブルに格納された情報だけでは、情報追跡のニーズを満たすことはできません。 [Employees]テーブルのレコードを表示する際、その従業員が働く会社の情報も表示する必要があります。また[Companies]テーブルを表示する際には、その会社で働く全従業員の情報を表示する必要があります。

このような形で2つのテーブル間で情報を共有するために、テーブルをお互いにリレートさせることができます。言い換えると、リレーションは各テーブルのデータ間に設定することができます。4Dではテーブルリレーションを使用して、あるテーブルに格納されたデータに他のテーブルのデータからアクセスできます。リレーションに基づき情報を共有するテーブルをリレートしたテーブルと呼びます。

テーブルをリレートすると以下のことが可能となります:

- データを効率的に格納する。
- 一か所のデータを更新して、そのデータを使用するすべての場所に変更を反映させる。
- リレートする情報を表示する。
- 他のテーブルのデータに基づき他のテーブルに対し検索や並び替えを実行する。
- リレートしたテーブルのレコードを作成、更新、削除する。

下の図ではストラクチャーエディターで[Employees]テーブルと[Companies]テーブル間にひかれたリレーションを示しています:

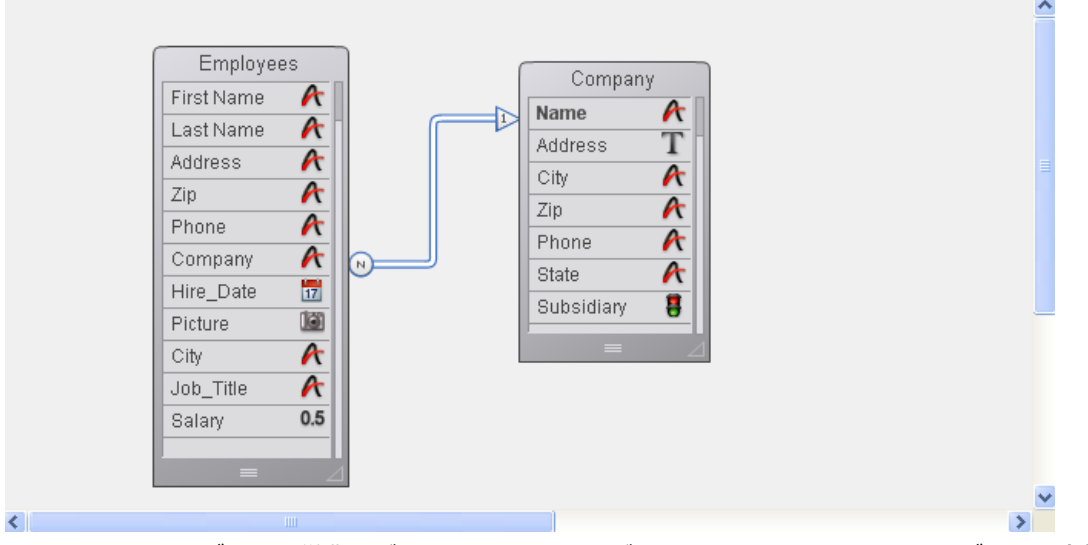

[Employees]テーブルには従業員ごとに1つのレコードがあります。[Companies]テーブルには会社ごとに1つのレコードがあります。 2つのテーブル間のリレーションを使用すれば両サイドのテーブルから情報にアクセス、入力、変更、および削除を行えます。例えば:

- 従業員レコードが表示されているとき、対応する会社の情報(所在地、郵便番号、電話番号など)を表示して、更新 することができます。
- 新しい従業員を追加するとき、従業員レコードを適切な会社レコードにリンクできます(会社が既に存在している場合)。会社レコードがまだデータベースに登録されていないときには、従業員レコードを作成中に会社レコードも作成することができます。詳細はリレーションプロパティを参照してください。
- 会社レコードごとに、その会社に所属する従業員を表示し、情報 (名前、役職、電話番号等)を更新できます。会社 レコードから従業員レコードを追加することもできます。

# リレートしたフィールド

リレートしたフィールドとは、2つのテーブルをリレーションによって結び付けるフィールドです。リレートしたフィー ルドを使用することで、リレートしたテーブルの情報を表示できます。

テーブルをリレートする基本的な目的は、あるテーブルのカレントレコードに対応して、他のテーブルのどのレコードを カレントにすればよいか、その判定方法を4Dに指示することにあります。リレートしたテーブルは、2つのリレートした フィールドのデータを使用して、対応するレコードを識別します。

先の例題では、会社名が[Employees]テーブルと[Companies]テーブル両方に格納されていました。[Employees]テーブルのCompanyフィールドと[Companies]テーブルのNameフィールドが2つのテーブルをリレートしています。 [Companies]テーブルのNameフィールドは[Companies]テーブルの主キーです。このフィールドの値を使用して、それ

ぞれの会社のレコードをユニークに識別します。主キーにはインデックスおよび重複不可属性を割り当てるべきです。 [Employees]テーブルのCompanyフィールドは外部キーフィールドです。外部キーフィールドの各値は、リレートした テーブルの主キーフィールドの1つの値と正確に対応します。リレーションを作成する際、主キーにインデックス属性が 割り当てられていないと、4Dが自動で割り当てます。

外部キーフィールドのそれぞれの値は、リレートした他のテーブルの主キーフィールドの1つの値と等しくなります。この例題では、[Employees]の外部キーフィールドの値は、[Companies]の主キーフィールドの1つの値と完全に一致します。外部キーの値は重複不可ではありません (同じ会社の中で複数の従業員が働くことができるからです)。

データベースの設計によっては、(4Dが生成する一連番号または開発者が記述したコードが生成するキーを割り当てることで) 主キーフィールドの値をデータベースが自動で割り当てます。このような方法はキーフィールドがユニークである ことを保証します。例えば[Companies]テーブルの主キーが会社名ではなく一連番号であれば、ユーザーは同じ会社名で あっても所在地が異なる複数の会社を入力することが可能となります。また会社名が変更になった場合も、2つのテーブ ル間のリレーションを壊すことなく、データベースに変更を行うことができます。

ユーザーが主キーフィールドに値を入力することができる設計の場合、重複不可と更新不可属性 (UNREGISTER CLIENT参照)を使用して、最初の入力で重複する値がないことを検証し、後でこの値が変更されないように設定すべき です。更新不可属性を使用しない場合、主キーフィールドの値が変更されたときに、リレートしたテーブル中でレコード が迷子にならないよう、別途手当てをする必要があります。

リレーションが設定されると、あるテーブルで作業をしている間に、リレートしたテーブルの値を読み書きすることがで きるようになります。例えば従業員レコードに会社名を入力すると、4Dは[Companies]テーブル中でそのレコードを検 索し、その従業員レコードに会社の所在地と電話番号を表示します。会社レコードを表示しているとき、4Dはその会社で 働いている従業員を[Employees]テーブルから検索し、会社レコードに表示します。 これらのリレーションは自動で実行できます (プログラムは必要ありません)。あるいはマニュアルリレーションを選択す ることもできます。後者の場合、リレートしたレコードのロードやアンロードはメソッドを使用して行い、リレートした レコードの作成や変更、削除を制御できます。マニュアルリレーションは、2つ以上のテーブルが1つのテーブルにリレー トされているなど複雑なストラクチャーで利用されます。またリレートしたレコードのロードやアンロードを制御したい 場合にも使用されます。自動またはマニュアルリレーションどちらを使用するかは、リレーションのプロパティで設定で きます (**リレーションプロパティ**参照)。 ストラクチャーエディターには**デザイン**メニューのデータベースストラクチャーコマンドを選択するか、4Dツールバーの

ボタンをクリックしてアクセスできます。

 $\neg$   $\downarrow$  = r

ストラクチャーエディターを使用してデータベースストラクチャー (テーブルとリレーション) を管理できます。このエ ディターを使用してテーブル、テーブルプロパティ、フィールド、フィールドプロパティ、テーブルリレーションを管理 できます。

ストラクチャーエディターはデータベースストラクチャーをグラフィカルに表示し、データベースデザイン操作に使用するツールバーやコンテキストメニューを提供します。

ストラクチャーエディター中で、それぞれのテーブルはテーブルイメージとして表現されます。テーブルにはフィールド とその型がアイコンで表示されます。マウスを重ねると、情報バーにテーブルやフィールドの情報が表示されます。

フローティングパレット上に表示されるインスペクターを使用して、ストラクチャーオブジェクトやストラクチャーエ ディター自身のプロパティを表示したり変更したりできます。このウィンドウについては**インスペクターパレット**で説明 します。

#### ツールバーと情報バー

ストラクチャーエディターにはオブジェクト追加などの機能、およびナビゲーションやオプションを表示するツールバー があります:

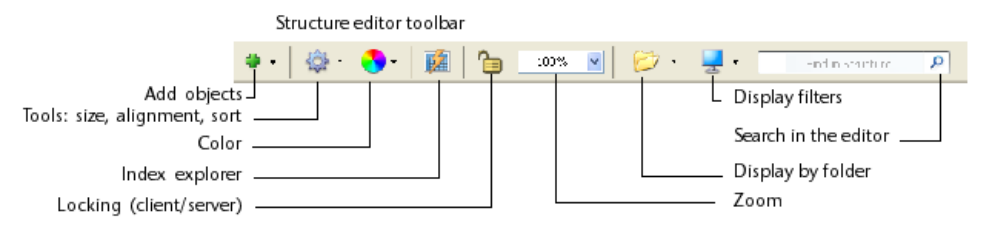

エディターウィンドウの下部にはマウスが重なっているオブジェクト (テーブル、フィールド、リレーション) のエリア に対応する情報を表示する情報バーがあります:

| Information about a t        | able                             |                                                                    |                                                                                                    |
|------------------------------|----------------------------------|--------------------------------------------------------------------|----------------------------------------------------------------------------------------------------|
| [Addresses]                  | 1                                | 44. US                                                             | ALL UND INEN SAVE DEL                                                                                              |
| Table name and<br>number     |                                  | 1<br>8<br>2<br>1                                                   | Fable triggers:<br>NEW = On saving new record<br>SAVE = On saving an existing record<br>DEL = On deleting a record |
| Information about a fi       | ield                             |                                                                    |                                                                                                    |
| [Adoresces]                  | L Oby                            | 2 161 Jan Althe 258                                                | INU. UNB INER SAVE DEL                                                                                             |
| Table name and<br>number     | Field name and<br>number         | Field type                                                         | Field attributes:<br>NUL = Map NULL values<br>to blank values<br>UNI = Unique                                      |
| Information about a re       | lation                           |                                                                    |                                                                                                    |
| [Oustomers]HomeTown          | [Add esses]City                  | P1 14                                                              | HUL LHE NEW SAVE DE.                                                                                               |
| Origin field<br>(Many field) | Destination field<br>(One field) | Relation attributes:<br>N-1 = Auto Relate C<br>1-N = Auto One To I | Dne<br>Many                                                                                                    |

# オブジェクトを選択する

. . . .

ストラクチャーエディター中のオブジェクトのイメージを操作するには、まずそれを選択します。そしてそのプロパティ を定義したり、移動したり、サイズ変更したり、削除したりできます。同時に同じタイプのオブジェクトを複数選択し て、例えばインスペクターパレットで共通のプロパティを表示し、更新することができます。異なるテーブルのフィール ドを同時に選択することもできます。

テーブルを選択するには:

1. テーブルイメージをクリックする、

または **[Tab]**または**Shift+[Tab]**を押して、ストラクチャーエディター中のテーブルを移動しながら選択します。 選択されたテーブルの外周部は青くなります。以降の操作は選択したテーブルに対して効果を及ぼします。

フィールドまたはリレーションを選択するには:

1. フィールドまたはリレーション上でクリックする、

または テーブルが選択されているとき、[upper arrow]または[lower arrow]キーを押してテーブル中のフィールドを 移動して選択する、 または テーブルが選択されているとき、[Home]または[End]キーを押してテーブルの先頭や最後のフィールドを選択し ます。

同じタイプのオブジェクト (テーブル、フィールド、リレーション)を複数選択するには:

1. 連続したオブジェクトを選択するにはShift+clickを使用します。

または 連続しないオブジェクトを選択するには**Ctrl+click** (Windows) または**Command+click** (Mac OS) を使用しま す。 または 空のエリアをクリックし、選択するオブジェクトの周りに四角を描画します (テーブルの選択のみ)。 または **編集**メニューまたはエディターのコンテキストメニューから**すべてを選択**コマンドを選択します (テーブルの選択の み)。

## テーブルイメージを操作する

必要に応じて、ストラクチャーエディター中でテーブルイメージのサイズを変更したり移動したりできます。

# フィールドリストのスクロール

テーブルにフィールドを追加するときや、テーブルのサイズを小さくしたときなど、テーブルイメージが表示できるより も多くのフィールドがテーブルに含まれることがあります。このような場合、4Dは自動でスクロールバーを追加し、 フィールドリストをスクロールして表示できるようにします:

| Employee  | s   |
|-----------|-----|
| Last Name | A   |
| Address   | A   |
| Zip       | A   |
| Phone     | A   |
| Company   | A   |
| Hire_Date | 17  |
| Picture   | 101 |
|           |     |

## テーブルイメージのサイズ変更

テーブルイメージのサイズを変更して、より多くのフィールドを表示したり、画面を再構成したりできます。サイズ変更 には複数の方法があります:

• 手動によるサイズ変更: テーブルイメージの下部または右下の角をクリックしドラッグします。

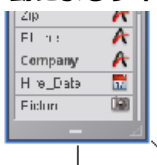

• 最適サイズ: これは選択されたテーブルを自動でサイズ変更し、含まれるフィールド全体がぴったりひょ応じされる ようにします(空行は表示されません)。

最適サイズコマンドを適用するには以下の手順を行います:

 エディタのツールバーボタンに割り当てられたメニューから最適サイズコマンドを選択する (テーブルを選択 していない場合このコマンドは使用できません)。

| - <del>(</del> |
|----------------|
| Dptimal Size   |
| Align on Left  |
| Align Top      |
| 👫 Sort         |

- エディターのコンテキストメニューから**最適サイズ**コマンドを選択します (テーブル上でクリック)。
- テーブルの名前部分をShift+ダブルクリックします。この操作を繰り返すと、以下の動作が適用されます:元のサイズ -> 最適サイズ -> 折りたたむ
- **折りたたむ**: この機能はテーブルイメージを折りたたみ、テーブル名のみが表示されるようにします。これは大きな ストラクチャーで便利です。

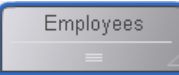

**折りたたむ**コマンドを適用するには、以下を行います:

- エディターのコンテキストメニューから折りたたむコマンドを選択します (テーブルのタイトルエリア上でクリック)。
- テーブルの名前部分をShift+ダブルクリックします。この操作を繰り返すと、以下の動作が適用されます:元のサイズ -> 最適サイズ -> 折りたたむ

注:

- テーブル名エリアでダブルクリックを行うとインスペクターが表示されます。
- Alt (Windows) または Option (Mac OS) + ダブルクリックでテーブルのトリガーメソッドがメソッドエディタ中 で開かれます。

**4D Server:** 4D Server環境でテーブルイメージをサイズ変更すると、すべてのユーザーのデザインモードでテーブルイメージサイズが変更されます。

## テーブルイメージの移動

機能に基づいてテーブルをグループ化したり、ストラクチャーエディターウィンドウを再編成したりするために、テーブ ルイメージをエディター内で移動することができます。ストラクチャーの可読性を向上させるためにテーブルを揃えるこ ともできます。リレーションは新しいテーブル位置に基づいて再描画されます。

手動でテーブルイメージを移動するには:

マウスカーソルでテーブル名エリアをクリックしドラッグします。
 テーブル名バーのみをドラッグします。テーブルイメージの他の部分をドラッグすると、異なる効果を起こします。例えば新しいテーブルリレーションが作成されたりテーブルイメージのサイズが変更されたりします。

**4D Server:** 4D Server環境でテーブルイメージを移動すると、すべてのユーザーのデザインモードでテーブルは新しい 位置に表示されます。

複数のテーブルの位置を揃えるには:

1. 揃えるテーブルを選択し、ツールメニューから対応するメニューを選択します:

| - 4Q2           |      |       |       |       |       |       |      |
|-----------------|------|-------|-------|-------|-------|-------|------|
| Dptimal Size    |      |       |       |       |       |       |      |
| 📑 Align on Left |      |       |       |       |       |       |      |
| 📕 Align Top     |      |       |       |       |       |       |      |
| 🕼 Sort          | •    |       |       |       |       |       |      |
| これらのコマンドは       | ま2つり | 以上のテー | ブルが選抜 | 尺されてい | る場合に有 | 自効となり | )ます。 |

# スクロール

巨大なストラクチャーにおいては特別なスクロール機能がナビゲーションを容易にします:

 マウスホイールを使用するとエディターウィンドウが縦にスクロールされます。カーソルがテーブル上にあるとき はテーブルのフィールドがスクロールされます。

- マウスホイールスクロール時にShiftを押すと、横にスクロールされます。
- Shiftキーを押して空のエリアをクリック&ドラッグするとハンドツールが使用可能になり、ウィンドウの内容全体 をスクロールすることができます。

## ズーム

ストラクチャーツールバーのズーム機能を使用して、データベースストラクチャーの表示倍率を変更できます。データベースを開く際のデフォルトは100%です。

ズーム設定はユーザーごとに異なります。設定はウィンドウを閉じる際に保存されます。

**注:** 環境設定を使用してズーム時のストラクチャーエディターの描画品質を設定できます。詳細はストラクチャーページを参照してください。

## オブジェクトタイプの表示

ストラクチャーエディターのツールバーの表示ボタンには、タイプに基づいてストラクチャーオブジェクトの表示と非表 示を切り替えるメニューが割り当てられています:

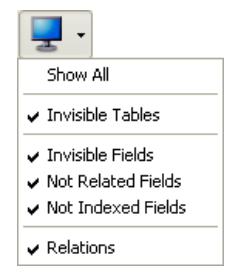

デフォルトですべてのオブジェクトが表示されます。この機能を使用してさまざまな表現(もっとも単純なものから完全な表示まで)を得ることができます。そして必要な情報のレベルに基づくストラクチャーの検証ツールを提供します。選択はすべてのテーブルとフィールドに適用されます。設定はユーザーごとに異なり、ウィンドウを閉じる際に保存されます。特定のオブジェクトを非表示にしてもテーブルの位置は変わりません。

- 複数のフィールドタイプがチェックされていると、論理OR演算を使用して表示するオブジェクトが決定されます。
   例えば非表示フィールドとインデックスされていないフィールドオプションが選択されている場合、(表示・非表示 属性に関わらず)すべてのインデックスがないフィールドと、(インデックス属性に関わらず)すべての非表示 フィールドが表示されます。
- テーブルはフィールドに対して優先されます。テーブルが表示されない場合、フィールドも表示されません。
- 表示されないタイプのオブジェクト (テーブル、フィールド、リレーション)を追加すると、オブジェクトはエディ ターに表示されます。それを非表示にするには、表示ボタンに割り当てられた対応するオプションを改めて設定す る必要があります。

## フォルダーごとにテーブルをハイライト/薄暗くする

ボタンに割り当てあられたメニューには表示を管理するコマンドと、データベースに定義されたフォルダーのリストが表示されます。表示されるフォルダーの隣にはチェックが付けられます。このメニューでフォルダーを選択/選択解除する ことで、表示を変更できます。

**すべてのフォルダーをハイライト/すべてのフォルダーを薄暗く表示**コマンドを使用してデータベースのフォルダー中の テーブルをすべて表示したり隠したりできます。

┌── 、ボタンをクリックするたびにテーブルの表示が切り替えられます。

テーブルが薄暗く表示されているとき、デフォルトでストラクチャーウィンドウにはその外周部だけが表示されます。隠 されていないテーブルのみが全体として表示されます:

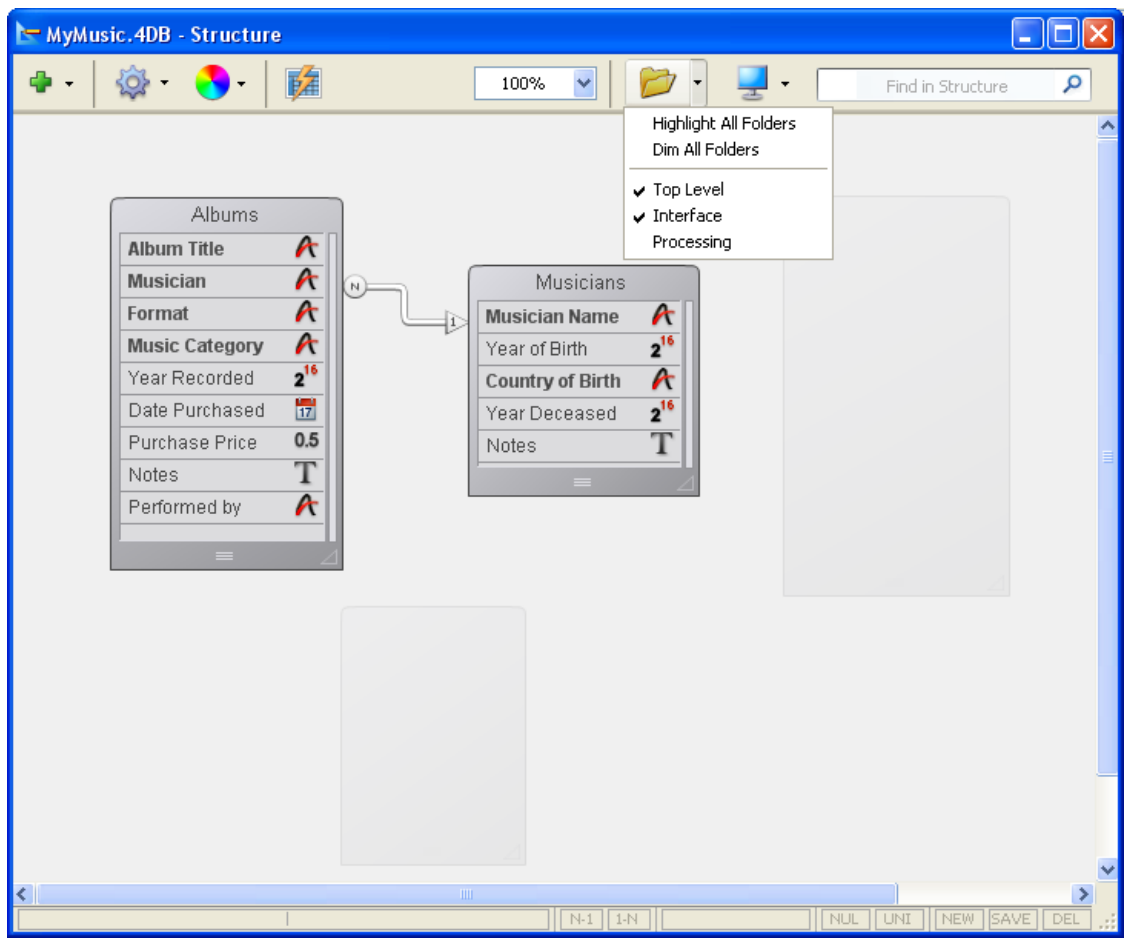

**注:** ストラクチャーエディター中で (フォルダーごとに) 薄暗く表示するテーブルのアピアランスを、環境設定のストラク チャーページにあるオプションで切り替えることができます。この環境設定を変更した場合には設定を有効にするため に、ストラクチャーエディターウィンドウを一度閉じて開きなおす必要があります。

# エディターウィンドウのカスタマイズ

ストラクチャーエディターの特定のプロパティはインスペクターを使用して変更することができます。 ストラクチャーエディターウィンドウのプロパティを表示するには:

- ウィンドウの空のエリアをダブルクリックします。またはインスペクターウィンドウが既に表示されている場合は 空のエリアをクリックします。
- ウィンドウの空のエリアで右クリックをし、コンテキストメニューからストラクチャープロパティコマンドを選択します。

インスペクターパレットにストラクチャープロパティが表示されます:

| Inspector            | ×                          |
|----------------------|----------------------------|
| Structi              | Jre                        |
| ➡ Background Pict    | ure                        |
| Picture Format       | Scaled to fit centered ( ⊻ |
| Clear<br>• Options > | Open                       |
| Fill Color           | Automatic                  |
| Default Font:        |                            |
| Arial                | •                          |
| S                    | ize: 10 💌 points           |

以下のプロパティを設定できます:

- バックグランドピクチャー:使用するバックグランドピクチャーとその表示フォーマットを変更できます。
   ピクチャーを変更するには、開くボタンをクリックするかプレビューエリアをクリックしてコンテキストメニューから開くを選択します。そして表示するピクチャーを選択します。どのピクチャーフォーマットも使用できます。
   選択されたピクチャーをすぐにプレビューエリアとエディターウィンドウに表示されます。
   ピクチャーの表示フォーマットを変更するには、ピクチャーフォーマットメニューから値を選択します。提供される選択肢は4D標準のピクチャー表示フォーマットです。
   カスタムピクチャーを削除するには、クリアボタンをクリックするか、プレビューエリアをクリックしてコンテキストメニューからクリアを選択します。
- 塗りカラー:エディターウィンドウのバックグランドに使用されるカラーを変更できます。これを行うにはカラー選択エリアをクリックして選択メニューからカラーを選択します。
- デフォルトフォント: テーブルやフィールド名に使用されるデフォルトのフォントを変更するには、このメニューから使用するフォントを選択します。サイズメニューを使用してデフォルトのフォントサイズを変更することもできます。

# ストラクチャーを検索

4Dではストラクチャーエディターウィンドウ内で検索を行えます。検索は以下の要素に対して行われます:

- テーブル名やフィールド名
- テーブル番号

検索を行うには、ストラクチャーを検索エリアに検索する文字列やテーブル番号を入力します。エリアに値を入力すると その下にオプションバーが表示され、検索のスコープとタイプを指定できます:

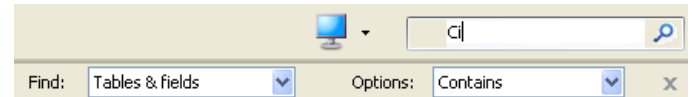

- 検索メニューは検索のスコープを設定します (テーブル&フィールドまたはテーブルのみ)。
- オプションメニューは検索のタイプを設定します:
  - 含む (デフォルト): "le"を検索すると"Table"、"Letter"、"Elements"等が見つかります。
  - 。前方一致: "pa"を検索すると"paper"や"paid"が見つかりますが、"repair"は見つかりません。
  - 番号: "2"を検索するとテーブル番号2、12、20、21が見つかります。

検索は値を入力するに従いリアルタイムで実行されます。検索されたテーブルやフィールドは強調表示されます。何も見つからないと、検索条件エリアが赤に変わります。検索モードを抜けるには、オプションバー (Windows) または検索条件エリア (Mac OS)の。ボタンをクリックするか、エリア内の文字をすべて削除します。

ストラクチャーエディターオブジェクト (テーブル、フィールド、リレーション) のプロパティはインスペクターパレットに表示し編集することができます:

| Inspector 🛛 🔀                                                                                                    |
|----------------------------------------------------------------------------------------------------|
| Table Table №1                                                                                                    |
| ✓ Definition                                                                                                    |
| Name Musicians                                                                                                    |
|                                                                                                    |
| On saving new record On saving an existing record On deleting a record Edit                                           |
| ← Attributes                                                                                                    |
| <ul> <li>☐ Invisible Color Automatic</li> <li>✓ Records definitively deleted</li> <li>☐ Enable Replication</li> </ul> |
| ▼ Comments                                                                                                    |
|                                                                                                    |
|                                                                                                    |
| Schema DEFAULT_SCHEMA V                                                                                               |

このパレットはオブジェクト上でダブルクリックすると表示されます。表示内容は選択されたオブジェクトに基づきダイ ナミックに更新されます。

ウィンドウの空のエリアをクリックすると、インスペクターにはストラクチャーエディターの一般的なプロパティが表示 されます (**ストラクチャーエディター**の"エディターウィンドウのバックグランドのカスタマイズ"参照)。

エリアタイトルの三角をクリックすると、パレットのエリアごとに展開/折りたたみを行って、対応する情報を表示したり隠したりできます:

| Inspector                                                                 | ×         |
|---------------------------------------------------------------------------|-----------|
| 🖺 📋 Table                                                                 | Table Nº1 |
| ▼ Definition                                                              |           |
| Name Musicians                                                            |           |
| <ul> <li>Triggers</li> </ul>                                              |           |
|                                                                           |           |
| Invisible Color A     Records definitively deleted     Enable Replication | utomatic  |
| <ul> <li>Comments</li> </ul>                                              |           |
| ▼ SQL                                                                     |           |
| Schema DEFAULT_SCHEM/                                                     | 4 🗸       |
|                                                                           |           |
| 1                                                                         |           |

以下のショートカットが使用できます:

- 折りたたまれたパネルのタイトルバーをShift+クリックすると、そのパネルを展開し、他を折りたたみます。
- 折りたたまれたパネルのタイトルバーをAlt (Windows) またはOption (Mac OS) + クリックすると、すべてのパネルを展開します。
- 展開されたパネルのタイトルバーをAlt (Windows) または**Option** (Mac OS) + **クリック**すると、すべてのパネル を折りたたみます。

パレットの位置とパネルの展開/折りたたみ状態は保存されます。

いつでもテーブルを作成することができます。4Dは作成されたテーブルに[Table\_1]と名前を付け、次にテーブルを作成 する際にその番号が存在すれば番号をインクリメントします。テーブル名は変更することができます。

必要のないテーブルや間違って作成したテーブルは削除することができます。この削除は恒久的あるいは一時的にできま す。恒久的にテーブルを削除すると、テーブルに格納されたデータも削除されます。テーブルを非表示にすることで、ア プリケーションモード内のエディターにそのテーブルが表示されないようにすることもできます。

必要に応じてテーブル毎にトリガーや属性を設定できます。これらのプロパティーは**テーブルプロパティ**で説明しています。

#### テーブルの作成

直接ストラクチャウィンドウで、あるいはダイアログボックス経由で、テーブルを作成できます。直接の作成は素早く行 えますが、ダイアログボックスを使用した作成ではテーブルの特定のパラメターを設定したり、必要であれば作成をキャ ンセルすることができます。またコピー/ペーストでテーブルを作成することもできます。 直接テーブルを作成するには:

1. ストラクチャーエディターウィンドウの空のエリアで右クリックをし、コンテキストメニューから**テーブル追 加...**を選択します。

または

ストラクチャーエディターツールバーのオブジェクト追加メニューから、テーブルを選択します:

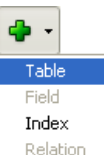

4Dは直接ストラクチャーエディター内にテーブルを作成します。その後、名前を変更したりフィールドを追加したりできます。

**注:** 特定のフォルダーにテーブルを入れたい場合、エクスプローラーの**ホームページ**を使用します。 "新規テーブル"ダイアログボックスを使用してテーブルを作成するには:

1. **ファイル**メニューの**新規 > テーブル**コマンドを選択します (または4Dツールバーの新規ボタンをクリックします)。

または

エクスプローラーの**テーブルページ**で、追加ボタン - をクリックします。 "新規テーブル"ダイアログボックスが表示されます:

| New table |                                   |                                     |             |
|-----------|-----------------------------------|-------------------------------------|-------------|
| 4)        | Please entr<br>Table_1<br>Folder: | er the new table name.<br>Top Level | <b>&gt;</b> |
|           |                                   | Cancel                              | ОК          |

- (任意) 作成するテーブルの名称を変更します。
   命名規則についてはテーブルとフィールドの命名規則を参照してください。
- (任意)新しいテーブルを配置するフォルダーを選択します。
   デフォルトでテーブルふぁフォルダー階層のトップレベルに配置されます。オブジェクトフォルダーに関する詳細 はホームページを参照してください。
- OKをクリックします。
   処理をキャンセルしたい場合はキャンセルボタンをクリックします。

4Dは新しいテーブルイメージを作成し、それがストラクチャーエディターウィンドウ内で選択されます。

コピー/ペーストでテーブルを作成するには:

- 1. 複製するテーブルを選択し、標準の"コピー"コマンド (4Dの**編集**メニュー、コンテキストメニュー、また は**Ctrl+C/Command+C**ショートカット) を実行します。
- 2. そして**編集**メニュー、コンテキストメニュー、または**Ctrl+V/Command+V**ショートカットで**ペースト**を実行しま す。
  - テーブルはすべてのフィールドとともにペーストされます。デフォルトでテーブルの名称 は"Copy(X) of TableName"となります。TableNameは元のテーブル名で、Xはこのテーブルのコピー数です。

#### テーブルの名称変更

テーブルはいつでも名称変更できます。古いテーブル名がメソッド中で使用されていた場合、4Dは自動でそれを新しい名称で置き換えます (メソッドがエディタで開かれていてはいけません)。メソッドが開かれている場合、手作業で変更を行う必要があります。データベース内でテーブル名はユニークでなければなりません。

テーブル名の変更はストラクチャーエディター、エクスプローラー、またはインスペクターパレットを使用して行うことができます。

テーブル名を色説変更する (ストラクチャーエディターまたはエクスプローラーのテーブルページ):

1. テーブル名を2回クリックします (テーブルが既に選択されている場合は1回クリック)。 編集モードにスイッチします:

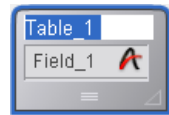

2. 新しい名称を入力し、テーブルの外側をクリックします。

ストラクチャーエディターのインスペクターパレットを使用して名称変更する:

- 1. テーブル名をダブルクリックする。
  - または

テーブルイメージ上で右クリックをし、コンテキストメニューから**テーブルプロパティ…**を選択します。 または

エクスプローラーのテーブルページ上で、テーブル名をダブルクリックします。

4Dはインスペクターパレット内に選択されたテーブルの名前とプロパティを表示します。このパレットにはテーブル番号も表示されます。インスペクターペレットが既に開かれていて、他のテーブルや他のオブジェクトのプロパティを表示している場合には、名称変更したいテーブルのテーブルイメージを選択すると、パレットにそのテーブルのプロパティが表示されます。

2. "名前"エリアに新しい名前を入力します。 新しい名前は即座に適用されます。

注: テーブルの命名規則についてはテーブルとフィールドの命名規則を参照してください。

## テーブルの削除

データベースからテーブルを削除できます。

この操作は4DのSQLエンジン、またはストラクチャーエディターから行えます。 4DのSQL文に関する詳細は、4D SQL Referenceマニュアル (**4DでSQLを使用する**) を参照してください。 4Dでは2つの方法でテーブルを削除できます: 恒久的削除はテーブルおよびそのデータが実際にデータベースから取り除 かれます。非恒久的削除ではテーブルが単にゴミ箱に置かれ (**ゴミ箱ページ**参照)、あとで元に戻すことができます。

#### 恒久的削除

ストラクチャーエディターでテーブルを恒久的に削除するには:

 削除するテーブルを選択し、4Dの編集メニューからクリアを選択します。 または テーブルのコンテキストメニューから削除を選択します。
 警告ダイアログが表示され、処理を続行するか確認されます:

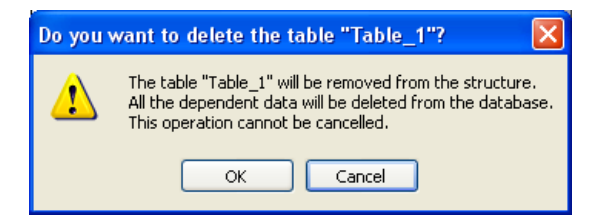

OKをクリックすると、4Dは以下の処理を行います:

- テーブルは恒久的にストラクチャーから削除されます。またデータファイルから、そのテーブルのデータが恒久的 に削除されます。
- テーブルのトリガーメソッドが削除されます。
- テーブルフォームはプロジェクトフォームとなり、エクスプローラーのゴミ箱に移動されます (ゴミ箱ページ参照)。

## 非恒久的削除

テーブルの非恒久的削除は、エクスプローラーのゴミ箱に、削除するテーブルを移動することで行われます。これはWindowsやMac OS実装されたファイル削除のメカニズムと同様のものです。

これを行うとテーブルは4Dのエディターに表示されず、その内容にアクセスすることもできなくなりますが、ゴミ箱を空にしない限り元に戻すことが可能です。

ストラクチャーエディターからテーブルをゴミ箱に移動するには:

- テーブルのコンテキストメニューからゴミ箱に移動コマンドを選択します。 または 削除するテーブルを選択し、DeleteまたはBackspaceキーを押します。 処理の続行を確認するダイアログが表示されます。
   2 2045 クリックキスト、ニーブルはゴン等に移動されます。
- 2. **OK**をクリックすると、テーブルはゴミ箱に移動されます。ゴミ箱を空にしない限り**ゴミ箱ページ**から元に戻すこと ができます。

## 削除されたテーブルの番号

テーブルが削除されても、データベースの安定性を損ねることを避けるために、データベース中の他のテーブルの番号は 変更されません。そのため例えば3つのテーブルがあるデータベースにおいて、それらのテーブル番号が2,4 および 5で あるといったケースがありえます。

恒久的に削除されたテーブルのテーブル番号は、新しくテーブルが作成されるときに再利用される点に留意してください。

インスペクターパレットを使用してテーブルのプロパティを設定できます。また特定のプロパティについてはテーブルの コンテキストメニューからも設定できます。

# トリガー

トリガーはテーブルに関連する特定のイベントが発生した際に自動で実行されるメソッドです。以下のイベントがあります:

- On saving new record,
- On saving an existing record,
- On deleting a record.

トリガーイベントは**インスペクターパレット**またはテーブルに割り当てられたコンテキストメニューを使用して設定できます:

|       | Music<br>Musician N<br>Year of Birt<br>Country of<br>Year Decea<br>Notes | Table Properties<br>Append Field<br>Delete<br>Move to Trash<br>Select All<br>Copy<br>Paste |                                          |  |
|-------|--------------------------------------------------------------------------|--------------------------------------------------------------------------------------------|------------------------------------------|--|
|       |                                                                          | Triagers >                                                                                 | <ul> <li>On saving new record</li> </ul> |  |
| Color |                                                                          | Color 🕨                                                                                    | On saving an existing record             |  |
| -     |                                                                          | Show Forms                                                                                 | On deleting record<br>Edit Method        |  |
|       |                                                                          | Optimal Size<br>Collapse                                                                   |                                          |  |

有効にしたいトリガーにチェックします。

テーブルのトリガーには、ストラクチャーエディターのテーブルインスペクターパレットで**編集…**ボタンをクリックするか、テーブルのコンテキストメニューから**メソッド編集…**サブメニューを選択します。トリガーに関する情報は"4Dメ ソッドのタイプ"を参照してください。

注:

- エクスプローラーのCurrent form tableを使用してトリガーを表示および編集できます。
- ストラクチャーエディターの情報バーには有効にされているトリガーがテーブルごとに表示されます。

メソッドエディターに記述したトリガーは、選択したイベントが検出されたときにのみ実行されます。

#### 属性

アピアランスや一般的な振る舞いを指定するために、テーブルごとに異なる属性を設定できます。

#### 非表示

このオプションを使用して、アプリケーションモードおよびプラグインからテーブルを見えなくできます。このオプションはユーティリティテーブルや、一時的に使用しないテーブルに対して使用できます。

テーブルを非表示にすることで、アプリケーションモードのすべてのエディター上やいくつかのダイアログボックスでそのテーブルとフィールドが非表示になり、ユーザーがテーブルに対して行うことのできる処理を制限できます。

- アプリケーションモードの関連するエディターやダイアログボックスは以下の通りです:
  - すべてのクエリーエディター (レコードの検索参照)

- 並び替えエディター
- **グラフ**エディター
- ラベルウィザード
- クイックレポートエディター
- データの読み込みと書き出しダイアログボックス
- フォーミュラエディターダイアログボックス

これらのエディターそれぞれで、ユーザーはテーブルやそのフィールドを見たり選択したりすることはできません。例えばレポートやラベルに非表示テーブルのフィールドを含めることはできません。

**注:** これらのエディターを使用する際、ユーザーは設定をディスクファイルに保存することができます (例えば作成した クエリや並び替え設定)。その設定ファイルが使用される場合、設定が作成された後に非表示にされたテーブルやフィー ルドは、あとの操作でも使用することが可能です。さらに、ユーザーはフォーミュラエディターダイアログボックスに非 表示テーブルやフィールド名をタイプ入力することが可能です。

非表示テーブルとフィールドはストラクチャーエディターウィンドウ内でイタリックで表示されます。

## テーブルイメージのカラー

テーブルイメージごとにカラーを割り当てることができます。カラーを使用すると、大きなデータベースストラクチャー でグループを視認しやすくできます。例えば顧客や顧客にリレートするすべてのテーブルに同じカラーを設定し、在庫や 在庫にリレートするすべてのテーブルに別のカラーを割り当てることができます。

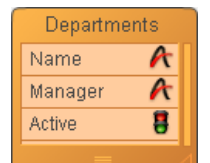

注:個々のフィールド (参照) やリレーション (定義参照) にカラーを割り当てることもできます。

テーブルにカラーを設定するには、テーブルを選択し、以下の方法でカラーを選択します:

- ストラクチャーエディターツールバーのカラーボタン
- テーブルのコンテキストメニューの**カラー**コマンド
- **インスペクターパレット**の**カラー**オプション

自動オプションを使用すると、テーブルのデフォルトカラーが使用されます。

#### レコードを完全に削除

このオプションを使用すると、DELETE SELECTIONコマンドを使用して選択したレコードを削除する際の動作を最適化できます。

4Dはレコードのセレクションを削除する際、レコードマーカーも削除します。レコードマーカーはそのレコードに関連す る情報を含む、レコードに添付されたヘッダーです。マーカーとレコード両方を削除するのは、レコードだけを削除する よりも時間がかかります。特定のケースのためにレコードマーカーを自動では削除しないように設定できます。

このオプションを使用して希望する削除のタイプを設定できます。DELETE SELECTIONを使用して実行される大量のセレクションの削除を加速するために、レコードを完全に削除オプションの選択を解除できます。そうするとレコードマーカーは削除されなくなります。このオプションをプログラムで設定することはできません。

#### 複製を有効にする

このオプションがチェックされていると、4Dはテーブルのレコードを複製するために必要な情報を生成します(特にテーブルの主キーに基づきます)。レコードの複製機能は2つあるいはそれ以上の4Dデータベース間でのデータの同期を可能とし、セキュリティを高めます。

オプションを有効にしたら、特定の4DのSQLランゲージコマンドやHTTPプロトコルを使用して複製メカニズムを実装し なければなりません。このオプションと複製メカニズムに関する詳細はSQLを使用した複製を参照してください。HTTP を使用した複製に関する情報はを参照してください。

デフォルトで、このオプションはチェックされていません。このオプションを利用するには、複製するテーブルに対して 主キーを設定しなければなりません。そうでなければこのオプションをチェックすることはできません。4Dはストラク チャーエディターで直接テーブルの主キーを設定できます。(後述)。 インスペクターパレットのコメントエリアにはテーブルに関する追加の情報を格納できます。このコメントはすべての開 発者が利用できます。

フィールドおよびリレーションごとにもコメントエリアがあります。

#### SQL

インスペクターパレットのSQLエリアにはスキーマメニューと情報エリアがあります。

- "スキーマ"メニューにはデータベースに定義されたすべてのSQLスキーマが一覧されます。このメニューを使用して、テーブルが属するスキーマを指定できます(このプロパティはSQLコマンドを使用して変更することもできます)。すべてのデータベースには最低1つの、DEFAULT\_SCHEMAという名前のスキーマがあります。デフォルトですべてのテーブルはこのスキーマに属します。SQLスキーマに関する詳細は4D SQLリファレンスのスキーマを参照してください。
- 情報エリアは、テーブル名がSQLの命名規則に沿っているかどうかを表示します (例えば4Dと異なり、SQLでは フィールド名にスペースを含めることはできません)。

#### 主キーを設定、削除する

4Dではストラクチャーエディターで直接主キーを管理できます。

SQLでは、テーブル中でレコード (行) をユニークに識別するために使用されるフィールド (列) を主キーとして指定しま す。4Dテーブルのレコード複製のためには主キーの設定が必要です。SQLでは、PRIMARY KEY句とそれに続く列のリス トを使用して主キーを設定します (4D SQLリファレンスの**主キー**参照)。

ストラクチャーエディターのコンテキストメニューから直接主キーを作成したり取り除いたりできます。

主キーを作成するには:

- 1. テーブルの主キーを構成するフィールドを選択します。
- 2. 右クリックをし、コンテキストメニューから主キーを作成を選択します:

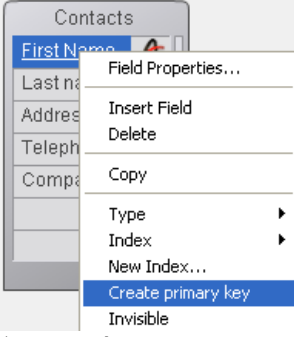

主キーに含められたフィールドはエディター中で<u>下線</u>で示され、SQL情報にはPRIMARY KEYキーワードが表示され ます。

主キーに属するフィールドには重複した値が含まれていてはなりません。テーブルレコードに既に重複した値が存在する 場合、警告ダイアログが表示され、キーが作成できないことが示されます。

注: 主キーに属する列はNULL値を許可しません。

テーブルから主キーを取り除くには:

1. 主キーが設定されたテーブル上 (主キーフィールド上ではなくテーブル名) で右クリックをし、コンテキストメ ニューから**主キーを取り除く**を選択します:

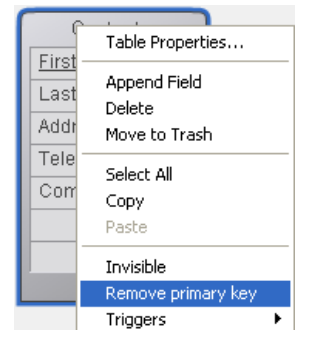

確認ダイアログボックスが表示されます。OKをクリックして主キーを取り除きます。

テーブルごとに、格納および管理したいデータを保持するためのフィールドを作成する必要があります。

フィールドを作成する際、そこに格納される情報の種類を定義するフィールド型を割り当てます。4Dはフィールドの内容 に対して異なる種類の処理を行うために、フィールド型を使用します。例えばフィールドが日付データを保持する場合、 フィールドには日付型を割り当てます。そして4Dは期間の計算や日付の決定など、日付値の計算を行うことができます。 さらに4Dは日付順でレコードを並び替えることができます。フィールド型については4Dのフィールドの型で説明してい ます。

フィールド型のほかに、テーブルのフィールドごとに、さまざまなプロパティーを設定できます。これらのプロパティは フィールドに対するデータの表示や更新、入力の条件を指定します。 この点についてはフィールドプロパティを参照して ください。

フィールド作成後、いつでもその型やプロパティを変更できます。またフィールドを削除することもできます。

## フィールドを作成する

1テーブルに対して32,767フィールドまで作成できます。標準の作成コマンド、あるいはコピー/ペーストを使用して新 しいフィールドを作成できます。

フィールドを作成するには:

1. テーブル上で右クリックをし、コンテキストメニューから**フィールド追加**または**フィールド挿入**を選択します。 または

テーブルイメージの最後のフィールドの下の空の行の上をダブルクリックします。

または

テーブルを選択し、ストラクチャーエディターツールバーのオブジェクト追加メニューから、フィールドオプションを選択します:

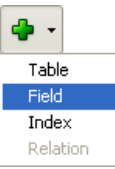

2. (任意) 追加のフィールドを素早く作成するには、必要なだけ改行キーを押します。

フィールドがテーブルに追加され、4Dはそれを選択します。デフォルトでフィールドはField\_X (Xはフィールド番号に対応、ただしフィールドが削除されていた場合、この番号はテーブル中の実際のフィールド番号に対応しないかも知れません。後述の"削除されたフィールドの番号"参照) と名称がつけられます。

| Departments |   |  |
|-------------|---|--|
| Name        | A |  |
| Manager     | A |  |
| Active      | 8 |  |
| Field_4     | A |  |
|             |   |  |
|             |   |  |

フィールド名やプロパティを設定/変更することができます(以下の段落参照)。

コピー/ペーストでフィールドを作成することができます:

- 1. 複製するフィールドを選択し、標準の"コピー"コマンド (4Dの**編集**メニュー、コンテキストメ ニュー、**Ctrl+C/Command+C**ショートカット)。
- 新しいフィールドを作成するテーブルを選択し、編集メニューまたはコンテキストメニューからペーストコマンド を選択するか、Ctrl+V/Command+Vショートカットを使用します。 フィールドは同じ名称とプロパティで複製されます。対象のテーブルに同じ名称のフィールドが既に存在する場 合、デーフォルトで"Copy\_of\_FieldName"という名称がつけられます。FieldNameは元のフィールド名です。同じ フィールドの複数のコピーを作成すると、番号が追加されます。

#### フィールドの名称変更

いつでもフィールド名を変更できます。4Dはそのフィールドが使用されているすべての場所 (フォーム、メソッド等) で 名前を更新します。ただしフィールド名が更新されるときメソッドがエディタで開かれている場合、フィールド名の更新 を有効にするにはいったんメソッドを閉じて開かなければなりません。

フィールド名はテーブル内でユニークでなければなりません。

ストラクチャーエディターやエクスプローラー、またはインスペクターパレットでフィールド名を更新できます。 フィールド名を直接更新するには (**ストラクチャーエディター**またはエクスプローラーの**テーブルページ**):

- フィールド名上でクリックを2回行います (既に目的のフィールドが選択されている場合、1回クリック)。 または (ストラクチャーエディターのみ) 名称変更するフィールドを選択して、Carriage returnを押します。 編集モードに切り替わります。
- 2. 新しい名称を入力して、フィールドの外をクリックします。

ストラクチャーエディターのインスペクターパレットを使用してフィールドの名称を変更するには:

1. フィールド上をダブルクリックします.

または フィールド上で右クリックをし、コンテキストメニューから**フィールドプロパティ…**を選択します。 または エクスプローラーの**テーブルページ**でフィールド名をダブルクリックします。 4Dは**インスペクターパレット**上に選択したフィールドの名前とプロパティを表示します。パレットにはテーブル番 号とフィールド番号も表示されます。 インスペクターパレットが既に表示されていて、他のフィールドやオブジェクトが表示されている場合は、指定す るフィールドを選択すると、パレット上にその情報が表示されます。 2. "名前"エリアに新しい名称を入力します。

2. "名則"エリアに新しい名称を入力します。 新しい名称はただちに適用されます。

フィールドの命名規則はテーブルとフィールドの命名規則を参照してください。

## フィールドのソート

ストラクチャーエディター中のテーブルに表示されるフィールドの表示順を変更することができます。テーブル中の フィールドの表示順を変更することで、、例えばストラクチャーの検証を容易にできます。

ストラクチャーエディター中でフィールドを並び替えても、アプリケーションの他のエディターには影響を与えません。 実際4Dはフィールドを作成順 (**フィールド挿入**コマンドを使用した場合も含む) で表示します。ただしエクスプローラー など一部のエディターでは文字の並び順で表示されます。

フィールドの表示順を変更するには2つの方法があります:

フィールドをドラッグ&ドロップで移動して、手作業で並び順を変更する。この場合、Alt (Windows) またはOption (Mac OS) キーを押すとカーソルが手の形に変わり、フィールドを移動できるようになります:

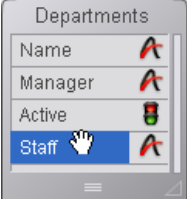

この方法で実行されたカスタムソートは記憶され、必要な時にソートメニューの**カスタム**コマンドを使用することで再現できます (後述)。

ソート条件を適用する。エディターのツールボタンに割り当てられたソートサブメニュを使用して複数のソート条件を使用できます:

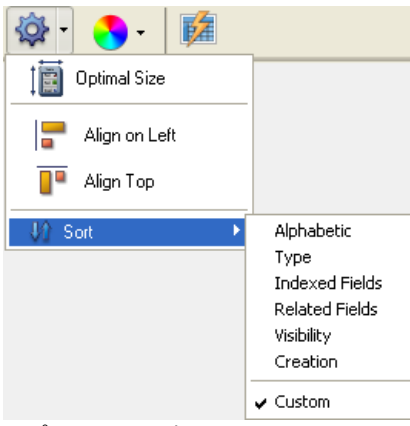

オプションを選択すると、ウィンドウ上で選択されているテーブルすべてに適用されます。このメニューはテーブ ルが選択されていないと使用できません。

現在適用されているソート条件には、メニューにチェックマークが表示されます。選択したテーブルに異なる条件 が使用されている場合、複数のチェックマークが表示されます。

選択できるソート条件は以下の通りです:

- 。 **文字コード順**: フィールドを文字順で表示します。
- タイプ:フィールドを型毎に表示します (型ごとに文字順で表示されます)。
- インデックスフィールド:インデックス付きフィールドを上に表示します。
- **リレートしたフィールド**: 主キー、それから外部キーの順に表示します。
- 表示設定:表示されるフィールドを上に表示します。
- 作成:作成順にフィールドを表示します (デフォルト)。
- カスタム:特定のソートは適用されません。このオプションを選択すると、以前に手作業(ドラッグ&ドロップ)で設定された並び順が復元されます。ドラッグ&ドロップを行っていない場合、このオプションは効果がありません。

**注:** フィールドをテーブルに追加すると、カレントのソート条件に関わらず、それは常に既存のフィールドの後に追加されます。

## フィールドの削除

テーブルからフィールドを削除することができます。これは取り消すことができません。

この操作はSQLエンジンあるいはストラクチャーエディターを使用して4Dから行うことができます。

4DのSQL文に関する詳細は4D SQL Referenceマニュアルを参照してください。

ストラクチャーエディターでデータベースから1つ以上のフィールドを削除するには:

削除するフィールドを選択します。
 同時に異なるフィールドのフィールドを削除できます。

4Dの編集メニューからクリアを選択します。
 または
 テーブルのコンテキストメニューから削除を選択します。
 または
 DeleteまたはBackspaceキーを押します。
 警告ダイアログボックスが表示され、処理を続行できます。
 OKをクリックすると、フィールドはストラクチャーから削除されます。そのフィールドのデータはデータファイルから削除されます。

## 削除されたフィールドの番号

データベースの安定性を損ねることを避けるため、フィールドが削除されてもテーブル中の他のフィールド番号は変更されません。このため4つのフィールドがあるテーブルで、それぞれのフィールド番号が1,4,6そして8であるということがあり得ます。

恒久的に削除されたフィールドの番号は、新しくフィールドが作成されるときに再利用される点に留意してください。

フィールドごとにフィールド型を指定しなければなりません。フィールド型は、4Dがフィールドのデータをどのように処理・格納するか、またフォーム上でのデータの入力や表示に影響します。 デフォルトで新しいフィールドには文字型が割り当てられます。

フィールド型を変更するには:

1. テーブルイメージ上でフィールド型アイコンをクリックし、表示されるメニューから使用する型を選択します。

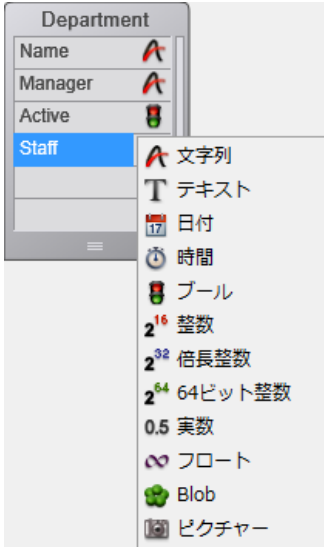

または

型を変更するフィールド上で右クリックし、コンテキストメニューのタイプサブメニューから新しい型を選択します。

または

型を変更するフィールドをインスペクターパレットに表示させ、タイプエリアのアイコンをクリックして型を変更 します。

フィールド型は、フィールドにリレーションが設定されている、あるいは主キーに属する場合を除き、いつでも変更でき ます。これらのケースに該当する場合、フィールド型を選択するメニューは無効となります。フィールド型を変更するに はまずリレーションおよび主キーを取り除かなければなりません。

フィールドにデータを入力する前にフィールド型を変更した場合、4Dは単純にフィールド型を変更します。フィールドに データを入力した後にフィールド型を変更した場合、4Dは可能であれば、データをロードする際にデータを新しい型に変 換します。この変換がおこなわれても、そのレコードが更新されて保存されるまで、元のデータは保持されたままです。 例えばテキストフィールドに"10以上"というデータが格納されていて、このフィールドの型を整数に変更すると、変更さ れたフィールドには"10"が表示されます。そのレコードを更新して保存をせずに、そのフィールドの型をテキストに戻す と、4Dは再び"10以上"を表示します。

ピクチャーフィールドを他の型に変換した場合、そのデータは表示されません。その逆も同様です。 デフォルトで4Dは以下のフィールド型をサポートします:

- 文字: 1から255文字長までの文字
- テキスト: 2 GBまでのテキスト
- 日付: 100年から32,767年までの日付
- 時間:時:分:秒フォーマットの時間
- ブール: TRUEまたはFALSE日のみをとるフィールド
- 整数: -32,768から32,767の間の数値
- 倍長整数: +/-2,147,483,647の数値
- 整数64bit(1): +/- 2E64の8バイトの数値
- 実数: ±1.7E±308の間の浮動小数点数
- フロート(1): 浮動小数点数

- BLOB (Binary Large Object): 画像、他のアプリケーション、ドキュメントなどすべてのバイナリーオブジェクト
- ピクチャー: 4Dがサポートするネイティブフォーマットのピクチャー (4Dランゲージリファレンスのサポートされるネイティブフォーマット参照)

(1) これらの型は4DのSQLエンジンでのみ利用されます。これらのフィールドを4Dランゲージで使用すると、これらの 値は内部的に実数に変換されます。

**注:** "文字列"という用語は文字あるいはテキストタイプを示し、"数値"は正数、倍長整数、整数64bit、実数またはフロート型を示します。

#### 文字

文字フィールドには文字 (文字と数字)、句読点、そしてアスタリスク (\*) やパーセント (%)、ハイフン (-) などの記号 を格納できます。255文字長を超えない、テキストとして扱われるべき情報を格納する場合に文字フィールドを使用します。

文字フィールドには標準インデックスあるいはキーワードインデックスを割り当てることができます。インデックスについてはQUERY WITH ARRAYを参照してください。

文字は最も一般的なタイプです。典型的にこのフィールド型は名前、住所、電話番号、郵便番号などに使用します。デー タ入力時、文字フィールドはすべての文字、数字、句読点、記号を受け入れます。

郵便番号には2つの理由で文字フィールドを使用します:数値フィールドは先頭の0を表示せず、また郵便番号にはハイフンが含まれます。数値フィールドタイプと文字フィールドタイプどちらを使用するかは、数値としての計算を行うか、または数値としての並び替えを行うかどうかで決定します。

文字フィールドに格納できる最大文字長として、1から255を設定できます。

2つ以上の文字フィールドを結合することができます。例えば人名の姓と名をラベルフォームに印刷したい場合などで す。メソッドでは以下のように記述します:

FullName:=[Employees]FirstName+" "+[Employees]LastName

変数FullNameを表示したり印刷したりできます。あるいは情報の一部だけを別な変数にとりだすこともできます。

## テキスト

テキストフィールドはいくつかの点を除き、文字フィールドと同じです。

テキストフィールドには2GBまでの文字データを格納できます。一般的にテキストフィールドはコメントや説明など長い 文章を保持するために使用します。

最適化のため、テキストフィールドの内容はレコードの外に保存することができます (UNREGISTER CLIENTの"レ コードに格納"参照)。この場合フィールドに標準のインデックスを割り当てることはできません。文字フィールドと同 様、テキストフィールドにはキーワードインデックスを割り当てることができます。インデックスについてはQUERY WITH ARRAYを参照してください。

詳細フォーム中で、テキストフィールドにスクロールバーを表示させることができます。印刷するレポートでは、すべての情報が印刷されるようテキストフィールドの大きさを (複数ページにわたって)拡張できます。

データ入力中、テキストフィールドは基本的な編集機能(スクロール、エリア中でのワードラップ、ダブルクリックでの 文字の選択、矢印キーでの挿入ポイントの移動、そして標準のカット/コピー/ペースト処理)を提供します。複数行オプ ションが選択されていると、データ入力中テキストフィールドは改行を受け入れます(文字フィールドは受け入れませ ん)。フォームオブジェクトプロパティでマルチスタイルオプションが設定されている場合、フィールドの内容を下線や ボールド、フォントやサイズ、カラー指定などのスタイル付きテキストとして表示させることもできます。

テキストフィールドにワープロソフトなどからテキストをペーストできます。

注: テキストをレコードに格納する別の方法として4D Writeプラグインがあります。4D Writeでは、異なるフォント属性、段落揃えなど、標準のテキストフィールドでは利用できない他のワープロ機能を使用できます。他の4Dプラグインと同様、4D Writeエリアのデータはテキスト型ではなくBLOB型のフィールドに格納されます。4D Writeの利用に関する詳細は、4D Write Language Referenceマニュアルの4D Writeランゲージの紹介等を参照してください。

開始日、購入日、誕生日などの日付データを格納する場合に日付フィールドを使用します。日付フィールドは100年から 32,767年までの間の日付 (年/月/日) を格納することができます。

注: 言語設定が日本の場合、日付は年/月/日 (YYYY/MM/DD) のフォーマットで指定されます。他の言語設定では他の フォーマット (MM/DD/YYYYやDD/MM/YYYY) が使用されます。4DはコンピューターのOSに設定された言語のフォー マットに基づき、日付の入力を受け付け、表示します。

#### 時間

現在時刻、開始時刻、継続時間など時間を管理する際に時間型を使用します。時間フィールドにはHH:MM:SSフォーマットで入力された時間を格納できます。

#### ブール

ブールフィールド (論理フィールドと呼ばれることもあります) はTRUEまたはFALSE値を格納することができます。 ブールフィールドはチェックボックスあるいは2つペアのラジオボタンとしてフォーマットできます。チェックボックス ではチェックされている状態がTRUE、されていなければFALSEです。ラジオボタンの場合、最初のラジオボタンが選択 されていればTRUE、二番目が選択されていればFALSEです。

ブールフィールドには質問になるようなの名前を付けることができます。検索時には質問の答えがTRUEまたはFALSEで データベース中のブールフィールドを検索できます。例えばブールフィールドに"Gender"ではなく"Male"と名前を付け ます。この場合、"Gender is equal to TRUE"ではなく、"Male is equal to TRUE"という検索条件を書けます。

#### 整数

整数フィールドには-32,768から32,767までの、小数点を含まない整数値を格納できます。

#### 倍長整数

倍長整数フィールドは、整数型にはおさまらない整数値を格納するために使用します。小数を含まない ±2,147,483,647の値を格納できます。

#### 整数64bit

この型のフィールドは8バイトを使用し、とても大きな整数 (+/-2E64) を格納するために使用できます。

**注:** この型のフィールドは4DのSQLエンジンのみで使用されます。このフィールドが4Dランゲージで使用されると、内部的に実数に変換されます。

#### 実数

実数フィールドには小数点を含む実数値を格納します。実数フィールドには小数を含む±1.7E±308の値を格納できます。

数値表示フォーマットは自動でシステムの地域パラメター設定が使用されます。4Dは千の桁区切りと小数点を、OSに設定された文字で置き換えます。

#### フロート

このフィールドは浮動総数点数を格納するために使用します。この型の数値は精度を失うことなく、実数値を格納することができます。

**注:** この型のフィールドは4DのSQLエンジンでのみ使用されます。このフィールドが4Dランゲージで使用されると、値は 内部的に実数に変換されます。

#### **BLOB (Binary Large Object)**

Blob (Binary Large Object) フィールドはあらゆる種類のバイナリーデータを格納するために使用されます。例えば他の

アプリケーションで作成されたドキュメント、スキャンしたピクチャー、あるいは他のアプリケーションを格納できます。BLOBには2GBまで格納できます。BLOBフィールドを含むレコードを処理する際、BLOB全体がメモリーにロードされます。

BLOBフィールドを使用してドキュメント管理システムを作成し、ユーザーのリクエストに応じてそれを配信するといったことができます。

4DのBLOBコマンドを使用してBLOBフィールドを管理できます。[#cmd id="525"/]とBLOB TO DOCUMENTコマン ドを使用してBLOBフィールドにドキュメントを読み込んだり、ドキュメントを書き出したりできます。 COMPRESS BLOB、EXPAND BLOB、およびBLOB PROPERTIESコマンドを使用して、BLOBを圧縮できます。BLOBの処理に関 する詳細は、4D Language ReferenceマニュアルのDISABLE MENU ITEMを参照してください。

最適化のため、BLOBはレコードの外に保存されます。BLOBは必要な時にのみロードされます。例えば検索されたレコードを一件ロードする際などです。

BLOBはあらゆるタイプのデータを表現できるため、BLOBフィールドの内容をスクリーンに表示することはできません。

## ピクチャー

ピクチャーフィールドにはグラフィックアプリケーションを使用して作成されたデジタル化された写真、図表、地図、イ ラストなどを格納できます。ピクチャーはネイティブフォーマットで格納されます。ピクチャーにはPostScript™や (4D v12以降は) メターデータなど出力デバイスに特別な指示を与えるための追加の情報が格納されていることがあります。 この情報はピクチャーがピクチャーフィールドにコピーされる際に一緒に格納され、4Dが対応するデバイスでピクチャー を印刷する際、あるいはメタデータの場合はGET PICTURE METADATAやSET PICTURE METADATAで使用できま す。

最適化のため、ピクチャーはレコードの外に保存されます。ピクチャーは必要な時にのみロードされます。例えば検索さ れたレコードを一件ロードする際などです。4D v13より、ピクチャーをデータファイルの外に保存できるようにもなり ました (データをデータファイル外に保存参照)。

## ピクチャーファイルのデフォルト名

4D v13 ではフィールドに格納された各ピクチャーごとにデフォルト名を記録できます。つまりユーザーによる書き出し やWRITE PICTURE FILEコマンド等を (fileName 引数に空の文字列を渡して)使用してピクチャーフィールドの内容 をディスクに保存する際に使用されるデフォルトのファイル名を設定できます。フィールドの内容を変数や他のフィール ドにコピーした場合、デフォルト名もコピーされます。

ピクチャーフィールドに格納されるピクチャーのデフォルト名を設定する方法は2つあります:

- 新しいコマンドSET PICTURE FILE NAMEを使用してプログラムで行う。このコマンドを使用してピクチャーの デフォルトファイル名を割り当てられます。また新しいコマンドGet picture file nameを使用してピクチャーの デフォルト名を取得することもできます。
- コンテキストメニューやREAD PICTURE FILEコマンドを使用してピクチャーフィールドにピクチャーファイルの 内容を読み込む際は自動で設定されます。この場合 4D は元のピクチャーファイルの名前を記録します。

これは以下のように動作します:

1. ユーザーがピクチャーフィールドにファイル名 logo64.png を読み込みます:

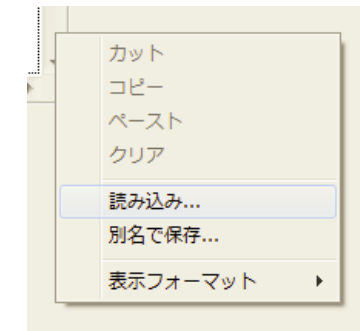

| ▶ 開<                                                               | <b>X</b>                        |
|--------------------------------------------------------------------|---------------------------------|
|                                                                    | ナ ピクチャの検索                       |
| 整理 ▼ 新しいフォルダー                                                      | <b>□ • □ 0</b>                  |
| ▲★ お気に入り<br>↓ ダウンロード  ・ ピクチャ ライブラリ<br>対象フォルダー: 2 か所                | 並べ替え: フォルダー ▼                   |
| ■ デスクトップ<br>1 最近表示した場評 =                                           | 64                              |
| ▲ □ ライブラリ<br>▶ □ ドキュメント<br>▶ □ ピクチャ<br>2010-10-06<br>サンプル ピクチ<br>ヤ | logo64.png                      |
| <ul> <li>▶ ■ ビデオ</li> <li>▶ ■ ミュージック</li> </ul>                    |                                 |
| ▲ 🖳 コンピューター 🖕                                                      |                                 |
| ファイル名(N):                                                          | すべての読み込み可能なドキコ ▼<br>開く(0) キャンセル |

次にユーザーがレコードからピクチャーを書き出します。保存ダイアログには logo64.png というファイル名がデフォルトで表示されます (これはデフォルトで提案される名前であり、変更が可能です):

| カット<br>コピー<br>ペースト<br>クリア<br>読み込み<br>別名で保存<br>表示フォー |                                 |                              |                                             |                            |
|-----------------------------------------------------|---------------------------------|------------------------------|---------------------------------------------|----------------------------|
| 保存する場所(1):                                          | 🐌 v13.4dbase                    |                              | - 🎯 🤌 📂 🛄 -                                 |                            |
| 最近表示した場所                                            | 名前<br>]] Logs<br>]] Preferences | *                            | 更新日時<br>2012/01/10 9:31<br>2012/01/06 13:02 | 種類<br>ファイル フォ.<br>ファイル フォ. |
| デスクトップ                                              | igen Resources                  |                              | 2012/01/06 13:02                            | ファイル フォ.                   |
| <b>(</b><br>ライブラリ                                   |                                 |                              |                                             |                            |
| (人)<br>コンピューター                                      |                                 |                              |                                             |                            |
| くしょう しょう しょう しょう しょう しょう しょう しょう しょう しょう            | •                               | III                          |                                             | ۴                          |
|                                                     | ファイル名(N):<br>ファイルの種類(T):        | logo64png<br>PNG ファイル (*png) | • •                                         | 保存(S)<br>キャンセル             |
名前と型に加え (4Dのフィールドの型参照)、フィールドプロパティもフィールドのアピアランス、データ入力、表示、 編集やデータ格納条件などを規定します。テーブルの各フィールドのプロパティは個別に設定できます。

フィールドプロパティはインスペクターパレット、または特定のものについてはフィールド上を右クリックして表示されるコンテキストメニューで設定できます。

**注:**フィールドのプロパティを変更する際、インデックスプロパティを除き、変更は通常既にフィールドに入力された データに影響しません。例えば重複不可属性を選択しても、この変更を行った後の入力に対してのみ、重複チェックの機 構が働きます。変更前に入力されたデータには重複した値が含まれるかもしれません。

#### 定義

インスペクターパレットの"定義"エリアでは基本的なフィールドプロパティを設定します。いくつかのプロパティは特定の型のフィールドが選択されたときにのみ指定できます。

#### カラー

フィールドごとにカラーを指定できます。カラーは役割や属性によってフィールドを見分けるために使用できます。例えば重複不可フィールドに特定のカラーを使用して、必須入力フィールドに別のカラーを指定するといったことができます。

テーブルごと (テーブルイメージのカラー参照) あるいはリレーションごと (リレーションプロパティの定義参照)、個別 にカラーを割り当てることもできます。

**注**: ストラクチャーエディターで設定されたカラーは、フォームに表示されるフィールドのカラーには影響ありません (参照)。

フィールドに対して設定されたカラーはフィールド名に適用されます。フィールドにカラーを設定するには、フィールド を選択し以下のいずれかを使用します:

- ストラクチャーエディターのツールバーの**カラー**ボタン □
- フィールドのコンテキストメニューのカラーコマンド
- インスペクターパレットのカラーオプション

自動オプションを使用するとフィールドの標準オリジナルカラーが使用されます。

#### 非表示

フィールドに対し**非表示**プロパティを設定すると、アプリケーションモードやプラグインに対し、フィールドを非表示に することができます。**非表示**属性はユーザーからフィールドを隠します。この属性が設定されたフィールドはアプリケー ションモードで表示される標準の4Dエディターやダイアログボックスに現れません。さらにプラグインから使用すること もできません。アプリケーションモードの以下のエディターやダイアログボックスが関連します:

- すべてのクエリエディター
- 並び替えエディター
- チャートエディター
- ラベルウィザード
- クイックレポートエディター
- 読み込みおよび書き出しダイアログボックス
- フォーミュラ適用ダイアログボックス

これらそれぞれの場所で、ユーザーはこのフィールドを見たり選択したりすることはできません。例えばクイックレポートエディターで、ユーザーは非表示フィールドを使用したレポートを作成することができません。

**注:** エディターを使用する際、ユーザーは設定をディスクファイルとして保存することができます (例えばクエリや並び 替えの設定など)。この場合、設定が保存された後に非表示に設定されたフィールドは、この設定ファイルをロードした 場合利用することが可能です。さらにユーザーは**フォーミュラエディター**に非表示フィールドをタイプ入力することはで きます。

ストラクチャーエディターウィンドウで、非表示フィールドはイタリックで表示されます。

#### 重複不可

重複不可属性は、各々のレコードがそのフィールドに重複しない値を格納することを保証したい場合に使用します。重複 不可属性は、テーブル中でレコードをユニークに識別するフィールドに使用します。重複不可フィールドは例えば従業員 番号や社会保障番号、注文番号などを検証する場合に便利です。

重複不可属性は空の値や入力された値などが重複して存在することを避けます。空のフィールドを他のレコードにコピー することはできません。

ストラクチャーエディターの情報バーには、重複不可属性がフィールドに設定されているかどうかが表示されます (スト ラクチャーエディター参照)。

#### ヌル値の入力を拒否

**ヌル値の入力を拒否**プロパティはヌル値の格納を防ぐために使用されます。

この属性がフィールドに対して設定されると、そのフィールドにヌル値を格納することができなくなります。この属性が 設定されたフィールドがヌル値を受け取ると、エラーが生成されます。

この低レベルなプロパティはSQLのNOT NULL属性に対応します。一般に4Dデータベースでヌル値を使用したい場合、 もっぱら4DのSQLランゲージを使用することを推奨します。

注: 4Dにおいて、フィールドに"必須入力"属性を設定できます (後述)。これら2つのコンセプトは同様ですが、しかしス コープが異なります。"必須入力"属性はデータ入力制御であり、"ヌル値の入力を拒否"属性はデータベースエンジンレベ ルです。

#### ヌル値を空値にマップ

このプロパティは、4Dランゲージでフィールドを扱う際に、空値とヌル値を等しく扱うために使用します。 互換性の理由で、4Dデータベーステーブルに格納されたヌル値は、4Dランゲージで処理される際に自動でデフォルト値 に変換されます。例えば以下の文において:

myAlphavar:=[mytable]MyAlphafield

MyAlphafieldフィールドにヌル値が格納されていた場合、myAlphavarには空の文字列 "" が代入されます。 デーフォルト値はデータ型により異なります:

- 文字およびテキストデータ型: ""
- 実数、整数、倍長整数データ型:0
- 日付データ型: 00/00/00
- 時間データ型: 00:00:00
- ブールデータ型: False
- ピクチャーデータ型:空のピクチャー
- BLOBデータ型:空のBLOB

他方、この原則のメカニズムはクエリなど4Dデータベースエンジンレベルでの処理には適用されません。実際空値(例えばmyvalue=0)を検索してもヌル値は見つからず、ヌル値を検索しても空値は見つかりません。両タイプの値(デフォルト値とヌル値)が同じフィールドの異なるレコードに保存されている場合、追加のコーディングや特定の処理が必要となります。この不便さを解消するため、**ヌル値を空値にマップ**オプションを使用して4Dランゲージのすべての処理を標準化できます。このプロパティを使用すれば、デフォルト値を使用する原則がすべての処理に拡張されます。ヌル値を格納したフィールドは自動でデフォルト値を格納しているものとして扱われます。

このプロパティはデータベースエンジンの低レベルで適用されます。特にIs field value Nullコマンドの動作に影響を与えます。

注: UUIDフォーマットの文字フィールドではUUIDが生成されていない場合でもNULLとは扱われません (参照)。

#### 自動インクリメント

"自動インクリメント"プロパティはレコードのユニークIDを生成するために使用されます。この属性は整数、倍長整数、 整数64bit型 (**4Dのフィールドの型**参照) に使用できます。

このプロパティを持つフィールドは、テーブルにレコードが作成されるたびに、自動で値が増分されます。フィールドに 代入される値は、4Dが管理するテーブルの"内部カウンター"に一致します。この内部カウンターには4Dコマン ドSequence numberとGet database parameter、および#Nマーカー (デフォルト値参照) を使用してアクセスす ることもできます。

代入される数は永久的であり、レコードが削除されても再利用されることはありません。トランザクション中で生成され た番号は、トランザクションがキャンセルされると失われます。

しかし、テーブルの内部カウンターはSET DATABASE PARAMETERコマンドを使用して再設定することができます。 "自動インクリメント"プロパティはSQL AUTO\_INCREMENT属性に対応し、以下の例題のようにランゲージを使用して 設定することもできます。この属性を持つフィールドのインスペクターにはSQL情報エリアにAUTO INCREMENTラベル が表示されます。

以下のコードは"animals"テーブルに整数型の"id"フィールドを作成します:

```
ARRAY TEXT($names;6)
$names{1}:="dog"
$names{2}:="cat"
$names{2}:="cat"
$names{3}:="penguin"
$names{4}:="snake"
$names{5}:="butterfly"
$names{6}:="ostrich"
Begin SQL
CREATE TABLE animals(
id INT NOT NULL AUTO_INCREMENT ,
name VARCHAR(30)NOT NULL,
PRIMARY KEY(id));
INSERT INTO animals(name)VALUES(:$names);
End SQL
```

以下のコード:

SELECT \* FROM animals;

は以下の値を返します:

- id name
- 1 dog
- 2 cat
- 3 penguin
- 4 snake
- 5 butterfly
- 6 ostrich

#### Stored in the record

このオプションメニューはテキスト、BLOB、そしてピクチャー型のフィールドで、フィールドデータを格納する場所を 指定するために利用できます。以下のオプションから選択できます:

- レコード: データは各レコードとともに保存されます。大きなデータを扱う場合、通常このオプションを選択すべきではありません。ただしテキスト型の場合デフォルトでこのタイプが選択されています。これはBツリーインデックスを使用する場合にこのデータ格納タイプを選択していなければならないためです。テキストデータをレコード外に保存するよう設定すると、インデックス選択メニューが非表示になります。
- データファイル:データはデータファイル内に保存されますが、レコードブロックとは別なエリアに格納されます。
   BLOBとピクチャーフィールドではこのオプションがデフォルトで選択されています。テキスト、BLOB、そしてピクチャー型の大きなデータをレコードの外に格納することで、データベースの動作を最適化できます。
- 外部: データは個別のファイルとして、.4DDファイル外に保存されます。このオプションについてはデータをデー タファイル外に保存で説明しています。
   互換性に関する注意: このオプションは、これが選択された後新規に作成されたレコードで有効です。すでに存在す

るレコードについてはこのオプションは適用されず、この場合、そのテーブルは内部/外部にデータを保存する混合 モードで動作することになります。既存のレコードにもこのオプションを適用したい場合、レコードの強制更新オ プションを使用してデータを圧縮してください (**圧縮ページ**参照)。

## 内部ストレージの最大サイズ

前節で説明したとおり、最適化の目的で、テキスト、BLOB、およびピクチャーフィールドのデータをレコードの外あるいはデータファイルの外に保存できます。

上記の設定を行った場合でも、パフォーマンスの理由から、適切なサイズに制限したうえで、データをレコードに保存するよう強制することができます。

この設定は**内部ストレージの最大サイズ (バイト)**オプションで行います。ここに入力されたサイズ (バイト単位)よりも サイズが小さいデータは格納場所の設定に関わらずレコード内に保存されます。例えばピクチャーフィールドでこの値を 30,000バイトに設定した場合、20 KBのピクチャーはレコード内に保存され、40 KBのピクチャーは上記のオプションで 設定した場所に保存されます。デフォルト値は0で、すべてのデータがレコードの外に保存されます。

## UUIDフォーマット

このプロパティは文字型のフィールドで利用できます。このプロパティは、このフィールドがUUID識別子を格納するためのものであることを示します。格納されるデータはUUIDフォーマットを満たしていなければなりません (32の文字 (A-F, a-f) および数字 (0-9) の組み合わせ)。これを行うために自動UUIDプロパティ、Generate UUIDコマンド、あるいはカスタムアルゴリズムを使用できます。

このフィールドにUUIDフォーマットでない文字列を格納使用とすると、4Dはそれを自動で変換します。同じ処理は非文 字フィールドからUUIDフィールドに変更された際にもその内容に対して適用されます。つまりレコードをロードする 際、値は再フォーマットされ、表示されます。

**UUIDフォーマット**属性付きのフィールドをフォームに表示することができ、入力を行うことさえ可能です。文字は大文 字で表示されます。小文字を表示したい場合、変数を使用する必要があります。

注:

- UUIDフォーマットのフィールドにキーワードインデックスや選択リストを割り当てることはできません。
- UUIDフォーマットの2つのフィールド間をリレーションで結ぶことができます。しかし標準の文字フィールドと UUIDフォーマットフィールド間にリレーションを作成することはできません。
- 一度初期化 (生成) されたUUIDフィールドがNULL値を持つ場合、それは空の文字列を返します。値が生成されていないUUIDフィールドはNULLではなく"000..." (0の数は文字数と同じ) を返します。プロパティは値が生成されていないUUIDフィールドには適用されません ("000..."が表示される)。

## 自動UUID

このオプションは**UUIDフォーマット**プロパティを選択したときにのみ利用可能となります。 自動UUIDプロパティを使用して、フィールドに自動でUUID番号を生成することができます。 この番号は以下のコンテキストで自動的に計算されます:

- レコードが作成されるとき。
- UUIDフィールドにNULL値が含まれるレコードがロードされるとき。このようなレコードは特に、NULL値を空値 にマップがチェックされていない状態で、UUIDフィールドがテーブルに追加される前に作成された場合に発生します。

どのような場合であれ、自動で生成されるUUIDをフィールドに保存するためには、レコードを保存しなければなりません。

**注:** データが読み込まれる場合は、このプロパティが選択されていても、4Dは新しい番号を生成せず、読み込んだ値を使用します (そしてフォーマットが有効でない場合は変換を行います)。しかし読み込んだ値が空の場合はUUIDが自動で生成されます。

## QuickTime圧縮

**圧縮**オプションおよびオプション...ボタンを使用して、ピクチャーフィールドQuickTime™圧縮を適用できます。この属 性を選択することで、ピクチャーの格納に必要なディスクスペースを減らすことができます。このオプションはユーザー がフォームにペーストしたピクチャーにのみ適用されます。Windowsでは最低バージョン4のQuickTimeをインストール する必要があります。

**互換性に関する注意**: このオプションは以前のバージョンの4Dとの互換性の目的で保持されています。現在の4Dの、ネイティブなピクチャー管理とは互換性がありません。

#### テキストのクエリや並び替えでタグを使用しない

このプロパティはテキストおよび文字フィールドで利用できます。このオプションを選択すると、フィールドに格納されたデータに対するクエリーや並び替えはスタイルタグを考慮しなくなります。

このオプションはフォーム中のテキストエリアのデータに異なるスタイルを適用する4Dの能力に関連します。この機能に 関する詳細はマルチスタイル (リッチテキストエリア)を参照してください。

スタイルの設定はテキストにHTMLタグを挿入することで行われます。これらのタグはテキストエリアが表示される際に 解釈されます。

スタイルタグはデータとともに格納されます。例えばテキストフィールドに"week end"と入力すると、4Dは"week <SPAN STYLE = "color: #D81E05">end</SPAN>"を格納します。この処理はフォームレベルでユーザーに対し透過 的です。しかしクエリーや並び替えにおいては、スタイルタグを無視するよう4Dに指示するために特別な設定が必要で す。先の例で"week end"を検索するためには、巣とr買う茶ーエディターでフィールドに対し**テキストのクエリや並び** 替えでタグを使用しないオプションを選択する必要があります。

注: このオプションが設定されている場合、4Dで次のコードによりthefield からthevalueの値を検索するのと同じです。

QUERY BY FORMULA(OBJECT Get plain text(thefield)="thevalue")

# インデックス

**インデックス**プロパティはBLOBとピクチャーを除くすべてのフィールド型で利用できます。**キーワードインデックス**プロパティは文字、テキストおよびピクチャーフィールドで利用できます。

インデックスを使用すると、データ間の処理や検索の速度を向上させることができます。 インデックスの管理については**インデックスの作成と変更**で説明しています。

## データ入力制御

データ入力制御はフォームレベルでフィールドや入力可オブジェクトに対し設定できます。データ入力制御はフォーム上のフィールドや入力可オブジェクトに、ユーザーが入力できるものを制限します。

## 必須入力

フィールドに**必須入力**属性が設定されていると、データ入力時にユーザーはそのフィールドに値を入力しなければなりま せん。4Dは必須入力フィールドが空である場合、そのレコードを受け入れません。必須入力はデータベース中で必須の情 報を格納するフィールドに設定します。レコードをユニークに識別するためのフィールドは、必須入力を設定すべき良い 例です。社会保障番号、請求番号、従業員番号などには必須入力属性を設定して、レコードの整合性を保護することがで きます。

この属性は特定のフォームのフィールドに対して設定することもできます。ストラクチャーエディターで**必須入力**属性を 選択すると、フォームごとにそれを解除することはできません。他方、ストラクチャーエディターでこの属性が設定され ていない場合に、フォーム上で**必須入力**属性を適用することは可能です。フォームでフィールドに必須入力属性を設定す ることに関しては、"入力可および必須入力属性を設定する"を参照してください。

**注:** 4Dにおいて、フィールドには"ヌル値の入力を拒否"プロパティを設定することができます (前述)。2つのコンセプト は同様ですが、スコープが異なります。"必須入力"属性はデータ入力制御であり、"ヌル値の入力を拒否"属性はデータ ベースエンジンレベルで動作します。

#### 修正不可

Iフィールドにこの属性が設定されていると、4Dはフィールドに最初に入力された値を受け入れますが、レコードが保存 された後は、ユーザーがそれを変更することを許可しません。ユーザーは最初にレコードが作成されるとき、レコードが 保存される前までしか、入力を編集することはできません。レコードが保存されると、フィールドの値は編集できなくな ります。その後、値はメソッドあるいはデザインモードでこのオプションを取り除いた後でのみ、編集可能です。

修正不可は会計監査の支払日等を格納するフィールドに使用されます。修正不可はしばしばテーブル中のレコードをユニークに識別するためのフィールドに使用されます。

**注:** この属性はページモードで詳細フォームに表示されるフィールドに対して動作します。他のケース (リスト入力、リ ストあるいはページモードのサブフォーム中への入力) では、フィールドの値は編集可能です。

## 表示のみ

表示のみが設定されたフィールドには、ユーザーはキーボードから値を入力することはできません。そのようなフィールドにはデフォルト値を設定するか、フィールドに値を挿入するコードを書かなくてはなりません。表示のみ属性を持つフィールドは、計算された総計やメソッドで割り当てられて一連番号など、ユーザーに編集させたくない値を表示する際に便利です。

特定のフォームに対して、フィールドを入力不可に設定することもできます。フォーム上のフィールドを入力不可に設定 する方法は、"入力可と必須入力属性を設定する"を参照してください。

#### 複数行

このオプションはテキストフィールドで利用できます。このオプションがチェックされていると、そのあとに作成されたフォームで、テキストフィールドは自動で複数行のテキストを受け入れるよう設定されます。この場合のデフォルトの特徴は以下の通りです:

- 複数行に対応した高さ
- 水平スクロールバー
- 実行時、改行キーにより改行が挿入される

このオプションがチェックされていないと、フォーム上のテキストフィールドのデフォルトアピアランスは文字フィール ドと同じです。一行分の高さでスクロールバーがなく、改行キーによりフォーム中の次のオブジェクトに移動します。 フォームエディターでこれらのアピアランスについてはいつでも変更できます。

#### 項目選択を使用する

**項目選択を使用する**属性を使用すると、フィールドに情報を入力する際、選択リストが表示されます。この属性を使用するためには、まずリストエディターを使用して選択リストを作成する必要があります (**リスト**参照)。

特定のフォーム上でフィールドに対し選択リストを割り当てることができます。しかしフォーム上だけで選択リストを割り当てると、そのリストはクエリーエ ディターなど他のエディターやダイアログボックス上では表示されません。フォームで選択リストを使用する方法についてはデータ入力の制御と補助を参照してください。

**注**: フォームレベルで指定リストや除外リストを設定することもできます。項目選択を使用するオプションをチェックしたら、メニューから作成済みの選択リストを選択します。[...]ボタンをクリックすると、直接リストエディターにアクセスできます (**リスト**参照)。

#### ヘルプTip

フィールドにヘルプTipを追加して、ユーザーにフィールドに関する追加の情報を提供することができます。Tipがヘルプ Tipエリアに入力されると、ユーザーがフォーム上でそのフィールド上にカーソルを合わせるとTipがフィールドの隣に表 示されます。ヘルプTipはすべてのプラットフォーム上で表示されます。

ユーザーがマウスポインターをフィールド上に重ねると、tipは以下のように表示されます:

| <b>D</b> Entry for C | ompanies  |                                                                             |          |
|----------------------|-----------|-----------------------------------------------------------------------------|----------|
| X                    | Companies | 9 of 9                                                                      | <u>~</u> |
|                      | Name :    |                                                                             |          |
| 5                    | Address : | f you don't know the name, type the first few characters, followed by the ( | ନ୍ତ      |
|                      | City:     | мун.<br>                                                                    | _        |
| $\geq$               | Zip:      | 0                                                                           |          |
|                      | Phone :   | 0                                                                           |          |
| $\geq$               | State :   | 0                                                                           |          |
|                      |           |                                                                             |          |
|                      |           |                                                                             |          |
|                      |           |                                                                             |          |
|                      |           |                                                                             |          |
|                      |           |                                                                             |          |
| <                    |           |                                                                             | ×<br>> 3 |

特定のフォーム上でTipを使用することもできます。特定のフォームのみにTipを割り当てると、それは他のフォーム上で は表示されません。フォームにTipを割り当てる方法については**ヘルプメッセージ**を参照してください。

# コメント

インスペクターパレットのコメント欄はフィールドに関する追加情報を格納するために使用できます。このコメントはす べてのデベロッパーに対して表示されます。

テーブルやリレーションも各々コメントエリアを持っています。

# SQL

インスペクターパレットのSQLエリアには、SQLランゲージからそのフィールドを参照する際の有用な情報が表示されます。

このエリアには特に、指定された名前がSQLの命名規則に沿っているかどうかが表示されます (例えば4Dと異なりSQLは 名前にスペースが含まれることを許可しません)。

フィールドでは、SQL情報エリアにはSQL属性も表示されます(型やプロパティ)。

4D v13 では各 BLOB、ピクチャー、テキストフィールドごとにデータの保存先を指定できます。既存の保存オプション (レコード内、またはレコード外)に加え、データファイル外への保存を選択できます。この場合データはディスク上の 外部ファイルとして保存されます。外部ファイルはサードパーティアプリケーションで変更することができますが、この 場合データ整合性は開発者が管理しなければなりません。

この動作はユーザーに対し透過的です。データの場所に関わらず、データへのアクセスは同じです。

ファイルの外に保存できることで、アプリケーションの動作を最適化することができます。例えば大量のデータを外部に 保存できればその分データファイルのサイズを減らすことができます。またデータベースが開かれていないときでも OS からそれらのファイルにアクセスすることができます。

## 自動モード/カスタムモード

データファイル外部への保存は2つのモードで実行できます:

自動モード:このモードでは、4Dは特定の構造のフォルダーを自動で作成・管理し、すべてのデータをそこに格納します。この場合データは透過的に管理され、フィールドデータがデータファイル内部に格納された場合と同様に動作します。

この自動モードを有効にするには以下のいずれかの方法を取ります:

- ストラクチャーエディターで外部への格納を設定する (設定はデータベースストラクチャーに保存されます)。
   このオプションについてはStored in the recordで説明しています。
- SET EXTERNAL DATA PATHコマンドのpath引数に空の文字列を渡す (設定は 4D を終了するまで有効)。
- カスタムモード: このモードでは各フィールドおよび各レコードごと、外部ファイルの保存場所を自由に選択できます。この場合 4D はフィールドとデータの間のリレーションのみを管理し、データベースメカニズムの一部は動作しなくなります。

カスタムモードはSET EXTERNAL DATA PATHコマンドを使用して、path引数にデフォルト以外のフォルダーを 指定することで有効にされます。

以下の表では自動およびカスタムモードの機能を比較します:

|                                           | 自動モード                                                     | カスタムモード                                    |
|-------------------------------------------|-----------------------------------------------------------|--------------------------------------------|
| 格納先フォルダーの設定                               | 名前と場所は 4D が設定します。 データベー<br>ス全体で 1 つのデフォルトフォルダーを使用<br>します。 | 名前と場所を自由に設定可能。各<br>フィールドごとに変えることもで<br>きます。 |
| 外部ファイルの作成、ロード、<br>保存                      | 自動                                                        | 自動                                         |
| レコードが削除された際の外部<br>ファイルの削除                 | はい                                                        | いいえ                                        |
| フィールドに NULL 値が割り<br>当てられたときの外部ファイル<br>の削除 | Yes                                                       | いいえ                                        |
| データベースが保存された際の<br>自動統合                    | はい                                                        | いいえ                                        |
| ログファイル統合の際の自動サ<br>ポート                     | はい                                                        | いいえ                                        |
| 標準インデックスのサポート<br>(テキストフィールド)              | いいえ                                                       | いいえ                                        |
| キーワードインデックスのサ<br>ポート (テキストとピク<br>チャー)     | はい                                                        | いいえ                                        |
| トランザクションのサポート                             | はい                                                        | いいえ                                        |

## 外部データの場所

データファイルの外に保存されたデータは以下の原則に基づき整理されます:

- 各レコードごと、データは xxx.txt (テキスト)、xxx.blob (BLOB)、xxx.jpgや xxx.tiff (ピクチャー、拡張子はピクチャータイプに基づく)という名前で保存されます。xxx は 4D が管理する UUID です。
- 自動モードでは、すべての外部データが <DatabaseName>.ExternalDataという名前のフォルダーに配置されます (DatabaseName はデータベースストラクチャーの名前です)。このフォルダーはデータファイル (.4DD) と同階層 に作成されます。

4D はこのフォルダー内に、外部にデータを格納するフィールドを持つテーブルごとにフォルダーを作成し(名前は "Table"+ テーブル番号)、さらに各外部フィールドごとにサブフォルダーを作成します(名前は"Field"+ フィール ド番号)。フィールド中の最初の100項目はフォルダーの第一レベルに格納されます。それ以降は"2"から始まる サブフォルダーが順次作成され、その中に100要素までが格納されます。例えば"Accounting" データベースの テーブル番号3のフィールド番号5のデータガデータファイルの外に格納される場合、以下の構成でフォルダーや ファイルが4Dにより作成されます:

# Accounting.4DD [Accounting.ExternalData] Table3 Field 5 Data\_1B7F3A 56F6544B45951EFA60426D5ABC.txt Data\_1B7F3A 56F6544B45951EFA60426D5CCC.txt ... 2 Data\_2ADBFBA478AAE4409DA9C2D13C90A53B.txt Data\_32F8A30B87EE7E4BBC802468D553DC43.txt ...

カスタムモードではSET EXTERNAL DATA PATHコマンドを使用して、各フィールドごと個別にフォルダーの名前と場所を自由に設定できます。この設定はデータベースストラクチャーには保存されません。

フィールドの外部ファイルへの記録は、レコードがディスクに保存される際に行われます (必要であればトランザクションが有効にされた後):

- 外部ファイルが存在しなければ作成されます。
- 外部ファイルが既に存在する場合、4Dはそれを新しいファイルで置き換えます。
   既存のファイルを保持したい場合、(SET EXTERNAL DATA PATHコマンドを使用して)異なるパスを指定するか、レコード保存前に既存の外部ファイルからその内容をメモリにロードするためにRELOAD EXTERNAL
   DATAコマンドを使用します。この方法はレコードがロードされた後、外部ファイルが他のアプリケーションによって変更された場合にも有効です。

#### 同期と複製

データの格納場所は各データベースごとのローカルパラメーターです。データの同期や複製を行う場合、 これらのパラ メーターはローカルデータベースとリモートのそれとでは異なるかもしれません。 この場合データの格納は各データベー スのパラメーターに従います。 同期や複製は設定を変更しません。

例えばリモートデータベースにおいてピクチャーフィールドが外部ファイルとして保存され、同じフィールドがローカル データベースではデータファイル内に保存されている場合、複製が行われると、ローカルデータベースのこのフィールド に追加されたすべての (データファイル内の) データは、リモートデータベースのデータファイル外に保存されます。

#### ファイルへの外部からのアクセス

外部に格納されたファイルは 4D 以外のアプリケーション (OS、テキストやグラフィックエディター等)から読み書き モードでアクセスできます。しかしこれはアプリケーションの動作を変更してしまうかもしれないので、注意して行わな ければなりません:

- 外部ファイルが OS やその他のアプリケーションによって削除、名称変更、あるいは移動されると、4D は対応する フィールドが NULL 値を持つものとして扱い、レコードが保存されるときに(値が NULL でなければ)新しいファ イルが作成されます。
- インデックスを使用している場合、サードパーティアプリケーションが外部ファイルを変更しても、親レコードが ディスクに保存されるまでは、インデックスが更新されません。

**注:** 外部テキストファイルは BOM なしの UTF-8 で保存されます。サードパーティアプリケーションでそのファイルを開き、BOM 付きで保存された場合、そのファイルを 4D で開くことはできますが、保存の際に BOMは失われます。

"読み込みのみ" モードでレコードをロードしても、このレコードの対象フィールドの外部ファイルはロックされません。 ディスクファイルはその内容が 4D のメモリに読み込まれていますが、4D やその他のアプリケーションを使用して編集 が可能です。 テーブルおよびフィールド名は以下の規則に沿っていなければなりません:

- 名前は31文字まで含めることができます。
- アルファベット文字で始まらなければなりません。
- 一文字目以外は文字、数字、スペース、アンダースコアを組み合わせることができます。
- 以下の文字をテーブル名として使用することはできません (ストラクチャーエディター上でエラーが生成されます):

   () + / \* "; = & | # > < ^ ' { } % DIAMOND (0x00D7), CUBE (0x00B3), SQUARE (0x00B2), PLUS-MINUS (0x00B1)</li>
- 一般規則として、4Dや外部の言語が解釈を誤る原因となるような文字 (例えばコンマやコロンなどの句読点) は避け なければなりません。
- 4Dは31文字を超えた分に関しては切り取りを行います。そして名前の先頭と終わりのスペースを取り除きます。
- 2つのオブジェクトに同じ名前を使用してはいけません。同じ名前を2つ使用すると、すでにその名称が使用されていて入力が受け入れられない旨を警告するダイアログボックスが表示されます。
- テーブルやフィールド名に予約語を使用しないでください。予約語にはコマンド名 (Date, Time等)、キーワード (If, For等) そして定数が含まれます。

注:オブジェクトをSQLで処理する場合には追加のルールが適用されます。文字

\_0123456789abcdefghijklmnopqrstuvwxyzのみが受け入れられます。そして名前にはSQLキーワード (コマンド、属性等) が含まれていてはなりません。インスペクターパレットの"SQL"エリアには、名前がSQLの規則に沿っていない場合警告が表示されます (UNREGISTER CLIENT参照)。

Tip: オブジェクト名に空白を含めることが可能だとしても、そのようにすることはお勧めしません。空白なしで名前を付ければ、メソッドエディター中でダブルクリックでそのオブジェクトを選択できます。空白の代わりにアンダースコアをお勧めします。

頻繁に検索や並び替えで使用されるフィールドに、インデックスを設定できます。例えば姓、会社名、製品名などフィー ルドを使用してレコードの検索や並び替えを行う場合、これらのフィールドにインデックスを設定することができます。 またこのプロパティはテーブル間でのリレーションを確立するためにも使用されます。この点に関する詳細は**リレーショ ンの作成と変更**を参照してください。

フィールドにインデックスが設定されると、4Dはそのフィールド用に内部的なインデックステーブルを作成します。この テーブルを使用して、4Dはそのフィールドに対する素早い検索や並び替えを実行します。インデックスが設定されていな いフィールドを使用して検索や並び替えを行う場合、4Dはシーケンシャルにデータをロードし、レコード毎順番に評価し ます。インデックスを使用すれば、4Dはすべてのレコードを読み込むことなく検索や並び替えを行えます。

インデックスは文字、テキスト、日付、時間、整数、倍長整数、整数64bit、実数、フロート、そしてピクチャー型に設定できます。レコードの作成、変更、削除を行うと、4Dは自動でそのインデックステーブルを更新します。既に存在するフィールドにインデックスを作成すると、4Dは自動で既存のデータをインデックス化します。必要なだけフィールドにインデックスを設定できます。

すべてのフィールドにインデックスを設定するようなことはしないでください。インデックスはデータベースのサイズを 増大させ、ディスク上のスペースを消費します。またインデックスを設定すればするほど、レコードの保存に時間を要す るようになる点に留意してください。4Dはレコードを受け入れるたびにインデックステーブルを更新しなければならない ためです。

データベースを上位バージョンに変換する際やデータ圧縮時など、特定の処理を行った際にもインデックスが再構築されます。

ストラクチャーエディター中で、インデックスが設定されたフィールドは太字で表示されます。

# インデックスのタイプ

4Dでは3種類のインデックスタイプを提供しています。そのいずれを選択するかは一般的に期待する結果と、フィールド に現れるデータに基づきます。各インデックスタイプの説明は以下の通りです:

- 標準インデックス: これは1つのフィールドで構成されるインデックスで、標準のデータベース処理(検索や並び替え)の速度を向上するために使用します。4Dではさらにこのタイプのインデックスに対し、内部的な構造が異なるB ツリーまたはクラスターBツリーを選択できます。
- **復号インデックス**: このインデックスは、しばしばともに検索条件に使用される (例えばLastName+FirstName) 2 つ以上のフィールドの合成値を格納します。
- キーワードインデックス: このインデックスは文字、テキストおよびピクチャーフィールドで使用できます。テキスト内部の検索を容易にする目的で使用されます。またピクチャーの場合は、ピクチャーに割り当てたキーワードで検索を行うために使用できます。

## 標準インデックス

標準インデックスはデータベース処理の速度を向上する目的で使用されます。4Dは2つのタイプの標準インデックス、B ツリーとクラスターBツリーを提供します。

- **Bツリー**:標準のBツリータイプインデックス。この汎用目的のインデックスはほとんどのインデックスの要件を満たします。
- **クラスターBツリー**: クラスターを使用したBツリータイプのインデックス。このアーキテクチャーはインデックス に含まれるキーの量が少ない場合 (例えば同じ値がデータ中に繰り返し現れる場合) に有効です。

インデックスアーキテクチャーの選択を容易にするために、**自動**オプションを選択できます。この場合4Dは自動でデータのタイプに応じインデックスのタイプを選択します。

**注:** テキストタイプのフィールドに割り当てたBツリーインデックスは、フィールドの最初の1024文字 (最大) を格納しま す。そのため、1024文字を超える検索を、インデックスを使用して行うと失敗します。

# 復号インデックス

復号インデックスでは、レコード毎に2つ以上のフィールドの値の合成値を格納します。よく見られる例は

FirstName+LastNameフィールドの復号インデックスです。この場合、"Peter Smith"の検索は (まず"Smith"を検索し 次に"Peter"を検索する) 標準の検索よりも速くなります。

4Dは検索や並び替えの際に自動で復号インデックスを利用します。例えば復号インデックス"City+ZipCode"が存在するとき、"lastname=carter & city=new york & zipcode =102@"のような検索を行うと、自動でその復号インデックスが利用されます。

復号インデックスはインデックス作成ダイアログで作成します。このダイアログボックスについては後述の"インデック スの作成"を参照してください。

#### キーワードインデックス

キーワードインデックスは文字、テキスト、およびピクチャーフィールドに使用することができます。

文字およびテキストフィールドでは特別なインデックス、キーワードインデックスを使用すると、フィールドに格納されたテキストは単語ごとにインデックス化されます。1文字や2文字の単語も含め、すべての単語がインデックス化されます。このタイプのインデックスはテキストフィールドのキーワードによる検索速度を劇的に向上させます。

文字やテキストフィールドには標準のインデックスとキーワードインデックス両方を割り当てることができます (データがレコード内に保存されている場合)。4Dはコンテキストに応じて適切なインデックスを使用します。

ピクチャーフィールドにキーワードインデックスを使用すると、ピクチャーに割り当てられたキーワード (メタデータ) に対する検索が劇的に速くなります。
 警告: ピクチャーキーワードインデックスはIPTC/Keywordsタイプのメタデータを使用します。これらのタイプのメタデータは特にTIFFとJPEGでサポートされています (BMP、PNG、GIFではサポートされていません)。他のタイプのメタデータはインデックスでサポートされません。
 ピクチャーのキーワードインデックスは、ピクチャーフィールドが保存 (レコードが作成・更新される、ピクチャーが読み込まれるなど) されるたびにIPTC/Keywordsタイプのキーワードがあれば、4Dが自動で更新します。SET
 PICTURE METADATAを明示的に呼び出す必要はありません。

キーワードインデックスに含まれるキーワードのリストを取得するためにDISTINCT VALUESコマンドを使用できます。

テキストやピクチャーフィールドのキーワードインデックスは % 演算子で使用します。インデックスの値を明示的に使用するには、この演算子をクエリまたは並び替えフォーミュラで使用しなければなりません。例えば:

QUERY([PICTURES];[PICTURES]Photos %"cats") // cats キーワードを持つ写真を探す

この書式はすべてのクエリおよび並び替えコマンドで同様に動作します: QUERY BY FORMULA, QUERY SELECTION, ORDER BY等。

% 演算子の動作については 4D ランゲージリファレンスマニュアル 比較演算子 を参照してください。

# インデックスリスト

ストラクチャーエディターのツールバーにある。をクリックすると、インデックスリストウィンドウが表示されます。このウィンドウはタイプに関わらず、ストラクチャのすべてのインデックスを表示します:

➡ボタンはインデックスプロパティダイアログボックスを表示します。

ボタンは選択したインデックスを削除します(確認ダイアログが表示されます)。このボタンは特に複合インデックスを 削除するために使用されます。

ツールボタンに割り当てられた2つのメニューを使用できます(インデックスが選択されている場合にのみ使用できます):

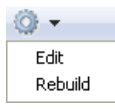

- 編集: インデックスプロパティダイアログボックスに選択したインデックスのプロパティを表示します (次段落参照)。このダイアログはリスト中のインデックスをダブルクリックすることでも表示できます (名前エリアを除く)。
- **再構築**: 選択したインデックスを再構築するために使用されます。このコマンドを選択すると、確認ダイアログボックスが表示されます。

インデックスの作成方法はタイプにより異なります。さらにインデックスは直接あるいはダイアログを使用して作成できます。

## 標準のインデックスを直接作成する:

1. フィールドを選択し、インスペクターパレットのインデックスメニューから選択します。 または

フィールドを右クリックし、コンテキストメニューのインデックス>サブメニューから選択します:

- Bツリー:標準のBツリータイプのインデックスを作成します。
- クラスターBツリー: クラスターを使用するBツリータイプのインでクスを作成します。
- 自動: 関連するデータに基づき、4Dがインデックスのアーキテクチャーを決定します。
- 。 なし: インデックスを設定しないか、既存のインデックスを取り除きます。

| ▼ Indexing  |                             |  |
|-------------|-----------------------------|--|
| Index       | None 🗸 🗸 🗸                  |  |
| Keyword 🗌   | None<br>Automatic<br>B-tree |  |
| 🔻 Data Entr | Cluster B-tree              |  |

## キーワードインデックスを直接作成する:

1. 文字、テキストまたはピクチャーフィールドを選択し、インスペクターパレットの"キーワードインデックス"オプ ションにチェックを入れる。

| 🔻 Indexin | g             |          |
|-----------|---------------|----------|
| Index     | Automatic     | <b>~</b> |
| 🔽 Keywo   | rd Index      |          |
| 🔻 Data Er | ntry Controls |          |
| または       |               |          |
|           | ドキナカロッカレ      |          |

フィールドを右クリックし、コンテキストメニューから**インデックス>キーワード**を選択します。

**複合インデックス**を作成、あるいは他のタイプのインデックスをインデックス作成ダイアログで作成するには:

1. フィールドを選択し、ストラクチャーエディターツールバーのオブジェクト追加メニューを使用して、**インデック ス**オプションを選択します。

または

フィールド上で右クリックし、コンテキストメニューから**新規インデックス...**を選択します。 インデックス設定ダイアログが表示されます。このダイアログには以下の要素が含まれます:

| 5 Index  |           |              | × |
|----------|-----------|--------------|---|
| <b>F</b> | Table     | Employees •  |   |
|          | Туре      | Automatic    |   |
|          |           | Index Fields |   |
| <u>^</u> | Last Name |              |   |
| Ŧ        |           |              | _ |
|          | • •       | Cancel OK    |   |

- テーブル:データベース中のすべてのテーブルのリスト。このメニューから、インデックスが属するテーブル を選択します。
- 名前: インデックス名入力エリア。この名前は4Dランゲージコマンドで使用されます。
- タイプ:作成するインデックスのタイプを選択するメニュー。"自動"を選択すると、フィールドの内容に基づき、4Dが自動でインデックスタイプを決定します。
- フィールドリスト: このエリアで、インデックスに割り当てるフィールドを指定します。ストラクチャーエ

ディターでフィールドを選択していると、あらかじめそのフィールドがこのリストに設定されます。

インデックスにフィールドを追加するには 🔩 ボタンをクリックします。選択したテーブルのフィールドリストが表示され、インデックスに追加するフィールドを指定できます。

- 複合インデックスを作成するには、インデックスに含めるフィールドを複数選択します。フィールドリストが完成 したら、矢印ボタンやドラッグ&ドロップを使用してフィールドの並びを変更できます。
- "キーワードインデックス"タイプは文字やテキストフィールドタイプでのみ使用できます。またこの場合、1つの フィールドのみをインデックスに含めることができます。

インデックスからフィールドを削除するには、リスト中でそれを選択し、 ボタンをクリックします。 インデックスの設定ができたら、**OK**ボタンをクリックするとインデックスが生成されます。

# ストラクチャーエディターでインデックスを削除する

利用しなくなったインデックスはいつでも削除できます。削除はストラクチャーエディター上で直接、またはインデック スリストウィンドウ上で行うことができます。インデックスリストウィンドウに関する詳細は、前述の"インデックスリ スト"を参照してください。

標準インデックスを削除するには:

- 削除するインデックスが割り当てられているフィールドを選択し、インスペクターパレットのインデックスメニューからなしを選択します。
   または
- 2. 削除するインデックスが割り当てられているフィールド上で右クリックし、コンテキストメニューから**インデック ス>なし**を選択します。

キーワードインデックスを削除するには:

- 削除するインデックスが割り当てられているフィールドを選択し、インスペクターパレットの"キーワードインデックス"オプションのチェックを外します。
   または
- 2. 削除するインデックスが割り当てられているフィールド上で右クリックし、コンテキストメニュー中の**インデック ス>キーワード**を選択してチェック状態を解除します。

複合インデックスの削除はインデックスリストウィンドウの一ボタンを使用してのみ削除できます。

# インデックスの再構築

フィールドのインデックスをいつでも再構築できます。これは言い換えると、そのインデックスに対応するインデックス テーブルを、現在のデータを使用して再構築することを意味します。これはアプリケーションメンテナンスの際に利用で きます。

インデックスの再構築はインデックスリストウィンドウの再構築コマンドを使用して行います。

データ言語の変更 (テキスト比較参照) や、データ圧縮 (圧縮ページ参照) などのメンテナンス処理においても、インデックスの再構築が行われることに留意してください。

ストラクチャーエディターあるいは4DのSQLコマンドを使用して、リレーションを作成・削除できます。この節ではデザ インモードで手作業でリレーションを作成する方法を説明します。4DでSQL文を使用する点についての詳細は、4D SQL リファレンスマニュアルを参照してください。

## リレーションの作成

2テーブル間のリレーションを手作業で作成する場合、2つのフィールド間で線を引くか、ツールバーのオブジェクト追加 メニューを使用します。

ストラクチャーエディターでリレーションを作成するには:

- 1. ストラクチャーエディターウィンドウで、リレーションの外部キーとなるフィールドにカーソルを重ねます。
- 2. マウスボタンを押したまま、リレート先のテーブルにマウスをドラッグします。

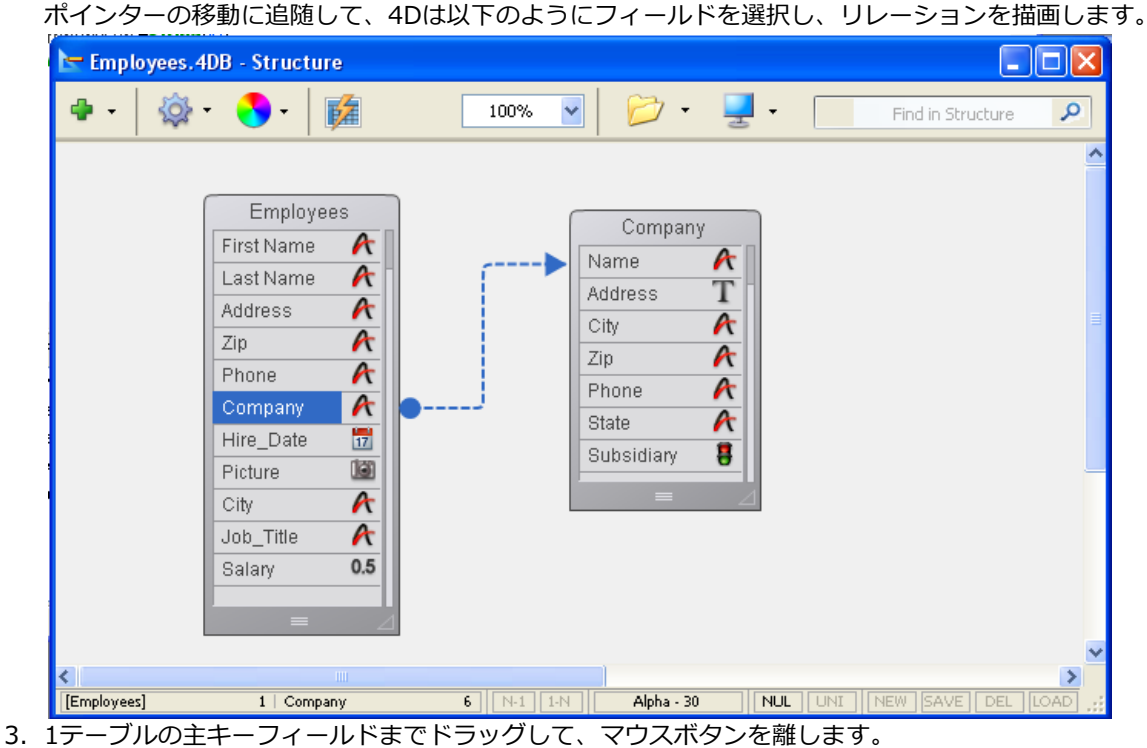

オブジェクト追加メニューを使用してリレーションを作成するには:

1. それぞれ異なる2つのテーブルに属する同じタイプのフィールドを2つ選択します。

選択の順番により、リレーションの方向が決定されます。最初に選択されたフィールドが外部キー(Nフィールド) で、2番目に選択されたフィールドが主キー (1フィールド) です。1フィールド側を選択する際はCommand (Mac OS) またはCtrl (Windows) を押しながらクリックします。

2. ストラクチャーエディターツールバーのオブジェクト追加メニューでリレーションオプションを選択します。

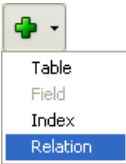

4Dはストラクチャーエディターの2テーブル間にリレーションを作成し、矢印で描画します。コネクターの始点および終 点の形状、およびNや1の文字でリレーションの方向を判断できます:

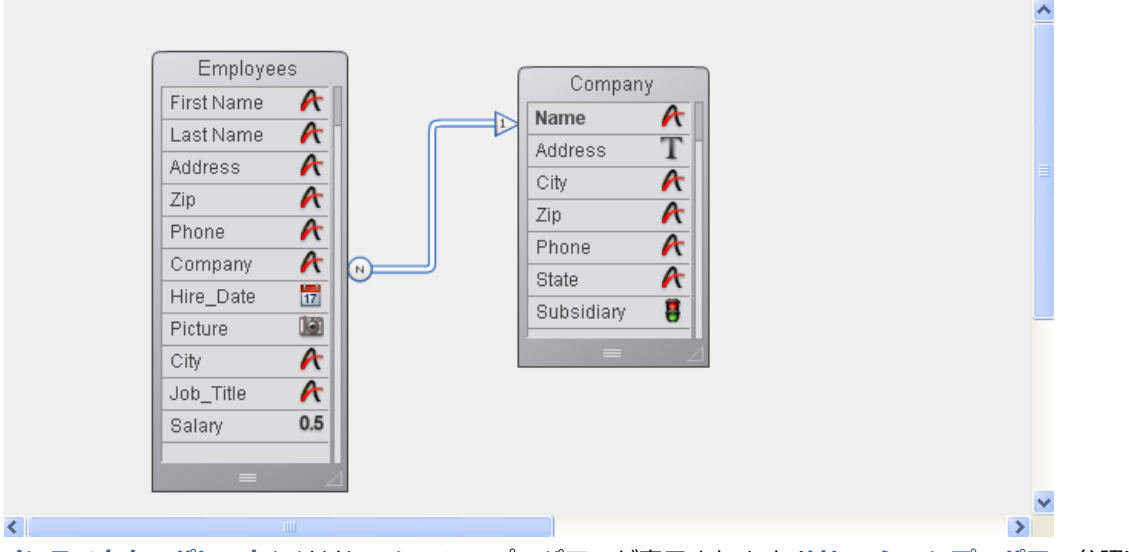

インスペクターパレットにはリレーションのプロパティが表示されます (リレーションプロパティ参照)。

# SQLで作成されるリレーション

SQLを使用して作成されたリレーションは異なる表示 (四角のコネクター) が使用されます:

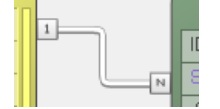

## リレーションの削除

4Dではリレーションをいつでも削除できます。削除を行うには:

- 1. 削除するリレーションを選択します。
- リレーションが選択されると、外周が青で表示されます。
- リレーション上で右クリックし、コンテキストメニューから削除コマンドを選択します。
   または
   Patrix またはPatrix たかいます

**Delete**または**Backspace**キーを押します。

両ケースで警告ダイアログが表示されるので、処理を続行するかキャンセルするかを選択できます。処理を続行すると、 4Dはリレーションの矢印を削除し、テーブルのリレーションは解除されます。Nフィールドや1フィールドのインデック スはそのまま残されます。

# リレーションの再設定

リレーションはいつでも再設定できます。例えば誤ったフィールド間でリレーションを設定してしまったり、リレーションのプロパティを変更したい場合に、これを行うことになるでしょう。4Dではリレーションの線を再び引くことで、リレーションを再設定できます。

複雑なストラクチャーの場合、リレーションのコンテキストメニュー内にあるNフィールド選択や1フィールド選択コマンドを使用して、リレーション元フィールドとリレート先フィールドを選択することができます。

同じ2つのフィールド間でリレーションを再設定するには、ストラクチャーエディター上でリレーションをダブルクリックします。4Dはインスペクターパレットにリレーションプロパティを表示します。ここで必要な変更を行うことができます。

リレーションを再設定して1テーブルのフィールドを変更するには、Nフィールドからリレーションを再描画します。 リレーションを再設定してNテーブルのフィールドを変更するには、まずリレーションを削除して、新しいリレーション を作成します。 最も一般的なリレーションはNテーブルと1テーブル間で使用されるもので、N対1リレーションと呼ばれます。しかしN 対Nや1対1リレーションを作成することもできます。すべてのリレーションはマニュアルあるいは自動リレーションにで きます。

#### 自動およびマニュアルリレーション

リレーションは自動またはマニュアルで使用できます。

自動リレーションでは、リレートしたテーブルのレコードがカレントになると、4Dは対応するレコードをカレントセレク ションにします。カレントセレクションになった一連のレコードは表示、印刷、更新、そして検索や並び替えの対象とし て使用できます。プログラミングは必要ありません。

マニュアルリレーションでは、開発者が4Dに対し、対応するレコードをメモリにロードするかどうかを指示します。この 制御を行うにはメソッドを使用します。リレートしたテーブルを制御するメソッドを作成するための情報は4Dランゲージ リファレンスマニュアルを参照してください。

すべての対応するレコードを毎回ロードする必要がないようなアプリケーションでは、パフォーマンスを最適化するため にマニュアルリレーションを選択するでしょう。例えば3つ以上のテーブルが互いにリレートしているようなストラク チャーでは、リレートしたレコードのメモリへのロードを制御したくなるでしょう。また2つのテーブル間で2つの異なる リレーションを行う際も、マニュアルリレーションを使用する必要があります。2つのテーブル間では1つの自動リレー ションしか存在できません。対してマニュアルリレーションはいくつでも存在できます。

## N対1リレーション

2つのテーブル間でリレーションを作成する場合、リレーションで主キーを含むテーブルを1テーブル、外部キーを含む テーブルをNテーブルと呼びます。1テーブル中の1レコードがNテーブル中のNレコードにリレートし、Nテーブル中のN レコードが1テーブル中の1レコードにリレートするため、それぞれ1テーブル、Nテーブルと呼ばれます。このタイプの リレーションはN対1リレーションと呼ばれます。

従業員と会社間のリレーションにおいて、[Companies]テーブルは1テーブルであり、[Employees]テーブルはNテーブ ルです。1つの会社レコードは複数の従業員レコード (例: 会社に勤めるすべての従業員) にリレートし、複数の従業員が 1つの会社 (例: 彼らが働く会社) にリレートします。例えば[Companies]テーブルにAcmeレコードが1つだけあり、 Acmeに勤務する従業員のレコードが複数[Employees]テーブルに登録されることがあります。

[Employees]テーブル中のいずれかのレコードがカレントになると、4Dは[Companies]テーブルから対応するレコード を1つロードします。[Companies]テーブル中のフィールドがフォーム上に配置されていれば、その値が自動で表示され ます。

下図では、[Employees]テーブルのレコードが1つロードされたときに[Companies]テーブルのレコードが特定され、 [Employees]テーブルレコードのフォーム上に会社の所在地と電話番号が表示されている様子を示しています:

| 🗗 Entry for Em | ployees    |                 |    |        |   | × |
|----------------|------------|-----------------|----|--------|---|---|
|                | s 4        |                 |    |        |   | ~ |
| Employee       | •          |                 |    | 1 of 4 |   |   |
| Last Name :    | Forbes     |                 |    |        |   |   |
| First Name :   | Kathy      |                 |    |        |   |   |
| Job title :    | Secretary  |                 |    |        |   |   |
| Company :      | Howard Bat | tery Co.        |    |        |   |   |
|                | Address :  | 245 Arcadia Ave | ). |        |   |   |
|                | City :     | Bad Axe         |    |        |   |   |
|                | State :    | MI              |    |        |   |   |
|                | Zip :      | 48898           |    |        |   | ~ |
| <              |            |                 |    |        | > |   |

対して[Companies]テーブルのレコードが1つカレントになると、4Dは[Employees]テーブルレコードのセレクションを 作成し、フォーム上に表示します。このリレーションは他のテーブルの複数のレコードを指定するため、複数の従業員の 名前や役職が表示されます。フォームに表示されているレコードだけがメモリにロードされます。

下図では、[Companies]テーブルのレコードが1つロードされたときに複数の[Employees]テーブルのレコードが特定され、[Companies]テーブルレコードのフォーム上に、その会社で働く従業員の名前と役職がリスト表示されている様子を示しています:

| 5 Entry for Com | panies     |            |      |       |               |    |          |   | X |
|-----------------|------------|------------|------|-------|---------------|----|----------|---|---|
| First Previous  | Next       | Kast Last  | Dele | te    | XXX<br>Cancel | СК |          |   | ^ |
| Company         |            |            |      |       | 1 of 1        |    |          |   |   |
| Name:           | Howard Ba  | ittery Co. |      |       |               |    |          |   |   |
| Adress:         | 245 Arcadi | a Ave.     |      |       |               |    |          |   |   |
| ZIP:            | 48898      |            |      |       |               |    |          |   |   |
| City:           | Bad Axe    |            |      |       |               |    |          |   |   |
| State:          | MI         |            |      |       |               |    |          |   |   |
| Employees       | + -        |            |      |       |               |    |          | _ |   |
| Last Name:      | Firs       | st Name:   |      | Job   | title:        |    | <u>^</u> |   |   |
| Forbes          | Ka         | thy        |      | Secr  | etary         |    |          |   |   |
| Margolis        | Cal        | lvin       |      | Sales | sperson       |    |          |   |   |
| Muldoon         | Jei        | ffrey      |      | Sales | sperson       |    |          |   |   |
| <               |            |            |      |       |               |    | >        |   |   |
| <               |            |            |      |       |               |    |          | > |   |

1テーブルとNテーブルの区別は、リレーションごとに異なります。あるテーブルはあるリレーションにおいては1テーブルとなり、別なリレーションではNテーブルとなることがあります。リレーションにおいてテーブルは1つだけしか主キーをもつことができませんが、外部キーは複数持つことができます。

例えば[Employees]テーブル中の全員に製品サンプルを送付するとしましょう。[Postal Rates]テーブルを作成し、郵便 番号と、郵便番号ごとの配送料を登録します。このストラクチャーを使用すると、従業員ごとに送付のための料金を含む 住所ラベルを印刷することができます。下図はデータベースストラクチャーに追加された[Postal Rates]テーブルを示し ています。

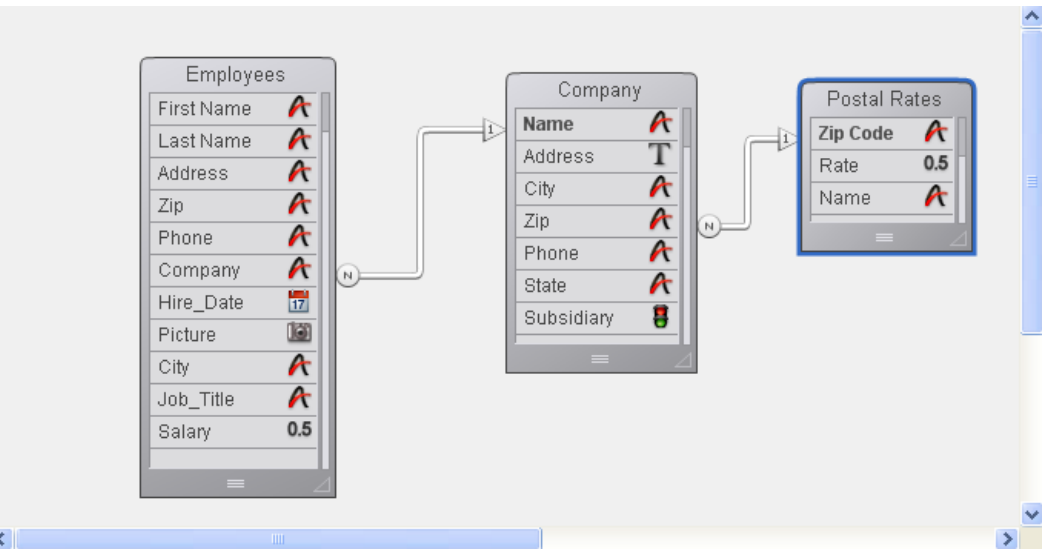

[Postal Rates]テーブルのZip Codeフィールドは主キーであり、[Postal Rates]テーブルは1テーブルです。 [Companies] テーブルのZipフィールドはリレーションの外部キーフィールドです。Zipフィールドは外部キーなので、 重複した値を登録することができます。つまり[Companies]テーブルは[Postal Rates]テーブルに対するNテーブルで す。

そんなわけで、あるテーブルが1テーブルかNテーブルかは他のテーブルに対するリレーションで決定されます。 [Companies]テーブルは[Postal Rates]テーブルとのリレーションではNテーブルであり、[Employees] テーブルとのリ レーションでは1テーブルです。

## 1対1リレーション

1対1リレーションは特別なケースで使用されます。通常1対1リレーションはひとつのテーブルに合成できます。 以下は1対1リレーションを使用するいくつかの理由です:

- あまりにも多くのフィールドをテーブルに定義する必要があるため、論理的にそれらをグループ分けしたほうが データベースの動作が速くなり、管理も容易になるケース。
- 特定のフィールドへのアクセスを制限したいケース。分離したテーブルを使用すれば、それぞれのテーブルごとに ことなくアクセス権を割り当てることができます。

# N対Nリレーション

時にはあるテーブルのNレコードと他のテーブルのNレコードをリレートさせる必要があります。これはN対N (あるいは 多対多) リレーションと呼ばれます。

N対Nリレーションの例に、受講履歴のデータベースがあります。データベースに2つのテーブル[Students]と[Classes] があるとします。ひとりの生徒は複数の講座を受講し、ひとつの講座には複数の生徒が在籍します。ひとりの生徒が受講 するすべての講座を見る必要があり、ある講座を受講するすべての生徒を見る必要もあります。 N対Nリレーションの例はほかにもあります:

- [Suppliers]と[Products]: 問屋は多くの製品を扱い、各製品は複数の問屋から提供されます。
- [Employees]と[Account]: 各従業員は複数の取引を扱い、各取引は複数の従業員により処理されます。
- [Movies]と[Actors]: 各映画には複数の出演者がいて、各出演者は複数の映画に出演します。

4Dを使用して自動N対Nリレーションを作成できます。キーは関連する2つのテーブルとそれぞれ1対Nでリレートする中間テーブルを作成することにあります。そのうえで、すべての必要なレコード追跡と表示を行うリストフォームと詳細フォームを作成することができます。この節ではN対Nリレーションを処理するために自動リレーションを使用する方法を説明します。

下図は生徒の受講状態を管理するためのデータベースに定義された3つのテーブル[Students], [Classes], [Joining]を示しています。このデータベースストラクチャーはこの節でN対Nリレーションを説明するために通しで使用されます。

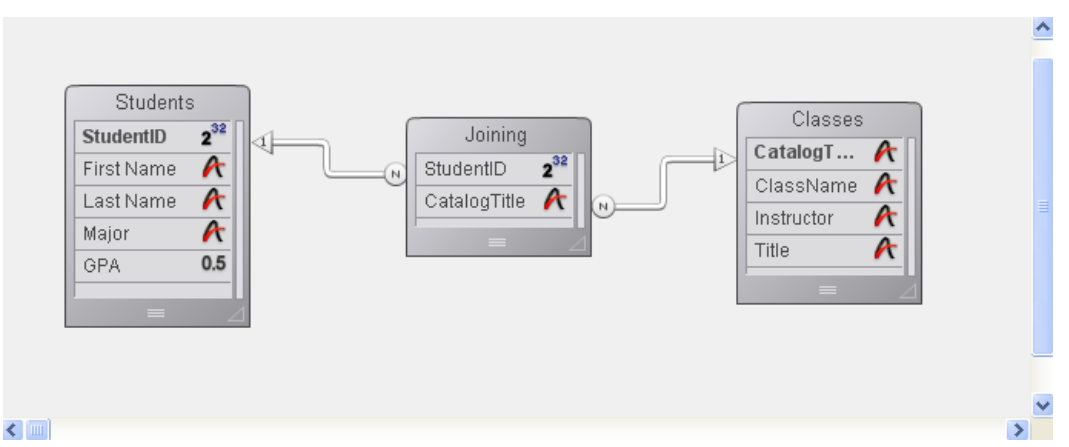

[Students]テーブルは1テーブルで、各生徒ごとに1つのレコードが作成され、名前、専攻、GPA (成績平均点) が格納されます。StudentIDフィールドにより生徒はユニークに識別されます。

[Classes]テーブルも1テーブルです。各講座ごとに1つのレコードが作成され、講座名と講師名が格納されます。 CatalogTitleフィールドにより、講座がユニークに識別されます。

中間テーブルである[Joining]は他の2つのテーブルに対してNテーブルとなります。このテーブルにはN件の学生とN件の 講座レコードが登録されます。このテーブルのフォームは他の両テーブルのデータを入力するため、および他の両テーブ ルの情報を表示するために使用されます。

3つのテーブルを使用することで、データが効率的に格納されます。生徒の完全なデータは1つのレコードのみに格納され、講座の完全なデータも1つのレコードにのみ格納されます。生徒の各受講データは一度だけ格納されますが、結果すべての組み合わせを表現することができます。

## N対Nリレーションのデータを入力する

中間テーブル (この例題では[Joining]テーブル)を使用して、他の両テーブルからの情報を入力および表示します。 [Joining]テーブルに入力できる各レコードはリレートしている他のテーブル (生徒と講座)です。[Joining]テーブルのレ コードにはリレーションを実行するための2つの情報、studentIDとcatalogTitleだけが格納されます。以下は[Joining] テーブルに作成された新しいレコードの例です。

| Entry for Joining |                     |
|-------------------|---------------------|
|                   | 🔿 🔁 🙆 💟             |
| Joining           | O sur O             |
| StudentID:        | 1                   |
| First Name:       | Jeffrey T.          |
| Last Name:        | Spaulding           |
| Major:            | Phys. Ed.           |
| Catalog Title:    | Journalism 354      |
| Class Name:       | Distorting the news |
| Instructor:       | Fats Eveready       |
|                   |                     |
| <b>T</b>          |                     |

このレコードはJeffrey T. SpauldingがJournalism講座を受講していることを示しています。このレコードは実際には2つのテーブルからの情報を表示しているにすぎません。

同様のレコードが、各生徒が受講するすべての講座に対して作成されます。実際にはStudentIDとCatalogTitleだけが [Joining]テーブルに格納されます。各レコードには特定の生徒が受講する特定の講座が保存されます

注: [Joining]テーブルのレコードがロードされると、リレートしたテーブルのレコードセレクションが自動で作成されます。この場合セレクションは対応する生徒と講座レコードで構成されます。ここで他のテーブルのセレクションを表示すると、1つのレコードだけが表示されます。すべてのレコードを表示するにはクエリーメニューからすべてを表示を選択します。

このレコードの入力フォームは以下のようになります。フォーム中に[Students]および[Classes]テーブルのフィールド が含まれている点に留意してください。

| Joining                   |                       |
|---------------------------|-----------------------|
| • StudentID: • • •        | StudentIC             |
| : ; Firșt;Name:; ; ; ; ;  | [[Students]First Name |
| Last Name:                | [[Students]Last Name  |
| : Major: : : : : :        | [[Students]Major      |
| : : Catalog:Title:: : : : | CatalogTitle          |
| · · · Class Name: · · · · | [[Classes]ClassName   |
| . Instructor:             | [Classes]Instructor   |

データはStudentIDとCatalogTitleフィールドにのみ入力されます。StudentIDが入力されると、4Dはリレートした [Students]テーブルから対応する情報を探し、それをLast Name、First Name、Majorフィールドに表示します。同様に CatalogTitleが入力されると4Dは講座を[Classes]テーブル内で検索し、その情報を表示します。

# 情報をサブフォームに表示する

これら3つのテーブルの情報をサブフォームを使用して表示することができます。生徒のレコードでは生徒が受講するすべての講座のリストを表示でき、講座レコードではその講座を受講するすべての生徒のリストを表示できます。

生徒のレコードに講座のリストを表示するには、サブフォームを使用します。サブフォームの作成に関する情報は**サブ**フォームの作成と設定を参照してください。

| 🐴 Entry for St   | tudents                        |            |                                       |                |   |    |
|------------------|--------------------------------|------------|---------------------------------------|----------------|---|----|
|                  | Students                       |            | 4 sur                                 | 8              |   |    |
| First            | Last Name:                     | Spaulding  |                                       |                |   |    |
| $\langle -$      | First Name:                    | Jeffrey T. |                                       |                |   |    |
| Previous         | Student ID:                    |            | 1                                     |                |   |    |
|                  | Major:                         | Phys. Ed.  |                                       |                |   |    |
| Next             | Catalog Title:                 |            | Name:                                 |                | ^ |    |
| Last             | Journalism 354<br>Poli Sci 344 |            | Distorting the ne<br>Problems in Adjo | ews<br>urnment |   |    |
| Delete<br>Cancel |                                |            |                                       |                | ~ |    |
| ŬK.              | ,                              |            |                                       |                |   | ~  |
| <                |                                |            |                                       |                |   | ≥: |

上図は[Students]テーブルのレコードです。レコードの上部には生徒に関する情報が表示されています。この生徒が受講している2つの講座の情報が下部に表示されていますが、これは受講情報が格納された[Joining]テーブルのデータが使用されています。

サブフォームは[Joining]テーブルのものであり、[Classes]テーブルではない点に留意してください。[Joining]テーブル は生徒のレコードから講座のレコードにリレートする情報を格納しています。サブフォームには[Classes]テーブルの ClassNameフィールドが置かれています。[Joining]と[Classes]テーブル間のリレーションのために、4Dは自動で正し い講座名を表示します。

以下はある講座とその講座を受講する生徒を表示するレコードです:

| 🗗 Entry for C                           | lasses         |         |                    |          |          |
|-----------------------------------------|----------------|---------|--------------------|----------|----------|
|                                         | Classes        |         | 5 sur 7            |          | <u>^</u> |
|                                         | Catalog Title: | Poli S  | ici 344            |          | 1        |
| \$                                      | Professor :    | D. Dr   | ench               |          | 1        |
|                                         | Class Name :   | Probl   | ems in Adjournment |          | 1        |
|                                         | Students       |         |                    |          |          |
| $\geq$                                  | Student ID:    |         | Name:              | <u>^</u> |          |
|                                         |                | 6       | Granville          |          |          |
|                                         |                | 5<br>12 | Wesson             |          |          |
|                                         |                | 1       | Spaulding          |          |          |
|                                         |                | 3       | Smallfield         |          |          |
| الله الله الله الله الله الله الله الله |                |         |                    |          |          |
|                                         | J              |         |                    | ~        | ~        |
| <                                       |                |         |                    |          | >        |

これは[Classes]テーブルのレコードで、講座の情報と、それを受講する生徒のリストが表示されています。生徒の情報 もまた[Joining]テーブルから表示されます。

このサブフォームの例題で、表示されたすべてのフィールドにデータを入力することができます。例えば講座レコードに新しい学生を入力するには、サブフォームに表示された最後の生徒レコードに移動し、Ctrl+Shift+/ (Windows) または Command+Shift+/ (Mac OS) を押して新しいレコードを作成します (ショートカットはデータベース設定で変更できます、を参照)。適切なStudentIDを入力すると、レコードの他の情報が表示されます。

# データベースリレーションの解析

データベースに設定されたリレーションはデータベースの動作において重要な役割を持ち、テーブル間の情報フローを制御します。

自動リレーションが設定されたレコードが詳細フォームを使用してディスクからロードされると、リレートしたテーブルの対応するレコードがカレントセレクションになります。リレーションが1つだけレコードを選択した場合、そのレコードがディスクからロードされます。リレーションにより複数のレコードが選択されると、レコードの新しいカレントセレクションがそのテーブルに作成され、カレントセレクションの先頭レコードがディスクからロードされます。ディスクからロードされたレコードはそのテーブルのカレントレコードと呼ばれます。

この節の例題では、リレーションは3つのテーブル間だけで設定されていました。実際のアプリケーションでは、リレーションは複数のテーブル間で作成され、チェーンのように次々とアクティブ化されます。リレーションがアクティブ化されるたびに、4Dはリレートしたテーブルのレコードセレクションを作成し、レコードをディスクからロードします。ディスクからロードされたレコードはそのテーブルのカレントレコードとなり、そのテーブルがさらに自動リレーションを持てば、4Dは次のリレートしたテーブルのセレクションを作成しカレントレコードをロードします。

テーブルリレーションが正しく設定されていないと、テーブル間の情報の流れは混乱し、壊れてしまいます。注意すべき リレーション構造を以下に紹介します。

# 循環リレーション

循環リレーションは情報が無限にループするように設定されたリレーションです。下図は循環リレーションの例であり、 [Employees]テーブルが[Company]テーブルにリレートし、[Company]テーブルは[Insurer]テーブルにリレートし、 [Insurer]テーブルは[Employee]テーブルに戻ってリレートしています。

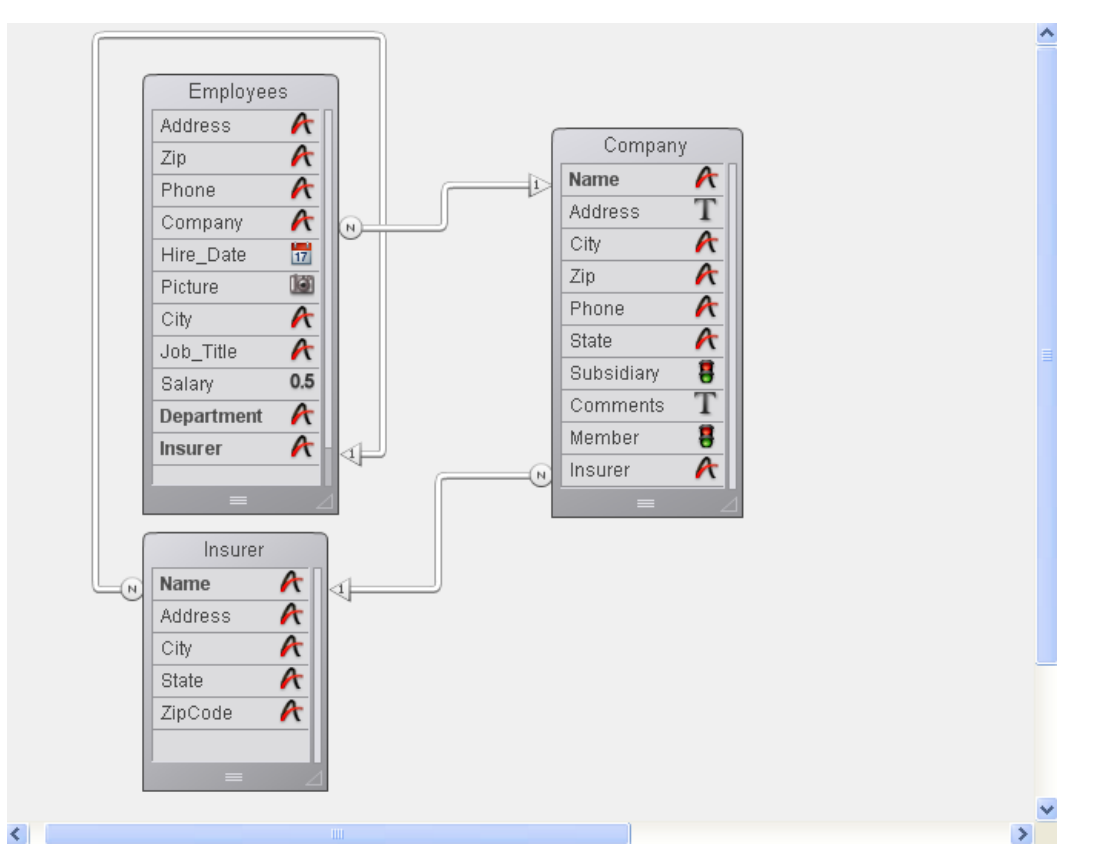

[Employee]テーブルのレコードがディスクからロードされると、4Dはリレートする[Company]テーブルのレコードを ロードします。このレコードは[Company]テーブルのカレントレコードとなります。これによりリレートする[Insurer] テーブルのレコードがロードされます。

もしテーブルリレーションがこのまま続行されると、[Insurer]テーブルにリレートする[Employee]テーブルのレコード (会社により保険が掛けられたすべての従業員)が選択され、先頭レコードがカレントレコードになります。このカレント レコードは、このリレーションチェーンが開始された元の従業員レコードとは異なるかもしれません。この状況では、4D はどのレコードが実際のカレントレコード化を知るすべがありません。

4Dはこの種の循環リレーションを検知すると、チェーンの最後のテーブルでリレーションが停止します。この場合、 [Insurer]と[Employee]テーブル間のリレーションは実行されません。

# 同じテーブルに対する複数のリレーション

カレントレコード間での同様の衝突が、同じテーブルに複数のリンクがある場合にも発生します。 1つのテーブルに対して一度に複数のカレントレコードを持つことはできないため、同じテーブルに対す複数のテーブル からの自動リレーションを管理することはできません。

以下のストラクチャーは同じテーブルにリレートするテーブルとそのサブテーブルを表しています。

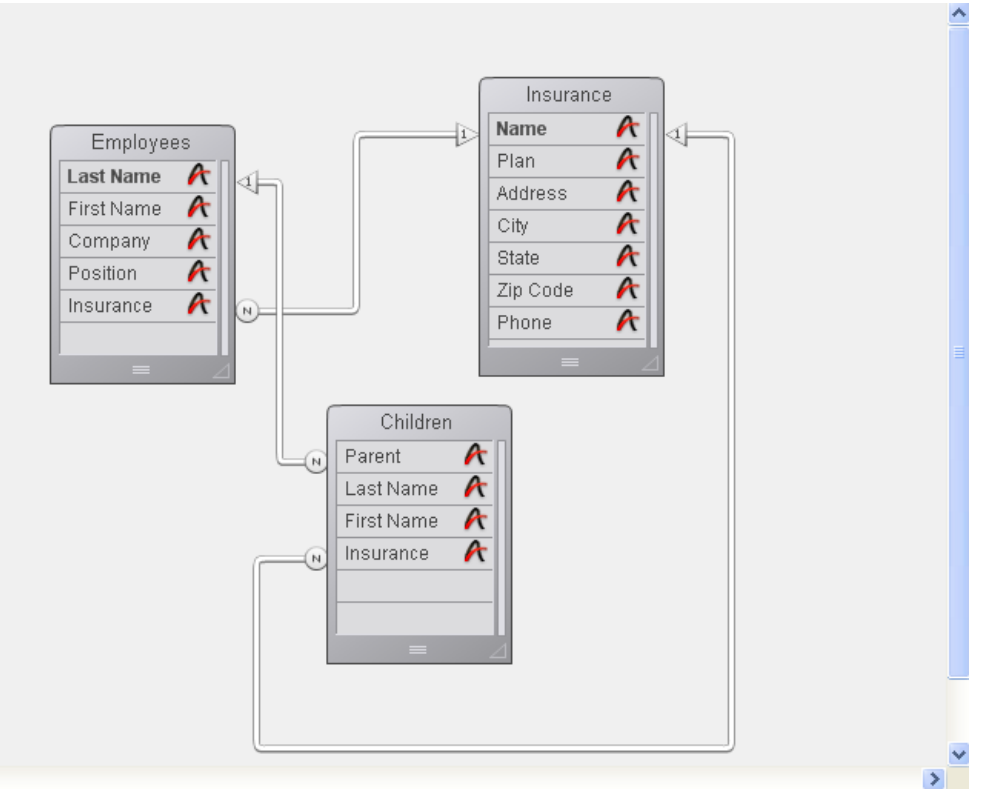

ユーザーが[Employees]テーブルで作業しているとき、[Insurance]テーブルのリレートしてレコードがロードされ、そ れがこのテーブルのカレントレコードとなります。

しかし[Children]と[Insurance]テーブル間にもリレーションがあります。つまり、[Children]テーブルのカレントセレクションの先頭レコードに基づく[Insurance]テーブルのリレートしたレコードもロードされることを意味します。親の 保険会社と子の保険会社が異なる場合、このリレーション構造は問題となります。この場合4Dはリレーションの続行を停止しません。両方のリレーションが実行されますが同時ではありません。

この種のストラクチャーを使用したい場合はマニュアルテーブルリレーションを使用し、4Dランゲージリファレンスマニュアルで説明されているコマンドを使用してリレーションを制御しなければなりません。

自動リレーションでは管理できないリレーション構造のもう一つの例は、2つのテーブル間で複数のリレーションが設定 されているケースです。1テーブルのリレートしたフィールドのデータを更新するたびに、他のテーブルのカレントレ コードが変更されてしまします。この状況では自動リレーションを使用することはできません。

# 複数レコードからのリレーション

テーブルには1つだけカレントレコードが存在できるため、セレクション中のレコードすべてにリレーションが実行されるわけではありません。以下のストr買う茶ーのような請求書システムを考えてみましょう:

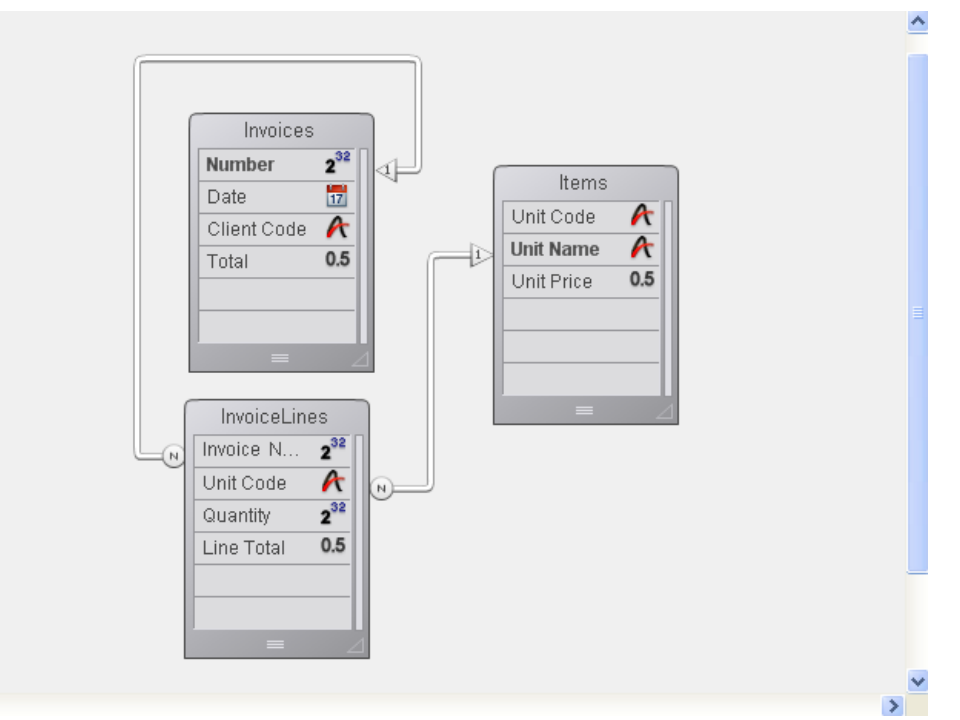

< [11]

[Invoices]テーブルのレコードが使用されると、その請求書の請求明細である[InvoiceLines]テーブルのセレクションが 作成されます。しかし[InvoiceLines]テーブルの先頭レコードに対応する[Items]テーブルのレコードだけが選択されま す。[Items]テーブルのセレクションは請求書のすべての項目の情報を含むわけではありません。

しかし、[InvoiceLines]を[Invoices]テーブルのサブフォームとして配置した場合は、4Dは請求明細を呼び出すたびに項目へのリレーションを実行して、項目名を各行に表示させることができます。

リレーションは常にNテーブルから1テーブルに向けて描画します。

リレートされるフィールドは同じか互換性のある型でなければなりません。以下のフィールド型を主キーおよび外部キー フィールドとして使用できます:

- 文字列 (文字およびテキスト)
- 数値 (実数, 整数, 倍長整数, 64ビット整数, またはフロート)
- 時間
- ブール
- 日付

主キーには通常インデックスを設定します (必須ではありません)。リレーションプロパティは インスペクターパレット 、または特定の項目についてはリーレーションを右クリックして表示されるコンテキストメニューから設定できます。

| Inspector                             | · 🔀                                                                  |
|---------------------------------------|----------------------------------------------------------------------|
|                                       | Relation Table Nº1 -> Table Nº2                                      |
| 🔻 Defini                              | tion                                                                 |
| From:                                 | [Employees]Company                                                   |
| To:                                   | [Company]Name                                                        |
| Color                                 | Automatic                                                            |
| 🔻 Many                                | to One Options                                                       |
| Name                                  | Link_5                                                               |
| Manual                                | ~                                                                    |
| 📃 Auto                                | Wildcard support                                                     |
| Wildca                                | ard Choice                                                           |
| Name<br>Addre<br>City<br>Zip<br>Phone | ss •                                                                 |
| Prom                                  | pt if related one does not exist                                     |
| 🔻 One b                               | o Many Options                                                       |
| Name                                  | Link_5_return                                                        |
| Manual                                | ~                                                                    |
| 🗌 Auto                                | assign related value in subform                                      |
| 🔻 Deleti                              | on Control                                                           |
| ⊙ Leave<br>○ Delet<br>○ Cann          | e related many intact<br>e related many<br>ot delete if related many |
| ▼ SQL                                 |                                                                      |
| FOREIG<br>REFEREI                     | N KEY: Company<br>NCES: Company                                      |

## 定義

定義エリアには外部キーと主キーフィールドが表示されます。

- 開始: "開始"フィールドにはこのリレーションのNテーブルの外部キーが表示されます。コンテキストメニュー中で このフィールドはNフィールドと呼ばれます。
- 1フィールド: "1フィールド"には1テーブルの主キーフィールドが表示されます。コンテキストメニュー中でもこの フィールドは"1フィールド"と呼ばれます。 リレーションはNテーブルの外部キーから1テーブルの主キーに向かって描画します。

カラー: このポップアップメニューを使用して、ストラクチャーエディターに表示されるリレーションの線のカラーを設定できます。リレーションのカラーはプロパティーとはリンクされていません。
 このカラーはリレーションのコンテキストメニューを使用して設定することもできます。

## N対1オプション

N対1オプションはNテーブルのレコードが開かれたときの動作に影響します。

- 名前: N対1リレーションの名前を入力するエリア (任意)。
- 手動/自動: このメニューで、Nテーブルから1テーブルへリンクされたリレーションの動作モードを設定します。自動オプションを選択すると、自動機能が有効になります。例えばアプリケーションモードで[Employees]テーブルのレコードが開かれると、自動で対応する[Companies]テーブルのレコードも開かれます。この設定では従業員が働く会社の情報を4Dが自動で表示します。
   デフォルトでは手動オプションが選択されています。この場合、ランゲージを使用して開発者が1テーブルのレコードのロードとアンロードを管理しなくてはなりません。
   この点に関する詳細は自動およびマニュアルリレーションを参照してください。
   リレーションのコンテキストメニューを使用して自動1リレーションを設定することもできます。
- 自動ワイルドカードサポート: このチェックボックスにチェックが入れられていると、ユーザーがタブキーを押したり、フィールド外をクリックしたときに、Nテーブルの外部キーに入力された値に自動で見えないワイルドカード文字(@)が追加されます。ユーザーが値の一部を入力すると、4Dは1テーブルから一致する値を探します。4Dが1つだけレコードを見つけると、その値が自動で入力されます。4Dが複数のレコードを見つけると、それらがリスト表示され、ユーザーはその中から一つを選択できます。
- リレートした1レコードがないとき知らせる: このチェックボックスをチェックすると、リレートした1レコードが存在しない場合にそのレコードをユーザーが作成できるようにするダイアログボックスを、4Dが表示します。ここにチェックされていると、Nテーブルからリレートしたフィールドに値を入力すると、4Dはリレートした1テーブルに対応するレコードが存在するかどうかを検証します。一致するレコードを見つけることができない場合、以下のダイアログが表示されます:

This record does not exist in Companies. Do you want to create it or to try again? Try again Create it

このダイアログボックスから、Nテーブルにデータを入力中に、対応する1テーブルのレコードを作成することがで きます。例えば[Invoices]と[Customers]テーブルからなる請求データベースがあるとします。[Customers]テー ブルにまだ登録されていない顧客あての請求データを[Invoices]テーブルに登録すると、[Invoices]テーブルのレ コードを受け入れる際に、4Dは対応するレコードを[Customers]テーブルに作成するか尋ねてきます。

**リレートした1レコードがないとき知らせる**のチェックを外すと、このダイアログボックスを表示させないようにできます。これはメソッドでリレートした1テーブルのレコードを作成するような場合に行います。

#### ワイルドカード選択リスト

ワイルドカードフィールドのリストを使用して、(ユーザーがデータ入力する際リレートしたフィールドにワイルド カード@を入力すると表示される)値のリストに追加で表示されるフィールドを選択できます。普通、レコードを識 別するために適切なフィールドを選択します。

データ入力時にこの機能は以下のように動作します: 4DはユーザーがNテーブルの外部キーフィールドにデータを入 力する際、1テーブルの値を参照できるようにします。ユーザーはリレートしたフィールドに標準のワイルドカード 文字 (@) を使用します。そうすると4Dはリレートした1テーブル中で対応する入力を検索します。

ワイルドカード文字は2つの方法で使用できます:部分的な入力を補完する、または有効な値のリストを表示する。 リストが表示されたら、ユーザーはリスト中から値を選択できます。追加のワイルドカード選択フィールドをリ レートしたフィールドに表示できます。

例えばユーザーが[Employees]テーブルにレコードを作成しているとします。会社名フィールドにAcme Unlimited とタイプする代わりに、ユーザーはAc@とタイプし、タブキーを押して次のフィールドに移動できます。@は4Dの ワイルドカード文字なので、この入力は"Acで始まる文字列"を意味します。4Dはリレートしたテーブルでこの入力 に一致するレコードを探します。1つだけ見つかると、そのデータがフィールドに入力され、データ入力順に従い次 のフィールドが選択されます。

次の図はワイルドカードを使用することでどのように動作するかを示しています。

|                | <b>5</b> Entry for Employees |   |                       |            |                  |        |              |     |  |
|----------------|------------------------------|---|-----------------------|------------|------------------|--------|--------------|-----|--|
|                |                              |   | 🗗 Entry for Employees |            |                  |        |              |     |  |
|                |                              |   | <u>k</u> 2            | 6          |                  |        | $\mathbf{X}$ |     |  |
|                | Employee                     |   |                       |            |                  | 4 054  |              |     |  |
|                | Last Name : Hull             | _ | Employee              | •          |                  |        | 4014         |     |  |
|                | First Name : Alan            | _ | Last Name :           | Hull       |                  |        |              |     |  |
| Foreign key in | Job title : Supervisor       |   | First Name :          | Alan       |                  |        |              |     |  |
| Many table     | Company : h@                 |   | Job title :           | Supervisor |                  |        |              |     |  |
| wany table     | Address :                    |   | Company               | Howard Bat | ttery Co.        |        |              |     |  |
|                | City :                       |   |                       | Address :  | 245 Arcadia Ave. | 4 of 4 |              |     |  |
|                | State :                      |   |                       | City :     | Bad Axe          |        |              | _   |  |
|                | Zip :                        |   |                       | State :    | MI               |        |              |     |  |
|                |                              |   |                       | Zip :      | 48898            |        |              |     |  |
|                | <                            |   |                       |            |                  |        |              | 100 |  |
|                |                              |   | <                     |            |                  |        |              |     |  |

4Dが複数のレコードを見つけると、見つかった値のリストが表示され、ユーザーはそのうち1つを選択できます。 次の図はこのときに表示されるリストです:

|                   | Entry for Employees  | Record      |                                                                           |                                           |
|-------------------|----------------------|-------------|---------------------------------------------------------------------------|-------------------------------------------|
|                   |                      | <b>&gt;</b> | Select a Record in Companies:<br>Acme Unlimited<br>Accents, Inc.<br>Arras | 3 Records<br>Chicago<br>Miami<br>New York |
| Wildcard choice   | Employee             |             | Holdy.                                                                    |                                           |
| field             | Last Name : Depani   |             |                                                                           |                                           |
|                   | First Name : John    |             |                                                                           |                                           |
|                   | Job title : Director |             |                                                                           |                                           |
|                   | Company : Ac@        |             |                                                                           |                                           |
| Partial entry in  | Address :            |             |                                                                           |                                           |
| foreign key field | City :               |             |                                                                           | <u>~</u>                                  |
|                   | State :              |             |                                                                           |                                           |
|                   | Zip :                |             | Cancel                                                                    |                                           |
|                   |                      |             |                                                                           |                                           |
|                   | <                    |             |                                                                           | <u>&gt; .::</u>                           |

選択する会社をユーザーが見つけやすくするために、リストに追加で表示するフィールドを選択できます。これが ワイルドカード選択フィールドで、インスペクターパレットのリレーションプロパティで設定します。 上の図では会社名のほかに都市名も表示されています。このワイルドカード選択フィールドにより、ユーザーは Accents, Inc.またはAcme Unlimitedの中から、会社がChicagoにあることを思い出して、選択できます。 [Company]テーブルのすべての会社をリストするには、@だけを入力します。4Dはすべての会社をリスト表示し、 ユーザーはその中から目的の会社を選択できます。次の図はすべての会社がリスト表示された様子です:

| 5 Entry for Emplo                                                                                             | yees |                                                                                                    | ×J               |                                                                                                    |
|----------------------------------------------------------------------------------------------------|------|----------------------------------------------------------------------------------------------------|------------------|----------------------------------------------------------------------------------------------------|
| Employee<br>Last Name : De<br>First Name : Joi<br>Job title : Dir<br>Company : @<br>Ada<br>City<br>Sta<br>Zip | 3    | Select a Record in Compa<br>Acme Unlimited<br>Accents, Inc.<br>Acras<br>Banana Soft<br>Brio<br>Barracuda<br>Cacatoes Inc.<br>E.M.M.<br>Cuulum<br>Callisto<br>Cristal Enterprises<br>Cleve Barr<br>Chrisell<br>Justin | anies:<br>Cancel | 21 Records<br>Bad Axe<br>Chicago<br>Miami<br>New York<br>Cancun<br>San York<br>Cancun<br>San Francisco<br>Auskin<br>Paris<br>Las Vegas<br>Reno<br>Cincinatti<br>Cleveland |

# 1対Nオプション

1対Nオプションは逆方向の自動リレーションを制御します。

- 名前: 1対Nリレーションの名前を入力するエリア (任意)。
- 手動/自動: このメニューで、1テーブルからNテーブルへリンクされたリレーションの動作モードを設定します。自動オプションを選択すると、自動機能が有効になります。例えばアプリケーションモードで[Company]テーブルのレコードが開かれると、自動で対応する[Employees]テーブルのレコードもロードされます。この設定では会社で働く従業員をサブフォームに4Dが自動で表示します。
   デフォルトでは手動オプションが選択されています(自動動作なし)。この点に関する詳細は自動およびマニュアルリレーションを参照してください。リレーションのコンテキストメニューを使用して自動1対Nリレーションを設定することもできます。
- サブフォームにリレート値を自動代入する: このオプションを使用すると、データ入力中に、Nテーブルの外部キーフィールドに1テーブルの主キーの値を自動で代入させられます。このオプションは1対Nリレーションで自動オプションが選択されている場合にのみ利用価値があります。このオプションは、リレートしたNテーブルのサブフォームを持つ1テーブルの詳細フォームでデータを入力する際

に影響があります (サブフォームについては**サブフォームとウィジェット**を参照)。 **サブフォームにリレート値を自動代入する**が選択されていると、ユーザーがサブフォームにレコードを追加する際に、リレート値がNテーブルの外部キーフィールドに自動で代入されます。

[Company]と[Employees]テーブルのリレーションにおいて、[Company]テーブルが1テーブルであり [Employees]はリレートしたNテーブルです。各会社毎に[Company]テーブルに1レコードが作成され、 [Employees]テーブルにはその従業員レコードが複数あります。Nテーブルの外部キーフィールドがサブフォームに 表示されていれば、このオプションの効果を視認することができます。サブフォーム中でサブレコードが追加され るたびに、自動でフィールドの値がコピーされます。

|                                          | D Entry for Companies                                                                                   |                      |                      |                            |   |  |  |  |
|------------------------------------------|----------------------------------------------------------------------------------------------------|----------------------|----------------------|----------------------------|---|--|--|--|
|                                          | First Previous Next La                                                                                  | st Delete Cano       |                      |                            | ~ |  |  |  |
| Primary key<br>field in the One<br>Table | Company<br>Name: Howard Battery<br>Address: 245 Arcadia Ave<br>ZIP: 48898<br>City: Bad Axe<br>State: MI | 1 c<br>Cg.<br>//     | of 1                 |                            |   |  |  |  |
| The foreign key                          | Employees 🛨 🕒 🏻                                                                                         |                      |                      |                            |   |  |  |  |
| in the Many<br>table                     | Company:<br>Howard Battery Co.                                                                          | Last Name:<br>Forbes | First Name:<br>Kathy | Job title:<br>Secretary    |   |  |  |  |
| Sub-record<br>being added                | Howard Battery Co.<br>Howard Battery Co.<br>Howard Battery Co.                                          | Margolis<br>Muldoon  | Calvin<br>Jeffrey    | Salesperson<br>Salesperson | 2 |  |  |  |
|                                          |                                                                                                    |                      |                      |                            |   |  |  |  |

このオプションはNテーブルの外部キーフィールドがサブフォームに表示されていなくても動作します。主キー フィールドの値は"内部的に"自動で外部キーフィールドにコピーされます。

**サブフォームにリレート値を自動代入する**にチェックが入れられていない場合、作成されたサブレコードは自動で は適切にリレートされません。この場合は以下の方法でサブレコードをリンクしなければなりません:

- 手作業でリレートのための値を入力する。先の例題においては作成したサブレコードごとに、会社名フィールドに"Howard Battery Co."を入力します。
- 。 またはサブレコードを作成する際に

[TableN]Field1:=[Table1]Field1

のようなコードを実行します。

**注:** Nテーブルのリレートレコードを作成した後に1テーブルの主キー値を変更するような場合、**サブフォームにリ** レート値を自動代入するは効果がありません。このようなケースでは手作業あるいはコードを使用して外部キーの 値も変更しなければなりません。

## 削除制御

削除制御オプションでは、1テーブルのレコードが削除される際のNテーブルのリレートしたレコード削除のルールを指定 します。通常ユーザーはカレントテーブルでないテーブルのレコードを削除することはできません。これは例えば [Employees]テーブルのレコードを削除するためには、まずこのテーブルをカレントテーブルにする必要があることを意 味します。デザインモードではテーブルリスト中で目的のテーブルを選択することで、カレントテーブルにできます。

- リレートしたNレコードを残す: このラジオボタンを選択すると、ユーザーが1テーブルのレコードを削除しても、 Nテーブルのレコードはそのまま残されます。結果Nテーブルには1テーブルに対応するレコードが無いレコードが 残されることになります。この場合、Nテーブルのレコードがフォームにロードされても、1テーブルから対応する レコードはロードされません。
- リレートしたNレコードを削除: このラジオボタンを選択すると、ユーザーが1テーブルのレコードを削除すると、
   4Dは自動でリレートするNテーブルのレコードをすべて削除します。このプロパティを選択すると、1テーブルのレコードが削除されるときにNテーブル中に迷子のレコードが発生することを避けることができます。
- リレートしたNレコードがあれば削除しない: このラジオボタンを選択すると、Nテーブルにリレートしたレコードがある場合、1テーブルのレコードの削除を禁止します。このプロパティにより、誤ってレコードが削除されることを防ぐことができます。Nテーブルのレコードは、この選択に関わらず削除ができる点に留意してください。

**リレートしたNレコードを削除とリレートしたNレコードがあれば削除しない**ラジオボタンはデータベース理論で参照整 合性と呼ばれるものを強化します。参照整合性が有効であるとき、4DはリレートされたNテーブル中の各レコードが常に 1テーブルの1つのレコードに関連付けられていることを確信することができます。

複数のリレートしたテーブルがある場合、削除制御は各リレーションごとに連鎖して適用されます。例えば以下のような ストラクチャーで考えます。リレートしたNレコードを削除がそれぞれのリレーションで選択されているとき、[Postal Rates]テーブル (1テーブル) からレコードが削除されると、4Dはまず[Company]テーブルから関連するレコードを削除

## し、次に削除された会社に属する従業員レコードを[Employees]テーブルから削除します。

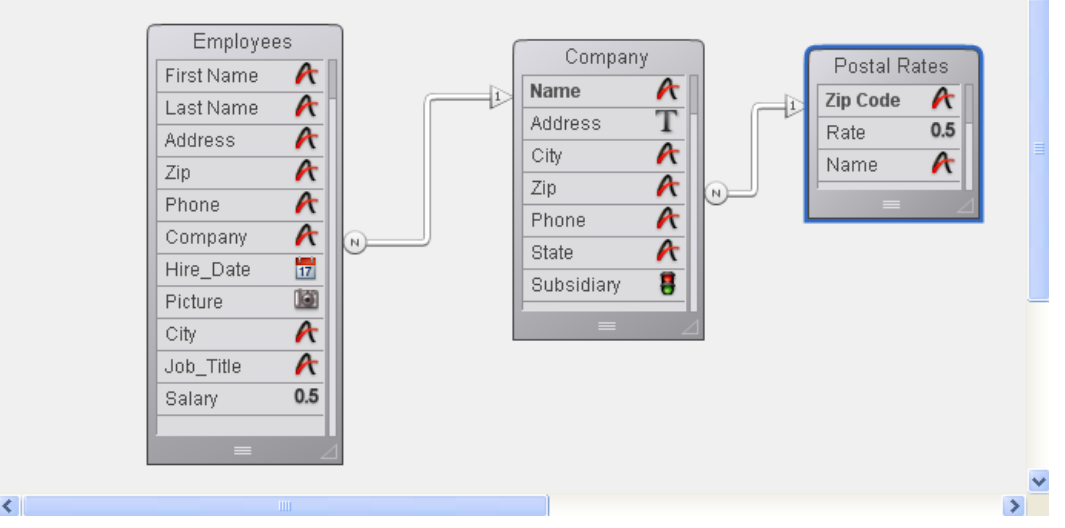

削除制御設定に矛盾する状態にが発生した場合、4Dは削除を許可しません。例えば[Company]テーブルと[Postal Rates]テーブル間のリレーションに**リレートしたNレコードを削除**が設定されていて、[Employees]テーブルと [Company]テーブル間には**リレートしたNレコードがあれば削除しない**が設定されている場合、削除は行われず、 [Company]と[Employees]テーブルに変更はありません。

# SQL

インスペクターパレットのSQLエリアにはSQLランゲージからストラクチャーを操作する際に有用な情報が表示されます。

リレーションの場合エリアにはFOREIGN KEYとREFERENCESプロパティが表示されます。

4Dではデータベースストラクチャー定義をXMLやHTMLファイルとして書き出すことができます。またXMLフォーマット で保存されたストラクチャー定義を使用して、新しい4Dデータベースを作成することもできます。この新しい機能によ り、いくつかの可能性が生まれます:

- ストラクチャーをカスタマイズされたフォーマット (レポートや表など) で見せたり、他のツールで解析することができます。
- 定義ファイルからデータベースを生成することができます。

#### 4Dストラクチャー定義のフォーマット

4Dストラクチャー定義はXMLフォーマットに基づきます。ストラクチャー定義はテキストエディターで開くことができます。またXMLフォーマットのデータは、特にXSL変換などを使用することで、他の形式に変換することが可能です。さらに4Dは.XSLファイルを使用してストラクチャー定義をHTMLフォーマットで書き出すことができます。

ストラクチャー定義にはテーブル、フィールド、インデックス、リレーション、それらの属性、およびストラクチャー定 義を完全なものにするための様々なデータが含まれます。4Dストラクチャー定義の内部的な文法はDTDファイルに定義 されています。このファイルはXMLファイルの妥当性検証にも使用されます。

4Dが使用するDTDファイルは4Dアプリケーション内のDTDフォルダーにまとめられています。ストラクチャー定義に はbase\_core.dtdとcommon.dtdファイルが使用されます。4Dストラクチャー定義に関する詳細は、これらのファイ ルおよびそこに書かれたコメントを参照してください。

## ストラクチャー定義の書き出し

4Dではストラクチャー定義をXMLおよびHTMLフォーマットで書き出すことができます。必要に応じてフォーマットを選択してください:

- XMLフォーマット: XMLフォーマットのストラクチャー定義はテキストエディターを使用して開いたり、(カスタム XSL変換や他の解析ツールで読み込むなどして)使用することができます。
   新しいデータベースをストラクチャー定義から作成したい場合もこのフォーマットを選択してください。
- **HTMLフォーマット**: このフォーマットを使用すると、Webブラウザーを使用してストラクチャー定義を表示した り印刷したりできます。

XMLフォーマットでストラクチャー定義を書き出すには:

- 1. 4Dの**ファイル**メニューから**書き出し > ストラクチャー定義をXMLファイルに書き出し…**を選択します。 標準のファイルを保存ダイアログボックスが表示されます。
- 2. 書き出すファイルの名前と保存場所を指定してダイアログを受け入れます。

HTMLフォーマットでストラクチャー定義を書き出すには:

- 1. 4Dの**ファイル**メニューから**書き出し > ストラクチャー定義をHTMLに書き出し…**を選択します。 HTMLファイルの保存先フォルダーを指定するダイアログが表示されます。
- 新規フォルダーボタンをクリックするか、既存のフォルダーを選択します。
   4Dは指定された場所に自動で"*Mystructure.4db* Structure Export"フォルダーを作成し、ストラクチャー定義をそのフォルダー内に書き出します (*Mystructure.4db*は実際のデータベース名になります)。
   デフォルトのブラウザーで書き出されたファイルを表示するかどうかを尋ねるダイアログが表示されます。HTMLフォーマットのストラクチャー定義は以下のように表示されます:

| D Structure Definiti           | on - Microsoft             | Internet Exp    | lorer four   | ni par p | roxy.pri          | vate.4D.fr    |              |            |             |           |            | ٦   |
|--------------------------------|----------------------------|-----------------|--------------|----------|-------------------|---------------|--------------|------------|-------------|-----------|------------|-----|
| Edit View Favoriti             | es Tools Help              |                 |              |          |                   |               |              |            |             |           |            | -   |
| )Back 🝷 🕥 🝷                    | ) 🙆 🏠 🛛                    | 🔎 Search 🦻      | C Favorites  | s 🧭      | 2 - E             | 🎍 🗹 🔹         | 🔏            |            |             |           |            |     |
| ess 🖉 C:\My Document           | s\MyMusic.4DB Str          | ucture Export\M | 1yMusic.4DB. | html     |                   |               |              |            |             |           | 🗸 🔁 Go 🛛 L | ink |
| 7 -                            |                            | 🔍 🕶 Web Sear    | rch 🔶 🔶 Bi   | ookmarks | 🔹 🖪 Sett          | :ings 🕶 🛛 🔀 M | ail 👻 🐼 My Y | ahoo! 🔹 🔯  | Answers 🝷 🎯 | Games 🔹   | » (        | h   |
| 4D Structure Definition        | <b>+</b> Ac                | d Tab           |              |          |                   |               |              |            |             |           | ×          |     |
| -] Albums                      | ructu                      | re D            | efin         |          | on<br>and all / j | of M          | yMu          | sic [      | atab        | oase      | )          |     |
| Triggers<br>On Load            | On Save New                | On De           | lete         | On       | Save              |               |              |            |             |           |            | _   |
|                                | Record                     |                 |              |          |                   |               |              |            |             |           |            |     |
| Table (9 fields)<br>Field name | Туре                       | Indexed         | Unique       | Not      | Never             | Invisible     | Enterable    | Modifiable | Mandatory   | Multiline | Compressed |     |
| 1. Album Title                 | Alpha 45                   | B-tree          |              |          | Null              |               | ۲            | V          |             |           |            |     |
| 2. Musician                    | Alpha 45                   | B-tree          |              |          | ۲                 |               | ٨            | ٨          |             |           |            | -   |
| 3. Format                      | Alpha 15                   | B-tree          |              |          | ۷                 |               | ۷            | ۲          |             |           |            | -   |
| 4. Music Category              | Alpha 15                   | B-tree          |              |          | ۲                 |               | ۷            | ۲          |             |           |            |     |
| 5. Year Recorded               | 2 <sup>16</sup> Integer    |                 |              |          | ۷                 |               | ۷            | ۲          |             |           |            |     |
| 6. Date Purchased              | 📅 Date                     |                 |              |          | ۲                 |               | ۲            | ۲          |             |           |            |     |
| 7. Purchase Price              | <b>0.5</b> <sub>Real</sub> |                 |              |          | ۲                 |               | ۷            | ٧          |             |           |            |     |
| 8. Notes                       | T Text                     |                 |              |          | ď                 |               | ۷            | ۷          |             |           |            |     |
| 9. Performed by                | 🕂 Alpha 45                 |                 |              |          | ď                 |               | ۷            | ۲          |             |           |            |     |
| Relations                      |                            |                 |              |          |                   |               |              |            |             |           |            |     |
| From                           | ·                          |                 | То           |          |                   |               |              |            |             |           |            |     |
| Tell Ter in                    |                            | [Musician:      | s]Musician   | Name     |                   |               |              |            |             |           |            |     |
| [Albums]Musician               |                            |                 |              |          |                   |               |              |            |             |           |            |     |

# XSL変換のカスタマイズ

HTMLフォーマットのストラクチャー定義を生成するために、4Dはアプリケーションの/Resource/*language*.lprojサブフォルダーに配置された"Structure\_to\_html.xsl"ファイルをデフォルトで使用します。

注: このファイルが所定の場所に存在しない場合、書き出しダイアログからHTMLでの書き出しを行うことはできません。

カスタムXSLスタイルシートファイルを使用することで、この変換をカスタマイズできます。これを行うには、 "Structure\_to\_html.xsl"という名前のファイルを作成し、.4dbファイルと同階層におきます (デフォルトファイルを複 製できます)。HTMLフォーマットのストラクチャー定義を生成する際に4Dはこのファイルを使用します。

# ストラクチャー定義からデータベースを作成する

XMLフォーマットで書き出されたストラクチャー定義を使用して、新規に同じデータストラクチャーを作成することができます。この場合ストラクチャー定義は、必要に応じて複製が可能なストラクチャーテンプレートと考えることができます。

XMLストラクチャー定義はそのように使用することができるほか、XMLエディターで事前に修正を加えることもできま す。プログラミングによってストラクチャーを生成するために使用されるすべてのタイプのメカニズムが対象となりま す。

さらに、4Dストラクチャー定義XMLファイルの内部フォーマットは公開されています(前述の"4Dストラクチャー定義のフォーマット"参照)。他のデータベース環境やデザインアプリケーションを使用してこのタイプのファイルを生成し、4D データベースを自動で作成することができます。

ストラクチャー定義からデータベースを作成するには:

- 4Dのファイルメニューから新規 > ストラクチャー定義を使用したデータベース…コマンドを選択します。
   標準のファイルを開くダイアログボックスが表示され、開く定義ファイルを指定できます。4Dストラクチャ定義の 文法に準拠したXMLフォーマットのファイルを開かなければなりません (4DはDTDを使用してファイルを検証しま す)。
- 2. ストラクチャー定義XMLファイルを選択して**OK**をクリックします。

4Dは作成するデータベースの名前と場所を指定するダイアログボックスを表示します。

 データベースの名前と場所を指定して保存をクリックします。
 XMLファイルが妥当であれば、4Dは (開かれていれば) カレントデータベースを閉じ、ストラクチャー定義に基づく新しいストラクチャーを作成し、エクスプローラーウィンドウを表示します。デフォルトで空のデータファイル も作成されます。

# □ フォームの管理

概要
 フォームウィザードを使用してフォームを作成する
 空のフォームを作成する
 フォームを編集する
 フォーム名を変更する
 詳細/一覧フォームを指定する
 フォームを削除する

- \_\_\_\_フォームを印刷する
- フォームを保存する
フォームはデータの入力、修正、印刷を行うためのインターフェースとなります。ユーザーは、フォームを使用してデー タベースのデータをやり取りし、フォームを使用してレポートを印刷します。カスタムアプリケーションにおいては、 フォームを使用してカスタムダイアログボックスやパレットを作成します。

通常、データベースの各テーブルには少なくとも2 つのフォームが存在します。1 つは画面上にレコードを一覧する フォームであり、もう1 つは一度に1 件のレコードを表示しデータの入力や修正に使用するフォームです。レコードを一 覧するフォームは出力フォームまたはリストフォームと呼ばれ、一度に1 件のレコードを表示するフォームは入力フォー ムまたは詳細フォームと呼ばれます。リストフォームを使用してレコードを表示しているとき、任意のレコードをダブル クリックすると詳細フォーム上にそのレコードが表示されます。

#### フォームのコンテンツ

カスタムアプリケーションでは、ランゲージを用いて使用するフォームを指定できます。例えば使用するスクリーンのタ イプに応じてフォームを切り替える必要があるかもしれません。またランゲージを使用すれば、データベースの使用者ご とにフォームを切り替えることもできます。カスタムアプリケーションを作成する際は、カスタムダイアログボックスや フローティングパレットとして使用するフォームを作成できます。また複数のプロセスで同時に複数のフォームを使用す るようプログラムすることもできます。

フォーム上には複数のテーブルのフィールドを配置し、表示できます。リレートした1テーブルのフィールドをフォーム 上に配置し、直接リレートした1 テーブルに値を入力することが可能です。またサブフォームを組み込み、リレートした Nテーブルのレコード一覧を表示することもできます。サブフォームには別のテーブルのレコード一覧を表示できます。 サブフォームを使用すると、ユーザーは別のテーブルのレコードの表示、入力、変更を行えます。例えば請求書アプリ ケーションでは、請求書の入力フォーム上でサブフォームを使用し、このサブフォーム上で請求書の明細行を入力できま す。請求項目は請求書フォーム上に表示されますが、実際のデータはリレートしたNテーブルに格納されます。

データ入力に用いるフォームには、複数のサブフォームを配置できます。例えばコンタクト管理データベースの場合、電話番号用のサブフォームと予定用のサブフォーム、そしてその人との前回のコンタクト用のサブフォームを配置できます。各サブフォームにはそれぞれ異なるNテーブルのレコードが表示されます。

フォームにはテーブル中のフィールドの一部、またはすべてのフィールドを配置できます。例えば従業員用と管理者用、 二種類の入力フォームを用意し、管理者にはより多くのフィールドへのアクセスを提供できます。また別のフィールドグ ループを画面表示用に使用し、さらにレポート印刷用に4つめのグループを使用することも可能です。

データベースへデータを登録したかどうかに関わらず、フォームはいつでも変更可能です。フォームを変更しても、ディ スク上に保存されたデータへの影響はありません。

各フォームには1つ以上の表示ページがあり、それぞれにフィールドやその他の入力可オブジェクトが表示されます。 フィールドが1ページ内に納まらない場合、ページを追加することができます。マルチページフォームを作成する際、 ページ間を移動するためのボタンやタブコントロールを追加します。

また各フォームには背景ページ(ページ0)があり、すべての表示ページに表示されるオブジェクトをこのページに配置 します。この背景ページを使用し、ページの"外観"を定義する背景画像やボタン、タブコントロール、その他のグラ フィックオブジェクトなどを配置します。

注: 複数ページフォームを出力フォーム(例えば印刷用)として使用すると、最初のページだけが表示されます。

#### フォームを作成する

4Dでは素早く標準のフォームを作成することができます。また、高性能なツールが用意されているため、洗練されたイン タフェースを備えたフォームを作成するためのパワフルなツールも提供されます。データベースのニーズに適合した フォームを作成することができます。ポイント&クリック操作だけで、フィールドやボタン、変数などが配置された基本 的なフォームを作成できます。

4Dにはフォームの作成や修正に使用するフォームウィザードとフォームエディタ、2つのツールがあります。

#### フォームウィザード

フォームウィザードを使用して、あらゆるタイプのフォームの作成を開始できます。フォームウィザードではリストから 目的のフィールドを選択し、ドロップダウンリストから目的のフォームテンプレートを選択して、新規フォームを作成す ることができます。フォームテンプレートは、フォームの外観を決定します。テンプレートはフォームサイズやプラット フォームインタフェース、フォント属性、ボタンなどの特性を指定します。詳細はフォームウィザードを使用してフォー ムを作成するを参照してください。

# フォームエディター

フォームエディターはオブジェクト指向の描画環境であり、フォーム上のオブジェクトを直接操作して、フォームをカス タマイズすることができます。例えばオブジェクトの位置変更やフォームウィザードではサポートされないオブジェクト の追加、タブコントロールを用いた複数ページフォームの作成、データ入力制約の指定によるビジネスルールの適用、 フォームアクセス権の設定、フォームへのカスタムメニューの割り当て、フォーム使用時に自動実行されるフォームメ ソッドやオブジェクトメソッドの作成を行うことができます。詳細は**フォームを編集する**を参照してください。

# テーブルフォームとプロジェクトフォーム

4Dでは2つのカテゴリーのフォーム (**テーブルフォーム**とプロジェクトフォーム) を作成できます。基本的にテーブル フォームは特定のテーブルに属していて、そのためにデータベースに基づくアプリケーションの開発時に便利な自動機能 の恩恵を得ることができます。プロジェクトフォームはテーブルに属さない独立したフォームです。このタイプのフォー ムは特にインターフェースダイアログボックスやコンポーネントを作成するために使用されます。

プロジェクトフォームを使用してより簡単にOS標準に準拠するインターフェースを作成できます。特にレコード一覧を表示する場合、(DIALOGコマンドを使用して) サブフォームにレコードセレクションを表示するプロジェクトフォームを呼び出すことが推奨されます。少々の追加プログラムを行うことで、MODIFY SELECTIONやDISPLAY SELECTIONコマンドよりも制御のしやすいフォームを作成できます。

テーブルフォームとプロジェクトフォームはエクスプローラーの**フォームページ**で別々にグループ化されます。

# テーブルフォームの特徴

特定のテーブルに属するフォームです。各テーブルには、データをフィールドに入力したり画面上に表示するために、少 なくとも1 つのフォームが存在すべきです。通常テーブルには入力フォームと出力フォームが別々に存在します。入力 フォームはデータ入力に使用されます。このフォームには1 画面につき1 件のレコードが表示され、通常はレコードの保 存や変更内容のキャンセルを行うためのボタン、レコード間を移動する(先頭レコード、最終レコード、前レコード、次 レコード)ボタンが置かれます。出力フォームは1 行に1 レコードを納めたレコード一覧を表示します。クエリの結果は 出力フォームに表示され、ユーザは出力フォーム上の行をダブルクリックして、入力フォーム上にそのレコードを表示す ることができます。

次の図は一般的な入力フォームと出力フォームを示しています:

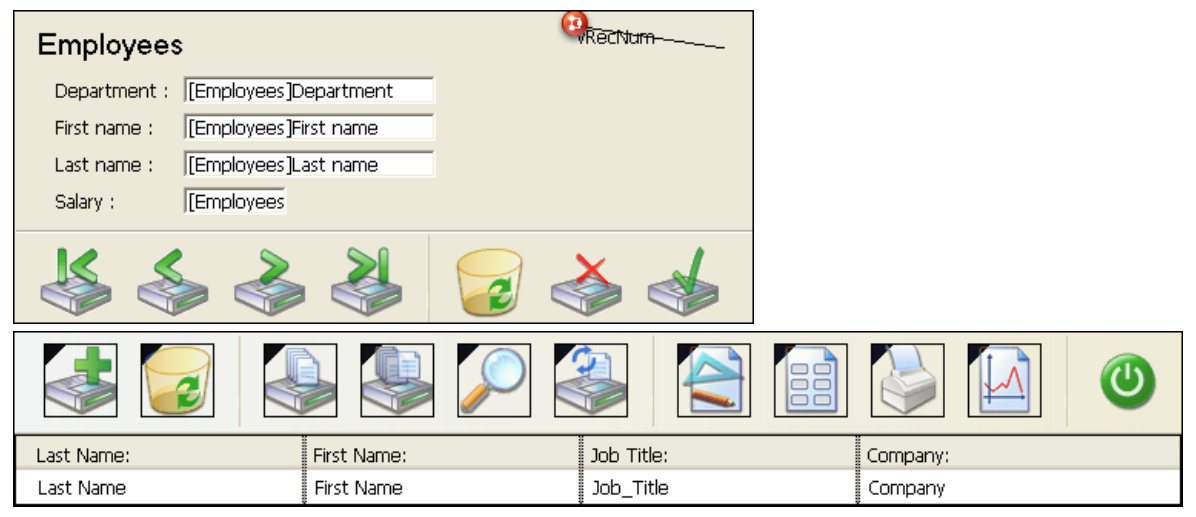

テーブルのフォームを作成せずにレコードの表示を行おうとすると、4Dはデフォルトの入力フォームと出力フォームを作成するかどうかを尋ねてきます (これを行わないように設定することもできます)。

| Create Default Forms                                                                                            |  |
|----------------------------------------------------------------------------------------------------|--|
| Table [Table_1] does not have any input or output form.<br>Do you want to create default forms for this table ? |  |
| No Yes for All Yes                                                                                              |  |

**注:** 環境設定の自動フォーム作成オプションを使用すると、例えば自動的にデフォルトフォームを作成するように設定す ることができます。この場合デフォルトフォーム作成ダイアログボックスは表示されません。詳細は一般ページを参照し てください。

はい (またはすべてはい) をクリックするとデフォルトフォームが作成されます。デザインモードでこれらのフォームを 修正したり、より洗練されたフォームで置き換えることができます。しかし、変更を一切行わなくても、これらのフォー ムを使い始めて、データベースにデータを登録したり表示したりすることができます。いいえをクリックするとテーブル フォームは作成されません。この場合、データ入力や表示はプロジェクトフォームで行うことになります。テーブルごと に32,000までのフォームを使用し、それぞれ特定のタスクを行わせることができます。

# プロジェクトフォームの特徴

プロジェクトフォームは以下の点でテーブルフォームと異なります:

- プロジェクトフォームは詳細 (ページ) タイプでのみ使用できます。リストフォームのメカニズムはプロジェクト フォームと互換性がありません。
- プロジェクトフォームはテーブルリストに表示されず、カレントの入力フォームや出力フォームとして指定できません。プロジェクトフォームをラベルや4Dの読み込み/書き出しエディター (データの読み込みと書き出し参照) で使用することはできません。
- プロジェクトフォームはDIALOGコマンドで表示するか、継承フォームとしてのみ使用できます(継承フォームを 使用する参照)。
- プロジェクトフォームには、フィールドを含む、テーブルフォームと同じタイプのオブジェクトを配置できます。 フィールドがプロジェクトフォームに配置される場合、そのオブジェクトにはテーブル番号とフィールド番号が格納されます。フォームが他のデータベースやコンポーネントにコピーされると、参照もコピーされます。使用されるテーブルおよびフィールドはターゲットデータベースのものとなります。テーブルが存在しなかったり、フィールドタイプが異なるなど非互換が発生した場合、フォームは正しく動作しません。 プロジェクトフォームは主にDIALOGコマンドのコンテキストで使用されることを想定しているため、(次レコードやレコード削除など)レコード管理の標準アクションボタンは、デフォルトではエディターやフォームウィザードに配置されません。レコードの表示やデータの変更はランゲージコマンドを使用して開発者が管理します。 他方、プロジェクトフォームをテーブルフォームの継承フォームとして使用する場合、自動レコード管理メカニズムを使用することが可能です。
- プロジェクトフォームには、テーブルフォームと同様、フォームメソッドを作成することができます。フォームメ ソッドにはエクスプローラーのCurrent form tableからアクセスできます。

# テーブルフォームとプロジェクトフォームを相互に変換する

テーブルフォームをプロジェクトフォームに変更したり、プロジェクトフォームをテーブルフォームに変換したりすることが可能です。

テーブルフォームをプロジェクトフォームに変換すると、テーブルフォームで提供されていたデータ管理に関するすべて の自動機能が動作しなくなるので、注意が必要です。同様に"リストフォーム"や"印刷用リストフォーム"タイプのフォー ムはページタイプのプロジェクトフォームに変換されます。

フォームタイプの変更はエクスプローラーのフォームページでドラッグ&ドロップやコピー/ペーストを使用して行います。これは同じデータベース内あるいは2つのデータベース間で行えます。

プロジェクトフォームとテーブルフォームを相互に変換するには:

 エクスプローラーのフォームページで、変換したいフォームを選択し、変換先項目上にドロップします。 プロジェクトフォームをテーブルフォームに変換するときは、フォームを割り当てるテーブル名上にドロップします。

同じデータベース内でフォームのドラッグ&ドロップ操作を行うと、デフォルトでフォームが移動されます。 フォームをコピーしたい場合はドラッグ&ドロップの間Alt (Windows) あるいは Option (Mac OS) キーを押して ください。2つのデータベース間でドラッグ&ドロップを行うと、フォームはコピーされます。エクスプローラーの

# 📄 フォームウィザードを使用してフォームを作成する

フォームウィザードを使用して新規フォームを手早く作成することができます。新規フォームを作成後すぐにそのフォームを使用したり、またはフォームエディターでフォームを編集することもできます。

フォームウィザードには2つの画面があります。基本画面を使用すると簡単な操作で新規フォームを作成できます。詳細 画面ではフォームを作成する前にカスタマイズを加えることができます。

#### 基本的なフォームを作成する手順

フォームウィザードで新しいフォームを作成するには:

1. ファイルメニューの新規またはツールバーの新規ボタンからフォーム...を選択します。 または

エクスプローラーのフォームページでオプションメニューをクリックし、フォームウィザード...を選択します。

New Form using Form Wizard...

4Dはフォームウィザードの基本画面を表示します。

| reation of a New Form         |             |                 |          |   |
|-------------------------------|-------------|-----------------|----------|---|
| Form Name:                    | Form1       |                 |          |   |
| Form Type:                    | Detail Form | n               |          | ~ |
| Template used:                | Glass       |                 | V Delete |   |
| Folder:                       | Top Level   |                 |          | ~ |
| Table:                        | Albums      |                 |          | ~ |
| Available Fields:             |             | Selected Fields | :        |   |
| All Tables                    | *           |                 |          | ^ |
| [Albums]     [Departments]    | ~           |                 |          |   |
| [Departments]     [Employees] |             |                 |          |   |
| 🗄 🔲 [Musicians]               |             | ►               |          |   |
|                               |             | •               |          |   |
|                               |             | <b>.</b>        |          |   |
|                               |             |                 |          |   |
|                               |             | 4               |          |   |
|                               | 4           | 4               |          |   |
|                               |             |                 |          |   |
|                               |             |                 |          |   |
|                               | ~           |                 |          | ~ |
|                               |             |                 |          |   |
| Advanced C                    | ancel       | Edit            | Use      | 3 |
|                               |             |                 |          |   |

2. テーブルフォームを作成するには、"テーブル"メニューからフォームが属するテーブルを選択します。 ドロップダウンリストでマスターテーブルが選択されている場合、利用可能フィールド欄にテーブルのフィールド が文字順で表示されます。

または

プロジェクトフォームを作成するには、テーブルメニューでなし (プロジェクトフォーム) を選択します。 利用可能フィールドにはすべてのテーブルのフィールドがリストされます。リストフォームと印刷用リストフォー ムがフォームタイプメニューから取り除かれます。

3. フォーム名エリアにフォームの名前を入力します。

ランゲージからは名前を使用してフォームを参照します。4Dの命名規則に準拠したフォーム名を使用してください (4Dランゲージリファレンスマニュアルの[#title id="701"/]参照)。

- フォームタイプドロップダウンリストからフォームタイプを選択します。
   選択可能な項目:
  - 詳細フォーム: データ入力や更新のためのフォーム
  - リストフォーム (テーブルフォームのみ): 画面にレコードを一覧表示するためのフォーム
  - 印刷用詳細フォーム:請求書のようにページごとに一レコードを印刷するためのフォーム
  - 印刷用リストフォーム (テーブルフォームのみ): レコードリストを印刷するためのフォーム
- 5. フォームのテンプレートを選択します。

テンプレートはフォント属性やフィールドラベルの位置、フィールドの周りを囲む四角の形状、プラットフォーム インターフェースなどフォームアピアランスのいくつかの要素を制御します。4Dには組み込みのテンプレートがあ り、また開発者はフォームウィザードを使用してカスタムテンプレートをテンプレートリストに追加することがで きます。カスタムテンプレートの追加についてはこの節の最後、"フォームテンプレートの作成"を参照してくださ い。

- 6. (任意) フォームを配置するフォルダーを選択します。
- フォルダー名をドロップダウンリストから選択すると、フォームはこのフォルダーに含められます。アプリケー ションではフォルダーを使用してオブジェクトをグループ化することができます。フォルダーはエクスプローラー の**ホームページ**で管理されます。デフォルトでフォームはトップレベルに作成されます。
- 7. フォームに配置するフィールドを"利用可能フィールド"エリアから選択します。

フィールド名をダブルクリックするか、ドラッグ&ドロップを使用する、またはパネルの中央にあるボタンを使用 します:

- Moves the highlighted field to the Selected Fields list
- ----- Moves all fields to the Selected Fields list
- ------ Creates a new Group into which you add fields
- Removes the highlighted field from the Selected Fields list

BLOBフィールドを除くすべてのフィールド肩を選択できます。以下のフィールドを含むフォームを作成できます: マスターテーブル (テーブルフォームの場合)

- ∘ リレートした1テーブル
- ∘ すべてのテーブル

詳細設定オプションのサブフォームページ画面では、Nテーブルあるいはリレートされていないテーブルのフィール ドを表示するサブフォームを配置することができます。

マスターテーブルでないテーブルのフィールド、または自動1リレートテーブルでないフィールドを選択した場合、 開発者がランゲージを使用して選択したフィールドの表示やデータ入力を制御しなければなりません。

フォームにフィールドを追加したり、タイプやテンプレートの変更をしたりすると、ウィザードの右側にあるプレ ビューエリアにそれが反映されます。フォームにフィールドを配置したら、選択フィールドエリア内でドラッグ& ドロップを使用して順番を変更できます:

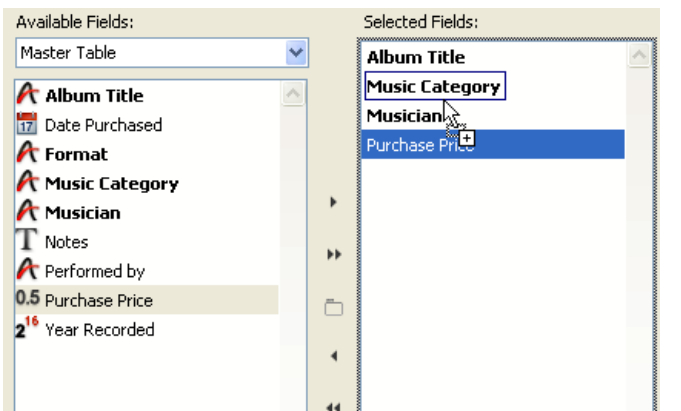

**注:** 選択したフィールドが画面に収まらない場合、ウィザードは複数ページフォームを作成し、すべてのボタンとス タティックオブジェクトを0ページに配置します。このタイプのフォームを編集する場合、これらのオブジェクト を編集するには0ページを表示する必要があります。

 (任意) 必要に応じて、選択フィールドリスト内でグループボックスを作成します。
 グループボックスにはラベルを付けることができ、フィールドをグループ化するために使用されます。グループ ボックスは以下のように表示されます: 

 Employee Info

 First name :
 [Employees]First name

 Last name :
 [Employees]Last name

 Salary :
 [Employees]Salary

グループボックスを作成するにはグループボックスボタン 
つ をクリックします。選択フィールドリストに項目が 追加されます。項目はデフォルトで"グループ"というラベルがつけられ、必要に応じて変更できます。

**注:** グループボックスラベルはスタティックテキストです。他の4Dラベルと同様"ローカライズ"参照を使用することができます (スタティックテキスト中で参照を使用するとMissingRef参照)。

利用可能フィールドからフィールドをドラッグし、グループボックス上にドロップすることで、グループボックス にフィールドを追加できます。

選択フィールドリストは階層リスト形式で表示されます。グループボックスにフィールドが追加されると、それら はグループボックスの子要素として表示されます。

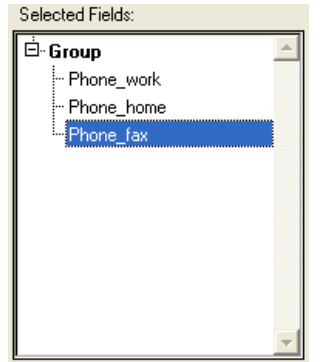

**注:** グループボックスに少なくとも一つの項目が存在し、階層が展開されていれば、選択フィールドにすでに追加されているフィールドをグループボックスの子要素上にドラッグ&ドロップして追加することもできます。

9. 新規に作成するフォームをフォームエディターで編集するには**編集**ボタンをクリックします。

または

フォームをテストしたい場合は使用をクリックします (テーブルフォームのみ)。

または

フォームウィザードの詳細オプションを使用してさらにカスタマイズを行いたい場合は**詳細設定...**をクリックします。

# 詳細設定オプション

フォームウィザードの詳細設定オプションを表示するには、フォームウィザードの基本画面で**詳細設定…**ボタンをクリックします。フォームウィザードの最初の画面に戻るには**< 戻る**ボタンをクリックします。

詳細設定画面でもポイント&クリック操作で新規フォームを作成できますが、より幅広いカスタマイズオプションが用意 されています。

カスタマイズオプションはフォームウィザードの最初の画面で選択したフォータイプにより異なります。フォームウィ ザードでは以下のフォームタイプを指定できます:

- 詳細フォーム
- リストフォーム (テーブルフォームのみ)
- 印刷用詳細フォーム
- 印刷用リストフォーム (テーブルフォームのみ)

さらにフォームウィザードを使用して、カスタマイズオプションをテンプレートとして保存することができます。テンプ レート名はフォームウィザードの基本ページにあるテンプレートドロップダウンリストに表示されます。ユーザー定義テ ンプレートを使用すれば、高度にカスタマイズされたフォームを、フォームウィザードの基本ページでカスタムテンプ レートとフィールドを指定するだけで作成できます。

# フィールドページ

フィールドページはフォームウィザードの基本画面と同じような外観をしています。フィールドページでは、フォーム ウィザードの基本ページと全く同じ方法で、フォームにフィールドを追加するために使用されます。この機能は基本画面 をスキップして、詳細画面ですべての設定を行いたい開発者のために用意されています。フォームにフィールドを追加す る方法については前節を参照してください。

# リレートフィールド入力可

フィールドページには追加のオプション、**リレートフィールド入力可**があります。このオプションを使用して、リレート テーブルのフィールドの"入力可"プロパティ値を指定できます。このオプションはデフォルトでチェックされていて、 フィールドは入力可です。例えばリレーションプロパティの"サブフォームにリレート値を自動代入する"が選択されてい る場合などに、ユーザーがリレートフィールドの値を更新できないようにするためにこのオプションの選択を外すことが できます (リレーションプロパティについては**リレーションプロパティ**を参照)。

"入力可"プロパティについては入力可/必須入力とフィールドプロパティを参照してください。

# オプションページ

オプションページではフォームサイズ、フィールドラベルの位置、フォームの表示に関する様々なオプションを設定できます。

# フォームサイズ

このエリアではフォームサイズを指定できます。内容に合わせてフォームサイズを自動設定したり、最大幅と最大高さを 入力して固定サイズにしたり、画面サイズを選択したりすることができます。これらの設定を組み合わせることも可能で す。

画面サイズドロップダウンメニューでは以下の選択肢が提供されます:

- 自動 (フォームサイズは現在のスクリーンに合わせられます)
- 低解像度 640x480
- 中解像度 800x600
- 標準 1024x768
- 高解像度 1280x1024
- 大スクリーン 1600x1200

値はピクセル単位で、幅x高さの率に対応します。

画面サイズを入力するか、ドロップダウンリストから選択すると、プレビューエリアが選択した内容を反映して更新され ます。フォームウィザードはフォーム上のフィールドやオブジェクトの配置を調整し、すべてのオブジェクトが選択され たスクリーンサイズに収まるようにします。**必要に応じてページを作成**オプション (後述) が選択されていて、4Dがすべ てのフィールドを1ページ収めることができない場合、すべてのフィールドをフォーム上に配置するために必要なだけ ページが作成されます。複数ページを生成すると、フォームウィザードはボタン、フォームタイトル、その他すべての ページで共通して使用されるオブジェクトを0ページに配置します。

- フィールドに合わせる: このチェックボックスにチェックすると、フォームウィザードはフィールドの周りの背景項 目をフィールドに合わせてサイズ調整し、空のスペースがなくなるようにします。
- 印刷用フォームの場合 (印刷用詳細フォームや印刷用リストフォーム):
  - "フォームサイズ"エリアには用紙設定…ボタンがあり、クリックすると印刷時の用紙サイズ等を設定できる印刷設定ダイアログボックスが表示されます。4Dはフォームのサイズとプレビューエリアをここで選択したページフォーマットに調整します。
  - "画面表示オプション"エリアでは、フォームタイトル、ページ番号、印刷日や印刷時刻など、レポートの印刷時に挿入したいオブジェクトを指定することができます。
- リストフォームタイプの場合: "フォームサイズ"エリアには対象の幅オプションがあります。
   このオプションにチェックしない場合、リストフォームの幅はフォームフィールドに合わせて自動で計算されます。このオプションにチェックして値を入力すると、ウィザードはフィールド幅を減らして指定された幅にすべてのフィールドを収めるようとします。必要に応じて切り捨てオプションにチェックすると、ウィザードはフォーム幅が指定された値よりも小さくなるように必要なだけフィールドを取り除きます。この二番目のオプションにチェックしない場合、フォーム幅は対象の幅オプションで指定された値より大きくなる場合があります。

# ラベルの位置

オプションページのラベルの位置エリアでは、フィールドに対してどの位置にラベルを配置するかを指定できます。ラベ ルを表示する場合、フィールドの左あるいは上を選択できます。

# 画面表示オプション

オプションページの画面表示オプションエリアでは、フォームに要素を追加し、また追加のオプションを設定することが できます:

• フォームタイトル: フォーム上部にテーブル名をタイトルとして追加します。プロジェクトフォームではこのオプションを使用できません。

- 1行に1フィールド: フィールドをすべて縦に並べる場合にチェックします。このオプションが選択されていない と、フォームウィザードは可能な限りフィールドを横に並べようとします。
- 必要に応じてページを作成:フィールドが1ページに収まらない場合、フォームウィザードが自動で複数ページを作成するように指示します。このオプションを使用すると、フォームウィザードは全ページで共通に使用されるオブジェクトを背景ページ(0ページ)に配置します。
- ダイナミックフィールド名を使用: このオプションが選択されると、フィールド名やテーブル名は動的参照を使用してフォームに挿入されます。これによりフィールド名やテーブル名が変更された場合、自動でその変更がフォームにも反映されます。テーブル名やフィールド名はストラクチャーエディターあるいはSET FIELD TITLESやSET TABLE TITLESコマンドを使用して変更されます。詳細はスタティックテキスト中で参照を使用するを参照してください。
- 関連メニューバー:フォームにメニューバーを関連付けるには、このオプションにチェックを入れ、メニューバーを 選択します。詳細はフォームにメニューバーを割り当てるを参照してください。
- レコード番号/レコード数: フォームにカレントレコード番号とそうレコード数を表示する4D変数 (デフォルト でvRecNumという変数名) が追加されます。このオプションはプロジェクトフォームでは使用できません。

# ボタンページ

ボタンページではフォームで使用されるボタンをカスタマイズできます。

注: このページは"印刷用詳細フォーム"と"印刷用リストフォーム"タイプのフォームでは表示されません。

印刷用でないリストおよび詳細フォームでは、ユーザーはボタンを使用してレコードへの変更を保存したりキャンセルしたり、あるいは複数ページフォームではページ間を移動したりします。

さらに、テーブルフォームにはレコード間を移動する自動アクションボタン (先頭レコード、最終レコード、次レコード、前レコード)、サーブフォームにレコードを追加/削除するボタン、またはカレントレコードを削除するボタンを配置することもできます。

ボタンページではボタンのデザイン、ボタンのアクション、フォーム上でのボタンの位置、各ボタンのラベルなどを指定 できます。

**注:** フォームエディターでボタンを追加したり、削除したり、位置を変更したり、また他のオブジェクトを追加したりクリックされたときに実行されるアクションを指定することができます。

#### ボタンファミリーと位置

ボタンファミリーとボタンの位置エリアではボタンのスタイルと位置を指定できます。

ボタンファミリードロップダウンリストでファミリーを選択し、[<]や[>]ボタンをクリックしてボタンをプレビューできます。

#### 自動ボタンアクション

4Dは一連の組み込みボタンアクションを提供しています。ボタンに組み込みボタンアクションを割り当てれば、ユーザーがそのボタンをクリックした際に実行させる動作を指定するメソッドを書く必要がありません。

利用できる組み込みアクションの数はフォームのカテゴリー (テーブルまたはプロジェクト) により異なります。例えば レコード間を移動するアクションはプロジェクトフォームでは使用できません。

詳細フォームの場合、フォームウィザードで以下の組み込みボタンアクションを利用できます:

- OK: 新規レコードの保存、または既存レコードへの変更の保存を行う。
- キャンセル:新規レコードの破棄、または既存レコードへの変更の破棄を行う。
- 次ページ,前ページ,先頭ページ,最終ページ: 複数ページフォームにおいて指定されたページを表示する。

以下のアクションはテーブルフォームでのみ使用できます:

- 次レコード、前レコード、先頭レコード、最終レコード:カレントレコードを保存し、指定されたレコードを表示する。
- レコード削除: データベースからカレントレコードを削除する (確認ダイアログボックスが表示される)。

**注:** サブフォームを挿入するとき、サブフォームページのオプションエリアで追加と削除ボタンんチェックソックスに チェックを入れておくと、4Dは自動で2つのサブフォームボタンを挿入します。追加はNテーブルまたはサブテーブルに 新規レコードを追加し、**削除**はサブフォーム中で現在選択されているレコードを削除します。

4Dにはほかにもアクションが定義されたボタンがあります。これらのアクションはフォームウィザードでフォームを作成 する際やフォームエディターでフォームを編集する際に設定できます。詳細は標準アクションを参照してください。 デフォルトボタンはページのアクションエリアに表示されています:

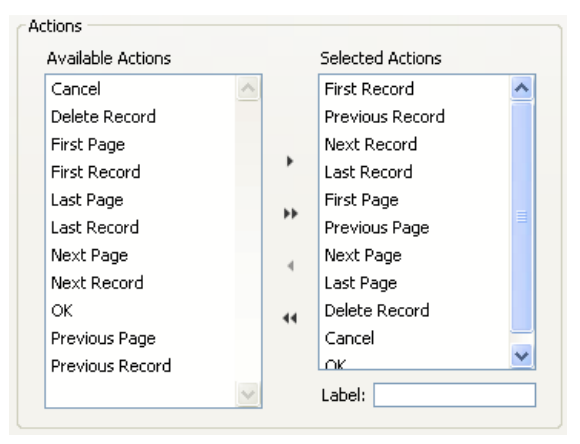

自動ボタンの選択や選択解除は、フィールドページでフォームにフィールドを配置したり取り除いたりするのと同じ方法 で行います。追加したボタンは選択されたアクションエリアに表示されます。

**注:** "選択されたエリア"ボタンに含まれている場合でも、ページ管理ボタン (前ページや次ページ) は複数ページフォーム が作成される場合にのみ実際に配置されます。

ボタンのデフォルトラベルを変更したい場合 (ラベルありテンプレートが選択されていなければなりません)、選択された アクションエリアでボタンを選択し、ラベルエリアに新しいラベルを入力します。ラベル入力後、タブを押すか、選択さ れたアクションリストの他のボタンを選択します。入力したラベルがプレビューエリアに表示されます。

注:

- データベースローカライズのために、リソース参照をラベルとして入力することができます(付録 C: XLIFFアーキ テクチャー参照)。
- ボタンTipはボタンラベルとは独立しています。ボタンにTipを割り当てたい場合、フォームエディターのプロパ ティリストを使用します (ヘルプメッセージ参照)。

# サブフォームページ

サブフォームページではフォームにサブフォームを追加できます。このサブフォームは、サブフォームの自動更新メカニ ズムを使用したい場合、リレートしたNテーブルのフォームでなければなりません。

リレートしたNテーブルのフィールドを使用したい場合、フォームにサブフォームを追加します。サブフォームは複数の レコードを一度に表示します。サブフォームを使用してリレートしたレコードや他のテーブルのレコードを表示させるこ とができます。サブフォームに表示されているレコードに情報を入力することもできます。

リレートしたNテーブル、またはリレートしていないテーブルのフィールドをサブフォーム中のフィールドに表示できま す。リレートしたNテーブルのフィールドを配置した場合、リレーションによりどのレコードを表示するかが決定されま す。リレートしていないフィールドやマニュアルリレーションのフィールドをサブフォームに配置した場合、デフォルト でテーブルのカレントセレクションが表示されます。メソッドを使用してレコードセレクションを制御できます。

詳細画面のサブフォームページでは、フォームをサブフォームとして使用し、サブフォームオプションを設定して、サブフォームに対して動作するボタンを追加することができます。

フォームにサブフォームを追加するには、サブフォーム組み込みオプションにチェックします。サブフォームのテーブル を"テーブル"ドロップダウンリストから選択し、リストフォームドロップダウンリストから使用するサブフォームを選択 します。また"詳細フォーム"ドロップダウンリストから、ユーザーがリストサブフォームをダブルクリックした際に表示 されるページフォームを設定することもできます。設定したサブフォームはカレントフォームの一部としてプレビューエ リアに表示されます。

サブフォームには以下のオプションを設定できます:

- 複数選択可: ユーザーはShift (連続選択)、あるいはCtrl (Windows) や Command (Mac OS) (非連続選択) キー を使用して、同時に複数のレコードを選択することができます。
- リスト入力可: ユーザーはサブフォームに直接サブレコードの値を入力して、更新できます。
- 追加・削除ボタン: ウィザードは自動で2つのボタンをフォームに挿入します (フォームで指定されたボタンファミリーが使用されます)。これらのボタンにはサブレコード追加とサブレコード削除の標準アクションが割り当てられます:
  - + \_\_\_\_\_ Add subrecord

— Delete subrecord

これらのオプションについてはリストサブフォームを参照してください。

詳細設定画面で新しいフォームのプロパティをすべて設定したら、**OK**ボタンをクリックします。OKをクリックすると以下のダイアログボックスが表示されます:

| New Form Wizard                                    |                                                      |
|----------------------------------------------------|------------------------------------------------------|
| 4D can now create y                                | our form.                                            |
| Form Name:                                         | Form1                                                |
| Template used:                                     | XP                                                   |
| Template<br>Do you want to create<br>O No<br>O Yes | e a new form template based on the current settings? |
| Template Name:                                     | XP 2                                                 |
| C                                                  | Cancel Use Edit                                      |

新規フォームを作成するには**使用**ボタンをクリックしてフォームのテストを行うか (テーブルフォームのみ)、編集ボタン をクリックして新規フォームをフォームエディターで開きます。

# フォームテンプレートを作成する

フォーム作成ダイアログでは、詳細設定画面で設定した内容に基づき、新しいフォームテンプレートを作成することがで きます。フォームテンプレートを作成すると、その名前がフォームウィザードのテンプレートドロップダウンリストに追 加されます。フォームテンプレートはフォームとは別に保存されます。

フォームテンプレートを作成するにははいをクリックし、テンプレート名エリアに名前を入力します。

フォームウィザードを使用せずに、空のフォームを直接**エクスプローラー**で作成することができます。この場合、フォームはフィールドやボタン、変数が一切含まれない状態で作成され、フォームエディタ上で開かれます。この後フォームエディタ上ですべてを作成することができます。変数やプラグインエリアだけを含むダイアログボックスを作成したい場合には、この空白フォームを作成すると便利です。

空のフォームを作成するには:

- 1. エクスプローラーの**フォームページ**を表示する。
- 2. 作成するフォームカテゴリーに対応する項目を選択する:
   ・ プロジェクトフォームの場合: "プロジェクトフォーム"または既存のプロジェクトフォームを選択。
   ・ テーブルフォームの場合: テーブル名またはそのテーブルに属するテーブルフォームを選択。
- 3. エクスプローラーの追加ボタン。をクリック。以下のダイアログボックスが表示されます:
  - ∘ プロジェクトフォーム:
    - ∘ テーブルフォーム: □
- スカエリアにフォーム名を入力。
   このフォーム名はプログラミングにおいて使用されます。
- (任意) フォームを格納するフォルダーをっ選択。
   ドロップダウンリストからフォルダーを選択すると、フォームはこのフォルダーに配置されます。フォルダーを使用してエクスプローラーのホームページでアプリケーション内のオブジェクトをグループ化し、管理できます。デフォルトでフォームはトップレベルに作成されます。
- OKをクリックします。
   空のフォームがフォームエディターで開かれます。

以下のようにしてフォームエディターでフォームを開きます:

1. **ファイル**メニューから**開く > フォーム…** を選択する。

または

ストラクチャーエディターで、Shift + Ctrlを押しながら、開きたいフォームのテーブル名をダブルクリックする。 または

ストラクチャーエディター上でテーブル名を右クリックし、コンテキストメニューから**フォーム表示...**を選択する。

4Dはエクスプローラーのフォームページを表示します。プロジェクトフォームやテーブル階層リストを展開して、 各項目に割り当てられたフォームを表示させることができます。ストラクチャーエディターでテーブル名をダブル クリックまたはコンテキストメニューを使用した場合は、そのテーブルが既に選択されています。

2. 編集するフォームの名前を右クリックして、コンテキストメニューからフォーム編集...を選択。 または

フォームを選択し、エクスプローラーのオプションメニューから**フォーム編集...**を選択。

または

フォーム名またはプレビューエリア上でダブルクリック。

4Dはフォームエディター上でフォームを開きます。

**注:** これらのアクションはエクスプローラーのホームページでも行うことができます。

**4D Server:** 2人以上のユーザーが同時に同じフォームを編集しようとすると、オブジェクトのロックが発生します。あるユーザーがデザインモードでフォームを編集中、そのフォームはロックされます。他のユーザーは、最初のユーザーがフォームを閉じてロックを解除するまで、同じフォームを更新することはできません。

プロパティリストあるいはエクスプローラーのフォームページでフォーム名を変更できます。

フォーム名はリストや詳細フォームを設定するとき、およびFORM SET INPUTやFORM SET OUTPUTなどフォーム 名を受け入れるコマンドのパラメターとして使用されます。.

プロジェクトフォーム内やフォームが属するテーブル内で、同じ名前を使用することはできません。同じ名前が使用されていると、名前でフォームが決定できなくなってしまうからです。テーブルが異なる場合は同じ名前を使用できます。たとえばすべてのテーブルにおいて"Input"や"Output"という名前のフォームを作成できます。

警告: (メソッドなど) データベース中のどこかで参照されるフォーム名を変更する場合、このフォームへの参照もすべて 更新しなければなりません。これを行うために、デザインモードの検索および置換機能を使用することができます (名称 変更参照)。

エクスプローラーでフォーム名を変更するには:

- エクスプローラーのフォームページを表示する。
   テーブルとフォームの階層リストが表示されます。
- Alt (Windows) またはOption (Mac OS) を押しながらフォーム名をクリックする。 または 変更したいフォーム名を選択して、もう一度クリックする。 フォーム名が編集状態になります。
- 3. 新しい名前を入力する。
- 4. 入力エリアの外側をクリックするかTabキーを押す。新しい名前が確定されます。

プロパティリスト (プロパティリストを使用する参照)を使用してフォーム名を変更するには:

- 1. プロパティリストにフォームのプロパティを表示させる。
- 2. フォーム名エリアに名前を入力する。

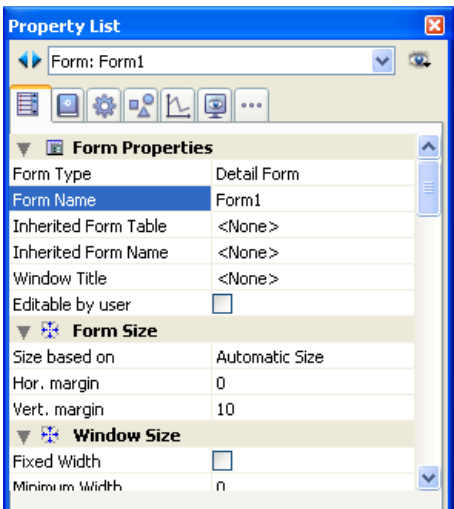

エクスプローラーから呼び出せるフォームプロパティウィンドウを使用してフォーム名を変更することもできます (フォームプロパティ (エクスプローラー)参照)。 テーブルごとに1つづつカレント詳細 (入力) フォームとカレントリスト (出力) フォームがあります。詳細フォームは1レ コードを表示し、レコードを作成、更新するために使用されます。リストフォームはレコードを一覧表示するために使用 されます。

詳細フォームとリストフォームそれぞれについて、いつでもどのフォームを使用するか指定を変更できます。この変更 はテーブルリストウィンドウまたはFORM SET INPUTやFORM SET OUTPUTなどのコマンドを使用して行います。 この場合の変更はカレントセッションにのみ有効です。

デザインモードでデフォルトの詳細フォームやリストフォームを指定することもできます。この場合変更でデータベース に保存されます。

テーブルの詳細およびリストフォームを変更するには:

- 1. エクスプローラーのフォームページを表示する。
- デフォルトの詳細およびリストフォームを変更するテーブルの階層を展開する。
   カレント詳細フォームの横には文字 I が、カレントリストフォームの横には文字 O が表示されます。
- 3. 変更するフォーム名上で右クリックし、コンテキストメニューから入力フォームまたは出力フォームコマンドを選択します:

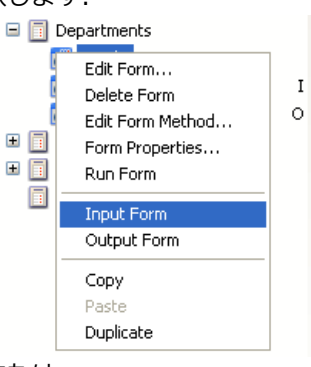

または

エクスプローラーのオプションメニューから入力フォームまたは出力フォームコマンドを選択します。

注:入力フォームや出力フォームの指定はテーブルフォームに対してのみ可能です。

1つのフォームに対し、入力フォームと出力フォーム両方を指定することもできます。この場合文字 B (Both) がフォーム名の横に表示されます。

プロジェクトフォームや、カレントの詳細フォームでもリストフォームでもないフォームは、削除することができます。 カレント詳細フォームやリストフォームを選択している場合、削除ボタンは使用できません。

フォームを削除するには:

- 1. エクスプローラーの**フォームページ**を表示する。
- 2. プロジェクトフォームテーマあるいは削除するフォームが属しているテーブルの階層を展開する。
- 削除するフォームを選択して削除ボタン をクリックする。
   または
   エクスプローラーのコンテキストメニューからフォーム削除コマンドを選択する (フォーム名上で右クリック)。
   4Dは削除を行うか確認してきます。
- OKをクリックする。
   4Dはフォームを削除します。削除されたフォームはゴミ箱に移動され、ゴミ箱を空にしない限り復旧させることができます ([#title id="631"/]参照)。

注: エクスプローラーのホームページで (同じ方法を使用して) フォームを削除することもできます。

それぞれのフォームの最大面積はおよそ125平方メートルです。スクロールを行って、フォームエディターに表示しきれ ない部分を表示することができます。画面表示用の場合、このエリア全体をフォームデザインで使用できます。フォーム に配置した要素を表示するにはスクロールを行います。

印刷用途としては、フォームの要素は1ページの幅に収まっていなければなりません。しかしページの長さは複数ページ 分にわたることができます。実際のページサイズは印刷機器、用紙サイズ、用紙設定ダイアログでの設定により異なりま す。4Dはフォームエディター上にページの境界線を表示します。これらの線はページの境界を示しています。ページの境 界は用紙設定を変更すると書き換えられます。用紙設定の設定内容は、エディターが閉じられると保存されます。フォー ムの境界はフォームエディターのコンテキストメニューから表示 > 用紙と選択することで、表示と非表示を切り替える ことができます (フォームエディター上での要素の表示/非表示参照)。

以下の図はページの境界線を示しています:

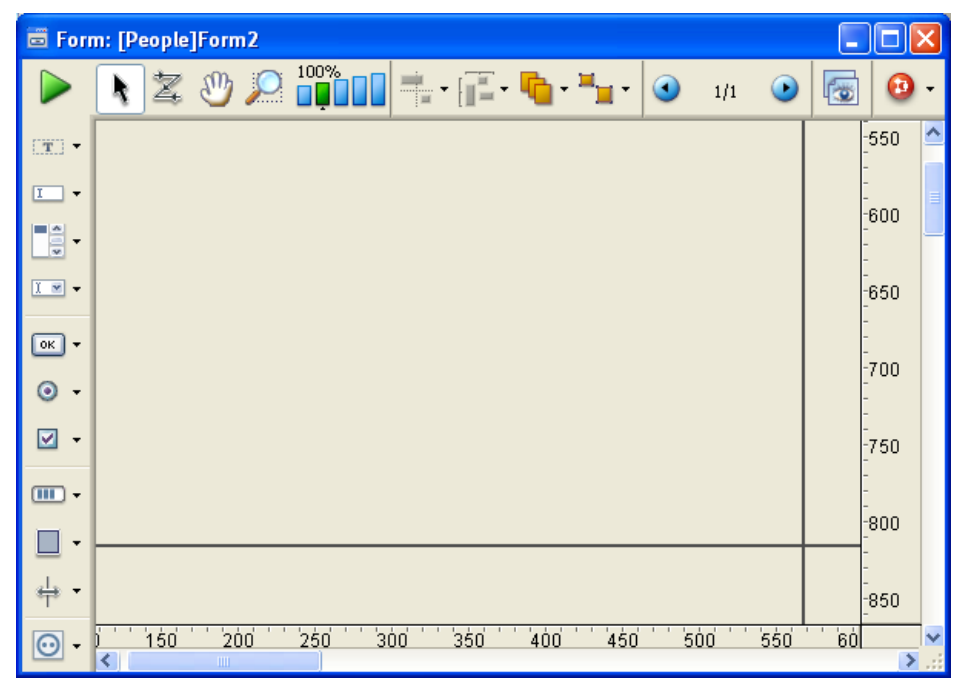

# フォームの用紙設定

フォーム毎に用紙設定を行うことができます。この設定はアプリケーションモードでフォームが印刷される際に使用されます。

用紙設定を行うには、フォームのプロパティリスト中、印刷テーマの設定/編集...ボタンをクリックします (フォームプロパティ参照)。

| Property List       | Σ                    |
|---------------------|----------------------|
| Form: Form2         | ✓ ③                  |
|                     |                      |
| 🕨 🔟 Form Properties | . ^                  |
| 🔻 🐺 Form Size       |                      |
| Size based on       | Automatic Size 🛛 💌 📕 |
| Hor. margin         | 15                   |
| Vert. margin        | 0                    |
| Dynamic adjustment  |                      |
| 🕨 👯 🛛 Window Size   |                      |
| 🕨 🥺 Appearance      |                      |
| 🔻 🎯 Print           |                      |
| Settings            | Edit                 |
| 🕨 🖺 Menu            |                      |
| 🕨 🗟 Access          |                      |
| 🔻 🕜 Help            |                      |
| Help Topic Number   | n 💌                  |

用紙設定ダイアログボックスが表示されます。このダイアログで用紙や向きなどフォームの用紙設定を変更します。この 標準ダイアログで利用可能なオプションはシステムの設定により異なります。

アプリケーションモードでのレコード印刷に関する詳細はレコードを印刷するを参照してください。

フォームに対して行った変更は保存しなければなりません。保存はフォームエディターを閉じたときと、保存メニューを 選択した場合に行われます。フォームエディターはクローズボックスをクリックするか、ファイルメニューから閉じる: フォーム;フォーム名を選択します。エディターを閉じずに保存するには、ファイルメニューから保存:フォーム; フォーム名を選択します。

フォームが保存されたら、引き続き作業を行うことができます。編集内容を元に戻したい場合、最後に保存された状態ま で戻すことができます。これを行うには、ファイルメニューから**元に戻す...**を選択します。

**4D Server:** デザインモードでフォームが保存されると、ユーザーが次回そのフォームを開く際に変更が有効になります。

# □ フォームの作成

📄 フォームエディター

- 📄 フォームプロパティ
- フォームプロパティ (エクスプローラー)
- 複数ページのフォームを作成する
- ■継承フォームを使用する
- 📄 データの入力順を変更する
- □フォームオブジェクトの挿入と配置
- ■オブジェクトの表示プロパティを設定する
- スタティックピクチャーを使用する
- スタティックテキスト中で参照を使用する
- グリッド上にオブジェクト作成
- ■変数名を一括で連番にする
- フォームのスケール
- ▶ オブジェクトメソッドを使用する
- ▶ オブジェクトビューを使用する
- ■バッジを使用する
- □ 設定済みライブラリを使用する
- カスタムオブジェクトライブラリの作成と使用
- □ フォーム上のオブジェクトに関する情報を実行時に表示する

フォームウィザードでフォームを作成さいには多くのカスタマイズオプションがあります。テンプレートを使用して フィールドやフィールドラベルのアピアランスやフォームサイズの選択、配置する自動アクションボタンを制御できま す。

しかしこれはカスタマイズの始まりにすぎません。4Dが提供するフォームエディターを使用すれば、必要とされる機能に 達するまで完全にフォームをカスタマイズできます。フォームエディターではオブジェクトの作成や削除、オブジェクト の操作、フォームやオブジェクトのプロパティの設定が行えます。

フォームエディター利用時には、フォームごと個別にウィンドウが開かれ、ウィンドウごとにオブジェクトバートツール バーがあります。複数のフォームを同時に開くことができます。右と下にあるルーラーが、オブジェクトの配置を手助け します。ルーラの単位はセンチ、ピクセル、インチに変更できます。

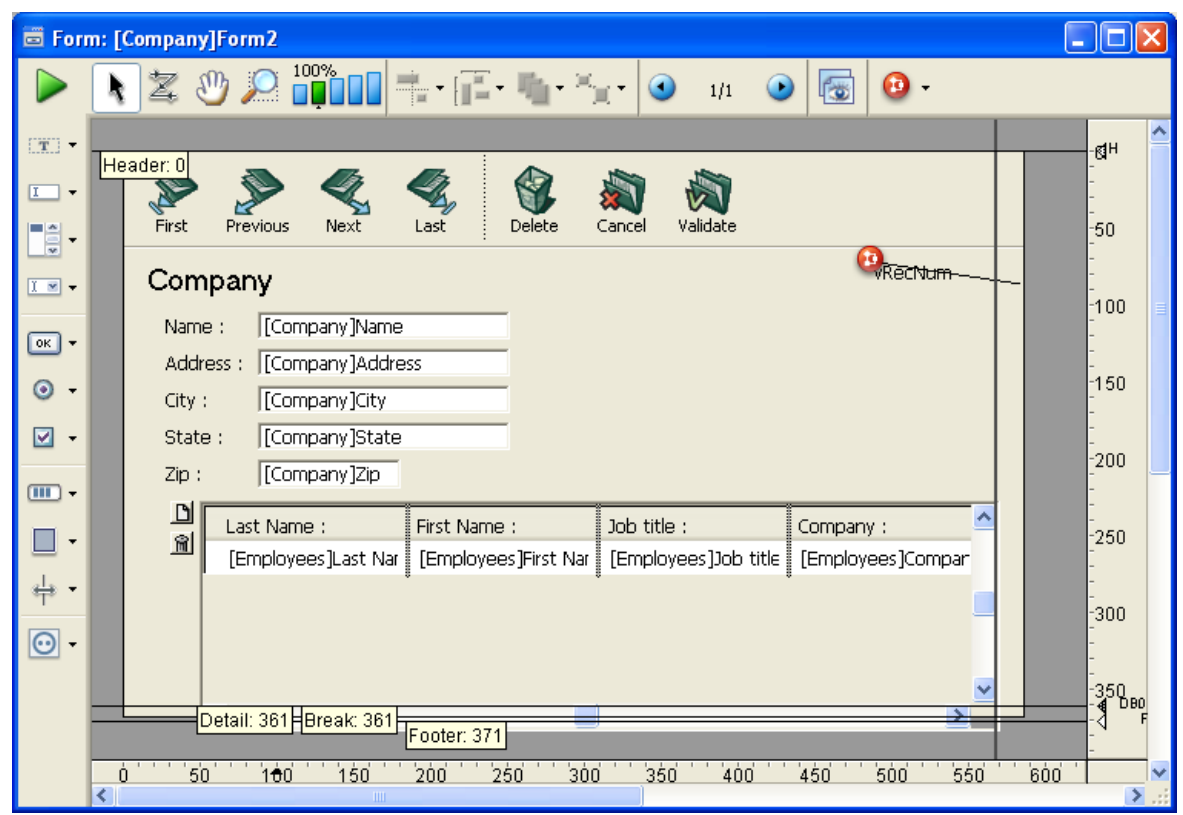

この節ではフォームエディターの基本要素をカバーします。アクティブオブジェクトを使用するではフィールドや他のア クティブオブジェクトの詳細について説明しています。

# フォームエディター上での要素の表示/非表示

フォームエディターの大部分のインタフェース要素は表示したり非表示にしたりすることができます。この機能により、 フォーム上に作成または表示しなければならない要素や、使用したいツールだけを表示することができます。このオプ ションは常にフォームエディターのカレントウィンドウに適用されます。例えば出力フォームの作業を行う際に、出力コ ントロールラインを表示しておくと便利です。

フォームエディターで任意の要素を表示、また隠すには:

1. フォームメニューから表示を選択します。

または

オブジェクトでない場所を右クリックして表示されるコンテキストメニューで、表示コマンドを使用する。 階層サブメニューが表示され、表示/非表示を切り替えることのできる要素がリストされます:

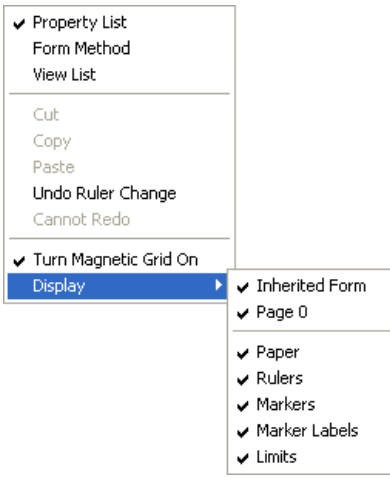

要素にチェックマークが付けられているものが表示されます。要素を隠すには、その要素を選択し、チェックマークを外します。

2. 表示、または非表示にしたい要素を選択する。

このメニューのコマンドについて以下説明します:

- 継承されたフォーム:フォームのカレントページ上に、継承されたフォームのオブジェクト(継承された フォームが存在する場合)を表示または非表示にします。詳細は"継承されたフォーム"を参照してください。
- ページ0:フォームのカレントページにおいて、ページ0のオブジェクトを表示または非表示にします。このオ プションを選択すると、そのフォームのカレントページのオブジェクトとページ0のオブジェクトとを区別す ることができます。フォームのページに関する詳細は"複数ページフォームを作成する"を参照してください。
- **用紙:** 印刷ページの用紙境界を示す灰色の線を表示/非表示にします。後述の境界オプションが選択されている場合、このオプションは表示上明白な効果を持ちません。フォームのサイズが印刷ページより小さければ、用紙境界はフォームの外側に表示されます。フォームを印刷するを参照してください。
- **ルーラー**: フォームエディターウィンドウのルーラーを表示/非表示にします。

プロパティに関する詳細は"フォームプロパティの設定"を参照してください。

- マーカー:出力フォームのエリアを識別する出力コントロールラインとマーカーを表示/非表示にします。
- マーカーラベル:マーカーラベルを表示/非表示にします。これは出力コントロールラインが表示されている場合のみ有効です。詳細は"出力コントロールラインを移動する"を参照してください。
- 境界:フォームの境界を表示/非表示にします。このオプションが選択されていると、アプリケーションモードで表示されるとおりに、フォームがフォームエディターに表示されます。これによりアプリケーションモードに移動しなくてもフォームを調整しやすくなります。
   注:サイズを決めるもの,水平マージン そして 垂直マージンフォームプロパティ設定はフォーム境界に影響します。これらの設定を使用すると、フォーム上のオブジェクトに基づいて境界を設定できます。フォームの境界を決定する位置にオブジェクトを配置したり、サイズを変更したりすると、境界も変更されます。フォーム

拡大/縮小表示

カレントフォームを拡大/縮小表示することができます。これを行うには虫眼鏡 🤎 をクリックするか、直接拡大率

- 虫眼鏡ボタンをクリックすると、カーソルも虫眼鏡に変わります。フォーム中をクリックすれば拡大表示され、Shiftを押しながらクリックすれば縮小表示されます。
- 拡大率バーをクリックすると、即座に表示が変更されます。

拡大/縮小表示中もフォームエディターの機能は利用できます。

# ツールバーを使用する

フォームエディターのツールバーはフォームを操作、更新するための一連のツールを提供します。ウィンドウごとに固有のツールバーをもちます。

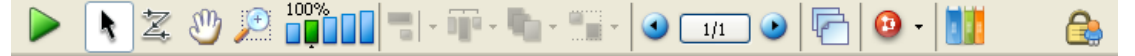

ツールバーには以下の要素があります:

- フォーム実行: フォームの実行をテストするために使用します。このボタンをクリックすると、4Dは新しい ウィンドウを開き、そのコンテキストでフォームを表示します (リストフォームの場合レコードリストを、詳細 フォームの場合カレントレコードを)。フォームはメインプロセスで実行されます。
- **選択ツール**: フォームオブジェクトの選択、移動、リサイズを行います。詳細はオブジェクトを選択するを参照してください。

**注**: テキストやグループボックスタイプのオブジェクトを選択すると、Enterキーを押すことで編集モードになります。

- 入力順:フォームの現在の入力順を表示し、それを変更できます。詳細は"データ入力順"を参照してください。バッジを使用して入力順を確認することもできます("バッジの使用"参照)。
- **移動**: 移動モードに移行し、ウィンドウ中をドラッグ&ドロップすることで素早くフォームの表示部分を移動 することができます。このモードでカーソルは手の形になります。このモードは特にフォームを拡大表示している 時に便利です。
- 2 100% III 拡大/縮小: フォーム表示の拡大/縮小率を変更できます (デフォルトで100%)。"拡大/縮小"モードに するには虫眼鏡をクリックするか、拡大/縮小率バーをクリックします。この機能は前節で説明しています。
- **1** 整列: このボタンにはフォーム中でオブジェクトの並びを揃えるためのメニューがリンクされています。このボタンは選択されているオブジェクトに応じて有効/無効になります。
- **レベル**: このボタンには、フォーム上のオブジェクトの階層を変更するためのメニューが関連付けられていま す。このボタンは選択されているオブジェクトに応じて有効/無効になります。詳細についてはオブジェクトを重ね るを参照してください。
- **グループ化/グループ解除**: このボタンには、フォーム上の選択オブジェクトのグループ化やグループ解除を 行うためのメニューが関連付けられています。このボタンは選択されているオブジェクトに応じて有効/無効になり ます。詳細はオブジェクトをグループ化するを参照してください。
- **ビュー管理**: このボタンは、ビューパレットの表示や非表示を行います。この機能についてはオブジェクト ビューを使用するで説明しています。
- ・ バッジ表示: このボタンをクリックするたびに、すべてのタイプのフォームバッジが順に表示されます。また、このボタンには表示するバッジタイプを直接選択できるメニューが関連付けられています。この機能は"バッジを使用する"で説明されています。
- 定義済みオブジェクトライブラリー: このボタンは定義済みオブジェクトライブラリーを表示します。定義済みオ ブジェクトライブラリーは定義済みのプロパティを持つオブジェクトを多数提供します。詳細は設定済みライブラ リを使用するを参照してください。
- ユーザロック: ツールバーの右側にこのアイコンが表示されている場合、そのフォームに対し"ユーザによる更 新可"プロパティが設定されていることを示します。この場合フォームをそのまま編集することはできず、最初にこ のアイコンをクリックしてロックを解除しなくてはなりません。詳細についてはユーザによる更新可を参照してく ださい。

# オブジェクトバーを使用する

オブジェクトバーには、4Dフォーム上で使用できるアクティブオブジェクトや非アクティブオブジェクトがすべて含まれ ています。一部のオブジェクトは、テーマ別にまとめられています(ボタン、ラジオボタン、メニュー等)。各テーマで は、複数の項目のなかから選択することができます。オブジェクトバーにフォーカスがある場合、キーボードのキーを使 用してボタンを選択できます。以下の表で利用可能なオブジェクトグループとショートカットを示します。

| ボタ<br>ン    | グループ                                                             | <b>‡</b> – |
|------------|------------------------------------------------------------------|------------|
| -          | テキスト / グループボックス                                                  | т          |
| <u> </u>   | フィールド / 変数                                                       | F          |
| •          | スクロールエリア / 階層リスト / リストボックス                                       | L          |
|            | コンボボックス / ポップアップ/ドロップダウンリスト / 階層ポップアップメニュー / ピクチャーポッ<br>プアップメニュー | Ρ          |
| ок -       | ボタン / 3Dボタン / ハイライトボタン / 非表示ボタン / ピクチャーボタン / ボタングリッド             | В          |
| •          | ラジオボタン / 3Dラジオボタン / ピクチャーラジオボタン                                  | R          |
| -          | チェックボックス / 3Dチェックボックス                                            | С          |
| -          | 進捗インジケーター / ダイアル / ルーラー                                          | Ι          |
| •          | 四角 / 線 / 過度の丸い四角 / 楕円 / 格子                                       | S          |
| ++ -       | スプリッター / タブコントロール                                                | D          |
| <b>⊙</b> - | プラグインエリア / サブフォーム / Webエリア                                       | х          |

任意のオブジェクトタイプを描画するには、該当するボタンを選択してから、フォーム上でそのオブジェクトを描きま す。オブジェクトを作成した後でも、プロパティリストを用いてオブジェクトのタイプを変更することができます。強制 的にオブジェクトを規則正しい形で描画するには、Shift キーを押しながらオブジェクトを作成します。この場合、線は 水平方向、45 度、または垂直方向に引かれます。また、矩形は正方形に、楕円は正円に固定されます。

そのテーマで現在選択されているオブジェクトがフォームに挿入されます。ボタンの右側をクリックすると、バリエーションメニューが表示されます:

| ٢ | ٢ | Radio Button         |
|---|---|----------------------|
|   | 0 | 3D Radio Button      |
|   | 0 | Picture Radio Button |

ボタンが選択されたら、**Shift+選択キー**のショートカットを使用して、各項目を順次移動することができます。ヘルプ Tip には現在選択されている項目と、そのオブジェクトに割り当てられた選択キーが表示されます。

ボタンを2回クリックすると、フォーム上にオブジェクトを描画した後も、そのボタンが選択されたままになります(連続選択)。この機能により、同じタイプのオブジェクトを複数連続して作成しやすくなります。連続選択を解除したい場合は、別のオブジェクトやツールをクリックします。

# プロパティリストを使用する

フォームとフォームオブジェクトにはプロパティが設定され、フォームへのアクセスやフォームの外観、およびフォーム 使用時のフォームの動作が制御されます。例えば、フォームプロパティには、フォーム名、メニューバー、フォームサイ ズなどがあります。またオブジェクトプロパティには例えばオブジェクト名、オブジェクトサイズ、背景色、フォントな どがあります。

プロパティリストを使用してフォームおよびオブジェクトプロパティを表示・変更できます。エディターウィンドウでオ ブジェクト選択した場合はそのプロパティが、オブジェクトを選択しない場合はフォームのプロパティが表示されます。 プロパティリストを表示/非表示にするには:

1. フォームメニューまたはフォームエディターのコンテキストメニュー (エディター中オブジェクト以外の場所で右ク リック) からプロパティリストを選択します。 または Christ Shift - Space her (Windows) または Command - Shift - Space her (Mag OS) シュート カット た使用す

**Ctrl+Shift+Space bar** (Windows) または **Command+Shift+Space bar** (Mac OS) ショートカットを使用する。

プロパティリストが表示されます:

| Property List           |                     | × |
|-------------------------|---------------------|---|
| First name (First name) | ✓                   |   |
|                         |                     |   |
|                         |                     |   |
| 🔻 🜖 Objects             |                     |   |
| Туре                    | Field               |   |
| Object Name             | First name          |   |
| 🔻 🎲 Data Source         |                     |   |
| Source Table            | Employees           |   |
| Source Field            | First name          |   |
| Choice List             | <none></none>       | = |
| Coordinates & Siz       | ing                 |   |
| Resizing Options        |                     |   |
| 🔻 🛃 Entry               |                     |   |
| Enterable               |                     |   |
| Tabable                 |                     |   |
| Mandatory               |                     |   |
| Entry Filter            |                     |   |
| Keyboard Layout         | <none></none>       |   |
| Auto Spellcheck         |                     |   |
| 🔻 🙀 Range of Values     |                     |   |
| Default Value           |                     |   |
| Required List           | <none></none>       |   |
| Excluded List           | <none></none>       |   |
| 🕨 🌆 Display             |                     |   |
| 🔻 🧐 Appearance          |                     |   |
| Platform                | Inherited from Form |   |
| 🔻 🛃 Background and E    | Border              |   |
| Transparent             |                     |   |
| Fill Color              |                     |   |
| Border Line Style       | Sunken              |   |
| 🔻 助 Text                |                     |   |
| Style Sheet             | <none></none>       | ~ |
|                         |                     |   |

# Selection of contents

プロパティリストには、フォームのプロパティまたは選択したオブジェクトのプロパティのいずれかが表示されます。:

- オブジェクトが何も選択されていない場合、プロパティリストにはフォームのプロパティが表示されます。
- 1 つのオブジェクトまたは一連のオブジェクトが選択されている場合、プロパティリストにはそのオブジェクトの プロパティ、または選択された全オブジェクトに共通するプロパティが表示されます。

フォーム上の項目をクリックするか、プロパティリストウィンドウの一番上にある選択リストを使用して、プロパティを 表示したいオブジェクトを選択することができます。この選択リストは3つの部分に分かれており、線で区切られていま す。:

- フォーム名
- ダイナミックオブジェクト (変数に関連付けられる)
- スタティックオブジェクト(変数に関連付けられていない)

| Form: Output        | ^                     |
|---------------------|-----------------------|
| bAdd (bAdd)         |                       |
| bDelete (bDelete)   |                       |
| bDone (bDone)       |                       |
| buraph (buraph)     |                       |
| bLabels (bLabels)   |                       |
| bUrderBy (bUrderBy) |                       |
| bPrint (bPrint)     | $\mathbf{\mathbf{x}}$ |

各ダイナミックオブジェクトに関して、このリストには変数名とその後にオブジェクト名が括弧で括られて表示される か、またはオブジェクト名だけが表示されます。この表示内容は、リストに関連付けられたメニューを用いて指定するこ とができます。メニューコマンドは現在表示されているものを反映しています:

| Property List         |             | ×                          |                           |
|-----------------------|-------------|----------------------------|---------------------------|
| <b>V</b> Form: Input  |             | ✓ (                        |                           |
|                       | •••         | Sort by alp<br>Sort by lev | habetic order<br>el order |
| 🔻 🔟 Form Properties 👘 |             | Object per                 | no lict                   |
| Form Type             | Detail Form | Variable pa                | ne list                   |
| Form Name             | Toput       | Variable ha                | ine isc                   |

また、このリストの各部分の並び順を変更することもできます。デフォルトでリストはレベル順(前面から背面へ)に並べられています。関連メニューを使用して、文字順にリストを並び替えることも可能です。

リストの左側にあるボタン、

# プロパティ表示ページ

ページ選択タブを使用し、プロパティリストに表示する情報を選択することができます。

●最初のページ ■ (メイン)には、選択オブジェクトに関連するすべての情報が各種テーマ(データソース、座標やサイズ、イベントなど)別に表示されます。テーマ名の左側にある展開アイコンをクリックすると、それぞれのテーマを展開したり、縮めることができます。これにより、操作したいプロパティだけを表示できるようになります。

その表示はコンテキストに依存します。選択したオブジェクトまたはフォームのタイプに直接関連するテーマとプロパティだけが表示されます。また特定のプロパティの表示内容は、他のプロパティの値に応じて動的に変わります。例えばフィールドに対して入力可プロパティを設定すると、タブ有効プロパティが表示されます。

- 他の6つのページにはそれぞれ、選択したオブジェクトに関連する特定の情報が含まれます。また、オブジェクトのタイプには関係なく、各テーマのプロパティがすべて表示され、関連のないプロパティはグレー表示されます。この補助的な方法により、任意のオブジェクトに指定された設定内容をより全体的に参照できるようになります。次に、6つのテーマページについて説明します:
  - o 設定:オブジェクトの特性を定義するプロパティを含みます(タイプ、名前、データーソースなど)。
  - 動作:オブジェクトのダイナミック動作を定義するプロパティを含みます(関連メソッド、ドラッグ&ド ロップ、フォームイベント)。
  - サイズ:座標、サイズ、オブジェクトのリサイズを定義するプロパティを含みます。
  - 値:入力可オブジェクトの編集や表示を定義するプロパティを含みます(入力可、ショートカット、表示 フォーマットなど)。
  - アピアランス:オブジェクトの外観を定義するプロパティを含みます。
  - ・ 仕様:選択したオブジェクトタイプのプロパティを含みます(フィールドのヒント、アニメーションボタン、フォームの印刷設定など)。

他のテーマページと異なり、そのオブジェクトと関係のないプロパティは表示されません。

# ナビゲーションショートカット

次のショートカットを使用し、プロパティリスト内を移動することができます:

- 矢印キー ↑ ↓: あるセルから別のセルへ移動します。
- 矢印キー ← →: テーマまたはメニューを展開/縮小します。
- PgUpとPgDn: プロパティリストの最初または最後の表示セルを選択します。
- HomeとEnd: プロパティリストの最初または最後のセルを選択します。
- イベント上でCtrl+click (Windows) または Command+click (Mac OS): クリックしたイベントの最初の状態に 応じて、リストの各イベントを選択/選択解除します。
- テーマレベル上でCtrl+click (Windows) または Command+click (Mac OS): リストのすべてのテーマを展開/ 縮小します。

# 南京錠アイコン

**ユーザによる更新可**プロパティがフォームに適用されている場合、南京錠アイコンがプロパティリストに表示され、ユー ザによるプロパティの変更が可能かどうかを示します:

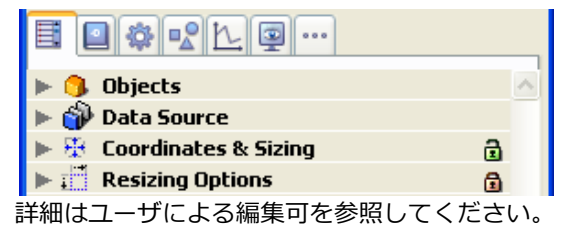

# ルーラーを使用する

フォームにはルーラーがあります。ルーラーを非表示にして、フォームエディターの作業エリアを広くすることができま す。必要であればいつでもルーラーを再表示できます。ルーラーの表示/非表示を切り替えるには、フォームメニューま たはエディターのコンテキストメニューの表示サブメニューから**ルーラー**を選択します。

ルーラーには、オブジェクトを作成/サイズ変更時のポインターの位置が表示されます。オブジェクトを移動中はマー カーにオブジェクトの上下左右の位置が表示されます。オブジェクトマーカーを使用すると、ルーラー上で他のオブジェ クトと同じ位置にそろえることができます。 好みに応じてルーラーの単位を変更できます。

ルーラー単位を指定するには:

1. フォームメニューから**ルーラー定義**を選択します。

4Dは以下のようなルーラー定義ダイアログボックスを表示します。

- 2. 使用する単位を選択します。
  - ポイントを選択するとポイント単位でルーラーが表示されます。1ポイントは1ピクセルに幅に相当します。1 インチは72ポイントです。
    - メートル法でルーラーを表示するにはセンチメートルを選択します。
  - ヤード法でルーラーを表示するにはインチを選択します。
- 3. OKをクリックします。

4Dは選択した単位でルーラーを表示します。オブジェクトの座標も同じ単位を使用します。

フォームプロパティはフォームエディターのプロパティリストで設定します。

ー部のフォームプロパティは、エクスプローラのプロパティウインドウで設定します。この件に関する詳細はフォームプ ロパティ (エクスプローラー)を参照してください。

#### 一般的なプロパティ

# フォームタイプ

フォームタイプを変更することができます。プロジェクトフォームの場合、詳細フォームと印刷用詳細フォームの2タイ プが設定可能です。テーブルフォームの場合、さらに2つのタイプ、リストフォームと印刷用リストフォームが設定でき ます。

このプロパティはフォームのプロパティリストに表示されるオプションの種類を決定します。

またこの設定により、カレントの詳細/リストフォームリストに表示されるフォームの数を制限されます (テーブルリスト ウィンドウ、テーブルやフォームをブラウズする参照): リストに対応するタイプのフォームだけが表示されます。

フォームタイププロパティはプロパティリストの最上部にあります。フォームタイプに**なし**が設定されていると、その フォームはテーブルリストの両方のメニューに表示されます。

注: エクスプローラーのフォームプロパティウィンドウでフォームタイプを指定することもできます (フォームプロパ ティ (エクスプローラー)参照)。

# 継承フォーム

このプロパティについては継承フォームを使用するで説明します。

# デフォルトウィンドウタイトル

デフォルトのウィンドウタイトルはアプリケーションモードで**Open windowやOpen form window**を用いてフォーム がを開かれた場合に使用されます。このデフォルトウィンドウタイトルはウィンドウのタイトルバーに表示されます。デ フォルトのウィンドウタイトルを設定するには、プロパティリストのウィンドウタイトル入力エリアにタイトルを入力し ます。

動的参照を使用して、ウィンドウタイトルを定義することもできます:

- 標準のXLIFF参照(付録 C: XLIFFアーキテクチャー参照)
- テーブル/フィールドラベル:適用できるシンタックスは<?[TableNum]FieldNum> または <?
  [TableName]FieldName>です。参照はFORM SET INPUTコマンドの後にOpen windowまたはOpen form
  windowコマンドでウィンドウを開くときに解決されます。Open window場合はFORM SET INPUTコマンドを
  \* 引数付きで実行しなければなりません。
- 変数またはフィールド:適用できるシンタックスは <VariableName> または <[TableName]FieldName>で す。フィールドや変数の現在の値がウィンドウタイトルとして表示されます。

#### 注:

- ウィンドウタイトルの最大文字数は31です。
- エクスプローラーのフォームプロパティウィンドウを使用してウィンドウタイトルを設定することもできます (フォームプロパティ (エクスプローラー)参照)。

# ユーザーによる更新可

**ユーザーによる更新可**プロパティで、アプリケーションモードのユーザーフォームエディターを使用してユーザーが フォームをカスタマイズできるかどうかを指定します (**ユーザーフォーム**参照)。このメカニズムを使用する場合は追加の 設定が必要です。これは4Dランゲージリファレンスの[#title id="51"/]で説明しています。

**ユーザーによる更新可**プロパティにチェックされていると、フォームはロックされます。このプロパティが設定された フォームをエディターで開くとツールバーに南京錠アイコンが表示され、そのフォームを更新することはできません。 フォームのロックを解除するにはこのアイコンをクリックします。ただしこれを行うとユーザーフォームは無効となり、 再生成しなければなりません。

**ユーザーによる更新可**プロパティにチェックされていると、プロパティリストのいくつかのオプションにも南京錠アイコンが表示され、ロックされたプロパティーが示されます。これらのプロパティはフォームをカスタマイズするユーザーに対してロックされています。

このアイコンをクリックして鍵を開いた状態。こにすると、ユーザーフォームエディターで対応するプロパティを編集できるようになります。

**注:** エクスプローラーのフォームプロパティウィンドウでユーザーによる更新可プロパティを設定することもできます (フォームプロパティ (エクスプローラー)参照)。

#### オブジェクトを反転させない (Windows)

**オブジェクトを反転させない**はフォームの"Right-to-left"モードを無効にします。"Right-to-left"モード (Windowsのみ) はデータベースのフォームオブジェクトやタイトルを反転させます。これはアラビア語など右から左に向けて読む言語の コンテキストで使用されます。このモードを有効化する詳細については**OBJECT Get enabled**の"Right-to-left言語"を 参照してください。

オブジェクトを反転させないオプションがチェックされていると、データベース設定にかかわらず、アプリケーション モードでright-to-leftが適用されることはありません。このオプションは例えばright-to-leftモードに設定されたデータ ベースで"国際化された"フォームを設定するために使用されます。このオプションはプロパティリストおよび、フォーム プロパティ (エクスプローラー)ダイアログボックスにあります。

注: このプロパティはFORM GET PARAMETERコマンドを使用してプログラムで管理することもできます。

# フォームとウィンドウのサイズ

フォームは常にウィンドウ内に表示されます。4Dではフォームおよびウィンドウのサイズ、およびそれらがサイズ変更された際の振る舞いをそれぞれ設定できます。

これらのプロパティは相互に作用し、アプリケーションのインターフェースはこれらの相互作用の結果となります。各フォームオブジェクトに設定されたリサイズオプションもインターフェースに影響を及ぼす点に留意してください (この 点については"リサイズプロパティの設定"を参照してください)。

# フォームサイズ

プロパティリストの"フォームサイズ"テーマでフォームサイズプロパティを設定します。以下の選択肢があります:

- サイズを決めるもの:自動サイズ:フォームサイズは、すべてのオブジェクトを表示するために必要なサイズと、水平マージンおよび垂直マージンフィールドへ入力されたマージン値(ピクセル単位)を合計したものになります。
- サイズを決めるもの:サイズ設定:フォームサイズは幅および高さフィールドへ入力された値(ピクセル単位)により決まります(サイズ設定オプションを選択すると、水平マージンと垂直マージンフィールドが幅と高さフィールドに変わります)。
- サイズを決めるもの:オブジェクト:フォームサイズは、選択したフォームオブジェクトの位置により決まります。例えば、表示されるエリアの右下部分に置かれているオブジェクトを選択した場合は、左上端がフォームの起点であり、右下端が選択したオブジェクトの右下端となる矩形にマージン値を加算したものがフォームサイズになります。

自動サイズのウインドウを用いて、オフスクリーンエリア(ウインドウの矩形境界線の外側のエリア)に配置した アクティブオブジェクトを使用したい場合にこのオプションを選択することができます。このオプションを選択す ると、これらのオブジェクトによりウインドウサイズが変更されなくなります。

- 自動サイズオプションまたはオブジェクトに基づいたサイズを選択すると、水平マージンと垂直マージンフィールドが表示されます。このフィールドに値を入力し(ピクセル単位)、フォームの端に追加するマージンを設定することができます。また、これらの値によりラベルで使用されるフォームの上マージンと右マージンも決まります。 注:リストフォームの場合は水平マージンまたは幅フィールドだけが利用可能です。
- ・常にフォームサイズを自動計算:自動サイズプロパティが選択されている場合、4Dバージョン2004より前のバージョンから変換されたフォームに対し、"フォームサイズ"テーマの"常にフォームサイズを自動計算"プロパティを利用することができます。このプロパティを使用して、フォームのリサイズモードを変更することができます。以前のバージョンの4Dでは、フォームに自動サイズプロパティが設定されていると、フォームを開く時にのみフォームサイズが計算されていました。この後でOBJECT MOVEのようなコマンドを使用して変更を行っても、フォームサイズは調整されませんでした。この設定を使用すれば、このような場合でもフォームサイズが動的に調整されま

す。この処理方法は、新規フォームに対して有効です。一方で、互換性上の理由から、変換後のデータベースの フォームには、デフォルトとしてこのプロパティが選択されていません。変換後のフォームのサイズを動的に調整 したい場合は、この**常にフォームサイズを自動計算**オプションを選択します。

# ウィンドウサイズ

入力フォームをカスタムアプリケーションで表示する際、通常はOpen windowやOpen form window関数を使用して ウィンドウを開きます。

Open windowを使用すると、ウィンドウのタイプとともに、ウィンドウの左、上、右、下の座標を指定することができ ます。この場合、ウィンドウのサイズはフォームのサイズに影響されません。一方で、フォームサイズテーマで設定した オプションとウィンドウのタイプによって、ウィンドウサイズを変更できるかどうかが決まります。Open form windowは引数に渡されたフォームのサイズとリサイズのプロパティに基づいて阿多rしいウィンドウを作成します。 プロパティリストでフォームウィンドウのサイズ変更について設定することができます。以下のオプションを使用できま す:

- 制約付き: このプロパティはバージョン2004より前の4Dから変換されたフォームで使用できます。これは以前の"サイズ変更可"フォームプロパティの振る舞いを再現するために使用されます。このオプションがチェックされていないと、オブジェクトのリサイズとウィンドウサイズの制約を処理するメカニズムは無効になります。この方法で、ユーザーは自由にフォームウィンドウをリサイズできますが、フォーム上のオブジェクトはリサイズも移動もされません。最小/最大あるいは固定サイズプロパティ、およびオブジェクトのリサイズプロパティは無視されます。これは以前のバージョンの4Dの振る舞いに対応し、特別なインターフェースにおいて互換性維持の目的でのみ使用されるべきです。現在の4Dの振る舞いに対応させる場合はオプションにチェックします(標準モード)。
- ウィンドウ幅固定: このオプションを選択するとウィンドウ幅が固定され、ユーザーは変更できなくなります。この オプションを選択しない場合、フォームのウィンドウ幅を変更することができます。この場合、最小幅と最大幅入 カエリアを使用し、変更できるサイズを制限できます。
- ウィンドウ高さ固定: このオプションを選択するとウィンドウの高さが固定され、ユーザーは変更できなくなります。このオプションを選択しない場合、フォームのウィンドウの高さを変更することができます。この場合最小高さと最大高さ入力エリアを使用し、変更できるサイズを制限できます。

原則として、ユーザが入力可エリアや制御ボタンを隠せないようにする必要があります。

# アピアランス

# プラットフォーム

プラットフォームインタフェースプロパティを使用し、実行コンテキストに合わせてフォームの外観を設定します。この プロパティは、フォームオブジェクトごと個別に設定することも可能です(LOG EVENTの"プラットフォーム"参照)。 システムおよび印刷という2 つのインタフェースプロパティを使用することができます。これら2つのプロパティは次の ように使用します:画面表示の際、フォームは現行のOS のインタフェースに準拠しなくてはなりません(システム)。 一方、フォームが印刷用に設定されている場合は、プラットフォームとは関係なく、オブジェクトの外観を合わせておか なくてはなりません(印刷)。

- システム: このプロパティを使用すると、4Dが稼働している現行のプラットフォームに応じて、フォームやオブ ジェクトの外観を自動的に合わせることができます:
  - Mac OS X上でフォームが表示される場合、フォームやオブジェクトはMac OS Xのルック&フィールになります。
  - Windows上でフォームが表示される場合、フォームやオブジェクトはコントロールパネルで設定されたアピアランスを使用します。

4Dバージョン2004意向で作成されたデータベースのすべてのフォームとオブジェクトでこのモードがデフォルトで使用されます。

印刷: このプロパティを使用すると、フォームやオブジェクトの外観を印刷用に設定できます。すべてのオブジェクトやグラフィック項目 (ボタン、チェックボックス、タブ、線等) はベクターとして描画され、印刷用に最適化されます。フォームが表示や印刷されるとき、プラットフォームにかかわらず同じ結果が得られます。

**互換性に関する注意**:以前のバージョンの4Dから変換されたデータベースでは、互換性の理由で追加の選択肢が提供され ます。これら以前のプロパティは新しい4Dインターフェース機能の利点を享受できないため、使用は推奨されません。

# Mac OSアピアランスオプション

Mac OS用に2つの特別なオプション、**テクスチャーとツールバーボタン**を使用してフォームアピアランスを設定できます。フォームがWindowsで実行された場合、これらのオプションの効果はありません。

 テクスチャー (Mac OS): このフォームプロパティは、Mac OS 上でOpen form windowコマンドを使用して フォームが表示された時、そのフォームのテクスチャープロパティを有効にします。この外観はMac OS Xインター フェースを通して見ることができます:

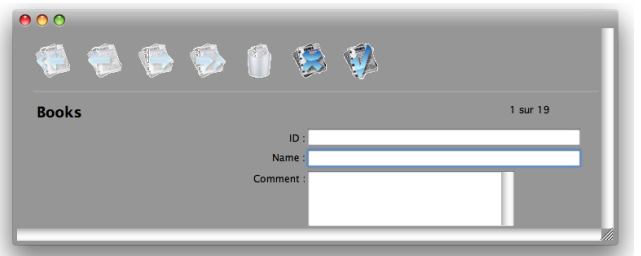

フォームが**Open form window**で作成されていないウィンドウ (例えばデザインモード) で表示された場合、この プロパティは考慮されません。

Mac OSにおいて**テクスチャー**オプションが設定され、フォームの境界が表示されている時、フォームエディターに はメタルルックがプレビューされます。

ツールバーボタン (Mac OS): このプロパティを選択すると、Mac OSにおいて、ツールバー管理ボタンが表示されます。この標準ボタンはウィンドウのツールバーを表示したり非表示にしたりするために使用されます:

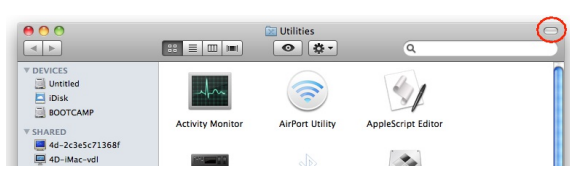

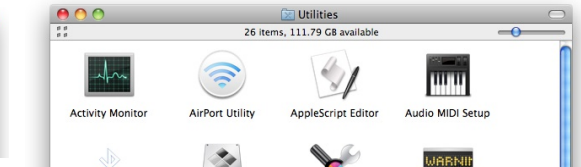

このオプションはたとえばOpen form windowとDIALOGコマンドでダイアログを開く場合に使用します。 これ はOpen windowやOpen form windowコマンドでHas toolbar button Mac OS定数を使用するのと同じです。 注: ユーザーがボタンをクリックすると、On Mac toolbar buttonフォームイベントが生成されます。 ボタンがクリックされたときに実行されるアクションは開発者が実装しなければなりません。

# グローボックスを隠す

このオプションにチェックを入れると、フォームウィンドウのグローボックスが非表示になります。このオプションはた とえば**DIALOG**コマンドを使用してフォームを呼び出した際に考慮されます。

#### 印刷

印刷プロパティについてはフォームを印刷するで説明しています。

# フォームにメニューバーを割り当てる

アプリケーションを作成する際は、カスタムメニューを作成します。カスタムメニューを使用すると、メニューコマンド を追加して、レポート作成などのデータベース特定タスクを自動化することができます。

カスタムメニューはメニューバーエディターで作成します。作成するメニューバーには、それぞれ少なくとも1 つのメ ニューがあり、ユニークなID 番号と名前が割り当てられます。メニューバーやメニュー、およびメニュー項目の作成に 関する詳細は**メニューとメニューバー**を参照してください。

フォームにメニューバーを割り当てるには、プロパティリストの"連結メニューバー"リストからメニューバーを選択しま す。[...]ボタンをクリックすると直接メニューバーエディターにアクセスできます([#title id="580"/]参照)。アプリ ケーションモードで、フォームに割り当てられたメニューバーはカレントメニューバーの右側に追加されます。 フォームのメニューバーとカレントメニューバーが同じ場合、追加はされません。フォームメニューバーは詳細およびリ ストフォーム療法で動作します。

メニューバーを選択するとアクティブメニューバーオプションが表示されます。このフォームをカスタムアプリケーションで使用したい場合、アクティブメニューバーオプションを選択します。このオプションは4Dにカレントメニューバーを無効にしないように指示します。このオプションが選択されていないと、4Dはカレントメニューバーを無効にし、フォームメニューバーへのアクセスのみが可能となります。

注: フォームプロパティ (エクスプローラー)ダイアログボックスでフォームにメニューバーを割り当てるkともできま

アクセス権とオーナーにユーザーグループを設定し、フォームへのアクセスを制御することができます。アクセス権およびオーナードロップダウンリストを用いて、それぞれの権限を1つのグループに割り当てることができます。ユーザとグループによるパスワードアクセスシステムの作成に関する詳細はユーザー&グループを参照してください。

アクセス権ドロップダウンリストにより、レコード表示ウィンドウやカスタムアプリケーションでそのフォームを使用で きるグループを制御します。そのグループに属さないユーザがこのフォームを利用しようとすると、そのユーザのパス ワードではそのフォームを使用できない、というメッセージが4Dから表示されます。

オーナードロップダウンリストにより、デザインモードでそのフォームを編集できるグループを制御します。そのグルー プに属さないユーザがデザインモードでこのフォームを編集しようとすると、4Dは、そのユーザにはフォームを編集する ためのアクセス権がない旨のメッセージを表示します。

両方のグループに指定されているユーザはデザインモードとカスタムアプリケーションでそのフォームを使用することができます。

フォームのアクセス権を設定するには:

- 1. プロパティリストでフォームプロパティを表示する。
- 2. **アクセス権**およびオーナードロップダウンリストを使用して、希望するアクセス権を指定する。 それぞれのドロップダウンリストには、既存のグループ名が表示されます。

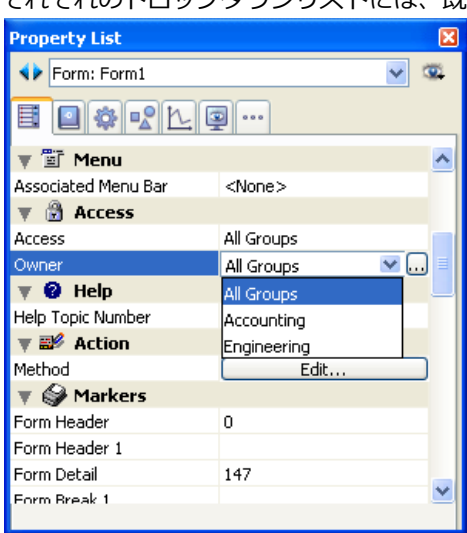

[...]ボタンを使用すると、4Dのツールボックス上で直接グループエディタにアクセスすることができます。

フォームプロパティ (エクスプローラー)ダイアログボックスを使用してアクセス権を割り当てることもできます。

#### ヘルプ

4Dではデータベースごとにカスタムオンラインヘルプファイルを割り当てることができます。ヘルプファイルの作成については付録 A: カスタムヘルプファイルを割り当てるで説明しています。

ヘルプファイルは、それが呼び出されたコンテキストに応じて、関連する内容を表示させることができます。これを行う にはヘルプトピック番号をフォームに割り当てます。このフォームに割り当てるヘルプトピック番号はヘルプファイルに 指定された番号と同じでなければなりません。これはプロパティリストの"ヘルプ"テーマで行います。

#### アクション

編集... ボタンをクリックするとフォームメソッドがメソッドエディターで開かれます。この点についてはメソッドの編 集で説明しています。

# マーカー

このエリアを使用して、フォームの縦ルーラー上でのマーカーの位置を精密に指定することができます。マーカーは主に 一覧フォームで使用されます。マーカーはリストされる情報を制御し、ヘッダーやブレーク、詳細、フッターを制御しま す。マーカーについては出カコントロールラインを使用するを参照してください。

注: 横ルーラー上のラベル幅を示す三角は、PRINT LABELコマンドを使用してラベルを印刷するためにフォームを作成 する際のラベルの幅を制御します。

# イベント

このエリアではフォームメソッドの実行を導くことのできるイベントを設定します。フォームが使用される際、ここで選択されたイベントだけが生成されます。イベントを一切選択しない場合、フォームメソッドが呼び出されることはありません。

必要のないイベントの選択を解除することで、データベースの実行が早くなります。

フォームイベントについてはForm eventコマンドを参照してください。

すべてのイベントを一括して選択/選択解除するには、**Ctrl** (Windows) または **Command** (Mac OS) キーを押しながら イベントをクリックします。 エクスプローラーのフォームページで主なフォームプロパティにアクセスできます。これを行うにはフォームを選択し、 コンテキストメニューまたはページのオプションメニューからフォームプロパティ...コマンドを選択します。

プロパティがダイアログボックス内に表示されます:

| Name                                 | Form1                   |   |
|--------------------------------------|-------------------------|---|
| Name;                                | - Contra                |   |
| ccess and Owner                      |                         |   |
| Access:                              | All Groups              | * |
| Owner:                               | All Groups              | ~ |
| ttributes                            |                         |   |
| Platform Interface:                  | Inherited from Database | ~ |
|                                      |                         |   |
| Form Type:                           | Detail Form             | * |
| Window Title:                        |                         |   |
| Associated Menu Bar:                 | None                    | ~ |
|                                      | Active Menu Bar         |   |
| Editable by user                     |                         |   |
|                                      |                         |   |
| Do not invert objects (Wi            | ndows)                  |   |
| Distance in the second second second |                         |   |
| Right-to-left languages              |                         |   |
| Right-to-left languages              | he host database        |   |

このダイアログボックスで設定するプロパティのほとんど (名称、アクセス権、プラットフォームなど) は、フォームエ ディターのプロパティリストでも設定できます。これらはフォームプロパティで説明されています。他方、"ホストデー タベース中でサブフォームとして公開"プロパティはこのダイアログボックスにのみあります。

# ホストデータベース中でサブフォームとして公開

このオプションはフォームを含むコンポーネントの開発する際に使用します (フォームの共有参照)。

ホストデータベース中でコンポーネントフォームをサブフォームとして選択できるようにするためには、フォームのプロ パティダイアログボックスで**ホストデータベース中でサブフォームとして公開**にチェックを入れ、明示的に公開フォーム として指定しなければなりません。プロジェクトフォームのみを公開フォームとして指定できます。 コンポーネントサブフォームの指定と利用に関する詳細は、コンポーネントの開発を参照してください。 詳細フォームでは複数のページを作成することができます。一画面に納まりきらない数のフィールドや変数がある場合 は、これらのオブジェクトを表示するためにフォームページを追加する必要があります。フォームに複数のページがある と、次の操作を行えるようになります:

- もっとも重要な情報を最初のページに配置し、他の情報を後ろのページに配置する。
- トピックごとに各ページにまとめる。
- データ入力中のスクロール動作を少なくしたり、または不要にする。
- フォーム要素の周りの空間を広げ、洗練された画面設計を行う。

複数のページは詳細フォームで使用する場合にのみ役立ちます。印刷やリストフォームには向きません。マルチページ フォームを印刷すると、最初のページしか印刷されません。

フォームのページ数には制限がありません。フォーム内の複数ページ上に同じフィールドを何度でも表示することができます。しかしフォームページが多くなるほど、フォームの表示に要する時間が長くなります。

複数ページフォームには、1つの背景ページと複数の表示ページが存在します。フォームエディターで背景ページ上に置かれたオブジェクトはすべての表示ページに現れますが、それらのオブジェクトの選択や編集は背景ページからしか行えません。複数ページフォームでは、ボタンパレットを背景ページに置くべきです。

またページ移動ツールオブジェクトを背景ページに配置し、ユーザに提供する必要があります。ページ移動ツールの追加 に関する詳細はページナビゲーションコントロールを追加するを参照してください。

**注:** フォームウィザード詳細画面のオプションページには、選択したフィールドが1ページに収まらない場合、自動で複数 ページを作成するオプションがあります。このオプションを選択すると複数の表示ページが、作成されるフォームに含ま れるかもしれません。フォームウィザードが複数ページを作成する際、ボタンやフォームタイトル、外枠の四角などは背 景ページ (0ページ) に置かれます。

#### フォームに表示ページを追加する

それぞれのフォームには、少なくとも1 つの表示ページと背景ページがあります。カレントページ番号はフォームウィンドウのツールバーに表示されます。このエリアにはポップアップメニューも組み込まれ、このメニューを用いて表示ページを選択することができます。

#### 1/1

表示ページを追加するには:

#### 1. フォームメニューからページ追加を選択する。4Dは新しいページを追加します。

または

フォームの最終ページに移動し、ツールバーの次ページアイコン 
をクリックします。4Dはページを追加するか どうかを尋ねるダイアログボックスを表示します。**OK**をクリックして新しいページを作成します。

新しい空の表示ページがフォームエディターウィンドウに表示されます。ウィンドウのページ番号エリアには現在のページ番号が表示されます。

You can now add fields and other form elements to the new page.

これでフィールドやその他の要素を新しいページに配置できるようになります。

現在のページの前に新しいページを挿入するには:

1. フォームメニューからページ挿入を選択する。4Dは現在のページの前に新しいページを挿入し、スクリーンに表示します。

#### ページ間を移動する

背景ページを表示したり別の表示ページへ移動したりしたい場合は、ツールバーのページ移動ツールを使用するか、また はフォームエディターウィンドウのページポップアップメニューを使用できます。 背景ページ(ページ0)を表示するには:

か、またはカレントページに属するオブジェクトの外側をクリックする。(カレントページに属するオブジェクト上 でAlt+click や Option+clickを行うと、オブジェクトメソッドが作成され、開かれます。) 4Dは背景ページを表示します。背景ページのページ番号は0です。背景ページに配置されたオブジェクトは各ペー ジに表示されます。背景ページにはどのようなオブジェクトでも置くことができます。

**注: 表示**サブメニューのページ0メニュー項目を使用しても、背景ページはカレント編集ページに設定されないため、この 2 つを混同しないようにしてください。表示サブメニューのページ0メニュー項目を選択しても、背景ページにある項目 の表示/非表示がフォームエディター上で切り替わるだけです。詳細についてはフォームエディターのフォームエディタ 要素の表示と非表示を参照してください。

ページナビゲーションツールを使用するには:

4Dは即座にカレントページの前後のページを表示します。

1ページを表示中に前ページに移動すると、背景ページに移動します。背景ページを表示中に前ページボタンをクリック しても何も起こりません。最後のページを表示中に次ページボタンをクリックすると、4Dはフォームに新しいページを作 成するか尋ねてきます。

任意のページを表示するには:

1. ページ番号エリアをクリックし、マウスボタンを押したままにする。ポップアップメニューが表示されます。 または

フォームメニューのページ移動サブメニューを表示する

2. 移動先のページ番号を選択する。

#### ページを削除する

複数ページフォームから不要な表示ページを削除することができます。削除されるページ上のフィールドやオブジェクト も一緒に削除されます。残りのページのページ番号は付け替えられます。1番目のページと背景ページ(0ページ)だけ で構成されるフォームの場合は、いずれのページを削除することもできません。

フォームからページを削除するには:

- 1. ページ移動ツールまたはページポップアップメニューを使用して、削除したいページを表示する。
- 2. フォームメニューからページ削除を選択する。 ダイアログボックスが表示され、そのページをフォームから削除するかどうかを確認してきます。
- OKをクリックする。
   ページおよびそのページ上の全オブジェクトがフォームから削除されます。

# ページナビゲーションコントロールを追加する

複数ページフォームを作成する際、ユーザに対し任意のページから別のページに移動するための手段を提供する必要があります。4Dでは3 種類の移動ツールを使用することができます:

タブコントロール:タブコントロールオブジェクトを使用すると、個々のページへランダムにアクセスすることができます。タブコントロールはフォームの背景ページ上に配置し、そのプロパティを使用してページナビゲーショ
ンコントロールを提供します。

- 自動動作ボタン:自動ページ移動ボタン(先頭ページ、最終ページ、前ページ、次ページ)をフォームへ追加する ことができます。これらのボタンは、背景ページ上に配置してください。
- オブジェクトメソッド: ランゲージにはFORM GOTO PAGEコマンドが用意されています。オブジェクトメソッドの一部としてこのコマンドを使用し、適切なオブジェクトタイプを用いて独自の移動制御を設置することができます。例えば、ピクチャボタンやポップアップメニューをページ移動機能として利用することも可能です。

#### ページ移動ボタンを追加する

フォームウィザードを用いてフォームを生成する際に、ボタンページでページ移動ボタンを組み込むことができます。 フォームが生成されてから、そのフォームをフォームエディターで開き、必要なページを追加します。フォームの作成後 にページ移動ボタンを追加する必要があれば、オブジェクトバーのボタン作成ツールを使用してボタンを追加します。詳 細については**ボタン**を参照してください。

#### タブコントロールを使用する

タブコントロールを使用すると、カレントページと他のページがひと目で分かります。タブコントロールの作成と使用に 関する詳細は**タブコントロール**を参照してください。 4Dでは"継承フォーム"を使用することができます。これはフォームBのすべてのオブジェクトをフォームAで使用可能であるということです。つまりフォームAはフォームBからオブジェクトを"継承"します。

例えば、データベースに含まれるすべての入力フォームにOK、キャンセル、次レコード、前レコードボタン、およびロゴを配置したいとします。この場合、これらの要素だけが納められたフォームを作成し、このフォームを継承フォームとしてデータベースの全入力フォームから呼び出します。各入力フォームには、そのフォームの用途に限定されたフィールドとオブジェクトだけが含まれます。

フォームウィザードで定義されるフォームテンプレートとは異なり(フォームテンプレートを作成する参照)、継承 フォームへの参照は常にアクティブです。そのため、継承フォームの要素が変更されると(例えば、ボタンスタイル)、 この要素を使用する全フォームが自動的に変更されます。

テーブルフォームおよびプロジェクトフォーム両方とも継承フォームを使用する、あるいは継承フォームとして使用されることができます。

#### 継承フォームを使用する

データベースを使用すると、継承フォームのオブジェクトと開かれたフォームのオブジェクトが動的に結び付けられま す。このメカニズムは"ページ0"フォームメカニズムと非常に似ていますが、データベースの一連のフォームに使用され る点が異なります。

フォームが実行されると、オブジェクトがロードされ、次の順序で結び付けられます:

- 1. 継承フォームの0ページ
- 2. 継承フォームの1ページ
- 3. 開かれているフォームの0ページ
- 4. 開かれているフォームのカレントページ

この順序により、フォームにおけるオブジェクトの入力順が決まります。

注: 継承フォームの0ページと1ページだけが他のフォームに表示可能です。

継承フォームとして使用される場合、継承フォームのプロパティ(ウィンドウタイトル、サイズ調整、イベント等)と フォームメソッドは使用されません。他方、継承フォームに含まれるオブジェクトのメソッドは呼び出されます。

#### 継承フォームを設定する

フォームの継承は、4Dのフォームエディターで開始します。

継承フォームを設定するには:

- 1. 他のフォームを継承したいフォームをフォームエディターで開く。
- プロパティリストを表示し、(オブジェクト以外の場所をクリックして)フォームプロパティを表示する。
   "継承されたフォームテーブル"と"継承されたフォーム名"リストが利用できます。すべてのデータベーステーブルと そのフォームが表示されます。
- 3. テーブルを選択し、次に継承するフォームを選択します。プロジェクトフォームを継承するには"継承されたフォームテーブル"で<なし>を選択します。

すべてのフォームを継承フォームとして指定できますが、そこに含まれる要素は、異なるデータベーステーブルで使用されても互換性が保たれるようになっていなければなりません。

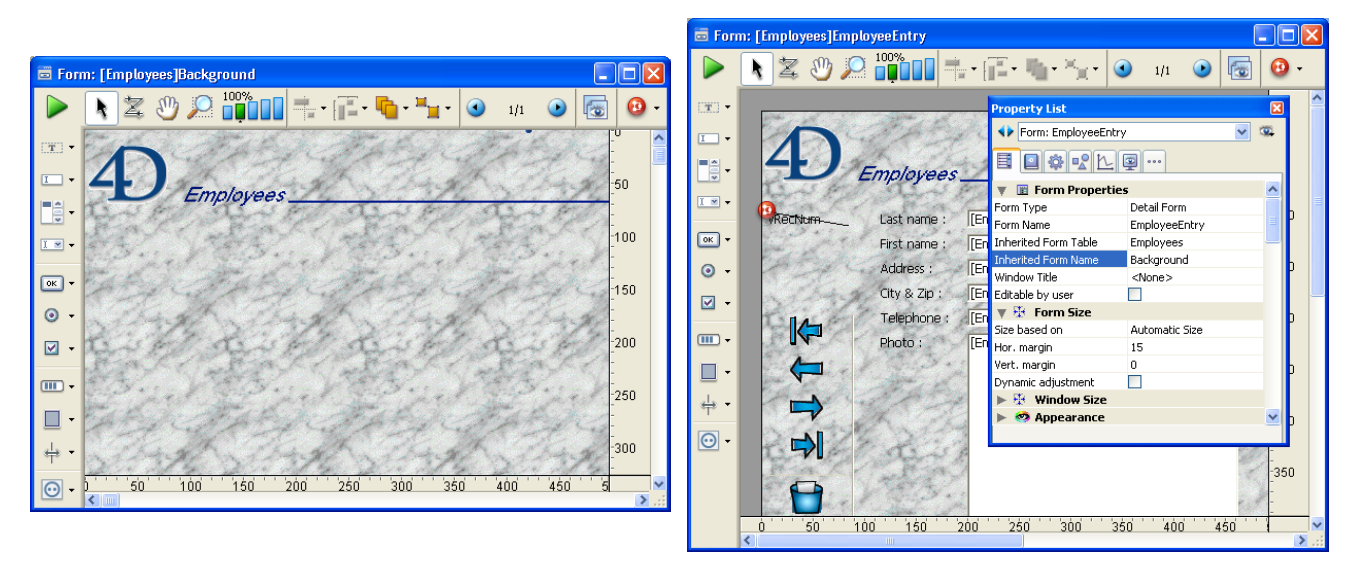

継承フォームを選択すると、その内容が現在の編集ウィンドウに表示されます。これは単なるプレビューなので、この フォームのオブジェクトを選択したり、変更することはできません。選択や変更を行うには、別のウィンドウでその継承 フォームを開かなければなりません。

フォームメニューやエディターのコンテキストメニューの、表示サブメニューで継承フォームオプションを選択解除する と、継承フォームのオブジェクトを隠すことができます。

フォームの継承をやめるには、プロパティリストで<なし>オプションを選択します。

**注:** 任意のフォームで継承フォームを設定し、そのフォームを第3 のフォームの継承フォームとして使用することができ ます。再帰的な方法で各オブジェクトが連結されます。4Dは、再帰的ループが継承フォームとして定義されているかどう かを見つけ出し(例えば、[テーブル1]フォーム1 が[テーブル1]フォーム1 の継承フォームとして定義されている場合、 つまり自分自身を指定している場合)、フォームの連鎖を中断します。 データ入力順とは、入力フォームでTabキーや改行キーを押したときに、フィールドやサブフォーム、その他のアクティブオブジェクトが選択される順番です。Shift+TabやShift+改行キーを押すことで逆方向に移動することもできます。

値が入力できるすべての入力可エリアはデータ入力順に含められます。(ラジオボタンやチェックボックスとして表示される)ブールフィールド、サブフォーム、コンボボックス、そしてピクチャーを受け入れるエリアもデータ入力順に含められます。

サーモメーター、ルーラー、ダイアルもデータを入力するために使用されます。しかしこれらのオブジェクトはデータ入 力順には含まれません。これらのオブジェクトを操作するにはマウスでクリックします。

独自の入力順を指定しない場合、デフォルトとして4Dはオブジェクトの階層に従い、"背面から前面"へ向けて入力順を 決定します。したがって標準の入力順は、フォーム上でオブジェクトが作成された順番になります。

一部のフォームでは、独自の入力順が必要になります。例えば、次の図ではフォームの作成後に、住所に関連するフィー ルドが追加されています。

2 21 Next First Previous Last Delete Cance OK Employees Last Name : [People]Last Name [People]First Name First Name : [People]Address Full address : [People;]Zip [Petpe]City\_ [People]Phone Telephone : Company : [People]Company [People]Hire Hire date :

この結果、標準の入力順が意味をなさなくなり、扱いづらい順番でデータを入力しなければなりません:

このようなケースでは、独自のデータ入力順を指定すると、より理にかなった順序でデータを入力できるようになります:

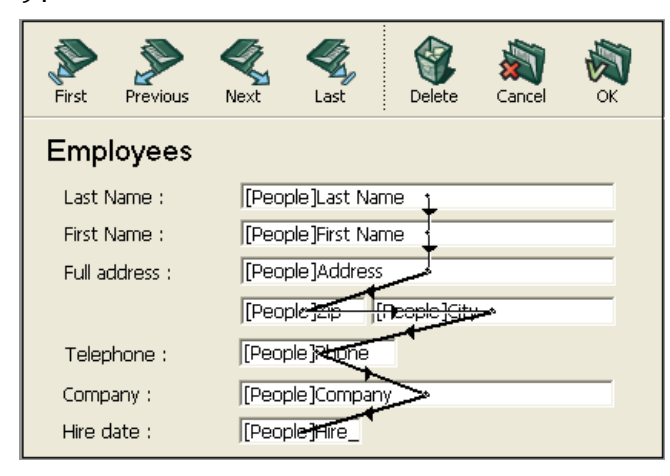

# データ入力順の表示と変更

入力順バッジまたは入力順モードを使用して、現在の入力順を表示することができます。しかし、入力順を変更するに は、「入力順」モードを使用しなければなりません。

この節では入力順モードを用いて入力順の表示と変更を行う方法について説明します。バッジを用いた入力順表示につい ての詳細はバッジを使用するを参照してください。

入力順モードに切り替え、入力順を変更するには:

1. フォームメニューの入力順コマンドを選択するか、またはツールバーの 🛬 ボタンをクリックします。

ポインタが入力順ポインタに変わり、4Dはフォーム上に線を引いて、データ入力時にオブジェクトが選択される順序を示します。

ツールパレット上の他のツールをクリックするまでは、入力順序の表示と変更動作しか行えません。

2. データ入力順を変更するには、フォームのオブジェクト上にポインタを置き、マウスボタンを押したまま、次の入 力順に設定したいオブジェクトまでポインタをドラッグする。

| First Previous | Kext | Kast         | <b>Delete</b>   | XXX<br>Cancel | К |
|----------------|------|--------------|-----------------|---------------|---|
| Employees      |      |              |                 |               |   |
| Last Name :    | [Emp | loyees]Last  | : Nam <u>e</u>  |               |   |
| First Name :   | [Emp | loyees]First | : Name          |               |   |
| Full address : | [Emp | loyees]Add   | Iress           |               |   |
|                | [Emp | lovees]Zi    | Employees       | <b>G</b> ity  |   |
| Telephone :    | [Emp | lovées Pho   | ni -            |               |   |
| Company :      | [Emp | loyees]Corr  | ipa <b>n</b> ,• |               |   |
| Hire date :    | [Emp | loyees]H     |                 |               |   |

これに応じて、4Dはデータ入力順を調整します。

- 3. 入力順を設定したい数だけ、ステップ2を繰り返す。
- 4. 入力順を設定が終了したら、ツールバーの他のツールをクリックするか、または**フォーム**メニューから**入力順**を選択する。

4Dは、フォームエディターの通常操作に戻ります。

注: フォームのカレントページの入力順だけが表示されます。フォームのページ0 や継承フォームに入力可オブジェクト が含まれている場合、デフォルトの入力順は次のようになります。継承フォームのページ0 のオブジェクト→ 継承フォー ムのページ1 のオブジェクト→ 開かれているフォームのページ0 のオブジェクト→ 開かれているフォームのカレント ページのオブジェクト。

### データ入力順の先頭オブジェクトを設定する

すべての入力可オブジェクトは入力順に組み込まれます。入力順の1番目のオブジェクトを定義するには、フォームレベ ルでそのオブジェクトの位置を変更しなければなりません。入力順モードは無効にしてください。 選択したオブジェクトを入力順序の1番目に設定するには:

- 1. 入力順の1 番目にしたいオブジェクトを選択する。
- オブジェクトメニューから背面へを選択する。
   または
   オブジェクトのコンテキストメニューのレベルサブメニューから背面へ移動を選択する
- 3. フォームメニューから入力順を選択するか、ツールバーの ズ ボタンをクリックする。 選択されたオブジェクトが入力順の先頭オブジェクトになり、以前の先頭オブジェクトは2番目になります。新しい 先頭オブジェクトからオブジェクトへドラッグを行い、希望する入力順を設定することができます。
- 4. 設定が終了したら、再びフォームメニューから入力順を選択するか、ツールバーの他のツールをクリックする。 通常のフォームエディタに戻ります。

# データ入力グループを使用する

入力順序を変更する際に、フォームからオブジェクトグループを選択し、そのグループ内のオブジェクトに対して標準の 入力順序を適用することも可能です。これにより、フィールドがグループや列に分かれているフォーム上で、データ入力 順序を簡単に設定することができます。

データ入力グループを作成するには:

- 1. フォームメニューから入力順を選択するか、またはツールバーの 💆 ボタンをクリックする。
- 2. データ入力用のグループに指定したいオブジェクトの周囲をマーキーで囲む。

マウスボタンを放すと、マーキーに囲まれているオブジェクトや、その矩形に接しているオブジェクトが標準入力順に設

# フィールドを入力順から除外する

デフォルトでは、すべてのフィールドが入力順に組み込まれています。フィールドの入力可属性を保持したまま任意の フィールドを入力順から除外したい場合は、フィールドの**タブ有効**プロパティの選択を解除します。詳細はデータ入力の 制御と補助を参照してください。

### オブジェクトを追加する

フォームにオブジェクトを追加する方法は複数あります:

- オブジェクトバーでオブジェクトタイプを選択し、フォームエディター上で直接それを描画する(オブジェクトバーを使用する参照)。
- オブジェクトバーからオブジェクトをドラッグ&ドロップする。
- 定義済みオブジェクトライブラリー(設定済みライブラリを使用する参照)またはカスタムライブラリー(カスタム オブジェクトライブラリの作成と使用参照)から選択したオブジェクトをドラッグ&ドロップあるいはコピー/ペー ストする。
- 他のフォームからオブジェクトをドラッグ&ドロップあるいはコピー/ペーストする。
- エクスプローラー (フィールド) やデザインモードの他のエディター (リストやピクチャー等) からオブジェクトを ドラッグ&ドロップする。

オブジェクトをフォームに配置したら、フォームエディターを使用してそのオブジェクトのプロパティを編集できます。 フォームでは2つのタイプのオブジェクトを扱います:

- スタティックオブジェクト (線、枠、背景ピクチャー等): これらのオブジェクトは通常フォームのアピアランスや ラベル、さらにはグラフィックインターフェースを設定するために使用されます。これらはフォームエディターの オブジェクトバーから利用できます。プロパティリストを使用してこれらのグラフィック属性 (サイズ、カラー、 フォント等) やリサイズオプションも指定できます。スタティックオブジェクトには、アクティブオブジェクトと異 なり、変数が割り当てられません。しかしスタティックオブジェクトにダイナミックオブジェクトを挿入すること は可能です ([#title id="669"/]参照)。
- アクティブオブジェクト: この種のオブジェクトはインターフェース中でタスクや機能を実行します。フィールド、 ボタン、スクロールリストなど様々な種類があります。各アクティブオブジェクトにはフィールドまたは変数が割 り当てられます。アクティブオブジェクトについてはアクティブオブジェクトを使用するで説明します。

### オブジェクトを選択する

オブジェクトの操作(線幅やフォントを変更する)を行う前に、修正しようとするオブジェクトを選択する必要がありま す。

ツールバーを使用してオブジェクトを選択するには:

- ツールバーの矢印ツールをクリックする。
   カーソルをフォームエリアに移動すると、カーソルは標準の矢印の形をしたポインターに変わります。
   2) 認知したいオブジェクトナクトリックする。

プロパティリストを使用してオブジェクトを選択するには:

プロパティリストの一番上にあるオブジェクトリストドロップダウンリストからオブジェクト名を選択します。
 この方法では、他のオブジェクトの下に隠れているオブジェクトや、カレントウィンドウの表示領域外に置かれているオブジェクトを選択することができます。

オブジェクトの選択を解除するには、オブジェクト境界の外側をクリックするか、またはオブジェクト上でShift+クリックします。

**注:** デザインモードを検索した結果ウィンドウでオブジェクトをダブルクリックして選択することもできます ([#title id="634"/]参照)。

フォームウィザードで作成されたオブジェクトが選択できない場合、 

 ボタンをクリックするかページメニューから0を
 選択して背景ページに移動し、もう一度試してください。Alt (Windows) または Option (Mac OS) を押しながらクリックすることで直接0ページのオブジェクトにアクセスすることもできます。

**フォーム**メニューの表示サブメニューまたはエディターのコンテキストメニューでページ0の選択を解除すると、背景ページ上のオブジェクトを非表示にできます。

#### 複数のオブジェクトを選択する

複数のフォームオブジェクトに関して同じ操作を適用したい場合があります。例えば、オブジェクトの移動や整列、外観の変更を行う場合などです。4Dでは一度に複数のオブジェクトを選択することができます。複数のオブジェクトを選択する方法はいくつかあります:

- 編集メニューからすべてを選択を選択して、すべてのオブジェクトを選択する。
- オブジェクト上でマウスの右ボタンをクリックし、コンテキストメニューから同種のオブジェクトを選択コマンド を選択する。
- Shift キーを押しながら、選択したいオブジェクトをクリックする。
- 選択したいオブジェクトグループの外側から各オブジェクトを囲むようにマーキー(選択矩形とも呼ばれます)を 描画する。マウスボタンを離すと、マーキー内及びマーキーに重なるオブジェクトが選択されます。
- Alt キー(Windows) または、Option キー(Mac OS)を押しながら、マーキーを描画します。マーキーに完全に 囲まれたオブジェクトが選択されます。

次の図はマーキーが描画され、2つのオブジェクトが選択されている様子を示しています:

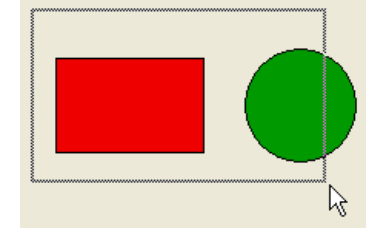

ー連の選択オブジェクトのなかから任意のオブジェクトの選択を取り消すには、Shiftキーを押しながらそのオブジェクトをクリックします。この場合、他のオブジェクトは選択されたままになります。選択されているオブジェクトをすべて 選択解除するには、

いずれのオブジェクトの境界にもかからない場所をクリックします。

#### オブジェクトを複製する

アクティブオブジェクトを含む任意のオブジェクトをフォーム上で複製できます。アクティブオブジェクトのコピーはオ ブジェクト名を除き、変数名、型、標準アクション、表示フォーマット、オブジェクトメソッドなどすべてのプロパティ が保持されます。

ツールパレットの複製ツールを使用してオブジェクトを直接複製するか、行列を指定して複製ダイアログボックスでオブ ジェクトを複数一気に作成できます。このダイアログでは2つのコピー間の間隔も指定できます。

変数を複製する際は、複製するコピーの名前に自動で番号を振る特別な機能を使用することもできます。この点について は**グリッド上にオブジェクト作成**を参照してください。

オブジェクトを複製するには:

- 1. 複製したいオブジェクトを選択する。
- 編集メニューから複製を選択する。
   4Dは選択されたオブジェクトのコピーを作成し、オリジナルオブジェクトの基点から右下に配置します。複製されたコピーはオリジナルの前面におかれます。
- コピーを適切な場所に配置します。
   ここで複製メニュー項目を再び選択すると、4Dはもう一つコピーを作成し、最初のコピーと元のオブジェクトの間との同じ距離同じ方向に配置します。続けてコピーの複製を行えば、その前のオブジェクトと相対的に同じ距離同じ方向にコピーが作成されます。以下の図はこの相対的なコピーが動作する様子を示しています:

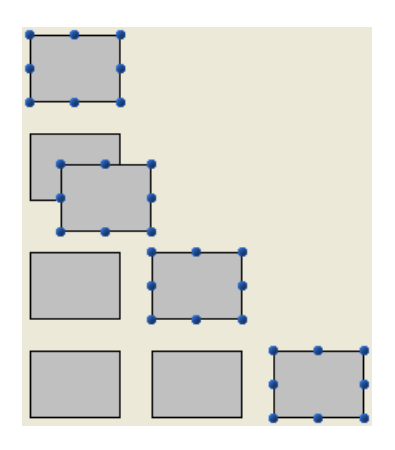

### 行列を指定して複製

"行列を指定して複製"ダイアログボックスは、オブジェクトメニューから行列を指定して複製...コマンドを選択すると表示されます。

| <b>Đ</b> Duplicate M | any                                                    |                                                      |                    | × |
|----------------------|--------------------------------------------------------|------------------------------------------------------|--------------------|---|
|                      | Matrix<br>Copies:<br>Offset:<br>Numbering<br>Vumber Va | Column(s)<br>50<br>ariables<br>Uline(s)<br>Column(s) | Line(s)<br>1<br>50 |   |
|                      |                                                        | Cancel                                               | OK                 |   |

- 上のエリアには作成したいオブジェクトの列数と行数を入力します。
   例えば3列2行のオブジェクトを作成したい場合、列に3を、行に2を入力します。横に3つの新しいコピーを作成したい場合は、列欄に4を入力し、行はデフォルトの1のままにします。
- 列と行それぞれに、コピー毎のオフセットを指定できます。
   値はポイント単位で指定します。値は元のオブジェクトに対し相対的にコピー毎に適用されます。
   例えばオブジェクトごと縦方向にに20ポイントのオフセットを残し、元のオブジェクトの高さが50ポイントである
   場合、列のオフセットエリアに70を入力します。
- 格子状に変数を作成したい場合、変数番号オプションを選択し、番号を付ける方向を行または列から選択します。
   このオプションは選択したオブジェクトが変数の場合にのみ有効になります。詳細はグリッド上にオブジェクト作成を参照してください。

# オブジェクトを移動する

テンプレートで作成されたフィールドやオブジェクトを含め、フォーム上のグラフィックやアクティブオブジェクトはすべて移動可能です。オブジェクトを移動する場合は、次のような方法があります:

- オブジェクトをドラッグして移動する。
- 矢印キーを使用して、オブジェクトを一度に1 ピクセルずつ移動する。
- 矢印キーを使用して、オブジェクトを1ステップずつ移動する (デフォルトで1ステップ=20ピクセル)。
- プロパティリストにオブジェクトの座標を入力する (オブジェクトサイズを変更する参照)。

選択したオブジェクトのドラッグを開始すると、ハンドルが消えます。4Dはルーラーにオブジェクトの座標を示すマーカーを表示するので、適切な位置にオブジェクトを配置することができます。ハンドルをドラッグしないようにしてください。ハンドルをドラッグするとオブジェクトのサイズが変更されます。Shiftキーを押しながらドラッグすると制約付きの移動になります。

マグネティックグリッドが有効な場合、グリッドに吸着するようにオブジェクトが移動されます。詳細はマグネティック グリッドを使用するを参照してください。

オブジェクトを1ピクセルずつ移動するには:

- 1. 移動したいオブジェクトを選択する。
- キーボード上の矢印キーを使用して、オブジェクトを移動する。
   印キーを押すたびに、矢印の方向へオブジェクトが1 ピクセルずつ移動します。

オブジェクトを1ステップずつ移動するには:

- 1. 移動したいオブジェクトを選択する。
- 2. Shiftキーを押しながらキーボード上の矢印キーを使用して、オブジェクトを移動する。 デフォルトで1ステップで20ピクセル移動します。このピクセル数は環境設定のフォームページで変更できます。

### オブジェクトのグループ化

4Dではオブジェクトをグループ化して、そのグループをひとつのオブジェクトとして選択、移動、修正することができま す。オブジェクトをグループ化した場合でも、互いに対する位置関係は変わりません。一般的には、フィールドとそのラ ベル、透明ボタンとそのアイコン等をグループ化するでしょう。あるグループが別のグループの一部となることもできま す。

グループの大きさを変更すると、そのグループ内の全オブジェクトのサイズが同じ比率で変更されます(テキストエリア は除きます。テキストエリアのサイズは、そのフォントサイズに合わせて変更されます)。

ラジオボタンをグループ化すると、そのグループ中のラジオボタンはクリック時に排他的に選択されるようになります (ラジオボタンとピクチャーラジオボタン参照)。またグループ化はグループ化されたスクロールエリアを同期するために も使用されます。

グループ化を解除すると、再び個々にオブジェクトを扱えるようになります。またグループ化したままでもオブジェクト 上を**Ctrl+クリック** (Windows) または **Command+クリック**(Mac OS) して、オブジェクトのプロパティにアクセスす ることができます (先にグループを選択しておく必要があります)。

グループ化はフォームエディター上でのみ意味を持ちます。フォームの実行中はグループ化されたすべてのオブジェクトが、グループ化されていないのと同じに動作します (ラジオボタンとスクロールエリアを除きます)。

注: 異なるビューに属するオブジェクトをグループ化することはできず、カレントビューに属するオブジェクトのみをグ ループ化することができます (オブジェクトビューを使用する参照)。

オブジェクトをグループ化するには:

- 1. グループ化したいオブジェクトを選択する。
- 2. オブジェクトメニューからグループ化を選択する。
  - または

フォームエディターのツールバーで**グループ化**ボタン **\*\*\*** • をクリックする。

4Dは、新たにグループ化されたオブジェクトの境界をハンドルで表わします。グループ内の各オブジェクトの境界 にはハンドルが表示されません。これ以降、グループ化されたオブジェクトを修正すると、グループを構成する全 オブジェクトが変更されます。

オブジェクトのグループ化を解除するには:

- 1. グループ化を解除したいグループオブジェクトを選択する。
- 2. オブジェクトメニューからグループ解除を選択する。

または フォームエディタのツールバーで**グループ化解除**ボタンをクリックする。 **グループ解除**が選択不可の場合、選択したオブジェクトは既に単独のオブジェクトに分けられていることを意味し ます。

4Dは個々のオブジェクトの境界をハンドルで表わします。

### オブジェクトを整列する

フォームエディタの整列ツールとグリッドツールを使用すると、フォーム上のオブジェクトを互いに整列させたり、また は透明グリッドを用いて揃えることができます。

 あるオブジェクトを別のオブジェクトに揃える場合、オブジェクトの上端、下端、側面で揃えたり、または別のオ ブジェクトの縦や横の中心線に沿って揃えることができます。整列ツールを使用して、選択オブジェクトを直接揃 えたり、または整列アシスタントを用いて、さらに詳細な整列を適用することも可能です。整列アシスタントを使 用した場合、例えば、そのオブジェクトを位置の参照用として利用し、整列を適用する前にフォーム上での整列状態をプレビューできるようになります。

透明グリッドを使用すると、手動で各オブジェクトを別のオブジェクトに揃えることができます。その際、移動中のオブジェクトが別のオブジェクトに接近すると、"目に見える"位置ガイドとして点線が表示され、これに基づいて各オブジェクトの整列を実行することができます。

#### 即時整列ツールを使用する

ツールバーの整列ツール (フォームエディター参照) またはオブジェクトメニューの整列サブメニューを使用すると、選択したオブジェクトを瞬時に揃えることができます。

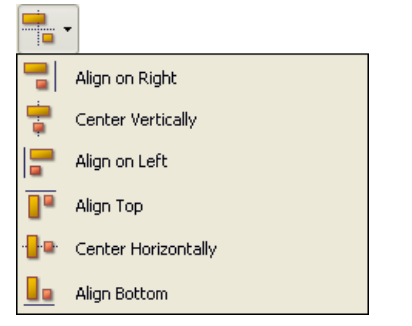

4D がオブジェクトを揃える場合、選択オブジェクトのうち1 つを定位置に置いたまま、残りのオブジェクトをそのオブ ジェクトに整列させます。この1 つのオブジェクトが"アンカー(基準オブジェクト)"となります。整列を行う方向で最 も離れた位置にあるオブジェクトがアンカーとして使用され、他のオブジェクトはこのオブジェクトに合わせられます。 例えば、一連のオブジェクトに対して右揃えを実行したい場合、一番右側に位置するオブジェクトがアンカーとして使用 されます。

次の図は整列なし、左揃え、縦中央揃え、右揃えの状態を示しています:

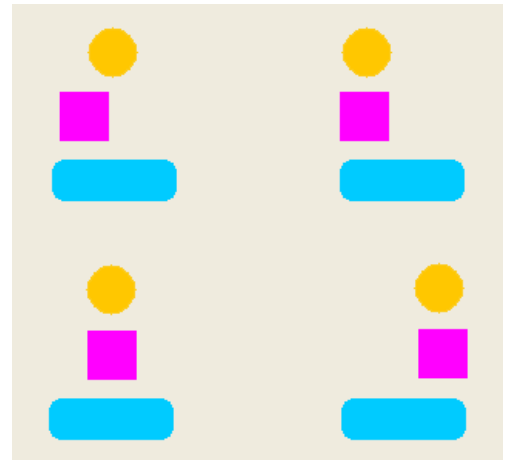

### 整列アシスタントを使用する

整列アシスタントを使用すると、オブジェクトに関するあらゆるタイプの整列や均等配置を実行することができます。

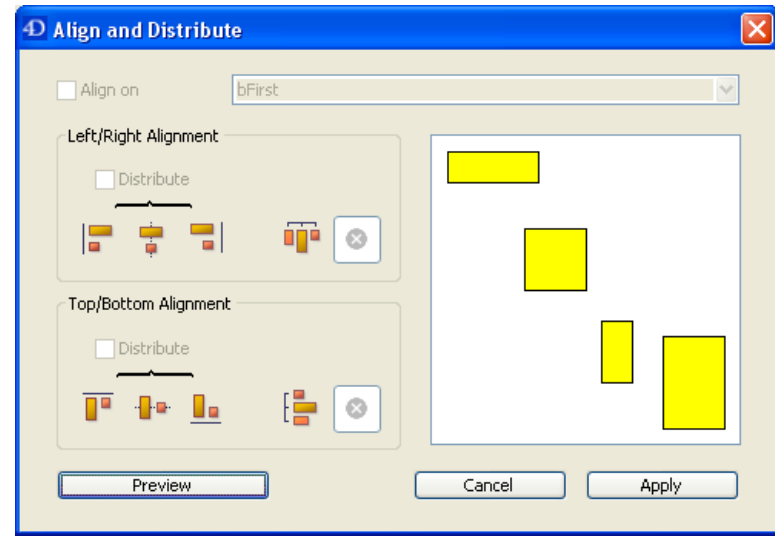

このダイアログボックスを表示するには揃えたいオブジェクトを選択し、オブジェクトメニューまたはエディタのコンテキストメニューの整列サブメニューから整列…コマンドを選択します。

1. "左/右整列"や"上/下整列"エリアで、実行しようとする整列に対応する整列アイコンをクリックする。 見本エリアには、選択結果が表示されます。

 標準のアンカー方式による整列を実行するには、プレビューまたは適用をクリックする。 この場合、4Dは整列の方向に最も遠いオブジェクトをアンカーとして使用し、他のオブジェクトをそのオブジェクトに揃えます。例えば一連のオブジェクトに右揃えを適用すると、一番右のオブジェクトがアンカーとして使用されます。 または:

オブジェクトを特定のオブジェクトに揃えるには、**整列**オプションを選択し、さらに他のオブジェクトを揃えるための基準としたいオブジェクトをオブジェクト一覧から選択する。 この場合、参照されたオブジェクトの位置は変わりません。

**プレビュー**ボタンをクリックすると、整列の結果をプレビューすることができます。するとフォームエディタ上のオブ ジェクトは整列しますが、ダイアログボックスが表示されたままなので、この整列のキャンセルや適用を行うことができ ます。

**注:** 整列アシスタントを使用すると、1回の操作でオブジェクトの整列や均等配置を行えます。オブジェクトを均等配置 する方法についての詳細はオブジェクトを均等配置するを参照してください。

#### マグネティックグリッドを使用する

フォームエディタには仮想的なマグネティックグリッド機能があります。この機能は、フォーム上でオブジェクトの配置 や整列を行う際に役立ちます。オブジェクトのマグネティック整列は、お互いに対するオブジェクトの位置に基づいて行 われます。マグネティックグリッドは、少なくとも2つのオブジェクトがフォーム上に存在する場合のみ使用可能です。 この機能は次のように作用します。フォーム上のあるオブジェクトを移動する際、4Dは他のフォームオブジェクトとの 相対的な位置関係に基づき、このオブジェクトの位置候補を示します。次のような場合には候補が示されます:

- 水平方向に2つのオブジェクトの端または中央が同じ位置になる場合。
- 垂直方向に2つのオブジェクトの端が同じ位置になる場合。

この状況になると、4Dはその位置にオブジェクトを配置し、そこが候補位置であることを示す赤いラインを表示します:

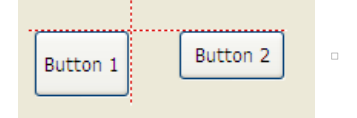

オブジェクトを均等配置する場合、4Dはインターフェース標準に基づいてオブジェクト間の距離を提示します。マグネ ティック整列と同様に、均等配置が決定した時点で、その間隔が分かりやすいように赤いラインで表わします。

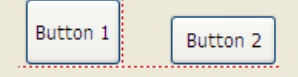

この処理はあらゆるタイプのフォームオブジェクトに対して適用されます。フォームメニューまたはエディタのコンテキ ストメニューのマグネティックグリッドコマンドを使用して、マグネティック機能をいつでも有効または無効に設定する ことができます。また、アプリケーション環境設定のフォームページにおいて、この機能をデフォルトで有効に設定して おくことも可能です。Ctrl キー(Windows)またはControl キー(Mac OS)を押してオブジェクトを選択すると、手 動でマグネティックグリッドが有効/無効に設定されます。

注:手動でオブジェクトサイズを変更する場合も、このマグネティックグリッドの影響を受けます。

#### オブジェクトを均等配置する

各オブジェクトが同じ間隔で配置されるように、オブジェクトを均等配置することができます。これを行うには、ツール パレットまたは整列アシスタントの均等配置ツールを用いてオブジェクトを均等に配置します。整列アシスタントを使用 した場合は、1回の操作でオブジェクトの整列と均等配置を実行できます。

**注:** マグネティックグリッドが有効である場合、オブジェクトを手動で動かすと、均等配置のためガイドが表示されます。詳細は前段落を参照してください。

同じ間隔を空けてオブジェクトを配置するには:

1. 3つ以上のオブジェクトを選択し、希望する整列ツールをクリックする。

2. 適用したい均等配置に対応する整列ツールをツールバー上でクリックする。

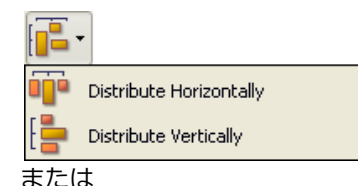

**オブジェクト**メニューまたはエディターのコンテキストメニューの**整列**サブメニューから均等配置用のメニューコ マンドを選択する。

4D は各オブジェクトを均等に配置します。各オブジェクトの中心までの間隔、および隣接する2 つのオブジェクト 間にある間隔のうち最も広い間隔が基準として用いられます。

整列&均等配置ダイアログボックスを用いてオブジェクトを均等に配置するには:

- 1. 均等配置したいオブジェクトを選択する。
- 2. オブジェクトメニューの整列サブメニューから整列コマンドを選択する。 以下のダイアログボックスが表示されます:

|                        | 3 FOICE LOCAL |
|------------------------|---------------|
| Đ Align and Distribute |               |
| Align on bFirst        | ×             |
| Left/Right Alignment   |               |
| Distribute             |               |
| = <del>;</del> =       |               |
| Top/Bottom Alignment   |               |
| Distribute             |               |
| P 🕂 📙 🖉                |               |
| Preview                | Cancel Apply  |

- 3. 左/右整列や上/下整列エリアにおいて、標準の均等配置アイコンをクリックする。

見本エリアには、選択結果が表示されます。

標準方式による均等配置を実行するには、プレビューまたは適用をクリックする。
 この場合、4Dは標準の均等配置を実行し、オブジェクトは等間隔で配置されます。
 または:

特定の均等配置を実行するには、均等配置オプションを選択する(例えば各オブジェクトの右側までの距離をもと にしてオブジェクトを均等に配置したい場合)。このオプションはスイッチのように機能します。均等配置チェッ クボックスが選択されていると、このオプションの下にあるアイコンは異なる動作を行います:

- - ・ 左/右整列の場合、各アイコンは次の均等配置に対応します。選択オブジェクトの左側、中央(横)、右側で 均等に揃えます。
  - 上/下整列の場合、各アイコンは次の均等配置に対応します。選択オブジェクトの上端、中央(縦)、下端で 均等に揃えます。

プレビューボタンをクリックすると、この設定による実際の結果をプレビューすることができます。ただし、この 処理はフォームエディター上で実行されますが、ダイアログボックスは前面に表示されたままです。したがって、 変更の**キャンセル**や**適用**を行うことができます。

**注:** このダイアログボックスでは、整列と均等配置を合わせて実行することができます。整列に関する詳細はオブジェクトを整列するを参照してください。

# オブジェクトを重ねる

フォーム上で他のオブジェクトを隠しているオブジェクトに関し、その位置を変える必要が生じることもあります。例え ば、フォーム上のフィールドの背景にグラフィックを配置したい場合です。4D には**背面へ、前面へ、レベルを1 つ上げ** る、レベルを1 つ下げるという4つのメニュー項目があり、これらのコマンドを使用してフォーム上のオブジェクトを"重 ねる(レイヤー)"ことができます。この重なりはデフォルトの入力順も規定します(データの入力順を変更する参照)。 次の図は、他のオブジェクトの前面に置かれたオブジェクトと、他のオブジェクトの背面に置かれたオブジェクトを示し ています:

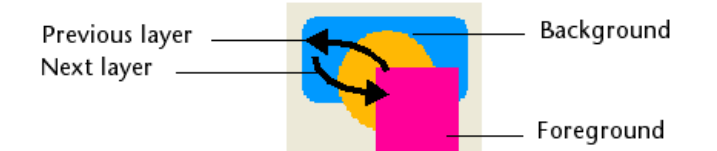

オブジェクトレベルを変更するには、以下のいずれかの作業を行います:

- オブジェクトメニューから背面へ、前面へ、レベルを1 つ上げる、レベルを1 つ下げるのいずれかを選択する
- エディターのコンテキストメニューのレベル> サブメニュー内のコマンドのいずれかを選択する
- ツールバーのレベル管理ボタンに割り当てられたコマンドのいずれかを選択する

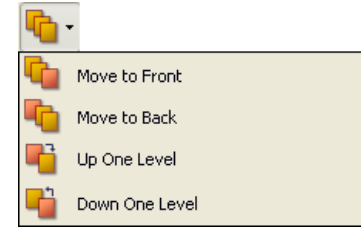

**注:** 複数のオブジェクトが重なっている時、**Ctrl+クリック** / **Command+クリック**ショートカットを使用して、クリッ クするたびに下のレイヤーにあるオブジェクトを選択できます。

異なるレベルを並び替える際、4Dは常に後ろから前に進みます。結果として、以前のレベルは選択されたオブジェクトを 1レベル後ろに向けて移動します。次のレベルは選択されたオブジェクトを1レベル前に向けて移動します。

# オブジェクトテンプレートを設定する

**テンプレートとして使用**コマンドは、オブジェクトが選択されたときにコンテキストメニューから利用可能となり、クリックされたオブジェクトをテンプレートとして保存します。このテンプレートとそのプロパティは、同種のオブジェクトを作成する際に使用されます。

以下の例で、このコマンドはテキストオブジェクトに適用されます。以降作成されるすべてのテキストオブジェクトはデフォルトで、指定したオブジェクトのプロパティを使用します:

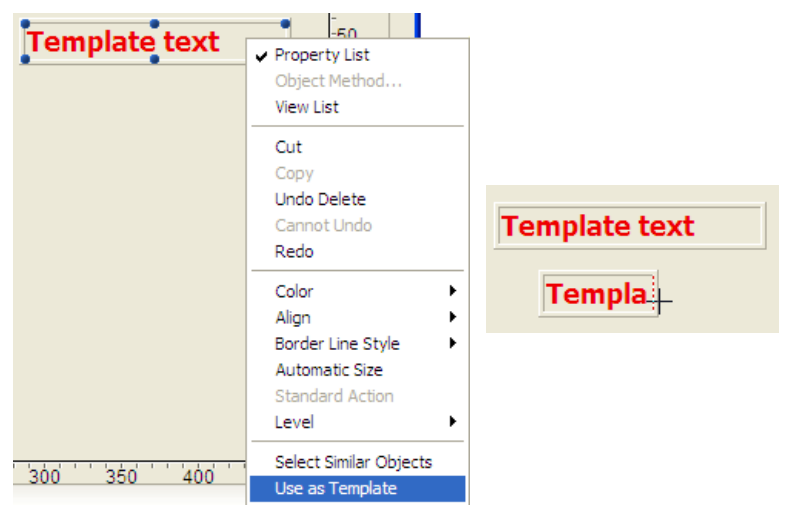

オブジェクトタイプごとにカスタマイズされたテンプレートを使用できます。データベース全体で、オブジェクトごとに 1つのテンプレートを持つことができます。

テンプレートには、コマンドが選択された時のすべてのオブジェクトプロパティが保存されています (固定座標とオブ ジェクトメソッドを除く)。

# オブジェクトテンプレートを削除する

オブジェクトテンプレートを更新したり置き換えたりする場合は、同じオブジェクトタイプで新しいテンプレートを作成 します。

フォームエディターのオブジェクトメニューからカスタムテンプレートをクリアコマンドを使用して、すべてのオブジェクトテンプレートを削除し、標準のテンプレートに戻すことができます。このコマンドを選択すると確認ダイアログが表示されます。このダイアログボックスを受け入れると、すべてのオブジェクトテンプレートがデフォルト値にリセットされます。

フォーム中のオブジェクトはそれぞれプロパティを持ち、アプリケーションモードでのアピアランスや表示方法、リサイ ズ方法などが指定されます。これらのプロパティはプロパティリストからアクセスします (フォームエディター参照)。 ダイナミックオブジェクトに関する特定のプロパティはアクティブオブジェクトを使用する、リストボックス、そしてサ ブフォームとウィジェットで説明します。

# オブジェクトのサイズ

フォームエディターでオブジェクトのサイズを設定する方法には以下があります:

- サイズ変更ハンドルをドラッグする。
- Ctrl (Windows) やCommand (Mac OS) と矢印キーを使用して1ピクセルずつ変更する。
- ステップごとに変更する (デフォルトで1ステップ=20ピクセル)。
- プロパティリストに値を入力する。

ハンドルを使用する標準の方法でオブジェクトのサイズを変更できます。Shiftキーを押してハンドルをドラッグすると 制約付きのサイズ変更となります。線は水平、45°、あるいは縦にひかれ、四角は正方形に、楕円は円になります。マグ ネティックグリッドが有効になっていると、手作業によるサイズ変更は5ピクセル単位になります。マグネティックグ リッドについてはマグネティックグリッドを使用するを参照してください。

1ピクセルずつオブジェクトをサイズ変更するには、オブジェクトを選択し、**Ctrl** (Windows) または **Command** (Mac OS) キーを押しながら矢印キーを使用します。上または下矢印キーを押すとオブジェクトの高さが変更され、左あるいは 右矢印キーを押すとオブジェクトの幅が変更されます。同時に**Shift**キーを押すとステップ単位 (デフォルトで20ピクセル) でサイズ変更されます。デフォルトのステップ単位は環境設定の**フォームページ**で変更できます。

座標を入力してオブジェクトを移動したりサイズ変更したりするには、オブジェクトを選択して、プロパティリストの"位置調整&サイズ調整"テーマを展開します。座標はルーラーに設定した単位に基づきピクセル、センチ、インチ単位 で表示されます。フォームエリアの左上座標が0,0です。座標入力エリアに新しい座標を入力します。

| Property List       |        | X        |
|---------------------|--------|----------|
| 💠 Ovali             | ✓      | <u>.</u> |
|                     | ···    | _        |
| 🔻 🜖 Objects         |        | ^        |
| Туре                | Oval   |          |
| Object Name         | Oval1  |          |
| 🔻 👯 Coordinates & S | iizing |          |
| Left                | 238    |          |
| Тор                 | 71     |          |
| Right               | 279    |          |
| Bottom              | 92     |          |
| Width               | 41     |          |
| Height              | 21     |          |
| 🔻 🟥 Resizing Option | S      |          |
| Horizontal Sizing   | None   |          |
| Vertical Sizing     | None   |          |
| 🔻 🌌 Display         |        | ~        |
|                     |        |          |

4Dは入力された座標にオブジェクトを移動します。指定した値に基づき、オブジェクトはサイズ変更や移動されます。 注:マルチプラットフォームのコンテキストでは、スタイルシートを適用することでオブジェクトの高さが可変になるこ とがあります。オブジェクトの高さはカレントのプラットフォームに設定されたフォントの高さに基づき倍数で計算され るためです。スタイルシートについては**スタイルシート**を参照してください。

### 自動サイズ

スタティックテキストエリアとピクチャーを、現在のグラフィック特性 (フォントサイズ、スタイル等) に基づき自動で 最適表示サイズにすることができます: 1. オブジェクトを右クリックし、コンテキストメニューから**自動サイズ**を選択する。 または

Ctrl (Windows) または Command (Mac OS) キーを押しながらオブジェクトの右下のハンドルをクリックする。

このコマンドは以下の効果を及ぼします:

- スタティックテキストエリア、チェックボックス、ラジオボタン、そしてボタンは含まれるテキスト(ラベル)丁度の大きさに調整されます。
- フィールドと変数は最低高さが選択されているフォントサイズに、幅が100ポイントになります。オブジェクトサイズがこれらより大きい場合、変更はされません。
- ピクチャーやピクチャーボタンはソースピクチャーを元のサイズで表示する大きさになります。
- スクロールエリアと階層リストはカレントフォントに基づいて高さが調整されます。
- コンボボックス、ポップアップ/ドロップダウンリスト、階層ポップアップメニューは、現在の高さが小さい場合、 デフォルトの最低の高さで表示されます。

# リサイズ

アプリケーションモードでユーザーがフォームを表示しているウィンドウのサイズを変更すると、そこに含まれるオブ ジェクトもサイズ変更されたり、移動されたりします。

フォームを表示するウィンドウのサイズをユーザが変更すると、自動サイズ調整が行われます。自動サイズ調整により、 フォームを拡げるとオブジェクトも拡大されます(または拡げたウィンドウが縮小された場合にはオブジェクトも縮小さ れます)。例えば入力フォーム上でフィールドを囲む四角形を使用している場合は、ユーザがウィンドウを拡大すると、 自動サイズ調整によりその四角形はウィンドウの端まで拡げられます。

また、自動位置調整機能を利用することも可能です。フォームサイズが変更されると、自動位置調整によりオブジェクト は水平方向または垂直方向に移動されます。自動位置調整が有効である場合、ユーザがウィンドウサイズを小さくする と、4D は見える位置にそのオブジェクトを維持しようとします。例えば、ボタンの列のサイズが変更されて、一部のボ タンが隠れてしまった場合、自動位置調整により、ボタンは水平方向または垂直方向へ移動され、ボタンが表示される位 置に調整されます。

自動サイズ調整機能や自動位置調整機能は、プロパティリストのリサイズオプションテーマで有効にすることができま す。このテーマには水平サイジングと垂直サイジングという2 つの行があり、3 種類のプロパティを指定することができ

| ます( <b>なし、拡大、移動</b> ) | 0                                                   |
|-----------------------|-----------------------------------------------------|
| オプション                 | 結果                                                  |
| 水平方向サイジング:<br>拡大      | ユーザがウィンドウの幅を変更すると、オブジェクトの幅にも同じ割合を適用します。             |
| 水平方向サイジング:<br>移動      | ユーザがウィンドウの幅を変更すると、幅の増加分と同じだけオブジェクトを左か右に移動<br>します。   |
| 垂直方向サイジング:<br>拡大      | ユーザがウィンドウの高さを変更すると、オブジェクトの高さにも同じ割合を適用します。           |
| 垂直方向サイジング:<br>移動      | ユーザがウィンドウの高さを変更すると、高さの変更分と同じだけオブジェクトを上か下に<br>移動します。 |

位置調整オプションを使用すると、表示された状態を維持するために、オブジェクトは指定された方向へ移動されます。 なしオプションを指定すると、フォームサイズが変更されても、オブジェクトは固定されたままになります。

# サイドプッシャー

4Dでは、デフォルトで各ウィンドウの右側面と下側面は"プッシャー"スプリッターとして機能します。つまりウィンドウを大きくすると、画面上のウィンドウ境界の右側や下側にあるオブジェクトが右方向や下方向へ自動的に押し出されます:

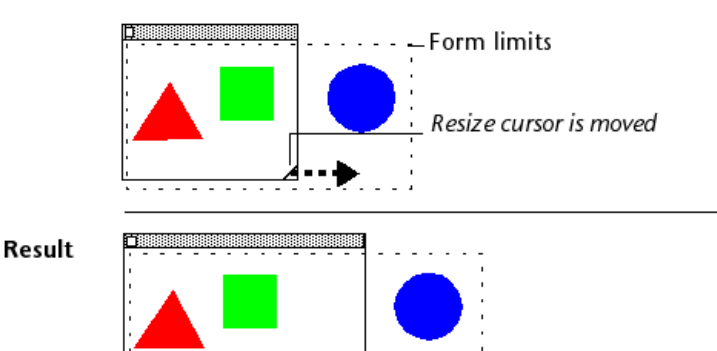

注:この機能はスクロールバー付きのウィンドウでは動作しません。

### デフォルトで非表示

大部分のオブジェクトに対してデフォルトで非表示プロパティを指定することができます。

プロパティリストの"表示"テーマにあるこのプロパティを使用すると、ダイナミックなインターフェースを容易に開発で きるようになります。このようなインターフェースを開発するとき、多くの場合はフォームの<u>On Load</u>イベント中にプロ グラムからオブジェクトを非表示にした後で、一部のオブジェクトを再度表示する必要性が頻繁に生じます。

デフォルトで非表示プロパティを使用すると、特定オブジェクトをデフォルトで非表示にしておくことにより、このロジックを逆に働かせることができます。この後、開発者は状況に応じてOBJECT SET VISIBLEコマンドを使用し、これらのオブジェクトを表示するようプログラミングすることができます。このコマンドに関する詳細は4Dランゲージリファレンスマニュアルを参照してください。

**注:** このプロパティとポップアップメニューの非表示プロパティを混同しないでください。ポップアップメニューの非表示プロパティでも、オブジェクトが表示されなくなりますが、そのオブジェクトはアクティブな状態のままです。

# プラットフォーム

プロパティリストの"アピアランス"テーマでオブジェクトごとにアピアランスを設定できます。これを行うには以下の選択肢があります:

- フォームから継承:オブジェクトのプラットフォームインターフェースはフォームのそれと同じです。フォームのプ ラットフォームインターフェースはフォームプロパティで設定されます。
- システム:フォームレベルに設定されたプラットフォームにかかわらず、オブジェクトはアプリケーションが実行されているプラットフォームに従って描画されます。
- 印刷:フォームレベルに設定されたプラットフォームにかかわらず、オブジェクトは印刷用に描画されます。

**注:** 以前のバージョンの4Dから変換されたデータベースの場合、追加のプラットフォームプロパティを選択できることが あります。プラットフォームインターフェースプロパティについては**フォームプロパティ**を参照してください。

### 背景と境界線

背景と境界プロパティを使用してオブジェクトの境界線やグラフィックアピアランスを設定できます。

#### 透過

透過属性は、透明または不透明になることができるオブジェクト (フィールド、変数、リストボックス、ボタン、ピクチャー、スタティックテキスト等)の"背景色と境界線"テーマで利用できます。オブジェクトの背景を透明にして、フォームの背景色やパターンを使用することができます。

以下の例は透明属性を設定していない、また設定したスタティックピクチャーです:

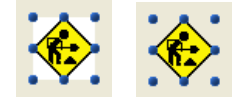

#### 境界線スタイル

プロパティリストの"背景色と境界線"やコンテキストメニューの**境界線スタイル**サブメニューを使用して、ほとんどのオ ブジェクトの境界線スタイルを変更できます。これを行うには以下の選択肢があります:

- なし: 境界線なし
- 標準:連続した1ptの境界線
- ドット: 1ptの非連続境界線
- 浮き上がり: 3D効果 (浮き上がり)の境界線
- くぼみ: 3D効果 (くぼみ) の境界線
- 二重: 二重境界線

注: このテーマの他のプロパティは設定された線のタイプによって変化します。例えば"ドット"を選択すると、プロパ ティリストに点線タイププロパティが表示されます。

以下はWindowsにおける境界線スタイルの例です:

| None   |  |
|--------|--|
| Plain  |  |
| Dotted |  |
| Raised |  |
| Sunken |  |
| Double |  |
|        |  |

異なるフォームオブジェクトごとのこのオプションの効果については、ボタンとチェックボックスを参照してください。

### Background and border colors

4Dではモニターへの表示や、カラープリンターでの印刷時に使用できる、カラープロパティをオブジェクトに設定できます。

コンテキストメニューのカラーコマンドまたはプロパティリストから直接選択して、背景と境界線に異なるカラーを設定 できます。

| プロパティリスト      |      |
|---------------|------|
| Rectangle     | -    |
|               | ••   |
| ▶ 🜖 オブジェクト    | *    |
| ▶ 🗄 座標とサイズ    |      |
| ▶ 📑 リサイズオプション |      |
| ▶ 🕺 表示        |      |
| 🕨 🧑 アビアランス    |      |
| ▼ 💫 背景と境界線    |      |
| 塗りカラー         | None |
| 境界線スタイル       |      |
| 線カラー          |      |
| 点線タイプ         |      |
| 線幅            |      |
|               |      |
|               |      |
|               | 自動   |
|               | None |
|               | その他  |

**注:** プロパティリストでは背景色が塗りカラー、境界線の色が線カラーと記載されています。コンテキストメニューでは 描画色が線カラーに対応します。

背景色ではプロパティリストで2つの標準オプションを利用できます:

- 自動: オブジェクトはOSに設定された自動カラーを使用して表示されます。
- なし:オブジェクトの背景は透過になります。

プロパティリストでは他...を選択することでシステムカラーパレットを表示し、カスタム色を選択することができます。

# 点線タイプ

このプロパティは境界線スタイルで"ドット"を選択すると表示されます。ドット線フォーマットを選択するために使用します:

| 🔻 🔀 Background    | and Border |
|-------------------|------------|
| Fill Color        | None       |
| Border Line Style | Dotted     |
| Line Color        |            |
| Dotted Line Type  |            |
| Line Width        |            |
| All Themes        |            |
|                   |            |
|                   | ×          |

### 線幅

4Dでは線や、楕円、グリッド、四角などのオブジェクトに線幅を設定できます。 線幅はプロパティリストや**オブジェクト**メニューの線幅メニュー項目から指定します:

| Property List        | X      |
|----------------------|--------|
| 🜗 Oval               | ✓ (10) |
| I 🛛 🌣 🖻 L 🛛          |        |
| 🔻 🜖 Objects          | ~      |
| Туре                 | Oval   |
| Object Name          | Oval   |
| 🕨 🗄 Coordinates & Si | zing   |
| 🕨 👬 Resizing Options |        |
| 🕨 🎦 Display          |        |
| 🕨 🥺 Appearance       |        |
| 🔻 💫 Background and   | Border |
| Fill Color           | None   |
| Border Line Style    | Plain  |
| Line Color           |        |
| Line Width           |        |
|                      |        |
|                      |        |
|                      | ×      |
| All Themes           |        |

線幅を一つ選択します。プリンターで印刷できる最細幅である極細線及び1,2,3 あるいは4ポイントの線幅から選択できます。その他...を選択すると、4Dは20ポイントまでを指定できるダイアログボックスを表示します。

# テキスト属性

プロパティリストの"テキスト"テーマ、または**オブジェクト**メニューの**フォント、スタイル、カラー**サブメニューを使用 して、テキストオブジェクトのテキスト属性を設定できます。

以下の属性を設定できます:

- スタイルシート (プロパティリストのみ): オブジェクトにスタイルシートを割り当てる。スタイルシートについて はスタイルシートを参照してください。
- フォント:オブジェクトで使用するフォント名。
- スタイル:オブジェクトで使用するスタイル (ボールド、イタリック、下線)。
- フォントサイズ:ポイント単位のフォントサイズ。
- フォントカラー: オブジェクト中で使用されるフォントのカラー。コンテキストメニューでは描画色が対応します。
- 横揃え: エリア中のテキストの横位置
- 縦揃え:エリア中のテキストの縦位置
- マルチスタイル: アプリケーションモードで、フィールドや変数などのテキストエリアにカスタムスタイルを適用できるようにします。詳細はマルチスタイル (リッチテキストエリア)を参照してください。

フォームでは2タイプのスタティックピクチャーを使用できます。フォームに直接格納される個別のピクチャーと、 フォーム外に格納されたピクチャーへの参照です。ピクチャーが異なる場所で複数回使用される場合、最適化のために、 参照として挿入されたピクチャーを使用することをお勧めします。こうすれば必要なピクチャーの実体は1つですみま す。さらにピクチャーとその参照の間にはリンクがあり、ソースピクチャーを更新すれば、すべてのオカレンスも自動で 更新されます。

4Dでは、参照として挿入されたピクチャーは"ライブラリーピクチャー"タイプで、直接格納されたピクチャーは"スタ ティックピクチャー"タイプです (プロパティリストのタイプフィールドに表示されます)。参照としてピクチャーを挿入 するには、ピクチャーライブラリーまたはデータベースの**Resources**フォルダーからピクチャーをドラッグ&ドロップ します。

複数ページの0ページにピクチャーを配置すると、そのピクチャーは自動ですべてのページに背景として表示されます。 またピクチャーを継承フォームに置くこともでき、そのフォームを継承するすべてのフォームの背景とすることもできま す。どちらの方法も、それぞれのページにピクチャーを配置するより、アプリケーションの動作が速くなります。

フォームにおかれたスタティックピクチャーにはプロパティを割り当てることができます。例えば小さなピクチャーを フォームの背景として使用するために繰り返し表示プロパティを設定できます。ピクチャーはオブジェクト内で必要なだ け繰り返して表示されます。

### スタティックピクチャーを挿入する

フォームにスタティックピクチャーを挿入する方法は3つあります。クリップボードからピクチャーを貼り付ける、ピク チャーファイルをドラッグ&ドロップする、またはピクチャーライブラリーからピクチャーをドラッグ&ドロップする、 です。

#### コピー/ペーストやドラッグ&ドロップで挿入する

スタティックピクチャーをフォームにペーストあるいはドロップするには:

1. ペーストボードにピクチャーをコピーし、フォームにペーストする。

または

外部アプリケーション内でピクチャーを選択し (システムウィンドウ内のピクチャーファイル、Webブラウザー、 その他のアプリケーションなど)、フォームにドラッグ&ドロップする。

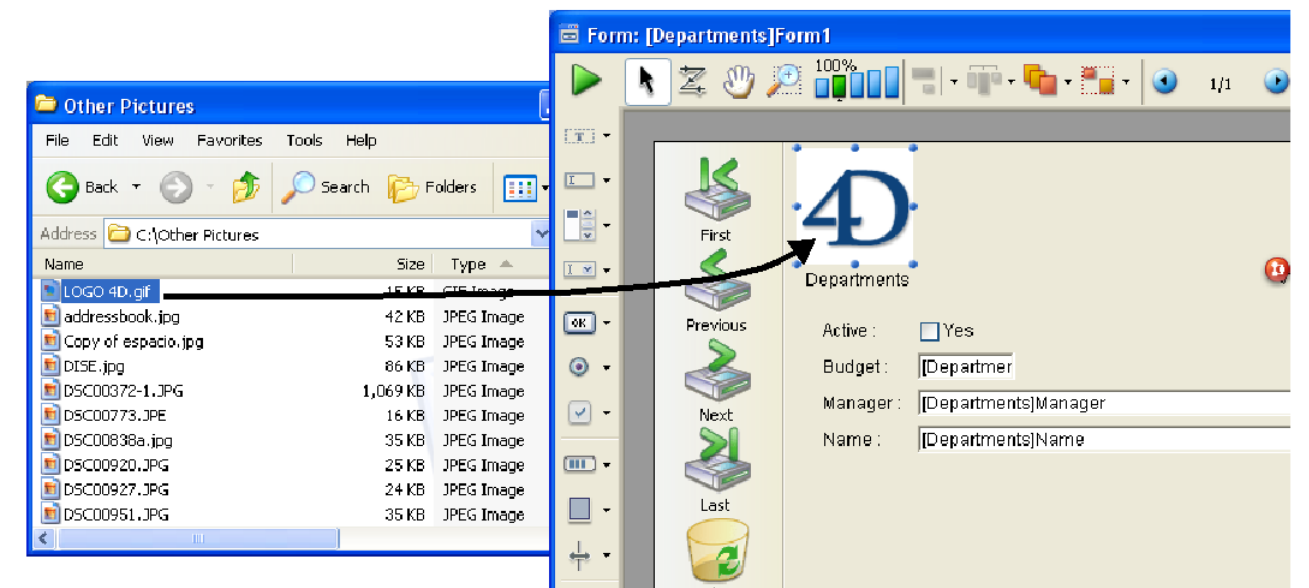

元のピクチャーは4Dがネイティブに管理するフォーマットでなければなりません (4Dは主なピクチャーフォーマットを認識します: JPEG, PNG, BMP, SVG, GIF, 等)。ピクチャーはネイティブフォーマットでターゲットエリアにペーストされます。

- これはライブラリーピクチャー、オブジェクトに割り当てられたピクチャー(例えば3Dピクチャーボタン)、
   そしてアプリケーションモードのフィールドや変数でも動作します。
- データベースのResourcesフォルダーに格納されたファイルをドラッグ&ドロップすると、ピクチャー参照 を挿入できます ("ピクチャーファイルの自動参照"を参照)。
- 2. 必要に応じてピクチャーの位置とプロパティを調整する。

### ピクチャーライブラリーを使用して挿入する

ピクチャーライブラリーの使用方法についてはピクチャーライブラリを参照してください。 ピクチャーライブラリーからフォームにピクチャーを配置するには:

- 1. ツールボックスのピクチャーライブラリーを開き、配置したいピクチャーを選択する。
- 2. ピクチャーをピクチャーライブラリーからフォームにドラッグする。
  - ドラッグしたピクチャーがフレームに分割されている場合、自動でピクチャーボタンとして挿入されます(ドラッグ時にShiftキーを押していた場合はピクチャーポップアップメニュー)。画像をスタティックピクチャーやライブラリーピクチャーとして挿入したい場合は、ドラッグ時にAlt (Windows) またはOption (Mac OS)キーを押します。
  - 挿入されるピクチャーはデフォルトでライブラリーピクチャータイプです。4Dは参照を挿入し、自動でライブ ラリーピクチャーとのリンクを保守します。このリンクを解除したい場合、プロパティリストでピクチャーの タイプをスタティックピクチャーに変更します。スタティックピクチャーとライブラリーピクチャーのプロパ ティは通常一緒です。
- 3. ピクチャーの位置を調整し、プロパティを設定します。

ピクチャーは他のオブジェクト同様一連のプロパティを持ちます。必要に応じてこれらのプロパティを変更できます。

### ライブラリーソースとピクチャーのリンクを解除する

ピクチャーライブラリーのピクチャーを挿入すると、それはピクチャーへの参照を挿入したことになります。プロパティ リストにはタイプとしてライブラリーピクチャーが表示されます。ピクチャーライブラリーでピクチャーが変更される と、そのインスタンスも更新されます。

ピクチャーライブラリーと、フォームに挿入されたピクチャー間のリンクを解除するには:

- 1. プロパティリストにピクチャーのプロパティを表示する。
- "オブジェクト"テーマでタイプ行をクリックする。
   ライブラリーピクチャー (デフォルト値) とスタティックピクチャー、2つのタイプが選択可能です。
- 3. スタティックピクチャーを選択する。 ピクチャーの参照が解除され、ペーストボードやファイルがドロップされたのと同様に扱われます。

### ピクチャーファイルの自動参照

フォームで使用するスタティックピクチャーを格納し、参照を使用して扱うために、Resourcesフォルダーを使用できます。これらのピクチャーの表示は最適化され、管理がとても容易になります。

注: Resourcesフォルダーについての詳細は4Dファイルの説明を参照してください。

特に.png (ビットマップ) や.svg (ベクター) ピクチャーを使用することができます。これらのピクチャーのフォームへの 配置は、**Resources**フォルダーからのドラッグ&ドロップで行うことができます:

| 👼 Forn     | n: [Albums]Input |                  |               |                    |                     |                                        |
|------------|------------------|------------------|---------------|--------------------|---------------------|----------------------------------------|
|            | 🔪 Z 🖑 🌶          |                  | <b></b>       | 🗒 - 💽 1/1 🤇        | ) 🔁 📴 -             |                                        |
| (T) -      |                  |                  |               |                    |                     |                                        |
| <u> </u>   |                  |                  |               |                    |                     | -                                      |
| -          | First            |                  | N             |                    |                     |                                        |
| <u> </u>   | \$               |                  | ht and        | Resources          | ananita Tarla II    |                                        |
| OK -       | Previous         | Albums de        | tlong         |                    | avonites roois He   | p //////////////////////////////////// |
| <u> </u>   |                  | Album Title :    | Albums JAlbum | G Back +           | Search              | 1                                      |
| ě          |                  | Musician :       | [Abums]Musici | Address 🛅 C:\4D\My | Music\Resources 🛛 👻 | 🔁 Go                                   |
|            | Next             | Format :         | [Alboms]Forma |                    |                     |                                        |
|            |                  | Music Category : | [Albums]Music |                    |                     |                                        |
|            |                  | Year Recorded :  | [Albums]      |                    | -                   |                                        |
| U -        | Last             | Date Purchased : | [Albums]Date  |                    |                     |                                        |
| stration - |                  | Purchase Price : | [Albums]Pu    |                    |                     |                                        |
|            |                  | Notes :          | [Albums]Notes | cdpict.png         | wallpaper20. jpg    | V                                      |

 ピクチャーボタンや3Dボタン、ピクチャーポップアップメニューなどのダイナミックオブジェクトにピクチャーを ドロップした場合、4Dは自動でピクチャーソースを"ファイル"に設定し、また以下の形式でピクチャー参照を挿入 します: "{pathname+}filename"

| Property List               |            |
|-----------------------------|------------|
| <b>∢</b> ▶ vHome (3DButton) | •          |
|                             | 000        |
| 🔻 🜖 Objects                 | *          |
| Туре                        | 3D Button  |
| Object Name                 | 3DButton   |
| Variable Name               | vHome      |
| Title                       | Home       |
| 🔻 🛐 Text, Picture and V     | /eb Area   |
| Button Style                | Bevel      |
| Picture Source              | File       |
| Picture Name/ID             | logo64.png |
| Number of states            | 3          |
| Visible Title               |            |
| Visible Icon                |            |
| Title/Picture Position      | Bottom 👻   |
| All Themes                  | ·          |

 フォームの背景上にピクチャーをドロップした場合、ライブラリピクチャーが作成され、その参照が以下の形式で 配置されます: "file:{pathname+}filename"

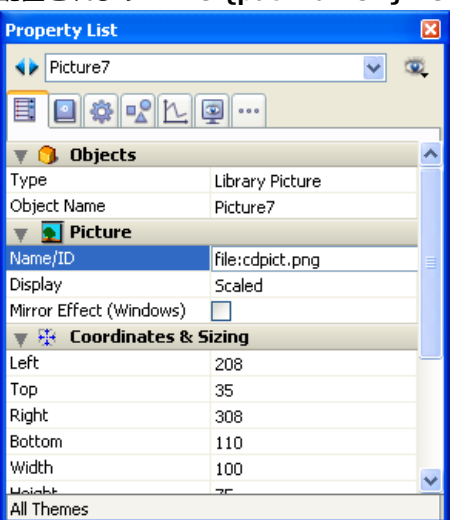

ピクチャーをResourcesフォルダーのサブフォルダーに配置することもできます。特に.lprojフォルダーメカニズムを使用して、異なる言語で異なるピクチャーを使用できます (このメカニズムに関する詳細は付録 C: XLIFFアーキテクチャー参照)。

# スタティックぴkくちゃーの表示モードを設定する

フォームに配置されたスタティックおよびライブラリーピクチャーの表示モードを設定できます。表示モードは、ピク チャーを含むエリアがリサイズされたときの、ピクチャーの再描画の方法を決定します。 これを行うにはピクチャーを選択し、プロパティリストの"ピクチャー"テーマから**表示**メニューを使用します:

- **スケーリング** (デフォルトモード): ピクチャーオブジェクトがリサイズされると、ピクチャーもリサイズされ、ピクチャー全体が表示されたままになります。
- 切り捨て: ピクチャーオブジェクトがリサイズされると、ピクチャーはその大きさを保持し、境界線だけが変更されます。ピクチャーは常にピクチャーオブジェクトの中央に表示されます。ピクチャーオブジェクトがピクチャーよりも小さくなると、ピクチャー表示は切り捨てられます。
- 繰り返し:ピクチャーオブジェクトのサイズが大きくなると、新しいエリアを埋めるのに必要なだけピクチャーが繰り返されます。メモリー節約のため、背景画像の場合に使用することが推奨されます。ピクチャーオブジェクトのサイズがピクチャーサイズよりも小さくなると、表示は切り捨てられます(中央合わせはされません)。

# ミラー効果 (Windows)

**ミラー効果 (Windows)** オプションはフォームに表示されるピクチャーのプロパティリストの"ピクチャー"テーマにあります。

このオプションは"right-to-left"言語に設定されたアプリケーションで使用でき、反転されたバージョンのインターフェースを持ちます ("right-to-left"モードに関する詳細は参照)。

デフォルトでright-to-leftモードはフォーム上のピクチャーを反転させません。しかし特定のピクチャーを反転させる必要が生じる場合があります。例えばオブジェクトの位置にリンクした矢印などです。ミラー効果 (Windows) オプション にチェックされていると、left-to-right (ミラー効果) 反転がピクチャーに適用されます:

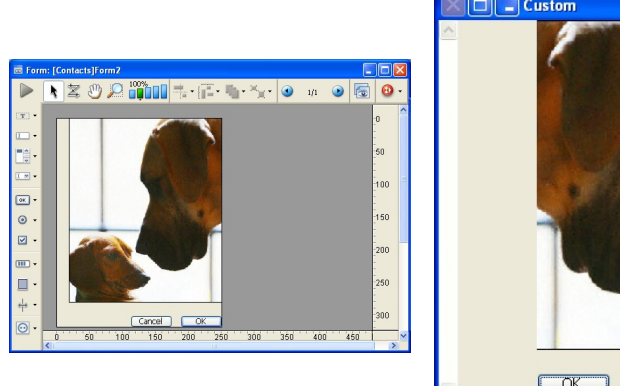

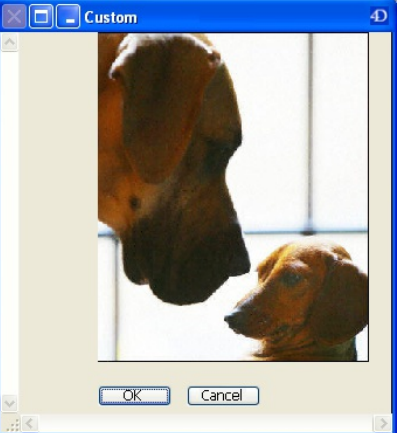

このオプションはスタティックピクチャーとライブラリーピクチャー、さらにピクチャーを使用するアクティブオブジェ クトに利用できます (**ミラー効果 (Windows)**参照)。

このオプションは以下の場合のみ効果があります:

- アプリケーションモード
- Windows
- フォームで"right-to-left"モードが有効になっている

動的なインターフェースを使用するために、テーブルやフィールドのスタティックラベルとして、フィールドや変数の現 在値を使用することができます。

以下のタイプのスタティックテキストにダイナミックラベルを使用できます:

- スタティックテキストエリア (テキストやグループボックス)
- フォームウィンドウ名
- ヘルプTipsとヘルプメッセージ (データ入力の制御と補助参照)

**注:** XLIFF (XML) アーキテクチャーに基づく動的参照は、特にインターフェースの翻訳に適していて、これらのラベルや メニュー、ボタンラベル等にも使用できます。詳細は付録 C: XLIFFアーキテクチャーを参照してください。

フォームエディターでオブジェクトメニューから名前表示またはリソース表示を選択すると、ラベルの表示を切り替える ことができます。

#### フィールドや変数の値

スタティックテキストエリアにフィールド名や変数名を埋め込むことができます。テキストエリアが表示または印刷され る際、カレントレコードのフィールドや変数の値が使用されます。埋め込みフィールドや変数は、郵便の差し込み印刷、 レポートのヘッダーやフッターに使用できます。

フィールド名や変数名は <> 記号の間に記述します。

- データベース中のフィールドをいずれも使用できます。カレントテーブルのフィールドの場合、テーブル名を指定 する必要はありません。つまり以下のように記述できます: <FieldName>。他のテーブルのフィールドを使用す る場合、テーブル名を指定する必要があり、以下のように記述します: <[TableName] FieldName>。フォーム を印刷する際、テキストエリア中の<FieldName>要素はレコードごとにそのフィールドの値で置き換えられます。
- 変数は以下のように記述します: <VariableName>。この変数にはオブジェクトメソッドやフォームメソッドで値 を割り当てなければなりません。

フィールド名や変数名の後にセミコロンと表示フォーマットを記述して、埋め込んだフィールドや変数の値をどのように 表示するかを指定できます。例えば埋め込み変数**<vTotal;\$###,##0.00>**では、各人の総支払額が計算されてvTotal に代入され、\$フォーマットを使用して表示されます。表示フォーマットについてはGET LIST ITEM PARAMETERを 参照してください。

埋め込みフィールドや変数を使用して差し込み印刷をする例は差し込み印刷ドキュメントを作成するを参照してください。

#### フィールド参照メニューを使用する

スタティックテキストブロックにフィールド参照を挿入するために、ポップアップメニューを使用できます:

- 1. テキストツール (工)・を選択する。
- 2. 以下のキーを押しながらスタティックテキストエリアをクリックする:
  - Alt (Windows) または Option (Mac OS) を押すと、そのテーブルのフィールドによるポップアップメニュー が表示される (これはテーブルフォームのみで利用できます)。
  - Alt+Shift (Windows) または Option+Shift (Mac OS) を押すと、テーブルおよびフィールドの階層メニューが表示される。

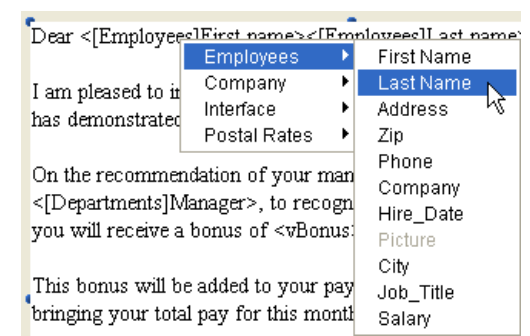

4Dは<FieldName> または <[TableName]FieldName> をテキストエリア中の挿入ポイントに挿入します。

# テーブルとフィールド名

(スタティックテキストとして) ダイナミックなテーブル名とフィールド名をフォームに挿入できます。フォームにダイナ ミックテーブル名やフィールド名を挿入すると、ストラクチャーエディターでテーブル名やフィールド名を変更したり、 4DのSET TABLE TITLESやSET FIELD TITLESコマンドが呼び出された場合、それらの名称がデータベース全体で使 用されます。この機能は特にアプリケーションストラクチャーのユーザーに表示される部分の翻訳に適しています。

- ダイナミックテーブル名を挿入するには: <?[TableName]> または <?[2]> (テーブル番号)
- ダイナミックフィールド名を挿入するには: <?[TableName]FieldName> または <?[2]3> (テーブルおよび フィールド番号)、または <?3> (カレントテーブルのフィールド番号)

**注:** ダイナミックフィールド名はフォームウィザードの詳細画面のオプションページで指定することができます (フォームウィザードを使用してフォームを作成する参照)。

フォーム上に同じようなアクティブオブジェクトを一度に複数配置し、それぞれの名前がユニークになるように順次番号 を指定したい場合があります。例えば、データベース処理を実行する一連のボタンを作成したい場合です。グリッド上に オブジェクト作成を使用すると、複数のオブジェクトを素早く簡単に整列させることができます。

アクティブオブジェクトをマトリックス(格子)上に手動で複製するか、または行列を指定して複製ダイアログボックス を使用することができます。このダイアログボックスにより、素早くマトリックス上にオブジェクトを作成することがで きます。

### 行列を指定して複製ダイアログボックスを使用する

行列を指定して複製ダイアログボックスを使用して、1つ以上のオブジェクトを複製するには:

- 1. 複製したいオブジェクトを選択する。
- 2. **オブジェクト**メニューから**行列を指定して複製…**を選択する。 行列を指定して複製ダイアログボックスが表示されます:

| Conject Column(s) Line(s)                                                      |
|--------------------------------------------------------------------------------|
| Copies:<br>Offset:<br>S0<br>S0<br>S0<br>S0<br>S0<br>S0<br>S0<br>S0<br>S0<br>S0 |

- 3. マトリックスエリアにおいて、行数と列数、およびオブジェクト間のオフセットを入力する。 この点に関する詳細はフォームオブジェクトの挿入と配置の"オブジェクトを複製する"を参照してください。
- 2. "変数番号"オプションを選択する。
   このオプションは変数を選択した場合のみ有効になります。
- 5. 番号振り付け順を選択する。 行オプションを選択すると、4Dは左から右へ向けて行ごとに、アクティブオブジェクトの番号を設定します。 列オプションを選択すると、4Dは上から下へ向けて列ごとに、アクティブオブジェクトの番号を設定します。

6. **OK**ボタンをクリックする。 設定に従い、オブジェクトが複製され、番号が振られます。

| Variable <u>1</u> | Vāriable2           | Variable <u>3</u>   | Vāriable <u>4</u>   |
|-------------------|---------------------|---------------------|---------------------|
| Vāriable <u>5</u> | Variable <u>6</u>   | Vāriable7           | Variable <u>8</u>   |
| Variable <u>9</u> | Vāriable <u>1</u> ( | Vāriable <u>1</u> 1 | Vāriable <u>1</u> 1 |

# 格子上にオブジェクトを複製する

- 1. オブジェクトバーの格子ツール 📰 🗸 (矩形グループの1つ)を選択し、フォームに格子を作成する。
- 2. プロパティリストの行列数テーマにおいて、格子の行数と列数を設定する。

| Property List       |          | X      |
|---------------------|----------|--------|
| <b>∢</b> ▶ Matrix1  | ~        | ۲      |
|                     | ···      |        |
| 🔻 🜖 Objects         |          | ~      |
| Туре                | Matrix   |        |
| Object Name         | Matrix1  |        |
| 🔻 🇮 Grid            |          |        |
| Rows                | 3        |        |
| Columns             | 4        |        |
| 🕨 🐺 Coordinates & S | izing    |        |
| 🕨 📰 Resizing Option | 5        |        |
| 🕨 🌌 Display         |          |        |
| 🕨 🤣 Appearance      |          |        |
| 🕨 🔀 Background and  | l Border |        |
|                     |          |        |
|                     |          |        |
|                     |          | $\leq$ |
|                     |          |        |

- 背景色と境界線テーマのオプションを使用して、格子の外観を指定する (任意)。
   境界線スタイル、線幅、カラーと塗りパターンを設定することができます。
- 4. 格子上のセルの大きさが複製しようとするオブジェクトを格納するために十分であることを確認する。

| 1 |  |  |
|---|--|--|
| 1 |  |  |
|   |  |  |

- 5. 新しいアクティブオブジェクトを作成し、それを格子の左上セルに配置する。
- 6. オブジェクトと格子の両方を選択する。

| Variable1 |  |  |
|-----------|--|--|
| •         |  |  |
|           |  |  |

オブジェクトメニューからグリッドにオブジェクト作成を選択する。
 4Dは格子内の各セルにアクティブオブジェクトをコピーし、それぞれのアクティブオブジェクトにユニークな番号を設定します。

| Variable <u>1</u> | iVariable2                     | Variable3           | Variable4         |
|-------------------|--------------------------------|---------------------|-------------------|
| Variable5         | Var <del>ia</del> ble <u>6</u> | Variable <u>7</u>   | Variable <u>8</u> |
| Variable9         | Variable <u>1</u>              | Variable <u>1</u> 1 | Variable <u>1</u> |

オブジェクトとともにサイズやスタイルのプロパティ、および関連メソッド(該当する場合)もコピーされます。 4D はアクティブオブジェクトに対し、列ごとに上から下へ向けて番号を付けます。各オブジェクトの名前にこの番号が 付加され、格子の各セルに名前の重複しないオブジェクトが作成されます。

**注:** アクティブオブジェクトに対し、行ごとに左から右へ向けて番号を付けるには、Altキー(Windows)またはOption キー(Mac OS)を押しながら**グリッドにオブジェクト作成**コマンドを選択します。

メソッド内では、指定された名前でこれらのオブジェクトを参照することができます。この格子は削除することも、 フォーム上に残しておくこともできます。 フォームに作成された変数グループ内で、自動に変数名に番号を振る機能が提供されています。このショートカットはた とえばフォームボタンの再構成や、フォーム変数名がユニークであることを保証したい場合に使用できます。この機能は オブジェクトに割り当てられた変数名を変更するものであり、オブジェクト名は変更しないことに留意してください。 変数名をインクリメントするには:

1. 番号を付け直す変数が割り当てられたアクティブオブジェクトを選択する。 すべてのタイプのアクティブオブジェクトを選択できます。

Mavar\_\_\_\_ Mavar\_\_\_\_ Mavar\_\_\_\_ Mavar\_\_\_\_

Windowsではオブジェクト上でCtrl+Alt+クリックする。
 Mac OSではオブジェクト上でCommand+Option+クリックする。
 以下のダイアログボックスが表示されます:

| Increment |                                                          |           |
|-----------|----------------------------------------------------------|-----------|
|           | Increment Definition<br>First Variable Nb:<br>Increment: |           |
|           |                                                          | Cancel OK |

**注:** 選択されたオブジェクトに非アクティブオブジェクトやフィールドが含まれる場合、このダイアログボックスは 表示されません。

- 3. 開始番号と増分を設定する。
- 4. **OK**をクリックする。

設定されたパラメターに基づき、選択されたオブジェクトに番号が振られます。番号は現在の変数名の後ろに追加 されます。番号は左から右、上から下に向かって付けられます。

Mavar1\_ Mavar2\_ Mavar3\_ Mavar4\_

"フォームスケール"ダイアログボックスを使用してフォームオブジェクトの倍率を変更し、データベースが他のプラット フォームで使用されたときの見栄えを良くすることができます。

| Form Scaling |                                                                                                    |
|--------------|----------------------------------------------------------------------------------------------------|
| •            | Scaling Ratio<br>Macintosh to Windows (133%)<br>Windows to Macintosh (75%)<br>Fixed Ratio<br>Nescale Pictures |
|              | Cancel OK                                                                                                    |

実際のオブジェクトのサイズが一緒であっても、Mac OSで作成されたフォームオブジェクトはWindowsでは小さく見 え、逆の場合は大きく見えます。これはWindowsの画面解像度がMac OSのそれよりも約25%大きいからです。例えば Mac OS上の12ポイントのテキストはWindows上で9ポイントで表示されます。フォントサイズをMac OSに合わせてし まうと、Windowsでは小さすぎることになります。逆にWindowsに合わせると、Mac OSでは大きすぎます。 画面解像度の違いを吸収するため、オブジェクトのスケールを変更する必要があります。フォームメニューからフォーム スケール...を選択して表示されるダイアログを使用して、一回の操作ですべてのフォームオブジェクトのスケールを変更

以下のオプションから選択できます:

できます。

- Macintosh -> Windows (133%): Mac OS 上で4D を使用する場合は、これがデフォルトのオプションになり ます。Mac OS のスクリーン解像度に合わせて作成されたフォームのサイズを変更して、Windows のスクリーン解 像度に合わせて作成されたように見せる場合は、このオプションを使用します。これを実現するため、プログラム はフォームオブジェクトのサイズをすべて1/3 だけ大きくします。例えば、9 ポイントのテキストは12 ポイントに なります。
- Windows -> Macintosh (75%): Windows 上で4D を使用する場合は、これがデフォルトのオプションになり ます。Windows のスクリーン解像度に合わせて作成されたフォームのサイズを変更して、Mac OS のスクリーン解 像度に合わせて作成されたように見せる場合は、このオプションを使用します。これを実現するため、プログラム はフォームオブジェクトのサイズをすべて1/4 だけ小さくします。例えば、12 ポイントのテキストは9 ポイントに なります。
- カスタムスケール率: このオプションを使用すると、"%"入力エリアに入力した割合でフォームのサイズを変更する ことができます。このオプションにより、Mac OS やWindows プラットフォーム上で例外的なスクリーン解像度に 出会った場合でも、フォームが適切に表示されるようにフォームのサイズを変更できます。また、このオプション を用いて、全フォームオブジェクトのサイズを使用中のプラットフォーム用に変更することも可能です。例えば、 すべてのオブジェクトのサイズを2 倍にしたい場合は、200% と入力します。サイズを半分にしたい場合は、50% と入力します。
- ピクチャーもスケーリングする: このオプションは、デフォルで選択されていません。通常は、ビットマップ形式の ピクチャのサイズを拡大、または縮小すると、外観上は良い結果が得られません。このため、このオプションを選 択しない限り、プログラムはフォーム上のスタティックピクチャのサイズを変更しません。その代わり、ピクチャ は新しい"相対的中心"位置に移動されます。ビットマップを再スケールしても満足な結果が得られることが分かって いる場合や、ビットマップ以外のピククチャを使用している場合は、ピクチャのサイズを変更することができま す。

フォーム上のアクティブオブジェクトにメソッドを指定することができます。フォーム上の個々のオブジェクトに指定されたメソッドはオブジェクトメソッドと呼ばれます。

最も一般的なオブジェクトメソッドの使用方法をいくつか次に紹介します:

- データ入力制限を実行する。
- タブコントロール、ポップアップメニュー、ドロップダウンリスト、リストボックス、コンボボックス、階層リスト、階層ポップアップメニュー等のインタフェースオブジェクトを初期化し、管理する。
- オブジェクトをクリックまたはダブルクリックすると実行されるアクションを指定する。
- ドラッグ&ドロップ操作を管理する。

データ処理を実行する簡単な例題を次に示します。

次のメソッドは、2つのフィールドのデータを元にして合計を計算します:

Line Total:=[Products]Price \*[Orders]Quantity

次のメソッドはNameフィールドのすべての文字を大文字に変換します:

[Customers]Name:=Uppercase([Customers]Name)

次のメソッドはFirst NameフィールドとLast Nameフィールドの値を連結し、その結果をvNameという名前の変数に代入します:

vName:=[Employees]First Name+" "+[Employees]Last Name

各オブジェクトメソッドはオブジェクトに割り当てられるため、フォームエディタからオブジェクトメソッドを作成します。メソッドの使用方法については **メソッドの編集**を参照してください。

# オブジェクトイベント

オブジェクトメソッドは、特定のイベントが発生すると実行されます。例えば、タブコントロールに関連付けたアクションは、ユーザがタブをクリックした場合にのみ意味を持ちます。スクロールエリアでは、ユーザが項目をダブルクリックした場合にのみメソッドを実行したいかもしれません。

プロパティリストの"イベント"テーマにおいて、特定のオブジェクトに対して実行されるイベントを指定することができ ます。リストには、選択されたオブジェクトに関連するフォームイベントがすべて納められます。一部のイベントは、特 定タイプのオブジェクトにのみ利用可能です。また、フォームレベルでしか生成されないイベントもいくつか存在しま す。フォームイベントに関する説明は4DランゲージリファレンスマニュアルのForm eventを参照してください。

プロパティリストのイベントテーマにおいて、特定のオブジェクトに対して実行されるイベントを指定することができま す。すべてのイベントを選択あるいは非選択したい場合は、**Ctrl** (Windows) または**Command** (Mac OS) キーを押しな がらイベントをクリックします。

複数の異なるイベントに対して別々のコードセグメントを実行する必要があれば、メソッド内でCase of...Else...End caseを使用し、イベントエリアで選択した各イベントをテストします。任意のイベントをテストするには、Form event関数と定数を使用します。オブジェクトメソッドのテンプレートは以下のようになります:

C\_LONGINT(\$event)

\$event:=Form event

Case of

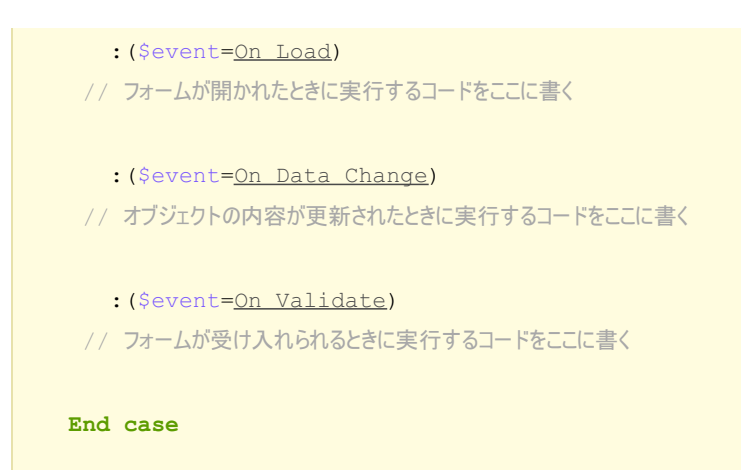

# オブジェクトメソッドを作成する

オブジェクトメソッドを作成するには:

- 1. フォームエディターにおいて、メソッドを割り当てたいオブジェクトを選択する。
- 2. プロパティリストのアクションテーマ内、オブジェクトメソッド行にある**編集…**ボタンをクリックする。 または

オブジェクトメニューからオブジェクトメソッドを選択する。 または コンテキストメニューからオブジェクトメソッドを選択する。 または Alt キー(Windows)またはOption キー(Mac OS)を押しながらフィールドまたはオブジェクトをクリックす る。 4D は新しいメソッドエディターウインドウを表示します(デフォルトで空白)。このメソッドには、"オブジェク

- トメソッド: "の後ろにフォーム名、そしてオブジェクト名またはフィールド名を付加した名前が付けられます。 3. メソッドの編集で説明する方法でメソッドを作成し、ウィンドウを閉じるか、作業を保存します。 メソッドがフィールドまたはアクティブオブジェクトに関連付けられます。メソッドが割り当てられたオブジェク
  - メソッドがフィールドまたはアクティブオブジェクトに関連付けられます。メソッドが割り当てられたオブジェク トは"オブジェクトメソッド"バッジで確認できます:

Cancel

デザインモードでメソッドを表示し編集することができます。

# オブジェクトメソッドを開く

オブジェクトメソッドを開くには:

- 1. フォームエディターで、メソッドを開きたいオブジェクトを選択する。
- 2. プロパティリストのアクションテーマにあるオブジェクトメソッド行の隣の**編集…**ボタンをクリックする。 または

オブジェクトメニューからオブジェクトメソッドを選択する。 または コンテキストメニューからオブジェクトメソッドを選択する。 または Alt (Windows) またはOption (Mac OS) キーを押しながらオブジェクトをクリックする。 メソッドエディターが開き、メソッドが表示され、編集可能となります。

# オブジェクトメソッドを削除する

不要になったオブジェクトメソッドはいつでも削除できます。これを行うにはメソッドが割り当てられたオブジェクトを 選択し、**オブジェクト**メニューの**オブジェクトメソッド消去**を選択します。 4Dフォームでビューを使用できます。必要に応じて表示/非表示が可能な異なるビューにそれぞれオブジェクトを配置することで、複雑なフォーム作成が容易になります。例えばタイプごと(フィールド、変数、スタティックオブジェクト等)に異なるビューに分けることができます。サブフォームやプラグインエリアを含むすべてのタイプのオブジェクトをビューに含めることができます。

### 動作

フォームごとに9つのビューを利用でき、デフォルトでビュー1からビュー9まで名前が付けられています (名前は変更可能)。それぞれのビューごとに表示/非表示とロックが切り換えられます。ビューの管理はビューパレットを使用して行います:

| Views        | ×      |
|--------------|--------|
| 🥖 View 1     | Ö 🎴    |
| View 2       | 🗳 🖕    |
| View 3       | 🗳 🏠    |
| View 4       | 🗳 🖕    |
| View 5       | 🗳 🖕    |
| View 6       | 🗳 🏠    |
| View 7       | 🗳 🎦    |
| View 8       | 🗳 🏠    |
| View 9       | 🗳 🕒    |
| Move to      | view   |
|              |        |
| Select all i | n view |

このパレットを表示するには、ウィンドウツールバーのビューボタン **F**をクリックするか、エディターのコンテキスト メニューまたはフォームメニューから**ビューリスト**コマンドを選択します。

ビューを使用するためのルールは以下の通りです:

- 利用のコンテキスト: ビューは純粋に表示上のツールであり、フォームエディター上のみ効果があります。プログラムからビューにアクセスしたり、アプリケーションモードで使用したりすることはできません。
- ビューとページ:あるビューには異なるフォームページ上のオブジェクトを含めることができます。ビューの設定に かかわらず、カレントページ(およびページ0)のオブジェクトのみが表示されます。
- ビューとレベル: ビューはオブジェクトレベルから独立しています。異なるビューの間で表示上の階層はありません。
- ビューとグループ: カレントのビューに属するオブジェクトのみをグループ化できます。

**注:** デフォルトで作成されるフォームやフォームウィザードで作成されたフォームは、タイトルがビュー2に、アクション ボタンがビュー3に置かれます。

# ビューにオブジェクトを配置する

1つのオブジェクトは1つのビューに配置できます。フォームに作成されたオブジェクトはカレントのビューに属します。 デフォルトでビュー1が選択されていて、すべてのオブジェクトはビュー1に属します。 他のビューにオブジェクトを作成するには、事前にビューパレットで目的のビューを選択しておきます:

| Views              | X   |
|--------------------|-----|
| View 1             | 🗳 😰 |
| 🥖 View 2           | 🗳 🕲 |
| View 3             | 🗳 😰 |
| View 4             | 🗳 😰 |
| View 5             | 🗳 😰 |
| View 6             | 🗳 😰 |
| View 7             | 🗳 😰 |
| View 8             | 🗳 😰 |
| View 9             | 🗳 🕲 |
| Move to view       |     |
| Select all in view |     |

(複数の) オブジェクトを他のビューに移動することもできます。これを行うにはビューを変更したいオブジェクトを フォームエディターで選択します。それらのオブジェクトが属するビューが、ビューリスト上に記号で示されます:

| Views    |      | X        |
|----------|------|----------|
| View 1   | ļi 👁 | <b>^</b> |
| 🥖 View 2 | ۲    | η.       |
| View 3   | ۲    | <b>1</b> |

注:選択したオブジェクトは異なるビューに属していることがあります。

次に移動先のビューを選択し、ビューに移動ボタンをクリックします。選択したオブジェクトは新しいビューに移動されます:

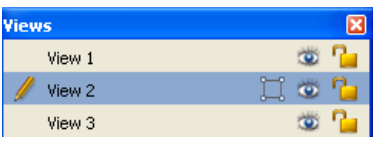

**注:** バッジを使用してオブジェクトがどのビューに属しているかを知ることができます。詳細はバッジを使用するを参照してください。

### ビューの名前を変更する

ビューの名前は変更できます。例えばオブジェクトグループの特徴を表す名前を付けることができます。データベース フォームごと9つのビューにそれぞれ異なる名前を付けることができます。

ビューの名前を変更するには、ビュー名上で**Ctrl+クリック** (Windows) または **Command+クリック** (Mac OS) するか、選択されたビュー名上でダブルクリックします。名前が編集可能になります:

| Views        | ×      |
|--------------|--------|
| View 1       | 🗳 🎦    |
| View 2       | 11 🛎 🎦 |
| 🥖 Background | 😇 🦕    |

# ビューを使用する

オブジェクトをビューに配置したら、ビューパレットを使用して以下のことが行えます:

- 同じビュー内のすべてのオブジェクトを1クリックで選択できます。
- ビューごとに表示/非表示を切り替えられます。
- ビューのオブジェクトをロックできます。

#### ビューのすべてのオブジェクトを選択する

フォームのカレントページ上で、同じビューに属するすべてのオブジェクトを選択できます。この機能は一連のオブジェ クトに同じ変更を適用する場合に便利です。

これを行うにはビューを選択し、ビュー内をすべて選択をクリックします。

### ビューのオブジェクトを表示/非表示にする

フォームのカレントページでビューに属するオブジェクトの表示/非表示を切り替えることができます。この方法で、 フォームを編集中に特定のオブジェクトにフォーカスすることができます。

デフォルトですべてのビューが表示されていて、それはそれぞれのビューごとに 📷 アイコンで示されています。ビューを

隠すにはこのアイコンをクリックします。アイコンが薄暗くなり、対応するビューに属するオブジェクトが非表示となり ます:

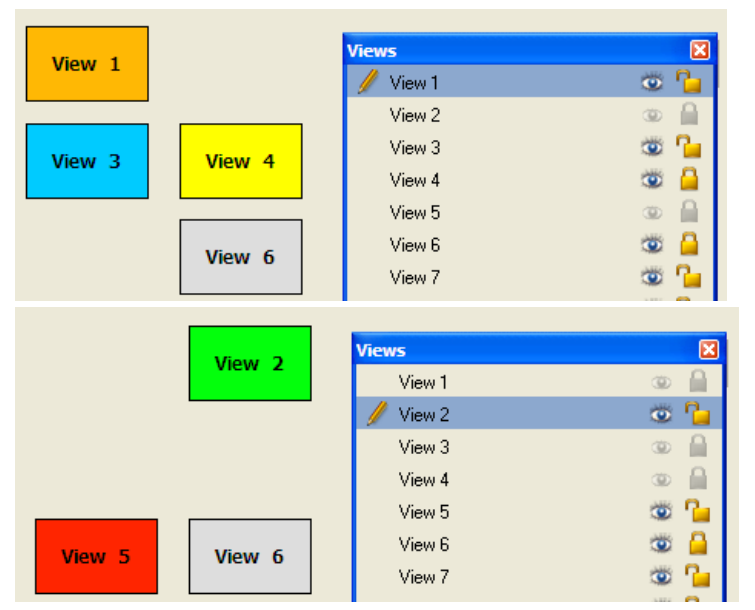

注: カレントビュー (ビューリスト中で選択されたビュー) は非表示にできません。

非表示のビューを表示にするには、ビューを選択するか、アイコンをクリックします。

# ビューのオブジェクトをロックする

ビュー中のオブジェクトをロックして選択、変更、削除ができないようにできます。ロックされると、オブジェクトをク リックやマウスドラッグ、**同種のオブジェクトを選択コマンド**で選択することはできません。この機能は操作ミスを防ぐ のに役立ちます。

パレットの各ビューの行に表示される Pa アイコンで示されるとおり、デフォルトですべてのビューはロックされていません。ビューのオブジェクトをロックするにはこのアイコンをクリックします。南京錠が閉まり、ビューがロックされます:

| Views    | ×   |
|----------|-----|
| View 1   | 🗳 🦕 |
| View 2   | ۵ 🗳 |
| View 3   | 🛎 🔒 |
| View 4   | 🛎 🔒 |
| 🥖 View 5 | 🗳 🕲 |
| View 6   | 🛎 🚨 |

注: カレントビュー (ビューリストで選択されたビュー) はロックできません。

ビューのロックを解除するには、ビューを選択するか、ロックアイコンをクリックします。

フォームエディターではバッジを使用してオブジェクトプロパティの表示を容易にできます。

この機能は以下のように動作します。各バッジは特定のプロパティに対応しています (例えばヘルプTipはヘルプが割り当 てられていることを示します)。バッジを有効にすると、4Dは小さなアイコン (バッジ)を、プロパティが割り当てられた 各フォームオブジェクトの左上に表示します。

- ヘルプTipのような"true/false"プロパティの場合、オブジェクトに対してそのプロパティが有効である場合にバッジが表示されます。
- ビュー番号のような"値"タイプのプロパティの場合、オブジェクトごとにバッジにその値が表示されます。

| 👼 Form: [Companies]Saisie |       |                                                      |                                                          |                                                                                                    | - |                       | × |
|---------------------------|-------|------------------------------------------------------|----------------------------------------------------------|----------------------------------------------------------------------------------------------------|---|-----------------------|---|
|                           | R     | Z 🖑 🌶                                                |                                                          | - 🏢 - 🍋 - 🐃 - 🔍 💷 💿 🞼 💿 - 🛄                                                                                                    |   |                       |   |
| (T) -                     |       |                                                      |                                                          |                                                                                                    |   | -N                    | ^ |
| I                         |       | ×.                                                   | Company                                                  | RecNum                                                                                                    | - |                       |   |
| - 6                       |       |                                                      | Name:                                                    | [Companies]Name                                                                                                    | - | 50                    |   |
|                           |       |                                                      | Address:                                                 | [Companies]Address                                                                                                    | - | 100                   |   |
|                           |       | 2                                                    |                                                          |                                                                                                    | - |                       |   |
|                           |       |                                                      | ZipCode:                                                 | [Companies                                                                                                    | - | -160                  |   |
| ••                        |       | 2                                                    | City:                                                    | [Companies]City                                                                                                    | - |                       |   |
| - 🔍                       |       | × N                                                  | Telephone:                                               | [Companies]Telephone                                                                                                    | - | -200                  |   |
| 👼 Form: [Companies]Saisie |       |                                                      |                                                          |                                                                                                    |   |                       |   |
| 🖻 For                     | m: [  | Companies]Sai                                        | isie                                                     |                                                                                                    |   |                       | × |
| E For                     | m: [  | Companies]Sai                                        | isie<br>                                                 | • • • • • • • • • • • • • • • • • • •                                                                                                    | _ |                       | × |
| For                       | m: [  | Companies]Sai                                        | isie                                                     | - III - <b>I</b> I - III - IIII - III - III - III - III - III - III - III - III - III - III - III - III - III - III - III - III - III - III - III - III - III - III - III - III - III - III - III - III - III - IIII - IIII - IIIII - IIII - IIII - IIII - IIII - IIII - IIII - IIII - IIII - IIII - IIII - IIII - IIII - IIII - IIII - IIII - IIII - IIII - IIII - IIII - IIII - IIII - IIII - IIII - IIII - IIII - IIII - IIII - IIII - IIII - IIII - IIII - IIII - IIII - IIII - IIII - IIII - IIII - IIII - IIII - IIII - IIII - IIIII - IIII - IIII - IIII - IIII - IIII - IIIII - IIII - IIII - IIII - IIII - IIII - IIII - IIII - IIII - IIIII - IIIII - IIII - IIII - IIII - IIIIII |   |                       | × |
| For                       | m: [  | Companies]Sai                                        | Company                                                  | - 🏢 - 🍓 - 🛄 - 🔍 1/1 💿 🕝 🙆 🚺                                                                                                    | - | 0                     |   |
|                           | m: [  | Companies  Sai                                       | Entropy Company<br>Name:                                 |                                                                                                    | - | 0                     |   |
|                           | m: [  | Companies]Sai                                        | isie<br>100%<br>Company<br>Name:<br>Address:             | Image: Companies JAddress                                                                                                    | - | 0                     | × |
|                           |       | Companies]Sai                                        | isie<br>100%<br>Company<br>Name:<br>Address:             | Image: Companies Jaddress                                                                                                    | - | 0                     |   |
|                           | m: [  | Companies  Sa<br>2 U J<br>2<br>2<br>2<br>2<br>2<br>2 | isie<br>100%<br>Company<br>Name:<br>Address:             | Image: Companies ]Name                                                                                                    |   | 0<br>50<br>100        |   |
|                           | m: [] | Companies]Sai                                        | isie<br>100%<br>Company<br>Name:<br>Address:<br>ZipCode: | Image: Companies JAddress                                                                                                    |   | 0<br>50<br>100<br>150 |   |
|                           | m: [] | Companies]Sai                                        | isie                                                     | Image: Companies ]Address     [Companies ]Address     [Companies ]City                                                                                                    |   | 0<br>50<br>100<br>150 |   |

バッジを有効にするには、バッジ選択ボタンから表示したいバッジを選択します:

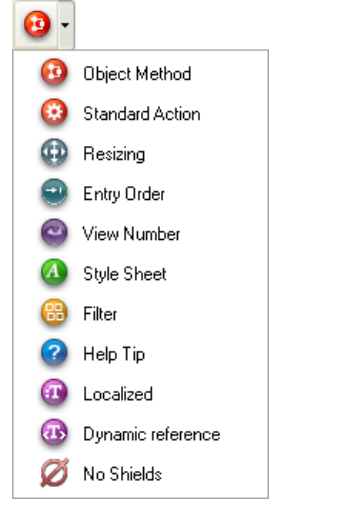

バッジを表示したくない場合、**バッジなし**を選択します。
**注:** アプリケーション環境設定のフォームページで、デフォルトで表示するバッジを設定できます。

各バッジの説明は以下の通りです:

| アイ<br>コン | 名前             | 表示                                                                   |
|----------|----------------|----------------------------------------------------------------------|
| 0        | オブジェクトメ<br>ソッド | オブジェクトメソッドが割り当てられたオブジェクト                                             |
| 0        | 標準アクション        | 標準アクションが割り当てられたオブジェクト                                                |
| •        | リサイズ           | 少なくとも1つのリサイズプロパティが割り当てられたオブジェクト、カレントプロパ<br>ティの組み合わせを表す               |
| •        | 入力順            | 入力可能なオブジェクトで、入力順を表示する                                                |
| 0        | ビュー番号          | すべてのオブジェクトで、ビュー番号を表示する                                               |
|          | スタイルシート        | スタイルシートが割り当てられたオブジェクト                                                |
| 8        | フィルター          | 入力フィルターが割り当てられた入力可オブジェクト                                             |
| 0        | ヘルプTip         | Tipが割り当てられたオブジェクト                                                    |
| 0        | ローカライズ済<br>み   | ラベルに参照が割り当てられたオブジェクト (":"で始まるラベル)、参照はリソース<br>(STR#) またはXLIFFタイプ      |
| •        | ダイナミック参<br>照   | フィールドやテーブル、変数へのダイナミック参照を含むオブジェクト (" <label>"タイ<br/>プのシンタックス)</label> |
| Ø        | バッジなし          | バッジは表示されない                                                           |
|          |                |                                                                      |

設定済みオブジェクトライブラリは4D フォームにオブジェクトを追加することを簡単にするためにデザインされたツールです。既に設定されたオブジェクトのコレクションが提供され、ドラッグ&ドロップやコピー/ペーストするだけで、フォーム中で使用できます。

### ライブラリーオブジェクト

このライブラリーの利用目的は、特定のプロパティを事前に定義することで、標準の4Dオブジェクト (ボタン、テキスト エリアなど)の利用を手助けすることにあります。例えば"パスワード入力エリア"オブジェクトは特定のスタイルシート が割り当てられたテキスト変数です。またライブラリーでは日付ピッカーや時刻ピッカーウィジェットなどのハイレベル なオブジェクトも提供されます (**4Dウィジェット**参照)。

ユーザオブジェクトライブラリ (カスタムオブジェクトライブラリの作成と使用参照) と異なり、設定済みオブジェクト ライブラリは変更できません。このライブラリにオブジェクトを足したり、削除したりすることはできません。

#### ライブラリーを使用する

設定済みオブジェクトライブラリーは別ウィンドウに表示されます。オブジェクトはフォーム上にドラッグ&ドロップで 挿入できます。設定済みオブジェクトライブラリーウィンドウを表示するには、4D フォームエディタツールバーの

ボタンをクリックします。

設定済みオブジェクトライブラリーが新しいウィンドウに表示されます。この中にはフィルターエリア (ポップアップメ ニューとボタン)、プレビューエリア、コメントエリアがあります:

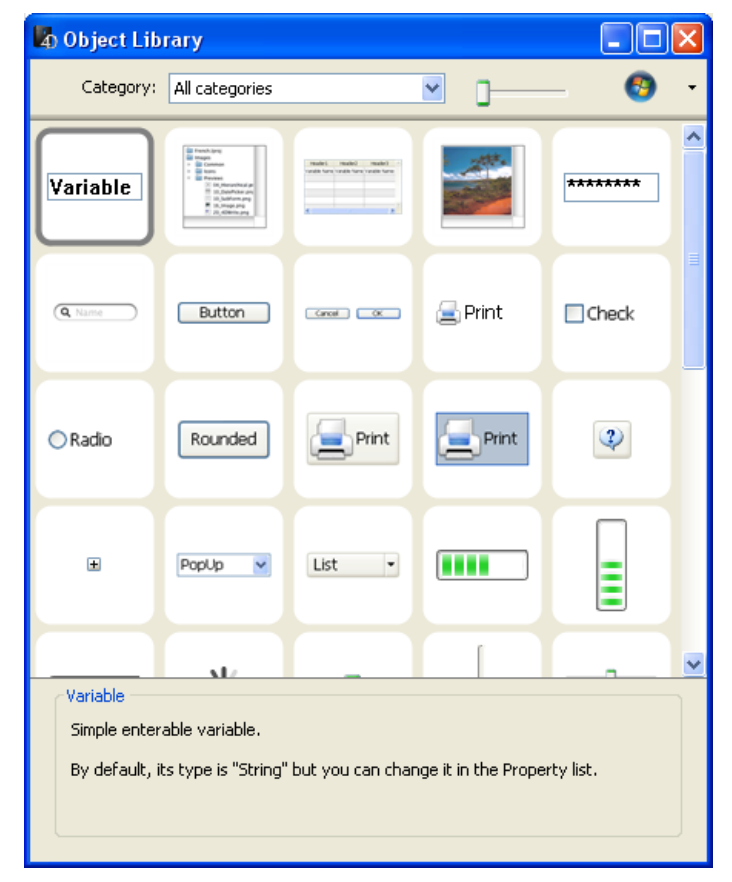

 オブジェクトフィルター: オブジェクトはいくつかのカテゴリーに分けられています (ボタン、入力エリアなど)。 カテゴリーに属するオブジェクトのみを表示するにはポップアップメニューから選択します。すべてのカテゴ リーを選択するとすべてのオブジェクトが表示されます。いくつかのオブジェクトは使えるプラットフォームが限 定されます (Windows またはMacintosh)。ウィンドウの右上に配置されたボタンを使用してプラットフォームに基 づき表示されるオブジェクトをフィルターできます。

| <b>0</b> -          |  |  |  |  |
|---------------------|--|--|--|--|
| Macintosh + Windows |  |  |  |  |
| Macintosh           |  |  |  |  |
| Windows             |  |  |  |  |

- プレビューエリア:中央のエリアにはプレビューおよびオブジェクトの名前が表示されます。オブジェクトをクリックしてオブジェクトに関する情報を得ることができます。説明はウィンドウの下部に表示されます。プレビューエリア上部のスライドを使用して、サムネイルのサイズを変更できます。
- **コメントエリア**: 選択されたオブジェクトに関する情報を表示します。

ウィンドウ中央部からのドラッグ&ドロップまたはコピー/ペーストを使用してフォームにオブジェクトを挿入できま す。オブジェクトは定義済みプロパティとともに配置されます。必要に応じてプロパティを変更することが可能です。 4Dでオブジェクトライブラリーを作成し、使用することができます。オブジェクトライブラリーは4Dが作成する外部 ファイルで、(ボタン、テキスト、ピクチャー、階層リスト等の) すべてのタイプのオブジェクトを格納することができま す。そしてこれらのオブジェクトを他のフォームで再利用できます。オブジェクトはプロパティとともに格納されます。 ライブラリーはドラッグ&ドロップやコピー/ペースト操作で利用できます。

ライブラリーを使用すると、グラフィックファミリーや振る舞いごとにグループ化したフォームオブジェクトを作成できます。ライブラリーは外部ファイルに格納されるので、他のデータベースからも簡単に利用できます。

さらにカスタマイズされたデータベースで、ユーザーが編集できるユーザーフォームにオブジェクトライブラリーを提供 することができます。この点については**ユーザーフォーム**で説明しています。

# オブジェクトライブラリーを作成する

オブジェクトライブラリーを作成するには、**ファイル**メニューまたはツールバーから**新規>オブジェクトライブラ リー...**を選択します。

標準のファイルを保存ダイアログボックスが表示され、オブジェクトライブラリーの名前と保存先を指定できます。 ダイアログボックスを受け入れると、4Dはディスク上に新しいオブジェクトライブラリーを作成し、ウィンドウに表示し ます (デフォルトで空です)。

| Object Library : MyObjects |         |
|----------------------------|---------|
|                            |         |
|                            |         |
|                            |         |
|                            |         |
|                            |         |
|                            |         |
|                            |         |
|                            |         |
|                            | <u></u> |
| - O -                      | _       |

データベースごとに必要なだけライブラリーを作成できます。Mac OS上で作成されたライブラリーをWindowsで使用すること、あるいはその逆もできます。

# オブジェクトライブラリーを構築する

ドラッグ&ドロップやコピー/ペースト操作で、オブジェクトをオブジェクトライブラリーに配置できます。フォームあるいは他のオブジェクトライブラリーからコピーできます(設定済みライブラリを使用するを含む)。元のオブジェクトとのリンクは保持されません。オリジナルが編集されてもライブラリー内のオブジェクトには影響しません。

**注:** フォームからオブジェクトライブラリーにドラッグ&ドロップ操作を行うためには、4D環境設定で"ドラッグ&ドロップを開始"を選択しなければなりません (フォームページ参照)。

追加、削除、名称変更などの基本操作はコンテキストメニューあるいはウィンドウのオプションメニューから行えます:

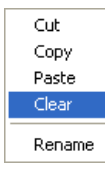

オブジェクトライブラリーには個々のオブジェクトやオブジェクトグループを格納できます。それぞれのオブジェクトは

1つのアイテムとしてグループ化されます:

| 🖞 Object Library : MyObjects |          |          |  |  |  |
|------------------------------|----------|----------|--|--|--|
| Button                       | Check    | Print    |  |  |  |
| Object 1                     | Object 2 | Object 3 |  |  |  |
|                              |          |          |  |  |  |
| Object 4                     | Object 5 | Object 6 |  |  |  |
| <b>□</b> () -                |          | <u> </u> |  |  |  |

1つのオブジェクトライブラリーには32,000項目まで含めることができます。

オブジェクトはグラフィックおよび動作両方すべてのプロパティとともにコピーされます。これらのプロパティはオブ ジェクトがフォームや他のライブラリーにコピーされる際にも保持されます。

# オブジェクトの名称変更

新規項目には"Object"にランダムな番号を追加した名前が付けられます (例えばObject2012)。この名前は必要に応じて 変更できます。名前を変更するには:

- 項目をダブルクリックする。
- 項目のコンテキストメニューから名称変更を選択する。
   名称を変更するためのダイアログボックスが表示さっれます:

| Request |                          |
|---------|--------------------------|
| 4)      | New Object Name Object 4 |
|         | Cancel OK                |

複数の項目に同じ名前を付けることもできます。

### 依存オブジェクト

コピー/ペーストやドラッグ&ドロップで特定のライブラリーオブジェクトを使用すると、依存オブジェクトもコピーされます。例えばボタンをコピーするとそのオブジェクトに割り当てられていたオブジェクトメソッドもコピーされます。 これらの依存オブジェクトはそれのみを直接コピーしたりドラッグ&ドロップしたりすることはできません。

- メインのオブジェクトが使用されるのと同時にライブラリーにペーストされる依存オブジェクトは以下の通りです:
  - リスト
  - スタイルシート
  - フォーマット/フィルター
  - ピクチャー
  - ヘルプTips (フィールドにリンク)
  - STR# リソース
  - オブジェクトメソッド

オブジェクトに使用されている文字列だけでなく、STR#リソース全体がコピーされます。

# オブジェクトライブラリーを開く

既存のオブジェクトライブラリーを開くには、**ファイル**メニューまたはツールバーから**開く>オブジェクトライブラ リー...**コマンドを選択します。 標準のファイルを開くダイアログボックスが表示さっれ、開くオブジェクトライブラリーファイルを選択できます。オブ ジェクトライブラリーを同時に複数のデータベースで開くことはできません。他方1つのデータベースで複数のオブジェ クトライブラリーを開くことはできます。ライブラリーの拡張子は".4il"です。

### オブジェクトライブラリーにアクセスする

オブジェクトライブラリーには4Dデザインモードおよび (デベロッパーが許可していれば) アプリケーションモードの ユーザーフォームエディター (**ユーザーフォーム**参照) からアクセスできます。すべてのライブラリー項目がデザイン モードで表示可能です。しかしユーザーフォームエディターではオブジェクトメソッドが割り当てられていない項目のみ が表示されます。

ひとつでもオブジェクトメソッドが割り当てられたオブジェクトがある項目にはバッジ (オブジェクトメソッド月のオブ ジェクトに表示されるものと同じ、バッジを使用する参照)が表示され、名前は青になります。これによりデザインモー ドでデベロッパーに表示されるが、アプリケーションモードでユーザーに表示されないものを見分けることができます。

### リモートモードでの動作

すべてのクライアントからオブジェクトライブラリーにアクセスできるようにするには、ライブラリーファイルをデータ ベースのResourcesフォルダーに置かなければなりません (**4Dファイルの説明**参照)。このフォルダーはサーバーとクラ イアントマシン間で (ピクチャーやXLIFFなど) カスタム要素を共有するために使用されます。詳細は4D Serverリファレ ンスマニュアルの**リソースフォルダの管理**を参照してください。

Resourcesフォルダーの内容はリソースエクスプローラーで確認、管理できます。

# 📄 フォーム上のオブジェクトに関する情報を実行時に表示する

フォームを実行中に、ショートカットを使用してオブジェクトに関する有用な情報 (名前や座標など)を取得できます。 情報は**Ctrl+Shift** (Windows) または **Control+Shift** (Mac OS) を押しながらオブジェクト上にマウスカーソルを合わ せると、ヘルプTipに表示されます:

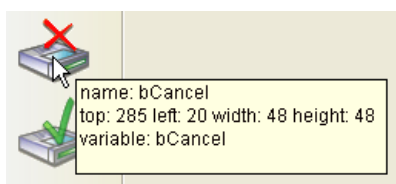

この情報はデザインモードが開かれている時に、フォームに表示されているオブジェクトgと途に利用できます。

# アクティブオブジェクトを使用する

🌧 アクティブオブジェクトとは □ フィールドおよび変数オブジェクト ボタン □ 3Dボタン、3Dチェックボックス、3Dラジオボタン ピクチャーボタン ボタングリッド 📄 チェックボックス ラジオボタンとピクチャーラジオボタン □ ポップアップメニュー、ドロップダウンリスト、スクロールエリア コンボボックス ■ 階層ポップアップメニューと階層リスト ■ ピクチャーポップアップメニュー インジケーター ■ タブコントロール スプリッター ■ Webエリア プラグインエリア

アクティブオブジェクトとは、データベースタスクやインタフェース機能を実行するものすべてを指し、さまざまな種類 があります。フィールドはアクティブオブジェクトとして扱われます。他のアクティブオブジェクトとしては入力可オブ ジェクト(変数)、コンボボックス、ドロップダウンリスト、ピクチャーボタン等があり、これらのオブジェクトはデー タを一時的にメモリへ保存したり、またはダイアログボックスを開く、レポート印刷、バックグラウンドプロセスの開始 などの動作を実行します。

場合によっては、プロパティリストウインドウでアクティブオブジェクトを選択し、その動作を指定することができま す。例えば、内蔵の自動アクションを使用し、ボタンの動作を指定することができます。また別の場合では、オブジェク トと自動的に関連付けられるメソッドを作成して、そのオブジェクトの動作を指定することも可能です。 4Dでは以下のアクティブオブジェクトを使用できます:

- フィールドおよび変数オブジェクト,
- ボタン,
- 3Dボタン、3Dチェックボックス、3Dラジオボタン,
- ピクチャーボタン,
- ボタングリッド,
- チェックボックス,
- ラジオボタンとピクチャーラジオボタン,
- DELETE INDEX,
- コンボボックス,
- 階層ポップアップメニューと階層リスト,
- ピクチャーポップアップメニュー,
- インジケーター,
- タブコントロール,
- スプリッター,
- Convert to text,
- LISTBOX SET TABLE SOURCE,
- リストボックス (別の章で説明),
- サブフォームとウィジェット (別の章で説明).

プロパティを使用してアクティブオブジェクトの外観や動作を指定できます。それぞれのオブジェクトタイプごとに使用 できるプロパティを説明します。データ入力制御や表示フォーマットなど基本的な汎用プロパティは**アクティブオブジェ クトのプロパティ**で説明します。 フォーム上でフィールドと変数はほぼ同様に動作します。

- フィールドはレコードのデータを表示し、また入力するために使用します。フォームウィザードで新規フォームを作成するとき、フォームに含めるフィールドを選択します。 フォームを作成したら、フォームエディターを使用して、表示フォーマットやデータ入力制御など追加のプロパティを指定できます。これらのプロパティはそれが指定された フォーム上でのみ有効です。同じプロパティを他のフォームでも指定できますし、別なプロパティを指定することもできます。プロパティを変更したり、追加/削除したりでき ます。

フィールドのように、変数にはデータを入力し表示できます。変数は一時的にデータを格納するために使用します。例えば変数の一般的な利用方法として、メソッドで 行われる計算結果の表示が挙げられます:

vTotal:=Quantity\*Price

計算結果を表示する変数を作成し、その名前をvTotalとしています。そしてメソッドを使用して計算を行います。

メソッドを使用して入力可あるいは入力不可の変数を管理できます。入力可の変数はデータを受け入れます。フィールドに行うのと同様にデータ入力制御を設定でき ます。入力されたデータはオブジェクトに割り当てられた変数に代入されます。オブジェクトの変数名を使用してデータを管理できます。

フィールドオブジェクトを変数オブジェクトに、あるいはその逆に変更できます。

#### 表示

- 変数やフィールドのサイズは必要に応じて設定できます。文字を表示する場合、その高さは設定されたフォントの サイズに基づきステップごとに設定できます。変数やフィールドには表示フォーマットを適用できます (GET LIST ITEM PARAMETER参照)。テキストやピクチャーオブジェクトには縦横のスクロールバーを付けることができ (ス クロールバー参照) 可変フレームで印刷することができます (テキストタイプオブジェクトの印刷参照)。
- テキストあるいは文字タイプの変数やフィールドにマルチスタイルプロパティが設定されている時、オブジェクトレベルで設定されたスタイルに加え、文字ごとにスタイルを設定することができます。詳細はマルチスタイル(リッチテキストエリア)を参照してください。
- (http, ftp, www または mailtoで始まる) URLはテキストや文字型のフィールドや変数に入力されると自動で認識 されます。ユーザーがCtrl+クリック (Windows) または Command+クリック (Mac OS) すると、URLはデフォ ルトのブラウザーで直接実行されます。Windowsでは検知されたURLは青色および下線付きで表示されます:

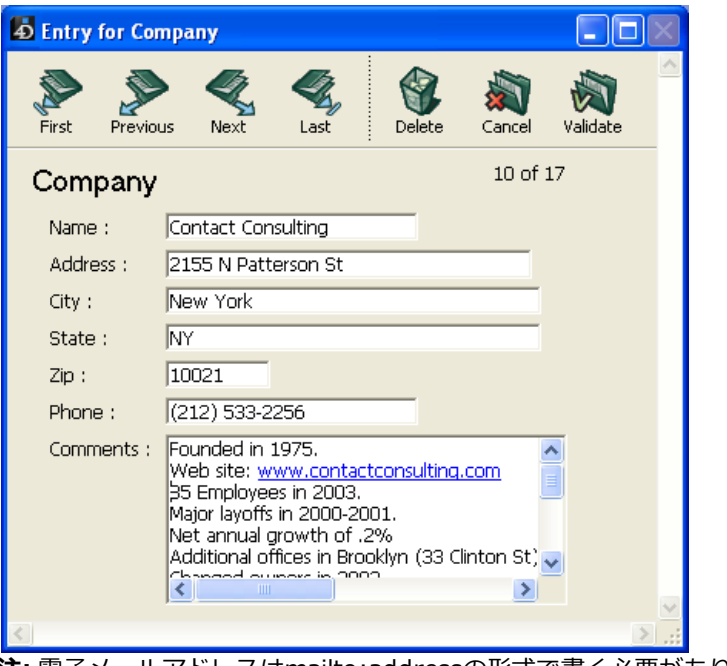

注:電子メールアドレスはmailto:addressの形式で書く必要があります。

# フォームにフィールドを追加する

いつでもフォーム上にフィールドを追加あるいは削除できます。例えば以下のようなとき、フォームにフィールドを追加 する必要が生じます:

- フォームウィザードで選択しなかったフィールドが必要になったとき。
- データベースストラクチャーにフィールドを追加して、それをフォームで使用する必要がある時。

フォームにフィールドを追加するには:

- オブジェクトツールバーからフィールド挿入ツール 
   4Dは自動で新しいフィールドのプロパティをプロパティリスト上に表示します。
- 2. テーブル/フィールドリストから、フィールドオブジェクトに割り当てるフィールドを選択する:

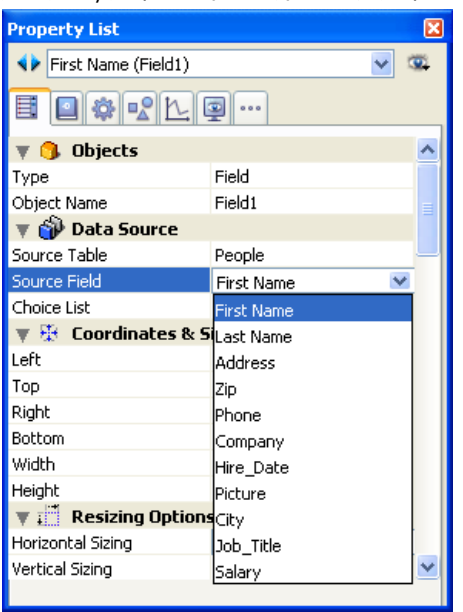

注: BLOB型のフィールドは選択できません。

3. 必要に応じてフィールドにプロパティを指定する。

フィールドを作成した後、通常追加のプロパティを設定する必要があります。データ入力制御、ヘルプテキスト、 メソッド、リサイズ、フォント、アピアランスオプション等を設定できます (**アクティブオブジェクトのプロパ ティ**参照)。

**注:** エクスプローラーの**テーブルページ**からドラッグ&ドロップでフィールドを挿入することもできます。

表示されます。4Dはデフォルトでフィールドを示すラベルを配置しません。開発者がスタティックテキストエリアを使用 して作成します。ラベルの内容が動的になるよう記述できる点に留意してください (スタティックテキスト中で参照を使 用する参照)。

フォーム上にフィールドを配置したら、他のフォームオブジェクトと同様にサイズやフォント、フォントカラー等のプロ パティを変更できます。

#### フィールドと変数を相互に変更する

アクティブ、非アクティブ含め、すべてのオブジェクトタイプを他のオブジェクトタイプに変更できます。フィールドは 変数に変換でき、変数はフィールドに変換できます。例えばフィールドをフォームに配置した後で、値をレコードとして 格納する必要がなくなった場合、そのエリアを変数に変更できます。オブジェクトを他のオブジェクトに変更すると、オ ブジェクトの元のプロパティ(座標、オブジェクトメソッド、アピアランス、カラーなど)は保持されます。フィールド のデータタイプは変数のデータタイププロパティでも保持されます。ピクチャーフィールドが割り当てられたフィールド エリアを変数に変換すると、プロパティリストの変数タイプはピクチャーになります。

変数をフィールドに、フィールドを変数に変換するには、オブジェクトを選択し、プロパティリストのオブジェクトテーマからタイプドロップダウンリストでフィールドまたは変数を選択します。プロパティリストは、新しいオブジェクトタイプのプロパティを表示するために更新されます。オブジェクト名、オブジェクトメソッド、またそのプロパティ(サイズ、入力可等)には変更ありません。

変数をフィールドに変更すると、4Dはデフォルトで先頭テーブルの先頭フィールドをオブジェクトに割り当てます。デー タソーステーマでソーステーブルとソースフィールドを設定できます。

#### フォーム上のピクチャー変数の型宣言

フォーム上のピクチャー変数にピクチャーを表示する際には特別なメカニズムが使用されます。そのために変数を設定す る際には、その変数がピクチャーを表示するために使用されることを明確に指定しなければなりません。この指定は フォームがロードされる前 (<u>On Load</u>フォームイベントよりも前に) に行う必要があります。 これを行うには、以下の方法があります:

- フォームを呼び出す前 (例えばDIALOGコマンドを呼び出す前) にC\_PICTURE(varName) を実行する または
- プロパティリストの変数タイプポップアップメニューからピクチャーを選択する

これのいずれかを行わない場合、ピクチャー変数は正しくピクチャーを表示できません (インタープリターモードのみ)。

#### 概要

フォームエディターを使用し、さまざまなボタンをフォームに追加することができます。フォームにボタンを追加する と、各ボタンに標準アクションを割り当てることができます。自動動作ボタンにより、レコードの入力、取り消し、削 除、レコード間の移動、マルチページフォームでのページ間の移動、サブフォームレコードのオープン、削除、追加等の 操作を行うことができます。

通常は、フォームウィザードを使用してフォームを作成する際にボタンを追加します。これらのボタンの動作はプロパ ティリストで変更することができます。例えば、ボタンから標準アクションを取り除いたり、またはボタンの動作を指定 するオブジェクトメソッドを作成することができます。

またフォームエディターを使用してボタンを追加したり、ボタンのアクションを指定することも可能です。例えばフォーム上で複数のサブフォームが必要になる場合は、必要なサブフォームと自動ボタンをフォームエディターで追加できます。各ボタンをフォームに追加し、それぞれのボタンに標準アクションを関連付けます。

4Dでは次のようなボタンを使用することができます:

● **ボタン**: これらのボタンは現在のプラットフォームインタフェースで表示されます。選択したフォント、フォントサイズ、書体、カラーを用いてボタンテキストが表示されます。

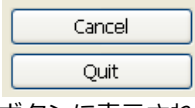

ボタンに表示されるラベルは、プロパティリストの"オブジェク"トテーマにあるタイトルフィールドで設定します。 ボタンラベルはいつでも変更することができます:

Validate

デフォルトボタン:境界線が少し太いことを除けば、デフォルトボタンは標準のボタンとまったく同じにみえます。
 これはユーザーに対しこのボタンが推奨できる選択であることを示します。次の図は、デフォルトボタンと標準のボタンとを比較しています。

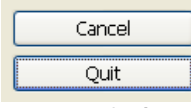

Mac OSの場合、デフォルトボタンは点滅します:

Action

**デフォルトボタン**というオブジェクトタイプは存在しませんが、ボタンで使用できるプロパティです。 注:フォームページごとに、デフォルトボタンは1つしか作成できません。

ハイライトボタンと透明ボタン: これらのボタンは、グラフィックオブジェクトの上部に配置するために設計されています。ハイライトボタンは透明です。ハイライトボタンをクリックすると、そのボタンのグラフィックが反転表示されます。

一方、透明ボタンは常に透明であり、クリックされても反転表示されません。別ページの表示など、クリックにより実行される動作により、そのボタンがクリックされたことがわかります。透明ボタンは、ボタン機能を表わすテキストやグラフィックの上部に配置すべきです。ユーザがテキストやグラフィックをクリックすると、そのボタンがアクティブになります。

 3Dボタンとピクチャーボタン: 3Dボタンファミリー(3Dボタン、3Dチェックボックス、3Dラジオボタン)とピク チャボタンには、さまざまな固有のプロパティがあります。これらのボタンについては3Dボタン、3Dチェック ボックス、3Dラジオボタンと[#title id="958"/]を参照してください。

#### ボタンの有効化を管理する

フォーム実行時、標準アクションが設定されたボタンは必要に応じてグレー表示されます。例えばあるテーブルの1番目 のレコードが表示されると、先頭レコードボタンと前レコードがグレー表示されます。

タイプドロップダウンリストから目的のボタンタイプを選択して、ボタンを作成します。この後標準アクションドロップ ダウンリストから標準ボタンの動作を選択することができます(標準アクション参照):

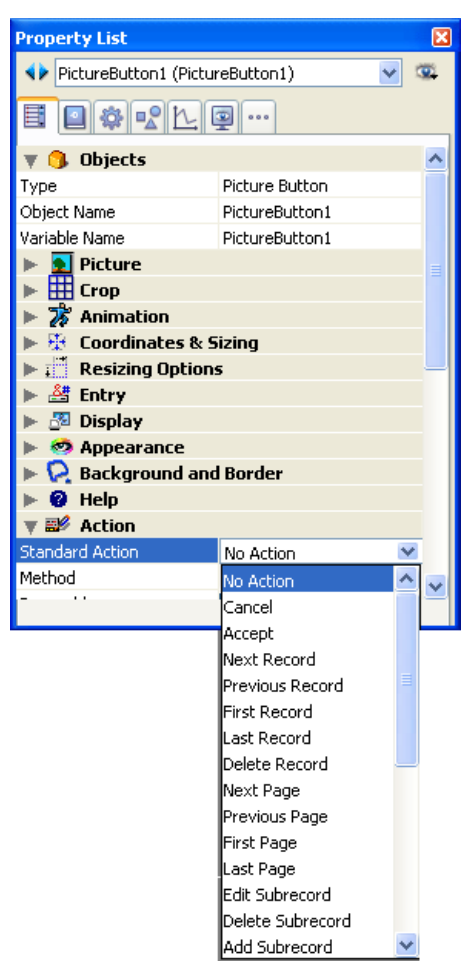

**注:** エディターのコンテキストメニューから標準アクション階層メニューコマンドを使用することも可能です。

ボタンのタイプが何であれ、このドロップダウンリストから項目を選択しなければなりません。標準アクションドロップ ダウンリストに表示されていない動作をボタンに実行させたい場合は**動作なし**を選択して、ボタンの動作を指定するオブ ジェクトメソッドを記述します (メソッドの編集参照)。

通常はイベントテーマでOn Clickedイベントを有効にして、ボタンのクリック時にのみメソッドを実行します。どのタイプのボタンにもメソッドを割り当てることができます。

ボタン(標準ボタン、ハイライトボタン、透明ボタン、ラジオボタン、ラジオピクチャ、チェックボックスなど)に関連 付けられたすべての変数は、デザインモードやアプリケーションモードでフォームが初めて開かれるとき0に初期化され ます。ボタンをクリックすると、変数は1 になります。

それぞれのアクションについては標準アクションを参照してください。

**互換性に関する注記:** 4Dの以前のバージョンでは、標準アクション付きボタンがコンテキストによりグレー表示に切り替わる際の副作用を使用して、カスタムボタンの有効/無効を自動で切り替えることができました (標準アクション付きボタン変数と同じ名前の変数名をカスタムボタンにも使用した場合)。この副作用は4D v12で取り除かれました。各ボタンの 有効/無効は個別に処理しなければなりません。 3Dボタンファミリーには3Dボタン、3Dチェックボックス、3Dラジオボタンがあります。構造上これらのオブジェクト は同じですが、関連付けられた変数の処理方法だけが異なります:

- フォームが開かれた時、3Dボタンに関連付けられた変数の値は0です(標準状態)。ユーザがボタンをクリックするとこの値は1になります(押された状態)。この後標準状態へ戻り、値は再び0になります。
- 3Dチェックボックスに関連付けられた変数の値は、ボックスが選択されていない場合は0で、選択されると1になります。ボタンとは異なり、3Dチェックボックスは再び選択されるまでその状態(0または1)が変わりません。詳細はチェックボックスを参照してください。
- 3Dラジオボタンはグループ単位で動作します。選択されたボタンに関連付けられた変数の値は1 になり、それ以外は0 になります。フォームを開いた時、変数の値は0または1のいずれかになります。詳細はラジオボタンとピクチャーラジオボタンを参照してください。

3Dボタンファミリー特定のプロパティが数多く用意され、これらのプロパティを使用して、各種オペレーティングシステムへ完全に統合できるインタフェースを設定することができます。具体的には3Dボタン(ベベルボタン、プッシュボタン等)に対して、さまざまな定義済みスタイルを適用したり、ポップアップメニューを割り当てることができます。各種プロパティを組み合わせて指定すれば、数々のバリエーションが実現します。

| Property List 🛛 🛛 🛛 🛛        |                                                                                                    |   |  |  |  |
|------------------------------|----------------------------------------------------------------------------------------------------|---|--|--|--|
| 🔸 Button3D1 (Button3D1)      |                                                                                                    |   |  |  |  |
|                              |                                                                                                    |   |  |  |  |
| 🔻 🜖 Objects                  |                                                                                                    | ^ |  |  |  |
| Туре                         | 3D Button                                                                                                    |   |  |  |  |
| Object Name                  | Button3D1                                                                                                    |   |  |  |  |
| Variable Name                | Button3D1                                                                                                    | Ξ |  |  |  |
| Title                        | Preview                                                                                                    |   |  |  |  |
| 🔻 👥 Text and Pictur          | e                                                                                                    |   |  |  |  |
| Button Style                 | Custom                                                                                                    |   |  |  |  |
| Picture Source               | Variable                                                                                                    |   |  |  |  |
| Picture Name/ID              | 0                                                                                                    |   |  |  |  |
| Background Source            | Variable                                                                                                    |   |  |  |  |
| Background Name/ID           | 0                                                                                                    |   |  |  |  |
| Visible Title                | <ul> <li>Image: A start of the start of the start of</li></ul> |   |  |  |  |
| Visible Icon                 |                                                                                                    |   |  |  |  |
| Title/Picture Position       | Bottom                                                                                                    |   |  |  |  |
| Icon Offset                  | 0                                                                                                    |   |  |  |  |
| Horizontal Margin            | 0                                                                                                    |   |  |  |  |
| Vertical Margin              | 0                                                                                                    |   |  |  |  |
| 🕨 🏵 Coordinates & Sizing 🛛 🕑 |                                                                                                    |   |  |  |  |
|                              |                                                                                                    |   |  |  |  |

# タイトル

このプロパティを使用すると、ボタンにラベルを追加することができます。このラベルのフォントとスタイルは"テキスト"テーマで指定できます。

¥文字 (バックスラッシュまたは円マーク)を使用すると、ラベル内で強制的に改行することができます。

Form preview

ラベルに¥を表示したい場合は¥¥と入力します。

デフォルトでラベルはボタンの中央に置かれます。またボタンにアイコンも含まれている場合、タイトル/ピクチャー位 置プロパティを用いて、これら2つの要素の相対位置を変更することができます。

**タイトル表示**プロパティの選択を解除すると、タイトルを隠すことができます。この場合、アイコンは自動的にボタンの 中央へ移されます。

インターフェースの翻訳の目的で、XLIFFやSTR#参照をボタンのタイトルエリアに入力することができます (付録 C: XLIFFアーキテクチャー参照)。

# ボタンスタイル

このプロパティを使用するとボタンの全般的な外観を設定することができます。またスタイルによっては、特定のオプ ションが利用できなくなることもあります。次のスタイルを使用することができます:

なし (デフォルト値)

None (default) 🕡 None (default) 큤

"なし"スタイルが指定された3Dボタンは、透明ボタンに似ています。つまり、ボタンの"反転表示"が行われませ ん。しかし、3D ボタンのオプションは利用することができます。

Mac OSの場合、ポップアップメニューがリンクされていることを示す三角形を表示することはできません。

背景のオフセット

このスタイルはハイライトボタンに対応しています。ただしボタン背面のピクチャーをオフセットすることによ り、ユーザーがこのタイプのボタンをクリックした場合に3D効果が得られます。

"背景のオフセット"スタイルを選択すると、いずれのオプションも使用できません。

プッシュボタン

```
လ Push Button
                    Push Button
```

プッシュボタンスタイルが指定された3Dボタンは、標準のシステムボタンとして表示されます。また、このスタイ ルでは"ポップアップメニューあり"プロパティ以外の3D ボタンオプションを利用することもできます。

・ツールバーボタン

| Toolbar Button  🕶  | Toolbar Button 🙀 |
|--------------------|------------------|
| Toolbar Button 🙀 🗸 |                  |

このスタイルの3Dボタンは、主としてツールバーで使用するためのものです。

Windows の場合、ボタンはマウスのロールオーバー時に反転表示されます。"ポップアップメニューあり"プロパ ティを使用すると、ボタンの右側中央に三角形が表示されます。

Mac OS の場合ボタンは反転表示されません。"ポップアップメニューあり"プロパティを使用すると、ボタンの右下 部分に三角形が表示されます。

カスタム

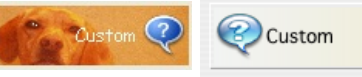

この3D ボタンスタイルではカスタム背景ピクチャーを使用でき、さまざまな追加パラメターを管理することができ ます(アイコンやマージンのオフセット)。詳細は後述の"カスタム3Dボタン"を参照してください。 このスタイルでは"ポップアップメニューあり"プロパティ以外の3D ボタンオプションを利用することができます。

• サークル

Circle Orcle Orcle

Mac OS X の場合、"サークル"スタイルが指定された3Dボタンは円形のシステムボタンとして表示されます。サー クルには2種類の規定スタイルが利用できますが、これはフォーム上のボタンのサイズによって異なります。 このスタイルには"ポップアップメニューあり"プロパティ以外の3D ボタンオプションを利用することができます。 Windows の場合、このボタンスタイルは"なし"スタイルと同じです(背景にあるサークルは考慮されません)。

• スモールシステムスクエア

Mac OS の場合、"スモールシステムスクエア"スタイルが指定された3D ボタンはシステムスクエアとして表示され ます。このスタイルでは"ポップアップメニューあり"プロパティ以外の3D ボタンオプションを利用することができ ます。

Windows の場合、このボタンスタイルは"なし"スタイルと同じです(背景にあるスクエアは考慮されません)。 Office XP

Office XP 📔 🝷 Office XP

"Office XP"スタイルが指定された3D ボタンには次のような特徴があります:

- 反転表示と背景のカラーはシステムカラーに基づいています。
- Windows で使用する場合、マウスのロールオーバー時にのみ反転表示が行われます。

このスタイルでは3Dボタンオプションを利用することができます。

・ベベル

|         | _ |       |  |
|---------|---|-------|--|
| Bevel   | • | Bevel |  |
| Bevel 📐 |   |       |  |

Mac OS の場合、"ベベル"ボタンは標準のシステムボタンとして表示されます。このボタンでは"ポップアップメニューあり"プロパティを含めて、3D ボタンオプションを利用することができます。

Windows の場合、このボタンスタイルは"ツールバーボタン"スタイルと似ていますが、ポップアップメニューが関連付けられていることを示す三角形がボタンの右下に表示される点だけが異なります。

#### 角の丸いベベル

| Rounded Bevel | Rounded Bevel |
|---------------|---------------|
|---------------|---------------|

Rounded Revel

Mac OS の場合、"角の丸いベベル"ボタンは"ベベル"ボタンと似ていますが、反転表示されると丸みを帯びた形になる点が異なります。

Windows の場合、このボタンスタイルは"ベベル"スタイルと同じです。

折りたたみ/展開

•

•

このボタンは標準の折りたたみ/展開アイコンを追加するために使用できます。これらのボタンは階層リストで使用 されます。Windowsではボタンは[+]や[-]で表示されます。Mac OSでは右や下を指す三角として表示されます。 このスタイルは特に3Dチェックボックスで使用されます (ボタンの状態がチェックボックスの選択/選択解除に対応 します)。

• ヘルプ

2 ?

このボタンスタイルはシステム標準のヘルプボタンを表示するために使用します。このスタイルを使用すると フォームにシステムヘルプボタンを追加できます。

### OS Xテクスチャー

```
🙂 Texture 🔪 🙂 Texture 🔻
```

Mac OS Xにおいて、"テクスチャー"ボタンは灰色のグラデーションを表示する標準のシステムボタンです。高さは 定義済みで、変更できません。このボタンスタイルではすべての3Dボタンオプションを使用できます。 Windowsにおいてこのスタイルはプッシュボタンと同じですが、ポップアップメニューを持つことができ、Vistaに おいては透明になることができる特別機能を持っています。

### • OS Xグラデーション

Gradient Gradient 🔻

Mac OS Xにおいて、"グラデーション"ボタンは2トーンのシステムボタンです。このボタンスタイルではすべての 3Dボタンオプションを使用できます。

Windowsにおいてこのスタイルはプッシュボタンと同じですが、ポップアップメニューを持つことができます。

# 3D ボタンにアイコンを追加する

3D ボタンスタイルにアイコンを付加することができます("背景のオフセット"スタイルを除く)。

Toolbar Button 📩 🗸

関連付けたアイコンの管理は、複数のプロパティ(ピクチャーソース、ピクチャ名/ID)を用いて行います。

• ピクチャーソース

ピクチャーボタンと同様に、3D ボタンのアイコンは異なる4種類のソース(**変数、ピクチャーライブラリー、リ ソースファイル、ファイル**)から参照します。ソースを設定したら、"ピクチャー名/ID"プロパティにピクチャーの 名前または番号を指定することができます。

• ピクチャー名/ID

ピクチャーソースを設定したら、このエリアにピクチャーの名前(ピクチャーが変数である場合やピクチャーライ ブラリから参照する場合)、番号(ピクチャーライブラリーまたはリソースファイルからピクチャーを参照する場 合)、またはパス名 (ピクチャーをピクチャーファイルから参照する場合)を入力します。ピクチャーファイルの場 合、パス名はデータベースのResourcesフォルダーからの相対パスで記述しなければなりません (**ピクチャーファイ**  **ルの自動参照**参照)。3Dボタンピクチャーを追加したくない場合、このプロパティに0を入力します。 注: ピクチャーライブラリーやディスクファイルからのドラッグ&ドロップでボタンにピクチャーを割り当てること もできます。

状態の数

このプロパティは3Dボタンのアイコンとして使用されるピクチャーに含まれる状態の数を指定します。一般的にボ タンアイコンは4つの状態、アクティブ、クリック、ロールオーバー、無効を含んでいます。ソースピクチャーで は、状態を表すアイコンは縦に並んでいなければなりません:

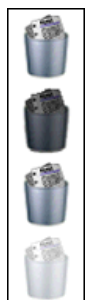

• タイトルを表示 / アイコンを表示

ボタンにタイトルとピクチャー両方が含まれるとき、タイトルを表示やアイコンを表示の選択を外すことで、それ らを非表示にできます。いずれかが隠されると、他方が中央に表示されます。

#### タイトル/ピクチャー位置

このプロパティを使用すると、関連するアイコンに対するボタンタイトルの相対的な位置を変更することができます。ボ タン内に、タイトル(関連ピクチャーなし)またはピクチャー(タイトルなし)しか含まれていない場合、このプロパ ティは無効になります。3D ボタンにタイトルとピクチャーが含まれる場合、デフォルトとしてテキストはピクチャーの 下部に置かれます。

このプロパティの各種オプションの結果を次に示します:

• 左: テキストはアイコンの左側に置かれます。ボタンの内容は右揃えされます。

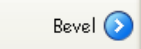

- 上: テキストはアイコンの上側に置かれます。ボタンの内容は中央揃えされます。
  - Bevel
- 右: テキストはアイコンの右側に置かれます。ボタンの内容は左揃えされます。

📀 Bevel

• 下: テキストはアイコンの下側に置かれます。ボタンの内容は中央揃えされます。

Devel

• **中央**: アイコンのテキストはボタンの縦と横に中央揃えされます。例えば、テキストをアイコンの中に組み込む場合は、このパラメータが役立ちます。

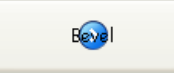

### ポップアップメニューあり

このプロパティを使用すると、3Dボタン内で三角形として表われるシンボルを表示することができます。このシンボルは、ポップアップメニューが付属することを示します:

el 🖕

このシンボルの外観と位置は、ボタンのスタイルと現在のプラットフォームによって変わります。"ポップアップメニューあり"プロパティを利用できる3D ボタンのスタイルは次の通りです:

- なし
- ツールバーボタン
- ベベル

- 角の丸いベベル
- Office XP
- OSXテクスチャー
- OSXグラデーション

# リンクと分離

ポップアップメニューシンボルを3D ボタンに付加する際に、**リンク**と分離という2つのオプションから選択することができます。

。分離

。リンク

**注:** 実際に"分離"モードを利用できるかどうかは、ボタンのスタイルとプラットフォームによって決まります。 それぞれのオプションにより、ボタンとポップアップメニューとの関係が指定されます:

- ポップアップメニューが分離している場合、ボタンの左側部分をクリックするとボタンのカレントアクションが直接実行されます。このアクションは、ボタンの右側からアクセスできるポップアップメニューを使用して変更することができます。
- ポップアップメニューがリンクしている場合、ボタンをクリックしてもポップアップメニューが表示されるだけです。このポップアップメニュー上のアクションを選択しないと、実行は行われません。

またこれらのオプションは、ボタンのフォームイベント管理にも影響を与えます (詳細は4Dランゲージリファレンスマニュアルを参照)。

# ポップアップメニューの管理

"ポップアップメニューあり"プロパティは、ボタンのグラフィック面だけを管理するという点に注意してください。ポップアップメニューとその値の表示は、すべて開発者が処理しなくてはなりません。具体的にはフォームイベントやDynamic pop up menu、Pop up menuコマンドを使用してこれを処理します。

# カスタム3D ボタン

"カスタム"スタイルの3D ボタンを選択すると、さらに複数のプロパティ(バックグランドソース、バックグランド 名/ID、アイコンオフセット、水平マージン、垂直マージン)が使用できるようになります。

- バックグランドソース: このプロパティを使用すると、ボタンの背景に描かれるピクチャーを設定することができます。アイコンと同様に、変数、ピクチャーライブラリー、リソースファイル、ディスクファイルのいずれからピクチャーを参照するかを指定できます。
- バックグラウンド名/ID: ソースの設定後、このエリアにピクチャーの名前や番号を指定することができます。 アイコンと同様に、バックグラウンドピクチャーには4つの個別の縦のエリアを含むことができます。これはボタンの標準的な4つの状態(アクティブ、クリック、ロールオーバー、無効)を表わすために使われます。クリックされた場合の動作はアイコンオフセットプロパティを使用して処理することもできるという点に注意してください。
- アイコンオフセット: このプロパティを使用すると、独自のオフセット値をピクセル単位で設定することができます。この値はボタンのクリック時に使用され、入力したピクセル数だけボタンのタイトルが右下へシフトされます。この機能により、ボタンのクリック時に独自の3D 効果を適用することができます。
- 水平マージン / 垂直マージン: これらのプロパティを使用すると、ボタンの内側のマージンサイズ(ピクセル単位) を設定することができます。これらのマージンにより領域が区切られ、3D ボタンアイコンとタイトルはこの領域を 超えて配置されなくなります。

例えば、背景ピクチャーに境界線が含まれる場合は、このパラメターが役立ちます:

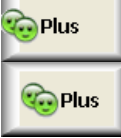

マージンなしのカスタム3D ボタン

13 ピクセルのマージンが指定された3D ボタン

#### 使用方法

ピクチャーボタンは複数の状態を持てます。比較してみると、標準ボタンは3 つの状態(有効、無効、クリック)に対応 します。ピクチャーボタンでは、その名前が表わすようにそれぞれの状態を別々のピクチャーにより表わします。 ピクチャーボタンは、次の2つの方法で使用します:

- フォーム上のコマンドボタンとして。この場合ピクチャーボタンには通常4種類の状態があります(有効、無効、 クリック、ロールオーバー)。これはフォームウィザードのほとんどのフォームテンプレートで用いられる設定で す。
- 複数の選択項目の中からユーザーに選ばせるためのピクチャーボタンとして。この場合、ピクチャーボタンをポップアップピクチャーメニューの代わりに使用することができます。ピクチャーポップアップメニューではすべての 選択肢が (ポップアップメニューの項目として)同時に表示されます。一方ピクチャーボタンは、選択候補を連続的に表示します(ボタンをクリックする度に変わります)。

次に示すのは、ピクチャーボタンの例です。例えばカスタムアプリケーションのユーザに、アプリケーションのインタフェース言語を選ばせたいものとします。そこで下図のように、選択候補をピクチャーボタンとしてカスタムプロパティダイアログボックスに組み込みます:

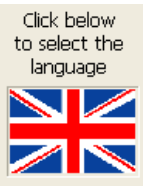

オブジェクトをクリックするとピクチャーが変わる

次の方法でピクチャーボタンを導入します。まず初めに、1つの画像を用意し、一連のピクチャーを横、縦、また は縦横の格子状に並べてその中に納めておきます。この画像は**ピクチャーライブラリ**へ追加したり、またはピク チャー変数やピクチャーファイルへ追加することができます。

| 🚹 Employee          | es.4DB - Tool Box            |        |                |   |
|---------------------|------------------------------|--------|----------------|---|
| ۵                   | Pictures                     |        |                |   |
|                     | FestiveBackground            | 2013 🔨 |                |   |
| Users               | Flags                        | 2159   |                |   |
| <b>a</b> 0          | LOGO_4D                      | 2121   |                |   |
| <b>20</b>           | Menu EDIT Clear              | 10055  |                |   |
| Groups              | Menu EDIT Copy               | 10006  |                |   |
| Silicia<br>Marcar   | Menu EDIT Cut                | 10005  |                |   |
| Main 2<br>Difficial | Menu EDIT Paste              | 10007  |                |   |
| Menus               | Menu EDIT Select All         | 10038  |                |   |
|                     | Menu EDIT Undo               | 10004  |                |   |
|                     | OSX Cancel                   | 2052   |                |   |
| Pictures            | OSX Delete Record            | 2066   |                |   |
|                     | OSX First Record             | 2063   |                |   |
| $\bigcirc$          | OSX Last Record              | 2053   |                |   |
| Help Tips           | OSX Next Record              | 2056   |                |   |
| neip nps            | OSX OK                       | 2071   |                |   |
| (****)              | OSX Previous Record          | 2055   |                |   |
| 1=                  | Philadelphia Add             | 2115   |                |   |
| Lists               | Philadelphia Cancel          | 2100   |                |   |
| 1                   | Philadelphia Delete Record   | 2111   |                |   |
| A                   | Philadelphia First Record    | 2113   |                |   |
| Style Sheets        | Philadelphia Last Record     | 2114   |                |   |
| 12                  | Philadelphia Next Record     | 2102   |                |   |
| AZ                  | Philadelphia OK              | 2112   |                |   |
| Filters             | Philadelphia Previous Record | 2105   |                |   |
|                     | Philadelphia Print           | 2107   | <              | > |
|                     | Philadelphia Search          | 2108 🗸 | 9 7 KO 243,108 |   |
| Resources           | d = 0 -                      |        |                |   |
|                     |                              |        |                |   |

ピクチャーは、縦、横、または縦横格子状に整理することができます(前の図を参照)。ピクチャーを格子状に並べた場合、各ピクチャーには左から右へ1 行ずつ、0から始まる番号が振られます。例えば、4 つの行と3 つの列で 構成される格子において、2 行目の2 番目の画像の番号は4になります。

注: ピクチャーライブラリには、ピクチャーをサムネールテーブルとして整理できる機能があります。この機能を使

用すると、現在の設定による効果をプレビューすることもできます。 ピクチャーをサムネールテーブルとして定義すると、ライブラリーからピクチャー名をドラッグして、ピクチャー ボタンを作成することができます。

# プロパティ

ピクチャーボタンには次のような固有のプロパティがあります:

- "ピクチャー"テーマにおいて、"ソース"ドロップダウンリストを使用してピクチャーソースを指定します。変数、ピクチャーライブラリー、リソースファイル、ファイルのいずれかを選択することができます。ピクチャーソースを設定したら、ピクチャーの名前(ピクチャーが変数の場合)、番号(ピクチャーがピクチャーライブラリーリソースファイルから参照される場合)、またはパス名(ピクチャーファイルのピクチャーを参照する場合)を「名前/ID」エリアに入力します。ファイルの場合、パス名はデータベースのResourcesフォルダーからの相対パスで記述しなければなりません(ピクチャーファイルの自動参照参照)。
- "行列数"テーマには、サムネールテーブルを構成する行数と列数を指定することができます。本文の例では3列2行からなるピクチャーを使用しています。
- "アニメーション"テーマには、ピクチャーボタンの表示モードと動作を指定することができます。いくつかのオプションを組み合わせることが可能です。この件については次の節で詳しく説明します。
   注: ピクチャーボタンに関連付けた変数は、ピクチャーのサムネールテーブルで現在表示されているピクチャーのインデックス番号を返します。このテーブル内のピクチャー番号は0から始まります。

### アニメーション

ピクチャーボタンに指定できる表示モードと動作モードを次に示します。通常は、これらのオプションを組み合わせて使用します:

• <オプション未選択>

ユーザがクリックすると、系列中の次のピクチャーを表示します。Shift キーを押しながらクリックすると、系列中の前のピクチャーを表示します。系列中の最後のピクチャーに達すると、もう一度クリックしてもピクチャーは変わりません。つまり、この設定では、系列中の最初のピクチャーへ一巡して戻ることはありません。

● マウスプレス中は自動更新

最初のオプションと似ていますが、ユーザがマウスボタンを押して各ピクチャーを連続的に表示できる点が異なり ます(つまり、アニメーションのように表示する)。最後のピクチャーに達しても、オブジェクトは最初のピク チャーに戻りません。

● 先頭フレームへ戻る

最初のオプションと似ていますが、ピクチャーが連続的に繰り返して表示される点が異なります。最後のピク チャーに達して再度クリックすると、最初のピクチャーが表示され、そのまま続きます。

• ロールオーバー効果

マウスカーソルが通過すると、ピクチャーボタンの内容が変わります。カーソルがボタンエリアを離れると、最初のピクチャーが再度表示されます。このモードは、マルチメディアアプリケーションやHTMLドキュメントで頻繁に利用されます。DISABLE時は最終フレームオプション(128)を選択していなければ、この際に表示されるピクチャーはサムネールテーブル中の最後のピクチャーです。このオプションを選択した場合は、最後から二番目のサムネールが表示されます。

マウスアップで戻る

このモードは2 つのピクチャーを用いて動作します。ユーザがボタンをクリックした時以外は一番目のピクチャー が常に表示されます。ボタンがクリックされると、マウスボタンが放されるまで二番目のピクチャーが表示され、 マウスボタンが放されるとすぐに一番目のボタンへ戻ります。このモードを使用すると、それぞれの状態(アイド ルとクリック)ごとに異なるピクチャーを使用した動作ボタンを作成することができます。このモードを使い、3D 効果を作成したり、ボタンの動作を表現するピクチャーを表示することができます。

#### • DISABLE時は最終フレーム

このモードを使用すると、ボタンが無効な場合に表示するサムネールとして、最後のサムネールを設定することが できます。このモードを選択すると、4Dはボタンが使用不可になると、最後のサムネールを表示します。ボタンが 使用不可の場合に用いられるサムネールは、4Dにより別に処理されます。このオプションと"マウスプレス中は自動 更新"オプションおよび"先頭フレームへ戻る"オプションを組み合わせると、最終ピクチャーはボタンに割り当てら れた順序から外され、無効時にのみ表示されるようになります。

• アニメーション間隔 (tick)

このモードを使用すると、一定のスピードで(tick 単位)ピクチャーボタンの内容が繰り返し表示されます。例えば10 を渡した場合、サムネールは10 tick ごとに変わります。このモードでは、他のすべてのオプションが無視されます。

**注**: 透過オプション("アピアランス"テーマ)を使用して、ピクチャーボタンの描画方法を設定することも可能です(ピクチャーの背景を透明にする)。

例えばマウスアップで戻る、ロールオーバー効果、DISABLE 時は最終フレームモードを受け入れるボタンを設定したい ものとします。

1 行4 列からなるサムネールテーブルの場合、各サムネールはデフォルト、クリック、ロールオーバー、無効という状態 に対応しています。

プロパティリストにおいて次のプロパティを設定します。1 行4 列、マウスアップで戻る、ロールオーバー効」、 DISABLE 時は最終フレームオプション。

#### 使用方法

ボタングリッドは透明なオブジェクトであり、画像の最前面に配置されます。この画像は列と行の配列を表現するべきで す。ボタングリッドのオブジェクトを使用すると、ユーザがグラフィック上でクリックした場所を判別することができま す。オブジェクトメソッドでは<u>On Clicked</u>イベントを使用し、クリックされた場所に応じて適切な動作を実行します。 4Dでは、カラーパレットにボタングリッドが使用されています:

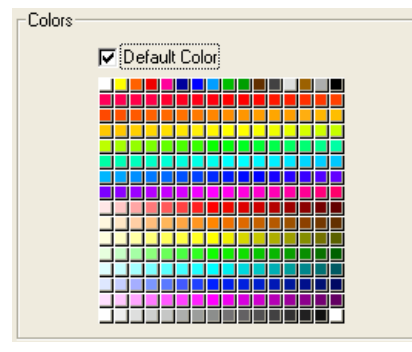

グリッド上のボタンには、左上から右下に向けて番号が振られます。この例でグリッドは16列×16行で構成されていま す。左上にあるボタンはクリックされると1を返します。2 行目の右端にある赤いボタンが選択されると、ボタングリッ ドは32 を返します。

ボタングリッドを作成するには、背景グラフィックをフォームに追加し、そのグラフィックの最前面にボタングリッドを 配置します。行列数テーマの該当する入力エリアに**行数**と**列数**を指定します。

### ページ指定アクション

ボタングリッドにページ指定アクションを割り当てることができます。この動作を選択すると、4D はボタングリッドで 選択されたボタンの番号に相当するフォームページを自動的に表示します。

例えばグリッド上の10番目のボタンを選択すると、4Dは現在のフォームの10ページ目を表示します(存在する場合)。

任意のボタンの選択結果を自分で管理したい場合は、動作なしを選択します。

詳細は標準アクションを参照してください。

#### 使用方法

チェックボックスを使用して、バイナリデータ(true-false)の入力や表示を行います。これはボタンタイプの一つで す。チェックボックスの状態は選択、未選択のいずれかになります。その効果はメソッドで管理します。他のボタンと同 じように、フォームが初めて開かれた時は、チェックボックスが0に初期化されています。チェックボックスが選択され ると、チェックボックスに割り当てられたメソッドが実行されます。

チェックボックスは小さな四角形の右側にテキストを表示します。このテキストはプロパティリストのオブジェクトテーマにあるタイトルエリアで設定します。このエリアにXLIFFまたはSTR#参照の形式でラベルを指定できます(MissingRef参照)。

ユーザがオブジェクトをクリックすると、ボックスが選択されます。チェックボックスが選択されると、その値は1 になります。チェックボックスが選択されていない場合、その値は0 になります。フォーム上のすべてのチェックボックスは 選択/未選択のいずれかの状態になります。

🗹 Checked

Unchecked

チェックボックスのグループを使用すると、複数の候補を選択できるようになります。

チェックボックスとしてフォーマットされたブールフィールドとは異なり、チェックボックス変数の値は自動的に保存されません。メソッドを用いてこの変数を管理します。

**注:** 3D チェックボックスの動作はチェックボックスと同じですが、その外観(例えば選択済み/未選択状態の表現方法) は3D ボタンファミリーのプロパティで設定されます。詳細は3Dボタン、3Dチェックボックス、3Dラジオボタンを参照 してください。

### 3 ステートチェックボックス

チェックボックスオブジェクトは3番目の状態を受け入れます。この3番目の状態とは中間的な状態であり、一般的には 表示のために用いられます。この状態を使用すると、例えばあるプロパティは全オブジェクトの中ではなく、選択オブ ジェクト群の中に存在する、ということを表現することができます。

Checked

Unchecked Intermediary

チェックボックスでこの3 番目の状態を制御するには、プロパティリストの"表示"テーマにおいて**3 ステート**プロパティを設定しなくてはなりません。:

このプロパティは、数値タイプの変数に関連付けられた標準のチェックボックスに対してのみ使用できます。3D チェッ クボックスやブールフィールドのチェックボックスには3 ステートプロパティを利用することができません(ブール フィールドは中間状態になりません)。

チェックボックスが3番目の状態になると、チェックボックスに関連付けられた変数は値2を返します。

**Tip:** 入力モードにおいて3 ステートチェックボックスはチェックなし / チェック / 中間状態 / チェックなしという順序 でそれぞれの状態を順に表示します。一般的にこの中間状態は入力モードではあまり役に立たないため、2 という値に なった場合は、コード上で変数の値を強制的に0 に設定し、チェックされた状態からチェックなしの状態へ直接移行して ください。 ラジオボタンとピクチャーラジオボタンは、ボタングループやピクチャーグループの中から1つを選択することができる オブジェクトです。ラジオボタンは、小さな目玉状の円とテキストを表示します。ピクチャーラジオボタンはアイコンま たはピクチャーを表示します。これらはグラフィックの最前面に配置されます。

**注:** 3D ラジオボタンの動作はラジオボタンと同じですが、その外観は3D ボタンファミリーのプロパティで設定されます。詳細は3Dボタン、3Dチェックボックス、3Dラジオボタンを参照してください。

各タイプのラジオボタンは同じ方法で選択することができます。つまり、オブジェクトをクリックして選択します。また、選択されたピクチャーラジオボタンをクリックすると選択が解除されますが、ラジオボタンの場合はそれが行えません。

ピクチャーラジオボタンは、選択されるまでボタンが透明であるという点でハイライトボタンと似ています。ボタンが選択されると、別のラジオボタンが選択されるまで、背面にあるピクチャーを反転表示します。

この節ではこれ以降"ラジオボタン"という文言を使用して、すべてのタイプのラジオボタンを表わします。

ラジオボタンは組織的な集合の中で使用されます。その集合のなかから一度にひとつのボタンしか選択できません。一連 のラジオボタンが連携した状態で動作するためには、フォームエディター上でそれらがグループ化されていなくてはなり ません。グループ化を行うにはオブジェクトメニューのグループ化コマンド、またはフォームのツールバーの該当するボ タンを使用します。

○ Radio
 ○ TV
 ○ Internet

以前のバージョンの4D では、ボタンに関連付けた変数の名前に同じ頭文字を指定することにより、一連のラジオボタン の動作を連携させることができました(例えば、m\_button1、m\_button2、m\_button3 など)。互換性の理由から、 変換後のデータベースではこの方式がデフォルトとして維持されています。ただしデータベース設定 (SQL EXECUTE SCRIPT参照) で、強制的に新しいモードを使用するよう指定することができます。

ラジオボタンの結果はメソッドを用いて管理します。あらゆるボタンと同様に、フォームが初めて開かれる時ラジオボタンは0またはFalse (割り当てられた変数の型による) に初期化されています。ラジオボタンが選択されると、ラジオボタンに割り当てられたメソッドが実行されます。

次の例は、ビデオ収集データベースで3D ラジオボタンを使用し、レコーディングの速さ(SP、LP、EP)を入力している ところです。

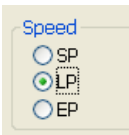

グループのなかから1つのラジオボタンを選択すると、そのボタンには1またはTrueが代入され、グループ内の他のすべてのボタンには0またはFalseが代入されます。一度に1つのラジオボタンしか選択できません。

次の例は、ピクチャーラジオボタンです。選択されたピクチャーラジオボタンは黒背景で表示されます:

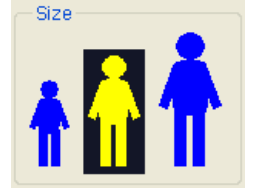

ラジオボタンオブジェクトに格納された値は (ブールフィールドである場合を除き) 自動保存されません。変数に格納さ れたラジオボタンの値はメソッドで管理しなければなりません。

#### 使用方法

ポップアップメニューやドロップダウンリストは、リストから選択を行えるようにするためのオブジェクトです。ポップ アップメニューに表示される項目は配列を用いて管理します。

配列はメモリ上に置かれた値のリストであり、配列名を用いて参照されます (配列とフォームオブジェクト参照)。ポップ アップメニューやドロップダウンリストをクリックすると、値のリストとして配列が表示されます。

"ポップアップメニュー"および"ドロップダウンリスト"という名前は、同じタイプのオブジェクトのことを意味します。 "ポップアップメニュー"はMac OS の用語であり、"ドロップダウンリスト"はWindows の用語です。

次の例に示すように、これらのオブジェクトの外観はプラットフォームによって若干異なります:

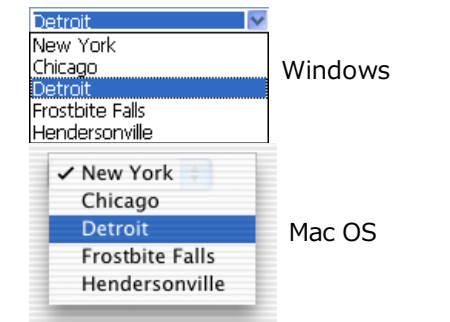

このオブジェクトを初期化するには、値のリストを配列にロードします。複数の方法で初期化を行うことができます:

- プロパティリストでデフォルト値のリストを入力します。これを行うには、プロパティリストのデータソーステーマにおいて"デフォルト値"フィールドの編集...ボタンをクリックします。詳細についてはデフォルト値のリストを参照してください。このデフォルト値は、配列へ自動的にロードされます。オブジェクトに関連付けた変数名を使用して、この配列を参照することができます。
- オブジェクトが表示される前に、値を配列要素に代入するコードを実行します。例えば:

```
ARRAY TEXT (aCities;6)
aCities{1}:="Philadelphia"
aCities{2}:="Pittsburg"
aCities{3}:="Grand Blanc"
aCities{4}:="Bad Axe"
aCities{5}:="Frostbite Falls"
aCities{6}:="Green Bay"
```

この場合フォームのオブジェクトに関連付けた変数名はaCitiesでなければなりません。 このコードはフォームメソッド内に置かれ、On Loadフォームイベントが発生すると実行されます。 • オブジェクトが表示される前にLIST TO ARRAYコマンドを使用してリストの値を配列にロードします。例えば:

LIST TO ARRAY("Cities"; aCities)

この場合フォームのオブジェクトに関連付けた変数名はaCitiesでなければなりません。 このコードは、前述した代入命令文の代わりに実行できます。

ユーザが行った選択内容をフィールドに保存する必要があれば、レコードの登録後に代入命令を実行します。これを行うには、オブジェクトメソッドに次のようなCase文を作成します:

C\_LONGINT(\$event)
\$event:=Form event

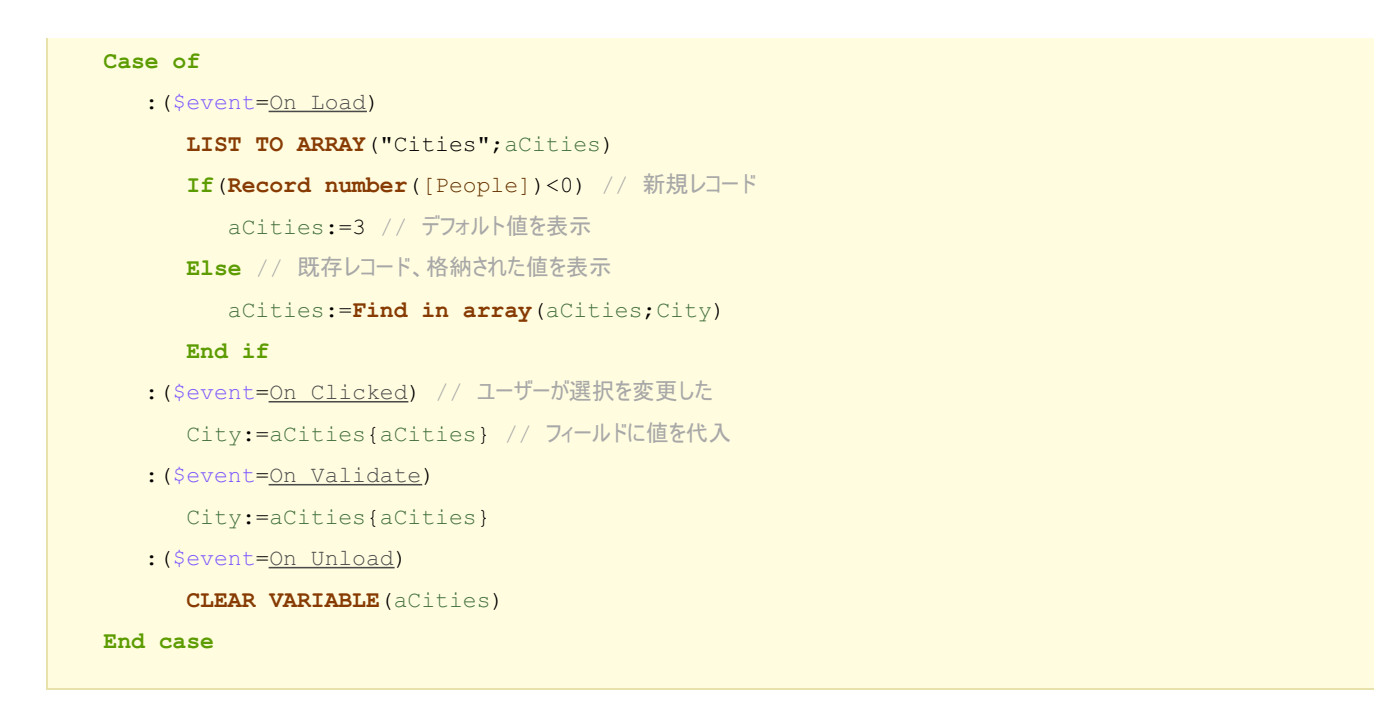

プロパティリストのイベントテーマにおいて、作成したCase 文の中でテストする各イベントを選択します。

常に配列には有限数の項目が納められます。項目リストは動的であり、メソッドを用いて変更可能です。配列の項目は変更したり、並び替えや追加を行うことができます。

配列の作成と使用に関する詳細は4Dランゲージリファレンスの配列を参照してください。

# ページ指定アクション

ページ指定標準アクションをポップアップメニュー/ドロップダウンリストに割り当てることができます(プロパティリストの"アクション"テーマ)。このアクションを選択すると、4D はドロップダウンリストで選択されたオブジェクトの番号と一致するフォームのページを自動的に表示します。

例えばユーザーがリストの3番目の項目を選択すると、4Dはカレントフォームの3ページ目(存在する場合)を表示します。項目を選択した結果をプログラムで管理したい場合は**動作なし**を選択します。

コンボボックスはドロップダウンリストと似ていますが、キーボードから入力されたテキストを受けいれる点が異なります。コンボボックスの初期化方法はドロップダウンリストとまったく同じです (DELETE INDEX参照)。

ユーザーがコンボボックスにテキストを入力すると、その値は配列の0番目の要素に代入されます。その他の点では、コンボボックスを入力可エリアと同じように取り扱い、配列を一連のデフォルト値として使用します。

On Data Changeイベントを使用し、入力可エリアのオブジェクトと同じ方法で、入力可能エリアへの入力内容を管理します。詳細については4DランゲージリファレンスマニュアルのForm eventコマンドの説明を参照してください。

階層ポップアップメニューにはサブメニューがあり、そのメニュー内にはさらに項目が割り当てられています。階層メ ニューの例を次に示します:

| Production Sites: |   |               |
|-------------------|---|---------------|
| Germany           | × | -             |
| USA               | • | New York      |
| France            | • | Chicago       |
| Great Britain     | • | San Francisco |
|                   |   | Miami         |

同様、階層リストにはサブリストがあり、そのリスト内にはさらに項目が割り当てられています。階層リストの例を次に 示します:

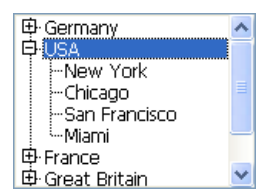

プラス記号 [+] やマイナス記号 [-] (Windows)、あるいは矢印キー(Mac OS)をクリックすると、階層リストを展開したり、折り畳むことができます。

ユーザが階層リストの項目を変更できるかどうかを管理することができます。階層リストの項目が修正可能である場合、Alt+クリック(Windows)またはOptionキー+クリック(Mac OS)ショートットを使用するか、または項目のデキスト上でロングクリックを行うと、編集できるようになります。リストエディターで作成したリストを用いて階層リストを生成する場合は、リストエディターの編集可能項目オプションを使用して、階層リストの項目の修正が可能かどうかを管理することができます。詳細はリストプロパティの設定を参照してください。

**注:** リストエディターからドラッグ&ドロップで直接階層ポップアップメニューや階層リストを作成することができます (リストエディターからのドラッグ&ドロップ参照)。

4Dランゲージの階層リストコマンドを使用して、階層ポップアップメニューや階層リストを管理することができます。これを行うには、フォームエディターでオブジェクトに関連付けた変数に階層リスト参照を割り当てます。詳細には4Dランゲージリファレンスマニュアルの階層リストを参照してください。

#### 使用方法

ピクチャーポップアップメニューは、画像の二次元配列を表示するポップアップメニューです。ピクチャーポップアップ メニューを使用して、ピクチャーボタンを置き換えることができます。ピクチャーポップアップメニューで使用するピク チャーの作成方法は、ピクチャーボタン用のピクチャーと似ています。

その概念は**ボタングリッド**と同じですが、グラフィックがフォームオブジェクトではなくポップアップメニューとして使用される点が異なります。

ピクチャーメニューを作成するには、画像を参照する必要があります。次の例は、ピクチャーボタンのために定義された ピクチャーを使用しています (ピクチャーボタン参照)。この場合、ピクチャーポップアップメニューからピクチャーを選 択することにより、インタフェース言語を選ぶことができます。各言語は対応する国旗で表わされます:

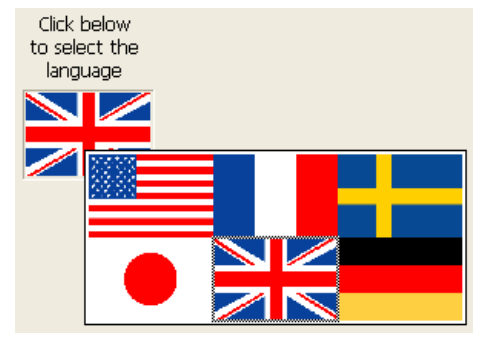

ピクチャーボタンと同様に、ピクチャーポップアップメニューは、列と行で構成されたピクチャーを使用します。このピ クチャーは**ピクチャーライブラリ**、ピクチャー変数、ピクチャーファイルに配置することができます:

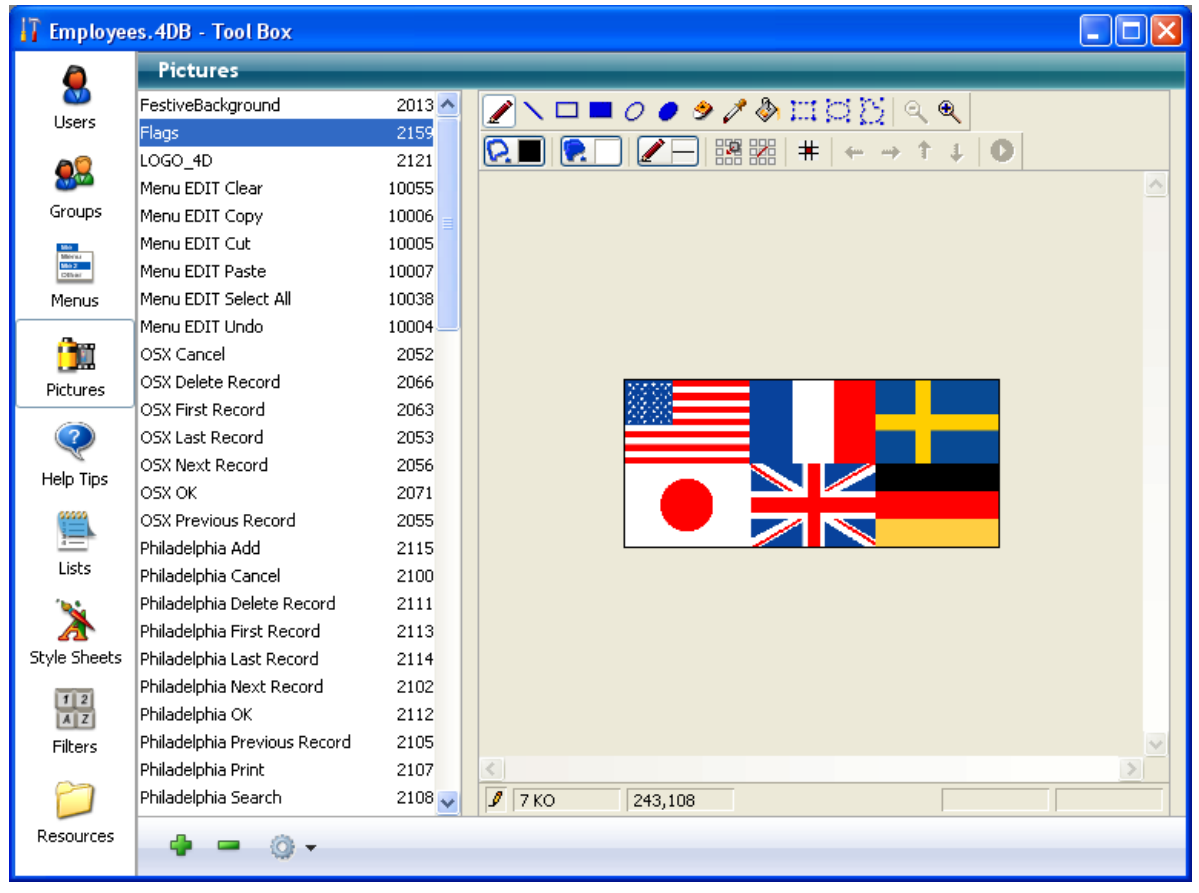

そしてピクチャーポップアップメニューをフォームに配置できます。

**注: ピクチャーライブラリ**にはサムネールテーブルとしてピクチャーを整理できる機能があります。また現在の設定による結果をプレビューすることも可能です。ピクチャーをサムネールテーブルとして定義すると、Shift キーを押しながら ピクチャー名をフォームへドラッグして、ピクチャーポップアップメニュー作成することができます。

# プロパティ

さまざまな固有のプロパティを使用して、ピクチャーポップアップメニューの設定を行うことができます:

- "ピクチャー"テーマの"ソース"ドロップダウンリストを使用して、ピクチャーソースを設定します。ピクチャーソースは変数、ピクチャーライブラリー、リソースファイル、ファイルのなかから選択することができます。ピクチャーソースを設定したら、"名前/ID"エリアにピクチャーの名前(ピクチャーが変数である場合)、番号(ピクチャーライブラリまたはリソースファイルからピクチャーを参照する場合)、またはパス名(ファイルのピクチャーを参照する場合)を入力します。ファイルの場合、パス名はデータベースのResourcesフォルダーからの相対パスで記述しなければなりません(ピクチャーファイルの自動参照参照)。
- "行列数"テーマには、サムネールテーブルを構成する行数と列数を指定します。
- 水平マージンと垂直マージンオプションでメニューの端からピクチャーまでの間のマージンを指定します。値はピクセル単位で指定します。

### ページ指定アクション

ピクチャーポップアップメニューにページ指定アクションを割り当てることができます。このアクションを選択すると、 4Dはピクチャー配列で選択されたピクチャー位置に相当するフォームのページを、自動的に表示します。要素は左から 右、上から下に向かって番号が割り当てられます。

例えばユーザーが3番目の要素をクリックすると、4Dはカレントフォームの3ページ目(存在する場合)を表示します。 クリックをプログラムから管理したい場合は"動作なし"を選択します。

標準アクションについては標準アクションを参照してください。

# プログラミング

メソッドを使用してピクチャーポップアップメニューを管理できます。ボタングリッドと同様、ピクチャーポップアップ メニューに割り当てられた変数に、選択された要素の値が代入されます。項目が選択されなければ、この値は0 になりま す。各項目には、一番上の行の左から下へ行ごとに番号が振られます。 '進捗インジケーター (または"サーモメーター")、ルーラー、ダイアルは図形を用いて値を表示するオブジェクトです。こ れら3 つのオブジェクトはその外観が異なるだけであり、それぞれ同じように機能します。これらのオブジェクトを4Dで はインジケーターと呼びます。

インジケーターを使用して値の表示や設定を行うことができます。例えばメソッドを用いてサーモメーターに値を指定す ると、その値が表示されます。ユーザがインジケーターポイントをドラッグすると、その値が変更されます。この値は フィールド、入力可オブジェクト、入力不可オブジェクト等の他のオブジェクトで使用することができます。

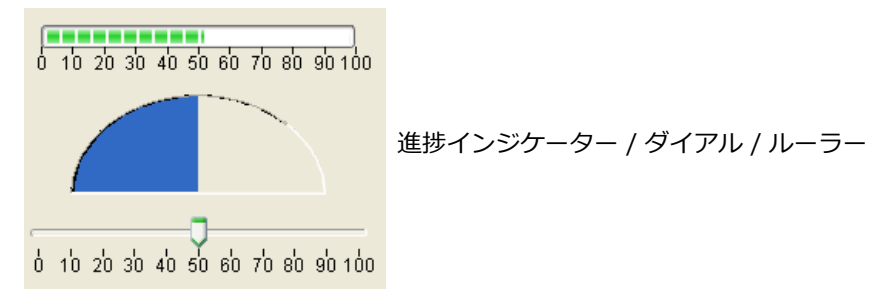

### インジケータのタイプ

4Dは3つのメインタイプのインジケーターとその派生タイプを提供します。どのタイプのインジケーターを使用するか は"インジケータータイプを決定する"を参照してください。

#### 進捗バー

主タイプ:進捗インジケーター (サーモメーター)

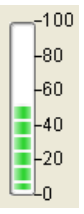

進捗バーはデフォルトの進捗インジケーターです。縦または横の進捗バーを表示できます。どちらになるかはフォームエ ディター上に描かれたオブジェクトの形により決定されます。

# バーバーショップ

主タイプ:進捗インジケーター (サーモメーター)

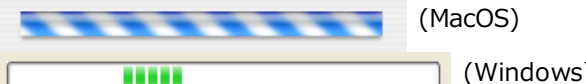

(Windows)

このタイプの進捗インジケーターは連続したアニメーションを表示します。"バーバーショップ"サーモメーターは通常プ ログラムが何らかの処理を行っていて、それが終了する時間が予測できない場合、そのことをユーザーに通知するために 使用します。このバリエーションが選択されると"スケール"テーマは非表示になります。

フォームが実行されたとき、オブジェクトのアニメーションは開始されません。割り当てられた変数に値を代入してアニ メーションを管理します:

- 非0値 = アニメーション開始
- 0 = アニメーション停止

注: "バーバーショップ"サーモメーターはアピアランスがシステムまたは印刷に設定されている場合にのみ動作します。

#### 非同期進捗バー

主タイプ:進捗インジケーター (サーモメーター)

この円形のインジケーターも連続したアニメーションを表示します。このタイプのオブジェクトはネットワーク接続を確 立したり、計算を行う作業を実行中である時に使用します。このバリエーションが選択されると"スケール"テーマは非表 示となります。

フォームが実行されたとき、アニメーションは開始されません。割り当てられた変数に値を代入してアニメーションを管理します:

- 非0値 = アニメーション開始
- 0 = アニメーション停止

ルーラー

0 10 20 30 40 50 60 70 80 90 100

ルーラーはカーソルを使用して目盛り上を移動することで値を選択する標準インターフェースオブジェクトです。割り当 てられた変数の値をフィールドに代入して格納したり、逆にオブジェクトの現在値を設定することもできます。

### 数値ステッパー

主タイプ: ルーラー

vStep vStep変数に割り当てられたステッパー

この標準オブジェクトを使用すると、ユーザーは矢印ボタンをクリックすることで、数値、時間、または日付を定義済み のステップ毎にスクロールすることができます。

オブジェクトに割り当てた変数の値をフィールド等に代入して値を格納したり、逆にオブジェクトの現在値を変更したり できます。

ステッパーは直接数値、時間、日付変数に割り当てることができます。

- 時間タイプの値では最小、最大、ステッププロパティは秒を表します。例えばステッパーを8:00から18:00まで10 分のステップで設定するには以下のように設定します:
  - 最小 = 28,800 (8\*60\*60)
  - 最大 = 64,800 (18\*60\*60)
  - ∘ ステップ = 600 (10\*60)
- 日付タイプの値ではステッププロパティに入力された値が日数を表します。最小と最大プロパティは無視されます。

注:ステッパーを時間や日付変数に対して動作させるためには、プロパティリストで型を設定することとおよびC\_TIMEまたはC\_DATEコマンドで明示的に宣言する必要があります。

### ダイアル

主タイプ:ダイアル

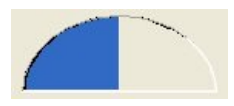

このタイプのインジケーターは半円形の中にデータを表示します。

# インジケータータイプを決定する

ダイアル、進捗インジケーター、ルーラーはフォームエディターのオブジェクトバーの …・ ボタンから利用できます。 さらに"進捗インジケーター" (サーモメーター) と "ルーラー" オブジェクトには数種のバリエーションがあります。

● 進捗インジケーターの場合、プロパティリストの"表示"テーマ内、**インジケータータイプ**プロパティを使用してバリ エーションを設定します:

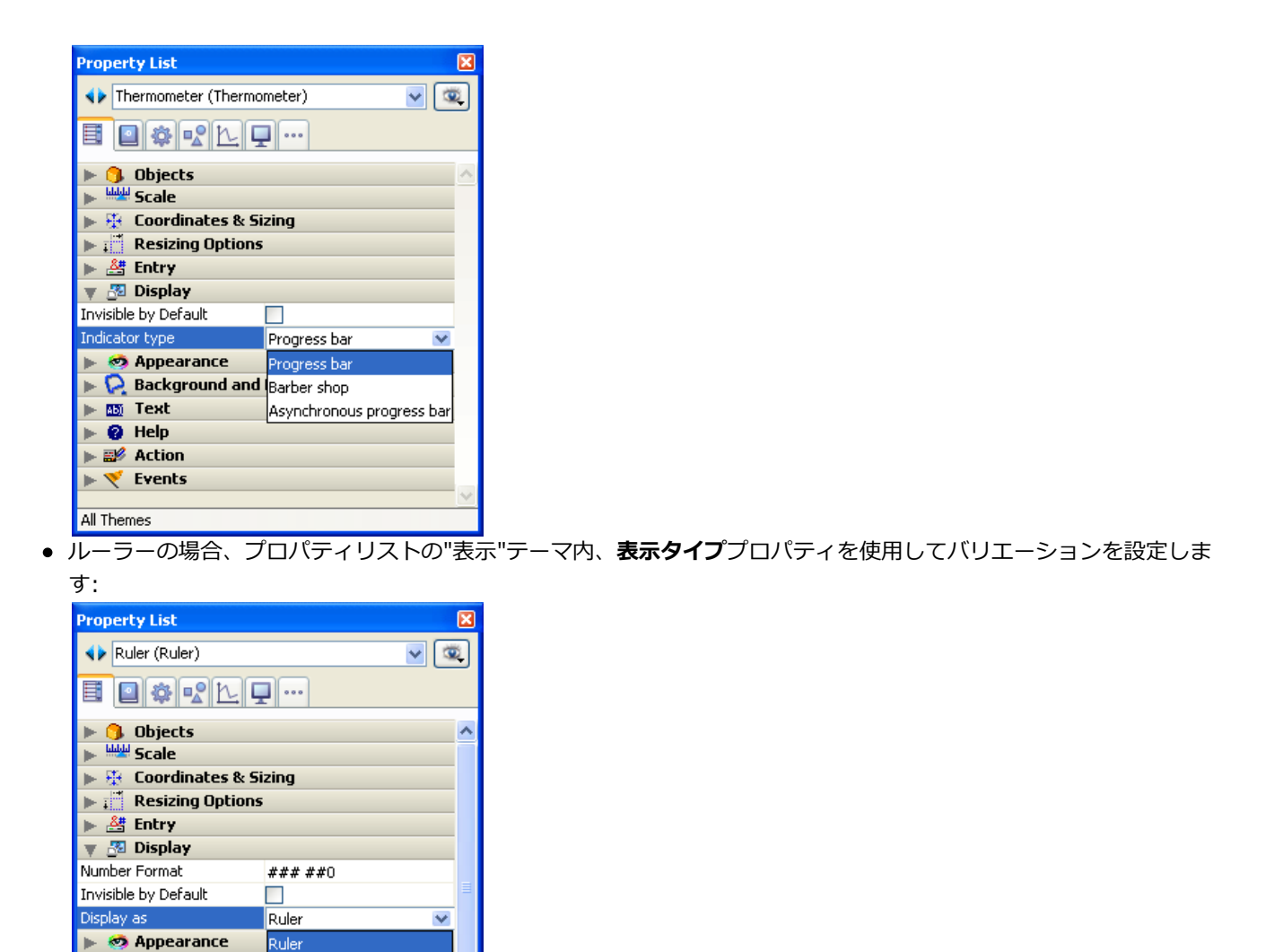

標準の位置調整とアピアランスの設定に加えて、インジケーター固有のプロパティを他にもいくつか設定することができ ます。つまり最小値、最大値、目盛りの単位、インジケーター最小単位、および表示オプション等のプロパティです。 またインジケーターのラベルの表示フォーマットを定義することも可能です(表示フォーマットに関する詳細はGET LIST ITEM PARAMETERを参照)。

注: これらのバリエーションはOBJECT SET FORMATコマンドを使用して設定することもできます。

# 目盛り

Rackground and Numeric stepper

インジケータープロパティ

いくつかの固有のプロパティは、プロパティリストの"スケール"テーマで設定します:

| Property List 🛛 🔀                 |             |          |  |  |
|-----------------------------------|-------------|----------|--|--|
| 🔸 Thermometer (Thermometer) 🛛 🔽   |             |          |  |  |
|                                   |             |          |  |  |
| 🔻 🜖 Objects                       |             | ^        |  |  |
| Туре                              | Thermometer |          |  |  |
| Object Name                       | Thermometer |          |  |  |
| Variable Name                     | Thermometer |          |  |  |
| 🔻 👑 Scale                         |             |          |  |  |
| Minimum 0                         |             |          |  |  |
| Maximum                           | 100         |          |  |  |
| Unit                              | 10          |          |  |  |
| Step                              | 10          |          |  |  |
| Label Location                    | Bottom      | -        |  |  |
| Labels                            | ✓           |          |  |  |
| Graduation 🔽                      |             |          |  |  |
| 🕨 🏵 Coordinates & Sizing          |             |          |  |  |
| ▶ ; <sup>™</sup> Resizing Options |             |          |  |  |
| 🕨 🖓 Entry                         |             | <b>×</b> |  |  |
| All Themes                        |             |          |  |  |

このプロパティは進捗バー、ルーラー、数値ステッパー、およびダイアルタイプのインジケーターの場合に表示されます。またインジケータータイプにより設定可能なプロパティも異なります。以下これらの各プロパティについて説明します:

- ●最小と最大:インジケーターの最小値と最大値。
   数値ステッパーの場合これらの値は、時間タイプの場合秒を表し、日付タイプの場合は無視されます。
- **単位**: 目盛の表示単位。
- ステップ:使用時に各値の間にあけることができる最小の間隔。
   数値ステッパーの場合このプロパティは、時間タイプの場合秒を、日付タイプの場合日数を表します。
- **ラベル位置**: ラベルが表示される際の位置。
  - **右揃え**: ラベルはインジケーターの右または下に表示されます。
- ラベル: ラベルを表示/非表示にします。
- 目盛: ラベルの隣に目盛を表示、または非表示にします。

0 10 20 30 40 50 60 70 80 90 100

# オブジェクトメソッドの実行

フォームエディターでインジケーターオブジェクトが選択されると、プロパティリストの"アクション"テーマには"オブ ジェクトメソッド実行"プロパティが追加されます。

このオプションを選択した場合、ユーザーがインジケーターの値を変更すると、<u>On Data Change</u>イベントが生成され、 オブジェクトメソッドが実行されます。デフォルトでは、変更後にメソッドが実行されます。

# プログラムからインジケーターを管理する

インジケーターに関連付けた変数により、その表示を管理します。メソッドを用いて、この変数に値を代入したり、また はインジケーターの値を使用したりします。例えばフィールドまたは入力可オブジェクトのメソッドを使用して、サーモ メーターを管理できます:

#### vTherm:=[Employees]Salary

このメソッドはSalaryフィールドの値をvTherm変数に代入します。このメソッドは例えばSalaryフィールドのオブジェクトメソッドとして記述できます。

逆にインジケーターを使用してフィールドの値を管理することも可能です。ユーザーはインジケーターをドラッグして値 を設定します。このメソッドは次の通りです: このメソッドはインジケーターの値をSalaryフィールドに代入します。ユーザーがインジケーターをドラッグすると、 Salaryフィールドの値が変わります。
### 使用方法

タブコントロールは、ユーザーが一組の仮想画面の中から選択することのできるオブジェクトを作成します。この画面は タブコントロールオブジェクトにより囲まれています。タブをクリックして各画面にアクセスします。 次の複数ページフォームではタブコントロールオブジェクトが使用されています。

| 🗗 Entry for C | ompany       |                    |
|---------------|--------------|--------------------|
| X             | Companie     | es                 |
|               | Name:        | Howard Battery Co. |
|               | Address Prod | ucts (Employees)   |
|               | Address:     | 245 Arcadia Ave.   |
|               | City & Zip:  | Bad Axe 48898      |
|               | State:       | MI                 |
|               | Phone:       | (313) 000-0000     |
| <b>Š</b>      |              |                    |
| 4             |              |                    |
| •             |              |                    |

各画面を移動するには目的のタブをクリックします。

この画面は、マルチページフォームの各ページを表わしたり、またはユーザがタブがクリックすると変わるオブジェクトを表わすこともできます。タブコントロールをページ移動ツールとして使用する場合、ユーザがタブをクリックするとGOTO PAGEコマンドまたはページ指定標準アクションが使用されます。

タブコントロールの他の利用法は、サブフォームやリストボックスに表示されるデータを制御することです。例えば名刺 帳はタブコントロールを用いて実現することができます。タブにはひらがなの各文字を表示し、タブコントロールの動作 としてはユーザがクリックした文字と一致するデータをロードします。

各タブにはラベルだけ、またはラベルと小さなアイコンを表示することができます。 ラベルにアイコンが含まれる場合、 そのアイコンは各ラベルの左側に表示されます。次の図はアイコンを使用するタブコントロールの例です:

| <b>D</b> Entry for C | ompany      |                          |
|----------------------|-------------|--------------------------|
| K                    | Companie    | es                       |
| -                    | Name:       | Howard Battery Co.       |
|                      | Address     | 🗞 Products 🛛 💭 Employees |
|                      | Address:    | 245 Arcadia Ave.         |
| <b>S</b>             | City & Zip: | Bad Axe [48898           |
|                      | State:      | MI                       |
| 2                    | Phone:      | (313) 000-0000           |
| <b>Š</b>             |             |                          |
| 1                    |             |                          |
| 4                    |             | E //                     |

タブコントロールを作成すると、4Dがタブの間隔と配置を管理します。開発者は配列形式でラベルを定義するか、また は階層リスト形式でアイコンとラベルを定義する必要があるだけです。

タブコントロールが十分大きく、ラベルとアイコンの双方が設定されたタブをすべて表示できる場合は、その両方が表示 されます。タブコントロールの大きさが足らず、ラベルとアイコンを両方とも表示できない場合、4Dはアイコンだけを表 示します。すべてのアイコンが収まりきらない場合、表示される最後のタブの右側にスクロール矢印が置かれます。この スクロール矢印を使用し、アイコンを左右にスクロールできます。

Mac OSの場合、タブコントロールを標準位置 (上) の他、左、右、または下に配置することができます ("タブ位置の変更 (Mac OSのみ)"参照)。

# タブコントロールにラベルを追加する

タブコントロールにラベルを設定するには、いくつかの方法があります:

- タブコントロールをデフォルト値のリストに関連付けることができます。このリストには、プロパティリストの"データソース"テーマの"デフォルト値"プロパティの横にある"編集…"ボタンからアクセスできます。この件に関する詳細はデフォルト値のリストを参照してください。デフォルト値は自動でテキスト配列にロードされます。タブコントロールに関連付けた変数名を用いてこの配列を参照することができます。
- リストエディターを使用してリストを作成し、下図に示すようにそのリストを選択リストとしてタブコントロール へ割り当てます:

| Property List           | ×                 |
|-------------------------|-------------------|
| ◀▶ Tab Control1 (Tab Co | ntrol1) 🛛 🔽 🕮     |
|                         | 2                 |
| 🔻 🜖 Objects             | ^                 |
| Туре                    | Tab Control       |
| Object Name             | Tab Control1 📃 📄  |
| Variable Name           | Tab Control1      |
| Variable Type           | Alpha —           |
| 🔻 🎲 Data Source         |                   |
| Default Values          | Edit              |
| Choice List             | <none> 💌 🛄</none> |
| 🕨 🐺 Coordinates & S     | <none></none>     |
| 🕨 📰 Resizing Options    | Cities            |
| 🕨 🌌 Display             | Companies         |
| 🕨 🥺 Appearance          | Countries         |
| 🕨 🔀 Background and      | Departments       |
| 🐨 🛤 Tevt                | Values            |
|                         |                   |

必要な場合は、リストエディターを使用して各リスト項目に小さなアイコンを関連付けることもできます。この件 に関する詳細は**項目にアイコンを設定する**を参照してください。

● フォームの各ページの名前を格納するテキスト配列を作成することができます。このコードはユーザにフォームを

表示する前に実行しなければなりません。例えばこのコードをタブコントロールのオブジェクトメソッドに置いて、On Loadイベントが生じたときにこのメソッドを実行します。

```
ARRAY TEXT(arrPages;3)
arrPages{1}:="Name"
arrPages{2}:="Address"
arrPages{3}:="Notes"
```

注:ページの名前を階層リストに保存し、Load listコマンドを使用して値をロードすることも可能です。

### GOTO PAGEコマンド

タブコントロールのメソッドでFORM GOTO PAGEコマンドを使用できます:

```
FORM GOTO PAGE(arrPages)
```

On Clicked イベントが発生すると、このコマンドが実行されます。この後On Unload イベントの発生時にこの配列をクリアします。

オブジェクトメソッドの例を次に示します:

```
Case of
  : (Form event=<u>On Load</u>)
  LIST TO ARRAY("Tab Labels";arrPages)
  : (Form event=<u>On Clicked</u>)
  FORM GOTO PAGE(arrPages)
  : (Form event=<u>On Unload</u>)
```

```
CLEAR VARIABLE(arrPages)
```

End case

# ページ指定アクション

タブコントロールにページ指定アクションを割り当てることができます。このアクションを選択すると、4Dはクリックさ れたタブコントロールの番号に相当するフォームのページを自動的に表示します。 例えば、ユーザーが3番目のタブコントロールをクリックすると、4Dはカレントフォームの3ページ目(存在する場合) を表示します。タブコントロールをプログラムから管理したい場合は"動作なし"を選択します。

標準アクションについては標準アクションを参照してください。

### タブ位置の変更 (Mac OSのみ)

フォーム上のタブコントロールの位置を指定することができます。このプロパティにはすべてのプラットフォームからア クセスできますが、プラットフォームインタフェースが"システム"が指定されている場合にMac OS上でのみ動作しま す。タブコントロールは上(標準)、または下に配置することができます。

タブコントロールの位置はプロパティリストの"アピアランス"テーマで指定します。

位置がカスタマイズされたタブコントロールをWindowsまたは"印刷"プラットフォームインタフェースを用いて表示すると、自動的に標準の位置(上)に戻されます。

### 使用方法

スプリッターはフォームを2つのエリアに分割します。ユーザーはいずれかの方向へスプリッターを移動してエリアを拡 げたり縮めたりすることができます。水平方向または垂直方向のスプリッターを作成できます。スプリッターでは各オブ ジェクトのサイズ調整プロパティが考慮されます。つまり作成するデータベースのインタフェースをすべてカスタマイズ することができます。また、スプリッターは"プッシャー"(押し込みタイプ)にすることも可能です。

通常スプリッターは列のサイズを変更できるよう、リストフォームで使用されます:

| <b>5</b> People: 17                             | of 17       |                                          |      |                                                              |                     |                                                                       |                                          | × |
|-------------------------------------------------|-------------|------------------------------------------|------|--------------------------------------------------------------|---------------------|-----------------------------------------------------------------------|------------------------------------------|---|
| Add                                             | Delete      | Show All                                 | Shor | w Subset                                                     | Find                | Order by                                                              | Done                                     | • |
| Last Name:                                      | F           | irst Name:                               |      | Job Tile:                                                    |                     | +¦+<br>Company:                                                       |                                          |   |
| Forbes<br>Margolis<br>Muldoon<br>Hull<br>Depani | ۲<br>د<br>د | (athy<br>Ealvin<br>effrey<br>Ilan<br>ohn |      | Secretary<br>Salespers<br>Salespers<br>Superviso<br>Director | r<br>on<br>on<br>yr | Howard Batt<br>Howard Batt<br>Howard Batt<br>Howard Batt<br>BluePines | ery Co.<br>ery Co.<br>ery Co.<br>ery Co. | - |
| •                                               |             |                                          |      |                                                              |                     |                                                                       | Þ                                        |   |

スプリッターの一般的な特徴をいくつか次に説明します:

- あらゆるタイプのフォーム上にスプリッターを必要なだけ設置可能であり、一つのフォーム上で水平と垂直のスプリッターを一緒に使用することができます。
- スプリッターはオブジェクトを横切ることができます(オーバーラップ)。スプリッターを動かすとこのオブジェクトのサイズが変更されます。
- フォーム上で移動されたオブジェクトが完全に表示されたままになるように、また別のスプリッターを超えないように、スプリッターの停止位置が計算されます。"以降のオブジェクトを移動する(プッシャー)"プロパティをスプリッターに割り当てると、スプリッターを右方向または下方向へ動かしても停止することはありません。
- スプリッターを使用するフォームのサイズを変更すると、フォームが表示されている間だけ、フォームの新しいサイズが保存されます。フォームを閉じると、最初の大きさに戻ります。

スプリッターは挿入されると線として表示されます。その境界スタイルを変更してさらに細い線に設定したり、カラーを 変更したりすることができます。また自動スプリッター標準アクションを割り当てた透明ボタンをスプリッターとして使 用することも可能です (標準アクション参照)。

### 隣接するオブジェクトのプロパティとの相互作用

Iフォーム上では、スプリッター周辺にある各オブジェクトのリサイズオプションに基づいて、スプリッターとこれらのオ ブジェクトとが作用し合います:

| オブ<br>ジェク<br>トのリ<br>サイズ<br>オプ<br>ション | 水平スプリッターの<br>上、または垂直スプ<br>リッターの左にある<br>オブジェクト(1)     | 水平スプリッターの下、または垂直スプリッ<br>ターの右にあるオブジェクト                                                          |                                                                        |
|--------------------------------------|------------------------------------------------------|------------------------------------------------------------------------------------------------|------------------------------------------------------------------------|
|                                      |                                                      | 非"プッシャー"スプリッター                                                                                 | "プッシャー"スプリッター                                                          |
| なし                                   | そのまま変わらない                                            | 次に停止するまでスプリッターとともに移動す<br>る(スプリッターとの相対的な位置は変更され<br>ない)。下または右への移動時の停止位置はウ<br>インドウの境界または別のスプリッター。 | 無制限にスプリッターとともに移<br>動する(スプリッターとの相対的<br>な位置は変更されない)。停止は<br>行われない(次節を参照)。 |
| 拡大                                   | 元の位置のままだ<br>が、スプリッターの<br>新しい位置に基づい<br>てサイズが調整され<br>る |                                                                                                |                                                                        |
| 移動                                   | スプリッターととも<br>に移動                                     |                                                                                                |                                                                        |

(1) この位置にあるオブジェクトを超えて、右側(水平)、または下側(垂直)へスプリッターをドラッグすることはできません。

注: スプリッターが定義される矩形内にすべて納まるオブジェクトは、スプリッターと一緒に移動します。

# 以降のオブジェクトを移動するプロパティ

プロパティリストの"リサイズオプション"テーマにおいて、スプリッターオブジェクトに対し**以降のオブジェクトを移動 する**(プッシャー)プロパティを利用できます。スプリッターオブジェクトにこのプロパティを使用すると、そのオブ ジェクトの右側(垂直スプリッター)または下側(水平スプリッター)にある他のオブジェクトは、スプリッターと一緒 に押し出されて移動し、停止していません。

"プッシャー"スプリッターを移動した場合の結果を次に示します:

|           | -       |           |         |           |
|-----------|---------|-----------|---------|-----------|
| Field 1 : | Field 2 |           | Field 3 | :         |
| Alpha     | Beta    |           | Omega   |           |
|           |         |           |         |           |
| Field 1 : | +       | Field 2 : |         | Field 3 : |
| Alpha     |         | Beta      |         | Omega     |
|           |         |           |         |           |

スプリッターに対してこのプロパティを指定しない場合、結果は次のようになります:

| Field 1 : + | Field 2 | Field 3 : |
|-------------|---------|-----------|
| Alpha       | Beta    | Omega     |

新規データベースでは、このプロパティがデフォルトで選択されています。

# プログラムからスプリッターを管理する

オブジェクトメソッドをスプリッターに指定することができます。スプリッターを移動する間<u>On Clicked</u>イベントでこの メソッドが呼び出されます。

各スプリッターには倍長整数型の変数が割り当てられます。この変数はオブジェクトメソッドやフォームメソッドで使用 することができます。この変数の値により、スプリッターの最初の位置に対する現在位置がピクセル単位で示されます。

- この値が負数の場合:スプリッターは上方向または左方向へ移動されました。
- この値が正数の場合:スプリッターは下方向または右方向へ移動されました。
- この値が0の場合:スプリッターは元の位置に移動されました。

プログラムからスプリッターを移動することも可能です。これを行うには、関連付けた変数の値を設定するだけです。例 えば、垂直スプリッターにsplit1という名前の変数が関連付けられている場合、split1:=-10という命令を実行すると、 ユーザが手動で動かす場合と同じように、スプリッターは10 ピクセル左方向へ移動します。

この命令文が記述されているフォームメソッドまたはオブジェクトメソッドを実行し終わると、実際に移動が行われます。

自動スプリッターアクション(標準アクション参照)を使用すると、独自のスプリッターをフォームに作成することができます。このアクションを透明ボタンタイプのオブジェクトに割り当てることができます。この標準アクションが透明ボタンに指定されると、ボタンはスプリッターと全く同じように機能します。例えば、この透明ボタンにピクチャをペーストすれば、自分のスプリッターのカスタムインタフェースを作成することができます。このタイプのボタンに関する詳細はボタンを参照してください。

Webエリアはフォーム中で静的および動的なHTMLページ、ファイル、ピクチャー、JavaScript、Flash、PDF(1)、さら にはMS Officeドキュメント (Windows環境でMS Officeがインストールされている場合) などのWeb用ファイルを表示す ることのできるオブジェクトです。.

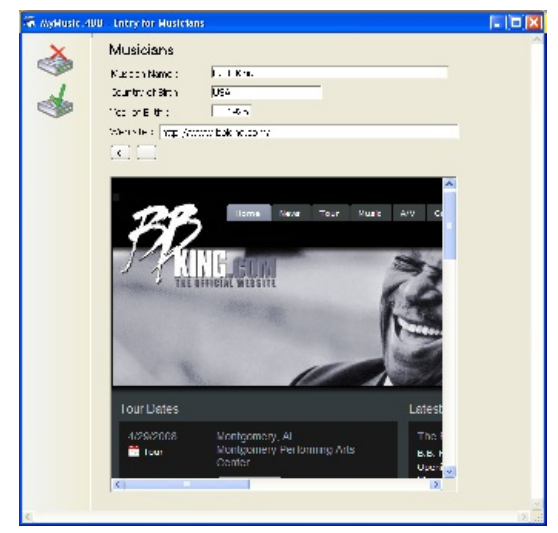

(1) PDFドキュメントを表示するために、Mac OSはシステムに含まれるプレビューツールを使用しますが、WindowsではAcrobat Readerのインストールが必要です。

Webエリアの描画エンジンはアプリケーションの実行プラットフォームおよび**統合WebKitを使用**オプションの設定状態 により異なります。

同じフォーム内に複数のWebエリアを配置できます。

いくつかの標準アクション、ランゲージコマンド、そして汎用および専用のフォームイベントを使用して、開発者はWeb エリアの動作を制御できます。特別な変数を使用してエリアと4D環境間で情報を交換できます。

この節ではフォームエディターにおけるWebエリアの利用や設定に関連する原則を説明します。このオブジェクトをプロ グラムで管理することに関する情報は、4DランゲージリファレンスマニュアルのWebエリアを参照してください。

またWebエリアを使用する際にはいくつか特別なルールに従わなくてはならない点に留意してください。この点についてはWebエリアの利用に際する注意点で説明しています。

# 特別なプロパティ

フォームエディターでWebエリアを選択すると、プロパティリストには専用のプロパティが表示されます:

| プロパティリスト          | ×               |
|-------------------|-----------------|
| ♦ Webエリア (Webエリア) | -               |
| ≣ ◙ ‡ № № ₽       | ••              |
| 🔻 🜖 オブジェクト        | *               |
| タイプ               | Webエリア          |
| オブジェクト名           | Webエリア          |
| 変数名               | Webエリア          |
| ▶ 🗄 座標とサイズ        |                 |
| ▶ 📑 リサイズオプション     |                 |
| 🔻 🏄 入力            |                 |
| コンテキストメニュー        |                 |
| ▶ 🖉 表示            |                 |
| ▶ 🗭 背景と境界線        |                 |
| ▶ <b>診 アク</b> ション |                 |
| ▶ 🔨 イベント          |                 |
| 🔻 🇊 Webエリア        |                 |
| URL               | Webエリア_url      |
| 進捗状況変数            | Webエリア_progress |
| 統合されたWeb Kitを使用   |                 |
|                   | ~               |
| すべてのテーマ           |                 |

# コンテキストメニュー

Webエリアで**コンテキストメニュー**プロパティを設定すると、フォーム実行時にユーザーは標準のコンテキストメニュー にアクセスできます。

メニューの内容はプラットフォームの描画エンジン (Mac OSではApple WebKit、WindowsではActiveX Web Controls) により設定されます。

注: WA SET PREFERENCEコマンドを使用してコンテキストメニューへのアクセスを制御できます。

# 割り当てられる変数

Webエリアには2つの特別な変数"URL"と"進捗状況"が自動で割り当てられます。これらの変数はそれぞれWebエリアに 表示されているURLやロード中のページのパーセンテージを知るために使用できます。デフォルトでこれらの変数はそれ ぞれWebエリア\_urlとWebエリア\_progressという名前です。必要に応じてこの名称を変更できます。 これらの変数はWebエリアを選択した状態でプロパティリストで設定できます。

これらの変数の動作に関する詳細は4DランゲージリファレンスマニュアルのDOM Count XML attributesを参照して ください。

### 統合されたWebKitを使用する

このオプションを使用して、Webエリアで使用する描画エンジンを2つのうちから選択することができます:

● "統合されたWeb Kitを使用する" が選択されていない場合 (デフォルト): この場合4Dはシステムの最適なエンジンを使用します。

Windowsではマシンにインストールされた最新のInternet Explorerです。

Mac OSではマシンにインストールされたWeb Kitです。

この結果自動的にHTMLファイルやJavaScriptの最新Web描画エンジンを利用できることになります。しかし Internet ExplorerとWebKit間で若干描画に違いがでることがあります。

"統合されたWeb Kitを使用する"が選択されている場合: この場合4Dは両プラットフォームでWebKitを使用します。WebKitはオープンソースのマルチプラットフォームWeb描画エンジンです。このエンジンは SafariやGoogle Chrome 等でも使用されています。

4DにはWeb Kitが組み込まれています。この統合 WebKit を使用すれば、Web エリアの描画とその動作が (ピクセ ル単位での若干の相違やネットワーク実装に関連する違いを除き)プラットフォームに関わらず同じになります。 このオプションが選択されると、OS により行われる自動更新などの利点を得ることができなくなります。使用され る WebKit の新バージョンは4D のリリースを通して提供されます。

<sup>•</sup> Windows XPでは統合WebKitがサポートされていません。この場合標準モードが使用されます。

- 統合WebKit描画エンジンを使用する場合、以下の点に留意してください:
  - HTTPSプロトコルを使用してページを表示する場合、ページは描画されますが、認証チェーンは検証されません。
  - 。 WindowsではPDFファイルは外部ウィンドウでのみ表示できます。

# 標準アクション

Webエリアを自動で管理するために、4つの特別な自動アクション、**Open Back URL、Open Next URL、Refresh Current URL**、そして**Stop Loading URL**を使用できます。これらのアクションをボタンやメニューコマンドに割り当 て、基礎的なWebインターフェースを素早く実装できます。これらのアクションについては**標準アクション**で説明してい ます。

# イベントとランゲージコマンド

フォームイベントとランゲージコマンドを使用してWebエリアを制御できます。この点については4D ランゲージリファ レンスマニュアルのWebエリアで説明しています。 プラグインエリアは4Dプラグインによりすべてが制御されるフォーム上のエリアです。データベースを開く際、4Dは データベースにインストールされたプラグインのリストを内部的に作成します。フォームにプラグインエリアを挿入する と、4Dは利用可能なプラグインをプロパティリスト上に一覧表示します。デフォルトでOLE tools(Windows のみ)、 Reportを使用できます。

**注:** 一部のプラグインはフォームやプラグインウインドウで使用することができません。プラグインがフォームで使用できない場合、そのプラグインはプロパティリストのプラグインリストに表示されません。

エリアで使用するプラグインを指定するには、"オブジェクト"テーマの"タイプ"リストからその名前を選択します:

| Property List            | ×               |
|--------------------------|-----------------|
| ♦ Plugin Area1 (Plugin A | irea1) 🔽 ጁ      |
|                          | 2               |
| 🔻 🜖 Objects              | ^               |
| Туре                     | Plugin Area 🛛 💌 |
| Object Name              | Graph           |
| Plug-in Kind             | Plugin Area     |
| Variable Name            | 4D Chart        |
| 🕨 👯 Coordinates & S      | OLE tools       |
| Resizing Option:         | Report 📃        |
| 🕨 🌆 Display              | 4D View         |
| 🕨 🧐 Appearance           | 4D Write        |
| 🕨 📿 Background and       | Border          |
| 🕨 👪 Text                 |                 |
| 🕨 😧 Help                 |                 |
| 🕨 🎫 Action               | _               |
| 🖿 🎺 Events               | ×               |

**注:** 選択されたオブジェクトタイプが"プラグインエリア"である場合、そのプラグインの作成者が詳細オプションを提供 していると、**詳細設定**ボタンが使用可能になることがあります。この場合ボタンをクリックして、そのオプションを設定 することができます。この詳細設定オプションのダイアログボックスはプラグインの制作元が制御するため、詳細設定オ プションに関する情報はそのプラグインの製作者から提供されます。

作成したプラグインエリアが小さすぎる場合、4Dはエリアをボタンとして表示し、タイトルにはエリアに割り当てられた 変数名が使用されます。実行時ユーザーはこのボタンをクリックしてプラグインを表示するためのウィンドウを開くこと ができます。

# プラグインのインストール

プラグインを4D環境にインストールするには、まず4Dを終了する必要があります。4Dは起動時にプラグインをロードします。プラグインのインストールに関する詳細はプラグインやコンポーネントのインストールを参照してください。

# プラグインの利用

フォームにプラグインエリアを追加できることで、カスタムアプリケーションを作成する際の可能性が限りなく広がりま す。プラグインではフォーム上にデジタル時計を表示するような単純な処理や、完全に機能するワープロ、スプレッド シート、グラフィック機能などを提供するなどの複雑な処理を実行できます。

これらの機能の大半は、4Dプラグインの形で4D開発環境から既に利用することができます。例えば次のようなプラグインがあります:

- 4D Internet Commands: 低レベルのネットワーク通信をサポートするためのツール
- 4D Write: ワープロアプリケーション
- 4D View: スプレッドシートおよびリスト管理アプリケーション

これらのプラグインに関する情報はそれぞれのドキュメントを参照してください。4D Doc Centerではこれらのプラグインのランゲージリファレンスを提供しています: 4D Internet Commands, 4D Writeランゲージリファレンス および

### 4D Viewランゲージリファレンス

注: グラフを作成、表示するために使用される4D Chartプラグインも利用できます。しかしこのプラグインは4D v13において廃止予定ステータスになっています (4D Chart参照)。

独自にプラグインを作成したい場合、オープンソースのプラグイン制作キットを使用することができます。このキットの入手およびプラグイン作成に関する情報は<u>http://sources.4d.com/trac/4d\_4dpluginapi/</u>を参照してください。

# 組み込みのプラグインエリア

デフォルトで4Dは次のタイプの組み込みプラグインを提供しています:

- グラフ: グラフエリアはGRAPHとGRAPH TABLEコマンドを使用してプログラムで管理できます。
- OLE tools (Windowsのみ): Windowsにおいて、OLEエリアを使用して、データベース内に他のアプリケーションのドキュメントを含むウィンドウを表示できます。この点についてはOLE Toolsマニュアルで説明しています。
   注: オブジェクトメニューのOLEオブジェクト挿入コマンドを使用して直接OLEエリアを作成することもできます。
- **Report**: Reportエリアを使用すると、フォーム中にクイックレポートを挿入できます。クイックレポートには表形 式でデータが表示され、サマリーの計算等が行えます。このエリアは独自のメニューバーや4Dランゲージコマンド を使用して制御できます。詳細は**クイックレポート**を参照してください。

# アクティブオブジェクトのプロパティ

オブジェクト名
 データ入力の制御と補助
 表示フォーマット
 ドラッグ&ドロップ
 標準アクション
 ミラー効果 (Windows)
 マルチスタイル (リッチテキストエリア)
 複数行
 スクロールバー
 コンテキストメニュー (ピクチャー)

📄 キーボードショートカット

# オブジェクト名と変数名

各アクティブオブジェクトにはオブジェクト名と変数名が関連付けられています。変数名とオブジェクト名は違っていて もかまいません。同じフォーム内で複数のアクティブオブジェクトに同じ変数名を割り当てることができますが、オブ ジェクト名はそれぞれユニークでなければなりません。

4Dランゲージを使用する際、変数名やオブジェクト名いずれかを使用してアクティブフォームオブジェクトを参照できます(詳細については4Dランゲージリファレンスのオブジェクトプロパティを参照)。

変数の命名規則については4Dランゲージリファレンスのテーブルとフィールドの命名規則と識別子を参照してください。

# ダイナミック変数

(ボタン、入力可変数、チェックボックス等の)フォームオブジェクトに割り当てられる変数を、必要に応じて動的に、4D に作成させることができます。 これを行うには、オブジェクトのプロパティリストで"変数名"フィールドを空にします:

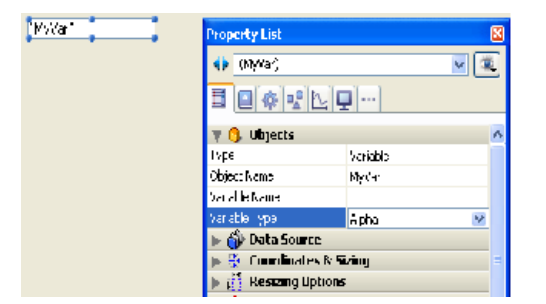

詳細は4Dランゲージリファレンスの変数を参照してください。

# 変数名錦を使用する

フォームオブジェクトの変数名に、変数名ではなく、値を返す式を指定できます:

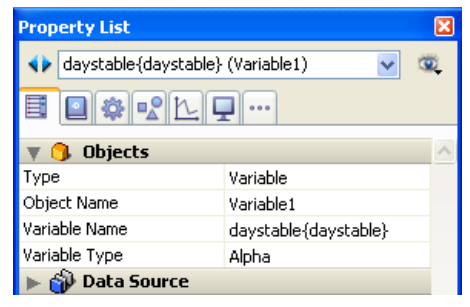

有効な4D式であれば何でも受け入れられます。シンプルな式、フォーミュラ、4D関数、プロジェクトメソッド名、標準の[Table]Fieldシンタックスを使用したフィールド名を使用できます。式はフォームが実行されたときに評価され、フォームイベント毎に再評価されます。当然この場合、変数の値をプログラムを使用して管理することはできません。

この方法を使用して多くの可能性が生まれます。例えばリストフォームで進捗インジケーターに数値フィールドを割り当 て、グラフィカルに値を表示できます:

|                    |                 | <b>D</b> students - Students: 9 of | 99   |          |
|--------------------|-----------------|------------------------------------|------|----------|
| T       T       T  | · ●   •     ● • | Last name :                        | GPA: | <u>~</u> |
|                    | _               | Simpson                            |      |          |
| GPA :              |                 | Jackson                            |      |          |
|                    |                 | Hartz                              |      |          |
| oter: 51           |                 | Perry                              |      |          |
| Property List      | ×               | Lancaster                          |      |          |
| (Students)GPA (The | rmometer1) 🔽 🔍  | Lance                              |      |          |
|                    |                 | Porter                             |      |          |
|                    | T               | Parker                             |      |          |
| 🔻 🜖 Objects        | <b>^</b> _      | Carroll                            |      |          |
| Туре               | Thermometer     |                                    |      | <u> </u> |
| Object Name        | Thermometer1    | <                                  |      |          |
| Variable Name      | [Students]GPA   |                                    |      |          |

注:入力された式が変数名とメソッド名両方で使用されている場合、4Dはメソッド名が指定されたものと判断します。

プロパティリストを使用して、アクティブオブジェクトへのデータ入力を制御または補助する様々なプロパティを設定できます。これらのプロパティを使用すると以下のことが可能です:

- 選択とデータ入力に関係する属性を設定できます。
- 入力可能な文字を制御するための入力フィルターを設定できます。
- 選択リストを割り当てることができます。
- 指定リストや除外リストを指定できます。
- 最大値や最小値を指定できます。
- デフォルト値を設定できます。
- オブジェクトの選択モードを指定できます。
- ヘルプメッセージを表示できます。

# 入力可

入力可属性はユーザーがオブジェクトに値を入力できるかどうかを指定します。これはフィールドおよび変数オブジェクトのプロパティリストの"入力"テーマで設定します。

フォームウィザードの**リレートフィールド入力可**チェックボックスの選択を解除している場合、リレートしたテーブルの フィールドは入力ができません。この場合、プロパティリストで入力可にチェックを入れると、そのフィールドオブジェ クトへの入力を許可できます。

すべてのアクティブオブジェクトはデフォルトで入力可です。特定のフォーム上の特定のフィールドやオブジェクトを入 カ不可にしたい場合、入力可チェックボックスの選択を解除します。入力不可のオブジェクトはデータの表示のみを行い ます。メソッドでフィールド名や変数名を使用してデータを制御します。入力不可オブジェクトでも<u>On Clicked</u>, <u>On</u> <u>Double Clicked</u>, <u>On Drag Over</u>, <u>On Drop</u>, <u>On Getting Focus</u> そして <u>On Losing Focus</u> フォームイベントは使用できま す。これを利用すれば、カスタムコンテキストメニューを容易に管理し、ドラッグ&ドロップ可能なインターフェースを デザイン、そして入力不可変数を選択することができます。

注:

- プロパティリストの内容はコンテキストを考慮します。フィールドや変数の入力可属性が選択解除されると、入力 制御に関連するプロパティ(必須入力、タブ有効、入力フィルター等)はリストに表示されなくなります。
- ストラクチャーエディターでフィールドに対し表示のみプロパティを設定できます (UNREGISTER CLIENT参照)。この場合入力可オプションはこのフィールドのプロパティリストに表示されません。

### 必須入力

**必須入力**チェックボックスを選択すると、そのフォーム上でフィールドが必須入力となります。フィールドに値が入力されない場合、4Dはレコードを受け入れません。

デフォルトでフィールドは必須入力ではありません。すべてのフォームでフィールドを必須入力にするには、ストラク チャーエディターのインスペクターウィンドウで必須入力属性を設定します。特定のフォームのみでフィールドを必須入 力にしたい場合、オブジェクトプロパティの必須入力オプションを選択します。

# 入力可/必須入力とフィールドプロパティ

入力可と必須入力属性は、ストラクチャーエディターで設定するフィールド属性と同じです(UNREGISTER CLIENT参照)。これらの属性を特定のフォームで異なるものに 設定したい場合、フィールドごとにプロパティで設定できます。これらの属性はフィールドおよび変数オブジェクトのプロパティリストの"入力"テーマで設定できます。

これらの属性はストラクチャーエディターで設定したフィールド属性を上書きしません。ストラクチャーエディターですでにフィールドに対し表示のみ属性が割り当てられていると、入 カ可フォーム属性を使用してそれを入力可にすることはできません。ストラクチャーエディターでフィールドに対しすでに必須入力属性が設定されている場合、必須入力フォーム 属性を選択解除して非必須入力にすることはできません。入力可と必須入力チェックボックスは、ストラクチャーエディターでの設定を反映しません。

# タブ有効

フォーム上のアクティブオブジェクトごとに**タブ有効**属性を設定できます。この属性が選択されると、オブジェクトは入 力順に組み込まれ、ユーザーが**Tab**キーを押すことで選択されるようになります。

デフォルトでこの属性は、この属性をサポートするすべてのアクティブオブジェクトに対し選択されています。選択を解除すると、そのオブジェクトは入力順から外されます。しかしマウスクリックやメソッドによって選択することは可能です。

入力順についてはデータの入力順を変更するを参照してください。

入力ができない (ボタンなどの) オブジェクトに対し、**タブ有効**プロパティを設定できます。この場合Tabキーを使用して オブジェクトを選択することができますが、依然として入力はできません。

**タブ有効**プロパティは、オブジェクトがフォーカスを得ることが可能な場合にのみ有効です。しかしいくつかのオブジェクトはフォーカスを得ることができてもタブが有効でない場合があります (例えばクリックで選択可能だがタブでは選択 できないオブジェクト)。この場合、オブジェクトはデータ入力順には含められません。

# フォーカス表示

このプロパティはアクティブオブジェクト (入力可か不可かにかかわらず) や入力できないフィールドのプロパティリスト中、"入力"テーマで設定できます。

オブジェクトに対しフォーカス表示プロパティが選択されていると、そのオブジェクトはフォーカスを得ることができ、 またキーボードなどを使用してアクティブ化することができます。オブジェクトはフォーカスを得ると、オブジェクトご とあるいはOSごとに定められた方法でハイライトします。ただし"フォーカスの四角を隠す"オプションが選択されている 場合を除きます (後述)。

Current Member チェックボックスにフォーカスがある

▼ Current Member チェックボックスが選択されているが、フォーカスが表示されない状態

入力できないオブジェクトにフォーカス表示プロパティが設定されていると、ユーザーはエリアの内容を選択、コピー、 およびドラッグ&ドロップすることができます。

### フォーカスの四角を隠す

実行時、フィールドやすべての入力可オブジェクトは (Tabキーやクリックにより) フォーカスを得たときグラフィカルに それを表現します。フォーカスの四角を隠すオプションをチェックするとこのグラフィカル表現を無効にできます。

# 選択リスト

入力可フォームオブジェクトには選択リストを割り当てることができます。3タイプの選択リスト、標準の選択リスト、 指定リスト、除外リストがあります。

標準の選択リストはプロパティリストの"データソース"テーマで、指定リストや除外リストは"値の範囲"テーマで指定します。

| Property List           |                   | × |
|-------------------------|-------------------|---|
| Field_1 (Field_1)       | ✓ (               | ] |
| E @ @ ~ L 🖵             | •••               | _ |
| 🕨 🤔 Objects             |                   | ^ |
| 🔻 🎲 Data Source         |                   |   |
| Source                  | Table_1           | = |
| Source Field            | Field_1           |   |
| Choice List             | <none> 💌 🛄</none> | - |
| 🔻 👥 Picture             | <none></none>     |   |
| Mirror Effect (Windows) | Cities            |   |
| 🕨 🐺 Coordinates & Siz   | Companies         |   |
| 🔻 💒 Resizing Options    | Counties          |   |
| Horizontal Sizing       | Countries         |   |
| Vertical Sizing         | Hire Dates        |   |
| 🕨 🚑 Entry               | Profiles          |   |
| 🔻 🕅 Range of Values     | Values            |   |
| Default Value           |                   |   |
| Required List           | <none></none>     |   |
| Excluded List           | <none></none>     | ~ |
| All Themes              |                   |   |

選択リストを割り当てる前に、リストエディターを使用して事前にリストを作成しなければなりません (**リスト**参照)。

# データソース選択リスト

"データソース"テーマの選択リストドロップダウンリストを使用してフィールドに対しデータソース選択リストを割り当 てると、4Dはデータ入力中に自動で選択リストを表示します。選択リストはフォーム実行中にフィールドや入力可オブ ジェクトが選択されると表示されます。そしてユーザーはリストから入力する値を選択できます。選択リストから選択さ れ、入力された値はキーボードからのタイプで上書きすることもできます(リストが指定リストとしても指定されている 場合を除き)。

# 指定リスト

指定リスト ("値の範囲"テーマ) は有効な値のリストを指定するために使用します。例えば指定リストとして役職名のリストを指定できます。こうすると、事前に作成されたリスト中の役職名だけ有効な値となります。

指定リストを指定しても、フィールドが選択されたときに自動でリストは表示されません。フォーム実行中に指定リスト の内容を表示したい場合は、"データソース"テーマの選択リストドロップダウンで同じリストを指定します。

### 除外リスト

除外リストを使用すると、リスト中の項目は入力できなくなります。例えば従業員に使用される入力フォーム上のフィー ルドに、管理者だけが入力できる値のリストを除外リストとして割り当てることができます。

# フィールドと選択リスト

フィールドの選択リストはテーブルまたはフォームレベルで設定できます。テーブルレベルで選択リストを割り当てるに はストラクチャーエディターのインスペクターウィンドウを使用します (UNREGISTER CLIENT参照)。するとこの フィールドにはすべてのフォームとデータベースの検索エディターで選択リストが有効になります。フォームレベルで選 択リストを割り当てると、そのフォームだけで選択リストが有効になります。

# 入力フィルター

日本語利用時の注意点:入力フィルターは日本語IMEと互換性がありません。入力文字種の制限及び#を使用した入力文字 数の制限もできません。例えば半角数字のみを2文字だけ入力を許可する目的で、入力フィルターに**&9##**と指定して も、IME経由での全角数字やその他日本語文字の入力を防ぐことはできませんし、任意の数の文字が入力できてしまいま す。アプリケーション仕様としてこのような制御が必要な場合は4Dコマンドを使用する必要があります。

入力フィルターを使用するとデータ入力中にユーザーがタイプできる文字を制御できます。先に説明したデータ入力制御 とは異なり、入力フィルターは文字ごとに処理が行われます。例えばパーツ番号が常に2つの文字とそれに続く3つの数字 で構成されるとき、そのパターンを入力フィルターを通して強制することができます。さらに特定の文字や数字のみを使 用するよう制御することもできます。

入力フィルターはデータ入力時にのみ動作します。ユーザーがオブジェクトの選択を解除した後のデータ表示には効果が ありません。通常入力フィルターとGET LIST ITEM PARAMETERを一緒に使用します。フィルターはデータ入力を制 約し、表示フォーマットはデータ入力後の値の表示を制御します。

データ入力中、入力フィルターはタイプされるたびに文字を評価します。ユーザーが無効な文字をタイプすると(例えば

数字ではなく文字)、4Dは入力を受け付けません。ユーザーが有効な文字を入力するまで値は変更されません。

### 入力フィルターを選択する

入力フィルターは入力フィルタードロップダウンリストから組み込みのフィルターを選択する、またはエリアに入力フィ ルターコードをタイプすることで設定できます。入力フィルタードロップダウンリストには日付、時間、または文字オブ ジェクトのフィルターが含まれます。

ほとんどの場合、4D組み込みのフィルターを使用することができます。しかしカスタマイズされたフィルターを作成する ことも可能です (フィルターエディター参照)。開発者が作成したフィルターの名前は縦棒 (|) 付きで入力フィルターリス トの先頭に追加されます。

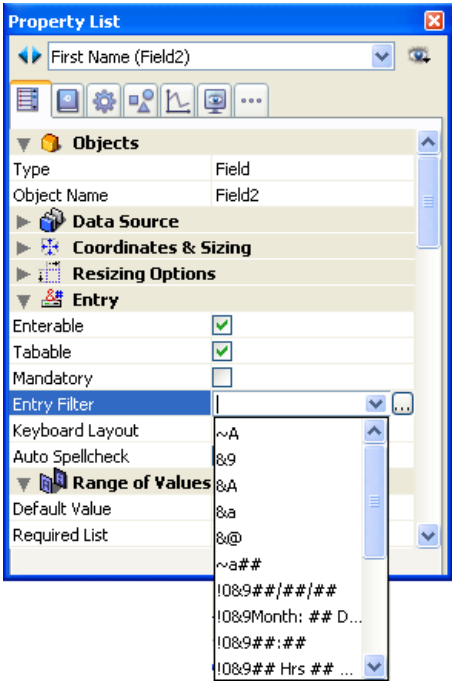

ドロップダウンリストから選択した後に入力フィルターを更新することができます。例えば大文字と小文字、記号および ワイルドカード文字 (@)の入力を許可したい場合、まず以下のフィルターを選択します:

&"a-z;0-9; ;,;.;-"

そして以下のように変更します:

&"a-z;0-9; ;,;.;-;@"

入力フィルターのコードは通常アンパサンド (&) から始まります。これは4Dに、この後に続く文字が入力フィルターであることを伝えます。コードがチルダ (~) から始まる場合、これは "&" と同じ意味を持ちますが、文字が自動で大文字に変換される点が異なります。

&は通常"A"、"a"、あるいは"9"が続きます。それぞれ大文字のみを許可(A)、大文字と小文字を許可(a)、数字のみを許可(9)を意味します。例えば&9は数字のみ、&Aは大文字のみを許可します。シャープ(#)は許可される文字数を指定するために使用します。フィルターに#が含まれない場合、フィルターは文字数を制限しません。例えば&9は任意の数の数字入力を許可します。フィルター&9##は2つの数字入力を受け入れます。

エクスクラメーションマーク (!) は、ユーザーが入力できる文字数を示す記号を変更するために使用します。!が使用され ない場合、4Dは下線 (\_) をユーザーが入力可能な場所に表示します。例えば!?&9##は2つの?を入力可能な場所に表示 し、かつその場所には数字のみを受け入れます。入力フィルターの作成についてはフィルターとフォーマットのコードを 参照してください。

### 組み込み入力フィルターの説明

入力フィルタードロップダウンリストから選択できる入力フィルターの説明は以下の表の通りです:

| 入力フィルター                 | 説明                                                            |
|-------------------------|---------------------------------------------------------------|
| ~A                      | すべての文字が入力可能、大文字に変換される。                                        |
| &9                      | 数字だけが入力可能。                                                    |
| &A                      | 大文字の文字だけが入力可能。                                                |
| &a                      | 文字だけが入力可能(大文字と小文字)。                                           |
| &@                      | 特殊記号を除く数字と文字が入力可能。                                            |
| ~a##                    | 2桁の任意の文字が入力可能、大文字に変換される                                       |
| !0&9##.##.##            | 標準の日付入力フォーマット。入力領域に0を表示し、任意の数値を入力可能。                          |
| !0&9####.##.##          | 標準の日付入力フォーマット。入力領域に0を表示し、任意の数値を入力可能。                          |
| !0&9##年##月##<br>日       | カスタム日付入カフォーマット。入力領域に0を表示し、任意の数値を入力可能。                         |
| !0&9####年##月<br>##日     | カスタム日付入カフォーマット。入力領域に0を表示し、任意の数値を入力可能。                         |
| !0&9##:##               | 時間入力フォーマット。時と分だけを入力可能。入力領域に0を表示し、任意の4桁の数値を入力。                 |
| !0&9##:##:##            | 時間入力フォーマット。時、分、秒を入力。入力領域に0を表示し、任意の6桁の数値を入力。                   |
| !0&9##時##分##<br>秒       | 時分秒の文字付きの時間入力フォーマット。入力領域に0を表示し、任意の数値を入力可能。<br>各単位の前に2桁の数値を入力。 |
| !0&9####-####           | 入力領域に0を表示。任意の数値を入力可能。4桁と4桁の数字を八イフンで区分。                        |
| !_&9(##) !0###-<br>#### | 先頭の2桁の入力領域にアンダースコアを表示しカッコで囲み、残りの入力領域に0を表示。                    |
| !0&9###-###-<br>####    | 入力領域に0を表示。任意の数値を入力可能。3桁と3桁と4桁の数字をハイフンで区分。                     |
| !0&9###-##-<br>###      | 入力領域に0を表示。任意の数値を入力可能。3桁と2桁と4桁の数字をハイフンで区分。                     |
| ~"A-Z;0-9; ;,;.;-"      | 大文字の文字と句読点。大文字の文字、数字、スペース、コンマ、ピリオド、ハイフンだけを<br>入力可能。           |
| &"a-z;0-9; ;,;;;-"      | 大文字と小文字の文字と句読点。小文字の文字、数字、スペース、コンマ、ピリオド、ハイフ<br>ンだけを入力可能。       |
| &"0-9;.;-"              | 数値。数字、小数点、ハイフン(マイナス記号)だけを入力可能。                                |

### 入力フィルターと表示フォーマットを併用する

入力フィルターの使用時には通常、対応する表示フォーマットを使用します。入力フィルターが動作するのはデータ入力 時のみです。そのフィールドから外に出てしまったら、データ表示についての効力は失います。例えばソーシャルセキュ リティ番号の入力フィルター(&9###-##=####)を使用した場合、これに対応するソーシャルセキュリティ番号の 表示フォーマット(###-##=####)を選択すべきです。表示フォーマットが選択されていない場合、ハイフンなしの 番号だけがそのフィールドに表示されます。

よく使用されるフィールドタイプ用の入力フィルターとそれに対応する表示フォーマットを以下に紹介します:

| フィールドタイプ  | 入力フィルター          | 表示フォーマット       |
|-----------|------------------|----------------|
| 州         | ~a##             | (none needed)  |
| 郵便番号 (標準) | &9####           | (必要なし)         |
| 郵便番号 (拡張) | &9####-####      | ###########    |
| 電話番号      | &9###-####       | ###-####       |
|           | &9(###) ###-#### | (###) ###-#### |
|           | &9 ###-###-####  | ###-###+###    |
| 日付        | !0&9##/##/##     | (任意の日付フォーマット)  |
| 時間        | !0&9##:##        | (任意の時間フォーマット)  |

表示フォーマットは詳細フォーム、一覧フォーム、クイックレポート上で使用できます。クイックレポートでの表示 フォーマットの利用については**表示フォーマットの設定**を参照してください。

# 最大値と最小値

オブジェクトプロパティの"値の範囲"テーマにある入力エリアで最大値と最小値を指定して、数値や日付時間の範囲を制限できます。

データ入力時、ユーザーが最小値より小さい値や最大値より大きい値を入力すると、警告メッセージが表示されます。4D は入力カーソルをそのエリアに戻し、ユーザーは有効な値を入力しなければなりません。

最大値や最小値を設定するには、制限値として指定する値を入力します。制限を設定する入力エリアには適切な入力フィ ルターを設定します。例えば日付フィールドに最大値と最小値を設定する場合、日付入力フォーマットを設定します。

設定した値は上限と下限になります。つまりユーザーは設定された最大値と最小値を入力することができます。最小値より小さい値、あるいは最大値よりも大きい値が拒否されます。例えば最大値が15のとき、ユーザーは15を入力できますが、16は入力できません。ユーザーが入力できる値を制限するためにメソッドを使用することもできます。メソッドではより正確で有用な情報をユーザーにフィードバックできます。またデータベースの他の値に基づく制限値を設定することもできます。例えばメソッドを使用すれば顧客ごとの与信限度額を検証できます。

指定リストを使用して非連続の許可値のリストを作成することもできます。

詳細については先の指定リストセクションおよびリストの作成と変更を参照してください。

### デフォルト値

フィールドや入力可能オブジェクトにデフォルト値を割り当てることができます。デフォルト値は新規レコードが作成され、最初に表示されるときに代入されます。エリアが入力不可に設定されていなければ、デフォルト値を書き換えることができます。

プロパティリストの"値の範囲"テーマ内、デフォルト値欄に、デフォルト値として指定する値をタイプします。デフォルト値はフィールド型に対応していなければなりません。日付、時刻、シーケンス番号については、4Dが提供する記号を使用することができます。日付と時刻はシステムから取得されます。シーケンス番号は4Dが自動で生成します。自動で使用できるデフォルト値の記号は以下の通りです:

- 記号 意味
- #D 本日の日付
- #H 現在の時刻
- #N シーケンス番号

レコード毎のユニーク番号を生成するためにシーケンス番号を使用できます。シーケンス番号は倍長整数型で新規レコード毎に生成されます。番号は1から始まり、1づつ増加します。シーケンス番号が割り当てられたレコードが削除されても、その番号は再利用されません。シーケンス番号はテーブルごとに管理されます。詳細は4DランゲージリファレンスのSequence numberコマンドを参照してください。

# デフォルト値のリスト

(コンボボックス、スクロールエリア、ポップアップメニュー、タブコントロール、ドロップダウンリストなど)オブジェクトが値のリストを表示する場合、デフォルト値として使用する値のリストを定義できます。リストはフォームが表示される前にオブジェクトにロードされます。

デフォルト値のリストを受け入れるオブジェクトの場合、デフォルト値エリアがボタンになります:

| Property List (               |               |  |
|-------------------------------|---------------|--|
| 🔹 🗸 TabControl1 (TabControl1) |               |  |
|                               |               |  |
| 🔻 🜖 Objects                   | ^             |  |
| Туре                          | Tab Control   |  |
| Object Name                   | TabControl1   |  |
| Variable Name                 | TabControl1   |  |
| Variable Type Alpha -         |               |  |
| 🔻 🎲 Data Source               |               |  |
| Default Values                | Edit          |  |
| Choice List                   | <none></none> |  |

このボタンをクリックすると、デフォルト値ダイアログボックスが表示されれます:

| Default values                 |                                              |
|--------------------------------|----------------------------------------------|
| Cons for<br>Over the<br>Broken | Enter the default values for this object:    |
|                                | (Separate each value with a carriage return) |
|                                | Cancel OK                                    |

デフォルト値のリストを入力します。値は行ごとに分割されます。**OK**をクリックするとデフォルト値ダイアログボック スが閉じられ、プロパティリストウィンドウに戻ります。

デフォルト値ダイアログボックスにデフォルト値を入力すると、リストは自動で、オブジェクトに割り当てられた変数と 同じ名前の配列にロードされます。ランゲージを使用してこの配列を参照することで、オブジェクトを管理できます。

注:

- リストエディターで作成したリストを使用して、階層リストやタブコントロールのデフォルト値を設定することもできます。
- メソッドを使用してデフォルト値を設定することもできます。オブジェクトにメソッドでデフォルト値を設定する ためには、オブジェクトあるいはフォームメソッドを<u>On Load</u>イベントで実行するように設定し、そこで値を割り 当てます。
- リストを受け入れるオブジェクトでは、リストエディターを使用してデフォルト値リストを作成し、Load listコマンドで階層リストを作成することができます。その後"階層リスト"テーマのコマンドを使用してリストで作業を行うことができます。リストはOn LoadフォームイベントやOn Startupデータベースメソッド等でロードできます。

# キーボードレイアウト

**互換性に関する注意:** このオプションはデータベースが非Unicodeモードで動作する場合のみ有効です。Unicodeモードでは設定が無視されます。機能に関する詳細は以前のバージョンの4Dドキュメントを参照してください。

# スペルチェック

4Dには複数の言語で利用可能なスペルチェッカーが含まれています (日本語は含まれません)。文字やテキスト型の フィールドや変数、および4D Writeエリアでチェックを有効にできます。

自動スペルチェックプロパティ ("入力"テーマ) を使用して、そのオブジェクトのスペルチェックを有効にします。有効に するとスペルチェックは自動で入力中、オブジェクトがフォーカスを失ったときに実行されます。

注:オブジェクトごとにSPELL CHECKINGコマンドを使用してチェックを行うこともできます。

### 未知の単語を検知する

スペルチェッカーの有効化の方法にかかわらず、未知の単語が見つかった場合は以下のダイアログボックスが表示されます:

| 4) Spelling |                                                                                                    |                   |
|-------------|----------------------------------------------------------------------------------------------------|-------------------|
| *           | Not in dictionary:<br>doublt                                                                                                    | Ignore            |
|             | Change to:                                                                                                    |                   |
|             | doubt                                                                                                    |                   |
|             | Suggestions:                                                                                                    |                   |
|             | doubt Action and a second second seco | Change Change All |
|             |                                                                                                    |                   |

複数のボタンが利用できます:

- 無視:不明な語句はそのまま残されます。
- すべてを無視:不明な単語はそのまま残され、このエリアの他の箇所にある同じ語句もすべてそのまま残されます。
- 追加:不明な語句が辞書に追加されます。したがってスペルチェック機能でその語句は検出されなくなります。
- 変更:不明な語句は、修正エリアに提示された語句で置き換えられます。
- **すべてを変更**: 不明な語句、ならびに他の箇所にある同じ語句はすべて、修正エリアに提示された語句で置き換えられます。
- 閉じる: 修正を行わずに、ダイアログボックスが閉じられます。

注:閉じるボタン以外のボタンをクリックした場合には、エリアの最後までスペルチェックが続行されます。

### 辞書を管理する

4Dのスペルチェック機能では、フランス語、英語、ドイツ語、スペイン語の4つの辞書を使用できます。デフォルトで4D はカレントのアプリケーション言語に対応する辞書を使用します。

しかし[#cmd id="904"/]コマンドを使用して、別言語の辞書を強制的に開くことができます。4Dではスペルチェックが 受け入れるカスタマイズされた単語のリストも含め、ランゲージごとに特別な辞書を設定し使用することができます。こ れらの辞書の設定については付録 D: 特別な辞書を使用するを参照してください。

# ヘルプメッセージ

フォーム上のフィールドやアクティブオブジェクトにヘルプメッセージを追加して、ユーザーがデータベースを使いやす くし、生産性が向上するよう手助けすることができます。ヘルプメッセージはTipsとして表示されます。

例えばデータ入力時に日付は年、月、日をスラッシュで区切るようユーザーに指示するヘルプメッセージを作成できます。

ヘルプTipはマウスがフィールドやオブジェクトに重なった時に表示されます:

Comments : Enter phone number including the 3-digit area code

**注:** フィールドにはデータベースストラクチャーレベルでヘルプメッセージを結び付けることができます。この場合 フィールドのヘルプTipは、そのフィールドが置かれたすべてのフォームで表示されます。詳細はUNREGISTER CLIENTの"ヘルプTip"を参照してください。同じフィールドに2つの異なるヘルプTipが結び付けられている場合、 フォームレベルのヘルプが優先されます。

プロパティリストにある"ヘルプ"テーマのヘルプTipドロップダウンリストを使用してフォーム中の任意のオブジェクトに ヘルプTipを結び付けることができます。以下のいずれかが可能です:

- 既存のヘルプTipを選択する。ヘルプTipは事前にヘルプTipsエディターで定義されていなければなりません。
- エリアに直接ヘルプメッセージを入力する。この場合XLIFFアーキテクチャーを利用することができます。ここに XLIFF参照を入力し、アプリケーション言語に対応するメッセージを表示させられます。XLIFFに関する詳細 はMissingRefを参照してください。4D参照を使用することもできます(スタティックテキスト中で参照を使用す る参照)。

選択あるいは入力したメッセージは、フォーム中で選択されたフィールドやオブジェクト用にヘルプTipとして表示され

選択したオブジェクトのヘルプTip割り当てを削除するには、プロパティリストで**なし**を選択します。

# 選択を常に表示

このプロパティは文字やテキスト型のフィールドや変数で使用できます。このプロパティを選択すると、オブジェクト中 で選択した文字列の反転状態が、フォーカスを失った後も表示されるようになります。これにより、テキストスタイルを 更新するようなインターフェースの実装が容易になります(マルチスタイル(リッチテキストエリア)参照)。 4Dが提供する表示フォーマットを使用すると、画面表示や印刷に関する選択の幅が広がります。表示フォーマットは、 フィールドおよび入力可エリアや入力不可エリア(変数)の双方に適用することができます。フィールド内容の表示に用 いるフォーマットは、4Dに格納される実際の値に影響を与えません。

フィールドの表示フォーマットをフォームごとに変えることができます。例えばある値を入力フォームでは円記号(¥) なしで表示し、出力フォームでは円記号付きで表示したい場合もあるでしょう。

表示フォーマットはプロパティリストの"表示"テーマで設定します。

| Property List             |           | X |
|---------------------------|-----------|---|
| 🔹 Telephone (Telephone)   |           | 8 |
|                           |           |   |
| 🔻 🜖 Objects               |           | ^ |
| Туре                      | Field     |   |
| Object Name               | Telephone | _ |
| 🕨 🎲 Data Source           |           |   |
| 🕨 🐺 Coordinates & Sizing  |           |   |
| Resizing Options          |           |   |
| 🕨 🚰 Entry                 |           |   |
| Range of Values           |           |   |
| 🔻 🌆 Display               |           |   |
| Alpha Format              | 🔽         |   |
| Invisible by Default      |           |   |
| 🕨 🧐 Appearance            |           |   |
| 🕨 🔀 Background and Border |           |   |
| 🕨 🚻 Text                  |           | ~ |
|                           |           |   |

コンボボックスを使用して表示フォーマットを表示・選択したり、直接入力したりできます。[...]ボタンをクリックする とフィルター設定ウィンドウが開きます (フィルターエディター参照)。

選択するフィールドや変数の型に応じて、この選択コンボボックスには異なるフォーマットが表示されます。

注: プロパティリストの"オブジェクト"テーマにある変数タイププロパティを使用して、変数のタイプを指定します。 指定した型の組み込みフォーマットは常に表示されます。ツールボックスのフィルタ/フォーマットエディターを用いて 追加された表示フォーマットは、名前の先頭に縦棒 "¦" が付けられてリストの先頭に表示されます (フィルターエディ ター参照)。

**注:** フォームエディターにおいて**オブジェクト**メニューから**フォーマット表示**を選択すると、オブジェクトのラベルの代わりに表示フォーマットを表示できます。

### 日付フォーマット

日付フォーマットは、表示や印刷時に日付を表示する方法を制御します。データ入力の際は選択した表示フォーマットとは関係なく、YYYY/MM/DD形式で日付を入力します。

**注:** 数値フォーマットや文字フォーマットと異なり、日付表示フォーマットは4Dの組み込みフォーマットのなかから選択 しなければなりません。

利用可能な日付表示フォーマットは以下のとおりです:

| フォーマット                      | 例                  |
|-----------------------------|--------------------|
| System date short           | 1999/03/25         |
| System date abbreviated     | 1999年3月25日         |
| System date long            | 1999年3月25日         |
| Internal date short special | 99/03/25 (1)       |
| Internal date long          | March 25, 1999     |
| Internal date abbreviated   | Mar 25, 1999       |
| Internal date short         | 1999/03/25         |
| ISO Date Time(2)            | 1999-03-25T00:00:0 |

(1)年は、1930年~2029年の間は2桁の数字で表示されますが、それ以外の場合は4桁で表示されます。これはデフォルト設定ですが、SET DEFAULT CENTURYコマンドで変更することができます。

(2) ISO Date TimeフォーマットはXMLの日付と時間表現の標準 (ISO8601) に対応します。これは主にXMLフォーマットやWebサービスのデータを読み込んだり書き出したりするために使用します。

注:表示フォーマットにかかわらず、年度を2桁で入力すると、4Dは年が00~29の間であれば21世紀とみなし、30~99の間であれば20世紀とみなします。これはデフォルト設定ですが、SET DEFAULT CENTURYコマンドで変更することができます。

注:実際の表示はシステム設定によりこの例とは異なります。

# ヌルの時ブランクにする

デフォルトでヌルの日付は"00/00/00"と表示されます。プロパティリストの"表示"テーマにある**ヌルの時ブランクにす** るオプションを選択すると、日付がヌルの場合やSQLのNULL属性を含む場合に、エリアは空で表示されます。

# 時間フォーマット

時間フォーマットは、表示や印刷時に時間を表示する方法を制御します。選択した表示フォーマットとは関係なく、データ入力の際は24時間制の"HH:MM:SS"フォーマット、または12時間制の"HH:MM:SS AM/PM"フォーマットで時間を入力します。

**注:** 文字や数値の表示フォーマットとは異なり、時間の表示フォーマットはフォーマットポップアップメニューから選択 しなければなりません。

次の表は、時間フィールドの表示フォーマットとそれぞれのフォーマットの例を示しています:

| フォーマット                          | コメント                                                                         | 04:30:25の時<br>の例        |
|---------------------------------|------------------------------------------------------------------------------|-------------------------|
| HH:MM:SS                        |                                                                              | 04:30:25                |
| HH:MM                           |                                                                              | 04:30                   |
| Hour Min Sec                    |                                                                              | 4 時 30 分 25<br>秒        |
| Hour Min                        |                                                                              | 4 時 30 分                |
| HH:MM AM/PM                     |                                                                              | 4:30 AM                 |
| MM SS                           | 00:00:00からの経過時間                                                              | 270:25                  |
| Min Sec                         | 00:00:00からの経過時間                                                              | 270 分 25 秒              |
| ISO Date Time                   | 時間に関連するXML標準表現に対応。主にXMLフォーマットでのデータのや<br>り取りに使用します。                           | 0000-00-<br>00T04:30:25 |
| System time short               | システムに定義された標準の時間フォーマット                                                        | 4:30:25                 |
| System time long<br>abbreviated | <i>Mac OSのみ</i> : システムに定義された時間フォーマットの短縮型。WindowsではSystem time shortフォーマットと同じ | 4:30:25                 |
| System time long                | <i>Mac OSの</i> み: システムに定義された時間フォーマット。Windowsでは<br>System time shortフォーマットと同じ | 04:30:25JST             |
|                                 |                                                                              |                         |

注:実際の表示はシステム設定によりこの例とは異なります。

# ヌルの時ブランクにする

デフォルトでヌルの時間は"00:00:00"と表示されます(実際の表示は表示フォーマットにより異なります)。プロパティ

リストの"表示"テーマにある**ヌルの時ブランクにする**オプションを選択すると、時間がヌルの場合やSQLのNULL属性を 含む場合に、エリアは空で表示されます。

### 数値フォーマット

注: 数値フィールドには整数、倍長整数、整数64bit、実数、そしてフロート型が含まれます。

数値フォーマットは表示や印刷時に数値を表示する方法を制御します。選択した表示フォーマットとは関係なく、データ 入力の際は数値だけを (必要に応じ小数点やマイナス記号も)入力します。

4Dはプロパティリストの"表示"テーマで様々な数値表示フォーマットを提供しています。ポップアップメニューから フォーマットを選択するか、コンボボックス内に直接入力できます。またツールボックスのフィルターとフォーマットエ ディターで設定したカスタムフォーマットを選択することもできます。この場合そのフォーマットをオブジェクトプロパ ティ内で変更することはできません。エディターにはコンボボックス右側の[...]ボタンからアクセスできます。

カスタムフォーマット (およびフィルター) 名は数値および文字フォーマットリストの先頭に、縦棒 (|) の後に表示されます。

### プレースホルダー

それぞれの数値表示フォーマットでは、数値記号(#)、ゼロ(0)、キャレット(^)、アスタリスク(\*)をプレースホルダとして使用します。表示しようとする各桁に対して1つのプレースホルダを使用し、独自の数値表示フォーマットを作成できます。

例えば3桁の数字を表示する場合、###というフォーマットを使用できます。フォーマットにより許可された桁数を超え て入力すると、4Dは<<<をフィールドに表示し、表示フォーマットで指定された桁数を超える入力が行われたことを示 します。

ユーザーがマイナスの数値を入力すると、左端の文字はマイナス記号として表示されます(負数の表示フォーマットが指定されていない場合)。##0というフォーマットであれば、マイナス26は-26と表示されます。マイナス260は<<<と表示されますが、これはプレースホルダが3桁分しか指定されていないところに、マイナス記号により1つのプレースホルダが使用されてしまい、桁あふれしたためです。

**注:** 表示フォーマットとは関係なく、4Dはフィールドに入力された数値を受け入れ、保存します。データが失われること はありません。

各プレースホルダ文字は、先行のゼロや末尾のゼロを表示する上で、その効果に違いがあります。先行のゼロとは小数点 より左側の数値の先頭にあるゼロのことです。末尾のゼロは小数点より右側の数値の終わりにあるゼロのことです。

例えば##0というフォーマットを使用して3桁の数字を表示するものとします。ユーザーがフィールドに何も入力しない と、フィールドには0が表示されます。26と入力すると、フィールドには26と表示されます。

次の表は、先行のゼロや末尾のゼロに関する各プレースホルダの効果を表わしています:

| # | 何も表示しない     |
|---|-------------|
| 0 | 0を表示        |
| ^ | スペースを表示 (1) |
| * | アスタリスクを表示   |

(1) キャレット (^) はほとんどのフォントの数字の幅と同じ幅を占めるスペースを生成します。

#### 区切り文字

数値表示フォーマット (科学的記数法を除く) は自動でシステムの地域パラメターに基づきます。4DはOSに定義された小 数点と千の位区切り文字を使用して"."と","文字をそれぞれ置き換えます。0や#に続くピリオドとコンマはプレースホ ルダー文字として扱われます。

互換性に関する注意:バージョン11よりも前の4Dでは、数値表示フォーマットにシステムの地域パラメターは考慮されませんでした。変換されたデータベースでは互換性オプションを使用してこの動作をコントロールできます (互換性ページ参照)。

#### 小数点とその他の表示文字

表示フォーマット内では1つの小数点を使用することができます。ユーザが小数点を入力するかどうかに関係なく小数点 を表示したい場合、ゼロの間に小数点を置かなければなりません。

フォーマット内で他の文字を使用することもできます。文字を単独で使用したりプレースホルダーの前後に配置すると、 その文字が常に表示されます。例えば次のようなフォーマットの場合: ¥##0

円記号はプレースホルダーの前に置かれているため、常に表示されます。

文字がプレースホルダーの間に置かれている場合、両側に数字が表示される場合のみ、その文字が表示されます。例えば フォーマットを次のように指定したとき:

###.##0

コンマは、ユーザが少なくとも4桁以上の数値を入力した場合にのみ表示されます。

数値表示フォーマットにおいて、スペースは文字として扱われます。

#### 正数、負数、ゼロのフォーマット

数値表示フォーマットは最大で3つの部分に分けられ、それぞれ正数、負数、ゼロの値に対応する表示フォーマットを指定できます。それぞれのパートは以下のように並び、セミコロンで区切られます:

正数;負数;ゼロ

3つの部分すべてを指定する必要はありません。1つの部分だけを使用する場合、4Dはすべての数値に対してそのフォーマットを使用し、負の数の先頭にマイナス記号を配置します。

2つの部分を使用する場合、4D は1番目のフォーマットを正数とゼロに対して使用し、負数には2番目のフォーマットを 使用します。3つの部分を使用すると、1番目のフォーマットを正数、2 番目を負数、3 番目をゼロに使用します。

**注**: 3番目の部分(ゼロ)は解釈されず、文字の置き換えを行いません。###;###;#と指定した場合、ゼロ値は#と表示 されます。言い換えると、表示フォーマットとして実際に指定されたものが、ゼロ値として表示されます。

次の数値表示フォーマットの例は、円記号とカンマを表示し、負の数値はカッコ内に入れ、ゼロを表示しません: ¥###,##0.00;(¥###,##0.00);

2つ目のセミコロンにより、ゼロの表示には何も使用しないことを4Dに指示している点に注目してください。次のフォーマットは前の例と似ていますが、2つ目のセミコロンが指定されていません。これにより、ゼロに対して正数のフォーマットを使用するよう4Dに指示しています:

¥###,##0.00;(¥###,##0.00)

この場合、ゼロは"¥0.00"と表示されます。

### 科学的記数法

科学的記数法で数値を表示したい場合アンパサンド (&) に続けて表示したい桁数を指定します。例えば次のフォーマット を指定すると:

&3

759.62は以下のように表示されます:

7.60e+2

科学的記数法フォーマットは、表示される数値を自動的に丸める唯一のフォーマットです。前述の例では、数値が 7.59e+2 と切り捨てられずに7.60e+2 に丸められている点に注意してください。

# 16進フォーマット

次の表示フォーマットを使用して、数値を16進表記で表示することができます:

- &x: このフォーマットでは16進数が"0xFFFF"形式で表示されます。
- &\$: このフォーマットでは16進数が"\$FFFF"形式で表示されます。

### XML記法

&xmlフォーマットを使用すると、数字をXML標準ルールに沿ったものにします。とくに小数点がポイント (ピリオド) に 変換されます。

### 数値を時間として表示する

"&/"の後に数字を指定することにより、数値を時間として(時間フォーマット使用して)表示することができます。時間 は午前0時を基点とした秒数として計算されます。フォーマット内の数字は表示フォーマットドロップダウンメニュー上 でその時間フォーマットが表示される順番に相当します。

例えば次のフォーマットは:

&/5

```
ドロップダウンメニューの5番目の時間フォーマット(AM/PM で表わす時間)に対応します。このフォーマットが指定さ
```

6:56 AM

### 例題

次の表は各種フォーマットの数値表示への効果を表わしています。正数、負数、ゼロという3つの欄では1234.50、-1234.50、0 がそれぞれどのように表示されるかを示しています。

| 入力されたフォーマット              | 正数         | 負数           | ゼロ         |
|--------------------------|------------|--------------|------------|
| ###                      | <<<        | <<<          |            |
| ####                     | 1234       | <<<<         |            |
| ######                   | 1234       | -1234        |            |
| ####.##                  | 1234.5     | -1234.5      |            |
| ####0.00                 | 1234.50    | -1234.50     | 0.00       |
| ####0                    | 1234       | -1234        | 0          |
| +#####0;-#####0;0        | +1234      | -1234        | 0          |
| #####0DB;#####0CR;0      | 1234DB     | 1234CR       | 0          |
| #####0;(#####0)          | 1234       | (1234)       | 0          |
| ###,##0                  | 1,234      | -1,234       | 0          |
| ##,##0.00                | 1,234.50   | -1,234.50    | 0.00       |
| ~~~~~                    | 1234       | -1234        |            |
| ~~~~0                    | 1234       | -1234        | 0          |
| ^^^,^^0                  | 1,234      | -1,234       | 0          |
| ^^,^^0.00                | 1,234.50   | -1,234.50    | 0.00       |
| *****                    | ***1234    | **-1234      | ******     |
| *****0                   | ***1234    | **-1234      | *****0     |
| ***,**0                  | **1,234    | *-1,234      | *****0     |
| **,**0.00                | *1,234.50  | -1,234.50    | *****0.00  |
| \$*,**0.00;-\$*,**0.00   | \$1,234.50 | -\$1,234.50  | \$****0.00 |
| \$^^^0                   | \$ 1234    | \$-1234      | \$ 0       |
| \$^^^0;-\$^^^0           | \$1234     | -\$1234      | \$ 0       |
| \$^^^0;(\$^^^0)          | \$1234     | (\$1234)     | \$ 0       |
| \$^,^^0.00 ;(\$^,^^0.00) | \$1,234.50 | (\$1,234.50) | \$ 0.00    |
| &2                       | 1.2e+3     | -1.2e+3      | 0.0e+0     |
| &5                       | 1.23450e+3 | -1.23450e+3  | 0.00000    |
| &xml                     | 1234.5     | -1234.5      | 0          |

### 文字フォーマット

文字フォーマットは、表示や印刷時に文字フィールドや変数にデータを表示する方法を制御します。以下は文字フィール ド用に提供されるフォーマットのリストです:

```
###-####
(##) ####-####
##-####-####
####-##-####
00000
```

デフォルトでプロパティリストの"表示"エリアで文字フォーマットが利用可能です。このリストからフォーマットを選択 するか、コンボボックスにタイプすることができます。フォーマットポップアップメニューには主に使用される文字 フォーマット (電話番号等) が用意されています。またツールボックスのフィルターとフォーマット で設定したカスタム フォーマットを選択することもできます。この場合そのフォーマットをオブジェクトプロパティで変更することはできま せん。フォーマットコンボボックスの右にある[...]ボタンをクリックすると、フォーマットエディターにアクセスできま す。

開発者が作成したカスタムフォーマットやフィルターは先頭に縦棒 (|) が追加され、リストの先頭に表示されます。 シャープ (#) は文字表示フォーマットのプレースホルダーです。ハイフンやスペース、その他の句読点を表示したい場所 に挿入できます。表示したい実際の句読点と、文字データを表示する場所には#を置きます。

例えば部品番号外貨のようなフォーマットの時:

RB-1762-1

文字フォーマットを以下のように書けます:

##-####-#

ユーザーが"RB17621"と入力すると、フィールドには以下の通りに表示されます:

RB-1762-1

フィールドに実際に格納される値は"RB17621"です。

フォーマットが許可するよりも多くの文字が入力されると、4Dは最後の文字を表示します。例えばフォーマットが以下の時:

### (######)

そしてユーザーが"proportion"と入力すると、フィールドには以下のように表示されます:

(portion)

フィールドには実際"proportion"が格納されます。表示フォーマットにかかわらず、4Dは入力された文字を受け入れ、 格納します。情報は失われません。

### ブールフォーマット

ブールフィールドには2値 (TrueとFalse) のうちひとつを格納することができます。ブールフィールドはラジオボタンのペアまたは1つのチェックボックスとして表示できます。

フィールドプロパティでブールフィールドの表示形式とラベルを指定できます。ボタンやチェックボックスだけを表示し、ラベルは表示したくない場合は、フォーム中のフィールドラベルを削除します。

# ラジオボタン

ブールフィールドのアピアランスは、アピアランステーマの表示形式ドロップダウンリストを用いて指定します。このリ ストからラジオボタンを選択すると、表示テーマの下にある"テキスト(True 時)"と"テキスト(False 時)"入力エリア に各値のラベルを入力することができます。

| Property List 🛛 🛛 🛛          |                  |  |  |
|------------------------------|------------------|--|--|
| ♦ Member (Field1)            | ✓ <sup>∞</sup>   |  |  |
|                              |                  |  |  |
| Object Name                  | Field1           |  |  |
| 🕨 🎲 Data Source 👘            |                  |  |  |
| 🕨 🐺 Coordinates & Sizing     |                  |  |  |
| 🕨 🛗 Resizing Options 📃       |                  |  |  |
| 🕨 🚰 Entry                    |                  |  |  |
| 🔻 🌆 Display 🚽                |                  |  |  |
| Text when True               | Male             |  |  |
| Text when False              | Female           |  |  |
| Invisible by Default         |                  |  |  |
| 🔻 🥺 Appearance               |                  |  |  |
| Platform Inherited from Form |                  |  |  |
| Display as                   | Radio Button 🛛 💌 |  |  |
| Reckground and Check Box     |                  |  |  |
| 🕨 🕅 Tevt                     | Radio Button 🐣   |  |  |
|                              |                  |  |  |

次に示す図のように、フォーム上でボタンは横並びに表示されます。

O; Male; 🕐 Female; †

先頭の1 文字が異なるラベルを使用する場合は、データ入力時に最初の1 文字を入力することにより、ラジオボタンを選 択することができます。例えばラベルが"Male"と"Female"であれば、フィールドの選択時に"M"キーを押してMale を選 択し、"F"キーを押してFemale を選択できます (日本語文字は対応していません)。

フィールドにデータが保存される際、次のルールが適用されます。1番目のボタンが選択されるとフィールドはTrueになります。2番目のボタンが選択されるとフィールドはFalseになります。デフォルトでフィールドはFalseになっています。

### チェックボックス

"アピアランス"テーマの"表示形式"からチェックボックスを選択します。このオプションを選択すると、"オブジェク

ト"テーマに"タイトル"というラベルがついた入力エリアが表示されます。ここにチェックボックスのラベルを入力しま す。デフォルトのラベルは"Yes"です。

チェックボックスをブール型フィールドの表示形式として使用した場合、チェックボックスが選択されていればTrue、 チェックボックスが選択されていなければFalseです。フィールドはデフォルトでFalseです。 フォーム実行中、フィールドはチェックボックスとして表示されます:

#### 🗖 Married

タイトルエリアにスペースを入力し、境界線スタイルを透過にすると、ラベルなしのチェックボックスを作成できます。 この場合、チェックボックスのラベルは別なオブジェクトとして追加でき、四角を書いたり、動的参照 (スタティックテ キスト中で参照を使用する参照)を用いたり、好みの位置に配置したりできます。以下の例ではテキストオブジェクトの 前面にブールフィールドを配置しています。

Exempt 🗖

### ピクチャーフォーマット

ピクチャーフォーマットはピクチャーが表示あるいは印刷される際の表示方法を制御します。データ入力時はフォーマットに関わらず、ユーザーはクリップボードからのペーストやドラッグ&ドロップでピクチャーを入力します。ピクチャーフォーマットはプロパティリストの"表示"テーマにあります。

トランケートとスケーリングオプションを選択しても、ピクチャーが変更されることはありません。ピクチャー表示 フォーマットはピクチャーの表示にのみ影響します。

### スケーリング

スケーリングを選択すると、ピクチャーはフィールドエリアの大きさに合うようにリサイズされます。

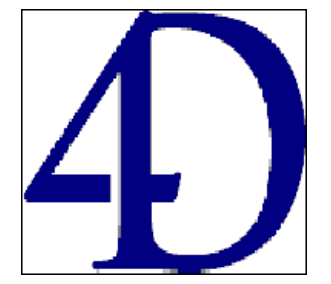

### トランケート (中央合わせ/中央合わせしない)

トランケート (中央合わせ) フォーマットを選択すると、4Dはフィールドの中央にピクチャーを配置し、フィールドエリアに収まらない部分はエリアからはみ出します。

トランケート (中央合わせしない) フォーマットを選択すると、4Dはピクチャーの左上角をフィールドの左上角に合わせ て配置し、フィールドエリアに収まらない部分はエリアからはみ出します。

**注:** ピクチャーフォーマットがトランケート (中央合わせしない) の場合、フィールドや変数エリアにスクロールバーを追加できます。詳細はスクロールバーを参照してください。

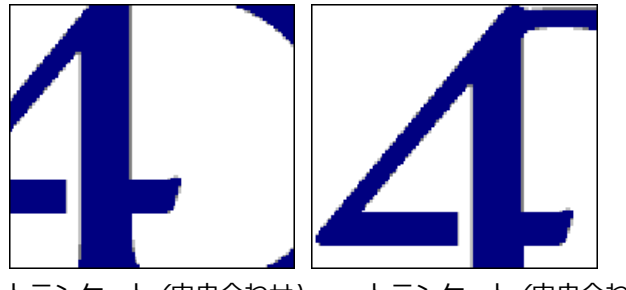

トランケート (中央合わせ) トランケート (中央合わせしない)

# スケーリング (プロポーショナル) とスケーリング (中央合わせ・プロポーショナル)

スケーリング (プロポーショナル) を使用すると、ピクチャーエリアに収まるよう、比率を保ったままサイズが調整されます。スケーリング (中央合わせ・プロポーショナル) オプションも同様ですが、ピクチャーはエリアの中央に配置されます。

ピクチャーがエリアよりも小さい場合、サイズは変更されません。ピクチャーがエリアよりも大きい場合、そのエリア内 に全体が表示されるよう、比率を保ったままサイズが小さくなります。

中央合わせを選択した場合、画像はエリアの中央に配置されます:

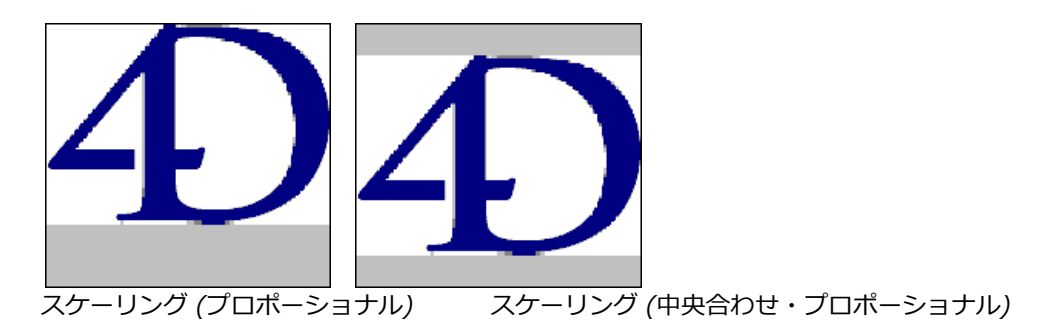

# バックグラウンド

バックグラウンドはピクチャーを透過にします。画像の後ろに配置されたフィールドや変数などのオブジェクトは画像を 通してみることができます。

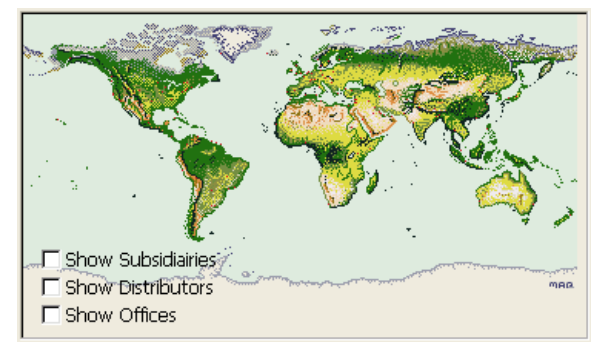

注: バックグラウンドフォーマットのピクチャーを印刷すると、ビットマップとして印刷されます。

ピクチャーフィールドにこのフォーマットを適用すると、ユーザーはピクチャーをドラッグして、エリア内でピクチャー を移動できます。4Dはオブジェクトの位置を記憶します。

# 繰り返し

繰り返しフォーマットを持つピクチャーを含むエリアが拡大されると、ピクチャーは変形されず、エリア全体を埋めるの に必要なだけピクチャーが繰り返されます。

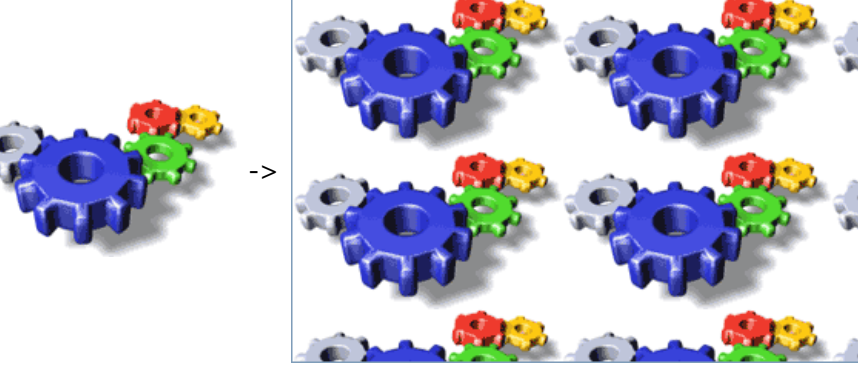

フィールドがオリジナルのピクチャーよりも小さいサイズにされた場合、ピクチャーはトランケート (中央合わせなし) されます。 プロパティリストの"アクション"テーマにあるプロパティを使用して、フォーム内でのドラッグ&ドロップを設定することができます。設定できるプロパティの数と種類はオブジェクトタイプにより異なります。

# ドラッグ可とドロップ可

これらのプロパティはユーザーがオブジェクトをドラッグできるかどうか、およびユーザーがドラッグしたデータをオブジェクトが受け取ることができるかどうかを制御します。

特定のオブジェクトのドラッグやドロップを有効にしたい場合、対応するプロパティを有効にする必要があります。この場合、フォーム実行中にオブジェクトに対して行われたドラッグやドロップ処理は、対応するフォームイベントを生成します。開発者はメソッドを使用してドラッグ&ドロップアクションを管理しなければなりません。詳細は4Dランゲージリファレンスマニュアルのドラッグ&ドロップを参照してください。

**注:** 入力不可オブジェクトにドロップ可プロパティを割り当てることができます。この方法を使用すれば、入力不可に設定したフィールドや変数にドロップされた際の応答をプログラムで制御できます。

# 自動ドラッグ&ドロップ

テキストオブジェクト (フィールド、変数、コンボボックス、およびリストボックス) やピクチャーオブジェクトは自動 ドラッグ&ドロップを使用できます。自動ドラッグ&ドロップはテキストやピクチャーを直接、あるフォームエリアから 他のフォームエリアに、ポイント/クリック操作でコピーや移動できます。これは同じ4Dエリア間、2つの4Dエリア間、 あるいは4Dと (メモ帳など) 他のアプリケーション間で利用できます。

例えば自動ドラッグ&ドロップを使用して、プログラムを使用せず、2つのフィールド間で値をコピーできます:

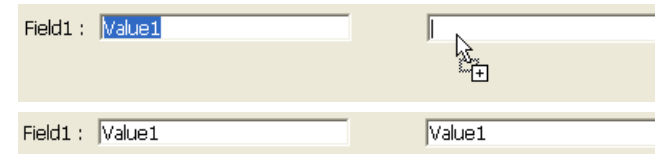

自動ドラッグ&ドロップを有効にするには、そのオブジェクトのプロパティリスト中、"アクション"テーマで対応するプロパティを選択します。

詳細は4Dランゲージリファレンスマニュアルのドラッグ&ドロップを参照してください。

この節では、ボタンや特定のアクティブフォームオブジェクト (またはメニューコマンド、DOM Get Root XML element参照) に割り当てることのできる各標準アクションについて説明します。

- ●動作なし:標準アクションを実行しないボタンには、動作なしボタンを使用します。メソッドを作成してボタンを 管理する必要がある場合には、動作なしを選択します。例えばカスタムアプリケーションにおいて、独自の検索ダ イアログボックスを表示するボタンには、動作なし標準アクションを指定します。これはメソッドを作成してカス タムダイアログボックスを表示しなければならないためです。
- 入力およびキャンセル:入力動作のボタンをクリックするとレコードが保存されます。これによりOn Saving New Record EventやOn Saving Existing Record Event、On Validateイベントが起動されます。キャンセル動作のボタンをクリックすると変更内容を保存せずにカレントレコードを終了します。
- レコード削除:レコード削除動作のボタンをクリックすると、削除の確認を求める警告が表示されます。警告ダイアログボックスでOKをクリックするとカレントレコードが削除されます。サブレコードの入力フォームを使用している場合、レコード削除動作のボタンによりカレントサブレコードが削除されます。レコード削除ボタンをクリックした後、4Dは自動で出力フォームに戻ります。
   注:新規レコードを追加している場合、この動作が指定されたボタンは自動的に選択不可になります。
- レコードナビゲーション動作: 次レコート、前レコード、先頭レコード、最終レコードの各ボタンは、まずカレントレコードを保存してから、指定されたレコードをカレントレコードにします。レコードの並び順に従って、これらのボタンにより特定のレコードがカレントレコードに設定されます。
   サブレコードを入力している場合、これらのボタンはサブレコードに適用されます。
- このタイプのボタンは、そのボタンの動作が適切ではない場合には自動的に無効になります。例えば先頭のレコードが表示されている場合、**先頭レコード**と前レコードボタンは使用不可になります。
- ページナビゲーション動作: 次ページ、前ページ、先頭ページ、最終ページの各ボタンは、マルチページフォームの 該当するページを表示します。1 ページしか存在しない場合、これらのボタンは使用不可になります。
   このタイプのボタンは、そのボタンの動作が適切ではない場合には自動的に無効になります。例えば最初のページ が表示されている場合、先頭ページと前ページボタンは使用不可になります。
- サブレコード編集: このアクションは2種類の状況下で利用できます。MODIFY SELECTION / DISPLAY SELECTIONコマンドを使用して、またはデザインモードのレコード表示ウィンドウ表示された、サブフォームと リストフォームです。
  - サブフォーム:親レコードのフォーム上に置かれます。サブフォームのレコードが選択されると、このボタンが使用可能になります。サブレコードをリストで選択し、サブレコード編集ボタンをクリックすると、そのサブレコードは (リスト中で直接編集、または割り当てられた詳細フォームを使用した) 編集モードに切り替わります (サブフォームのプロパティにより異なります)。
  - リストフォーム: このボタンはリスト上のレコードが選択されると使用可能になります。このボタンをクリッ クすると、そのレコードが編集モードに切り替わります。リストがMODIFY SELECTION / DISPLAY
     SELECTIONコマンドで表示されている場合、enterList引数の値に応じて、変更操作はリスト上または詳細 ページ上で実行されます。デザインモードでは、詳細ページで変更が行われます(この動作はダブルクリック と同じです)。
- サブレコード追加: このアクションは2種類の状況下で利用できます。MODIFY SELECTION / DISPLAY SELECTIONコマンドを使用して、またはデザインモードのレコード表示ウィンドウ表示された、サブフォームと リストフォームです。
  - ・ サブフォーム:親レコードのフォーム上に置かれます。サブフォームのレコードが選択されると、このボタン が使用可能になります。このボタンをクリックすると、4Dはそのテーブルまたはリレートしたテーブルのレ コードを新規に(リスト中に直接、または割り当てられた詳細フォームを開いて)作成します(サブフォームの プロパティにより異なります)。
  - リストフォーム: このボタンは常に使用可能です。このボタンをクリックすると新しい空のレコードが作成されます。リストがMODIFY SELECTION / DISPLAY SELECTIONコマンドで表示されている場合、enterList引数の値に応じて、レコードはリスト上または詳細ページ上に追加されます。デザインモードではリストにレコードが追加されます。
- サブレコード削除: このアクションは2種類の状況下で利用できます。MODIFY SELECTION / DISPLAY

**SELECTION**コマンドを使用して、またはデザインモードのレコード表示ウィンドウ表示された、サブフォームと リストフォームです。

- ・ サブフォーム:親レコードのフォーム上に置かれます。サブフォームでサブレコードが選択されると、このボタンが使用可能になります。
- リストフォーム:このボタンはリスト中で1つ以上のレコードが選択されると有効になります。このボタンをク リックするとダイアログが表示され、削除を実行するかどうか選択することができます。

サブフォーム内でのボタンの利用に関してはを参照してください。

- 自動スプリッター: この標準アクションを使用すると、フォーム上に独自のスプリッターを作成することができます。このアクションは透明ボタンにのみ指定することができます(ボタン参照)。透明ボタンにこのアクションを指定すると、そのボタンはスプリッターと同じように機能します。例えばピクチャーをこの透明ボタンにペーストすることにより、カスタマイズされたスプリッターインターフェースを作成できます。スプリッターに関する詳細はスプリッターを参照してください。
- 取り消し:前回実行した動作をキャンセルします(編集メニューの取り消しコマンドと同じ)。取り消しとキャンセルを混同しないでください。キャンセルはレコードに対して行われた変更をすべて取り消し、出力フォームへ戻ります。
- やり直し:前回キャンセルした動作をやり直します (編集メニューのやり直しコマンドと同じ)。
- **カット**: 選択部分を削除し、それをクリップボードに配置します。
- コピー: 選択部分のコピーをクリップボードに配置します。
- ペースト:挿入ポイントがある場所にクリップボードの内容を挿入します。
- **クリア**: 選択部分を削除します。何も選択されていない場合は、カーソルが置かれているエリア全体を消去します (入力可エリアのみ)。
- すべてを選択:その時点で選択可能な項目をすべて選択します。
- クリップボード表示:新しいウインドウを開き、そこにクリップボードの現在の内容を表示します。
- データベース設定:標準のデータベース設定ダイアログを表示します(注参照)。
- アプリケーション: 4Dのアプリケーションモードのウィンドウとメニューバーを最前面にします。
- 終了: "よろしいですか?"という確認ダイアログボックスを表示し、これが確定されると4Dアプリケーションを終了します。確定されない場合この操作がキャンセルされます。
   オブジェクトメソッドが関連付けられたボタンに対してこのアクションを指定すると、次の順に処理が行われます。まず初めに、確認ダイアログボックスが表示されます。これが確定されると4Dはオブジェクトメソッドを実行します。実行後アプリケーションが終了します。

Mac OSにおける注意: Mac OS Xでは、カスタムメニューコマンドに環境設定や終了アクションを関連付けた場合、データベースがアプリケーションモードで動作する時には、それらのコマンドが自動的にアプリケーションの システムメニューに配置されます。このメカニズムにより、Mac OS Xにおける終了コマンドを管理しやすくなりま す。

- デザインモードに戻る: 4Dデザインモードのウィンドウやメニューバーを最前面にします。
   データベースがインタープリターモードで動作している場合、このアクションはデザインモードのカレントウィンドウを表示します。データベースがコンパイルモードで動作している場合、このアクションはカレントテーブルのレコードウィンドウを表示します (コンパイルモードではレコードへのアクセスのみ可能です)。
- MSC: Maintenance & Security Center ウィンドウを表示します。
- ページ移動: タブコントロールでのみ利用可能です。このアクションが有効になると、4Dは自動で選択されたタブ に対応するページを表示します。詳細はページ指定アクションを参照してください。

以下のアクションはWebエリアを含むフォームで利用できます (Convert to text参照)。

- 前のURLを開く: このアクションはWebエリア中でユーザーが実行した一連のブラウジングの流れで、前のURIを開きます。前のURLがない場合、つまりユーザーがエリアでひとつのページしか表示していない場合、このアクションが割り当てられたボタンやメニューコマンドは無効となります。
- 次のURLを開く: このアクションはWebエリア中でユーザーが実行した一連のブラウジングの流れで、次のURIを開きます。次のURLがない場合、つまりユーザーがページを前に戻ったことが無い場合、このアクションが割り当てられたボタンやメニューコマンドは無効となります。
- 現在のURLを再読み込み: このアクションはWebエリアの現在の内容をリロードします。
- URLのロードを停止: このアクションはWebエリアへの現在のURLのページやオブジェクトのロードを停止します。

(プロパティリストの"ピクチャー"テーマにある) **ミラー効果 (Windows)** オプションは、ピクチャーを使用するアク ティブオブジェクトに適用できます。

Windowsでこのオプションを使用すると、"right-to-left"モードに設定されたアプリケーションで、オブジェクトに割り 当てられたピクチャーオブジェクトが表示される際、反転されます。このオプションはピクチャーフィールドや変数、ピ クチャーボタン、ピクチャーポップアップメニュー、3Dボタン、3Dチェックボックス、3Dラジオボタン、ピクチャーラ ジオボタン、さらにスタティックピクチャーに設定できます。

このオプションについてはスタティックピクチャーを使用するで説明しています。

#### 概要

4Dでは文字ごとににスタイルを設定できるリッチテキストエリアを使用できます。例えばテキストに太字、イタリック、 文字色を持たせることができます:

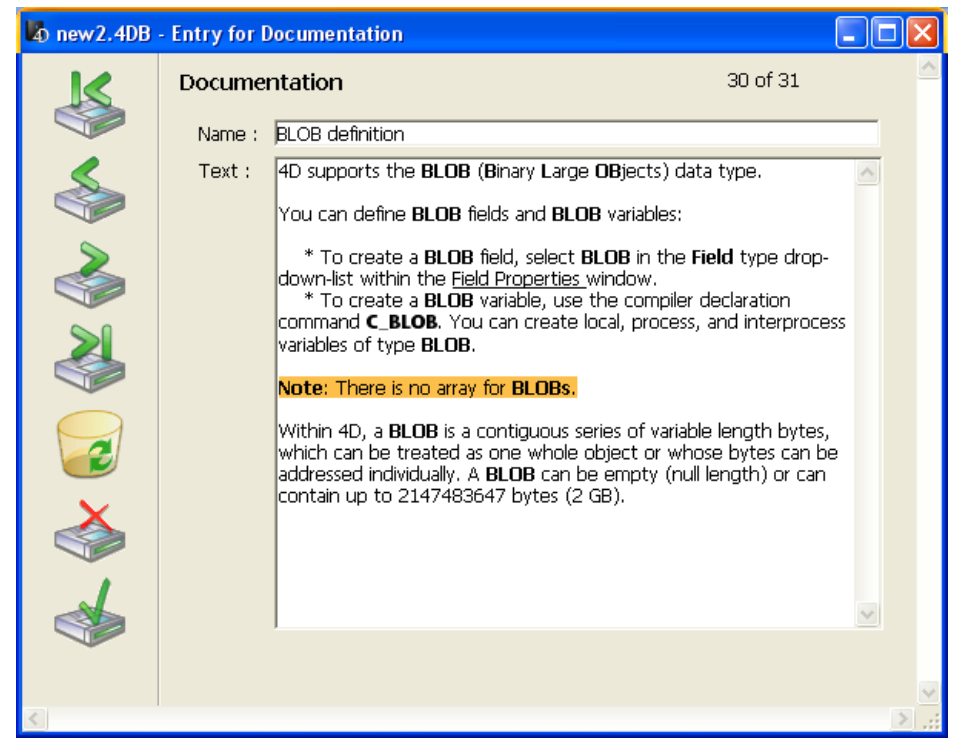

この新しい機能は文字およびテキストタイプのフィールドや変数およびリストボックスのセルに適用されます。ページお よびリストフォームで、 表示および印刷がサポートされます。

このリッチテキスト機能を設定するためにプロパティリストのオプションを使用します。

利用可能な属性はフォント、サイズ、スタイル、文字色、そして (Windows のみ) 背景色です。リッチテキストエリアで スタイルを更新するには 2つの方法があります:

- 実行中に自動ポップアップメニューを使用する (このメニューを利用可能にするにはプロパティリストで設定します)。
- OBJECT SET STYLED TEXT ATTRIBUTESコマンドを使用する。

リッチテキストエリアにて、スタイル属性は <SPAN> タグとして格納されます。テキストエリアが表示されると、これ らのタグを4Dが解釈します。これは開発者がプログラムを使用してスタイル属性を指定したり変更したりできることを意 味します。4Dがサポートする <SPAN> タグは後述の通りです。**OBJECT Get plain text**コマンドはスタイルタグなし の生テキストを取り出します。

**注:** 以下のコンテキストではリッチテキストエリアを使用できません: 入力フィルター、クイックレポート、ラベルエ ディター

### リッチテキスト管理プロパティ

リッチテキストのサポートを有効にして設定するためのプロパティは文字またはテキスト型の入力可変数、フィールド、 リストボックスセルで利用できます。

# マルチスタイル

このオプション ("テキスト" テーマ ) は、選択されたエリアで指定されたスタイルを利用可能にするかどうかを指定する ものです。このオプショ ンがチェックされていると、4D はエリア中の <SPAN> HTMLタグをスタイル属性として解釈 します。

デフォルトでこのオプションはチェックされていません。
# デフォルトスタイルタグを格納

このオプションは**マルチスタイルオプション**がチェックされているときにのみ"テキスト"テーマに表示されます。 このオプションがチェックされていると、エリアはたとえスタイルの変更が行われていなくても、テキストとともにスタ イルタグを格納します。 この場合、タグはデフォルトスタイルに対応します。このオプションがチェックされていない と、更新されたスタイルタグのみが格納されます。

以下のようにスタイルが変更されたテキストがあります:

What a beautiful day

"デフォルトスタイルタグを格納"オプションがチェックされていない場合、エリアは更新されたスタイルのみを格納します。格納される内容は以下のようになります:

What a<SPAN STYLE="font-size:13.5pt">beautiful</SPAN> day !

オプションがチェックされていると、エリアはすべてのフォーマット情報を格納します。先頭の汎用タグはデフォルトス タイルを定義し、変更されたスタイルはネストされたタグに書き込まれます。格納される内容は以下のようになります:

<SPAN STYLE="font-family:'Arial';font-size:9pt;text-align:left;font-weight:normal;fontstyle:normal;text-decoration:none;color:#000000;background-color:#FFFFFF">What a <SPAN STYLE="font-size:13.5pt">beautiful</SPAN> day!</SPAN>

# コンテキストメニュー

このオプション ("入力"テーマ) はマルチスタイルオプションが チェックされているときにのみ表示されます。

このオプションが選択されていると、ユーザがエリアに入力中、右クリックでポップアップメニューが表示されるように なります。このポップアップメニューでは標準のテキスト編集コマンド(カット、コピー、ペースト)の他、スタイル の変更を行うためのフォント、サイズ、スタイル、カラー、そして Windows のみ背景色コマンドが提供されます:

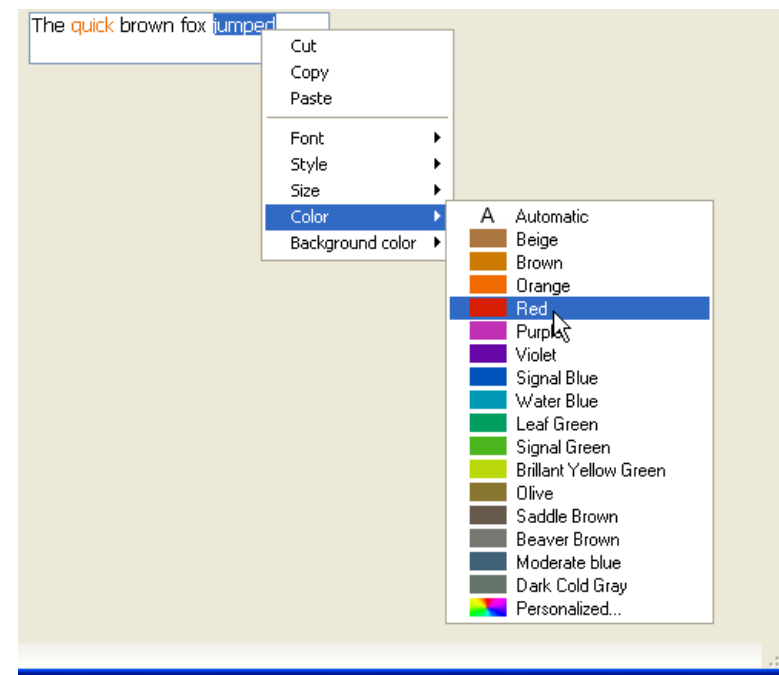

ユーザーがこのポップアップメニューを使用してスタイル属性を編集すると、4DはOn After Editフォームイベントを生成します。

注:

- コマンドを使用してスタイ ルを編集することもできます。この場合フォームイベントは生成されないことに留意してください。
- Mac OSでは"strikethrough (取り消し線)"スタイルをサポートしていません。しかし対応するタグをプログラムで 使用することはできます。

# リッチテキストの処理

# コピー/ペーストとドラッグ&ドロップ

サポートされるスタイル属性 (フォント、サイズ、スタイルそしてカラー) は以下のケースでドラッグ&ドロップやコ ピー/ペースト時にも保持され ます:

- 4D内での異なるリッチテキストエリア間 (テキスト変数/フィールド、そしてリストボックス)
- 4D Writeエリアと4Dリッチテキストエリア間
- 外部スタイル付きテキストエリアと4Dリッチテキストエリア間

その他の場合、スタイルはコンテキストに基づいて保持されます。

# テキストオブジェクト管理コマンド

プログラムでテキストオブジェクトを操作するために使用することのできるコマンドは、テキストに統合されたスタイル タグを無視します。以下のコマンドが関連します:

 ユーザーインターフェース テーマ HIGHLIGHT TEXT GET HIGHLIGHT

文字列を操作するコマンドとともにこれらのコマンドを使用する際、新しいコマンドOBJECT Get plain textを使用してフォーマット文字をフィルターしなければならないことに留意してください:

HIGHLIGHT TEXT([Products]Notes;1;Length(OBJECT Get plain text([Products]Notes))+1)

#### オブジェクトプロパティ テーマ

オブジェクトのスタイルを変更するために使用するコマンド (例えばOBJECT SET FONT) は選択された文字列で はなく、指定されたオブジェクト全体を対象とします。コマンドが実行されたときオブジェクトにフォーカスがな い場合、変更はオブジェクト (テキストエリア)とそれに割り当てられた変数に同時に適用されます。オブジェク トにフォーカスがある場合、変更はそのオブ ジェクトに適用され、割り当てられた変数には適用されません。この 場合変更は変数に対してオブジェクトがフォーカスを失ったときにのみ適用されます。テキストエリアに対するプ ログラムを行う際はこの原則を忘れないでください。

"デフォルトスタイルタグを格納"がそのオブジェクトに対して選択されている場合、これらのコマンドを使用すると、オ ブジェクトに保存されているタグが更新されます。

#### Get edited text コマンド

Get edited text (フォームイベントテーマ) がリッチテキストエリアで使用されると、コマンドはすべてのスタイルタ グを含む現在のエリアのすべてのテキストを返します。

編集された生テキスト (タグなしのテキスト) を取り出すには、OBJECT Get plain textコマンドを使用しなければなり ません:

OBJECT Get plain text(Get edited text)

# クエリおよび並び替えコマンド

マルチスタイルオブジェクトに対して行われるクエリや並び替えはオブジェクトに保存されたスタイルタグを考慮に入れます。単語中でスタイルの変更が行われた場合、その単語の検索は失敗します。

有効な検索や並び替えを行うには、OBJECT Get plain textコマンドを使用します。例えば:

**QUERY BY FORMULA**([MyTable]; **OBJECT Get plain text**([MyTable]MyFieldStyle)="very well")

# スタイルタグ

ここでは <SPAN> タグの属性としてサポートされる4Dのリッチテキストエリアのスタイルを説明します。これらの属性を使用してカスタムスタイルを指定することも可能です。ここで説明されている属性のみを4Dはサポートします。

# フォント名

<SPAN STYLE="font-family: フォントファミリ"> ... </SPAN>

# フォントサイズ

<SPAN STYLE="font-size: 20pt"> ... </SPAN>

# フォントスタイル

- ・ボールド <SPAN STYLE="font-weight: bold"> ... </SPAN>
- イタリックまたは普通
   <SPAN STYLE="font-style: italic"> ... </SPAN>
   <SPAN STYLE="font-style: normal"> ... </SPAN>
- 下線 <SPAN STYLE="text-decoration: underline"> ... </SPAN>

# 取り消し線

<SPAN STYLE="text-decoration:line-through">...</SPAN> 注: Mac OS では取り消し線がサポートされていません。指定しても表示されませんが、プログラムで管理すること はできます。

# フォントカラー

<SPAN STYLE="color:green"> ... </SPAN> または <SPAN STYLE="color:#006CCC">...</SPAN>

# 背景色 (Windowsのみ)

<SPAN STYLE="background-color:green"> ... </SPAN> または <SPAN STYLE="background-color:#006CCC">...</SPAN>

注: Mac OSではこの属性が無視されます。オブジェクトが更新されるときにこの属性は取り除かれます。

# カラーの値

:

フォントカラーと背景色属性では、カラー値としてRGBの16進およびCSSで定義されたHTMLカラー名を指定できます。

| Color |         |         |         |         |         |         |         |         |
|-------|---------|---------|---------|---------|---------|---------|---------|---------|
| Name  | Aqua    | Black   | Blue    | Fuchsia | Gray    | Green   | Lime    | Maroon  |
| RGB   | #00FFFF | #000000 | #0000FF | #FF00FF | #808080 | #008000 | #00FF00 | #800000 |
| Color |         |         |         |         |         | 1       |         |         |
| Name  | Navy    | Olive   | Purple  | Red     | Silver  | Teal    | White   | Yellow  |
| RGB   | #000080 | #808000 | #800080 | #FF0000 | #cococo | #008080 | #FFFFFF | #FFFF00 |

"入力"テーマの特定のプロパティは、フォーム上のテキストエリア (フィールドや変数) が表示や印刷される際の設定に関 連します:

- 一行のエリアの行の終わりの単語の表示に関する設定
- テキストエリア中での自動改行設定

注: 文字タイプのオブジェクトでは改行は使用できません。

#### 複数行

このプロパティは文字およびテキストタイプの変数やフィールド、また入力可や入力不可両方で使用できます。はい、いいえ、自動が選択できます。

#### 複数行 = 自動

一行のエリアで、行の最後にある単語はエリアからはみ出し、改行は行われません。

複数行のエリアでは、4Dは自動で改行します:

| Name : | BLOBs and Memory                                                                                                    |
|--------|----------------------------------------------------------------------------------------------------|
| Text : | A BLOB is loaded into memory in its entirety. A BLOB variable is held and exists in memory only. A BLOB field is loaded into memory from the disk, like the rest of the record to which it belongs.<br>Like the other field types that can retain a large amount of data (Picture and subtable field types), BLOB fields are not duplicated in memory when you modify a record. Consequently, the result returned by the commands Old and Modified is not significant when applied to a BLOB field. |

#### 複数行 = いいえ

一行の場合、行の最後の単語はエリアからはみ出し、改行は行われません。

改行は行われません。テキストは常に一行で表示されます。文字やテキストのフィールドや変数が改行文字を含んでいる 場合、エリアが更新されるとすぐに最初のキャリッジリターンより後のテキストが取り除かれます:

| Name : | BLOBs and Memory                                                      |  |  |  |  |  |
|--------|-----------------------------------------------------------------------|--|--|--|--|--|
| Text : | A BLOB is loaded into memory in its entirety. A BLOB variable is held |  |  |  |  |  |
|        |                                                                       |  |  |  |  |  |
|        |                                                                       |  |  |  |  |  |
|        |                                                                       |  |  |  |  |  |
|        |                                                                       |  |  |  |  |  |
|        |                                                                       |  |  |  |  |  |
|        |                                                                       |  |  |  |  |  |

#### 複数行 = はい

この値を選択すると、追加のオプション**ワードラップ**が表示されます。このオプションの値も設定する必要があります。

#### ワードラップ

このプロパティは**複数行**プロパティが**はい**に設定されている場合にのみ表示されます。3つの選択肢**はい、いいえ、自動**があります。

**注:** このプロパティが正しく動作するためには、テキストオブジェクトがスクロールバーを持っていてはなりません。

#### ワードラップ= 自動

一行のエリアの場合、テキストは最初の改行まで、あるいは単語全体が表示できる最後の単語までが表示されます。4Dは 改行を挿入します。下矢印キーを押すことでエリアの内容をスクロールできます。

複数行の場合、4Dは自動改行を実行します:

Nom : Pour utiliser les langages traditionnels, vous devez avant tout Texte : Pour utiliser les langages traditionnels, vous devez avant tout réaliser des maquettes détaillées. C'est même l'une des principales phases d'un développement. 4D vous permet de commencer à utiliser le langage à tout moment et dans n'importe quelle partie de votre base. Vous pouvez commencer par ajouter une méthode objet dans un formulaire, puis plus tard une ou deux méthodes formulaires. Comme votre base devient plus sophistiquée, vous pouvez ajouter une méthode projet contrôlée par un menu. Vous êtes totalement libre d'utiliser une netite nartie du langage ou une

# ワードラップ = はい

ー行エリアの場合、全体が表示できる最後の単語までが表示されます。4Dは改行を挿入します。下矢印キーを押すことで、エリアの内容をスクロールできます。

複数行のエリアの場合、4Dは自動改行を実行します:

Nom : Pour utiliser les langages traditionnels, vous devez avant tout

Texte : Pour utiliser les langages traditionnels, vous devez avant tout réaliser des maquettes détaillées. C'est même l'une des principales phases d'un développement. 4D vous permet de commencer à utiliser le langage à tout moment et dans n'importe quelle partie de votre base. Vous pouvez commencer par ajouter une méthode objet dans un formulaire, puis plus tard une ou deux méthodes formulaires. Comme votre base devient plus sophistiquée, vous pouvez ajouter une méthode projet contrôlée par un menu. Vous êtes totalement libre d'utiliser une petite partie du langage ou une

# ワードラップ = いいえ

4Dはいっさい自動改行を行いません。表示可能な最後の単語はエリアをはみ出します。テキストタイプのエリアでは改行 がサポートされます:

| Nom :   | Pour utiliser les langages traditionnels, vous devez avant tout r |
|---------|-------------------------------------------------------------------|
| Texte : | Pour utiliser les langages traditionnels, vous devez avant tout r |
|         | Les langages traditionnels vous obligent à définir et pré-décla   |
|         |                                                                   |
|         |                                                                   |
|         |                                                                   |
|         |                                                                   |

あるタイプのオブジェクト (テキストやピクチャー型の[#title id="954"/]、階層リスト、リストボックス、サブフォーム) にはスクロールバーを割り当てることができます。プロパティリストやOBJECT SET SCROLLBARコマンドを使用 したプログラミングでこれらのプロパティを管理できます。

スクロールバーを割り当てるには、プロパティリストの"アピアランス"テーマにある**水平スクロールバー**や**垂直スクロー** ルバープロパティを使用します。テキスト型のオブジェクト、階層リスト、リストボックス、そしてサブフォームでは、 これらのプロパティをチェックボックスを使用して設定します。

注: テキストフィールドや入力可オブジェクトにスクロールバーがない場合、矢印キーを使用してスクロルできます。

# ピクチャーのスクロールバー

ピクチャー型のオブジェクトは、表示フォーマットが"トランケート (中央合わせなし)"に設定されているときに、スク ロールバーを持つことができます。ピクチャー表示フォーマットに関する詳細はGET LIST ITEM PARAMETERの"ピク チャーフォーマット"を参照してください。

この場合、**水平スクロールバー**と**垂直スクロールバー**が、ピクチャーオブジェクトのプロパティリスト内で有効になります。スクロールバーを持つことのできる他のオブジェクトと異なり、ピクチャー型のオブジェクトではメニューを使用して3つのオプションからスクロールバーを設定します:

| 🔻 🚰 Display           |                          |  |  |  |  |
|-----------------------|--------------------------|--|--|--|--|
| Picture Format        | Truncated (non-centered) |  |  |  |  |
| Invisible by Default  |                          |  |  |  |  |
| 🔻 🧒 Appearance        |                          |  |  |  |  |
| Platform              | Inherited from Form      |  |  |  |  |
| Horizontal Scroll Bar | Yes                      |  |  |  |  |
| Vertical Scroll Bar   | No 💌                     |  |  |  |  |
| 🕨 😥 Background and I  | Automatic                |  |  |  |  |
| 🕨 🌍 Print             | Yes                      |  |  |  |  |
| 🕨 🚱 Help              | No                       |  |  |  |  |
| 🕨 🎫 Action            |                          |  |  |  |  |
| 👞 🚿 Events 🛛 💆        |                          |  |  |  |  |
| All Themes            |                          |  |  |  |  |

- はい: スクロールバーは必要のない場合 (ピクチャーがフレームより小さい場合) でも常に表示されます。
- いいえ: スクロールバーは表示されません。
- 自動: スクロールバーは必要なとき (ピクチャーがフレームより大きい場合) に表示されます。

#### スクロールキー

4D v13.2より、スクロールバーが有効なピクチャーエリアでスクロールキーを利用できるようになりました。以下の キーがサポートされています:

| +-                                    | アクション                                     |
|---------------------------------------|-------------------------------------------|
| 矢印キー                                  | 矢印方向にスクロールが行われます (スクロールバーカーソルをクリックするのと同様) |
| Alt + Arrow keys                      | 矢印方向にピクセル毎にスクロール                          |
| Page Up / Page Down                   | ページ毎の縦スクロール (エリアの高さに相対)                   |
| <i>Shift</i> + Page Up / Page<br>Down | ページ毎の横スクロール (エリア幅に相対)                     |
| Home                                  | ピクチャーの最上端を表示                              |
| End                                   | ピクチャーの最下端を表示                              |
| Shift + Home                          | ピクチャーの左端を表示                               |
| Shift + End                           | ピクチャーの右端を表示                               |
| マウスホイール                               | 縦スクロール (4D v12で利用可能)                      |
| Shift + マウスホイール                       | 横スクロール (4D v12で利用可能)                      |

4D v13.2より、ピクチャーのスクロールにより On Picture Scroll Form eventが生成されます。

ピクチャー型のフィールドや変数に、自動コンテキストメニューを割り当てることができます。これを行うには、プロパ ティリストの"入力"エリアで、**コンテキストメニュー**オプションにチェックをいれます。

このオプションにチェックが入れられると、フォームがデザインモードやアプリケーションモードで実行されたとき、エリアでコンテキストメニューが使用できるようになります。ピクチャー上で右マウスボタンをクリックすると、編集や表示コマンドにアクセスできます:

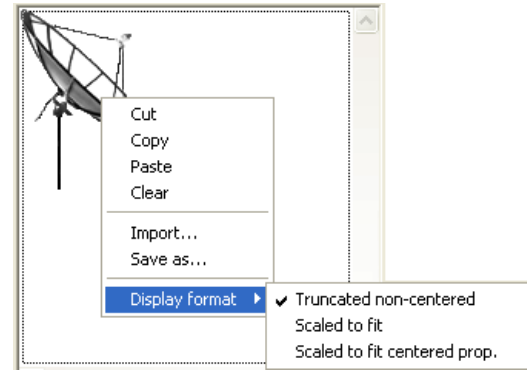

標準の編集コマンド (カット、コピー、ペーストそしてクリア) に加え、ファイルからピクチャーを読み込むために使用 することのできる読み込み...コマンド、ピクチャーをディスクに保存する為に使用する別名で保存...コマンドなどがあり ます。これら2つのコマンドはネイティブなピクチャー管理を使用します。4Dがサポートするネイティブフォーマットの ピクチャーの保存や読み込みに使用できます。またメニューを使用してピクチャーの表示フォーマットをトランケート (中央合わせなし)、スケーリングそしてスケーリング (中央合わせ/プロポーショナル) に変更できます。このメニューを 使用した表示フォーマットの変更は一時的なものであり、レコードには保存されません。ピクチャー表示フォーマットに ついてはGET LIST ITEM PARAMETERを参照してください。

ピクチャーフィールドや変数が入力不可の場合、コピー、別名で保存...そして表示フォーマットコマンドのみを利用できます。

**注:** テキストフィールドや変数にもコンテキストメニューを設定できます。この場合は**マルチスタイル**プロパティにより ます (**マルチスタイル (リッチテキストエリア)**参照)。 ボタンとチェックボックスにキーボードショートカットを割り当てることができます。結果ユーザーはマウスを使用する 代わりにキーボードからボタンアクションを実行したり、チェックボックスを選択したりできます。

ショートカットの設定を行うには、プロパティリストの"入力"テーマ内、ショートカットプロパティの[...]ボタンをク リックします:

| Property List 🛛 🔀             |         |    |  |  |  |
|-------------------------------|---------|----|--|--|--|
| V Buttoni (Buttoni)           |         |    |  |  |  |
|                               |         |    |  |  |  |
| 🔻 🜖 Objects                   |         | ^  |  |  |  |
| Туре                          | Button  |    |  |  |  |
| Object Name                   | Button1 | =  |  |  |  |
| Variable Name                 | Button1 |    |  |  |  |
| Title                         | Button  | -1 |  |  |  |
| 🕨 👯 Coordinates & S           | iizing  |    |  |  |  |
| 🕨 🛗 Resizing Option           | s       |    |  |  |  |
| 🔻 🚰 Entry                     |         |    |  |  |  |
| Focusable                     | ✓       |    |  |  |  |
| Tabable                       | ✓       |    |  |  |  |
| Shortcut                      |         |    |  |  |  |
| 🕨 🖉 Display                   |         |    |  |  |  |
| 🕨 🥂 Appearance                |         |    |  |  |  |
| 🕨 🖸 Background and Border 🛛 💆 |         |    |  |  |  |
|                               |         |    |  |  |  |

以下のダイアログが表示されます:

| Shortcut |                    |
|----------|--------------------|
|          | Associated Key     |
|          | Windows Ctrl 1 Alt |
|          | Macintosh          |
|          | Modifiers:         |
|          | Clear Cancel OK    |

キーボードショートかとをタイプします。例えばCtrl+Hを使用したい場合、Ctrlキーを押しながらHを押します。すると 割り当てキーエリアに文字Hが表示され、下部のCtrlキーのチェックボックスがチェックされます。モディファイアキー を使用する必要はありません。どのようなキーでも単独でショート過渡として使用することができますが、ほとんどの場 合これは推奨されません。必要であれば手作業でモディファイアキーを追加したり取り除いたりできます。

元に戻すにはクリアをクリックします。設定を終了するにはOKをクリックします。

プロパティリストにはオブジェクトに割り当てられたキーボードショートカットが表示されます。ショートカットを再設 定するには、ショートカットダイアログを開き、使用したいキーコンビネーションを押します。

**注:** カスタムメニューコマンドにもショートカットを割り当てることができます。2つのショートカットに衝突があると、 アクティブオブジェクトが優先されます。メニューへのショートカットの割り当てについてはメニュープロパティを設定 するを参照してください。

# リストボックス

📄 概要

- \_\_\_\_ してして、 していたが、 していた。 していた。
- □ リストボックスヘッダー特有のプロパティ
- □ リストボックスフッター特有のプロパティ
- ■階層リストボックスの作成と利用
- □ リストボックスにフィールドを表示する
- □ リストボックスにSQLクエリの結果を表示する

リストボックスは複合アクティブオブジェクトであり、同期化された列としてデータの表示や入力を行えるエリアです。 リストボックスには"グループ化したスクロールエリア"と同じ基本的な機能があり、また新たに拡張された機能も備えて います(値入力、列の並び替え、外観のカスタマイズ、列の移動など)。リストボックスタイプのオブジェクトはすべて 4Dのフォームエディターで設定可能であり、またプログラムから処理することもできます。

| Last name   | First name  | Position    | ^ |
|-------------|-------------|-------------|---|
| Column4{1}  | Column5{1}  | Column3{1}  |   |
| Column4{2}  | Column5{2}  | Column3{2}  |   |
| Column4{3}  | Column5{3}  | Column3{3}  |   |
| Column4{4}  | Column5{4}  | Column3{4}  |   |
| Column4{5}  | Column5{5}  | Column3{5}  |   |
| Column4{6}  | Column5{6}  | Column3{6}  |   |
| Column4{7}  | Column5{7}  | Column3{7}  |   |
| Column4{8}  | Column5{8}  | Column3{8}  |   |
| Column4{9}  | Column5{9}  | Column3{9}  |   |
| Column4{10} | Column5{10} | Column3{10} |   |
| Column4{11} | Column5{11} | Column3{11} |   |
| Column4{12} | Column5{12} | Column3{12} |   |
| Column4{13} | Column5{13} | Column3{13} |   |
| Column4{14} | Column5{14} | Column3{14} |   |
| Column4{15} | Column5{15} | Column3{15} |   |
| Column4[16] | Column5(16) | Columo2(16) | > |

この章ではフォームエディターでリストボックスタイプのオブジェクトを作成し、設定するための原則について説明しま す。プログラムでこれらオブジェクトを管理する際の情報については、4Dランゲージリファレンスマニュアルの**リスト** ボックスを参照してください。

# セレクションタイプと配列タイプ

リストボックスには2つのタイプ、セレクションタイプリストボックスと配列タイプリストボックスがあります。

- セレクションタイプリストボックス: 行数はカレントセレクションまたは命名セレクションに含まれるレコード数に 基づき決定されます。各列にはフィールド (例えば[Employees]LastName) または4D式を割り当てます。式は1つ 以上のフィールド (例えば[Employees]FirstName+""[Employees]LastName) または単にフォーミュラ (例えば String(Milliseconds))を使用できます。式にはプロジェクトメソッド、変数、あるいは配列項目を指定できます。 カレントセレクションに基づくリストボックスの場合、データベース側で行われた更新は自動でリストボックスに も反映されます。またその逆も同様です。つまりカレントセレクションの場合、常に両方で同じとなります。
- 配列タイプリストボックス: 行数は配列の要素数により決定されます。リストボックスのそれぞれの列には4D配列を割り当てます。デフォルトで4Dは各列に"ColumnX"という名前の配列変数を割り当てます。列のプロパティで配列変数名を変更できます。このタイプのリストボックスでは、入力あるいは表示される値は4Dランゲージで制御します。列に選択リストを割り当てて、データ入力を制御することもできます (リストボックス列特有のプロパティ参照)。

フィールドを割り当てた列と配列を割り当てた列を同時にひとつのリストボックスで使用することはできません。

#### 主な特徴

リストボックスには1つ以上の列があり、その内容が自動的に同期化されます。デフォルトでリストボックス作成時は1つの列が含まれています。コンテキストメニュー (任意の列、または列ヘッダをクリック) やリストボックスのプロパティ で列数を変更することができます (列の追加、複製、削除)。

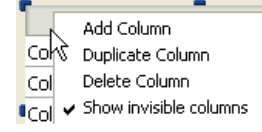

理論上、列数に制限はありません(マシン資源に依存します)。

リストボックスは**オブジェクト全体、列、**列**ヘッダー**、列**フッター**という異なる4つの部分から成り立ちます。フォーム エディターでは、これらの各部分を別々に選択することもできます。各部分には独自のオブジェクトと変数名、ならびに 固有のプロパティがあります。例えば列の数やそれぞれの行の代替カラーは、リストボックスオブジェクトのプロパティ で定義します。各列の幅は列のプロパティで指定し、ヘッダのフォントはヘッダーのプロパティで定義します。

注: セレクションタイプのリストボックスでは、列に変数名はありません。

配列タイプのリストボックスは**標準モード**または**階層モード**で表示できます。階層モードで表示されるリストボックスは 以下に説明するような特別なメカニズムを使用します。

# リストボックスを使用する

実行中、リストボックスはリストとしてデータを表示し、入力を受け付けます。 セルを編集可能にするには (列が入力を受け付けるようにするには)、セル上で2回クリックを行います:

| irst name |
|-----------|
| lenry     |
| Aarc      |
| 4         |

**注**: 詳細は4Dランゲージリファレンスマニュアルの入力の管理を参照してください。

ひとつのリストボックスセル内に複数行のテキストを入力し、表示できます。改行を追加するには:

- Windows: Ctrl+Carriage を押します。
- Mac OS: **Option+Carriage** を押します。

行の高さは自動では調整されないことに留意してください。

ヘッダーをクリックすると、列の値をソートできます (標準ソート)。並び替えは文字順で行われ、クリックするごとに昇順と降順が入れ替わります。すべての列が自動で同期されます。

注: 詳細は4Dランゲージリファレンスマニュアルのソートの管理を参照してください。

またそれぞれの列幅を変更することもできます:

| <b>D</b> Entry for D | )epartments                                                                                                    |                    |                                                 |          |  |
|----------------------|----------------------------------------------------------------------------------------------------|--------------------|-------------------------------------------------|----------|--|
| ×<br>*               | Code : Code : Co | 15<br>ing<br>erson |                                                 |          |  |
|                      | Last name 🔺                                                                                                    | First name         | Position                                        |          |  |
|                      | Carlson<br>Clark                                                                                                    | Peter<br>Brenda    | Systems Analyst<br>Sales Rep                    |          |  |
|                      | Jefferson<br>Jones                                                                                                    | Alison<br>Alan     | Technician<br>Engineer                          |          |  |
| 2                    | Markle<br>Patterson                                                                                                    | Patricia<br>Julia  | Secretary<br>Electrical Engineer                |          |  |
|                      | Pringle<br>Simpson                                                                                                    | Carl<br>Joe        | Administrative Assistant<br>Mechanical Engineer | <u>~</u> |  |
|                      | <                                                                                                    |                    | 2                                               |          |  |
| <<br>→ + # / + →     |                                                                                                    | にの順来たこと            | ) 抹き スマレナ できます                                  |          |  |

| <b>D</b> Entry for D | epartments         |                 |                          |          |
|----------------------|--------------------|-----------------|--------------------------|----------|
| X                    | Departments        |                 |                          |          |
|                      | Code :             | 15              |                          |          |
| <                    | Name : Engineer    | ing             |                          |          |
|                      | Manager : Joe Patt | erson           |                          |          |
|                      |                    |                 |                          |          |
|                      |                    |                 |                          | 5        |
|                      | Last namePos       | ition Firstmame | Position <b>v</b>        | <u> </u> |
|                      | Jefferson          | 2%ison          | Technician               |          |
|                      | Carlson            | Peter           | Systems Analyst          |          |
|                      | Markle             | Patricia        | Secretary                |          |
|                      | Clark              | Brenda          | Sales Rep                |          |
|                      | Simpson            | Joe             | Mechanical Engineer      |          |
|                      | Jones              | Alan            | Engineer                 |          |
|                      | Patterson          | Julia           | Electrical Engineer      |          |
| $\mathbf{X}$         | Pringle            | Carl            | Administrative Assistant | ~        |
|                      | <                  |                 | >                        | _        |
|                      |                    |                 |                          | _        |
|                      |                    |                 |                          |          |
|                      |                    |                 |                          |          |
|                      |                    |                 |                          | _        |
| 2                    |                    |                 |                          |          |
| 2                    |                    |                 |                          | 2 .::    |

注: セレクションタイプのリストボックスでは、マウスによる行の入れ替えは行えません。

最後に、ユーザーは標準のショートカットを使用して1つ以上の行を選択できます。Shift+クリックで連続した行を、Ctrl+クリック(Windows)や Command+クリック (Mac OS) で非連続行を選択できます。

これらすべての特徴は、リストボックス、列、ヘッダー、フッターそれぞれのプロパティを使用して制御できます。この 点については後述します。

注: 階層モードのリストボックスの特徴についてはDOM Find XML element by IDで説明します。

# リストボックスの印刷

リストボックスは"プレビュー"モード (リストボックスがフォームに表示されている状態のピクチャー)、または"詳細"モード (内容に基づき可変サイズ) で印刷できます。詳細は4Dランゲージリファレンスの**リストボックスの印刷**を参照 してください。 フォームエディターでリストボックスオブジェクトを選択すると、プロパティリストには専用のテーマやプロパティが表示されます。リストボックス列 (**リストボックス列特有のプロパティ**参照) や列ヘッダー (**EXECUTE METHOD**参照) を 選択すると追加の専用プロパティが利用できるようになります。

# オブジェクトテーマ

このテーマにはデータソースプロパティがあり、リストボックスのタイプを設定できます:

| プロパティリスト              | E                      | × |
|-----------------------|------------------------|---|
| ♦ List Box (List Box) | •                      |   |
|                       |                        |   |
| 🔻 🜖 オブジェクト            |                        | * |
| タイプ                   | List Box               |   |
| オブジェクト名               | List Box               | = |
| 変数名                   | List Box               |   |
| データソース                | 配列 💌                   |   |
| 🔻 🌐 List Box          | 配列                     |   |
| 列数                    | カレントセレクション<br>命名セレクション |   |

- カレントセレクションオプションを選択すると、指定したテーブルのカレントセレクションの各レコードごとに 式、フィールド、メソッドが評価されます。
- **命名セレクション**オプションを選択すると、指定した命名セレクションに含まれる各レコードごとに式、フィールド、メソッドが評価されます。
- 配列オプションを選択すると、リストボックスの各行に配列要素を表示することができます。
   SQLクエリーの結果をリストボックスに取得するためには、配列タイプを選択しなければなりません (リストボック スにSQLクエリの結果を表示する参照)。

# データソーステーマ

このテーマはセレクションタイプのリストボックスの場合にのみ表示されます。カレントセレクションの場合マスター テーブルプロパティが表示され、命名セレクションの場合命名セレクションプロパティが表示されます。

 マスターテーブル:使用するカレントセレクションが属するテーブルを指定します。このテーブルとそのテーブルの カレントセレクションが、リストボックスの列に割り当てられたフィールドの参照を形成します(フィールド参照や フィールドを含む式)。ある列が他のテーブルのフィールドを参照しているとしても、表示される行の数はマスター テブルのカレントレコード数となります。

このプロパティに割り当てられるメニューには、データベースのすべてのテーブルが表示されます。フォームがどのテーブルに属しているか (テーブルフォームの場合) あるいは属していないか (プロジェクトフォーム) は関係ありません。デフォルトでデータベースの最初のテーブルがプロパティに表示されます。このプロパティの動作に関する詳細はリストボックスにフィールドを表示するを参照してください。

 命名セレクション:使用する命名セレクションの名前を指定します。有効な命名セレクションの名前を入力しなけれ ばなりません。使用できるのはプロセスあるいはインタープロセス命名セレクションです。リストボックスの内容 はこの命名セレクションに含まれるセレクションに基づきます。選択された命名セレクションは、リストボックス が表示される時点で存在し、有効でなければなりません。そうでない場合、リストボックスは空で表示されます。 名前エリアを空にしても、リストボックスは空で表示されます。

注: 命名セレクションはソート済みのレコードリストです。これはセレクション中のカレントレコードと並び順をメ モリーに保持するために使用されます。詳細は4Dランゲージリファッレンスの命名セレクションを参照してくださ い。 このテーマには、基本的なオブジェクトプロパティがすべて集められています。

 列数: リストボックスに表示される列の数 (デフォルトは1)。コンテキストメニューを使用して (列または列ヘッダ をクリック)、列数を変更することができます (列の追加、複製、削除):

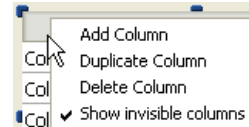

スクロールしない列数: ユーザーがリストボックスを横にスクロールしても、リストボックスの左側に常に表示される列の数を指定します。スクロールしない列は通常の列と同様、幅のリサイズ、セルへの入力などが可能です。リストボックス中での位置が固定されるだけであり、これは例えば第一列に行のタイトル(名前など)が表示されている場合に便利です。

横スクロールしない列がプログラムで削除されると、横スクロールしない列数は1減少します。同様に横スクロール しないエリアに列がプログラムで挿入されると、この列は自動で横スクロールしない列になります。

 ドラッグしない列数:実行時にドラッグで移動できない列の数。この値は、リストボックスの一番目の列から数えた 固定列の数を表わします。すべての列の移動を禁止するには、この値と列の合計数とを同じにしなくてはなりません。このプロパティは非表示の列も計算に入れる点に注意してください。 このプロパティのデフォルト値は、階層モードが無効の(階層リストボックスオプションがチェックされていない) 場合0であり、これはすべての列が移動可能であることを意味します。階層モードが有効の場合(配列タイプのリス トボックスのみ)、このオプションは常に1以上です。

注: これらの機能の違いについては後述の"横スクロールしない列とドラッグしない列"を参照してください。

- **列のヘッダを表示**: 列ヘッダの表示/非表示を指定します (デフォルトは表示)。
- ハイライトセット: このプロパティはセレクションタイプのリストボックスでのみ利用できます。このプロパティを使用して、リストボックス中でハイライトされたレコードを管理するために使用するセット名を指定します(配列データソースが指定されている場合、リストボックスに割り当てた変数と同じ名前のブール配列を使用します)。
   4DはListBoxSet1という名前のデフォルトセットを作成しますが、必要に応じてこの名前を変更できます。セットはローカル、プロセスおよびインタープロセスセットを使用できます(ネットワークトラフィックを制限するため、"\$LBSet"のような名前のローカルセットの使用を推奨します)。指定されたセットは4Dが自動で管理します。ユーザーが1つ以上の行を選択すると、セットは即座に更新されます。プログラムを使用して行を選択したい場合、"セット"テーマのコマンドをこのセットに適用できます。

注:

- リストボックス行のハイライトステータスとテーブルレコードのハイライトステータスは完全に独立しています。
- "ハイライトセット"プロパティに名前が指定されていない場合、リストボックス中で行を選択することはできません。
- 行スタイル配列 (配列タイプリストボックス) / 行スタイル (セレクションタイプリストボックス): リストボックス の各行にカスタマイズされた文字スタイルを適用するために使用します。
  - 配列タイプのリストボックスの場合、倍長整数配列名を入力します。この配列の各要素がリストボックスの行に対応します。この配列のサイズは列に割り当てた配列と同じでなければなりません。(メソッドを使用して) 配列を埋めるためには、"Font Styles"テーマの定数を使用します。定数を加算することでスタイルを合成できます。リストボックスのプロパティで設定したスタイルを行に適用するためには、配列の対応する要素に値-255を渡します。
  - セレクションタイプのリストボックスの場合、式または変数(配列を除く)を入力します。式や変数は各行が 表示される際に評価されます。式を指定する際にフォーミュラエディターを使用することができます。これを 行うには、エリアを選択したときに表示される[...]ボタンをクリックします。"Font Styles"テーマの定数を 使用することができます。

以下の例は変数名を使用しています。行スタイルエリアにCompanyStyleと入力され、フォームメソッドにOn Display Detailで実行される以下のコードが書かれています:

CompanyStyle:=Choose([Companies]ID;Bold;Plain;Italic;Underline)

 行フォントカラー配列(配列タイプリストボックス)/行フォントカラー(セレクションタイプリストボックス): リ ストボックスの各行にカスタマイズしたフォントカラーを適用するために使用します。RGBカラーを使用しなけれ ばなりません。この点に関する詳細は4D ランゲージリファレンスマニュアルのOBJECT SET RGB COLORSコマ

- ンドの説明を参照してください。
  - 配列タイプのリストボックスの場合、倍長整数配列名を入力します。この配列の各要素がリストボックスの行に対応します。この配列のサイズは列に割り当てた配列と同じでなければなりません。"SET RGB COLORS"テーマの定数を使用できます。リストボックスプロパティで設定したフォントカラーを行に適用するには、配列の対応する要素に値-255を渡します。
  - セレクションタイプのリストボックスの場合、式または変数(配列を除く)を入力します。式や変数は各行が 表示される際に評価されます。式を指定する際にフォーミュラエディターを使用することができます。これを 行うには、エリアを選択したときに表示される[...]ボタンをクリックします。"SET RGB COLORS"テーマの 定数を使用することができます。

以下の例は変数名を使用しています。行フォントカラーエリアにCompanyColorと入力され、フォームメソッドにOn Display Detailで実行される以下のコードが書かれています:

CompanyColor:=Choose([Companies]ID;Default background color;Default light shadow color;Default foreground color;Default dark shadow color)

- 行背景色配列 (配列タイプリストボックス) / 行背景色 (セレクションタイプリストボックス): リストボックスの各行にカスタマイズされた背景色を適用するために使用します。RGBカラー値を使用しなければなりません。この点に関する詳細は4Dラン ゲージリファレンスマニュアルのOBJECT SET RGB COLORSコマンドの説明を参照してください。
  - 配列タイプのリストボックスの場合、倍長整数配列名を入力します。この配列の各要素がリストボックスの行に対応します。この配列のサイズは列に割り当てた配列と同じでなければなりません。"SET RGB COLORS"テーマの定数を使用できます。リストボックスプロパティで設定した背景色を行に適用するには、配列の対応する要素に値-255を渡します。
  - セレクションタイプのリストボックスの場合、式または変数(配列を除く)を入力します。式や変数は各行が 表示される際に評価されます。式を指定する際にフォーミュラエディターを使用することができます。これを 行うには、エリアを選択したときに表示される[...]ボタンをクリックします。"SET RGB COLORS"テーマの 定数を使用することができます。
- 非表示行配列(配列タイプリストボックスのみ): リストボックスの任意の行を非表示にするために使用します。
   ブール配列名を入力しなければなりません。この配列サイズはリストボックスの行数と同じでなければなりません。
   配列の各要素はリストボックス行の表示/非表示ステータスを表します:
  - 行を隠すにはTrueを渡します。
  - 行を表示するにはFalseを渡します。

配列が指定されていないか、配列が空の場合、リストボックスのすべての行が表示されます。デフォルトでつきあ された行は表示されます。

行の非表示はリストボックスの表示にのみ影響します。非表示行は依然として配列に存在し、プログラムで管理可 能です。ランゲージコマンド、特にLISTBOX Get number of rowsやLISTBOX GET CELL POSITIONはリス トボックス行の表示/非表示の影響を受けません。例えば10行あるリストボックスで先頭の9行が隠されている場 合、LISTBOX Get number of rowsは10を返します。

ユーザーの視点から見た場合、リストボックス中に非表示行があることは視認できません。表示されている行だけ が選択できます (例えばすべてを選択コマンドを使用して)。

- 選択モード: リストボックス行の選択モードを指定するために使用します。3つのモードから選択できます:
  - なし: 行を選択することはできず、データを入力することもできません。選択とデータ入力はプログラムからのみ可能です。リスト中でクリックやダブルクリックしても (たとえ入力可オプションが選択されていても)何も効果はありませんが、On ClickedやOn Double Clickedイベントは生成されます。このモードでは、開発者が (ハイライトセットを使用して) セレクションに関して、(EDIT ITEMコマンドを使用して) データ入力に関して完全なコントロールを持ちます。On Selection ChangeとOn Before Data Entryイベントは生成されません。他方On After EditイベントはユーザーがEDIT ITEMコマンドを通してデータを入力した際に生成されます。
  - 単一: 一度に一行のみ選択できます。
  - 複数:標準のショートカットを使用して複数行を選択できます。Shift+クリックで連続した行を、Ctrl+クリック(Windows)や Command+クリック(Mac OS)で非連続行を選択できます。

# 横スクロールしない列とドラッグしない列

リストボックスの横スクロールしない列とドラッグしない列はそれぞれ独立して動作します:

• 横スクロールしない列は常にリストボックスの左側に表示されます。横スクロールされません。

• ドラッグしない列はリストボックス中でドラッグ&ドロップによる列の移動ができません。

**注:** 横スクロールしない列とドラッグしない列を設定できます。詳細は4Dランゲージリファレンスの**リストボックス**を参照してください。

これらのプロパティは以下のように相互作用します:

- 列をドラッグしないのみに設定した場合、その列は移動することができません。
- 列を横スクロールしないのみに設定した場合、横スクロールしないエリア内ではドラッグで列を移動することができます。しかしエリアを越えて移動することはできません。

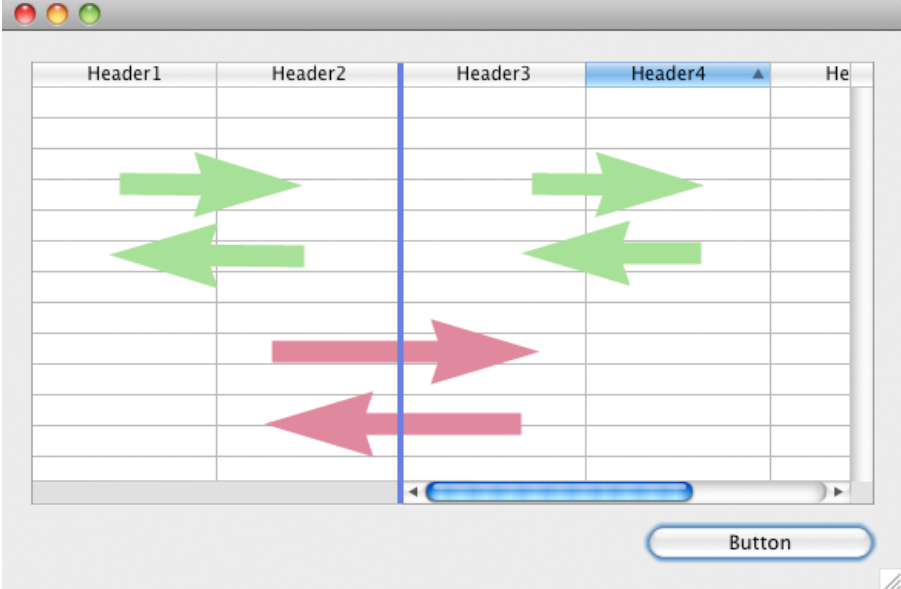

横スクロールしない列とドラッグしない列を同じ数に設定した場合、スクロールしないエリア内ではドラッグで移動することもできません。

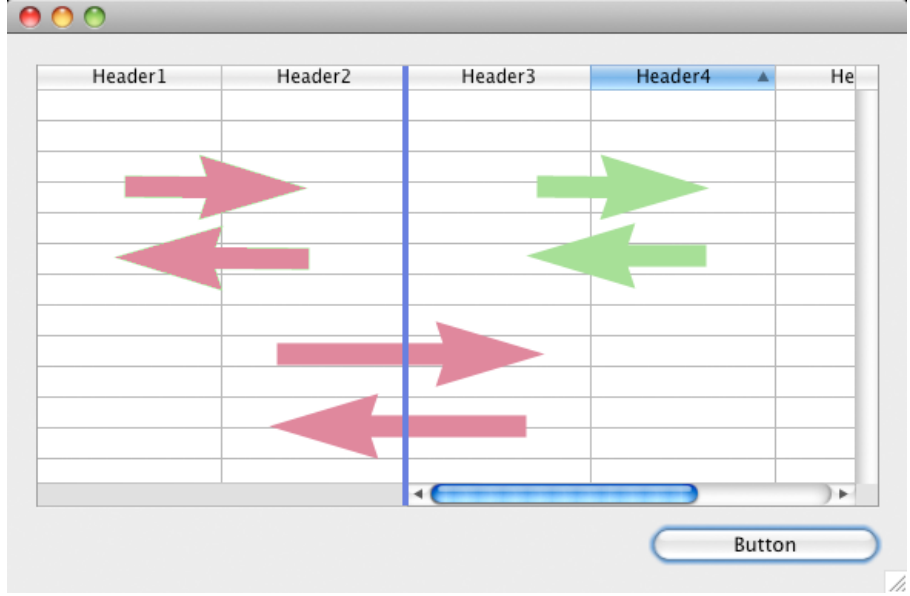

 必要に応じて横スクロールしない列数とドラッグしない列数をそれぞれ設定できます。例えば横スクロールしない 列を3、ドラッグしない列を1に設定した場合、ユーザーは横スクロールしないエリア内で右側2つの列を入れ替 えることができます。

# ヘッダーとフッターテーマ

これらのテーマではリストボックス列のヘッダーとフッターの表示と高さを管理します。ヘッダーとフッターにはフォー ム実行中、ユーザーが直接入力を行うことはできません。表示内容は常に計算で求められます。

| プロパティリスト              |          |      |
|-----------------------|----------|------|
| ↓ List Box (List Box) |          | - 3  |
| I 🛛 🏶 🖻 L 🦕           | 2        |      |
| 🔻 🜖 オブジェクト            |          | *    |
| タイプ                   | List Box |      |
| オブジェクト名               | List Box | E    |
| 変数名                   | List Box |      |
| データソース                | 配列       |      |
| E III List Box        |          |      |
| ▼ 🏥 ヘッダー              |          |      |
| ヘッダーを表示               | ~        |      |
| デフォルトで非表示             |          |      |
| 高さ                    | 24       | ピクセル |
| ▼ 🏢 フッター              |          |      |
| フッターを表示               | ~        |      |
| デフォルトで非表示             |          |      |
| 高さ                    | 1        | 行    |
| ▶ 冊 グリッド線             |          |      |
| ▶ ≒ 階層                |          |      |
| ▶ 🖪 座標とサイズ            |          | -    |
| すべてのテーマ               |          |      |

- ヘッダーを表示 / フッターを表示: 列ヘッダーやフッターの表示/非表示を設定します。このプロパティを選択していない場合、このエリア内のその他のプロパティを設定することはできません。
   リストボックス中でこれらのエリアが表示されたら、クリックして選択し、プロパティリストから個別のプロパティを設定できます (リストボックスへッダー特有のプロパティとリストボックスフッター特有のプロパティ参照)。列には1つのヘッダー1つのフッターを表示できます。それぞれは個別に設定できます。
- デフォルトで非表示:他のフォームオブジェクトと同様、この設定を使用してOBJECT SET VISIBLEコマンドを使用したオブジェクトの表示に関する制御を容易にできます。
   OBJECT SET VISIBLEコマンドは対応する"ヘッダーを表示"や"フッターを表示"オプションがリストボックスのプロパティリストで選択されていない場合、効果がありません。
- 高さ: ヘッダーやフッターの高さを設定するために使用します。まず高さの単位を設定できます(行またはピクセル)。この点に関する詳細は高さの単位(ピクセルまたは行)を参照してください。
   デフォルトでヘッダーとフッターの高さは1行です。

警告: ピクセル単位でのヘッダーの最小高さはシステムにより異なります。最小値よりも小さな値を指定した場合、 最小値で置き換えられます。行とフッターには最小値がありません。

互換性に関する注意: Windows 7とWindows Vistaではヘッダーの最小高さは24ピクセルです。変換されたデータベースで高さがこれよりも小さな値に設定されていた場合、自動でリサイズされます。この場合、それに応じてフォームを変更する必要があるかもしれません。

ヘッダーやフッターの高さはLISTBOX SET HEADERS HEIGHTやLISTBOX SET FOOTERS HEIGHTコマン ドを使用して設定することもできます。

# 高さの単位 (ピクセルまたは行)

ヘッダー、フッター、および行の高さを**ピクセル**または**テキスト行**単位で設定できます。プロパティリストで高さフィー ルドのボタンを使用して単位を変更できます。

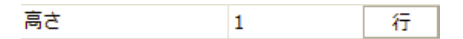

または高さを入力するエリアに直接単位を入力することもできます。行単位の場合は "L"、ピクセル単位の場合は "P" を 入力します (例えば "17 P")。ボタンラベルは入力に基づき更新されます。

同じリストボックス内でヘッダーとフッター異なる単位を使用することもできます:

- "ピクセル"を使用した場合、指定された値は関連する行に対し直接適用されます。列に使用されるフォントサイズ 等は考慮されません。フォントが行の高さに対して大きい場合、テキストは切り取られます。ピクチャーはフォー マットに基づき切り取られるかリサイズされます。
- "行"を使用した場合、高さは関連する行のフォントサイズに合わせて計算されます。複数の異なるサイズが設定されている場合、4Dはもっとも大きなものを使用します。
   例えば行に "Verdana 18", "Geneva 12" そして "Arial 9" が設定されている場合、4Dは行の高さの決定に

"Verdana 18" を使用します。複数行の場合はこの高さの倍数が使用されます。 注:この計算にはピクチャーのサイズやフォントに適用されるスタイルは考慮されません。

単位の変換: 単位を変更した場合、4D は自動で値を再計算し、結果をプロパティリストに表示します。例えば使用されるフォントが "Lucida grande 24" で高さが "1 行 " に設定されていれば "30 ピクセル " に、"2 行" なら "60 ピクセル " になります。
単位の変更を繰り返すと、4D が自動で計算を行うため、最初の値とは結果が異なってしまうこともあります。例えば以下のようになります:
(Arial 18): 52 ピクセル -> 2 行 -> 40 ピクセル
(Arial 12): 3 ピクセル -> 0.4 行が 1 行に変換される -> 19 ピクセル

# グリッドラインテーマ

このテーマにはリストボックス中に表示されるグリッドラインに関連するプロパティが集められています。

- 水平線: リストボックスの水平線の表示/非表示を設定します (デフォルトで表示)。
- 水平線カラー: リストボックスの水平線のカラーを設定します (デフォルトでグレー)。
- 垂直線: リストボックスの垂直線の表示/非表示を設定します (デフォルトで表示)。
- 垂直線カラー: リストボックスの垂直線のカラーを設定します (デフォルトでグレー)。

#### 階層テーマ

このテーマはリストボックスのデータソースが**配列**である場合にのみ利用できます。この設定を使用してリストボックスの階層表示を設定します。リストボックスオブジェクトのポップアップメニューを使用して階層を定義すると、自動でこれらのプロパティは更新されます ([#title id="1010"/]参照)。

- 階層リストボックス: リストボックスを階層形式で表示する場合、選択します。
- Variable 1 … 10: これら追加のオプションは階層リストボックスオプションが選択されると表示されます。入力 欄に値が入力されると、新しい入力欄が追加されます。10個までの変数を指定できます。
   これらの変数は先頭の列に表示される階層のレベルを設定します。

| 🔻 Hierarchy           |                                                                                                    |
|-----------------------|----------------------------------------------------------------------------------------------------|
| Hierarchical list box | <ul> <li>Image: A start of the start of the start of</li></ul> |
| Variable 1            | arr1                                                                                                    |
| Variable 2            | arr2                                                                                                    |
| Variable 3            | arr3                                                                                                    |
| Variable 4            |                                                                                                    |

Variable 1は常に、リストボックスの最初の列の変数名に対応します (2つの値が自動でバインドされます)。この Variable 1欄は常に表示され、入力できます。例: country

Variable 2も常に表示され、入力できます。これは二番目の階層レベルを指定します。例: regions 三番目以降の欄は、その前の番号の欄が入力されると表示されます。例えば: counties、cities等。最大10レベルま で指定できます。

ある階層レベルの値を削除すると、そのあとの階層レベルが調整されます。

最後の変数に複数の同じ値が存在しても、この変数が階層になることはありません。例えばarr1にA A A B B B、arr2に111222、そしてarr3にX X Y Y Y Zが値として設定されています。この場合、A、B、1、そして2は 階層で表示できますが、XとYは階層になりません:

| ł | А |   |  |
|---|---|---|--|
|   | + | 1 |  |
|   |   | Х |  |
|   |   | Х |  |
|   |   | Y |  |
| ⊦ | В |   |  |
|   | + | 2 |  |
|   |   | Y |  |
|   |   | Y |  |
|   |   | 7 |  |

この原則は階層がひとつだけ設定されている場合には適用されません。この場合、同じ値はグループ化されます。 注:既存のリストボックスで階層を設定した場合、(最初のものを除き)これらの列を削除または隠さなければなりま せん。そうしないとそれらはリストボックス中で重複して表示されます。エディターのポップアップメニューを使 用して階層を設定すると (DOM Find XML element by ID参照)、不要な列は自動でリストボックスから取り除かれます。

#### 位置調整&サイズ調整テーマ

このテーマにはリストボックスの座標や幅、高さに関するプロパティが集められています。

行の高さプロパティは特別です。このプロパティはリストボックス行の高さを設定します。ヘッダーやフッターの高さは それぞれのプロパティリストテーマで別に設定します。

高さはピクセルまたは行単位で設定できます。

単位の選択については上記"高さの単位 (ピクセルまたは行)"を参照してください。

デフォルトで行の高さはプラットフォームとフォントサイズに基づき設定されます。

#### 背景色と境界線テーマ

このテーマには行の背景色と境界線スタイルに関連するプロパティが集められています。

- 背景色: リストボックスの背景色を設定します。この色はヘッダー部を除くオブジェクト船体に使用されます。
- **奇数行背景色**: リストボックスの奇数行に異なるカラーを設定するために使用します。奇数行背景色を設定すること で、配列を読みやすくなります。
- 境界線スタイル: リストボックスの境界線のスタイルを設定します。

# テキストテーマ

このテーマにはリストボックスに表示されるテキストの定義に関する標準のプロパティがグループ化されています。 リストボックスのセル毎のテキスト表示の設定に使用される2つのプロパティがあります:

- 横揃え: セルの内容を左、中央、または右に揃えるために使用されます。
   デフォルトオプションを選択した場合、各列のデータ型に基づき整列方向が決定されます。テキストやピクチャーは左、数値は右です。
- 縦揃え:セルの内容を上、中央、または下に揃えるために使用されます。
   デフォルトオプションを選択した場合、各列のデータ型に基づき整列方向が決定されます。ピクチャーを除き、すべて下です。ピクチャーは上です。

整列プロパティはリストボックスレベルで全体に適用でき、さらに各列ごとや行/ヘッダー/フッターごとに設定できます。

#### アクションテーマ

このテーマではリストボックスの動作に関連するプロパティを設定します。

- メソッド (編集…): このボタンをクリックすると、リストボックスオブジェクトのメソッドがメソッドエディター で開かれます (各列にもオブジェクトメソッドを記述できる点に留意してください)。
- ドラッグ可とドロップ可: リストボックスのドラッグ&ドロップ機能を有効にします。これによりリストボックス行 と他のリストボックスあるいは他の4Dオブジェクト間のドラッグ&ドロップが可能になります。リストボックスの 行だけが関連します。列をドラッグ&ドロップすることはできません (リストボックス内で列を移動することはでき ます)。

リストボックス内でのドラッグ&ドロップは4D標準のドラッグ&ドロップメカニズムを使用して管理されます (On DropとOn Drag Overフォームイベント、DRAG AND DROP PROPERTIESとDrop positionコマンド)。

- 行の移動可(配列タイプのリストボックスのみ): 実行時に行の移動を許可します。このオプションはデフォルトで チェックされています。セレクションタイプや(階層リストボックスオプションがチェックされている) 階層リスト ボックスではこのオプションを使用できません。
- 並び替え可: ヘッダーのクリックによる列データの並び替えを有効にします。このオプションはデフォルトで選択されています。
   ピクチャー型配列(列)はこのメカニズムではソートできません。

レコードのセレクションに基づくリストボックスの場合、標準の並び替え機能は以下の場合のみ有効です:

データソースがカレントセレクションであり、

その列にフィールドが割り当てられていること (文字、数値、日付、時間、およびブール型)。

他の場合 (命名セレクションに基づくリストボックスや式が割り当てられた列)、標準の並び替え機能は動作しません。

標準のリストボックス並び替えは、データベースのカレントセレクションの順番を変更します。しかしハイライト されたレコードと、カレントレコードは変更されません。

標準の並び替えは、式が割り当てられた列も含め、リストボックスのすべての列を同期します。

#### 互換性テーマ

このテーマにある**スクロールエリア**オプションを使用して、以前のスクロールエリアの動作をエミュレートできます。以前のスクロールエリアはv13以降に変換すると自動でリストボックスに変換されます。なおこの互換性チェックボックスはすべてのリストボックスで利用できます:

#### 🔻 💋 互換性

スクロールエリア 🛛 🔽

リストボックスでこのオプションが選択されていると以下の特別な動作を行うようになります:

- リストボックス列配列に非表示プロパティが設定されていると、リストボックス全体が非表示になります。
- リストボックス列の配列変数に数値を代入すると、当該行が選択されます(例: MyArray:=5 とするとリストボックス中5番目の要素が選択されます)。
- 逆に行をクリックすると列配列の現在値が更新されます。
- リストボックス行から他のオブジェクトにドロップが行われたとき、このオブジェクト内で実行されるDRAG AND DROP PROPERTIESコマンドは(リストボックス自身ではなく)リストボックス列への配列を返します。

#### 接続されたリストボックス

グループ化されたスクロールエリアがリストボックスに変換されると、それらは接続されます。接続されたリストボックスは連携して動作します:

- ひとつのリストボックス上で行を選択すると、接続されたグループに属するすべてのリストボックスの同じ行が選択されます。
- リストボックスをスクロールすると、接続されたグループに属するすべてのリストボックスがスクロールされます。

**注:** 変換されたリストボックスはフォーム上で**グループ化**されています。

フォームエディターのオブジェクトメニューから、新しい接続および切断メニューを使用して、これらのリストボックスの接続 / 切断を切り替えることができます:

| オブ | ジェクト ウィンドウ | ヘルプ(H) |              |
|----|------------|--------|--------------|
|    | 前面へ        |        | Ctrl+F       |
|    | 背面へ        |        | Ctrl+B       |
|    | レベルを上げる    |        |              |
|    | レベルを下げる    |        |              |
|    | グループ化      |        | Ctrl+G       |
|    | グループ化解除    |        | Shift+Ctrl+G |
|    | 接続         |        |              |
|    | 切断         |        |              |
|    | 整列         |        |              |

これらのコマンドはフォームエディター上で適切なリストボックスが選択されている場合に有効となります。接続された リストボックスが選択されている場合、そのリストボックスに接続されたすべてのリストボックス上に特別なバッジが表 示されます:

| Colur | Header1<br>mn1 | ٦ | Header2<br>Column2 | 9 |
|-------|----------------|---|--------------------|---|
| <     |                | > |                    | > |

**互換性に関する注意**: この動作原理を用いて、グループ化されたスクロールエリアの動作を再現します。しかしこの動作 を標準のリストボックスに置き換えることを推奨します。 リストボックスオブジェクトが選択されているときにリストボックスレッツをクリックすると、その列を選択することが できます:

| Header1              | Header2             | Header3             |
|----------------------|---------------------|---------------------|
| [Employees]FirstName | [Employees]LastName | [Employees]Position |
|                      |                     |                     |
|                      |                     |                     |
|                      | _                   |                     |
| "Footer1"            | "Footer2"           | "Footer3"           |
| <                    |                     | >                   |

リストボックス列ごとに標準のプロパティ (テキスト、背景色等)を設定できます。ここで設定されたプロパティは、リ ストボックスオブジェクトで設定されたものよりも優先されます。

この節ではその他のリストボックス列に特有のプロパティについて説明します。

# データソーステーマ

•式 (セレクションタイプリストボックス):列に割り当てる4D式を、式欄で指定します:

| 🔻 🎲 Data Source |               |
|-----------------|---------------|
| Expression      |               |
| Data Type       | Alpha         |
| Choice List     | <none></none> |

以下を指定できます:

- 4D式 (単純な式、フォーミュラ、または4Dメソッド)。式の結果はアプリケーションモードでフォームを実行 すると自動で表示されます。式はマスターテーブルの (カレントまたは命名) セレクションの各レコード毎に 評価されます。セレクションが空の場合、列には何も表示されません。
- 変数 (この場合、コンパイルするためには、明示的に宣言しなければなりません)。Blobや配列以外、どの型の 変数でも使用できます。変数の値は通常<u>On Display Detail</u>イベントで計算されます。
- ・標準の[Table]Fieldシンタックスを使用したフィールド(例: [Employees]LastName)。以下の型のフィール ドを使用できます:
  - 文字
  - テキスト
  - 数値
  - 日付
  - 時間
  - ピクチャー
  - ブール

マスターテーブルおよび他のテーブルのフィールドを指定できます。

いずれの場合もプロパティリストの[...]ボタンをクリックして4Dフォーミュラエディターを開き、式を指定することができます。式を使用する場合、入力可オプションが選択されていても、その列に値を入力することはできません。

フィールドや変数を使用する場合、入力可(とストラクチャーエディターの"更新不可"属性)の設定に基づき列 への入力可/不可が決定されます。

デザインモードでは、列の最初の行にデータソースのタイプが表示されます。例えばField=[Table1]MyFldのように表示されます。

指定された式が正しくない場合、アプリケーションモードでその列にはエラーメッセージが表示されます。

- デフォルト値(配列タイプリストボックス):列のデフォルト値のリストを入力するためのダイアログボックスを表示すすには編集...ボタンをクリックします。入力した値は自動で、フォームを実行したときにその列に割り当てられた配列変数に代入されます。
   各要素は改行で区切ります。このダイアログボックスに関する詳細はデータ入力の制御と補助のデフォルト値を参照してください。
- データタイプ (セレクションタイプリストボックス): このメニューを使用して列に割り当てられた式や変数の型を 指定します。これは適用する表示フォーマットを示し、"表示"テーマの表示タイプメニューを更新するために使用し ます。

式エリアにフィールドが入力されると、**データタイプ**プロパティは表示されません。フィールド型に対応した表示 フォーマットが使用されます。

• 選択リスト: このプロパティを使用してリストボックス列に選択リストを割り当てることができます。リストを使用 すると、ポップアップメニューを使用して列の値を変更することができます:

| Last name | First name | Position 4               | 12 |
|-----------|------------|--------------------------|----|
| Patterson | Julia      | Electrical Engineer      | •  |
| Markle    | Patricia   | Electrical Engineer 🛛 💆  | ·  |
| Pringle   | Carl       | Secretary                |    |
| Simpson   | Joe        | Administrative Assistant |    |
| Jones     | Alan       | Mechanical Engineer      |    |
| Carlson   | Peter      | Systems Analyst          |    |
| Jefferson | Alison     | Technician               |    |
| Clark     | Brenda     | Sales Rep                | -  |
| <         |            |                          | >  |

依然キーボードからの入力も可能である点に留意してください。選択リストを使用してのみ、値の変更を許可したい場合は、指定リストも選択します(後述)。

注: 階層リストを指定した場合、第一レベルだけが利用できます。

#### 位置調整&サイズ調整

このテーマにはリストボックス列の幅に関するプロパティが集められています。

• 幅: デフォルトの列幅 (ピクセル単位)。この値はフォームエディターでマウスを使用して列をリサイズすると更新 されます。

サイズ変更可プロパティが選択されていると、ユーザーがマウスで列幅を変更することもできます。

- 最小幅: 列の最小幅 (ピクセル単位)。列やフォームをサイズ変更する際、列幅はこのサイズよりも小さくすることができません。
- 最大幅: 列の最大幅 (ピクセル単位)。列やフォームをサイズ変更する際、列幅はこのサイズよりも大きくすることができません。

**注:** フォームをリサイズする際、リストボックスの水平サイジングに**拡大**が設定されていると、一番右の列は必要に応じて最大サイズを超えて拡大します。

# リサイズオプションテーマ

このテーマには (デフォルトで選択されている) **リサイズ可**オプションのみがあります。このオプションが選択されてい ると、ユーザーはヘッダーエリアの右側をドラッグすることで列のサイズを変更できます。

# 入力テーマ

このテーマにはリストボックス列へのデータ入力に関するプロパティがまとめられています。

入力可:列への入力を許可します (デフォルトで選択)。入力モードに入るには、ユーザーはセル上で2回クリックします。
 このプロパティを選択しない場合、"データソース"や"値の範囲"テーマにある、値を選択するためのリストは選択で

きなくなります。 **注:** リストボックスへのデータ入力のために実装されたメカニズムについては4Dランゲージリファレンスマニュア ルの[#title id="2772" anchor="848345"/]を参照してください。

• 入力フィルター: 列のセルに入力フィルターを割り当てます。入力可プロパティが選択されていない場合、このプロ パティは表示されません。 このテーマではリストボックス列への入力を管理するためのリストを設定します。

- 指定リスト:列に入力することができる値のリストを指定するために使用します。各セルに割り当てられたポップ アップメニューを使用してリストの値にアクセスできます (データソーステーマの"選択リスト"プロパティ参照)。 選択リストプロパティと異なり、指定リストが指定されると、キーボードからの入力はできなくなります。ポップ アップメニューを使用した値の選択のみが可能となります。選択リストと指定リストプロパティで異なるリストが 選択されると、指定リストプロパティが優先されます。
- 除外リスト:列に入力することができない値のリストを指定するために使用します。除外された値が入力されると受け入れられず、エラーメッセージが表示されます。

注:指定されたリストが階層の場合、第一レベルのみが使用されます。

#### 表示テーマ

このテーマでは、列値の表示フォーマットや**非表示**プロパティの状態を設定します。このテーマの内容はオブジェクト テーマで設定された変数の型によって変化します。

**注:** リストボックスが階層モードで表示される際、第一列目において、このテーマのすべてのプロパティはすべて設定不可となります。

- タイプ フォーマット:列のデータに表示フォーマットを割り当てるために使用します。提供されるフォーマットは変数型(配列タイプのリストボックス)またはデータ/フィールド型(セレクションタイプのリストボックス)により異なります。使用できる標準の4Dフォーマットは文字、数値、日付、時間、ピクチャー、そしてブールです。テキスト型に特別な表示フォーマットはありません。既存のカスタムフォーマットを使用することもできます。
- ブール配列をチェックボックスやポップアップメニューとして表示することもできます。チェックボックスオプションを選択するとタイトルプロパティが表示され、チェックボックスのタイトルを設定できます。ポップアップオプションを選択すると、テキスト(True時)とテキスト(False時)プロパティが表示され、ポップアップメニューの対応するタイトルを設定できます。
- 数値を表示する列は3ステートチェックボックスとして表示できます。このオプションは表示タイプドロップダウン リストにあります。3ステートチェックボックスタイプを選択すると、以下の値が表示されます:
  - 0 = チェックされていない
  - 1 = チェックされている
  - 2 (または2以上の任意の数値) セミチェックボックス (三番目の状態)、データ入力時、この状態は2を返します。
  - -1 = 非表示チェックボックス
  - -2 = チェックされていない、入力不可
  - -3 = チェックされている、入力不可
  - -4 = セミチェックボックス、入力不可

この場合もタイトルプロパティが表示され、チェックボックスのタイトルを指定できます。

● 非表示プロパティが選択されていると、アプリケーションモードで列が隠されます。

デザインモードでは非表示列を表示するか隠すかを、リストボックスのコンテキストメニューで選択できます (列または列ヘッダー上で右クリック):

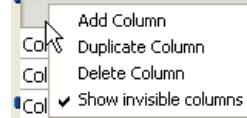

注: リストボックスのヘッダープロパティにアクセスするためにはリストボックスのプロパティリストで"ヘッダーを表示"オプションが選択されていなければなりません(リストボックス特有のプロパティ参照)。

フォームエディターでリストボックスオブジェクトが選択されているときに、リストボックスヘッダーをクリックすると ヘッダーを選択できます:

| Last name  | First name | Position   |
|------------|------------|------------|
| Column1{1} | Column2{1} | Column3{1} |
| Column1{2} | Column2{2} | Column3{2} |
| Column1{3} | Column2{3} | Column3{3} |
| Column1{4} | Column2{4} | Column3{4} |

リストボックスの各列ヘッダー毎に標準のテキストプロパティを設定できます。この場合、これらのプロパティはリスト ボックスや列に設定されたプロパティよりも優先されます。

さらにこの節で説明する特定のプロパティを設定することができます。

# オブジェクトテーマ

このテーマにはヘッダーを定義するために使用されるプロパティが含まれています。

- オブジェクト名: ヘッダーオブジェクトの名前。
- 変数名: ヘッダーオブジェクトに割り当てる変数の名前。この変数は数値型であり、列の並び替えや並び替えを示す 矢印の表示をプログラムで管理するために使用されます (4DランゲージリファレンスマニュアルのContextual click参照)。
- **タイトル**: ヘッダーに表示されるラベル。

# ピクチャーテーマ

このテーマには、列ヘッダーにピクチャーを表示するためのプロパティが含まれています(設定は任意)。アイコンは特に カスタマイズされた並び替えを行う際などに、列タイトルの隣、あるいはタイトルの場所に表示できます。

| Last name | <b>Position</b> |
|-----------|-----------------|
| James     | 🗸 Engineer      |

- **アイコン**: ヘッダーに挿入するピクチャーのソースを指定します。4Dピクチャーボタンのように変数、ピクチャー ライブラリー、リソースファイル、またはファイルのピクチャーを使用できます。
- 名前/ID:指定したソース内で使用するピクチャーを指定します。ここに入力する値は選択したソースにより異なります。ピクチャーが変数の場合変数名、ピクチャーライブラリーやリソースファイルの場合ID番号、ピクチャーファイルの場合パス名を入力します。パス名はデータベースのResourcesフォルダーからの相対パスで記述します(ピクチャーファイルの自動参照参照)。
- アイコンの場所: ヘッダー中でのアイコンの場所。ヘッダーの左または右を選択できます。
- **ミラー効果 (Windows)**: アイコンを右から左モードでして表示するために使用します (**ミラー効果 (Windows)**参照)。

#### ヘルプテーマ

各ヘッダーは個別にヘルプメッセージを持つことができます。

リストボックスフッターはユーザーによる入力ができず、追加の情報を表示するために使用されます。表形式で表示され るデータに対し、通常フッターは合計や平均などの計算値を表示するために使用されます。

**注:** リストボックスのフッタープロパティにアクセスするためには、リストボックスのプロパティリストでフッターを表示が選択されていなければなりません (リストボックス特有のプロパティ参照)。

リストボックスへのフッター表示設定を行ったら、フッターセルをクリックして選択し、プロパティリストからさらに詳細な設定を行うことができます:

| Header1              | Header2             | Header3             |   |
|----------------------|---------------------|---------------------|---|
| [Employees]FirstName | [Employees]LastName | [Employees]Position | ^ |
|                      |                     |                     |   |
|                      |                     |                     |   |
|                      |                     |                     | _ |
|                      |                     |                     | ~ |
| "Footer1"            | "Footer2"           | "Footer3"           |   |
| <                    |                     |                     | > |

各リストボックス列フッターに標準のテキストプロパティを設定できます。設定するとリストボックスや列に対する設定 よりもこちらが優先されます。

そのほかにこのページで説明するプロパティにアクセスできます。

# オブジェクトテーマ

このテーマにはフッター定義のプロパティが含まれます。

- オブジェクト名と変数名:フッターエリアはフォーム内でユニークなオブジェクト名、および変数を割り当てることができます。デフォルトで変数名は空であり、4Dはダイナミック変数を使用します。
- **変数タイプ**: このメニューで変数の型を設定し、またプロパティリストの他のオプション表示を更新します。ダイナ ミック変数を使用しない場合、変数の型定義はランゲージを使用して行わなければなりません。
- 変数の計算: このオプションを使用してフッターエリアに適用される計算タイプを設定します。いくつかの計算オプションの他、カスタムも選択できます:
  - 最小値,最大値,合計値,カウント,平均値,標準偏差(\*),分散値(\*)および平方和(\*)。これらの計算は"自動計算"で説明されています。計算が選択されると、リストボックス列中のすべての値が自動で計算の対象となります。リストボックス行の表示/非表示状態は考慮されません。表示行だけを計算対象にしたい場合、カスタムを選択してプログラムコードで計算します。

フッターエリアに自動計算が設定されるとフォームエディター上では"標準アクション" バッジが表示されます:

| 0 | Footer6 |  |
|---|---------|--|
|   |         |  |

カスタム: このオプションを選択した場合、4Dは自動計算を行いません。プログラムを使用して表示する値をエリアに代入しなければなりません。

#### 自動計算

フッターエリアには様々な自動計算を割り当てることができます。以下の表は列のタイプに基づき使用することのできる 計算と、(コードで明示的に宣言されていないとき) 4Dがフッター変数に自動で割り当てる型を示しています:

|         | 数値         | テキスト | 日付         | 時間         | ブール        | ピクチャー | フッターの変数型 |
|---------|------------|------|------------|------------|------------|-------|----------|
| 最小値     | $\bigcirc$ |      | 0          | $\bigcirc$ | $\bigcirc$ |       | 列の型と同じ   |
| 最大値     | $\bigcirc$ |      | $\bigcirc$ | $\bigcirc$ | $\bigcirc$ |       | 列の型と同じ   |
| 合計値     | $\bigcirc$ |      |            | $\bigcirc$ | $\bigcirc$ |       | 列の型と同じ   |
| カウント    | $\bigcirc$ | 0    | $\bigcirc$ | $\bigcirc$ | $\bigcirc$ | 0     | 倍長整数     |
| 平均値     | $\bigcirc$ |      |            | $\bigcirc$ |            |       | 実数       |
| 標準偏差(*) | $\bigcirc$ |      |            | $\bigcirc$ |            |       | 実数       |
| 分散値(*)  | 0          |      |            | 0          |            |       | 実数       |
| 平方和(*)  | 0          |      |            | 0          |            |       | 実数       |

(\*) 配列タイプのリストボックスのみ

**注:** フォーミュラを割り当てた列には自動計算を関連付けることができません。この場合、カスタム計算を行わなければ なりません。

# ヘルプテーマ

各フッターエリアは**ヘルプメッセージ**を持つことができます。

リストボックスを階層表示にするよう指定することができます。階層リストボックスは左の列が階層状に表示されます。 このタイプの表示方法は、繰り返される値や、階層に依存するデータの表示などに適用できます (国/地域/都市など)。

#### 配列タイプのリストボックスのみを階層にできます。

階層リストボックスはデータを表示する特別な方法ですが、データの構造 (配列) は変更しません。階層リストボックス は通常のリストボックスと全く同じ方法で管理されます。

階層リストボックスと指定するには、3つの方法があります:

- フォームエディターのプロパティリストを使用して階層要素を手作業で設定する。
- フォームエディターのリストボックス管理メニューを使用して階層を生成する。
- LISTBOX SET HIERARCHYやLISTBOX GET HIERARCHYコマンドを使用する。

この節では4Dのフォームエディターで階層リストボックスを作成する方法と、実行時にそれがどのように動作するかについてその基礎を説明します。階層リストボックスのプログラムによる管理(選択やブレーク、<u>On ExpandやOn</u> <u>Collapse</u>フォームイベントの利用方法等)については、4Dランゲージリファレンスマニュアルの階層リストボックスの管理を参照してください。

#### プロパティリストを使用して階層を管理する

プロパティリストの"階層"テーマで階層モードを設定できます。詳細は**リストボックス特有のプロパティ**を参照してください。

#### コンテキストメニューを使用して階層を管理する

フォームエディターのリストボックスの列エリアを右クリックして表示されるコンテキストメニューから、階層を作 成や階層をキャンセルコマンドにアクセスできます。

#### 階層を作成

フォームエディター中で配列タイプのリストボックスオブジェクトの一番目から任意の数の列を選択すると、**階層を作** 成コマンドがコンテキストメニューから利用できるようになります:

| Country           | Region                                                                                                    | City              |       |
|-------------------|----------------------------------------------------------------------------------------------------|-------------------|-------|
| Variable Name: Co | Variable Name: Ci                                                                                                 | Variable Name: Ci | Varia |
|                   | Add Column<br>Duplicate Column<br>Delete Column<br>Show invisible columns<br>Create hierarchy<br>Cancel hierarchy |                   |       |

このコマンドを選択すると、以下のアクションが実行されます:

- そのオブジェクトのプロパティリストで"階層リストボックス"オプションが選択されます。
- その列の変数が階層を指定するために使用されます。既に設定されていた内容は新しい内容で置き換えられます。
- (最初の列を除き) 選択された列はリストボックス内に表示されなくなります。

例: 左から国、地域、都市、人口列が設定されたリストボックスがあります。国、地域、都市が (下図の通り) 選択され、 コンテキストメニューから**階層を作成**を選択すると、最初の列に3レベルの階層が作成され、二番目と三番目の列は取り 除かれます。人口列が二番目になります:

|                       |                        | Property List            |          | X |
|-----------------------|------------------------|--------------------------|----------|---|
|                       |                        | ↓ List Box (List Box)    | ~        |   |
|                       |                        |                          |          |   |
|                       |                        | 🔻 🐧 Objects              |          | ~ |
|                       |                        | Туре                     | List Box |   |
|                       |                        | Object Name              | List Box |   |
|                       |                        | Variable Name            | List Box |   |
| Country               | Population             | Data Source              | Arrays   |   |
| ariable Name: Column1 | Variable Name: Column4 | 🔻 🧮 List Box             |          |   |
|                       |                        | Number of Columns        | 2        |   |
|                       |                        | Number of Static Columns | 0        |   |
|                       |                        | Show Column Headers      |          |   |
|                       |                        | Row Style Array          |          |   |
|                       |                        | Row Font Color Array     |          |   |
|                       |                        | Row Background Color Ar  |          |   |
|                       |                        | Hidden Rows Array        |          |   |
|                       |                        | Selection Mode           | Multiple |   |
|                       |                        | ▶ 🗰 Gridlines            |          |   |
|                       |                        | Hierarchy                |          |   |
|                       |                        | Hierarchical list box    |          | _ |
|                       |                        | Variable 1               | Country  |   |
|                       |                        | Variable 2               | Region   |   |
|                       |                        | Variable 3               | City     | _ |
|                       |                        | Variable 4               |          |   |
|                       |                        | 🕨 👫 Coordinates & S      | izina    | ~ |
|                       |                        | All Themes               |          |   |

#### 階層をキャンセル

階層リストボックスとして定義されたリストボックスで最初の列を選択すると、**階層をキャンセル**コマンドを使用できます。このコマンドを選択すると以下のアクションが実行されます:

- そのオブジェクトの"階層リストボックス"オプションの選択が解除されます。
- 2番目以降の階層レベルが削除され、通常の列としてリストボックスに追加されます。

#### 動作

階層リストボックスを含むフォームが最初に開かれる際、デフォルトですべての行が展開されています。

配列中で値が繰り返されていると、ブレーク行と階層"ノード"が自動でリストボックスに追加されます。例えばリスト ボックスに都市に関する4つの配列が含まれていて、それぞれ国、地域、都市名、人口データが含まれているとします:

| Country | Region   | City      | Population |
|---------|----------|-----------|------------|
| France  | Brittany | Rennes    | 200000     |
| France  | Brittany | Quimper   | 80000      |
| France  | Brittany | Brest     | 120000     |
| France  | Normandy | Caen      | 75000      |
| France  | Normandy | Deauville | 35000      |
|         |          |           |            |
|         |          |           |            |
|         |          |           |            |
|         |          |           |            |
|         |          |           | 4          |
| <       |          |           | >          |

リストボックスが階層形式で表示されると (先頭3つの配列が階層化されている場合)、以下のように表示されます:

| City       | Population |
|------------|------------|
| ■ France   |            |
| Brittany   |            |
| Rennes     | 200000     |
| Quimper    | 80000      |
| Brest      | 120000     |
| 🗆 Normandy |            |
| Caen       | 75000      |
| Deauville  | 35000      |
|            |            |
|            |            |
| <          | >          |

階層を正しく構築するためには、事前に配列をソートしなければなりません。例えば配列中にデータがAAABBAACCの順で含まれていると、階層は以下のようになります:

- > A
- > B
- > A
- > C

階層"ノード"を展開したり折りたたんだりするには、ノード上をクリックします。ノード上をAlt+クリック (Windows) または Option+クリック (Mac OS) すると、すべてのサブ要素が同時に展開されたり折りたたまれたりします。

# ソートの管理

階層モードのリストボックスにおいて、(リストボックス列のヘッダーをクリックして実行される)標準の並び替えは常に 以下のように行われます:

- まず階層列 (一番目の列) のすべてのレベルが自動で昇順にソートされます。
- 次にクリックされた列の値を使用して昇順または降順にソートが実行されます。
- すべての列が同期されます。
- その後の非階層列のソート時には、一番目の最後のレベルのみがソートされます。この列のソートはそのヘッダー をクリックすることで行えます。

まだソートされていない以下のリストボックスがあります:

| Country            | Population 🔺 |
|--------------------|--------------|
| E France           |              |
| Brittany           |              |
| Rennes             | 200000       |
| Quimper            | 80000        |
| Brest              | 120000       |
| Lannion            | 20300        |
| Lorient            | 35000        |
| Normandy           |              |
| Caen               | 220000       |
| Deauville          | 4000         |
| Cherbourg          | 41000        |
| 🗆 Auvergne         |              |
| Vichy              | 27000        |
| Moulins            | 20600        |
| 🗉 Belgium          |              |
| 🗆 Wallonia         |              |
| Namur              | 111000       |
| Liege              | 200000       |
| Flanders           |              |
| Antwerp            | 472000       |
| Louvain            | 95000        |
| 🗏 Brussels-Capital |              |
| Brussels           | 155000       |
|                    |              |

"Population"ヘッダーをクリックして人口に基づき昇順あるいは降順でソートを行うと、データは以下のように表示されます:

|                               | Country                                | Population 🗸 | —Click on the header: sorting of the |
|-------------------------------|----------------------------------------|--------------|--------------------------------------|
|                               | ,= Belgium                             |              | population (ascending order)         |
|                               | 🖉 💷 Bruccelc-Capital                   |              |                                      |
|                               | Brussels                               | 155000       |                                      |
| 1- Automatic sorting of all 🧲 | —————————————————————————————————————— |              |                                      |
| the hierarchical levels by    | Antworp                                | 472000       |                                      |
| ascending order               | Louvain                                | 95000        |                                      |
| /                             | 🚬 🗆 Wallonia                           |              |                                      |
|                               | Liege                                  | 200000       |                                      |
|                               | \ Namur                                | 111000       |                                      |
|                               | 🕒 France                               |              |                                      |
|                               | 🗆 Auvergne                             |              |                                      |
|                               | Vichy                                  | 27000        |                                      |
| In the case of subsequent     | Moulins                                | 20600        |                                      |
| clicks on the Population      | Brittany                               |              |                                      |
| header, only the last level   | Rennes                                 | 200000       | , 2 - Sorting of the                 |
| will be synchronized          | Brest                                  | 120000       | population by ascending              |
|                               | Quimper                                | 80000        | / order within the last level        |
|                               | Lorient                                | 35000        | /                                    |
|                               | Lannion                                | 20300        | /                                    |
|                               | Normandy                               | /            |                                      |
|                               | Caen                                   | 220000 /     |                                      |
|                               | Cherbourg                              | 41 000 /     |                                      |
|                               | Deauville                              | 4000         |                                      |
|                               |                                        |              |                                      |

通常のリストボックスと同様、リストボックスの"ソート可"オプションの選択を解除することで標準のソートメカニズム を無効にし、プログラムでソートを管理できます。

# 日付と時間の表示

階層リストボックスに日付や時間型の値を表示する際、それらは標準フォーマットで表示されます:

- 日付はShort system formatで表示されます (例えば2009年5月30日の場合、日本語システム上では09/05/30と表示されます)。
- 時間もShort system formatで表示されます (システムパラメターに基づき"12:15:30"または"12:15"で表示され ます)。

リストボックス列にはマスターテーブルのフィールドあるいは他のテーブルのフィールドを関連付けることができます。 マスターテーブルについてはGet selected menu item parameterを参照してください。

すべてのケースでリストボックスの内容は、リストボックスのマスターテーブルのカレント/命名セレクションに基づきます:

- マスターテーブルのフィールドのみを使用する場合、リストボックス行にはマスターテーブルのセレクションの内容が表示されます。
- マスターテーブルに属さないフィールドを使用する場合、これらの"外部"テーブルはマスターテーブルにN対1でリレートしていなければなりません。そうでない場合"外部"フィールドは空で表示されます。自動リレーションがマスターテーブルセレクションの各レコードごとに実行され、リストボックスにはリレートしたフィールドの対応するデータが表示されます。

マニュアルリレーションを使用する場合、リストボックスにデータを表示するためにはリレーションを有効化する プログラムを書く必要があります。

リストボックス定義の矛盾のため列が空で表示される場合、アプリケーションモードで不正な列ごとにエラーメッセージ が表示されます。

異なるケースを説明するために例題を使用します。

2つのテーブル[Companies]と[Employees]を持つデータベースがあります。

- [Companies]テーブルのカレントセレクションは以下の通りです:
   Company Name
   Big Encyclopedias
   Tiny Computers
   Boring Travel Company
- [Employees]テーブルのカレントセレクションは以下の通りです:

| First Name | Last Name | Company Name          |
|------------|-----------|-----------------------|
| Carla      | Packard   | Boring Travel Company |
| Andrew     | Black     | Tiny Computers        |
| Vincent    | Laughter  | Boring Travel Company |
| Oliver     | Dawson    | Boring Travel Company |
| Sylvia     | Fairview  | Tiny Computers        |
| Robert     | Lanzel    | Big Encyclopedias     |
| Arnold     | Schmitt   | Boring Travel Company |
| Elizabeth  | Jones     | Big Encyclopedias     |
| Yolanda    | Court     | Tiny Computers        |
| Pascal     | Pratt     | Tiny Computers        |

[Companies]Nameフィールドがリストボックスの最初の列に関連付けられます。[Employees]First Nameと [Employees]Last Nameフィールドが続く列に割り当てられます。リストボックスのデータソースはカレントセレクショ ンです。

• ケース1: 2つのテーブルが自動リレートされている場合

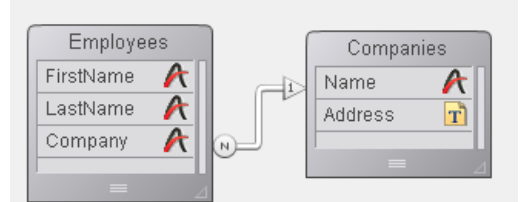

1) リストボックスのマスターテーブルが[Employees]の場合。リストボックスには[Employees]テーブルのカレントセレクションが表示され、各従業員の勤務先を表示するために自動リレーションが実行されます:

| Company Name          | First Name | Last Name |
|-----------------------|------------|-----------|
| Boring Travel Company | Carla      | Packard   |
| Tiny Computers        | Andrew     | Black     |
| Boring Travel Company | Vincent    | Laughter  |
| Boring Travel Company | Oliver     | Dawson    |
| Tiny Computers        | Sylvia     | Fairview  |
| Big Encyclopedias     | Robert     | Lanzel    |
| Boring Travel Company | Arnold     | Schmitt   |
| Big Encyclopedias     | Elizabeth  | Jones     |
| Tiny Computers        | Yolanda    | Court     |
| Tiny Computers        | Pascal     | Pratt     |
|                       |            |           |
|                       |            | ~         |
| <                     |            | >         |

2) リストボックスのマスターテーブルが[Companies]の場合。リストボックスには[Companies]テーブルのカレントセレクションが表示されます。このセレクションには3レコードしかないため、リストボックスには3行表示されます。[Employees]First Nameと[Employees]Last Nameフィールドの列は空になります:

| Company Name          | First Name | Last Name | ^ |
|-----------------------|------------|-----------|---|
| Big Encyclopedias     |            |           |   |
| Tiny Computers        |            |           |   |
| Boring Travel Company |            |           |   |
|                       |            |           |   |
|                       |            |           |   |
|                       |            |           |   |
|                       |            |           |   |
|                       |            |           |   |
|                       |            |           |   |
|                       |            |           |   |
|                       |            |           |   |
|                       |            |           | V |
| <                     |            | >         | ļ |

• ケース2: 2つのテーブルはリレートされていない場合 (またはマニュアルリレートが使用されている場合)。

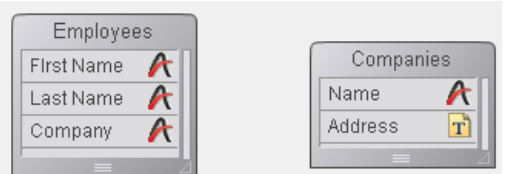

1) リストボックスのマスターテーブルが[Employees]の場合。リストボックスには[Employees]テーブルのカレントセレクションが表示されます。[Companies]Nameフィールド列は空です:

| Company Name | First Name | Last Name 🗠 |
|--------------|------------|-------------|
|              | Carla      | Packard     |
|              | Andrew     | Black       |
|              | Vincent    | Laughter    |
|              | Oliver     | Dawson      |
|              | Sylvia     | Fairview    |
|              | Robert     | Lanzel      |
|              | Arnold     | Schmitt     |
|              | Elizabeth  | Jones       |
|              | Yolanda    | Court       |
|              | Pascal     | Pratt       |
|              |            |             |
| *            |            | ~           |
| <            |            | >           |

2) リストボックスのマスターテーブルが[Companies]の場合。リストボックスには[Companies]テーブルのカレントセレクションが表示されます。このセレクションには3レコードしかないため、リストボックスには3行表示され

| ます。 | [Employees]First | Nameと[Employe | es]Last Nameフ | ィールドの列は | 空になります: |
|-----|------------------|---------------|---------------|---------|---------|
|     |                  |               |               |         |         |

| Company Name          | First Name | Last Name | ^ |
|-----------------------|------------|-----------|---|
| Big Encyclopedias     |            |           |   |
| Tiny Computers        |            |           |   |
| Boring Travel Company |            |           |   |
|                       |            |           |   |
|                       |            |           |   |
|                       |            |           |   |
|                       |            |           |   |
|                       |            |           |   |
|                       |            |           |   |
|                       |            |           |   |
|                       |            |           |   |
|                       |            |           | V |
| <                     |            | >         |   |

他のテーブルのセレクションはプログラムで管理することができ、そうすればマスターテーブルに属さないフィールドが 関連付けられた列を表示することができます。

#### リストボックスにSQLクエリの結果を表示する

SQLクエリーの結果を直接配列タイプのリストボックスに表示することができます。これによりSQLクエリーの結果を素 早く見る方法が提供されます。SELECTタイプのクエリーのみを使用できます。このメカニズムは外部SQLデータベース には使用できません。

この機能は以下の原則に基づいて動作します:

- クエリーの結果を受け取るリストボックスを作成します。リストボックスのデータソースは配列に設定しなければ なりません。
- SELECTタイプのSQLクエリーを実行し、結果をリストボックスに割り当てた変数に受け取ります。Begin SQL/End SQL キーワードを使用できます (4Dランゲージリファレンス参照)。
- ユーザーはリストボックス列をソートしたり、更新したりできます。
- SELECTクエリーを実行するたびに、リストボックス列はリセットされます(複数のSELECTクエリーを実行して、 リストボックスに行を追加することはできません)。
- SQLクエリーの結果受け取る列数と同じ数の列をリストボックスに用意することを推奨します。SELECTクエリーにより返される列数よりもリストボックスの列数が少ない場合、自動で列が追加されます。SELECTクエリーの結果よりも多い列数がある場合、不必要な列は自動で隠されます。
   注:自動で追加された列には一時的な配列がバインドされます。この一時的な配列はフォームが閉じられるまで存在します。また一時的な変数が各ヘッダー用に作成されます。LISTBOX GET ARRAYSコマンドが呼び出されると、arrColVars引数には一時的な配列へのポインターが、arrHeaderVars引数には一時的なヘッダー変数へのポインターが返されます。例えば5つの列が追加されると、5番目の列の配列名はsql\_column5でヘッダー名はsql\_header5となります。
- インタープリターモードでは、SQLクエリーにより返されたデータに基づき、自動でリストボックスの既存の配列 が型変更される場合があります。

#### 例

PEOPLEテーブルのすべてのフィールドのデータを取得し、*vlistbox*という変数名のリストボックスに結果を表示します。これを行うためのメソッドは以下の通りです:

# Begin SQL SELECT \* FROM PEOPLE INTO <<vlistbox>> End SQL
# サブフォームとウィジェット

□ 概要
 □ リストサブフォーム
 □ ページサブフォーム

サブフォームとは他のフォームに組み込まれるフォームのことです。

サブフォームには主に2つのタイプがあります:

- リストサブフォーム:通常他のテーブルのデータを入力、表示、および変更するために使用されます。
- ページサブフォーム: 4Dウィジェットのような洗練されたインターフェースを作成するために使用します。

サブフォームは各タイプごとに特有のメカニズムやプロパティがあります。

#### 用語

サブフォームに実装されたコンセプトを明確に説明するために、いくつかの用語についてここで定義します:

- サブフォーム:他のフォームに組み込まれることを意図したフォーム。
- 親フォーム: 1つ以上のサブフォームを含むフォーム
- **サブフォームコンテナ**:親フォームに組み込まれた、サブフォームのインスタンスを表示するオブジェクト
- サブフォームインスタンス:親フォームに表示されたサブフォームの実体。このコンセプトはとても重要です。親 フォームには同じフォームを複数、サブフォームとして表示することができるからです。
- リストフォーム:データをリストとして表示するサブフォームインスタンス。
- 詳細フォーム: リストサブフォームをダブルクリックすることでアクセスすることができる、ページタイプのサブ フォーム。

#### サブフォームの作成と設定

フォームにサブフォームを追加するには3つの方法があります:

- フォームウィザードで詳細オプションのサブフォームページを使用します (フォームウィザードを使用してフォーム を作成する参照)。
- フォームエディターでオブジェクトバーのサブフォームツール 一を使用します。
- フォームエディターでエクスプローラーのフォームページからドラッグ&ドロップします。

**注:** 定義済みオブジェクトライブラリーからウィジェットオブジェクトを追加すると、サブフォームタイプオブジェクト (ページフォーム)が作成されます(設定済みライブラリを使用する参照)。

必要に応じてこれらの方法を使い分けていただけます。

プロパティリストの"サブフォーム"テーマ内で**出力サブフォーム**オプションを選択したり選択解除したりすることで、 フォームタイプを設定できます。この設定に基づき、選択されたサブフォームタイプに対応するオプションが表示される よう、プロパティリストの他のオプションが更新されます。

#### ウィジェット

4Dウィジェットは定義済みの複合オブジェクトです。プログラミングなしでもありでも利用できるこれらのウィジェット を使用すると標準の機能を簡単に実装できます。以下のウィジェットが提供されています:

- SearchPicker:標準のアピアランスを持つ検索エリア
- DatePicker: 日付セレクター
- TimePicker: 時間セレクター

4Dウィジェットはページタイプのサブフォームで、特定の機能を実現するために作成されています。サブフォーム作成 ツールまたは4Dに統合されたオブジェクトライブラリーからこれらのウィジェットを追加できます (設定済みライブラリ を使用する参照)。 サブフォームは詳細フォーム中に表示される、他のテーブルに属するフォームです。リストサブフォームでは他のテーブルのデータを入力、表示、および更新できます。通常は1対Nリレーションが設定されたデータベースでリストサブフォームを使用します。

リレートされた1テーブルのフォーム上のリストサブフォームでは、リレートしたNテーブルのデータを入力、表示、および更新します。ひとつのフォーム上に、それぞれ異なるテーブルに属する複数のサブフォームを配置できます。しかしフォームの同じページに、同じテーブルに属するサブフォームを2つ以上配置することはできません。

例えば連絡先管理データベースでは、ある連絡先のすべての電話番号を表示するためにリストサブフォームが使用される でしょう。連絡先画面に電話番号が表示されますが、情報はリレートされたテーブルに格納されています。1対Nリレー ションを使用することで、このデータベース設計は連絡先ごとに複数の電話番号を簡単に格納できるようになっていま す。自動リレーションにより、プログラムなしでリレートしたNテーブルへの直接データ入力がサポートされます。

通常リストサブフォームはNテーブルに結び付けられますが、それだけではなく、サブフォームインスタンスはすべての 他のデータベーステーブルのレコードを表示できます。

リストサブフォームをフォーム上に配置するには、フォームウィザードを使用するか、フォームエディター上で既存の フォームを追加します。サブフォームとして使用するリストフォームを作成しなければなりません。

| <b>D</b> Entry for C | lasses         |        |                |         |   |     |
|----------------------|----------------|--------|----------------|---------|---|-----|
| X                    | Classes        |        |                | 4 sur 7 |   | ~   |
|                      | Catalog Title: | Jourr  | nalism 354     |         |   |     |
|                      | Professor :    | F. Ev  | reready        |         |   |     |
|                      | Class Name :   | Disto  | rting the news |         |   |     |
|                      | Students       |        |                |         |   |     |
|                      | Student ID:    |        | Name:          |         |   |     |
|                      |                | 1      | Spaulding      |         |   |     |
|                      |                | о<br>7 | Farland        |         |   |     |
| 2                    |                |        |                |         |   |     |
| -                    |                |        |                |         |   |     |
|                      |                |        |                |         | ~ |     |
| <                    |                |        |                |         |   | N S |

リストサブフォームをデータ入力に使用するには2つの方法があります: ユーザーはサブフォームに直接データを入力でき ます。または詳細フォームを開いてデータを入力します。この設定ではサブフォームとして使用されるフォームがリスト フォーム、入力のために使用されるフォームが詳細フォームとなります。

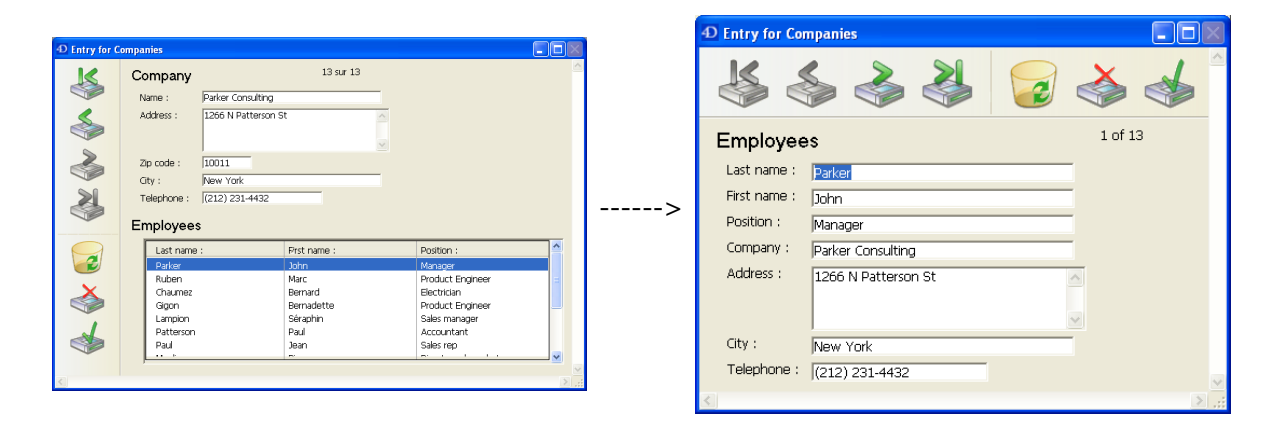

またリストフォームに入力するようにもできます:

| $\leq$ | Company                                                                                       |                    | 14 sur 15                                                               |   |                                                                                                    |            |
|--------|-----------------------------------------------------------------------------------------------|--------------------|-------------------------------------------------------------------------|---|----------------------------------------------------------------------------------------------------|------------|
|        | Name :                                                                                        | Parker Consulting  |                                                                         |   |                                                                                                    |            |
| \$     | Address :                                                                                     | 1266 N Patterson S | ət                                                                      |   |                                                                                                    |            |
| 3      | Zip code :                                                                                    | 10011              |                                                                         | _ |                                                                                                    |            |
|        | Telephone :                                                                                   | (212) 231-4432     |                                                                         |   |                                                                                                    |            |
|        |                                                                                               |                    |                                                                         |   |                                                                                                    |            |
|        | Employee                                                                                      | \$                 |                                                                         |   |                                                                                                    |            |
|        | Employee:<br>Last name                                                                        | s<br>:             | First name :                                                            |   | Position :                                                                                                    | ^          |
| 2      | Last name<br>Parker                                                                           | :                  | First name :<br>John                                                    |   | Position :<br>Manager                                                                                                    | -          |
|        | Employee:<br>Last name<br>Parker<br>Ruben                                                     | :                  | First name :<br>John<br>Marc                                            |   | Position :<br>Manager<br>Product Engineer                                                                                | -          |
|        | Employee:<br>Last name<br>Parker<br>Ruben<br>Chaumez                                          | \$;                | First name :<br>John<br>Marc<br>Bernard                                 |   | Position :<br>Manager<br>Product Engineer<br>Electrician                                                                 | <b>(</b> ) |
|        | Employee:<br>Last name<br>Parker<br>Ruben<br>Chaumez<br>Gigon                                 | \$                 | Fist name :<br>John<br>Marc<br>Bernard<br>Bernadette                    |   | Position :<br>Manager<br>Product Engineer<br>Electrician<br>Product Engineer                                             |            |
|        | Last name<br>Parker<br>Ruben<br>Chaumez<br>Gigon<br>Lampion                                   | 3                  | Frst name :<br>John<br>Marc<br>Bernard<br>Bernadette<br>Sarah           |   | Position :<br>Manager<br>Product Engineer<br>Electrician<br>Product Engineer<br>Sales manager                            |            |
|        | Employee:<br>Last name<br>Parker<br>Ruben<br>Chaumez<br>Gigon<br>Lampion<br>Patterson         | s <u>.</u>         | First name :<br>John<br>Marc<br>Bernard<br>Bernadette<br>Serief<br>Paul |   | Position :<br>Manager<br>Product Engineer<br>Electrician<br>Product Engineer<br>Sales manager<br>Accountant              | <b>2</b>   |
|        | Employees<br>Last name<br>Parker<br>Ruben<br>Chaumez<br>Gigon<br>Lampion<br>Patterson<br>Paul | 3                  | Frst name :<br>John<br>Marc<br>Bernadette<br>Saret<br>Paul<br>Jean      |   | Position :<br>Manager<br>Product Engineer<br>Electrician<br>Product Engineer<br>Sales manager<br>Accountant<br>Sales rep |            |

### リストサブフォームの作成

リストフォームを定義するには、まず親フォームで使用するサブフォームを作成しなければなりません。リストフォーム に関する詳細は**一覧フォームとレポート**を参照してください。

親フォーム中では、フォームエディターのオブジェクトバーにあるサブフォームツールを使用してサブフォームを作成し ます

**注:** エクスプローラーのフォームページからドラッグ&ドロップすることもできます。

プロパティリストのサブフォームテーマで、**出力サブフォーム**オプションがチェックされていることを確認し、**ソース**メニューからソーステーブルを選択したら**リストフォーム**から使用するフォームを選択します。

親フォーム内でサブフォームコンテナをサイズ変更し、位置を調整することができます。

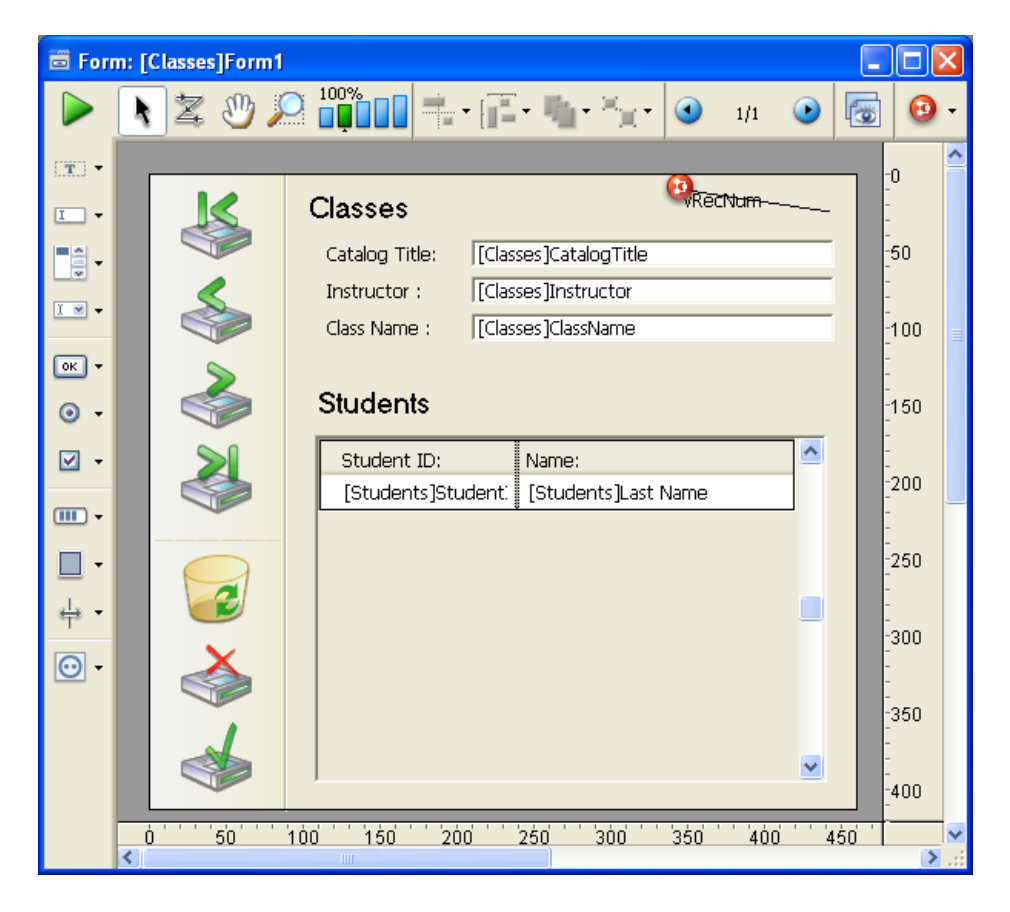

# リストサブフォームのプロパティ

リストサブフォーム特有のプロパティを設定できます。このプロパティにより、ユーザーアクションに許可するさまざま な自動機能を制御できます。

| Property List        |                          | × |  |  |  |
|----------------------|--------------------------|---|--|--|--|
| 🔸 Subform 🔽 🖾        |                          |   |  |  |  |
|                      |                          |   |  |  |  |
| 🔻 🜖 Objects          |                          | ^ |  |  |  |
| Туре                 | Subform                  |   |  |  |  |
| Object Name          | Subform                  |   |  |  |  |
| Variable Name        | Subform                  |   |  |  |  |
| Variable Type        | Alpha                    | Ξ |  |  |  |
| 🔻 1 Sub-Form         |                          |   |  |  |  |
| Source               | Employees                |   |  |  |  |
| List Form            | Subform                  |   |  |  |  |
| Detail Form          |                          |   |  |  |  |
| Automatic Width      |                          |   |  |  |  |
| Selection Mode       | Multiple                 |   |  |  |  |
| Enterable in List    |                          |   |  |  |  |
| Double-click on Line | Edit Record              |   |  |  |  |
| Allow Deletion       |                          |   |  |  |  |
| Output subform       |                          |   |  |  |  |
| 🕨 👯 Coordinates & S  | ▶ 🔆 Coordinates & Sizing |   |  |  |  |
| 🕨 📰 Resizing Option  | 5                        | ~ |  |  |  |
| All Themes           |                          |   |  |  |  |

#### 変数名と変数型

通常これらのプロパティはページサブフォームで使用されます。ページサブフォームを参照してください。

#### ソース

このプロパティを使用してサブフォームのソースタイプを指定できます。リストサブフォームの場合、サブフォームが属するテーブルを選択します。

#### 詳細フォーム

このオプションを使用して、リストサブフォームに詳細フォームを割り当てます。詳細フォームはサブレコードを入力したり表示したりするために使用します。通常詳細フォームにはリストサブフォームより多くの情報が含まれています。詳細フォームはサブフォームと同じテーブルに属していなければなりません。詳細フォームを指定しない場合、4Dは自動で

デフォルト入力フォームを使用します。

サブフォームの設定に基づき、ユーザーがサブレコード上でダブルクリックするか、サブレコードを追加/編集するコマンドを追加すると、詳細フォームが表示されます。

注: リストサブフォームに詳細フォームを結び付けるには、エクスプローラーから詳細フォームをサブフォームコンテナ に、Shiftキーを押しながらドラッグすることもできます。

#### 自動幅

他のフォームオブジェクトと同様、サブフォームエリアも自由にサイズ変更できます。 またすべてのフィールドが表示されるよう、自動でサブフォームの幅を決定することもできます。これを行うにはオブ ジェクトコンテナプロパティで**自動幅**オプションを選択します。

**注:** エクスプローラーからフォームにドラッグでサブフォームを追加した場合、4Dは自動で適切な幅をサブフォームに設定します。

#### 選択モード

リスト差うフォームでは3つの選択モードなし、単一、複数があります

• なし

このモードが選択されているとレコードを選択することはできません。**リスト更新可**オプションが選択されていない限り、リスト中でのクリックは何の効果もありません。ナビゲーションキーはリストをスクロールするだけです。<u>On Selection Change</u>フォームイベントは生成されません。

• 単一

このモードでは一度に一つのレコードのみを選択できます。レコードをクリックするとそれが選択され、カレント レコードになります。レコード上で**Ctrl+クリック** (Windows) や **Command+クリック** (Mac OS) 行うと選択さ れたり、選択が解除されたりします。

上や下矢印キーを押すと、リスト中の前後のレコードが選択されます。選択されるレコードが変わるたびに、On Selection Changeフォームイベントが生成されます。

● 複数

このモードでは同時に複数のレコードを選択できます。選択されたサブレコードはGET HIGHLIGHTED RECORDSで取得できます。レコードをクリックするとそのレコードが選択されますが、カレントレコードは変更 されません。レコード上でCtrl+クリック (Windows) または Command+クリック (Mac OS) すると選択または 選択解除されます。Ctrl+クリック (Windows) やCommand+クリック (Mac OS) そしてShift+クリックキーに より複数選択できます。上や下矢印キーを押すと、リスト中の前後のレコードが選択されます。選択されるレコー ドが変わるたびに、On Selection Changeフォームイベントが生成されます。

#### リスト更新可

リストサブフォームに**リスト更新可**プロパティが設定されていると、ユーザーはリスト中で直接レコードデータを更新できます。これを行うには、更新するフィールド上で2回クリックを行い、編集モードにします (ダブルクリックにならないようクリックの間隔を空けなければなりません)。

デフォルトでこのモードはすべてのリストサブフォームに対し有効です:

| <b>D</b> Entry for C | ompanies             |                    |              |   |                                  |   |   |
|----------------------|----------------------|--------------------|--------------|---|----------------------------------|---|---|
| K                    | Company              |                    | 14 sur 15    |   |                                  |   | ^ |
|                      | Name :               | Parker Consulting  |              |   |                                  |   |   |
|                      | Address :            | 1266 N Patterson S | it           | ~ |                                  |   |   |
|                      | Zip code :<br>City : | 10011<br>New York  |              | _ |                                  |   |   |
| <b>S</b>             | Telephone :          | (212) 231-4432     |              |   |                                  |   |   |
|                      |                      | ,                  |              |   |                                  |   |   |
|                      | Last name            | 1                  | First name : |   | Position :                       |   |   |
|                      | Parker               |                    | John         |   | Manager                          |   |   |
|                      | Ruben                |                    | Marc         |   | Product Engineer                 |   |   |
|                      | Chaumez              |                    | Bernard      |   | Electrician<br>Buedwet Freeineen |   |   |
|                      | Gigon                |                    | Bernadette   |   | Product Engineer                 |   |   |
| . /                  | Batterson            |                    | Daul         |   | Sales manager<br>Accountant      |   |   |
|                      | Paul                 |                    | lean         |   | Sales ren                        |   |   |
|                      |                      |                    | D'           |   |                                  | ~ |   |
|                      | ,                    |                    |              |   |                                  | _ | ~ |
| <                    |                      |                    |              |   |                                  |   | > |

このオプションがチェックされていない場合、データ入力は詳細フォームを通して行わなければなりません。

# 行をダブルクリック時のアクション

ユーザーのダブルクリック時にリストサブフォームがどのようにふるまうべきか、設定できます。以前の4Dバージョンで 作成されたデータベースの場合、空行をダブルクリックした際の動作も設定できます (互換オプション)。

- 行をダブルクリック: サブフォームレコード上でダブルクリックされた際のアクション。以下の選択肢があります:
   なにもしない: ダブルクリックを無視します。
  - レコード編集: サブフォームレコード編集モードにします。"リスト更新可"オプションがチェックされている場合、直接リスト中で編集でされます。そうでない場合、サブフォームに割り当てられた詳細フォームを通して編集します。
  - レコード表示: サブフォームに割り当てられた詳細フォーム上にレコードを表示します (読み込みのみ)。
- 空行をダブルクリック: サブフォーム中の空行をダブルクリックした場合に実行されるアクション。以下の選択肢があります:
  - なにもしない: ダブルクリックを無視します。
  - レコード追加:サブフォーム中に新しいレコードを作成し、編集モードにします。"リスト更新可"オプションが選択されている場合レコードは直接リスト中に作成されます。選択されていない場合、レコードはサブフォームに割り当てられた詳細フォーム上に作成されます。

#### 削除を許可

デフォルトでユーザーは、DelやBackspaceを使用してリストサブフォーム中のサブレコードを削除できます。

特定のアプリケーションではこの振る舞いがインターフェースの標準操作を妨げることがあるので、**削除を許可**オプションを使用してこの動作を無効にできます。

このオプションにチェックが入れられていないと、ユーザーはキーボードの削除キーを使用したサブレコードの削除ができなくなります。

#### フォーカス表示

サブフォームインスタンスはフォーカス表示プロパティ ("入力"テーマ) を持つことができます。サブフォームインスタン スがフォーカスを得ると、ユーザーはナビゲーションキーや (複数行選択可の場合) **すべてを選択**メニューコマンド等を 使用してそれを制御できます。

サブフォームがフォーカスを得たり失ったりすると、親フォームで<u>On getting focus</u>や<u>On losing focus</u>イベントが生成 されます。この場合、**OBJECT Get pointer**コマンド (または**Focus object**コマンド) はサブフォームのテーブルへの ポインターを返します。

すべてのフォーカス可オブジェクトのように、**フォーカスの四角を隠す**プロパティを使用して、フォーカスの表示を無効 にできます。

#### 印刷

サブフォームに表示しきれないレコードが存在する可能性があるため、サブフォームレコードの印刷を扱うために、4D は"印刷"テーマの3つのオプションを提供します:

- 可変(デフォルト)
   このオプションが選択されていると、4Dはすべてのサブレコードを印刷するためにサブフォームエリアを伸縮させます。
- 固定 (切り捨て)

このオプションが選択されていると、4Dはサブフォームエリアに表示されているサブレコードのみを印刷します。 フォームは一度のみ印刷され、印刷されないレコードは無視されます。

固定(全レコード)
 このオプションが選択されていると、サブフォームエリアのサイズは保持されますが、4Dはすべてのサブレコードが印刷されるまでフォームを複数回印刷します。

注:

- ・ サブフォームオブジェクトコンテナの両側にオブジェクトを配置することはできません。コンテナの両側におかれたオブジェクトはサブフォームの行ごとに繰り返されます。
- ・同じフォームページ上に同じテーブルのサブフォームインスタンスを複数配置して印刷することはできません。
- 可変サイズのオブジェクトの印刷については**可変サイズエリアの印刷**を参照してください。

#### サブレコード管理用のボタンを追加する

サブフォームへのデータ入力を処理するカスタムボタンを追加できます。標準やハイライト、非表示などどのようなタイプのボタンでも使用できます。プログラムや ([#title id="281"/]参照) 標準アクションを使用してアクションを設定できます。

4Dはサブレコードを管理する基本的なニーズに応える3つの標準アクション、**サブレコード編集、サブレコード削除、サブレコード追加**を提供します。フォームに複数のサブフォームインスタンスが含まれる場合、フォーカスを持つサブフォームにアクションが適用されます。

ボタンの追加や標準アクションの割り当てについてはボタンや標準アクションを参照してください。

ページサブフォームはカレントサブレコードのデータやコンテキストに基づく関連する値 (変数やピクチャーなど)を表示できます。ページサブフォームを使用する利点の一つは、上級機能を使用できるようになることであり、親フォームと 直接に相互作用を行うことができるようになります。ページサブフォームには特別なプロパティやイベントがあり、プロ グラムから完全に制御することができます。

**注:** サブフォームを使用して追加の機能を提供するコンポーネントを生成できます。詳細は4Dコンポーネントの開発とインストールを参照してください。

#### ページサブフォームの作成

サブフォームのページモードを有効にするには、プロパティリストの出力サブフォームのオプションのチェックを外しま す。この場合、リストサブフォームの設定に関連するプロパティ (選択モード、ダブルクリック時の動作等) は表示され なくなります:

| Property List             |               | × |  |  |  |
|---------------------------|---------------|---|--|--|--|
| V Subform                 |               |   |  |  |  |
|                           |               |   |  |  |  |
| 🔻 🜖 Objects               |               | ^ |  |  |  |
| Туре                      | Subform       |   |  |  |  |
| Object Name               | Subform       |   |  |  |  |
| Variable Name             | Subform       |   |  |  |  |
| Variable Type             | Alpha         |   |  |  |  |
| 🔻 1 Sub-Form              |               | = |  |  |  |
| Source                    | <none></none> |   |  |  |  |
| Detail Form               |               |   |  |  |  |
| Automatic Width           |               |   |  |  |  |
| Output subform            |               |   |  |  |  |
| 🕨 👫 🛛 Coordinates &       | Sizing        |   |  |  |  |
| 🕨 📰 Resizing Optior       | าร            |   |  |  |  |
| 🕨 🚰 Entry                 | ▶ 🛃 Entry     |   |  |  |  |
| 🕨 🌆 Display               |               |   |  |  |  |
| 🕨 🧑 Appearance            |               |   |  |  |  |
| 🕨 😥 Background and Border |               |   |  |  |  |
| 🕨 🎯 Print                 |               | ~ |  |  |  |
| All Themes                |               |   |  |  |  |

ページサブフォームは"詳細フォーム"プロパティで指定されたフォームを使用します。リストサブフォームと異なり、使用されるフォームは親フォームと同じテーブルでもかまいません。またプロジェクトフォームを使用することもできます。実行時、ページサブフォームは入力フォームと同じ標準の表示特性を持ちます。リストフォームのメカニズム (マーカーの管理など) は無効になります。

#### ページサブフォームのプロパティ

親フォームへの統合と相互作用を容易にする特別なプロパティを使用してページサブフォームを管理します。

#### 変数名

サブフォームオブジェクトに変数をバインドできます。デフォルトでこの変数名は"Subform"となっています。変数には 型があり (後述) 親フォーム内で標準変数として表示できます。この変数を変更するとフォームイベントが生成され、親 フォームとサブフォームの値を同期することができます:

- <u>On Data Change</u>フォームイベントを使用して、サブフォーム内で変数値が変更されたことをサブフォームコンテナに値が変更されたことを通知できます。
- <u>On bound variable change</u>フォームイベントを使用して、親フォーム内で変数値が変更されたことをサブフォーム (サブフォームのフォームメソッド) に通知します。

このプロパティを使用して、サブフォームオブジェクトにバインドされる変数の型を指定できます。デフォルトで文字型 に設定されています。変数タイププロパティは、この変数を通して親フォームとサブフォームの間で交換される値の性質 を決定します。

タイプを"なし"に設定することもできます。この場合4Dは実行時に自動で型を決定しますが、コンパイル時に型指定エラーとなる点に留意してください (ランゲージリファレンスの変数、"ダイナミック変数"参照)。

# ソース

このプロパティでは異なるタイプのソースを選択できます:

- <なし>: サブフォームとしてプロジェクトフォームやコンポーネントフォームを使用する場合に選択します。これ らのサブフォームはページサブフォームでのみ利用できます。"出力サブフォーム"オプションが選択されているとこ れらのフォームは使用できません。
   コンポーネント内で公開されているコンポーネントフォームは"詳細フォーム"リストに表示されます (サブフォーム
   を公開 (コンポーネント)参照)。
- テーブル名: テーブルフォームを使用するためにはこのオプションを選択します。

### オブジェクトメソッドとイベント

サブフォームオブジェクトにオブジェクトメソッドを記述し、(生成されるイベントに基づき) その機能を制御することができます。ページサブフォームにより管理されるイベントに関する説明はForm eventコマンドの説明を参照してください。

特別なメカニズムを使用して、サブフォームオブジェクトの内容と親フォームの内容との相互作用を管理しなければなら ない点に留意してください (**上級フォーム間通信プログラム**参照)。

### バインドされた変数の管理

サブフォームにバインドされた変数を使用して2つのコンテキスト (フォームとサブフォーム) をリンクし、洗練されたインターフェースを作成することができます。例えばサブフォームに時計を置くとします。サブフォームが置かれる親フォームには時間型の入力可変数が置かれています:

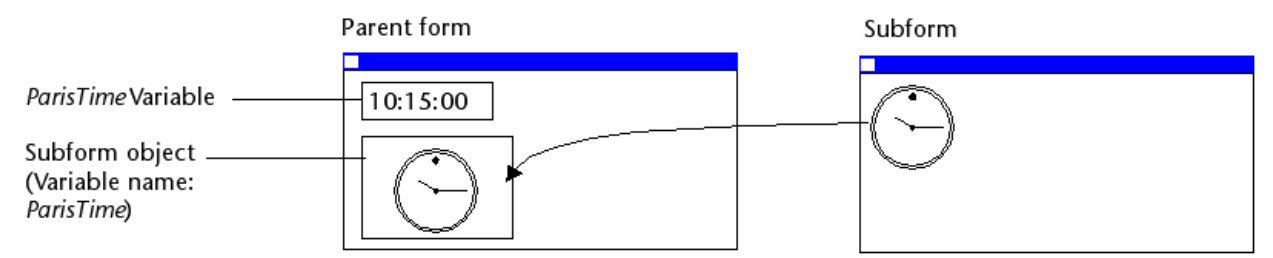

両オブジェクト (時間変数とサブフォームコンテナ) には<u>同じ変数名が割り当てられています</u>。この場合、親フォームを 開いたとき、4Dは自動で両方の値を同期化します。変数の値が複数の場所で設定されている場合、4Dは最後にロードさ れた値を使用します。以下のロード順が適用されます:

1-サブフォームのオブジェクトメソッド 2-サブフォームのフォームメソッド 3-親フォームのオブジェクトメソッド

4-親フォームのフォームメソッド

親フォームが実行されるとき、開発者は適切なフォームイベントを使用して変数ので同期を処理しなければなりません。 2タイプの相互作用、親フォーム->サブフォーム、またはサブフォーム->親フォームが発生します。

#### サブフォームの内容を更新

ケース1: 親フォームの変数の値が更新され、この更新をサブフォームに反映させる必要があります。この例で はParisTime変数の値がユーザー入力、あるいは動的に (例えばCurrent timeコマンドで) 12:15:00に変更されていま す。

この場合<u>On bound variable change</u>フォームイベントを使用します。このイベントはサブフォームプロパティで選択されなければなりません。このイベントはサブフォームのフォームメソッドで生成されます。

# Parent form

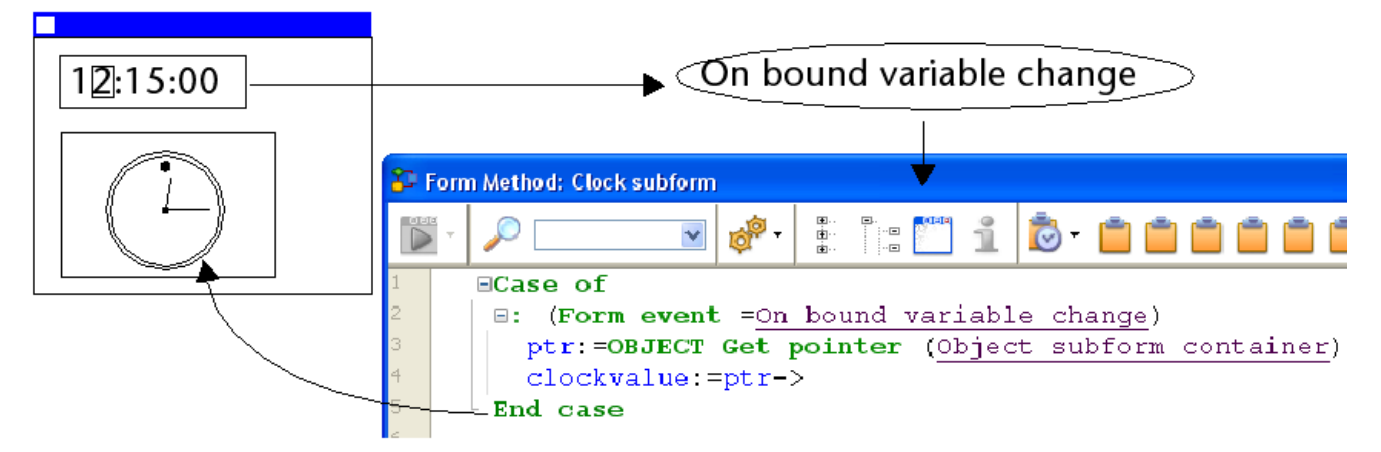

On bound variable changeフォームイベントは以下のときに生成されます:

- 親フォームの変数に値が割り当てられたとき(同じ値が代入された場合でも)で、
- サブフォームが0ページまたはカレントフォームページにおかれているとき。

先の例のとおり、直接変数名ではなく、サブフォームコンテナへのポインターを返す[#cmd id="1124"/]コマンドの利用を推奨します。親フォームに同じサブフォームを複数配置することが可能だからです (例えば複数の時間帯を表示ために複数の時計を表示するウィンドウ)。この場合ポインターを使用することでのみ、どのサブフォームコンテナがイベントの生成元かを知ることができます。

# 親フォームの内容を更新

ケース2: サブフォームの内容が更新され、その更新を親フォームに反映させる必要があります。この例ではユーザーが時 計の針を手動で動かすことができるようなケースです。

この場合、サブフォームから、親サブフォームコンテナの変数にオブジェクトの値を割り当てなければなりません。先の 例の通り、**OBJECT Get pointer**コマンドを<u>Object subform container</u>セレクターで使用し、サブフォームコンテナの ポインターを得ることをお勧めします。

変数に値を割り当てると親サブフォームコンテナのオブジェクトメソッドで<u>On Data Change</u>フォームイベントが生成さ れ、メソッドによるアクションを実行できます。このイベントはサブフォームコンテナのプロパティリストで選択されて いなければなりません。

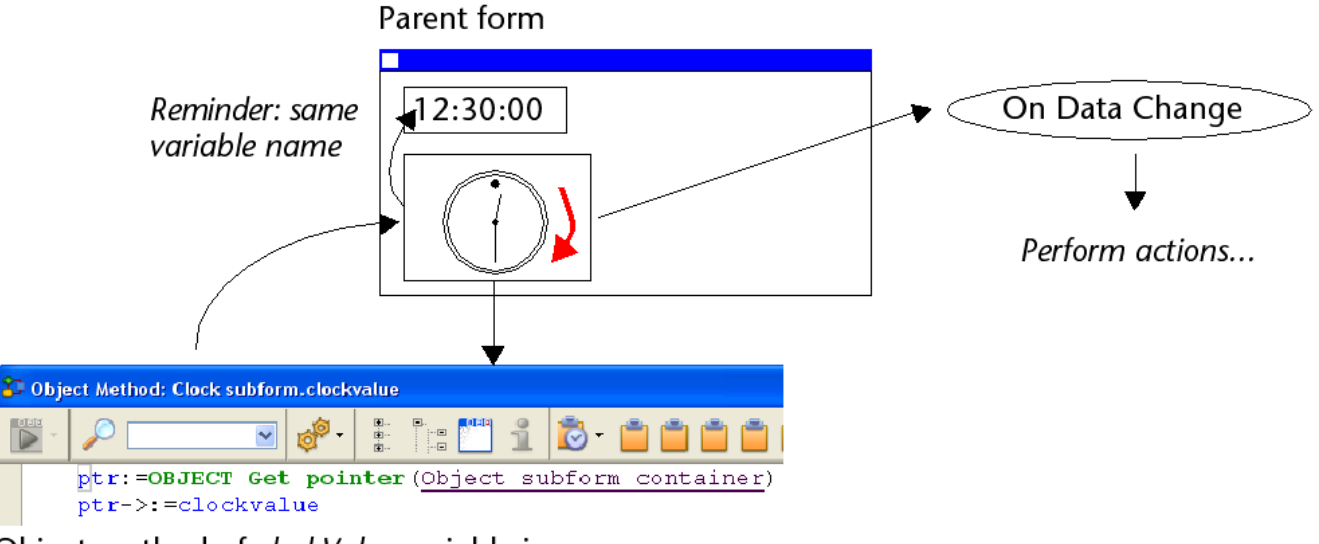

# Object method of *clockValue* variable in subform

**注:** 時計の針を手動で動かすと、サブフォーム中の*clockValue*変数のオブジェクトメソッドで<u>On Data Change</u>フォーム イベントが生成されます。

# 上級フォーム間通信プログラム

親フォームとサブフォームインスタンス間の通信では、バインドした変数を通して値を交換する以上のことを行うことも できます。実際親フォームで行われたアクションに基づきサブフォーム中の変数を更新したり、またはその逆を行いたい 場合があるでしょう。先の"動的な時計"タイプのサブフォームの例で言えば、各時計ごとにアラーム時刻を複数設定したい場合があります。

このようなニーズにこたえるため、4Dは以下のメカニズムを実装しています:

- OBJECT Get nameコマンドで"subform"引数を使用してサブフォームオブジェクトを指定し、OBJECT Get pointerコマンドを使用する、
- CALL SUBFORM CONTAINERコマンドを使用してサブフォームからコンテナオブジェクトを呼び出す、
- EXECUTE METHOD IN SUBFORMコマンドを使用してサブフォームのコンテキストでメソッドを実行する

### **Object get pointerとObject get nameコマンド**

<u>Object subform container</u>セレクターに加え、**OBJECT Get pointer**コマンドは第二引数に指定した名前を持つオブ ジェクトを検索する際に、どのサブフォーム内を検索するか指定するための引数を受け入れます。このシンタックス は<u>Object named</u>セレクターが渡された場合のみ使用できます。

#### 例えば以下の式は:

\$ptr:=OBJECT Get pointer(Object named;"MyButton";"MySubForm")

"MySubForm"サブフォームオブジェクト中の"MyButton"オブジェクトに割り当てられた変数へのポインターを返しま す。このシンタックスを使用すれば親フォームからサブフォーム内のオブジェクトにアクセスできます。 またOBJECT Get nameコマンドを使用すればフォーカスを持つオブジェクトの名前を取得できます。

### CALL SUBFORM CONTAINERコマンド

CALL SUBFORM CONTAINERコマンドを使用すると、サブフォームインスタンスからサブフォームコンテナオブジェ クトにイベントを送信できます。その結果親フォームのコンテキストで処理が可能となります。イベントはコンテナオブ ジェクトメソッドで受信されます。(クリックやドラッグ&ドロップなど) サブフォームにより検知されたすべてのイベン トの発生元となりえます。

送信するイベントコードに制限はありません (例えば20000や-100など)。既存のイベントに対応するコード (例えば<u>On</u> <u>Validate</u>に対応する3)を使用することも、カスタムコードを使用することもできます。前者のケースでは、サブフォーム コンテナのプロパティリストでチェックを入れたイベントのみを使用できます。後者の場合、使用するコードは既存の フォームイベントに対応してはいけません。将来の4Dバージョンで番号が衝突しないようにするために、負数を使用する ことをお勧めします。

詳細はCALL SUBFORM CONTAINERコマンドの説明を参照してください。

#### EXECUTE METHOD IN SUBFORMコマンド

EXECUTE METHOD IN SUBFORMコマンドを使用するとフォームやオブジェクトから、(サブフォーム変数やオブ ジェクト等にアクセスできる) サブフォームインスタンスのコンテキストでメソッドの実行をリクエストできます。この メソッドは引数を受け取れます。

このメカニズムを図示すると以下のようになります:

Example of execution of EXECUTE METHOD IN SUBFORM command

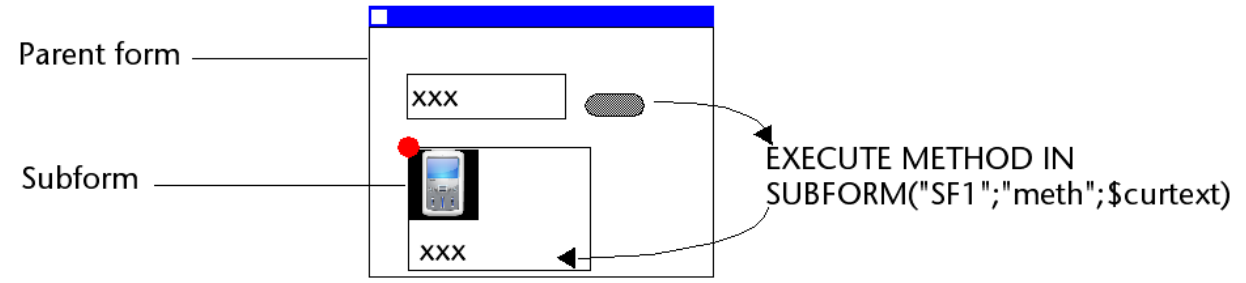

詳細はEXECUTE METHOD IN SUBFORMコマンドの説明を参照してください。

# GOTO OBJECTコマンド

GOTO OBJECTはサブフォームから実行されても、親フォームオブジェクトから目的のオブジェクトを検索します。

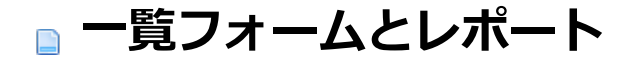

■概要

- ■一覧フォーム
- \_\_\_\_ \_\_\_レポート印刷用のフォーム
- □出力コントロールラインを使用する
- □レポートの例題
- 📄 可変サイズエリアの印刷
- 差し込み印刷ドキュメントを作成する
- 📄 ラベルの作成

一覧フォームはスクリーン上のレコードを一覧表示したり、レポートを印刷する目的で使用します。 クイックレポートを使用すると特定の用途で使用できるレポートを素早く作成できます。しかしフォームエディターを使 用すればよりカスタマイズされたレポートを作成できます。詳細は**クイックレポート**を参照してください。 **注:** 一覧フォームとして使用できるのはテーブルフォームのみです。プロジェクトフォームはページモードでのみ使用で きます。

#### 一覧フォームエリア

一覧フォームは異なるプロパティを持つ複数のエリアで構成されます:

- ヘッダーエリア:レポートのタイトル、列ヘッダー、そしてフォームを管理するボタンやオブジェクトを配置します。
- 詳細エリア: レポートのボディー (中身) を配置します。
- フッターエリア:ボタンや、レポート中の全レコード情報に基づくサマリなどを配置します。
- ブレークエリア:レコードリストの下に表示されるテキストやグラフ、そして全レコードやレコードのサブグループ に基づくサマリなどを配置します。

フォームウィザードを使用して一覧フォームを作成すると、これらのエリアが自動で作成されます。フォームタイトル (テーブル名)やフィールド名および制御ボタンがヘッダーエリアに配置されます (実際に配置される内容はフォームウィ ザードの設定状況により変わります)。選択したフィールドは詳細エリアに配置されます。ブレークエリアも作成されま すが、フォームウィザードはそこに何も配置しません。

フォームエディターでフォームを開いたら、これらの各エリアのサイズや配置するオブジェクトを変更したり、ブレーク エリアに新しくオブジェクトを追加したりできます。また新しくブレークエリアを作成してサマリを追加することもでき ます。

ヘッダー、詳細、ブレーク、フッターエリアとして動作するフォームのエリアはマーカーラインを使用して制御されます。マーカーラインを縦にドラッグして各エリアのサイズを変更できます。

🗃 Form: [Employees]Form2 💭 100% 🔲 🚔 • 🔂 • 🦏 • 🏹 • 🕢 • 1/1 💿 🐻 • 🙆 • T -0 I -ല Header area -50 4 ē. Show All Quer Order By Done Control 1 💌 🚽 Last name : First name : Position : Company 1,000 markers Detail area Header: 104/ees]Last Na [Employees]First Na [Employees]Job Nam [Employees]Compan ОК т 1 DBQ Detail; 122 Break: 124 Footer: 131 150 Footer area 0/-(not used) --200 Marker label - ....

以下の図はフォームウィザードのXPテンプレートを使用して作成した、基本的な一覧フォームです:

**注:** マーカーラインやそのラベルの表示/非表示を切り替えることができます (フォームエディター参照)。

横に引かれた線を使用してヘッダー、詳細、ブレーク、フッターエリアに分けられます。フォームの一番上からヘッダー 線までがヘッダーエリアです。同様にヘッダー線から詳細線までの間が詳細エリア、そしてフッターエリアは (B0) ブ レーク線からフッター線までの間です。各マーカーラベルをドラッグすれば各エリアのサイズを変更できます。

このフォームがアプリケーションモードで実行されると以下のように表示されます:

| Add       Delete       Show All       Show Subset       Query       Order By         Last name :       First name :       Position :       Company :         Parker       John       Manager       Callisto         Ruben       Marc       Product Engineer       Carlson Medi         Chaumez       Bernard       Electrician       Proceche/Medi |          |
|----------------------------------------------------------------------------------------------------|----------|
| Last name :     First name :     Position :     Company :       Parker     John     Manager     Callisto       Ruben     Marc     Product Engineer     Carlson Medi       Chai mez     Bernard     Electrician     BronchoMec                                                                                                    | Done     |
| Parker         John         Manager         Callisto           Ruben         Marc         Product Engineer         Carlson Medi           Chaumez         Bernard         Electrician         Broncho Medi                                                                                                    |          |
| Ruben Marc Product Engineer Carlson Med                                                                                                    |          |
| Chaumez Bernard Electrician BronchoMed                                                                                                    | a        |
| Lieuniez Denaru Lieunian Diulunomeu                                                                                                    | lia      |
| Rogers Bernadette Product Engineer BronchoMed                                                                                                    | lia      |
| Lampion Sarah Sales manager Parker Consi                                                                                                    | ulting   |
| Patterson Paul Accountant Parker Consi                                                                                                    | ulting   |
| Peterson Jean Sales rep Callisto                                                                                                    |          |
| Moulin Pierre Purchasing Carlson Medi                                                                                                    | a        |
| Ritter Danielle Secretary Callisto                                                                                                    |          |
| Nickelson Pauline Purchasing Carlson Medi                                                                                                    | ia 📃     |
|                                                                                                    | <u> </u> |

詳細エリアはフォームウィンドウのサイズに応じて伸縮します。ヘッダーやフッターは固定サイズです。 スクリーンに一覧フォームが表示される場合、ヘッダーとフッターにはクリック可能で入力不可のオブジェクト (ボタン やラジオボタン、階層リスト等)を配置できます。詳細は後述のマーカーラインに関する記述を参照してください。 印刷されるレポートの場合、ヘッダーには通常日付や時刻、レポート名や列タイトルが配置されます。レコードは詳細エ リアに表示されます。計算値はブレークエリアに配置し、フッターにはページ番号が配置されます。 印刷されるレポートの例:

|             |  | Consumer Products Employees |           |             |                    |  |
|-------------|--|-----------------------------|-----------|-------------|--------------------|--|
| Header area |  | Date: 09/12/02              |           |             | Time: 10:37 AM     |  |
|             |  | First Name                  | Last Name | Title       | Salary             |  |
|             |  | Smeldorf                    | Garbando  | Clerk       | \$19,610.00        |  |
|             |  | Barbara                     | Doyen     | Designer    | \$43,210.00        |  |
|             |  | Jeff                        | Eubanks   | Secretary   | \$29,310.00        |  |
|             |  | Betsy                       | Ohren     | Supervisor  | \$35,590.00        |  |
|             |  | Harry                       | Connad    | Salesperson | \$35,710.00        |  |
|             |  | Dick                        | Lockert   | Engineer    | \$51,772.00        |  |
| Dotail area |  | Walter                      | Brothers  | Technician  | \$29,320.00        |  |
| Detail area |  | Dave                        | Arnold    | Salesperson | \$35,550.00        |  |
|             |  | Susan                       | Grambo    | Designer    | \$36,300.00        |  |
|             |  | Kathryn                     | Orbach    | Salesperson | \$40,030.00        |  |
|             |  | John                        | Forras    | Secretary   | \$23,250.00        |  |
|             |  | Bill                        | Horton    | Engineer    | \$41,895.00        |  |
|             |  | Fritz                       | Ormolu    | Fabricator  | \$38,050.00        |  |
|             |  | Bill                        | Conqueror | Engineer    | \$45,000.00        |  |
| Break area  |  |                             |           | Total sala  | xi⊖s: \$504,597.00 |  |
| Footer area |  | Salary Report               |           |             | Page: 1            |  |

ブレークレベルを追加して小計や他の計算値を印刷することもできます。またレポートのボディ部に表示されるヘッダー を追加することもできます。追加のヘッダーエリアはサブグループを識別するために使用されます。複数のヘッダーやブ レークエリアを使用する例については**出力コントロールラインを使用する**を参照してください。

#### 標準機能

ー覧フォームにはレコードリストが表示されます。どんなフォームでも出力フォームとして使用できますが、一覧フォームは通常以下の機能を備えています:

- 各行にレコードが表示されます。
- 各列にはフィールドや変数が表示されます。
- 各列のラベルはウィンドウ上部に表示されます。各タイトルエリアの間にあるスプリッターを使用して列のサイズを変更できます。
- ヘッダーやフッターにはボタンやポップアップメニューを配置できます。

#### リストのスクロール

一覧フォームには標準の横および縦スクロールバーが表示されます。スクロールバーを操作することでレコードをスクロールできます。またPage UpやPage Downキーを使用してページ単位でスクロールしたり、HomeやEndキーでリストの先頭や最後に移動することもできます。

フィールドが一覧フォームのウィンドウに収まらない場合、ウィンドウ下部にある横スクロールバーを使用してスクロー ルできます。

#### 列のリサイズ

一覧フォームの列幅を変更することができます(この機能をフォームエディターで無効にしていない限り)。これを実行するにはマウスカーソルを列タイトルの間に合わせます。カーソルの形状が変化し、列幅を変更可能である旨が通知されます。この状態でクリックしながらマウスを左右に移動します:

| D Employees: 25 of 25 |                  |          |  |  |  |
|-----------------------|------------------|----------|--|--|--|
| Last name :           | +!!+First name : | Salary : |  |  |  |
| Parker                | Ryan             | 29000    |  |  |  |
| Howard                | Mike             | 39500    |  |  |  |
| Smith                 | John             | 32500    |  |  |  |

#### レコードの選択

レコードをクリックすると行がハイライトされ、レコードが選択されたことが示されます。レコードは一行、連続した複数行、あるいは連続しない複数行を選択できます。レコードを選択した後、それらのレコードをサブセットとして表示したり削除したりできます。

- 一件のレコードを選択するには、一覧フォーム上に表示されているレコードをクリックするか、上または下矢
   印キーを押します。選択されたレコードがハイライトされます。
- 連続した複数行を選択するには、先頭または最後のレコードを選択し、Shiftキーを押しながら最後または先頭のレコードをクリックします。2つのクリックされたレコードに挟まれたレコードが選択されます。
- 連続しない複数行を選択するには、まず一件レコードを選択し、Ctrlキー (Windows) またはCommandキー (Mac OS) を押しながら、選択したいレコードをクリックします。クリックしたレコードが選択されますが、既に選択されたレコードの選択は解除されません。
- 一覧フォーム中に表示されているレコード (カレントセレクション) をすべて選択するには、編集メニューのすべて を選択を選択するか、Ctrl+A (Windows) または Command+A (Mac OS) ショートカットを使用します。

テーブル中の全レコードを表示して選択するには、まずレコードメニューからすべてを表示を選択し、そののちに編集メ ニューのすべてを選択を選択します。

#### レコードの追加と編集

一覧フォーム内で直接レコードを追加したり編集したりできます。一覧フォームでは複数のレコードが同時に表示されて いるので、連続してデータを更新する場合に特に便利です。

カレントテーブルのフィールドを入力したり編集したりできます。一覧フォームでは変数や他のテーブルのフィールド、

サブフォームには入力/編集できません。

一覧フォームでは以下のことが可能です:

- フィールドへの入力(入力モードにするにはフィールドを選択した後もう一度クリックします)
- Tab、Enter または Return キーを使用してフィールドからフィールド、レコードからレコードに移動
- レコード > 新規レコードをリストに追加メニューを使用して新規レコードを追加

Tab、Enter または Return キーを押すか、他のフィールドをクリックすると変更が保存されます。

#### 空行の管理

一覧モードでは必要に応じて最後のレコードの後に空行が表示されることがあります:

| Table 1: 7 of 7 |      |
|-----------------|------|
| Days:           |      |
| Sunday          |      |
| Monday          |      |
| Tuesday         |      |
| Wednesday       |      |
| Thursday        |      |
| Friday          |      |
| Saturday        |      |
|                 |      |
|                 |      |
|                 |      |
|                 |      |
|                 |      |
|                 |      |
|                 |      |
| <               | > .: |

ウィンドウにフォームが表示される際、各空行ごとに<u>On Display Detail</u>フォームイベントが生成されます。この場合カレントレコードはありません。Record numberコマンドは-1を返し、Selected record numberは意味のある値を返しません。このイベントでDisplayed line numberコマンドを使用すれば現在表示を行っている行番号を知ることができます。

# 一覧フォームのカスタマイズ

フォームウィザードで作成した一覧フォームをそのままでも使用できますが、必要であれば以下のようなカスタマイズを 行うことができます:

- フィールドを変数に置き換えたり、オブジェクトメソッドを記述したりする
- オブジェクトのフォントや枠線、カラー属性等を変更する
- 列の幅を変更する
- マーカーラインを移動して各エリアの高さを変更する
- ヘッダーエリアにロゴなどの画像を追加する
- ヘッダーやフッタいに追加のデータを表示する

以下の図は名刺を管理する、カスタマイズされた一覧フォームの例です:

| D People: 16 of 16  |                        |                   |                   |
|---------------------|------------------------|-------------------|-------------------|
| Company:            | 4D<br>Acros Lislimitod |                   | <u>^</u>          |
| Last name :         | BronchoMedia           | Position :        | Company :         |
| Parker              | Callisto               | Managing Director | Callisto 🔳        |
| Ruben               | Howard Battery Co.     | Product Engineer  | Groove            |
| Chaume              | Memento                | Electrican        | BronchoMedia      |
| Baxter              | Parker Consulting      | Product Engineer  | BronchoMedia      |
| Lampion             | Séraphin               | Sales rep         | Acme Unlimited    |
| Redding             | Paul                   | Accountant        | Parker Consulting |
| Paul                | Jean                   | Sales rep         | Memento           |
| Moulinghouse        | Pierre                 | Purchasing agent  | Parker Consulting |
| Russett             | Danielle               | Secretary         | Callisto          |
| Add Delete Show All | Find Order By Print    | Done              | ×                 |

制御ボタンがフッターエリアに移動され、ヘッダーにはピクチャーが追加されています。またヘッダーエリアにドロップ ダウンが配置され、会社で名刺を検索できるようになっています。

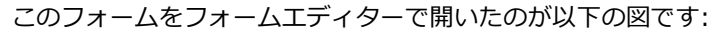

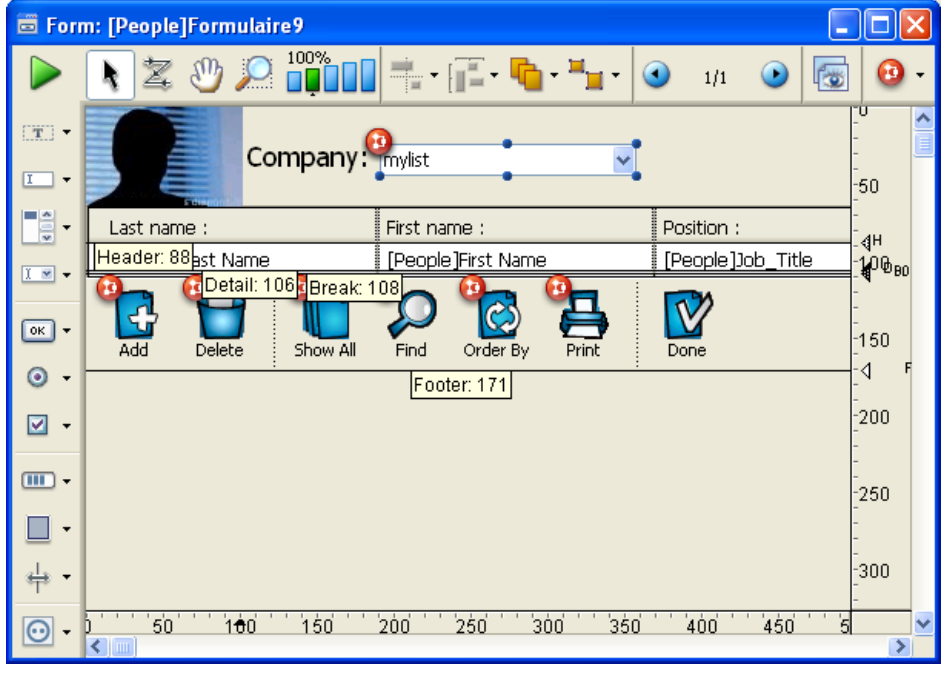

例えばヘッダーエリアに画像を配置するためにマーカーが移動され、ヘッダーの高さが変更されています。

#### レコード毎に複数行を表示する

一覧フォームでフィールドを複数行に表示できます。詳細エリアの高さを調整し、必要なエリアを確保します。そしてオ ブジェクトを縦に配置します。一レコード内で複数行を表示する場合は、線や四角などのオブジェクトを使用してフィー ルドをグループ化するとよいでしょう。

以下は-レコードあたり二行を表示する一覧フォームの例です:

| 🔳 Message | s: 4 of 4  | $\mathbf{X}$ |
|-----------|------------|--------------|
| Messa     | ge         |              |
| For:      | M. Smith   |              |
| From:     | Ms Nice    |              |
| Messa     | ge         |              |
| For:      | M. Jones   |              |
| From:     | M. Henry   |              |
| Messa     | ge         |              |
| For:      | M. Furyo   |              |
| From:     | M. Frische |              |
| Massa     | <br>       | . //         |

# システムハイライトカラー

v2004より前の4Dでは選択されたレコードは反転色を使用して描画されていました。各ピクセルごとに色が反転し、例 えば白が黒に、赤が緑になりました。この原則は背景色および文字の描画に適用されました:

| Last Name  | First Name | Company        |
|------------|------------|----------------|
| Durand     | Pierre     | Omega          |
| Dupond     | Paul       | Omega          |
| Martin     | Jean       | Alpha          |
| Rebel      | Eleonor    | Alpha          |
| Gillot     | Carl       | Curling Braces |
| Lemarchand | Guy        | Curling Braces |

v2004より、OSのインターフェース仕様に沿うために、4DはOSのシステム設定を使用するようになりました:

| Last Name  | First Name | Company        |
|------------|------------|----------------|
| Durand     | Pierre     | Omega          |
| Dupond     | Paul       | Omega          |
| Martin     | Jean       | Alpha          |
| Rebel      | Eleonor    | Alpha          |
| Gillot     | Carl       | Curling Braces |
| Lemarchand | Guy        | Curling Braces |

**システムハイライトカラーオプション**を使用すれば、変換されたデータベースでもこのインターフェースを使用することができます。このオプションは2004より前のデータベースから変換されたストラクチャーで、一覧フォームにのみ表示されます:

| Property List             |                                                                                                    | X |
|---------------------------|----------------------------------------------------------------------------------------------------|---|
| <b>V</b> Form: Form3      |                                                                                                    |   |
|                           |                                                                                                    |   |
| 🔻 📧 Form Propertie        | 25                                                                                                    | ~ |
| Form Type                 | List Form                                                                                                    |   |
| Form Name                 | Form3                                                                                                    |   |
| Inherited Form Table      | <none></none>                                                                                                    |   |
| Inherited Form Name       | <none></none>                                                                                                    |   |
| Window Title              | <none></none>                                                                                                    |   |
| Editable by user          |                                                                                                    |   |
| System Highlight Color    | <ul> <li>Image: A set of the set of the</li></ul> |   |
| Do not invert objects (Wi | i                                                                                                    |   |
| 🕨 📅 Form Size             |                                                                                                    |   |

このオプションが選択されると、4Dは今までの反転色を無効にし、システムハイライトカラーを使用して選択されたレ コードを表示するようになります。標準のインターフェース仕様に沿うために、このオプションを使用する際は適切なテ キスト描画色および背景色を選択しなければなりません:

- 各オブジェクトのテキストカラー: 自動オプション
- 各オブジェクトの背景色カラー: 透過オプション
- フォームの詳細エリアにある四角のカラー: 自動オプション

#### オブジェクトの表示オプション

一覧フォームではすべてのオブジェクトのプロパティで表示可プロパティを使用できます。このプロパティでは以下の3

つから値を選択できます:

- 常に表示
- レコードが選択されている場合
- レコードが選択されていない場合

このプロパティは一覧フォームのボディ部に配置されたオブジェクトを描画するときにのみ使用されます。このプロパ ティは処理中のレコードが選択されているかいないかの状態に基づき、そのオブジェクトを描画するかしないかを決定す るために使用されます。

このプロパティを使用すればカラー以外の方法でレコードの選択状態を表すことができます:

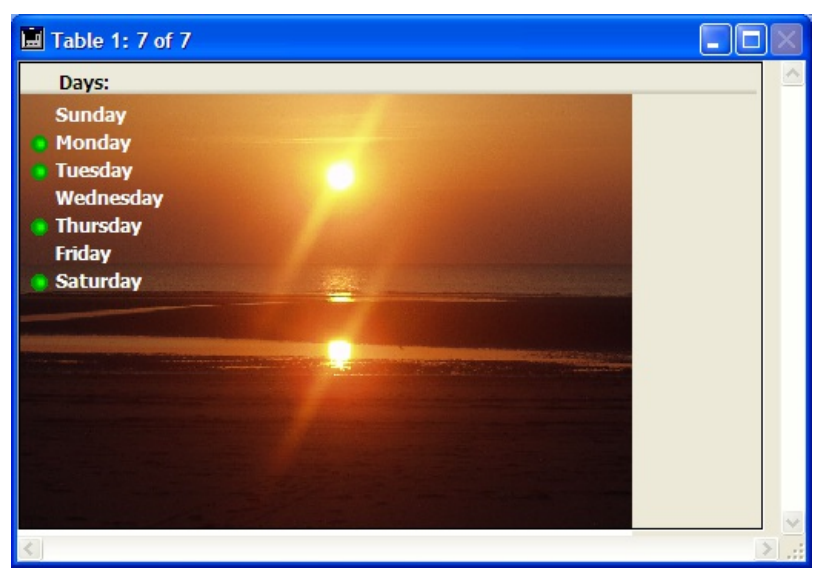

オブジェクトが**OBJECT SET VISIBLE**コマンドで非表示にされている場合、4Dはこの属性を考慮せず、選択状態に関わらず非表示のままとなります。

最後のレコードの下に表示される空行の場合、常に表示またはレコードが選択されていない場合プロパティを持つオブ ジェクトが各空行に表示されます。 4Dではフォームまたはクイックレポートエディター (クイックレポート参照)を使用してレポートを生成できます。

フォームを使用してレポートを作成することにはいくつかの利点があります。フォーム上に画像を配置できる、精密にレ ポート要素の配置をコントロールできる、メソッドを使用して複雑な計算を行える、そしてブレークレポートの各サブセ クションを識別するためにヘッダーを使用できるなどです。フォームレポートはユーザーフォームエディターを使用して 各ユーザーがカスタマイズを行うことも可能です (ユーザーフォーム参照)。

以下のようなレポートを作成するためにフォームを使用できます:

- 列形式でないフォーマットを使用する場合
- サブフォームを使用する場合
- 埋め込み画像を使用する場合
- 極細線などの特別な画像要素を使用する場合

画面に表示されるフォームと異なり、印刷されるレポートではレポートの最後でブレークエリアを使用できます。各ページ毎に下部に表示されるオブジェクトをフッターエリアに置きます。

#### レポートのタイプ

#### 印刷用一覧レポート

情報を列に表示したリストは、電話番号、料金表、仕様書、部品リストなど、印刷レポートによく使用されます。 フォームウィザードを使用して一覧レポートを作成するにはフォームタイプとして**印刷用リストフォーム**を選択します。 画面にレコードを表示するリストフォームと同様に、印刷用リストフォームにも一連の情報が列に表示され、列タイトル を表示したり、画像を配置したりできます。レポートの最後に印刷されるブレークエリアには総計などの計算値を配置し ます。

総計を計算するためにメソッドを使用する方法については後述の例題を参照してください。

#### ページレポート

ーページに一レコードを印刷するようなレポートもあります。例えばデータベースから請求書やレターなどを印刷するような場合です (差し込み印刷ドキュメントを作成する) 参照。

このようなレポートを作成する場合、フォームウィザードのフォームタイプで**印刷用詳細フォーム**を選択します。

ヘッダー (H) マーカーをページの一番上に配置し、フィールドやその他のレポート要素をその下に配置します。

レポートにサブフォームが含まれる場合、サブフォームエリアのサイズを固定にし、エリアに表示されるフォームのタイ プを印刷に設定してください。そうするとサブフォームエリアはそのサイズで印刷され、次のページにまたがることはあ りません。固定長フレームの印刷については**可変サイズエリアの印刷**を参照してください。

詳細 (D)、ブレーク (B0)、そしてフッター (F) マーカーは用紙サイズの一番下に配置します。これにより一ページに一レコードしか印刷されなくなります。

#### サブフォームを使用する

請求書の印刷はアプリケーションでよくある最も基本的な機能です。典型的な請求書には宛先名と請求先所在地、配送先 所在地、請求金額があり、さらに購入物品のリストが続きます。

請求アプリケーションではページモードの印刷レポートフォームを作成します。このフォームには2つのテーブルから データを取得し、印刷します。[Orders]テーブルからは顧客情報 (請求先所在地、配送先所在地) を、[Line Items]テー ブルからは購入物品を取り出します。総請求額は計算で求められ、[Orders]テーブルに格納されます。

請求書用フォームは[Orders]テーブルフォームとして作成され、[Line Items]テーブルのリストフォームをサブフォーム として含みます。印刷時にサブフォームは、すべての購入物品を印刷するために拡張されるかもしれません。詳細は**可変** サイズエリアの印刷を参照してください。

詳細エリアはページいっぱいに取られます。各売上オーダーごとにひとつの請求書が印刷され、購入物品は必要なだけ印 刷されます。

#### テキストフィールド

多くのアプリケーションではテキストフィールドに可変長のメモや説明を入力することができます。テキストフィールド を詳細エリアで可変長オブジェクトとして印刷できます。

この場合テキストフィールドは印刷時に、その内容をすべて印刷するため縦方向に拡張されます。テキストフィールドの 印刷に関する詳細は**可変サイズエリアの印刷**を参照してください。

#### レターの宛名

郵便物のラベルを作成したい場合、特別な印刷用フォームをデザインできます。グラフィック要素やフォントの設定、変数の使用なども可能です。

**注: ラベル**を使用すると、素早く簡単にラベルを作成できます。

ラベル印刷用に出力フォームを作成する方法についてはPRINT LABELコマンドを使用するを参照してください。

#### ブレークを使用する

ブレークやブレークヘッダーを使用したレポートを印刷することができます。ブレークはレコードのソートに基づいて作成されます。

4DデータベースでCDの楽曲リストを管理しているとしましょう。このリストをアーチストごと印刷するとします。アーチストでレコードをソートすると、すべてのレコードはいずれかのアーティストグループに属します。ここでブレークは印刷される各グループの最後のレコードの後に発生します。画面上でレポートをプレビューした結果は以下の通りです:

|                                            |        | Album Report by Artist         |
|--------------------------------------------|--------|--------------------------------|
| Album Title                                | Disc#  | Record Company Page 4          |
| THE PLANETS                                | 023    | Deutsche Grammophon            |
| THE PLANETS, SUITE DE BALLET, OP. 10       | 250    | Enigma Classics                |
| Harry Belafonte                            |        |                                |
| ALL TIME GREATEST HITS VOL.1               | 025    | BMG Music                      |
| PARADISE IN GAZANKULU                      | 028    | Capitol Records                |
| Hector Berlioz                             |        |                                |
| SYMPHONIE FANTASTIQUE                      | 192    | Enigma Records                 |
| Hiroshima                                  |        |                                |
| ANOTHER PLACE                              | 036    |                                |
| Huey Lewis And The News                    |        |                                |
| FORE!                                      | 031    | Chrysalis Records              |
| INXS                                       |        |                                |
| KICK                                       | 203    | Atlantic Recording Corporation |
| Jean-Luc Ponty                             |        |                                |
| COSMIC MESSENGER                           | 029    | Atlantic Recording Corporation |
| Ierry Goodman                              |        |                                |
| ARIEL                                      | 073    | Private Music, Inc.            |
| Joaquin Rodrigo                            |        |                                |
| CONCIERTO DE ARANJUEZ                      | 233    | Enigma Classics                |
| Joe Sample                                 |        |                                |
| SPELLBOUND                                 | 179    | Warner Bros. Records Inc.      |
| Johann Sebastian Bach                      |        |                                |
| BACHBUSTERS                                | 080    | TELARC DIGITAL                 |
| BRANDENBURG CONCERTOS NOS. 1, 2, & 3       | 125    | Enigma Records                 |
| BRANDENBURG CONCERTOS NOS. 4, 5 & 6        | 163    | Enigma Records                 |
| ORGAN FAVOURITES                           | 248    | Enigma Classics                |
| Johann Strauss, Jr.                        |        |                                |
| STRAUSS FESTIVAL VOLUME 1: FAMOUS WALTZES, | PC 096 | Enigma Records                 |
| STRAUSS FESTIVAL VOLUME 2                  | 159    | Enigma Records                 |
| Johannes Brahms                            |        |                                |
| HUNGARIAN DANCES NOS. 1-21                 | 243    | Enigma Classics                |
| HUNGARIAN DANCES NOS. 1-21                 | 146    | Enigma Records                 |
| SYMPHONY NO.4 ACADEMIC FESTIVAL OVERTURE   | 127    | Enigma Records                 |
| Joni Mitchell                              |        |                                |
| COURT AND SPARK                            | 108    | Asylum Records                 |
| Joseph Haydn                               |        |                                |

4Dは情報を魅力的に表示するために使用することのできる機能を提供しています。このフォームをエディターで開くと以下の通りです:

| 🛱 Forn         | n: [Albums]Album Report                                   |                    |
|----------------|-----------------------------------------------------------|--------------------|
|                | N Z U D 100% III III III III III III III III III II       |                    |
| [ <b>T</b> ] - | Album Report by Artist                                    |                    |
| <u> </u>       | Overage Sinn_                                             | -50                |
|                | Album Title Disc # Record Company                         | -<br>-<br>- ан     |
| X 💌 🗸          | <artist_name></artist_name>                               | 100<br>:∢H1        |
|                | [Albums]Title [Albums]Number [Albums]Record Co            | <br>DBQ₂           |
| UK V           |                                                           | -1 <sup>*</sup> 50 |
| <b>⊙</b> -     |                                                           |                    |
| <b>⊘</b> -     |                                                           | -200               |
|                |                                                           | -                  |
| •              |                                                           | -250               |
| • 📃            |                                                           | -                  |
| s∰ •           |                                                           | -300               |
| <del>•</del> • | 50 1 <del>0</del> 0 150 200 250 300 350 400 450 500 550 6 |                    |

**注:** ブレークレベルやヘッダーを使用するレポートを構築するためには、まずブレーク処理を起動しなければなりません。ブレーク処理を起動するために使用することのできる方法については後述の"ブレーク処理を起動する"を参照してください。

ブレークヘッダーはレコードグループが印刷される前に一回印刷され、ブレークはレコードグループが印刷された後に一回印刷されます。先の例では並び替えに使用された最初のフィールドの結果としてブレークが発生するため、ブレークが"レベル1ブレーク"、ブレークヘッダーが"レベル1ブレークヘッダー"と呼ばれます。

最大9個のブレークを設定できます。ブレーク処理を起動するためにSubtotalを使用する場合、使用するブレーク数より も1つ多い数のフィールドでソートしなければなりません。1ブレークを使用する場合、2つのフィールドでソートしなけ ればなりません。3ブレークを使用する場合、4つのフィールドでソートしなければなりません。

レポートフォーム中で、ブレークレベルやブレークヘッダーレベルの追加は、エリアの追加に対応していなければなりません。これらのエリアはマーカーラインを追加することによって行います。マーカーラインの追加方法については出カコントロールラインを使用するを参照してください。

ここではブレークを使用するレポートの作成方法について説明します。完全な例題はレポートの例題を参照してください。

#### ブレーク処理を起動する

ブレークヘッダーエリアや累計小計値、その他のブレーク処理を印刷するためには、まずレポートフォーム上でブレーク 処理を起動しなければなりません。ブレーク処理の起動は以下のいずれかの方法で行います:

- フォームメソッドまたはオブジェクトメソッドにSubtotal 関数を配置する
- レポート印刷開始前にBREAK LEVELとACCUMULATEコマンドを実行する

Subtotal 関数を使用する場合、使用するブレークレベル数よりも1多いフィールド数でソートを行わなければなりません。例えば2ブレークレベルを使用する場合、3フィールドでソートします。

#### レポートで小計を使用する

このセクションではソートの順番がどのようにレポートに影響するのか、またブレークを追加して小計を作成する方法について説明します。

自動で総計や小計を計算させ、印刷することができます。以下のレポートでは各顧客ごとに小計を、レポートの最後では 総計を計算しています。

| Cort loval 1 | Z <sup>ic</sup> ac Industr | ries Sales R            | epo        | rt          |    |                    |
|--------------|----------------------------|-------------------------|------------|-------------|----|--------------------|
|              | Customer                   | Product                 | Date       | Price       |    | Sort level 2:      |
| Customer     | American Data              | ATN 700 9/1-            | 4/88       | \$12,450    |    | Product            |
|              | American Data              | STS 1000 3/1            | 7/88       | \$22,450    |    |                    |
|              | American Data              | STS Service 4/1         | 7/88       | \$3,300     |    |                    |
|              | American Data              | Training Class 6/3      | /88        | \$4,500     |    |                    |
|              |                            | Subtotal for Amer       | rican Data | \$42,700 -  | ¬  |                    |
|              | Horizon Services           | ATN 850 10/             | 18/88      | \$25,364    |    |                    |
|              | Horizon Services           | STS 1000 11/            | 17/88      | \$24,123    |    |                    |
|              | Horizon Services           | STS 3000 5/7            | /88        | \$74,250    |    |                    |
|              |                            | Subtotal for Horizon    | Services   | \$123,737   |    |                    |
|              | James Research             | ATN 500 6/2             | 2/88       | \$8,900     |    |                    |
|              |                            | Subtotal for James      | Research   | \$8,900     |    |                    |
|              | Omni Data Service          | ATN 850 1/3             | 0/88       | \$20.980    |    |                    |
|              | Omni Data Service          | ATN 850 10/             | 5/88       | \$7,900     |    |                    |
|              | Omni Data Service          | STS 1000 2/1-           | 4/88       | \$24,360    |    |                    |
|              | Omni Data Service          | STS 3000 6/2            | 2/88       | \$53,252    |    | Subtotals          |
|              | Omni Data Service          | STS 3000 4/2            | 5/88       | \$71,025    |    | printed at level 1 |
|              | Omni Data Service          | STS 3000 10/            | 1/88       | \$55,230    |    | printed at level   |
|              | Omni Data Service          | STS 3000 9/2            | 5/88       | \$47,250    |    | Break              |
|              | Omni Data Service          | STS 4000 7/1-           | 4/88       | \$95,420    |    |                    |
|              | Omni Data Service          | STS 4000 8/3            | /88        | \$89,740    |    |                    |
|              | Omni Data Service          | STS 4000 5/1            | 7/88       | \$92,450    |    |                    |
|              | Omni Data Service          | Training Class 2/5      | /88        | \$4,500     |    |                    |
|              | Omni Data Service          | Training Class 7/7      | /88        | \$4,500     |    |                    |
|              |                            | Subtotal for Omni Da    | ta Service | \$566,607 — | 41 |                    |
|              | Thomas Info Systems        | ATN 700 1/2             | 7/88       | \$12,780    |    |                    |
|              | Thomas Info Systems        | STS 2000 6/2            | 2/88       | \$36,425    |    |                    |
|              |                            | Subtotal for Thomas Inf | o Systems  | \$49,205 -  |    | Takal mainta d     |
|              |                            |                         | Total      | \$791,149   |    | Iotal printed      |

これらのレコードは顧客および製品でソートされています。各顧客のレコードグループが印刷された後、その顧客の小計 が計算され印刷されます。すべての顧客のレコードが印刷されたあと、総計が印刷され印刷されます。

小計の計算と印刷を行うタイミングは、最初のソートフィールドの値が変わったときであり、そこがブレークとなります。顧客ごとの小計はレベル1のブレークと呼ばれます。これは顧客フィールドが最初のソート条件フィールドであり、 その値が変わったところでブレークが生成されるからです。総計はレベル0のブレークで計算されます。レベル0のブレー クはすべてのレコードが印刷されたあと、レポートの最後に印刷されます。

以下の図はブレーク時の印刷に関するもう一つの例題です。同じレコードを使用していますが、異なるブレークを生成す るために異なるソート順を使用しています。今回はレコードを製品そして顧客でソートしています。小計は製品名が変 わったときに計算されます。これは先ほどと同じレベル1のブレークですが、異なるフィールドに対して生成されていま す。

| Sort level 2: | Customer            | Product        | Date               | Price     | Sort level 1:      |
|---------------|---------------------|----------------|--------------------|-----------|--------------------|
| Customer      | James Research      | ATN 500        | 6/22/88            | \$8,900   | Product            |
|               |                     | Sub            | total for ATN 500  | \$8,900   |                    |
|               | American Data       | ATN 700        | 9/14/88            | \$12,450  |                    |
|               | Thomas Info Systems | ATN 700        | 1/27/88            | \$12,780  |                    |
|               |                     | Subi           | total for ATN 700  | \$25,230  |                    |
|               | Horizon Services    | ATN 850        | 10/18/88           | \$25,364  |                    |
|               | Omni Data Service   | ATN 850        | 1/30/88            | \$20,980  |                    |
|               | Omni Data Service   | ATN 850        | 10/5/88            | \$7,900   |                    |
|               |                     | Sub            | total for ATN 850  | \$54,244  |                    |
|               | American Data       | STS 1000       | 3/17/88            | \$22,450  |                    |
|               | Horizon Services    | STS 1000       | 11/17/88           | \$24,123  |                    |
|               | Omni Data Service   | STS 1000       | 2/14/88            | \$24,360  |                    |
|               |                     | Subt           | stal for STS 1000  | \$70,933  |                    |
|               | Thomas Info Systems | STS 2000       | 6/22/88            | \$36,425  |                    |
|               | L                   | Subto          | tal for STS 2000   | \$36,425  | Subtotala          |
|               | Horizon Services    | STS 3000       | 5/7/88             | \$74,250  |                    |
|               | Omni Data Service   | STS 3000       | 6/22/88            | \$53,252  | printed at level   |
|               | Omni Data Service   | STS 3000       | 4/25/88            | \$71,025  | 1 Break            |
|               | Omni Data Service   | STS 3000       | 10/1/88            | \$55,230  |                    |
|               | Omni Data Service   | STS 3000       | 9/25/88            | \$47,250  |                    |
|               |                     | Subte          | otal for STS 3000  | \$301,007 |                    |
|               | Omni Data Service   | STS 4000       | 7/14/88            | \$95,420  |                    |
|               | Omni Data Service   | STS 4000       | 8/3/88             | \$89,740  |                    |
|               | Omni Data Service   | STS 4000       | 5/17/88            | \$92,450  |                    |
|               |                     | Subt           | otal for STS 4000  | \$277,610 |                    |
|               | American Data       | STS Service    | 4/17/88            | \$3,300   |                    |
|               |                     | Subtota        | l for STS Service  | \$3,300   |                    |
|               | American Data       | Training Class | 6/3/88             | \$4,500   |                    |
|               | Omni Data Service   | Training Class | 2/5/88             | \$4,500   | Tataland ( ) (     |
|               | Omni Data Service   | Training Class | 7/7/88             | \$4,500   | j lotal printed at |
|               |                     | Subtotal       | for Training Class | \$13,500  | 🖉 🖉 🖉 🖉 🖉          |
|               |                     |                | Total              | \$791,149 | <b></b>            |
|               |                     |                |                    | -         |                    |

#### 追加のブレークレベル

ソートレベルとブレークレベルを追加することで、追加のサマリ計算を提供できます。

下の図は売り上げの記録を示していて、顧客/製品/営業担当でソートされています。サマリ計算では2セットの小計、各 顧客ごとの小計と、さらに各顧客内で、製品ごとの小計が印刷されています。最後にこのレポートは会社全体の総計を印 刷します。これはそれぞれレベル2ブレーク、レベル1ブレーク、そしてレベル0ブレークを実行する例題です。

|                    | Z <sup>ic</sup> Industr | ies Sale          | es Repoi                              | rt                     |                    |
|--------------------|-------------------------|-------------------|---------------------------------------|------------------------|--------------------|
|                    | Customer                | Product           | Date                                  | Price                  |                    |
|                    | Omni Data Service       | ATN 850           | 1/30/88                               | \$20,980               |                    |
|                    | Omni Data Service       | ATN 850           | 10/5/88                               | \$7,900                |                    |
|                    |                         | Subte             | otal for ATN 850                      | \$28,880               |                    |
|                    | Omni Data Service       | STS 1000          | 2/14/88                               | \$24,360               |                    |
|                    |                         | Subto             | tal for STS 1000                      | \$24,360               |                    |
|                    | Omni Data Service       | STS 3000          | 4/25/88                               | \$71,025               |                    |
|                    | Omni Data Service       | STS 3000          | 6/22/88                               | \$53,252               |                    |
|                    | Omni Data Service       | STS 3000          | 9/25/88                               | \$47,250               |                    |
|                    | Omni Data Service       | STS 3000          | 10/1/88                               | \$55,230               |                    |
|                    |                         | Subto             | tal for STS 3000                      | \$226,757              |                    |
|                    | Omni Data Service       | STS 4000          | 5/17/88                               | \$92,450               |                    |
|                    | Omni Data Service       | STS 4000          | 7/14/88                               | \$95,420               |                    |
|                    |                         | Subto             | tal for STS 4000                      | \$187,870              | Subtotals printed  |
|                    | Omni Data Service       | Training Class    | 2/5/88                                | \$4,500                | at a level 2 Break |
|                    | Omni Data Service       | Training Class    | 7/7/88                                | \$4,500                |                    |
| г                  |                         | Subtotal fo       | or Training Class<br>nni Data Service | \$9,000 —<br>\$476,867 |                    |
|                    | Thomas Info Systems     | ATN 700           | 1/27/88                               | \$12,780               |                    |
|                    | Thomas Info Systems     | ATN 700           | 6/22/88                               | \$24,745               |                    |
| Subtotals printed  |                         | Subto             | otal for ATN 700                      | \$37,525               |                    |
| at a level 1 Break | Thomas Info Systems     | STS 4000          | 8/3/88                                | \$89,740               |                    |
|                    |                         | Subto             | tal for STS 4000                      | \$89,740               |                    |
| L                  |                         | Subtotal for Thom | nas Info Systems                      | \$127,265              | Total printed at   |
|                    | l                       |                   | Total                                 | <b>\$</b> 604,132 —    | a level 0 Break    |

小計の計算はブレークを生成するレコードグループでのみ実行されます。例えばこの例では各顧客ごとに販売された各製 品ごとに、そして各顧客に販売された製品すべての小計が計算されます。 サマリ (概要) 情報だけを印刷するレポートを作成することもできます。このようなレポートでは小計と総計だけがその タイトルとともに印刷されます。以下の図はサマリ情報のみを印刷するレポートです:

| Z <sup>ic</sup> Industries Summary | y Sales Report |
|------------------------------------|----------------|
| Subtotal for ATN 850               | \$28,880       |
| Subtotal for STS 1000              | \$24,360       |
| Subtotal for STS 3000              | \$226,757      |
| Subtotal for STS 4000              | \$187,870      |
| Subtotal for Training Class        | \$9,000        |
| Subtotal for Omni Data Service     | \$476,867      |
| Subtotal for ATN 700               | \$37,525       |
| Subtotal for STS 4000              | \$89,740       |
| Subtotal for Thomas Info Systems   | \$127,265      |
| Total                              | \$604,132      |
| December 1, 19                     | 99             |

このレポートではレコードが顧客/製品/日付でソートされ、ソート順で作成されたブレークで計算が実行されます。各レ コードの詳細エリアは印刷されません。レコードは計算のためにのみ使用されます。この場合でも4Dはレポートの印刷 中、計算のためにレコードを先頭から最後までロードすることに留意してください。このような種類のレポートは詳細 マーカーをヘッダーマーカーと同じ位置に置き、詳細エリアの高さを0にすることで実現します。

小計、平均、最大、最小値を追加で計算し、フッターエリアに印刷することもできます。このような計算は統計関数を使用して実行します (統計関数参照)。

ヘッダー、詳細、ブレーク、フッターエリアはフォームエディターのエリアマーカーを使用して制御します。各エリアの マーカーを縦に移動して高さを増減できます。各エリア内に配置されたオブジェクトは、対応する場所に表示や印刷され ます。

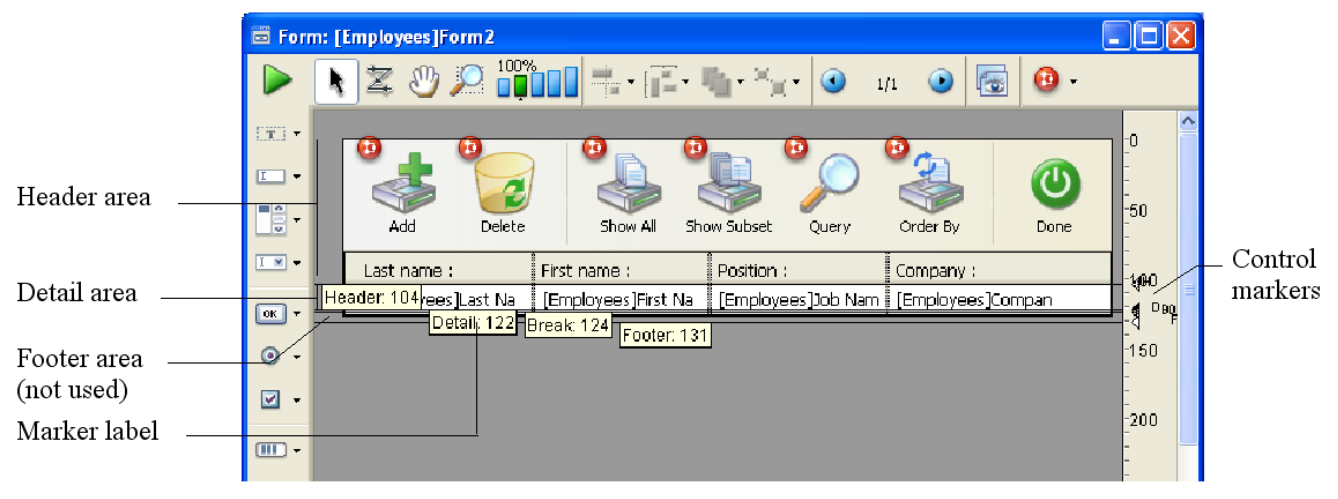

#### マーカーとエリア

一覧フォームがアプリケーションモードやデザインモードで表示されたとき、各エリアは以下のように動作します。

 ヘッダーエリア: ヘッダーエリアは画面の一番上に表示され、また印刷時には各ページの一番上に印刷されます。
 ヘッダーエリアはフォームの一番上からヘッダーマーカー (H) までの間です。ヘッダーマーカーを上下に移動して 高さを変更できます。ヘッダーエリアには列のタイトル、フォームの説明、その他の情報、会社ロゴなどの画像を 配置します。

サブフォームとして表示される一覧フォーム、あるいは**DISPLAY SELECTION** and **MODIFY SELECTION**コマンドを使用して表示される一覧フォームのヘッダーエリアにアクティブオブジェクトを配置して使用することもできます。

以下のようなアクティブオブジェクトを配置できます:

- 。ボタン、3Dボタン、ハイライトボタン、ピクチャーボタン
- コンボボックス、ポップアップメニュー/ドロップダウンリスト、ピクチャーポップアップメニュー、階層 ポップアップメニュー
- 。 階層リスト、リストボックス
- ラジオボタン、3Dラジオボタン、ピクチャーラジオボタン
- 。チェックボックス、3Dチェックボックス
- サーモメーター、ルーラー、ダイアル

サブレコード追加やくキャンセルなどの標準アクション、自動スプリッターをボタンに割り当てることができます。 へッダーエリアに配置したアクティブオブジェクトでは以下のイベントを使用できます: <u>On Load</u>, <u>On</u> <u>Clicked</u>, <u>On Header</u>, <u>On Printing Footer</u>, <u>On Double Clicked</u>, <u>On Drop</u>, <u>On Drag Over</u>, <u>On Unload</u>。フォーム メソッドはエリアのオブジェクトメソッドが呼び出された後、<u>On Header</u>イベントで呼び出されます。

- 詳細エリア:詳細エリアはレポート中の各レコード毎に画面に表示されたり印刷されたりします。詳細エリアはヘッ ダーマーカー(H)と詳細マーカー(D)の間です。詳細マーカーを縦に移動して高さを変更できます。詳細エリアに 配置したオブジェクトは各レコード毎に表示または印刷されます。主にフィールドや変数を配置して各レコードの 情報を表示/印刷しますが、四角など他のオブジェクトを配置することもできます。
- ブレークエリア: ブレークエリアはレコードリストの下に一回表示、あるいは印刷されます。ブレークエリアは詳細マーカー (D) とブレークマーカー (B0)の間です。レポートにブレークエリアを追加することもできます。ブレークマーカーを縦に移動して高さを変更できます。レコードデータではない情報(説明や日付、時刻など)や線、その他のグラフィック要素を表示するためにブレークエリアを使用できます。印刷レポートでは小計などのサマリ計算

を行って印刷するために使用できます。

● フッターエリア: フッターエリアはレコードリストの下の画面に表示されます。またレポートの各ページの一番下に 印刷されます。フッターエリアはブレークマーカー (B0) とフッターマーカー (F) の間です。フッターマーカーを縦 に移動して高さを変更できます。

フッターエリアを使用して画像、ページ番号、日付、また各ページの下部に配置したいテキストを何でも印刷でき ます。画面用の一覧フォームではフッターエリアに検索や並び替え、印刷などを行うためのボタンを配置できま す。すべてのアクティブオブジェクトを配置できます。

フォームが一覧フォームとして使用されるときは、画面用であれ印刷用であれ、マーカー設定が考慮されて各エリアが指 定された場所に表示/印刷されます。また出力マーカーはフォームがサブフォームとして使用される場合も有効です。 フォームが詳細フォームとして使用される場合、マーカー設定は無視されます。

これらのエリアに配置されたオブジェクトに割り当てられたメソッドは、適切なイベントが有効にされていれば、エリア が表示/印刷されるときに実行されます。例えばヘッダーエリアに配置されたオブジェクトのメソッドはOn Headerイベ ントで実行されます。

レポート用に追加のブレークエリアやヘッダーエリアを作成できます。これらの追加されたエリアを使用して小計を印刷 したりできます。追加のエリアについては追加マーカーの作成を参照してください。

#### マーカーの移動

🗹 👻

· · ·

÷ ÷

<del>•</del>

Ó

ヘッダー、詳細、ブレーク、フッターエリアの高さはマーカーを移動して変更できます。

マーカーはフォームを横切る線として表示されます。各マーカーはマーカーラベルおよびルーラー上に表示されるタイト ルで識別できます。ルーラー上には三角とタイトルが表示され、これらをクリックしてドラッグすると、マーカーが移動 します。デフォルトではマーカーラベルが表示されています。マーカーやマーカーラベルは非表示にすることもできます ([#title id="664"/]参照)。

各マーカーの名前と位置を示すラベルはフォームの起点から計算されます。マーカーを移動するとラベル上には新しい位

-0 ₫H **5**0 D **€** B0 1,00 r

-150

-200

-250

300

| 置かり、   | アル   | レタイムに表示されます。                                            |   |
|--------|------|---------------------------------------------------------|---|
| 以下の    | 꾀(2  | はマーカーとそのラベルです。:                                         |   |
| 🛱 Forr | n: [ | Employees]Markers                                       |   |
|        |      | 2 <sup>100%</sup> → · · · · · · · · · · · · · · · · · · | • |
| (T) -  |      |                                                         |   |
| I      | He   | eader: 15                                               |   |
| -      |      | Detail: 47                                              |   |
| X 💌 🔻  |      | Break: 76                                               |   |
| ОК ▼   |      | Footer: 107                                             |   |
| o -    |      |                                                         |   |

マーカーを移動するにはルーラー上の三角またはマーカーラベルを縦にドラッグします。

50 1<del>0</del>0 150 200 250 300 350 400 450

- マーカーをドラッグ中にShiftキーを押したままにすると、そのマーカーより下のマーカーも一緒に移動できます。 例えばShiftキーを押しながらヘッダーマーカーを移動すると、すべてのマーカーが移動されます。ヘッダーマー カー以外のマーカーを一緒に移動する場合、Shiftキーを押しながら詳細マーカーをドラッグします。
- マーカーに移動とともに、マーカーより下にあるオブジェクトを移動したり、マーカーより上のオブジェクトを縦 に拡大したりするには、マーカーに移動を開始する前に対象のオブジェクトを選択します。

マーカーを他のマーカーを超えて移動することはできません。例えばフッターマーカーをブレークマーカーより上に移動 することはできません。

マーカーを他のマーカーに重ねることはできます。この場合、そのエリアの高さは0になり、レポートから取り除かれま す。例えばブレークエリアに印刷するものがない場合、ブレークマーカーを詳細マーカーに重ねてその高さを0にできま す。

詳細エリアを印刷する必要がない場合、詳細マーカーをヘッダーマーカーに重ねます。ヘッダーが必要ない場合、ヘッ ダーマーカーを一番上 (0の位置) までドラッグします。

**警告:** 詳細エリアに配置するフィールドや変数はヘッダーやフッターエリアにはみ出してはいけません。はみ出すとフォームが実行されたときに表示されなくなります。

#### 追加マーカーの作成

この節で使用する例題ではブレークおよびブレークヘッダーを使用しています。これらのエリアを追加するには、マー カー追加を行います。

フォームエディターを新規に作成したときにはH, D, B0, そして Fマーカーがあります。

B0は"ブレークレベル0"を表します。レベル0はレポート対象の全レコードが印刷された後に実行されます。追加のブレークマーカーは番号で指定されます。B1マーカーは"ブレークレベル1"を表します。 レベル1のブレークは一番目のソートフィールドでグループ化されたレコードが印刷された後に発生します。

| ラベル | 説明       | 実行タイミング           |
|-----|----------|-------------------|
| B1  | ブレークレベル1 | 一番目のソート条件フィールド印刷後 |
| B2  | ブレークレベル2 | 二番目のソート条件フィールド印刷後 |
| B3  | ブレークレベル3 | 三番目のソート条件フィールド印刷後 |

Hは"ヘッダー"を意味し、各ページの先頭に印刷されます。追加のヘッダーマーカーはブレークに関連付けられます。H1 は"ヘッダーレベル1"であり、一番目のソートフィールドでグループ化されたレコードが印刷される前に発生します。

| ラベル | 説明       | 実行タイミング           |
|-----|----------|-------------------|
| H1  | ヘッダーレベル1 | 一番目のソート条件フィールド印刷前 |
| H2  | ヘッダーレベル2 | 二番目のソート条件フィールド印刷前 |
| H3  | ヘッダーレベル3 | 三番目のソート条件フィールド印刷前 |

マーカーの追加はAltキー (Windows) またはOptionキー (Mac OS) を押しながら、マーカーをクリックすることで行い ます。ブレークマーカーをクリックすると追加のブレークエリアが作成されます。ヘッダーマーカーをクリックするとブ レークヘッダーが作成されます。新しいマーカーは既存のマーカーの後ろに作成されます。新しいマーカーを表示するに は、既存のマーカーを移動しなければなりません。

ブレーク処理を開始するためにSubtotalコマンドを使用する場合、ソート順に従って作成されるすべてのブレークレベル数から1マイナスした数のブレークエリアを作成すべきです。ブレークエリアに何も印刷する必要がない場合、マーカーを移動してその高さを0にします。ブレークエリアの数よりも多いフィールド数でソートすると、印刷時に最後のブレークエリアが繰り返されます。

下図はマーカーを追加した状態を示しています:

|             | 1711 |
|-------------|------|
|             | - 40 |
| Header: 20  |      |
|             | -    |
|             | -50  |
| Header: 65  |      |
|             | -    |
|             | -100 |
| Dotoil: 110 |      |
|             | -    |
|             | -150 |
|             | B'   |
| Break: 169  | -    |
| Break: 193  | ¶    |
|             |      |
|             | -    |
| Enoter 240  | -4   |
|             | -200 |
|             | -    |

# マーカーの削除

追加したブレークやブレークヘッダーを削除するには、**Ctrl**キー (Windows) または **Command**キー (Mac OS) を押し ながらブレーク、ブレークヘッダー、あるいはそのラベルをクリックします。

4Dはマーカーを削除し、必要であればマーカーの番号を振り直します。最初からあるマーカー (H, D, B0, F) は削除できません。

ここでは例題を示し、フォームエディターでどのようにそのフォームを設計するのか、そして印刷をコントロールするた めのメソッドを紹介します。

印刷されるレポートは以下のようになります:

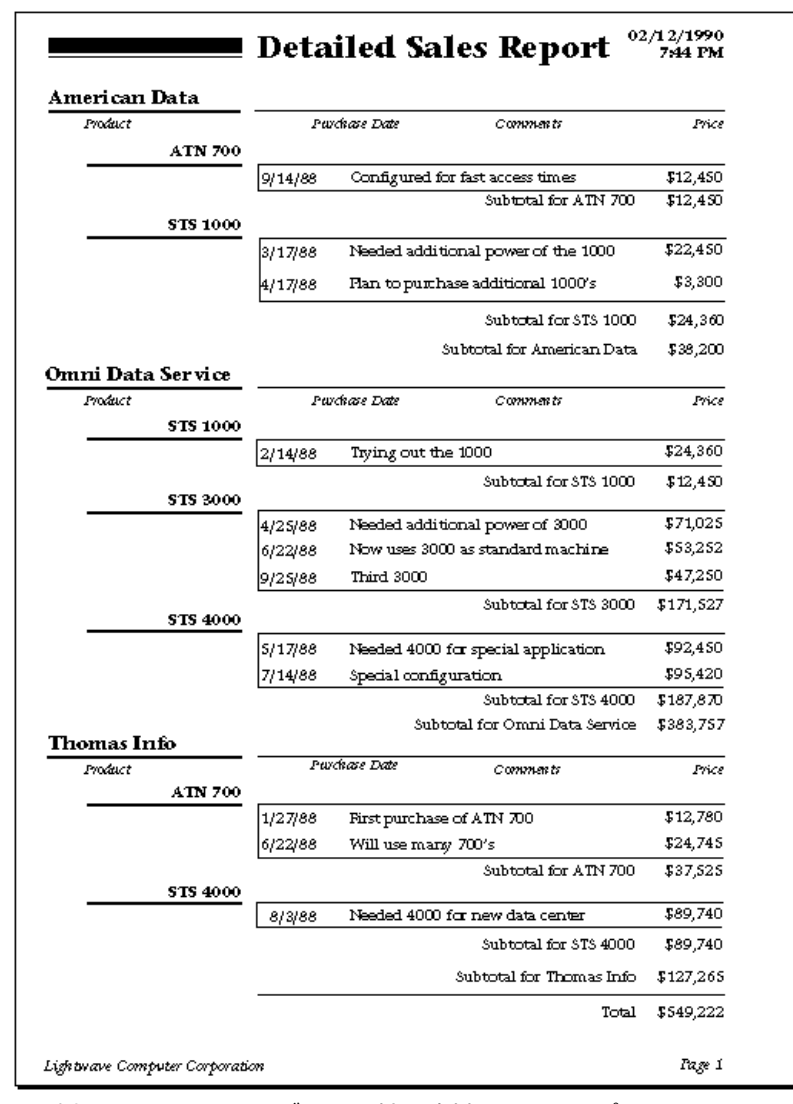

この例題ではページヘッダーに日付、時刻、そしてレポートのタイトルが印刷されます。ブレークヘッダーには顧客名 と、最初のブレークで提示される情報のための列タイトルが印刷されます。詳細エリアにはレコードから取得した情報が 直接印刷されます。レベル2のブレークには各顧客ごとかつ製品ごとの小計が印刷されます。レベル1のブレークには各顧 客ごとの小計が、レベル0のブレークにはレポートの総計が印刷されます。フッターにはページ番号が印刷されます。 レポートはブレークレベル数+1でソートします。このレポートでは顧客、製品、そして日付でソートします。

#### レポートフォーム

下図は先に示したレポートを作成するためのフォームをエディターで開いたものです:

| 👼 Form: [Sales]Form2                   |                                                           |                           |              |  |  |
|----------------------------------------|-----------------------------------------------------------|---------------------------|--------------|--|--|
|                                        | N Z <sup>100%</sup> → · · · · · · · · · · · · · · · · · · |                           |              |  |  |
| (T) -                                  | Detailed Sales Report                                     | <br>-<br>-                | <            |  |  |
|                                        | [Sales]Customer                                           | -56<br>-                  |              |  |  |
|                                        | Product Date Comments Price [Sales]Product                | -160                      | III          |  |  |
| ок -                                   | [Sales]Date [Sales]Comments Products]                     | ∢ ⊓2<br>4[D<br>1\$\$50 82 |              |  |  |
| ⊙ -                                    | Grand total                                               | -[∢  B1<br>-<br>          |              |  |  |
|                                        | Lightwave Computer Corporation                            | -240000<br>-∑4 F<br>-     |              |  |  |
| ······································ |                                                           | -<br>-250<br>-            |              |  |  |
| ⊒.<br>⊹+ •                             |                                                           | -<br>-300                 |              |  |  |
| <b>•</b>                               | 0 50 1⊕0 150 200 250 300 350 400 450 500 55<br><          | -                         | <b>×</b> .:: |  |  |

フォーム中の各マーカーは、対応するエリアの底を示しています。フォーム中に配置されたオブジェクトはそれが配置されたエリアに基づいて、レポート中の適切な場所に印刷されます。ヘッダーには各ページの先頭に印刷する要素を配置します。詳細エリアには各レコード毎に繰り返し印刷される要素を配置します。

各マーカーの意味は以下の通りです:

| ラベ<br>ル | 説明              | 効果                                              |
|---------|-----------------|-------------------------------------------------|
| Н       | ヘッダーエリア         | 各ページの先頭に一回印刷されます                                |
| H1      | レベル1ヘッダーエリ<br>ア | レベル1ブレークの前に一回印刷されます                             |
| H2      | レベル2ヘッダーエリ<br>ア | レベル2ブレークの前に一回印刷されます                             |
| D       | 詳細エリア           | セレクション中の各レコード毎に印刷されます                           |
| B2      | レベル2ブレークエリ<br>ア | レベル2ブレークの後に一回印刷されます (二番目のソートフィールドの値が変わっ<br>たとき) |
| B1      | レベル1ブレークエリ<br>ア | レベル1ブレークの後に一回印刷されます (一番目のソートフィールドの値が変わっ<br>たとき) |
| B0      | レベル0ブレークエリ<br>ア | レポートの最後に一回印刷されます                                |
| F       | フッターエリア         | 各ページの最後に一回印刷されます                                |
|         |                 |                                                 |

#### レポートのオブジェクトメソッド

ヘッダー、ブレーク、そしてフッターエリアに配置された入力不可オブジェクトはオブジェクトメソッドを使用して制御できます。

**注:** 以下のコードはオブジェクトメソッドまたはフォームメソッドでのみ利用できます。プロジェクトメソッドでは使用 できません。

日付はヘッダーエリアに配置されたvDate変数のオブジェクトメソッドでシステム日付を取得します:

vDate:=Current date

時刻はヘッダーエリアに配置されたvTime変数のオブジェクトメソッドでシステム時刻を取得します:

vTime:=Current time

レベル2ブレークエリアの売上小計は、vSalesProdの以下のメソッドを使用して計算されます:

vSalesProd:=Subtotal(Sales)

レベル1ブレークエリアの売上小計は、vSalesCustの以下のメソッドを使用して計算されます:

vSalesCust:=**Subtotal**(Sales)

レベル0ブレークエリアの売上総計は、vSalesTotalの以下のメソッドを使用して計算されます:

vSalesTotal:=Subtotal(Sales)

上の3つのオブジェクトメソッドは同じ計算式を使用していますが、それぞれ結果は異なります。それぞれのオブジェクトは異なるブレークエリアに配置されているため、各コードは異なるタイミングで異なるレコードグループに対して行われます。ブレークレベルについてはレポート印刷用のフォームの"ブレークレベルを使用する"を参照してください。

vPage:="Page "+String(FORM Get current page)

FORM Get current page関数はページ番号を返します。

レポート中でサブフォームやピクチャー、テキストを印刷できます。これらのオブジェクトは固定長あるいは可変長のフ レームで印刷できます。固定長フレームのオブジェクトは、それがフォーム上に作成された通りの大きさに印刷されま す。可変長フレームのオブジェクトは、オブジェクトの内容がすべて印刷されるよう、印刷時に拡大されます。 フォーム上で可変長オブジェクトを横に並べ置くことはできません。ピクチャーやテキスト可変長オブジェクトの横に固 定長オブジェクトを配置することができますが、この場合可変長オブジェクトの高さはその横に配置されたオブジェクト よりも最低一行高く設定されていて、またそれらすべてのオブジェクトの上端が揃えられていなければなりません。この 条件を満たさない場合、印刷時に可変長オブジェクトフレームの高さ分、他のフィールドの値が繰り返し印刷されます。 可変長サブフォームの両側にオブジェクトを配置することはできません。 可変長オブジェクトは詳細エリアにのみ配置できます。

#### サブフォームエリアの印刷

サブフォームにレコードを印刷する場合、通常は一覧フォームを使用します。

サブフォームの印刷オプションを設定するには、プロパティリストでサブフォームプロパティの印刷グループを表示します。

レコードがサブフォームエリアに収まりきらない可能性があるため、サブフォームの印刷には以下3つの選択肢があります:

- **可変**:4Dは全レコードが印刷されるようサブフォームエリアを拡大/縮小します。
- 固定(切り捨て): 4Dはサブフォームエリアに収まるだけのレコードを印刷します。フォームは一回だけ印刷され、
   印刷されなかったレコードは無視されます。
- 固定(全レコード):フレームは指定されたサイズで印刷されますが、4Dは全レコードが印刷されるまでそのフォームを複数回印刷します。

**注:** 可変長サブフォームの両側にはオブジェクトを配置できません。配置するとサブフォームの各行毎にそのオブジェクトが繰り返し印刷されます。

サブフォームオプションに関する詳細はリストサブフォームを参照してください。

#### ピクチャータイプオブジェクトの印刷

表示フォーマットが対応していれば、ピクチャーを固定長にも可変長にも印刷できます。以下のフォーマットが可変長フレームに対応しています:

- トランケート (中央合わせあり)
- 背景
- トランケート (中央合わせなし)

ピクチャーフォーマットについてはGET LIST ITEM PARAMETERを参照してください。

ピクチャー印刷オプションを設定するには、ピクチャーフィールドや変数のプロパティリストで印刷グループを表示します。そしてプリント時可変チェックボックスを必要に応じて設定します:

- このオプションを選択すると、ピクチャーはその高さの通りに印刷されます。必要に応じてピクチャーフレームが 拡大されます。
- このオプションを選択しないと、ピクチャーはフォームに設定された固定の高さで印刷されます。

#### テキストタイプオブジェクトの印刷

テキストフィールドを固定長あるいは可変長で印刷できます。テキストフィールドの設定はピクチャーフィールドの設定 と同じです。 フォームエディター中でテキストフィールドのプロパティリストで印刷グループを表示し、必要に応じてプリント時可 変オプションを選択します:

- このオプションを選択すると、テキストはその高さの通りに印刷されます。すべてのテキストが印刷されるよう、 必要に応じてフレームが拡大されます。
- このオプションを選択しないと、テキストはフォームに設定された固定の高さで印刷されます。
出力フォーム中でスタティックテキストエリアにフィールドの値、フィールドやテーブルのタイトル、変数の値を埋め込んで印刷できます。名前や住所、計算値だけが異なるテンプレートフォームを作成できます。 差し込み印刷は複数の宛先 に同じ内容の郵便物を送信するような場合に便利です。

差し込み印刷を行う場合、フォームウィザードで**印刷用詳細フォーム**フォームタイプを選択します。フォームエディター ではテキストエリアを作成し、そこにスタティックテキストの他、フィールドや変数への参照を埋め込みます。印刷時に はフィールドや変数への参照が実際の値に置き換えられます。

|                     | 🛱 Forr         | n: [Employees]Bonus                                                                                                    |                |
|---------------------|----------------|----------------------------------------------------------------------------------------------------|----------------|
|                     |                | 🔌 🛣 🖑 💭 🛄 👘 📲 • 📳 • 👘 • 🖕 • 🕚 1/1 💿 🐻                                                                                                    | 🔁 <del>-</del> |
|                     |                |                                                                                                    | -              |
| Information from    |                | JvDate                                                                                                    |                |
| fields              |                | Dear <[Employees]First name> <[Employees]Last name>,                                                                                                    | -100           |
| Text                | <u>ок</u> т    | I am pleased to inform you that the <[Departments]Name> department<br>has demonstrated a remarkable increase in productivity this year.                  | -150           |
|                     | ☑ -            | On the recommendation of your manager, <vsexr><br/>&lt;[Departments]Manager&gt;, to recognize and reward your contribution,</vsexr>                      | 200            |
| Variable calculates | ·····          | you will receive a bonus of <vbonus>.</vbonus>                                                                                                    | -250           |
| bonus               |                | This bonus will be added to your payslip at the end of this month,<br>bringing your total pay for this month to <vtotal,\$#,##0.00>.</vtotal,\$#,##0.00> | -300           |
| Display lonnat ———— | <del>.</del> • | Congratulations and keep up the good work.<br>Sincerely,                                                                                                 | -350           |
|                     |                | Jeannette Simpson,<br>Chief Francisco Officer                                                                                                    | -400           |
|                     |                | Cher Executive Officer<br>50 100 150 200 250 300 350 400 450 50<br><                                                                                     | -150<br>~      |

以下の図はテキストエリアにフィールドと変数が埋め込まれた状態を示しています。

差し込み印刷用の出力フォームを作成するには、フォームタイプを"印刷用詳細フォーム"に設定し、詳細エリアにスタ ティックテキストエリアを配置します。

スタティックテイストエリアには印刷したい内容を入力します。フィールドや変数の名前は (<) や (>) 記号の間に記述 します。こうすることにより、印刷時に実際の値に置き換えられます。

データベース中のどのフィールドも参照できます。マスターテーブルのフィールドを参照する場合、テーブル名は省略で

き、 <Field> のように記述できます。他のテーブルのフィールドを参照する場合はテーブル名を指定しなければならず、 <[TableName]Field> のように記述します。

テーブルのラベルを印刷するには <?[TableName]> や <?[N]> (Nはテーブル番号) のように記述します。フィールドラ ベルを印刷するには <?[TableName]FieldName> や <?[X]Y> (Xはテーブル番号でYはフィールド番号) のように記述 します。詳細は**スタティックテキスト中で参照を使用する**を参照してください。

変数にはオブジェクトやフォームメソッドを使用して値が割り当てられていなければなりません。

埋め込むフィールドや変数の印刷フォーマット (GET LIST ITEM PARAMETER参照)を指定する場合、参照の後ろにセミコロンそして印刷フォーマットを記述します。例えば先の例ではvTotal変数を <vTotal;\$###,##0.00> で埋め込んでいて、計算された値は\$通貨フォーマットで印刷されます。

テキストエリアにフィールドを挿入するショートカットが用意されています。ショートカットを使用すればドロップダウンメニューからフィールド名を選択できます。これを行うにはフィールド参照を埋め込む場所にカーソルを置

き、Altキー (Windows) またはOptionキー (Mac OS) を押しながらマウスをクリックします。

4Dはマスターテーブルのフィールドをポップアップメニューに表示します。

他のテーブルのフィールドを挿入するには、**Shift+Alt** (Windows) または**Shift-Command** (Mac OS) を押しながらマ ウスをクリックします。4Dはテーブルとフィールドの階層メニューを表示します。

| Dear <[Employees                            | lFirst name> <td>nloveecll act name</td> | nloveecll act name |  |
|---------------------------------------------|------------------------------------------|--------------------|--|
|                                             | Employees 🔷 🕨                            | First Name         |  |
| Lam pleased to it                           | Company 🕨 🕨                              | 🛛 Last Name 📐      |  |
| has demonstrated                            | Interface 🕨 🕨                            | Address VS         |  |
| nas ucinonsuareo                            | Postal Rates 🔹 🕨                         | Zip                |  |
| On the recommen                             | dation of more more                      | Phone              |  |
| On the recommendation of your man Company   |                                          |                    |  |
| <[Departments]Manager>, to recogn Hire_Date |                                          |                    |  |
| you will receive a                          | Picture                                  |                    |  |
|                                             |                                          | City               |  |
| This bonus will be                          | e added to your pay                      | Job_Title          |  |
| bringing your total                         | l pay for this montl                     | Salary             |  |
|                                             |                                          |                    |  |

フィールドを選択すると4Dは <Field> または <[Table]Field> をテキストエリアのカーソル位置に挿入します。 レポートが印刷される際、フィールドや変数の参照部分が実際の値に置き換えられます:

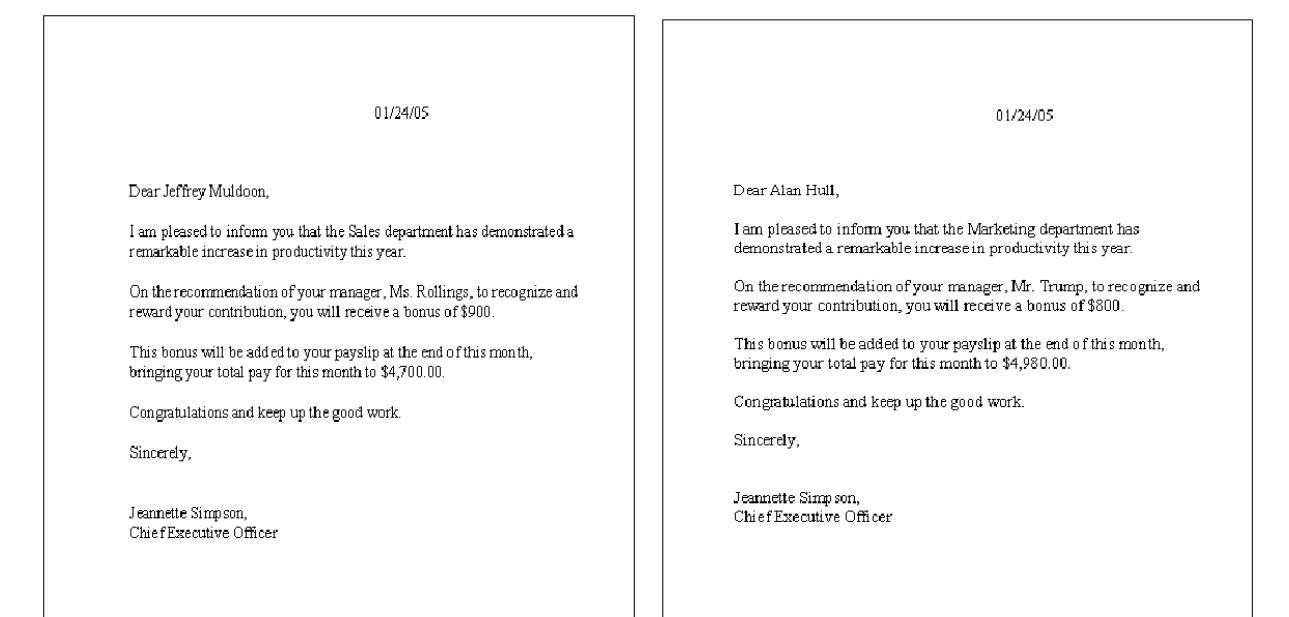

**ラベル**やカスタムレポートフォームを使用してラベルを生成できます。レポートフォームを使用する場合、よりカスタマ イズを行うことが可能です。特にフォームエディターを使用してラベル中に変数を挿入することができるようになりま す。

フォームエディターでラベルレポートフォームを作成したら、以下の2つの方法で使用できます:

- PRINT LABELコマンドを使用する
   PRINT LABEL([myTable]) 文を実行するとテーブルのカレントセレクションがカレントの一覧フォームで印刷されます。この場合4Dはラベルのフォーマット (高さと幅)を設定するためにマーカーを使用します。
- ラベルエディターを使用する
   この方法を使用すると、フォームエディターの詳細機能とラベルエディターのレイアウトパラメーター両方の利点を利用できます。
   ラベルエディターはフォーム上のオブジェクトの絶対座標と設定されたマージンのみを考慮します。マーカーは無視されます。

# PRINT LABELコマンドを使用する

ラベルレポートフォームを作成しそれをPRINT LABELコマンドで使用するには:

ラベル幅をフォームエディターの横ルーラー上の幅マーカーで設定します。
 幅マーカーにより、PRINT LABELコマンドがページに印刷するラベルの横の数が決定されます。幅マーカーの位置はラベルの幅に対応しなければなりません。ラベルの左右マージンを考慮に入れてください。
 これらのマージンは各ラベル間のスペースを計算し、それを2で割ることで求められます。例えばラベル幅が2.25インチで両側のマージンが.125 (1/8インチ)のとき、ラベル幅マーカーは2.375インチ (2 3/8 inches) に置きます。

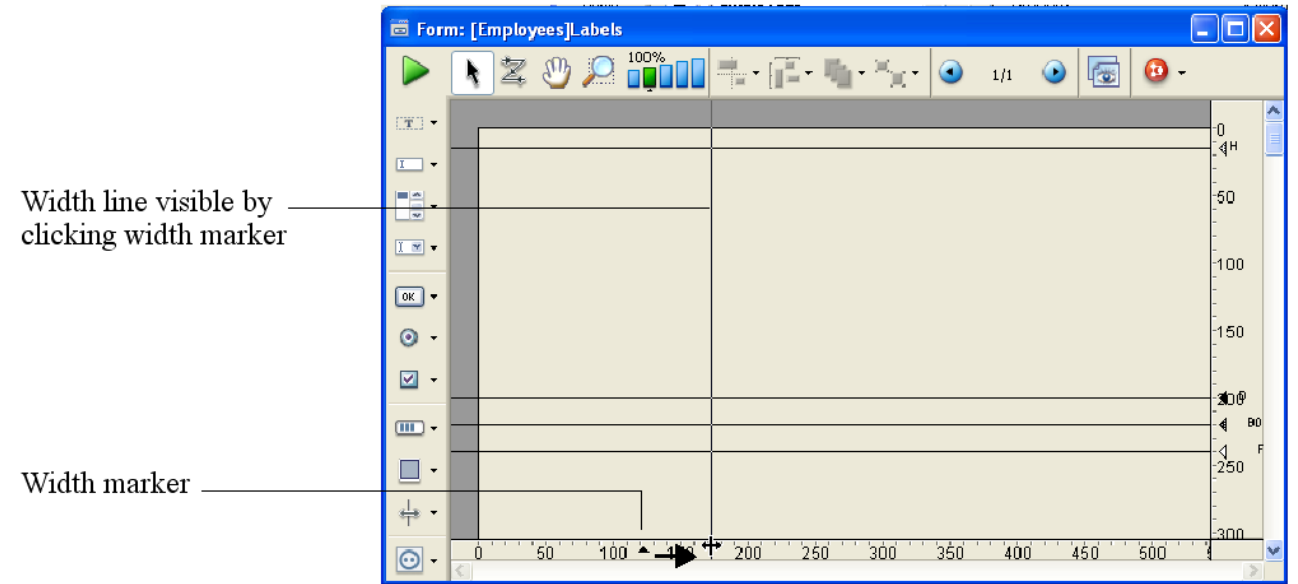

**注:** ラベル幅マーカーの配置をしやすくするために、ルーラーの単位を戦地やインチに変更できます (デフォルトはポイント)。これを行うにはフォームメニューから**ルーラー定義**を選択します。

 ラベルを構成するオブジェクトを配置します。
 ラベルにはフィールドや (必要に応じてメソッドを記述することができる) アクティブオブジェクト、画像、スタ ティックテキストを配置できます。サブフォームはラベルとして印刷できません。

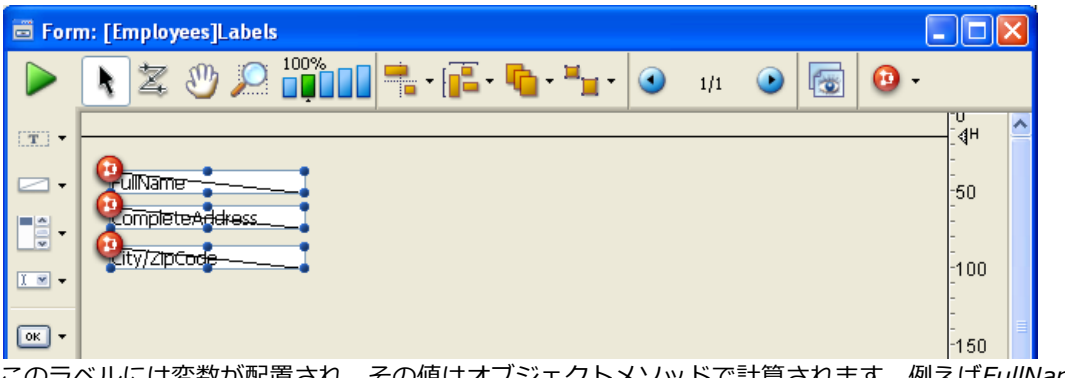

このラベルには変数が配置され、その値はオブジェクトメソッドで計算されます。例えばFullName変数のメソッドではレコードの姓と名フィールドの値を結合します:

FullName:=[Customers]FirstName+" "+[Customers]LastName

3. 幅マーカーに収まるようにオブジェクトを配置します。

ラベルに印刷する要素は幅マーカーの左側に配置されなければなりません。

4. ヘッダーマーカーをフォームの最上部に、詳細/ブレーク/フッターマーカーをラベルの高さになるように設定しま す。

| 🗟 Forn           | n: [Employees]Labels                                                                                                    |                        | K |
|------------------|----------------------------------------------------------------------------------------------------|------------------------|---|
|                  | N Z <sup>100%</sup> □ = · □ · × □ · × □ · |                        |   |
| (1 <b>1</b> 1) - | Header: 0                                                                                                    | -                      | ^ |
|                  |                                                                                                    | -<br>-50               |   |
| •                | City/ZipCode                                                                                                    | -                      |   |
| <u> </u>         | Detail: 97 Break: 97 Footer: 98                                                                                                    | -1400 <sup>000</sup> - |   |
| ок 🕶             |                                                                                                    | -<br>-<br>-150         |   |
| ⊙ <del>-</del>   |                                                                                                    | -                      |   |
| <b>⊘</b> •       |                                                                                                    | -200                   |   |
|                  |                                                                                                    | -<br>-<br>-250         |   |
| • 🗉              |                                                                                                    | -                      | ľ |
| s <u>⊢</u> s ∙   |                                                                                                    | -300                   |   |
| <del>.</del>     | ▶ 50 100 150 200 250 300 350 400 450 500 550                                                                                                    | <b>&gt;</b>            | ~ |

ラベル印刷時にはヘッダーと詳細マーカーの間のオブジェクトが印刷されます。

5. フォームを保存し、PRINT LABELコマンドでセレクションを印刷します。

# ラベルエディターを使用する

ラベルレポートフォームをラベルエディター内で使用する手順は以下の通りです:

- 1. フォームエディター上でラベルを構成するオブジェクトを挿入します。
- 2. 以下の原則に基づき各要素を配置します:
   。 各ラベルの左上マージンは、フォーム座標(0,0)からの絶対座標で決定されます。
   。 各ラベルの右下マージンはフォームのプロパティリストの横マージンと縦マージンにより決定されます。

|              | 🗃 Forn   | n: [Employees]Labels                 | _ |            |
|--------------|----------|--------------------------------------|---|------------|
| $\downarrow$ |          | 🔪 🗶 🖑 💭 📫 🖬 👘 👘 🖓 🖓 🗤 🕑              |   | Ø-         |
| Top margin   |          | Property List                        |   | <b>X</b> ^ |
| 1            |          | FullName Form: Labels                | * | •          |
|              |          |                                      |   |            |
|              | -        | City/ZipCode                         |   |            |
|              |          | Torm Fiberates                       |   |            |
| Left margin  |          | Size based on Automatic Size         |   |            |
| <u> </u>     | OK -     | Hor. margin 20                       |   |            |
|              |          | Vert, margin 20                      |   | _          |
|              | ⊙ -      | Dynamic adjustment                   |   |            |
|              | <b>1</b> | Mindow Size                          |   |            |
|              |          | ► Service                            |   |            |
|              |          | ► 🐨 Menu                             |   |            |
|              |          | 🕨 🕞 Access                           |   |            |
|              | •        | 🐂 🕲 Help                             |   |            |
|              |          | ► 🜌 Action                           |   |            |
|              | ÷₽       | 🕨 🖓 Markers                          |   | ~          |
|              | 0        | ) 50 100 150 200 250 300 350 400 450 | 5 | ~          |
|              |          |                                      |   | >          |

- テーブルリストウィンドウで対象のテーブルを選択します。
   テーブルリストウィンドウが表示されていない場合、レコードメニューからテーブルリストコマンドを選択します。
- 4. **ツール**メニューから**ラベル**を選択します。 ラベルエディターが表示されます。
- 5. "利用するフォーム"ドロップダウンリストからラベルフォームとして使用するフォームを選択します。 これにより4Dはラベル印刷にこのフォームを使用します。

| List of Fields    |                                |
|-------------------|--------------------------------|
| - A First Name    |                                |
| - A Address       |                                |
|                   |                                |
| - A Phone         | FullName                       |
| 🖶 🖄 Company       | Completeddkess                 |
| ··· A Name        |                                |
|                   | City/Zip <del>Code</del>       |
| A Zip             |                                |
| Static Text:      |                                |
|                   |                                |
|                   |                                |
| Object Look       | Text                           |
| Packaraund Parder | Format:                        |
|                   |                                |
| Foreground Fill   | Font:                          |
| Form to use       | Size: 9 Points                 |
| rom co use        |                                |
| Labels 💙          | Alignment: Default 💙 🗌 Outline |
|                   |                                |
|                   |                                |

- ラベルマージンなどの設定をラベルエディター上で行います。
   ラベルエディターについてはラベルを参照してください。
- プリントボタンをクリックします。
   4Dは指定されたラベルデザインを使用してカレントセレクションを印刷します。

ユーザーフォームの概要 (アプリケーションモード)
 ユーザーフォームエディター
 オブジェクトの表示と編集
 データ入力順

\_\_\_\_\_ 】 オブジェクトライブラリの利用

# □ ユーザーフォームの概要 (アプリケーションモード)

開発者はデータベース中の特定のフォームを、ユーザーが更新できるよう許可できます。これによりユーザーはカスタム レポートを作成したり、ロゴを追加したりなど、必要に応じてフォームを更新できます。更新が保存されると、そのユー ザーマシン上ではユーザーフォームが元のフォームの代わりに使用されます。

変更可能なのは主にグラフィックに関する部分です。例えばユーザーがオブジェクトメソッド、変数やフィールドを追加 することはできません。しかし入 力順を変更したり、オブジェクトライブラリからアクティブオブジェクトを追加したり することができます。デザインモードのフォームエディタを使用して、開発者はユーザーに変更を許可する範囲を指定で きます。

開発者がデザインモードでこの仕組みを設定するメカニズムは4Dランゲージリファレンスマニュアルのユーザフォームで 説明されています。

この章ではアプリケーションモードでのユーザーフォームエディターの使い方について説明します。

ユーザーフォームエディターはEDIT FORMコマンドが実行され、対象フォームの**ユーザーによる編集可**プロパティが選 択されている場合に表示されます (フォームプロパティ参照)。

エディターウィンドウは以下のように表示されます:

| 4D Fo              | orm | Editor        |              |          |                |      |             |          |      |      |       | × |
|--------------------|-----|---------------|--------------|----------|----------------|------|-------------|----------|------|------|-------|---|
| þ                  |     | 1 🗟 🎍         | 👱 • 🆻        | ₹ Ž      | 处 🕑            | 100% |             | - []]= - | ų,   | ٩    | 1/1 🧃 | Ð |
| [ <b>T</b> ]       |     |               |              |          |                |      |             |          |      |      | -0    | ^ |
|                    |     |               | Custome      | rs       |                | vRe  | cNum        | ~        |      |      | -     |   |
|                    |     |               | Last name :  | [Custome | ers]Last name  | Э    |             |          |      |      | -50   |   |
| 1                  |     | First         | First name : | Custome  | ers]First name | 9    |             |          |      |      | -     |   |
|                    |     |               | Address :    | Custome  | ers]Address    |      |             |          |      |      | 100   | - |
| $\overline{\circ}$ |     | Previous      | Zip :        | Custome  | ers]Zip        |      |             | - 1      |      |      | -     |   |
|                    |     | 2             | City :       | Custome  | ers]City       |      |             |          |      |      | -150  |   |
|                    |     |               |              |          |                |      |             | - 1      |      |      | -     |   |
|                    |     | Next          |              |          |                |      |             | _        |      |      | -200  |   |
|                    |     |               |              |          |                |      |             |          |      |      | -     |   |
|                    |     | Last          |              |          |                |      |             |          |      |      | -250  |   |
|                    | Ċ   | ) ' ' 50' ' ' | 100 150      | 200 2    | 250 ' ' '300   | 35   | 50 ' ' '400 | 45       | 0 50 | 0''' |       | ~ |
|                    | <   |               |              |          |                |      |             |          |      |      | >     |   |

このエディターは4D標準のフォームエディターに似ており、ツールバーとオブジェクトバーを持ちます。またこのエディター特有の機能もあります。

エディターが表示されると、メニューバー中で**編集**メニューだけが利用可能となります。簡易化されたプロパティリスト とコンテキストメニューが利用できます。

オブジェクトの選択と移動は(許可されていれば)標準のフォームエディターと同じ方法で行えます。

4D標準のフォームエディターについては**フォームエディター**を参照してください。

#### ツールバー

ツールバーには以下の項目が含まれます:

- **戻す**: フォームが最後に保存された状態に戻します。このボタンをクリックすると警告ダイアログボックスが 表示され、処理を続行するかキャンセルするか選択できます。
- 📑 保存: ユーザーフォームに対して行った変更を保存します。
- | **ス**, **表示**: ポップアップメニューを使用してエディター上に表示する項目を選択できます:
  - ページ0: 0ページ上のオブジェクトをフォームのカレントページに表示するか非表示にするか選択します。このオプションを使用してカレントページ上のオブジェクトと0ページ上のオブジェクトを簡単に見分けることができます。複数ページのフォームでは0ページ上のオブジェクトがすべてのページに表示されます。
  - 用紙:印刷用紙サイズの境界線 (灰色の線)の表示/非表示を切り替えます。
  - **ルーラー**:フォームエディターウィンドウのルーラーの表示/非表示を切り替えます。
  - マーカー:出力マーカー線とそのラベルの表示/非表示を切り替えます。マーカーは一覧フォームで使用され、 ヘッダー、詳細、フッターエリアを指定するものです。
  - 境界:フォーム境界の表示/非表示を切り替えます。このオプションが選択されていると、フォームは画面に表示されるサイズの通りにエディター中に表示されます。

- ライブラリ:フォームで利用可能なオブジェクトライブラリをロードするために使用します (カスタムオブ ジェクトライブラリの作成と使用参照)。
- 選択ツール:フォームオブジェクトの選択、移動、サイズ変更に使用します。
- **入力順**: "入力順"設定モードに移動します。このモードでは現在の入力順を表示し、それを変更できます (データの入力順を変更する参照)。
- 移動: フォーム移動モードに移行します。このモードではウィンドウ中をドラッグ&ドロップで素早く移動で
   きるようになります。カーソルは手の形になります。このナビゲーション方法はフォームを拡大表示しているとき
   特に便利です。
- **拡大**: フォームの拡大表示モードを切り替えます (デフォルトで100%)。虫眼鏡ボタンをクリックして拡大モードにするか、直接拡大率バーをクリックします。

このボタンをクリックするとカーソルは虫眼鏡の形になります ④。1レベル拡大するためにはフォーム中をクリックします。拡大レベルを下げるにはShiftキーを押しながら (カーソルが ④ に変わります) フォーム中をクリックします。

- **「」** 揃え: このボタンはフォーム中でオブジェクトを揃えるメニューコマンドにリンクされています。このメ ニューを有効にするには2つ以上のオブジェクトが選択されていなければなりません。
- **軽列**: このボタンはフォーム中でオブジェクトを整列するメニューコマンドにリンクされています。このメ ニューを有効にするには2つ以上のオブジェクトが選択されていなければなりません。
- レベル: このボタンはフォーム中でオブジェクトのレベルを変更するメニューコマンドにリンクされています。

# オブジェクトバー

ユーザーフォームエディターのオブジェクトバーを使用して、様々なグラフィックオブジェクト (**テキスト、グループ** ボックス、四角、線、角の丸い四角、楕円、格子) をフォームに追加できます。

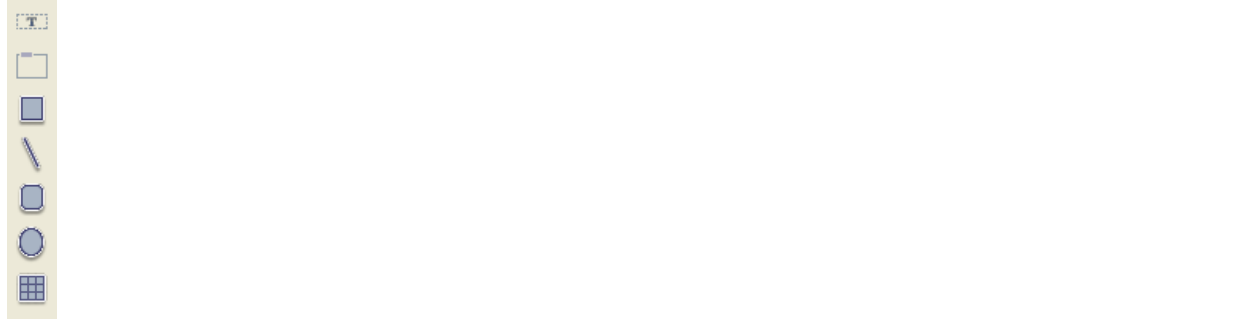

フォーム中にオブジェクトを作成するには、対応するボタンを選択し、フォーム中にオブジェクトを描画します。

簡易化されたプロパティリストを使用して、ユーザーはフォーム中のオブジェクトのプロパティを確認したり編集したり できます。プロパティリストを表示するにはオブジェクトをダブルクリックするか、エディタのコンテキストメニューか ら**プロパティリスト**を選択します。

| プロパティリスト          | E    | × |
|-------------------|------|---|
| ↓フォーム: Input      | •    |   |
| 🔻 🧑 アピアランス        |      | ^ |
| プラットフォーム          | システム |   |
| テクスチャー (Mac OS)   |      |   |
| ツールバーボタン (Mac OS) |      |   |
| グローボックスを隠す        |      |   |
| マ 🎯 印刷            |      |   |
| 設定                | 編集   |   |
| ▼ 🌍 マーカー          |      |   |
| フォームヘッダー          | 0    |   |
| フォーム詳細            | 0    |   |
| フォームブレーク          |      |   |
| フォームフッター          | 0    |   |
|                   |      | - |

ユーザーが編集可能なプロパティのみがプロパティリストに表示されます。

- オブジェクトバーを使用してユーザーが追加したグラフィックオブジェクトでは、そのオブジェクトタイプにリン クされたすべてのプロパティを利用できます。
- 元のフォームに開発者が配置したオブジェクトでは、ユーザーがそのプロパティを編集できるには2つの条件があります:
  - そのプロパティが編集可能なプロパティグループに属していること。例えばフォームイベント管理やドラッグ &ドロップに関連するプロパティはこのグループに属しておらず、ユーザーは編集できません。デザインモー ドのフォームエディターで、ユーザー編集可能なプロパティには南京錠アイコンがついています(フォームプ ロパティの"ユーザー編集可"参照)。
  - 編集可能なプロパティグループに属するオブジェクトについて、開発者が明示的にユーザーに編集を許可していること。編集を許可するには、開発者がデザインモードのプロパティリストで南京錠アイコンをクリックし、鍵が解除された状態にしなければなりません 급:

| プロパティリスト                                                                                                    | × |
|----------------------------------------------------------------------------------------------------|---|
| Field_1 (Field_1)                                                                                                    |   |
| E 🛯 🅸 🖻 🗠 🖵 …                                                                                                    |   |
| ▶ 🕦 オブジェクト                                                                                                    | * |
| ▶ 🎲 データソース                                                                                                    |   |
| ▶ ⊞ 座標とサイズ                                                                                                    | ۵ |
| ▶ ≓ リサイズオプション                                                                                                    | ۵ |
| ▶ 🏄 入力                                                                                                    |   |
| ▶ 🗊 値の範囲                                                                                                    | ۵ |
| ▶ 🖉 表示                                                                                                    | ۵ |
| 🕨 🧑 アピアランス                                                                                                    | ۵ |
| ▶ 😥 背景と境界線                                                                                                    | ٦ |
| ▶ 题 テキスト                                                                                                    | ٦ |
| ▶ ② ヘルプ                                                                                                    |   |
| ▶ <b>診 アク</b> ション                                                                                                    |   |
| ▶ 🔨 イベント                                                                                                    |   |
| <u>র্</u> বাদ্য বিশ্বনিদ্য বিশ্বনিদ |   |

デザインモードのプロパティリスト

ユーザーフォームエディタではロックが解除されたプロパティのみアクセスできます:

| プロパティリスト          |     | x |
|-------------------|-----|---|
| Field_1 (Field_1) | •   | Ļ |
| ▼ 乗 位置調整&サイン      | ズ調整 | * |
| 左                 | 171 |   |
| 上                 | 45  |   |
| 右                 | 561 |   |
| т                 | 63  |   |
| 幅                 | 390 |   |
| 高さ                | 18  |   |
|                   |     |   |
|                   |     |   |
|                   |     |   |
|                   |     |   |
|                   |     |   |
|                   |     |   |
|                   |     |   |
|                   |     | - |

上記の場合"位置調整&サイズ調整"プロパティがロック解除されているため、ユーザーはオブジェクトを移動したり大き さを変更したりできます。

#### 編集メニューコマンド

ユーザーフォームエディターウィンドウがデザインモードで表示されているとき、編集メニューのみが利用可能です。ア プリケーションモードでカスタマイズインターフェースを使用している場合、メニューに含まれるコマンドが標準アク ションで管理されている場合、編集メニューにアクセスできます。

すべての編集コマンド (**カット, コピー, ペースト, クリア, すべてを選択)** は、ユーザーが追加したオブジェクトに対して は制限なく動作します。

他方デザイナーが配置したオブジェクトをユーザーが削除することはできません。カットやクリアコマンド、またはDelやBackspaceキーを使用すると、その動作が許可されない旨警告するダイアログが表示されます。

#### コンテキストメニュー

いくつかのコマンドにはユーザーフォームエディターのコンテキストメニューからアクセスできます。このメニューの内容を変更することはできません。

#### オブジェクト以外の場所をクリックした場合

オブジェクトが存在しない場所でコンテキストメニューを表示させると、フォームエディターの標準表示や編集コマンド にアクセスできます:

|              | プロパティリスト    |  |
|--------------|-------------|--|
|              | カット         |  |
|              | コピー         |  |
|              | ペースト        |  |
|              | 取り消し        |  |
|              | やり直し        |  |
| $\checkmark$ | マグネティックグリッド |  |
|              | 表示          |  |

 マグネティックグリッド:マグネティックグリッドを使用すると、フォーム上でオブジェクトを揃えたり整列したり することを簡単に行えます。

マグネティックグリッドは以下のように動作します:フォーム中でオブジェクトをドラッグ&ドロップすると、他の オブジェクトの座標に基づき、4Dがガイド線を表示します:

- 。2つのオブジェクトの端または中央が重なったところで横線が引かれます。
- 。2つのオブジェクトの端が重なったところで縦線が引かれます。

この時点で4Dは揃えあるいは整列が行われていることを示す赤線を表示し、オブジェクトをその位置に吸着させま

す:

。上端揃え

。中央揃え

オブジェクトの整列の場合、4Dはインターフェース標準に基づく間隔を提案します。マグネティック揃えと同様、 赤線を使用して適切な場所が示されます。

**注: Ctrl** (Windows) または **Control** (Mac OS) を押しながらドラッグを行うと、一時的にマグネティックグリッド を有効/無効にできます。

• 表示: ここにはエディターツールバーの表示メニューと同じものが表示されます (ユーザーフォームエディター参照)。

# オブジェクト上をクリックした場合

ユーザーがオブジェクト上でコンテキストメニューを表示した場合、カラーや整列などのグラフィックコマンドを利用できます。

| プロパティリスト                             |       |
|--------------------------------------|-------|
| カット                                  |       |
| ⊐Ľ-                                  |       |
| ペースト                                 |       |
| 取り消し                                 |       |
| やり直し                                 |       |
|                                      |       |
| カラー                                  | •     |
| カラー<br>整列                            | *     |
| カラー<br>整列<br>境界線スタイル                 | *     |
| カラー<br>整列<br>境界線スタイル<br>最適サイズ        | * *   |
| カラー<br>整列<br>境界線スタイル<br>最適サイズ<br>レベル | )<br> |

元のフォームに属するオブジェクトについてはこれらのコマンドへのアクセスが制限されることがあります。これはクリックされたオブジェクトのタイプおよび開発者がフォームエディターで設定した内容に基づきます。

- カラー:オブジェクトの描画色と背景色を変更するためのパレットを2つ表示します。
- ・
   整列: オブジェクトの揃えや整列を行うためのコマンドを提供します。揃えコマンドは2つ以上の移動可能なオブジェクトが選択されている場合に使用できます。
   を列コマンドは3つ以上の移動可能なオブジェクトが選択されている場合に使用できます。
- 境界線スタイル: 選択したオブジェクトの境界線スタイルを変更するために使用します。利用可能なスタイル例は以下の通りです:

| ✓ | なし    |
|---|-------|
|   | 標準    |
|   | ドット   |
|   | 浮き上がり |
|   | くぼみ   |
|   | 二重    |

なし / 標準 / ドット / 浮き上がり / くぼみ / 二重

- 最適サイズ: このオプションを使用すると、テキストの場合現在のグラフィック特性(フォントサイズやスタイル 等)に基づいて、ピクチャーの場合元のサイズでピクチャーを表示するように、オブジェクトのサイズを最適に変更 できます。同じ結果はオブジェクトの右下リサイズハンドルをCtrl (Windows) または Command (Mac OS) + ク リックすることでも得られます。
- レベル:オブジェクトのフォーム中でのZ座標 (重なり順)を設定するために使用します。
- 同種のオブジェクトを選択: 選択されたオブジェクトと同じタイプのオブジェクトをすべて選択するために使用します。

データ入力順とはフィールド、サブフォーム、そしてその他のフォーカス可オブジェクトが、タブキーによって選択される順番のことです。

**注:** フォームでのデフォルト入力順についてはデータの入力順を変更するを参照してください。 オブジェクトを追加したときなど、入力順をより論理的な順番に変更したくなることがあります。

#### 入力順の表示と変更

現在のデータ入力順を表示するにはツールバーの入力順ボタンをクリックします:

現在のデータ入力順は以下のように表示されます:

| Ð Ec | lit F  | orm: Input |                                                           |                                 |                                                                                           |                                         |       |      |        |     |                                                | ×        |
|------|--------|------------|-----------------------------------------------------------|---------------------------------|-------------------------------------------------------------------------------------------|-----------------------------------------|-------|------|--------|-----|------------------------------------------------|----------|
| þ    |        | 1 👪 🧕      | 👱 • 🆻                                                     |                                 | Z 🖑 .                                                                                     |                                         |       | - [] | i- Mir | ④   | 1/1 🤇                                          | Ð        |
|      |        |            | Employ<br>Last name<br>First name<br>Salary :<br>Departme | ees<br>: [Em<br>[Em<br>nt : [Em | vRec<br>ployees]La<br>ployees]<br>ployees<br>ployees]<br>ployees]<br>ployees]<br>ployees] | Num<br>ist name<br>ist name<br>epartmen | <br>t |      |        |     | -0<br>-50<br>-100<br>-100<br>-150<br>-<br>-200 |          |
|      |        |            |                                                           |                                 |                                                                                           |                                         |       |      |        |     | -250<br>-300<br>-350<br>-350<br>-400           |          |
|      | 0<br>< | 1 50       | 100 150                                                   | 200                             | 250                                                                                       | 300                                     | 350   | 400  | 450 5  | ;00 | 4                                              | <b>×</b> |

- データ入力順を変更するにはフォーム上のオブジェクト上にマウスポインターを合わせ、マウスボタンを押しなが ら次の入力順にするオブジェクトまでドラッグします。
- データ入力順の変更が終了したらオブジェクト選択ボタンをクリックして入力順表示モードを解除します。

#### データ入力順の最初のオブジェクトを設定する

すべての入力可オブジェクトはデータ入力順に組み込まれます。 入力順の最初のオブジェクトを設定するには以下の手順を行います:

- 1. 選択ツールボタン 🗼 をクリックして入力順モードを解除します。
- 入力順の先頭にするオブジェクトを選択し、レベルを背面にします。
   コンテキストメニューからレベル > 背面へ移動コマンドを選択するか、エディターツールバーの対応するボタンを 使用します。オブジェクトは他のオブジェクトよりも背面におかれます。これは一時的なものです。
- 3. 入力順ボタン 🕎 をクリックします。

選択したオブジェクトが入力順先頭になります。今まで先頭だったオブジェクトは2番目になります。ドラッグを使 用してその他の入力順を設定できます。

4. 入力順の設定が終了したら選択ツールボタンをクリックして入力順モードを解除します。必要に応じて背面にした オブジェクトを元に戻します。

# データ入力グループを使用する

データ入力順を変更中、フォーム上でオブジェクトグループを選択し、そのグループ内で標準のデータ入力順を適用する ことができます。これによりグループや列に分離されているフィールドに対し、データ入力順を簡単に設定できます。 グループでデータ入力を設定するには:

- 1. ツールバーの入力順ボタンをクリックします 🔀 。
- データ入力グループを構成したいオブジェクトの周りをマウスでドラッグしてマーキーを描画します。
   マウスボタンを離すと、マーキー内およびマーキーに重なったオブジェクトに標準のデータ入力順が適用されます。

#### 標準のデータ入力順に戻す

いつでも標準の入力順に戻すことができます。

- 1.入力順ボタンをクリックします 🔀 。
- 2. フォーム上のすべてのオブジェクトを囲むようにマウスでマーキーを描画します。 マウスボタンを離すと4Dはすべてのオブジェクトに対し標準のデータ入力順を適用します。

変更を行う各ユーザーフォームごとに、オブジェクトライブラリを使用することができます。

オブジェクトライブラリは4Dのデザインモードで作成する外部ファイルです。このファイルにはフォームで使用することのできるオブジェクト (ボタン、テキスト、階層リスト等)を格納することができます。ライブラリからドラッグ&ドロップやコピー&ペーストでオブジェクトをフォームに配置できます。オブジェクトライブラリについてはカスタムオブジェクトライブラリの作成と使用で説明しています。

オブジェクトはすべてのプロパティと標準アクションとともに格納されます。ユーザーフォームエディターではオブジェクトメソッドが記述されたオブジェクトを使用することができません。ユーザーフォームエディターからオブジェクトラ イブラリを呼び出すと、オブジェクトメソッドを持たないオブジェクトだけが表示されます。

ユーザーフォームエディターを表示するEDIT FORMコマンドの最後の引数を使用して、開発者はオブジェクトライブラ リファイルを指定できます。この引数が有効であればライブラリが表示され、ユーザーフォームエディターで利用できま す。ライブラリを開くには、ユーザーはエディターツールバーの対応するアイコン 彦 をクリックします。

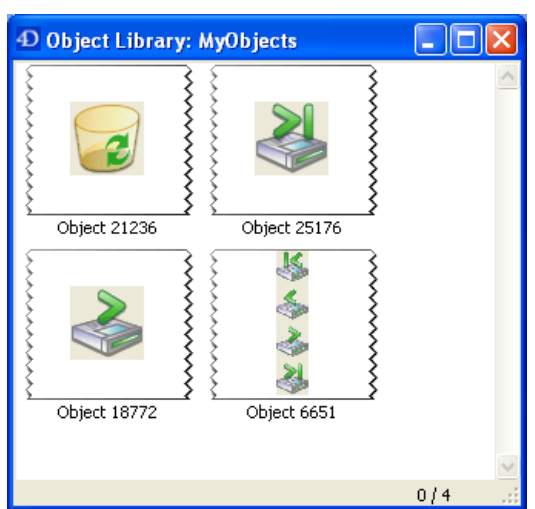

#### ライブラリウィンドウが表示されます:

注: オブジェクトライブラリには最大32,000項目までを格納できます。

ユーザーはドラッグ&ドロップやコピー&ペーストを使用してフォームにオブジェクトを追加できます。ライブラリから 挿入されたオブジェクトのすべてのプロパティは自動でユーザーからのアクセスが可能となります (座標、アピアラン ス)。

各オブジェクトライブラリはコンテキストメニューを持ち、基本的な編集コマンドへのアクセスを提供します。ユーザー フォームエディター中では、**コピー**コマンドのみを利用できます。ユーザーはライブラリから項目を削除したり名前を変 更したり、ライブラリに項目を追加することはできません。

# ■ メソッドの編集

メソッドの概要
 メソッドの管理
 プロジェクトメソッドプロパティ
 メソッドエディター
 メソッドを記述する
 マクロの作成と利用
 メソッド中の検索と置換

■ メソッドの実行

オブジェクトのアクションを指定するために、4Dオブジェクトにメソッドを関連付けることができます。メソッドはオブ ジェクトが行うべきことを指示する一連の命令です。例えばメソッドを使用して以下のようなことが可能です:

- データ入力中にビジネスルールを強制する
- フィールドや変数の値を計算する
- コンボボックスや階層リスト、タブコントロールなどのインターフェースオブジェクトを管理する
- ドラッグ&ドロップアクションを管理する
- カスタムメニューコマンドにアクションを割り当てる
- 複数のプロセスを作成し管理する
- トランザクションを管理する
- カスタムレポートを管理する
- マルチユーザーデータベースアクセスを制限する

メソッドには以下のタイプがあります:

- オブジェクトメソッド: フォーム上の個々のオブジェクトに関連付けられます。
- フォームメソッド:フォームに関連付けられます。
- トリガー: データベースエンジンレベルで特定のイベントが発生したときに実行されます。
- データベースメソッド: アプリケーションの実行セッションに関連する特定のイベントが発生したときに自動で実行 されます。
- プロジェクトメソッド:様々な方法で呼び出されます。

メソッドタイプについては4Dランゲージリファレンスマニュアルのメソッドを参照してください。

ここでは4Dメソッドエディターを使用してメソッドを編集する方法について取り上げます。4Dのプログラム言語については4Dランゲージリファレンスマニュアルのプログラミング言語の構成要素を参照してください。

#### メソッドの作成と編集

メソッドはメソッドエディターを使用して編集します。メソッドエディターにはメソッドを作成、テスト、編集するためのツールが揃っています。

ここでは (オブジェクト、プロジェクト、トリガー、フォーム) メソッドを作成し編集する様々な方法を紹介します。 データベースメソッドはエクスプローラーからアクセスします。

**4D Serverに関する注記:** 2人以上のユーザーが同時に同じメソッドを編集しようとすると、オブジェクトのロックが発生します。あるユーザーがデザインモードで編集のためにメソッドを開くと、そのメソッドはロックされます。他のユーザーは最初のユーザーがメソッドを閉じてロックを解除するまで、そのメソッドを編集できません。ただしそのメソッドを読み込みのみモードで編集することはできます。

# オブジェクトメソッドの作成と編集

オブジェクトメソッドはフォームのオブジェクトに対して作成されます。オブジェクトメソッドを作成するオブジェクト をフォームエディター上に表示します。

フォームエディターからオブジェクトメソッドを作成/編集するには:

 Alt キー (Windows) または Option キー (Mac OS) を押しながらオブジェクトをクリックする または オブジェクトを選択し、オブジェクトメニューからオブジェクトメソッドを選択する または オブジェクト上でコンテキストメニューを表示し、オブジェクトメソッドを選択する または オブジェクトのプロパティリストでオブジェクトメソッドの編集... ボタンをクリックする

WA SET URL FILTERSウィンドウが表示されます。作成した当初は空です。

#### プロジェクトメソッドの作成と編集

プロジェクトメソッドを作成したり開いたりする方法は複数あります。 ファイルメニューからプロジェクトメソッドを作成するには:

ファイルメニューまたは4Dツールバーの新規 > メソッド... を選択します。
 4Dは新規メソッドダイアログを表示します:

| 新規メソッド   |                          |                             |
|----------|--------------------------|-----------------------------|
| <b>(</b> | メソッド名:<br><u>Method1</u> |                             |
|          | フォルダ:                    | โ+มวีL/ไม่ ▼<br>===>tzil OK |

2. メソッド名を入力します。

メソッド名は31文字まで指定できます。使用可能な文字については4Dランゲージリファレンスマニュアルの識別 子を参照してください。

- (任意) メソッドを格納するフォルダーを選択するします。
   フォルダーを選択すると、メソッドはそのフォルダーに格納されます。フォルダーはアプリケーションオブジェクトを構造化するために使用され、エクスプローラーのホームページで管理されます。デフォルトではメソッドはトップレベル (フォルダーの外)に作成されます。
- OKボタンをクリックします。
   4Dは空のメソッドエディターウィンドウを表示します。

エクスプローラーからプロジェクトメソッドを作成するには:

- 1. エクスプローラーのCurrent form tableページを開きます。
- 2. プロジェクトメソッド項目を選択します。
- リストの下部にある追加ボタン 
   をクリックします。
   新規メソッドダイアログが表示されます。
- 4. メソッド名を指定してOKをクリックします。

ファイルメニューからプロジェクトメソッドを開くには:

ファイルメニューから開く > メソッド... を選択します。
 エクスプローラーのホームページが表示されます (以下に続く)。

エクスプローラーからプロジェクトメソッドを開くには:

- 1. エクスプローラーの**ホームページ**ページを表示します。
- プロジェクトメソッド項目の階層を展開し、開くメソッド名をダブルクリックします。 または メソッド名上でコンテキストメニューからメソッド編集... コマンドを選択します。 そのメソッドがメソッドエディターで開かれます。

メニューバーエディターからプロジェクトメソッドを開くには:

- 1. メニューエディターで、カレントメニュー項目の"メソッド名"エリアをクリックします。 このエリアには (既に割り当てられていれば) 選択されたメニュー項目に関連付けられたメソッド名が表示されています。
- 2. "メソッド名"ドロップダウンメニューの右にある編集ボタンをクリックします。 メソッドがメソッドエディターウィンドウに表示されます。

WA SET URL FILTERSのウィンドウからプロジェクトメソッドを開くには:

- 1. メソッドエディター中で、開くプロジェクトメソッド名を選択します。
- エディターのコンテキストメニューからメソッド編集を選択するかCtrl+K (Windows) または Command+K (Mac OS)をタイプします。 または プロジェクトメソッド名上で直接Alt+ダブルクリック (Windows) または Option+ダブルクリック (Mac OS) します。 メソッドがメソッドエディターウィンドウに表示されます。4Dがメソッドを識別できない場合、エクスプローラーのホームページが表示されます。

#### トリガーの作成と編集

ストラクチャーエディター内のショートカットまたはエクスプローラーからトリガーを作成できます。

ストラクチャーエディターウィンドウからトリガーを作成するには:

 Alt キー (Windows) または Option キー (Mac OS) を押しながらストラクチャーエディターウィンドウ中のテー ブルタイトルをダブルクリックします。 または テーブルプロパティを表示するインスペクターで編集...ボタンをクリックします。 WA SET URL FILTERSウィンドウが表示されます。作成したばかりのトリガーは空です。

**エクスプローラー**からトリガーを作成/編集するには:

- 1. エクスプローラーのCurrent form tableを表示し、"トリガー"項目を展開します。
- トリガーを作成するテーブルを選択し、リスト下部の追加ボタン 
   をクリックします。

   または
   対象テーブルをダブルクリックします。

   トリガーがWA SET URL FILTERSのウィンドウに表示されます。

#### フォームメソッドの作成と編集

フォームメソッドはエクスプローラーのCurrent form tableまたはフォームエディターから開くことができます。 エクスプローラーでフォームメソッドを作成するには:

- 1. エクスプローラーのCurrent form tableを表示します。
- 2. フォームメソッドを作成したいフォーム名をページ上に表示し、選択します。
- リスト下部の追加ボタン 

   をクリックします。
   または
   フォーム名をダブルクリックします。
   WA SET URL FILTERSウィンドウにフォームメソッドが表示されます。

**注:** エクスプローラーの**フォームページ**からフォームメソッドを作成したり開いたりすることができます。フォーム名上 でコンテキストメニューを表示し、**フォームメソッド編集...**を選択します。

フォームエディターからフォームメソッドを作成したり開いたりするには:

1. フォームメニューからフォームメソッドを選択します。

または フォームエディター上のオブジェクト以外の場所でコンテキストメニューを表示し、**フォームメソッド**を選択しま す。 または プロパティリスト中でフォームメソッド行の**編集...**ボタンをクリックします。

WA SET URL FILTERSウィンドウにフォームメソッドが表示されます。

#### メソッドの削除

データベースメソッド、トリガー、フォームメソッド、プロジェクトメソッドは**エクスプローラー**を使用していつでも削 除できます。オブジェクトメソッドはフォームエディターで削除します。

#### プロジェクトメソッド、フォームメソッド、トリガー、データベースメソッドの削除

フォームメソッド、プロジェクトメソッド、トリガー、データベースメソッドはエクスプローラーから削除できます:

- エクスプローラーでCurrent form tableを表示します。 確実にメソッドページが開かれていることを確認してください。例えばフォームページが開かれていると誤って フォームを削除してしまうかもしれません。
- 2. 削除するメソッドに対応する項目を選択します。
- 3. エクスプローラーウィンドウ下部にある削除ボタン 🚘 をクリックします。

**注:** プロジェクトメソッドを削除するには、プロジェクトメソッド名上でコンテキストメニューを表示し、**メソッド削** 除を選択することもできます。

- フォームメソッド、トリガー、データベースメソッドを削除する場合、操作の取り消しができない旨の警告が表示 されます。
- プロジェクトメソッドを削除する場合は警告が表示されません。削除したメソッドはゴミ箱に移動され、ゴミ箱を空にしない限り元に戻すことが可能です(ゴミ箱ページ参照)。

#### オブジェクトメソッド削除

必要のなくなったオブジェクトメソッドはフォームエディターから削除できます。

オブジェクトメソッドを削除するには:

- 1. 削除したいメソッドが割り当てられたオブジェクトを含むフォームをフォームエディターで開きます。
- 2. オブジェクトを選択します。
- オブジェクトメニューからオブジェクトメソッド消去を選択します。
   4Dは選択されたオブジェクトのオブジェクトメソッドを消去します。

**注:** 誤ってオブジェクトメソッドを削除してしまった場合、編集メニューから取り消しを選択します。

#### メソッドの書き出しと読み込み

すべてのタイプのメソッドをファイルに書き出し、またファイルから読み込むことが可能です。これを行うためのコマンドはWA SET URL FILTERSのメソッドメニューにあります。

- メソッド書き出し…コマンドを選択すると、標準のファイル保存ダイアログが表示され、書き出しファイルの名前 と場所、およびフォーマットを選択することができます。メソッドブロックが折りたたまれているかどうかに関わ らず、メソッド全体が書き出されます。
- メソッド読み込み…コマンドを選択すると、標準のファイルを開くダイアログが表示され、読み込むファイルを選択することができます。
   読み込みを行うと、メソッド中で現在選択されているテキストが置き換えられます。メソッド読み込みによって既存のメソッド全体を書き換えるには、読み込みを行う前に既存のメソッド全体を選択します。

読み込み/書き出し機能はマルチプラットフォーム対応です。Mac OSで書き出したメソッドをWindowsで読み込むことができ、またその逆も可能です。4Dは必要に応じて文字の変換を行います。

# メソッドファイルフォーマット

メソッドの読み込みと書き出しに使用されるファイルは2つのフォーマットがあります:

- 4Dメソッド (".c4d"拡張子): このフォーマットではメソッド中のオブジェクト名 (コマンド名など) がトークナイズされ、エンコードされます。
   このフォーマットは特に異なる言語 (非英語のコマンド名) を使用する4D間でメソッドをやり取りする場合に便利です。その代わりテキストエディターでメソッドを表示することはできません。
- **テキスト** (".txt"拡張子): このフォーマットではメソッドがテキスト形式で書き出されます。書き出したファイルは 標準のテキストエディターで開くことができます。しかし書き出しと読み込みに使用される4Dアプリケーションの 言語は同じでなければなりません (例えば英語のコマンド名を使用する4D)。

プロジェクトメソッドを作成したら、名称やプロパティを変更できます。プロジェクトメソッドのプロパティは主に実行 アクセスやセキュリティ条件 (ユーザーアクセス権やWebサーバー、Webサービスからのメソッド利用可否) に関する設 定が含まれます。

他のタイプのメソッドには専用のプロパティがありません。これらのメソッドのプロパティは、それらが関連付けられているオブジェクトに基づいて決定されます。

プロジェクトメソッドのプロパティを変更するには:

1. WA SET URL FILTERSでメソッドメニューからメソッドプロパティ...を選択します。

```
または
```

エクスプローラーの**Current form table**でプロジェクトメソッドを選択し、コンテキストメニューまたはオプ ションメニューから**メソッドプロパティ…**を選択します。

| メソッドプロパティ | ゙ダイアログボッ | クスが表示されます。 |
|-----------|----------|------------|
|-----------|----------|------------|

| 🛃 メソッドプロパティ                                         | ×                                                                                                    |  |  |  |  |  |  |  |  |
|-----------------------------------------------------|----------------------------------------------------------------------------------------------------|--|--|--|--|--|--|--|--|
| 名前: Method1<br>アクセス権/オーナー                           |                                                                                                    |  |  |  |  |  |  |  |  |
| アクセス権:                                              | <すべてのグループ>                                                                                                    |  |  |  |  |  |  |  |  |
| 属性                                                  |                                                                                                    |  |  |  |  |  |  |  |  |
| <ul> <li>□ 隠す</li> <li>□ 4D HTMLタグおよびURI</li> </ul> | <ul> <li>□ 隠す</li> <li>□ 4D HTMLタグおよびURL (4DACTION)で利用可能</li> </ul>                                                                                                    |  |  |  |  |  |  |  |  |
| ● Webサービスとして提供<br>● WSDLで公開する                       | <ul> <li>□ Webサービスとして提供</li> <li>□ WSDLで公開する</li> <li>□ Tuble Tuble T</li></ul> |  |  |  |  |  |  |  |  |
|                                                     |                                                                                                    |  |  |  |  |  |  |  |  |
|                                                     | キャンセル OK                                                                                                    |  |  |  |  |  |  |  |  |

**注:** 一回の処理で複数のプロジェクトメソッドの属性を設定するために、属性の一括設定を使用できます (**属性一括設** 定参照)。

#### 名前

メソッドプロパティウィンドウの"名前"エリアまたはエクスプローラーでプロジェクトメソッド名を変更できます。

新しい名前は4Dの命名規則に沿っていなければなりません (4Dランゲージリファレンスマニュアルの識別子参照)。同じ 名前のメソッドが既に存在する場合、4Dはその旨を知らせるダイアログを表示します。名称を変更したら、4Dはメソッ ドリストをソートします。

警告: プロジェクトメソッドの名前を変更すると、そのメソッドを呼び出している他のメソッドやメニューの機能が無効 になるリスクがあります。このため名称変更で説明されているメソッド名の名称変更機能を使用することを強く推奨しま す。この機能を使用すれば、データベース中でメソッド名が参照されている箇所がすべて自動的に変更されます (ただ しEXECUTE METHODなど文字列としてメソッド名が参照される個所を除きます)。

4D Serverでは変更はサーバーに反映されます。複数のユーザーが同時に名称を変更しようとすると、最後に行われた変更の名称が適用されます。メソッドのオーナーを指定すれば特定のユーザーしかメソッド名を変更できないようにできます。

注: プロジェクトメソッド以外のメソッドの名称を変更することはできません。

ユーザーグループをアクセス権およびオーナーに設定して、メソッドへのアクセスを制御できます。ユーザーやグループの作成とその有効化については**ユーザー&グループ**を参照してください。

- アクセス権ドロップダウンリストではそのメソッドを実行できるグループを設定します。指定されたグループに属 さないユーザーがメソッドを実行しようとすると、4Dはユーザーにメソッド実行権限がない旨のメッセージを表示 します。
- オーナードロップダウンリストではデザインモードでそのメソッドを編集できるグループを設定します。指定されたグループに属さないユーザーがメソッドの編集を試みると、4Dはユーザーにメソッド編集権限がない旨のメッセージを表示します。

両方のグループの属するユーザーは制限なしにそのメソッドを編集および実行できます。

#### 属性

属性を使用して、プロジェクトメソッドがどの版で利用可能かを設定できます。エクスプローラーを使用して複数のメ ソッドに対し属性をいかっつして設定することもできます(後述)。

#### 非表示

特定のメソッドを、ユーザーに対し**実行**メニューの**メソッド…**から実行させたくない場合、このオプションを選択すれば そのメソッドを非表示にできます。非表示のメソッドはメソッド実行ダイアログボックスに表示されなくなります (メ ソッド実行ダイアログボックスからメソッド実行参照)。

プロジェクトメソッドを非表示にしても、データベースプログラマーはそれを使用することができます。メソッドを非表示にしてもエクスプローラーのCurrent form tableやメソッドエディターのメソッドリストには表示されます。

#### 4D HTMLタグおよびURL (4DACTION...) で利用可能

このオプションは4D Webサーバーのセキュリティを強化するために使用されます。このオプションが選択されていない 場合、そのメソッドは4DACTIONや4DMETHOD URLを使用したHTTPリクエスト、および

4DSCRIPT/4DTEXT/4DHTMLタグ (さらには4DVARや4DHTMLVARタグ)から直接呼び出すことができません。詳細は 4Dランゲージリファレンスマニュアルの接続セキュリティを参照してください。

エクスプローラー中ではこの属性が設定されたプロジェクトメソッドには特別なアイコンが表示されます 🔐。

セキュリティのためこのオプションはデフォルトで選択されていません。Web機能から直接呼び出されるメソッドには明示的にこのオプションを選択しなければなりません。

#### Webサービスとして提供

この属性を使用してSOAPリクエストに応答するようメソッドを構成することができます。詳細は[#title id="591"/]を参照してください。このオプションを選択すると、WSDLで公開するオプションを選択できるようになります。 エクスプローラーではWebサービスとして提供されるプロジェクトメソッドには以下のアイコンが表示されます 🔊。 注:メソッド名がXMLの命名規則に準拠しない文字 (例えばスペース)を含む場合、そのメソッドをWebサービスとして 公開することはできません。この場合、設定は保存できません。

#### WSDLで公開する

この属性は"Webサービスとして公開する"属性が設定されたメソッドでのみ設定できます。この属性を設定すると、そのメソッドが4DアプリケーションのWSDLに含まれます。詳細はWSDLファイルを生成するを参照してください。 エクスプローラーではWSDLで公開されたWebサービスメソッドには以下のアイコンが表示されます 🔒。

#### コンポーネントとホストデータベースで共有する

この属性はコンポーネントのフレームワークで使用されます。このオプションが選択されていると、アプリケーションが ホストデータベースとして実行されている場合、そのメソッドがコンポーネントから実行可能になります。またアプリ ケーションがコンポーネントとして実行されている場合、そのメソッドはホストデータベースから実行可能となります。 コンポーネントについては**4Dコンポーネントの開発とインストール**を参照してください。

# SQL利用可

この属性が選択されていると、そのプロジェクトメソッドは4DのSQLエンジンから実行可能となります。デフォルトでは 選択されておらず、明示的に許可されない限り、4Dメソッドを4D SQLエンジンから呼び出すことはできません。 このプロパティはすべての内部および外部SQLクエリ (ODBCドライバー経由、Begin SQL/[#cmd id="949"/]タグ内 のSQLコード、またはQUERY BY SQLからの呼び出し) に適用されます。

注:

- メソッドに"SQL利用可"属性が設定されていても、メソッドの実行時にはデータベース設定およびメソッドプロパ ティに設定されたアクセス権が考慮されます。
- ODBCのSQLProcedure関数はこの属性が設定されているプロジェクトメソッド名のみを返します。

詳細はSQLマニュアルの4DでSQLを使用するを参照してください。

#### サーバー上で実行

この属性はクライアント/サーバーモードの4Dアプリケーションでのみ考慮されます。このオプションが選択されている と、そのプロジェクトメソッドは常にサーバー上で実行されます。

このオプションに関する詳細は4D Serverリファレンスマニュアルのサーバー上で実行属性を参照してください。

#### 属性一括設定

"メソッド属性"ダイアログボックスを使用して、一回の操作で複数のプロジェクトメソッドに対して属性を設定することができます。この機能は多数のプロジェクトメソッドの属性を一括して設定する場合に便利です。 メソッド属性の一括設定を行うには:

1. エクスプローラーのCurrent form tableのツールメニューから属性一括設定...コマンドを選択します。

| メソッド編集                                  |
|-----------------------------------------|
| メソッドプロパティ                               |
| 属性一括設定                                  |
| メソッド実行<br>メソッドの呼び出し元を検索<br>Webサービスウィザード |
| コピー                                     |
| ペースト                                    |
| 複製                                      |

"メソッド属性"ダイアログボックスが表示されます:

| 🛃 メソッド属性 | :                                                                                                    |
|----------|----------------------------------------------------------------------------------------------------|
| P        | 検索するメソッド名:<br>@<br>複数のメソッドを指定するには"@"を使用します。例えば名前が"Web"で始まるメソッドを<br>指定するには"Web@"を、すべてのメソッドを指定するには"@"を入力します。 |
|          | 更新属性<br>[][][]]▼                                                                                           |
|          | 值: ⑦ True<br>⑧ False<br>適用                                                                                 |
|          | 終了                                                                                                    |

2. "検索するメソッド名"エリアに属性を一括設定するメソッドを決定するための名前条件を入力します。 入力した文字列を使用してメソッド名が検索されます。

"@"をワイルドカード文字として使用し、メソッドグループを選択できます。すべてのメソッドを選択するには"@"のみを入力します。

注:

。 大文字と小文字は区別されません。

○ "@"は複数回使用できます (例: "dtro\_@web@pro@")

3. "更新属性"エリアではドロップダウンリストから更新対象の属性を選択し、True または False ラジオボタンを選択します。

**注:** "WSDLとして公開"属性をTrueに設定しても、この属性は"Webサービスとして公開"属性がTrueに設定されたメソッドにのみ適用されます。

適用をクリックします。
 属性変更は検索条件に合致するメソッドに対し、即座に反映されます。

メソッドエディターウィンドウはいくつかのエリア+(ツールバー、編集エリア、リストエリア、ステータスバー、ブレー クポイントエリア)+から構成されています。

リストエリアにリストを追加したり、行番号を隠したりするなど、メソッドエディターウィンドウの表示をカスタマイズできます。

メソッドエディターにはメソッドの実行と編集に関連する基本的な機能に素早くアクセスするためのツールバーがありま

#### ツールバー

す。 メソッド このボタンをクリックするとメソッドが実行されます。ボタンに割り当てられているメニューを使用して 実行 実行タイプを選択できます。このボタンはプロジェクトメソッドと一部のデータベースメソッドでのみ有 効です。詳細はメソッドの実行を参照してください。 検索アイコンをクリックすると標準の検索ダイアログボックスが表示されます。このダイアログを使用し てそのメソッド中を検索できます。ボタンの右にあるコンボボックスに検索キーワードを入力しEnterま 検索 たは Carriage returnを押すと直接検索が行われます。またコンボボックスには検索履歴も表示されま *P* \_ す。メニューから検索文字を指定して検索を実行することもできます。詳細はメソッド中の検索と置換を 参照してください。 マクロ このボタンをクリックすると、利用可能なマクロがすべて表示されます。詳細はマクロの作成と利用を参 0 -照してください。 すべて折 りたたむ これらのボタンを使用してメソッドの制御フロー構造を折りたたんだり展開したりできます。詳細はメ / すべて ソッドを記述するを参照してください。 展開する リストの 表示/非 このボタンを使用してウィンドウ下部のリストの表示/非表示を切り替えられます。詳細はこのページ 表示 の"リストエリア"を参照してください。 メソッド このボタンをクリックするとメソッドプロパティウィンドウにアクセスできます (プロジェクトメソッド 情報 のみ)。詳細はプロジェクトメソッドプロパティを参照してください。 1 最新のク リップ このボタンには、ウィンドウ中でコピーされた最新の20個の文字列がメニューに表示されます。項目を選 ボード値 択するとその文字列がカーソルの位置に挿入されます。 🐻 -クリップ これら9つのアイコンは、メソッドエディターで利用可能な9つのクリップボードを表します。アイコンに ボード 番号が表示されている場合、クリップボードにデータが含まれていることを表します。オレンジアイコン のクリップボードは空です。これらのクリップボードはアイコンをクリックするかキーボードショート カットで利用できます。詳細はメソッドを記述するを参照してください。 1 ロツ このアイコンが表示されている場合、そのメソッドは他のユーザーが開いているためロックされているこ **ク**(4D とを表します。南京錠をクリックするとメソッドを再読み込みできます。(結果他のユーザーがhぞオンし Serverの た内容が反映されます。) み) 🤒

編集エリアにはメソッドテキストが含まれます。このエリアを使用してメソッドテキストを入力/編集します。エディ ターは自動でメソッドテキストのインデントを設定し、異なるシンタックスごとに色を付けます。 このエリアの表示はカスタマイズできます。カスタマイズ内容はすべてのメソッドエディタに反映されます。

- フォント と フォントサイズ: メソッドエディター編集エリアの文字フォントとサイズは4D環境設定のメソッドページで設定します。またメソッド > 表示メニューからフォントを大きくやフォントを小さくサブメニューを選択して変更することもできます。
- システム要素のスタイルとカラー: 4DやSQLランゲージの各要素タイプごとに異なる色やスタイルを割り当てることができます。これを行うにはランゲージ要素 (変数やキーワード等)上でコンテキストメニューを表示し、スタイルサブメニューからオプションを選択します。変更はすべてのエディターの同じタイプの要素に適用されます。このオプションは4D環境設定のメソッドページでも設定できます。
- スペース:単語間のスペースを空白ではなくピリオドで表示することができます。これを行うにはメソッドメニューから表示 > ホワイトスペースと選択します。この設定はすべてのコード要素に適用されます。
- **APPEND TO ARRAY**(\$\_CurLang;"en") **APPEND**·**TO**·**ARRAY**(\$\_CurLang;"en")
- コードインデント幅: このオプションは4D環境設定のメソッドページで設定できます。
- インターフェースカラー:編集エリアのインターフェース (ハイライト、背景等) に使用されるカラーを4D環境設定のメソッドページで設定できます。

エリアへのコード入力についてはメソッドを記述するを参照してください。

# リストエリア

リストエリアにはメソッドの記述に必要となるコード要素 (コマンド、定数、フォーム等) のリストを1つ以上表示できま す。表示するリストの数や種類を変更できます。

#### リスト表示

デフォルトで4つのリストが表示されます。リストの境界をドラッグして相対的にリストの幅を調整できます。またリストと編集エリアの境界線をドラッグするとリストの高さを調整できます。

- リスト中の項目をダブルクリックすると、現在のカーソル位置にその項目が挿入されます。
- **リストに表示内容を変更する**: リストのタイトルエリアをクリックするとポップアップメニューが表示され、その中から表示したい項目を選択します。
- リストを追加/削除する: リストのタイトルエリアをクリックし、一番下の対応するメニューを選択します。
   エディターウィンドウには最低一つのリストが表示できるよう設定されていなければなりません。このリストを削
   除コマンドは、残りリストが1つのときは無効になります。リストを表示したくない場合はツールバーの ボタンをクリックするか、環境設定でリストのデフォルト表示モードを設定します。
- すべてのウィンドウでリストを非表示にするにはメソッドメニューの表示>リストオプションの選択を解除するか、
   4D環境設定のメソッドページページでリスト表示オプションの選択を解除します。設定の変更は次回メソッドを開いた際に有効となります。

メソッドエディター中で設定した内容をテンプレートとして保存できます。詳細は**テンプレートとして保存**を参照してく ださい。

# リストのタイプ

メソッドエディターウィンドウのリストエリアには以下の項目を表示できます:

- **すべてのテーブル/フィールド**: データベーステーブルとフィールドの名前 (階層リスト形式)。ダブルクリックで フィールド名を挿入すると、4Dはシンタックスに合わせてテーブル名も挿入します。
- テーブル (サブメニュー): サブメニューを使用して選択したテーブルのフィールド名。
- カレントテーブル: カレントテーブルのフィールド名 (トリガー、フォームメソッド、オブジェクトメソッドで利用 可能)。
- プロジェクトフォーム:データベースに定義されたプロジェクトフォーム名。プロジェクトフォーム名をダブルク リックすると、4Dはダブルクォートで囲まれたフォーム名を挿入します。
- テーブルフォーム: データベースに定義されたテーブルフォーム名 (階層リスト形式)。ダブルクリックでテーブル

フォーム名を挿入すると、4Dはテーブル名の後にセミコロン、そしてダブルクォートで囲まれたフォーム名を挿入 します。

- メソッド: データベースに定義されたプロジェクトメソッド名。
- すべてのフォルダー: データベースに定義されたオブジェクトフォルダーおよびサブフォルダー名 (階層リスト形式)。フォルダーはカスタマイズされた方法でオブジェクトをグループ化するために使用します。フォルダーはエクスプローラーのホームページで管理します。
- フォルダー (サブメニュー): サブメニューを使用して選択されたフォルダーの中身。
- マクロ: データベースに定義されたマクロ名 (マクロの作成と利用参照)。
- コマンド: 4Dランゲージコマンド (文字順)。
- コマンド (テーマ別): テーマごとにグループ化された4Dランゲージコマンド (階層リスト形式)。
- メニューバー: 4Dメニューバーエディターで作成したメニューバーの名前と番号 (メニューとメニューバー参照)。
- 定数: 4Dやプラグインに定義された定数 (テーマ別階層リスト形式)。
- リスト: リスト名。
- ピクチャー: ピクチャーライブラリに格納されたピクチャーの名前と番号。
- すべてのプラグインコマンド:データベースにインストールされたプラグインコマンド名 (テーマ別階層リスト形式)。
- プラグインコマンド (サブメニュー): サブメニューを使用して選択されたプラグインのコマンド名。
- **SQLキーワード**: 4DのSQLシンタックスパーサーが解釈可能なキーワードのリスト。このリストにはコマンド、 句、関数が含まれます。
- SQL関数: 4D SQL関数。

注:マクロ要素を除き、すべてのリストは文字順です。

# ブレークポイントエリア

編集エリアの左にあるこのエリアには行番号を表示したり、ブレークポイントを直接挿入したりできます。ブレークポイントはプログラム開発フェーズのデバッグに使用します。プログラムはブレークポイントが設定された場所で実行を停止し、デバッガーを表示します (インタープリターモードのみ)。

ブレークポイントを挿入するには、ブレークポイントを挿入したい行のブレークポイントエリアをクリックするか、その 行で表示したコンテキストメニューの**ブレークポイントをトグル**コマンドを選択します。ブレークポイントが挿入された 行には赤点が表示されます。

15 ■If (Count parameters>=1)
16 ●
17 FORM SET INPUT (\$1->; "INPUT FORM")
17 End if
18 End if

データベースに設定されたブレークポイントのリストはランタイムエクスプローラーで確認できます。

ブレークポイントを削除するには赤点をクリックするか、ブレークポイントをトグルコマンドを再度選択します。

ー時的にブレークポイントを無効にしたりそのプロパティを変更するには、**Alt** キー (Windows) または **Option** キー (Mac OS) を押しながらブレークポイントをクリックするか、エディターのコンテキストメニューから**ブレークポイント** 編集コマンドを選択します。ブレークポイントに関する詳細な説明は4Dランゲージリファレンスの**ブレークポイント**を参照してください。

#### 行番号の表示/非表示

メソッドエディターの各ウィンドウごとにブレークポイントエリアの行番号表示/非表示を切り替えられます。

- 行番号表示/非表示のデフォルト設定は4D環境設定メソッドページの行番号表示で設定します。
- 各ウィンドウの設定を切り替えるには、メソッドメニューの表示 > 行番号コマンドを選択します。

行番号を表示すると、ウィンドウ中で特定の行を見つけやすくなります。メソッドメニューの行番号を指定して移動…コマンドを利用する場合も、この行番号を使用します (メソッド中の検索と置換の"行番号を指定して移動"参照)。

#### ステータスバー

エディターウィンドウの右下にはステータスバーがあり、カーソルの位置を表示します:

行 3 階層 0 文字 1 🧮

• 行: 行番号

- 階層: 階層番号。プログラム構造の階層レベル。先頭のレベルは0です。この数値はコード中でエラーが発生した際 にインタープリターから提供されるのでデバッグ時に利用できます。
- **文字**: 行中の文字位置。

# テンプレートとして保存

メソッドエディターウィンドウに設定したパラメーターをテンプレートとして保存できます。テンプレートとして保存すると、新規メソッドエディターを開くたびにその設定が使用されます。 テンプレートには以下のパラーメーターが保存されます:

- 編集とリストエリアの相対サイズ
- リストの数
- 各リストの位置と表示内容
- 各リストの相対幅

設定をテンプレートとして保存するには、メソッドメニューからテンプレートとして保存を選択します。テンプレートは 4Dアプリケーションの環境設定に即座に保存されます。既存のテンプレートは上書きされます。 4Dのメソッドエディターはテキストエディターのように動作します。メソッドの記述はテキストの入力、コンポーネントの選択、そしてエクスプローラーやその他のウィンドウからのドラッグ操作により行います。メソッドの記述をより効率的に行うためにタイプアヘッド機能も提供されています。

1つのメソッドには最大32,000行、2GBのコードを記述できます。

4Dのメソッドエディターは基本的なシンタックスチェック機能を提供します。メソッド実行時には追加のエラーチェックが行われます。

#### テキストの入力と編集

メソッドエディターへの入力と編集には標準のテキスト編集テクニックを使用します。入力を行うと挿入ポイントに文字が表示されます。Return または Enter キーを押すと改行が挿入されます。

**注:** テンキーのEnterキーとメインキーボードのEnterキーでは押したときの動作が異なります。テンキーのEnterキーを 押した場合、4Dは改行を挿入せずに、その行のシンタックスチェックを行います。

メソッドエディターはシンタックス要素ごとに、指定されたスタイルやカラーを使用して表示を行います。この設定は変更できます (メソッドエディター参照)。入力を行う間、また改行を挿入する際、4Dは行のテキストを評価して適切な表示フォーマットを適用します。またIfなどのプログラム構造が使用された場合、4Dは自動でインデントを行います。 矢印キーを使用して異なる行に移動できます。矢印による移動では行の評価が行われないため、クリックよりもすばやく移動できます。

Windowsでは日本語や中国語を入力するためにIMEがサポートされています。

メソッドエディターではナビゲーションショートカットがサポートされています。これらのショートカットについてはこ のページで後述します。

#### ドラッグ&ドロップによるメソッドオブジェクトの追加

メソッドを記述する際にドラッグ&ドロップメカニズムを使用できます。エクスプローラー、同じメソッド内、2つのメ ソッド間で項目をドラッグ&ドロップできます。

- エクスプローラーからは以下のものをドラッグ&ドロップできます:
  - ホームページからテーブル名、フィールド名、フォーム名、そしてプロジェクトメソッド。
  - 。 テーブルページからテーブル名とフィールド名。
  - フォームページからテーブル名とフォーム名。
  - 。 メソッドページからメソッド名。
  - 。 定数ページから定数。
  - コマンドページから4Dコマンド。

**注:** 特定のオブジェクト (特に定数やコマンド) の場合、ドラッグ&ドロップをする際に**Ctrl** (Windows) または **Command** (Mac OS) キーを押さなければなりません。

ドラッグ&ドロップを行うと、4Dは常に正しいシンタックスでオブジェクトを挿入します。例えば[People]テーブ ルのFirstNameフィールドを挿入すると、メソッドエディターには"[People]FirstName"が表示されます。同様に [People]テーブルの"Input"フォームをドラッグ&ドロップすると、[People];"Input"が挿入されます。 (**Ctrl** (Windows) または **Command** (Mac OS) キーを押しながら) エクスプローラーの**コマンドページ**からコマン ドをドラッグすると、メソッドエディターにはシンタックスも挿入されます。このシンタックスは必要に合わせて 編集しなければなりません。この機能はコマンドが期待する引数を確認するために存在します。

 メソッド内あるいは2つのメソッド間でのドラッグ&ドロップ: テキストの一部を選択すると、メソッドエディターでのドラッグ&ドロップメカニズムが有効になります。 デフォルトではドラッグ&ドロップによりテキストが移動されます。コピーを行うにはCtrl キー (Windows) また は Option キー (Mac OS) を押しながら操作します。

#### 行を分割する

1つのステートメントを複数行に記述できるようになりました。これを行うにはステートメントの各行をバックスラッシュ "¥" 文字 (日本語Windowsの場合半角円マーク) で終了します。4Dはこの文字で終わらない行までを一行として扱います。例えば以下のステートメントは同等です:

[DOCS]Plural:=Uppercase([DOCS]Plural[[1]])+Lowercase(Substring([DOCS]Plural;2))

```
[DOCS]Plural:=Uppercase([DOCS]Plural[[1]])+\
Lowercase(Substring([DOCS]Plural;2))
```

#### 文字種の変換

注:この節の内容はアルファベットに対してのみ有効です。

**メソッド**メニューの大文字/小文字サブメニュー、またはエディターのコンテキストメニューを使用して、選択したテキ ストの大文字/小文字を変更することができます:

- 大文字 / 小文字: 選択した文字を大文字または小文字に変換します。
- キャメルケース(先頭小文字)/キャメルケース(先頭大文字): 選択した文字をキャメルケースに変換します。
   テキストにこれらのコマンドを適用すると、スペースと"\_"文字は取り除かれ、各単語の先頭文字が大文字になります。

#### 式の入れ替え

式の入れ替え機能を使用すると、代入式の左辺と右辺が入れ替わります。例えば:

variable1:=variable2

は以下のようになります。

variable2:=variable1

この機能は特にプロパティを取得したり設定したりする一連の代入式を逆にする場合に便利です。この機能を使用するに は、対象の行を選択し、メソッドメニューまたはエリアのコンテキストメニューから**式の入れ替え**コマンドを選択しま す。選択された行のうち、値を代入する行だけが更新されます。

# コピー/ペースト文字列を複数記憶する

標準のコピー/ペースト処理に加え、4Dは異なるクリップボードの内容に対して動作する2つの追加の機能を提供します:

4Dは現在のセッション中メソッドエディター中で行われた最新の10個のコピーやカットアクションをメモリに格納します。格納されたこれらの内容はいつでも再利用できます。これを行うにはメソッドエディターコンテキストメニューのクリップボード履歴コマンドを使用するか、ツールバーのクリップボード履歴ボタンを使用します:

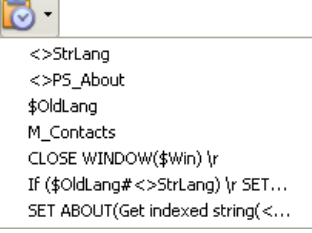

1 2 3 4 5 6 7 🚔 📫

コピー/カットされたテキストの最初の数文字が表示されます。項目を選択するとカーソル位置に、保存されていた テキストが挿入されます。

そのほか、9つの番号付けされたクリップボードを利用することもできます。これらのクリップボードにアクセスするにはメソッドエディターツールバーのボタンまたはショートカットを使用します:

|         | 選択したテキストをクリップボードにコピー             | カーソル位置にクリップボードの内容をペー<br>スト |
|---------|----------------------------------|----------------------------|
| Windows | クリップボードアイコン上でCtrl+Alt+クリック       | クリップボードアイコン上でCtrl+クリック     |
|         | Ctrl+Alt+クリップボード番号               | Ctrl+クリップボード番号             |
| Mac OS  | クリップボードアイコン上でCmd+Option+ク<br>リック | クリップボードアイコン上でCmd+クリック      |
|         | Cmd+Option+クリップボード番号             | Cmd+クリップボード番号              |

# 行の移動

カーソルのある行を、**メソッド**メニューの**行を上に移動**/**行を下に移動**コマンド、またはAlt/Option + 上矢印/下矢印で 上下に移動することができます。行全体を選択する必要はありません。

#### 更新行の通知

メソッドをエディターで開いた後に更新された行には色つきのバーが表示されます:

```
14ALL RECORDS ([DOCUMENTATIONS])15ARRAY TEXT (<>KeyList;0)16ARRAY TEXT (<>PluralKeyList;0)
```

- 黄色: 行が変更された後に保存されていません。
- 緑色:行が変更された後に保存されました。

#### 自動補完機能

メソッドエディターには自動補完機能があります。4Dはタイプされた最初の文字に基づき、自動で候補を提案します。 以下の例題の場合、"cop"とタイプしたことにより三角が表示されています。これは複数の候補があることを示していま す:

5 cop\_

Tabキーを押すと、候補がポップアップリストに表示されます:

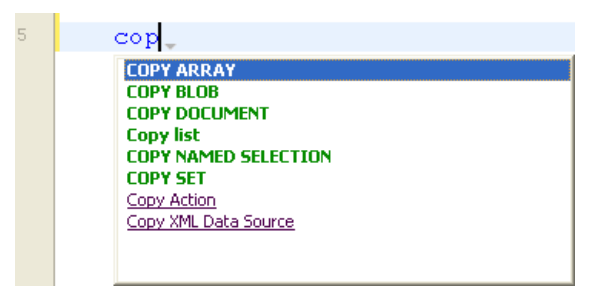

リストは要素のタイプごとにグループ化され、そのグループ内で文字順になっています。ダブルクリックまたは矢印キー で選択してからEnter, Carriage Return または Tabキーを押すと、選択された値が挿入されます。

注:1つしか候補がない場合、その候補が灰色の文字で直接表示されます。Tabキーを押すとその候補が挿入されます:

aleRT ---> ALERT

デフォルトでは以下の区切り文字を入力すると、自動で候補も (区切り文字の前に)挿入されます (;:=<[{。

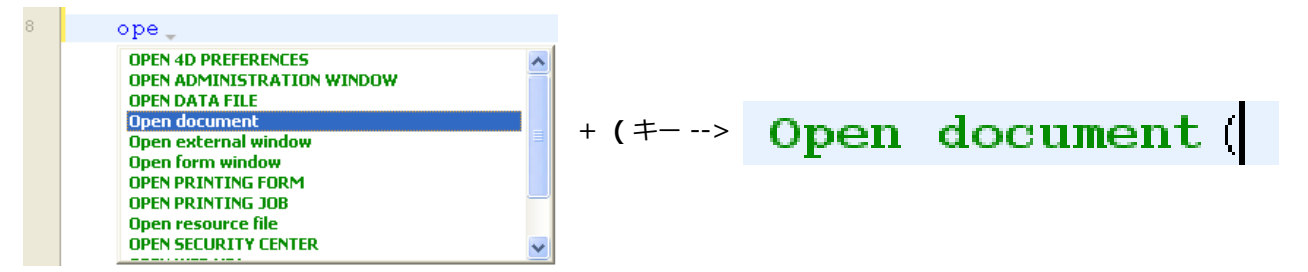

注: この区切り文字に伴って候補が自動で入力される動作を、環境設定のメソッドページで無効にできます。

Esc キーを押すとポップアップが閉じられます。またポップアップが開いた状態で入力を継続することもできます。文字 が入力されるに伴い、ポップアップで提案される内容も更新されます。

タイプされた名前が異なる複数のオブジェクトに対応する場合、オブジェクトは対応するスタイルを使用してリスト中に 表示されます。以下のタイプのオブジェクトが表示されます:

- 4D コマンド
- SQL コマンド
- プロジェクトメソッド
- テーブル名
- フィールド名
- 定数
- メソッド中で宣言されているローカル、プロセス、インタープロセス変数
- プラグインコマンド
- 4D キーワード

- SQL キーワード
- マクロ (<と>の間に表示)

**注: 定数、ローカル**および**インタープロセス変数、テーブル**に対する自動的なリストの表示を無効にできます。これらの オプションは環境設定のメソッドページにあります。

# テキストの選択

# ブロックを選択

**ブロックを選択**機能を使用して、挿入カーソルが含まれるコードブロックを選択できます。コードブロックは以下のよう に決定されます:

- クォーテーションマーク
- 括弧
- 論理構造 (If/Else/End if, While/End while, Repeat/Until Case of/End case)
- 中括弧

すでにブロックが選択されている状態でこの機能を使用すると、さらに上のレベルのブロックを選択します。

**Ctrl+Shift+B** (Windows) または **Command+Shift+B** (Mac OS) を使用するとこの操作を逆に行うことができ、最後 に選択されたブロックの選択が解除されます。

注: 挿入ポイントがIf または Else タイプの構造の中にある場合、If または Else 構造ブロックが選択されます。

# ダブルクリック

単語を選択するには、選択したい単語上でダブルクリックを行います。参照される名前 (コマンド、定数、メソッド等) にスペースが含まれる場合、Alt/Option + ダブルクリックを行うとスペースを含む名前全体を選択できます。

#### ナビゲーションキーボードショートカット

メソッドエディターでコード中を移動するために、標準のキーボードショートカットを使用できます。

注: Mac OSではCtrlをCommandに読み替えてください。

| ショートカット              | アクション                                     |
|----------------------|-------------------------------------------|
| [Shift]+[右矢印]        | 選択する範囲を一文字ずつ右方向に移動します。                    |
| [Shift]+[左矢印]        | 選択する範囲を一文字ずつ左方向に移動します。                    |
| [Shift]+[下矢印]        | 選択する範囲を一文字ずつ下方向に移動します。                    |
| [Shift]+[上矢印]        | 選択する範囲を一文字ずつ上方向に移動します。                    |
| [Ctrl]+[Shift]+[右矢印] | 選択する範囲を単語単位で右方向に移動します。                    |
| [Ctrl]+[Shift]+[左矢印] | 選択する範囲を単語単位で左方向に移動します。                    |
| [Ctrl]+[下矢印]         | 挿入カーソルを単語単位で左から右に移動します。                   |
| [Ctrl]+[上矢印]         | 挿入カーソルを単語単位で右から左に移動します。                   |
| [Home]               | 挿入カーソルを行の先頭に移動します。                        |
| [End]                | 挿入カーソルを行の最後に移動します。                        |
| [Ctrl]+[Home]        | 挿入カーソルをメソッドの先頭に移動します。                     |
| [Ctrl]+[End]         | 挿入カーソルをメソッドの最後に移動します。                     |
| [Shift]+[Home]       | 行の先頭からカーソルまでを選択します。                       |
| [Shift]+[End]        | カーソルから行の最後までを選択します。                       |
| [Page Up]            | メソッドをページ単位で上にスクロールします (挿入カーソル位置は変更されません)。 |
| [Page Down]          | メソッドをページ単位で下にスクロールします (挿入カーソル位置は変更されません)。 |

#### シンタックスエラーのチェックと訂正

4Dは自動でメソッドシンタックスをチェックします。シンタックスが正しくない状態では、そのことを示す記号がブレー クポイントエリアに表示されます。。マウスを記号に重ねるとエラーの内容が表示されます: コードを入力する際、テンキー側のEnterを押すと、改行されることなく現在の行のシンタックスチェックを行えます。 4Dは行を評価し、フォーマットし、エラーがあればそれを表示し、挿入カーソルを行の最後に移動します。メソッド行に エラーがあると表示された場合はそれを修正してください。正しく修正されると4Dはエラー記号を取り除きます。メソッ ドを保存したりウィンドウを閉じたり、Enterキーを押したりしたときはメソッド全体が評価されます。

メソッドが評価されるとき、4Dは基本的なシンタックスエラーの他、If ... End if などの構造も検証します。また括弧や クォーテーションマークなどの対応 (ペアになっているか) もチェックします。閉じる文字を入力すると、4Dは開始と終 了文字を灰色の四角で囲み、それらがペアであることを示します:

ALERT ("Pi is equal to: "+String (Arctan(1)\*4))

**注:** コード中のこれらの文字をクリックすると、4Dはデフォルトで対応するペアの文字を灰色四角で囲みます。この振る 舞いは環境設定のメソッドページ中"括弧のマッチング"オプションで変更できます。

メソッドエディターではスペルミスなどの大きなシンタックスエラーしかチェックできません。実行時エラーはチェック できません。実行時エラーはメソッドが実行されているときに4Dが検出します。4Dはこのようなエラーを処理するため にデバッガー (デバッグ参照)を提供します。またコンパイラーを使用すれば型の非互換などのエラーを検出することも できます。コンパイラーについてはコンパイルを参照してください。

#### ヘルプTipを使用する

メソッドエディターではカーソルの位置に応じて様々なヘルプTipが表示されます。

- **エラー**: ブレークポイントエリアにエラーアイコンが表示されているとき、マウスをアイコンに重ねるとエラーの内 容が表示されます。
- 4Dコマンドの説明: 4Dコマンドにマウスを重ねると、コマンドシンタックスと簡単な説明が表示されます。 CLEAR SET("Current Book Only")

```
CLEAR SET (set)
メモリからsetを消去し、setの占有していたメモリを解放します。
```

- 変数型: 変数にマウスを重ねると、その変数の方が表示されます (そのメソッド中で宣言されている場合)。
   □If (<>vbWeStop)
   \$vlcmd:=\$vlNbCmd+1
  - End if

\$vINbCmd : C\_LONGINT

- プロジェクトメソッド:プロジェクトメソッド呼び出しにマウスを重ねると、以下の内容が表示されます:
  - 。 エクスプローラーで設定された、メソッドのコメント (コメントを使用する参照)、または
  - メソッド先頭のコメント (//で始まる行)。メソッドの先頭にコメント形式でそのメソッドや引数の説明を記述 するのは一般的な習慣です。エクスプローラーコメントを削除すれば、こちらの内容をヘルプとして表示でき ます。

メソッド先頭のコメント:

|   | Method: Make_Hot_Spot                                             |                            |                                           |                                    |                                        |                             |                                  |                            |     |                          |            |        |       |      |
|---|-------------------------------------------------------------------|----------------------------|-------------------------------------------|------------------------------------|----------------------------------------|-----------------------------|----------------------------------|----------------------------|-----|--------------------------|------------|--------|-------|------|
|   | -                                                                 |                            |                                           | ~                                  | ø <sup>ø</sup> -                       | • · · ·<br>• · · ·<br>• · · |                                  | 1 💆                        | Ľ   |                          | <u> </u>   |        |       |      |
|   | 1<br>2<br>3<br>4                                                  | <br>   <br>                | Make<br>Make<br>Make                      | Hot<br>Hot<br>Hot                  | Spot<br>Spot<br>Spot                   | gla<br>( 8<br>( H           | obal pro<br>String ;<br>Hot Spot | cedure<br>String<br>String | r { | ; String )<br>Topic Name | )<br>) { ; | Anchor | } )-> | Text |
| ſ | 他のメソッドからこのメソッドを呼び出したときのヘルプ:<br>MakelHat Spat (arCTTheme):Name KS1 |                            |                                           |                                    |                                        |                             |                                  |                            |     |                          |            |        |       |      |
| - |                                                                   | Make H<br>Make H<br>Make H | ot Spot glo<br>ot Spot ( S<br>ot Spot ( H | obal pro<br>itring ; S<br>lot Spot | cedure<br>String { ; S<br>: String ; T | tring )<br>opic I           | })<br>Name { ; Anch              | or }) -> Text              |     |                          |            |        |       |      |

#### コマンドの完全なドキュメントを表示する

4DランゲージコマンドのHTMLドキュメントを表示できます。これを行うには、コマンド名の途中にカーソルを挿入し、**F1**を押します。デフォルトブラウザーの新しいウィンドウにコマンドの完全なドキュメントが表示されます。

アプリケーション環境設定 (ドキュメントの場所) に基づき、4Dはオンラインドキュメントセンター、あるいはローカル からそのコマンドのドキュメントを探します。

# コメント/アンコメント

コメントを使用するとコード行を無効にできます。プログラムはコメント行をコードとして解釈せず (4Dはメソッドエ ディター上でコメントにスタイルを適用しません) メソッドを呼び出してもそのコードは実行されません。

コメントを作成するには、そのコメントの先頭に"//"を挿入します。

コメントの最大長は行と同じで32,000文字です。

メソッドメニューやメソッドエディターコンテキストメニューにあるコメント/アンコメントコマンドを使用すると、選択した (複数の) 行を一度にコメント化したり、あるいは逆にコメント解除できます。 このコマンドを使用するには、コマンドを適用したい行を選択し、コメント/アンコメントを選択します:

| 12 | ∃If (Count parameters>=2)                        |
|----|--------------------------------------------------|
| 13 | <pre>EXECUTE FORMULA(Command name(55)+"(['</pre> |
| 14 | Else                                             |
| 15 | □If (Count parameters>=1)>                       |
| 16 | FORM SET INPUT (\$1->; "INPUT FORM")             |
| 17 | End if                                           |
| 18 | End if                                           |
| 12 | ∃If (Count parameters>=2)                        |
| 13 | EXECUTE FORMULA(Command name(55)+"(["+           |
| 14 | //Else                                           |
| 15 | //If (Count parameters>=1)                       |
| 16 | //FORM SET INPUT(\$1->;"INPUT FORM")             |
| 17 | //End if                                         |
| 18 | End if                                           |

選択行がアクティブなコードの場合、**コメント**コマンドが適用されます。選択行にアクティブ行と非アクティブ行が含まれる場合、すべての行に"//"が追加されます。この動作により、複数回コマンドを適用しても、最初のコメントレベルが 維持されます。選択行がすべて非アクティブコードの場合、**アンコメント**コマンドが適用されます。

注: コメント/アンコメント コマンドは行全体に適用されます。行の一部をコメント化するためには使用できません。

# エスケープシーケンス

メソッドエディターでエスケープシーケンス (エスケープ文字) を使用できます。エスケープシーケンスは特別な文字の 代わりに使用される一連の文字です。

エスケープシーケンスは一文字目がバックスラッシュであり、そのあとに文字が続きます。例えば "**¥t**" は**タブ**文字のエ スケープシーケンスです。エスケープシーケンスを使用すると特別な文字の入力が容易になります。例えば "**¥t**" を Char(Tab) の代わりに使用できます。

4Dでは以下のエスケープシーケンスを使用できます:

| エスケープシーケンス | 意味する文字       |
|------------|--------------|
| ¥n         | LF (行送り)     |
| ¥t         | HT (タブ)      |
| ¥r         | CR (改行)      |
| ¥¥         | ¥ (バックスラッシュ) |
| ¥"         | " (引用符)      |

注:エスケープシーケンスでは大文字小文字が区別されません。

以下の例題で**改行**文字 (エスケープシーケンス "¥r") を使用して、警告ダイアログに表示されるメッセージに改行を挿入 しています:

ALERT ("The operation has been completed successfully.\rYou may now disconnect.")

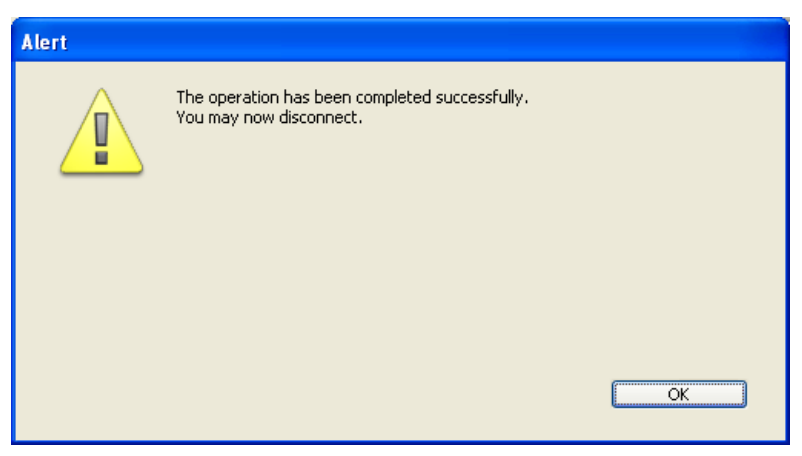

警告: "¥" (バックスラッシュ)はWindowsでパス名の区切り文字として使用されています。通常4Dはメソッドエディ ターに入力されたバックスラッシュを自動で"¥¥"に置き換えることで、これを正しく解釈します。例えば"C:¥Folder"と 入力すると"C:¥¥Folder"に変換されます。しかし"C:¥MyDocuments¥New"と入力した場合4D は"C:¥¥MyDocuments¥New"を表示します。この場合、二番目のバックスラッシュは "¥N" (行送り)と解釈されてしま います。このようなケースでは開発者がバックスラッシュを2つ入力するようにしなければなりません。 さらに正規表現のパターン定義でもバックスラッシュがエスケープシーケンスとして使用されます。正規表現パターン "¥¥"を4Dのメソッドエディターに記述する場合は "¥¥¥¥" となる点に注意してください。

# メソッドの編集を容易にする

メソッドエディターにはコードの可読性を高めたり、行のブラウズを容易にしたりする機能があります。

#### 折りたたむ/展開する

ループや条件分の中にあるコードを折りたたんだり展開したりして、メソッドの可読性を高めることができます:

 展開されたコード: **□If** (Count parameters>=2) L EXECUTE FORMULA(Command name(55)+"(["+\$2+"];"INPUT FORM")") 14 **Else □If** (Count parameters>=1) 16 FORM SET INPUT (\$1->; "INPUT FORM") End if End if 19 折りたたまれたコード: **□If** (Count parameters>=2) L EXECUTE FORMULA(Command name(55)+"(["+\$2+"];"INPUT FORM")") 14 Else ■If (Count parameters>=1) ....

展開ボタン [...] の上にマウスを重ねるとヘルプチップが表示され、非表示になっているコードの先頭部分を見ることが できます。

折りたたまれたコード部分を選択、コピー、ペースト、または削除することができます。折りたたみに含まれるすべての 行が操作の対象となります。このようなコードがペーストされると、自動で展開されます。

コードを折りたたみ、展開する方法はいくつかあります:

End if

19

- 折りたたみ/展開アイコンまたは (Windowsでは[+]と[-]、Mac OSでは三角) または閉じられた状態では開くボタン [...] をクリックする
- メソッド>折りたたみ/展開メニューを使用する:
  - 選択部を折りたたむ / 選択部を展開する: 選択されたテキスト中にあるすべてのコードを折りたたむまたは展開します。
  - 現在のレベルを折りたたむ / 現在のレベルを展開する: カーソルが存在するレベルのコードを折りたたむまた
     は展開します。このコマンドはメソッドエディターのコンテキストメニューからもアクセスできます。
# ブロックの先頭/ブロックの終端

コード構造の中を移動することを容易にするための機能があります。

- ブロックの先頭: カーソルを現在のブロックの先頭に移動します。
- ブロックの終端: カーソルを現在のブロックの終端に移動します。

このコマンドにはメソッドメニューとメソッドエディターのコンテキストメニューからアクセスできます。以下のショー トカットも利用できます:

- Windows: Ctrl + up arrow または Ctrl + down arrow,
- Mac OS: **Command** + **up arrow** または **Command** +**down arrow**.

### ブックマークを使用する

メソッドの特定の行にブックマークを付けることができます。ブックマークを付けると、特別なコマンドを使用してブッ クマーク間を素早く移動できます。

15 16 🦲

ARRAY TEXT (\$\_CurLang;0)

コードが挿入されたり削除されたりしてブックマーク行が移動すると、ブックマークもそれに伴って移動します。ブック マークはメソッドとともに保存されます。

ブックマークはメソッドメニューのブックマークサブメニューから管理します:

- 切り替える: カーソルが存在するカレントの行にブックマークを設定します (まだブックマークが設定されていない場合)。すでにブックマークが設定されていればそれを取り除きます。このコマンドにはエディターコンテキストメニューのブックマークをトグル、またはCtrl+F3 (Windows) / Command+F3 (Mac OS) キーボードショートカットからもアクセスできます。
- すべてを削除:最前面のメソッドエディターからすべてのブックマークを取り除きます。
- 次に進む / 前に戻る: ウィンドウ中でブックマーク間を移動するために使用します。コマンドを選択すると、ブックマークが設定された行の先頭にカーソルが移動します。F3 (次に進む) や Shift+F3 (前に戻る) ショートカットも使用できます。

**注:** 検索で見つかった項目を含む行のマーカーとしてブックマークを使用できます。この場合4Dは自動でブックマークを 追加します。詳細はメソッド中の検索と置換を参照してください。 メソッド内でマクロコマンドを利用することができます。マクロを利用すればメソッドの入力にかかる時間を大幅に短縮 することができます。

# マクロとは

マクロコマンドは4Dコードのパーツで、どのデータベースが開かれているかにかかわらず、あらゆるメソッドのどんな場所にでも挿入することができます。マクロにはすべてのタイプの4Dテキスト、コマンド、定数、さらにマクロ実行時のメ ソッドコンテキストにより値が置換される特別なタグを記述することができます。例えばマクロに<method\_name/>というタグを記述しておくと、このタグはマクロ挿入時にカレンとのプロジェクトメソッド名に置換されます。

マクロは複数のXMLフォーマットのテキストファイルに格納されます。マクロはメソッドエディターリスト、またはエ ディター内のコンテキストメニュー、さらに自動補完機能から呼び出すことが可能です。

4DマクロはXMLフォーマットで記述されます。4Dが提供するマクロファイルをそのまま使用することも、変更することもできます。

#### マクロの場所

4Dは"**Macros v2**"という名前のフォルダーからマクロをロードします。マクロはXMLファイルとしてこのフォルダーに 配置しなければなりません。マクロファイルはフォルダー内に複数置くことができます。 "Macros v2"フォルダーは以下の場所に配置できます:

マシンのアクティブな4Dフォルダー。マクロはすべてのデータベースで共有されます。
 注:アクティブな4Dフォルダーの位置はOSにより異なります。詳細は4DランゲージリファレンスマニュアルのGet
 4D folderコマンドの説明を参照してください。

- データベースストラクチャーファイルと同階層。マクロはこのストラクチャーにのみロードされます。
- コンポーネントの場合:コンポーネントのストラクチャーと同階層。この場合マクロはコンポーネントがインストールされている場合のみ利用できます。

これら3つの場所は同時に利用可能です。各場所に"Macros v2"フォルダーをインストールできます。マクロは以下の順 番でロードされます: 4Dフォルダー、ストラクチャーファイル、コンポーネント。

### デフォルトマクロ

4Dはデフォルトのマクロを提供しています。このマクロは4Dを最初に起動する際に、マシンのアクティブな4Dフォル ダー内の"Macros v2"フォルダーに、"*Macros.xml*"という名前で作成されるXMLファイル内に含まれます。 このファイルを変更することができます。またフォルダー内に別のマクロファイルを追加することもできます。このフォ ルダーに問題が発生した場合は、フォルダーを削除することで次回の4D起動時に新たに作成されます。

#### カスタマイズしたマクロを追加する

標準のテキストエディターやプログラムを使用して、"Macros.xml"ファイルにカスタマイズしたマクロを追加できます。またフォルダー内にカスタマイズしたマクロを記述したファイルを追加することもできます。

ローカルモードでは4Dを使用中にマクロファイルを開くことができます。利用可能なマクロのリストは4Dがアクティブ になるたびに更新されます。例えばテキストエディターを最前面にしてマクロファイルを更新し、その後メソッドエディ ターに戻ると、新しいマクロがメソッドエディターで利用可能になっています。

空およびエラーのあるマクロは表示されません。

#### カスタマイズしたマクロのシンタックスを検証する

4DのマクロコマンドファイルはXML標準に準拠していなければなりません。つまりXML宣言 <?xml version="1.0" …? > とドキュメント宣言 <!DOCTYPE macros SYSTEM "http://www.4d.com/dtd/2007/macros.dtd"> 文がマクロ ファイルの先頭になければならず、そうでない場合、マクロはロードされません。異なるタイプのXMLエンコーディング がサポートされていますが、Mac/PC (UTF-8) 互換のエンコーディングを使用することをお勧めします。4Dはマクロ ファイルを検証するためのDTDを提供しています。ファイルは以下の場所にあります:

- Windows: ¥Resources¥DTD¥macros.dtd
- Mac OS: :Contents:Resources:DTD:macros.dtd

マクロファイルに宣言文が含まれない場合や検証に失敗する場合、マクロはロードされません。

# 4Dマクロのシンタックス

4Dマクロは"要素"と呼ばれるカスタマイズされたXMLタグを使用して構築されます。

いくつかのタグは定義の開始と終了を表し (<tag>と</tag>のようなペア)、その他のタグは実行コンテキストにより置換されます (<tag/>)。

XML仕様に準拠し、いくつかのタグは属性を含むことがあります。明示されない限り属性の指定は任意であり、省略された場合はデフォルト値が使用されます。要素および属性のシンタックスは以下の通りです:

- 開始および終了タグのペア: <tag attribute="value"> </tag>
- 置換されるタグ: <tag attribute="value"/>

要素に複数の属性を指定できる場合、スペースで区切って記述します: <tag attribute1="value" attribute2="value" attribute3="value"... > 利用可能なタグのリストと利用モードは以下の通りです:

| 要素タグ                        | 説明                                                                                                    |
|-----------------------------|----------------------------------------------------------------------------------------------------|
| <macros><br/></macros>      | マクロファイルの開始と終了 (必須)。                                                                                                    |
| <macro><br/></macro>        | マクロ定義の開始と終了。                                                                                                    |
|                             | 属性:                                                                                                    |
|                             | - name: メニューやメソッドエディターリストに表示されるマクロの名前** (必須)。                                                                                                    |
|                             | - type_ahead_text: タイプアヘッド (自動補完) 機能*を使用してマクロを呼び出すために入力<br>する文字列**。                                                                                                    |
|                             | - in_menu: コンテキストメニュー*からマクロを呼び出すことを許可するかを指定するブール<br>値。値は"true" (デフォルト) または "false"。                                                                                                    |
|                             | - type_ahead: タイプアヘッド (自動補完) 機能*を使用してマクロを呼び出すことを許可する<br>かを指定するブール値。値は"true" (デフォルト) または "false"。                                                                                                    |
|                             | - method_event: メソッドごとの現在の処理フェーズ (作成、閉じる等) に応じてマクロの自動呼出しを実行するために使用します。値 = "on_load": マクロはメソッドを開くたびに実行されます, "on_save": マクロはメソッドが保存されるたびに実行されます (メソッドを閉じるまたはファイル>保存コマンドを使用して保存する), "on_create": マクロはメソッドが作成されるたびに実行されます, "on_close": マクロはメソッドが閉じられるたびに実行されます。 |
|                             | "on_save" と "on_close" は組み合わせて使用できます — 言い換えれば、これらのイベントは<br>更新されたメソッドが閉じられるときに両方とも生成されます。他方、"on_create" と<br>"on_load" が連続して実行されることはありません。この属性は例えばメソッド作成時にデ<br>フォルトのフォーマット (ヘッダーエリアのコメント等)を適用したり、メソッドを開いた際の<br>タイムスタンプを記録するために使用することができます。                   |
|                             | - version: マクロ用にテキスト選択の新しいモードを有効化するために使用します (後述<br>の" <method>タグについて"の節参照)。新しいモードを有効にするには"2"を指定します。こ<br/>の属性を省略するかversion="1"を指定すると、以前のモードが保持されます。</method>                                                                                                 |
|                             | - in_toolbar: ツールバーのマクロボタンメニューにマクロを表示するかどうかを指定するブー<br>ル値。値="true" (デフォルト) または "false".                                                                                                    |
| <selection></selection>     | マクロが挿入される時点で選択されていたテキストを使用して、タグが置換されます。選択テ<br>キストは空の場合もあります。                                                                                                    |
| <text> </text>              | メソッドに挿入されるコードの開始と終了タグ。コードの先頭と最後には改行が追加されま<br>す。                                                                                                    |
| <method><br/></method>      | プロジェクトメソッド名とその引数 (オプション) の開始と終了。マクロが呼び出されたとき、<br>メソッドが実行されます。("param1;param2;")の形式で引数を渡せます。この引数は呼び<br>出されたメソッド内で\$1, \$2変数に渡されます。このタグに関する追加情報は後述<br>の" <method>タグについて"を参照してください。</method>                                                                   |
| <caret></caret>             | マクロが挿入された後のコード中の挿入ポイントの場所。                                                                                                    |
| <user_4d></user_4d>         | カレントの4Dユーザー名で置換されるタグ。                                                                                                    |
| <user_os></user_os>         | カレントのシステムユーザー名で置換されるタグ。                                                                                                    |
| <method_name></method_name> | カレントのプロジェクトメソッド名で置換されるタグ。                                                                                                    |
| <method_path></method_path> | カレントプロジェクトメソッドのフルパス名で置換されるタグ。                                                                                                    |
| <date></date>               | カレントの日付で置換されるタグ。<br>属性:                                                                                                    |
| <time></time>               | - format: 4Dの日付フォーマット。フォーマットが設定されていない場合、デフォルトの<br>フォーマットが使用されます。値 = 4Dフォーマットの数字 (0 - 8).<br>カレントの時間で置換されるタグ。<br>属性:                                                                                                    |
|                             | - format: 4Dの時間フォーマット。フォーマットが設定されていない場合、デフォルトの                                                                                                    |
|                             | フォーマットが使用されます。値 = 4Dフォーマットの数字 (0 - 6).                                                                                                    |
| <clipboard></clipboard>     | クリップボードの内容で置換されるタグ。<br>属性:                                                                                                    |
|                             | - index: ペーストするクリップボード。値 = クリップボード番号 (0 - 9).                                                                                                    |

\* マクロはメソッドエディターのコンテキストメニューやタイプアヘッド機能を使用して呼び出すことができます (後述参照)。

\*\* XML言語仕様に準拠するためには、拡張文字 (アクセント文字や引用符) を使用してはなりません。

以下はマクロ定義の例題です:

| マクロの内容                                 | イイメロ                                                   |
|----------------------------------------|--------------------------------------------------------|
| xml version="1.0"?                     | XML宣言                                                  |
| macros SYSTEM                          | ドキュメント宣言                                               |
| <macros></macros>                      | マクロXMLファイルの開始                                          |
| <macro name="RecordLoop"></macro>      | マクロ定義と名前の開始                                            |
| <text></text>                          | マクロコードの開始                                              |
| For(\$i;1;Records in                   | <selection></selection> タグは、マクロ挿入時に4Dメソッド中で選択されたコードにより |
| selection( <selection></selection> ))  | 置換されます (例えばテーブル名)                                      |
| SAVE RECORD( <selection></selection> ) |                                                        |
| NEXT RECORD( <selection></selection> ) |                                                        |
| End for                                |                                                        |
|                                        | マクロコードの終了                                              |
|                                        | マクロ定義の終了                                               |
|                                        | マクロXMLファイルの終了                                          |

# <method>タグについて

<method>タグを使用すると、4Dプロジェクトメソッドを実行するマクロコマンドを作成して使用することができます。これにより開発者はコンポーネントにマクロコマンドを添付して配布し、洗練された機能を提供することが可能になります。例えば以下のマクロはカレントのメソッド名を引数にとり、MyMethod メソッドを実行します:

<method>MyMethod("<method\_name/>")</method>

呼び出されたメソッドコードは新規プロセスで実行されます。このプロセスはメソッド実行後に消失します。

**注:** 呼び出されたメソッドの実行が終了するまでストラクチャープロセスは停止されます。メソッドの実行は素早く終了し、アプリケーションをブロックするリスクがないことを確認しなければなりません。ブロックが発生してしまった場合、**Ctrl+F8** (Windows) または **Command+F8** (Mac OS) でこのプロセスをアボートできます。

# マクロを呼び出す

デフォルトでマクロはコンテキストメニュー、メソッドエディターのツールバー、自動補完機能、またはメソッドエディ ターウィンドウ下部のマクロリストから呼び出すことができます。

各マクロごとにコンテキストメニューや自動補完機能を使用した呼び出しを禁止することができる点に留意してください。

### コンテキスtメニューとツールバー

デフォルトですべてのマクロはメソッドエディターのコンテキストメニュー (マクロ挿入階層コマンド) またはツール バーのマクロボタンから呼び出すことができます。

<macro>タグのin\_menu属性を使用して、マクロをこのメニューに表示させるかどうかを指定できます。

コンテキストメニュー内で、マクロは"Macros.xml"ファイルに記述された順番で表示されます。つまりファイルを編集 することでこの順番を変更できます。

### 自動補完

デフォルトですべてのマクロは自動補完 (タイプアヘッド) 機能からアクセスできます (WA SET EXTERNAL LINKS FILTERS参照)。<macro>タグのtype\_ahead属性を使用して、特定のマクロをこの動作の対象から外すことができます。

**注:** マクロに < selection /> タグが含まれている場合、このマクロは自動補完ポップアップウィンドウには表示されません。

# メソッドエディターリスト

メソッドエディターのリストにマクロを表示させることができます (WA SET EXTERNAL LINKS FILTERS参照)。リ スト中でマクロをダブルクリックし、呼び出すことができます。特定のマクロをこのリストから呼び出すことができま す。

## 互換性に関する注意

マクロのサポートは4Dのバージョンごとに変わることがあります。カスタマイズされたマクロを管理しつつ、異なるバージョンの互換性を保持するために、4Dは以前のバージョンのマクロを取り除くことはしません。利用可能な最新の機能を使用したい場合は、それをあなたのバージョンに適用する必要があります。

### methodの定義済みテキスト変数

v11より前のバージョンの4Dでは、<method>タグを使用する際、メソッド中でテキストを操作するための一連のプロ セス変数が自動で管理されていました:入力変数 (\_textSel, \_blobSel, \_selLen, \_textMethod, \_blobMethod, \_methodLen) を使用してテキストを取り出し、出力変数 (\_textReplace, \_blobReplace, \_action) を使用してテキスト を挿入しました。互換性のためこのメカニズムはまだサポートされています。しかしバージョン11からは以下の理由で廃 止予定リストに置かれています:

- 32,000文字以上のテキストを扱うためにBLOB変数を使用する必要性がなくなった。
- 変数管理の方法が、変数の実行空間が区分けされるv11のアーキテクチャーと互換性がない。バージョン11のコン ポーネントやホストデータベースは互いのメソッドの変数にアクセスできません。

ゆえに、選択されたテキストはGET MACRO PARAMETERとSET MACRO PARAMETERコマンドを使用して管理する ことが推奨されます。これらのコマンドを使用すればホストデータベースとコンポーネント間でテキストを相互に交換す ることができ、マクロを管理するためのコンポーネントを作成することができます。マクロでこのモードを有効にするに は、macro要素内でversion属性に値"2"を指定しなければなりません。この場合、4Dは\_textSel, \_textReplace等の定義 済み変数を管理しなくなり、GET MACRO PARAMETERとSET MACRO PARAMETERが利用可能になります。属性は 以下のように定義します:

```
<macro name="MyMacro" version="2">
--- マクロテキスト ---
</macro>
```

この属性を指定しない場合、以前のモードが保持されます。

### XML標準に関連する非互換性

4D v11より、マクロファイルはXML標準に準拠しなければならず、厳密なシンタックスルールが適用されるようになり ました。これにより以前のバージョンで作成されたマクロコードに非互換が発生することがあり、またXMLファイルが ロードできなくなることがあります。異常な動作が起こるのは以下のケースです:

- 以前のバージョンの4Dでは<macro>要素内で"// my comment"タイプのコメントが許可されていました。これは XMLのシンタックスに適合していません。このような行は標準の"<!-- my comment -->"形式で書きなおさなけれ ばなりません。
- インタープロセス変数名を表す<>記号はエンコードされなければなりません。例えば<>params変数は <&gt;paramsと書かなければなりません。
- 以前のバージョンの4Dではルート要素である<macros>を省略できました。現在このタグは必須です。このタグがない場合、ファイルをロードできません。

### macros.xmlファイルの更新

4Dバージョン12では、SQLコマンドの利用を容易にするための新しいマクロコマンドを利用できます。 "Macros.xml"ファイルは開発者がカスタマイズ可能なため、新しいバージョンの4Dをインストールしても自動では既存のファイルを更新しません。4D v12の新しいSQLマクロコマンドを使用するためには以下のいずれかの作業を行います:

- "Macros v2"フォルダー内の"Macros.xml"ファイルを削除 (ファイルをカスタマイズしていない場合) して、4Dを 起動し新しいファイルを作成させる。
- "Macros v2"フォルダー内の"Macros.xml"に手作業でで新しいマクロを追加する (ファイルをカスタマイズしてい

る場合)。新しいテンプレートファイルは4Dアプリケーションフォルダーの4D¥Resources¥ja.lprojにあります。

メソッドエディターには、カレントウィンドウに適用される、特別な検索/置換機能があります。

各ウィンドウのツールバーにある検索エリアを使用して単純な検索を実行したり、検索ダイアログを開いたりすることが できます (メソッドエディター参照)。

メソッド用の検索/置換コマンドは編集メニューの検索サブメニュー内にあります:

| Edit                                     |              | _                |                  |
|------------------------------------------|--------------|------------------|------------------|
| Undo                                     | Ctrl+Z       |                  |                  |
| Redo                                     | Ctrl+Shift+Z |                  |                  |
| Cut                                      | Ctrl+X       |                  |                  |
| Сору                                     | Ctrl+C       |                  |                  |
| Paste                                    | Ctrl+V       |                  |                  |
| Clear                                    |              |                  |                  |
| Select All                               | Ctrl+A       |                  |                  |
| Duplicate                                | Ctrl+D       |                  |                  |
| Find in Design                           | Ctrl+Shift+F |                  |                  |
| Find Unused Methods and Global Variables |              |                  |                  |
| Find Unused Local Variables              |              |                  |                  |
| Find                                     | ۱.           | Find             | Ctrl+F           |
| Show Clipboard                           |              | Find Next        | Ctrl+G           |
| · · · · · · · · · · · · · · · · · · ·    |              | Find Previous    | Ctrl+Shift+G     |
| Preferences                              | Ctrl+,       | Find Same        | Ctrl+E           |
|                                          |              | Bookmark All     |                  |
|                                          |              | Replace          | Ctrl+Alt+F       |
|                                          |              | Replace Next     | Ctrl+Alt+G       |
|                                          |              | Replace Previous | Ctrl+Shift+Alt+G |
|                                          |              | Replace All      |                  |

**注**: 検索サブメニューの上にある検索メニューはメソッドエディター固有のものではなく、すべてのメソッドを検索対象 とするものです。詳細はデザインモードの検索と置換を参照してください。

### 検索

検索...コマンドを選択すると以下のダイアログボックスが表示されます:

| 検索                                                                                                    |           |       |              |
|----------------------------------------------------------------------------------------------------|-----------|-------|--------------|
| Control and the second                                                                                                    | 検索        |       |              |
| Manager and South South | 検索語句:     |       | •            |
| The strengt                                                                                                    | 編集        |       |              |
|                                                                                                    | タイプ: す    | ~7    | •            |
|                                                                                                    | ■ ワード単位   | 検索方向  | ◎ 前<br>◎ 次   |
|                                                                                                    | □ 大文字小文字の | 区別    | • <i>(</i> X |
|                                                                                                    |           | キャンセル | ОК           |
| [                                                                                                    |           |       |              |

このダイアログボックス内で定義された検索は最前面に位置するメソッドに対して適用されます。

- 検索語句エリアには検索したい文字列を入力します。このエリアはコンボボックスで、最新の検索/置換語句を15 個、4Dが終了するまで保持します。検索…コマンドを選択する前にエディター中でテキストをハイライトすると、 このエリアにデフォルトでそのテキストが表示されます。
- ワード単位を選択すると、検索は(部分一致ではなく)完全一致で行われます。例えば"client"を検索する場合、 "clients"や"myclient"は検索されません。このオプションはデフォルトで選択されておらず、"var"を検索する と"Myvar"、"variation"等が検索されます。

デザインモードを検索ダイアログボックスの**語全体を含む**オプションと異なり、**ワード単位**オプションはオブジェクト名を考慮に入れない点に留意してください。例えばこのオプションを選択した場合、"My"をメソッド中で検索

すると"My Variable"変数が検索されます。**語全体を含む**オプションを使用してデータベース全体を検索した場合、 上記のような結果にはなりません。なぜならオブジェクト名は"My Variable"であり、"My"とは一致しないからで す。

- 大文字と小文字を区別するオプションを使用すると、検索語句エリアに入力された文字の大文字と小文字が区別されます。例えば"MyVar"を検索した場合"myVar"はヒットしません。
- 前/次ラジオボタンを使用して、現在カーソルのある方向を起点として、検索を行う方向を指定できます。

**OK**をクリックすると4Dは現在のカーソル位置から始めてメソッドの終端まで検索を実行します。そして最初に見つかった項目が選択されます。編集メニューの次を検索/前を検索コマンドを使用して、同じ条件の検索を繰り返すことができます。

#### 同じものを検索

同じものを検索コマンドを使用すると、選択した文字列と同じ文字列を検索することができます。このコマンドはメソッドエディター中で一文字以上選択した場合に利用可能となります。

実行される検索はカレントメソッド中の"次を検索"と同じです。

#### すべてをブックマーク

**すべてをブックマーク**コマンドは検索または置換ダイアログボックスで検索が定義されている場合に利用可能となりま す。このコマンドを選択すると、4Dは現在設定されている検索条件に当てはまる行にブックマークを設定します。これに よりすべての検索結果に簡単に印をつけられます。

ブックマークに関する詳細はWA SET EXTERNAL LINKS FILTERSのブックマークを使用するを参照してください。

#### 置換

置換コマンドを選択すると以下のダイアログボックスが表示されます:

| Carl Market     | メソッド中を罟換 |               |      |
|-----------------|----------|---------------|------|
| Context Marchan | 検索語句:    |               | •    |
| fanalise a      | 置換語句:    |               | •    |
|                 | タイプ:     | <u>ৰি</u> শ্ব | •    |
|                 | ■ ワード単位  | 検索方向          | () 前 |
|                 |          | 之の区別          | ◎ 次  |
|                 | □ 大文字小文3 |               |      |

 検索語句エリアには検索したい文字列や式を入力します。検索ダイアログと同様このエリアはコンボボックスで、 最新の検索/置換語句を15個、4Dが終了するまで保持します。置換…コマンドを選択する前にエディター中でテキ ストをハイライトすると、このエリアにデフォルトでそのテキストが表示されます。
 置換語句エリアには検索語句エリアに入力された文字を置換する文字列を入力します。このエリアもコンボボック

直接語句エリアには検系語句エリアに入力された文字を直換する文字列を入力します。このエリアもコンパパックスで、最新の検索/置換語句を15個、4Dが終了するまで保持します。

- **ワード単位**を選択すると、検索は (部分一致ではなく) 完全一致で行われます。例えば"client"を検索する場合、 "clients"や"myclient"は検索されません。このオプションはデフォルト で選択されておらず、"var"を検索する と"Myvar"、"variation"等が検索されます。
- 大文字と小文字を区別するオプションを使用すると、検索語句エリアに入力された文字の大文字と小文字が区別されます。例えば"MyVar"を検索した場合"myVar"はヒットしません。
- 前/次ラジオボタンを使用して、現在カーソルのある方向を起点として、検索を行う方向を指定できます。

置換ボタンをクリックすると最初に見つかったオカレンスに対する置換が実行されます。4Dは現在のカーソル位置から始めて、メソッドの終端まで検索を行います。編集メニューの次を置換/前を置換コマンドを使用して、同じ条件の置換を繰り返すことができます。

一括置換ボタンをクリックすると開かれたメソッド中で検索条件に合致するすべてのオカレンスが一度で置換されます。

定義を開くコマンドはメソッドエディター中で参照されているオブジェクト (メソッド、フィールド、テーブル、フォーム) の定義を新しいウィンドウで開きます。これを行うにはカーソルをオブジェクト名の中に置き (または選択して)、メ ソッドメニューから定義を開く…を選択するか、エディターのコンテキストメニューを使用します。 このコマンドは以下のオブジェクトに使用できます:

- プロジェクトメソッド:新しいメソッドエディターを開き、メソッドを表示します。
   注:この機能はCtrl+K (Windows) または Command+K (Mac OS) のキーボードショートカットでも利用できます。
- フィールド: ストラクチャーウィンドウのインスペクターにフィールドプロパティを表示します。
- **テーブル**: ストラクチャーウィンドウのインスペクターにテーブルプロパティを表示します。
- **フォーム**: フォームエディターでフォームを開きます。
- **変数** (ローカル、プロセス、インタープロセス、または\$n引数): カレントメソッド中またはコンパイラーメソッド 中の変数定義行を表示します。

#### 参照を検索

参照を検索... コマンドはメソッドメニューまたはメソッドエディターのコンテキストメニュー内にあり、データベース中で、メソッドの現在の項目が参照されているすべてのオブジェクト (メソッドやフォーム)を検索します。

現在の項目とは選択されているもの、あるいはカーソルが存在するものです。フィールド名、変数名、コマンド、文字列 等が該当します。例えば以下のアクションを実行するとデータベース中でvINbCmd変数のオカレンスを探します:

|             | Cmd    |
|-------------|--------|
| C_LONGINI ( | 中羊た眼/  |
| vINbCmd:=0  | ル我で開く… |
|             | 参照を検索  |

このコマンドの結果は結果ウィンドウに表示されます。結果ウィンドウについては結果ウィンドウを参照してください。

## 呼び出し元を検索

メソッドメニューの呼び出し元絵を検索コマンドはプロジェクトメソッドでのみ利用可能です。このコマンドは、このプロジェクトメソッドを参照しているすべてのオブジェクト (他のメソッドやメニュー)を検索します。

**注: 呼び出し元絵を検索...** コマンドはエクスプローラーのメソッドページからも利用できます。

このコマンドは検索結果を新しい結果ウィンドウに表示します。結果ウィンドウに関する詳細は結果ウィンドウを参照してください。

### 指定行に移動...

この特別な検索コマンドは**メソッド**メニューの中にあります。このコマンドを選択すると、移動したい行番号を指定する ためのダイアログボックスが開かれます。**OK**ボタンをクリックすると、コマンドはメソッド中で該当行を検索し、ハイ ライトします。このような検索はコンパイルデータベースで発生した実行時エラーで記録されるエラー行を表示するのに 便利です。

メソッドエディターウィンドウに行番号を表示するかしないかを選択できます。このオプションについてはメソッドエ ディターを参照してください。 アプリケーションに定義されたプロジェクトメソッドは通常ボタンやメニュー、あるいは他のメソッドから呼び出されま す。データベースメソッドはアプリケーションで発生した特定のイベントに反応して実行されます。 テストやデバッグの目的で、デザインモードでプロジェクトメソッドや特定のデータベースメソッドを実行することがで きます。この場合メソッドを新規プロセスで実行するか、または直接デバッグモードで一行ごと実行できます。 4D Server環境の場合、4D Serverマシン上でメソッドを実行するか、クライアントマシン上で実行するか指定できま す。メソッド実行は2つの方法で行えます:

- メソッドエディターウィンドウから
- メソッド実行ダイアログボックスから (プロジェクトメソッドのみ)

# メソッドエディターからメソッド実行

メソッドエディターウィンドウには、そのエディターで開かれているメソッドを実行するためのボタンがあります。この ボタンに関連付けられているメニューから実行オプションを選択できます:

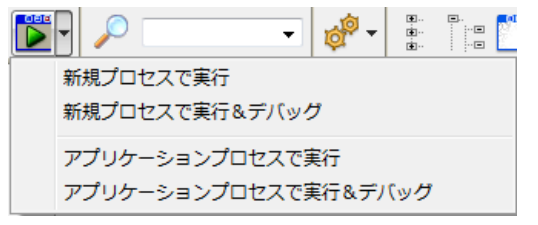

このボタンはプロジェクトメソッドと以下のデータベースメソッドでのみ利用できます:

- On Startup
- On Exit
- On Server Startup
- On Server Shutdown

以下の実行モードから選択できます:

- 新規プロセスで実行: プロセスを作成し、そのプロセス内でメソッドを実行します。
- 新規プロセスで実行&デバッグ:プロセスを作成し、デバッガーを開いてメソッドを表示します。
- アプリケーションプロセスで実行:アプリケーションプロセス内でメソッドを実行します。
- アプリケーションプロセスで実行&デバッグ: アプリケーションプロセス内でデバッガーを開き、メソッドを表示します。

### メソッド実行ダイアログボックスからメソッド実行

実行メニューからメソッド...コマンドを選択すると、メソッド実行ダイアログボックスが表示されます:

| メソッド実行 |                 |
|--------|-----------------|
|        |                 |
|        | Method1         |
|        | Method2         |
|        | Method3         |
|        | Method5         |
|        | Method6         |
|        | proxy_Method3   |
|        |                 |
|        |                 |
|        |                 |
|        |                 |
|        | ☑ 新規プロセス        |
|        | 次の場所で実行: ローカル 🔻 |
|        |                 |
|        | キャンセル デバッガー 実行  |
|        |                 |
|        |                 |

このダイアログボックスには非表示属性が設定されていないプロジェクトメソッド (コンポーネントの共有メソッドを含む) が表示されます。

プロジェクトメソッドを実行するには、リストからメソッドを選択し、**実行**をクリックします。デバッグモードでメソッドを実行するには**デバッグ**をクリックします。デバッガーに関する詳細は4Dランゲージリファレンスマニュアルの**デバッグ**を参照してください。

4D Serverに関する注記: サーバー上でメソッドを実行する場合デバッグオプションは使用できません。

**新規プロセス**チェックボックスを選択すると、選択したメソッドは新規に作成されたプロセス内で実行されます。大量の 印刷など時間のかかる処理をメソッドが行う場合でもこのオプションを使用すれば、レコードの追加、グラフの作成など の処理をアプリケーションプロセスで継続できます。プロセスに関する詳細は4Dランゲージリファレンスマニュアルのプ **ロセス**を参照してください。

### 4D Serverに関する注記:

- クライアントマシンではなくサーバーマシン上でメソッドを実行したい場合、次の場所で実行メニューから4D Server上を選択します。この場合ストアドプロシージャーと呼ばれるプロセスが新規にサーバー上で作成され、メ ソッドが実行されます。
   このオプションを使用してネットワークトラフィックを減らしたり、4D Serverの動作を最適化したりできます(特 にディスクに格納されたデータにアクセスする場合など)。すべてのタイプのメソッドをサーバー上や他のクライア ント上で実行できますが、ユーザーインターフェースを変更するものは例外です。この場合ストアドプロシー ジャーは効果がありません。
- 他のクライアントマシン上でメソッドを実行するよう選択することもできます。他のクライアントマシンは事前に 登録されていなければメニューに表示されません (詳細は4DランゲージマニュアルのREGISTER CLIENTを参 照)。

デフォルトでは**ローカル**オプションが選択されています。4Dシングルユーザーの場合、このオプションしか選択できません。

**□** ユーザー&グループ

アクセスシステムの概要
 デザイナーと管理者
 アクセスシステムを起動する
 デフォルトユーザーを設定する
 ユーザーとグループを管理する
 ユーザにデザインモードへのアクセスを許可する

- データベースオブジェクトにグループを割り当てる
- パスワードアクセスシステムの保守

複数のユーザがデータベースを使用する場合は、データベースへのアクセスを制御したり、またはそれぞれのユーザに異なる機能やインタフェースを提供したいことがあります。マルチユーザ環境やWebで使用するアプリケーションを設計する場合、機密性の高いデータを保護することが重要になります。このためユーザにパスワードを割り当てたり、データベースデータやデータベース操作へのアクセスレベルが異なるアクセスグループを作成し、これらのデータを保護することができます。

# アクセス権

### 権限を割り当てる

4Dのパスワードアクセスシステムは、ユーザーとグループに基づいています。 ユーザーを作成してパスワードを割り当 てたり、ユーザーをグループに入れて、各グループに対しデータベースの適切な部分へのアクセス権を割り当てます。 グ ループにはアクセス可能なメソッドや、テーブル定義へのアクセス権が割り当てられます。

次の図は、あるプロジェクトメソッドにオーナーアクセス権を割り当てている様子を表わしています。グループにはアク セス権 (利用権限) やオーナー (更新権限) を割り当てることができます。

| メソッドプロパティ     |                         |
|---------------|-------------------------|
| 名前:           | Method1                 |
| アクセス権/オーナー    |                         |
| アクセス権:        | <すべてのグループ>              |
| オーナー:         | <すべてのグループ><br>▼         |
| 属性            | Accounting<br>Marketing |
| 🔲 隠す          | R&D<br>Testers          |
| 🔲 4D HTMLタグおよ | :びURL (4DACTION)で利用可能   |
| 🔲 Webサービスとして  | 提供                      |
| - WSDLで公開     | at 2                    |
| 🔲 コンポーネントとホス  | ハデータベースで共有する            |
| N SQL利用可      |                         |
| 🔲 サーバー上で実行    |                         |
|               | キャンセル OK                |

このポイントについてはパスワードアクセスシステムの保守で説明しています。

データベースを開くには、ユーザー名を選択するか入力し、パスワードを入力します。するとそのユーザーが属すグルー プと、そのグループに割り当てられたデータベースパーツに応じて、ユーザーはアクセスシステムで指定されたデータ ベースのパーツを操作できるようになります。

### 保護されたデータベースへのアクセス

データベース設定のセキュリティページを使用してアクセス権を設定できます (DOM Get XML document ref参照)。

• デフォルトで以下のようなパスワード入力ダイアログボックスが表示されます:

| ユーザー<br>認証<br>ユーザーリスト<br>Administrator<br>Designer<br>General access<br>Greg<br>Mary<br>Paul<br>Peter<br>Sarah                                                                                                    | ユーザー認証                                      |   |
|----------------------------------------------------------------------------------------------------|---------------------------------------------|---|
| ユーダーウスド         ▲ Administrator         Designer         General access         Greg         Mary         Paul         Peter         Sarah                                                                                                  | ユーザー<br>認証                                  |   |
| Designer General access Greg Mary Paul Peter Sarah /パスワード 変更 パスワードを保存 キャンセル 接続                                                                                                    | Administrator                               | * |
| Greg         Mary         Paul         Peter         Sarah         /(スワード         変更         パスワードを保存         キャンセル                                                                                                    | Designer     General access     Great       |   |
| <ul> <li>▲ Paul</li> <li>▲ Peter</li> <li>▲ Sarah</li> <li>パスワード</li> <li>変更</li> <li>パスワードを保存</li> <li>キャンセル 接続</li> </ul>                                                                                                    | A Greg                                      |   |
| ▲ Sarah       J(スワード       ア       ノ(スワード       ア       ア       ア       ア       ア       水スワード       変更       ア       ア       ト       変更       ア       ト       変更       ア       ト       変更       ア       ト       変更       ア       ト       変更 | A Paul                                      |   |
| バスワード                                                                                                    | 👗 Sarah                                     |   |
| ▼<br>パスワード<br>「 パスワードを保存<br>キャンセル 接続                                                                                                    |                                             |   |
| バスワード<br>② 夏<br>パスワードを保存<br>キャンセル 接続                                                                                                    |                                             |   |
| <ul> <li>パスワード</li> <li>変更</li> <li>パスワードを保存</li> <li>キャンセル 接続</li> </ul>                                                                                                    |                                             |   |
| パスワード<br>変更<br>□ パスワードを保存<br>                                                                                                    |                                             | Ŧ |
| 変更<br>パスワードを保存<br>キャンセル 接続                                                                                                    | パスワード                                       | - |
| □ バスワートを保存<br>                                                                                                    | ▲ 2010年1月1日日日日日日日日日日日日日日日日日日日日日日日日日日日日日日日日日 | 史 |
| キャンセル 接続                                                                                                    | □□ バスワードを保存<br>                             |   |
| 112 C/2 150%                                                                                                    | キャンヤフル。 (井谷)<br>キャンヤフル。 (井谷)                | ŧ |
|                                                                                                    |                                             |   |

このダイアログボックスにおいて、ユーザーはユーザーリストから自分の名前を選択し、パスワード入力エリアに 自分のパスワードを入力します。

データベース設定ダイアログボックスでパスワードダイアログにユーザーリストを表示するが選択解除されている場合、以下のようなパスワード入力ダイアログが表示されます:

このダイアログボックスでは、ユーザーは自分の名前とパスワードの双方を入力しなければなりません。これにより、アプリケーションのセキュリティが強化されます。

データベース設定ダイアログボックスでデフォルトユーザーを定義し、パスワードを割り当てた場合、次のダイアログボックスが表示されます:

| ユーザー認証                 |   |
|------------------------|---|
| а- <i>б-</i><br>іёш    |   |
| ユーザー名 : General access | ] |
| パスワード:                 |   |
| 変更 変更                  | ļ |
| □ パスワードを保存             | _ |
| キャンセル 接続               |   |

ユーザーはパスワードを入力するだけです。

● デフォルトユーザーにパスワードを割り当てない場合、このダイアログボックスは表示されません。この場合各 ユーザーにはデフォルトユーザーに定義されたものと同じ権限と制限事項が与えられます。

データベース設定で**ユーザーは自分のパスワードを変更可能**オプションが選択されている場合、パスワード入力ダイアロ グに**変更**ボタンが表示されます。このボタンをクリックして、リスト中で選択されているユーザーのパスワードを変更で きます。

4D Server に関する注記: データベースへの接続識別情報を.4DLinkアクセスファイルに保存することができます。詳

細は4D Serverリファレンスの4D Serverデータベースへの接続を参照してください。

ユーザーはデータベースを通常の方法で操作することができます。属しているグループが使用を許可されていないフォームやメニューコマンド、メソッド、テーブルをユーザーが使おうとすると、4Dは"お使いのパスワードではこのフォームを使用することができません"という旨のエラーメッセージを表示します。

注: ON ERR CALLメソッドが設定されている場合、メソッドに関するエラーメッセージは表示されません。

# IDウィンドウのアイコンのカスタマイズ

データベース接続ダイアログに表示されるアイコンをカスタマイズできます。デフォルトでは4Dロゴが表示されます。

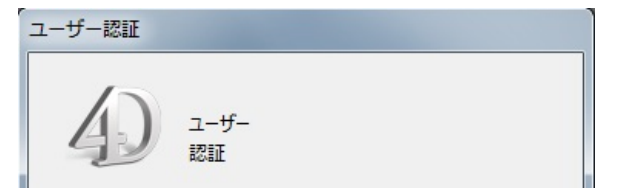

このアイコンを変更するには、データベースのResourcesフォルダー (データベースストラクチャーと同階層に配置、 4Dファイルの説明参照) にLoginImage.pngという名前で画像を保存します。形式はPNGでサイズは80x80ピクセルで なければなりません。

|                |   | User Identificat        | tion                   |                |   |
|----------------|---|-------------------------|------------------------|----------------|---|
|                |   |                         | User<br>Identificatior | n              |   |
|                | > | User Name:<br>Password: |                        | Designer       |   |
| LoginImage.png |   |                         |                        |                | _ |
|                |   | Remember F              | Password               |                | _ |
|                |   |                         |                        | Cancel Connect | ] |

### パスワードを記憶する

ユーザーが パスワードを記憶する オプションを選択した場合、4Dはダイアログボックスが閉じられたときにパスワード を保存し、次回以降の接続時にそれを再利用します。パスワードは暗号化され、データベースに対応する.4DLinkの中に 保存されます。

このため、すべての4Dアプリケーションでこの機能が使用できるわけではありません。以下の表を参照してください:

|                   | 4Dローカルモード | 4Dリモートモード |
|-------------------|-----------|-----------|
| エンジン組み込みでないデータベース | Yes       | Yes       |
| エンジン組み込みデータベース    | No        | Yes       |

### 4Dパスワードシステムを使用した外部からのアクセス

ユーザーを定義したら、様々な外部アクセスから4Dデータベースへのアクセス制御に使用できます。特定のコンテキストではアクセス権の階層構造を利用することができます。 4Dのユーザー&グループシステムを使用できるのは:

- 統合HTTPサーバー:詳細は接続セキュリティを参照してください。
- 統合SQLサーバー:詳細は4D SQLサーバの設定を参照してください。

### アクセス権の階層構造

階層構造を利用することです。ユーザーは適切なグループに割り振られ、各グループはネストされてアクセス権の階層構造を形成します。この節では、このような構造の取り扱い方について少し説明します。

この例題では、ユーザーはそれぞれの担当にしたがい3つのグループの1つに割り振られます。会計グループに割り当て られたユーザーはデータ入力を担当します。財務グループに割り当てられたユーザーは、レコード更新や無効なデータの 削除などのデータ管理を担当します。全般管理グループに割り当てられたユーザーは、検索の実行や分析レポートの印刷 などのデータ分析を担当します。

グループが指定された時点で各権限が正しく配分されるように、各グループがネストされます。

● General Managementグループには管理者ユーザーだけが含まれます。

| 🚺 Tool Bo                  | ĸ                  |                      |                     |          |
|----------------------------|--------------------|----------------------|---------------------|----------|
|                            | Groups             |                      |                     |          |
| Users                      | 🕵 Accounting       | Reference:           | -15003              |          |
|                            | Separal Management | Group Kind:          | Administrator group |          |
| Groups                     |                    | Owner:               | Administrator       |          |
| Micros<br>Micros<br>Micros |                    |                      | User / Group        | Member 🛆 |
| Menus                      |                    | Administrator        |                     |          |
| <u>An</u>                  |                    | a Paul               |                     |          |
| Pictures                   |                    | Peter                |                     |          |
| 2                          |                    | Accounting           |                     |          |
| Help Tips                  |                    | Sea Finances         |                     |          |
|                            |                    |                      |                     | <u> </u> |
| Lists                      |                    | F                    | lug-in              | Access   |
| 1                          |                    | 4D Client Web Server |                     |          |
| Style Sheets               |                    |                      |                     |          |
| 12                         |                    |                      |                     |          |
| Filters                    |                    |                      |                     |          |
|                            |                    |                      |                     | ✓        |
|                            | 4 = i 🔓 🚅          |                      |                     |          |

 Financesグループには、管理者ユーザーとGeneral Managementグループのユーザーが含まれます。したがって、 General ManagementグループのユーザーはFinancesグループの権限も保持します。

| 🚺 Tool Box     | ĸ                                                                                                    |                   |                    |                                      |        |        |   |
|----------------|----------------------------------------------------------------------------------------------------|-------------------|--------------------|--------------------------------------|--------|--------|---|
| Supers         | Groups                                                                                                    | Refere            | nce:               |                                      | -15002 | ]      |   |
| <u></u>        | Image: Second Second | Group H<br>Owner: | Kind:<br>:         | Administrator group<br>Administrator | ~      | ]      |   |
| Groups         |                                                                                                    |                   |                    | User / Group                         |        | Member |   |
| Disar<br>Disar |                                                                                                    | <u>.</u>          | Administrator      |                                      |        |        |   |
| Menus          |                                                                                                    |                   | Designer           |                                      |        |        | _ |
|                |                                                                                                    |                   | Peter              |                                      |        |        | - |
| Pictures       |                                                                                                    | 8                 | Sarah              |                                      |        |        |   |
| 9              |                                                                                                    | 82                | Accounting         | <b>~</b> <sup>1</sup>                |        |        | _ |
| Help Tips      |                                                                                                    | <b>_</b>          | General Manageme   | 4 IC                                 |        |        | ~ |
|                |                                                                                                    |                   |                    |                                      |        |        |   |
| Lists          |                                                                                                    | 4D Clie           | P<br>ot Web Server | ug-in                                |        | Access |   |
| *              |                                                                                                    | TD Cile           |                    |                                      |        |        | - |
| Style Sheets   |                                                                                                    |                   |                    |                                      |        |        |   |
| 12             |                                                                                                    | -                 |                    |                                      |        |        | _ |
| Filters        |                                                                                                    |                   |                    |                                      |        |        |   |
|                |                                                                                                    |                   |                    |                                      |        |        | × |
|                | 🖤 = 1 🗿 💕                                                                                                    |                   |                    |                                      |        |        |   |
|                |                                                                                                    |                   |                    |                                      |        |        |   |

 Accounting グループには、データ入力を行うユーザーとFinances グループのユーザーが含まれます。したがって、Finances グループに属すユーザーとGeneral ManagementグループのユーザーはAccounting グループの権限 も利用できます。

| 17 Tool Bo                                                                                                    | ¢                  |             |                  |                     |        |                                                                                                    |   |
|----------------------------------------------------------------------------------------------------|--------------------|-------------|------------------|---------------------|--------|----------------------------------------------------------------------------------------------------|---|
|                                                                                                    | Groups             |             |                  |                     |        |                                                                                                    |   |
| Users                                                                                                    | 🕵 Accounting       | Referen     | ice:             |                     | -15001 | ]                                                                                                    |   |
| <b>a</b> 2                                                                                                    | Se Finances        | Group Kind: |                  | Administrator group |        | ]                                                                                                    |   |
| Groups                                                                                                    | Seneral Management | Owner:      |                  | Administrator       | ~      |                                                                                                    |   |
|                                                                                                    |                    |             |                  | User / Group        |        | Member                                                                                                    |   |
| Date of the second second seco |                    | 8           | Administrator    |                     |        | <ul> <li>Image: A start of the start of the start of</li></ul> |   |
| Menus                                                                                                    |                    | <u> </u>    | Designer         |                     |        |                                                                                                    | _ |
| 1                                                                                                    |                    | <u> </u>    | Paul             |                     |        |                                                                                                    | _ |
| Pictures                                                                                                    |                    |             | Peter            |                     |        |                                                                                                    | - |
| (2)                                                                                                    |                    |             | Finances         |                     |        |                                                                                                    | - |
| Help Tips                                                                                                    |                    | <u>88</u>   | General Manageme | nt                  |        |                                                                                                    |   |
|                                                                                                    |                    |             |                  |                     |        |                                                                                                    | × |
|                                                                                                    |                    |             |                  | ua in               | 1      | Accord                                                                                                    |   |
| Lists                                                                                                    |                    | 4D Clien    | Fi<br>Web Server | ug-111              |        | ALLESS                                                                                                    |   |
| *                                                                                                    |                    |             |                  |                     |        |                                                                                                    | _ |
| Style Sheets                                                                                                    |                    |             |                  |                     |        |                                                                                                    |   |
| 12                                                                                                    |                    |             |                  |                     |        |                                                                                                    | _ |
| A Z<br>Filters                                                                                                    |                    |             |                  |                     |        |                                                                                                    | _ |
| TILCIS                                                                                                    |                    |             |                  |                     |        |                                                                                                    | ~ |
|                                                                                                    | 💠 = i 🏼 🕻 🎜        |             |                  |                     |        |                                                                                                    |   |
|                                                                                                    |                    |             |                  |                     |        |                                                                                                    |   |

それぞれの責務に基づいて、アクセス権を割り当てるグループを決定します。

例えばAccounting グループに入力フォームを割り当てると、すべての人がこの入力フォームを使用できるということに なります。また、Financesグループに特定のフォームを割り当てた場合は、FinancesグループとGeneral Management グループのメンバーだけがこのフォームを使用することができます。General Managementグループを割り当てると、こ のグループのメンバーしかそのフォームを使用することはできません。

このような階層システムを使用すると、新規ユーザーに割り当てるべきグループがわかりやすくなります。各ユーザーを 1つのグループに割り当てるだけで、グループの階層を使用してアクセス権を決定できます。

アクセススキームでは可能な限り低レベルでアクセスを制限すべきです。

4Dは、ユーザーに対して2つのモードへの標準的なアクセス権と、各モードにおける特定の権限を与えます。パスワード アクセスシステムを起動すると、これらの標準的な権限が有効になります。

最も強力なユーザーはデザイナー(Designer)です。デザイナーは、データベース設計を管理することができます。デザ イナーはユーザーやグループを作成し、各グループにアクセス権を割り当て、デザインモードを使用することができま す。デザイナーはデータベースに関するあらゆる操作を行うことができます。

デザイナーの次に強力なユーザーは管理者(Administrator)であり、通常はパスワードアクセスシステムを管理する役割を与えられています。初めてツールボックスの「ユーザー」ページを開くと、デザイナーと管理者がユーザーリストに表示されます。この時点では、特に「デザイン」モードへのアクセスが制限されていれば、管理者は特別なアクセス権を 持たない通常ユーザーにすぎません。パスワードアクセスシステムを使用できるように、管理者には特別なアクセス権を与えなければなりません。この件に関する詳細は、パスワードアクセスシステムの保守の"メンテナンスのためのアクセス"を参照してください。管理者は、グループの保存や読み込みを行える唯一のユーザーです。管理者としてグループの保存や読み込みを行う方法については**グループの読み込みと保存**を参照してください。

他の部分への管理者のアクセスはグループのメンバーシップによって制限されます。これは、管理者がデータベース内で のアクセス権を得るためには、1つ以上のグループに属さなければならないことを意味します。管理者はすべての新規グ ループに含まれますが、任意のグループから管理者の名前を取り除くことができます。

ユーザー管理のダイアログボックスにおいて、デザイナーと管理者のアイコンは、それぞれ赤色と緑色で表示されます:

- デザイナーアイコン: 👗
- 管理者アイコン: 🔒

デザイナーと管理者の名前を変更することができますが、それぞれのアイコンを変えることはできません。 デザイナーや管理者により作成されたユーザーとグループは、それぞれのアイコンの色で識別することができます:

- デザイナーにより作成されたグループのアイコンは赤色であり、管理者により作成されたグループのアイコンは緑色です。
- デザイナーにより作成されたユーザーのアイコンの色は青であり、管理者により作成されたユーザーのアイコンの 色は緑です。

グループオーナーはいつでもデフォルトの名前を変更することができます。

デザイナーと管理者は、それぞれ16,000のグループと16,000のユーザーを作成することができます。

4Dのパスワードアクセスシステムは、デザイナーにパスワードを割り当てると起動します。

デザイナーにパスワードが指定されるまで、ユーザー&グループを作成したとしても、すべてのユーザーが4Dデータベースのあらゆる部分を使用できます (データベースを開く際にIDを求められません)。

デザイナーにパスワードが指定されると、フォーム、メニュー、メソッドに割り当てられたすべてのアクセス権が有効になります。ユーザーがデータベースを開くには、パスワードを入力しなければなりません。

**警告:** デザイナーのパスワードは忘れないでください!これを忘れてしまうと、「デザイン」モードでデータベースを開けなくなります。

アクセスシステムを無効にするには、デザイナーのパスワードを削除します。

# 📄 デフォルトユーザーを設定する

デフォルトユーザーを定義して、データベースを使用することができます。このオプションを選択すると、ユーザーが データベースを開いたり、接続する際に名前を入力する必要がなくなります。さらに、デフォルトユーザーにパスワード を割り当てない場合は、パスワードダイアログボックスが表示されずにデータベースが直ちに開かれます。

デフォルトユーザーとしてログインした各ユーザーは、デフォルトユーザーに定義されたアクセス権と制約を保持しま す。このオプションにより、ユーザーアクションに関する管理システムはすべて維持したまま、データベースへ簡単にア クセスできるようになります。

デフォルトユーザーを定義するには、データベース設定のDOM Get XML document refで、デフォルトユーザード ロップダウンリストからユーザーを選択します。ツールボックスのユーザー&グループエディターでユーザーを作成し、 アクセス権や制約を設定しておく必要があります。

データベースへのアクセス権は、これ以上カスタマイズされません。データベースを開くと:

- デフォルトユーザーにパスワードを割り当てない場合、ログインダイアログボックスは表示されません。
- デフォルトユーザーにパスワードを割り当てると、データベースを開く際にダイアログボックスが表示され、デフォルトユーザーのパスワードを入力しなければなりません。

| ユーザー認証                          |
|---------------------------------|
| ユ-ザ-<br>12511                   |
| ユーザー名: General access<br>パスワード: |
| 変更                              |
| □ パスワードを保存                      |
| キャンセル 接続                        |

デフォルトユーザーモードが有効で、かつパスワードが必要となる場合は、環境設定ダイアログボックスのアクセスページで**ユーザーは自分のパスワードを変更可能**オプションの選択を解除しておくことをお勧めします。

### パスワードダイアログボックスを再表示する

4D に対し、標準のパスワードダイアログボックスを強制的に表示させることができます。例えば、デザイナーまたは管理者としてデータベースへ接続する場合です。

デフォルトユーザーモードが有効である場合に、パスワードダイアログボックスを再表示するには:

Shift キーを押しながらデータベースを開く。
 パスワードダイアログボックスが表示され、名前とパスワードを入力することができます。

ユーザーとグループを管理する

ユーザーとグループのエディターは4Dのツールボックスにあります。これらのエディターを使用して、ユーザーとグループを作成する、ユーザーパスワードを割り当てる、ユーザーをグループに入れるなどの操作を行うことができます。

### ユーザーの追加と変更

ユーザーエディターを使用して、ユーザーアカウントの作成やプロパティの設定、各グループへの割り当て、およびデー タベースの使用状況の監視などの操作を行います。

ユーザーを追加するには:

4Dはユーザーエディターを表示します。

1. **デザイン**メニューから**ツールボックス>ユーザー**を選択、または4Dツールバーの"ツールボックス"ボタンをクリックします。

| 🕎 MyApp - 🖞                      | ソールボックス                       |   |                               |           |           |      |
|----------------------------------|-------------------------------|---|-------------------------------|-----------|-----------|------|
|                                  | ユーザー                          |   |                               |           |           |      |
| ₩<br>ユーザー                        | 👌 Administrator<br>🍐 Designer | * | 参照:                           |           |           |      |
| 🕵<br>グループ                        | General access Greg           |   | ユーサーの種類:<br>パスワード:            | なし        |           | 編集   |
| Milerosa<br>Milerosa<br>Cotto ar | Amary<br>Paul<br>Peter        |   | Startup メゾッド :<br>最終使用 :      | 00/00/00  |           |      |
| у <u>-</u><br>Сараг              | Sarah                         |   | ログイン回数:                       |           |           |      |
| <b>ビクチ</b> ャー                    |                               |   | このユーザーが作成したオブジェクト<br>すべてのグループ | のデフォルトオーナ | ·- :<br>] |      |
| ر<br>مال                         |                               |   | グループのメンバー                     |           | オーナー      | メンバー |
|                                  |                               |   |                               |           |           | A    |
| <b>ぶ</b><br>スタイルシート              |                               |   |                               |           |           |      |
| 12<br>AΖ<br>フィルター                |                               |   |                               |           |           |      |
| $\sim$                           |                               | Ŧ |                               |           |           |      |
| リソース                             |                               |   |                               |           |           |      |

ユーザーリストには、カレントユーザーから"見える"すべてのユーザーが表示されます:

- 。 デザイナーの場合: すべてのユーザー
- 。 管理者の場合:管理者が作成したユーザー(緑のアイコン)
- 2. ユーザーリストの下にある追加ボタン 🖕 をクリックする。

または

ユーザーリスト上で右クリック(Windows)するか、またはControl+ クリック(Mac OS)し、コンテキストメニューから**追加**または**複製**を選択する。

| Conoral assess |      |  |  |  |  |  |  |
|----------------|------|--|--|--|--|--|--|
| a Gener        | 名称変更 |  |  |  |  |  |  |
| 💄 Mary         | 追加   |  |  |  |  |  |  |
| A Paul         | 削除   |  |  |  |  |  |  |
| Sarah          | 複製   |  |  |  |  |  |  |

注:複製コマンドを使用すると、同じ特性を持つ複数のユーザーを素早く作成することができます。

4D は新規ユーザーをリストに追加し、デフォルトとして"新規ユーザーX"という名前を設定します。

プロパティエリアには、このユーザータイプに関する情報が表示されます:

- 参照エリアには選択したユーザーの参照番号が示されます。この番号はランゲージコマンドで使用します。
- ユーザーの種類エリアにはそのユーザーのプロフィールの参照元が示されます。次のようなユーザータイプが あります:
  - デザイナー(Designer) : デザイナーユーザー
  - 管理者(Administrator):管理者ユーザー
  - 開発者(Developer):デザイナーが作成したユーザー
  - ユーザー(User):管理者が作成したユーザー
- 3. 新しいユーザー名を入力する。

この名前は、ユーザーがデータベースを開く際に使用されます。ユーザー名をいつでも変更することができます。 変更するにはコンテキストメニューの**名称変更**コマンドを使用するか、**Alt+クリック**(Windows)また は**Option+ クリック**(Mac OS)ショートカットを使用、または変更したい名前を2 回クリックします。

4. ユーザーのプロパティエリアで**編集…**ボタンをクリックして、パスワードの変更ダイアログを表示します。 以下のダイアログが表示されます:

| パスワードの変更               |          |
|------------------------|----------|
| 新しいパスワード:<br>パスワード再入力: |          |
|                        | キャンセル 変更 |

- 5. 新しいパスワード入力エリアにパスワードを入力し、確認エリアにそのパスワードをもう一度入力する。 パスワードには15 桁までの英数字を使用することができます。パスワードのエディターでは大文字と小文字が区別 されるため、ユーザーはここで入力した通りにパスワードを入力しなければなりません。例えば、あるユーザーの パスワードを"HolyCow"と定義した場合は、ユーザーはH とC を大文字にしてこのパスワードを入力しなければな りません。これを行わないと、4D はそのパスワードを受け入れません。 パスワードを入力しても、ダイアログボックスには表示されません。入力した各文字の代わりにアスタリスクが表 示されます。
- ダイアログボックスを確定する。
   2 つのパスワードが一致しない場合、4D はビープ音を鳴らしてパスワードの変更をキャンセルします。
- このユーザーが作成したオブジェクトのデフォルトオーナードロップダウンリストからグループを選択する。 このグループはユーザーが作成したあらゆるオブジェクトを所有します(テーブル、フォーム、メソッド等)。例 えばAccountingグループは、そのグループの各ユーザーにより作成されたオブジェクトを所有するように指定する ことができます。別のグループのユーザーが、Accountingグループのメンバーが作成したフォームを修正しようと すると、メッセージが表示され、そのユーザーにはそのフォームを編集する権限がないことを知らせます。
- 8. そのユーザーがデータベースを開くと実行される関連メソッドの名前を入力する(任意)。
- 例えば、このメソッドは、ユーザー参照を読み込むために使用されます。 9. グループのメンバー表を用いて、そのユーザーが属すグループを設定する。
  - ・ メンバーカラムの該当するオプションをチェックして、選択したユーザーをグループに追加することができます。
     す。また、このオプションのチェックを外すと、そのユーザーをグループから除外することができます。
  - オーナーカラムは、選択したユーザーがグループオーナーであるかどうかを示します。このカラムを変更する ことはできません。
  - 注: グループページのグループを使用し、各ユーザーを異なるグループのメンバーに設定することもできます。

既存ユーザーの特性を変更するには、リストからそのユーザーを選択して変更を行います。ユーザーのパラメータに関する情報は、前述のステップ3から9を参照してください。

### ユーザーを削除する

ユーザーを削除するには、そのユーザーを選択してから削除ボタン ■をクリックするか、またはコンテキストメニューの**削除**コマンドを使用します。

ユーザーアカウントを物理的に削除することはできません。アカウントの削除を要求すると、4Dは操作の確認を求め、 ユーザーリスト上でそのアカウントが削除済みユーザーとして表示されることを知らせます。

このダイアログボックスを確定すると、アカウントは無効になり使用できなくなります。

削除済みユーザーは、リスト上でグレー表示されます。

ユーザー参照番号を一意に保つため、この処理が必要になります。

### アクセスグループを作成/設定する

グループエディターを使用して、各グループ内に納める要素(ユーザーや他のグループ)を設定したり、プラグインへの アクセス権を割り当てることができます。グループを作成する際、ユーザーのなかからグループのオーナーを指定するこ とができます。

グループを作成してしまうと、削除できないということを覚えておいてください。グループを使用したくない場合は、そのグループに属すユーザーをすべて取り除きます。

グループを作成するには:

1. **デザイン**メニューから**ツールッボックス> ユーザーグループ**を選択、または4Dツールバーのツールボックスボタン をクリックし、グループページを開く。

4D はグループエディターウインドウを表示します:

| 🛐 MyApp - 🖇                          | ソールボックス               |   |                       | - • × |
|--------------------------------------|-----------------------|---|-----------------------|-------|
| 8                                    | グループ<br>Se Accounting | ~ |                       |       |
| 2-ザ-                                 | Marketing             |   | 参照:<br>グループの種類:       |       |
| グループ                                 | Sectors 2017          |   | <i>x</i> − <i>y</i> − |       |
| Sino<br>Milerau<br>Idea 2<br>Coltair |                       |   |                       | -//<× |
| -==×                                 |                       |   |                       |       |
| ピクチャー                                |                       |   |                       |       |
| وې<br>۸۱.Tins                        |                       |   |                       |       |
|                                      |                       |   | Plug-in               | アクセス権 |
| UZP                                  |                       |   |                       | ^     |
| ♪<br>スタイルシート                         |                       |   |                       |       |
| 1 2<br>A Z                           |                       |   |                       |       |
| 71N9-                                |                       |   |                       |       |
| עני<br>ג–עני                         | 4 = © -               | Ŧ |                       |       |
|                                      | • - ·                 |   |                       |       |

グループリストには、グループを作成したユーザーを問わず、データベースのすべてのグループが表示されます。 2. グループリストの下にある追加ボタン たクリックする。

または

グループリスト上で右クリックし、コンテキストメニューから追加または複製を選択する。

| Accounting  |      |
|-------------|------|
| 🔒 Marketin  | 名称変更 |
| R&D         | 追加   |
| - I CSICI S | 削除   |
|             | 複製   |

**注: 複製**コマンドを使用すると、同じ特性を持つ複数のグループを素早く作成することができます。 4D は新規グループをリストに追加し、デフォルトとして"新規グループX"という名前を設定します。 プロパティエリアには、このグループに関する情報が表示されます:

- 参照エリアには選択したグループの参照番号が示されます。この番号はランゲージコマンドで使用します。
- グループの種類エリアにはそのグループの参照元が示されます。次のようなグループタイプがあります:
  - デザイナーグループ:デザイナーが作成したグループ
  - 管理者グループ:管理者が作成したグループ
- 3. 新しいグループの名前を入力する。

グループ名には15 桁までの文字を使用できます。

コンテキストメニューの名称変更コマンドを使用するか、**Alt+ クリック**(Windows)または**Option+ クリッ ク**(Mac OS)ショートカットを使用、または変更したい名前を2 回クリックすると、グループ名をいつでも変更す ることができます。名前を変更できるのは、自分が作成したグループだけです。デザイナーは、管理者が作成した グループの名前を変更できません(この逆も同様)。

- オーナードロップダウンリストからオーナーを選択する(任意)。
   グループオーナーは、そのグループのユーザーを追加したり、削除することができます(前述のグループオーナーの節を参照)。デフォルトでは、デザイナーが作成したグループであっても、管理者はすべてのグループのオーナーになるという点に留意してください。
- 5. メンバーエリアの該当するオプションをチェックして、グループのメンバーを設定する。
- 6. プラグインへのアクセス権を割り当てる(任意)。

最後の2 つのステップについては以下の節を参照してください。

### グループオーナーを設定する

オーナーリストを使用して各グループのオーナーを指定することができます。通常オーナーは管理者ですが、グループメンバーならだれでもオーナーになることができます。

グループオーナーには、オーナーが所有するぐうーぷからユーザーを追加したり取り除いたりする権限が与えられます。 追加するユーザーは既存でなければなりません。グループオーナーはユーザーを作成することや、パスワードなどのユー ザープロパティを変更することはできません。グループオーナーは他のグループを追加したり取り除いたりすることはで きません。

デザインモードへのアクセスが制限されている場合、管理者のように、グループオーナーに対して明示的にパスワードエディターへのアクセス権を付与する必要があるかもしれません。この点に関する詳細はパスワードアクセスシステムの保守の"メンテナンスのためのアクセス"を参照してください。

## ユーザやグループをグループに入れる

任意のユーザーやグループをグループに配置することができます。さらに、そのグループ自体を他のいくつかのグループ 内に入れることも可能です。ただし、必ずしもユーザーをグループに入れる必要はありません。

デザイナーはデータベース内のすべてのグループ内容を変更することができます。グループオーナーである管理者とユー ザーは、自分がオーナーであるグループだけを変更できます。

しかし、ユーザーのステータスに関わらず、独自のグループから任意のユーザーやグループの表示、追加、削除を行うこ とができます。

ユーザーやグループをグループに配置するには、メンバー属性エリアの該当するオプションを選択します:

|   | ユーザー / グループ    | メンバー |   |
|---|----------------|------|---|
| 8 | Administrator  |      |   |
| 8 | Designer       |      |   |
| 8 | General access |      | = |
| 8 | Greg           |      |   |
| 8 | Mary           |      |   |
| 8 | Paul           |      |   |
| 8 | Peter          |      |   |
| 2 | Sarah          |      |   |

ユーザー名をチェックすると、そのユーザーがグループに追加されます。グループ名をチェックした場合は、そのグルー プの全ユーザーが新しいグループへ追加されます。

メンバーの一員となったユーザーやグループには、新しいグループに割り当てられたものと同じアクセス権が与えられます。

グループを別のグループ内に入れることにより、ユーザーの階層構造が作成されます。別グループに入れられたグループ のユーザーは、両グループのアクセス権を保持します。例えば、総合管理グループを会計グループに入れると、総合管理 グループの各ユーザーは、この両方の権限を取得します。しかし、会計グループだけに属しているユーザーは、そのグ ループの権限しか利用できません。アクセスシステム階層構造の操作に関する詳細は**アクセスシステムの概要**のアクセス 権の階層構造を参照してください。

ユーザーやグループを別のグループから取り除くには、メンバー属性エリアの該当するオプションの選択を解除します。

### プラグインや4D Client Web サーバにグループを割り当てる

データベースにインストールされたプラグインへのアクセス権をグループに割り当てることができます。これには4Dの プラグインと任意のサードパーティプラグインが含まれます。プラグインに関する詳細はSet user propertiesを参照し てください。

プラグインへのアクセス権を割り当てると、これらのプラグインに関して所有するライセンスの使用を管理できるように なります。プラグインのアクセスグループに属さないユーザーは、そのプラグインをロードすることができません。 また、プラグインアクセスエリアを使用して、4D Client Web サーバーとSOAPサーバーの使用を制限することも可能で

す。

ツールボックスのグループページにあるプラグインエリアには、4Dアプリケーションによりロードされたプラグインがす べて表示されます。プラグインへのアクセス権をグループに与えるには、該当するオプションをチェックします:

| Plug-in               | アクセス権 |   |
|-----------------------|-------|---|
| 4D Client Web Server  |       | * |
| 4D Client SOAP Server |       |   |

**4D Client Web Serverや4D Client SOAP Server**項目を使用し、各4DクライアントがWeb 公開を行えるかどうかを 管理することができます。4D Server 側では、クライアント側のWeb ライセンスがプラグインライセンスとしてみなさ れます。したがって、プラグインと同じ方法で、Web サーバライセンスの使用権を特定のユーザーグループに限定する ことができます。

# グループの読み込みと保存

4D では、管理者が自分で作成や変更を行ったグループを保存したり、読み込むことができます。グループを保存する と、カレントユーザーとカレントグループに関するあらゆる設定が保存されます。

管理者はグループを保存することができるため、データベースのアクセスシステムを保存して、そのシステムを同じデー タベースの修正版や新規データベースに移行することができます。これは、新しいバージョンのデータベース用にアクセ スシステムを再構築する上で非常に役立ちます。グループを再度読み込むことができるため、データベースのユーザーは 新しいアクセスシステムを覚える必要がなくなります。

ユーザー名、パスワード、Startup メソッド名、グループ、グループオーナー、グループのメンバーはすべて保存されます。

**注:** デザイナーがグループエディターから保存や読み込みを行うことはできません。しかしデザイナーはUSERS TO BLOBやBLOB TO USERSコマンドを実行できます。

管理者が作成、変更したグループを保存するには:

- 1. 管理者としてデータベースを開始し、ツールボックスのグループページを表示する。
- オプションメニューをクリックし、ユーザー&グループを保存コマンドを選択する。
   4Dはファイル作成用のダイアログボックスを表示し、ここでグループ名の設定とグループの保存を行うことができます。ユーザー&グループファイルには".4UG"拡張子が付けられます。

グループを読み込むには:

- 1. 管理者としてデータベースを開始し、ツールボックスのグループページを表示する。
- オプションメニューをクリックし、ユーザー&グループをロードコマンドを選択する。
   4Dはユーザー&グループファイルを選択するためのダイアログを表示するので、ロードするファイルを選択します。

すべてのユーザーはアプリケーションモードにアクセスできます。他方デザインモードへのアクセスを制限することがで きます。これを行うにはデータベース設定ダイアログボックスの**セキュリティページ**にあるデザインアクセス権ドロップ ダウンリストからグループを選択します。

その場合、このグループに属すユーザー、およびデザイナーだけがデータベースストラクチャを修正できるようになりま す。デザイナーは、明示的にストラクチャアクセスグループに属していなくても、常にデザインモードへアクセスするこ とができます。

その他のすべてのユーザーは、一般ユーザーです。ユーザーがデータベースを開くと、カスタムモードまたはユーザー モード(アクセスが認可されている場合)で開かれます。ユーザーのアクセス権は、属しているグループにより制限を受 けます。 ユーザーとアクセスグループを定義したら、グループを次のオブジェクトに割り当てることができます:

- フォーム
- メソッド
- メニューコマンド

それぞれのオブジェクトに対し、グループは1つしか割り当てることができません。このため、アクセス階層において、 より強力なユーザーが自分より下の全グループに属すように、アクセスグループを設計することが重要になります。詳細 は**アクセスシステムの概要**の"アクセス権構造スキーム"を参照してください。

### フォームにグループを割り当てる

フォームにグループのアクセス権を割り当てると、そのグループに属するユーザーだけがそのフォームを使用してデータ を入力できるようになります。またフォームにグループのオーナー権を割り当てると、そのグループに属するユーザーだ けがデザインモードでそのフォームを修正できるようになります。

アクセス権とオーナー権を割り当てるには:

1. フォームエディターでフォームを開き、プロパティリストにフォームのプロパティを表示する。

または エクスプローラの**フォーム**ページでフォームを選択し、オプションメニューかコンテキストメニューから**フォーム プロパティ…**コマンドを選択する。

プロパティリストとフォームプロパティウインドウにはともに、アクセス権とオーナーリストがあります:

|                  | _                                                                                                    |
|------------------|----------------------------------------------------------------------------------------------------|
| 名称: Forr         | m1                                                                                                    |
| アクセス権とオーナー       |                                                                                                    |
| マカヤフは            | Tax70711-7                                                                                                    |
| アクビス推            | すべてのグループ                                                                                                    |
| オーナー:            | Accounting                                                                                                    |
|                  | Marketing                                                                                                    |
| 属性               | Testers                                                                                                    |
| プラットフォー ムインターフェー | -7: データベースから継承 ▼                                                                                                    |
| 7 J91 77 A179 71 |                                                                                                    |
| フォームタイプ:         | 「詳細フォーム    ▼                                                                                                    |
| ウィンドウタイトル:       |                                                                                                    |
| 油2キオスメニュー バー・    | ttl. ▼                                                                                                    |
| 建和するメニューハー,      |                                                                                                    |
|                  | アクティブメニューバー                                                                                                    |
| 🔲 ユーザー更新可        |                                                                                                    |
|                  |                                                                                                    |
| □ オフジェクトを反転しない   | (Windows)                                                                                                    |
| Right-to-left 言語 |                                                                                                    |
| 📃 ホストデータベース中でサ   | ナブフォームとして公開                                                                                                    |
|                  |                                                                                                    |
|                  |                                                                                                    |
|                  | ≠r>tzil OK                                                                                                    |
|                  |                                                                                                    |
|                  | 名称: For<br>アクセス権とオーナー<br>アクセス権:<br>オーナー:<br>属性<br>プラットフォームインターフェー<br>フォームタイプ:<br>ウィンドウタイトル:<br>連結するメニューバー:<br>□ ユーザー更新可<br>□ オブシェクトを反転しない<br>Right-to-left 言語<br>□ ホストデータペース中です |

- 2. アクセス権ドロップダウンリストからグループを選択する。 グループを選択しない場合は、すべてのグループがそのフォームへのアクセス権を保持します(デフォルト)。
- オーナードロップダウンリストからグループを選択する。
   グループを選択しない場合は、すべてのグループがそのフォームへのオーナー権限を保持します(デフォルト)。

プロジェクトメソッドにグループのアクセス権を割り当てると、そのグループに属するユーザだけがそのメソッドを使用 できるようになります。プロジェクトメソッドにグループのオーナー権を割り当てた場合は、そのグループに属するユー ザしかデザインモードでメソッドを修正できなくなります。

アクセス権とオーナー権を割り当てるには:

- メソッドエディタでメソッドを開き、メソッドメニューからメソッドプロパティ…コマンドを選択する。 または エクスプローラのCurrent form tableでプロジェクトメソッドを選択し、コンテキストメニューまたはオプショ ンメニューからメソッドプロパティ…コマンドを選択する。 メソッドプロパティダイアログボックスには、アクセス権とオーナーリストがあります (プロジェクトメソッドプロ パティ参照)。
- アクセス権ドロップダウンリストからグループを選択する。
   グループを選択しない場合は、すべてのグループがメソッドへのアクセス権を保持します(デフォルト)。
- オーナードロップダウンリストからグループを選択する。
   グループを選択しない場合は、すべてのグループがメソッドへのオーナー権限を保持します(デフォルト)。

# メニューコマンドにグループを割り当てる

グループに属するユーザだけがアプリケーションモードでそのメニューコマンドを使用できるように、メニューコマンド にアクセスグループを割り当てることができます。

メニューコマンドにアクセスグループを割り当てるには:

- デザインメニューからツールボックス>メニューを選択するか、4Dツールバーの"ツールボックス"ボタンをクリックし、メニューページを表示する。
   Tメニューバーエディタが表示されます。メニューバーエディターについてはメニューとメニューバーを参照してください。
- メニューバーを選択する。
   このメニューバーに属するメニューが中央のリストに表示されます。
- メニューバーリスト中のメニューを展開します。
   選択したメニューのメニューコマンドとメソッドが表示されます。
- 4. アクセスグループを設定したいメニューコマンドを選択する。
- 5. "アクセス権"ドロップダウンリストからグループを選択する。

パスワードアクセスシステムを有効にしたら、そのシステムを折に触れて保守する必要があります。ユーザーの追加や新 しいグループメンバーの追加、パスワードの変更などの操作を行わなければなりません。デザイナーにはデザインモード へのアクセス権があり、ツールボックスのユーザ&グループページを用いて、必要な変更を実行することができます。 また管理者とデザイナはー、保守の必要に応じて各ユーザーのデータベース利用履歴を調べることができます。 **注:** メンテナンスの目的やデータベースの更新を容易にするために、ユーザー&グループを書き出して読み込むことがで きます。詳細は**ユーザーとグループを管理する**を参照してください。

### 保守のためのアクセス

管理者がデザインモードへのアクセス権を持たない場合もあります (WA SET PREFERENCE参照)。しかし、デザイ ナーがEDIT ACCESSコマンドを含むプロジェクトメソッドを作成すると、管理者とグループオーナーは限られた範囲で ユーザーやグループを制御できるようになります。

EDIT ACCESSコマンドは、カスタムメニューに割り当てるメソッドに記述することが可能であり、また実行メニューのメソッド…コマンドを選択して実行できます。管理者でも別のグループオーナーでもないユーザーがこのメソッドを実行しても、メソッドは何も行いません。

このメソッドが実行された場合、ユーザーが管理者またはグループオーナーのいずれであるかによって、その結果は異なります。

- 管理者がEDIT ACCESSコマンドを含むメソッドを実行すると、4D はユーザーとグループのエディターだけが含ま れるツールボックスを表示します。管理者はこれらのエディターを使用してユーザーやグループを作成することが できます。さらに、自分が作成したユーザーやグループを編集して、ユーザーパスワードを変更したり、作成した グループのユーザーを追加したり、削除することができます。管理者はフォームやメニューコマンド、メソッド、 プラグインにグループを割り当てることはできません。デザイナーだけがこれらのアクセスグループを割り当てる ことができます。
- 管理者以外のグループオーナーがEDIT ACCESSコマンドを含むメソッドを実行すると、4D はグループエディター だけが含まれるツールボックスを表示します。さらにエディターにはそのユーザーがオーナーであるグループだけ が表示されます。グループオーナーは、そのグループのユーザーを追加したり、削除することができますが、ユー ザーの作成やユーザー情報の編集、またはグループの追加は行えません。ユーザーやグループの追加や編集を行う メニューコマンドはグレー表示されます。

#### 利用状況を調べる

ツールボックスのユーザーページには、ユーザーがそのデータベースを前回使用した日付と利用(ログイン)回数が表示 されます。管理者やデザイナーはリストからユーザーを選択して、この情報を調べることができます。 ユーザー情報を表示するには:

1. デザインメニューから**ツールボックス> ユーザー**を選択するか4Dツールバーの"ツールボックスボタンをクリックする。

または EDIT ACCESSコマンドを含むメソッドを実行する。 4D はユーザーエディターを含むツールボックスを表示します。

調べたいユーザーの名前をユーザーリストから選択する。
 ダイアログボックスには、そのユーザーがデータベースを前回使用した日付と、そのデータベースを開いた回数が表示されます。
 最終使用: 2012年3月30日
 ログイン回数: 27

#### ユーザーによるパスワードの変更

ユーザー認証ダイアログボックスにはデフォルトで**変更**ボタンが表示され、カレントユーザーは自分のパスワードを変更 できます。ユーザーリストが表示されている場合、選択されているユーザーがカレントユーザーです。リストが表示され ていない場合、ユーザー認証ダイアログボックスにカレントユーザーの名前を入力しなければなりません:

| User Identification                                                                                                    |                      |
|----------------------------------------------------------------------------------------------------|----------------------|
| User<br>Identification                                                                                                   |                      |
| User List                                                                                                    |                      |
| Administrator         Designer         General access         Greg         Mary         Paul         Peter         Sarah |                      |
|                                                                                                    |                      |
| Password Change Remember Password Cancel Connect                                                                         |                      |
| ユーザーが変更ボタンをクリックすると、以下のダ                                                                                                  | -<br>イアログボックスが表示されます |
| パスワードの変更                                                                                                    |                      |
| ತ್ರು ಸ-ಆ-<br>ಜಾಗ                                                                                                    |                      |
| ユーザー Administrator のパスワードを変更:                                                                                            |                      |
| 古いパスワード:                                                                                                    |                      |
| 新しいパスワード:                                                                                                    |                      |

古いパスワード: 新しいパスワード: パスワード確認: キャンセル OK

パスワードを変更するにはまず現在のパスワードを"古いパスワード"欄に入力します。そして新しいパスワードを"新しい パスワード"と"パスワード確認"欄に入力します。ダイアログを確定すると、入力が正しければ、パスワードが変更されま す。ユーザーは新しいパスワードを入力して**接続**ボタンをクリックし、データベースに接続します。

**変更**ボタンを非表示にして、ユーザーによるパスワードの変更を防止できます。このオプションはデータベース設定のセ キュリティページにあります。

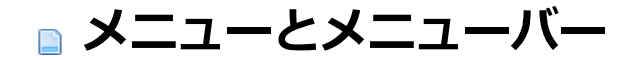

- ■メニューインターフェースを設計する
- ■メニューエディター
- ■メニューを構築する
- 📄 メニューを添付する
- メニュータイトルに参照を使用する
- ■メニューアクションを指定する
- ■メニュープロパティを設定する
- 📄 メニューバーの管理

データベースやカスタムアプリケーション用にカスタムメニューを作成できます。デスクトップアプリケーションではプ ルダウン形式のメニューが標準機能であるため、メニューを追加することであなたのデータベースがより使いやすくなり ユーザーに親しみやすいものになるでしょう。カスタムメニューを作成する場合、独自のツールバーを作成することもで きます。独自のメニューとツールバーを使用すれば、お使いのデータベースは"スタンドアロン"アプリケーションのよう に機能します。

カスタムアプリケーションには、少なくとも1 つのメニューバーを作成し、そこに少なくとも1 つのメニューを納めなけ ればなりません。新規データベースを作成すると、デフォルトとして4D はカスタムメニューバーを1 つ作成するため、 これを使用してアプリケーションモードへアクセスできるようになります。カスタムアプリケーションの作成に関する詳 細は4D ランゲージリファレンスマニュアルの4Dアプリケーションのビルドを参照してください。

#### 概要

ー般的に、メニューはユーザがデータベース処理を行うために選択するメニューコマンドを提供します。例えば、レコードの修正、レコードの検索、レポートの印刷等の処理です。次の図は、カスタムメニューの例を示しています:

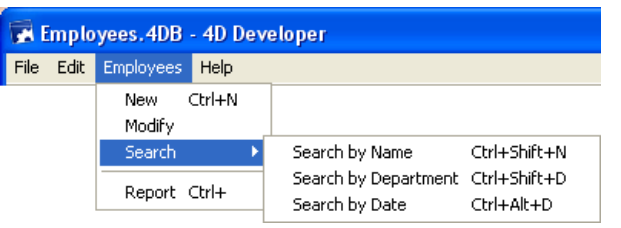

メニューバーはスクリーン上にまとめて表示されるメニューグループです。メニューバー上の各メニューはメニューコマ ンドを持ちます。またメニューコマンドは階層メニューと呼ばれるサブメニューを持つこともできます。メニューやサブ メニューコマンドをユーザーが選択すると、プロジェクトメソッドまたは標準アクションが呼び出されます。

各データベースに対し、異なるメニューバーを複数作成することもできます。例えば、ひとつのメニューバーを使用して 標準的なデータベース処理用のメニューを納め、別のメニューバーはレポート作成時にのみアクティブにすることができ ます。また、あるメニューバーにはレコード入力用のメニューコマンドを含むメニューを格納することも可能です。入力 フォームと一緒に表示されるメニューバーには同じメニューを格納しながらも、データ入力中は不要になるメニューコマ ンドを選択不可にすることができます。

さらに、メニューバーエディタを使用して、カスタムツールバーを作成することもできます。これを行うには、メニュー コマンドにアイコンを割り当てます。このアイコンは4Dのツールバー上に表示され、そのメニューコマンドのテキスト がアイコンのヒントとして利用されます。

あるメニューを複数のメニューバーで使用したり、どのメニューバーにも割り当てずにプログラムからのみ管理すること もできます (独立メニューと呼びます)。

メニューを設計する際には以下の2つのルールを覚えておいてください:

- メニューに適している機能に対しメニューを使用する:メニューコマンドは、レコードの追加や検索、レポートの 印刷のような作業を実行しなければなりません。
- メニューコマンドを機能別にまとめる:例えば、レポートの印刷を行うメニューコマンドはすべて同じメニュー内に置くべきです。また別の例として、特定のテーブルに関するすべての操作を1つのメニューに納めてもよいでしょう。

メニューやメニューバーを作成するには以下のいずれかを使用します:

- メニューエディター
- ランゲージコマンド
- 上2つの組み合わせ

メニューバーエディターを使用せず、4Dランゲージを使用してプログラムからメニューやメニューバーを作成し管理する こともできます。この点に関する詳細は4Dランゲージリファレンスマニュアルのメニューを参照してください。

| DocBase4224.4DB - Tool Box |                                                 |   |                                                                                                    |          |  |
|----------------------------|-------------------------------------------------|---|----------------------------------------------------------------------------------------------------|----------|--|
| ۵                          | Menus                                           |   |                                                                                                    |          |  |
| Users                      | Menu bars     Menu Bar #1                       | 1 | Menu bar           Image: Title         Edit Commands INIT                                                                                                    |          |  |
| <u>88</u>                  | Menu Bar #2                                     | 2 | Fdit     Documentation                                                                                                    |          |  |
| Groups                     | File<br>Edit                                    |   | Edit Commands INTL         M_US_CMD         Action           Editer Commandes FR         M_FR_CMD         Method Name:                                          |          |  |
| Menus                      | Documentation<br>FR Books                       |   | Edit Commands GM     M_GM_CMD     M_US_CMD       Edit Commands SP     M_SP_CMD     Start a New Process                                                          | <b>∽</b> |  |
| <b>Pictures</b>            | GM Books<br>INTL Books<br>JP Books<br>Selection |   | Edit Constants INTL M_US_CST                                                                                                    |          |  |
| 🭳<br>Help Tips             | SP Books                                        |   | Edit Constants GM     M_GM_CST     Access Privileges:       Edit Constants SP     M_SP_CST     No Default User       Edit Constants JP     M_JP_CST     Options |          |  |
| Lists                      |                                                 |   | Edit Translations M_TRANS                                                                                                    |          |  |
| Style Sheets               |                                                 |   | Edit Books M_U5_BOOKS Enabled Item Check m<br>INTL Books Bold Underline<br>FR Books Italic                                                                      | ark<br>e |  |
| 1 2<br>A Z<br>Filters      |                                                 |   |                                                                                                    |          |  |
| $\square$                  |                                                 | ~ | Toolbar Icon:                                                                                                    |          |  |
| Resources                  | + = © -                                         |   | 4                                                                                                    |          |  |

ツールボックスのメニューページを開くと、メニューエディターにアクセスできます。

メニューやメニューバーは両方ともエディター左の階層リスト中に表示されます。これによりデータベース中に定義されたすべてのメニューを1つのリストで見ることができます。メニューバーを選択する必要はありません。メニューは文字順に表示されます。

各メニューはあるメニューバーあるいは他のメニューに添付できます。後者の場合、そのメニューはサブメニューとなります (メニューに他のメニューを添付する (サブメニュー)参照)。

メニューバーやメニューの内容を表示するには、エディター左のリスト中でそれをクリックします。そのメニューバーや メニューに属する項目が中央のエリアに表示されます。メニューバーやメニューのプロパティがウィンドウの右側に表示 されます。メニュー項目のプロパティを表示するにはウィンドウ中央のリスト内でそれを選択します。

メニューを選択した場合、そのメニューが添付されているメニューバーやメニューにはチェックマークが表示されます。 メニューが複数の項目に添付されている場合、複数のチェックマークが表示されます。以下の例では"Selection"メニュー がMenu Bar #2に添付されています:

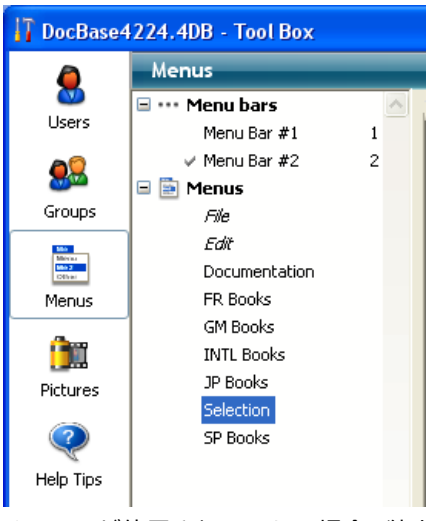

メニューが使用されていない場合(独立メニュー)、チェックマークは表示されません。

# コンテキストメニューとオプションメニュー

メニューエディターにはコンテキストメニューがあり、クリックされた項目のタイプ (メニューバー、メニュー、メニュー項目) に応じて利用可能なアクションに直接アクセスできます。コンテキストメニューを使用して項目を追加したり削除したり、リストを展開したり折りたたんだりできます。

メニューエディターにはオプションメニューも用意されていています。このメニューにはウィンドウ左下部の歯車ボタン をクリックしてアクセスします。このメニューにはメニューエディター標準コマンドとコンテキストコマンドが含まれま す。標準コマンドを使用して新規メニューバーや新規メニューを作成したり、標準の編集メニューを作成したりできま す。コンテキストメニューは選択した項目 (メニューバーまたはメニュー)に応じて変化し、対応するアクションを表示 します。
#### デフォルトメニューバー

新規にデータベースを作成すると、4Dは自動でデフォルトメニューバー (メニューバー番号1)を作成します。このメニューバーには標準のメニューとデザインモードに入るためのコマンドが用意されています。

このメニューが用意されているため、ユーザーはデータベースを起動するとすぐにアプリケーションモードを使用できます。実行メニューからアプリケーションテストコマンドを選択すると、自動でメニューバー番号1が呼び出されます。 デフォルトのメニューバーにはファイル、編集、そしてモードメニューがあります。

- ファイル: このメニューには終了コマンドだけが含まれています。このコマンドには終了標準アクションが割り当てられていて、選択されるとアプリケーションが終了します。
- 編集(標準):編集メニューは標準であり、内容の変更が可能です。編集メニューのコマンド (コピーやペーストなど) は標準アクションで指定できます。
- モード:モードメニューにはデフォルトで、アプリケーションモードを終了するためのデザインモードに戻るコマンドが含まれます。

**注:** メニュータイトルはハードコードされたテキストではなく、xliff参照を使用しています。この点についてはメニュータ イトルに参照を使用するを参照してください。

このメニューを必要に応じて変更したり、新しく追加したりできます。

#### メニューバーを作成する

ここではカスタムメニューバーを作成する方法について説明します。

**注:** プログラムだけでメニューバーを作成できます。詳細は4Dランゲージリファレンスマニュアルのメニューを参照して ください。

メニューバーを作成するには:

または

- 4Dツールボックスのメニューバーページを表示します。
   4Dはメニューバーエディターを表示します。作成済みのメニューバーが左のパネルに表示されます。
   4Dはメニューバーに連番を割り当てます。メニューバー番号1が一番上に表示されます。メニューバーの名前を変更することができますが、番号は変更できません。この番号はランゲージコマンドで使用されます。
- 2. メニューバーエリア下にある追加ボタン 🖕 をクリックします。
  - リストのコンテキストメニューまたはリストの下にあるオプションメニューから**新規メニューバー作成**を選択しま す。

新しいメニューバーがリスト中に追加されます。デフォルトメニュー (ファイルと編集) があらかじめ添付されています。

3. 必要であれば名前を変更します。

メニューバーの名前上で**Alt+クリック** (Windows) または **Option+クリック** (Mac OS) するか、名前上で2回ク リックすると、名前を編集できるモードになります。 または

ウィンドウ右の"タイトル"エリアに名前を入力します。

適切な名前を付けると、デザインモードの別のエディターやランゲージコマンドでメニューを識別することが容易 になります。メニューバー名は31文字まで指定でき、ユニークでなければなりません。

この時点でメニューバーを変更したり、メニューやメニューコマンドを追加したりできます。

#### メニューを作成する

いつでもメニューを作成できます。作成したメニューはメニューバーや他のメニュー (階層サブメニュー) に添付したり、あるいはプログラムから使用したりすることが可能です。

表示順にメニューを作成する必要はありません。作成後にドラッグ&ドロップで並び替えることができます ("メニューや

メニューコマンドの並び替え参照")。

注:メニューを完全にプログラムで作成することができます。この点に関する詳細は4Dランゲージリファレンスマニュア ルのメニューを参照してください。

メニューを作成するには:

- 1. 4Dツールボックスの"メニュー"ページを表示します。
- 2. ウィンドウ左の階層メニュー中で"メニュー"またはその子項目の既存のメニューを選択し、 #ボタンをクリックします。

または

コンテキストメニューまたはエディターのオプションメニューから新規メニュー作成を選択します。 4Dはリストの最後に新しいメニューを追加します。

3. メニュー名上でAlt+クリック (Windows) または Option+クリック (Mac OS) するか、2回クリックすると、名前 編集モードに入ります。

または

"タイトル"エリアに入力します。

テキストリテラル、変数参照、またはxliff参照を使用できます。この点についてはメニュータイトルに参照を使用するを参照してください。

名前を直接入力する場合、制御文字が挿入されないように留意してください。メニューの表示が妨げられることが あります ("メニューラベルに制御文字を使用する"参照)。

メニューをさらに追加するにはステップ2と3を繰り返します。
 作成したメニューをプレビューするには、ソースメニューを選択し、エディターウィンドウ右側のプレビューエリアに表示されるメニューをクリックします。

#### メニュー項目を作成する

各メニューには、メニューがクリックされたときにドロップダウンされるメニューコマンドを作成しなければなりません。項目を追加してメソッドや標準アクションを割り当てたり、他のメニューをサブメニューとして添付したりできます。階層メニューの添付は**メニューを添付する**で説明します。

メニューコマンドを追加するには:

- ソースメニューリスト中で、コマンドを追加するメニューを選択します。
   メニューが既にコマンドを持っていれば、それが中央のリストに表示されます。新しいコマンドを挿入するには、 コマンドを挿入したい位置のコマンドを選択します。後で順番を変更することも可能です。
- メニューエディターのオプションメニューまたはエディターのコンテキストメニュー (中央のリスト内で右クリック) から"メニュー "メニュー名" に項目を追加"を選択します。
  - または

中央のリストの下にある追加ボタン

項目が追加され、デフォルト名"項目 X"が割り当てられます (Xは項目の番号)。

- 3. コマンド名上で**Alt+click** (Windows) または **Option+click** (Mac OS) 、あるいは2回クリックすると名前編集 モードに入ります。
  - または

"タイトル"エリアに名前を入力します。

テキストリテラル、変数参照、またはxliff参照を使用できます。この点についてはメニュータイトルに参照を使用するを参照してください。

名前を直接入力する場合、制御文字が挿入されないように留意してください。メニューの表示が妨げられることが あります ("メニューラベルに制御文字を使用する"参照)。

4. (オプション) "パラメーター"エリアにカスタム参照を入力します。

この参照はランゲージコマンドから使用できます。詳細は**カスタムパラメーター**を参照してください。

5. さらにコマンドを追加するにはステップ1から4を繰り返します。

## メニュータイトルに制御文字を使用する

メニューコマンドのラベルに制御文字(メタ文字)を直接使用し、メニューコマンドのプロパティを定義することができます。例えば、メニューコマンドのラベルに"/G"という文字を入れると、キーボードショートカットである Ctrl+G(Windows)またはCommand+G(Mac OS)をメニューコマンドに割り当てることができます。 制御文字はメニューコマンドのラベルには表示されません。したがって、制御文字として使用しない場合は、これらの文 字を使用していないことを確認する必要があります。制御文字には次のようなものがあります:

- ((開く括弧)
- < (小なり)
- ●!(感嘆符)
- ^ (キャレット)
- /(スラッシュ)

これらの文字の役割に関する詳細は4DランゲージリファレンスマニュアルのAPPEND MENU ITEMコマンドの説明を参照してください。

#### メニューやメニューコマンドの並びを入れ替える

メニューバーのメニューやメニュー用のメニューコマンドを作成した後で、その順序をドロップ&ドロップ操作を用いて 変更することができます。メニューコマンドを順序の異なる場所に挿入するには、そのメニューコマンドを新しい位置に ドラッグします。また、メニューを移動するには、そのメニューをメニューリスト上の別の位置にドラッグします。

#### メニューやメニューコマンドを削除する

メニューバー、メニュー、メニューコマンドを削除できます。各メニューやメニューバーはひとつの参照しか持たない点 に留意してください。メニューが複数のメニューバーやメニューに添付されていた場合 (メニューを添付する参照)、その メニューに対して行われた変更や削除はこのメニューのすべての他のオカレンスに対しても有効となります。 メニューバー、メニュー、メニューコマンドを削除するには2つの方法があります:

- 削除する項目を選択し、リストの下にある削除ボタン = をクリックします。
- こんてきすとめにゅーまたはエディターのオプションメニューからメニューバー "メニューバー名"を削除、メニュー "メニュー名"を削除 または 項目 "項目名"を削除 コマンドを選択します。

注:最後のメニューバーを削除することはできません。

#### メニューバーにメニューを添付する

メニューを作成したら、それをメニューバーに添付できます。これはドラッグ&ドロップ、オプションメニュー、あるい は中央エリアのコンテキストメニューから行えます。

- ドラッグ&ドロップ:メニューバーをクリックし、その内容を中央のリストに表示します。そして左のリストからメニューを選択して、中央リストにドラッグします。
- コンテキストメニュー:メニューバーをクリックし、その内容を中央のリストに表示します。中央リストの空白部分で右クリックし、メニューバー "メニューバー名" にメニューを添付 > を選択、そしてサブメニューからtんぷするメニューを選択します:

| Menu bar                              |       |                                    |
|---------------------------------------|-------|------------------------------------|
| File                                  | Title | Bar N°2                            |
| FR Books     GM Books                 |       | ground Image                       |
| ⊞- INTL Books<br>⊕- SP Books          |       | Tocert a backgroup                 |
| Attach a menu to the menu bar "Bar N° | 2" 🕨  | New menu                           |
| Expand all<br>Collapse all            |       | File<br>Documentation              |
|                                       | J     | FR Books<br>GM Books<br>INTL Books |
|                                       |       | Manual<br>SP Books                 |
|                                       |       | Print<br>Mode                      |

オプションメニュー: 左のリストからメニューバーを選択し、リストの下にあるオプションメニューをクリックします。メニューバー "メニューバー名" にメニューを添付 > を選択、そしてサブメニューからtんぷするメニューを選択します:

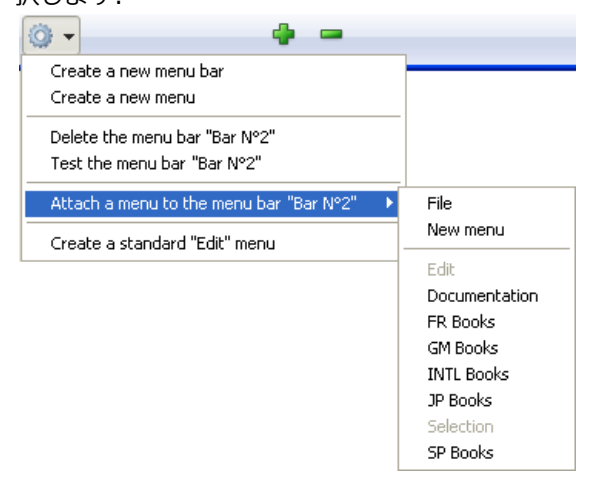

#### メニューに他のメニューを添付する (サブメニュー)

メニューを他のメニューに添付し、階層メニューを構成できます。メニューバーでは、同じメニュー内で、テーマに基づ き機能をグループ化する目的でサブメニューが使用されます:

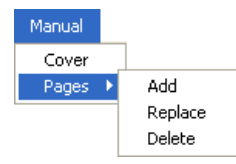

サブメニューとその項目はメニュー自身と同じ属性 (アクション、メソッド、ショートカット、アイコン等)を持つことができます。

メニューエディター中で、サブメニューは階層リスト項目として表示されます:

| Menu                                       |   |
|--------------------------------------------|---|
| Cover<br>Pages<br>Add<br>Replace<br>Delete | 3 |

サブメニューを作成するには、既存のメニューを他のメニューに添付します。これを行うには2つの方法があります:

- ドラッグ&ドロップ: 左側のリストからメニューを選択し、中央のリスト項目中サブメニューを添付したい項目にド ラッグします。
- コンテキストメニュー: 中央のリスト中でメニューを添付したい項目上で右クリックし、項目 "項目名" にサブメニューを添付 > を選択、そしてサブメニューとして使用するメニューを選択します:

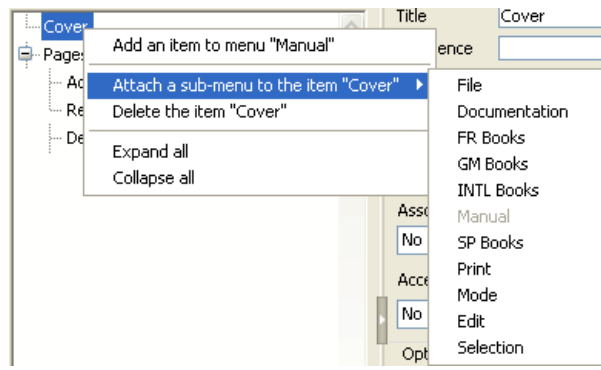

添付されたメニューはサブメニューとなります。項目のタイトルは保持されます (元のサブメニュー名は無視されます) がこのタイトルを変更することができます。

サブメニューの項目は元の特性やプロパティを保持し、サブメニューの動作は標準のメニューと同じです。

サブメニューのサブメニューを作成できます。中央のリスト中でサブメニューを展開し、メニューを添付します。理論的には階層の制限なくサブメニューを添付できます。しかしインターフェース標準に沿うためには、2レベルを超えるサブメニューは推奨されません。

#### メニューやサブメニューを分離する

メニューバーからメニューを、あるいはメニューからサブメニューを分離できます。分離されたメニューはメニューバー やメニューから利用できなくなります。しかしメニューリストには残されます。

メニューを分離するには、中央リスト中メニューを分離したいメニュー上で右クリックし、メニュー "メニュー名" をメ ニューバー "メニューバー名" から分離または項目 "項目名" のサブメニューを分離を選択します。

#### 独立メニュー

メニューバーや他のメニューバーに添付されていないメニューを独立メニューと呼びます。このようなメニューをメ ニューエディターで作成し、ランゲージコマンドで管理できます (メニュー参照)。

独立メニューを作成するには、メニューバー/メニューリストの下にある追加ボタンに割り当てられたメニューから、メニューを選択します:

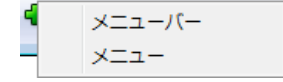

メニューのタイトルとして文字列リテラルではなく参照を使用できます。これによりアプリケーションの翻訳が容易になります。3タイプの参照を使用できます:

- XLIFFリソース参照: :xliff:MyLabel や :15115,3 (互換性)。XLIFF参照については付録 C: XLIFFアーキテク チャーを参照してください。
- インタープロセス変数名: :<>vlang,3。この変数の内容を変更すると、メニューが表示される際、ラベルが変更されます。この場合データベースの翻訳アーキテクチャーに基づき、ラベルはXLIFFまたはSTR#リソースを呼び出します:
  - *XLIFFア*ーキテクチャー: <>vlang変数に含まれる値はgroup要素のid属性値に対応します。2番目の値 (例で は3) はtrans-unit要素のid値を指定します。
  - STR#アーキテクチャー: <>vlang変数はSTR#リソース番号、2番目の番号はそのリソース内でのリソース項 目番号を表します。
- STR#リソース参照: 例えば":20000,3"と記述すると、STR# 2000リソースの3番目の項目がメニュータイトルとして表示されます。このSTR#リソースの内容を4Dランゲージを使用してプログラムで、あるいは (Mac OSで) リソースエディターを使用して更新すると、メニューが表示される際、ラベルが変更されます。

**互換性に関する注記:** Macリソースに基づく参照は互換性のために保持されています。このメカニズムは廃止予定であり、その利用は推奨されません。XLIFFアーキテクチャーの利用を推奨します。

メニューコマンドがその機能を実行するためには、プロジェクトメソッドや標準アクションを割り当てなければなりません。

メニューコマンドにより表わされる各機能は、これらのメソッドや標準アクションにより実行されます。例えば、"**月次** 報告書"メニューコマンドは、財務データを格納したテーブルをもとに月次報告書を作成するプロジェクトメソッドを呼 び出します。"**カット**"メニューコマンドはカット標準アクションを呼び出して、選択項目をクリップボードへ移動し、そ れを前面にあるウインドウから消去します。メニューコマンドが選択されると、4D は割り当てられたプロジェクトメ ソッドを実行します。

求める結果の種類によって、標準アクションまたはプロジェクトメソッドのいずれを割り当てるかを選択します。原則として、標準アクションは最適化された方法で実行される (特にコンテキストに応じてメニューの有効/無効が自動で切り替えられる) ため、できるだけこちらを選ぶ方が良いでしょう。

さらに、標準アクションとプロジェクトメソッドの双方をメニューコマンドに割り当てることも可能です。この場合、標準アクションが実行されることはありません。しかし、4Dはこのアクションを使用し、状況に合わせてメニューコマンドを使用可/使用不可に設定します。メニューコマンドが使用不可の場合、割り当てられたプロジェクトメソッドは実行されません。

プロジェクトメソッドは**メソッドエディター**で作成します。これらのメソッドの作成は、メニューコマンドへの割り当て 前または後のいずれでも行えます。メニューバーエディターでメニューコマンドにメソッドを割り当てたら、このメソッ ドを[...]ボタンで開くことができます。

メニューコマンドに標準アクションやメソッドが割り当てられていない場合、カスタムモードでそのメニューコマンドを 選択すると、4D は自動的にユーザーモードへ戻ります (許可されていれば)。

#### プロジェクトメソッドを割り当てる

メニューコマンドにプロジェクトメソッドを割り当てるには:

1. メニューコマンドを作成するか、または選択する。

プロパティエリアが変更されて、選択したメニューコマンドのプロパティが表示されます。

2. データベースにプロジェクトメソッドが既に存在する場合、メソッド名コンボボックスからそのメソッドを選択します。

または

プロジェクトメソッドがまだ存在しない場合、メソッド名コンボボックスにメソッド名を入力し、[...]ボタンをク リックします。

後者の場合、4Dはメソッド作成ダイアログボックスを表示します。

**注:** メニューで使用されているメソッドの名前を変更した場合、メニューバーエディターで、添付されているメソッド名も編集する必要があります。

3. 新規プロセス開始チェックボックスを選択する(任意)。

新規プロセス開始チェックボックスを選択した場合は、このメニューコマンドを選択すると新規プロセスが作成されます。

通常、メニューコマンドに割り当てたメソッドは、明示的にプログラムから新規プロセスを作成しない限り、カレントプロセスで実行されます。新規プロセス開始チェックボックスを選択すると、新規プロセスを簡単に開始する ことができます。

新規プロセス開始チェックボックスを選択した場合、4D はそのメニューコマンドが選択されると新しいプロセスを 作成します。プロセスリストにおいて、4D は"ML\_ プロセス番号"というフォーマットでデフォルト名を新規プロセ スに割り当てます。このように、メニューから開始されたプロセスの名前は、接頭辞"ML\_"とプロセス番号を組み合 わせて設定されます。プロセスに関する詳細は4Dランゲージリファレンスマニュアルのプロセスを参照してくださ い。

#### 標準アクションを割り当てる

メニューコマンドに標準アクションを割り当てるには:

- メニューコマンドを作成するか、または選択する。 プロパティエリアが変わり、選択したメニューコマンドのプロパティが表示されます。
- 割り当てたいアクションを標準アクションメニューから選択する。
   メニューとして提供される標準アクションのリストは、ボタン用のものとほぼ同じです(4Dのフォームエディター でボタンのフォームエディターから利用できます)。実際、大半のアクションは両方の場合で使用可能です。自動 スプリッターアクションのみメニューコマンドに割り当てることができません。なのでこれはポップアップメ ニューに表示されません。各標準アクションについては標準アクションを参照してください。
   Mac OSに関する注記: Mac OS の場合、プラットフォームインタフェース標準に合わせるために、環境設定や終 了アクションが割り当てられたカスタムメニューコマンドは自動的にアプリケーションメニュー内に置かれます。
- 3. (オプション) イベントを発生させないオプションを選択する。 このオプションを選択すると、4D は関連アクションを実行する前に、カーソルが置かれているフィールドの"確認 (バリデート)"を行いません。このオプションは主として編集メニューコマンドに使用されます。デフォルトとし て、4D はフィールド内容を処理し、"確認"を行ってから、標準アクションを実行します(メニューコマンドや ショートカットを使用)。これにより、On Data Changeフォームイベントが生成されます。しかし、コピー& ペーストタイプのコマンドの場合、コマンドが呼び出されるとOn Data Changeフォームイベントが予想外に生成 されてしまうため、その処理に差し支える可能性があります。その場合は、イベントを発生させないオプションを 選択すると有効です。

## 📄 メニュープロパティを設定する

メニューエディターウィンドウの右では、フォントスタイルや区切り線、キーボードショートカット、ツールバーアイコンなど様々なメニュー項目プロパティを設定できます。

## カスタムパラメーター

各メニュー項目にカスタムパラメーターを関連付けることができます。メニュー項目パラメーターはその内容を自由に設 定できる文字列です。

メニュー項目パラメーターは特にDynamic pop up menu、Get menu item parameter、そしてGet selected menu item parameter コマンドを使用する際、主にメニューをプログラムで管理するために利用できます。

#### 区切り線

メニュー中のメニューコマンドグループは区切り線を使用して分割できます。この表示方法は機能ごとにメニューコマンドをグループ化するのに便利です。

| Employees       |        |
|-----------------|--------|
| Add Employee    | Ctrl+N |
| Edit Employee   |        |
| Delete Employee | ,      |

区切り線を追加するには、メニューコマンドを作成します。カレントメニュー項目エリアにメニューコマンドのテキスト を入力する代わりに、**区切り線**オプションを選択します。するとカレントメニュー項目に線が引かれます。

注:

- Mac OSではメニュー項目タイトルの一文字目を"-"にすると、その行が区切り線になります。この記法は特にINSERT MENU ITEMで有用です。
- 区切り線オプションを選択すると、他のプロパティに効果はなくなります。

#### キーボードショートカットを割り当てる

メニューコマンドにはショートカットを割り当てることができます。メニューコマンドにキーボードショートカットが割り当てられると、メニューを開いたときにそれがメニューコマンドの右に表示されます。例えば"Ctrl+C" (Windows) または <sub>第</sub>+C" (Mac OS) が編集メニューの**コピー**コマンドの右に表示されます。

ショートカットには**Shift**や**Alt** (Windows) または **Option** (Mac OS) キーを追加できます。これにより使用できる ショートカットの数を増やすことができます。以下のタイプのショートカットを定義できます:

- Windows:
  - 。 Ctrl+文字
  - 。 Ctrl+Shift+文字
  - 。 Ctrl+Alt+文字
  - 。 Ctrl+Shift+Alt+文字
- Mac OS:
  - Command+文字
  - Command+Shift+文字
  - Command+Option+文字
  - 。 Command+Shift+Option+文字

注:標準アクションに割り当てられたデフォルトのキーボードショートカットは変更しないことをお勧めします。

**ファイル**や**編集**メニュー、および4Dのメニューコマンドで使用されている標準メニューのショートカットを除き、すべての英数字をキーボードショートカット文字として使用できます。

予約されている組み合わせは以下の通りです:

| +-              | 処理   |
|-----------------|------|
| Ctrl+C          | コピー  |
| Ctrl+Q          | 終了   |
| Ctrl+V          | ペースト |
| Ctrl+X          | カット  |
| Ctrl+Z          | 取り消し |
| Ctrl+. (period) | 実行停止 |

\*Mac OSではCtrlの代わりにCommandが使用されます。

キーボードショートカットを割り当てるには:

- 1. キーボードショートカットを割り当てるメニュー項目を選択します。
- ショートカット入力エリアの[…]ボタンをクリックします。
   以下のウィンドウが表示されます:

| ショートカット |               | 1.00         |
|---------|---------------|--------------|
|         | キー割り当て        |              |
|         | Windows       | Ctrl 1 Alt   |
|         | Macintosh     | Ġ ж û 🤮 ctrl |
|         | モディファイアー:     |              |
|         | <u>/</u> 7IJア | キャンセル OK     |

- 3. 文字を入力し、(必要であれば) Shift そして Alt (Option) オプションを選択します。
  - 注:
    - 指定する組み合わせのキーを押すと、押したキーがウィンドウに反映されます (ただし Ctrl/Command キー は押しません)。
    - Ctrl/Command キーの選択を解除することはできません。このキーは必須です。
  - 内容を消去するには**クリア**をクリックします。
- OKをクリックしてウィンドウを閉じます。 指定したショートカットが"ショーとカット"エリアに表示されます:

**注:** アクティブオブジェクトにキーボードショートカットを割り当てることもできます。Ctrl/Commandキーの割り当て が衝突した場合、アクティブオブジェクトが優先されます。アクティブオブジェクトへのキーボードショートカット割り 当てについては**キーボードショートカット**を参照してください。

## 有効にされた項目

メニュー項目を有効で表示するか無効で表示するか選択できます。ユーザーは有効なメニュー項目を選択できます。無効なメニュー項目は灰色で表示され、選択することはできません。

明示的に設定しない限り、4Dは自動でカスタムメニューに追加された項目を有効にします。例えば特定の条件下

でENABLE MENU ITEMやDISABLE MENU ITEMを使用して有効化するために、初期状態を無効にすることができます。

選択可チェックボックスの選択が解除されていると、メニューコマンドは灰色で表示され、選択することができません。

## チェックマーク

このオプションを使用して、メニュー項目にシステムチェックマークを関連付けることができます。その後チェックマー クの表示をランゲージコマンド (SET MENU ITEM MARKやGet menu item mark) で制御できます。

通常チェックマークは連続したアクションを行うメニュー項目に付けられ、そのアクションを現在実行中であることを示 すために使用されます:

| Comments     |
|--------------|
| New          |
| Modify       |
| Delete       |
| ✓ Spellcheck |

# フォントスタイル

メニューコマンドにフォントスタイル (太字、下線、イタリック)を適用することができます。

ー般的なルールとして、フォントスタイルの適用は慎重に行ってください。 煩雑なスタイルの使用はユーザーの注意をそらし、アプリケーションの見た目を悪くします。

スタイルを適用するにはメニューコマンドを選択し、チェックボックスを使用してスタイルを選択します。

## 項目アイコン

**項目アイコン**オプションを使用して選択した項目にアイコンを関連付けることができます。使用するアイコンは事前に4D のピクチャーライブラリに格納しておかなければなりません。このオプションのエリアをクリックすると階層ポップアッ プメニューが表示され、ピクチャーライブラリからピクチャーを選択できます:

|   | •          |   |
|---|------------|---|
|   | アイコンなし     |   |
|   | ライブラリピクチャー | • |
| _ |            |   |

注: ピクチャーライブラリが空の場合、ピクチャライブラリメニューは表示されません。

選択するとプレビューエリアにアイコンが表示されます:

| 項目アイコン: |  |
|---------|--|

設定されたアイコンはメニューの左に表示されます:

1 -

ファイル

| 12 グラフ作成 |        |
|----------|--------|
| 終了       | Ctrl+Q |

項目からアイコンを取り除くには項目アイコンエリアのメニューからアイコンなしを選択します。

## ツールバーアイコン

メニュー項目にツールバーアイコンを関連付けることができます。これを行うとアプリケーションモードのメニューバー に関連付けられたツールバーのボタンとしてそのアイコンが使用されます。

File Edit Mode Employees Help

#### 📭 🦓 🛞 🦪 🤣 🖏

使用するアイコンは事前に4Dピクチャーライブラリに格納されていなければなりません。アイコンピクチャーの選択はメニュー項目アイコンと同様に行います (前の節参照)。

アイコンは20 x 20ピクセルのフレームで表示されます。4Dは自動でメニューコマンドのテキストをツールバーボタンの ヘルプTipとして使用します。

注: アプリケーションモードのツールバーの表示/非表示はデータベース設定で設定します (参照)。

メニューコマンドに割り当てたツールバーアイコンを削除するには、ツールバーアイコンエリアのメニューから**アイコン なし**を選択します。 各メニューバーにカスタムスプラッシュスクリーンを関連付けることができます。またメニューバーとスプラッシュスク リーンをプレビューできます。

## スプラッシュスクリーンを設定する

各メニューバーにカスタムスラッシュスクリーンを関連付けることにより、アピアランスを拡張できます。スプラッシュ スクリーンを含むウィンドウは、メニューバーが表示されるとき、その下に表示されます。ロゴなどのピクチャーを表示 できます。デフォルトで4Dはスプラッシュスクリーンに4Dロゴを表示します:

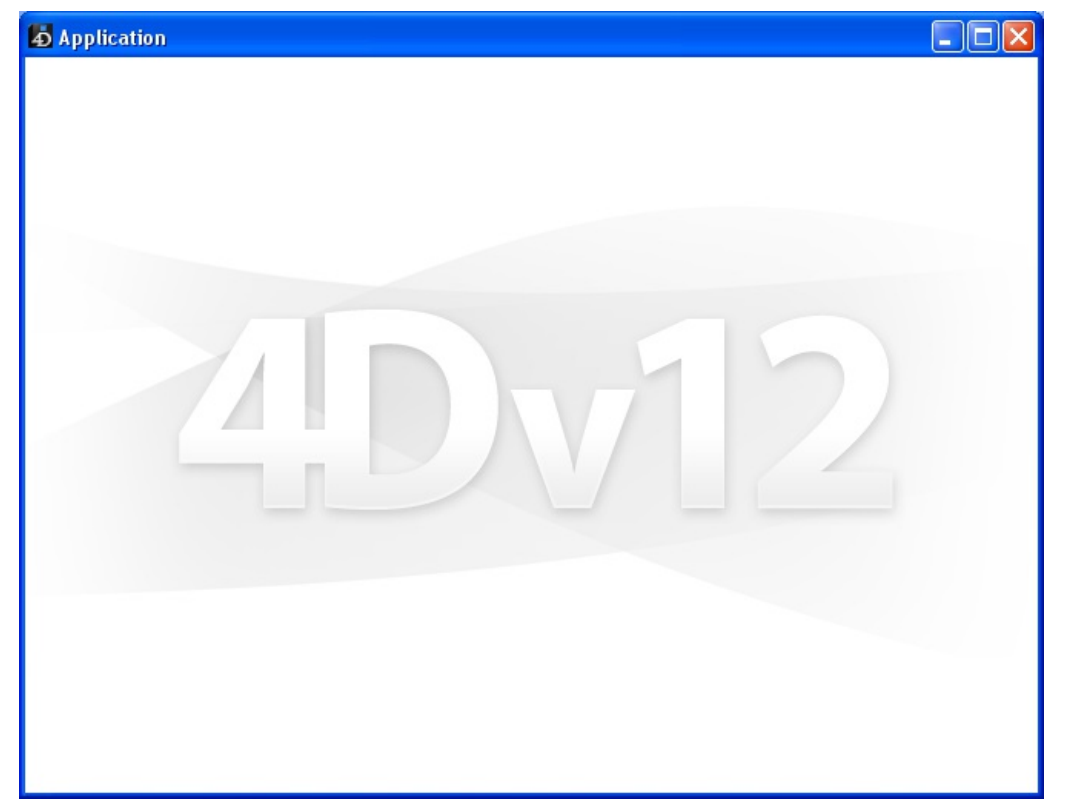

任意の画像編集アプリケーションで作成したピクチャーをスプラッシュスクリーンで使用できます。ピクチャーにコピー した画像、ピクチャーライブラリ、あるいはハードディスク上の画像を使用できます。4Dがサポートする標準のピク チャータイプの画像を使用できます。

スプラッシュスクリーンピクチャーを変更するには:

- 1. メニューエディターでカスタムスプラッシュスクリーンを割り当てたいメニューバーを選択します。 ウィンドウ右側に"背景画像"エリアが表示されます。
- ディスクに保存されたピクチャーを直接開くには、開くボタンをクリックします。
   または

"背景画像"エリアをクリックします。

ピクチャーを追加するための様々なオプションを提供するポップアップメニューが表示されます。

- クリップボードのピクチャーをペーストするにはペーストを選択します。
- ピクチャーライブラリに格納されたピクチャーを選択するには、ライブラリピクチャーを選択します(ピクチャーライブラリが空の場合、このメニューは表示されません)。
- ディスクファイルとして保存された画像を開くには**開く**を選択します。
- 3. 開くを選択すると、標準のファイルを開くダイアログボックスが表示されます。使用するピクチャーを選択しま す。

選択した画像がプレビューとして表示されます。

| 背景画 | · · · · · · · · · · · · · · · · · · · |  |    |   |
|-----|---------------------------------------|--|----|---|
|     | ሳሀፖ                                   |  | 開く | ] |

メニューバーをテストすると、設定の結果を見ることができます。アプリケーションモードではピクチャーはスプラッシュスクリーンに"トランケート (中央合わせ)"で表示されます。

注: データベース設定を使用してスプラッシュスクリーンの表示/非表示を設定できます (OBJECT Get enabledの"ユー ザー"参照)。

カスタムピクチャーを削除してデフォルトに戻すには、クリアボタンをクリックするか、"背景画像"エリアをクリックして表示されるメニューからクリアを選択します。

#### メニューバーのプレビュー

メニューバーエディターからカスタムメニューとスプラッシュスクリーンをプレビューできます。アプリケーションモー ドに移動する必要はありません。

これを行うにはメニューバーを選択して、コンテキストメニューまたはエディターのオプションメニューから、**メニュー** バー "メニューバー #X" をテストを選択します。

| 0 | T                           |   |
|---|-----------------------------|---|
|   | 新規メニューバー作成                  |   |
|   | 新規メニュー作成                    |   |
|   | メニューバー "メニューバー番号1" をテスト     |   |
|   | メニューバー "メニューバー番号1" にメニューを添付 | × |
|   | 標準の "編集" メニューを作成            |   |

メニューバーとスプラッシュスクリーンのプレビューが表示されます。

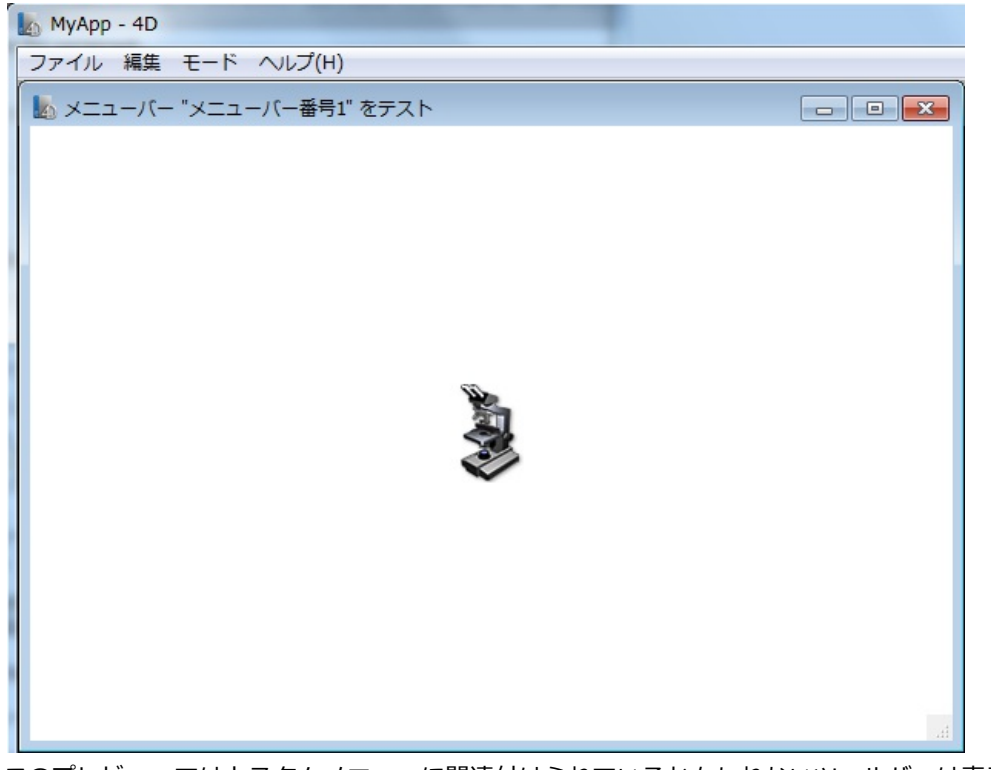

このプレビューではカスタムメニューに関連付けられているかもしれないツールバーは表示されません。 メニューや階層メニューを表示させることができますが、選択してもコマンドは実行されません。メニューやツールバー の動作を確認するには、**実行**メニューから**アプリケーションテスト**を選択します。 メニューバーはカスタムアプリケーションにおいて主要なインターフェースを提供します。各カスタムアプリケーション において、最低一つのメニューを添付したメニューバーをひとつ作成しなければなりません。カスタムアプリケーション の作成については4Dランゲージリファレンスマニュアルの4Dアプリケーションのビルドを参照してください。

カスタムアプリケーションを作成するのか、アプリケーションモードで使用するメニューを作成するのかに関わらず、メ ニューバーを作成することができます。デフォルトでメニューバー番号1がアプリケーションモードで使用されま す。SET MENU BARコマンドを使用して、メニューバーを変更することができます。

メニューコマンドにメソッドを割り当てない場合、そのメニューコマンドを選択するとアプリケーションモードが終了され、デザインモードに入ります (このモードへのアクセスが許可されていれば)。4D Desktopでアプリケーションを使用している場合、アプリケーションモードを終了するとアプリケーションが終了します。

デザインモードに入ることのできる4Dを使用している場合、デザインモードに入ることのできるユーザーを限定するため にパスワードアクセスシステムを使用します。データベース設定を使用して特定のグループにデザインモードへのアクセ ス権を割り当てます (WA SET PREFERENCE参照)。

デザインモードへのアクセス権がないグループに属するユーザーは、メソッドなしのメニューコマンドを選択して

も、Alt+Shift+right クリック (Windows) または Control+Option+Command+クリック (Mac OS) ショートカット (このショートカットはプロセスポップアップメニューを表示します、During参照) を使用しても、アプリケーション モードには移動できません。デザインモードへのアクセス権がないユーザーがデザインモードに入ろうとすると、4Dは終 了します。DesignerとAdministratorは常にデザインモードへのアクセス権があります。デザインモードへのアクセス権 を持つグループに属する必要はありません。詳細はユーザー&グループを参照してください。

- 📄 概要
- \_\_\_\_ \_\_ ピクチャーをライブラリに追加する
- \_\_\_\_\_ ピクチャープロパティ
- ■ピクチャーの編集
- サムネールを作成する
- \_\_\_\_ \_\_ ライブラリからのドラッグ&ドロップ

ピクチャーライブラリを使用してグラフィックを保存し、それらのピクチャーをフォーム、ツールバー、リストアイコン、ピクチャーメニュー項目またはピクチャーボタンなどのデザイン要素として使用することができます。ピクチャーライブラリを使用するとデータベースの複数の場所でグラフィックを使用できますが、その保存は1箇所だけで構いません。ピクチャーライブラリ内の画像を更新すると、その画像への参照が自動的に更新されます。この機能により、ストラクチャーファイルのサイズが小さくなり、データベースへの変更の管理がより簡単になります。

4Dはほとんどのカレントのピクチャーフォーマット (特にJPEG, SVG, PNG, BMP, GIF および TIFFフォーマット) をサ ポートしています。 ピクチャーライブラリでは、ピクチャーは元のフォーマットで格納されます。フォーマットによって 異なる特定の機能 (透過など) はそのまま保持され、変更されずに表示されます。**PICTURE CODEC LIST**コマンドを使 用して、そのマシンで使用できるネイティブフォーマットのリストを取得できます。

また、ピクチャーライブラリには2Dペイントエディターが組み込まれているため、ピクチャーの作成や修正を行うことができます。このような作業環境は、ボタンやアイコンの設計には理想的です。この場合ピクチャーはPICTフォーマットで保存されます。

上記の機能に加えて、ピクチャーライブラリにはピクチャーボタンやピクチャーメニューを作成するためのサムネール テーブルを作成、編集する機能が統合されています。

ピクチャーライブラリは4Dのツールボックスにあります。ピクチャーライブラリを表示するには:

#### 1. デザインメニューからツールボックス > ピクチャーライブラリを選択します。

または

4Dツールバーのツールボックスボタンをクリックし、ピクチャーページを表示します。

ピクチャーライブラリウィンドウにはデータベースに格納されているピクチャーのリストが表示されます。この ページにはピクチャーを管理するためのコマンドやピクチャーを編集するためのツールバーが含まれます:

| H Employee                            | es.4DB - Tool Box            |        |                            |          |
|---------------------------------------|------------------------------|--------|----------------------------|----------|
| <u> </u>                              | Pictures                     |        |                            |          |
| Ucorc                                 | FestiveBackground            | 2013 🔨 | ✓ \ □ ■ 0 ● 9 2 \$ □ □ ○ ○ |          |
| Users                                 | Flags                        | 2159   |                            |          |
| <b>a</b>                              | LOGO_4D                      | 2121   |                            |          |
|                                       | Menu EDIT Clear              | 10055  |                            | <u>^</u> |
| Groups                                | Menu EDIT Copy               | 10006  |                            |          |
| 100                                   | Menu EDIT Cut                | 10005  |                            |          |
| tothar                                | Menu EDIT Paste              | 10007  |                            |          |
| Menus                                 | Menu EDIT Select All         | 10038  |                            |          |
|                                       | Menu EDIT Undo               | 10004  |                            |          |
| i i i i i i i i i i i i i i i i i i i | OSX Cancel                   | 2052   |                            |          |
| Pictures                              | OSX Delete Record            | 2066   |                            |          |
| Trecaros                              | OSX First Record             | 2063   |                            |          |
| ?                                     | OSX Last Record              | 2053   |                            |          |
| K                                     | OSX Next Record              | 2056   |                            |          |
| Help Tips                             | OSX OK                       | 2071   |                            |          |
| 00000                                 | OSX Previous Record          | 2055   |                            |          |
|                                       | Philadelphia Add             | 2115   |                            |          |
| Lists                                 | Philadelphia Cancel          | 2100   |                            |          |
| 182                                   | Philadelphia Delete Record   | 2111   |                            |          |
|                                       | Philadelphia First Record    | 2113   |                            |          |
| Style Sheets                          | Philadelphia Last Record     | 2114   |                            |          |
|                                       | Philadelphia Next Record     | 2102   |                            |          |
| AZ                                    | Philadelphia OK              | 2112   |                            |          |
| Filters                               | Philadelphia Previous Record | 2105   |                            | ~        |
|                                       | Philadelphia Print           | 2107   | <                          | >        |
| $\sim$                                | Philadelphia Search          | 2108 🗸 | 🖉 7 KO 243,108             |          |
| Resources                             | A = 0                        |        |                            |          |
|                                       |                              |        |                            |          |

リスト下部にあるオプションボタンを使用して、表示モードやピクチャーライブラリリストの並び替え条件を設定できます:

| 0                                                                                                    | •                 |
|----------------------------------------------------------------------------------------------------|-------------------|
| <ul> <li>Image: A start of the start of the start of</li></ul> | リスト表示<br>サムネイル表示  |
|                                                                                                    | 名前でソート<br>IDでソート  |
|                                                                                                    | ピクチャープロパティ<br>開く… |

- 表示モードの選択 (名前リストまたはサムネール)
   リスト: \_\_\_\_\_\_ サムネール: \_\_\_\_\_\_
- 名前 (デフォルト) またはID番号でピクチャーを並び替えることができます。ソートは常に昇順です。IDでソートコマンドを選択し、サムネールで表示されていると、名前の代わりにIDが各サムネールの下に表示されます。

次の3 つの方法でピクチャーをピクチャーライブラリに追加することができます:

- ピクチャーファイルを読み込む。
- クリップボードからピクチャーをペーストする (またはドラッグ&ドロップを使用する)。
- 新規ピクチャーを作成し、その内容を描画する。

## ピクチャーファイルを読み込む

4DはJPEG, SVG, PNG, BMP, GIF そして TIFFなど、ほとんどのピクチャーフォーマットを読み込んで表示することがで きます。 4Dがネイティブにサポートしないフォーマットのピクチャーを読み込む場合、4DはQuickTime®を使用して変 換を行います (この場合QuickTimeがマシンにインストールされていなければなりません)。

新しいピクチャーをピクチャーライブラリに読み込むには:

1. ライブラリのオプションメニューから開く...を選択します:

| 0                                                                                                    | •                 |
|----------------------------------------------------------------------------------------------------|-------------------|
| <ul> <li>Image: A start of the start of the start of</li></ul> | リスト表示<br>サムネイル表示  |
|                                                                                                    | 名前でソート<br>IDでソート  |
|                                                                                                    | ピクチャープロパティ<br>開く… |

標準のファイルを開くダイアログボックスが表示されます。ファイルタイプメニューには4Dがサポートするファイルフォーマットが表示されます。

- 読み込むファイルを選択し開くをクリックします。
   ピクチャープロパティダイアログボックスが表示されます。ピクチャーサイズは選択したピクチャーファイルに応じて自動で設定されます。ピクチャープロパティについてはピクチャープロパティを参照してください。
- 必要に応じて名前やID番号、その他のプロパティを変更してOKをクリックします。するとピクチャーライブラリに ピクチャーが追加されます。
   警告: ID番号はピクチャーライブラリに新規ピクチャーを作成するときのみ変更できます。

## 外部ピクチャーをペースト/ドロップする

ピクチャーライブラリにクリップボードからペーストあるいは他のアプリケーション (他の4Dデータベース、システム ウィンドウ、Webブラウザー等) からドロップして、ピクチャーを追加できます。 外部ピクチャーをペーストやドラッグ&ドロップで追加するには:

1. クリップボードにピクチャーをコピーします。

- または 外部ピクチャーをドラッグし、ピクチャーライブラリのリストエリアにドロップします。
- (コピーペーストの場合) ピクチャーライブラリリストを選択し、Ctrl+V (Windows) または Command+V (Mac OS) キーを押すか、4Dの編集メニューからペーストを選択します。
   ピクチャープロパティダイアログが表示されます。ピクチャーサイズは選択したピクチャーファイルに応じて自動で設定されます。デフォルト名はFrom ClipBoardです。
   ピクチャープロパティについてはビクチャープロパティを参照してください。
- 必要に応じて名前やID番号、その他のプロパティを変更してOKをクリックします。するとピクチャーライブラリに ピクチャーが追加されます。
   警告: ID番号はピクチャーライブラリに新規ピクチャーを作成するときのみ変更できます。

#### 新規ピクチャーを作成する

ピクチャーライブラリにはグラフィックエディターが統合されています。空のピクチャーを作成し、エディターを使用し て内容を描画できます。

新規ピクチャーを作成するには:

- 1. ピクチャーリストの下にある追加ボタン 🖕 をクリックします。 ピクチャープロパティダイアログボックスが表示されます。新規ピクチャーのサイズはデフォルトで100x100ピク セルです。詳細はピクチャープロパティを参照してください。
- 2. 必要に応じて名前やID番号、その他のプロパティを変更してOKをクリックします。するとピクチャーライブラリに ピクチャーが追加されます。

警告: ID番号はピクチャーライブラリに新規ピクチャーを作成するときのみ変更できます。

「ピクチャープロパティ」ダイアログボックスを使用すると、ピクチャーの名前やサイズ、フレームの各属性を設定したり、表示することができます。またID番号も表示されますが、ピクチャー追加時を除き変更することはできません。

|   | AC 7X     |          |    |
|---|-----------|----------|----|
| A | ピクチャー名:   | メニューバー 1 |    |
|   | ピクチャーID:  |          | 3  |
|   | 幅:        | 64 术イ    | ント |
|   | 高さ:       | 64 ポイ    | ント |
|   | 71-4      |          |    |
|   | ■ ピクチャー分割 |          |    |
|   | 列:        | 1        |    |
|   | 行:        | 1        |    |

ピクチャーの追加方法には関係なく、上ようなダイアログボックスが表示されます。

このダイアログを表示するには、ピクチャーをダブルクリックするか、ピクチャーを選択してからライブラリのオプショ ンメニューで**ピクチャープロパティ**を選択します。

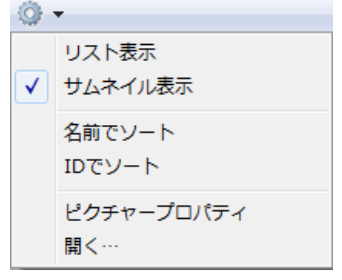

このダイアログボックスには次のプロパティが表示されます:

- ピクチャー名: 複数のピクチャーに同じ名前を指定できますが、ID 番号だけは異なるものにしなければなりません。
- ビクチャーID: ピクチャーのユニークなID 番号。この番号はそのピクチャーの参照番号です。ピクチャーボタンや ピクチャーポップアップメニュー、カスタムツールバー、リストを作成する場合や、プログラムからピクチャーを 操作する場合は、この番号を使用してピクチャーを参照します。
   注: ピクチャーの作成時にこの番号を定義することができますが、後で変更することができません。
- 幅および高さ: ピクチャーのサイズ。これらの値は、ピクチャーを読み込む際に(ファイルまたはクリップボードから)事前に算出されます。ピクチャーを分割した場合(後述)、この値は各フレームのサイズに相当します。
- フレームエリア:ひとつの画像をもとにして、ボタン配列やピクチャーメニューの作成に使用するサムネールを作成 することができます。詳細はサムネールを作成するを参照してください。

ピクチャーライブラリにはツールバーがあり(ペイントプログラムのような)、ピクチャーの描画や修正を行うことがで きます。

ピクチャーの作成や修正を行うには、表示/編集用のエリアをクリックします。

**重要:** ピクチャーライブラリのエディターは、ビットマップモードでのみ動作します。エディター中でベクターグラ フィックを変更すると、ピクチャーはビットマップに変換され、変更されたピクチャーが保存されるときに、元の特性は 失われます。さらにエディターはアルファチャンネル (透過情報)をサポートしません。アルファチャンネルを含むピク チャーを変更すると、この情報はピクチャーが保存されるときに失われます。

ピクチャーライブラリのグラフィックツールを次に示します:

| アイン          | コッール                     | 機能                               | オプションキー                                            |
|--------------|--------------------------|----------------------------------|----------------------------------------------------|
|              | ペン                       | ポイント単位で描画する                      | Alt (Option): カーソル上の色を採用する                         |
| $\mathbf{N}$ | 線                        | 線を引く                             | Shift: 角度が45 度の倍数になる                               |
|              | 長方形(空白) + 長方<br>形(塗りつぶし) | 長方形(空白)を描画する/長方形<br>(塗りつぶし)を描画する | Shift: 正方形を描画する, Ctrl (Command):<br>長方形をその中心から描画する |
| 0            | 楕円(空白) + 楕円(塗<br>りつぶし)   | 楕円(空白)を描画する/楕円(塗り<br>つぶし)を描画する   | Shift: 円を描画する, Ctrl (Command): 楕円<br>形をその中心から描画する  |
| ٩            | 消しゴム                     | 現在の背景色で消去する                      |                                                    |
| 1            | スポイト                     | ピクチャの色で線の色を変更する                  |                                                    |
| الله الم     | 塗りつぶし                    | 囲われたエリアを現在の背景色で<br>塗りつぶす         |                                                    |
| <u>11</u>    | ☆☆ 選択                    | 選択範囲を作成する                        |                                                    |
| 9            | <b>₹</b> ズーム             | ピクチャを拡大/縮小する                     |                                                    |
| <u>R</u>     | ፪□ 描画色+背景色               | 線の色と背景色のメニュー                     | エディターのコンテキストメニューでオプショ<br>ンを変更可能                    |
|              | - 線幅                     | 線幅メニュー                           | エディターのコンテキストメニューでオプショ<br>ンを変更可能                    |

4Dの編集メニューにある標準コマンド (コピーやペースト等) やキーボードショートカットも使用できます。

**注:** ピクチャー編集栄らが選択されているときに標準のペーストコマンドを使用すると、クリップボードの内容が現在編 集中のピクチャーに挿入されます。ピクチャーリストが選択されているときに標準のペーストコマンドを使用すると、新 規ピクチャーがリストに追加されます。

#### 変更の保存とキャンセル

ピクチャー編集エリア以外の場所でクリックをする(つまり、編集エリアがフォーカスを失う)と、即座にピクチャーへの変更内容が自動的に保存されます。

警告: ピクチャーを保存した後は、ピクチャーへの変更を取り消せません。

ピクチャーの修正中に、4D の編集メニューから取り消しを選択するか、または標準のショートカットであ るCtrl+Z (Windows)またはCommand+Z (Mac OS)を使用して、直前の変更内容を取り消すことができます。 また4Dのファイルメニューから元に戻すを選択すると、ピクチャーへの変更内容をすべてキャンセルすることもできま す。 ピクチャーライブラリには、ピクチャーボタンやピクチャーメニューで使用するピクチャーを作成するために、行と列の 配列でピクチャーを作成/修正できる機能が用意されています。一次元または二次元の配列を作成できます。ピクチャー ライブラリでは、このような配列を"フレーム"と呼びます。4D の他の場所では、ピクチャー配列をピクチャーの"サム ネール"または"テーブル"と呼びます。この目的は、行と列を使用してピクチャーを分割することにあります。その結果、 各セルは"フレーム"または"サムネール"とみなされます。4D は指定されたパラメータに従い、正しいフレームをピク チャーボタンやピクチャーメニューに表示します (詳細は**ピクチャーボタン**と**ピクチャーポップアップメニュー**を参照し てください)。

ピクチャーの作成時、または作成後でも、フレームのシーケンス(連続)を定義することができます。また、既に定義さ れたフレームのシーケンスに、行や列、またはフレームを挿入したり、削除することもできます。

#### フレームのシーケンスを作成する

フレームシーケンスは、ピクチャーライブラリに格納されたピクチャーを元に作成するか、またはピクチャーライブラリ ヘピクチャーを追加する際に作成することができます。いずれの場合でも、**ピクチャープロパティ**ダイアログボックスに おいて、ピクチャーを別々のフレームに分割する方法を指定することができます。ピクチャーを作成している場合は、ダ イアログボックスが自動的に表示されます。それ以外の場合は、ピクチャーをダブルクリックするか選択して、ライブラ リのオプションメニューから**ピクチャープロパティ**を選択します。

フレームエリアを使用し、作成するフレームシーケンスの行数と列数を定義することができます。フレームを作成するには、まず初めに**ピクチャー分割**オプションを選択しなければなりません:

| 定義        |           |     |
|-----------|-----------|-----|
| ピクチャー名:   | メニューバー 1  |     |
| ピクチャーID:  |           | 3   |
| 幅:        | 64 术      | イント |
| 高さ:       | 64 术      | イント |
| 7U-L      |           |     |
| 🔲 ピクチャー分割 |           |     |
| 列:        | 1         |     |
| 行:        | 1         |     |
|           | (≠ャンヤル) 0 | к   |

#### フレームのサイズ

フレームのサイズは、4D により自動的に算出されます。フレームのシーケンスを定義する際に、幅と高さエリアが変更 されて各フレームのサイズが表示されます。

フレームのサイズを後から変更したい場合は、ピクチャーの全体サイズは気にせずに、幅と高さエリアに新しい値を入力 します。新しいサイズが前より大きい場合は、変更後の各フレームは新しいサイズで中央に寄せられます(ピクチャーが 歪むことはありません)。新しいサイズが前より小さい場合、各フレームは切り捨てられます。

## フレームを表示する

ピクチャーライブラリのツールバーにある特定のツールを使用すると、各フレームをプレビューしてシーケンスの表示を チェックすることができます:

## 표 🔶 🕇 🕂 🚺

分割モードの開始 / フレーム間を移動 / アニメーションテスト

分割モードを起動すると、4Dはピクチャーを分割し、最初のフレーム(左上端にあるフレーム)を表示します。この後、矢印ボタンを使用してフレーム間を移動することができます。

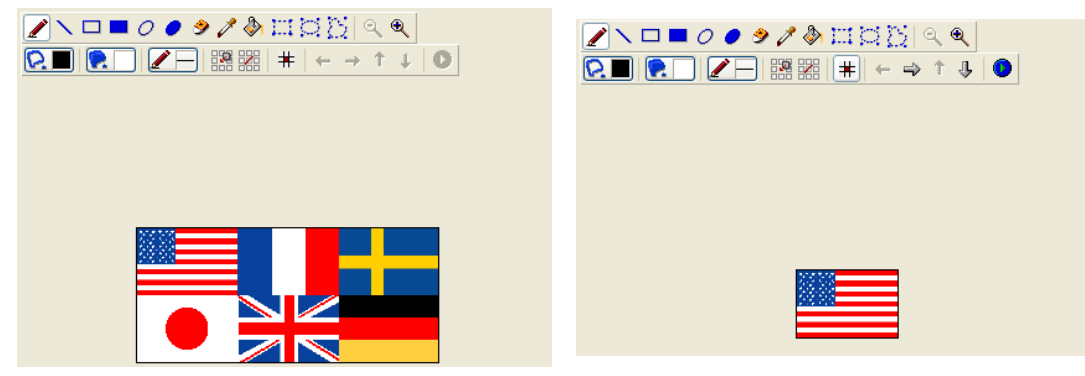

また、すべてのフレームを自動表示することもできます。連続して順次表示されるピクチャーボタンを作成したい場合に は、この機能が特に役立ちます。自動表示を行うには、アニメーションテストボタン ● をクリックします。すると、フ レームが連続して表示されます。テストを中止するにはボタンをもう一度クリックします。

## フレームの挿入と削除

ピクチャーライブラリでは、既に作成したフレームシーケンスへフレームを挿入したり、または削除することができま す。フレームおよび列と行の挿入を行えます。

**重要:**フレームを挿入/削除すると元のピクチャーが変更されます。マニュアルで変更した場合 (ピクチャーの編集参照)、 元のピクチャーに特定の属性 (ベクターグラフィック、アルファチャンネル等) が含まれていると、画像が保存されると きにそれらは削除されます。

フレームを挿入するには:

- 1. 変更したいフレームシーケンスを選択する。

| フレーム挿入 |                                                                                                    |          |
|--------|----------------------------------------------------------------------------------------------------|----------|
|        | 挿入するエリア<br>● 列<br>● 行<br>● 汀<br>● 汀<br>● 汀<br>● 汀<br>● ブレーム<br>いくつ:<br>1<br>挿入モード<br>● 空白エリアを作成<br>● 既存エリアをつピー<br>列番号:<br>● 汀 ● 汀番号:<br>● ①<br>「番号:<br>● ①<br>「番号:<br>● ①<br>1 |          |
|        |                                                                                                    | キャンセル 適用 |

- ダイアログボックスの上の部分で、列、行、フレームのうち挿入したいものを指定し、挿入する数を指定する。
   ダイアログボックス右側のプレビューエリアには、選択した処理の例が表示されます。項目を挿入すると他の項目 が移動される点に注目してください(項目は置き換えられません)。
- 4. 空の項目を挿入したいか、または既存の項目の内容を格納するかを"挿入モード"エリアに指定する。
   後者の場合は、コピーする項目を指定しなければなりません。
   注:最初の列と最初の行の番号は0です。
- 5. 新しい項目を挿入したい場所を指定して**適用**をクリックする。 項目がピクチャーに挿入されます。

フレームを削除するには:

- 1. 変更したいフレームシーケンスを選択する。
- 2. ライブラリのツールバーにある削除ボタン 2 をクリックする。 次のダイアログボックスが表示されます・

| フレーム削除 |                                 |                                 |                     |          |
|--------|---------------------------------|---------------------------------|---------------------|----------|
|        | 削除するエリア<br>② 列<br>ポジション<br>列番号: | ●行<br>いくつ:<br>0 行番 <sup>4</sup> | © フレーム<br>1<br>号: 0 |          |
|        |                                 |                                 |                     | キャンセル 適用 |

- 列、行、フレームのうち削除したいものとその数を指定する。
   ダイアログボックス右側のプレビューエリアには、選択した処理の例が表示されます。
- 4. 削除したい要素の位置を指定し適用をクリックする。 注:最初の列と最初の行の番号は0です。

ピクチャーをフレームシーケンスとして定義すると、ショートカットキーを使用して、それを**ピクチャーボタン**やピク チャーポップアップメニューとしてフォームに挿入することができます。

- ピクチャーボタンを作成するには、ライブラリからピクチャーをドラッグしてフォームへドロップします。
- ピクチャーポップアップメニューを作成するには、Shift キーを押しながらライブラリからピクチャーをドラッグして、フォームへドロップします。
- 標準のピクチャーを作成するには、Alt (Windows) または Option (Mac OS) キーを押しながらライブラリからピ クチャーをドラッグして、フォームへドロップします。

フレームシーケンスとして定義されていないピクチャーをドラッグ&ドロップすると、標準のピクチャーとして挿入されます。

**注:** フォームエディターでプロパティリストを使用し、ピクチャーライブラリ(ライブラリ内のソースピクチャーが変更 されるとダイナミックに更新される)と、スタティックピクチャー(ライブラリ内のソースピクチャーに関連付けられて いない)という2 種類のピクチャーを区別することができます (**スタティックピクチャーを使用する**参照)。

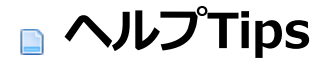

□ 概要 □ ヘルプTipエディター フォーム上のフィールドやアクティブオブジェクトにヘルプTip を付加すると、データベースをより生産的に操作できる ようになります。ヘルプメッセージはマウスがオブジェクトの上にあるとき、Tipとして表示されます。

Phone :

Γ

Comments : Enter phone number including the 3-digit area code

オブジェクトにヘルプメッセージを関連付けるにはプロパティリストに直接入力するか、ヘルプTipエディターで作成したヘルプTip参照を挿入します。

データベースオブジェクトにヘルプTipを関連付ける方法に関する詳細はデータ入力の制御と補助の"ヘルプメッセージ"を参照してください。

ヘルプTipエディターを使用してヘルプTipを作成・テストすることができます。作成したヘルプTipはデータベースオブ ジェクトに関連付けることができます。

このエディターを表示するには、4DツールボックスのヘルプTipボタンをクリックします:

| 🕎 MyApp - 🖞                    | ソールボックス         |       |  |
|--------------------------------|-----------------|-------|--|
| 0                              | ヘルプTips         |       |  |
| <br>ユーザー                       | Previous Record | *     |  |
| <b>急</b><br>グループ               |                 | 前レコード |  |
| Maria<br>Maria<br>Char<br>XII- |                 |       |  |
| <b>()</b><br>ピクチャー             |                 |       |  |
| 。<br>ヘルプTips                   |                 |       |  |
| 15U                            |                 |       |  |
| <b>ぶ</b><br>スタイルシート            |                 |       |  |
| 12<br>AZ<br>711/9-             |                 |       |  |
|                                |                 | ×     |  |
| リソース                           | 4 = ©+          |       |  |

- 左のリストには作成済みヘルプTipの名前がリストされます。このリストにはデフォルトフォームやフォームウィ ザードを使用してフォームを作成したときに自動で生成されるヘルプTipも含まれています。
- グレーのエリアにマウスを重ねると、ヘルプTipをテストできます。
- 黄色のエリアに、表示したいメッセージを入力します。

## ヘルプTipを作成する

ヘルプTipエディターを使用してヘルプTipを作成するには:

- 追加ボタン 
   ●をクリックします。
   "ヘルプ #1"という名前の項目がリストに追加されます。
- 2. (任意) 名前を変更します。
  名前はアプリケーションからヘルプTipを参照するために使用されます。名前はユーザーに表示されません。15文字 まで使用できます。
  Alt (Windows) または Option (Mac OS) キーを押しながらヘルプTip名をクリックすると、名前編集モードになり ます。またはオプションメニューから名前を変更コマンドを選択することもできます。
  デフォルト名を変更しない場合、次に作成するヘルプTipの名前はヘルプ#2、ヘルプ#3…となります。
  注: プロパティリストに直接入力されたヘルプTipはこのエディターに追加されません。
  名前は文字順に表示されます。新しいヘルプTipを追加すると、リストの内容が自動で更新されます。
- Tabキーを押すか入力エリアをクリックして、ヘルプTipのメッセージを入力します。
   255文字まで使用でき、XLIFF参照を指定することもできます (スタティックテキスト中で参照を使用する参照)。

注:フィールドや変数タイプの動的参照はエディターのテストエリアに表示されません。

4. (任意) マウスカーソルをテストエリアに重ねると (クリックはしない)、ヘルプTipの表示をテストできます。

| テストエリア |  |
|--------|--|
| 前レコード  |  |
|        |  |
|        |  |

データベース実行中に表示される通りに、プレビューすることができます。

5. 既存のヘルプTipの複製を作成したい場合、元のヘルプをリストから選択してオプションメニューから複製を選択します。

#### ヘルプTipを更新/削除する

ヘルプTipを選択して内容を変更できます。メッセージを変更して、**Tab**キーを押すか他のエリアをクリックすると、変更が保存されます。

ヘルプTipを削除するには、それを選択して削除ボタン=をクリックします。

# 🛯 リスト

📄 概要

- データ入力用のリストを設計する

■ リストの作成と変更

\_\_\_\_\_ \_\_\_ リストプロパティの設定

ー しストエディターからのドラッグ&ドロップ リストはフィールドや入力可能オブジェクトで選択肢として提供される一連の値です。リストは以下の用途で利用できます:

- フィールドや入力可能オブジェクトでユーザーに選択肢を提供する。
- 入力可能な値をリスト項目に制限する。
- 入力される値からリストの項目を除外する。

階層リストを作成することもできます。階層リストはリスト項目に別のリストを関連付けたものです。

リストや階層リストの各項目に小さなアイコンを関連付けることができます。必要に応じてこのアイコンは項目の左側に 表示されます。例えばスクロールエリア (DELETE INDEX参照)、タブコントロール、そして階層リスト (階層ポップ アップメニューと階層リスト参照) に小さなアイコンを表示できます。

フィールドや入力可能オブジェクトの選択リストとしてリストが使用されると、ユーザーは値を入力する代わりに、この リストから値を選択することができます。例えば、人事データベースに役職名を入力するために選択リストを作成したい かもしれません。

また、リストを使用してデータ入力に制限を設けることもできます。あるリストではフィールドの指定値を設定して、それ以外の値をすべて除外し、別のリストではフィールドの除外値を設定して、リスト内の値が入力されないようにすることもできます。

1 つのデータベース内でリストには8,000 項目まで設定することができ、各項目には20億桁まで格納することができます。

フィールド属性としてフィールドに選択リストを設定する方法についてはUNREGISTER CLIENTを参照してください。 データ入力制御のためにリストを使用する方法についてはデータ入力の制御と補助を参照してください。

多くの場合、リストはメソッド内で使用されます。例えば、配列要素をリストに格納すると便利です。配列は、値のリストをメモリ上に保存します。リストを使用して、ポップアップメニュー、階層リスト、コンボボックス、タブコントロール、および他の複数値によるインタフェースオブジェクトの各要素を保存することができます。メソッドを使用するか、 プロパティリストウインドウでオブジェクトにリストを割り当てることにより、リスト内容をインタフェースオブジェクトに転送します。

リストは、ツールボックスのリストエディターで作成します。

**4D Serverに関する注記:** 2人以上のユーザーが同時に同じリストを編集しようとすると、オブジェクトのロックが発生します。デザインモードであるユーザーが編集中のリストはロックされます。他のユーザーは最初のユーザーがリストを閉じてロックを解除するまで、そのリスト、リスト名、リスト項目を編集できません。

リストの用途のひとつは、データ入力時に値を選択するために値一覧をユーザーに提供することです。この目的をはじめ として、リストを使用する理由をいくつか次に示します:

- あらゆるフォーム、または選択したフォームでリストを共有できます。
- 長いリストは複数の小さなリストに分割できます。
- 入力できる値をリストの項目に制限したり、またはユーザーに別の値の入力を許可することができます。
- ユーザーにリストの変更を許可したり、またはリストの変更を禁止することができます。

フィールドプロパティあるいはデータベースストラクチャーレベルでリストをフィールドに割り当てることができます。 フィールドにリストを割り当てると、リストフォームか詳細フォームかに関わらず、そのフィールドをデータ入力のため に選択すると、常にリストが表示されます。ユーザーはこのリストから項目を選択することができます。リストが並べ替 えられている場合は、ユーザーがキーボードで文字を入力すると、リストが自動的にスクロールされます。例えば、 "N"と入力すると、リストは"N"で始まる最初の項目までスクロールされます。ユーザーは目的の項目が現れた時点で入力 を中止し、その項目をリストから選択することができます。

ストラクチャエディターのインスペクタを使用してフィールドにリストを割り当てた場合は、クエリエディターでその フィールドが選択された際にもリストが表示されます。詳細は**フィールドプロパティ**を参照してください。

また、フォームのデータ入力制御としてリストをフィールドに割り当てることもできます。この場合、リストはその入力 フォームでフィールドが選択された場合にのみ表示され、その他のフォームやクエリエディターでは表示されません。次 の図は、選択リストが表示されている様子を示しています。

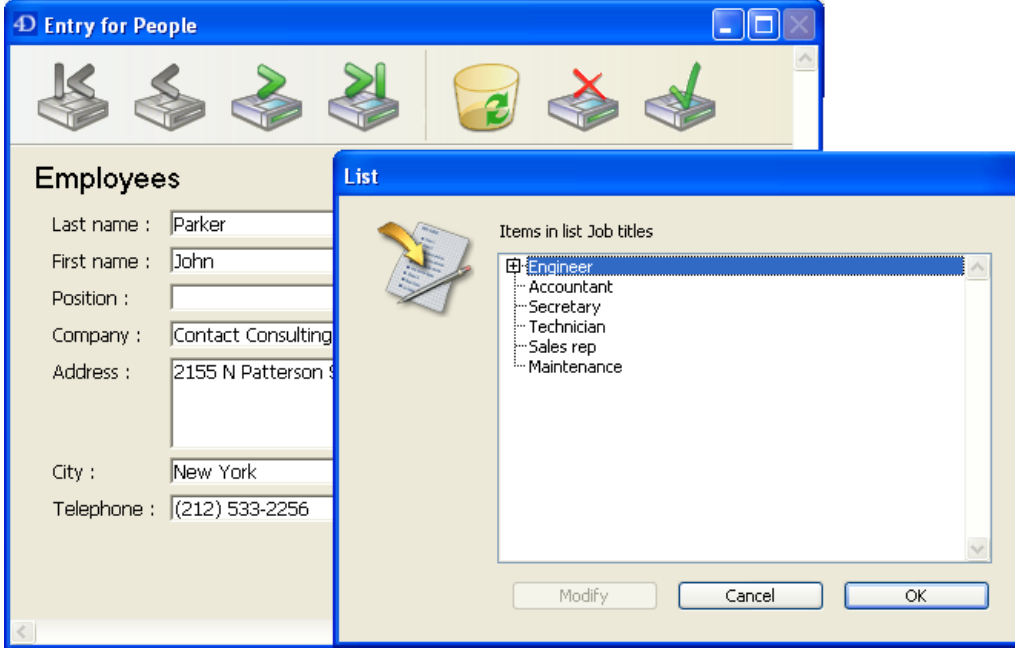

リストに含まれる項目数が限られている場合、リストを使用する必要はないかもしれません。例えば、"男性"と"女性"という2つの値しかないリストであれば、ブールフィールドを使用した方が良いかもしれません。ブールフィールドを使用 すると、ラジオボタンやピクチャラジオボタンなどのインタフェース要素を利用することができます。選択項目が4つあ る場合でも、チェックボックスを利用することができます。

#### 階層リスト

4Dでは階層リストを作成できます。親リストを選択するとサブリストが表示されます。

階層リストの利用方法には標準といえるものがなく、その使用目的により変わります。例えば、都市リストには項目が数 多くあるため、選択に時間がかかります。このような問題のために階層リストを使用したい場合は、いくつかの対処法が あります。

入力のためにリストを使用する以外にも、階層リストを使用して次のオブジェクトに値を代入することができます:

- タブコントロール,
- 階層ポップアップメニューと階層リスト,
- スクロールエリア(ポップアップメニュー、ドロップダウンリスト、スクロールエリア参照),
- リストボックス,
- コンボボックス.

値のリストを2種類の値に分けることがよくあります。前述の例では、最も頻繁に選ばれた都道府県を割り出してみま す。選択された値のうち80%が一部の都道府県であれば、これらの都道府県をリストに入れ、残りの都道府県を次の図の ようなサブリストに格納することができます。

| List |                                                                            |
|------|----------------------------------------------------------------------------|
|      | Items in list Counties  Transvivania  Buncombe  Henderson  Polk  B∵ Others |
|      | Modify Cancel OK                                                           |

これにより、全体の80%の項目を直接選択できるようになり、多くの場合で入力処理が速くなります。

これとは別に、地域別に都道府県をまとめる方法もあります。最初に表示されるリストから地域を選択して、サブリスト により都道府県を選択することができます。この場合、地域を選択してから都道府県を選択する必要がありますが、47都 道府県のリストの中から1つを選択するよりは速いでしょう。

#### 指定値と除外値

データ入力作業のなかには、さほど重要ではないものもあります。リストに存在しない値を入力しても、まったく問題が ないような場合です。しかし、リスト内に存在する値を入力しなければならないアプリケーションもあるかもしれませ ん。別の値を入力してしまうと、請求書の支払遅延などの深刻な結果をもたらす場合もあるでしょう。

4D では、フォームのデータ入力制御の一部として指定値リストを設定することができます。このタイプのデータ入力制 御を使用すると、ユーザはリスト上にある値以外の値を入力できなくなります。例えば、人事データベースにおいて、会 社で許可される役職名が特定のものに限定されている場合です。

もう一つのデータ入力制御では、リスト内の値を除外することができます。この場合ユーザーはフィールドに格納すべき ではない値を入力できません。例えば、会社では特定の国々で商売を行なわないかもしれません。これらの国々を除外リ ストに入れると、その値が入力できなくなります。

#### 不連続な値の範囲

数値や日付、時間の各フィールドに設定する最大値と最小値は、最も効果的なデータ入力制御の1つです。最大値と最小 値を設定すると、ユーザはこの範囲外の値を入力できなくなります。

フィールドに3 種類の範囲を受け入れる場合について考えてみましょう。リストを使用して、このような不連続な範囲を 設定することができます。このリストをフィールドの指定リストに設定し、この3 つの範囲以外の値を受け入れないよう にすることができます:

| 🚺 MyMusic  | .4DB - Tool Box |   |                    |                    |
|------------|-----------------|---|--------------------|--------------------|
| ٥          | Lists           |   |                    |                    |
|            | Cities          | ~ | 1/1/200012/31/2000 | <br>Reference: 1   |
| Users      | Companies       |   | 1/1/200112/31/2001 |                    |
| <b>a</b> 2 | Hire Dates      |   | 1/1/20021/1/2004   | Modifiable Element |
| Groups     | Nationality     |   |                    | Icon:              |

これとは逆に、有効ではない範囲を指定するリストを作成することもできます。フィールドの除外値リストとして、この

ようなリストを作成すると、その範囲内の入力値は受け入れられなくなります。

#### リストを作成する

リストは、ツールボックスのリストエディターで作成します。また、リストエディターに戻って変更を行うことにより、 いつでもリストを修正することができます。

リストを作成するには:

1. **デザイン**メニューから**ツールボックス>リスト**を選択します。 次のウインドウが表示されます (デフォルトでは空):

| 🚺 Employee                           | s.4DB - Tool Box |   |                   |   |                    |
|--------------------------------------|------------------|---|-------------------|---|--------------------|
| Q                                    | Lists            |   |                   |   |                    |
| Users                                | Cities           | ~ | Buncombe          | ^ | Reference: 0       |
|                                      | Countries        |   | Henderson<br>Polk |   |                    |
| 88                                   | Tabs             | G | Others            |   |                    |
| Groups                               |                  |   | Alamance          |   | Icon:              |
| Minima<br>Minima<br>Minima<br>Minima |                  |   | Clay              |   | Source: 💌          |
| Menus                                |                  |   |                   |   | Icon ID: 0         |
| ân                                   |                  |   |                   |   | Style:             |
| Pictures                             |                  |   |                   |   | Bold               |
| $\bigcirc$                           |                  |   |                   |   | 📃 Italic           |
|                                      |                  |   |                   |   | Underline          |
| Help Tips                            |                  |   |                   |   |                    |
|                                      |                  |   |                   |   |                    |
| Lists                                |                  |   |                   |   |                    |
| 1                                    |                  |   |                   |   |                    |
| Style Sheets                         |                  |   |                   |   |                    |
| 1 2                                  |                  |   |                   |   | List Properties:   |
| A Z<br>Filters                       |                  |   |                   |   | Lines height: 18   |
| TILCIS                               |                  |   |                   |   | ✓ Editable by user |
|                                      | ~                | - |                   | ~ |                    |
| Resources                            | 💠 📟 🍈 🗸          |   | 🜵 🚥 🛞 🗸           |   |                    |
|                                      |                  |   |                   |   |                    |

リストエディターの左側には、既存のリストの名前が表示されます。ウインドウの中央部分にはカレントリストの 各項目が表示され、右側にはカレント項目とリストのプロパティがが表示されます。

2. リストの一覧の下にある追加ボタン たクリックします。

| また    | は   |
|-------|-----|
| 0., C | 101 |

リストの一覧で右クリックし、コンテキストメニューから**追加**コマンドを選択します。 4Dは"新規リストX"という名前の新規リストを作成します。

|            | 0//////  |        | 191790 22 |  |
|------------|----------|--------|-----------|--|
|            |          |        |           |  |
| T V1 2D at | abasa Te | al Bay |           |  |

| 1 TI ADUR | IDUDE - TOOT DOX |  |
|-----------|------------------|--|
| ٥         | Lists            |  |
|           | Companies        |  |
| Users     |                  |  |

**注:** ひとつでもリストが存在する場合、**複製**コマンドが利用可能になります。このコマンドを使用すれば既存のリストの性質を保持した新規リストを素早く作成できます。

3. リスト名を変更し、Tab キーを押して入力を確定します。

コンテキストメニューの**名称変更**コマンドを選択するか、または**Alt+ クリック** (Windows) か**Option+ クリック** (Mac OS) ショートカットを使用、あるいは変更したいリストの名前を2 回クリックすると、いつでもリスト名を変更することができます。

これで新しい空のリストが作成されました。次は、このリストに表示される項目を作成します。

#### リストに項目を追加する

リストに項目を追加する際、リストの最後に新しく項目を追加するか、あるいは既存リストの任意の場所に項目を挿入す ることができます。

項目をリストに追加するには:

- 項目を追加したいリストの名前を選択します。
   リストに項目が既に存在する場合は、その項目がエディターの右側にリストとして表示されます。既存のリストに 値を挿入したい場合は、挿入したい値の後にある値を選択します。その値の後に新しい値が作成されます。
- 2. 項目リストの下にある追加ボタン をクリックします。
  - または

リスト項目のコンテキストメニューから追加コマンドを選択します。

| <b>追加</b><br>子を追加            |
|------------------------------|
| 全体を昇順にソート<br>全体を降順にソート       |
| サブリストを昇順にソート<br>サブリストを降順にソート |

4Dは"新規項目 # X"という名前の新規項目を作成します。

- 項目の値を入力し、Tab キーを押して入力を確定します。
   コンテキストまたはオプションメニューの名称変更コマンドを選択、あるいは2回クリックして、いつでもリスト項目の値を変更することができます。
- 4. リストに他の項目を追加するには、ステップ2 とステップ3 を必要な回数だけ繰り返します。

| 🚺 V1 2Data | base - Tool Box |          |                                       |      |                      |         |  |
|------------|-----------------|----------|---------------------------------------|------|----------------------|---------|--|
| <b>Q</b>   | Lists           |          |                                       |      |                      |         |  |
|            | Companies       | <u>_</u> | 4D                                    | ~    | Reference:           | 5       |  |
| Users      |                 |          | Big Market                            |      | 101010101001         |         |  |
| <b>.</b>   |                 |          | Vortrex Universal<br>Big Banks United |      | 🗹 Modifiable Element |         |  |
|            |                 |          |                                       |      | Icon                 |         |  |
| Groups     |                 |          | Lightning Fast Computers              |      | 10001:               |         |  |
| 直を入力し      | た後は、ドラッグ&       | ドロップ操    | 作によりリストの項目を移動                         | 動するこ | とができます               | 。また、アルフ |  |

値を入力した後は、ドラッグ&ドロップ操作によりリストの項目を移動することができます。また、アルファベッ ト順に項目を並べ替えることも可能です (後述のリストを並べ替えるを参照してください) 。

#### 階層リストを作成する

任意のリスト項目にリストを追加することができます。階層構造のレベルに仕様上の制限はありません。 階層リスト作成するには:

- 1. サブリストを割り当てるリスト項目を選択します。
- 2. オプションメニューまたは項目リストのコンテキストメニューから子を追加を選択します。

| ###T百日 # .          |                            |        |  |
|---------------------|----------------------------|--------|--|
| милланатын <i>т</i> | 追加                         |        |  |
|                     | 子を追加                       |        |  |
|                     | 名前を変更<br>削除                |        |  |
|                     | 全体を昇順にソート<br>全体を降順にソート     |        |  |
|                     | サブリストを昇順にソー<br>サブリストを降順にソー | ト<br>ト |  |

4Dは選択されたリスト要素を展開し、サブリスト上の最初の項目として新しい項目を作成します (デフォルトで"新規アイテム # X"という名前が付けられます)。

- 項目の値を入力します。
   コンテキストメニューやオプションメニューの名称変更コマンドを選択、または項目上を2回クリックすると、いつでもサブリスト項目の値を変更することができます。
- 4. サブリストに別の値を追加するには、その項目を選択したまま項目リスト下の追加ボタン をクリックします。 または

または親項目を選択し、子を追加コマンドをもう一度使用します。
サブリストの項目が選択されている状態で**子を追加**コマンドを選ぶと、その階層構造内でより低いレベルが追加作成されます (後述)。

5. ステップ2 からステップ4 を必要な回数だけ繰り返します。

| 🚺 V1 2Data | base - Tool Box |                                                                                 |                                     |
|------------|-----------------|---------------------------------------------------------------------------------|-------------------------------------|
| Q          | Lists           |                                                                                 |                                     |
| Users      | Companies       | 4D 5A5<br>4D, Inc.<br>4D GmbH                                                   | ▲ Reference: 8 ✓ Modifiable Element |
| Groups     |                 | Big Market<br>Vortrex Universal<br>Big Banks United<br>Lightning Fast Computers | Source:                             |

必要があれば、サブリスト項目にサブリストを割り当てて、階層構造を続けることができます。

サブリスト項目にサブリストを割り当てるには:

- 1. サブリストの項目を選択します。
- 2. オプションメニューまたはリスト項目のコンテキストメニューから、子を追加を選択します。
- 3. 通常どおりに項目を入力し、必要に応じて項目の入力処理、または項目へのサブリスト割り当て処理を繰り返しま す。

次の図は、3 つのレベルからなる階層構造を表わしています:

| 🚺 V1 2Data                 | abase - Tool Box |                                 |             |                    |
|----------------------------|------------------|---------------------------------|-------------|--------------------|
| Q                          | Lists            |                                 |             |                    |
| W<br>Users                 | Companies        | A HD 4D SAS                     |             | Reference: 11      |
| Groups                     |                  | East Co<br>West C               | past Branch | Modifiable Element |
| Mileria<br>Mileria<br>Dife |                  | 4D GmbH<br>Big Market           |             | Source:            |
| Menus                      |                  | Vortrex Unive<br>Big Banks Unit | rsal        | Icon ID: 0         |
|                            |                  | Lightning Fast                  | : Computers | cyle:              |

#### リストで範囲を指定する

4Dでは数値や日付、時間の範囲をリストに設定することができます。フォーム上でリストを指定値リストや除外値リスト に設定すると、これらの範囲をデータ入力チェックに利用するることができます。

リストに範囲を作成するには:

- 1. 範囲として使用したいリストを作成します。
- 2. 各項目に対して範囲の最小値、2 つのピリオド (..) 、最大値を入力します。 例えば"100..150"は100 以上150 以下の範囲を設定します。
- 3. 必要な数を定義するまで範囲を別々の項目として指定します。 範囲を使用したリストの例を次に示します:

| 🚺 MyMusic | .4DB - Tool Box |   |                    |          |                      |
|-----------|-----------------|---|--------------------|----------|----------------------|
| Q         | Lists           |   |                    |          |                      |
| <b>I</b>  | Cities          | ~ | 1/1/200012/31/2000 | <u> </u> | Reference: 1         |
| Users     | Companies       |   | 1/1/200112/31/2001 |          |                      |
| <b>a</b>  | Hire Dates      |   | 1/1/20021/1/2004   |          | 🗹 Modifiable Element |
|           | Nationality     |   |                    |          | Ison                 |
| Groups    |                 |   |                    |          | icon.                |

# リストを並び替える

4D では、項目リストは入力された順に並べられます。データベースユーザが項目をより利用しやすくなるように、リストやサブリストを文字順に並び替えることができます。リストを並び替えておくと、キーボードで入力された文字と一致するまでリストが自動的にスクロールされるため、データをさらに入力しやすくなります(日本語を除く)。 リストやサブリストを並べ替えるには:

- 1. 並び替えたい項目を含むリストを選択します。
- 2. コンテキストメニューあるいは項目リストの下にあるオプションメニューから、並び替えオプションを選択しま す。以下のオプションを利用可能です:
  - すべてを昇順に並び替え: 4D はリストやサブリストを昇順 (A ~ Z) に並び替えます。
  - すべてを降順に並び替え: 4D はリストやサブリストを降順 (Z ~ A) に並び替えます。
  - o サブリストを昇順に並び替え: 4D はサブリストだけを昇順に並び替えます。
  - サブリストを降順に並び替え: 4D はサブリストだけを降順に並び替えます。

## 項目とリストを削除する

階層構造の任意のレベルで、項目を削除することができます。項目やリストの削除は取り消すことができないという点に 留意してください。

項目を削除するには:

- 1. 削除したい項目を含むリストを選択します。
- カレントリストエリアから削除したい項目を選択します。
   必要があれば、そのリストを展開します。
- カレントリストの項目リストの下にある削除ボタン をクリックします。 または リスト項目のコンテキストメニューから**削除**コマンドを選択します。
   4Dはリストから項目を削除します。

リストを削除するには:

- 1. 削除したいリストを選択します。
- 2. リストー覧の下にある削除ボタン をクリックします。

または リストー覧のコンテキストメニューから**削除**コマンドを選択します。 4Dはダイアログボックスを表示し、ここで操作の確認やキャンセルを行うことができます。このダイアログボック スを確定すると、リストが削除されます。

#### 項目に参照を追加する

カレント項目のプロパティエリアには、その項目参照を入力するためのエリアがあります。この参照は、その項目の固有 IDとして設定されます。この参照は、メソッドを使用してリストを管理する場合に使用されます。

参照: 1

ランゲージを使用して、ユーザが選択したリスト項目 (例:階層メニュー内で選択された項目) を知る必要があれば、その項目の参照ID を利用して、ユーザが選択した項目を特定することができます。詳細は4D ランゲージリファレンスマニュアルの階層リストを参照してください。

#### 更新可能要素オプション

リストエディターではリストの各要素ごとに設定できる**更新可能要素**オプションがあります。このオプションはデフォル トで選択されています。

このオプションは階層リストやタブコントロールとして表示されるリストにのみ使用されます。

#### 階層リスト

リストを階層リストオブジェクトの項目として指定することができます。この場合、各項目をユーザーが編集できるかどうかを指定することができます。あるリスト項目が編集可能である場合、Alt キー (Windows) または Option キー (Mac OS) を押しながらクリック (あるいは2回クリック) すると、その項目が編集モードになります。編集モードの階層 リストは以下のようになります:

| - Transylvania     | ^ |
|--------------------|---|
| Buncombe           |   |
| - <u>Henderson</u> | = |
| Polk               | _ |
| 🖻 Others           |   |
| Alamance           | ~ |

この場合、更新可能要素オプションは、ユーザーに階層リストの要素を変更することを許可します。

#### タブコントロール

タブコントロールにリストが関連付けられている場合、リストの項目に対応する各タブコントロールを有効/無効にできます。無効なタブコントロールはフォーム中でグレー表示されます。以下の例では"Henderson"が無効になっています:

| Transylvania | Buncombe Henderson Polk Others |
|--------------|--------------------------------|
|              |                                |
|              |                                |
|              |                                |

この場合、編集可能項目オプションは、要素に対応するタブコントロールを有効にします。

#### 項目にアイコンを設定する

リスト上の項目にスモールアイコンを関連付けることができます。リストがスクロールエリアやタブ上に表示されると、 その値の左側にこのアイコンが表示されます。

使用するスモールアイコンは、ピクチャーライブラリまたは'cicn'か'pict'タイプのリソース内に保存されます。

互換性に関する注記: Macリソースの利用は推奨されません。このテクノロジは廃止予定です (4Dランゲージリファレン スマニュアルのCurrent date参照)。これらのオプションは互換性のために保持されています。ピクチャーライブラリの 利用を推奨します。

アイコンをリスト項目に割り当てるには:

- 1. リストを選択してから、アイコンを関連付けたい値を選択します。
- アイコンエリアのソースメニューから任意のオプションを選択します。
   このメニューを使用して、アイコンのソースを指定します (ピクチャーライブラリオプションを推奨します)。
   オプションを選択すると、アイコンIDメニューの内容が更新され、データベースで利用できるピクチャーのうち、

ソースメニューで指定したタイプに対応するピクチャーがすべて一覧されます。

3. アイコンIDコンボボックスから任意の値を選択します。

| Icon:      |                                    |                |    |
|------------|------------------------------------|----------------|----|
| Source:    | Picture Library                    | ~              |    |
| Icon ID:   | 0                                  | ~              |    |
| Style:     | 10004/Menu EDIT<br>10005/Menu EDIT | Undo<br>Cut    |    |
| Bold       | 10006/Menu EDIT<br>10007/Menu EDIT | Copy<br>Paste  |    |
| Linderline | 10055/Menu EDIT<br>10038/Menu EDIT | Gear<br>Select | Al |

各アイコンは"番号/名前"という形式で表示されます。ソースメニューのリソースを選択すると、アイコンIDメ ニューには、該当するリソースのうちアプリケーションから利用可能なものがすべて納められます。

アイコンはリスト項目ラベルの左側に表示されます:

|                             | Reference: 0              |
|-----------------------------|---------------------------|
| H +D France<br>H + 4D, Inc. | 🗹 Modifiable Element      |
| ·····Vortran Shipping       | Icon:                     |
| Bankers United Trust        | Source: Picture Library 😪 |
|                             | Icon ID: 2120 💌           |

**注**: 使用するアイコンのサイズ次第では、リストの高さを変更する必要があるかもしれません。詳細は、後述のリストの 最小の高さを設定するを参照してください。

アイコン参照を削除するには、アイコンIDコンボボックスの値を選択してから**Backspace**キーを押すか、または0を入 力します。

## フォント属性を指定する

選択リストとしてリストを使用する場合、リスト項目を太字、斜体、下線付きで表示することができます。

スタイルを適用するには、リストの値を選択してから、太字、イタリック、下線のうち希望するオプションをチェックします (フォントがサポートしないスタイルは使用できません)。スタイルを組み合わせて使用したい場合は、複数のオプションを選択することができます。次の図は太字とイタリックの属性がリスト項目に適用されている様子を示しています。

| 🚺 Employe        | es.4DB - Tool Box |              |                      |
|------------------|-------------------|--------------|----------------------|
| ٥                | Lists             |              |                      |
| Users            | Cities            | Transylvania | Reference: 0         |
| Users            | Companies         | Buncombe     |                      |
| <b>a</b>         | Counties          | Henderson    | 🗹 Modifiable Element |
|                  | Countries         | Polk         | Issee                |
| Groups           | Hire dates        | Others       | 10011:               |
| the second       | Job titles        | Alamance     | Source:              |
| Disk 2<br>Colour | Values            | Clay         |                      |
| Menus            |                   |              | Icon ID: 0           |
|                  |                   |              |                      |
|                  |                   |              | Style:               |
| Pictures         |                   |              | Bold                 |
|                  |                   |              | The line             |
|                  |                   |              | Italic               |
| Holp Tipe        |                   |              | 📃 Underline          |
| Help Tips        |                   |              |                      |

このリストを選択リストとして使用すると、次の図で示すように、選択したスタイル属性が用いられます:

| List |                                                                          |  |
|------|--------------------------------------------------------------------------|--|
|      | Items in list Counties<br>Transvlvania<br>Henderson<br>Henderson<br>Polk |  |
|      | Modify Cancel OK                                                         |  |

## リストの最小の高さを設定する

4D が選択リストとしてリストを表示する場合は、階層リストオブジェクトのフォントサイズを使用して、隣接する各リ スト項目の縦方向の間隔を決定します。階層リストの値を指定するためにリストを使用する場合は、縦の間隔をより大き く指定することができます。

このような操作を行う主な理由は、リスト項目に割り当てたアイコンのためにスペースを余分に用意するためです。あるいは、この機能をリストの各項目の間隔を拡げるためだけに利用することもできます。

最小の高さを指定するには、行高入力エリアに任意の値をポイント単位で入力します。

この値の結果は項目リストのエリアに即座に表示されます。次の図は、最小の高さの値を大きくした結果を表わしています。:

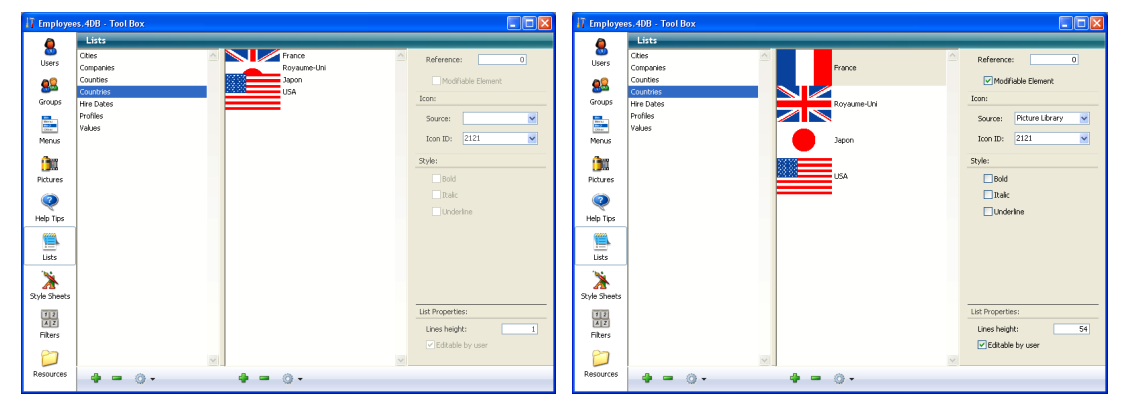

# 選択リストをユーザー更新可に設定する

4D では、リストが選択リストとして表示された場合に、ユーザーが項目リストを変更できるかどうかを指定することができます。デフォルトでは、リストを変更できません。

リストをユーザー編集可に設定すると、ユーザーは特別なリストエディターを利用できるようになります。この特別なリ ストエディターでは、指定されたリストだけを編集できます。リストの追加や削除、別のリストの変更は行えません。リ ストが更新可に設定されている場合は、そのリストの項目を自由に変更することができます。

リストが更新可能な場合、ユーザーモードのリストダイアログボックスで修正ボタンを使用できるようになります。

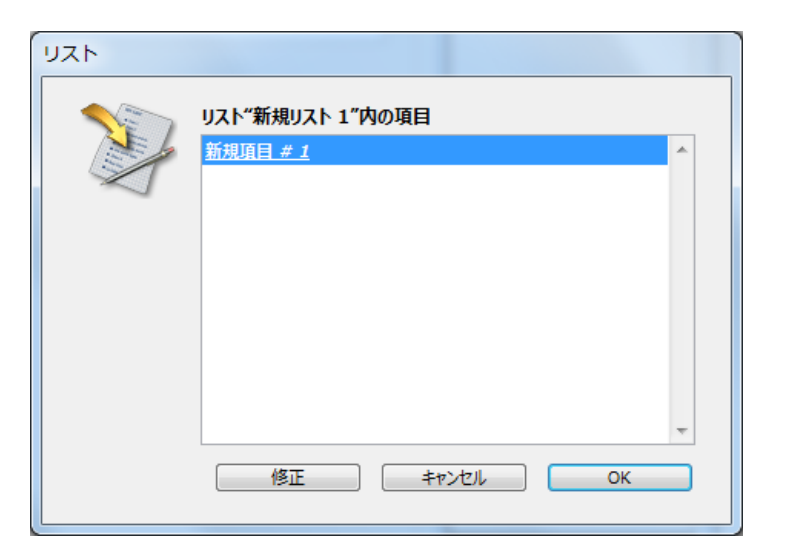

ユーザーがこのボタンをクリックすると、リストエディターが表示されます:

|   | リスト"新規リスト 1"内の項目<br>新規項目 #1 | A | 並び替え |
|---|-----------------------------|---|------|
| A |                             |   | 挿入   |
|   |                             |   | (追加) |
|   |                             |   |      |
|   |                             |   | HINT |
|   |                             |   |      |
|   |                             |   |      |
|   |                             |   |      |
|   |                             | - |      |
|   |                             |   |      |

リストをユーザー更新可能にするには:

- 1. 編集可能に設定したいリストを選択します。
- 2. リストプロパティエリアのユーザー更新可オプションを選択します:

| リストプロパティ: |    |
|-----------|----|
| 行高:       | 18 |
| 📝 ユーザー更新可 |    |

これで、リストをユーザーが修正できるようになります。

ユーザーがリストを変更できないようにするには、リストを選択して**ユーザー更新可**オプションの選択を解除します。

4D では、ショートカットを使用して、リストに割り当てる階層リストやドロップダウン階層メニューを作成することができます。リストエディターからリストをドラッグして、これらの処理を行えます:

これらのオブジェクトに関する詳細は階層ポップアップメニューと階層リストを参照してください

- 階層リストをフォームに挿入するには、リストエディターからフォームへリストをドラッグします。
- 階層メニューをフォームに挿入するには、Shift キーを押しながらリストエディターからフォームへリストをドラッグします。

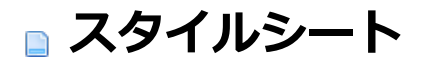

□ 概要
 □ スタイルシートを作成する
 □ スタイルシートを適用する
 □ 自動スタイルシート

スタイルシートは一連のフォント属性 (フォント、フォントサイズ、書体) の組み合わせをグループ化したものです。作成したスタイルシートはフォームエディターでオブジェクトのフォント属性として設定できます。

各 スタイルシートは4Dがサポートする各プラットフォーム (Windows XP, Windows Vista/7, Windows Classic, Mac OS X) インターフェース用のフォント属性を個別に設定して保存します。例えば"Buttons"という名前のスタイルシート に、Mac OS用にLucida Grandeを、Windows用にTahomaフォントを設定できます。同様にフォントサイズも設定できます。

アプリケーションのインターフェースを調和させるのに加えスタイルシートに利用には3つの利点があります:

- 開発にかかる時間を少なくする: オブジェクトのフォント属性を一括で設定できます。
- メンテナンスが容易:スタイルシートはそれが使用されているすべてのオブジェクトの外観を更新します。例えばス タイルシートでフォントサイズを変更すれば、その変更は同じスタイルシートを使用するすべてのオブジェクトに 適用されます。
- マルチプラットフォーム開発のコントロール:スタイルシートが適用されると、4Dは自動でフォームが表示された プラットフォーム用に設定されたパラメーターを使用します(オブジェクトにシステムアピアランスが設定されてい る場合)。

**注:** オブジェクトに他のプラットフォームのフォントが設定されている場合、その高さはカレントのプラットフォーム用に選択されたフォントに適するよう自動で調整されます。 オブジェクトを描画する際この点を考慮に入れるべきです。

4D ツールボックスのスタイルシートエディターを使用して、スタイルシートを作成することができます。 スタイルシートを作成するには:

1. デザインメニューからツールボックス>スタイルシートコマンドを選択します。 ツールボックスのスタイルシートページが表示されます:

| 🧊 MyApp - ツールボックス      |               |                |                     | - • •       |
|------------------------|---------------|----------------|---------------------|-------------|
| A スタイルシート              |               |                |                     |             |
| ユーザー default ヘ         | Windows Vista | a & Seven      |                     |             |
| <b>A</b> 9             | フォント:         | Segoe UI       |                     |             |
|                        | サイズ:          | 12 🔻           |                     |             |
| 9/4-9                  | 書体:           | 🔲 太字           | 🔲 斜体                | □ 下線        |
| Morea<br>100<br>Cliver | サンプルテキスト      | The quick brow | n fox jumps over th | ne lazy dog |
|                        |               |                |                     |             |
|                        | Mac OS X      |                |                     |             |
| ピクチャー                  | フォント:         | Lucida Grande  |                     | <b>-</b>    |
|                        | サイズ:          | 13 🔻           |                     |             |
| へルナTips                | 書体:           | □太字            | □ 斜体                | □下線         |
| (2222)                 | Windows XP    |                |                     |             |
|                        | フォント:         | Tahoma         |                     | -           |
| 120                    | サイズ:          | 12 🔻           |                     |             |
| X                      | 書体:           | □ 太字           | □ 斜体                | □ 下線        |
| スタイルシート                | Windows Class | sic            |                     |             |
| 12                     | フォント:         | MS Sans Serif  |                     | -           |
| 2111/9-                | サイズ:          | 12 🔻           |                     |             |
| 8                      | 書体:           | 🔲 太字           | 🔲 斜体                | 🔲 下線        |
|                        |               |                |                     |             |
|                        |               |                |                     |             |

プロパティリストのスタイルシートドロップダウンリストの横にある[...]ボタンを押して、フォームエディターからこのウインドウを開くこともできます:

| プロパティリスト          |      |  |
|-------------------|------|--|
| Field_1 (Field_1) | •    |  |
| E 🛯 🏶 🖻 🗠 🕻       | 2    |  |
| 🕨 🜖 オブジェクト        |      |  |
| ▶ 🎲 データソース        |      |  |
| ▶ 🔛 座標とサイズ        | E    |  |
| ▶ 📩 リサイズオプショ      | ı>   |  |
| ▶ 🏄 入力            |      |  |
| ▶ 🚯 値の範囲          |      |  |
| ▶ 🔊 表示            |      |  |
| 🕨 🧑 アピアランス        |      |  |
| ▶ 💫 背景と境界線        |      |  |
| ▼ 题 テキスト          |      |  |
| スタイルシート           | 自動 💽 |  |
| フォント              | メイリオ |  |
| フォントサイズ           | 12   |  |
| すべてのテーマ           |      |  |

エリアの表示順は、4D が現在動作しているプラットフォームによって変わります。例えば、4D がMac OS X 上で

稼働している場合は、Mac OS X エリア (ならびに関連するサンプルテキスト) がページの一番上に表示されます。 デフォルトでは"Default"スタイルシートが作成されています。このスタイルシートは変更可能です。しかし、 フォームエディターでオブジェクトを作成すると、このスタイルシートがデフォルトとして使用される点に留意し てください。

2. エディターの追加ボタン 🖕 をクリックします。

または

スタイルシートリストエリアにおいてのコンテキストメニューから追加コマンドを選択します。

リスト上に新規スタイルシート (デフォルトで"スタイルシートX") が作成されます。

- 3. スタイルシート名をクリックすると編集モードになります。スタイルシートの名前を入力します。 名前を確定すると、リスト中のスタイルシートが文字順で並び替えられます。
- 4. スタイルシート設定エリアにおいて、データベースの各オペレーティングシステムごとに目的のフォント、フォン トサイズ、書体のオプションを選択します。

変更内容は自動的に保存されます。"サンプルテキスト"エリアには現在のプラットフォーム用の変更が反映されます。

| 🕎 MyApp - 🖞                   | ソールボックス   |   |                |               |              | - • •     |
|-------------------------------|-----------|---|----------------|---------------|--------------|-----------|
|                               | スタイルシート   |   |                |               |              |           |
| <u>~</u><br>ユーザー              | default   | * | Windows Vista  | & Seven       |              |           |
| <b>A</b>                      | スタイルシート 2 |   | フォント:          | メイリオ          |              | •         |
| <b>5</b> 00                   |           |   | サイズ:           | 18 🔻          |              |           |
| クルーノ                          |           |   | 書体:            | 🔲 太字          | 🔲 斜体         | □ 下線      |
| Milerau<br>Miles 2<br>Colsian |           |   | サンプルテキスト       | The quick     | brown fox ju | imps over |
| <u>אבד</u> א                  |           |   |                |               |              |           |
| <u>î î</u>                    |           |   | Mac OS X       |               |              |           |
| ピクチャー                         |           |   | フォント:          | Lucida Grande |              | •         |
| (?)                           |           |   | サイズ:           | 13 🔻          | _            | _         |
| ∧llĴTins                      |           |   | 書体:            | □ 太字          | ■ 斜体         | □下線       |
| (100)                         |           |   | Windows XP     |               |              |           |
|                               |           |   | フォント:          | Tahoma        |              | •         |
| 1/21×                         |           |   | サイズ :          | 12 🔻          |              |           |
| X                             |           |   | 書体:            | 🗆 太字          | 🔲 斜体         | □下線       |
| スタイルシート                       |           |   | Windows Classi | с             |              |           |
| 12                            |           |   | フォント:          | MS Sans Serif |              | •         |
| フィルター                         |           |   | サイズ:           | 12 💌          |              |           |
| 0                             |           |   | 書体:            | 🔲 太字          | 🔲 斜体         | □下線       |
|                               |           | * |                |               |              |           |
| 99-X                          | 🗣 📟 🍈 🕶   |   |                |               |              |           |

必要であれば、既存のスタイルシートを複製して、新規スタイルシートを作成することができます。この方法により、複製したスタイルシートと新規スタイルシート間に共通する項目を再度設定する必要がなくなります。

これを行うには、既存するスタイルシート上でコンテキストメニューを表示し、複製コマンドを選択します。既存のスタ イルシートを選択して、ページのオプションメニューから複製を選択することもできます。 スタイルシートを使用すれば、属性を個別に設定する必要がなくなります。

作成したスタイルシートは[#title id="664"/]のプロパティリストから使用することができます。スタイルシートはテキ ストを含むオブジェクトであれば適用することができます:ボタン,フィールドおよび変数オブジェクト,タブコントロー ル,リストボックス,等。

オブジェクトにスタイルシートを適用するには、オブジェクトを選択し、プロパティリストのテキストテーマの、**スタイ ルシート**プルダウンリストからスタイルシートを選択します:

| プロパティリスト          |             |
|-------------------|-------------|
| Field_1 (Field_1) | -           |
|                   | 2           |
| 🕨 🜖 オブジェクト        | <u>^</u>    |
| ▶ 🎲 データソース        |             |
| ▶ 🔛 座標とサイズ        | E           |
| ▶ 📩 リサイズオプショ      |             |
| 🕨 🏄 入力            |             |
| ▶ 👔 値の範囲          |             |
| ▶ 🖉 表示            |             |
| 🕨 🧑 アピアランス        |             |
| ▶ 🗭 背景と境界線        |             |
| ▼ 题 テキスト          |             |
| スタイルシート           | 自動          |
| フォント              | 自動          |
| フォントサイズ           | default     |
| すべてのテーマ           | Title_Style |

スタイルシートを選択すると、そのラベルやオブジェクトのフォント、フォントサイズ、スタイル属性が設定されます。 **注:** マルチプラットフォーム環境においては、プラットフォームによって異なるフォントが設定できるため、オブジェク トの高さがプラットフォームごとに変わるかもしれません。これはプラットフォームごとにフォントの高さが自動で設定 されるためです。 プロパティリストでは特別なスタイルシート"自動"が選択できます。

| プロパティリスト          |               |   | x |
|-------------------|---------------|---|---|
| Field_1 (Field_1) |               |   |   |
|                   | 2             |   |   |
| ▶ 🌖 オブジェクト        |               |   | * |
| ▶ 🎲 データソース        |               |   |   |
| ▶ 🔛 座標とサイズ        |               |   | = |
| ▶ 📩 リサイズオプショ      | 1 <b>&gt;</b> |   |   |
| ▶ 🏄 入力            |               |   |   |
| ▶ 💼 値の範囲          |               |   |   |
| ▶ 🖉 表示            |               |   |   |
| 🕨 🧑 アピアランス        |               |   |   |
| ▶ 🗭 背景と境界線        |               |   |   |
| ▼ 题 テキスト          |               |   |   |
| スタイルシート           | 自動            | ▼ |   |
| フォント              | 自動            |   |   |
| フォントサイズ           | default       |   | - |
| すべてのテーマ           | Title_Style   |   |   |

**注**: このスタイルシートはプロパティリストからのみ利用可能です。ツールボックスのスタイルシートページには表示されません。

他のスタイルシートと異なり、"自動"スタイルシートには属性が事前には設定されていません。オブジェクトに使用されるフォントやフォントサイズは以下のシステムパラメーターに基づいて動的に決定されます:

- プラットフォーム
- システム言語
- フォームオブジェクトのタイプ

この自動機能はデザインモードとアプリケーションモードでフォームが実行される都度適用されます。このスタイルシートを利用すればフォームオブジェクトのタイトルが現在のシステムパラメーターに準拠して表示されることを期待できます。そのサイズは条件に応じて変更されます。

"自動" スタイルシートはフォントとフォントサイズを管理します。フォームエディターで 2 つのいずれかを変更する と、そのオブジェクトの自動スタイルシートは動的に適用されなくなります。他方自動設定を変更することなくカスタム スタイルプロパティ (太字,イタリック または下線)を設定することはできます。

4D v13 より、フォームエディターに配置される新規オブジェクトにはすべてのこのスタイルシートがデフォルトで適用 されます。変換されたデータベースに既に設定されているスタイルシートは変更されません。既存のスタイルシートを自 動で置換したい場合、標準の検索 /置換機能を使用することができます (デザインモードの検索と置換参照)。

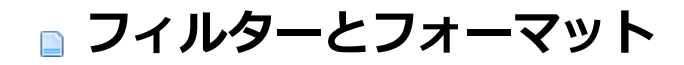

■ カスタムフィルターとフォーマット
 ■ フィルターエディター
 ■ フィルターとフォーマットのコード

4Dはフォーム上でのデータ入力や表示を設定するために使用することのできる、標準のGET LIST ITEM PARAMETERや入力フィルター (データ入力の制御と補助参照)を提供します。必要であればフォーマットやフィルター をフォームのプロパティリストで直接編集できます。

フィルターエディターを使用して独自の表示フォーマットや入力フィルターを作成することもできます。作成したものは 名前を使用してフォームから参照できます。カスタムフォーマットやフィルターは複数の場所で同じフォーマットやフィ ルターを使用する場合に便利です。同じ入力フィルターを持つ同じフィールドを複数のフォームで使用する場合、一回だ け入力フィルターを作成し、その名前をフォームエディターのフィールドプロパティで指定するだけです。さらにフォー マットやフィルターを変更すれば、その変更はフィルターやフォーマットを参照している箇所すべてに適用されます。

入力フィルターに対応する表示フォーマットを作成し、使用することができます。フォーマットや入力フィルターの作成 はツールボックスの**フィルター**ページで行います:

| 👖 МуАрр - 🖞          | ソールボックス |                           | - • • |
|----------------------|---------|---------------------------|-------|
| <b>&amp;</b><br>ユーザー | フィルター   | 定義                        |       |
| <b>₽</b> ₽<br>グル−プ   |         | テスト領域<br>数値 ▼ Example     |       |
|                      |         | Example<br>入力フィルターのドキュメント |       |
| <b>()</b><br>ピクチャー   |         | テーマを選択                    | •     |
| マ<br>ハルナTips         |         |                           | -     |
| אגע<br>יאגע          |         | 表示フォーマットのドキュメント           |       |
| スタイルシート              |         |                           |       |
| 71119-               |         |                           | Ŧ     |
| עני<br>ג-עני         |         |                           |       |

## フィルター/フォーマットの作成と設定

通常入力フィルターと表示フォーマットはペアで作成します。 カスタムフォーマットやフィルターを作成するには:

- 4Dのデザインメニューからツールボックス > フィルター/フォーマットを選択する。 または プロパティリストの入力フィルター欄にある[...]ボタンをクリックする。 ツールボックスのフィルターページが表示されます (最初は空)。
- 追加ボタン をクリックするか、リストのコンテキストメニューから追加を選択します。
   "FilterX"という名前のフィルター/フォーマットが作成され、リストに追加されます。
- 3. フォーマット/フィルター名を変更します。Alt (Windows) または **Option** (Mac OS) キーを押しながら名前をク リックすると、いつでも編集モードに入ります。 名前には最大255文字を使用できます。

| 🧊 MyApp - ツールボックス            |                         |         |
|------------------------------|-------------------------|---------|
| ユーザー<br>フィルター<br>Part_Number |                         |         |
| <b>急急</b><br>ガループ            | デスト領域<br>数値<br>123.45   |         |
|                              | スカフィルターのドキュメント          |         |
| 「 <b>」</b><br>ビクチャー<br>②     | テーマを選択                  |         |
|                              |                         |         |
|                              | 表示フォーマットのドキュメント  テーマを選択 | •       |
| 12<br>AZ<br>7/1/9-           |                         |         |
| ג-ענ                         | <b>•</b>                | <b></b> |

注:目的を明確にするために"filter"や"format"といった単語を名前に含めることができます。

- 4. 定義エリアに表示フォーマットや入力フィルターのコードを入力します。
  - 定義 ##-###
    - の例えば郵便番号の表示フォーマットは以下のようになります:
       ###-#####
    - ・ 部品番号が"XA-654-1"のような形式である場合、入力フィルターを以下のように定義できます:
       !X&"A-Z"##-!0&"0-9"###-#

そしてこれに対応する表示フォーマット"##-###-#"も作成します。

表示フォーマットと入力フィルターの作成に関する詳細はフィルターとフォーマットのコードを参照してください。

**注:** ウィンドウ下部にあるドキュメントエリアをダブルクリックして、エリアに入力することができます。ドキュメントエリアに関する詳細は後述の"ドキュメントエリアを使用する"を参照してください。

5. さらにフォーマットやフィルターを作成するには追加ボタン 4をクリックするか、エリアのコンテキストメニュー

から**追加**を選択します。

または

既存のフォーマットやフィルターを元に新規項目を作成するには、エリアのコンテキストメニューまたはページの オプションメニューから**複製**を選択します。

フィルターやフォーマットを選択して、名前やコードを変更できます。削除するには、対象を選択し、削除ボタン -- をク リックするかコンテキストメニューから**削除**を選択します。

ツールボックスのフィルターエディターで作成したカスタムフォーマットやフィルターには自動で文字や数字フォーマットリストの先頭に追加されます。そのとき、名前の先頭には縦棒(|)が追加されます(データ入力の制御と補助とGET LIST ITEM PARAMETER参照)。ビルトインフォーマットと同じようにカスタムフォーマットを選択できます。

# テスト領域を使用する

テスト領域ではカスタムフィルターやフォーマットを検証できます。

まずフィルターやフォーマットを適用するデータの型 (文字、数値、日付、時間) をメニューから指定します。 次に実際に値を入力できます:

- 入力フィルターの場合、データ入力中にデータの検証が行われます。
- 表示フォーマットの場合、データ入力後にEnterまたはCarriage returnキーを押します。表示フォーマットを適用した結果は入力エリアの下に表示されます:

| Test Area |               |  |
|-----------|---------------|--|
| Alpha     | 123456789     |  |
|           | (123) 456-789 |  |
|           |               |  |

# ドキュメントエリアを使用する

フィルターエディターの"入力フィルターのドキュメント"と"表示フォーマットのドキュメント"エリアにはメニューと表示エリアがあります。

メニューからテーマを選択すると、そのテーマに関連する情報や例題が表示エリアに表示されます:

Documentation for Entry Filters

| Date Entry Filter Examples |
|----------------------------|
| Ex 1089##/##/##            |
|                            |
| ×                          |

例題をダブルクリックすると定義エリアに直接入力することができます。

入力フィルター:

- プレースホルダ変更
- イニシエータ
- 入力フィルタ
- 引数
- プレースホルダ
- 括弧
- 日付入力フィルタ例
- 時間入力フィルタ例
- 電話番号入力フィルタ例
- 数値入力フィルタ例
- その他の入力フィルタ例

## 表示フォーマット:

- プレースホルダ
- 括弧
- 日付表示フォーマット例

- 時間表示フォーマット例
- 電話番号表示フォーマット例
- 数値表示フォーマット例

この節では文字型入力フィルターや表示フォーマットで使用されるコード文字について説明しています。数値型の表示 フォーマットに使用されるコード文字についてはGET LIST ITEM PARAMETERを参照してください。 入力フィルターコードは3つのパーツで構成されます:

イニシエーター "引数" プレースホルダー

- イニシエーターは、そのあとに続く引数をデータ入力中のフィルターとして使用するよう、4Dに指示します。
- 引数では許可される文字を指定します。
- プレースホルダーは文字を入力できる場所に表示される代替え文字です。

例えば以下の入力フィルターは"a"、"b"、"c"、または"g"のうち2文字だけ入力を許可します:

&"a;b;c;g"##

この例題ではANDマーク(&)がイニシエーターで、"a;b;c;g"が引数、シャープ(#)がプレースホルダーです。結果"ag"、"gc"、"ba"、"ab"、"aa"、"ac"、その他4文字の中から2文字を組み合わせたテキストを入力できます。 入力フィルターは組み合わせることができます。以下の入力フィルターは"a"、"b"、"c"、または"g"のうち2文字を受け付け、次に1、3、または8を1文字受け付けます:

&"a;b;c;g"#,#&"1;3;8"#

ユーザーはまず4文字の中から2文字を入力し、次に3つの数字から1つを入力しなければなりません。 **表示フォーマット**はプレースホルダーと標準文字の組み合わせです。

#### イニシエーター

イニシエーターは2つあります。ひとつはAND (&) でもうひとつはチルダ (~) です。これらの文字は後に続く引数とプレースホルダーを入力フィルターとして使用するよう4Dに指示します。

さらにチルダ (~) は入力された文字を大文字に変換するよう4Dに指示します。小文字の入力が拒否されるのではなく、 入力された小文字が大文字に変換されます。

以下2つの入力フィルターは同じ意味です:

## &"P"#

~"p"#

異なる点は、AND (&) で始まるフィルターは小文字 "p"の入力を受け付けません。他方チルダ (~) で開始されたフィル ターは小文字 "p" を受け入れ、大文字に変換します。

以下のケースはまったくの等価です:

&"1;5;8"# ~"1;5;8"#

#### 引数

イニシエーターの後に記述されるフィルター引数は、プレースホルダーに入力できる文字種を限定します。フィルター引数を記述するには、入力を許可する文字をダブルクォーテーションで囲みます。

引数には小文字、大文字、数字、記号 (!@#\$%^&\*(){}[]":';?><,./`~)を指定できます。小文字を指定した場合、小文字のみを入力できます。大文字を指定した場合、大文字のみを入力できます。

• 引数に一文字 (文字または数字) のみを指定することができます。例えば"j"、"J"、"6"等

• 引数に複数の文字セットを指定することもできます。文字と文字はセミコロンで区切ります。例え

ば"a;r;t"や"1;5"。

- 引数に文字範囲を指定することもできます。範囲を指定するには最初の文字、ハイフン、そして最後の文字を記述 します。例えば"a-c"や"1-5"のようになります。"a-c"は"a;b;c"と、"1-5"は"1;2;3;4;5"と等価です。
- 引数は上記の組み合わせを指定することもできます。例えば"a;m-z;3;5-9"です。

以下は引数として特別な意味を持つ文字です。これらの文字はクォーテーションマークなしで指定します:

| 文字 | 意味         | 等価な引数         |
|----|------------|---------------|
| 9  | 数字を許可      | "0-9"         |
| а  | 小文字と大文字を許可 | "a-z;A-Z"     |
| А  | 大文字を許可     | "A-Z"         |
| 0  | 文字と数字を許可   | "a-z;A-Z;0-9" |

以下のフィルターはすべて等価です:

&9# &"0-9"# &"1;2;3;4;5;6;7;8;9;0"#

以下のフィルターは等価です:

&a#

&"a-z;A-Z"#

以下のフィルターは等価です:

&A# &"A-Z"#

## プレースホルダー

文字フィルターやフォーマットではシャープ(#)のみをプレースホルダーとして使用できます(数値フィルターとフォー マットでは他の文字も利用できます)。1文字につきひとつのシャープを使用します。 例えば以下の入力フィルターでは4文字を入力できます:

&a####

以下の入力フィルターでは大文字を3つ、次に数字を2つ入力できます:

&A###&9##

プレースホルダーを指定しない場合、フィルターは文字数を制限しません。以下の入力フィルターは数字の入力のみを許可しますが、桁数の制限はありません:

&9

注:文字フィールドではストラクチャーエディターで最大文字数を設定できます (REGISTER CLIENT参照)。

## 表示される文字

データを入力するために、入力フィルターが設定されたフィールドにフォーカスが入ると、4Dはプレースホルダーの位置 に下線 (\_) を表示します。ユーザーが有効な文字をタイプすると、ハイライトされた下線部分にタイプされた文字が入力 されます。

入力フィルターを感嘆符(!)と代替え文字で開始することにより、下線を指定した文字に置き換えることができます。

例えば"XXXX"と表示し、ユーザーが許可された文字のうち例えば"AA"とだけ入力したとすると、レコードが保存される際そのデータは"AAXX"となります。

以下の図は選択されたフィールドで下線と0が表示されています。

| 📕 Entry for | Company                                  |          |
|-------------|------------------------------------------|----------|
|             | le le le le le le le le le le le le le l |          |
| Compar      | у                                        | 14 of 17 |
| Name :      | Howard Battery Co.                       |          |
| Address :   | 245 Arcadia Ave.                         | ×<br>•   |
| Zip :       | 48898                                    |          |
| City :      | Bad Axe                                  |          |
| State :     | MI                                       |          |
| Phone :     | ( 000-0000                               | *        |
|             |                                          |          |

# スキップ文字

すべての文字をスキップ文字として使用できます。スキップ文字はデータ入力中に表示されますが、挿入ポイントはスキップされ、その場所にデータは入力されません。

スキップ文字として使用したい文字はプレースホルダーの前、後、あるいは中間におかれます。データ入力中、スキップ 文字は表示されます。

電話番号入力フィルター (&9(###) ###-####) では括弧、スペース、そしてハイフンがスキップ文字として使用されています。スキップ文字の前に数字を入力すると、挿入ポイントはスキップ文字の次のプレースホルダーに移動します。

# ■ リソースエクスプローラー

📄 概要

\_\_\_\_ しソースエクスプローラーを使用する

● クライアント/サーバーモードでのリソース同期

4Dではデータベースストラクチャーファイル (.4dbまたは.4dc、**4Dファイルの説明**参照) と同階層の**Resources**フォル ダーに、アプリケーションで使用するリソースを格納します。このフォルダーにはデータベースやコンポーネントで使用 するすべての"リソース" (テキストの翻訳、ピクチャーなどアプリケーションインターフェースのカスタマイズに使用す るファイル) を格納できます。

クライアント/サーバーアーキテクチャーにおいてResourcesフォルダーの内容を管理するためのツール、リソースエク スプローラーが提供されます。このツールは4Dのツールボックスにあります:

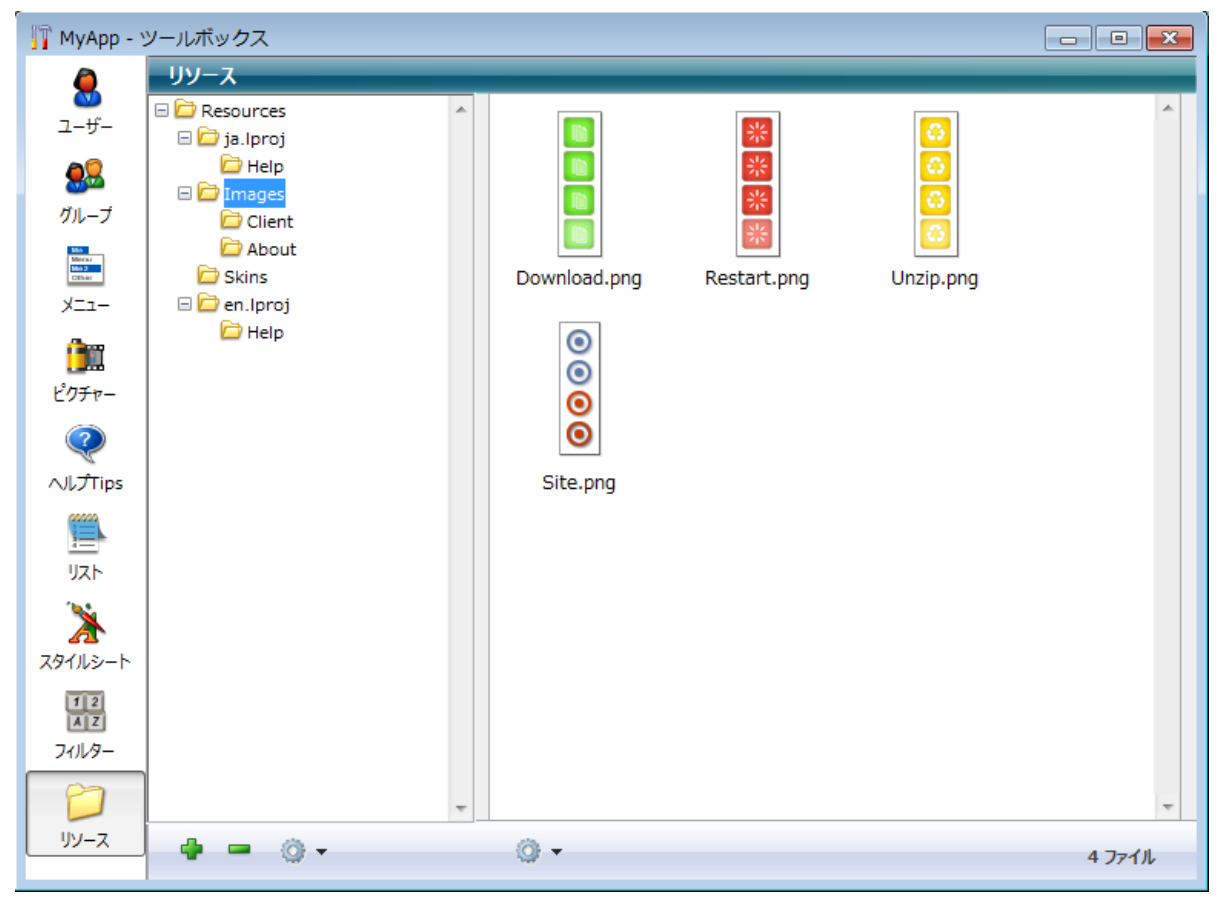

リソースエクスプローラーにはカレントデータベースのResourcesフォルダーの内容が階層リストで表示されます。またフォルダーの内容の管理を容易にするための追加の機能(項目の追加や削除、プレビューなど)が複数用意されています。

リソースエクスプローラーはローカルモードおよびリモートモードいずれでも利用できますが、リモートモードにおいて 最も利用価値があります。この場合、リソースエクスプローラーを使用して4D Serverに接続しているすべてのリモート マシンのResourcesフォルダーの同期を制御できます。リソースエクスプローラーを使用すればクライアント/サーバー 環境でのリソース共有を管理できます。通知メカニズムを使用してResourcesフォルダーの内容が変更された際、クライ アントマシンにそれを知らせることができます。そして各クライアントマシンはその内容を同期できます。 リソースエクスプローラーを使用してカレントデータベースのResourcesフォルダーの内容を確認したり、修正したりで きます。リソース要素の追加や削除、検索、そして表示などが可能です。

リソースエクスプローラーにはフォルダーリストとプレビュー、2つのエリアがあり、各エリアの下には制御ボタンがあります。

## フォルダーリスト

フォルダーリストには、データベースのResourcesフォルダー内にあるフォルダーの階層が表示されます。

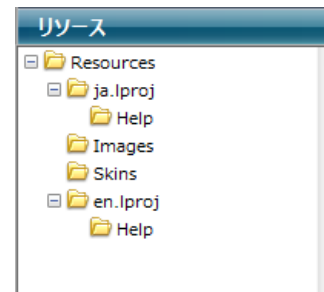

フォルダーを選択、展開、折りたたみすることができます。フォルダー名をクリックすると、プレビューエリア (リソー スエクスプローラーの右側) にはそのフォルダーに含まれるすべてのファイルが表示されます。ウィンドウの下部にはコ ントロールエリアがあり、ボタンやアクションメニューが配置されています。

フォルダーリストの下にはコントロールエリアがあり、 
や 
でボタン、およびアクションメニューがあります。 
ポボタンは選択したフォルダーの中、またはフォルダーが選択されていない場合トップレベルにフォルダーを作成します。 
ボタンは選択したフォルダーとその内容を削除します。

フォルダーリストのコンテキストメニューを使用することもできます。このメニューのコマンドはアクションメニューの それと同じです。

| IOI- |                |
|------|----------------|
| 14   | 新規フォルダー…       |
|      | 名前を変更…         |
|      | ディスク上に表示<br>削除 |
|      |                |
|      | 9ぺくを払ける        |
|      | すべて折りたたむ       |
|      | クライアントに通知      |
|      | ローカルリソースを更新    |

アクションメニューのコマンドは以下の通りです:

- 新規フォルダー…: 選択したフォルダーまたはフォルダーが選択されていない場合トップレベルに、フォルダーを作成します。このコマンドを選択すると、作成するフォルダーの名前を指定するためのダイアログボックスが表示されます。フォルダーはディスク上に物理的に作成されるため、システムが許可しない文字を含めることはできません。
- 名前を変更...: 選択したフォルダーの名称を変更するためのダイアログボックスが表示されます。
   注: Resources フォルダーの名称を変更することはできません。
- ディスク上に表示 (ローカルモードでのみ有効): 選択したフォルダーをエクスプローラー (Windows) または Finder (Mac OS) で表示します。
- 削除: 選択したフォルダーとその中身を削除します。
   注: Resources フォルダーは削除できません。
- **すべてを拡げる/すべてを折りたたむ**: リスト中のフォルダー階層をすべて展開/折りたたみます。
- クライアントに通知 (リモートモードでのみ有効): Resourcesフォルダーの中身が更新されたことを他のクライア ントマシンに通知するために使用します。通知を受け取ったクライアントは一般設定あるいはローカル設定に基づ

き、Resourcesフォルダーの同期を即座にあるいは後で行うことができます (クライアントマシンの更新参照)。 Resourcesフォルダーに変更を加えたらこのコマンドを使用して、他のクライアントに同期を要求します。

• **ローカルリソースを更新** (リモートモードでのみ有効): Resourcesフォルダーの内容をサーバーのそれと強制的に 同期します。

フォルダーの同期が手動に設定されていて、サーバーマシンのResourcesフォルダーの内容が変更された旨の通知 を受け取ったら (クライアントマシンへの通知参照) このコマンドを使用して同期を実行できます。 Shiftキーを押しながらローカルリソースを更新コマンドを選択すると、サーバー上のResourcesフォルダー全体を ダウンロードし、ロカールのそれと入れ替えることができます。

# プレビューエリア

リソースエクスプローラーの右側はプレビューエリアであり、選択したフォルダー (およびそのサブフォルダー) に含ま れるファイルを表示します。このエリアはフォルダーリストでフォルダーを選択するたびに更新されます。 プレビューエリアの下にはアクションメニューがあります:

| 0 |   | 開く<br>名前を変更…<br>親フォルダーを選択<br>削除 |
|---|---|---------------------------------|
|   |   | <b>⊐ピー</b><br>ペースト              |
|   | ✓ | サムネイル表示<br>リスト表示                |

- 開く:選択されたファイルをデフォルトのエディターで開きます。これはファイルをダブルクリックするのと同じです。
- 名前を変更...: 選択したファイルの名前を変更するためのダイアログボックスを開きます。
- 親フォルダーを選択:フォルダーリスト中で、選択したファイルの親フォルダーを選択します。このコマンドを使用 すると、Resourcesフォルダー階層のなかでのファイルの位置を知ることができます。プレビューエリアには選択 されたフォルダーだけでなく、そのサブフォルダーの内容も表示される点に留意してください。
- **削除**: 選択されたファイルを削除します。
- **コピー**: 選択されたファイルをクリップボードにコピーします。
- ペースト: クリップボードにピクチャーまたはファイルのパス名が含まれる場合、その内容を選択されたフォルダー にペーストします。4Dは対応するタイプのピクチャーファイルを作成します。作成するファイルの名前を指定する ためのダイアログボックスが表示されます。

# サムネール表示/リスト表示

これらのコマンドはプレビューエリアの表示モードを切り替えるために使用され、相互排他的に選択されます。

サムネール表示モードでは、選択されたフォルダーのファイルはサムネールとして表示されます。ピクチャータイプのファイルは(ピクチャーフォーマットを4Dが認識できれば)内容がプレビューされます。他のタイプのファイルはシステムアイコンで表示されます。

|                   |        | Ø          |         |
|-------------------|--------|------------|---------|
| DE.gif            | FR.gif | index.html |         |
| Ø                 |        |            |         |
| Localisation.html | SP.gif | US.gif     |         |
|                   |        |            |         |
|                   |        |            |         |
|                   |        |            |         |
|                   |        |            |         |
| <b>•</b> •        |        |            | 6 files |

このプレビューモードでは、コンテキストメニューを使用してファイル編集コマンドにアクセスできます。

各ピクチャーに関連付けられるヘルプTipからは追加の情報が提供されます:パス名 (相対)、名称、タイプ、更新日時、サイズ。

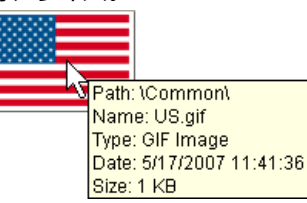

● **リスト表示**モードでは、選択されたフォルダーのファイルは表形式で表示されます。各ファイルごとに名前、更新 日時、サイズ、そしてタイプが表示されます:

| 名称                          | 更新                 | サイズ   | タイプ      |  |  |
|-----------------------------|--------------------|-------|----------|--|--|
| Download.png                | 2012/02/02 1:44:46 | 11 KB | PNG ファイル |  |  |
| Restart.png                 | 2012/02/02 1:44:46 | 12 KB | PNG ファイル |  |  |
| Unzip.png                   | 2012/02/02 1:44:46 | 14 KB | PNG ファイル |  |  |
| Site.png                    | 2012/02/02 1:44:44 | 9 KB  | PNG ファイル |  |  |
| 別のヘッダーエリアをクリックして、表をソートできます。 |                    |       |          |  |  |

# ドラッグ&ドロップの管理

リソースエクスプローラーに対してドラッグ&ドロップ操作を行い、Resourcesフォルダーやサブフォルダーに項目を追加できます:

- フォルダーリスト中でドラッグ&ドロップを行い、Resourcesフォルダー内のフォルダー階層を変更できます。
- OSのデスクトップからドラッグ&ドロップでResourcesフォルダーにファイルを追加できます。4Dは自動でドロッ プされたファイルのコピーをResourcesフォルダー内に作成します。フォルダーリストまたはプレビューエリアに ドロップできます。
- Resourcesフォルダー内にOSから、または他の4DアプリケーションのResourcesフォルダーから、フォルダーをドロップすることができます。他の4Dアプリケーションからフォルダーがドロップされた場合、フォルダーは移動されます。それ以外の場合ファイルと同様にコピーを作成します。 フォルダーはフォルダーリストまたはプレビューエリアにドロップできます。後者の場合、プレビューエリアに表示されている階層レベルに対応する場所にフォルダーが作成されます。
- Resourcesフォルダーからフォームエディターやメソッドエディターにピクチャーをドラッグ&ドロップできま

す。ピクチャーは参照として挿入されます。

リソースエクスプローラーはクライアント/サーバー環境での共同開発を容易にします。すべての接続したマシンで Resourcesフォルダーの内容をリアルタイムに同期させることができます。

Resourcesの同期を行うステップは以下の通りです:

- 1. クライアントマシン上でResourcesフォルダーの内容を更新した場合、サーバー上のResourcesフォルダーを更新 する。
- 2. すべての接続ユーザーに通知する。
- 3. 接続さr他クライアントマシン上でリアルタイムに更新される。

注: 接続していないユーザーは、接続したときに自動でResourcesフォルダーの同期が行われます。

### サーバーの更新

このモードは以下のように動作します。4DクライアントのResourcesフォルダーに対して、リソースエクスプローラーで ローカルに行われた更新は、自動的にサーバーに転送されます。

## クライアントマシンへの通知

接続中のクライアントマシンはResourcesフォルダーの内容が更新されると通知を受けとります:

- 4Dクライアントから行われた最後の更新から2分経過した後、サーバーが自動で行う(この遅延により、多数のファ イルがコピーされるような場合にそれだけ通知が発生することを避けるようになっています)。
- 更新を行ったクライアントマシン上でリソースエクスプローラーのクライアントに通知コマンドを使用する (リソー スエクスプローラーを使用する参照)。
- NOTIFY RESOURCES FOLDER MODIFICATIONコマンドを使用する。このコマンドはストアドプロシージャーを使用してサーバーマシン上でResourcesフォルダーが更新されたような場合に便利です。

クライアント側では、通知を受け取った際に各マシンの設定に基づいてアクションが実行されます(次節参照)。

#### クライアントマシンの更新

サーバー上のResourcesフォルダーの内容が更新された旨の通知を受け取ったら、各クライアントマシンはその内容を同期できます。この同期はアプリケーションのグローバル設定または個々のクライアントの設定に基づき、自動または手動で行えます。

この設定はデータベース設定を使用してグローバルに、またはSET DATABASE PARAMETERコマンドを使用して個々 に設定できます。

更新モードの設定はデータベース設定のクライアント-サーバー/ネットワークオプションページのセッション中 に"Resources"フォルダーを更新を使用して行います。

3つのオプションが用意されています:

- しない: サーバーからの通知は無視され、ローカルのResourcesフォルダーは次回の接続時、またはリソースエクス プローラーでローカルリソースを更新コマンドを使用したときに更新されます。
- 常に: ローカルResourcesフォルダーの同期はサーバーから通知を受け取ったときに自動で行われます。
- その都度指定: サーバーから通史を受け取った際に、クライアントマシン上でダイアログボックスが表示されます。 ユーザーはローカルResourcesフォルダーを同期するかどうか決定できます。

**注:** サーバー上の環境設定で設定が実行された場合、その設定はすべてのクライアントマシンに適用されます。クライアントマシン上での設定は、そのマシンにのみ適用されます。

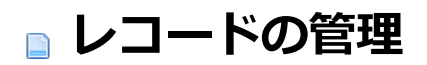

テーブルやフォームをブラウズする

■レコードの表示と選択

\_\_\_\_ \_\_\_レコードを編集する

レコードを印刷する

データベースにおいて情報はテーブルに格納されます。各テーブルは特定の情報を扱います。例えば"sales contacts"データベースには個人情報を格納するテーブルと会社関連の情報を格納するテーブルがあるでしょう。

データを入力したり表示したりするためにはフォームを使用します。データベースの各テーブルはカレントの入力フォームと出力フォームを持ちます。入力フォームは一度にひとつのレコードを表示します。入力フォームを使用して1レコードに対しデータを入力したり、表示、あるいは更新を行ったりします。出力フォームは複数のレコードを一覧形式で表示します。出力フォームでは複数レコードのなかから目的のレコードを探したり、レコードを選択したり、一覧の印刷を行ったりできます。出力フォーム中で直接レコードを作成したり変更したりすることもできます。

レコード表示ウィンドウに表示するテーブルを別のテーブルに切り替えたり、入出力フォームを変更したりできます。 アプリケーション環境では通常このような変更はカスタムインターフェースを使用して行います。テーブルやフォームの 切り替えは4Dランゲージコマンドを使用して行います。

デザインモードでは特別なコマンドを利用して、いつでもテーブルやフォームを切り替えられます。

各テーブルはカレント入出力フォームを持ちます。これらのデフォルトフォームはデータベースの各テーブルごと、エク スプローラーを使用して指定します。セッション中は他のフォームを指定するまで、自動でこれらのフォームが使用され ます。

データを表示するテーブルを切り替えるには、4Dツールバーの**テーブル**ボタンを使用します。表示するテーブルやフォームを選択するには、**テーブルリスト**ウィンドウを使用します。このウィンドウを使用すれば素早くテーブルやフォームを切り替えることができます。入出力フォームを使用している最中でも、テーブルやフォームを切り替えることが可能です。選択は即座に適用されます。

## レコードの表示

レコード表示ウィンドウを最前面にするには:

1. 4Dツールバーのテーブルボタンをクリックします。

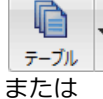

レコードメニューからカレントテーブル表示 (テーブル名) を選択します。 カレントテーブルのデータがカレント出力フォームを使用して表示されます。

レコードを表示するテーブルを変更するには:

1. テーブルボタンに関連付けられているリストからテーブルを選択します。

または **レコード**メニューの最後に使用したテーブルサブメニューからテーブルを選択します。 リストにはセッション中に使用されたテーブルの名前が表示されます: レコード カレントテーブル表示 (Table\_1) Ctrl+U

|      | <b>取役に使用したナーノル</b> | •            | Musicians  |    |
|------|--------------------|--------------|------------|----|
|      | テーブルリスト            | Shift+Ctrl+U | Employees  |    |
|      | 新規レコードをリストに追加      | Shift+Ctrl+N | Department |    |
|      | 新規レコード             | Ctrl+Alt+N   | Albums     |    |
| n+55 | レモー ブル のご ちぢ       | マーー ブリート     |            | -= |

選択したテーブルのデータが、そのテーブルのカレント出力フォームに表示されます。

# テーブルリストウィンドウ

テーブルリストウィンドウを使用してテーブルやフォームを選択するには:

1. **レコード**メニューから**テーブルリスト**コマンドを選択します。

テーブルリストウィンドウが最前面になります。

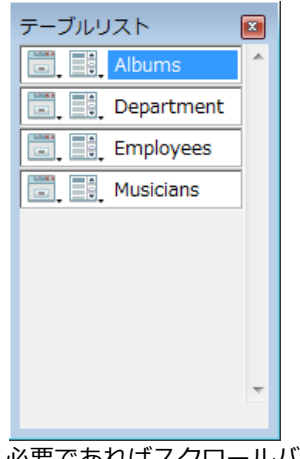

必要であればスクロールバーやウィンドウのリサイズを使用して、目的のテーブルを表示します。

ウィンドウ中でテーブル名をクリックします。
 4Dは出力フォームを使用してこのテーブルのカレントセレクションを表示します。

ウィンドウ中の各テーブルの左には入力フォームと出力フォームを表す2つのアイコンが表示されます。左のアイコン こ、をクリックすると入力フォームのリストが表示され、右側のアイコン こ、をクリックすると出力フォームのリストが 表示されます。

カレントフォームを変更するには:

カレントフォームを変更したい入力または出力フォームのアイコンをクリックします。
 選択されたテーブルの入力または出力フォームのリストがドロップダウンメニューが表示されます。現在使用されているフォームの名前には下線が引かれます。

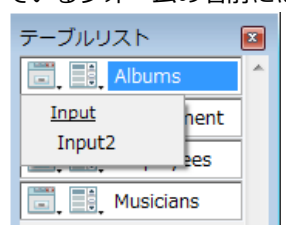

2. 使用したいフォームを選択します。 この設定は他のフォームを選択するか、データベースを終了するまで有効です。

注: デフォルトの入力および出力フォームはエクスプローラーのフォームページで指定します。詳細は詳細/一覧フォーム を指定するを参照してください。

## カレントセレクション

データを管理する際、作業対象のレコードグループを選択します。このレコードグループを4Dではカレントセレクション と呼びます。カレントセレクションにはレコードが全く含まれない、あるいは1件のレコード、複数のレコード、または テーブルのレコード全部が含まれる場合があります。各テーブルには各プロセスごとにカレントセレクションがありま す。

4Dにおいてカレントセレクションは重要なコンセプトです。通常データ管理処理はカレントセレクションのレコードに対して行われます。例えば:

- レコードの並び替え
- 個々のレコードの表示と更新
- レコードグループへの更新
- レポートの印刷
- ラベルの生成
- データのグラフ化
- レコードの書き出し

つまりカレントセレクションの作成は、あらゆるデータ管理処理の最初のステップです。

レコードのカレントセレクションはテーブルから抽出されたレコードのセットです。例えば"Company"データベースに 従業員を管理するための"Employee"テーブルがあるとき、この会社のエンジニアを検索することができます。 検索を実行する前、そのプロセスの"Employees"テーブルのカレントセレクションは会社のすべての従業員(営業、人 事、エンジニア等)レコードを含んでいるかもしれません。検索が実行された後は、カレントセレクションにはエンジニ アだけが含まれます。レコードリストを印刷すると、そのリストにはカレントセレクションのレコード (この場合エンジ ニア)だけが含まれます。従業員の給与をグラフ化すると、すべてのエンジニアの給与がグラフ化されます。

カレントセレクションは、それを変更する処理を行うまでは変更されません。カレントセレクションは以下のような場合 に変更されます:

- すべてのレコードをカレントセレクションにした
- ハイライトしたレコードをカレントセレクションにした
- レコードを検索した

出力フォームのウィンドウのタイトルバーにはテーブルの総レコード数とカレントセレクションのレコード数が表示されます。

**4D Server:** 4Dクライアントの場合、カレントセレクションのレコード数だけが表示されます。

入力フォームにはカレントセレクションのレコード総数と、表示中のレコードがカレントセレクション中何番目のレコードかが、ナビゲーションボタンの下に表示されます (表示のための変数が配置されていれば)。

データベース中のすべてのテーブルが固有のカレントセレクションを持ちます。リレーショナルデータベースでは、1 テーブルのカレントセレクションを変更すると、そのテーブルにリレートする他のテーブルのカレントセレクションも変 更されることがあります。例えば[Employees]と[Departments]テーブルがリレートされているとき、[Departments] テーブルのレコードを詳細フォームで開くと、[Employees]テーブルのカレントセレクションが変更されます。つまりそ の部署に属する従業員が[Employees]テーブルのカレントセレクションになります。リレーションに関する詳細は**リレー ションのタイプ**を参照してください。

データベースタスクを実行するためにプロセスを使用している場合、あるテーブルに対して同時に複数のカレントセレクションが存在できます。各プロセスは個々の4D環境のように振る舞い、それぞれ個別のタスクを実行できます。異なる複数の営業地域間で月間売り上げの比較を行うなど、同じデータの異なるカレントセレクションを同時に扱う必要がある場合に複数のプロセスを使用できます。プロセスに関する詳細は4Dランゲージリファレンスマニュアルのプロセスを参照してください。

## すべてのレコードを表示する

示することができます。

アプリケーションモードでは"すべてを表示"標準アクション、またはALL RECORDSコマンドを使用します。

デザインモードでは**レコード**メニューの**すべてを表示**コマンドを使用できます。これを選択すると、カレントテーブルの すべてのレコードがカレントセレクションに含まれます。

**注:**入力フォーム使用時にはすべてを表示コマンドを選択できません。

## ハイライトしたレコードをカレントセレクションにする

出力フォームに表示されているレコードをクリックして選択し、それらを新しいカレントセレクションにすることができます。この動作はサブセットを作成すると呼ばれることがあります。

アプリケーションモードではユーザーがハイライトしたレコードを**セット**と**セレクション**テーマのコマンドで処理します。

デザイン環境では**レコード**メニューの**サブセット表示**コマンドを選択します。このコマンドを選択すると、4Dはウィンド ウ中で選択 (ハイライト) されたレコードを新しいカレントセレクションとします。

レコードをハイライトする様々な方法については一覧フォームの"ハイライト"で説明しています。

ここではデータベースを取り扱う際に実行する以下の主要な操作について説明します:

- レコードの追加
- レコードの更新
- レコードの削除

デザインモードでデータベースを作成したら、レコードの追加や更新、削除を開始することができます。これらの処理は 通常アプリケーションモードのカスタムインターフェースで行います。

4Dではデザインモードでもレコードの追加、更新、削除を行うことができます。これにより基本的なタスクやアプリケーションデータのテストを行うことができます。

データベースにレコードを追加した後で、ほとんどの場合はデータの修正が必要になります。1件以上のレコードを修正 する必要がある場合、レコードセレクションメソッドを使用してレコードを表示します (レコードの検索参照)。そして出 力あるいは入力フォームを使用してレコードを更新できます。

また、テーブル内の一連のレコードに対して、まったく同じ変更が必要となる場合があります。これは"グローバル更新"と呼ばれます。4D では、各レコードを個別に変更しなくても、テーブルのカレントセレクションを自動的に更新することができます。

さらに、1 件以上のレコードの削除が必要となることもあるでしょう。あるレコードが無効であるか、不適切であること を発見した場合は、レコードを削除することができます。レコードは必要でも、レコードに格納された値が正確ではなく なった場合は、削除でなく修正を行います。入力フォームからカレントレコードを削除したり、または出力フォームを用 いてカレントセレクション内の一部のレコードを削除することができます。

## レコードを追加する

入力フォームまたは出力フォームを使用して、レコードを追加することができます。

アプリケーションモードでは"サブレコード追加"標準アクション (リストにレコード追加) またはADD RECORDやCREATE RECORDコマンドを使用して、レコードを追加できます。

デザインモードでは、4Dが提供するレコード追加機能を使用して、入出力フォームでレコードを追加できます。

- 入力フォームを使用して新規レコードを追加するには:
  - デザインモードのレコードメニューから新規レコードコマンドを選択します。
     入力および出力フォームいずれかを使用しているときに新規レコードコマンドを選択できます。
     4Dは空の入力フォームを表示し、フォーム中の最初の入力可オブジェクトに入力カーソルを置きます。
  - 2. 入力可能オブジェクトにデータを入力したら**Tab**または**Carriage return**を押して次のエリアに移動します。 すべてのデータを入力したら、レコードを保存できます。
  - テンキーのEnterキーを押すか、入力フォームのOKボタンをクリックするとレコードが受け入れられます。
     注:キーボードの割り当てはデータベース設定のOBJECT Get enabledで変更できます。
     レコードを受け入れると、4Dは (必要であれば値を検証し) データをデータベースに格納します。そして空の入力フォームが再び表示されます。
  - さらにレコードを追加したい場合、データ入力とレコード受け入れ操作を繰り返します。
     または
     データの入力を終了する場合、フォーム上のキャンセルボタンをクリックするかEscキーを押します。
     注: キーボードの割り当てはデータベース設定のOBJECT Get enabledで変更できます。
     すると出力フォームが表示されます。

出力フォーム上で直接レコードを追加することもできます。この場合変数や他のテーブルのフィールド、サブフォームに は入力できない点に留意してください。

出力フォームを使用して新規レコードを追加するには:
 1. デザインモードでレコードメニューから新規レコードをリストに追加コマンドを選択します。

出力フォームに表示されている最後のレコードの下の先頭フィールドに入力カーソルが表示されます。

- フィールドにデータを入力し、TabやCarriage returnキーで次のフィールドに移動します。
   注: Shift+TabやShift+Carriage returnを使用するとレコードのフィールドを逆方向に移動します。
   種るよくフォームのフィールドに割り当てられているデータ検証制御はそのフィールドを選択したときに使用されます。例えば選択リストが割り当てられている場合、そのフィールドに入力カーソルが入ると、選択リストが表示されます。
- テンキーのEnterを押すとレコードが保存され、新しい空のレコードが作成されます。 または 他のレコード上のフィールドをクリックします。
   4Dは追加されたレコードの入力を受け入れます。

#### レコードを更新する

情報を更新する必要がある場合、または元の情報が正しくないことが判明した場合、レコードを修正する必要がありま す。レコードグループを更新するにはまず更新対象のレコードをカレントセレクションにしなければなりません。そのた めにレコードを検索するか、出力フォーム上で対象レコードをハイライトし、サブセットとして選択します。

入力および出力フォームを使用してレコードを更新できます。出力フォームでは複数のレコードを一度に見ることができ るので、一連のレコードを更新するような場合には便利です。しかし通常出力フォームはすべてのフィールドを含んでい ません。また入力フォームに細かく指定されているような入力制御がないかもしれません。

他のプロセスまたは他のユーザーがレコードを更新中の場合、その編集中のレコードはロックされているといわれます。 ロックされたレコードを見ることはできますが、編集することはできません。ロックされたレコードを開くとフィールド データを見ることはできます。しかしデータを入力することはできません。

アプリケーションモードでは"サブレコード編集"標準アクション (リストフォーム中でレコードを更新) またはMODIFY RECORDコマンドでレコードを編集できます。

デザインモードでは4Dが提供する複数の機能を使用してレコードを更新できます:

- 入力フォームを使用してレコードを更新するには:
  - 出力フォーム中でレコードをハイライトし、レコードメニューからレコード修正を選択します。 または 出力フォーム中で対象レコードをダブルクリックします。 4Dはデフォルトの入力フォームを使用してレコードを開きます。
  - 2. 編集するフィールドをクリックして挿入カーソルを入れ、データを更新します。
  - 3. OKボタンをクリックするかテンキーのEnterキーを押して更新したレコードを受け入れ、出力フォームに戻ります。
    - または

ナビゲーションボタン (前レコード, 先頭レコード, 次レコード, 最終レコード標準アクション) をクリックし てレコードを受け入れ、カレントセレクションの他のレコードに移動します。 標準アクションナビゲーションボタンをクリックすると、カレントセレクション中でカレントレコードを移動 します。 編集をキャンセルして出力フォームに戻るにはキャンセルボタンをクリックするか、Escキーを押します。

出力フォームに表示されているデータを直接編集することも可能です。この場合変数、他のテーブルのフィールド、サブフォームにはデータ入力できない点に留意してください。

アプリケーションモードではリストフォームでのレコード更新可/不可をコントロールすることができます。

- 出力フォームを使用してレコードを更新するには:
  - レコードを選択し、編集するフィールド上をクリックします。
     出力フォームのフィールドが編集モードになります。
     注:デザインモードではレコードメニューからレコード修正コマンドを選択すると、入力フォームでレコードを修正できます。
  - 新しいデータを入力しTabまたはCarriage returnキーを押します。
     4Dは変更を保存し、次のフィールドを選択します。
  - 3. 必要なだけ編集作業を繰り返します。
  - 4. フォーム上の他のレコードのフィールド上をクリックすると、編集モードを終了します。

# グローバル更新

ー連のレコードに対して一定の変更を行いたい場合は、グローバル更新を行うことができます。グローバル更新を行い、 面倒で時間がかかるレコードグループへの変更を自動化できます。例えば次のような処理を行いたい場合グローバル更新 を実行します:

- 在庫テーブルのすべての価格を一定の割合で変更する。
- 数値や文字タイプのフィールドをフォーマットする。

グローバル更新は、レコードのカレントセレクションに対してフォーミュラを"適用"することによって行われます。つま りカレントセレクションの各レコードをフォーミュラを用いて変更します。

いくつかのフォーミュラの例題とそのフォーミュラが実行する機能の説明を次に示します:

 次のフォーミュラでは給与フィールドに1.05 を乗じています。たとえば昇給が実施される際にこのフォーミュラを 使用することができます:

[Emp]Salary :=[Emp]Salary \*1.05

 次のフォーミュラでは、4D 関数を用いて部品IDフィールドのデータを大文字に変換しています。これにより部品 IDデータのアルファベット部が大文字であることが保証されます:

[Parts]PartID :=Uppercase([Parts]PartID)

• 次のフォーミュラには、ローマ字名フィールドをフォーマットするユーザー作成の関数*Capitalize*が含まれています。この関数はローマ字名フィールドの最初の1桁を大文字にし、後の文字は小文字のままにしておきます:

[Emp]LastName:=Capitalize([Emp]LastName)

グローバル更新を実行する際にユーザー作成の関数を組み込める機能は、4Dの強力な特長の1つです。フォーミュラに は4Dランゲージ関数や (開発者が使用可能に指定した) プロジェクトメソッドを指定できます。セキュリティのため、 フォーミュラからのプロジェクトメソッドへのアクセスは制限されています (DOM Get XML document ref参照)。 一行を超えるフォーミュラを書くことはできません。つまり改行を挿入して二行目を書くことはできません。しかし

フォーミュラエディターで利用可能に指定されたプロジェクトメソッドを使用すれば、このメソッドに複雑な処理を記述することができます。

グローバル更新を実行するには、フォーミュラエディターを使用して、カレントセレクションの各レコードに適用される フォーミュラを記述します。これを行うにはレコードメニューのフォーミュラで更新...を選択します。事前にディスク上 のファイルとして保存したフォーミュラ(拡張子.4fr)をロードすることもできます。詳細はフォーミュラエディターを参 照してください。

アプリケーションモードではEXECUTE FORMULAコマンドを使用して直接更新フォーミュラを実行したり、EDIT FORMULAコマンドでフォーミュラエディターを表示できます。

#### レコードを削除する

あるレコードが無効になったり、不要となった場合、それを削除することができます。レコードは必要でも、レコードに 格納された値が正確ではなくなった場合は、削除ではなく修正を実行します。 次の2 つの方法を使用し、レコードを削除することができます:

- レコードを1件ずつ削除(通常入力フォームを使用)
- 一連のレコードを一度に削除 (通常出力フォームを使用)

アプリケーションモードでは"レコード削除"や"サブレコード削除"標準コマンド、あるいはDELETE RECORDやDELETE SELECTIONコマンドを使用してレコードを削除できます。

デザインモードでは編集メニューのクリアコマンドやDeleteキーでもレコードを削除できます。

警告: レコードの削除は恒久的であり、一度削除したレコードはバックアップからしか取り戻せません。レコードを削除 するとき、4Dは本当に削除を実行してよいか確認するダイアログを表示します。

入力フォームからレコードを削除すると、削除を行う前に各レコードの内容を検証することができます。
- 入力フォームを使用してレコードを削除するには:
  - 1. 削除するレコードを開きます。
  - 2. 削除ボタンをクリックしてレコードを削除します。

入力フォームのデザインにより、**削除**ボタンはさまざまな形式で表現されます。デフォルトで削除ボタンには ゴミ箱アイコンが表示され、"レコード削除"標準アクションが割り当てられています。(フォームに削除ボタン がない場合もあります。) 削除を確認するダイアログが表示されます。4Dがレコードを削除した後は、それを取り消すことはできませ

削除を実行するためにOKボタンをクリックします。
 4Dはデータベースからカレントレコードを削除し、出力フォームに戻ります。

出力フォームを使用して複数のレコードを一回の処理で削除できます。削除するレコードは出力フォーム上でハイライト されていなければなりません。

- 出力フォームでレコードを削除するには:
  - 1. 削除するレコードをハイライトします。
  - 編集メニューからクリアを選択するか、DeleteまたはBackspaceキーを押します。
     削除を確認するダイアログが表示されます。4Dがレコードを削除した後は、それを取り消すことはできません。
  - 削除を実行するためにOKボタンをクリックします。 ハイライトされたレコードがデータベースから削除されます。
     注: テーブルのすべてのレコードを削除するには、レコードメニューからすべてを表示を選択し、編集メニューからすべてを選択を選択、そして編集メニューからクリアを選択(または削除キーを使用)します。

# ロックされたレコードの削除

hin

ロックされたレコードは削除できません。レコードが別のプロセスで使用されると、そのレコードはロックされます。例 えばあるプロセスで修正のためにレコードを開くと、4Dは別のプロセスで修正されないように、そのレコードをロック します。

4D Serverに関する注記: レコードが別のユーザーにより使用されている場合もレコードがロックされます。

レコードを削除する前に、削除しようとするレコードのセレクションを作成します。セレクションにロックされたレコードが含まれている場合、その削除処理は実行されますが、ロックされたレコードは削除されず、削除後もカレントセレクション内に残されます。これらのレコードを削除するには、レコードのロックが解除される(つまり、そのレコードが使用されなくなる)まで待たなければなりません。レコードロックテーマのコマンドを使用してこのタイプのシナリオを管理できます。

# 別プロセスで削除されたレコード

別プロセスでレコードが削除されることにより、カレントセレクションが変更される場合があります。例えばデータベー スの作業中に別プロセスを開始して、テーブルからあるレコードを削除したものとします。するとそのプロセスで削除さ れたレコードはテーブルから永久削除されます。しかし新しいレコードのセレクションが作成されるまで、現在データ ベースの処理中に表示しているそのレコードに対し、テーブルへのこれらの変更が反映されない可能性があります。 この点について説明するため、あるテーブルに50 件のレコードがあり、全レコードがカレントセレクションに含まれて いる場合について考えてみましょう。この時点では、出力フォームのタイトルバーに"50/50 (50 件中の50 件)"のレ コードが選択されていると表示されます。別プロセスでこの中の1 レコードが削除されると、タイトルバーは"50/49 (49 件中の50 件) "のレコードが選択されているという表示に変わります。これではテーブル内のレコード数よりも多いレ コードがカレントセレクションに存在していることになります。カレントセレクションを変更すると、タイトルバーが更 新されます。

削除されたレコードを修正または削除しようとすると、ダイアログボックスが表示され、そのレコードが削除されたこと を知らせます。

**4D Serverに関する注記:**別のユーザーにより削除されたレコードも、カレントセレクションに対して同様の影響を与えます。レコードはテーブルから削除されますが、カレントセレクションからは取り除かれません。したがって、カレントセレクションには実際にテーブルに存在する数よりも多いレコードが含まれているようにみえる場合があります。

テーブルのレコードを印刷することができます。レコードはデータベースに定義されたフォームを使用して印刷されます。

アプリケーションモードではレコードの印刷をボタンやカスタムメニューを使用して管理します。レコードは専用の フォームを使用して印刷されます。印刷テーマのコマンドを使用して印刷処理をカスタマイズできます。

デザインモードでは印刷を行う際に、使用するフォームを指定します。レコードリストあるいは1つのレコードをページ モードで印刷できます。

カレントセレクション内のレコードが印刷されます。印刷対象のレコードをカレントセレクションとして選択します。レ コードリストを特定の順番で印刷する場合、印刷前にカレントセレクションを並び替えます。レコードをページモードで 印刷する場合、そのレコードをダブルクリックして開きます。

レコードを印刷するには:

- 1. レコード表示ウィンドウに、印刷するレコードを表示します。
- (オプション) レコードを並び替えます。
   このステップはブレーク処理を行うレポート印刷時には必須です。この場合レポートのブレーク数より1以上多い数の条件でソートを行わなければなりません。この点に関する詳細はレポート印刷用のフォームを参照してください。
- 3. ファイルメニューからプリント…を選択します。 印刷ダイアログボックスが表示されます。

| 印刷 |                           |   |                                                                                 |  |
|----|---------------------------|---|---------------------------------------------------------------------------------|--|
|    | Input<br>Input2<br>Output | 0 | Tab.1         Advin           Advin         Advin           Advin         Advin |  |
|    |                           |   | キャンセル OK                                                                        |  |

4. 使用するフォームを選択します。

フォーム名をクリックすると、プレビューが表示されます。

5. OKをクリックします。

選択されているプリンターの用紙設定ダイアログボックスが表示されます。オプションを設定し**OK**をクリックしま す。続いて選択されているプリンターの印刷ダイアログボックスが表示されます。

レポートを画面上でプレビューするには、**印刷プレビュー**チェックボックスを選択します。このオプションを選択 すると、レポートは画面上に1ページずつ表示されます。以下はウィンドウズにおける印刷プレビューの様子です:

| Albums.xps - XPS Viewer                     |                           |          |  |
|---------------------------------------------|---------------------------|----------|--|
| File Permissions Vignatures V               | 9 - ۹                     |          |  |
|                                             |                           | <b>^</b> |  |
| Album Title                                 | Performer_Group           |          |  |
| Rhapsody in blue, An Americain in Paris     | Georges Gershwin          | ۲ 😑      |  |
| The Best of the Sylistics                   | Stylistics, The           | C        |  |
| Johnny Mathis, 16 Most Requested Songs      | Johnny Mathis             | C        |  |
| Best of B. B. King                          | B. B. King                | 4        |  |
| Carpenters - Their Greatest Hits            | Carpenters, The           | C        |  |
| Jazzis Magazine April 1995 Collection       | Various artists           | C        |  |
| Virtuoso - Ludwig Van Beethoven             | Berliner Philharmoniker   | C        |  |
| Temptations 25th Anniversary Volume II      | Temptations, The          | C        |  |
| Brahms Piano Quintet - Clarinet Quintet     | Benda Musicians, The      | C        |  |
| Best of Gladys Knight & the Pips, 1973-1988 | Gladys Knight & the Pips  | (        |  |
| Bad                                         | Michael Jackson           | <u>۱</u> |  |
| Double Good Everything                      | Smokey Robinson           | C        |  |
| Gettin' Ready                               | Temptations               | C        |  |
| Nat King Cole's Greatest Love Songs         | Nat King Cole             | C        |  |
| Kool & The Gang Spin Their Top Hits         | Kool & The Gang           | C        |  |
| Lucille and Other Classics by Kenny Rogers  | Kenny Rogers              | C        |  |
| Whitney Houston                             | Whitney Houston           | C        |  |
| Season for Love                             | London Symphony Orchestra | ۲ _      |  |
|                                             |                           | 100%     |  |
| Page 1 of 2 🍟 🧇                             |                           | 100%     |  |

**注**: Mac OSではプレビューの生成に、OSにネイティブに組み込まれているPDFフォーマットを使用します。 Windowsではv13以降プレビューの生成にXPSを使用します (後述)。

レポートのページがプレビューされたら、以下の処理を行うことができます:

- 拡大ボタンをクリックしてプレビューを拡大表示できます。拡大モードを終了数にはもう一度拡大ボタンをクリックします。
- 拡大表示中はドラッグ&ドロップを使用して表示するページ領域を変更できます。
- 次ページや前ページボタンを使用してページ間を移動できます。これらのボタンは移動するページがない場合選択 不可になります。
- 停止ボタンをクリックすると印刷がキャンセルされます。
- **プリント**ボタンをクリックするとプレビュー中のページが印刷されます。

印刷プレビューを選択しなかった場合、レポートは即座にプリンターに送信されます。

## WindowsでのXPS印刷プレビュー

Windows において 4D v13 は XPS ドキュメントとして印刷プレビューを生成するようになりました。XPS (XML Paper Specification) フォーマットはページ記述言語に使用されるオープンな仕様で、Microsoft により開発され Ecma International により標準化されました。現在では Windows アプリケーションで広く使用され、印刷ドキュメントを正確にスクリーンに表示できます。ハードウェア設定の影響は受けません。

## OSごとのサポート

XPS プレビュードキュメントを生成するために 4D は XPS ドライバーを呼び出します。 このドライバーは Windows Vista 以降に統合されていますが、Windows XP でも .NET framework をインストールすることで 利用できます。 Windows のバージョンに基づき、プレビューはネイティブで利用可能なXPS ドライバーあるいは Internet Explorer を 使用して開かれます。

以下の表は Windows のバージョンごとに利用可能な XPS ドライバーとビューアーのリストです:

| XPS ドライバー | XPS ビューアー                          |
|-----------|------------------------------------|
| なし        | なし                                 |
| あり        | IEを利用                              |
| あり        | IEを利用(*)                           |
| あり        | あり(reader.exe)                     |
|           | <b>KPS ドライバー</b><br>なし<br>あり<br>あり |

(\*) 独立したビューアーもあります。

## 4Dでの動作

4D v13 で XPS プレビューは以下のために使用されます:

- デザインモードとアプリケーションモード両方で、すべての 4D フォームとオブジェクト
- ラベルおよびクイックレポートエディター

印刷プレビュー生成が要求されると、4D は印刷を一時的な XPS ファイルに転送し、.XPS ファイルに関連付けられたアプリケーションを起動します。

**注:** 関連付けられたアプリケーションが XPS ビューアーでない場合 (例えばデフォルトブラウザーが IE でない場合)、 4D は強制的に Internet Explorer を実行します。

一時的な XPS ファイルはローカルのユーザーフォルダーに保存されます:

...: *¥Users¥{UserName}¥AppData¥Local¥Temp¥4D¥PrintPreview¥FolderNumber¥NumUUID¥* 

このフォルダーがいっぱいになることを避けるために、最新 100 個のドキュメントのみが保持されます。フォルダーへの適切なアクセス権がない場合、-9799 エラーが生成されます。Windows は "Temp" フォルダーを空にすることがある点に留意してください。

ビューアーが自動でドキュメントを開きますが、まだ名前付きで保存されていません。そのために、XPS ドキュメントを 格納するための UUID サブフォルダーが連番のフォルダーの下に作成されます。印刷が終了するとドキュメントに名前が 付けられます。デフォルトでは印刷が起動されたときのウィンドウ名が使用されます。この名前は印刷前にSET

WINDOW TITLEやSET PRINT OPTION(Spooler document name option; "xx")コマンドを使用することで変更で きます。

2 つの新しいコマンド**Get print previewとIs in print preview**を使用してプレビューオプションをコントロールできます。

# □ レコードの検索

■検索の基本

- \_\_\_\_ \_\_\_ クエリエディター
- \_\_\_\_ \_\_\_フォームによるクエリ
- 📄 クエリ&修正
- □ フォーミュラによるクエリ

検索は、最も頻繁に用いられるデータベース操作の1つであり、多くの場合、作業を行おうとするレコードを選択する最 も便利な方法です。

"検索"という用語は、1 つ以上のフィールド内容に基づいて、データベースのレコードグループを探し出すことを意味します。クエリを指定することにより、検索を実行します。"クエリ"とは、いずれのレコードを新しいカレントセレクションに含めるか (例えば、会社名が4Dのもの)を4Dに対して指示する一連の命令です。

通常、クエリには"フィールド名"、"比較演算子"、"値"という 3 つの要素があります。フィールド名は、カレントテーブ ルまたはリレートテーブルのフィールドです。比較演算子は、フィールド内容と指定した値をと比較する方法 (等しい、 より大きい、より小さいなど)を4Dに対して指示します。値には、数値や文字列、または他の値を指定し、この値と各レ コードとが比較されます。

例えば、給与が 3,000,000 円以上である従業員のレコードを調べたい場合は、"給与が 3000000 以上"というクエリを 使用します。"給与"はフィールド、"以上"は比較演算子、"3000000"は値に相当します。

データベースを検索する時に、4Dはクエリ上のフィールド内容と、指定された値とを比較します。新しいカレントセレクションは、クエリで指定した条件を満たすレコードで構成されます。また、この新しいカレントセレクションには、レコードが全く含まれないか、1 レコードのみ、レコードのグループ、またはテーブルの全レコードが含まれている可能性があります。

入力フォームまたは出力フォームのいずれかを使用しながら、クエリを実行することができます。入力フォームの使用中 にクエリを実行すると、新しいカレントセレクションの先頭レコードが入力フォーム上に表示されます。このレコードの 参照や、修正、印刷を行うことができます。

新しいカレントセレクションが複数のレコードで構成される場合は、レコードナビゲーションボタン(前レコード、次レ コード、先頭レコード、最終レコード)を用いて、レコード間を移動することができます。レコードを修正した後にレ コードナビゲーションボタンをクリックした場合、4Dにより変更内容が保存されます。リレーショナルデータベースにお いて、テーブル間にリレートが設定されている場合は、

他のテーブルのフィールドを使って検索することができます。リレートに関する詳細は、4Dデザインリファレンスマニュ アルを参照してください。

出力フォームを用いてクエリを実行すると、新しいカレントセレクションが出力フォーム上に表示されます。レコードメニューのすべて表示を選択すると、カレントセレクションをカレントテーブルの全レコードにリセットすることができます。

**注:** データベースストラクチャー内の任意のフィールドが、カレントデータベースで使用されていない場合、データベー ス設計者はそのフィールドに"非表示"属性を設定し、隠してしまうことができます。クエリエディター上には、非表示で はないテーブルとフィールドだけが現れます。テーブルやフィールドを非表示にする方法についての詳細は、テーブルプ ロパティおよびUNREGISTER CLIENTの属性項目を参照してください。

## 検索方法

4Dでは、強力なデータベース検索方法がいくつか提供されています。任意の検索方法を使用して、クエリを作成することができます。検索条件を満たすレコードが新しいカレントセレクションになります。

入力フォームまたは出力フォームを使用している場合、あらゆる検索方法を選択することができます。

デザインモードでは、レコード>クエリメニューまたは4Dツールバーのクエリボタンメニューにて、検索に関連して4つのメニューコマンドが用意されています。各メニューコマンドは、異なるダイアログボックスやウインドウを表示し、各種オプションを提供します。これらは、実行するクエリのタイプやカレントセレクションの表示方法が異なります。

アプリケーションモードでは、**クエリ**テーマのランゲージコマンドを使用することでこれらダイアログボックスのウイン ドウを表示することができます。

この4つのメニューコマンドは、異なる4つの検索方法を示します:

 検索... (QUERYおよびQUERY SELECTIONランゲージコマンド): このメニューコマンドは、クエリエディターを 表示します。これは汎用的な検索ダイアログボックスで、単一検索や複合検索を実行することができます。また、 検索条件をディスクに保存したり、クエリをカレントセレクションに限定することもできます。

- フォームによるクエリ... (QUERY BY EXAMPLEランゲージコマンド): このメニューコマンドは、カレント入力 フォームを表示して検索ウインドウとして使用します。検索されるフィールドに相当するエリアに検索したい値を 入力して、クエリを指定します。複数のエリアに値を入力すると、複合検索条件を指定することができます。検索 結果はカレント出力フォームに表示されます。
- **クエリ&修正…**: このメニューコマンドは、フォームによるクエリメニューコマンドと似ていますが、検索結果であるセレクションの最初のレコードがロードされ、修正可能となる点が異なります。ここで修正を行い、検索結果のレコードを閲覧しながらレコードを1件ずつ修正することができます。
- フォーミュラによる検索... (QUERY BY FORMULAおよびQUERY SELECTION BY FORMULAランゲージコマンド): このメニューコマンドはフォーミュラエディターを表示します。フォーミュラエディターを使用し、フォーミュラを検索条件として用いるクエリを作成することができます。例えば、フォーミュラによる検索を使い、6桁の部品番号の後ろ3桁を検索することができます。有効なフォーミュラは、ブール式 (True (真) または False (偽))を返します。

クエリエディターは、単一検索や複合検索の作成に使用する多目的なエディターです。"かつ"、"または"、"以外"の論理 演算子を用いて結合された複合検索を作成することができます。例えば、クエリエディターを使用して、"年齢60才以上 または年収4,500,000円超"のすべての従業員を検索することができます。

検索対象として、カレントセレクションまたはテーブルの全レコードのいずれかを選択することができます。他の3つの 検索方法は、常にテーブル全体を検索します。検索条件をディスクに保存し、クエリを再度使用したい時にその条件を開 くことができます。クエリエディターは最後に使用した検索条件を呼び出します。そのクエリの編集して使用すること も、消去して新しいクエリを作成することもできます。カレントテーブルのフィールド、ならびにリレートテーブルの フィールドを検索することができます。

クエリエディターには、次のエリアがあります。

- 検索条件エリア: このエリアには、作成するクエリや、ディスクファイルからロードしたクエリが表示されます。
- 利用可能フィールドメニュー: このメニューを使用し、フィールドリストに表示したいフィールドが属すテーブルを 選択することができます。マスターテーブル、リレートテーブルまたはすべてのテーブルからフィールドを表示で きます。
- フィールドリスト: このエリアには、選択したテーブルのフィールドが階層リストとして表示されます。インデック ス属性を持つフィールド名は太字で表示されます。
- 比較演算子エリア: このエリアには、比較演算子のリストが表示されます。
- **値エリア:** このエリアには、検索したい値を入力します。
- **論理演算子ボタン:** このエリアには論理演算子に対応する3つのボタンがあり、現在の単一検索と前の単一検索とを 結合するために使用できます。
- 絞り込みクエリボタン: このボタンは、カレントセレクション内のレコードだけを対象にして検索を行います。
- クエリエディターエリア: このエリアを使用して、クエリの保存、他のクエリをディスクからロード、クエリの取り 消し、または検索の実行を行います。

## クエリの作成

クエリを作成するには、次の手順に従ってください:

 デザインモードでレコードメニューのクエリ>クエリ...サブコマンドを選択、またはツールバーのクエリボタンを クリックします。
 4Dはクエリエディターを表示し、検索条件エリアの最初の行を反転表示します。クエリエディターウインドウは右

4Dはクエリエティターを表示し、検索条件エリアの最初の行を反転表示します。クエリエティターワイントワは石下の角をクリックしてリサイズすることができます。

- 2. クエリに使用したいフィールドの属すテーブルを選択します。
- マスターテーブル、リレートテーブル、またはすべてのテーブルを表示することができます。

| 利 | 川用可能フィールド:  |
|---|-------------|
|   | リレートテーブル    |
|   | マスターテーブル    |
|   | リレートテーブル    |
|   | すべてのテーブル    |
|   | A firstName |

**リレートテーブル**または**すべてのテーブル**を選択した場合には、フィールドの階層リスト上で、リレートフィール ドまたはテーブル名の左にアイコンが表示されます (プラス記号 (Windows) または矢印記号 (Macintosh))。この アイコンをクリックすると項目を展開できます。

- フィールドリストから検索に使用するフィールド名をクリックします。
   4Dは、検索条件エリアに選択したフィールドが属すテーブル名と、選択フィールド名を表示します。
   比較演算子エリアがアクティブになり、デフォルトで比較演算子"="を選択されています。
- 4. "="以外の比較演算子をしたい場合は、任意の演算子をクリックします。
   選択した演算子は検索条件エリアにてフィールド名の隣に表示されます。

<sup>2&</sup>lt;sup>16</sup> salary

クエリエディタ

[Employee]lastName 。 5. 検索する値を値エリアに入力します。

テキストと文字タイプのフィールドでは、値の最後にワイルドカード記号"@"を使用して、"~で始まる"検索を要求 することができます。

選択したフィールドに選択リストが関連付けられている場合、4Dは選択リストを表示し、値の選択を要求します。 ブールフィールドを選択した場合、4Dは一対のラジオボタンを表示します。

他の単一検索を追加したい場合は、行追加ボタンをクリックします。
 4Dは"かつ"論理演算子を使用して、新しい行を追加します。既存の単一検索の間に新しい単一検索を挿入するには、行挿入ボタンをクリックします。すると4Dは選択行を複製して挿入します。

7. 論理演算子"または"や"以外"を使用したい場合は、任意の論理演算子ボタンをクリックします。

| クエリエディタ |                     |   |    |
|---------|---------------------|---|----|
|         | [Employee]lastName  | = | 山田 |
| かつ      | [Employee]firstName |   |    |

8. ステップ2から5を繰り返して、2番目の単一検索を作成します。

複合検索を作成する際、4Dはクエリエディター上に表示された順番(つまり、上から下へ)で単一検索を評価します。論理演算子間には優先順位がありません。つまり、論理演算子"かつ"が"または"に優先するということはありません。したがって、複数の単一検索を使用して複合条件を作成する場合には、単一検索を入力した順番によって検索結果が影響を受ける可能性があります。
複合検索の作成時に、既に指定した検索条件を部分的に修正することができます。これを行うには、変更したい行をクリックしてから新しいフィールドや演算子をクリックするか、あるいは新しい値を入力します。
行を選択して行削除ボタンをクリックすると、単一検索が削除されます。複合検索条件ですべての行を削除するには、すべてクリアボタンをクリックします。
行削除は元に戻せませんので注意してください。

- 9. (任意)検索条件をディスクへ保存するには、**保存…**ボタンをクリックして、ファイル作成ダイアログボックス上で ファイル名を入力します。詳細は次の項目を参照してください。 検索を実行するために必ずしも検索条件を保存する必要はありません。
- 10. テーブル全体を検索を実行するには**クエリ**ボタンをクリックします。 または、検索をカレントセレクションに限定する場合は、**絞り込みクエリ**ボタンをクリックします。

# クエリをディスクに保存する

同じクエリを頻繁に実行する場合は、そのクエリをディスクに保存しておきたいかもしれません。クエリをディスクに保存すると、その作成は1回で済みます。クエリを保存しておけば、クエリエディターを使用する際に、任意のクエリをディスクから読み込み、**クエリ**ボタンまたは**絞り込みクエリ**ボタンをクリックするだけで検索を実行することができます。クエリをディスクに保存するには、検索条件を設定した後に**保存…**ボタンをクリックします。4Dによってファイル保存用のダイアログボックスが表示され、ファイル名とファイル場所を指定することができます。クエリの拡張子は".4DF"です。

## 保存したクエリを読み込む

保存したクエリを読み込むには、**読み込み…**ボタンをクリックして、任意のクエリファイル (拡張子".4DF") を選択しま す。4Dは、クエリエディターにクエリを読み込みます。クエリファイルを読み込むと、クエリエディター上に表示されて いたクエリと置き換えられます。

## **Comparison operators**

クエリを作成する際、指定した値とデータベースの内容とを比較する方法を4Dに対して指示しなければなりません。例え ば名字が"佐藤"と等しいというクエリの場合は、等しいという比較演算子を使用します。これは4Dに対して、名字フィー ルドの値と文字列である"佐藤"とを比較するように指示します。

英数字タイプの値に関する比較では、大文字小文字が区別されません。名字が"Smith"である人を検索すると、 "smith"や"SMITH"、"sMith"などを含むレコードが検出されます。

含むおよび含まない比較演算子を用いたクエリは、常にシーケンシャル検索になります。

キーワードを含む演算子は文字およびテキスト型にのみ適用できます。

詳細については4Dランゲージリファレンスマニュアルの比較演算子を参照してください。

# ワイルドカード記号 (@)

4Dでは、クエリを指定しやすくするためにワイルドカード記号 (@)が用意され、文字またはテキストタイプのフィールドに関する検索において、1桁以上の文字を置き換えることができます。例えば、あるフィールドで"佐藤四太郎"という 名前をすべて探し出す場合、いくつかの方法を用いて検索を指定することができます:

| 検索条 | €件: | 検出される値              |
|-----|-----|---------------------|
| 佐藤@ | )   | "佐藤"で始まるすべての値       |
| @太郎 | 3   | "太郎"で終わるすべての値       |
| 佐@太 | 郎   | "佐"で始まり、"太郎"で終わるすべて |
| @太@ | )   | "太"を含む全ての値          |

**注:** ワイルドカード記号は検索値の最後に配置されている場合にかぎり、"キーワードを含む"と組み合わせて使用することも可能です。詳細については4DランゲージリファレンスマニュアルのOpen external windowを参照してください。

の値

## 単一検索と複合検索

1つまたは複数のフィールドを検索することができます。1つのフィールドに基づくクエリは、"単一検索"と呼ばれます。 例えば、名字が"佐藤"に等しいという検索は単一検索です。単一検索を実行すると、4Dはデータベースを検索する際に、 1つのフィールドの内容を調べます。

複数のフィールドに基づく検索は、"複合検索"と呼ばれます。複合検索を行う場合は、論理演算子を使用して個々のクエリを組み合わせます。論理演算子により、それぞれのクエリの結果を組み合わせる方法を4Dに指示します。3種類の論理 演算子があります:

- かつ:この演算子は、2つの条件を同時に満たすレコードをすべて検索します。例えば、"技術部門で働き、かつ給与が5,000,000円以上の従業員をすべて検索する"というクエリは、給与が5,000,000円以上である技術部門の従業員のレコードだけを探し出します。
- または:この演算子は、2つの単一検索のいずれかの条件を満たすレコードを検索します。例えば、"技術部門で働く 従業員、または給与が5,000,000円以上である従業員をすべて検索する"というクエリは、技術部門で働く従業員、 および働く部門とは関係なく給与が5,000,000円である従業員をすべて探し出します。
- 以外: この演算子は、"~ではない"と同じです。例えば、"給与が5,000,000円以上である従業員以外の技術者をす べて検索する"というクエリは、給与が5,000,000円以上である技術者を除外します。

論理演算子を使用すると、"東京または大阪に所属し、かつ販売高が2,000,000円より少なく、かつ歩合が30パーセントを越える販売員を検索する"というような複合検索を作成することができます。次の図は、このクエリがクエリエディター上で指定されている様子を示しています:

| Query |                                                                                                    |  |
|-------|----------------------------------------------------------------------------------------------------|--|
| 0     | Query Editor         And       [Employees]Job_Title       is equal to       Salesperson         And       [Employees]Territory       is equal to       New York         Or       [Employees]Territory       is equal to       California         And       [Employees]CommissionRate       is greater than or equal to       30         And       [Employees]TotalSales       is less than or equal to       20000 |  |
|       | Save Load  Available Fields:  All Tables  All Tables  Comparisons:  is equal to is not equal to is greater than or equal to is less than is less than or equal to contains  Territory                                                                                                    |  |
|       | Value 20000 And Or Except Clear All Del Line Insert Line Add Line Cancel Query in selection Query                                                                                                    |  |

このクエリが実行されると、4Dは低い販売高売上に対して高い歩合を得ている、東京または大阪の販売員をすべて検索します。比較演算子と論理演算子を使用するこの他の例題は、各検索メソッドにおいて紹介されています。

フォームによるクエリオプションは、数多くのクエリを実行するための便利な方法です。このタイプのクエリでは、カレ ント入力フォームを用いて、検索する値を入力します。カレントテーブルのフィールドだけが検索対象となります。 フォームによるクエリは、インデックスによるクエリとシーケンシャルクエリの両方を実行します。

下図のフォームによるクエリウインドウは、ひとつの例です。カレント入力フォームが常にフォームによるクエリウインドウとして用いられます。フォームによるクエリウインドウの外観を制御するには、カレント入力フォームを変更します。

フォームによるクエリでは比較演算子を使用することができます。例えば、比較演算子"="を使用するには、検索する値 を対応するフィールドに入力します。その他の比較演算子が必要な場合は、次の記号のいずれかを値の前に付加します:

| 比較    | 演算記号 | 例          |
|-------|------|------------|
| 等しくない | #    | #Marketing |
| より大きい | >    | >30000     |
| 以上    | >=   | >=30000    |
| より小さい | <    | <30000     |
| 以下    | <=   | <=30000    |

検索する値の後にワイルドカード記号(@)を指定すると、"先頭一致"クエリを要求することができます。

下図の例では、"S"で始まる名称の会社を検索するために、フォームによるクエリを使用しているところを示しています。

| 🖬 Entry for Company |          |
|---------------------|----------|
| \$ \$ \$ \$         |          |
| Company             | 15 of 18 |
| Name : S@           |          |
| Address :           |          |
| Zip :               |          |
| City :              |          |
| State :             |          |
| Phone :             | -        |
|                     |          |

また、複数のフィールドに値を入力して、複合検索を作成することも可能です。複合検索を作成する場合、論理演算 子"かつ"を使用するものとみなされます (例: "名称がSで始まり、かつCA (カリフォルニア州) にある")。次のフォーム によるクエリウインドウは、複合検索の例を示します。

| 🖬 Entry for Company |          |
|---------------------|----------|
| \$ \$ \$ \$         |          |
| Company             | 15 of 18 |
| Name : S@           |          |
| Address :           |          |
| Zip :               |          |
| City :              |          |
| State : CA          |          |
| Phone :             | -        |
|                     |          |

フォームによるクエリを使用するには、次の手順に従ってください:

1. デザインモードで**レコード**メニューから**クエリ>フォームによるクエリ…**を選択します。 または

ツールバーにあるクエリボタンのサブメニューからフォームによるクエリ...を選択します。 4Dはフォームによるクエリウインドウとしてカレントテーブルの入力フォームを表示します。登録ボタンとキャン セルボタンだけが使用可能です。

- 2. 検索する値をフィールドに入力します。 例えば、名字が"佐藤"である人のレコードをすべて検索するには、名字フィールドに"佐藤"と入力します。 比較演算子を使用する場合は、値の前に比較演算子を付加します。"先頭一致"検索を実行するには、値の後に"@"記 号を付加します。
   注: フォームによるクエリでは、"キーワードを含む"検索は使用できません。Enter a value to search for in a field.
- 登録ボタンをクリックするか、テンキー上の Enter キーを押して、クエリを実行します。
   クエリをキャンセルするには、キャンセルボタンをクリックするか、または Escape キー (Mac OS では Esc キー) を押します。
   検索結果はカレント出力フォームに表示されます。

クエリ&修正コマンドは、レコードを素早く探し出して修正することを目的としています。フォームによるクエリと同様 に、クエリウインドウとしてカレント入力フォームを使用します。また、クエリの指定方法も、フォームによるクエリと まったく同じです。

1件のレコード、またはレコードセレクションが見つかると、4Dは修正のために一番目のレコードを入力フォームに表示 します。レコードを登録すると、出力フォームに戻ります。

- クエリ&修正を使用すると、見つかったレコードはカレント出力フォーム上に表示されます。新しいセレクション内の全レコードが同時に表示されます。
- クエリ&修正を使用すると、新しいセレクションのカレントレコードは、カレント入力フォームにも表示されます。
   したがって、値を希望通りに直接書き換えることができます。新しいセレクションに複数のレコードがある場合
   は、入力フォームのナビゲーションボタンをクリックし、レコード間を移動して1つずつ値を修正することができます。

クエリ&修正を使用するには、次の手順に従ってください:

- デザインモードでレコードメニューからクエリ>クエリ&修正...を選択します。
   または ツールバーにあるクエリボタンのサブメニューからクエリ&修正...を選択します。
   4Dはクエリウインドウとして、カレント入力フォームを表示します。登録ボタンとキャンセルボタンだけが使用可 能です。
- フォームによるクエリと同様に検索条件を設定します。
   詳細についてはフォームによるクエリを参照してください。
- 3. 登録ボタンをクリックするか、テンキー上の Enter キーを押して、クエリを開始します。
   4Dはクエリを実行してカレントセレクションを設定し、検索条件を満たす最初のレコードを入力フォーム上に表示します。
- 4. カレントセレクション内の別のレコードに移動するには、ナビゲーションアイコンをクリックします。

フォーミュラによるクエリエディターを使用し、計算結果やデータ操作に基づいたレコード検索を行います。フォーミュ ラエディターを用いて、クエリ実行のベースとなる式を作成します。作成する式は、各レコードに関してその結果 が"True (真) "または

"False (偽) "にならなければなりません。フォーミュラには、4Dのコマンドやランゲージのすべての関数、ならびに開発 者が特に指定した任意のプロジェクトメソッドを使用することができます。

フォーミュラによるクエリコマンドは、次のような操作に関係するクエリを作成する際に役立ちます:

- 文字列に関する操作や評価の実行
- 日付演算の結果による検索
- 算術計算による検索

フォーミュラによるクエリエディターの使用例をいくつか紹介します:

● 次のフォーミュラは、電話番号フィールドの最後の7桁が"2524444"と等しいレコードを検索します:

Substring([Emp]Phone number;4;7)="2524444"

• 次のフォーミュラは、年度とは関係なく、本日生まれの人を検索します:

(Day of (Current date) = Day of ([Emp]Birthdate)) & (Month of (Current date) = Month
of ([Emp]Birthdate))

● 次のフォーミュラは、年間売上高を生計費で割り、その計算結果が1,000を超えるレコードを検索します:

([Stats]Annual Sales/[Stats]CostOfLiving)>1000

しかし、次のフォーミュラ:

[Stats]Annual Sales/[Stats]CostOfLiving

の場合は、"True (真) "または"False (偽) "ではなく、数値を返すため正しくありません。

フォーミュラは1行の論理式でのみ作成することができます。つまり、キーボード上の Enter キー (Macintosh では Return キー)を押して、2行目を記述することはできません。しかし、命令文が長すぎる場合には、編集エリア内で行を 折り返して表示します。1行を超えるフォーミュラを使用する必要がある場合には、それをプロジェクトメソッドとして 作成し、フォーミュラの中でこのメソッドを使用してください。フォーミュラはディスクに保存したり、保存したフォー ミュラをフォーミュラエディター上に読み込んだりすることができます。

次の図はフォーミュラエディター上のクエリ(検索)フォーミュラを示しています:

| Formula Editor                                          |                                    |                                                                                                    |
|---------------------------------------------------------|------------------------------------|----------------------------------------------------------------------------------------------------|
| Query By Formula<br>Choose below the elements which wil | l enable you to build your formula |                                                                                                    |
| All Tables                                              | Comparison Operators               | Commands by Themes<br>⊕ © = Boolean<br>⊕ © = Clipboard<br>⊕ © = Clipboard<br>⊕ © = Date and Time<br>⊕ © = Math<br>⊕ © = Math<br>⊕ © = Pictures<br>⊕ © = Printing<br>⊕ © = Records<br>⊕ © = String |
| [Employees]Salary>=2500                                 | e                                  | Cancel Ok                                                                                                    |

フォーミュラエディターに関する詳しい説明は、フォーミュラエディターを参照してください。

フォーミュラによるクエリエディターを使用するには、次の手順に従ってください:

1. デザインモードで**レコード**メニューから**クエリ>フォーミュラによるクエリ…**を選択します。 または

ツールバーにあるクエリボタンのサブメニューからフォーミュラによるクエリ...を選択します。

2. フォーミュラエディターを使って、フォーミュラを作成します。

#### または

読み込み…ボタンをクリックし、既存のフォーミュラをディスクから読み込みます。
 作成した式は、各レコードに関してその結果が"True (真)"または"False (偽)"にならなければなりません。
 フォーミュラエディター上でフォーミュラを作成する場合、作成した関数を入力するか、演算子と関数の一覧を利用することができます。値を入力すると、エディターは使用される構文をチェックします。シンタックスエラーが発生した場合、エラーを説明するメッセージがウインドウ上に表示されます。
 読み込み…ボタンをクリックすると、4Dよりファイルを開くダイアログボックスが表示され、ここでファイルを選択することができます。ファイルが読み込まれると、フォーミュラエディターに表示されているフォームと置き換わります。

**注:** フォーミュラファイルの拡張子は (".4FR") です。

 (任意)新しいフォーミュラをディスクに保存するには、保存...ボタンをクリックします。
 4Dはダイアログボックスを表示し、新しいフォーミュラを登録するファイル場所とファイル名を指定するよう要求 されます。保存ボタンクリックして、フォーミュラを保存します。

# □ レコードの並び替え

レコードの並び替え
 並び替えエディター

並び替え処理は、テーブルの値に基づいてレコードを並べ替えます。一般的には、次のような場合にレコードを並べ替え ます:

- 特定の順序で画面上にレコードを表示するため。
- レポートやラベルを印刷する前。
- データをグラフ化する前。

新規データベースにデータを入力する際、4Dはデータの入力順または読み込み順にレコードを保存します。出力フォーム 上にレコードを一覧表示したり、レコードを印刷する時も、この順番で表示されます。しかし、レコードを別の順番で表 示したい場合が少なくありません。例えば、レポート上で名簿リストを50音順に並べ替えたい場合もあるでしょう。この 場合は、名字フィールドで並べ替えると、名字が50音順(正確には、シフト JIS コード順)に並びます。

入力フォームまたは出力フォームを使用して、並び替えを実行することができます。入力フォームから並び替えを行う と、新しい並び順における先頭レコードが入力フォームに表示されます。出力フォームで並べ替えを行うと、並べ替えら れたレコードは出力フォーム上に表示されます。

4Dはインデックスによる並び替えを非常に高速に実行します。並べ替えるフィールドが1つだけであり、かつそのフィールドがインデックス定義されている場合、4Dはそのインデックスを利用します。

並び替えエディターを使用すると、並び替え条件を手動で指定して実行することができます。

アプリケーションモードでは、ORDER BY やORDER BY FORMULA コマンドを使用して並べ替えを直接実行することができます。また、同コマンドによって並び替えエディターを表示させることも可能です。

デザインモードにおいては、レコードメニューに並び替え....コマンドが提供されています。

並べ替えはカレントセレクションのレコードが表示、または印刷される順序を変更します。この並び替えは一時的なもの であり、カレントセレクションに対してのみ適用されます。したがって、データベースに保存されているレコードの順序 には影響を与えません。通常、並び替えは検索の直後、またはレポートやラベルの印刷直前に使用されます。

#### 説明

デザインモードにおいて、**レコード**メニューまたはツールバーにある**クエリ**ボタンのサブメニューより**並び替え…**を選択 します。

| Available Fields |                                                                                                    | Ordered by Fields/Formulas |
|------------------|----------------------------------------------------------------------------------------------------|----------------------------|
|                  |                                                                                                    | Cancel Order by            |
|                  | Available Fields<br>Address<br>City<br>City<br>Phone<br>State<br>Subsidiary<br>Comments<br>Member<br>Member | Available Fields           |

並び替えエディターには、次のエリアおよびボタンがあります:

 フィールドリスト: このエリアには、カレントテーブルのフィールドが階層リストで表示されます。インデックス フィールドは太字で示されます。サブテーブルやリレートテーブルのフィールドに基づく並び替えも行えます (リ レートが自動である場合)。サブテーブルやリレートテーブルのフィールドを使用するには、プラス (+) 記号 (Windows)、または矢印 (Macintosh)をクリックして外部キーフィールドを展開し、リレートしているフィール ドを表示します。

注: 非表示設定されたテーブルやフィールドは並び替えエディターに表示されません。テーブルやフィールドの非表示設定に関する説明は、テーブルプロパティおよびUNREGISTER CLIENTの"属性"項目を参照してください。

- 並び替え条件エリア: このエリアには、並び替えフィールド、並び替えフォーミュラ、および各並び替えの方向が表示されます。このエリアの右側にある矢印を使用して、昇順並び替えまたは降順並び替えを指定します。
- フォーミュラ追加…ボタン: このボタンを使用すると、並び替え条件の1つとしてフォーミュラを作成することができます。計算結果やフィールドの一部など、フィールド以外のものを並び替えたい場合に、フォーミュラを使用します。例えば、部品の不良品率や部品番号フィールドの下4桁を並べ替えることができます。
- 修正…ボタン: このボタンをクリックすると、選択した並び替え条件がフォーミュラエディターに表示されます。選択した条件がフォーミュラである場合、そのフォーミュラが編集のために表示されます。また、条件がフィールドである場合、そのフィールド名がフォーミュラエディターの編集ウインドウに表示されます。
- ボタンパネル:ボタンパネルには、並び替えリストからフィールドを追加したり、削除するためのボタンがあります。フィールドはドラッグ&ドロップで追加することも可能です。
- キャンセルボタン: このボタンを使用し、並び替えを取り消して使用中のフォームに戻ります。
- 並び替えボタン: このボタンを使用して、並び替えを実行します。クリックすると4Dは並び替えを実行し、並び替えられたレコードの一覧を表示します。入力フォームから並び替えを行った場合には、新しい並び順における先頭レコードが入力フォームに表示されます。

**注: クイックレポート**エディターでは、クイックレポートに表示されるレコードを並べ替えることができます。

#### 並び替えレベル

最大30種類のフィールドやフォーミュラに基づいてレコードを並べ替えることができます。並び替える各フィールドや フォーミュラは、"並び替えレベル"と呼ばれます。例えば、名字フィールドと名前フィールドの2レベルでの昇順並び替 えにより、次のようなリストが出力されします: アオキイサム アオキタイジ アオキヨウコ […] ワタナベタカシ ワタベヒロシ フィールド内容を並べ替える際、4Dは大文字と小文字を区別しません(つまり、"Aoki"="aoki")。また、発音記号による 区別も行いません(つまり、"Aá"="Aa")。ただし、インターナショナル版の4Dを使用しており、お使いのオペレーティ ングシステムで発音記号が区別されている場合(つまり、"Aá"≠"Aa")、並び替え操作でも発音記号が考慮されます。

#### 並び替え条件エリア

並び替え条件エリアにおいて、並び替え条件の順番を変えたり、削除したりすることができます。 並び替え条件の順序を変更するには、ドラッグ&ドロップ操作を使います:

 並び替え条件エリアにて順序変更したいフィールドやフォーミュラをクリックし、そのままドラッグして上位また は下位に移動します。
 移動させた条件はドロップ先の一つ上に挿入されます。

並び替え条件の削除:

- 1. 並び替え条件エリアにて削除したいフィールドまたはフォーミュラを選択して反転表示させます。
- Backspace キー (Macintosh では Delete キー)を押します。 または 削除ボタン をクリックします。 並び替え条件エリアから選択した条件が削除されます。

並び替え条件の全削除:

すべてを削除ボタン をクリックします。
 並び替え条件エリアからすべての条件が削除されます。

#### 昇順と降順

並び替えを実行する各フィールドやフォーミュラに対し、昇順または降順のいずれかを指定することができます。"あ"から"ん"、または最小から最大へ向かう並び替え。は"昇順並び替え"と呼ばれます。これとは逆方向、つまり最大から最小、最後から最初、"ん"から"あ"への並び替え、は"降順並び替え"と呼ばれます。

複数レベルで並び替えを行っている場合、昇順並び替えと降順並び替えを自由に組み合わせることができます。つまり、 複数レベルの並び替えには、フィールドやフォーミュラ、昇順並び替えと降順並び替えを混在させることができます。 並び替え方向の変更:

1. 並び替え条件エリアにて、条件の右に表示されている矢印をクリックします。

## フォーミュラに基づいて並べ替える

並び替えにはフィールドだけでなく、フォーミュラも使用できます。例えば、次のフォーミュラは誕生日フィールドの月 で並べ替えます。

Month of([Children]Birth Date)

並び替え用のフォーミュラを作成するには、次の手順に従ってください:

並び替えエディターのフォーミュラ追加...ボタンをクリックします。
 4Dはフォーミュラエディターを表示します。
 フォーミュラエディターを使用して、並べ替える値を返すフォーミュラを作成します。あらゆるデータタイプの値を返すフォーミュラを使用することができます。フォーミュラエディターの使用方法に関する詳細について

は、フォーミュラエディターを参照してください。

フォーミュラの作成が完了したら、OKボタンをクリックします。
 4Dは並び替え条件エリアにフォーミュラを表示します。フォーミュラとともに、並び替え方向を示す矢印も表示されます。

フォーミュラを修正したり、並び替え条件エリアに表示されているフィールドを使ってフォーミュラを作成するには、任 意のフォーミュラまたはフィールドを選択して**修正...**ボタンをクリックするか、並び替え条件エリアのフォーミュラ名や フィールド名をダブルクリックします。

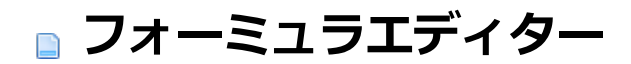

フォーミュラエディターの使用場面
 フォーミュラエディター

フォーミュラエディターは4Dデータベースの様々な場面で使用できます:

- 一連のレコードに対してグローバル更新を行う時 (レコードを編集するの"グローバル更新"項目参照)
- フォーミュラによるクエリを行う時(フォーミュラによるクエリ参照)
- フォーミュラを使用して並び替えを行う時 (並び替えエディターの"フォーミュラに基づいて並び替える"項目参照)
- クイックレポートのカラムにフォーミュラを追加する時 (クイックレポートにフォーミュラを関連付ける参照)
- フォーミュラを使用してグラフの値を算出する時 (フォーミュラを追加する参照)

アプリケーションモードでは、**EXECUTE FORMULA**コマンドを使用してフォーミュラを直接実行することができます。また、**EDIT FORMULA**コマンドによってフォーミュラエディターを表示させることも可能です。

フォーミュラエディターでは、フォーミュラを作成するために数々のショートカットが提供されます。フィールド名、演算子、コマンド、および任意のプロジェクトメソッドをクリックすると、それがフォーミュラに追加されます。項目をクリックすると、自動的にその項目が編集エリアに表示され、このエリアで標準のカット、コピー、ペースト機能を使用して修正を行うことができます。また、編集エリアに項目を直接入力したり、ドラッグ&ドロップを用いて項目を追加することも可能です。

| Formula Editor<br>Apply Formula<br>Choose below the element<br>Master Table                                                              | s which will ena | ble you to build your formula                                                 | Commands by Themes                                                                                                    | ~ |
|----------------------------------------------------------------------------------------------------|------------------|-------------------------------------------------------------------------------|----------------------------------------------------------------------------------------------------|---|
| <ul> <li>▲ Last name</li> <li>▲ First name</li> <li>● First name</li> <li>● Salary</li> <li>▲ Department</li> <li>■ Seniority</li> </ul> | <                | Assignment     Concatenation     Repetition     [1]] Indexes     Empty string | Image: Second state of the second state of the second s |   |
| Load                                                                                                    | Save             |                                                                               | Cancel Ok                                                                                                    |   |

フォーミュラエディターには次のようなエリアがあります:

- テーブルとフィールドのリスト: このエリアには、テーブルのフィールドが表示されます。リストの上にあるメニューを使用すると、表示されるフィールドを設定することができます。カレントテーブルのフィールド、リレートテーブルのフィールド、または全テーブルのフィールドが使用可能です。
   注: 非表示設定されたテーブルやフィールドはリストに表示されません。テーブルやフィールドの非表示設定に関する説明は、テーブルプロパティおよびUNREGISTER CLIENTの"属性"項目を参照してください。
- **演算子リスト**: 演算子リストを使用すると、フォーミュラで使用する演算子を選択することができます。演算子は、リストの上のメニューに表示されるテーマ別に分類されています:

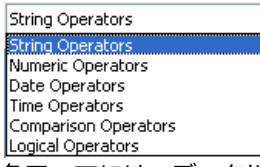

各テーマには、データや処理のタイプに対応する使用可能な演算子が表示されます。例えば、代入演算子":="は、 すべてのデータタイプで使用可能です。各演算子の説明は、次の項目を参照してください。

 コマンドリスト: コマンドリストには、フォーミュラ内で使用できる4D関数や、開発者が認可したプロジェクトメ ソッドが納められています。リスト上部にあるメニューを使用すると、テーマ別またはアルファベット順にコマン ドを表示できます。このメニューに表示される4Dコマンドの説明は、4Dランゲージリファレンスマニュアルを参照 してください。

フォーミュラで使用されるプロジェクトメソッドは、4Dコマンドである SET ALLOWED METHODS を用いて宣 言しておかなければなりません。ただし、データベースのデザイナーと管理者にはあらかじめ、フォーミュラエ ディターにおいてすべてのコマンドとユーザーメソッドへのアクセス権が与えられています。このアクセス権はす べてのユーザーに対して無効に設定することもできます。これらのオプションはデータベース環境設定のDOM Get XML document refにて設定できます。

# フォーミュラの演算子

次に、フォーミュラエディターで利用できる各種演算子について簡単に説明します。これらの演算子で実行できる機能に 関する詳しい説明は、4Dランゲージリファレンスマニュアルの演算子の章を参照してください。

## • 文字列演算子

AとBは文字列、Nは数値です。

| 演算子          | 使用方法   | 説明              |
|--------------|--------|-----------------|
| := 代入        | A:=B   | 値BをAに代入する       |
| + 連結         | A+B    | ABを返す           |
| * 反復         | A*N    | 値AをN回繰り返す       |
| [[ ]] インデックス | [[A]]N | 値AのN桁目を返す       |
| "" 空の文字列     |        | 一組のダブルクオートを挿入する |

## • 数值演算子

XとYは数値です。

| 演算子         | 使用方法 | 説明                               |
|-------------|------|----------------------------------|
| := 代入       | A:=B | 値BをAに代入する                        |
| + 加算        | X+Y  | X+Yの結果を返す                        |
| - 減算        | X-Y  | X-Yの結果を返す                        |
| * 乗算        | X*Y  | X*Yの結果を返す                        |
| / 除算        | X/Y  | X/Yの結果を返す                        |
| // 整数値を返す除算 | X//Y | X/Yの結果の整数部分を返す (XとYは整数でなければならない) |
| % モジューロ     | X%Y  | X/Yの結果の余りを返す                     |
| ^ 指数        | Х^Ү  | XのY乗を返す                          |

**注:** モジューロ演算子 (%) は倍長整数の範囲内 (-2^31から +2^31-1まで) の数値に関して有効数字を返します。この 範囲外の数値のモジューロ演算を実行するには、Modコマンドを使用してください。

#### • 日付演算子

| <b>演</b> 昇于 | 使用万法       | 記明             |
|-------------|------------|----------------|
| := 代入       | D1:=D2     | 値D2をD1に代入する    |
| + 日付の加算     | D1+N       | D1+N日の結果を返す    |
| 日付の減算       | D1-D2      | D1からD2までの日数を返す |
|             | または D1-N   | D1-N日の結果を返す    |
| !//! 空の日付   | !00/00/00! | 空の日付を挿入する      |

#### • 時間演算子

H1と H2は時間、N は数値です。

| 演算子             | 使用方法       | 説明                                    |
|-----------------|------------|---------------------------------------|
| := 代入           | H1:=H2     | 値H2をH1に代入する                           |
| + 加算            | H1+H2      | H1+H2時間の結果を返す                         |
|                 | または H1+N   | H1+N秒の結果を返す (夜の12時からの経過時間を秒数で表わす)     |
| - 減算            | H1-H2      | H1-H2の結果を返す                           |
|                 | または H1-N   | H1-N秒の結果を返す (夜の12時からの経過時間を秒数で表わす)     |
| * 乗算            | H1*N       | H1*Nの結果を返す (夜の12時からの経過時間を秒数で表わす)      |
| / 除算            | H1/N       | H1/Nの結果を返す (夜の12時からの経過時間を秒数で表わす)      |
| // 整数値を返す除<br>算 | H1//N      | H1/Nの結果の整数部分を返す (夜の12時からの経過時間を秒数で表わす) |
| % モジューロ         | H1%N       | H1/Nの結果の余りを返す                         |
| ?::? 空の時間       | ?00:00:00? | 空の時間を挿入する                             |

#### • 比較演算子

Z1と Z2は、文字列、数値、日付、または時間タイプです。

| 演算子            | 使用方法                                                                   | 説明                                         |
|----------------|------------------------------------------------------------------------|--------------------------------------------|
| = 等号           | Z1=Z2                                                                  | Z1=Z2であればTrueを返す                           |
| # 不等号          | Z1#Z2                                                                  | Z1#Z2であればTrueを返す                           |
| > より大きい        | Z1>D                                                                   | Z1>Z2であればTrueを返す                           |
| >= より大きいまたは等しい | Z1>=Z2                                                                 | Z1>=Z2であればTrueを返す                          |
| < より小さい        | Z1 <z2< td=""><td>Z1<z2であればtrueを返す< td=""></z2であればtrueを返す<></td></z2<> | Z1 <z2であればtrueを返す< td=""></z2であればtrueを返す<> |
| <= より小さいまたは等しい | Z1<=Z2                                                                 | Z1<=Z2であればTrueを返す                          |

# ● 論理演算子

B1と B2はブールタイプでなければなりません (TRUE 式または FALSE 式)。

| 演算子   | 使用方法    | 説明                          |
|-------|---------|-----------------------------|
| & かつ  | B1 & B2 | B1がTrueでB2がTrueであれば、Trueを返す |
| ¦ または | B1 ¦ B2 | B1がTrueかB2がTrueであれば、Trueを返す |

# クイックレポート

はじめに
 クイックレポートの基礎
 クイックレポートエディター
 レポートのグラフィック属性を変更する
 レコードの並び替え
 集計計算の追加
 表示フォーマットの設定
 行や列の表示と非表示

- ■ページヘッダーとページフッターを追加する
- つイックレポートの生成
- \_\_4D コードを生成する

データ管理における最も重要な処理の1つにレポートの生成があります。クイックレポートエディターは、4Dでレポート を設計するために利用できる2つのツールのうちの1つです。デザインモードおよびアプリケーションモードにてクイック レポートエディターを使用し、非定型のレポートを作成することができます。

もうひとつのツールはフォームエディターですが、これはデザインモードでレポートを設計するために使用します(後からアプリケーションモードで修正可能)。複雑なデザインやプログラムによる処理を必要とするレポートの設計には、出力フォームを使用されることをお薦めします。詳しくは一覧フォームとレポートを参照してください。

クイックレポートエディターを使用すると、次のような操作を実行できます:

- レコードリストを作成します。
- ブレークエリアを作成します。
- クロスタブ (クロス集計表) レポートを作成します。
- 合計計算を実行します。
- レポートにおけるフォントやスタイルを修正します。
- セル単位で罫線や背景色を指定します。
- クイックレポートデザインをディスクへ保存したり、ディスクから開いたりします。
- HTMLまたはテキストファイル、4DViewエリアまたは4DChartエリア、印刷またはディスクへ保存など、さまざま な出カタイプを選択します。

クイックレポートエディターは**クイックレポート**テーマのコマンドによって制御できます。

# クイックレポートエディター

エディターは、2つの主要エリアから構成されています:

クイックレポートのデータエリアでは、作成するレポートのタイプや統合するデータの種類を指定します。また、クイックレポートウィザードへアクセスするためにも使用できます:

| → Master Table                                       | Report parameters          | Open wizard |
|------------------------------------------------------|----------------------------|-------------|
| Invoices                                             | Master Table               | Sort order  |
| 100 record(s) in selection<br>100 record(s) in table | A Country                  |             |
| → Report Type                                        | 2° Quantity<br>A Quarter   |             |
|                                                      | ~                          |             |
| Cross table                                          | All relations in automatic |             |

もう一つは、実際の**クイックレポートエリア**です:

| File View Style Cells C   | olumns                 |                         |                               |                                           |
|---------------------------|------------------------|-------------------------|-------------------------------|-------------------------------------------|
| 00 00 00                  | Arial                  | • 12 •                  | B Z U 🖉                       |                                           |
| Σ ħ +< +> Ν 面目            | 📰 🖪 🖽 🄌 🛛              |                         |                               |                                           |
|                           | · · · · 50 · · · · 100 | · · · · 150 · · · · 200 | · · · · 250 · · · · 300 · · · | -350 - 1400 - 1450 - 1500 - 1550 - 1600 - |
|                           | [Invoices]Country      | [Invoices]Item          | [Invoices]Quantity            |                                           |
| Title                     | Country                | ltem                    | Quantity                      |                                           |
| Detail                    |                        |                         |                               |                                           |
| [Invoices]Quantity change | d                      |                         |                               |                                           |
| [Invoices]Item changed    |                        |                         |                               |                                           |
|                           | .1                     |                         |                               | -                                         |

上の図は、フォームに挿入された状態のクイックレポートエリアを表示しています。このエリアにおいて実際のカラムや

行の内容が作成され、並び替え順などの定義が行われます。また、このエリアには、各種ツールバーや独自のメニュー バーとコンテキストメニューが含まれます。

例として、このエリアは下図のようなフォーム上に配置することができます:

| Eustom                                                                                                    |                                                               |                           |                                                 |                                                 |                                                 |
|----------------------------------------------------------------------------------------------------|---------------------------------------------------------------|---------------------------|-------------------------------------------------|-------------------------------------------------|-------------------------------------------------|
| Please select a report in<br>Save report as Blue<br>Delete                                                                                                    | n the list below<br>9 detailed - List<br>Build with 4D comman | ds                        | AII                                             | (1)<br>Quit                                     |                                                 |
| File     View     Style     Cells     Column       Image: Column     Image: Column     Image: Column     Image: Column     Image: Column       Image: Column     Image: Column     Image: Column     Image: Column     Image: Column       Image: Column     Image: Column     Image: Column     Image: Column     Image: Column       Image: Column     Image: Column     Image: Column     Image: Column     Image: Column       Image: Column     Image: Column     Image: Column     Image: Column     Image: Column       Image: Column     Image: Column     Image: Column     Image: Column     Image: Column       Image: Column     Image: Column     Image: Column     Image: Column     Image: Column       Image: Column     Image: Column     Image: Column     Image: Column     Image: Column       Image: Column     Image: Column     Image: Column     Image: Column     Image: Column       Image: Column     Image: Column     Image: Column     Image: Column     Image: Column       Image: Column     Image: Column     Image: Column     Image: Column     Image: Column       Image: Column     Image: Column     Image: Column     Image: Column     Image: Column       Image: Column     Image: Column     Image: Column     Image: Column     Image: Colum | ns                                                            |                           | 250 200                                         | 三三三三                                            | 500550600                                       |
|                                                                                                    | [RESIDENCES]Type                                              | [RESIDENCES]R             | [RESIDENCES]Surf                                | [RESIDENCES]Price                               | C1                                              |
| l itle                                                                                                    | Kind                                                          | Rooms                     | Area (u)                                        | Price                                           | Price/u                                         |
| Detail                                                                                                    |                                                               | *****                     | ######                                          | ### ### ###                                     | ### ###.##                                      |
| [RESIDENCES]Rooms changed                                                                                                    | ##2 room(s)                                                   |                           | Average : ##A<br>Minimum : ##N<br>Maximum : ##X | Average : ##A<br>Minimum : ##N<br>Maximum : ##X | Average : ##A<br>Minimum : ##N<br>Maximum : ##X |
| [RESIDENCES]Type changed                                                                                                    | TOTAL<br>##C ##1(s)                                           |                           |                                                 | <u>≖ Sum</u>                                    | Σ Sum<br>T Average                              |
| Grand total                                                                                                    | TOTAL                                                         | Average<br>##A<br>Minimum | Av. : ##A<br>Min : ##N<br>Max : ##X             | Average : ##A<br>Minimum : ##N<br>Maximum : ##X | Average : ##A<br>Minimum : ##N<br>Maximum : ##X |
| •                                                                                                    |                                                               |                           |                                                 |                                                 | ······································          |

# リストモードとクロステーブルモード

クイックレポートエディターでは、2種類の処理モードが使用可能であり、リストとクロステーブルという2種類のレポートを生成することができます。

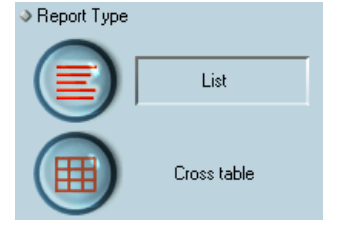

### • リストモード

このモードはデフォルトのモードです。通常レポートはこのモードにおいて、累計が行われるブレークレベルを伴うリスト形式でレコードを表示します。一般的なリストタイプのクイックレポートを次に示します:

| First Name | Last Name | Department Name                  | Salary |
|------------|-----------|----------------------------------|--------|
| Biff       | Davis     | Accounting                       | 43780  |
| Smeldorf   | Garbando  |                                  | 19610  |
| Alan       | Hull      |                                  | 41460  |
| Bryan      | Pfaff     |                                  | 26440  |
| Shirley    | Ransome   |                                  | 36040  |
| Marlys     | Wilson    |                                  | 36500  |
|            |           | Sum for Department : Accounting  | 203830 |
| Kathy      | Forbes    | Engineering                      | 18840  |
| Dennis     | Hanson    |                                  | 40520  |
| Mary       | Smith     |                                  | 55000  |
| Andy       | Venable   |                                  | 43520  |
| Lance      | Wolfram   |                                  | 27300  |
|            |           | Sum for Department : Engineering | 185180 |

• クロステーブルモード

このモードを使用すると、二次元の表形式でレポートを表示することができます。このモードは実際に2つのデータ ソースに由来する、カテゴリに分割可能なデータをレポート化する場合に便利です。 例えば、クロステーブルモード形式を使用すると、四半期ごとの製品タイプ別販売金額を表にして表わすことができます。典型的なクロステーブルタイプのクイックレポートを次に示します:

|             | AV Preamplifier | Power module | Remote control | Line Total |
|-------------|-----------------|--------------|----------------|------------|
| Q1          | 34              | 29           | 39             | 102        |
|             |                 |              |                | 10526316   |
| Q4          | 48              | 64           | 21             | 133        |
| 10          |                 |              |                | 66666667   |
| Q3          | 49              | 68           | 40             | 157        |
|             |                 |              |                | 48148148   |
| Q2          | 64              | 74           | 47             | 185        |
|             |                 |              |                | 66666667   |
| Grand total | 195             | 235          | 147            | 577        |
|             | 5.90909090909   | 5.875        | 5.4444444444   | 5.77       |
|             | 1               | 1            | 1              | 1          |

表示しようとするデータを含むデータソースがカテゴリー別に分かれており、それらのカテゴリーが実際には各々別のデータソースに属している場合、このモードが便利です。

# クイックレポートウィザード

手動でクイックレポートを作成する際にウィザードを利用すると、レポート作成のためのガイドを受けることができます。

ウィザードを起動するには、クイックレポートエディターのウィザードを開くボタンをクリックします:

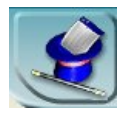

すると、クイックレポートエディターウインドウのデータエリアがウィザードのページに置き変えられます。レポートの 作成は細かいステップを経て実行され、ウインドウの右側には解説が表示されます。ウィザードを使用してクイックレ ポートを作成するには、画面上に表示される指示に従ってください。

レポートの作成が完了した時点で、ウィザードではレポートに対応する4Dコードを生成する機能が提供されます。詳細は、4D コードを生成するを参照してください。

ウィザードを終了するには、手動モードボタンをクリックして手動モードに戻ります:

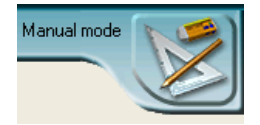

# 新規クイックレポートを作成する

クイックレポートは、デザインモードまたはアプリケーションモードにてエディターを使用して、作成することができま す。また、Reportタイプのプラグインエリアを使用して、フォームにクイックレポートを挿入することもできます (LISTBOX SET TABLE SOURCE参照)。

クイックレポートを作成するには、次の手順に従ってください:

- ツールメニューからクイックレポート…を選択するか、ツールバーの対応するボタンをクリックします。
   4Dはクイックレポートエディタを表示します。以前にレポート定義が行われていた場合、その定義がウインドウ上に表示されます。ウインドウの内容を消去するには、ファイルメニューから新規を選択するか、このエディター標準のツールバーから新規アイコンをクリックして、新しいクイックレポートの設計を開始します。
- クイックレポートエディターの左下隅にあるリストまたはクロスタブボタンをクリックし、生成するレポートのタイプを選択します。
   デフォルトではリストタイプが選択されています。選択したタイプに応じて、クイックレポートエリアが変わります。
- 3. レポートの定義を開始します。

## クイックレポートデザインの読み込みと保存

クイックレポートのデザインをファイルとして保存し、そのファイルをクイックレポートエディターで開くことができま す。クイックレポートのデザインにはレポートに関するすべての仕様が納められますが、データは含まれません。レポー トのデザインを保存することにより、クイックレポートデザインのライブラリを保持し、必要に応じてそれらを利用でき るようになります。

クイックレポートエディターの使用中に、既存のデザインファイルを読み込むことで、同じレコードセレクションを使用 したまま、さまざまなレポートを印刷することができます。また、同じクイックレポートデザインを繰り返し使用して、 さまざまなセレクションのレコードを印刷することもできます。

**注:** 同一ワークセッション中にクイックレポートエディターを閉じて開くと、最後に作成したデザインが再表示されます。

クイックレポートデザインを保存するには、次の手順に従ってください:

- 1. ファイルメニューから別名で保存...を選択します。
  - または ファイル管理用ツールバーの**別名で保存…**アイコンをクリックします。 4Dにより、ファイル保存用のダイアログボックスが表示され、ここでク
- クイックレポートのファイル名を入力し、保存ボタンをクリックします。
   4Dはレポートをクイックレポートエディターで開くことができるファイルとして保存します。このファイルは、 ハードディスク上に保存することができます。保存後にレポートのパラメータを修正し、それを再度保存したい場 合は、ファイルメニューの保存コマンドを選択します。ディスク上のファイルが新しいファイルで置き換えられま すが、その際に標準のファイル保存用ダイアログボックスは表示されません。

レポートデザインを読み込むには、次の手順に従ってください:

- ファイルメニューから開く…を選択します。 または ファイル管理用ツールバーの開く…アイコンをクリックします。 4Dにより、ファイルオープン用のダイアログボックスが表示され、利用可能なクイックレポートデザインのリスト が示されます。
- ファイル名をダブルクリックするか、またはリストからファイル名を選択して開くボタンをクリックします。
   4Dは、表示中のデザインを開かれたもので置き換えます。

# クイックレポートエディターの説明

クイックレポートエディターには、次の項目があります:

- マスターテーブルドロップダウンリスト: このメニューを使い、レポート生成の基盤として使用するマスターテーブルを指定します。このテーブルの各フィールドがフィールドリスト上に表示され、このテーブルに関連するリレートフィールドも表示されます。
- フィールドリスト: このリストから任意のフィールドを、ダブルクリックまたはドラッグ&ドロップでレポートに挿入することができます。リストには、マスターテーブルのフィールドのリスト、テーブルとリレートフィールドの階層リスト、またはデータベースの全テーブルと全フィールドの階層リストのいずれかが表示されます。このエリアのすぐ上にあるフィールド選択リストから表示タイプを選択します。
   インデックス付きフィールドは太字で表示されます。また、リレートテーブルのフィールドを表示して選択することも可能です。
   注: クイックレポートエディターのフィールドリストには、非表示属性が設定されていないテーブルとフィールドだ
   はずま=さわます。= ブルやフィールドのまま=記字に開まる説明は、 = ブルプロパティントだ

は、シャックフレボートエン・イン・のシィールドウストルビス、非扱い高圧が設定されているのシークルとシィールドル けが表示されます。テーブルやフィールドの非表示設定に関する説明は、 テーブルプロパティおよび UNREGISTER CLIENTの"属性"項目を参照してください。

 すべてのリレートを自動にする: このオプションを使用し、クイックレポートエディタがデータベースの各種テーブ ル間のリレートを利用する方法を指定します。

原則として、エディターでは自動リレートだけが利用可能です。デフォルトでは、このオプションは選択されてお らず、自動リレートだけが使用されます。**すべてのリレートを自動にする**オプションを選択すると、クイックレ ポートエディタはデータベースの手動リレートを自動リレートとみなすため、データベースにリレートするすべて のデータへアクセスできるようになります。

開発者への注意:

 すべてのリレートを自動にするオプションが選択されると、クイックレポートエディターが閉じられた後も、 カレントプロセスの間はすべてのリレートが自動に変更されたままになります。クイックレポートエディター の使用後、確実にすべてのリレートを手動にしたい場合は、次の命令を実行してください。

SET AUTOMATIC RELATIONS (False; False)

- **QR REPORT**コマンドを使用してエディターが呼び出されると、このオプションは表示されず、開発者はリレートの状態を直接管理できるようになります。
- カラムディバイダ: これらのラインは、レポートのカラム間の境界を示します。これらのラインを手動で移動し、各 カラムのサイズを広げたり、または縮めることができます。自動幅設定オプションが選択されているカラムに対し、手動でサイズ変更を行うと、自動幅設定オプションが解除されます。
- **セル**: セルは、行とカラムが交差する部分です。
- **スクロールバー**: スクロールバーを使用してフォームエリアの表示領域を移動することで、クイックレポートデザインの任意の部分を同エリアに表示させることができます。
- 並び替え順リスト/並び替え順表示エリア:
  - リストモードにおいて、このリストには並び替えを行うレポートの各フィールドとその並び替え順序、並び替え方向(昇順または降順)が表示されます。このリストにフィールドを挿入するたびに、小計行がクイックレポートエリアへ追加されます。
    - クロスタブモードにおいて、このエリアには各データソースの並び替え順序が表示されます。
- クイックレポートエリア: このエリアを使用し、ドラッグ&ドロップやダブルクリック、あるいはコンテキストメニューを用いて任意のフィールドを挿入し、レポートを作成することができます。また、追加されたカラムの幅やセルの色、罫線などを調整したり、フォーミュラや小計を削除するなど、様々な操作が可能です。

リストモード:

Column data source \_\_\_\_\_

| T'41-           |                            | [Invoices]Country       | [Invoices]Item | [Invoices]Quantity |
|-----------------|----------------------------|-------------------------|----------------|--------------------|
| little row      | Title                      | Country                 | ltem           | Quantity           |
| Detail row      | Detail                     | · · · · · · · · · · · · |                |                    |
| Subtotal rawa   | [Invoices]Quantity changed |                         |                |                    |
| Subtotal lows   | [Invoices]Country changed  |                         |                |                    |
| Grand total row | Grand total                |                         |                |                    |

- タイトル行:この行には、レポートに挿入されたフィールド名やフォーミュラが表示されます。タイトル行はレポートのページごとに繰り返されます。デフォルトとして、挿入されたフィールド名が表示されますが、その表示内容を変更することもできます。
- **詳細行**: この行には各レコードから取り出された情報が納められ、レコードごとに詳細行がレポート上で繰り 返されます。データタイプに応じて、表示フォーマットを割り当てることができます。
- **小計行**:小計行には、小計とそれに関連する文言が表示されます。各並び替え順に対して、この行が作成されます。
- **カラムデータソース**: これらのタイトルは、各カラムのデータソースを示します。

クロステーブルモード:

Last Column Title

| Data Sources   |                   | [Invoid | es]ltem            | Line Total |         |
|----------------|-------------------|---------|--------------------|------------|---------|
|                | [Invoices]Quarter |         | [Invoices]Quantity |            | Sum     |
|                |                   | Σ       | Sum                | R          | Average |
| Last row title | Grand total       | T       | Sum                | Z          | Sum     |
|                |                   | R       | , Average          | R          | Average |
|                |                   | *       | Min                | +<         | Min     |
| Total cells    |                   |         |                    |            |         |

- データソース: この2つのセルは、配列の2つのカテゴリーとして使用されるフィールドを格納します。また、
   中央のセルには、フィールドと計算式を同時に指定することができます。
- 合計セル: これらのセルは、そのカラム内容に関する計算結果を格納するために設けられています。
- タイトルセル: これらのセルは、最終カラムまたは最終行のタイトルを格納します。この内容は変更可能です。
- コンテキストメニュー: クイックレポートエディターにはコンテキストメニューがあり、これを使用することにより、特定の行やカラムへのアクセスやセルの操作を容易に行うことができます。メニューを選択したり、セルやカラムのプロパティエリアを用いて作業を行う代わりに、クイックレポートコンテキストメニューを表示して、特定の操作を実行することができます。

次の図は、完成したクイックレポートデザイン、およびデザイン仕様と印刷結果の関係を示しています: リストレポート:

|   |  |          |                               |                   | [Albums]Music Category       | [Albums]Album Title |           | [Albums]Purchase Price | )   |
|---|--|----------|-------------------------------|-------------------|------------------------------|---------------------|-----------|------------------------|-----|
|   |  |          | Title                         | Music Category    |                              | Album Tit           | e         | Purchase Price         |     |
|   |  |          | Detail                        |                   |                              |                     |           |                        |     |
|   |  |          | Albums]Music Category changed |                   |                              |                     | Total:    | Σ                      | Sum |
| _ |  |          | Grand total                   |                   |                              | Gra                 | nd total: | Σ                      | Sum |
|   |  | ł        | •                             |                   |                              |                     |           |                        |     |
|   |  |          | Music Category                | Album Title       |                              | Purchase Price      |           |                        |     |
|   |  |          | Blues                         | Best of B. B. Kin | g                            | 19.55               |           |                        |     |
|   |  |          |                               |                   | Total:                       | 19.55               |           |                        |     |
|   |  |          | Classical                     | Rhapsody in Blu   | ue, An American in Paris     | 12.95               |           |                        |     |
|   |  |          |                               | Virtuoso - Ludwi  | ig Van Beethoven             | 10.55               |           |                        |     |
|   |  |          |                               | Brahms Piano G    | Quintet - Clarinet Quintet   | 0                   |           |                        |     |
|   |  |          |                               | Season for Love   | )<br>*                       | 12.99               |           |                        |     |
|   |  |          |                               |                   | Total:                       | 36.49               |           |                        |     |
|   |  |          | Country                       | Lucille and Othe  | er Classics by Kenny Rogers  | 11.5                |           |                        |     |
|   |  |          |                               |                   | Total:                       | 11.5                |           |                        |     |
|   |  |          | Easy Listening                | Nat King Cole's   | Greatest Love Songs          | 8.55                |           |                        |     |
|   |  |          |                               | Johnny Mathis, 1  | 16 Most Requested Songs      | 11.99               |           |                        |     |
|   |  |          | Soul                          | The Best of the S | Sylistics                    | 8.2                 |           |                        |     |
|   |  |          |                               | Temptations 25    | th Anniversary Volume II     | 10.55               |           |                        |     |
|   |  |          |                               | Best of Gladys k  | Knight & the Pips, 1973-1988 | 6.99                |           |                        |     |
|   |  |          |                               | Bad               |                              | 20.99               |           |                        |     |
|   |  |          |                               | Double Good Ev    | verything                    | 12.99               |           |                        |     |
|   |  |          |                               | Gettin' Ready     |                              | 14                  |           |                        |     |
|   |  |          |                               | Kool & The Gan    | g Spin Their Top Hits        | 15.5                |           |                        |     |
|   |  | <u> </u> |                               |                   | Total:                       | 89.22               |           |                        |     |
|   |  |          |                               |                   | Grand total:                 | 273.53              |           |                        |     |

# クロステーブルレポート:

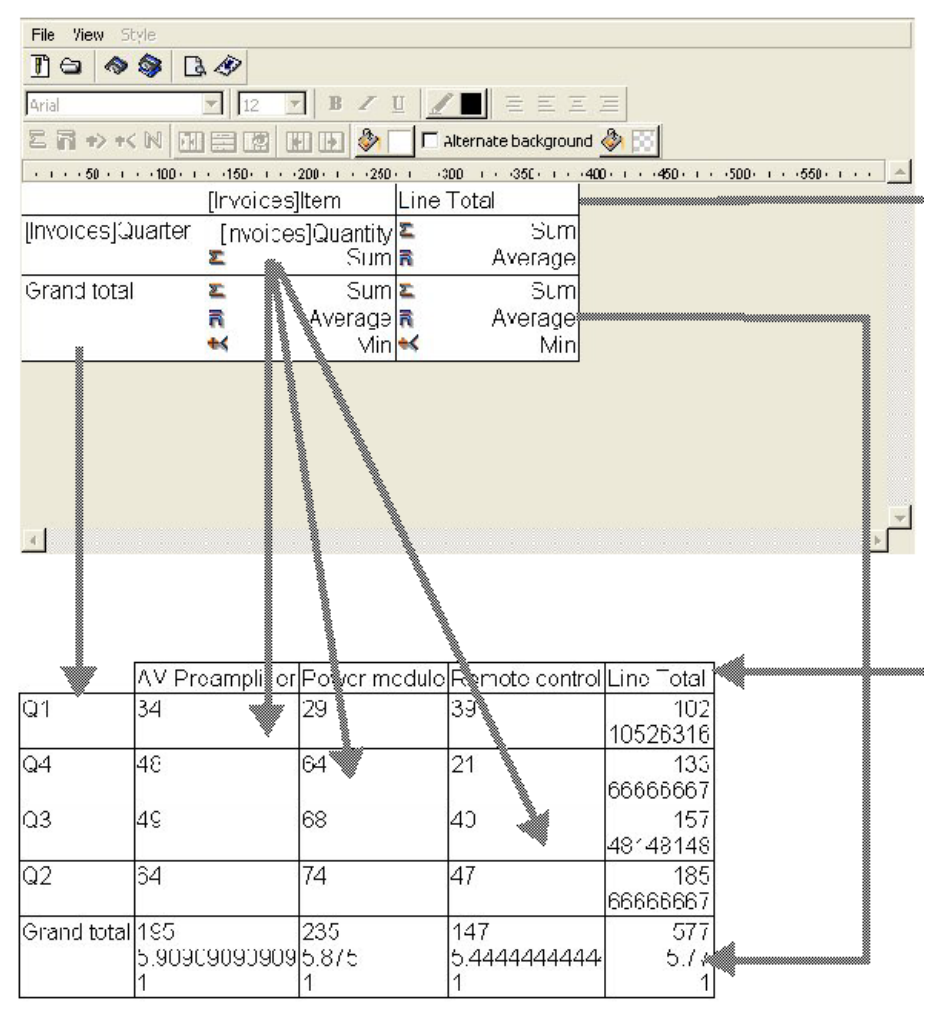

# テキストの追加と修正

クイックレポートフォームにおいて、テキストの追加や修正を行い、レポートの各部分にラベルを設定することができます。例えば、合計計算を実行する場合、小計行や総計行の他のセルにテキストを追加することにより、合計計算のラベルを設定することができます。次のように、テキストを追加、または修正することができます:

- 4Dによりレポートのタイトル行へ自動的に追加されるテキストを編集できます。
- 小計行と総計行の空セルにテキストを挿入できます。
- 小計フィールドの値を小計行に挿入できます。
- レポートに表示される任意のテキストに対して、フォント、フォントサイズ、行揃え、スタイルを指定できます。

レポートのセルにテキストを追加するには、クイックレポートフォーム上の空セルをダブルクリックします。そのセルに テキスト挿入ポイントが表示されます。集計計算のラベルを入力する場合は、集計アイコンを含むセルと同じ行にあるセ ルを選択します。ただし、集計結果を格納するセルにはテキストを入力することができません。

セルのテキストを修正するには、セルをダブルクリックしてカーソルを挿入ポイントに変え、修正しようとするセルのテキストをドラッグして選択します。選択されたテキストが反転表示されますので、新しいテキストを入力します。

#### カラムの追加と挿入

リストモードでは、フィールド名をフィールドリストからクイックレポートエリアにドラッグしてカラムを作成します。 リレートテーブルのフィールドを追加したい場合には、フィールドの階層リストにある外部キーフィールドを展開し、リ レートテーブルのフィールドを表示します(リスト上部にあるドロップダウンメニューからリレートテーブルまたはすべ てのテーブルを選択している場合)。リレートテーブルのフィールドを追加するには、リレートが自動であることが必要 です。手動のリレートも使用したい場合には、すべてのリレートを自動にするオプションを選択します。すると、エディ ターはデータベースの全リレートを自動に変更します。

クイックレポートには空のカラムを挿入することもできます。カラムの挿入後、そのカラムに対してフィールドやフォー ミュラを割り当てることができます。

注: クロスタブモードでは、必要となるカラムをすべて使用してレポートが作成されるため、カラムの追加や編集は行えません。

フィールドの追加は、次のように行います:

 クイックレポートエリアの既存カラムの右側へフィールド名をドラッグし、マウスボタンを放します。 または フィールドリスト上のフィールド名をダブルクリックします。
 注:既存カラムの上にフィールドをドラッグ&ドロップすると、新しいカラムで置き換えられます。
 4Dは、そのフィールドのカラムを作成し、カラムヘッダとヘッダ行のセルの両方にフィールド名を配置します。 デフォルトとして、4Dはクイックレポートの各ページの一番上にフィールド名をカラムヘッダとして印刷します。

メニューコマンドを使用してカラムを追加または挿入するには、次の手順に従ってください:

エディターのカラムメニューから追加…または挿入…コマンドを選択します。
 または
 クイックレポートエリアの未使用エリア上で右クリックし、追加…または挿入…コマンドを選択します。

4D標準のフォーミュラエディターが表示され、新しいカラムのデータソース (フィールドまたはフォーミュラ) を指定することができます。

#### カラムの削除

リストモードでクイックレポートにフィールドを指定するにつれて、カラムを移動したい場合があります。あるいは、レ ポートからカラムを削除したい場合もあるでしょう。

選択したカラムを削除するには、**カラム**メニューから**削除**を選択するか、削除したいカラムのヘッダ上で右クリックし、 コンテキストメニューから**削除**コマンドを選択します。

4Dはレポートの選択されたカラムを削除します。

#### カラムの置換

リストモードでは、クイックレポートのカラム上に別のフィールドをドラッグすることにより、そのカラムを置き換える

ことができます。フィールドをフォーミュラで置き換えたり、またその逆も可能です。

カラムをフィールドで置き換えるには、次の手順に従ってください:

 置き換えようとするカラムへ、フィールドリストからフィールドをドラッグします。
 置き換えは即座に行なわれます。置換前のフィールドが並び替えレベルに指定されていた場合には、並び替え順リ ストにおいても、フィールドが置き換えられます。

フォーミュラエディターを使用してカラムを置き換えるには、次の手順に従ってください:

 置き換えようとするカラムを選択し、カラムメニューから編集…を選択します。 または 置き換えられるカラムのヘッダ上で右クリックし、コンテキストメニューから編集…コマンドを選択します。 4D標準のフォーミュラエディターが表示され、そのカラムの新しいデータソースを指定することができます (フィールド、またはフォーミュラ)。 クイックレポートを印刷する際、4Dは詳細行に表示される各レコードごとに、フォーミュラの計算結果を印刷しま す。クイックレポートにフォーミュラを追加する方法についての詳細は、クイックレポートにフォーミュラを関連 付けるを参照してください。

# カラムサイズの調整

自動幅設定ボタンが示すように、デフォルトではクイックレポートエディターはカラムサイズを自動的に調節します。各 カラムのサイズは、カラムに表示されるデータ、およびカラムに入力されたラベルの最大長に基づいて調整されます。ク イックレポートエディターは、レポートの印刷時にカラムサイズを決定します。

カラムサイズの自動処理が可能になるのは、そのカラムに**自動幅設定**属性が設定されている場合です。このオプションの 設定を行ったり、設定状況を調べるには、カラムメニュー、またはカラムのコンテキストメニュー、あるいはカラムツー ルバーの対応するボタンを使用して行います。

各カラムの幅を確認するには、画面上にレポートのプレビューを表示します。レポートのプレビューに関する詳細は、ク イックレポートの生成を参照してください。

自動幅設定を選択すると、印刷されるレコードデータの最大幅に基づいてカラム幅が変更されるため、異なるレコードを 選択するとカラムサイズが変わる可能性があります。

カラムサイズを手動で変更することもできますが、その場合自動幅設定オプションは自動的に解除されます (適用可能な 場合)。カラムサイズが手動で設定されている場合には、カラム内のテキストは折り返し表示されます。

## カラムの移動

リストモードでクイックレポートへフィールドを指定するにつれて、いくつかのカラムを移動して他の場所に配置したい 場合があります。選択したカラムを移動するには、**カラム**ツールバーにある移動用のアイコン 団 団 をクリックしてカ ラムを左右に移動します。あるいは、**カラム**メニューから**右へ移動**または**左へ移動**を選択し、カラムを希望する位置に移 動します。

4Dは選択されたカラムを移動します。
クイックレポートに関するグラフィック上の外観を変更することができます。クイックレポートエディターを使用して、 次の属性を設定することができます:

- 文字のフォント、フォントサイズ、整列、スタイル、カラー
- セルの背景色
- セルの罫線

さらに、4Dが提供する一連の定義済レポートテンプレートを自由に修正して利用することができます。

**注:** 外観に関する設定は、出力先が"プリンタ"と"HTML ファイル" (カラーのみ) である場合にのみ考慮されます。これ以 外のタイプの出力先の場合は、レポートを生成した後で、出力先であるアプリケーション (4DView、4DChart、または テキストエディター) を使用して、レポートのフォーマットを行なわなくてはなりません。レポートの出力先に関する詳 細については、**クイックレポートの生成**を参照してください。

#### 文字フォント、フォントサイズ、整列、スタイル、カラー属性の設定

クイックレポートを設計する際、各種フォントやフォントサイズ、整列、スタイル、色を指定することができます。これ らの設定は、クイックレポートの行、カラム、またはセル内のテキストやデータ、集計結果に適用することができます。 レポートの詳細行に対して設定を行った場合、レポートのプレビューや印刷を行うまで結果を検証することができません。

クイックレポートのメニューコマンドまたはクイックレポートのコンテキストメニューを使用して、フォント属性を指定 することができます。

文字のフォント、フォントサイズ、スタイル、整列、色を指定するには、次の手順に従ってください:

- 1. フォント属性を適用したい行ラベル、カラムヘッダ、またはセル上で、右クリックします。
- 2. 表示されたコンテキストメニューからフォント、サイズ、スタイル、整列、文字色サブメニューを使用して、フォント属性を自由に変更します:

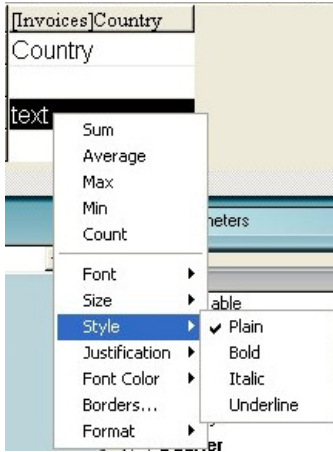

#### または

- 1. レポート上で、設定したいカラム、行、セルを選択します。
- フォントドロップダウンリストからフォントを、サイズドロップダウンリストからフォントサイズを選択します。
   次に、スタイルツールバーからスタイルと整列、文字色を選択します:

注:スタイルと整列はスタイルメニューからも指定することができます。

4Dは、選択されたエリア内にあるテキストやデータ、集計結果に対してこれらの設定を適用します。

クイックレポートエディターを使用し、各セルの背景色を設定することができます。単一色、あるいは2種類の代替色のいずれかを設定可能です。背景色を設定すると、表がより読みやすくなります。

リストタイプとクロステーブルタイプの両レポートに対し、背景色を設定することができます。背景色は、出力先が"プリンタ"および"HTML"の場合に使用します。

背景色を設定するには、次の手順に従ってください:

1. セル、カラム、または行を選択し、ツールバーの背景色パレットから主となる色を選びます:

行、セル、カラムに対して好きな色の組み合わせを指定することができます。

2. (任意)代替背景色を使用したい場合には、代替背景色パレットからも色を選択します:

A...

2種類の代替背景色が設定されたセルは、クイックレポートエディター上で両方の色を表示します。

次の図は、代替背景色が設定されたレポートがリストモード (プレビュー) で生成された例を示しています:

| Music Category | Album Title                                 | Purchase Price |
|----------------|---------------------------------------------|----------------|
| Blues          | Best of B. B. King                          | 19.55          |
| Classical      | Rhapsody in Blue, An American in Paris      | 12.95          |
|                | Virtupso - Ludwig Van Beethoven             | 10.55          |
|                | Brahms Piano Quintel - Clarinel Quintel     | D              |
|                | Season for Love                             | 1 2.99         |
| Country        | Lucille and Other Classics by Kenny Rogers  | 11.5           |
| Easy Listening | Nat King Cole's Greatest Love Songs         | 9.55           |
|                | Johnny Mathis, 16 Most Requested Songs      | 11.99          |
|                | Carpenters - Their Greatest Hits            | 11.5           |
|                | Whitney Houston                             | 11.99          |
|                | Johnny Mathis: In The Still Of The Night    | 19             |
|                | Nature Boy                                  | 13.5           |
| Jazz           | Bound of Jazz                               | 12.2           |
|                | Jazzis Magazine April 1995 Collection       | 14.05          |
| Rack           | The Long Run                                | 14.99          |
| Saul           | The Best of the Sylistics                   | 8.2            |
|                | Temptations 25th Anniversary Volume II      | 10.55          |
|                | Best of Gladys Knight & the Pips, 1973-1988 | 5.99           |
|                | Bad                                         | 20.99          |
|                | Dauble Good Everything                      | 12.99          |
|                | Gettin' Ready                               | 14             |
|                | Kool & The Gang Spin Their Top Hits         | 15.5           |

HTMLフォーマットで作成されたレポートの場合も、背景色が反映されます。

|             | [Albums]Album Title | [Albums]Musician | [Albums]Purchase Price |
|-------------|---------------------|------------------|------------------------|
| Title       | Album Title         | Musician         | Purchase Price         |
| Detail      |                     |                  |                        |
| Grand total |                     |                  |                        |

| Album Title                                 | Musician                   | Purchase Price |
|---------------------------------------------|----------------------------|----------------|
| Rhapsody in Blue, An American in Paris      | George Gershwin            | 12.95          |
| Sound of Jazz                               | Lionel Hampton             | 12.2           |
| Nat King Cole's Greatest Love Songs         | Nat King Cole              | 8.55           |
| The Best of the Sylistics                   | Stylistics, The            | 8.2            |
| Johnny Mathis, 16 Most Requested Songs      | Johnny Mathis              | 11.99          |
| Best of B. B. King                          | B. B. King                 | 19.55          |
| Carpenters - Their Greatest Hits            | Carpenters, The            | 11.5           |
| Jazzis Magazine April 1995 Collection       | Various                    | 14.05          |
| Virtuoso - Ludwig Van Beethoven             | Berliner Philharmoniker    | 10.55          |
| Temptations 25th Anniversary Volume II      | Temptations, The           | 10.55          |
| Brahms Piano Quintet - Clarinet Quintet     | Benda Musicians, The       | 0              |
| Best of Gladys Knight & the Pips, 1973-1988 | Gladys Knight & the Pips 👘 | 6.99           |
| Bad                                         | Michael Jackson            | 20.99          |
| Double Good Everything                      | Smokey Robinson            | 12.99          |
| Gettin' Ready                               | Temptations                | 14             |
| The Long Run                                | Eagles                     | 14.99          |
| Kool & The Gang Spin Their Top Hits         | Kool & The Gang            | 15.5           |
| Lucille and Other Classics by Kenny Rogers  | Kenny Rogers               | 11.5           |
| Whitney Houston                             | Whitney Houston            | 11.99          |
| Season for Love                             | London Symphony Orchestra  | 12.99          |
| Johnny Mathis: In The Still Of The Night    | Johnny Mathis              | 18             |
| Nature Boy                                  | Nat King Cole              | 13.5           |

## 罫線を設定する

クロステーブルレポートとリストレポートの双方で、セルに対して罫線を設定することができます。 セル、カラム、または行の罫線を設定するには、次の手順に従ってください:

セルやカラム、または行を反転表示し、コンテキストメニューあるいはスタイルメニューから罫線…を選択します。

 <sup>1</sup> (知道)

 <sup>1</sup> (1)

 <sup>1</sup> (1)

 <sup>1</sup> (1)

 <sup>1</sup> (1)

 <sup>1</sup> (1)

 <sup>1</sup> (1)

 <sup>1</sup> (1)

 <sup>1</sup> (1)

 <sup>1</sup> (1)

 <sup>1</sup> (1)

 <sup>1</sup> (1)

 <sup>1</sup> (1)

 <sup>1</sup> (1)

 <sup>1</sup> (1)

 <sup>1</sup> (1)

 <sup>1</sup> (1)

 <sup>1</sup> (1)

 <sup>1</sup> (1)

 <sup>1</sup> (1)

 <sup>1</sup> (1)

 <sup>1</sup> (1)

 <sup>1</sup> (1)

 <sup>1</sup> (1)

 <sup>1</sup> (1)

 <sup>1</sup> (1)

 <sup>1</sup> (1)

 <sup>1</sup> (1)

 <sup>1</sup> (1)

 <sup>1</sup> (1)

 <sup>1</sup> (1)

 <sup>1</sup> (1)

 <sup>1</sup> (1)

 <sup>1</sup> (1)

 <sup>1</sup> (1)

 <sup>1</sup> (1)

 <sup>1</sup> (1)

 <sup>1</sup> (1)

 <sup>1</sup> (1)

 <sup>1</sup> (1)

 <sup>1</sup> (1)

 <sup>1</sup> (1)

 <sup>1</sup> (1)

 <sup>1</sup> (1)

 <sup>1</sup> (1)

 <sup>1</sup> (1)

 <sup>1</sup> (1)

 <sup>1</sup> (1)

 <sup>1</sup> (1)

 <sup>1</sup> (1)

 <sup>1</sup> (1)

 <sup>1</sup> (1)

 <sup>1</sup> (1)

 <sup>1</sup> (1)

 <sup>1</sup> (1)

 <sup>1</sup> (1)

 <sup>1</sup> (1)

 <sup>1</sup> (1)

 <sup>1</sup> (1)

 <sup>1</sup> (1)

 <sup>1</sup> (1)

 <sup>1</sup> (1)

 <sup>1</sup> (1)

 <sup>1</sup> (1)

 <sup>1</sup> (1)

 <sup>1</sup> (

| ヨーテレー     | フボラフスが私示しれよう. |           |           |
|-----------|---------------|-----------|-----------|
| 📕 Borders |               |           | X         |
| MA        |               | Untouched | None      |
|           | <b>•</b>      | 1/4 point | 1/2 point |
|           |               | ,         |           |
|           |               | Black     | •         |
|           | Revert        | ncel      | OK        |

プレビューエリアは選択範囲のタイプに応じて動的に変わります。つまり、選択範囲がセル、カラム、または行であるか、さらにレポートがリストタイプ、またはクロステーブルタイプであるかによっても変わります。例えば、クロステーブルレポートの中央セルの特性は、リストレポートの詳細セルの特性とは異なります。クロステーブルレポートの中央セルは、横方向および縦方向に繰り返されますが、リストレポートの詳細セルは縦方向にのみ繰り返されます。また、その他のセルでは繰り返しが全く行わなれない場合もあります(例えば、タイトルなど)。
 選択したセルがタイトルセルの場合(これは繰り返されません)、外側の線はそのセルの外枠を表わします:

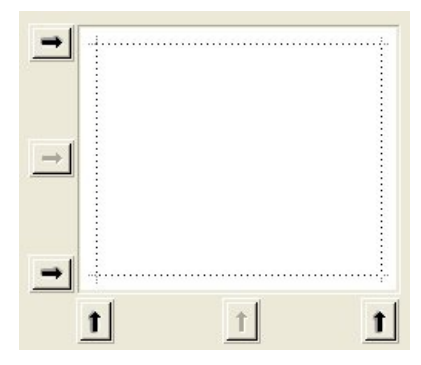

 ・ 選択したセルがリストレポートの詳細セルの場合(縦方向に繰り返されます)、外側の線はその繰り返されたセルの外枠を表わし、内側の横線は連続する2つのセル間の罫線を表わします:

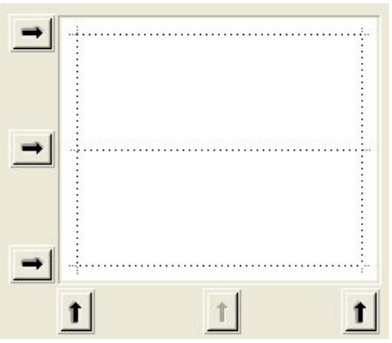

 ・選択したセルがクロステーブルレポートの中央セルの場合(横方向と縦方向に繰り返されます)、外側の線はその繰り返されたセルの外枠を表わし、内側の線は中央セルを元に生成された各セル間の罫線を表わします:

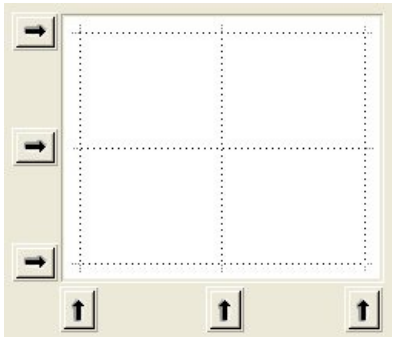

- 3. 使用する線の太さと色を選択します。
- 各種罫線に対し、さまざまな色を使用することができます。
- 4. 矢印ボタンまたはショートカットボタンを使用して、罫線を選択します。
   編集しているセルのタイプに合わせて、いくつかのショートカットボタンが使用不可になっていることが分かります。
- 5. 設定する罫線ごとにステップ2とステップ3を繰り返し、**OK**をクリックして変更を有効にします。 **元に戻す**をクリックすれば、元の罫線設定に戻せます。

## 定義済レポートテンプレートを使用する

クイックレポートエディターには一連の定義済レポートテンプレートが用意されており、プリンタやHTML へのレポート 作成の際にそれらを利用して、グラフィック上の各種設定を行うことができます。テンプレートはすべて、そのままで使 用することも、あるいは独自のレポートを作成する際の基盤として利用することも可能です。テンプレートはいつでも適 用することができます。

レポートテンプレートは、一連のグラフィック属性であるフォントやカラー、スタイル、罫線、行揃えを組み合わせたものです。テンプレートのすべての属性、あるいはその一部を利用することができます。 定義済テンプレートを使用するには、次の手順に従ってください:

1. **スタイル**メニューから**表示形式…**コマンドを選択します。 テンプレートを選択するダイアログボックスが表示されます:

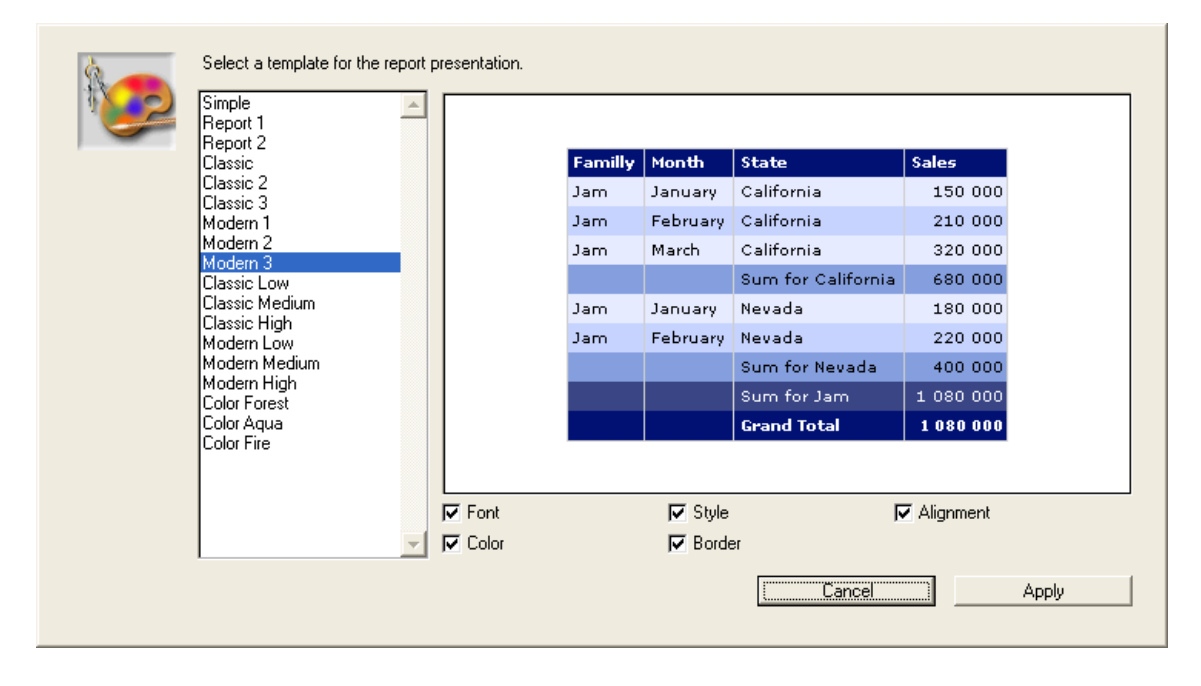

- 2. 定義済テンプレートリストにおいて、使用したいテンプレートをクリックします。 すると、右側のエリアに各テンプレートのプレビューが表示されます。設定はいつでも修正できる点に留意しなが ら、目的に適したテンプレートを選択してください。
- テンプレートで設定されているグラフィックオプションの一部だけを使用したい場合には、取り入れたくないオプションの選択を解除することができます。
   デフォルトでは、すべてのオプションが選択されています。例えば、罫線オプションの選択を解除すると、テンプレートで定義されている罫線はレポートへ適用されません。
   注:出力先がHTMLファイルであるレポートの場合には、カラーオプションだけが考慮されます。
- 適用をクリックします。
   選択した属性は即座にレポートへ適用されます。事前にグラフィック属性が設定されていた場合には、それらが置き換えられます。属性のなかには、レポートが生成されて初めて表示されるものもある点に留意してください。

クイックレポートエディターの重要な機能の1つが、レポートのレコードの並び替えです。レコードを並べ替える理由としては、次の2つがあります:

- 一定の順序でレコードを表示する。
- グループごとの集計値を表示するために、レコードグループと小計エリアをレポートに作成する。

## リストレポートの並び替え順を指定する

並び替え順は、並び替え順リストにカラムをドラッグ&ドロップするだけで、随時に指定することができます。例えば、 販売員レコードを販売地域フィールドで並び替えたい場合、販売地域カラムを並び替え順エリアにドラッグ&ドロップし ます。

また、フォーミュラが格納されたカラムを選択して並び替え順リストに配置すると、そのフォーミュラに基づいた並び替えを行うことができます。クイックレポートへのフォーミュラ追加に関する詳細は、クイックレポートにフォーミュラを 関連付けるを参照してください。

レポートは複数レベルで並べ替えることができます。並び替え順リスト上にフィールドやフォーミュラが表示される順番が、並び替えレベルを表わします。

フィールドリストを用いて並び替え順を指定するには、次の手順に従ってください:

1. 並び替えレベルとして設定したいフィールドをフィールドリストから並び替え順リストへドラッグします。 または

フィールドリストのフィールドを反転表示させ、フィールド挿入ボタン у をクリックします。

フィールドが並び替え順リストに追加されます:

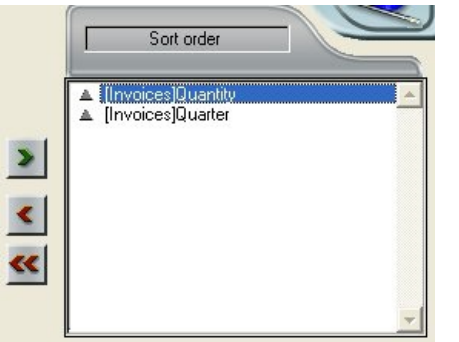

デフォルトとして、並べ替えは昇順に実行されます (A → Z)。並び替え順リスト上でフィールドの隣にある三角形 をクリックすると、並び替え方向を逆に設定することができます。

**注:** 並べ替えられるフィールドがレポートカラムにまだ挿入されていない場合、クイックレポートエリア上でカラム が自動的に追加されます。

カラム (フィールドまたはフォーミュラ) の並び替えを指定するには、次の手順に従ってください:

1. テーブル選択ドロップダウンリストから、レポートカラムを選択します。

| Master Table                 |   |
|------------------------------|---|
| Related Tables<br>All Tables | - |
| n<br>Report Columns          |   |
| 💐 Quarter                    |   |
|                              |   |
|                              |   |
|                              |   |
|                              |   |

すると、リストにはレポート上に存在する各カラムのヘッダが表示されます:

| Report Columns          | •        |
|-------------------------|----------|
| []] [Albums]Album Title | <b>A</b> |
| [Albums]Musician        |          |
| [Albums]Music Category  |          |
| 🛄 C1                    |          |
|                         |          |
|                         |          |
|                         |          |
|                         |          |
|                         | -        |

2. 並び替えレベルとして設定したいカラムをドラッグし、それを並び替え順リストにドロップします。 または

フィールドリストのフィールドを反転表示し、フィールド挿入ボタン у をクリックします。

すると、4Dは並び替え順リストにそのカラムの名前を表示します。

## 並び替えレベルを変更する

並び替えのレベルを変更するには、次の手順に従ってください:

- 1. 並び替え順リストのフィールド上で右クリックして、コンテキストメニューを表示します。
- 2. 上または下を選択し、並び替えレベルのフィールドを上位または下位に(ひとつずつ)移動します。

## フィールドやフォーミュラを並び替え順リストから削除する

並び替えリストから任意のフィールドやフォーミュラを削除することができます。 並び替え順リストからフィールドまたはフォーミュラを削除するには、次の手順に従ってください:

- 1. 並び替え順リストから削除しようとするフィールドまたはフォーミュラを選択し、右クリックしてコンテキストメニューを表示します。
- 2. **削除**を選択します。

すると、そのレベルが削除されます。関連するカラムはレポートから削除されない点に注意してください。反対に、関連 する小計行は消去されます。

# クロステーブルレポートの値を並び替える

クロステーブルレポートでは、横方向と縦方向のデータソース (最終的な表でカテゴリーとして使用される2つのデータ ソース)の値だけを並び替えることができます。

クロステーブルレポートのカテゴリーを並び替えるには、並び替え順エリアで並び替えインジケータをクリックします。 矢印は、指定された並び替え方向を示します:

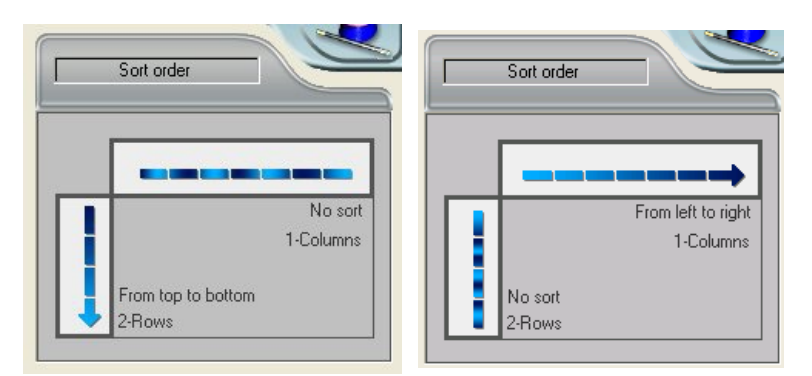

データソースの並び替え順を変更、または削除するには、インジケータを再度クリックします。指定できる各種レポート が続けて表示されます。矢印が表示されない場合、並び替え順は選択されていません。この場合、値はセレクションにお ける出現順に表示されます。

## 小計レベル

クイックレポートにおいてブレークレベルを設定し、1つ以上の並び替えフィールドの値に従って、レコードをグループ 別に分類、つまり"ブレークさせる"ことができます。各ブレークレベルごとにブレークエリアが印刷されます。また、ブ レークエリアには集計値を印刷することができます。集計計算(合計、平均、最小値、最大値、カウント、標準偏差) は、各レコードグループ単位に算出されます。

ブレークレベルは、並び替えレベルとブレーク行により決定します。例えば、販売地域でレコードを並び替える場合、4D は販売地域が同じである各レコードグループの間にブレークを挿入します。これらの行は、並び替えを指定すると自動的 に挿入されます。

クイックレポートに小計行を追加した後は、各ブレーク単位で集計計算を実行させることができます。例えば、小計行に 集計計算を挿入し、ある営業地域における各地区の売上小計を表示することができます。小計行と総計行に集計計算を追 加する方法については、**集計計算の追加**を参照してください。

|                            | [Invoices]Country | [Invoices]Item | [Invoices]Quantity |
|----------------------------|-------------------|----------------|--------------------|
| Title                      | Country           | ltem           | Quantity           |
| Detail                     |                   |                |                    |
| [Invoices]Quantity changed |                   |                |                    |
| [Invoices]Country changed  |                   |                |                    |
| Grand total                |                   |                |                    |

小計行のラベルは、ブレークが発生する値の変わり目を示します。

## ブレークフィールドの値をラベルに使用する

ブレークフィールドの値を用いて各小計行にラベルを設定することにより、レポートの見栄えをよくしたり、より分かり やすくすることができます。

ブレークエリアに設定されたラベルにブレークフィールドの値を印刷するには、ラベル内で数値記号 (#)を使用します。 例えば、"部門別給与合計: #"というテキストを指定すると、レポートの印刷時に数値記号の代わりに部門名 (この場 合、部門フィールドの値) が挿入されます。

数値記号 (#) は、ブレークフィールド以外のカラムでも使用できます。数値記号 (#) により、小計行の任意のセルにブレークフィールドの値を表示することができます。

次の図は、小計行のラベルにおける数値記号の使用例を示します:

| olumns           |                                        |                                                                                                    |                                                                                                    |
|------------------|----------------------------------------|----------------------------------------------------------------------------------------------------|----------------------------------------------------------------------------------------------------|
| Arial            | ▼ 12 ▼ B                               | <i>I</i> <u>I</u> <u>I</u> ≡                                                                         | ΞΞ                                                                                                    |
|                  | N                                      |                                                                                                    |                                                                                                    |
| 50               | 100 · · · · 150 · · · · 200 · · · · 29 | 50 - 1                                                                                               | 400 🔺                                                                                                    |
| [Invoices]Countr | [Invoices]Item                         | [Invoices]Quantity                                                                                   |                                                                                                    |
| Country          | Device                                 | Quantity sold                                                                                        |                                                                                                    |
|                  |                                        |                                                                                                    |                                                                                                    |
| 1                |                                        |                                                                                                    |                                                                                                    |
| 1                |                                        |                                                                                                    |                                                                                                    |
|                  | Total Quantity for #                   | ≊ Sum                                                                                                |                                                                                                    |
| ]                |                                        |                                                                                                    |                                                                                                    |
|                  | Arial                                  | Arial I2 I<br>Arial I2 I<br>Invoices]Countr [Invoices]Item<br>Country Device<br>Total Quantity for # | Arial I Z B Z U Z B<br>Arial N<br>Arial P Arial P Z B Z U Z B Z U Z B Z U Z B Z U Z B Z U Z B Z U Z B Z U Z B Z U Z B Z U Z B Z B |

## 小計の行間指定

小計行の行間を設定することで、クイックレポートのページレイアウトと外見を変更できます。例えば、小計ごとに改 ページを入れることが可能です。

小計のオプションを使って、レポートの各部分の区切りを際立たせることができます。

小計行の行間を設定するには、次の手順に従ってください:

1. 任意の小計行を選択し、エディターの**ファイル**メニューから**小計プロパティ…**をクリックします。 または

小計行の上で右クリックし、コンテキストメニューから**小計プロパティ…**を選択します。 小計プロパティダイアログボックスが表示されます:

| 🗗 Subtotals Properties 🛛 🗙                                                                                                    |
|----------------------------------------------------------------------------------------------------|
| <ul> <li>Options for the selected subtotal:</li> <li>Do nothing</li> <li>Generate a page break</li> <li>Generate extra space</li> <li>Generate extra space</li> <li>Extra points</li> <li>Extra % of height</li> </ul> |
| Cancel OK                                                                                                    |

- 2. 次の3つのオプションから選択します。
  - なにもしない (デフォルト設定):小計行に対して特段の設定を行いません。レポート内の他の行と同じ行間設 定が適用されます。
  - ページブレークを生成する: レポート内の各小計行の後に改ページが挿入されます。
  - 追加のスペースを生成する:レポート内の各小計行の後に指定した高さのスペースを挿入します。
     スペースの高さを指定するには、次の方法があります:
    - ポイント追加: 追加スペースの高さをピクセル単位で指定します。
    - % (高さ) 追加: レポート内の通常行の高さを100%として追加スペースの高さを%で指定します。
       例えば、2行の空白行に相当するスペースを追加したい場合には、200という値を入力します。

#### クイックレポートにフォーミュラを関連付ける

クイックレポートのカラムにフォーミュラを追加することができます。例えば、年間給与フィールドを基に従業員の月給 を算出するフォーミュラを追加することができます。

カラムにフォーミュラを関連付けるには、次の手順に従ってください:

1. 空のカラムを挿入します。

または 既存のカラムをクリックして、**カラム**メニューから**編集...**を選択します。 または 既存のカラムヘッダをダブルクリックします。 または 既存のカラムヘッダ上で右クリックして、クイックレポートのコンテキストメニューを表示し、**編集...**を選択しま す。

4Dによりフォーミュラエディターが表示され、ここでフォーミュラを作成することができます。既存のカラムを選択した場合、カラムの内容が作成したフォーミュラで置き換えられます。

**注:** 作成したフォーミュラがカレントセレクションを変更しないことを確認してください。レポートはカレントセレクションに基づいて作成されるため、カレントセレクションが変更されると、クイックレポートの印刷時に問題が 生じる可能性があります。カレントセレクションを変更するコマンドと関数については、4D - ランゲージリファレンスマニュアルを参照してください。

## 2. フィールド、演算子、コマンド、あるいは4Dメソッドを選択してフォーミュラを作成し、希望する値を編集エリア に入力します。

または

読み込み...ボタンをクリックし、ディスクから既存のフォーミュラを読み込みます。

フォーミュラエディターに関する詳細は、フォーミュラエディターを参照してください。

他のカラムやレポートに読み込んで使用できるように、フォーミュラをファイルとして保存するには、**保存…**ボタンをクリックし、ダイアログボックスにファイル名を入力します。

OKボタンをクリックして、カラムにフォーミュラを割り当てます。
 4Dは、フォーミュラであることを識別する新しいラベルをカラムに付加します。このラベルは、カラムのヘッダセルにラベルを入力して変更することができます。フォーミュラには"C1"から"Cn"までのラベルが付けられます。これらのラベルは、カラムの現在値が格納される変数の名前です。これらの変数は、他のフォーミュラで使用するこ

#### 集計計算の追加

とができます。

フィールドやフォーミュラの内容に基づいた集計計算を各小計行や総計行に追加することができます。クロステーブルレ ポートでは中央の行に計算を挿入することができます。

クイックレポートエディターのツールバーにある計算用ボタンは、クイックレポートで使用可能な集計計算オプションを示します:

Σ n +< +> N σ

次の集計計算を使用することができます:

- **合計**: レポートまたはブレーク内の値を合計する。
- 平均: レポートまたはブレーク内の値の平均値を算出する。
- **最小**: レポートまたはブレーク内の最小値を表示する。
- 最大: レポートまたはブレーク内の最大値を表示する。
- **カウント**: レポートまたはブレーク内のレコード数を算出する。
- 標準偏差: レポートまたはブレークの平方偏差の平方根を表示する (平方偏差 (バリアンス) は平均前後でのばらつ きの値です)。

また、これらのオプションは、小計行や総計行のセルのクイックレポートコンテキストメニューにも表示されます。クロ

• リストレポート

総計行に集計計算を指定すると、レポートのすべてのレコードを対象に計算が実行されます。小計行に集計計算を 指定した場合は、各ブレーク内のレコードに対して別々に計算が行なわれます。

クロステーブルレポート

集計計算は次のように適用されます:

|                   | [Invoice      | s]ltem                | Lir           | ne To | tal                   |
|-------------------|---------------|-----------------------|---------------|-------|-----------------------|
| [Invoices]Quarter | [Invoic       | es]Quantity<br>Sum    | 2 12          | 2     | Sum<br>Average        |
| Grand total       | £<br>≅<br>¥ 3 | Sum<br>Average<br>Min | <b>★ 20 M</b> | 4     | Sum<br>Average<br>Min |

- 1= テーブルの各セルに対して適用
- 2= 各行の値に対して適用
- 3= 各カラムの値に対して適用
- 4= 最終カラムと最終行の両方の値に対して適用

集計計算を追加するには、次の手順に従ってください:

- 集計計算を挿入しようとするセルを選択します。
   合計、最小値、最大値、平均値の計算は数値フィールドまたはフォーミュラに対してのみ有効です。
- 2. 必要な種類の集計計算用ボタンをクリックします。

または コンテキストメニューから、任意の集計計算を選択します。

4Dは、要求された集計計算のタイプごとに、計算アイコンを選択セル内に表示します。次の図は、小計行の合計計 算アイコンを示しています:

| File View Style            |                          |                     |                           |                           |
|----------------------------|--------------------------|---------------------|---------------------------|---------------------------|
|                            | •                        |                     |                           |                           |
| Arial 🗾                    | 12 • <b>B</b> 🖌 <u>U</u> |                     | : = =                     |                           |
| 2 🖬 +> +< N 🕅 🗮            | 😰 🖭 🖼 🌺 🗌                | Alternate backg     | round <u> </u>            |                           |
|                            | · · · · 50 · · · · 100 · | · · ·150· · · ·200• | 1 + -250 + 1 + -300 + 1 + | 350 · · · · 400 · · · · · |
|                            | [Invoices]Country        | [Invoices]Item      | [Invoices]Quantity        |                           |
| Header                     | Nation                   | Device              | Quantity sold             |                           |
| Detail                     |                          |                     |                           |                           |
| [Invoices]Quantity changed |                          |                     |                           |                           |
| [Invoices]Item changed     |                          |                     |                           |                           |
| [Invoices]Country changed  |                          | Accumulated         | 💵 🛛 Sum                   | 1                         |
| Total                      |                          |                     |                           |                           |
|                            |                          |                     |                           |                           |
|                            |                          |                     |                           |                           |
|                            |                          |                     |                           |                           |
|                            |                          |                     |                           |                           |
|                            |                          |                     |                           |                           |
|                            |                          |                     |                           | ×                         |
| 4                          |                          |                     |                           | ) - F                     |

## 集計値とカラム値をラベルで使用する

次のコードを使用し、集計値をラベルに挿入することができます:

- "##S"は小計行または総計行の合計で置き換えられます。
- "##A"は**平均値**で置き換えられます。
- "##C"はカウントの値で置き換えられます。
- "##X"は**最大値**で置き換えられます。
- "##N"は最小値で置き換えられます。
- "##D"は**標準偏差**の値で置き換えられます。
- "##xx"の"xx"はカラム番号を表わし、そのカラムのフォーマットで表されたカラムの値で置き換えられます。この カラムが存在しない場合、置き換えは行われません。

これらのコードは、1つのセル内でラベルとデータを混在させたい場合に役立ちます。

# ブレークカラムの同一値を表示する

小計を含むレポートにおいて、集計計算が行えるようにレコードをグループ化するために用いるカラムは、"ブレークカ ラム"と呼ばれます。次に示すレポートでは、レポート内のレコードが注文日、商品CD 毎にグループ化されているため、 注文日、商品CDフィールドがブレークカラムとなります。

このようなレポートを印刷すると、ブレークカラムの値はブレークごとに1度だけ印刷されます。

つまり、注文日、商品CDは、そのグループの最初のレコードに対してのみ印刷され、注文日、商品CDが変わるまで繰り返し印刷されることはありません。

| First Name                               | Last Name                                       | Department Name                                | Salary                                              |
|------------------------------------------|-------------------------------------------------|------------------------------------------------|-----------------------------------------------------|
| Biff                                     | Davis                                           | Accounting                                     | 43780                                               |
| Smeldorf                                 | Garbando                                        |                                                | 19610                                               |
| Alan                                     | Hull                                            |                                                | 41460                                               |
| Bryan                                    | Pfaff                                           |                                                | 26440                                               |
| Shirley                                  | Ransome                                         |                                                | 36040                                               |
| Marlys                                   | Wilson                                          |                                                | 36500                                               |
|                                          |                                                 |                                                |                                                     |
|                                          |                                                 | Sum for Department : Accounting                | 203830                                              |
| Kathy                                    | Forbes                                          | Sum for Department : Accounting<br>Engineering | 203830<br>18840                                     |
| Kathy<br>Dennis                          | Forbes<br>Hanson                                | Sum for Department : Accounting<br>Engineering | 203830<br>18840<br>40520                            |
| Kathy<br>Dennis<br>Mary                  | Forbes<br>Hanson<br>Smith                       | Sum for Department : Accounting<br>Engineering | 203830<br>18840<br>40520<br>55000                   |
| Kathy<br>Dennis<br>Mary<br>Andy          | Forbes<br>Hanson<br>Smith<br>Venable            | Sum for Department : Accounting<br>Engineering | 203830<br>18840<br>40520<br>55000<br>43520          |
| Kathy<br>Dennis<br>Mary<br>Andy<br>Lance | Forbes<br>Hanson<br>Smith<br>Venable<br>Wolfram | Sum for Department : Accounting<br>Engineering | 203830<br>18840<br>40520<br>55000<br>43520<br>27300 |

しかし、場合によっては、ブレークエリアの各レコードに対して表示されるように、ブレークカラムの値を繰り返し印刷 したい時があります。これを行うには、カラムプロパティである同一値も印刷を選択します。このプロパティの選択は、 ツールバーの同一値も印刷ボタンをクリックするか、そのカラムのクイックレポートコンテキストメニューから同一値も 印刷メニューコマンドを選択、あるいはカラムメニューの同一値も印刷を選択して行います。

カラムのフィールドの値を繰り返し表示するには、次の手順に従ってください:

1. カラムのヘッダ行をクリックしてカラムを選択し、**カラム**メニューから**同一値も印刷**コマンドを選択するか、カラ ムツールバーの**同一値も印刷**ボタン

または

そのカラムのコンテキストメニューから**同一値も印刷**を選択します。このメニューでチェックマークが付いている プロパティがカラムに対して適用されます。

レポートを印刷すると、ブレークカラムの値がレコードごとに繰り返し印字されます。

次の図は、前述のレポートの商品CDカラムに対して同一値も印刷を選択した場合の結果を示しています:

| First Name | Last Name | Department Name                  | Salary |
|------------|-----------|----------------------------------|--------|
| Biff       | Davis     | Accounting                       | 43780  |
| Smeldorf   | Garbando  | Accounting                       | 19610  |
| Alan       | Hull      | Accounting                       | 41460  |
| Bryan      | Pfaff     | Accounting                       | 26440  |
| Shirley    | Ransome   | Accounting                       | 36040  |
| Marlys     | Wilson    | Accounting                       | 36500  |
|            |           | Sum for Department : Accounting  | 203830 |
| Kathy      | Forbes    | Engineering                      | 18840  |
| Dennis     | Hanson    | Engineering                      | 40520  |
| Mary       | Smith     | Engineering                      | 55000  |
| Andy       | Venable   | Engineering                      | 43520  |
| Lance      | Wolfram   | Engineering                      | 27300  |
|            |           | Sum for Department : Engineering | 185180 |

数値 (整数、倍長整数、実数)、文字、日付、時間、ピクチャータイプのデータを含む列に対して、表示フォーマットを指 定することができます。

例えば、ある列に価格を表示する場合、価格フィールドの詳細セルに数値フォーマットを追加することができす。 "¥###,##0;-¥###,##0"というフォーマットは、数値の左側に円記号 (¥) を配置し、-¥999,999から¥999,999まで の金額を表示することができます。

また、レポートに電話番号や保険証番号のような文字フィールドが含まれる場合は、文字フォーマットを使用することが できます。また、レポートで日付や時間、ピクチャーを表示する場合も、表示フォーマットを割り当てることができま す。

4Dでは、さまざまなデフォルト表示フォーマットを提供しています。しかし、数値や文字フォーマット用に独自の表示スタイルを作成することもできます。この件に関する詳細は、GET LIST ITEM PARAMETERを参照してください。数値、文字、日付、時間、ピクチャータイプのフィールドに表示フォーマットを割り当てるには、次の手順に従ってください:

1. フォーマットを割り当てたいカラムのセル上で、右クリックします。

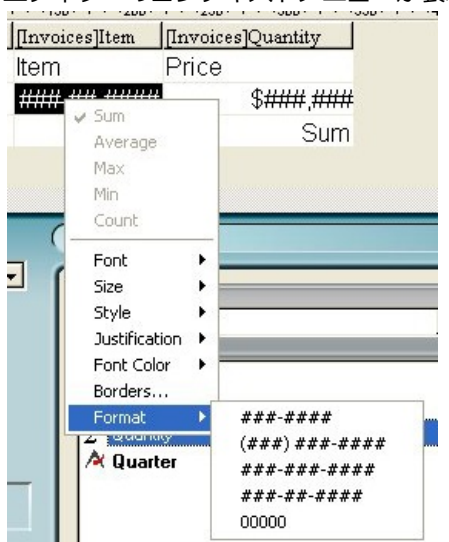

エディターのコンテキストメニューが表示されます。

 フォーマットサブメニューから表示フォーマットを選択します。
 サブメニューの内容は、そのカラムに格納されたデータのタイプ(数値、文字、日付、時間、またはピクチャー)に よって変わります。レポート列にフォーマットできないデータが納められている場合、コンテキストメニューに はフォーマットコマンドが表示されません。

フォーマットは詳細セルに入力します。そのカラムに対して集計計算も設定している場合は、詳細セルに指定したフォーマットが自動的に集計値へも適用されます。ただし、"カウント"計算だけは例外で、常に整数型として表示され、円(¥) 記号のようなフォーマット記号を受け入れません。

また、セルを二回クリックしてから、キーボードを用いてフォーマット要素を入力すれば、適用するフォーマットを手動 で入力することもできます。

レポート内の列には、それぞれ異なるフォーマットを適用することができます。

4Dでは、リストモードにおいて、クイックレポートの行や列を隠すことができます。隠された列や行は、必要に応じて再 度表示することができます。レポートに集計値だけを納めたい場合などに、行を非表示にすると便利です。例えば、総計 行と小計行の集計値だけを表示したい場合、詳細行を非表示にします。また、この機能を使用して、小計行や総計行を隠 すこともできます。並び替え用にカラムを使用する必要があるが、その列をレポート上に表示したくない場合は、列を非 表示にすることができます。

クイックレポートのコンテキストメニュー、列メニュー、または列ツールバーを使用して、行や列を隠したり、表示したりすることができます。

注: クロステーブルレポートでは、行や列を隠すことはできません。

行や列を隠すには、次の手順に従ってください:

- 1. 行や列のヘッダー上をクリックし、隠したい行や列を選択します。
- 2. 隠される行や列のヘッダー上で右クリックし、コンテキストメニューから隠すを選択します。
   または
   クイックレポートエディターの列メニューから隠すコマンドを選択します。

または

列ツールバーの 📷 ボタンをクリックします。

4Dはそのカラムをグレー表示し、クイックレポートの印刷やプレビューの際にその行が表示されないことを示します。

|             | [Invoices]Country | [Invoices]Item | [Invoices]Quantity | 1  |
|-------------|-------------------|----------------|--------------------|----|
| Title       | Country           | ltem           | Price              | 10 |
| Detail      |                   | ANN IN IN      | 4                  | Ħ  |
| Grand total |                   |                | 🛯 🖉 Sur            | n  |

|             | [Invoices]Country | [Invoices]Item | [Invoices]Quantity |
|-------------|-------------------|----------------|--------------------|
| Title       | Country           | Item           | Price              |
| Detail      |                   | HAN HA HAA     | \$####,####        |
| Grand total | L                 |                | 🛯 🗉 Sum            |

## 隠された行やカラムを表示する

行やカラムが隠されている場合は、**カラム**メニューやコンテキストメニューの**隠す**コマンドの横にチェックマークが表示 されます。さらに、カラムツールバーの対応するボタンが押された状態になります。

カラムメニューまたはコンテキストメニューから**隠す**コマンドを再び選択するか、カラムツールバーの対応するボタンを もう一度押すと、隠された行やカラムを表示することができます。これを行った後は、クイックレポートエリアに行やカ ラムが通常通りに表示されます。 クイックレポートを印刷する前に、ページヘッダーページフッターを追加することができます。ページヘッダーとページ フッターは、ヘッダー&フッターダイアログボックスで指定します。 このダイアログボックスを使用し、次の操作を行うことができます:

- ページへッダーとページフッターのテキストやピクチャーを追加する。
- ページヘッダーエリアとページフッターエリアのサイズを指定する。
- ヘッダーとフッターの左側、中央、右側に個別のテキストを使用する。
- ページヘッダーとページフッターのテキストのフォント、フォントサイズ、スタイルを指定する。
- レポートにページ番号や日付、時刻を追加するコードを挿入する。

ページのヘッダーとフッターは、プリンタへ印刷する場合にのみ指定することができます。ただし、一度指定を行うと、 出力先が変更されても、その設定がレポートに残されます。その他の出力先に関する詳細は、**クイックレポートの生成**を 参照してください。

ページヘッダーとページフッターを追加するには、次の手順に従ってください:

- ファイルメニューからヘッダー&フッター…を選択します。 ヘッダー&フッターダイアログボックスが表示されます。
   注: プレビューエリアでは、プリントフォーマットの設定が考慮されます。 ヘッダー&フッターダイアログボックスを使用すると、一つのウインドウでヘッダーとフッターの両方を指定する ことができます。ヘッダー/フッタードロップダウンリストを用いて、これから定義しようとするヘッダーまたは フッターのいずれかを指定します。
- 2. 選択メニューからヘッダーまたはフッターを選択します:

| Footers | - |
|---------|---|
| Headers |   |
| Footers |   |

 ヘッダーまたはフッターの高さを高さエリアに入力します。 初めてこのダイアログボックスに入力する時は、ヘッダーとフッターの高さがそれぞれ25ポイントに設定されています。これらの値は変更可能であり、さらにインチやセンチメートル単位で値を入力するために、その単位を変更することもできます。

ヘッダーとフッターの高さを入力すると、ページプレビューエリアのラインの位置が変わり、印刷後のレポートに 表示されるヘッダーとフッターのサイズを示します。

4. ピクチャーを使用したい場合は、それをピクチャーエリアにペーストします (通常のコピー&ペーストコマンドを使用):

| Picture insertion                                |                  |
|--------------------------------------------------|------------------|
| Picture:                                         |                  |
| Alignment:                                       | <mark>4</mark> 0 |
| Affect the height of the picture to the<br>area: | Apply            |

ピクチャーはヘッダーまたはフッターの中央に配置された状態でペーストされます。配置を変更するには、整列用のアイコンをクリックします:

。 ピクチャーの高さをヘッダー/フッターの高さとしたい場合、適用ボタンをクリックします:

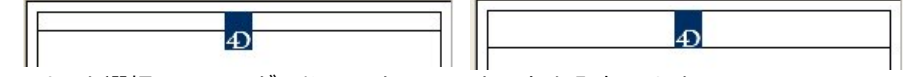

5. 入力エリアを選択し、ヘッダーやフッターのテキストを入力します:

| 📕 Headers & F | ooters                       |                             |             |   |               |    | × |
|---------------|------------------------------|-----------------------------|-------------|---|---------------|----|---|
| 20            | Headers                      | <b>_</b>                    | R           |   |               |    | _ |
| 1             | Height:<br>Picture insertior | 71 J                        | points 💽    | Ð | Vearly Report |    |   |
|               | Picture:<br>Alignment:       |                             | 4D          |   |               |    |   |
|               | Affect the he<br>area:       | eight of the picture to the | Apply       |   |               |    |   |
|               | _ Text Settings—             |                             |             |   |               |    |   |
|               | Left:                        |                             |             |   |               |    |   |
|               | Center:                      | Yearly Report               |             |   |               |    |   |
|               | Right:                       |                             |             |   |               |    |   |
|               | Font:                        | Arial                       | ▼           |   |               |    |   |
|               | Font Size:                   | 12 💌                        |             |   |               |    |   |
|               | Style:                       | 🔲 Plain                     | 🗖 Italic    |   |               |    |   |
|               |                              | 🗖 Bold                      | 🔲 Underline |   |               |    |   |
|               |                              |                             |             |   | Cancel        | OK | ] |
|               |                              |                             |             |   |               |    |   |

各入力エリアの右側には3つのボタンがあり、入力エリアに変数を入力することができます。現在の実行時刻、実行 日付、ページ番号を挿入することができます:

0

また、変数用のコードを直接使用することもできます:

- ○"#H":実行時刻
- 。 "#D": 実行日付
- 。 "#P": 現在のページ番号
- 6. ヘッダーやフッターのフォント属性を指定し、**OK**をクリックして変更を有効にします。

レポートの設計が完成したら、そのクイックレポートを"印刷"することができます。クイックレポートはさまざまな出力 タイプに印刷することができます:

- 選択されている標準のプリンター
- ディスク上のテキストファイル
- グラフ
- 4DView ドキュメント
- HTML ドキュメント

出力先を選択するには、ファイルメニューから出力先を選択します。

## プリンター

このオプションは、現在の印刷設定で選択されているプリンターを使用します。プリンターに印刷する場合、印刷の前に レポートをプレビューすることができます。

プリンターに印刷するには、次の手順に従ってください:

- 1. **ファイル**メニューの出力先サブメニューからプリンターを選択します。 デフォルトとして、このオプションが選択されています。
- 2. 必要に応じて、ファイルメニューから用紙設定...を選択し、印刷用のパラメータを指定します。 注: このコマンドは、出力先としてプリンターが選択されている場合にのみ使用可能です。
- レポートのプレビューを行いたい場合は、ファイルメニューからプレビュー...を選択します。
   注: このコマンドは、出力先としてプリンターが選択されている場合にのみ使用可能です。
   プリントプレビューダイアログボックスが現われ、定義したレポートがデータベースのカレントデータを用いて表示されます。
- 4. ファイルメニューから出力...を選択します。
- 5. 定義したレポートに適した設定を選択し、OKボタンをクリックします。

# ディスクファイル

このオプションは、テキストエディターやスプレッドシートのような他のアプリケーションで開いたり、修正することが できるディスクファイルにクイックレポートを送信します。また、このオプションは、クイックレポートのレコードをテ キストファイルに書き出します。

このオプションを使用すると、4Dは自動的にカラムヘッダを最初の"レコード"として書き出します。

テキストファイルにレポートを生成するには、次の手順に従ってください:

- 1. ファイルメニューの出力先サブメニューからディスクファイルを選択します。
- ファイルメニューから出力...を選択します。
   4Dは標準のファイル作成用ダイアログボックスを表示し、ファイル名の入力を要求します。
- ファイル名を入力し、OKボタンをクリックします。
   4Dは、処理の進捗状況を知らせるダイアログボックスを表示します。ファイルへの書き出しが完了すると、4Dはク イックレポートエディターに戻ります。再び標準プリンターへクイックレポートを印刷したい場合は、必ず出力先 を変更し直してください。

## グラフへの印刷

このオプションは、4Dのデータグラフ作成用プラグインである4DChart ヘレポートを送信します。出力先サブメニューからグラフ項目を選択すると、レポートは表形式ではなくグラフとして表示されます。このグラフは、4DChartを使用し

て印刷できます。

- リストモードにおいて、4DChartは小計行の集計結果とラベルだけを使用します。また、最も左側に配置された、 数値以外のカラムを項目軸(横軸)として使用します。グラフ機能を使用するには、レポートが次の条件を満たしている必要があります:
  - 1つから5つまでの数値フィールドまたはフォーミュラを含んでいる。これらのカラムは、グラフの数値軸として配置されます。
  - 。数値フィールドごとに集計計算を1タイプ使用している。

例えば、都道府県ごとの売上金額をグラフ化したい場合、都道府県名と売上金額の2つのカラム、ならびに売上金額 の合計集計値から構成される小計行を用いて、クイックレポートを作成します:

|                           | [Departments]Name | [Employees]Salary |
|---------------------------|-------------------|-------------------|
| Title                     | Department        | Salary            |
| Detail                    |                   | \$####,###0       |
| [Departments]Name changed | Average for #     | 🗟 Average         |
| Grand total               |                   |                   |

• **クロステーブルモード**において、4DChart は2つのデータソースと値セルを使用します。最後の行とカラムは無視されます。例えば、四半期ごとの売上高を表示したい場合は、次のようなレポートを定義することができます:

| ·····50 ·····100 · | 1 × 150× 1 × 200× 1 ×           | (250) ( ) (300) | ( ) 350 |
|--------------------|---------------------------------|-----------------|---------|
|                    | [Clients]Country                | Total           |         |
| [Products]Name     | [Products]Price<br><b>≊</b> Sum | Σ               | Sum     |
| Total              | <b>⊾</b> Sum                    | ≊Sum            |         |

グラフを印刷するには、次の手順に従ってください:

- 1. ファイルメニューの出力先サブメニューからグラフを選択します。
- 2. ファイルメニューから出力...を選択します。

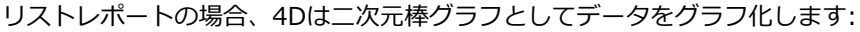

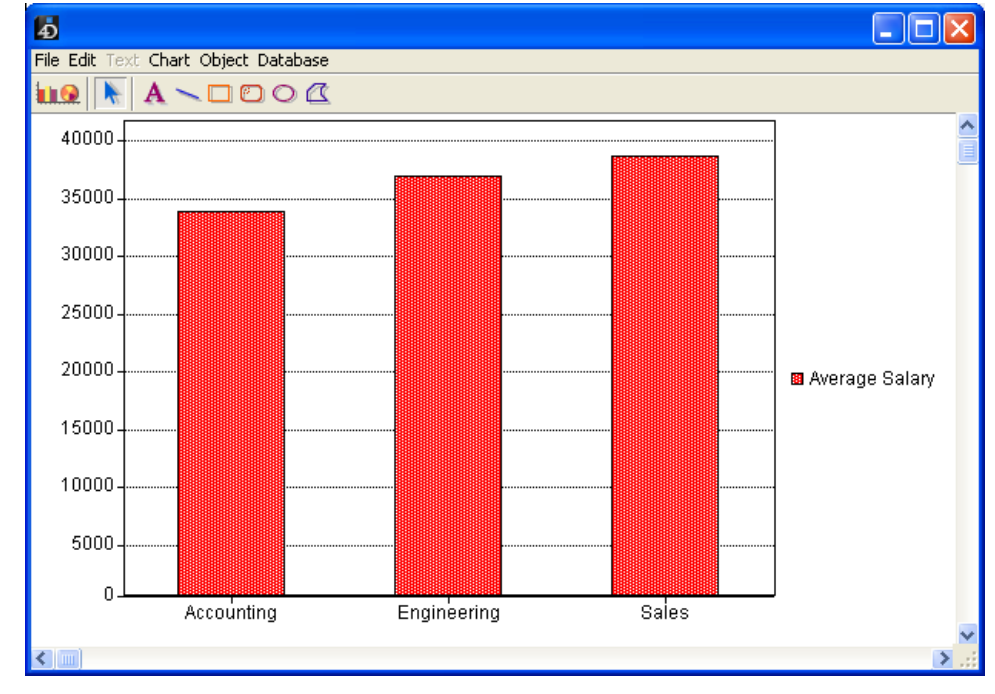

クロステーブルレポートの場合には、4Dは三次元棒グラフとしてデータをグラフ化します:

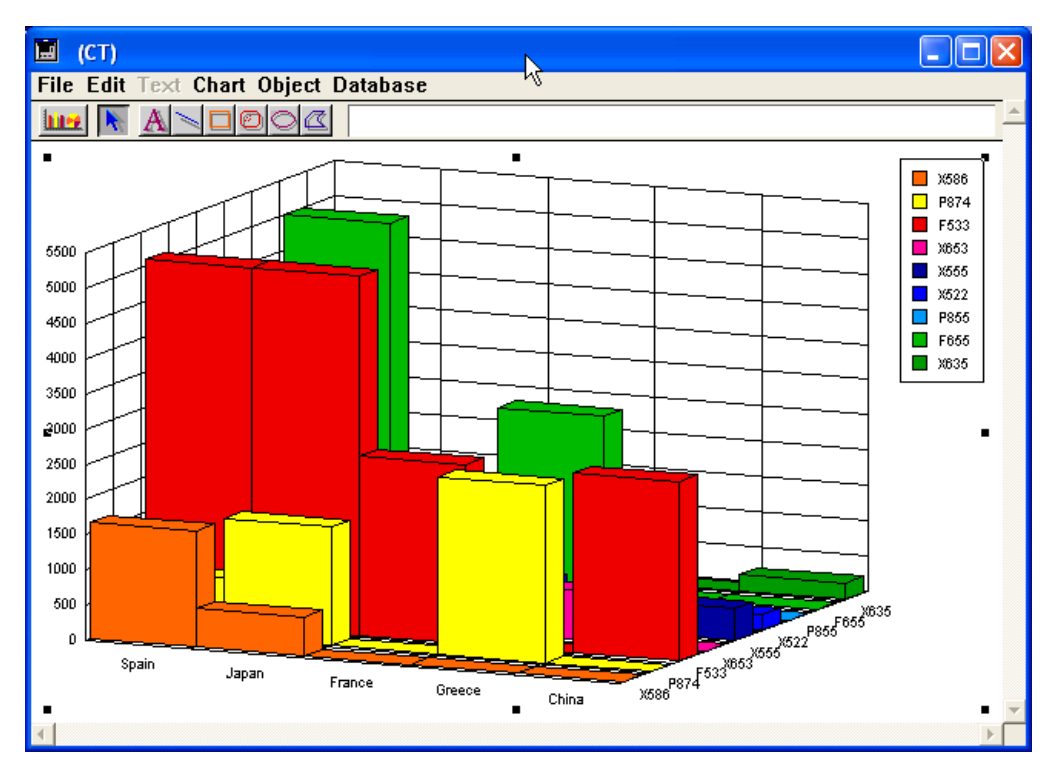

4DChart を使用して別のタイプのグラフを選択したり、グラフの印刷を行うことができます。4DChartについての詳細は、**グラフ**を参照してください。

## 4DView ドキュメントへの印刷

このオプションは、4Dのデータ表示用プラグインである4DViewヘレポートを送信します。出力先サブメニューから4DView項目を選択すると、レポートは表形式ではなく4DView ウインドウとして表示されます。4DView はレポートのすべてのデータを使用します。

**注: 4DView**という出力先は、お使いの4D環境にこのプラグインが既にインストールされており、適切なライセンスをお 持ちの場合にのみ使用可能です。

4DView ドキュメントにレポートを生成するには、次の手順に従ってください:

- 1. ファイルメニューの出力先サブメニューから4DViewを選択します。
- 2. ファイルメニューから出力....を選択します。

4Dはデータを格納した4DView ウインドウを作成します。4DView のメニューコマンドを使用して、その内容の変更や印刷、保存を行うことができます。

## HTML ドキュメントへの印刷

このオプションは、HTML ファイルヘレポートを送信します。このオプションを選択すると、プログラムから変更を行わないかぎり、デフォルトのHTML テンプレートが使用されます。

このオプションを使用すると、4Dは自動的にカラムヘッダを最初の"レコード"として書き出します。

HTMLファイルへ印刷するには、次の手順に従ってください:

- 1. ファイルメニューの出力先サブメニューから HTML ファイルを選択します。
- ファイルメニューから出力...を選択します。
   4Dは標準のファイル作成用ダイアログボックスを表示し、ファイル名の入力を要求します。
- ファイル名を入力し、OKボタンをクリックします。
   4Dは処理の進捗状況を知らせるダイアログボックスを表示します。HTML ファイルへの書き出しが完了すると、4D はクイックレポートエディターへ戻ります。再び標準プリンターへクイックレポートを印刷したい場合は、必ず出 力先を変更してください。

HTMLコードを生成する際には、データベース設定にて指定されたスタンダードセットが文字セットとして使用されます。(Web/オプション(II)ページ参照)

クイックレポートエディターでは、定義したレポートに対応する4Dのコードを自動生成して、それをクリップボードに ペーストすることができます。この機能により、4Dランゲージ (クイックレポート テーマのコマンド) を用いてカスタマ イズできるクイックレポートのアウトラインを手動で作成することができます。この機能はデザインモードでのみ使用可 能です。

コード生成を実行するためのボタンは、クイックレポートウィザードの最後のページにあります:

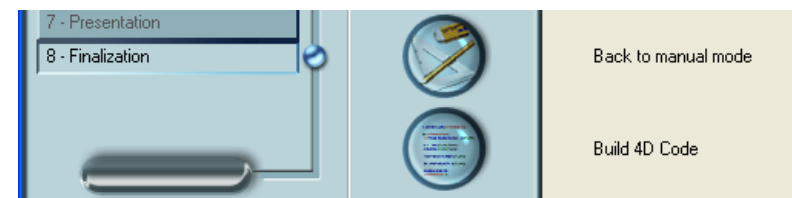

手動でクイックレポートを作成する場合でも、ウィザードの仕上げページを表示して、この機能を利用することができます。

このボタンをクリックするとダイアログボックスが表示され、コード生成に関するパラメータを設定することができます:

| Build code<br>Paste in Clipboard | Code Options  Borders Palettes visibility Text properties  Font, Size, Justification Style (Bold, Italic, Underline) Color (Text, Background) |      |
|----------------------------------|----------------------------------------------------------------------------------------------------|------|
|                                  |                                                                                                    |      |
|                                  |                                                                                                    | Done |

次のオプションを利用できます:

- 境界線: このオプションを選択すると、セル境界線のプロパティが生成された4Dコードに組み込まれます。
- パレット表示: このオプションを選択すると、カレントパレットの表示ステータス (標準、スタイル、カラムなど) が生成された4Dコードに組み込まれます。

オフスクリーンエリアでこのコードを使用する予定であれば、このオプションは選択しないことをお薦めします。

- **テキスト設定**: このオプションを選択すると、レポートのフォントスタイル定義 (フォント、スタイルなど) が4D コードに組み込まれます。このオプションを選択しない場合は、次の3つのオプションが無効になります:
  - **フォント、サイズ、行揃え**: このオプションを選択すると、レポートのフォントやフォントサイズ、行揃えに 関する情報が生成後の4Dコードに組み込まれます。
  - **書体** (太字、斜体、下線): このオプションを選択すると、レポートのテキストスタイルに関する情報が生成後の4Dコードに組み込まれます。
  - 色 (文字、背景): このオプションを選択すると、レポートのテキストカラーに関する情報が生成後の4Dコー

オプションの定義が終了したら、コードをビルドボタンをクリックして4Dコードを生成します。すると、ダイアログボックスのプレビューエリアにそのコードが表示されます:

| <b>X</b>                                                                                                    | Code Options Borders Palettes visibility Text properties                                                                 |   |
|----------------------------------------------------------------------------------------------------|----------------------------------------------------------------------------------------------------|---|
| Build code                                                                                                    | <ul> <li>Font, Size, Justification</li> <li>Style (Bold, Italic, Underline)</li> <li>Color (Text, Background)</li> </ul> |   |
| C_LONGINT(\$1)<br>C_LONGINT(\$ID)<br>\$ID:=\$1                                                                      |                                                                                                    |   |
| QR SET DOCUMENT PROPERTY(\$ID;1;0)<br>QR SET DOCUMENT PROPERTY(\$ID;2;0)<br>QR SET REPORT KIND(\$ID;qr list report) |                                                                                                    |   |
| QR SET DESTINATION(\$ID;qr printer;"")                                                                              |                                                                                                    |   |
| QR SET REPORT TABLE(\$ID;1)                                                                                         |                                                                                                    |   |
| QR SET INFO ROW(\$ID;qr grand total;0)<br>QR SET INFO ROW(\$ID;qr detail;0)<br>QR SET INFO ROW(\$ID;qr title;0)     |                                                                                                    |   |
|                                                                                                    |                                                                                                    |   |
|                                                                                                    |                                                                                                    | ~ |
|                                                                                                    | Done                                                                                                    |   |

コード用のオプションを変更してコードをビルドボタンを再度クリックすると、プレビューエリアを更新することができます。

生成されたコードに不具合がなければ、**クリップボードへペースト**ボタンをクリックし、次に**終了**ボタンをクリックして ダイアログボックスを閉じます。

この後、標準のショートカットキーである**Ctrl キー+"V"** (Windows) や**Command キー+"V"** (Mac OS)、または**編** 集メニューのペーストコマンドを使用して、メソッドやテキストファイルにコードをペーストすることができます。

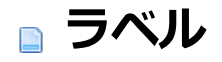

■ ラベルエディター
 ■ ラベルデザインを作成する
 ■ ラベルシートの作成

4Dのラベルエディターにより、さまざまなラベルを容易に印刷することができます。ラベルエディターを使用し、次の操作を行うことができます:

- 宛名やファイルフォルダー、ファイルカードなど、その他数々のニーズに対応するラベルをデザインする。
- 装飾用のオブジェクトを作成し、ラベルテンプレートに挿入する。
- ラベルに使用するフォント、フォントサイズ、書体を指定する。
- 各ページの縦と横に印刷するラベル数を指定する。
- 各レコードにつき印刷するラベル数を指定する。
- ラベルページのマージンを指定する。
- 各ラベルまたは各レコードを印刷する際に実行するメソッドを指定する。
- ラベルデザインの読み込みと保存を行う。
- ラベルを印刷する。

ラベルは、フォームエディターを使用して作成することもできます。変数を含むラベルや、フォームエディターの描画用 ツールを利用する特殊なラベルを作成する場合には、フォームエディターを使用してください。フォームエディターを用 いたラベル作成についての詳細は、**ラベルの作成**を参照してください。

ラベルエディターを使用して、ラベルの作成やフォーマット、印刷を行います。ラベルエディターには、ラベルを設計したり、ラベル用紙上でのラベル位置を決めるための各種設定が用意されています。例えば、宛名ラベルを作成する場合、 1行目に相手先の名字と名前、2行目にその人の住所を納めたラベルを設計することができます。ラベルエディターでは、 ページ上のラベル数を指定したり、ラベル用紙のマージンを指定することで、ラベルテキストがラベルの中央に配置され るようデザインを調整することができます。

ラベルデザインが完成したら、いつでも再利用できるようにディスクに保存することができます。

ラベルエディターは、次のように開きます:

- デザインモードでは、ツールメニュー、あるいはツールバーにあるツールボタンのメニューからラベル…を選択します。
   または
- アプリケーションモードでは、PRINT LABELコマンドを使用します。

ラベルエディターは、ラベルページとレイアウトページという2種類のページから構成され、それぞれがダイアログボックスの上部にあるタブにより分けられています。ラベルページはラベルの内容を指定するために使用し、レイアウトページはページ上のラベルサイズや位置を指定するために使用します。

- ラベルページには、ラベルのデザインやフォーマットを行うための設定があります。また、ラベルの作成に用いる フォームを指定することができます。
- レイアウトページには、ラベルの用紙上の配置と印刷のための各種設定が用意されています。設定は手動で行うこともできますが、配置可能なラベル数をプログラムに計算させることもできます。ラベルのページにメソッドを割り当てることも可能です。

## ラベルページ

ラベルページには、ラベルのデザインやフォーマットを行うための設定があります。 ラベルページには、次の項目があります:

| abel Layout                                                                                                    | ▶□이이\]╡╡┛╫╝╛╬╬╓┠╔                                                                                                    |
|----------------------------------------------------------------------------------------------------|----------------------------------------------------------------------------------------------------|
| <ul> <li>▲ Last name</li> <li>▲ First name</li> <li>▲ Company</li> <li>▲ Address</li> <li>▲ City</li> <li>♥ Zip code</li> <li>▲ Country</li> </ul> | [Customers]Last name<br>[Customers]Company<br>[Customers]Address<br>[Customers]City+[Customers]Zip code<br>[Customers]Country                                                                                                    |
| Static Text:                                                                                                    |                                                                                                    |
| Object Look<br>Background Border<br>Foreground Fill                                                                                                | Text     Style       Format:     Image: Construction of the state of the state |
| Form to use                                                                                                    | Size: 9 Points I Underline<br>Alignment: Left Outline                                                                                                    |
| Default Look Load                                                                                                    | Save Cancel Print                                                                                                    |

- フィールドリスト: このエリアには、カレントテーブルのフィールド名が階層リスト形式で表示されます。そのテーブルが別のテーブルにリレートしている場合は、外部キーフィールドにプラス記号 (Windows) または矢印 (Macintosh) が表示されます。リレートフィールドを展開すると、リレートテーブルのフィールドを表示すること ができます。リレートテーブルのフィールドはインデント (字下げ) されます。 リストから右のラベルプレビューエリアにドラッグすると、フィールドをラベルテンプレートに追加できます。 注: ラベルエディターには、非表示属性が設定されていないテーブルとフィールドだけが表示されます。テーブルや フィールドを非表示に設定する方法については、テーブルプロパティおよびUNREGISTER CLIENTを参照してく ださい。
- スタティックテキスト入力エリア: このエリアを使用し、スタティックテキストオブジェクトをラベルに追加することができます。エリアに入力したテキストをプレビューエリアに追加するには、上の矢印ボタンをクリックします。ラベル上の配置はマウスを使って変更できます。
- ラベルプレビューエリア: このエリアを使用して、ラベルに表示させるすべてのオブジェクトの配置を調整し、ラベルを設計します。ラベルプレビューエリアには、選択したラベルのおおよそのサイズと形が表示されます (ラベルの大きさはレイアウトページを指定できます)。ラベルにはフィールドをドラッグしたり、スタティックテキストを挿入することができます。また、配置済みのフィールドの上にもう一つフィールドをドロップするだけで、二つのフィールド (例えば、名字と名前)を連結することが可能です。連結されたフィールドの狭間には、4Dのリソースに定義されたセパレータが挟まれます。デフォルトではスペースがセパレータに使用されます。エリア上部のツールバーには、オブジェクトの選択、描画、整列、配置、レイヤ操作、複製を行うためのツールがあります。また、クリップボードのオブジェクトをエリアへペーストすることも可能です。
- オブジェクトルック、テキスト、書体エリア: これら三つのエリアでは、プレビューエリアに設置したアイテムについての設定を行います。オブジェクトルックの設定を使用して、ラベル上にある個々のオブジェクトの描画色と背景色、塗りつぶしパターン、境界線を指定することができます。テキストおよび書体の設定を使用して、テキストのフォントやフォントサイズ、表示フォーマット、書体などを指定することができます。これらのパラメーターはフィールドやスタティックテキストに対して適用できます。
- •利用するフォームドロップダウンリスト: このドロップダウンリストを使用すると、ラベルエディターを利用せずに、フォームを用いてラベルを印刷することができます。ラベルエディターを使用してラベルを作成する場合は、このリストからフォームなし(デフォルト設定)を選択してください。フォームを使用したい場合は、このリストからそのフォームを選択します。すると、4Dはラベルエディターのラベル仕様をすべて無視し、指定されたフォームのデザインに従ってラベルを印刷します。すべての印刷ジョブと同様に、そのフォームに関連付けられたフォームメソッドやオブジェクトメソッドが実行されます。ラベル用フォームの設計に関する詳細は、ラベルエディターを

使用するを参照してください。

デフォルトルックボタン: このボタンは、選択されたオブジェクトにデフォルトのオブジェクトルック属性を適用します。オブジェクトルックエリアのパラメーターはすべて初期値にリセットされます。

# レイアウトページ

レイアウトページには、プリントマネージャー (Macintosh ではセレクタ) で選択したプリンターの印刷条件に基づい て、ラベル印刷用の各種設定が用意されています。これにより、ページを的確にフォーマットすることができます。

| Labels: Albums                 |                                    |         |       |
|--------------------------------|------------------------------------|---------|-------|
| Label Layout                   |                                    |         |       |
| Orientation Labels 0           | Irder Click on the Starting Label. |         |       |
|                                |                                    | 1       | 2     |
| Labels across:                 | 2 😫                                |         |       |
| Labels down:                   | 7 🚖                                | 3       | 4     |
| <ul> <li>Label Size</li> </ul> | 🔘 Page Size                        | Ì}───Ŷ  | {     |
| Automatic resizing             |                                    | 5       | 6     |
| Top Margin:                    | 9                                  | }       |       |
| Left Margin:                   | 17                                 | 7       | 8     |
| Label Width:                   | 255                                |         |       |
| Label Height:                  | 113                                | I I     |       |
| Horizontal Gap:                | 0                                  | 9       | 10    |
| Vertical Gap:                  | 0                                  | l}────Ŷ | {     |
| Unit:                          | Point 💌                            | 11      | 12    |
| Labels per Record:             | 1 🗸                                | }       |       |
| Standard Code:                 |                                    | 13      | 14    |
| Method to apply:               | No Method 🗸 🗸                      | L       |       |
| Apply once:                    | Oper Label Oper Record             |         |       |
|                                |                                    |         |       |
| Print Setup                    | Load Save                          | Cancel  | Print |

• プリント設定...ボタン: このボタンを使用して、ラベルを印刷するページのフォーマットを設定することができます。

**注:** ラベルエディターで作成されるラベルシートは指定プリンターにおける印刷可能領域に基づきます (印刷に使用 できないプリンターの強制マージンを除いた領域です)。プリンターにより指定されているマージンは、プレビュー エリア内では青い線で表示されます。

- 方向とラベル順序ボタン: これらのボタンを使用し、用紙方向、およびデータをラベルに割り当てる順序を指定する ことができます。ラベルシートの方向は用紙方向に左右されないという点に留意してください。このパラメータを 変更する場合、それに応じてプリント設定ダイアログボックスでページの設定を必ず変更してください。
- **ラベル列数とラベル行数**ボックス: これらのボックスを用いて、ラベル用紙に表示されるラベル数を指定し、ラベルのサイズを制御します。
- **ラベルサイズ**とページサイズラジオボタン: ラベルやページのサイズを設定するために、これらのボタンを用いてラベルまたはページを選択します。
  - ラベルサイズをクリックすると、対応するエリアにラベルの高さと幅を入力することができます。
  - ページサイズをクリックすると、右マージンと下マージンの値を入力することができます。これらのマージン はプレビューエリアにおいて青い線で表示されます。
- 自動サイズ調整チェックボックス: 自動サイズ調整を選択すると、ラベル幅およびラベル高さ入力エリア内の値が自動的に設定され、他のパラメーターを変更する度に値が再計算されます。
- **マージン**ボックス: 選択されたラジオボタンに応じて、これらのボックスを使用してラベルのサイズやページサイズ を指定できます。ラベル用紙のマージンを入力した後、ラベルテキストがラベルの中央に配置されるように、調整

がさらに必要となるかもしれません。各マージンボックスに正数や負数を指定し、マージンを大きくしたり、小さ くすることができます。

- 水平方向間隔ボックス: このエリアは、ラベルの列間のスペースを制御します。
- 垂直方向間隔ボックス: このエリアは、ラベルの行間のスペースを制御します。
- 単位ドロップダウンリスト: このドロップダウンリストを使用すると、ラベルとラベルページのサイズ指定に使用する単位を変更することができます。ピクセル、ミリメートル、センチメートル、またはインチを使用することができます。
- **ラベル数/レコード**ドロップダウンリスト: このドロップダウンリストにより、レコード毎に印刷するラベルの枚数 を指定することができます。印刷枚数を複数に設定した場合、ラベルはレコード毎に連続して印刷され、一つのレ コードが指定回数印刷されてから次のレコードのラベル印刷に移ります。
- **ラベルテンプレート**ドロップダウンリスト: この項目では、ドロップダウンリストから一般的な市販のラベル用紙を 選択することにより、ラベル、ページサイズ、マージンを指定することができます。
- 適用するメソッドドロップダウンリスト: このドロップダウンリストを使用して、印刷時に実行されるメソッドを選 択することができます。例えば、各ラベルが印刷された日時を印字するメソッドを実行することができます。
- 実行タイミングラジオボタン: これらのラジオボタンを使用し、メソッドの実行をラベル毎またはレコード毎のいず れに行うかを指定します。この項目は、各ラベルを複数印刷し、かつ印刷時にメソッドを実行する場合にのみ有効 です。
- レイアウトプレビューエリア: このエリアには、ラベルエディターで入力したサイズに基づき、ラベルページ全体の 状態が縮小表示されます。また、ページのプレビューでは、用紙設定ダイアログボックスで選択した用紙サイズが 反映されます。最初に印刷されるラベルを選択することも可能です。赤い線は実際のページサイズを示し、青い線 は印刷可能領域のサイズを示します。

## ラベルデザインの保存と読み込み

4Dを使用して、各ラベルデザインをファイルとして保存し、それをラベルエディターから開くことができます。ラベルデ ザインを保存すると、ニーズに合わせて利用できるラベルライブラリを設けることができます。 ラベルデザインには、ラベルページやレイアウトページで設定されたパラメーターが保存されます。

- ラベルデザインを保存するには、**保存…**ボタンをクリックし、保存するラベルデザインのファイル名とファイル場 所を指定します。
- ラベルデザインを読み込むには、読み込み…ボタンをクリックし、ファイルオープン用のダイアログボックスで、 読み込むラベルデザインのファイル名を指定します (4Dは、選択されたデザインで現在のラベルデザインを置き換 えます)。

Windows 上のラベルファイルには".4LB"という拡張子が付加されます。

ここではラベルエディターによるラベルデザイン機能を紹介します。各機能の説明については、前章を参照ください。ラ ベルエディターでは1つ1つのラベルのデザインと、ラベルシート全体のデザインを別々に、そして優先順位に沿った任 意の順番で作成できます:

- ラベルが特定サイズのものであれば、まずレイアウトページでラベルのサイズを指定してから、各ラベルのデザインを作成できます。
- ラベルが特定デザインのものであれば、まずラベルページでデザインを指定してから、ラベルシートのレイアウト をラベルに合わせて作成できます。

注: すべてのデザイン機能を有効にするには、ラベルページにて利用するフォームドロップダウンリストからフォームな しオプションを選択している必要があります (このオプションの詳細ついては、ラベルページを参照ください)。 ラベルプレビューエリアには、選択したラベルのおおよそのサイズと形が表示されます。ラベルに項目を追加する前 に、レイアウトページでラベル用紙やラベルの大きさを指定することもできます。詳細については、ラベルシートの作 成を参照してください。

#### フィールドを挿入する

ラベルにフィールドを挿入するには、次の手順に従ってください:

- 1. ラベルページを開きます。
- ラベル上に表示したい1番目のフィールドをフィールドリストからラベルプレビューエリアにドラッグします。 リレートテーブルのフィールドを挿入したい場合は、リレートフィールドを展開してリレートテーブルのフィール ドを表示します。フィールドがラベルプレビューエリアに追加されます。選択ハンドルは、そのフィールドが選択 されていることを示しています。
- 3. 他にも挿入したいフィールドがあれば、続けて操作します。

#### フィールドを連結する

ラベルをデザインする際に、複数のフィールド同士を連結させたい場合があります。例えば、名字と名前フィールドを連結して、ラベルの1行目に表示させたい場合です。また、フィールドを縦に連結することも可能です。 フィールドを連結することの利点は、フィールド同士の間隔が4Dにより自動的に管理されることです。 複数のフィールドを連結するには、次の手順に従って下さい:

- 1. 1つ目のフィールドをラベルプレビューエリアにドラッグします。
- 2. 2つ目のフィールドを既存のフィールドの上にドロップします。
  - または

Shiftキーを押しながら新しいフィールドを既存のフィールドの上にドロップします。

- ドラッグ&ドロップだけで2つのフィールドを連結すると、4Dのリソースに定義されたセパレータが使用されます。デフォルトではスペースが使用されます。フィールドオブジェクトのファイル名の間にある"+"は、各フィールドが1つの行内で連結されることを示します。4Dがラベルを印刷すると、同じ行内にある各連結フィールドの間にスペースが挿入されます。
- Shiftキーを押しながら2番目のフィールドをドラッグ&ドロップして、2つのフィールドを連結すると、改行 文字がセパレータとして使用されます。ラベルの印刷時に2番目のフィールドが空である場合は、そのフィー ルドの場所が削除され、次のフィールドで置き換えられます。フィールドの内容が改行を含むテキストである 場合には、その改行も考慮されます。

この機能を使用例として、フィールドが空の場合でも空白行を生成せずに、複数の連結フィールド ([顧客]住所1、[顧客]住所2、など)を用いた住所ラベルを作成することができます。

ー連の連結フィールドに含まれる行数と、ラベルプレビュー上の表示が一致するように、サイズを自動調整することができます。これを行うには、グループの右下にあるハンドル上で、**Ctrl**+クリック (Windows) または **Command**+クリック (Macintosh) します。

[People]First Name+[People]Last Name [People]Company [People]Job\_Title

連結されたフィールドを削除するには、次の手順に従って下さい:

- 1. 連結フィールドを含む行を選択します。
- 2. Backspace (Macintosh ではDelete) キーを押します。 行内で最後に連結されているフィールドが削除されます。

## グラフィックを追加する

ラベルエディターでは、ラベルのデザインにグラフィックを追加して、ラベルの見た目を向上させたり、レコード毎の有益な情報を追加することができます。ラベルには3種類のグラフィックを追加することができます:

- スタティックテキスト
- エディターで描画したグラフィックオブジェクト
- クリップボードにコピーした画像

#### スタティックテキストを追加する

ラベルデザインにスタティックテキストを追加して、フィールドタイトルや見出しなどを表示させることができます:

- 1. スタティックテキストエリアにテキストを入力またはペーストします。
- 2. 矢印 <br />
  ) ボタンをクリックします。スタティックテキストオブジェクトがラベルプレビューエリアの左下に追加されます。
- 3. テキスト項目をラベルに追加した後は、ドラッグしたり、または他のオブジェクトに揃えることにより、位置の調 整を行えます。

## グラフィックオブジェクトを追加する

ラベルプレビューエリアには、図形描画用のツールバーが設置されています。例えば、ラベルの外枠を作成することができます。

描画可能な図形は長方形、楕円形、直線などです。

グラフィックオブジェクトを描画するには、プレビューエリアの上にある描画ツールをクリックして選び、描画します。 正円や正方形、垂直線または水平線を描画したい場合には、Shiftキーを押しながら描画することで、規則正しい形のオ ブジェクトを描けます。

**注:** ラベルに追加したフィールドの周りに境界線を追加するには、次のショートカットが使えます:

フィールドを選択し、**Ctrl**キー (Macintosh では**Command**キー)を押しながら、数値キーの**1**を押します。すると、フィールドから1ピクセルの距離を置いて境界線が描画されます。数値キーの**2**を押すと、2ピクセルの距離を置いた境界線が描画でき、9ピクセルまでこのショートカットで描画可能です。

#### 画像を追加する

例えばロゴマークなど、任意の画像をクリップボードからラベルにペーストすることができます。まずプレビューエリアを選択したら、あとは標準のショートカットキーCtrl+V (Macintosh 上ではCommand+V) を使うだけです。

## オブジェクトを複製する

ツールバーの 🖬 ボタンをクリックすると、選択したフィールドやグラフィックオブジェクトが複製できます。

## オブジェクトを選択する

1つ以上のオブジェクトに対して変更を同時適用するには、まずオブジェクトを選択する必要があります。フィールドや グラフィックオブジェクトを選択するには、いくつかの方法があります。

離れて配置されている複数のオブジェクトを選択するには、まず1つ目のオブジェクトをクリックして選択し、
 Shift キーを押しながら選択に追加したい他のオブジェクトをクリックします。

隣接しているオブジェクト群を選択するには、プレビューエリアをクリックし、そのまま長方形を描くようにマウスカーソルをスライドさせます。この長方形に接触するオブジェクトはすべて選択されます。
 この時、Altキー (Macintosh 上ではOptionキー)を押しながら長方形を描くと、長方形の範囲から飛び出すことなく収まっているオブジェクトだけが選択されます。

# オブジェクトのレイアウトを変更する

ラベルエディターでは、プレビューエリアに追加されたオブジェクトを変更することができます。すべてのオブジェクト に対し、サイズ変更、移動、整列、均等配置、レイヤ移動の操作が可能です。これらの変更はフィールドとグラフィック オブジェクトのどちらに対しても適用できます。

## オブジェクトを移動する

1つ以上のオブジェクトを選択してマウスでドラッグすることにより、オブジェクトを移動することができます。また、 矢印キーを使って移動することもできます:

- 一度に1ピクセルずつオブジェクトを移動するには、オブジェクトを選択して矢印キーを押します。
- 一度に10ピクセルずつオブジェクトを移動するには、オブジェクトを選択して、**Ctrl**キー (Windows) また は**Command**キー (Macintosh) を押しながら矢印キーを押します。

## オブジェクトの整列と均等配置

整列ツールを使用し、各オブジェクトを互いに対して整列させることができます。あるオブジェクトをもう一つのオブ ジェクトと揃える場合、そのオブジェクトを他のオブジェクトの上、下、左、右、および縦中央、横中央の位置に揃える ことができます。

## 

"均等配置"とは、3つ以上のオブジェクトに対し、それらオブジェクトの間隔が縦、あるいは横方向に均等になるよう、 自動調整する機能をいいます。多数のオブジェクトを扱う際に、特に便利となる機能です。自動調整の結果表示される間 隔は、選択オブジェクト間の距離の平均です。

デフォルトでは、各オブジェクトの外周と外周を基準とした間隔を均等化します。下図のように、オブジェクトの上辺、 下辺、中央を基準に均等配置することも可能です:

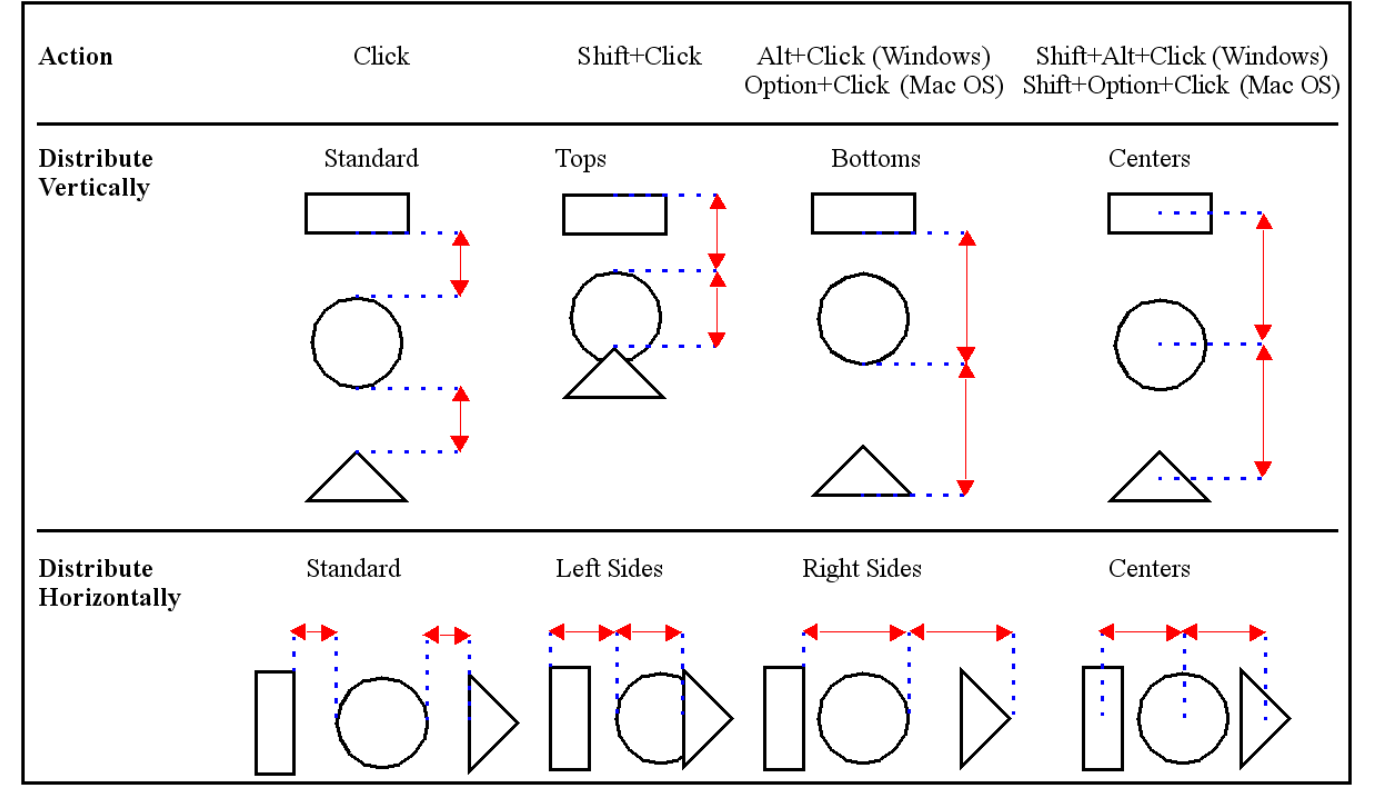

# オブジェクトを重ねる

さまざまなレイヤ (層) でオブジェクトを使用するデザインを作成することができます。例えば、ラベル上でフィールド の背面に陰影付きの矩形を配置することができます。ラベルウィザードには**背面へ**と前面へツールがあり、このツールを 使用してラベル上の各オブジェクトを重ねることができます。 **背面へ**または前面へツールをクリックすると、選択オブジェクトを最前面または最背面に移動することができます:

强略

1レベルだけ前または後ろの層にオブジェクトを移動したい場合は、Shiftキーを押しながら、背面へまたは前面へツール をクリックします。

## オブジェクトの見た目を変更する

プレビューエリアに追加したオブジェクトの見た目を変更できます。例えば、オブジェクトの色やパターンを変えたり、 テキストオブジェクトのフォントやサイズを変更することができます。

**注:** クリップボードからペーストした画像は変更できません。例えば、色の調整はラベルエディターでは行えません。変更できるのは、エディターの機能を使って描画したオブジェクトだけです。

## オブジェクトサイズを変更する

ラベル上のオブジェクトを選択し、その選択ハンドルをドラッグすることにより、オブジェクトのサイズを変更することができます。また、矢印キーを使って操作することもできます:

- 一度に1ピクセルずつオブジェクトを拡大、または縮小するには、オブジェクトを選択し、Altキー (Windows) またはOptionキー (Macintosh) を押しながら矢印キーを押します。
- 一度に10ピクセルずつオブジェクトを拡大、または縮小するには、オブジェクトを選択し、Alt+Ctrlキー (Windows) またはOption+Commandキー (Macintosh) を押しながら矢印キーを押します。

#### 描画色、背景色、塗りつぶしパターン、境界線の追加

オブジェクトルックエリアの機能使って、オブジェクトの背景色、ぬりつぶしパターン、境界線を設定できます:

- 背景色、および描画色パレットからオブジェクトの背景、描画に使用する色を選択できます。オブジェクトがフィールドまたはスタティックテキストである場合、描画色はテキストの色を制御し、背景色はオブジェクトの矩形の色を制御します。エディターで描画された図形を選択した場合には、描画色は図形の境界線やパターンの色を制御し、背景色は図形の"白地"部分の色を制御します。
   注: 描画色や背景色をオブジェクトの境界線にのみ適用するには、Shiftキーを押しながらオブジェクトを選択します。
- 塗りつぶしパレットを用いて、選択オブジェクトの塗りつぶしパターンを制御します。また、境界線パレットにより、境界線の塗りつぶしパターンを制御します。これらはフィールドやスタティックテキストに対しては無効です。
- 線幅ポップアップメニューは、二次元オブジェクトの線幅または境界線の幅を制御します。

ラベルにオブジェクトを追加すると、そのオブジェクトには直前に作成されたオブジェクトのオブジェクトルック属性が 受け継がれます。そのオブジェクト (または任意のオブジェクト) にデフォルトのオブジェクトルック属性を割り当てた い場合は、オブジェクトを選択して**デフォルトルック**ボタンをクリックします。すると、描画色や背景色、塗りつぶしパ ターン、境界線の幅がデフォルト設定にリセットされます。

## テキストの書式を変更する

フォントやフォントサイズ、行揃えや表示フォーマットなど、選択したテキストの見た目は**テキスト**エリア、**書体**エリア の設定を使って変更することができます。これらのパラメーターはフィールドとスタティックテキストに対してのみ有効 です。

- フォントおよびサイズメニューを使い、選択テキストに対してこれらの設定を行えます。メニューには、お使いの OSにて使用可能な選択肢が表示されます。フォントサイズは直接入力して指定することもできます。
- 行揃えメニューを使い、タイトルの外枠に対する行揃え属性を変更することができます。
- 表示フォーマットコンボボックスを使い、選択したフィールドに対して表示フォーマットを指定することができます。ラベルが印刷されるとレコードの値はこのパラメーターに基づいて表示されます。
   適用可能な表示形式は選択されたフィールドの型によります。また、コンボボックスに直接入力することで、独自のフォーマットを作成することもできます。表示フォーマットについての詳細は、GET LIST ITEM
   PARAMETERを参照ください。
- **書体**エリアでは、選択したテキストに対して標準の書体オプションを適用することができます。

ラベルエディターを使って、ラベルを印刷するシートのレイアウトを指定することができます。ラベルシートのサイズ、 ラベルのサイズ、シート当たりのラベル数、シートの向き、マージンといった項目の設定が可能です。 使用するラベルシートのレイアウトを指定するには、次の手順に従ってください。

- 1. レイアウトページタブをクリックします。
- アイコンをクリックして、ラベルシートの方向を指定します。
   ラベルシートの方向は用紙方向に左右されないという点に留意してください。用紙方向を変更するには、プリント
   設定ボタンをクリックし、プリント設定ダイアログボックスで用紙方向を変更します。変更された設定はラベルプレビューエリアの表示で確認できます。
- 一般的に市販されている標準規格のラベルシートを印刷に使用する場合は、ラベルテンプレートドロップダウンリ ストからラベル用紙のタイプを選択します。 レイアウトページ上の他の入力エリアは、選択したラベル用紙の規格を反映する内容に変わります。詳細について は、ラベルテンプレートを参照ください。必要に応じて、これらの設定を修正することができます。変更の必要が なければ、手順の9番に進んでください。
- 4. ラベルシートの各行のラベル数を**ラベル列数**ボックスに入力し、各列のラベル数を**ラベル行数**ボックスに入力します。

ボックスに数値を直接入力することもできますし、ボックスに付いている矢印ボタンで数字を変更することも可能 です。数値を確定するには、他のエリアをクリックするか、**Tab**キーまたは**Return**キーを押します。 **自動サイズ調整**オプションを選択している場合に、ラベルの列数および行数を変更すると、各ラベルのサイズが シート上で最大となるよう、自動的に変更されます。ラベルプレビューエリアでは、ラベルの印刷ページ上の状態

- 5. 必要に応じて、マージンサイズの入力時に使用する計測単位を**単位**ドロップダウンリストから選択します。 このパラメーターを変更すると、長さを表す数値はすべて、指定した単位に変換されます。
- 6. **上マージン、左マージン、水平方向間隔、垂直方向間隔**ボックスに値を入力して、ラベル用紙のマージンを指定します。

マージンはラベルシートに対して適用され、指定した間隔はラベルとラベルの間に挿入されます。

- 7. ページサイズラジオボタンをクリックすると、下マージンと右マージンも指定できます。これらのマージンはプレビューエリアにおいて青い線で表示されます。
- 8. **ラベルサイズ**ラジオボタンをクリックすると、ラベルの幅と高さを指定できます。ラベルサイズは自動的に計算させることも可能です。この機能については、自動サイズ調整を参照ください。
- 9. 各ラベルを複数印刷したい場合は、**ラベル数/レコード**ドロップダウンリストを使用して、印刷する数を選択します。

ラベルは用紙に連続して印刷されます。4Dはラベルページ全体を複製するわけではありません。

- 10. 印刷に使う1枚目のラベル用紙が部分的に使用されている場合には、ラベルプレビューエリアで1番目の空白ラベル をクリックします。4Dは指定されたラベルからラベルの印刷を開始します。この設定は、1枚目のラベル用紙のみ 対象となります。
- 11. ラベルの印刷時にメソッドを実行したい場合は、適用するメソッドドロップダウンリストからメソッドを選択します。

この機能については、ラベルにメソッドを適用するを参照ください。

ラベルシートの設定が完了しました。ラベルの内容が、設定したラベルシートに収まるかどうかをチェックするには、**ラ**ベルタブをクリックします。

## ラベルテンプレート

が更新されます。

ラベルテンプレートドロップダウンリストから一般的に市販されているラベルテンプレートを選択することで、ラベルサ イズやページ寸法、マージンなどを一括指定することができます。

ドロップダウンリストには4Dにインストールされている標準テンプレートが表示されます。テンプレートを選択すると、 レイアウトページ上の他の入力エリアは、選択したラベル用紙の規格を反映する内容に変わり、印刷の準備が整います。

#### 自動サイズ調整

ラベルの幅と高さは手動で指定することもできますが、他のパラメーターをもとにラベルエディターに計算させることもできます。この場合、4Dは1シート当たりの印刷ラベル数がなるべく多くなるように、スペースを活用します。 自動サイズ調整を選択すると、ラベル幅およびラベル高さは次のパラメーターに基づいて計算されます:

- ラベルの列数および行数
- 上マージンおよび左マージン
- 水平方向間隔および垂直方向間隔

注: 右マージンと下マージンが指定されていても、計算には考慮されません。

**自動サイズ調整**を選択している場合に、これらのパラメーターを変更すると、プレビューエリアに表示されたラベルのサイズが変更されます。

#### ラベルにメソッドを適用する

ラベルには、印刷時に実行されるメソッドを適用することができます。ラベル毎またはレコード毎のいずれにメソッドを 実行するか指定できます。

ラベルシートにメソッドを適用するには、適用するメソッドドロップダウンリストから選択する必要があります。このドロップダウンリストにはデータベースにて作成されたすべてのプロジェクトメソッドが表示されます。メソッドを作成していなければ、リストは空です。

注:ドロップダウンリストにはコンポーネントメソッドや、非表示設定されたプロジェクトメソッドは表示されません。

メソッドを選択したら、実行タイミングラジオボタンを使って、ラベル毎またはレコード毎のいずれかの実行タイミング を指定します。レコード毎のラベル印刷枚数が1の場合には、どちらを選んでも違いはありません。

# ◎ データの読み込みと書き出し

📄 概要

- ファイルフォーマット
- フィールド、レコード、ファイルの区切り文字
- 📄 ファイルからデータを読み込む
- □ ファイルヘデータを書き出す
- ODBC データソースを使用した読み込みと書き出し
- □読み込み設定と書き出し設定の保存とロード

4Dのデータの読み込みと書き出し機能は、データベースからデータの受け渡しを実行できる、高速で信頼性の高い方法を 提供します。他のデータベースやスプレッドシートから4Dへアップグレードする場合は、データを読み込むことにより、 キーボードからのデータ再入力作業が不要になります。Windows (Macintosh) データの管理用アプリケーションや、 Windows (Macintosh) 以外のアプリケーションからWindows (Macintosh) へ転送されたデータを読み込むことができ ます。

また、4Dからデータを書き出し、データ処理を行う他のプログラムでそのデータを使用することも可能です。例えば、グ ラフィックや統計専門のプログラムへデータを書き出すことができます。さらに、書き出したデータを別のコンピュー ターへ転送することもできます。

データの読み込みや書き出しは、該当するダイアログボックスの設定を使用したり、またはフォームを使用して行いま す。ダイアログボックスによる読み込みや書き出しは、フォームを使用した場合よりも高速に実行されます。しかし、 フォームを使用すると、オブジェクトメソッドやフォームメソッドを用いてデータを処理することができます。つまり、 フォームを使用してデータの読み込みや書き出しを行うと、処理される各レコードごとにフォームメソッドとオブジェク トメソッドが実行されます。

読み込みや書き出しの設定を指定した後は、その設定を読み込み/書き出し設定用ファイルへ保存したり、またはロード することができます。

最後に4Dでは、中間ファイルを用いずに、ODBC データソースからのデータ読み込みや、データソースへのデータ書き 出しを行うことができます。この件については、ODBC データソースを使用した読み込みと書き出しで説明しています。 注:

- クィックレポートエディターを使用して、レコードを書き出すこともできます。詳細については、 クイックレポートの生成のディスクファイルを参照してください。
- 4Dのランゲージコマンドを使用して、レコードを書き出しすことや読み込むことが可能です。詳細については4Dランゲージリファレンスマニュアルのインポート&エクスポートを参照してください。

ファイルフォーマットは、読み込みファイルや書き出しファイル内での、フィールドやレコードの格納方法を示します。 ファイルフォーマットの中には、フォーマット情報を含むものもあります。4Dでは、いくつかのファイルフォーマットが サポートされており、更にいくつかの内部フォーマット機能を提供しています。

# サポートされているフォーマット

4Dでは次のファイルフォーマットがサポートされます。

#### テキスト (ASCII)

このフォーマットは、レコード内の各フィールドを"フィールド終了"区切り文字で区切り、各レコードを"レコード終 了"区切り文字で区切ります。フィールドやレコードの区切り文字のデフォルト値は、それぞれタブとリターンです。 このフォーマットは特定の文字セットを持たないため、**文字セット**メニューにて任意の文字セットを選択できます (デ フォルトは UTF-8です)。また、USE CHARACTER SETコマンドを使って指定することもできます。UTF-16はサポー トされていません。

文字セットをUTF-8に設定すると、4Dはテキストへの書き出しの際に Byte Order Mask (BOM) を追加します。読み込みの際に BOM を探知した場合には、BOM によって指定された文字セットが優先されます。

#### 固定長テキスト

固定長テキストフォーマットは、一定の文字数を各フィールドに割り当てます。フィールド終了区切り文字は使用されま せん。それよりも少ない文字数でレコードの値が収まる場合でも、すべてのレコードは同じ文字数になります。割り当て られた文字数よりもレコードの値が短い場合は、充てん文字 (通常はスペース)を用いてフィールドが埋められます。各 データタイプに対して充てん文字を指定するか、またはデフォルトの文字を使用することができます (**埋め文字文字ペー** ジを参照してください)。一方で、フィールドに割り当てられた文字数よりも値の文字数が多い場合は、その値が切り捨 てられます。

固定長テキストを読み込む際に、4Dは充てん文字を消去します。

このフォーマットのその他の特性については、テキストフォーマットと同様です。

#### DIF

Data Interchange Formatフォーマット (データ交換フォーマット) の略語です。

DIFはデータ交換のための標準であり、規則として"IBM437"セットを使用します。この文字セットは別名"Latin-US (DOS)"とも呼ばれます。この名前はCONVERT FROM TEXTとConvert to textコマンドでサポートされます。このフォーマットを選択すると、4DはUSE CHARACTER SETコマンドで設定された読み込み/書き出しフィルター設定を無視します。

プラットフォームを選択するとレコード区切り文字のみを決定します。WindowsではCR/LF、Mac OSではCRです。 DIFフォーマットでは文字データ中に改行 (文字コード0x0Aと0x0D) を含むことができません。書き出し時に4Dはこれ らの文字をスペースに置き換えます。さらにダブルクォーテーションが内部的な区切り文字として使用されます。文字 データ中のクォーテーションマークは、ふたつの " にエスケープされて書き出されます。

例えば Monday¥rTuesday"Wednesday"は "Monday Tuesday""Wednesday""" となります。

データを読み込む際、4Dは文字列の最後にある埋め文字を取り除きます。

#### DBF

dBase は、DOS およびWindows のデータベースアプリケーションで一般的に使用されるファイルフォーマットです。 4DはDIFフォーマットと同様にこのフォーマットを処理します。

DBFフォーマットの場合、文字列は埋め文字を使用して固定長で書き出されます (データ型に応じて'または'0')。データ 読み込みの際、データの後ろにある埋め文字は取り除かれます。

#### SYLK

SYmbolic LinK フォーマットの略語です。

このフォーマットには特定の文字セットは指定されていません。必要に応じて文字セットメニュー (デフォルトはUTF-8) またはUSE CHARACTER SETコマンドを使用して選択できます。Byte Order Markは使用されません。UTF-16はサポートされません。

レコード区切り文字はプラットフォームに応じます。WindowsではCR/LF、Mac OSではCRです。 書き出される文字列中に含まれる改行 (0x0D) は以下のようにエスケープされます: Windowsで は<escape><blank>:、Mac OSでは<escape><blank>=。

注: 4D Viewプラグインも読み込みと書き出しでSYLKフォーマットをサポートします。

# 4Dフォーマット

4D固有のフォーマットであり、このフォーマットにより、異なる4Dデータベース間でのレコード交換を容易に行うことができます。このフォーマットでは、ピクチャーやBLOB をはじめ、すべての4thDimension データタイプがサポートされます。4D書き出しファイルの拡張子は".4IE"です。

読み込みや書き出しを行う際、ファイルがMacintosh またはWindows 環境のいずれに対応するかの指定はできなくなり ました。また、文字セットを指定することもできません (Unicodeが適用されます)。読み込みおよび書き出しフィルタ でUSE CHARACTER SETコマンドを実装しているものは無視されます。

#### XML

XML (eXtensible Markup Language) はデータ変換の規格です。この言語はタグの使用を基本とし、交換されるデータ とその構造は、このタグを用いて正確に記述することができます。XML ファイルはテキストフォーマットのファイルであ り、その内容はデータを読み込むアプリケーションにより解析されます。大多数のアプリケーションがこのフォーマット をサポートしています。XML の用語に関する詳細は、4DランゲージリファレンスマニュアルのXMLを参照してくださ い。

このフォーマットは特定の文字セットと関連しておらず、任意の文字セットを書き出しダイアログボックスにて指定できます。XMLファイル内に文字セットの指定が含まれます。USE CHARACTER SETコマンドを用いて指定した読み込み/書き出し用文字セットは無視されます。

"レコード終了"区切り文字はプラットフォームによって違います: Windows ではReturn+ラインフィード、Macintosh ではReturnです。

## フォーマットオプション

読み込み、あるいは書き出しを行うファイルフォーマットについて、次のオプションが選択できます。

#### 文字セットの選択

テキスト、SYLK、そしてXML (書き出し) のファイルフォーマットを扱う場合には、文字セットメニューを利用できま す。このメニューには IANA で定義された標準的な文字セットのリストが含まれます (詳細な情報は次ののWeb サイトを 参照してください: <u>http://www.iana.org/assignments/character-sets</u>)。

**注:** DIF およびDBF フォーマットでは**文字セット**メニューが"IBM437" に固定されます。またこのメニューは4Dフォー マットでは使用できません。

- 書き出しの場合、このメニューを使用してデータ書き出しに使用する文字セットを指定できます。
- 読み込みの場合、このメニューを使用して、読み込まれたデータのエンコーディングを指定できます。書き出し ファイルのヘッダーににBOM が含まれる場合 (ヘッダーページ参照)、読み込みデータのエンコーディングは定義済 みとなるため、このメニューは利用不可になります。
   読み込みおよび書き出し処理における、デフォルトのエンコーディングはUTF-8か、あるいはUSE CHARACTER SETコマンドが実行されている場合には、それによって指定された文字セットになります。読み込み/書き出しダイ アログボックスにて特定のエンコーディングを指定しても、アプリケーション自身のカレント文字セットに影響は ないことに注意してください。

## 書き出し先プラットフォーム

このメニューを使って、フィールド、レコード、ファイルの区切り文字を設定することができます。次のオプションから 選択できます:

- 自動:書き出しプラットフォームに基づいて、レコード終端文字を設定します。
- Macintosh: フィールドの終わり = Tab、レコードの終わり = 改行、ファイルの終わり = なし。
- Windows: フィールドの終わり = Tab、レコードの終わり = 改行+ラインフィード、ファイルの終わり = なし。
- Unix: 終端文字 = ラインフィード。
- カスタム: 区切り文字ページを表示します。

フィールド終了区切り文字はレコードのフィールド間に置かれ、レコード終了区切り文字は各レコードの後ろに置かれま す。ファイル終了区切り文字は、読み込み/書き出しファイルの最後に置かれます。特定のアプリケーションとファイル を交換する際に、これらの区切り文字が必要になる場合があります。

区切り文字は、テキスト (ASCII) と固定長テキストフォーマットでのみ使用されます。しかし、固定長テキストフォーマットではフィールド区切り文字が使用されず、一般的にテキストフォーマットでも明示的なファイル区切り文字は使用 されません。

テキストフォーマットでデータを読み込む際、4Dはファイルに埋め込まれた区切り文字を使用して、フィールドとレコードの終わりを判断します。また、データを書き出す際には、4Dはこれらの区切り文字をフィールドへ自動的に挿入します。

フィールドやレコードの区切り文字としても使用される文字が、フィールドに含まれていないことを確認してください。 例えば、レコード区切り文字として改行が使用されている場合、フィールドに改行が含まれていてはいけません。データ を読み込む際に、4Dはすべての改行をレコード区切り文字であるものと解釈します。したがって、フィールド内の改行 は、レコードの終わりとして間違って解釈されてしまいます。不適切な場所に改行を入れると、読み込み処理が正しく行 われません。テキストフィールドを含むデータを書き出す場合、テキストフィールド内に改行が含まれているかもしれま せん。この可能性がある場合には、データを書き出す前に、別のレコード区切り文字を選択するか、または含まれている 改行を削除してください。 ファイルのデータは、XML、4D、SYLK、DIF、DBF、テキスト、または固定長テキストフォーマットで読み込むことが できます (ファイルフォーマット参照)。他のアプリケーションから書き出されたデータを読み込む場合は、そのアプリ ケーションのドキュメントを参照して、これらのフォーマットのいずれかでデータを書き出す際の情報を調べてくださ い。他のアプリケーションがデータ書き出しの際に異なるフォーマットを利用している場合には、テキストエディターや ワードプロセッサーを使用して、先にファイルを修正しておく必要があるかもしれません。

使用するデータベースと同じプラットフォーム上で動作している別のアプリケーションからデータを読み込むには、まず 最初に別のアプリケーションを使用してデータを書き出します。

その際に注意すべき項目は、フィールドの書き出し順序と、そのアプリケーションがデータ保存に使用するフォーマット、そして、テキストフォーマットを用いる場合には、そのアプリケーションで使用される区切り文字です。データを読み込む際に、これらの設定を一致させなければなりません。

データの読み込みを行う前に、すべてのテーブルストラクチャーを構築しておく必要はありません。読み込みダイアログボックスから、必要なテーブルを直接作成することができます。

読み込みダイアログボックスでは、読み込まれるデータに対応するフィールドを選択したり、または読み込まれるデータ 用のフィールドを含む入力フォームを指定することができます。

データの読み込みは、デザインモードにおいては読み込みダイアログボックスを介して行います。アプリケーションモードにおいては、IMPORT DATAコマンドを使ってこのダイアログボックスを表示させることも出来ますが、インポート & エクスポートテーマのコマンドを使って直接ファイルを読み込むこともできます。

## 読み込むデータを指定する

デザインモードでデータを読み込むには、次の手順に従ってください:

- 4Dのファイルメニューから読み込み>ファイル選択...を選択します。
   4Dはファイルオープン用のダイアログボックスを表示します。読み込まれるファイルのタイプ (XML、TEXT、 DIF、DBF、SYLK、4IE)を選択することができます。ファイルタイプに関する詳細は、ファイルフォーマットを参照してください。
- 2. 読み込むファイルを選択し、**開く**をクリックします。 読み込みダイアログボックスが表示されます:

| Import<br>Im Fields 📰 Fo                                                                                             | rm                                                                   |                        |          | File           | 문북 Header 🖃 D       | elimiters 🏾 🎆 Format                                                          | E      |
|----------------------------------------------------------------------------------------------------|----------------------------------------------------------------------|------------------------|----------|----------------|---------------------|-------------------------------------------------------------------------------|--------|
| I                                                                                                    | mport Table:                                                         | Albums<br>Create Table | ~        | File -<br>C:\I | Documents and Setti | ngs\ESmith\Desktop\musicians.T}                                               | ×т     |
| Albums<br>Album<br>Album<br>Album<br>Album<br>Forma<br>Album<br>Forma<br>Contection<br>Date P<br>0.5 Purcha<br>Notes | n Title<br>ian<br>at<br>Category<br>ecorded<br>urchased<br>use Price |                        |          | Reco           | rds<br>Format       | Append     Replace     Text     Windows File     Rebuild indexes after import | ·      |
|                                                                                                    |                                                                      | - 4                    |          |                | <u> </u>            |                                                                               | ~      |
|                                                                                                    | 1005                                                                 | • K Format             |          | np *           |                     |                                                                               |        |
| Donniny Matrils                                                                                                    | 1932                                                                 | USA                    | U        |                | eurn in Texas, ra   |                                                                               |        |
| Lionel Hampton                                                                                                    |                                                                      |                        | 0        |                |                     |                                                                               |        |
| Nat King Colo                                                                                                    | 1018                                                                 |                        | 1065     |                | Born and raised it  |                                                                               |        |
| Stylistics                                                                                                    | 0                                                                    | USA                    | 0        |                | som and rabbu li    |                                                                               |        |
| B B Kina                                                                                                    | 1925                                                                 | IISA                   | lo<br>In |                | Born 1925 in Miss   | 1                                                                             | >      |
| Load Set                                                                                                    | tings                                                                | Save Se                | ttings   |                |                     | Cancel                                                                        | Import |

ファイルエリアには、読み込まれるファイルのパス名が表示されます。別のファイルを読み込みたい場合は、**参** 既ボタンをクリックしてファイルを選択してください。

- 3. テーブルとフィールドの選択エリアにおいて、データを読み込みたいテーブルとフィールドを選択します。 次のオプションから1つを選択することができます:
  - 既存のテーブルとフィールドへデータを読み込む: 読み込みテーブルドロップダウンリストからテーブルを選択します (デフォルトでは最初のテーブルが選択されています)。階層リストを使用して、データを読み込む フィールドの表示や選択を行えます。
  - 読み込むデータ用に新規テーブルを作成する:テーブル作成チェックボックスを選択すると、4Dは新しいテーブルを作成し、そこへデータを読み込みます。4Dは、読み込まれるデータに従ってフィールドの数やフィールドのタイプを決定します。新しいテーブルやフィールドの名前を変更したい場合は、テーブルとフィールドの選択エリアでそれをダブルクリックし、編集可能な状態にします。

テキストファイルに列タイトルがデータとして含まれている場合、フィールド名を列タイトルにするチェック ボックスを選択することで、それらの名前をフィールド名として使用できます。 (ヘッダページ参照) また、プレビューエリアでフィールドのタイトルバーをクリックすると、新規フィールドのデータタイプを変 更することもできます。ポップアップメニューには使用可能な各タイプが表示されます:

| 🍂 Field1      | Alpha           |
|---------------|-----------------|
| Johnny Mathis | Text            |
| Boston Pops C | Real            |
| Lionel Hampto | Float           |
| Nat King Cole | Integer         |
| Stylistics    | Long Integer    |
|               | Integer 64 bits |
|               | Date            |
| Load          | Time            |
|               | Boolean         |
|               | Picture         |
|               | BLOB            |

テーブルは、実際の読み込み処理の際に作成されます。読み込みをキャンセルするか、またはこのオプションの選択を解除すると、データベースストラクチャーは変更されません。

注:パスワードアクセスシステムを使用する場合、テーブル作成オプションオプションを無効にして、ユーザ に読み込みダイアログボックスから新しいテーブルをデータベースに作成させないようにすることができま す。このオプションを無効にするには、環境設定ダイアログボックスを使用して、デザインモードへのアクセ スが可能なアクセスグループを作成します(もちろん、まず4Dのパスワードアクセスシステムを有効にしてて おく必要があります)。このアクセスグループに属さないユーザは、読み込みダイアログボックスのテーブル 作成オプションを選択することができません。

 フォームを使用してデータを読み込む: このオプションに関しては、フォームを使用してデータを読み込むで 説明しています。

プレビューエリアには、読み込みファイルの内容が表データとして表示されます。フォームを使用してデータを読 み込む場合、フォームの全フィールドが表示されます。各カラムのサイズは、マウスでタイトルバーの境界線を選 択してドラッグすると変更することができます。

4. 必要に応じて、プレビューエリアでヘッダーエリアのポップアップメニューを使用し、読み込みファイルの各カラ ムが読み込まれるフィールドを選択します。

**注:** テーブル作成オプションを選択している場合や、フォームを用いてデータを読み込む場合は、この機能を使用できません。

各カラムのタイトルバーには、そのカラムが読み込まれるフィールド名とそのデータタイプが示されます。必要が あれば、ポップアップメニューを使用して、別のフィールドを選択することができます。

|            | Not imported     |
|------------|------------------|
| A Musiciar | Musician Name    |
| 0          | Year of Birth    |
| 0          | Country of Birth |
| 1965       | Year Deceased    |
| 0          | Notes            |
| 0          | E0W 1952 W       |

フィールドにカラムを割り当てるには、まず任意のカラムを選択し、次に階層リストのフィールド名をダブルク リックする操作方法もあります。

また、読み込まないオプションを選択することも可能です。その場合、データのカラムは読み込まれません。

#### ○ フィールド自動割当

このボタンを使用すると、カラムの表示順ではなく、そのタイプに従って、読み込みファイルのカラムをテーブルのフィールドへ"インテリジェントに"割り当てることができます。各カラムのデータタイプが推定され、 そのタイプに対応するフィールドへカラムが割り当てられます。この推定は次の方法で行なわれます:

| 推定されるフィールドタイプ   | 4Dのタイン  |
|-----------------|---------|
| すべての数値          | 実数 (数値) |
| True / False    | ブール     |
| 4Dフォーマットの1つでの日付 | 日付      |
| 時間              | 時間      |
| その他             | 文字      |

対応するフィールドが見つからなければ、そのカラムは読み込まれません。このカラムを読み込むには、プレビューエリアにてヘッダーエリアのポップアップメニューを使用し、手動でカラムをフィールドに割り当てなければなりません。

#### ○ 固定長テキストファイルフォーマットの文字数

固定長テキストのファイルを読み込む場合、プレビューエリアでは、そのフィールドのデータタイプアイコン の下に各カラムの文字数が表示されます。最初の行のデータに基づいて、各カラムの文字数が割り当てられま す。ヘッダエリアのカラムディバイダーをドラッグするか、またはフィールド長エリアに値を入力して、各カ ラム間の文字の配分を変更することができます。ただし、文字を行に追加することはできません。

- 5. (任意) レコードエリアのオプションを選択します。オプションの詳細については、レコードエリアで説明しています。
- 6. (任意) ヘッダー、区切り文字、充てん文字、XML、フォーマットの各ページを使用して、その他の読み込みオプ ションを選択します。

これらのオプションについては、読み込みオプションで説明しています。

- 設定を保存したい場合は、設定を保存ボタンをクリックします。
   このオプションについては、読み込み設定と書き出し設定の保存とロードで説明しています。
- 読み込みボタンをクリックして、テキストファイルの読み込みを開始します。
   4Dはデータベースへデータを読み込んでいる間、進捗インジケータを表示します。

## 読み込みオプション

4Dでは、さまざまな読み込みオプションが提供され、オプションエリアのタブを使用して、これらのオプションにアクセスすることができます。タブの数 (1つから5つ)、およびその内容は、使用するファイルのタイプや選択したオプションに応じて変わります。

## レコードエリア

ファイルページのレコードエリアにて選択できるオプションでは、読み込み処理の基本設定を行えます:

- 追加、または置換:読み込まれたレコードでカレントセレクションを置き換えるか (置換オプション)、または既存のデータに追加するか (追加オプション)を指定します。
- フォーマット、文字セット、書き出し先プラットフォーム: これらは読み込みファイルのフォーマットに関するオ プションです。(詳しくは、ファイルフォーマット参照)
- 読み込み後のインデックスの再構築: このオプションにチェックがついている時 (デフォルト)、インデックスは データの読み込みが完了した後に再構築されます。このメカニズムは大量のデータの読み込み速度を改善するのに 有効です。フィールドの既存データに比べ、読み込むデータ量が少量である場合には、読み込み前にこのオプショ ンのチェックを外すとよいかもしれません。この場合、インデックスは徐々に更新され、完全な再構築はされません。

## ヘッダページ

このページは、テキストファイルまたは固定長テキストファイルから読み込む場合にのみ使用できます。

| File 📑 Header | 🖃 Delimiters 👫 Format       |
|---------------|-----------------------------|
| Header        |                             |
| Import f      | rom Line #:                 |
|               | Column Titles as Field Name |

- 次の行番号から読み込み: このオプションを使用して、読み込まれるテキストファイルの最初の行を指定することができます。読み込みファイルのヘッダ情報 (タイトルやフィールド名など)を読み飛ばすよう4Dに指示するには、この機能を使用します。読み込む各カラムは、最初の行のフォーマットに従って推定されるため、読み込みファイルがフォーマットされていない行 (タイトル、日付など)から開始する場合には、このオプションが非常に役立ちます。
- フィールド名を列タイトルにする: このオプションは、テーブル作成オプションを選択している場合に、カラムタイトルをフィールド名として使用するよう4Dに指示します。

必要に応じて、これらの2つのオプションを一緒に使用してください。例えば、読み込みファイルがタイトルで始まり、 その次にフィールド名、また次に最初のデータ行と続く場合、次の行番号から読み込みのパラメータを2に設定し、次に フィールド名を列タイトルにするチェックボックスを選択します。

#### 区切り文字ページ

このページを使用して、テキストファイルと固定長テキストファイルで使用されるフィールド、レコード、ファイルの区 切り文字を指定することができます。このオプションはレコードエリアの**書き出し先プラットフォーム**メニューのレコー ドエリア設定によって予め自動設定されています。

| File Header 🖃 Delimite | ers 👹 Format            |
|------------------------|-------------------------|
| Delimiters             |                         |
| End of Field:          | Tab 🥑 9                 |
| End of Record:         | Return/NewLine 💙 13/10  |
| End of File:           | None                    |
|                        | Display format: Decimal |
|                        | Default                 |

区切り文字 (デリミター) については、フィールド、レコード、ファイルの区切り文字で詳しく説明しています。デフォ ルトの区切り文字を変更するには、ドロップダウンリストに表示される、各区切り文字として最も頻繁に用いられる値か ら選択します。また、右側の入力エリアに区切り文字を直接入力して指定することも可能です。 ページ下部にあるドロップダウンリストにより、別の形式 (**文字、10進数** (デフォルト形式)、**16進数**) で区切り文字を 表示することができます。ただし、文字形式を選択した場合に、区切り文字が印刷不可文字 (タブ、ラインフィード、リ ターンなど) だと、何も表示されない点に注意してください。

**注:** 区切り文字は、デフォルト設定ボタンをクリックするか、ファイルページでドキュメントのタイプを変更すると、デフォルト値にリセットされます。

## XML ページ

このページは、XML ファイルの場合にのみ使用することができます。このページを使用して、読み込まれるXMLコンテンツの解析モードを設定します。

| File 📑 XML 🏙 Format |  |
|---------------------|--|
| XML Validation      |  |
| Reference           |  |
|                     |  |

データの読み込み時に、4DはXML 文書の情報を取り出すために、その内容を処理します。デフォルトでは、特に妥当性 を検証せずにこの処理が実行されます。XML文書は"整形式"、つまりその構造は正しく、解析における曖昧さがないもの とみなされます。

しかし、読み込み時に文書の"妥当性検証"を要求することができます。これを行うには、検証オプションを選択してください。この場合、4Dは文書の DTD (Document Type Definition:文書型定義)に基づいて文書内容を解析し、その内容が定義と一致しているかどうかを調べます。文書が妥当である場合にのみ、読み込みが行われます。

注: DTD に関する詳細は、XML ページを参照してください。

読み込まれる文書の DTD がその文書の中ではなく別のファイル内に納められている場合や、あるいは他の DTD を使用 して文書の検証を行いたい場合は、他の DTD を使用オプションを選択し、参照ボタンを用いて DTD を含むファイルを 指定します。

読み込みが終了するとダイアログボックスが閉じられ、データが読み込まれたテーブルがカレントテーブルになります。

## フォーマットページ

このページは、テキストファイル、固定長テキストファイル、XML ファイルで使用できます。このページを使用し、読み 込まれたブールフィールドのフォーマットを設定することができます。

| 🗐 File 🗮 Header 🖃 Delimite | ers 👫 Format         |
|----------------------------|----------------------|
| Format                     |                      |
| Values for Boolean:        |                      |
|                            | True;False<br>Yes;No |
|                            | 1;0                  |
|                            |                      |
|                            |                      |
|                            |                      |
|                            |                      |

使用する構文は、"*True* (真) の値; *False* (偽) の値"です。例えば、ブールフィールドをカラムに読み込み、その値が"黒" (True の値) と"白" (False の値) である場合は、"黒;白"と入力します。コンボボックスには、最も一般的に使用される ブール用フォーマットが表示されます。コンボボックスに存在しない任意のフォーマットも入力可能です。

#### 埋め文字文字ページ

このページは、固定長テキストファイルにのみ表示されます。このページを使用し、それぞれのデータタイプに対して使用する埋め文字を定義することができます。デフォルトの埋め文字はスペース (空白)です。

| 🗐 File 📑 Header 🖃 Delimite | ers 🧮 Filling           |
|----------------------------|-------------------------|
| Filling Characters         |                         |
|                            | Display format: Decimal |
| Alpha/Boolean:             | Space 💙 32              |
| Numeric:                   | Space 32                |
| Date/Time:                 | Space 32                |
|                            |                         |
|                            |                         |

固定長テキストファイルフォーマットに関する詳細は、ファイルフォーマットを参照してください。

**文字/ブール** (ブールフィールドは文字として読み込まれます)、数字 (整数、倍長整数、実数)、日付/時間という3つの データタイプに対して、異なる埋め文字を使用することができます。通常、固定長形式のフィールドを埋める場合は空白 文字が用いられます。ドロップダウンリストには、それ以外の選択肢が提示されています。右側の入力エリアには、選択 した埋め文字が表示されます。他の文字を使用したい場合、その文字を入力エリアに直接入力してください。

このページの上部にあるメニューを使用すると、別のフォーマットで埋め文字を表示することができます。文字、10進数 (デフォルトフォーマット)、16進数が使用可能です。文字フォーマットを選択した場合、印刷不可の埋め文字は表示され ません。

#### フォームを使用してデータを読み込む

テキストファイルをフォームへ読み込みたい場合は、テーブルとフィールドの選択エリアの上部にあるフォームタブをク リックします。フォームを使用する利点は、各レコードが読み込まれる際に、フォームに関連付けられたフォームメソッ ドやオブジェクトメソッドが実行されることです。これにより、データを読み込みながら、データを処理することができ ます (つまり、独自の読み込みルーチンの作成は不要になります)。

| 📷 Fields 📰 Fo                                                                                                    | rm                                                                                                    |                                                                              |                                                                                                    | File Head                                                                                                    | er 🖃 C        | elimiters  | Sormat 8              |      |       |          |
|----------------------------------------------------------------------------------------------------|----------------------------------------------------------------------------------------------------|------------------------------------------------------------------------------|----------------------------------------------------------------------------------------------------|----------------------------------------------------------------------------------------------------|---------------|------------|-----------------------|------|-------|----------|
| I                                                                                                    | mport Table: Albu                                                                                                    | JMS                                                                          | ~                                                                                                    | File<br>C:\Documents                                                                                         | and Setti     | ngs\ESmitl | h\Desktop\musicians.  | .тхт |       |          |
| 🛅 Input                                                                                                    | <u>^</u>                                                                                                    | 27                                                                           | · ····                                                                                                    |                                                                                                    |               |            |                       |      |       |          |
| 😇 Output                                                                                                    |                                                                                                    |                                                                              |                                                                                                    | Records                                                                                                    |               |            |                       |      |       |          |
| Subform                                                                                                    |                                                                                                    |                                                                              |                                                                                                    |                                                                                                    |               | Anner      | hd                    |      |       |          |
| Web Output                                                                                                    |                                                                                                    |                                                                              |                                                                                                    |                                                                                                    |               | O Repla    | re                    |      |       |          |
| web Input                                                                                                    |                                                                                                    |                                                                              |                                                                                                    |                                                                                                    |               |            |                       |      |       |          |
|                                                                                                    |                                                                                                    |                                                                              |                                                                                                    |                                                                                                    | Format        | Text       |                       |      | *     |          |
|                                                                                                    |                                                                                                    |                                                                              |                                                                                                    |                                                                                                    |               | Window:    | s File                |      | *     |          |
|                                                                                                    |                                                                                                    |                                                                              |                                                                                                    |                                                                                                    |               | D a bud    | lul :- ul 66 :        |      |       |          |
|                                                                                                    | ×                                                                                                    |                                                                              |                                                                                                    |                                                                                                    |               | Repai      | iu indexes arter impo | Jr C |       |          |
|                                                                                                    |                                                                                                    |                                                                              |                                                                                                    |                                                                                                    |               |            |                       |      |       |          |
| Album Ti                                                                                                    | 🕂 Musician                                                                                                    | 🔗 Format                                                                     | AMusic Ca                                                                                                    | 2 <sup>16</sup> Year Re                                                                                      | ÖDate         | Pur        | 0.5Purchas            | Т    | Notes | ~        |
| Album Ti                                                                                                    | A Musician                                                                                                    | Format                                                                       | Music Ca                                                                                                    | 2 <sup>16</sup> Year Re<br>Born in Texas, ra                                                                 | <b>Ö</b> Date | Pur        | 0.5Purchas            | Т    | Notes | ~        |
| Album Ti<br>Johnny Mathis<br>Boston Pops Orci                                                                                                    | A Musician                                                                                                    | Format<br>USA<br>USA                                                         | Music Ca<br>0                                                                                                    | 2 <sup>16</sup> Year Re<br>Born in Texas, ra                                                                 | @Date         | Pur        | 0.5Purchas            | T    | Notes | <u>^</u> |
| Album Ti<br>Johnny Mathis<br>Boston Pops Orcl<br>Lionel Hampton                                                                                                    | A Musician<br>1935<br>0                                                                                                    | Format<br>USA<br>USA<br>USA                                                  | Music Ca<br>0<br>0                                                                                                    | 2 <sup>16</sup> Year Re<br>Born in Texas, ra                                                                 | ÖDate         | : Pur      | 0.5Purchas            | Т    | Notes | <u> </u> |
| Album Ti<br>Johnny Mathis<br>Boston Pops Orcl<br>Lionel Hampton<br>Nat King Cole                                                                                           | ▲ Musician<br>1935<br>0<br>0<br>1918                                                                                                    | Format<br>USA<br>USA<br>USA<br>USA                                           | Music Ca<br>0<br>0<br>0<br>1965                                                                                                    | 2 <sup>16</sup> Year Re<br>Born in Texas, ra<br>Born and raised ir                                           | <u>Ö</u> Date | Pur        | 0.5Purchas            | Т    | Notes |          |
| Album Ti<br>Johnny Mathis<br>Boston Pops Orcl<br>Lionel Hampton<br>Vat King Cole<br>Stylistics                                                                             | ▲ Musician 1935 0 0 1918 0                                                                                                    | Format<br>USA<br>USA<br>USA<br>USA<br>USA<br>USA                             | Music Ca<br>0<br>0<br>0<br>1965<br>0                                                                                                    | 2 <sup>16</sup> Year Re<br>Born in Texas, ra<br>Born and raised ir                                           | <b>Ö</b> Date | Pur        | 0.5Purchas            | T    | Notes |          |
| Album Ti<br>Johnny Mathis<br>Boston Pops Orcl<br>Lionel Hampton<br>Nat King Cole<br>Stylistics<br>B. B. King                                                               | Musician 1935 0 0 1918 0 1925                                                                                                    | Format<br>USA<br>USA<br>USA<br>USA<br>USA<br>USA                             | AMusic Ca<br>0<br>0<br>0<br>1965<br>0<br>0                                                                                                    | 2 <sup>16</sup> Year Re<br>Born in Texas, ra<br>Born and raised in<br>Born 1925 in Miss                      | @Date         | : Pur      | 0.5Purchas            | T    | Notes |          |
| Album Ti<br>Johnny Mathis<br>Boston Pops Orcl<br>Lionel Hampton<br>Nat King Cole<br>Stylistics<br>B. B. King<br>Carpenters                                                 | Musician<br>1935<br>0<br>0<br>1918<br>0<br>1925<br>0                                                                                                    | Format<br>USA<br>USA<br>USA<br>USA<br>USA<br>USA<br>USA<br>USA               | Music Ca<br>0<br>0<br>1965<br>0<br>0<br>0<br>0<br>0                                                                                                    | 2 <sup>16</sup> Year Re<br>Born in Texas, ra<br>Born and raised ir<br>Born 1925 in Miss<br>Karen & Richard ( | O Date        | • Pur      | 0.5Purchas            | T    | Notes |          |
| Album Ti<br>Johnny Mathis<br>Boston Pops Orcl<br>Lionel Hampton<br>Nat King Cole<br>Stylistics<br>B. B. King<br>Carpenters<br>Various                                      | Musician 1935 0 0 1918 0 1918 0 1925 0 0 0 1925 0 0 0 0 0 0 0 0 0 0 0 0 0 0 0 0 0 0 0                                                                                                    | Format<br>USA<br>USA<br>USA<br>USA<br>USA<br>USA<br>USA<br>USA               | Music Ca<br>0<br>0<br>0<br>1965<br>0<br>0<br>0<br>0<br>0                                                                                                    | 2 <sup>16</sup> Year Re<br>Born in Texas, ra<br>Born and raised ir<br>Born 1925 in Miss<br>Karen & Richard ( | () Date       | • Pur      | 0.5Purchas            | T    | Notes |          |
| Album Ti<br>Johnny Mathis<br>Boston Pops Orcl<br>Lionel Hampton<br>Nat King Cole<br>Stylistics<br>B. B. King<br>Carpenters<br>Various<br>Berliner Philharmo                | Musician  1935  0  1918  0  1918  0  1925  0  0  0  0  0  0  0  0  0  0  0  0  0                                                                                                    | Format<br>USA<br>USA<br>USA<br>USA<br>USA<br>USA<br>USA<br>USA<br>USA<br>USA | Music Ca<br>0<br>0<br>1965<br>0<br>0<br>0<br>0<br>0<br>0<br>0<br>0<br>0<br>0<br>0<br>0<br>0                                                                                                    | 2 <sup>16</sup> Year Re<br>Born in Texas, ra<br>Born and raised ir<br>Born 1925 in Miss<br>Karen & Richard ( | ÖDate         | Pur        | 0.5Purchas            |      | Notes |          |
| Album Ti<br>Johnny Mathis<br>Boston Pops Orcl<br>Lionel Hampton<br>Nat King Cole<br>Stylistics<br>B. B. King<br>Carpenters<br>Various<br>Berliner Philharmo<br>Temptations | Musician  1935 0 0 1918 0 1925 0 0 0 0 0 0 0 0 0 0 0 0 0 0 0 0 0 0 0                                                                                                    | Format USA USA USA USA USA USA USA USA USA USA                               | Music Ca<br>0<br>0<br>1965<br>0<br>0<br>0<br>0<br>0<br>0<br>0<br>0<br>0<br>0<br>0<br>0<br>0                                                                                                    | 2 <sup>16</sup> Year Re<br>Born in Texas, ra<br>Born and raised it<br>Born 1925 in Miss<br>Karen & Richard ( | ÖDate         | Pur        | 0.5Purchas            |      | Notes |          |
| Album Ti<br>Johnny Mathis<br>Boston Pops Orcl<br>Lionel Hampton<br>Nat King Cole<br>Stylistics<br>B. B. King<br>Carpenters<br>Various<br>Berliner Philharmo<br>Temptations | Musician  1935  0  1918  0  1918  0  1925  0  0  0  0  0  0  0  0  0  0  0  0  0                                                                                                    | Format USA USA USA USA USA USA USA USA USA USA                               | Music Ca           0           0           0           0           0           0           0           0           0           0           0           0           0           0           0           0           0           0           0           0           0           0           0                                                                                                    | 2 <sup>16</sup> Year Re<br>Born in Texas, ra<br>Born and raised ir<br>Born 1925 in Miss<br>Karen & Richard ( | () Date       | Pur        | 0.5Purchas            | T    | Notes |          |
| Album Ti<br>Johnny Mathis<br>Boston Pops Orcl<br>Lionel Hampton<br>Nat King Cole<br>Stylistics<br>B. B. King<br>Carpenters<br>Various<br>Berliner Philharmo<br>Temptations | Musician           1935           0           1918           0           1925           0           0           0           0           0           1925           0           0           0           0           0                                                          | Format USA USA USA USA USA USA USA USA USA USA                               | Music Ca         0         0         0         0         0         0         0         0         0         0         0         0         0         0         0         0         0         0         0         0         0         0         0         0         0         0         0         0         0         0         0         0         0         0         0         0         0         0         0         0         0         0         0         0         0         0         0         0         0         0         0         0         0         0         0 <tr< td=""><td>2<sup>16</sup>Year Re<br/>Born in Texas, ra<br/>Born and raised it<br/>Born 1925 in Miss<br/>Karen &amp; Richard (</td><td>() Date</td><td>Pur</td><td>0.5Purchas</td><td></td><td>Notes</td><td></td></tr<> | 2 <sup>16</sup> Year Re<br>Born in Texas, ra<br>Born and raised it<br>Born 1925 in Miss<br>Karen & Richard ( | () Date       | Pur        | 0.5Purchas            |      | Notes |          |
| Album Ti<br>Johnny Mathis<br>Boston Pops Orcl<br>Lionel Hampton<br>Nat King Cole<br>Stylistics<br>B. B. King<br>Carpenters<br>Various<br>Berliner Philharmo<br>Temptations | ▲         Musician           1935         0           0         0           1918         0           1925         0           0         0           0         0           0         0           0         0           0         0           0         0           0         0 | Format<br>USA<br>USA<br>USA<br>USA<br>USA<br>USA<br>USA<br>USA<br>USA<br>USA | Music Ca<br>0<br>0<br>1965<br>0<br>0<br>0<br>0<br>0<br>0<br>0<br>0<br>0<br>0<br>0<br>0<br>0                                                                                                    | 2 <sup>16</sup> Year Re<br>Born in Texas, ra<br>Born and raised it<br>Born 1925 in Miss<br>Karen & Richard ( | () Date       | : Pur      | 0.5Purchas            |      | Notes |          |

入力可能な変数やフィールドが含まれるフォームを使用できますが、ボタンが含まれるフォームは使用できません。各レ コードが読み込まれるたびに、フォームメソッドおよび変数やフィールドに関連付けられたメソッドが実行されます。し かし、これらのメソッドの結果はプレビューエリアに表示されない点に注意してください。

読み込み用のフォームを使用する場合、次の事項に留意してください:

- フォームの入力順により、データのカラムが読み込まれる順序が決まります。フォームの入力順とテキストファイルのカラムの順序が一致することを必ず確認してください。
- テキストファイルのカラム数よりフォーム上のフィールドや変数の数が少ない場合、余分なカラムは無視されま す。
- 読み込み用に使用されるフォームにはボタンを置かないでください。また、サブフォームオブジェクトは無視されます。

**4D Server:** サーバー上のストアードプロシージャーのメソッドを含むフォームを使用して、データを読み込むことはできません。フォームイベントはサーバー上で管理されないため、割り当てたメソッドが呼び出されません。

## ファイルヘデータを書き出す

データを書き出す際に、4D、XML、SYLK、DIFF、DBF、テキスト、または固定長テキストフォーマットのファイルを作成することができます。これらのファイルは、別のアプリケーションからオープンしたり、読み込むことが可能です。他のアプリケーションで使用するためにデータを書き出す場合は、そのアプリケーションのドキュメントを参照し、データ読み込みに関する情報を調べて、そのアプリケーションと互換性があるファイルフォーマットと区切り文字を選択してください。

場合によっては、目的のアプリケーション用に書き出しファイルを正確に作成するため、1つ以上の書き出しオプション を使用する必要があります。例えば、プログラムのなかには、テキストファイルフォーマットを受け入れるが、最初のレ コードがフィールド名でなければならないものもあります。

この場合、オプションエリアのヘッダーオプションを使用して、このレコードを追加することができます。

4Dは現在の並び替え順でレコードを書き出します。テーブルの全レコードを書き出すか、またはカレントセレクションだけにするか選択することができます。

さらに、書き出すフィールドを指定するには、書き出しダイアログボックスで選択したり、またはフォームを選択するこ とができます。フォームを使用すると、フォーム上のフィールドだけが書き出されます。

データの書き出しは、デザインモードにおいては書き出しダイアログボックスを介して行います。アプリケーションモードにおいては、EXPORT DATAコマンドを使ってこのダイアログボックスを表示させることも出来ますが、インポート & エクスポートテーマのコマンドを使って直接ファイルを書き出すこともできます。

#### 書き出すデータを指定する

デザインモードでデータを書き出すには、次の手順に従ってください:

1. 4Dのファイルメニューから書き出し>ファイル選択...を選択します。 書き出しダイアログボックスが表示されます:

| 🕹 Export                      | X                                              |
|-------------------------------|------------------------------------------------|
| ៲ 🖾 Fields 🔢 Form             | File ⊒{ Header ∃ Delimiters & Format ∃ Filling |
| Export from Table: Musicians  | File                                           |
| 🗆 🗐 Musicians 🔗               |                                                |
| 2 <sup>16</sup> Year of Birth | Records                                        |
| 2 <sup>16</sup> Year Deceased | Format Fixed Length Text                       |
| T Notes                       | Windows File                                   |
| Beccased                      | Export all Records                             |
|                               | Export Selection                               |
|                               | 22 Records to export                           |
| ▼ <b>₹</b> ▲ \$               |                                                |
|                               |                                                |
|                               |                                                |
|                               |                                                |
|                               |                                                |
| 8                             |                                                |
| Save Settings                 | Cancel                                         |
|                               | Cancer Export                                  |

- ファイルページの"レコード"エリアにて、書き出しファイルのフォーマットを選択します。テキスト、固定長テキスト、DIF、DBF、SYLK、XML、4IE のなかから選択し、必要に応じてそれらのフォーマットオプションも設定します (ファイルフォーマット参照)。
- 3. (任意) ファイルエリアの参照…ボタンをクリックし、書き出しファイルの名前と保存場所を入力して保存をクリックします。

書き出しダイアログボックスが再び表示され、ファイルエリアに書き出しファイルのパス名が示されます。このステップでは、書き出し処理はまだ開始されません。(これらのステップを省略した場合は、**書き出し…**ボタンのクリック時にも、書き出しファイルの名前と保存場所を指定することができます)

- チーブルとフィールドの選択エリアにおいて、書き出したいテーブルとフィールドを選択します。
   次のオプションのいずれかを選択することができます:
  - 書き出しダイアログボックスにおいて、書き出すフィールドを選択する。
     このオプションを使用する場合、テーブルから書き出しドロップダウンリストからテーブルを選択して、書き
     出し対象となるフィールドをフィールドリスト上に表示させます。次に、プレビューエリアの真上にあるボタンを用いてフィールドを選択します:
    - - ±
  - フォームを使用してデータを書き出す。
     このオプションにより、フォーム上のフィールドだけが書き出されます。このオプションについては、フォームを使用してデータを書き出すで詳しく説明しています。
- 5. (任意) プレビューエリアにおいて、書き出されるデータのフィールドを変更します。

注: フォームを使用してデータを書き出す場合は、この機能を使用できません。 プレビューエリアには書き出すファイルの内容がカラムデータとして表示されます。各カラムのヘッダーエリアに はポップアップメニューがあり、それを使ってカラムに割り当てられたフィールドを変更することができます。カ ラムのサイズ変更も可能です。

フィールド名の左にあるアイコンはデータタイプを示します。カラムヘッダー上で右クリックすると、そのカラム のデータタイプに対応する各フォーマットのコンテキストメニューを表示することができます。必要な場合は、こ のコンテキストメニューからフォーマットを選択してください。

フォーマットを指定しない場合は、デフォルトフォーマットが使用されます。また、フォーマットオプションページでフォーマットを選択することも可能です (フォーマットページ参照)。

| Date Durch   |                           |
|--------------|---------------------------|
| 2 Date Purch | Short                     |
| 01/02/95     | Abbreviated               |
| 14/12/96     | Lee-                      |
| 12/03/92     | Long                      |
| 22/03/02     | mm/dd/yyyy                |
| 03/03/90     | Mo 🚓 Day, Year            |
|              | Abbr: Month Day, Year     |
| <            | and definition of Days of |
|              | mm/aa/yyyy Forcea         |
|              | DateTime                  |

書き出しファイルやプレビューエリアからカラムを削除することができます。削除を行うには、カラムのヘッダー をクリックしてから、**削除**ボタンをクリックします。

#### ○ 固定長テキストのフィールドの長さを変更する

固定長テキストフォーマットを選択した場合は、プレビューエリアに各カラムの文字数が示されます。

| 🖉 Date Purchased 🔻 | \land Format 🔻 |
|--------------------|----------------|
| 14                 | 15             |
| 01/02/95           | CD             |
| 14/12/96           | CD             |
| 12/03/92           | CD             |

各カラムのサイズは、マウスでタイトルバーのカラムディバイダをドラッグして変更することができます。固定長テキストフォーマットを使用する場合は、この操作により、書き出しファイルのカラムに割り当てられる文字数が変わります。フィールドのデータタイプアイコンの下の入力エリアに値を直接入力して、文字数を指定することもできます。デフォルトの文字数は、テキストフィールドが80桁、文字フィールドはデザインモードで指定された最大長、数字フィールドは10桁です。

6. レコードエリアにおいて、選択したテーブルの全レコードを書き出すか (**全レコードを書き出し**オプション)、また はカレントセレクションだけを書き出すか (**セレクションを書き出し**オプション) を指定します。

| いずれの場合でも、書き出されるレコード数がこのエリアに表示されます |
|-----------------------------------|
|-----------------------------------|

| 🗐 File 📑 XML 👫 Format |                                    |
|-----------------------|------------------------------------|
| File                  |                                    |
|                       |                                    |
|                       |                                    |
| Records               |                                    |
| Format                | XML 💌                              |
| Character Set:        | UTF-8                              |
| Destination Platform  | Windows 🔽                          |
|                       | Set the end of record character(s) |
| Export                | O All Records 💿 Selection          |
|                       | 22 Records to export               |

7. (任意) **ヘッダー、区切り文字、フォーマット、XML、充てん文字**ページを使用して他の書き出しオプションを指定 します。

これらのオプションについては、書き出しオプションで説明しています。

- 設定を保存したい場合は、設定保存ボタンをクリックします。
   この機能に関しては、読み込み設定と書き出し設定の保存とロードで説明しています。
- 9. **書き出し**をクリックして、ディスクファイルへの書き出しを開始します。 書き出しファイルのパス名を指定していない場合 (前述のステップ3) は、標準のファイル保存用ダイアログボック スが表示されます。設定済みの場合には、直接書き出し処理に移ります。

## 書き出しオプション

4Dでは、さまざまな書き出しオプションが提供され、オプションエリアのタブを使用して、これらのオプションにアクセ スすることができます。タブの数、およびその内容は、使用するファイルのタイプや選択したオプションに応じて変わり ます。

## ヘッダーページ

このページは、テキストファイルや固定長テキストファイルの書き出しにのみ使用できます。

| 📑 File | Header        | ∃ Delimiters     | 🔠 Format |  |
|--------|---------------|------------------|----------|--|
| Head   | er            |                  |          |  |
|        |               |                  |          |  |
|        | Title         |                  |          |  |
|        |               |                  |          |  |
|        |               |                  |          |  |
|        | Generate BC   | )M for Unicode ( | encoding |  |
|        |               |                  |          |  |
|        | Column Title  |                  |          |  |
|        | The structure |                  |          |  |
|        | Line Number   | ing              |          |  |
|        |               |                  |          |  |
|        |               |                  |          |  |

このページを使用すると、タイトル、フィールド名の行、レコード数を書き出しファイルに追加することができます:

- タイトル: このオプションにより、書き出しファイルにタイトルを出力することができます。チェックボックスの下のエリアにタイトルを入力します。
- BOM を生成オプション: このオプションは、書き出しファイルのヘッダーにByte Order Mark (BOM) を付加します。この追加の情報により、BOM をサポートするアプリケーションではテキストの解釈が容易になります。
   このオプションはデフォルトで選択されていますが、書き出しにUnicode 文字セットが選択されているときにのみ有効です。そうでない場合BOM は追加されません。
- 列タイトル: このオプションは、書き出しファイルの最初の"レコード"としてフィールド名を書き出します。
- 行番号: このオプションは、書き出されたレコードである、それぞれの行に番号を付けます。この番号は1から始まり1つずつ増加します。

## 区切り文字ページ

このページを使用して、テキストファイルと固定長テキストファイルで使用されるフィールド、レコード、ファイルの区 切り文字を指定することができます。このオプションはレコードエリアの**書き出し先プラットフォーム**メニューのレコー ドエリア設定によって予め自動設定されています。

| File 📑 He    | eader 🔄 Delimite | ers 🔠 Format    |         |
|--------------|------------------|-----------------|---------|
| Delimiters — |                  |                 |         |
|              | End of Field:    | Tab             | 9       |
|              | End of Record:   | Return/NewLine  | ✔ 13/10 |
|              | End of File:     | None            | ✓       |
|              |                  | Display format: | Decimal |
|              |                  |                 | Default |

区切り文字 (デリミター) については、フィールド、レコード、ファイルの区切り文字で詳しく説明しています。デフォ ルトの区切り文字を変更するには、ドロップダウンリストに表示される、各区切り文字として最も頻繁に用いられる値か ら選択します。また、右側の入力エリアに区切り文字を直接入力して指定することも可能です。

ページ下部にあるドロップダウンリストにより、別の形式 (**文字、10進数** (デフォルト形式)、**16進数**) で区切り文字を 表示することができます。ただし、文字形式を選択した場合に、区切り文字が印刷不可文字 (タブ、ラインフィード、リ ターンなど) だと、何も表示されない点に注意してください。

**注:** 区切り文字は、デフォルト設定ボタンをクリックするか、ファイルページでドキュメントのタイプを変更すると、デフォルト値にリセットされます。

## XML ページ

このページのパラメーターは、XML ファイルの書き出しにのみ使用できます。このページを使用し、書き出されるXML ファイルの内容を設定することができます。

| File  | 📑 XML       | 🔠 Format        |                                |
|-------|-------------|-----------------|--------------------------------|
| ◯ No  | DTD         |                 |                                |
| 🔘 Ger | nerate DT[  | ) in export     |                                |
| 💽 Ger | nerate DT[  | standalone)     |                                |
| ORef  | ferencing t | he DTD:         | ···                            |
| 🗹 Ref | ferencing t | he XSL:         |                                |
|       | ۲           | Apply the XSL   | . transformation               |
|       | 0           | Insert a link t | o the XSL file                 |
| 🗹 Rej | place spac  | es              | Encode binary fields in Base64 |
| 🗹 Wit | h indentat  | ions            | Encode pictures as PNG         |

## DTD

XML フォーマットで書き出しを行う際、4Dでは DTD (*Document Type Declaration*)を生成するかどうかを選択することができます。DTD には、XML が従わなくてはならない一連の特定規則とプロパティが記録されます。より具体的に言えば、これらの規則により、それぞれのタグの名前と内容、およびその順序が定義されます。要素を形式的に定義することにより、XML 文書が"妥当"であることを確認でき、特に XML 文書内に繰り返し使用されるタグがある場合は、この規則が役立ちます。ただし、DTD は強制ではありません。

DTD の取り扱い方法を定義するために、次のオプションのいずれかを選択しなければなりません:

- DTD なし (デフォルトオプション): このオプションを選択すると、書き出し中に DTD が生成されません。
- 書き出し内で DTD 生成: 書き出し中に生成された DTD は XML ファイル内に組み込まれます (内部 DTD)。した がって、生成された XML ファイルは独立しています。
- 独立した DTD を生成: DTD は別ファイル内に生成されます (外部 DTD)。外部 DTD は複数ユーザー間で共有できるため、さまざまなソースから生成された XML 文書の構造を統一することができます。
   注: 4Dでは、テーブルとフィールドに同じ名前を設定することができます。しかし、XML 言語では異なる要素に対して同じ名前を使用することが禁止されています。したがって、DTD 生成オプションを使用する場合は、書き出される4Dデータに同じ名前を持つテーブルとフィールドが含まれてはいけません。同じ名前が存在する場合、生成された XML ファイルは妥当ではなくなり、XML パーサーから開けなくなります。
- **DTDを参照**: 関連する参照 (...) ボタンを使用すると、このオプションにより既存の外部 DTD ファイルを指定する ことができます。4Dは、この DTD への参照を書き出しファイル内に組み込みます。

#### XSL

XSL (eXtensible Stylesheet Language) を使用すると、XML 文書中に定義された各要素の表示スタイルを指定すること ができます。つまり、この言語を用いて XML 文書の内容の処理や表示に使うスタイルシートを模式的に定義します。詳 細は、4DランゲージリファレンスマニュアルのXSL 変換の管理を参照してください。

#### 既存のXSL を参照

このオプションを使用すると、関連する参照ボタンを用いて、書き出されるデータにXSLファイルを関連付けることができます。

XSL ファイルを選択した場合は、次の2つのオプションを用いて、書き出されたデータでこのファイルを利用する方法を 設定しなければなりません:

- XSL 変換を適用: このオプションを選択すると、4Dはデータ書き出し時に、指定された XSL ドキュメント上で XSL データの変換を直接実行します。
- XSLファイルへのリンク挿入: このオプションを選択すると、4Dは書き出された文書内に、指定のXSLへの参照を 挿入します (変換は行われません)。
   ただって、書き出されたXML ファイルには、このXSL ファイルへの参照が会まれます。

したがって、書き出されたXML ファイルには、このXSL ファイルへの参照が含まれます。

#### XML オプション

 空白を置換: このオプションを選択すると、生成された XML ファイルの要素名フィールドにある"空白"文字が下線 ("\_") で置き換えられます。XML の要素名フィールドでは空白文字が許可されないため、デフォルトとしてこのオ プションが選択されています。

ただし、特別な目的のために、必要に応じてこのオプションの選択を解除することができます。もちろんこの場合、生成後のファイルは、XML に関してW3C が定義した一般的な構文規則に準拠しなくなります。

- バイナリフィールドをBase64でエンコード: このオプションを選択すると、4Dは書き出されるバイナリフィールド (BLOB やピクチャータイプフィールド) に"data:;base64," ヘッダーを追加します。このオプションが選択されていない場合、フィールドはBase64にエンコードされますが、ヘッダーは付加されません。
- インデントあり: このオプションにより自動インデントが書き出されたデータに適用されます。インデントにより XML 要素の階層が視覚化されます。
- PNG としてピクチャーをエンコード: このオプションを選択すると、書き出されるピクチャーは元のフォーマット にかかわらず自動で PNG フォーマットにエンコードされます。このオプションが選択されないと、ピクチャーはネ イティブフォーマットにエンコードされます。
   ピクチャーが SVG で書き出される場合には、ピクチャーのプロパティを保持するために、このオプションは選択し

フォーマットページ

ないことをお勧めします。

このページでは、書き出し用フォーマットを設定することができます。このオプションは4Dフォーマットを除くすべての ファイルフォーマットで表示されます。デフォルトで4D標準フォーマットが使用されます。

| 🗐 File 📑 Header 🖃 Di | elimiters 👫 Format                     |
|----------------------|----------------------------------------|
| Format               |                                        |
| Alpha:               | ✓                                      |
| Numeric:             | Tel_Formats<br> Tel_Filter<br>###-#### |
| Date:                | ###-################################## |
| Time:                | ~                                      |
| Boolean:             | ×                                      |
|                      |                                        |

**注:** カラムのヘッダーエリアのコンテキストメニューを使用して、カラムの書き出しフォーマットを設定することも可能 です (書き出すデータを指定するの手順5を参照してください)。

プレビューエリアから、文字、数字、日付、時間、ブールタイプのフィールドに対し、書き出し用フォーマットを設定す ることができます。プレビューエリアでカラムを選択すると、データタイプに対応するするコンボボックスが利用可能に なります。コンボボックスからフォーマットを選択するか、(文字、数字、ブールデータタイプの場合は)独自のフォー マットを直接入力します。4Dの表示フォーマットについての詳細は、GET LIST ITEM PARAMETERを参照ください。

#### ISO DateTime フォーマットについて

日付や時間タイプのデータの書き出しに、**ISO DateTime** 表示フォーマットを使用することができます。この フォーマットは、XML の日付と時間の表現規格 (ISO8601フォーマット) に対応しています。例えば、このフォー マットでは、"May31,2008at1:20p.m."という日付や時間は、"2008-05-31T13:20:00"と表わされます。 4Dでは、1つのフィールド内に日付と時間の両方を保存することができません。しかし、日付や時間がXML 規格に 従って保存されるように、このフォーマットでデータを書き出すことができます。日付の書き出しを行う場合、書 き出された値のスタイルは"2008-05-31T00:00:00"になります。一方、時間を書き出す場合、そのスタイル は"0000-00-00T13:20:55"になります。

#### 埋め文字文字ページ

このページは、固定長テキストファイルにのみ表示されます。このページを使用し、それぞれのデータタイプに対して使用する埋め文字を定義することができます。デフォルトの埋め文字はスペース (空白)です。

| File    | Header         | 🖃 Delimite | ers \Xi | Filling  |       |        |    |
|---------|----------------|------------|---------|----------|-------|--------|----|
| Filling | ) Characters – |            |         |          |       |        |    |
|         |                |            | Dis     | play for | rmat: | Decima | ~  |
|         | Alph           | a/Boolean: | Space   |          |       | *      | 32 |
|         |                | Numeric:   | Space   |          |       | *      | 32 |
|         |                | Date/Time: | Space   |          |       | ~      | 32 |
|         |                |            |         |          |       |        |    |
|         |                |            |         |          |       |        |    |

固定長テキストファイルフォーマットに関する詳細は、ファイルフォーマットを参照してください。

**文字/ブール** (ブールフィールドは文字として読み込まれます)、**数字** (整数、倍長整数、実数)、**日付/時間**という3つの データタイプに対して、異なる埋め文字を使用することができます。通常、固定長形式のフィールドを埋める場合は空白 文字が用いられます。ドロップダウンリストには、それ以外の選択肢が提示されています。右側の入力エリアには、選択 した埋め文字が表示されます。他の文字を使用したい場合、その文字を入力エリアに直接入力してください。

このページの上部にあるメニューを使用すると、別のフォーマットで埋め文字を表示することができます。文字、10進数 (デフォルトフォーマット)、16進数が使用可能です。文字フォーマットを選択した場合、印刷不可の埋め文字は表示され ません。

#### フォームを使用してデータを書き出す

フォームを使用して書き出しを行いたい場合、書き出しダイアログボックス上部にある**フォーム**タブをクリックします。 この後、選択したテーブルのフォーム一覧からフォームを選択することができます。

フォームを使用する主な利点は、各レコードが書き出される際に、フィールドや変数に関連付けられたフォームメソッド とオブジェクトメソッドが実行されることです。これにより、書き出し中にデータ処理を行うことができます。フィール ドや変数は、フォームの入力順に書き出されます。ただし、これらのメソッドの結果はプレビューエリアに表示されない 点に注意してください。

フォームにはボタンを置かないでください。また、サブフォームオブジェクトは無視されます。

**4DServer:** サーバー上のストアードプロシージャのメソッドを含むフォームを使用して、データを書き出すことはできません。つまり、各イベントはサーバーにより管理されないため、割り当てたメソッドが呼び出されません。

4Dでは、ODBC データソースからのデータ読み込みや、データソースへのデータ書き出しを行うことができます。 ODBC プロトコル (Open DataBase Connectivity) は、さまざまなアプリケーションが SQL ランゲージを用いて互いに 通信を行うためのインタフェースです。ODBC データソースは、アプリケーションが開かれていない場合でも、そのアプ リケーションに属すドキュメントに対して常に開かれた"窓"のようなものです。多くのアプリケーション (データベー ス、スプレッドシート、データマネージャなど) では、特定の ODBC ドライバを使用して、データをODBC ソースとし

ODBC プロトコルをサポートするあらゆるアプリケーションは、ODBC ソースのデータの読み込みや書き出しを行えま す。4Dの読み込み機能を使用すると、ODBCソースのデータを取得することができます。また、4Dの書き出し機能によ り、データを ODBC ソースへ挿入することができます。

## ODBC ソースを定義する

て公開することができます。

Windows において、ODBC ソースの定義は管理用ツールを使用して、データソース (ODBC) 設定パネルで行います。

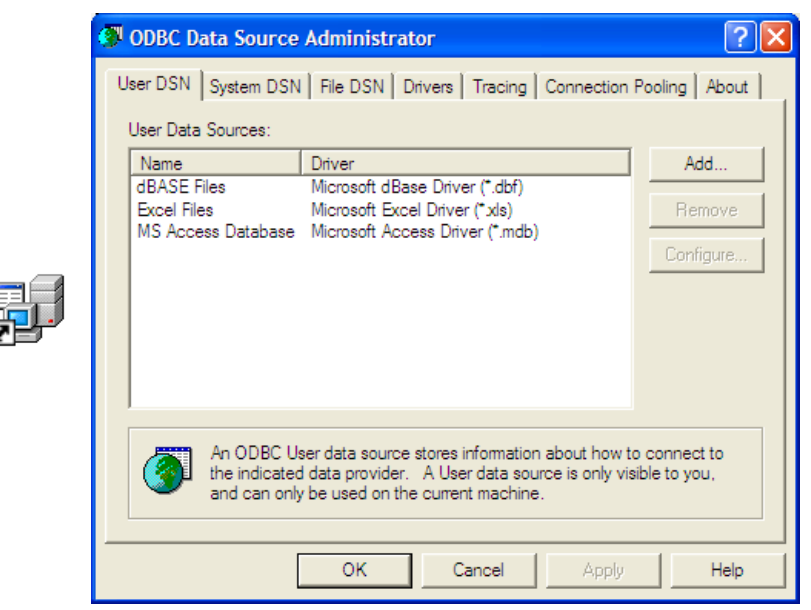

Mac OS X において、ODBC ソースの定義は**ユーティリティ**フォルダ内にある **ODBC アドミニストレータ**プログラムを 使用して行います。

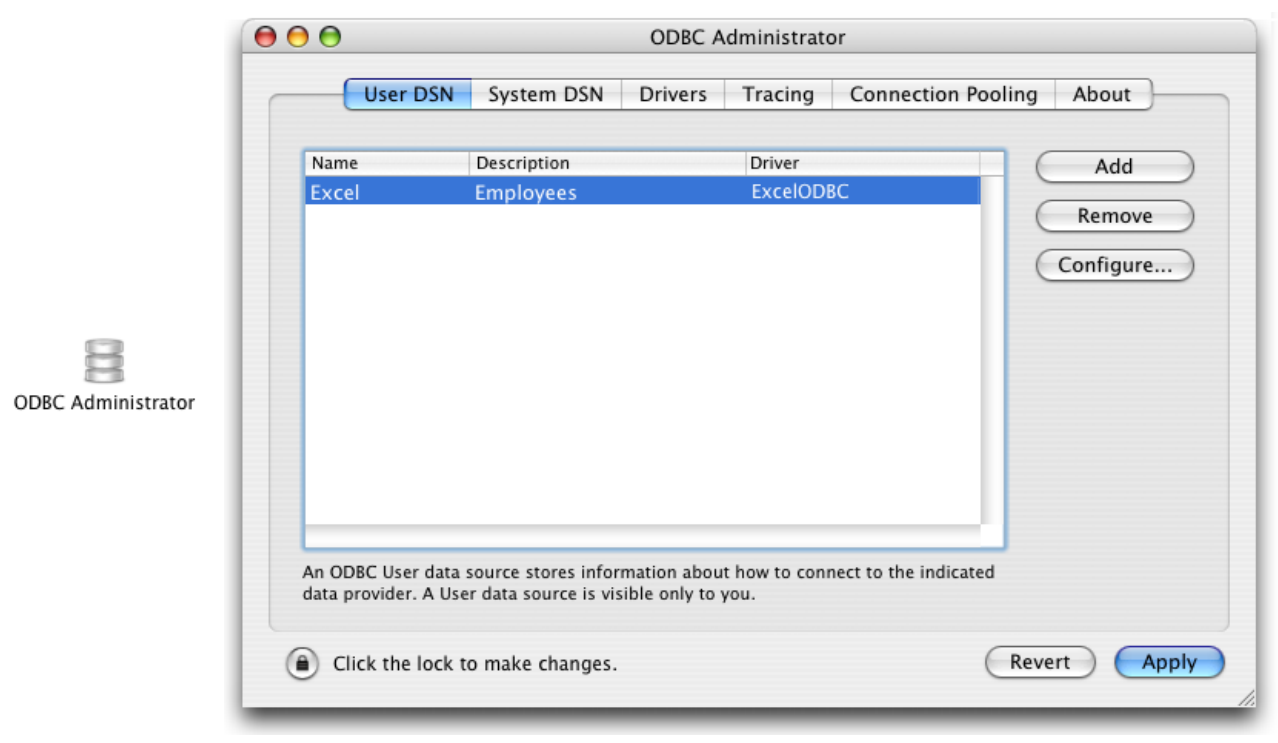

これらのダイアログボックスに関する詳細は、OSのドキュメントを参照してください。

## ODBC ソースからデータを読み込む

ODBC ソースからのデータ読み込みに関する概念は、他のタイプのデータを読み込む場合と同じです (ファイルからデー タを読み込む参照)。ただし、ODBC ソースを選択するために中間的なダイアログボックスを使用する点が異なります。 アプリケーションモードにおいて読み込みを行う場合は、IMPORT ODBCコマンドを使います。デザインモードにおい ては、4Dのファイルメニューを使います。

ODBC ソースからデータを読み込むには、次の手順に従ってください:

1. 4Dのファイルメニューから読み込み > ODBC ソース選択...コマンドを選択します。 ODBC ソースを選択するダイアログボックスが表示されます:

| 1 | External Co | onnection    |                   | × |
|---|-------------|--------------|-------------------|---|
|   |             |              |                   |   |
|   | User DSN    | System DSN   |                   |   |
|   |             | Target Name: | dBASE Files       |   |
|   |             | User Name:   |                   |   |
|   |             | Password:    |                   |   |
|   |             |              | Cancel Connection |   |

- 2. 使用するデータソースと (必要であれば) アクセスID を選択し、**接続**をクリックします。 4D標準のデータ読み込み用ダイアログボックスが表示されます。
- 3. ダイアログボックスの右側で、データを読み込む元となるSQL テーブルを設定します (テーブル選択メニューを使用):

| Ö Import                                                                                                    |                  |                |                                |       |                                 |          |
|----------------------------------------------------------------------------------------------------|------------------|----------------|--------------------------------|-------|---------------------------------|----------|
| 💵 Fields 📰 Form                                                                                                    |                  |                |                                |       |                                 |          |
| Import Table: Albur                                                                                                    | ns<br>eate Table | ~              | Data Source<br>DSN=Albums;UID= |       |                                 |          |
| 🖃 🗐 Albums                                                                                                    |                  | ~              |                                |       |                                 |          |
| Album Title<br>Musician<br>Format<br>Music Category<br>2 <sup>16</sup> Year Recorded<br>Date Purchased<br>0.5 Purchase Price |                  |                | Records                        | Table | Albums<br>• Append<br>• Replace | ~        |
| Default fields                                                                                                    | TNot imp 🔻       | TNot imp 🔻     |                                |       |                                 | <u> </u> |
| Rhapsody in Blue George Gershwin                                                                                             | CD               | Classical      |                                |       |                                 |          |
| Sound of Jazz Lionel Hampton                                                                                                 | CD               | Jazz           |                                |       |                                 |          |
| Nat King Cole's G Nat King Cole                                                                                              | CD               | Easy Listening |                                |       |                                 |          |
| The Best of the Stylistics, The                                                                                              | Cassette         | Soul           |                                |       |                                 |          |
| Johnny Mathis, 1 Johnny Mathis                                                                                               | CD               | Easy Listening |                                |       |                                 |          |
| Best of B. B. Kinc B. B. King                                                                                                | DVD              | Blues          |                                |       |                                 |          |
| Carpenters - The Carpenters, The                                                                                             |                  | Easy Listening |                                |       |                                 |          |
| Jazzis Magazine A. Various                                                                                                   |                  | Jazz           |                                |       |                                 |          |
| Toroptations 25t Toroptations Th                                                                                             |                  | Classical      |                                |       |                                 |          |
| Contractions 201 Penels Musicipa                                                                                             |                  |                |                                |       |                                 | >        |
| Load Settings                                                                                                    | Save Settir      | ngs            |                                |       | Cancel                          | Import   |

- データの読み込み先となるテーブルと4Dフィールドを選択するか、またはテーブル作成オプションをチェックします(コンパイル済データベースには、このオプションを使用できません)。
   他のすべてのタイプの読み込みと同様に、プレビューエリアには読み込まれるデータをフィールドに割り当てた状態が表示されます。また、フォームタブをクリックし、フォームを用いてデータを読み込むこともできます。これらの機能に関する詳細は、ファイルからデータを読み込むを参照してください。
- 5. ダイアログボックスの右側にある読み込みオプションを選択します。
  - データソース:このエリアには、データベースが接続されるデータソースの記述が表示されます。参照…ボタンをクリックすると、データソースを選択するダイアログボックスを再び表示することができます。
  - レコード: ソースから読み込むデータを読み込み先テーブルのレコードに追加したり、または置き換えることができます。
- 6. 読み込みボタンをクリックしてデータを読み込みます。 データの読み込み後、4Dとデータソースとの接続は自動的にクローズされます。

読み込みおよび書き出しダイアログボックスの各設定をディスクへ保存したり、またはディスクから読み込むことができます。

ファイルや ODBC ソースの読み込みや書き出しダイアログボックスを使用して、この操作を実行することができます。 ただし、ODBC の読み込み/書き出し用のダイアログボックスに保存されたプロジェクトは、標準の読み込み/書き出し 用ダイアログボックスとの互換性がありません (逆の場合も同じ)。

読み込みや書き出し設定を保存またはロードするには、コマンドエリアの設定保存ボタン、または設定読み込みボタンを クリックします:

| Save Settings | Load Settings |
|---------------|---------------|
|---------------|---------------|

読み込みと書き出しの設定ファイルには、Windows では".4SI" (Mac OS でのファイルタイプは"4DSI") という拡張子が 付加されます。設定ファイルには、読み込みと書き出しダイアログボックスで指定したすべての設定が保存されます:

- ファイルやODBC ソースの名前とアクセスパス
- 選択されたテーブルとフィールド、および書き出しに使用されたフォーム
- 読み込みオプションと書き出しオプション (ファイルタイプ、区切り文字など)

この機能を使用して、読み込みや書き出し処理を自動化することができます。IMPORT ODBCコマンドやEXPORT ODBCコマンドと一緒に、この設定ファイルを使用すると特に有効です。

## ■ Web サービスの公開と使用

📄 はじめに

\_\_\_\_\_4Dで Web サービスを公開する

■ 4Dから Web サービスヘサブスクライブする

#### Web サービスとは?

Web サービスは、一連の機能をエンティティ (実体) として集めたものであり、ネットワーク上に公開されます。これらの機能は、Web サービスに対応し、かつ同じネットワークに接続する任意のアプリケーションから呼び出したり、使用することができます。当然ながら、Web サービスはインターネット上に公開された上で、最大限に利用されることを目的としています。

Web サービスにより、運送会社の貨物配送管理や eコマース、市場価格の監視など、あらゆる種類のタスクを実行することができます。

このサービスを公開するプログラムは、"サーバー"と呼ばれます。したがって、Web サービスに対応しているアプリケー ションはすべて、これらの機能を一つ以上利用することができます。これが"クライアント"プログラムです。Web サービ スの利点は、さまざまな情報システムとの相互運用が可能であるところです。つまり、このシステムが機能するために、 サーバー側とクライアント側のプログラムが互いに互換性を持つ必要はありません。クライアントアプリケーション側か らみると、Web サービスは"ブラックボックス"のようなものです。これは、ある値を Web サービスに送信すると、処理 結果である別の値が返されるためです。

サーバーが提供する Web サービスは、パブリックまたはプライベートのいずれのタイプでも構いません。インターネット上にはパブリックタイプの Web サービスが多数提供されており、任意のアプリケーションが無料で要求を送信することができます。

Web サービスは、W3C (World Wide Web Consortium、インターネットに関する管轄機関) やコンピュータ産業の主要企業により管理されているため、信頼性が高く永続的で機能向上可能なコネクティビティソリューションの代名詞となっています。

#### Web サービスの運用 – 主な定義

Web サービスは、原則的に HTTP 通信プロトコルを使用して通信を行います。

- SOAP: Web サービスは、"オープン"なハイレベル通信プロトコルである SOAP (Simple Object Access Protocol) を使用します。このプロトコルは、メッセージ構造 (エンベロープ) レベルと交換データレベルの双方において、全 面的に XML 言語を使用しています。このプロトコルの運用は、RFC (Request for Comment: インターネットに 関するさまざまな局面を標準化する文書) により定義され、広範囲にわたり互換することが保証されています。 Web サービスの運用原理は、次の通りです。まず、Web サービスのクライアントが SOAP プロトコルを介して、 リクエストを XML でサーバーに送信します。サーバーはこのリクエストを解析し、要求された処理を実行した後、 同じプロトコルと言語を使用してその応答を返します。
- WSDL:通常、Web サービスのサーバーは、提供するサービスの利用に関する仕様を定義するため、WSDL (Web Service Description Language)を公開します。この WSDL により、Web サービスのサーバーは、提供するサー ビスの"操作説明"を公開することができます (URL、メソッド一覧、パラメーター等)。これは XML ファイル形式で 記述され、一般的にサーバーアプリケーション自体が作成します。このファイルは、必須ではありません。
- UDDI: UDDI (Universal Description Discovery and Integration) は、すべてのパブリック Web サービスが登録 されている世界規模のデータベースです。ただし、必ずしも Web サービスをパブリックにする必要はなく、大抵の 場合は、この登録が不要である点に注意してください。

#### Web サービスを4Dへ統合する

4Dは、Web サービスのサーバーやクライアントとして使用することができます。Web サービスを4Dへ統合する方法は シンプルで安全です。いくつかの設定を行うだけで、公開やサブスクライブの状況を正確に監視することができます。

#### Web サービスサーバーとしての4D

特に大きな変更を加えなくても、任意のプロジェクトメソッドを Web サービスとして公開することができます。公開は メソッドのプロパティで行います:

| Ð | Method Propertie   | s                                   | × |  |  |  |
|---|--------------------|-------------------------------------|---|--|--|--|
|   | Name:              | List Albums                         |   |  |  |  |
|   | Access and Owner — |                                     |   |  |  |  |
|   | Access:            | <everybody></everybody>             |   |  |  |  |
|   | Owner:             | <everybody></everybody>             |   |  |  |  |
|   | Attributes         |                                     | 2 |  |  |  |
|   | Invisible          |                                     |   |  |  |  |
|   | Available through  | gh 4D HTML tags and URLs (4DACTION) |   |  |  |  |
|   | ✓ Offered as a W   | eb Service                          |   |  |  |  |
|   | Published ir       |                                     |   |  |  |  |
|   | Available through  | ah SOL                              |   |  |  |  |
|   | Execute on Server  |                                     |   |  |  |  |
|   |                    |                                     |   |  |  |  |
|   |                    | Cancel OK                           |   |  |  |  |

注: 4Dを使用して Web サービスの公開を行うには、特定のライセンス (SOAP ライセンス) が必要です。

4D Web サーバーは、サービスの管理、およびWSDL ファイルの公開や保守を自動的に処理します。XML でのリクエス ト内容の解析やパラメーターのフォーマット、結果の送信などの操作は4Dが実行し、特定のプログラムは必要ありません。

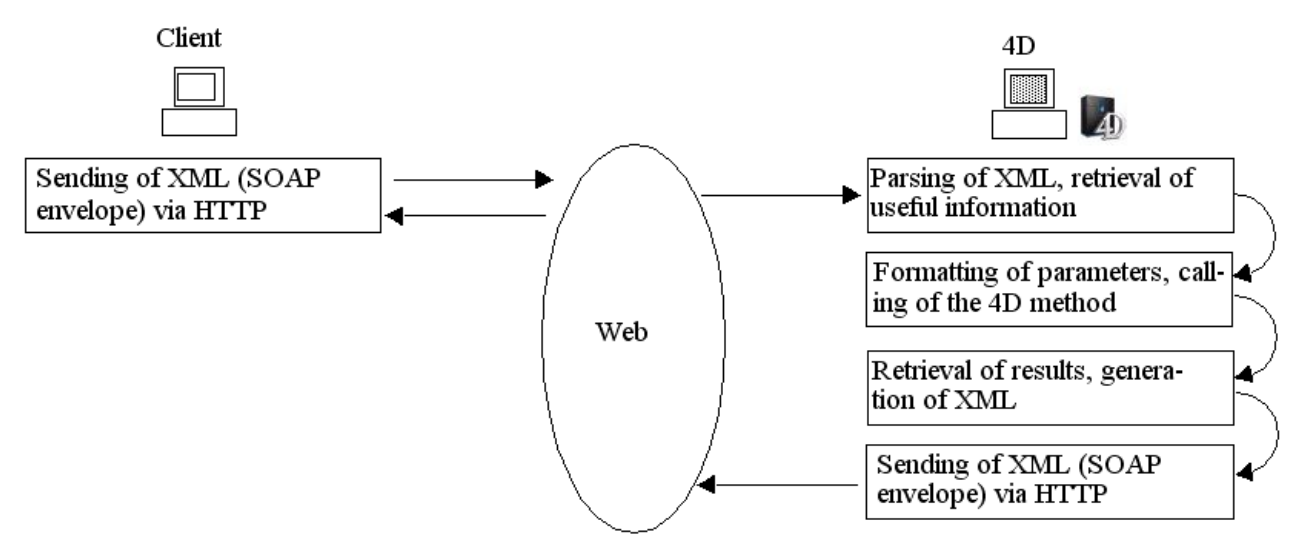

しかし、リクエスト処理をカスタマイズしたい場合は、特定の4Dランゲージコマンドを使用することができます (4Dラ ンゲージリファレンスマニュアルのWebサービス (サーバ)参照)。

## Web サービスクライアントとしての4D

インターネット上やネットワーク上で提供されるあらゆるタイプの Web サービスをデータベースから利用することができます。大抵の場合は、Web サービスウィザードを使用すると、ほとんどプログラムを行わなくても、すべての Web サービスを直ちに使用することができます:

| 🗴 Web Services Wizard                        |                       |
|----------------------------------------------|-----------------------|
| URL: http://www.webservicex.com/gl<br>Browse | obalweather.asmx?W5DL |
| GetCitiesByCountry                           |                       |
| Advanced                                     | Create Close          |

4Dでは、ネットワーク経由でリクエストを送信し、応答を取得することにより Web サービスを使用します。これらの処理は、"プロキシ"メソッドが担当します。Web サービスを呼びだすプロキシメソッドはすべて自動的に作成され、プログラミングなしで実行されます。つまり、自分のコードからこれらのメソッドを呼び出すだけです。

4Dのランゲージコマンドを使用し、サーバー側と同じ方法でこれらのメソッドをカスタマイズすることができます。 (Webサービス (クライアント)参照)

## Web サービスのセキュリティ

4Dが公開する Web サービスは、4D Web サーバーに対して設定されたセキュリティメカニズムを継承します。したがって、Web サービスのリクエストでは、パスワード、On Web AuthenticationとOn Web Connection の各データベースメソッド、SSL プロトコルの使用など、今までの Web リクエストと同じ設定を利用することができます。

さらに、特定の設定を用いて (例えば、SOAP Get info関数やSOAP request関数)、Web サービスの公開を詳細に制 御することもできます。

クライアント側では、Web サービスのサーバーへの接続はSSL を用いた暗号化モードで実行できます。ここでもWEB SERVICE AUTHENTICATEコマンドを用いて、認証を必要とするサーバーへの接続を行うことができます。

## RPC、DOC、複合型の互換性

Web サービスのコミュニケーションレイヤ (転送、サービスのコール、交換セキュリティを保証する) は、**RPC** (Remote Procedure Call) モードと **DOC** (Message/Document) モードという2種類のモードで運用することができま す。この2つのモードは、サーバーとクライアントに対するリクエストや応答を作成するレベルにおいて異なります。 4Dは、RPC モードと DOC モードをサポートします:

- クライアント側では、Web サービスウィザードにより透過的にサポートされます。生成されるコードは、自動的に 公開モードに合わせられます。
- サーバー側でも、透過的にサポートされます。メソッドは RPC モードと DOC モードで自動的に Web サービスとして公開されます。このモードの選択は、WSDL の URL を通して行われます (WSDL ファイルを生成する参照)。
  - RPC モードで4DのWeb サービスを公開するには、WSDL の次のURL を使用します:

## http://ServerAddress/4DWSDL 4Dのサーバーは、リクエストと応答を RPC モードで処理します。RPC モードのリクエストは自動的に次のア ドレスへ送信されます: http://ServerAddress /4DSOAP

 DOC モードで4Dの Web サービスを公開するには、WSDL の次の URL を使用します: http://ServerAddress/4DWSDL/DOC
 4Dのサーバーは、リクエストと応答を DOC モードで処理します。DOCモードのリクエストは自動的に次のアドレスへ送信されます: http://ServerAddress /4DSOAP/DOC

SOAP プロトコルにより、**単純型** (simple types) と**複合型** (complex types) という2種類の XML データのやり取りが行われます。RPC モードで公開されたWeb サービスのデータは、いずれのタイプでも構いません。これとは逆に、DOC モードで公開された Web サービスのデータは、意図的に複合型となります。4Dは、単純型と複合型のデータを使用して Web サービスをサポートします。

4Dデータベースでは複合型の XML データを直接使用することができず、特別な処理が必要になります。ほとんどの場合は、Web サービスウィザードがユーザの代わりにこの処理を実行しますが、4Dの XML ランゲージコマンドを用いてこ

の処理を完了しなければならない場合もあります。この件に関する詳細は、**Processing complex types**を参照してください。

## 環境設定

データベースの環境設定 ("Web"テーマ) の **Webサービス**ページを使用して、Web サービスの公開や利用に関する一般的なパラメーターを定義することができます:

| MyMusic - Database Settings                                      |                                     |
|------------------------------------------------------------------|-------------------------------------|
| General Interface Compiler Database Moving Backup Client-server  | Web SQL PHP Security Compatibility  |
| Configuration Options (I) Options (II) Log (type) Log (backup) W | /eb Services                        |
| Web Service Name:                                                | A_WebService                        |
| Web Services Namespace:                                          | http://www.4d.com/namespace/default |
| Client Side Wizard Method Prefix:                                | proxy_                              |
|                                                                  |                                     |

これらのパラメーターの働きについては、後章で説明します。各オプションに関する詳細は、Web/Web サービスページを参照してください。

通常、4Dでは、次の3つの段階を経て Web サービスが公開されます:

- 1. 公開されるメソッドの作成
- 2. 公開に関する設定 (WSDL)
- 3. 公開

さらに、カスタマイズを行う段階もありますが、これは必須ではありません。

## Web サービスメソッドを作成する

Web サービスとして公開する目的で、あらゆるタイプのプロジェクトメソッドを作成することができます。このメソッドは、引数を受け取り、結果を返さなくてはなりません。また、その引数は、コンパイラテーマのコマンドを使用して、必ずメソッドヘッダーで宣言しなくてはなりません。

デフォルトとして、4Dは Web サービスとして公開される際に、メソッドの処理に必要となる引数をフォーマットします。しかし、SOAP DECLARATIONコマンドを使用すると、これらの引数を変更することができます。

4Dは、SOAP 経由で送受信したデータの暗号化と解読を自動的に処理します。

警告: SOAP リクエストでは、メソッド名が XML タグとして使用されます。タグ名に関する XML 規格に準拠して、Web サービスとして公開されるメソッド名にはスペースや拡張文字を使用しないでください。また、数字を頭文字として使用 できません。次の Latin 文字だけを使用することができます: ([AZaz0-9.\_] ¦ '-') \*

Web サービスとして公開されるメソッド開発の定義や監視を行うには、"Web サービス"テーマのコマンドを使用しなく てはなりません。これらのコマンドについては、4DランゲージリファレンスマニュアルのWebサービス (サーバ)を参照 してください。

## メソッドの公開

データベースの1つ以上のメソッドを Web サービスとして公開するためには、次の4つの条件を満たしていなくてはなりません。

- SOAP サーバーとして使用されるマシンに (4D Server、シングルユーザ版4D) 4Dの SOAP ライセンスが登録されている。
- 4D Web サーバーが起動している。
- アプリケーションの環境設定ダイアログボックスにおいて、SOAP ページの Web サービスリクエストを許可す るオプションが選択されている。
   これが未選択の場合、4Dは SOAP リクエストを拒否し、WSDL を生成しません。

| MyMusic - Database Settings                                     |                                     |
|-----------------------------------------------------------------|-------------------------------------|
| General Interface Compiler Database Moving Backup Client-server | Web SQL PHP Security Compatibility  |
| Configuration Options (I) Options (II) Log (type) Log (backup)  | Veb Services                        |
|                                                                 | Allow Web Services Requests         |
| Web Service Name:                                               | A_WebService                        |
| Web Services Namespace:                                         | http://www.4d.com/namespace/default |
|                                                                 |                                     |
| Client Side                                                     |                                     |
| Wizard Method Prefix:                                           | proxy_                              |
|                                                                 |                                     |

このオプションが選択されていると、4Dは WSDL ファイルを作成します (WSDL ファイルを生成する参照)。

公開される各メソッドに、Web サービスとして提供属性が設定されている。
 この属性は、メソッドプロパティウインドウにあるオプションを使用して設定します:

| Name:                                                                                                    | List Albums                                                                                     |   |
|----------------------------------------------------------------------------------------------------|-------------------------------------------------------------------------------------------------|---|
|                                                                                                    |                                                                                                 |   |
| Access and Owner                                                                                                    |                                                                                                 |   |
| Access:                                                                                                    | <everybody></everybody>                                                                         | ~ |
| Owner:                                                                                                    | <everybody></everybody>                                                                         | * |
| 🔄 Invisible                                                                                                    |                                                                                                 |   |
| <ul> <li>Invisible</li> <li>Available through the second second</li></ul> | ough 4D HTML tags and URLs (4DACTION)<br>Web Service<br>d in WSDL<br>mponents and host database |   |

**注:** このウインドウに関する詳細は、プロジェクトメソッドプロパティを参照してください。

Web サービスとして提供オプションが選択されている場合、対応するメソッドは SOAP リクエストにより Web サービスとして呼び出されます。

**注: WSDL で公開する**オプションも選択されている場合、そのメソッドはサーバーの WSDL 上に表示されます (次の節を参照)。

4DエクスプローラのCurrent form tableにおいて、Web サービスとして提供されるメソッドは特定のアイコン pr で表わされます (WSDL ファイルに公開されるメソッドも同様: 承)。

## WSDL ファイルを生成する

WSDL は、4Dメソッドの呼び出しに必要となるシンタックスと情報 (メソッド名、URL、引数等) を XML 言語で記述します。

4Dにおいて、WSDL は単独の Web サービスに相当します。WSDL はメソッドとその引数を定義し、特定の場所で参照 されます。4D内で、WSDL は実在上の"ファイル"ではありません (メモリ上だけ に存在し、ディスクには書き込まれま せん)。つまり、WSDL は URL であり、RPC モードで公開される Web サービスの場合は **4DWSDL**という名前が付け られ、DOC モードで公開される Web サービスの場合は **4DWSDL/DOC** という名前が付けられます。また、常に Web サーバーのルートに置かれます。

例えば、Web サービスのアドレスが http://www.myserver.com である場合、次の URL で WSDL を参照することが できます:

http://www.myserver.com/4DWSDL (RPCモード)
 http://www.myserver.com/4DWSDL/DOC (DOCモード)

WSDL 内のメソッドを追加、または削除するには、メソッドプロパティダイアログボックスの該当するオプションを選択 するか、または選択解除します。すると、4Dは即座に WSDL の内容を更新します。

**注:** 4Dのエクスプローラにおいて、WSDL で公開されるメソッドは特定のアイコン 🛱 により区別されます。

Web サービスリクエストが許可されると、メソッドプロパティウインドウで少なくとも1つのメソッドに WSDL で公開 するオプションが選択されていれば、4Dは 4D Web サーバーの WSDL を動的に自動生成します。デフォルトとして、 このオプションは選択されていません。

## Web サービス名をカスタマイズする

インターネット上に公開される Web サービスにはそれぞれ名前が付けられています。この名前を使用して、SOAP サー バーレベル (サーバーが複数の Web サービスを公開する場合) および Web サービスディレクトリ上の双方のサービスを 区別します。

デフォルトとして、4Dは"A\_WebService"という名前を使用します。このパラメーターは、データベースの環境設定において Web テーマの Web サービスページで変更することができます。

警告: タグ名に関する XML 規格に準拠して、文字列にはスペースや拡張文字を使用しないでください。また、数字を頭文字として使用できません。次の Latin 文字だけを使用することができます: ([A-Za-z0-9.\_] | '-') \*

## 名前空間をカスタマイズする

インターネット上に公開される Web サービスは、それぞれがユニークでなければなりません。XML の名前空間を使用すると、Web サービス名の一意性が保証されます。名前空間は任意の文字列であり、一連の XML タグを独自の方法で識別するために使用されます。一般的に、名前空間はその会社の URL で始まります

(http://mycompany.com/mynamespace)。この場合、特別な URL を指定しなければならないという訳ではなく、使用する文字列が一意であることが重要になります。

デフォルトとして、4Dは http://www.4d.com/namespace/default という名前空間を使用します。このパラメー ターは、データベースの環境設定においてWebテーマの"Webサービス"ページで変更することができます。

## 公開メソッドヘコメントを追加する

Web サービスとして提供され、WSDL で公開されるメソッドに割り当てたコメントは、"documentation"フィールドとして自動的に WSDL ファイル内に現われます。

これらのコメントはエクスプローラーのCurrent form tableにて設定されている必要があります (コメントを使用する参照)。

このメカニズムは、公開されるメソッドの説明や文書化を行うために使用されます。このフィールドの解釈や処理方法は、クライアントの Web サービスの実装により異なります。

## 4Dにより公開された Web サービスヘアクセスする

4Dにより Web サービスが公開されると、Web サービスをサポートするあらゆるクライアントアプリケーションからその Web サービスに接続することができます。アクセスモード、ならびに Web サービスのサーバーとやり取りする情報の処理方法は、その操作に使われるクライアントアプリケーション側で決まります。

4D Web サービスを使用する上で必要となる情報はすべて (サービスの URL、使用されるパラメーター等)、4Dの WSDL に公開されます。原則として、Web サービスを使用する際は、この情報を取得するために、まず SOAP サーバーの WSDL を読み込むことから始めてください。4Dにおいて、WSDL のURL は、**http://サーバーアドレス/4DWSDL** (RPC モード) または、**http://サーバーアドレス/4DWSDL/DOC** (DOC モード) です。

ただし、このステップは必須ではありません。SOAP サーバーへはダイレクトに接続することができます。

- 4Dにより公開された Web サービスへのアクセス URL http://サーバーアドレス/4DSOAP/ (RPC モード) または http://サーバーアドレス/4DSOAP/DOC (DOC モード) (カスタマイズ不可)
- Web サービス名 デフォルト: A\_WebService 値のカスタマイズ可能 (Web サービス名をカスタマイズする参照)。
- 公開メソッド名
   開発者が定義した4Dプロジェクトメソッド名 (Web サービスメソッドを作成する参照)。
- メソッドの引数
   引数はメソッド内で宣言されていなければなりません (開発者が定義)。
   デフォルトの SOAP 名: FourD\_arg0、FourD\_arg1... FourD\_argn
   SOAP DECLARATIONコマンドで名前をカスタマイズ可能。
- 名前空間

デフォルト: http://www.4d.com/namespace/default 値のカスタマイズ可能 (名前空間をカスタマイズする参照)

# SOAP Actionフィールドの内容 サービス名#メソッド名 (カスタマイズ不可)。

4Dを使用して、Web サービスヘサブスクライブすることができます。言い換えれば、自分のデータベース内から外部の Web サービスを呼び出すことができます。

インターネット上で利用可能な Web サービスを使用すると、株価情報へのアクセスや貨物配送の追跡、複雑な計算の実行など、数々の追加機能を容易にデータベースへ組み込むことができます。インターネット上で利用できる多数の Web サービスが、ほとんどすべての要求を満たしてくれます。

また、別のデータベースで自分が公開した Web サービスヘサブスクライブすることも可能です。このような方法により、さまざまな4Dデータベースが各々の間で通信できるようになります。

#### 原則

あらゆる4Dデータベースは、インターネットに接続するだけで Web サービスヘサブスクライブすることができます。 通常、Web サービスを呼び出すには、次に説明する手順を踏まなければなりません:

- サブスクライブしようとする Web サービスの URL を取得します。 URL を取得するには、インターネット上に公開された Web サービスの一覧が登録されている Web サイトや (例え ば、www.xmethods.net)、UDDI のようなディレクトリを利用することができます。大抵の場合、その Web サー ビス用の WSDL ファイルのURL を取得しなければなりません。
   注: 4Dは、RPC モードや DOC モードで公開された Web サービスを使用することができます (RPC、DOC、複合 型の互換性参照)。
- Web サービスウィザードを使用して、利用する Web サービスの WSDL の内容を解析し、対応するプロキシメソッドを生成します。プロキシメソッドはローカルなプロジェクトメソッドで、Web サービスへの問い合せや戻り値の 取得を行います。この手順については、後述の Web サービスウィザードを使用するの節を参照してください。
   注:
  - WSDL ファイルを使用しなくても、Web サービスウィザードでプロキシメソッドを作成することができます (使用するパラメーターを手動で入力するだけです)。
  - また、Web サービスウィザードを使用しなくても、メソッドエディターでプロキシメソッドを作成すること もできます (上級ユーザ向け)。
- 3. データベースのコード内で適切な引数を渡して、必要になるたびにプロキシメソッドをコールします。 この手順については、後述のプロキシメソッドを呼び出すで説明します。

プロキシメソッドは、Web サービスへの接続を行います:

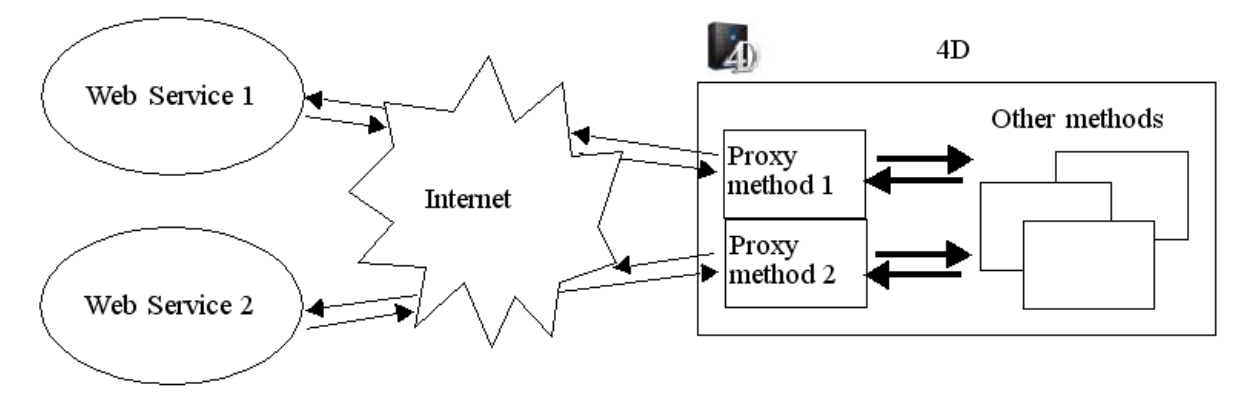

## Web サービスウィザードを使用する

4Dアプリケーションからの Web サービスへのサブスクライブは、Web サービスウィザードがすべて処理します。この ウィザードは次の処理を自動的に実行します:

• 利用する Web サービスの WSDL ファイルを解析。

- 作成するプロキシメソッドのパラメーターを定義。
- プロキシメソッドを作成。

## ウィザードウインドウ

Web サービスウィザードのウインドウを開くには、4Dの**デザイン**メニューから Web サービスウィザード…を選択しま す。ウィザードウインドウが表示されます:

| Ð | Web Servic | es Wiza | ard    |   |                     |        |          |          | $\mathbf{X}$ |
|---|------------|---------|--------|---|---------------------|--------|----------|----------|--------------|
|   | s,         | URL: [  | Browse |   |                     |        | <b>v</b> | Discover |              |
|   |            |         |        | < | No method selected. |        |          |          |              |
|   |            |         |        |   |                     |        |          |          |              |
|   |            |         |        | ~ |                     |        |          | ~        |              |
|   | 🕑 Advan    | ced     |        |   |                     | Create |          | Close    |              |

**注:** エクスプローラのメソッドページにあるオプションメニューから Web サービスウィザードを表示することもできます (参照)。

このウインドウには3つのエリアがあります:

- "URL:"エリアを使用すると、選択した Web サービス用の WSDL ファイルの URL を入力、または選択することができます。このエリアはコンボボックスになっており、以前に入力された値がドロップダウンリスト形式で保存されています。
- 中央のエリアには、サービス名や公開メソッドなど、WSDL ファイルの内容を解析した結果が表示されます。
- 下側のエリア ("詳細設定"パラメーター、デフォルトでは非表示) には、中央のエリアで選択したメソッドの引数が 表示されます。

検索ボタンにより、指定した WSDL ファイルの解析が開始され、その結果が情報エリアに表示されます。 ブラウズ…ボタンにより、標準のファイルオープン用ダイアログボックスが表示され、ローカル上に保存された WSDL ファイルを選択することができます。すると、URLエリアには"file://"で始まるファイルへのアクセスパスが表示されま す (このエリアにアクセスパスを手動で入力することもできます)。

**作成**ボタンを使用すると、選択した Web サービスに対応するプロキシメソッドが生成されます。 閉じるボタンを使用すると、Web サービスウィザードダイアログボックスが再度閉じられます。

## WSDL の解析とプロキシメソッドの作成 (標準モード)

Web サービスウィザードの主な使用目的は、WSDL ファイルを解析して、対応するプロキシメソッドを生成することで す。この標準的な処理はすべて自動的に行われ、ユーザー側のプログラミングや特別な知識を必要としません。 WSDL ファイルを解析し、プロキシメソッドを生成するには、次の手順に従ってください:

1. 利用したい Web サービスのWSDL ファイルの URL を URLエリアに直接入力、またはペーストします:

| 5 | 7 | URL: | http://www.webservicex.com/globalweather.asmx?WSDL | Discover |
|---|---|------|----------------------------------------------------|----------|
| 1 | 2 |      | Browse                                             |          |

例えば、この URL は、Web サービスの"ディレクトリ"から参照するか、あるいは Web サービスのサーバーにより 直接通信されたものを使用できます。

また、ローカルな URL、つまり自分のハードディスク上に保存された WSDL ファイルのアドレスを指定することも できます。これを行うには、ブラウズ...ボタンをクリックして、ローカル上の WSDL ファイルを選択するか、また は直接"URL:"エリアにファイルのアクセスパスを入力します。ローカルファイルのアクセスパスは"file://"で始ま り、その後に標準システムのフォルダ区切り文字を指定します。必ず絶対パスを渡さなければなりません。

2. 検索ボタンをクリックして、4Dに WSDL ファイルの内容を解析させます。

しばらくすると、中央のエリアにファイルの解析結果が表示されます。Web サービスの名前ならびに公開されたメ ソッドが階層リスト形式で示されます。

| 🖞 Web Services Wizard                                             |              |
|-------------------------------------------------------------------|--------------|
| URL: http://www.webservicex.com/globalweather.asmx?W5DL<br>Browse | Discover     |
| Advanced                                                          | Create Close |

**注: Shift** キーを押しながら検索ボタンをクリックすると、WSDL ファイルの XMLソースコードをデフォルトの Web ブラウザに直接表示することができます。

Web サービス名をクリックすると、そのドキュメント (存在する場合) がウインドウの右側エリアに表示されます。ドキュメントがない場合は、"ドキュメントがありません"というメッセージが現われます。

同様に、メソッド名を選択すると、各メソッドのドキュメント (存在する場合) が表示されます:

| GetWeather<br>GetCitiesByCountry | Get weather report for all major cities around the world. |  |
|----------------------------------|-----------------------------------------------------------|--|
|                                  |                                                           |  |

**注:** WSDL ファイルを解析した結果、複合型のパラメーターが存在することが判明した場合に、ウィザードでは関係するメソッドの横に黄色の旗。が表示されます。

3. 利用したい Web サービスメソッドを選択し、**作成**ボタンをクリックします。

4Dは対応するプロキシメソッドを即座に生成し、それをメソッドエディターウインドウに表示します:

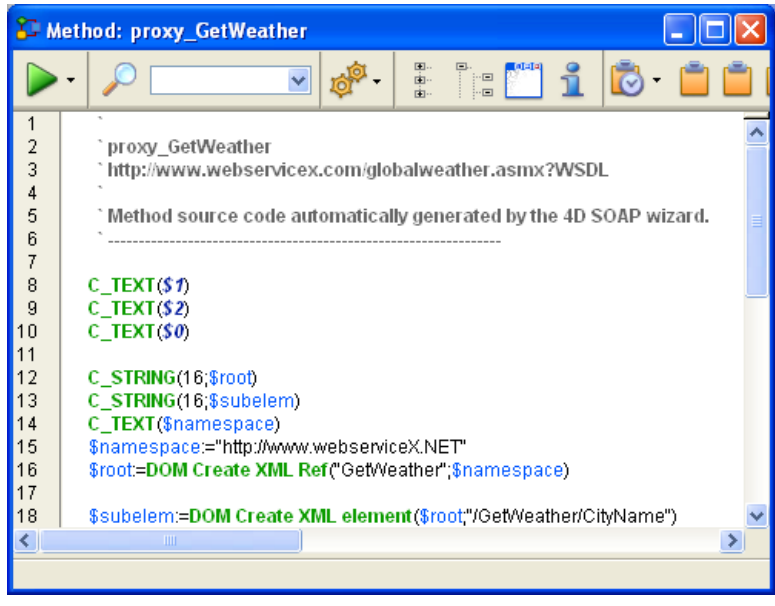

プロキシメソッドの名前は、デフォルトの接頭辞である"proxy\_"とWeb サービスメソッド名とを連結して設定され ます。デフォルトの接頭辞は、データベースの環境設定のWeb/Web サービスページで変更することができます。 また、作成後にプロキシメソッドの名前を変更することもできます。名前を変更しても、そのメソッドの動作には 影響しません。

#### 詳細設定パラメーターを使用する

WSDL ファイルの解析に基づいて Web サービスウィザードで生成されたプロキシメソッドは、即座に実行可能であり、 そのまま使用できます (標準モード)。 しかし、WSDLの解析により得られたパラメーターを変更したい場合もあります。例えば、プロキシメソッド名を変更することができます。

また、Web サービスウィザードを使用して、自分でパラメーターを入力したプロキシメソッドを作成することもできます。この場合は、WSDL パーサーを使用しないでください。

メソッドを作成するために、すべてのパラメーターを入力する必要はありません。

パラメーターをひとつも入力せずに、プロキシメソッドの"テンプレート"を作成することも可能です。後から4Dのプログラムを使用して、この"テンプレート"にパラメーターを設定することができます。

これらの非標準モードでは、Web サービスウィザードの詳細設定パラメーターを使用しなければなりません。このパラ メーターを表示するには、ウィザードウインドウの左下にある展開用のボタンをクリックします。すると、詳細設定パラ メーターの各フィールドが表示されます。メソッドが選択されている場合は、これらのフィールドに現在のパラメーター が表示されます:

| 🕹 Web Services Wizard                                                                                                    |                                                                             |                          |
|----------------------------------------------------------------------------------------------------|-----------------------------------------------------------------------------|--------------------------|
| URL: http://www.webservicex.com/<br>Browse                                                                                                    | globalweather.asmx?WSDL                                                     | Discover                 |
| GetWeather<br>GetCitiesByCountry                                                                                                    | Get weather report for all major cities arou                                | ind the world.           |
| Advanced                                                                                                    | Create                                                                      | e Close                  |
| Method Name:                                                                                                    | Parameter(s):                                                               | roperties                |
| proxy_GetWeather<br>Endpoint URL:<br>http://www.webservicex.com/globalweather.asmx<br>Soap Action:<br>http://www.webserviceX.NET/GetWeather<br>Namespace:<br>http://www.webserviceX.NET | in /GetWeather/Cstring<br>in /GetWeather/Cstring<br>out /GetWeatherRestring | Name:<br>Type:<br>In Out |

パラメーターはすべて変更可能です。ただし、WSDL の解析により生成されたパラメーターを変更すると (メソッド名を 除く)、結果として Web サービスの動作が変わる可能性があるため、注意深く行わねばなりません。

詳細設定パラメーターについて次に説明します:

- メソッド名:作成されるプロキシメソッドに対してウィザードが割り当てる名前。デフォルトとして、この名前は接頭辞"proxy\_"(環境設定で変更可)に続けて、選択したメソッド名を指定して設定されます。この名前は自由に変更することが可能であり(例えば、データベースに同じ名前が既に存在する場合など)、変更しても Web サービスの動作には影響を与えません。
- Endpoint (エンドポイント) URL: プロキシメソッドが SOAP リクエストを送信する URL。
- SOAP アクション: SOAPActionフィールドの内容。通常、このフィールドには"サービス名#メソッド名"という値 が納められます。
- 名前空間: Web サービスの名前空間 (詳細については、名前空間をカスタマイズするを参照)。
- パラメーターテーブル: この表には、公開メソッドについてパラメーターの一覧が表示されます。

| Parameter(s):                                                               | Properties                    |
|-----------------------------------------------------------------------------|-------------------------------|
| in /GetWeather/Cstring<br>in /GetWeather/Cstring<br>out /GetWeatherRestring | Name:<br>/GetWeather/CityName |
|                                                                             | Type:                         |
|                                                                             | string 🔽                      |
| Add Delete                                                                  | ⊴ ⊙In OOut                    |

表の各行にパラメーターが示されます:

最初のカラムは、そのパラメーターが入力タイプ ("in") か出カタイプ ("out") かを示します。この特性は、公開メソッド側ではなくプロキシメソッド側の視点から判断されます。

。2番目のカラムは、パラメーター名を表わします。

 3番目のカラムは、パラメーターの SOAP タイプを示します。4Dにより受け入れられる各種 SOAP タイプ は、プロパティエリアにあるタイプメニューに表示されます。Web サービスウィザードは、プロキシメソッ ド内で各 SOAP タイプを対応する4Dのタイプに割り当てます。
 次の表は、受け入れられる SOAP タイプの値と、それに対応する4Dのタイプを示しています:

゚プ

| 対応する4Dタイ |
|----------|
| ブール      |
| 倍長整数     |
| 時間       |
| 実数       |
| 実数       |
| 日付       |
| テキスト     |
| BLOB     |
| ブール配列    |
| 倍長整数配列   |
| 時間配列     |
| 実数配列     |
| 日付配列     |
| テキスト配列   |
| BLOB     |
|          |

**注:** 厳密に言うと、AsXML タイプは SOAP タイプではなく、複合型の XML をサポートするために使用されます (**複合型の処理**参照)。

プロパティエリアには、この表で選択したパラメーターの特性が表示されます。Web サービスウィザードを 使用すると、例えば、指定した WSDL ファイルが最新ではない

場合などに、既存のパラメーターの変更や新規パラメーターの追加を行うことができます。

- パラメーターを変更するには、パラメーターを選択してからプロパティエリアで変更を行います。
- パラメーターを追加するには、追加ボタンをクリックしてから、プロパティエリアでその特性を定義します。
- パラメーターを削除するには、リストからパラメーターを選択し、**削除**ボタンをクリックします。

**注: 作成**ボタンを使用して実際にプロキシメソッドが作成された場合にのみ、詳細設定パラメーターへの変更 が反映されます。

## プロキシメソッドを呼び出す

コード内でプロキシメソッドを呼び出すには、プロキシメソッド名を記述して必要なパラメーターを渡します。これらの パラメーターは、Web サービスウィザードによりプロキシメソッドのヘッダーエリアで宣言されます。4Dにおけるメ ソッド間の引数受け渡しに関する標準的なシンタックスに従い、パラメーターには\$0、\$1、\$2などの名前が設定されま す。これらパラメーターは、公開メソッドの詳細設定パラメーターの説明エリアに表示され(詳細設定パラメーターを使 用する参照)、またそのドキュメント内で説明される場合もあります。

例えば、メソッド名"WS\_EuroConverter"の例では、プロキシメソッドは次の方法で呼び出されています:

| =\$0 (return    | ied value)                                                                                    | =\$1             | =\$              | 2 =\$             | 3           |
|-----------------|-----------------------------------------------------------------------------------------------|------------------|------------------|-------------------|-------------|
| \$Sum0<br>ALERT | ⊢<br>Converted:= <i>proxy_WS_EuroConverte</i><br>("1,000 Marks equals "+ <b>String(\$</b> Sum | v (100)<br>Conve | 0;"DEl<br>rted)+ | M";"EV<br>-" Euro | R")<br>s.") |

このメソッドを実行すると、次の警告が表示されます:

| Alert |                                  |
|-------|----------------------------------|
|       | 1,000 Marks equals 511.29 Euros. |

## 複合型の処理

4Dでは、RPC モードや DOC モード、および複合型で公開された Web サービスを使用することができます (RPC、DOC、複合型の互換性参照)。

注:実際には複合 XML タイプであるにも関わらず、データ配列は4Dにより単純型として処理されます。

Web サービスウィザードにより生成された、複合型を含むプロキシメソッド (つまり複合型を伴う RPC モード、または DOC モードで公開されたメソッド) は、標準的なプロキシメソッドと似ています。しかし、これらの Web サービスを用 いた特定のケースにおいて、WEB SERVICE CALLコマンドでは"manual"という語句を含む定数が引数として使われて いることがわかります。

実際には、このような Web サービスを使用する場合は、さらに処理が必要となります。この主な理由は、複合型のやり 取りが文書や XML 要素の形で行われるためです。つまり、これらの SOAP パラメーターで情報の取得や組み込みを行う には、事前に XML を解析する必要があります。これに対して単純型の場合は、パラメーターの値を直接読み取ることが できます。

• 単純型の使用 (RPC)

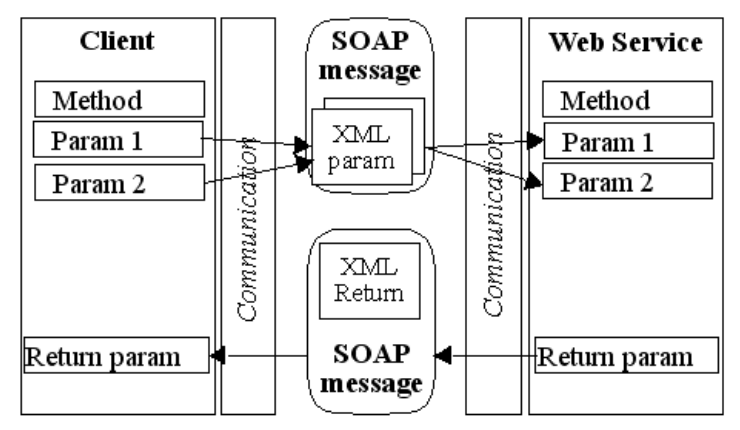

• 複合型の使用 (DOC)

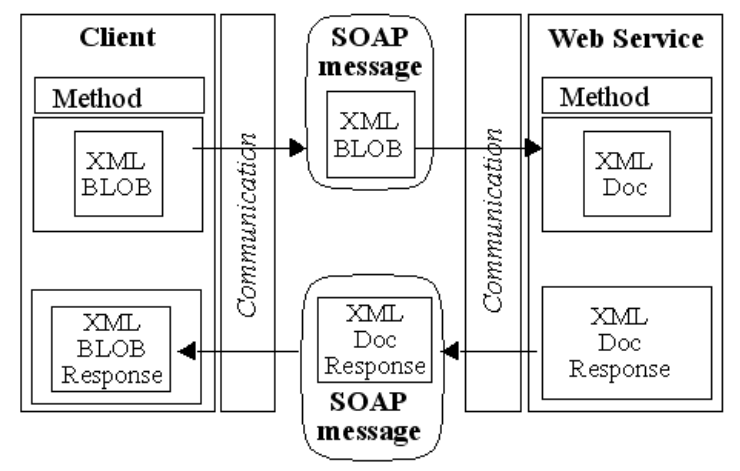

Web サービスウィザードでは、配列や複合型データのうち、1レベルのもの (SOAP リクエストにおける単独の階層レベル) しか完全にサポートされません。これ以上複雑な要素がリクエスト中に存在する場合、ウィザードはメソッド名の横に旗を表示して、そのことを表わします。通常、このタイプの Web サービスをサポートするには、開発者による独自の処理が必要です。

4Dでは、複合型のパラメーター (配列を除く) は BLOB 形式で処理されます。これらの BLOB の内容を処理するため に、4Dの XML コマンドを使用することができます。詳細については、4DランゲージリファレンスマニュアルのWeb サービス (クライアント)およびXML DOMテーマを参照してください。
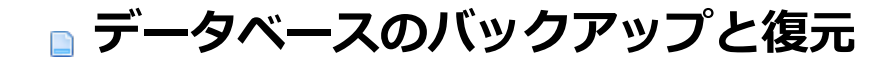

はじめに
 バックアップの開始
 バックアップスケジュール設定
 バックアップファイル設定
 バックアップと復旧設定
 自動バックアップ
 ログファイルの管理
 データベースの復元
 バックアップジャーナル

4Dには、データベースのフルバックアップと復元用のモジュールが組み込まれています。

このモジュールにより、現在使用中のデータベースを終了しなくても、そのバックアップを作成することができます。各 バックアップには、ストラクチャーファイル、データファイル (およびすべてのセグメント)、任意の追加ファイルやフォ ルダーが含まれます。まず初めに、アプリケーションの環境設定でこれらのパラメーターを設定します。

バックアップの開始は、手動で実行するか、またはユーザーが操作しなくても定期的に自動実行することができます。特定のランゲージコマンドや特定のデータベースメソッドを使用すると、独自のインタフェースにバックアップ機能を統合することができます。

損傷したデータベースが開かれると、自動的にデータベースが復元されます。

また、この統合バックアップモジュールではログファイルを利用することができます。このファイルにより、データに上 で実行された全操作の記録が保管され、2回のバックアップ間の安全性が完全に保証されます。使用中のデータベースに 問題が発生した場合は、次回そのデータベースを開いた時に、データファイルから失われた全操作が自動的に再統合され ます。ログファイルの内容はいつでも確認することができます。

統合されたバックアップモジュールにより、次の操作を行うことができます:

- 随時、データベースファイルのフルバックアップを開始する(ストラクチャーファイル、ログファイル、同封ファイルなど)。
- 定期的な自動バックアップを導入する(時間単位、日単位、週単位、月単位)。
- 上級バックアップパラメーターを設定する(世代数、ファイル圧縮、復元後の再起動オプションなど)。
- 障害の発生時に、データベースと同封ファイルを自動的に復元する。
- ログファイルに保存された不足分の処理を復元後のデータベースへ自動的に統合する。
- データベースのデータに関するロールバック操作を実行する。

**注:** バックアップを目的にデータを複製・同期することで、常に複数の完全一致するデータベースを管理したい場合に は、他のソリューションを採用することもできます。これらのソリューションは次のメカニズムや技術に基づいていま す:

- 4D Serverを使い、(統合されたバックアップモジュールメカニズムを使用して)論理ミラーを設定する: 4D Server
   リファレンスマニュアルの論理ミラーの設定を参照。
- SQL による同期: 4D SQLリファレンスマニュアルのSQLを使用した複製を参照。
- HTTP による同期: 4Dランゲージリファレンスマニュアルの4DSYNC/ URLを参照。

4Dでは、次の3つの方法でバックアップを開始することができます:

- 手動による方法: 4Dのファイルメニューからバックアップ…コマンドを使用します。または、Maintenance & Security Center (MSC)のバックアップボタンをクリックします。
- 自動的に行う方法: アプリケーションの環境設定で設定できるスケジューラーを使用します。
- プログラムによる方法: BACKUPコマンドを使用します。

どの方法を採用するかは、バックアップ方針によります。

**4D Server:** リモートマシンから**BACKUP**を呼び出すメソッドを使用して、手動でバックアップを開始することができます。いかなる場合でも、このコマンドはサーバー上で実行されます。

手動バックアップを実行するには、次の手順に従ってください:

1. 4Dのファイルメニューからバックアップ…コマンドを選択します。

| Backup |                                   |   |
|--------|-----------------------------------|---|
|        | Backup destination:               |   |
|        | "MyMusic" in volume "C:"          | • |
|        | Last Backup Information           |   |
|        |                                   | _ |
|        | Database properties Cancel Backup |   |
|        |                                   |   |

"バックアップファイルの保存先"エリアの隣のポップアップメニューを使用して、バックアップファイルの保存場所 を確認することができます。この場所は環境設定のバックアップ/設定ページにて、設定されています。 または

4Dの**ヘルプ**メニューから Maintenance & Security Center を選択し、バックアップページを表示させます。 MSCについての詳細は、Maintenance & Security Centerを参照ください。

データベースプロパティボタンで環境設定のバックアップ/設定ページを表示させることができます。

2. バックアップをクリックし、現在のパラメーターを用いてバックアップを開始します。

定期的に自動バックアップを実行するには、次の手順に従ってください:

 環境設定のバックアップ/スケジューラーページにおいて、バックアップの周期を設定します。
 ユーザーが一切操作しなくても、このページで指定された時間にバックアップが自動実行されます。このダイアロ グボックスの使用方法に関する詳細は、バックアップスケジュール設定を参照してください。

4Dランゲージを使用して定期的バックアップを実行するには、次の手順に従ってください:

 メソッドでBACKUPコマンドを実行します。 現在のパラメーターを用いてバックアップが開始します。 バックアッププロセスを処理するため、On Backup StartupデータベースメソッドおよびをOn Backup Shutdownデータベースメソッド使用することができます。(詳細は、4Dランゲージリファレンスマニュアルを参照してください)

# バックアップの実行

バックアップが開始すると、4Dはバックアップの進捗状況を知らせるダイアログボックスを表示します:

| Backup  |                                                |               |                 |          |          |
|---------|------------------------------------------------|---------------|-----------------|----------|----------|
|         | Backup destination:<br>Last Backup Informatior | ı             | C:\DBtoConvert\ | 09/18/07 | 14:52:00 |
| 8100000 |                                                |               |                 |          |          |
|         |                                                |               |                 |          |          |
|         |                                                | Preferences   |                 | Cancel   | Stop     |
|         |                                                | 1101010100311 |                 |          |          |

MSC を使用している場合、進捗状況は MSC の"バックアップ"ページに表示されます。

**中止**ボタンをクリックすると、いつでもバックアップを中断することができます (バックアップ中に問題が発生した場合参照)。

前回のバックアップの結果 (成功または不成功) は、MSC の**バックアップページ**の"前回のバックアップの情報"エリア、 または4D Serverの**メンテナンスページ**で確認できます。また、データベースの**バックアップジャーナル**にも記録されま す。

# バックアップ中にデータベースへアクセスする

バックアップ実行中のデータベースへのアクセスは、4Dによって制限されます。4Dはバックアップに含まれたファイル タイプに関連するプロセルはすべてロックします:ストラクチャーファイルだけがバックアップされている場合、ストラ クチャーにはアクセスできませんが、データにはアクセス可能です。

反対に、データだけがバックアップされているのであれば、ストラクチャーへのアクセスは許可されます。この場合に、 データベースへのアクセスが可能かどうかを次に示します:

- シングルユーザー版の4Dの場合、データベースの読み込み、書き込みともにロックされ、すべてのプロセスが停止します。実行できるアクションはありません。
- 4D Server の場合、データベースへの書き込みだけがロックされます。クライアントマシンはデータを照会することができます。クライアントマシンからサーバーへ追加、削除、または変更のリクエストが送信されると、ウインドウが表示され、バックアップの終了まで待機するよう要求されます。
   データベースが保存されるとウインドウが閉じられ、要求したアクションが実行されます。バックアップの終了まで待機せずに、処理中のリクエストをキャンセルするには、処理をキャンセルボタンをクリックしてください。ただし、バックアップ前に開始したメソッドから要求されたアクションが実行待機中である場合、このアクションをキャンセルすべきではありません。この場合、実行すべき残りの処理だけがキャンセルされてしまうためです。しかも、メソッドの一部は実行済みなので、データベースにおいて論理上の不整合が生じる可能性があります。
   注:実行待機中のアクションが、メソッドから要求されたものである場合に、ユーザーが処理をキャンセルボタンをクリックすると、4D Server はエラー-9976(データベースのバックアップが進行中なので、このコマンドは実行されません)を返します。

# バックアップ中に問題が発生した場合

バックアップが正常に実行されない場合もあります。バックアップが不成功に終わる原因としては、ユーザーによる中断、同封ファイルが見つからない場合、保存先のディスクのトラブル、不完全なトランザクションなど、いくつか考えられます。4Dは原因に応じて問題に対処します。

すべての場合において、前回のバックアップのステータス (成功または不成功) は、MSC のバックアップページの"前回の バックアップの情報"エリア、4D Serverのメンテナンスページ、およびデータベースのバックアップジャーナルに表示さ れます。

- ユーザーによる中断:進捗ダイアログボックスの中止ボタンをクリックすると、いつでもバックアップを中断することができます。この場合、各項目のコピーが中止されてエラー1406が生成されます。このエラーはOn Backup Shutdownデータベースメソッドで遮ることができます。
- 同封ファイルが見つからない: 同封ファイルが見つからない場合、4Dはバックアップを部分的に実行し (データベー スファイルおよび使用可能な同封ファイルのバックアップ)、エラーを返します。
- バックアップ不可能 (ディスクフル、書き込み保護、ディスクが見つからない、ディスク障害、不完全なトランザクション、定期的な自動バックアップ時にデータベースが起動されていない、など):
  - 初回のエラーの場合、4Dはもう一度バックアップの実行を試みます。この2回のバックアップ間の待機時間は、環境設定のバックアップ/バックアップ&復旧ページで指定します。
  - ・ 再試行にも失敗した場合、システムの警告ダイアログボックスが表示されてエラーが生成されます。このエ ラーはOn Backup Shutdownデータベースメソッドで遮ることができます。

4Dや4D Serverで開いたデータベースのバックアップを自動化することができます (4Dクライアントが接続されている必要はありません)。これはバックアップ周期 (時間、日、週、月単位等) を設定することにより行います。設定に基づき、 4Dは自動でバックアップを実行します。

バックアップが実行されるべきときにアプリケーションが起動されていなかった場合、次に4Dが起動されたとき、4Dは バックアップが失敗したものと認識し、データベース設定の再試行設定を適用します (バックアップ中に問題が発生した 場合参照)。

バックアップのスケジュール設定はデータベース設定のバックアップ/スケジューラーページで行います:

| Web | Test - データベー) | ス設定                                                   |                     |            |                      |             |        |     |     |                    |          |  |
|-----|---------------|-------------------------------------------------------|---------------------|------------|----------------------|-------------|--------|-----|-----|--------------------|----------|--|
|     |               | ====================================                  | <u>()</u><br>データベース | <b></b> 参動 | ট্টি<br>গেণ্টা সংগ্ৰ | タライアント-サーバー | WEB    | SQL | PHP | <b>し</b><br>セキュリティ | し<br>互換性 |  |
|     | スケジューラー 設定    | <u>/ (</u> של איש איש איש איש איש איש איש איש איש איש | & 復旧                |            |                      |             |        |     |     |                    |          |  |
|     |               |                                                       | e                   | 動バックアップ    | : <u>ከ</u> አዎマ       | 1ズ          |        |     | •   |                    |          |  |
|     |               |                                                       |                     |            | $\bigcirc$           | 12          | 2 時間ごと | 1   |     | 00:00              |          |  |
|     |               |                                                       |                     |            | ۲                    | 1           | 日ごと    |     |     | 00:00              |          |  |
|     |               |                                                       |                     |            | $\bigcirc$           |             | 1 週ごと  |     |     |                    |          |  |
|     |               |                                                       |                     |            |                      | □月          |        |     |     | 00:00              |          |  |
|     |               |                                                       |                     |            |                      |             |        |     |     |                    |          |  |

このページにあるオプションを使用して、データベースの自動バックアップのスケジュールを設定できます。標準のク イック設定、または完全なカスタマイズを選択できます。

自動バックアップメニューでの選択に基づき、さまざまなオプションが表示されます:

- しない: スケジュールに基づくバックアップは無効となります。
- 毎時:次の時間以降、毎時間ごとに自動バックアップを行います。
- 毎日: 日に一回自動バックアップを行います。バックアップを何時に行うかを設定します。
- 毎週: 週に一回自動バックアップを行います。バックアップを開始する曜日と時刻を入力するエリアが表示されます。
- 毎月:月に一回自動バックアップを行います。バックアップを開始する日付と時刻を入力するエリアが表示されます。
- 個別: 自動バックアップを詳細にスケジュールする場合に使用します。このオプションを選択すると、複数の入力エリアが表示されます:
  - 時間ごと:時間単位でバックアップの間隔をスケジュールできます。1から24までの値を設定できます。
  - 日単位でバックアップの間隔をスケジュールできます。例えば1を設定すると毎日バックアップが行われます。このオプションを選択した場合、バックアップが開始される時刻を設定しなければなりません。
  - 週ごと:週単位でバックアップの間隔をスケジュールできます。例えば1を設定すると毎週バックアップが行われます。このオプションを選択した場合、バックアップを開始する曜日と時刻を設定しなければなりません。 複数の曜日を選択できます。例えば毎週水曜日と金曜日にバックアップをするようプログラムできます。
  - 月ごと:月単位でバックアップの間隔をスケジュールできます。例えば1を設定すると毎月バックアップが行われます。このオプションを選択した場合、バックアップを開始する日付と時刻を設定しなければなりません。

データベース設定のバックアップ/設定ページではバックアップやログファイルの有効化/無効化、および保存先を設定できます。これらのパラメーターは4Dアプリケーションで開かれる各データベースごとに設定されます。

| WebTest - データベース設定                                                                                                    |  |
|----------------------------------------------------------------------------------------------------|--|
| <ul> <li>         ・ ・</li> <li>         ・ ・</li> <li>         ・ ・</li> <li>         ・</li> <li>         ・</li> <li></li></ul> |  |
| スケジューラー 設定 バックアップ & 復旧                                                                                                    |  |
| 内容                                                                                                    |  |
| ☑ データファイル                                                                                                    |  |
| ▼ ストラクチャーファイル                                                                                                    |  |
| □ ユーザーストラクチャーファイル                                                                                                    |  |
| 添付:<br>削除<br>フォルダー追加…<br>ファイル追加…                                                                                                    |  |
| バックアップファイル保存先                                                                                                    |  |
| ポリューム "C:" の中の "WebTest v12" ・・・・・・・・・・・・・・・・・・・・・・・・・・・・・・・・・・・・                                                                                                    |  |
| 使用状況: 76.74 GB 空き容量: 41.35 GB                                                                                                    |  |
|                                                                                                    |  |
| □ ロクファイルを使用:                                                                                                    |  |
|                                                                                                    |  |
| 初期設定         キャンセル         OK                                                                                                    |  |

4D Serverに関する注記: これらのパラメーターは4D Serverマシン上でのみ設定できます。

# 内容

このエリアでは次回のバックアップ時にコピー対象とするファイルやフォルダーを指定します。

- データファイル: データベースデータファイル。このオプションが選択されている場合、(存在すれば) データベー スのカレントログファイルがデータとともにバックアップされます。
- ストラクチャーファイル:データベースストラクチャーファイル。コンパイルされ4D Volume Desktopが結合され たデータベースの場合、このオプションを選択するとWindowsでは.exeファイルが、Mac OSではパッケージが バックアップされます。
- **ユーザーストラクチャーファイル** (任意): カスタマイズされたユーザーフォームが格納されたユーザーストラク チャーファイル (作成されている場合)。詳細は**ユーザーフォーム**を参照してください。
- 添付: このエリアではデータベースと同時にバックアップの対象とするファイルやフォルダーを指定します。ここではどのようなタイプのファイル(ドキュメントやプラグイン、テンプレート、ラベル、レポート、ピクチャーなど)でも指定できます。

ファイルまたはその内容をバックアップするフォルダーを個々に設定できます。添付エリアには設定されたファイ

ルのパスが表示されます。

- **削除**: 選択したファイルを添付エリアから取り除きます。
- フォルダー追加...: バックアップに追加するフォルダーを選択するダイアログボックスを表示します。復元の場合、フォルダーがその内容物とともに復元されます。データベースファイルを含むフォルダーを除き、すべてのフォルダーやマシンに接続されたボリュームを選択できます。
- ファイル追加...:バックアップに追加するファイルを選択するダイアログボックスを表示します。

4Dデータベースファイルについては4Dファイルの説明を参照してください。

# バックアップファイル保存先

このエリアではバックアップファイルの格納場所を確認したり、変更したりできます。

エリアをクリックすると、ファイルの場所がポップアップで表示されます。

バックアップファイルの格納場所を変更するには、[...]ボタンをクリックします。選択ダイアログが表示され、バック アップファイルを配置するフォルダーやディスクを選択できます。"使用状況"と"空き容量"エリアは、選択したフォル ダーが存在するディスクの状態を自動で表示します。

## ログ管理

**ログファイルを使用**オプションが選択されていると、データベースはログファイルを使用します。ログファイルの場所は オプションの下に表示されます。このオプションが選択されている場合、ログファイルなしでデータベースを開くことは できません。

4Dで作成されたデータベースはデフォルトでログファイルを使用します。このファイルの作成は自動バックアップの計画 に含まれています (自動バックアップ参照)。ログファイルには*DataFileName.journal*のように名前が付けられ、データ ベースストラクチャーと同階層に置かれます。

新しいログファイルを有効にするためには、その前にデータベースのデータをバックアップしなければなりません。この オプションを選択してデータベース設定ウィンドウを閉じると、バックアップが必要である旨の警告ダイアログが表示さ れます:

| Warning |                                                                                                    |
|---------|----------------------------------------------------------------------------------------------------|
| 4       | The log file will be activated after the next backup of the data file. Do you want to start the backup automatically? |
|         | Cancel OK                                                                                                    |

**OK**をクリックすると即座にバックアップが開始され、ログファイルが有効になります。**キャンセル**をクリックすると設定は保存されますが、ログファイルの作成は延期されます。この場合ログファイルは次回のバックアップ後に作成されます。

バックアップ設定の変更は必要に応じて行います。デフォルトで標準的なバックアップ動作を行うようになっています。 バックアップのオプション設定はデータベース設定のバックアップ/バックアップ&復旧ページで行います:

| WebTest - データベース設定                                                                                                    |                                                                                                    |
|----------------------------------------------------------------------------------------------------|----------------------------------------------------------------------------------------------------|
| ※      ※      ※      ※      ※      ※      ※      ※      ※      ※      ※      ※      ※      ※      ※      ※      ※      ※      ※      ※      ※      ※      ※      ※      ※      ※      ※      ※      ※      ※      ※      ※      ※      ※      ※      ※      ※      ※      ※      ※      ※      ※      ※      ※      ※      ※      ※      ※      ※      ※      ※      ※      ※      ※      ※      ※      ※      ※      ※      ※      ※      ※      ※      ※      ※      ※      ※      ※      ※      ※      ※      ※      ※      ※      ※      ※      ※      ※      ※      ※      ※      ※      ※      ※      ※      ※      ※      ※      ※      ※      ※      ※      ※      ※      ※      ※      ※      ※      ※      ※      ※      ※      ※      ※         ※         ※         ※        ※         ※ | APP         WEB         SQL         PEP         Imp         Imp </th |
| スケジューラー 設定 バックアップ & 復旧                                                                                                    |                                                                                                    |
|                                                                                                    | <ul> <li>✓ 最新のバックアップのみ保存</li> <li>Ξ バックアップファイル</li> <li>Ξ データファイルが更新された場合のみバックアップを行う</li> </ul>                                                                                                    |
| 最も古いバックアップファイルを削除                                                                                                    | バックアップ後                                                                                                    |
| パックアップ失敗時:                                                                                                    | <ul> <li>○ 次回の予定された日付と時刻に再試行する</li> <li>● 指定時間経過後に再試行</li> <li>60 秒</li> </ul>                                                                                                    |
|                                                                                                    | 操作をキャンセル 5 試行後                                                                                                    |
| マーカイブ                                                                                                    |                                                                                                    |
| セグメントサイズ (MB):                                                                                                    | なし・・                                                                                                    |
| 压缩率:                                                                                                    | 速度    ▼                                                                                                    |
| インターレース率:                                                                                                    |                                                                                                    |
| 冗長率:                                                                                                    |                                                                                                    |
| ◇自動復元                                                                                                    |                                                                                                    |
|                                                                                                    | <ul> <li>データベースが壊れていたら、最新のパックアップから復元する</li> <li>データベースが完全でない、現金、最新のログを読金する</li> </ul>                                                                                                    |
|                                                                                                    |                                                                                                    |
| 初期設定                                                                                                    | キャンセル OK                                                                                                    |
|                                                                                                    |                                                                                                    |

## 一般設定

このエリアでは実際にバックアップが行われる際に実行される様々なメカニズムの設定を行います。

- 最新のバックアップのみ保存 X バックアップファイル: このパラメーターを有効にすると、指定された数の最新 バックアップファイルだけが保持され、古いバックアップファイルは削除されます。これによりディスクドライブ の容量が不足することを避けることができます。
   この機能は以下のように動作します: バックアップ処理が完了したら、アーカイブが作成されたのと同じ場所、同じ 名前のもっとも古いアーカイブを削除します。削除のタイミングを変更することもできます。
   例えば3世代のファイルを保持するよう設定している場合、最初の3回のバックアップでMyBase-0001、MyBase-0002、MyBase-0003が作成され、四回目のバックアップでMyBase-0004が作成されたのちにMyBase-0001が削 除されます。デフォルトでこの設定は有効になっていて、4Dは3世代のバックアップを保持します。
   このメカニズムを無効にするには、チェックボックスの選択を外します。
   注: このパラメーターはデータベースバックアップセットとログファイルバックアップセット両方に関連します。
- データファイルが更新された場合のみバックアップを行う: このオプションが選択された場合、前回のバックアップ 以降にデータが追加、変更、削除された場合のみ4Dは定期的なバックアップを開始します。そうでない場合定期的

なバックアップはキャンセルされ、次回のスケジュールまで遅延されます。エラーは生成されませんが、バック アップジャーナルにはバックアップが遅延された旨記録されます。 このオプションを使用すれば、原則的に参照目的で使用されているデータベースのバックアップに消費されるマシ ン時間を節約できます。ストラクチャーや添付ファイルに対して行われても、データファイルの更新としては扱わ れない旨注意してください。

注: このパラメーターはデータベースおよびログファイル両方のバックアップに影響します。

- 最も古いバックアップファイルを削除: このオプションは"最新のバックアップのみ保存 X バックアップファイル"が有効になっている場合のみ考慮されます。このオプションを使用して、最も古いバックアップファイルを削除するタイミングを設定します。選択肢はバックアップの開始前、あるいは完了後です。このオプションが有効に働くためには、バックアップファイルが名称変更されたり、移動されたりしていてはなりません。
- バックアップ失敗時: このオプションを使用してバックアップ失敗時の処理を設定できます。
- **注:** 定期的なバックアップが実行される予定時刻にデータベースが起動されていなかった場合、4Dはバックアップが失敗したものとして扱います。
  - 次回の予定された日付と時刻に再試行する: このオプションは定期的な自動バックアップを設定されている場合にのみ意味があります。
  - 指定時間経過後に再試行: このオプションが選択されていると、設定された待ち時間経過後にバックアップを 再試行します。このメカニズムを使用すると、バックアップをブロックするような特定の状況に対応すること が可能となります。秒、分、あるいは時間単位で待ち時間を設定できます。次のバックアップ試みにも失敗す るとエラーが生成され、ステータスエリアに失敗状況が表示され、バックアップジャーナルに記録されます。
  - 操作をキャンセルX試行後: このパラメーターを使用して、バックアップ試行の失敗最大数を設定できます。この最大数に達してもバックアップが正しく実行できなかった場合、バックアップはキャンセルされエラー1401 ("バックアップ試行の最大数に達しました。自動バックアップは無効になります")が生成されます。この場合、データベースを再起動するか、手動バックアップが成功するまで自動バックアップは行われません。このパラメーターは、人による介入が必要となるような問題があり、バックアップ試行が自動的に繰り返されることにより全体的なパフォーマンスに影響するようなケースで使用できます。デフォルトでこのオプションは選択されていません。

# アーカイブ

このエリアではアーカイブ生成オプションを設定します。これらのオプションはメインのバックアップファイルとログ バックアップファイルに適用されます。

• セグメントサイズ (MB)

4Dではアーカイブをセグメントに分割できます。この振る舞いにより例えばバックアップファイルを複数の異なる ディスク (DVDやZIP等) に格納できます。復元時、4Dは自動でセグメントを統合します。各セグメントには MyDatabase[xxxx-yyyy].4BKといった名称がつけられます (xxxxはバックアップ番号、yyyyはセグメント番号)。 例えばMyDatabaseデータベースのバックアップが3つのセグメントに分割されると、以下のような名前になりま す:

MyDatabase[0006-0001].4BK、MyDatabase[0006-0002].4BK、MyDatabase[0006-0003].4BK セグメントサイズはコンボボックスであり、各セグメントのサイズをMB単位で設定できます。メニューから定義済 み値を選択するか、0~2048の値を入力できます。0を指定するとセグメント化はされません (**なし**を指定したのと 同じ)。

 丘縮率

デフォルトで4Dはバックアップファイルを圧縮し、ディスクスペースを節約します。しかし大量のデータがある場合、ファイルの圧縮処理はバックアップにかかる時間を長くします。

**圧縮率**オプションを使用してファイルの圧縮モードを調整できます:

- なし:ファイルの圧縮は行われません。バックアップは早く行われますが、ファイルサイズは大きくなります。
- 速度 (デフォルト): このオプションはバックアップの速度とアーカイブサイズのバランスが考慮されたものです。
- E縮率: アーカイブに最大の圧縮率が適用されます。アーカイブファイルはディスク上で最小のサイズとなりますが、バックアップの速度は低下します。
- インターレース率と冗長率

4Dは最適化 (インターレース) とセキュリティ (冗長) メカニズムに基づく特定のアルゴリズムを使用してアーカイ ブを生成します。これらのメカニズムを必要に応じて設定できます。これらのオプションのメニューに は**低、中、高**、および**なし** (デフォルト) の選択肢があります。

- インターレース率: インターレースとはデータを連続しない領域に書き込むことにより、セクター損傷の際の リスクを低減させるものです。率を上げることでリスクがより低減されますが、データの処理により多くのメ モリが必要となります。
- **冗長率**: 冗長は同じ情報を複数回繰り返すことで、ファイル中のデータを保護するものです。冗長率を高くするとよりファイルが保護されます。しかし書き込みは遅くなり、ファイルサイズも増大します。

## 自動復元

ここでは損傷したデータベースを開く際の自動メカニズムを設定します。

- データベースが壊れていたら、最新のバックアップから復元する: このオプションが選択されていると、異常が検知された場合、4Dは起動時に自動でデータベースの有効な最新のバックアップからのデータの復旧を開始します。
   ユーザーによる介入は必要ありませんが、処理はバックアップジャーナルに記録されます。
   注:自動復元が行われた場合、データファイルのみが復元されます。添付ファイルやストラクチャーファイルを取得したい場合、手動の復元を行う必要があります。
- データベースが完全でない場合、最新のログを統合する: このオプションがチェックされると、プログラムはデータ ベースを開く際や復旧時に、自動でログファイルを統合します。
  - データベースを開く際に、データファイルに保存されていない処理がログファイル中に見つかった場合、4Dは 自動でカレントログファイルを統合します。このようなケースはディスクに書き込まれていないデータがまだ キャッシュ中に存在する状態で、電力の切断が起きた場合に発生します。
  - データベースの復元時、カレントログファイルや、バックアップファイルと同じ番号を持つログバックアップ ファイルが同じフォルダーに存在する場合、4Dはその内容を検証します。そしてデータファイルに書き込まれ ていない処理が見つかれば、自動で統合が行われます。

ユーザーにダイアログボックスが提示されることはありません。処理は完全に自動です。処理はバックアップジャーナル に記録されます。 4Dはデータベースの作成時に、デフォルトのバックアップ方法を提供します。このバックアップ方法により一連のバック アップパラメーターが設定され、最低限のデータベースセキュリティーが保証されます。

これらの設定は、データベースの作成後に変更することができます。

データベースを作成すると、このバックアップ方法がデフォルトで有効に設定されます。無効にするには、環境設定の一 般ページの自動バックアップをすべての新規データベースで有効にするオプションの選択を解除します。

デフォルトの自動バックアップ方法には、次の設定が含まれています:

- 毎日曜00:00:00時の自動バックアップ
- データベースストラクチャーファイルと同じ階層にあるすべてのデータベースファイルをバックアップする (データ、ログ、ストラクチャー、ユーザーストラクチャー)。
- ログファイルを作成し、使用する (ファイル名は、データベース名.journal)。
- デフォルトのバックアップ設定(最新のバックアップを3つ保管、圧縮率"中"など)
- すべての自動復元オプション

これらのパラメーターはデータベース作成後にカスタマイズすることが出来ます。

継続的に使用されるデータベースでは、変更の記録およびレコードの追加や削除が常に行われています。定期的にデータ をバックアップすることは重要ですが、バックアップだけでは(予期しない障害の場合に)、前回のバックアップ以降に入 カされたデータを回復することができません。この必要性に対応するため、4Dは特定のツールであるログファイルを提供 しています。このファイルを使用すると、データベースデータのセキュリティーが常に保証されます。

また、4Dは常にメモリー上のデータキャッシュを使用して作業を行います。データベースのデータへの変更はすべて、 ハードディスクへ書き込む前に、キャッシュへ一時的に保存されます。これにより、アプリケーションの処理速度が向上 します。実際、メモリーへのアクセスは、ハードディスクへのアクセスよりも高速に行われます。キャッシュに保存した データをディスクへ書き込む前に障害が発生した場合は、カレントログファイルを組み込んでデータベースを完全に復旧 しなくてはなりません。

さらに、4Dには、カレントログファイルの内容を解析する機能が組み込まれており、これによってデータベースのデータ 上で実行されたすべての処理をさかのぼることができます。これらの機能は MSC にて提供されています (アクティビ ティ解析ページおよびロールバックページ参照)

## はじめに

4Dが生成するログファイルには、データベース上で行われたすべての操作が順次記録されています。したがって、ユー ザーが実行した各操作により、2つのアクションが同時に行われます。1つは、データベースに対するアクション (命令を 通常どおりに実行)、もう1つはログファイルに対するアクション (処理の説明を記録)です。ログファイルは個別に作成 され、ユーザーの作業を妨げたり作業速度を低下させることはありません。1つのデータベースでは、一度に1つのログ ファイルだけを扱うことができます。ログファイルには、次の操作が記録されます:

- データファイルの開閉
- プロセス (コンテキスト) の開閉
- レコードまたはBLOBの追加
- レコードの変更
- レコードの削除
- トランザクションの作成や終了

これらのアクションについての詳細は、アクティビティ解析ページを参照ください。

4Dはログファイルを取り扱います。ログファイルは、データファイルに影響を与えるすべての操作を区別なく盛り込み、 ユーザーが行った操作や4Dメソッドによる処理、4D SQL エンジン、4Dプラグイン (4D Write、4D View など)、Web ブラウザによる処理など、あらゆる操作を記録します。

ログファイルの機能をまとめた図を次に示します:

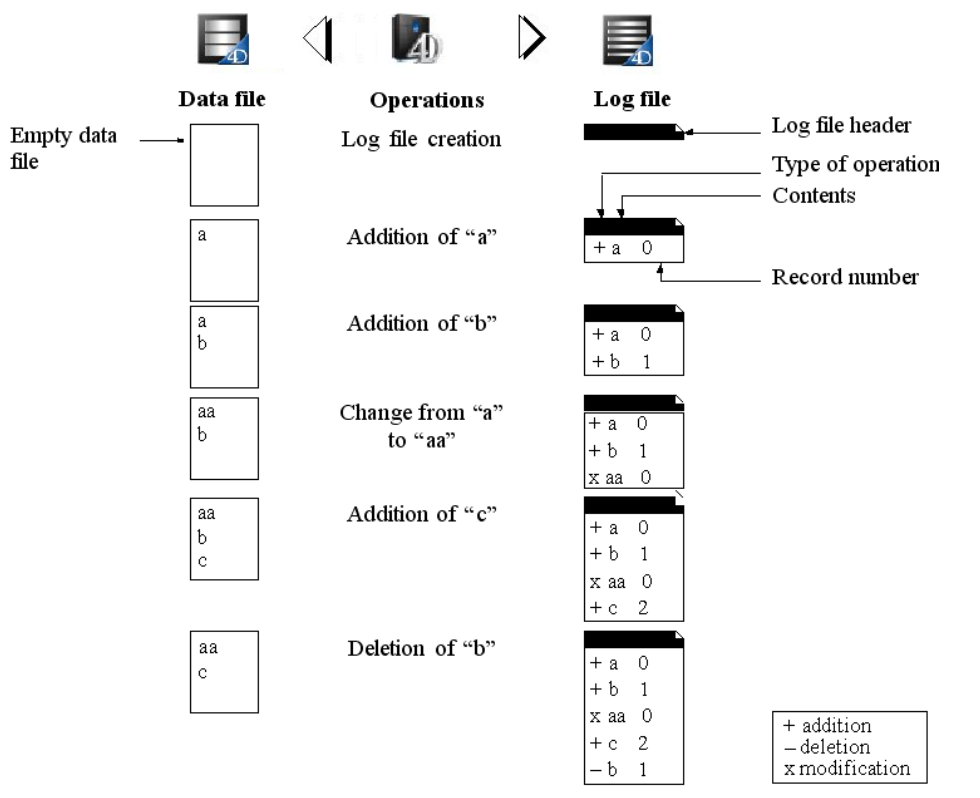

カレントログファイルはカレントデータファイルと一緒に自動保存されます。このメカニズムには、2つの際立った利点 があります。

- ログファイルが保存されるディスクの容量が一杯にならないようにします。バックアップを実行しない場合、ログファイルは使用するにつれて徐々に大きくなり、いずれはディスクの空き容量をすべて使い果たしてしまいます。
   データファイルをバックアップするたびに、4Dや4D Server はカレントログファイルをクローズし、その直後に空ファイルを新たに開くため、ディスクフルになる危険を避けることができます。この後、古いログファイルはアーカイブに保存され、バックアップのセット(世代)を管理するメカニズムに従って最終的には破棄されます。
- 後からデータベースの解析や修復を行えるように、各バックアップに対応するログファイルを保管します。ログファイルの統合は、それが対応するデータベースからのみ実行できます。ログファイルをバックアップに正しく統合するために、バックアップとアーカイブ化されたログファイルとを同時に保持することが重要です。

# ログファイルの作成

デフォルトでは、4Dで作成されたあらゆるデータベースでログファイルが使用されます。このファイルの作成は、自動 バックアップオプションに基づいています (自動バックアップ参照)。ログファイルにはデータファイル名.journalという 名前が付けられ、データベースストラクチャーを含むフォルダー内に置かれます。

データベースでログファイルが使用されているかどうかは、いつでも調べることができます。これを行うには、環境設定のバックアップ/設定ページでログファイルを使用オプションが選択されているか確認します(ログ管理参照)。このオプションの選択を解除した場合、またはログファイルなしでデータベースを使用しており、ログファイルを用いたバックアップ方法を導入したい場合は、ログファイルを作成する必要があります。 ログファイルを作成するには、次の手順に従ってください:

- 1. 環境設定のバックアップ/設定ページで、ログファイルを使用オプションを選択します。ログファイルにはデフォル トでデータファイル名.journalという名前が付けられます。
- デフォルトの名前を使用するか、またはその名前を変更し、次にファイルの保管場所を選択します。
   2つ以上のハードドライブが存在する場合は、データベースが保管されているディスク以外の場所にログファイルを 保存することをお勧めします。これにより、データベースが保管されているハードドライブが破損した場合でも、 ログファイルを呼び出すことができます。
- 保存をクリックします。
   開いたログファイルのアクセスパスと名前が環境設定ダイアログボックスの"ログファイルを使用"エリアに表示されます。このエリアをクリックすると、ポップアップメニューが表示され、ディスク上のフォルダーを確認することが出来ます。
- 4. 環境設定ダイアログボックスを確定します。

ログファイルの作成を可能にするには、データベースが次の条件のいずれかを満たしていなくてはなりません。

- データファイルが空である。
- データベースのバックアップを実行した直後であり、データへの変更がまだ行われていない。

いずれの条件も満たしていない場合は、プログラムはバックアップを実行する必要がある旨を知らせる警告ダイアログ ボックスを表示します。OKをクリックすると、バックアップが開始され、その後にログファイルが作成されま す。Cancelをクリックした場合には、ログファイル作成の要求は保存され、次回データベースをバックアップする時ま でログファイルの作成は延期されます。このような安全対策が不可欠な理由は、障害の発生後にデータベースを復元する ために、ログファイルへ記録された処理を統合するデータベースのコピーが必要となるからです。

これ以外に何も行わなくても、データ上で実行されたすべての処理がこのファイルに記録され、その後データベースを オープンした時にこのファイルが使用されます。

新規データファイルを作成したら、別のログファイルを作成しなくてはなりません。また、ログファイルに関連付けられ ていない (または、ログファイルが見つからない)別のデータファイルをオープンした場合、他のログファイルを設定す るか、作成しなくてはなりません。

# ログファイルを中止する

カレントログファイルへの操作記録を中止したい場合は、アプリケーションの環境設定のバックアップ/設定ページのロ グファイルを使用オプションを選択解除します。

すると、4Dは警告メッセージを表示して、この動作によりログファイルによるセキュリティが利用できなくなることを知らせます:

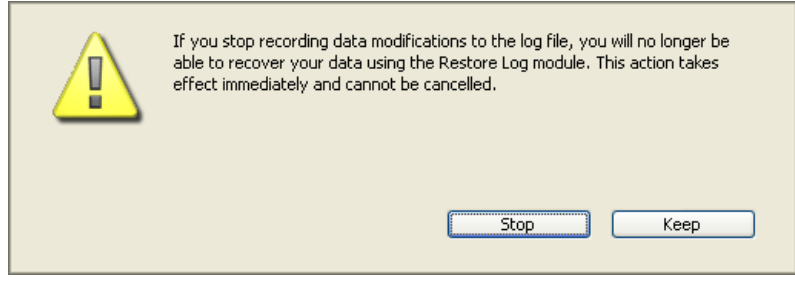

**停止**をクリックすると、カレントログファイルが即座にクローズされます (この後に環境設定ダイアログボックスを確定 する必要はありません)。

カレントログファイルが大きすぎるため、それをクローズしたい場合は、データファイルのバックアップを実行してくだ さい。これにより、ログファイルのバックアップが作成されます。

# 4DServer:

- New log fileコマンドはカレントログファイルを自動的に閉じて、新しいログファイルを開始します。
- 実行中何らかの理由でログファイルが利用不能になった場合、エラー1274が生成され、4D Serverは一切のデータ 書き込みを許可しなくなります。再びログファイルが利用可能になったらフルバックアップを実行しなければなり ません。

問題が発生したときは、一連のデータベースファイル全体を復元することができます。主に2つのカテゴリの問題が発生 する可能性があります:

- データベース使用中に予期せず終了した
   この問題は電力の切断、システムのエラー等により発生する可能性があります。この場合、問題が発生した瞬間の
   データベースキャッシュの状態により、データベースの復旧には異なる手順が必要となります:
  - キャッシュが空の場合、データベースを問題なく開くことができます。データベースに対して行われた変更は データファイルに記録されています。この場合には特別な手順は必要ありません。
  - キャッシュに未保存の処理が含まれている場合、データファイルは損傷していませんが、カレントのログファイルを統合する必要があります。
  - キャッシュの内容をデータファイルに書き込み中だった場合、データファイルはおそらく損傷しています。最新のバックアップから復元を行い、カレントのログファイルを統合する必要があります。
- データファイルを失った

この問題はデータベースが配置されたディスク上のセクターが読み書き不能になった、あるいはウィルス、操作ミ ス等により発生します。最新のバックアップから復元を行い、カレントのログファイルを統合しなければなりませ ん。問題発生後にデータベースが損傷しているかどうかを見分けるには、4Dを使用してデータベースを起動しま す。4Dは自己検証を行い、必要な復元処理手順を示します。自動モードの場合、この処理はユーザーのアクション なしで直接行われます (後述参照)。定期的なバックアップが行われていれば、4Dの復元ツールを使用して (ほとん どの場合) 問題が発生する直前の状態までデータベースを復旧することができます。

注:

- 問題発生後に、自動で4Dのデータベース復旧処理を起動することができます。このメカニズムはデータベース設定のバックアップ/バックアップ&復旧ページで利用できる2つのオプションを使用して管理します。詳細は自動復元を参照してください。
- 問題が、データに対して行われた不適切な処理の結果引き起こされた場合(例えば誤ってレコードを削除した等)、 ログファイルの"ロールバック"機能を使用してデータベースを復旧できます。この機能はMSCのロールバックペー ジから利用できます。

# 手動でバックアップから復元する (標準ダイアログ)

バックアップモジュールを使用して生成されたアーカイブの内容を、手動で復元できます。手動による復元は例えば、 アーカイブ全体 (ストラクチャーファイルや添付されたファイル)を再生成したい場合や、アーカイブの内容を見たい場 合などに必要となります。

手動復元の際に、カレントログファイルを統合することもできます。

バックアップの手動復元は標準のファイルを開くダイアログボックスあるいはMaintenance and Security Center (MSC) の"復元"ページから行うことができます。

- 標準のダイアログボックスを使用した復元は、どのアーカイブに対しても行うことができます。この機能について は以下で説明します。
- MSCを使用した復元では詳細なオプション設定を行ったり、アーカイブの内容をプレビューしたりすることができます。他方、開かれたデータベースに関連付けられたアーカイブのみを復元できます。この機能は手動でバックアップから復元する (MSC)で説明しています。

標準ダイアログボックスを使用してデータベースを手動復元するには:

 4Dアプリケーションを開始し、ファイルメニューから復元...を選択します。 データベースが開かれている必要はありません。 または 4DメソッドからRESTOREコマンドを実行します。 標準のファイルを開くダイアログボックスが表示されます。復元するバックアップファイル (.4bk) またはバック アップログファイル (.4bl) を指定します。

2. 復元するファイルを選択し、開くをクリックします。

復元したファイルを配置する場所を指定するために、以下のダイアログボックスが表示されます:

| Restoration of | Data                                                                        |
|----------------|-----------------------------------------------------------------------------|
|                | Destination folder of the restored files:<br>"MyMusic[0001]" in volume "C:" |
|                | Cancel Restore                                                              |

デフォルトで4Dはアーカイブと同階層にアーカイブ名と同じ名前 (拡張子なし) のフォルダーを作成し、ファイルを 復元します。[...]ボタンをクリックして異なる場所を指定することもできます。

3. **復元**ボタンをクリックします。

4Dは指定されたすべてのバックアップファイルを展開します。 カレントログファイルまたはバックアップファイルと同じ番号のバックアップログファイルが同じ場所にあれば、 4Dはその内容を検証します。ログファイルに、データファイル中に無い処理が含まれていれば、その処理を統合す るかどうか4Dが尋ねてきます。"データベースが完全でない場合、最新のログを統合する"が選択されている場合、 統合処理は自動で行われます(自動復元参照)。

- (任意) OKをクリックして、復元したデータベースにログファイルを統合します。
   復元と統合が正しく実行されると、4Dは処理が成功したことを通知するダイアログを表示します。
- OKをクリックします。
   保存先フォルダーが表示されます。バックアップ時のファイルの位置にかかわらず、4Dはすべてのバックアップ ファイルをこのフォルダーに配置します。

# 手動でバックアップから復元する (MSC)

Maintenance and Security Center (MSC) の**復元**ページから、カレントデータベースのアーカイブを手動で復元できます。このページではデータベースの復元を制御するためのオプションをいくつか提供します:

| 😈 Maintena                            | ice and security center                                             |
|---------------------------------------|---------------------------------------------------------------------|
|                                       | Restore                                                             |
|                                       | Backup File Information                                             |
| Information                           |                                                                     |
| Contractivity<br>Activity<br>analysis | C:\Documents and Settings\ESmith\Desktop\MyMusic\MyMusic1[0001].4BK |
| $\bigcirc$                            | Date and Time:                                                      |
| Verify                                | 12/17/2008 12:32:19                                                 |
|                                       | Content:                                                            |
| <b></b>                               | Folder or file names                                                |
| Backup                                | ./MyMusic.4DB                                                       |
| +                                     | ./MyMusic1.4DD                                                      |
| Compact                               | ,/Preferences/Backup/Backup.XML                                     |
| Rollback                              | Uncheck All Check All                                               |
| •                                     | Destination folder of the restored files:                           |
| estore                                | C:\Documents and Settings\ESmith\Desktop\MyMusic1[0001]\            |
|                                       | Browse                                                              |
| Pepair                                | Integrate one or more log file(s) after restore                     |
| Керан                                 | Restore                                                             |
|                                       |                                                                     |

ウィンドウの左側にはデータベースの既存のバックアップが表示されます。選択...ボタンをクリックして他の場所にある アーカイブファイルを選択することもできます。選択したアーカイブはリストに追加されます。

このリストからバックアップファイルを選択すると、ウィンドウの右側にはこのバックアップについての説明が表示されます:

- パス: 選択されたバックアップファイルの完全パス名。表示ボタンをクリックするとシステムウィンドウでバック アップファイルが表示されます。
- 日付と時刻: バックアップの日付と時刻
- 内容:バックアップファイルの内容。各項目の右側にはチェックボックスがあり、復元を行うかどうか、ファイルごとに選択できます。すべてを選択するやすべての選択を外すボタンを使用して復元するファイルの切り替えを行うこともできます。
- 復元されたファイルの保存先フォルダー:復元されたファイルが配置されるフォルダー。デフォルトで4Dはデータ ベースストラクチャーと同階層にアーカイブ名(拡張子なし)のフォルダーを作成し、そこにファイルを復元しま す。個の場所を変更するには[...]をクリックして復元ファイルの配置場所を指定します。

# 複数のログファイルを連続して統合する

**復元後にひとつ以上のログファイルを統合**オプションを使用して、データベースに複数のログファイルを統合することが できます。例えば4つのデータベースバックアップに対応する4つのログファイルアーカイブがある場合、最初のバック アップを復元して、ログアーカイブを一つずつ統合できます。これにより例えば最新のバックアップファイルを失った場 合でも、データファイルを復旧することができます。

このオプションが選択されていると、4Dは復元後に標準のファイルを開くダイアログを表示します。ここで統合するログ ファイルを選択できます。ファイルを開くダイアログはキャンセルされるまで、統合毎に表示されます。

# 手動でログを統合する

MSCの**復元**ページでログファイルの統合を選択していない場合 (複数のログファイルを連続して統合する参照)、データ ファイルに保存されていない処理がログファイル中に見つかった場合、4Dはデータベースを開く際に警告ダイアログボッ クスを表示します。

| <b>Đ</b> Warning |                                                                                                    |
|------------------|----------------------------------------------------------------------------------------------------|
|                  | Data file does not contain the last operations.<br>Integrate the current log file<br>Open database with a new log file |
|                  | Cancel Integrate                                                                                                    |

このメカニズムを機能させるために、4Dはカレントの場所にあるログファイルにアクセスできなければなりません。

カレントログファイルを統合するかしないかを選択することができます。カレントログファイルを統合しないことにより、データ中に作成されたエラーを再生成しないようにすることもできます。

# バックアップジャーナル

データベースのバックアップの追跡や検証を容易にするため、バックアップモジュールは実行された各処理の概要を特別 なファイルに書き込みます。このファイルは、いわゆる活動記録のようなものです。オンラインマニュアルのように、処 理が定期的または手動のいずれで行われていても、すべてのデータベース操作 (バックアップ、復元、ログファイルの統 合) がこのファイルに記録されます。これらの処理が実行された日付と時刻もこのジャーナルに記述されます。

バックアップジャーナルには"Backup Journal.txt"という名前が付けられ、データベースの"Logs"フォルダーに配置されます。

バックアップジャーナルは、任意のテキストエディターで開くことができます。解析を容易にするため、ジャーナルの情報はタブで区切られ、情報の各行は改行で終了しています

# バックアップジャーナルのサイズ管理

バックアップ方法によっては、バックアップジャーナルのサイズがすぐに大きくなってしまうことがあります (例えば、 同封ファイルが一緒にバックアップされる場合)。

このサイズを管理するには、2つの方法があります:

- 自動バックアップ: 4Dはバックアップを実行する前にカレントバックアップジャーナルファイルのサイズを確認します。10MBよりも大きい場合、カレントファイルはアーカイブされ、新しいファイルを作成します。アーカイブされたファイルの名前は"Backup Journal[xxx].txt"に変更されます (xxxには1から999までの数字が入ります)。ファイル番号が999を超えると、ナンバリングは1に戻り、既存ファイルが置換されます。
- 記録する情報量を削減する: このためには、データベースの Backup.xml ファイルの VerboseMode キーの値を変更します。デフォルトでは、True の値が設定されています。この値を False に変更すると、バックアップジャーナルには主要な情報のみが記録されます (スタート時の日付と時刻、そしてエラーの有無)。バックアップ設定に関する XML キーは XML キー バックアップマニュアル (PDF) にて説明されています。

# Backup.xml

4Dのバックアップ設定はデータベースに関連する XML ファイルとして提供されています。バックアップを開始する際、 4Dはこのファイルのデータに基づいてバックアップオプションを指定します (これらのオプションは環境設定ダイアログ ボックスにあります)。このファイルは、バックアップジャーナルに保存する情報量などの追加オプションを設定するの にも使用できます。

バックアップ設定の XML ファイル名は Backup.xml です。このファイルは自動的に次の場所に作成されます:

データベースフォルダー/Preferences/Backup/Backup.xml

上のデータベースフォルダーとは、データベースストラクチャーファイルを格納しているフォルダーのことです。 Preferences/Backup というサブフォルダーは必要に応じて自動作成されます。

バックアップ設定に関する XML キーは XML キー - バックアップマニュアル (PDF) にて説明されています。

# Maintenance & Security Center

概要
 情報ページ
 アクティビティ解析ページ
 検証ページ
 バックアップページ
 圧縮ページ
 ロールバックページ
 復元ページ
 修復ページ

Maintenance & Security Center (MSC) には、データとストラクチャーファイルを検証、保守、バックアップそして圧縮するツールを提供します。MSCは4Dシングルユーザー、4D Server、そして4D Desktopなどすべての4Dアプリケーションから利用できます。

MSC ウィンドウを開く方法は幾つかあります。アクセスの方法により、"メンテナンス" モードまたは" 標準" モード、いずれによってデータベースを開くかも決定されます。メンテナンスモードの場合、4D はデータベースを開かず、その参照だけがMSC に供給されます。標準モードの場合、4D はデータベースを開きます。

# メンテナンスモードでの表示

メンテナンスモードでは、MSC ウィンドウだけが表示されます (4D アプリケーションはデータベースを開きません)。つ まり、損傷が激しいため4Dが標準モードで開けないデータベースにもアクセスできるということです。さらに、特定の操 作 (圧縮、修復など)はデータベースをメンテナンスモードで開くことを要求します (**アクセス権**参照)。

メインテナンスモードの場合、次の2 つの場所からMSC を開くことができます:

#### • 標準の開くダイアログボックス

標準のデータベースを開くダイアログボックスには開くボタンに関連付けられているメニューにMaintenance & Security Centerオプションが含まれます:

| Open                              |                |                        |               |          |       | ? 🔀                        |
|-----------------------------------|----------------|------------------------|---------------|----------|-------|----------------------------|
| Look in:                          | 🗀 Employees.4d | base                   | <b>~</b> (    | 3 🕫 🖻    | • 📰 • |                            |
| My Recent<br>Documents<br>Desktop | Employees.4db  |                        |               |          |       |                            |
| My Documents                      |                |                        |               |          |       |                            |
| My Computer                       |                |                        |               |          |       |                            |
|                                   | File name:     | Employees.4db          |               | •        | - (   | Open 💌                     |
| My Network                        | Files of type: | All readable documents | (*.4db;*.4dc) | •        | -     | Interpreted<br>Maintenance |
| 1 Idues                           | Data file:     | Current data file      |               | <b>~</b> |       |                            |

検査するデータベースを指定し、**開く**をクリックします。

Help/Maintenance Security Center メニューまたはツールバーの MSC ボタン (データベースが開かれていない状態)

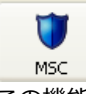

この機能を呼び出すと、標準のファイルを開くダイアログボックスが表示され、検査するデータベースを指定できます。データベースは開かれません。

#### 標準モードでの表示

標準モードではデータベースが開いています。このモードでは、特定の保守機能を使用できません。この状況でMSCを開 く方法が幾つかあります:

- Help/Maintenance Security CenterメニューまたはデザインモードでのツールバーのMSCボタンを使用する。
   このコマンドはMSC ウィンドウを開きます。この機能はアプリケーションモードにはありません。
- "MSCを開く"標準アクションを割り当てたメニューコマンドやボタンを使用する (結果ウィンドウ参照)。
- OPEN SECURITY CENTERランゲージコマンドを使用する。

# アクセス権

MSC の特定の機能はアプリケーションのタイプ、MSC が開かれたモード、または (パスワードシステムが有効な場合) ユーザプロファイルにより、無効化されます:

- アプリケーションストラクチャーに影響を及ぼす機能(確認、修復および圧縮)は、ローカルモードの4Dおよび4D Server アプリケーションからのみアクセスできます。 リモートモードの4Dおよび4D Desktopアプリケーションではこれらのボタンやタブが隠されます。
- データおよびストラクチャーの内容に関する情報は、データベースが開かれている時(MSC が標準モードで開かれているとき)のみ提供されます。
- データの圧縮、ロールバック、復元および修復の機能は、開いていないデータファイル(MSC はメインテナンスモードで開かれていなければなりません)にのみ使用できます。データベースが標準モードで開かれている時にこれらの 機能を試みた場合は、メインテナンスモードでアプリケーション再起動を促すダイアログボックスが表示されます。
- パスワードが有効化されている場合、データの圧縮、ロールバック、復元および修復の機能へはAdministrator およびDesignerだけがアクセスできます。

情報ページは4D 環境、システム環境、データベースおよびアプリケーションファイルについての情報を提供します。各ページは、ウィンドウ上部にあるタブコントロールを使って切り替えできます。

# プログラム

このページにはアプリケーションならびにアクティブな4Dフォルダーの名前、バージョンおよび場所を表示します (アク ティブ4Dフォルダーについては4DランゲージリファレンスのGet 4D folderコマンドを参照)。

ウィンドウの中央部は、データペースストラクチャーならびにデータファイルの名前および場所を表示します。ウィンド ウの下部は、4D ライセンスフォルダーの名前、ライセンスのタイプ、およびパスワードが有効化されている時のデータ ベースユーザの名前 (有効でない場合はDesigner)を表示します。

● パス名の表示と選択: プログラムページには、パス名はディスク上の一連のフォルダーで構成されるポップアップメ ニューで表示されます:

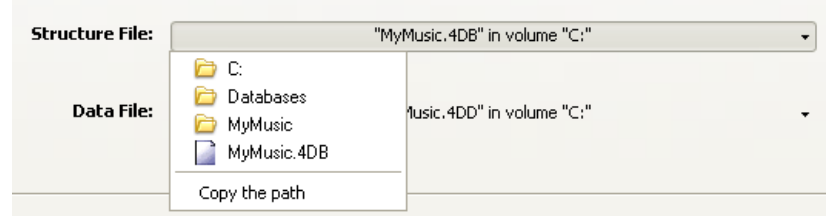

メニュー項目(ディスクまたはフォルダー)を選択した場合、そのパスが新しいシステムウィンドウで開かれます。 パスをコピーコマンドは、システムのディレクトリ区切り文字を使用して、完全なパス名をクリップボードにテキ ストとしてコピーします。

#### • "Licenses"フォルダー

**"Licenses" フォルダー**ボタンをクリックすると、新しいシステムウィンドウにアクティブなLicensesフォルダーの中身を表示します。インストールされた4D環境用のライセンスファイルはすべてこのフォルダーに格納されていなければなりません。ファイルをWebブラウザーで開くと、ライセンスの内容が表示されます。 "Licenses"フォルダーの場所はバージョンやOSにより異なります。このフォルダーの場所についてはGet 4D

folderコマンドの説明を参照してください。

**注:** ヘルプメニュー内ライセンス更新メニューコマンドからアクセスできるダイアログボックスにも同じボタンがあります。

4Dアプリケーションをアクティベーションしている場合、このフォルダー内に少なくとも1つのライセンスファイルが存在するはずです。複数の製品や拡張ライセンスをアクティベーションすると、その数だけライセンスファイルが作成されます。

# テーブル

データベースの全テーブル、ならびにそれらの特徴(各テーブルの番号、各テーブルのレコード総数、フィールド総数お よびインデックス総数)を表示します。

# データとストラクチャー

**データ**および**ストラクチャー**ページにはデータベースストラクチャーファイルとデータファイルの、全体ファイルサイズ に対する実使用サイズの情報が表示されます。

## 注:

- これらのページにはメンテナンスモードではアクセスできません。
- データページに表示される情報には、データファイル外に格納されたデータは反映されません (データをデータファ イル外に保存参照)。

• ストラクチャーページは4Dおよび4D Serverアプリケーションでのみ利用できます。

この情報はグラフ形式で提供されます:

| 🛡 Maintena                                                                                                    | ce and security center                                          | < |
|----------------------------------------------------------------------------------------------------|-----------------------------------------------------------------|---|
| (i)                                                                                                    | Information                                                     |   |
| Information                                                                                                    | Program Tables Data Structure                                   |   |
| 13°                                                                                                    |                                                                 |   |
| Activity<br>analysis                                                                                            |                                                                 |   |
|                                                                                                    |                                                                 |   |
| Verify                                                                                                    | Structure:                                                      |   |
|                                                                                                    | Free space (42.62 KB)                                           |   |
| si katalan katalan katalan katalan katalan katalan katalan katalan katalan katalan katalan katalan katalan kata | Used space (661.87 KB)                                          |   |
| васкир                                                                                                    | 704.50 KB                                                       |   |
| ē                                                                                                    | Structure Indexes:                                              |   |
| Compact                                                                                                    | Free space (51.00 KB)                                           |   |
| 1                                                                                                    |                                                                 |   |
| Rollback                                                                                                    | 192.50 KB                                                       |   |
| <u>_</u>                                                                                                    | The overall size of these files (structure+index) is 897.00 KB. |   |
| Restore                                                                                                    | The global percentage used is 90%.                              |   |
| , Co                                                                                                    | The structure file does not need to be compacted.               |   |
| Repair                                                                                                    |                                                                 |   |
|                                                                                                    |                                                                 |   |
|                                                                                                    |                                                                 |   |

断片化があまりにも進んだファイルはディスク、そしてデータベースのパフォーマンスを低下させます。使用率が低すぎる場合、4Dは警告アイコンを使用してこのことを示します(このアイコンは**情報**ボタンと対応するファイルタイプのタブに表示されます)。そして圧縮が必要であることを警告します。:

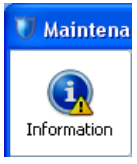

警告アイコンは圧縮ページボタンにも表示されます:

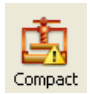

MSCの**アクティビティ解析**ページを使用してカレントログファイルに記録された内容を見ることができます。この機能は データベース利用状況の解析、エラーや不具合の原因となった処理を探すなどの場合に役立ちます。クライアント/サー バーモードの場合、各クライアントマシンごとの操作を検証することもできます。

**注:** データベースのデータに対して行われた操作をロールバックさせることもできます。詳細はロールバックページを参照してください。

| U            |                                                                                                   |                             |              |             |         |         |            |          |          |  |  |
|--------------|---------------------------------------------------------------------------------------------------|-----------------------------|--------------|-------------|---------|---------|------------|----------|----------|--|--|
|              | Activity Analy                                                                                    | /sis                        |              | _           |         | _       | _          |          |          |  |  |
| Information  | The list below shows all the performed operations recorded in the log file since the last backup. |                             |              |             |         |         |            |          |          |  |  |
| 1 and 1      | Operation#                                                                                        | Action                      | Table        | Record/BLOB | Process | Size    | Date       | Hour     |          |  |  |
| Activity     | 48                                                                                                | Addition                    | Table_4      | 25          | 5       | 12      | 2008-01-21 | 15:56:34 |          |  |  |
| analysis     | 49                                                                                                | Addition                    | Table_4      | 26          | 5       | 12      | 2008-01-21 | 15:56:35 |          |  |  |
|              | 50                                                                                                | Addition                    | Table_4      | 27          | 5       | 12      | 2008-01-21 | 15:56:35 |          |  |  |
|              | 51                                                                                                | Addition                    | Table_4      | 28          | 5       | 12      | 2008-01-21 | 15:58:41 |          |  |  |
| Verify       | 52                                                                                                | Addition                    | Table_4      | 29          | 5       | 12      | 2008-01-21 | 15:58:42 |          |  |  |
| _            | 53                                                                                                | Addition                    | Table_4      | 30          | 5       | 12      | 2008-01-21 | 15:58:42 |          |  |  |
| 4            | 54                                                                                                | Addition                    | Table_4      | 31          | 5       | 12      | 2008-01-21 | 15:58:42 |          |  |  |
| Backup       | 55                                                                                                | Addition                    | Table_4      | 32          | 5       | 12      | 2008-01-21 | 15:58:42 |          |  |  |
|              | 56                                                                                                | Addition                    | Table_4      | 33          | 5       | 12      | 2008-01-21 | 15:58:43 |          |  |  |
| - <b>F</b> - | 57                                                                                                | Deletion                    | Table_2      | 3           | 5       |         | 2008-01-21 | 16:02:17 |          |  |  |
|              | 58                                                                                                | Deletion                    | Table_2      | 7           | 5       |         | 2008-01-21 | 16:02:20 |          |  |  |
| Compact      | 59                                                                                                | Creation of a Context       |              |             | 199     |         | 2008-01-21 | 16:07:44 |          |  |  |
|              | 60                                                                                                | Addition                    | Table_1      | 0           | 199     | 24      | 2008-01-21 | 16:07:44 |          |  |  |
|              | 61                                                                                                | Modification                | Table_1      | 0           | 199     | 22      | 2008-01-21 | 16:07:44 |          |  |  |
| Rollback     | 62                                                                                                | Closing of a Context        |              |             | 199     |         | 2008-01-21 | 16:07:44 |          |  |  |
| Konback      |                                                                                                   |                             |              |             |         |         |            |          |          |  |  |
| +            |                                                                                                   |                             |              |             |         |         |            |          |          |  |  |
| <b>S</b>     |                                                                                                   |                             |              |             |         |         |            |          |          |  |  |
| Restore      |                                                                                                   |                             |              |             |         |         |            |          |          |  |  |
|              | <                                                                                                 |                             |              |             |         |         |            |          |          |  |  |
| <u>s</u>     | Right click in colu                                                                               | imn headers to display spec | ific fields. |             |         |         |            |          | <u> </u> |  |  |
| Repair       |                                                                                                   |                             |              |             |         |         |            |          |          |  |  |
|              |                                                                                                   |                             |              | Ana         | alyse   | Browse. |            | Export   |          |  |  |
|              |                                                                                                   |                             |              |             |         |         |            |          |          |  |  |

注:データベースのAdministratorとDesignerのみがログファイルの検証機能にアクセスできます。

ログファイルに記録された操作は行として表示されます。各操作の様々な情報が列に表示されます。デフォルトの列表示 を変更できます。例えばコンテキストメニューを使用して、フィールドの値を表示するようにできます。さらにデータ ファイルが開かれた時間、閉じられた時間が表示されます。

この情報を使用して各操作のソースとコンテキストを識別できます:

- 操作#: ログファイル中での操作の一連番号
- アクション: データに対して行われた操作のタイプ。この列には以下の操作のいずれかが記録されます:
  - 。 データファイルを開く: データファイルを開いた
  - 。 データファイルを閉じる: 開いたデータファイルを閉じた
  - コンテキストの作成する:実行コンテキストを指定するプロセスを作成した
  - 。 コンテキストを閉じる: プロセスを閉じた
  - 。 追加: レコードを作成、格納した
  - 。 BLOBを追加: BLOBフィールドにBLOBを格納した
  - 。 削除: レコードを削除した
  - 。 更新: レコードを更新した

- トランザクションの開始: トランザクションを開始した
- 。 トランザクションの受け入れ: トランザクションを受け入れた
- o トランザクションのキャンセル:トランザクションをキャンセルした
- テーブル: レコードを追加/削除/更新、またはBLOBが属する、テーブル
- レコード/BLOB: レコード番号または処理に関連するBLOBのシーケンス番号
- プロセス:処理が実行された内部プロセス番号。この内部番号は処理のコンテキストに対応します。
- サイズ:操作により処理されたデータのサイズ (バイト)
- 日付と時刻:処理が実行された日付と時刻
- ユーザー:処理を実行したユーザー名。クライアント/サーバーモードではクライアントマシン名が表示されます。
   シングルユーザーモードではユーザーのIDが表示されます。
   4Dパスワードが有効にされていない場合、この列にはなにも記録されません。
- 値 (デフォルトでは表示されていません): レコードの追加や更新の場合、フィールドの値。値は";"で区切られま す。文字形式に表現できる値のみを表示します。

選択したデータベースのカレントログファイルの内容を更新するには解析をクリックします。選択...ボタンをクリックするとデータベースの他のログファイルを選択できます。書き出し...ボタンを使用してファイルの内容をテキストとして書き出せます。

## 列の表示を設定する

ウィンドウのコンテキストメニューを使用して列の表示をカスタマイズできます。カレントウィンドウセッションに対して、列を追加したり削除したり、表示するデータを変更したりできます。ウィンドウを閉じると設定した内容はリセット されます。

ウィンドウのコンテキストメニューを表示するには、列ヘッダーをクリックします:

| Operation# | Add           | Action PB    | ;  |
|------------|---------------|--------------|----|
| 48         | A             | Table 2      | 25 |
| 49         | A             | User 2       | 26 |
| 50         | A Table       | Date 2       | 27 |
| 51         | A User        | Hour 2       | 28 |
| 52         | A Date        | Process 2    | 29 |
| 53         | A Hour        | Size 3       | 30 |
| 54         | A, Process    | Values 3     | 31 |
| 55         | A Record/BLOB | Operation# 3 | 32 |
| 56         | Ar Values     | ) 3          | 33 |
| 57         | D Operation#  | 2            | 3  |

以下のコマンドを利用できます:

- 追加: クリックした列の右側に列を追加します。
- 削除: クリックした列を削除します。
- 列名: クリックした列に表示する内容を他の情報に変更します。

このページでは、データおよび構造上の整合性を検証できます。検証は、レコードやインデックス、またデザインオブ ジェクト (メソッド、フォームなど) について実行できます。

この機能は検証のみをおこないます。エラーが見つかり修復が必要な場合は修復ページページを使用するよう表示されます。

## アクション

このページには、検証機能に直接アクセスするための、次の4 つのボタンが置かれています:

- レコードとインデックスを検証: 全体のデータ検証処理を開始します。
- レコードのみを検証: レコードのみの検証処理を開始します (インデックスは検証されません)。
- インデックスのみを検証:インデックスのみの検証処理を開始します(レコードは検証されません)。
   警告:このオプションではインデックスの物理的な整合性の検証のみを行います。データとのリンク検証は行いません。
   無効なキーを検知することはできますが、重複キーを検出することはできません(同じレコードを指す2つのインデックスキー)。このタイプのエラーはレコードとインデックスを検証を使用しないと検知できません。
- アプリケーションを検証: デザインモードで定義されたすべてのオブジェクト (テーブル、メソッド、フォームなど)の検証処理を開始します。

注: レコードとインデックスの検証はテーブルごとに詳細モードで行うこともできます (後述)。

## ログファイルを開く

要求された検証に関係なく、4D はデータベースフォルダーにログファイルを生成します。このファイルには実行された 検証の内容が記録され、エラーがあればそれも示されます。問題がない場合は[OK]が表示されます。ファイル名 は"DatabaseName\_Verify\_log"でXMLおよびHTML形式で作成されます。

**ログファイルを開く**ボタンをクリックすると、4Dはマシンのデフォルトブラウザーを使用してHTMLフォーマットのファ イルを開きます:

| 🕙 4D Maintenance and                                                                                                    | Security Center Log - Microsoft Internet Explorer fourni par proxy.private.4D.fr 📃 🗖 🔀 |  |  |  |  |  |  |
|----------------------------------------------------------------------------------------------------|----------------------------------------------------------------------------------------|--|--|--|--|--|--|
| File Edit View Favorite                                                                                                    | es Tools Help 🥂                                                                        |  |  |  |  |  |  |
| 🕞 Back 🔹 🌔 👻 🗶                                                                                                    | 👔 🛃 🏠 🔎 Search 🤺 Favorites 🤣 😥 - 嫨 📧 - 🛄 🏭 🦓                                           |  |  |  |  |  |  |
| Address 🙋 C:\Databases\M                                                                                                    | yMusic_Verify_log.html 🛛 💽 Go Links 🎽                                                  |  |  |  |  |  |  |
|                                                                                                    | MyMusic                                                                                |  |  |  |  |  |  |
| Operation:                                                                                                    | Verify                                                                                 |  |  |  |  |  |  |
| Structure file:                                                                                                    | C:\Databases\MyMusic.4DB                                                               |  |  |  |  |  |  |
| Data file:                                                                                                    | C:\Databases\MyMusic.4DD                                                               |  |  |  |  |  |  |
| OS:                                                                                                    | Windows XP (5.1)                                                                       |  |  |  |  |  |  |
| Started on:                                                                                                    | 2007-09-17T14:37:23+02:00                                                              |  |  |  |  |  |  |
| Ended on:                                                                                                    | 2007-09-17T14:37:24+02:00                                                              |  |  |  |  |  |  |
| Show all / Hide all       Show errors / Hide errors       Show warnings / Hide warnings         1. Opening the database in maintenance mode [OK] |                                                                                        |  |  |  |  |  |  |
| 2. Yorny the litter                                                                                                    |                                                                                        |  |  |  |  |  |  |
| 3. Check Bittables                                                                                                    | s for segments [ <u>OK]</u>                                                            |  |  |  |  |  |  |
| 4. Checking tables [OK]                                                                                                    |                                                                                        |  |  |  |  |  |  |
| 5. Checking index                                                                                                    | es [ <u>OK]</u>                                                                        |  |  |  |  |  |  |
|                                                                                                    |                                                                                        |  |  |  |  |  |  |
| é                                                                                                    | 🚽 🚽 My Computer                                                                        |  |  |  |  |  |  |

# 詳細

**詳細**ボタンは、検証するレコードおよびインデックスを選択するために使用する詳細ページを表示します。:

| 🛡 Maintena  | nce and security center      | 2                                                |
|-------------|------------------------------|--------------------------------------------------|
|             | Verify                       |                                                  |
| Information | Select items to be verified: |                                                  |
| 13P         | Tables Action                | Status 🛆                                         |
| Activity    | Albums Verify all            | ?                                                |
| analysis    | Musicians Verify all         | ?                                                |
|             | Verify all                   | Select all                                       |
|             | Verify all                   | Deselect all                                     |
| veriry      | Verify all                   |                                                  |
| 1           | Departments Verify all       |                                                  |
| <b>S</b>    | (Table_1_2) Verity all       | All records                                      |
| Backup      | Employees veriry ail         | All the records (71) will be verified            |
| Compact     |                              |                                                  |
| Rollback    |                              | All indexes All the indexes (8) will be verified |
| Restore     |                              |                                                  |
| Repair      |                              | Verify                                           |
| Коран       | Standard Open log file       |                                                  |

検証する項目を指定することにより、検証処理にかかる時間を節約できます。

リストには、データベースの全テーブルが表示されます。各テーブルに対して、検証対象をレコードやインデックスに限 定できます。三角形のアイコンをクリックしてテーブルまたはインデックス付フィールドの内容を展開し、要求に応じて チェックボックスにチェックマークを入れたり外したりします。デフォルトでは、すべての項目にチェックマークが入っ ています。ショートカットボタン**すべて選択、すべての選択をはずす、すべてのレコード**および**すべてのインデックス**も 使用できます。

テーブルの各行に対して、"アクション"カラムは実行する操作を表示します。テーブルが展開されると、"レコード"および"インデックスフィールド"の行は関連する項目の数を表示します。

ステータスカラムは、記号を使用して各項目の検証ステータスを表示します:

- ✓ 検証の結果問題はなかった
- × 検証の結果問題が見つかった
- 部分的に検証が実行された
- ? 検証は実行されなかった

検証を開始するには検証をクリック、標準ページに戻る時は<標準をクリックします。

**ログファイルを開く**ボタンをクリックするとマシンのデフォルトブラウザーを使用してHTML形式のログファイルを表示 します (ログファイルを開く参照)。

**注:** 標準ページは、詳細ページで行われた変更はまったく考慮しません。標準ページの検証ボタンをクリックすると、すべての項目が検証されます。逆に、詳細ページで行われた設定は、セッションから次のセッションに保持されます。

| 😈 Maintena           | nce and security center                                       |                       |           |             |              |          |        | × |
|----------------------|---------------------------------------------------------------|-----------------------|-----------|-------------|--------------|----------|--------|---|
| (1)<br>Information   | Backup<br>Backup File Destination                             |                       |           |             |              |          |        |   |
| Activity<br>analysis | C:\Databases\MyMusic\<br>Used Space:<br>Free Space:           | 20855 MB<br>104778 MB |           |             |              |          |        |   |
| <b>Verify</b>        | Last Backup Information Date and Time: Next scheduled backup: | 1                     | 0/14/2010 | 15:24:00    |              |          |        |   |
| Backup               | Status:<br>Contents of the backup fil<br>Folder or file names | le                    | No dete   | cted error. |              |          |        |   |
| Compact              |                                                               |                       |           |             |              |          |        |   |
| Rollback             |                                                               |                       |           |             |              |          |        |   |
| Restore              |                                                               |                       |           |             |              |          |        |   |
| Repair               |                                                               |                       |           |             | Database pro | operties | Backup |   |
|                      |                                                               |                       |           |             |              |          |        | : |

MSCの**バックアップ**ページは、データベースのバックアップ設定を表示し、手動のバックアップ作業を開始する時に使用します:

このページは以下の3つのエリアで構成されています:

- バックアップファイルの保存先:データベースのバックアップファイルの場所に関する情報を表示します。また、ここはバックアップディスクの空いている/使用されているスペースも表示します。
- 前回のバックアップの情報: データベースで最近行われた(自動または手動の)バックアップの日付および時間を提供します。
- バックアップファイルの内容: バックアップファイルに含まれるファイルおよびフォルダーをリストアップします。

**バックアップ**ボタンは、手動のバックアップを開始する時に使用します。バックアップに関する詳細はバックアップの開始を参照してください。

このページからバックアップパラメーターを変更することはできません。これを行うには**データベースプロパティ…**ボタ ンをクリックします。 このページは、データおよびストラクチャーファイルの圧縮機能にアクセスする時に使用します (4Dファイルの説明参照)。

# ファイルを圧縮する理由

ファイルの圧縮は以下のニーズに応えるために行います:

ファイルのサイズを減らすことと最適化:ファイルには使っていないスペースがあるかもしれません。実際、レコードやフォームなどを削除すると、それらがファイル上で占有していたスペースが空になります。4D はできる限り、こういったのスペースを再利用しますが、データのサイズは可変なため、連続的に削除や変更を行うと、必然的にプログラムにとって使用不可のスペースを作り出します。大量のデータが削除された直後についても同じことが言えます:空のスペースはそのままファイルに残ります。
 データファイルのサイズと実際にデータに使われているスペースの比率をデータの使用率と呼びます。使用率が低すぎると、スペースが無駄なだけではなく、データベースパフォーマンスの低下につながります。圧縮は空きスペースを取り除き、データのストレージを再編成、最適化するために行います。
 "情報 "エリアにはフラグメンテーションに関するデータが要約され、必要な操作が表示されています。MSCの情報

イージのデータおよびストラクチャー タブにはデータベースファイルのカレントのフラグメンテーションについて 詳細情報が表示されます。

**注:** 圧縮はメンテナンスモードでのみ可能です。標準モードでこの操作を実行しようとすると、警告ダイアログボックスが表示され、データベースを終了してメンテナンスモードで再起動することを知らせます。ただし、データベースによって開かれていないデータファイルを圧縮することは可能です (レコードとインデックスの圧縮参照)。

# データやストラクチャーファイルの圧縮

データおよびストラクチャーファイルの標準 圧縮手順は全く同じです。

データまたはストラクチャーファイルの圧縮を直接開始するには、MSC ウィンドウの対応するボタンをクリックします:

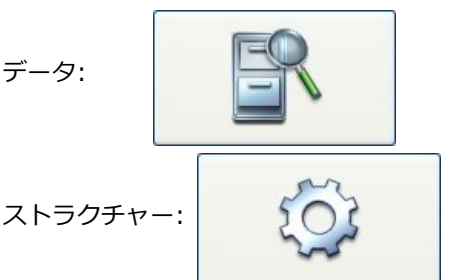

**注:** 圧縮はオリジナルファイルのコピーを伴うため、ファイルのあるディスクに十分なスペースがない場合、ボタンは使用不可になります。

この操作は、メインファイルの他、インデックスファイルもすべて圧縮します。4D はオリジナルファイルをコピーし、 それをオリジナルファイルの隣に作成されたReplaced Files (Compacting)フォルダーに置きます。操作が完了する と、圧縮ファイルは自動的にオリジナルファイルと置き換えられます。データベースは即座に操作可能になります。 注:

- 元のファイルのコピー先は、上級モードを使って変更できます
- 圧縮操作を複数回実行すると、毎回新しいフォルダーが作成されます。フォルダー名は、"Replaced Files (Compacting)\_1 "のようになります。

警告: 圧縮操作は毎回オリジナルファイルのコピーを伴うため、アプリケーションフォルダーのサイズが大きくなります。アプリケーションのサイズが過剰に増加しないよう、これを考慮することが大切です(特に、4Dアプリケーションがパッケージとして現れるMac OS の場合)。パッケージのサイズを小さく保つためには、パッケージ内オリジナルファイ

ルのコピーを手動で削除することも役立ちます。

圧縮が完了すると、4D はデータベースフォルダーにログファイルを生成します。databasename\_Compact\_Log.xml と名付けられるこのファイルは、XMLとHTMLフォーマットで作成されます。これを使用して、実行されたすぺての操作 を表示できます。

ログファイルを開くをクリックすると、4D はマシンのデフォルトブラウザーを使用してHTMLフォーマットのログファ イルを開きます (ログファイルを開く参照)。

## 上級モード

圧縮ページには、データおよびストラクチャーファイルの圧縮に関するオプションページにアクセスする時に使用できる**上級>**ボタンがあります:

# レコードとインデックスの圧縮

"レコードとインデックスの圧縮"にはカレントデータファイルのパス名と、他のデータファイルを指定するために使用する [...] ボタンが表示されます。このボタンをクリックすると標準のファイルを開くダイアログが表示され、圧縮する データファイルを選択することができます。開かれているストラクチャーファイルと互換性のあるデータファイルを選択 しなければなりません。

このダイアログボックスを受け入れると、圧縮するファイルのパス名が更新されます。

2つめの [...] ボタンを使用して元のファイルのコピーの保存先を変更できます。このオプションは特に大きなデータファ イルを圧縮する際に、コピー先を他のボリュームに変更するために使用します。

## レコードの強制更新

このオプションが選択されていると、4Dは現在のストラクチャー定義に基づき、圧縮処理中に各テーブルのすべてのレ コードを再保存します。このオプションが選択されていないと、4Dは単にディスク上のデータの並びを再構成するだけで す。このオプションは以下のケースで有用です:

- データが入力された後にストラクチャー定義のフィールド型が変更された場合、例えば倍長整数型を実数型に変更したようなケースです。4Dでは (データを失うリストがあるにしても) まったく異なる型に変更することさえ可能です。例えば実数型をテキスト型にすることができます。
   この場合、4Dは既に入力されたデータを遡及的に変換することはしません。データはレコードがロードされ保存される際に変換されます。このオプションを使用すればデータの変換を強制できます。
- データが入力された後にテキスト、ピクチャー、BLOBの外部保存オプションが変更された場合。これは特にデータベースをv13以前から変換し、新しいオプションを変更した場合に発生します(データをデータファイル外に保存参照)。先の型変更と同様、4Dはすでに入力されたデータを遡及的に変換しません。変換を行って新しいオプションを適用するために、このオプションを選択して圧縮を行います。
- テーブルやフィールドが削除された場合。この場合、レコードの再保存を行いながら圧縮することで、この削除された領域を圧縮することができ、ファイルサイズを減らすことができます。

注: このオプションが選択されているとすべてのインデックスが更新されます。

#### アドレステーブル圧縮

(レコードの強制更新を選択した場合にのみ選択可能)

このオプションを使用すると圧縮中、完全にレコードのアドレステーブルを再構築します。これによりアドレステーブル のサイズが最適化されます。このオプションは主に大量のデータを作成し、そして削除したような場合に使用します。そ うでない場合、最適化に明白な意味はありません。

このオプションを使用した場合、圧縮処理に時間がかかるようになり、さらにSAVE SETコマンドを使用して保存した セットなど、レコード番号に依存するものが無効になる点に留意してください。保存したセットはすべて削除するよう強 く推奨します。そうでなければ不正なデータセットを使用することになります。

注:

- 圧縮は、ゴミ箱に入れられたテーブルのレコードも対象となります。ゴミ箱に大量のレコードがある場合、処理が 遅くなる原因となります。
- このオプションを使用すると、アドレステーブルはカレントログファイルとの互換性を失います。次回データベースを起動した際、ログファイルは自動で保存され、新しいログファイルが作成されなければなりません。

# ストラクチャーファイルの圧縮

"ストラクチャーファイルを圧縮"エリアにはデータベースストラクチャーファイルのパス名と、元のファイルのコピー保存先を変更するための [...] ボタンが表示されます。

**圧縮** ボタンをクリックすると即座に処理が開始されます。圧縮が完了すると、4Dはデータベースフォルダーにレポートを生成します。ログファイルを開くボタンをクリックすると、4Dはマシンのデフォルトブラウザーを使用してHTMLフォーマットのログを表示します (ログファイルを開く参照)。

MSCの**ロールバック**ページはデータファイルに実行された操作にたいするロールバック機能を提供します。この機能は複数レベルに適用された取り消し機能に似ています。この機能は特に、間違ってデータベースレコードを削除した場合に便利です。

この機能はデータベースのログファイルが有効なときにのみ使用できます。

| Waintenance and security center                                                                                                    |                                       |                                        |                                         |                                       |                                       |                                       |                 |                     |                  |              |
|----------------------------------------------------------------------------------------------------|---------------------------------------|----------------------------------------|-----------------------------------------|---------------------------------------|---------------------------------------|---------------------------------------|-----------------|---------------------|------------------|--------------|
|                                                                                                    | Rollback                              |                                        |                                         |                                       |                                       |                                       |                 |                     |                  |              |
| The list below shows all the performed operations recorded in the log file since the last backup.                                                                                                    |                                       |                                        |                                         |                                       |                                       |                                       |                 |                     |                  |              |
| Information                                                                                                    | Operation#                            | Action                                 | Table                                   | Record/BLOB                           | Process                               | Size                                  | Date            | Hour                | User             |              |
| C2                                                                                                    | 0                                     | Creation of a                          |                                         |                                       | 26                                    |                                       | 2007-09-18      | 14:58:48            | 00000000000      | _            |
| Le la construction de la construction de la constru | 1                                     | Addition                               | CM_JP_Params                            | 0                                     | 26                                    | 26                                    | 2007-09-18      | 14:58:48            |                  |              |
| analysis                                                                                                    | 2                                     | Addition                               | CM_JP_Params                            | 1                                     | 26                                    | 26                                    | 2007-09-18      | 14:58:48            |                  |              |
|                                                                                                    | 3                                     | Addition                               | CM_JP_Params                            | 2                                     | 26                                    | 26                                    | 2007-09-18      | 14:58:48            |                  |              |
|                                                                                                    | 4                                     | Addition                               | CM_JP_Params                            | 3                                     | 26                                    | 26                                    | 2007-09-18      | 14:58:48            |                  |              |
| Verify                                                                                                    | 5                                     | Addition                               | CM_JP_Params                            | 4                                     | 26                                    | 26                                    | 2007-09-18      | 14:58:49            |                  |              |
|                                                                                                    | 6                                     | Addition                               | CM_JP_Params                            | 5                                     | 26                                    | 26                                    | 2007-09-18      | 14:58:49            |                  |              |
| 1                                                                                                    | 7                                     | Addition                               | CM_JP_Params                            | 6                                     | 26                                    | 26                                    | 2007-09-18      | 14:58:49            |                  |              |
| <b>S</b>                                                                                                    | 8                                     | Addition                               | CM_JP_Params                            | 7                                     | 26                                    | 26                                    | 2007-09-18      | 14:58:49            |                  |              |
| Backup                                                                                                    | 9                                     | Deletion                               | CM_JP_Params                            | 7                                     | 26                                    |                                       | 2007-09-18      | 14:59:20            |                  |              |
| _                                                                                                    | 10                                    | Deletion                               | CM_JP_Params                            | 2                                     | 26                                    |                                       | 2007-09-18      | 14:59:23            |                  |              |
|                                                                                                    |                                       |                                        |                                         |                                       |                                       |                                       |                 |                     |                  |              |
| Compact                                                                                                    |                                       |                                        |                                         |                                       |                                       |                                       |                 |                     |                  |              |
|                                                                                                    |                                       |                                        |                                         |                                       |                                       |                                       |                 |                     |                  |              |
|                                                                                                    |                                       |                                        |                                         |                                       |                                       |                                       |                 |                     |                  |              |
|                                                                                                    |                                       |                                        |                                         |                                       |                                       |                                       |                 |                     |                  | $\mathbf{N}$ |
| Rollback                                                                                                    | Diebb eliek in eek                    | una handaya ka d                       | i la: Cia - Cial                        | 4                                     |                                       |                                       |                 |                     |                  |              |
|                                                                                                    | Right click in cold                   | inn neaders to d                       | ispiay specific riei                    | us.                                   |                                       |                                       |                 |                     |                  |              |
| 1                                                                                                    | By selecting a sp<br>specified backup | ecific log action i<br>of the database | n the list above a<br>and perform all t | nd clicking the Ro<br>be above logged | llback button, 4<br>actions including | D Application will<br>the selected on | close the curre | nt data file, resto | ore and open the |              |
| Restore                                                                                                    | specified backap                      |                                        |                                         | ine above logged                      | accions including                     |                                       |                 |                     |                  |              |
| 11050010                                                                                                    | The rollback one                      | ration cannot be                       | undone but the                          | current data file                     | will be reperced                      | and stored on th                      | o diek          |                     |                  |              |
| æ                                                                                                    | петопраск оре                         | racion cannoc be                       | andone, bac che                         | currenc data nie                      | wiii be renameu (                     |                                       |                 |                     |                  |              |
| <i>.</i>                                                                                                    | Current log file                      |                                        |                                         | ~                                     | ·                                     |                                       |                 |                     |                  |              |
| Repair                                                                                                    |                                       |                                        |                                         |                                       |                                       |                                       |                 |                     |                  |              |
|                                                                                                    |                                       |                                        |                                         |                                       |                                       |                                       |                 | F                   | Rollback         |              |
|                                                                                                    |                                       |                                        |                                         |                                       |                                       |                                       |                 |                     |                  |              |

注: Administrator と Designer だけがログファイルを使用する機能にアクセスできます。

操作リストの内容と動作はアクティビティ解析ウィンドウのものと同じです。詳細はアクティビティ解析ページを参照し てください。

操作のロールバックを行うには、それよりあとのすべての操作をキャンセルする行を選択します。選択された行が保持される最後の操作になります。例えば削除をキャンセルしたい場合、その削除操作のひとつ前の行を選択します。削除操作 以降の処理がすべてキャンセルされます。

|           | Operation# | Action         | Table   | Record/BLOB | Process | Size | Date       | Hour     | User        | * |            |
|-----------|------------|----------------|---------|-------------|---------|------|------------|----------|-------------|---|------------|
|           | 43         | Addition       | Table_4 | 25          | 5       | 12   | 2008-01-21 | 15:56:34 |             |   |            |
|           | 49         | Addition       | Table_4 | 26          | 5       | 12   | 2008-01-21 | 15:56:35 |             | = |            |
|           | 51         | Addition       | Lable_4 | 27          | ٦       | 12   | 20084/0-21 | 15:56:35 |             |   |            |
|           | 51         | Addition       | Lable_4 | 28          | 5       | 12   | 2008-01-21 | 15:58:41 |             |   |            |
|           | 52         | Addition       | Table_4 | 29          | 5       | 12   | 2008-01-21 | 15:58:42 |             |   |            |
|           | 53         | Addition       | Table_4 | 30          | 5       | 12   | 2008-01-21 | 15:58:42 |             |   | <b>A</b>   |
|           | 54         | Addition       | Tablə_4 | 31          | 5       | 12   | 2008-01-21 | 15:58:42 |             |   | Operations |
|           | 55         | Addition       | Tablə_4 | 32          | 5       | 12   | 2008-01-21 | 15:58:42 |             |   |            |
| ~ • • •   | 55         | Addition       | Tablo_1 | 33          | 5       | 12   | 2008 01 21 | 15:58:13 |             |   | kept       |
| Selected  | 57         | Delotion       | Tablo_2 |             |         |      | 2008 01 21 | 16:02:17 |             |   |            |
| operation | 53         | Deletion       | Tablo_2 | 7           | 5       |      | 2008 01 21 | 16:02:20 |             |   |            |
| -         | 59         | Creation of a  |         |             | 199     |      | 2000-01-21 | 16:07:44 | CCOODDD0000 |   |            |
|           | 63         | Addition       | Table I | 0           | 199     | 24   | 2000-01-21 | 16:07:44 |             |   | Cancelled  |
|           | 61         | Modification   | Table ( | 0           | 199     | 22   | 2008-01-21 | 16:07:44 |             |   | operations |
|           | 62         | Clusing of a C |         |             | 199     |      | 2008-01-21 | 16:07:44 |             |   |            |
|           | 63         | Channeller     |         |             | 5       |      | 2008-01-21 | 16:38:23 | >           | * | *          |

ロールバックを実行するには**ロールバック**ボタンをクリックします。4Dは処理を続行してもよいか、確認してきます。 OKをクリックすると、データは選択された行の状態に戻ります。ウィンドウの下部にあるメニューを使用して、復旧し たデータベースに対しロールバックを行う際に適用するログファイルを選択できます。この場合、アーカイブに対応する ログファイルを指定しなければなりません。

ロールバックは以下のように動作します。ユーザーが**ロールバック**ボタンをクリックすると、4Dはカレントデータベース を閉じ、データベースデータの最新のバックアップから復元を行います。復元されたデータベースが開かれ、4Dはログ ファイル中で選択された操作までを統合します。データベースがまだ保存されていない場合、4Dは空のデータファイルを 開きます。

# 手動でバックアップから復元する (MSC)

Maintenance and Security Center (MSC) の**復元**ページから、カレントデータベースのアーカイブを手動で復元できます。このページではデータベースの復元を制御するためのオプションをいくつか提供します:

| 🛡 Maintena         | nce and security center                         |                                                                                                    |
|--------------------|-------------------------------------------------|----------------------------------------------------------------------------------------------------|
|                    | Restore                                         |                                                                                                    |
| Information        | MyMusic1[0001].48K                              | ackup File Information                                                                                |
| Activity           |                                                 | Path:<br>C:\Documents and Settings\ESmith\Desktop\MyMusic\MyMusic1[0001].4BK                          |
| analysis<br>Verify |                                                 | Date and Time:<br>12/17/2008 12:32:19                                                                 |
| ,                  |                                                 | Content:                                                                                              |
| <b>S</b>           |                                                 | Folder or file names                                                                                  |
| Backup             |                                                 | ./MyMusic.4DB                                                                                         |
| Compact            |                                                 | ,/Preferences/Backup/Backup.XML                                                                       |
| Rollback           |                                                 | Uncheck All Check All                                                                                 |
| Restore            | Browse                                          | Destination folder of the restored files:<br>C:\Documents and Settings\ESmith\Desktop\MyMusic1[0001]\ |
| Jan Barris         | Integrate one or more log file(s) after restore |                                                                                                    |
| Kepair             |                                                 | Restore                                                                                               |

ウィンドウの左側にはデータベースの既存のバックアップが表示されます。選択...ボタンをクリックして他の場所にある アーカイブファイルを選択することもできます。選択したアーカイブはリストに追加されます。

このリストからバックアップファイルを選択すると、ウィンドウの右側にはこのバックアップについての説明が表示されます:

- パス: 選択されたバックアップファイルの完全パス名。表示ボタンをクリックするとシステムウィンドウでバック アップファイルが表示されます。
- 日付と時刻: バックアップの日付と時刻
- 内容:バックアップファイルの内容。各項目の右側にはチェックボックスがあり、復元を行うかどうか、ファイルごとに選択できます。すべてを選択するやすべての選択を外すボタンを使用して復元するファイルの切り替えを行うこともできます。
- 復元されたファイルの保存先フォルダー: 復元されたファイルが配置されるフォルダー。デフォルトで4Dはデータ ベースストラクチャーと同階層にアーカイブ名 (拡張子なし)のフォルダーを作成し、そこにファイルを復元しま す。個の場所を変更するには[...]をクリックして復元ファイルの配置場所を指定します。

# 複数のログファイルを連続して統合する

**復元後にひとつ以上のログファイルを統合**オプションを使用して、データベースに複数のログファイルを統合することが できます。例えば4つのデータベースバックアップに対応する4つのログファイルアーカイブがある場合、最初のバック アップを復元して、ログアーカイブを一つずつ統合できます。これにより例えば最新のバックアップファイルを失った場 合でも、データファイルを復旧することができます。 このオプションが選択されていると、4Dは復元後に標準のファイルを開くダイアログを表示します。ここで統合するログ ファイルを選択できます。ファイルを開くダイアログはキャンセルされるまで、統合毎に表示されます。
このページはデータやストラクチャーファイルが損傷を受けたとき、それを修復するために使用します。一般的にこれらの機能は4Dから要求を受けたときに実行します。4Dは起動時やMSCによる検証 (検証ページ参照)の結果データベースに 損傷を見つけたときに修復を促します。.

警告: 各修復操作は元のファイルの複製を伴います。この結果アプリケーションフォルダーの容量が増大します。この点に留意することが重要です。特にMac OSではパッケージの容量が増大することを意味します。パッケージのサイズを減少させるには、作成されたコピーを削除しなければなりません。

| 😈 Maintena           | nce and security center                                                                                                    | × |
|----------------------|----------------------------------------------------------------------------------------------------|---|
|                      | Repair                                                                                                    |   |
| Information          | Repair the data file                                                                                                    |   |
| ß                    | Data file to be repaired: C:\Databases\MyMusic\MyMusic.4DD                                                                         |   |
| Activity<br>analysis | Original files backup folder: C:\Databases\MyMusic\                                                                                |   |
| )<br>Verify          | The "Replaced files (repairing)" folder will be created at this location Repair data file options: O Standard repair               |   |
| ackup                | Use this method if only a few records or indexes are damaged.                                                                      |   |
| Compact              | Scan and repair                                                                                                    |   |
| Rollback             | Repair the structure file         Structure file to be repaired:         C:\Databases\MyMusic\MyMusic.4DB                          |   |
| Restore              | Original files backup folder:<br>C:\Databases\MyMusic\<br>The "Replaced files (repairing)" folder will be created at this location |   |
| Repair               | Repair                                                                                                    |   |
|                      | Open log file                                                                                                    |   |

**注:** 修復はメンテナンスモードでのみ利用できます。標準モードでこの操作を実行しようとすると、データベースが閉じられメンテナンスモードで開く旨の警告が表示されます。

# データファイル修復

"データファイル修復"エリアにはカレントデータファイルのパス名と、他のデータファイルを指定する場合に使用する [...] ボタンがあります。このボタンをクリックすると標準のファイルを開くダイアログボックスが表示され、修復対象 のデータファイルを選択できます。標準の修復を実行する場合、開かれたストラクチャーに対応するデータファイルを選 択しなければなりません。レコードヘッダーによる再生を実行する場合、どのデータファイルでも選択できます。 このダイアログボックスを受け入れると、ウィンドウには修復対象のファイルのパス名が表示されます。

デフォルトで修復処理の前に元のデータファイルが複製されます。そのファイルはデータベースフォルダーの"Replaced files (repairing)"サブフォルダーに配置されます。二番目の [...] ボタンを使用して、複製の保存先を変更できます。このオプションは特にサイズの大きな元ファイルを別ボリュームに複製させたい場合に使用できます。

修復オプションは二種類、**標準の修復とレコードヘッダーによる再生**があります。これらについては後ほど説明します。 修復対象のデータファイルを選択したら、**修復**または**スキャンおよび修復…**ボタンをクリックすると、修復処理が開始さ れます (選択した修復オプションによりボタンが変化します)。レコードヘッダーによる再生を選択した場合、再生する項目を選択するためのダイアログが表示されます (レコードヘッダーによる再生参照)。

4Dは元のファイルの場所に空のデータファイルを作成します。元のファイルは、"¥Replaced Files (Repairing) {日付} {時刻}"という名前のフォルダーが"元のファイルのバックアップフォルダー"に作成され (デフォルトはデータベースフォ ルダー)、そこに移動されます。

修復操作が完了すると、MSCの"修復"ページが表示され、修復の結果が表示されます。修復に成功していればデータベースをそのまま使い始めることができます。

The data file has been repaired.

ログファイルを開くボタンをクリックするとマシンのデフォルトブラウザーに実行された処理の結果が表示されます。このページには実行された検証および修復の結果、そして発生したエラーが表示されます(検証に成功した項目には[OK]が表示されます)。ファイルはデータベースのLogsフォルダーに作成されます。ファイルはXMLおよびHTMLフォーマットで"DatabaseName\_Repair\_log"という名前で生成されます。

### 標準の修復

数が多くないレコードやインデックスが損傷を受けているケースでは、標準の修復を選択します。データは圧縮および修 復されます。このタイプの修復を行うためにはデータファイルとストラクチャーファイルが対応していなければなりませ ん。

# レコードヘッダーによる再生

この低レベルな修復オプションは、データファイルが大きく損傷していて、バックアップからの復旧や標準の修復などの 手段では回復できなかった場合にのみ使用します。

4Dのレコードはサイズが可変です。故にそのレコードをロードするためには、ディスク上のどこに格納されているか、その場所を記録しておく必要があります。そのために4Dはインデックスやアドレステーブルを経由して、レコードのアドレスにアクセスします。レコードやインデックスのみが損傷を受けている場合、通常、標準の修復を使用すれば問題は解決されます。しかしアドレステーブル自身が損傷を受けている場合、より専門的な修復作業が必要となります。これを行うために、MSCは各レコードのヘッダーに存在するマーカーを使用します。マーカーはレコード情報のサマリと比較されます。そしてアドレステーブルが再構築可能となります。

#### 注:

- データベースストラクチャーのテーブルプロパティでレコードを完全に削除オプションの選択を解除していると、 ヘッダーマーカーを使用した復旧によって削除したはずのレコードが復活する原因となります。
- ヘッダーによる再生は参照整合性を考慮しません。この処理を行った後、重複不可フィールドに重複する値が現れたり、NULL値を許可しないに設定したフィールドにNULL値が現れたりするかもしれません。

**スキャンおよび修復…**をクリックすると、4Dはデータファイルを完全にスキャンします。スキャンを完了すると、結果 が以下のウィンドウに表示されます:

| 🛡 Maintena | nce and security cente                                                                                            | er                  |                     |                |        |                   |  |  |  |  |
|------------|----------------------------------------------------------------------------------------------------|---------------------|---------------------|----------------|--------|-------------------|--|--|--|--|
|            | Repair<br>Your data file has been scanned.                                                                        |                     |                     |                |        |                   |  |  |  |  |
|            | Please check the list below in order to decide which tables and records should be recovered into a new data file. |                     |                     |                |        |                   |  |  |  |  |
|            | Content of the scanne                                                                                             | d data file         |                     |                |        |                   |  |  |  |  |
| analysis   | ##                                                                                                    | Assigned tables     | Recoverable records | Recover 🛆      | ##     | Unassigned tables |  |  |  |  |
| Q          |                                                                                                    | Musicians           | 22                  |                |        | Artists           |  |  |  |  |
| Verify     |                                                                                                    |                     |                     |                |        |                   |  |  |  |  |
| Backup     |                                                                                                    |                     |                     |                |        |                   |  |  |  |  |
| Compact    |                                                                                                    | he accimed manually |                     |                | <      |                   |  |  |  |  |
| Kollback   | Content of the reco                                                                                               | rds                 |                     | Unassign table | Assign | :able             |  |  |  |  |
| Restore    |                                                                                                    |                     |                     |                |        |                   |  |  |  |  |
| Repair     |                                                                                                    |                     |                     |                |        |                   |  |  |  |  |
|            | Open log file                                                                                                    |                     |                     |                |        | Back Recover      |  |  |  |  |

注: すべてのレコードおよびすべてのテーブルを対象とした場合、メインエリアのみが表示されます。

"データファイル中で見つかったレコード"エリアには2つのリストがあり、データスキャン結果の概要が表示されます。

- 左のリストにはデータファイルスキャンの情報が表示されます。各行にはデータファイル中の再生可能なレコードのグループが表示されます:
  - いちばん左の列にはレコードグループの再生順が表示されます。
  - 。 数列にはグループに割り当てられたテーブル番号が表示されます。
  - **割当先テーブル**列には識別されたレコードのグループに割り当てられたテーブルの名前が表示されます。割り 当てられたテーブルの名前は自動で緑色で表示されます。
  - **再生可能レコード**列にはグループ中で再生可能なレコード数が表示されます。
  - **再生**列では各グループごとに、それらのレコードを再生するかどうかを指定できます。デフォルトですべての グループが選択されています。
- 右側のリストには割り当てられなかったテーブルが表示されます。例えばどのレコードも割り当てることができなかったテーブルです。

#### 手動による割り当て

アドレステーブルが損傷を受けているため、テーブルに割り当てることのできないレコードグループがある場合、それら を手動で割り当てることができます。

これを行うにはまず、左側のリストの中で割り当てられていないレコードグループを選択します。"レコードの内容"エリアに最初のレコードの内容がプレビューされるため、それがどのテーブルのレコードか判断しやすくなります:

| 😈 Maintenar          | nce and se                                                                                                    | curity ce    | nter            |               |          |                   |               |          |            |                |           | × |
|----------------------|----------------------------------------------------------------------------------------------------|--------------|-----------------|---------------|----------|-------------------|---------------|----------|------------|----------------|-----------|---|
| 1                    | Repair                                                                                                    | -            |                 |               |          |                   | _             | -        | -          |                |           |   |
| Information          | Your data file has been scanned.<br>Please check the list below in order to decide which tables and records should be recovered into a new data file. |              |                 |               |          |                   |               |          |            |                |           |   |
| 5                    | Content of the scanned data file                                                                                                    |              |                 |               |          |                   |               |          |            |                |           |   |
| Activity<br>analysis |                                                                                                    | ##           | t As            | signed tables | Recove   | erable records    | Recover       | <u>^</u> | ##         | Unassigned     | tables 🔼  |   |
|                      |                                                                                                    | 1            | 0 Unassigned    | l table       |          | 5,000             |               |          | 1          | COMPANIES      |           |   |
|                      |                                                                                                    | 2            | 0 Unassigned    | i table       |          | 37,358            |               |          | 6          | CONTACTS       |           |   |
| Verify               |                                                                                                    | 3            |                 | CEWIN         |          | 1                 |               |          |            |                |           |   |
| Backup               |                                                                                                    |              |                 |               |          |                   |               |          |            |                |           |   |
| Compact              | Some                                                                                                    | e tables nee | d to be assigne | d manually.   |          |                   | Unassign tabl |          | Assian     | table          | ×         |   |
| Rollback             | Cont                                                                                                    | ent of the r | ecords          |               |          |                   |               |          |            |                |           |   |
|                      | F                                                                                                    | Field #1     | Field #2        | Field #3      | Field #4 | Field #5          | Field #6      | Fi       | eld #7     | Field #8       | Field a 🔨 |   |
| 4                    | _                                                                                                    | 1            | 1               | Reeves        | Dave     | Butler Circle (4) | 16125         | C        | Greenville | (072) 058-3880 | dave.reev |   |
| Restore              | _                                                                                                    | 2            |                 | Kav           | Debra    | Jerry Terrace (1  | 8360          | Calli    | Vineland   | (200) 898-9972 | debra.kas |   |
|                      |                                                                                                    | 4            |                 | none          | Monica   | Stevens Avenue    | 4763          |          | Oakfield   | (335) 160-1644 | monica no |   |
| ×                    | <                                                                                                    |              |                 |               |          |                   |               |          |            |                | >         |   |
| Repair               |                                                                                                    |              |                 |               |          |                   |               |          |            |                |           |   |
|                      |                                                                                                    | Open log f   | ile             |               |          |                   |               |          |            | Back           | Recover   |   |

次に"割り当てられていないテーブル"リストから、グループを割り当てるテーブルを選択し、**テーブルを割り当て**ボタンをクリックします。割り当てのためにドラッグ&ドロップを使用することもできます。

結果そのレコードグループは選択したテーブルに割り当てられ、そのテーブルのレコードとして再生されます。手動で割 り当てられたテーブルはリスト中黒色で表示されます。

**テーブルを割り当てない**ボタンをクリックすると、レコードグループに対するテーブルの割り当てを手動で解除できます。

# ストラクチャーファイルの修復

"ストラクチャーファイルの修復"エリアにはデータベースストラクチャーファイルのパス名と、修復実行前に元のファイルのコピーを作成する保存先を変更するための [...] ボタンが表示されます。

修復ボタンをクリックすると、必要であればデータベースが閉じられ、再びメンテナンスモードで開かれます。

修復操作が終了すると、4Dはデータベースフォルダーに処理の結果を記録したログファイルを、XMLとHTMLフォーマットで"databasename\_Repair\_log"という名前で生成します。**ログファイルを開く**ボタンをクリックすると、4Dはマシンのデフォルトブラウザーを使用してHTMLフォーマットのログファイルを開きます (ログファイルを開く参照)。

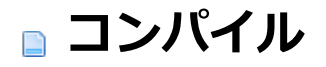

# ■ 概要

□コンパイラーウィンドウ
 □コンパイル設定
 □コンパイルの診断ツール

お使いのデータベースをコンパイルすることができます。コンパイルとは、すべてのメソッドをマシン言語に翻訳することです。データベースをコンパイルすると、コードの整合性を調べたり、実行速度を向上させることができます。さらに、コード全体を保護することも可能です。4D でデータベース開発を行い、それをスタンドアロンアプリケーションとして配布するまでの間で、コンパイルは不可欠な作業です。

コンパイル処理はすべて自動的に行われますが、コンパイルを実行するためには4D コードをより正確に記述する必要が あります。『4D ランゲージリファレンス』マニュアルの**コンパイラ**では、コンパイルを目的としてプログラムを作成す る上でのアドバイスや特定情報が提供されています。さらに、コンパイラーはプログラムのあらゆるエラーを指摘し、エ ラー箇所を示すという点に留意してください。

# コンパイラーとは

コンピューターは、"0"と"1"だけで命令が記述されている装置です。この2 進数による言語は"マシン語"と呼ばれます。 マシンの心臓部であるマイクロプロセッサーは、この言語しか理解することができません。高水準コンピューター言語 (C、C++、Java、BASIC、4D 等)で記述されたプログラムは、コンピューターのマイクロプロセッサーが理解できる ように、まずマシン語に翻訳されます。

これを行うには、2 つの方法があります:

- ステートメントの実行中に翻訳する:このプログラムはインタープリターと呼ばれます。
- プログラムの実行前にステートメント全体を翻訳する:このプログラムは、コンパイル済みと呼ばれます。

# インタープリターモード

一連のステートメントをインタープリターを使用して実行する場合、その処理過程は次のような段階に分かれます:

- プログラムは、ステートメントをプログラム独自の言語で読み込みます。
- ステートメントをマシン語に翻訳します。
- ステートメントを実行します。

このサイクルがプログラムの各ステートメントごとに行なわれます。このタイプの実行サイクルを処理するプログラムを インタープリターと呼びます。データベースの開発過程において、4D メソッドはインタープリターモードで実行されま す。

#### コンパイル済みモード

コンパイル済みのプログラムは、実行前にプログラム全体が翻訳されます。この処理により、一連のマシン語のステート メントを納めた新しいファイルが生成されます。このファイルは繰り返し使用するために保存されます。翻訳は一度だけ 行なわれ、このコンパイル版のプログラムは、繰り返し実行することができます。

このフェーズでは、そのプログラムが使用されることはまったくありません。翻訳を行うプログラムは"コンパイラー"と呼ばれます。

### コンパイル済みオブジェクト

4D のコンパイラーは、データベース内のデータベースメソッドやプロジェクトメソッド、トリガー、フォームメソッド、オブジェクトメソッドをコンパイルします。アプリケーション内にこれらの要素がひとつも存在しない場合、コンパイラーがコンパイルする対象は何もありません。

コンパイルが正常に終了すると、オリジナルのデータベースと同じ方法でコンパイル済みデータベースを使用することが できます。

### データベースをコンパイルする理由

コンパイルの第一の利点は、もちろん実行速度の向上です。さらに、コンパイルに直接関係する利点が2つあります:

- 系統的なコードチェック
- データベースとコンポーネントの保護

#### 実行速度

実行速度の向上は、コンパイル済みコードの2 つの特性によるものです。つまり、一度限りでダイレクトなコード翻訳、 変数とメソッドのアドレスへのダイレクトなアクセスという2 つの特性です。

#### • ダイレクトかつ確定的なコード翻訳

4D で作成されたメソッドのコードは、コンパイラーにより一度だけ翻訳されます。コンパイル済みデータベースを 使用すると、インタープリターモードですべてのステートメントを翻訳するために要する時間が省かれます。次に 示すのは、これを説明する簡単な例です。50 回繰り返される一連のステートメントを含むループを例に取り上げて います:

```
For($i;1;50)
// 一連のステートメント
End for
```

インタープリター版のデータベースでは、ループ内の各ステートメントは50回翻訳されます。コンパイラーを使用 すると、各ステートメントの翻訳フェーズがなくなるため、ループ内の各ステートメントに関して、50回分の翻訳 が省略されます。

#### 変数とメソッドのアドレスへのダイレクトアクセス

インタープリター版のデータベースでは、名前を用いて変数にアクセスします。したがって、4D が変数の値を取得 するには、その名前を使用しなければなりません。

コンパイル済みコードの場合、コンパイラーは各変数に対してアドレスを割り当て、変数のアドレスをコードに直 接書き込み、必要になる度にそのアドレスへ直接アクセスします。

注:

- ディスクへのアクセスが必要となる処理の場合、その実行速度はコンピューターと周辺装置(ドライブやハード ディスク)間の伝送速度により制限を受けるため、コンパイルの効果が得られない可能性があります。

- コメントは翻訳されないため、コンパイル後のコードには含まれません。したがって、コメントはコンパイル済み モードでの実行速度には影響しません。

### コードをチェックする

コンパイラーは、データベースのシンタックスチェッカーとしても機能します。作成したコードを系統的にチェックして、不明確な箇所があれば知らせます。一方、4Dではメソッドの実行時にのみこの処理が行なわれます。

例えば、あるメソッドには一連の判定文と、実行対象となる一連のステートメントが含まれているものとします。テスト する数が非常に多い場合は、すべてのケースを完全にテストすることはほとんどありません。この場合、テストされてい ないケースにシンタックスエラーが含まれていたとしても、エンドユーザがそのケースに出会うまで分かりません。

コンパイル済みデータベースを使用すると、このような問題が起きなくなります。データベースをコンパイルする際、コンパイラーはデータベース全体を細かく調べ、各ステートメントを解析します。コンパイラーはあらゆるエラーを検出し、警告やエラーメッセージを生成します。

#### アプリケーションとコンポーネントを保護する

データベースをコンパイルしたら、アプリケーションビルダーを使用してインタープリターコードを消去することができ ます。これを行うと、レコードアクセスを除き、デザインモードへアクセスできなくなります。アプリケーションビル ダーについては**アプリケーションの仕上げと展開**を参照してください。

コンパイル済みデータベースでは開発に関連するコマンドを使用することができません。

コンパイルされたコンポーネントをホストデータベースにインストールすると、エクスプローラーから共有メソッドにア クセスでき、ホストデータベースからそのメソッドを呼び出すことができます。しかしそのコードはエクスプローラーの プレビューエリアやデバッガーに表示されません。共有されないプロジェクトメソッド名はまったく表示されません。コ ンポーネントに関する詳細は4Dコンポーネントの開発とインストールを参照してください。

利点は以下の通りです:

- データベースのストラクチャーは、故意にしろ偶然にしろ変更されることはありません。
- メソッドは保護されます。

4D にはコンパイラーが組み込まれています。次のダイアログボックスを使用して、データベースをコンパイルします:

| 🖻 MyMusic.4DB - Compiler |                |                 |                     |         |  |  |  |
|--------------------------|----------------|-----------------|---------------------|---------|--|--|--|
| Compile 🛞                | 🦢 Check Syntax | Cenerate Typing | Clear compiled code | 🛕 🗈     |  |  |  |
|                          |                |                 |                     | ~       |  |  |  |
|                          |                |                 |                     |         |  |  |  |
|                          |                |                 |                     |         |  |  |  |
|                          |                |                 |                     |         |  |  |  |
|                          |                |                 |                     |         |  |  |  |
|                          |                |                 |                     |         |  |  |  |
|                          |                |                 |                     |         |  |  |  |
|                          |                |                 |                     |         |  |  |  |
|                          |                |                 |                     |         |  |  |  |
| O error(s)               | ▲ 0 warning(s) |                 |                     | <u></u> |  |  |  |

デザインメニュー内のコンパイル開始コマンドやツールバーのコンパイラーボタンに関連付けられたメニューを使用して、カレント設定に基づきコンパイルを直接起動することもできます。

コンパイルはデータベース設定のコンパイラーページで設定されたコンパイルオプションを使用して実行されます。

データベースがコンパイルされると、実行メニューのインタープリター再起動やコンパイル済み再起動メニューを使用して、インタープリターモードとコンパイル済みモードを切り替えて実行できるようになります。4Dアプリケーションを終 了する必要はありません (アプリケーションビルドを行ってインタプリターコードを削除している場合は除きます)。

データベースを開くダイアログボックスでも起動時にインタープリターモードとコンパイル済みモードを選択することが できます (開くダイアログオプション参照)。

インタープリターモードでストラクチャーやコードを変更したら、それをコンパイルコードに反映させるために再コンパ イルしなければなりません。

モードを変更すると、4Dは現在のモードを閉じ、新しいモードを開きます。つまりアプリケーションが閉じられ、再び開かれます。モードを移動するたびに4Dは以下のデータベースメソッドを実行します: On Exitデータベースメソッド -> On Startupデータベースメソッド

コンパイラーウインドウを表示するには、デザインメニューのシンタックスチェック...コマンドを選択するか、またはデ ザインモードのツールバーにあるコンパイラーボタンをクリックします:

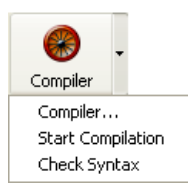

注: データベースにメソッドが1 つも存在しない場合、これらのコマンドは選択不可になります。

このウインドウを使用して、データベースのコンパイルの開始や、メソッドのシンタックスチェックを行います。さらに 各ボタンを使用して、データベースの変数定義メソッドの生成や再生成、コンパイル済コードの消去、警告の表示や非表 示、環境設定への直接アクセスなどの操作を行うことができます。

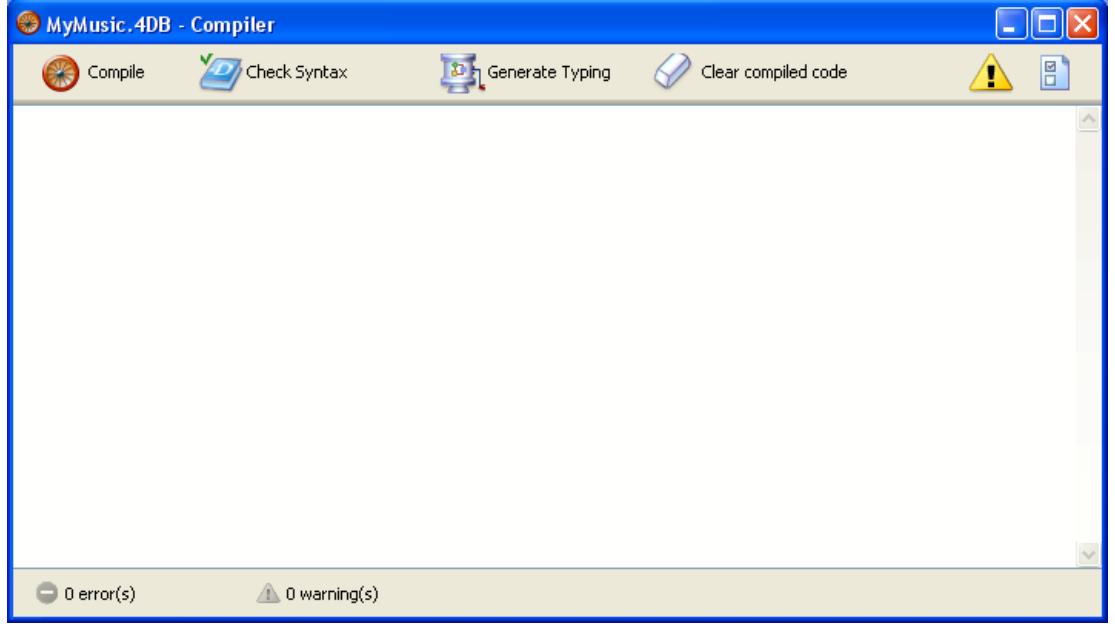

注: データベースのコンパイルには、適切なライセンスが必要です。ライセンスがない場合、コンパイルを実行することができません (コンパイル開始コマンドとコンパイラーボタンは無効になります)。その場合でも、シンタックスチェック と変数定義メソッドの生成は行うことができます。

# コンパイラー

コンパイラーボタンは、データベースのコンパイル処理を直ちに開始します。このボタンの動作はデザインメニューのコンパイル開始コマンドとまったく同じです。データベースが既にコンパイルされている場合、新たにコンパイルされた コードで以前のコードが置き換えられます。

まず初めにデータベース設定の**コンパイラーページ**上の設定に基づき、チェックや変数定義、初期設定などの各種パスが 実行されます。

エラーが検出されなければ、実際のコンパイルが開始します。エラーが検出されると、処理が中止され、問題となるメ ソッド名と行番号がウインドウの情報エリアに階層リスト形式で表示されます:

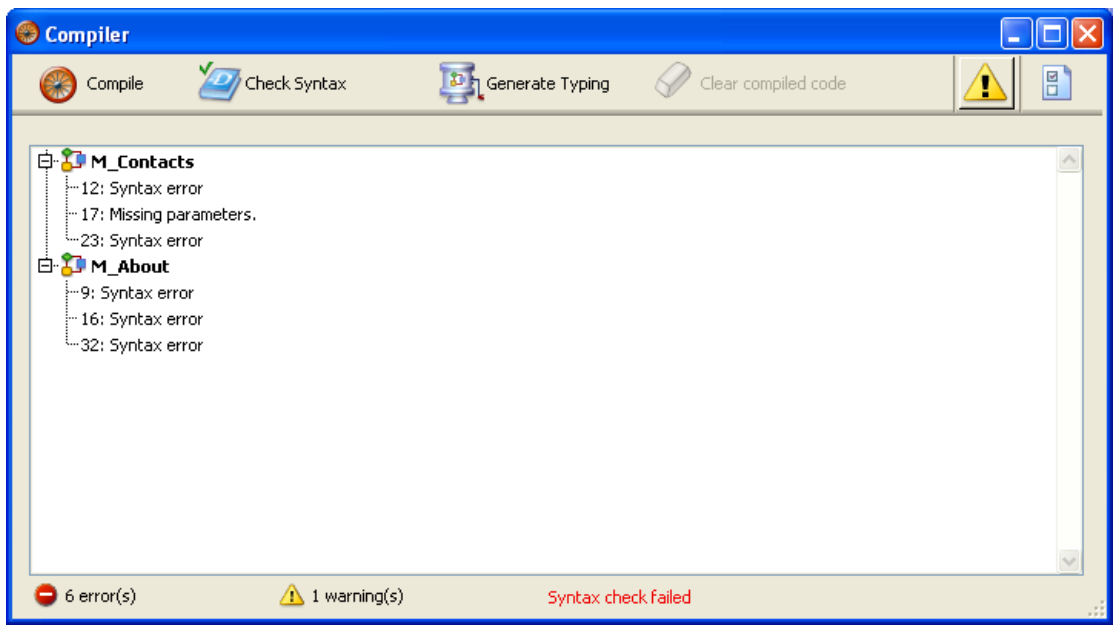

関係するメソッドを直接4D のWA SET URL FILTERS上で開くには、検出された各エラーをダブルクリックします。エ ラーを含む行が反転表示され、エラーのタイプがウインドウのシンタックスエリアに表示されます。エディターの**メソッ** ドメニューから**前のエラー / 次のエラー**コマンドを選択すると、エラーが含まれる各行を移動することができます。

| Method            |                     |
|-------------------|---------------------|
| Goto Definition   | Ctrl+K              |
| Search references | Ctrl+Alt+K          |
| Search Callers    |                     |
| Goto Line         | Ctrl+L              |
| Comment/Uncomment | Ctrl+/              |
| Swap Expression   | Ctrl+Alt+T          |
| Select Block      | Ctrl+B              |
| Start Of Block    | Ctrl+Up Arrow       |
| End Of Block      | Ctrl+Down Arrow     |
| Move Lines Up     | Ctrl+Alt+Up Arrow   |
| Move Lines Down   | Ctrl+Alt+Down Arrow |
| Next Error        | Ctrl+=              |
| Previous Error    | Ctrl+Alt+=          |

**注:** 初めてのコンパイルで検出されるエラーの数に辟易するかもしれませんが、気にすることはありません。ほどなく、 これらのエラーが同じ原因によるものであることに気づくでしょう。例えば特定のデータベース規約に対する違反などで す。常にコンパイラーでは、エラーの訂正に役立つように、正確なエラー診断が提供されます。

### シンタックスチェック

シンタックスチェックボタンは、シンタックスチェックフェーズの実行を開始します。チェックが終了すると、検出されたエラーがすべて情報エリアに表示されます。エラー行をダブルクリックすると、対応するメソッドを表示することができます。

アプリケーションをコンパイルするための適切なライセンスを持たない場合は、このオプションしか使用できません。 ツールバーのコンパイラーボタンに割り当てられた**シンタックスチェック**コマンドから実行することもできます。

#### 変数定義を生成する

**変数定義を生成**ボタンは、変数定義である"コンパイラーメソッド"を作成(または更新)します。コンパイラーメソッド はプロジェクトメソッドであり、すべての変数定義宣言や、プロセス配列とインタープロセス配列、およびメソッドの引 数定義が集められています。コンパイラーは、これらのメソッドが存在すると、コードのコンパイル中に直接そのメソッ ドを利用するため、コンパイル速度が向上します。これらのメソッドが既に存在している場合、その内容が更新されま す。

これらのメソッドは、4D により生成され、その名前は必ず"Compiler\_"で始まります。環境設定では、5 つのコンパイ ラーメソッドそれぞれに対してデフォルト名を設定することができます (**コンパイラーメソッド…**参照)。4D により生 成、管理されるコンパイラーメソッドは自動的に"非表示"属性が割り当てられます:

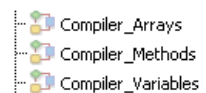

必要となるコンパイラーメソッド(つまり、データベース内に既存する項目のコンパイラーメソッド)だけが作成されま す。

情報エリアには、メソッドの作成や更新時に検出されたエラーが示されます。エラー行をダブルクリックすると、対応するメソッドと行がメソッドエディター上に表示されます。

変数定義メソッドについては4Dランゲージリファレンスのコンパイラを参照してください。

### コンパイル済みコードをクリア

コンパイル済みコードをクリアボタンを使用すると、ストラクチャファイルのコンパイル済みコードが削除されます。ボ タンをクリックすると、コンパイル時に生成されたコードがすべて削除されます。圧縮を行うと、それに応じてストラク チャファイルのサイズが小さくなります (**圧縮ページ**参照)。

実行メニューのコンパイル済み再起動コマンドが無効になり、データベースを開くダイアログボックスと開くボタンに割り当てられたメニュー内のコンパイルモードで開くオプションはグレー表示されます。

このコマンドを使用しても、生成されたコンパイラーメソッドは削除されない点に注意してください。

### 警告を表示

警告は、コンパイラーがシンタックスチェックを行う際に生成する特定のメッセージです。これらのメッセージの目的 は、実行時エラーを引き起こす可能性のあるステートメントに注意を向けることです。警告によりコンパイルが中断され ることはありません。警告に関する詳細は警告を参照してください。

状況や使用されるプログラミングスタイルによって、これらのメッセージの重要度は変化します。警告を表示オプション を使用すると、コンパイラーウインドウの情報エリアの警告を表示したり、または隠すことができます。

このオプションを選択すると、ウインドウには他のエラータイプの後に警告(存在する場合)が表示されます:

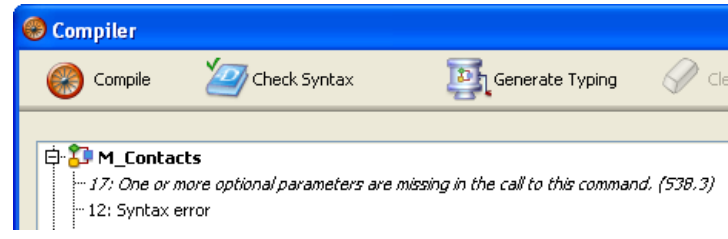

警告をダブルクリックすると、対応するメソッドが開かれます。

### コンパイル時に警告を無効にする

コンパイル時に特定の警告を選択的に無効にすることができます。これを行うには、4Dメソッドのコード内に次のコード を挿入します:

//%W-<warning number>

警告番号は、コンパイルエラー一覧の各メッセージの最後に示されています。例えば、次の警告を無効にしたいものとします:

1: 配列定義コマンド内にポインタが存在します (518.5)

この場合、4D メソッド(できればCOMPILER\_xxx メソッド)に次のコメントを記述します:

//%W-518.5

# コンパイル設定への直接アクセス

図 ボタンを使用してデータベース設定のコンパイラーページページを開くことができます。このダイアログボックスで

設定した内容は、開いているデータベースにのみ適用されます。

# コンパイルオプション

このエリアにはコンパイル処理中に使用される一般的なオプションがグループ化されています。

- ●範囲チェック:範囲チェックの有効/無効を設定します。範囲チェックは追加の検証であり、実行時のアプリケーションオブジェクトの状態に基づき、コードをチェックします。範囲チェックに関する詳細は範囲チェックを参照してください。
- Symbolファイルを生成:変数とその型のリスト、およびメソッドの引数や戻り値の型のリストが記述されたドキュメントを生成するために使用します。
   ファイルはデータベースストラクチャーと同階層にDatabaseName\_symbols.txtという名前で作成されます。
   シンボルファイルに関する詳細はシンボルファイルを参照してください。
- エラーファイルを生成: シンタックスチェック時にエラーファイルを生成するために使用します。一般的なエラー、特定のコード行のエラー、および警告などが含まれます。
   コンパイラーが検知したすべてのエラーは4Dのメソッドメニューからアクセスできます。エラーファイルを生成
   し、他のマシンに転送することが有効な場合もあります。特に複数の開発者がチームで開発を行っている場合など
   です。
   エラーファイルはXML形式で生成されるため、内容を自動で解析することが容易になっています。このファイルを
   使用してカスタマイズされたエラー表示インターフェースを作成することも可能です。エラーファイル
   はDatabaseName\_errors.xm/という名称で、ストr買う茶ーファイルと同階層に作成されます。
   エラーファイルに関する詳細はエラーファイルを参照してください。

   64-bit プロセッサー用にもコンパイルする: アプリケーションを (32-bitコンパイルに加え) 4D 64-bit版用にコン
- 64-bit フロセッサー用にもコンハイルする: アノリケーションを (32-bitコンハイルに加え) 4D 64-bit版用にコン パイルするために使用します。 以下の点に留意してください:
  - 。 バージョン12.1より64-bitバージョンの4D Serverが提供されています。
  - 非Unicodeモードのアプリケーションを64-bitにコンパイルすることはできません。
  - 64-bit版の4Dでアプリケーションを使用する場合にこのオプションを使用します。OSが64-bitであるかどう かは関係ありません。
- **ローカル変数初期化**:メソッドの先頭でのローカル変数初期化モードを設定するために使用します:
  - ゼロにする: 変数はデフォルトで0に設定されます (文字型の場合空の文字列、数値型の場合0等)
  - ランダム値にする: コンパイラーは無意味な値を割り当てます。この値は常に同じであり、例えば倍長整数の場合1919382119、文字の場合"rgrg"、ブールの場合True等になります。このオプションを使用すると、初期化を忘れているローカル変数を探すのが容易になります。
  - **いいえ**: コンパイラーはローカル変数を初期化しません。この設定を使用するとアプリケーションの実行時間 を短縮できます。ただし開発者が正しくローカル変数を初期化しなければなりません。
- コンパイルパス:コンパイラーの実行周期数を設定するために使用します。
  - **すべて定義させる**: コンパイルを行う際に可能なステージをすべて行います。
  - ローカル変数のみ自動定義させる:プロセスおよびインタープロセス変数の型を決定する処理は行われません。このオプションを選択する場合、すべてのプロセス変数とインタープロセス変数を開発者自身が宣言するか、自動コンパイラーメソッド生成機能を使用しなければなりません。
  - 自動変数定義は行わない: ローカル、プロセスおよびインタープロセス変数の型を決定する処理は行われません。このオプションを千 t かうする場合、すべての変数が明示的に宣言されていなければなりません。

# デフォルトの型指定

このエリアでは曖昧なアプリケーションオブジェクトのデフォルト型を設定します。

- 数値: 実数または倍長整数から選択できます。アプリケーション中に型指定ディレクティブが書かれている場合、そちらが優先されます。倍長整数を指定することでアプリケーションを最適化できます。
- ボタン:実数または倍長整数から選択できます。アプリケーション中に型指定ディレクティブが書かれている場合、 そちらが優先されます。標準ボタンの他以下のオブジェクトが対象となります:チェックボックス、3Dチェック ボックス、ハイライトボタン、非表示ボタン、3Dボタン、ピクチャーボタン、ボタングリッド、ラジオボタン、3D ラジオボタン、ピクチャーラジオボタン、ピクチャーポップアップメニュー、階層ポップアップメニュー、ポップ アップ/ドロップダウンリスト。

このエリアでは、コンパイラーが自動で生成するコンパイラーメソッドの名前を設定できます。これらのメソッドはすべての変数の型定義をグループ化 (プロセス変数、インタープロセス変数、プロセス配列、インタープロセス配列、メソッド) します。これらのメソッドを生成するには、コンパイラーウィンドウの変数定義を生成ボタンを使用します。詳細はコンパイラーウィンドウを参照してください。

最大5つのコンパイラーメソッドが生成されます。コンパイラーメソッドはアプリケーションに対応するオブジェクトが 存在する場合のみ作成されます:

- 変数: プロセス変数定義がグループ化されます。
- インタープロセス変数: インタープロセス変数定義がグループ化されます。
- 配列: プロセス配列定義がグループ化されます。
- インタープロセス配列: インタープロセス配列定義がグループ化されます。
- メソッド:メソッド引数として使用されるローカル変数定義がグループ化されます (例: C\_INTEGER(mymethod; \$1))。

それぞれの対応するエリアで、作成されるメソッドの名前を編集できます。

常に"Compiler\_"という接頭辞が付きます。これは変更できません。各メソッド名はユニークでなければならず、接頭辞 を含み31文字以下でなければなりません。拡張文字 (アクセント文字や記号文字等) やスペースは使用できません。 データベースの分析や訂正を行うために、3種類のツールが用意されています:

- 実際の解析用ツールはシンボルファイルにより提供されます。このテーブルを使用して、変数を素早く見つけることができます。このツールは、コンパイラーにより報告されたエラーメッセージを解析する上で非常に役立ちます。
- 訂正用ツールはエラーファイルにより提供され、このファイルはテキストファイルとして使用することができます。
- 実行ツールまたは範囲チェックは、アプリケーションの整合性と信頼性を監視するために、別のツールとして提供 されます。

**注:** 自動コンパイラーメソッドにより、変数定義用の重要なツールも提供されています。 — **変数定義を生成する**を参照してください。

# シンボルファイル

シンボルファイルはテキストタイプのドキュメントであり、その長さはデータベースサイズによって異なります。デフォルトでは、コンパイル時にこのファイルは生成されません。このファイルを生成するには、データベース設定の該当するオプションを選択しなければなりません (コンパイルオプション参照)。. When it is このファイルが生成されると、データベースのストラクチャが格納されているフォルダー内に配置され DatabaseName\_symbols.txt のような名前が付けられます

テキストエディターでシンボルファイルを開くと、次のように表示されます:

| 4D_Airports2003                                                                                   | 10/9/2003                  | 5:34 PM                                                                  |                                                             | ^ |
|---------------------------------------------------------------------------------------------------|----------------------------|--------------------------------------------------------------------------|-------------------------------------------------------------|---|
| <>4DCOMMENTS Text<br><>4DQUERY Text<br><>4DQUERYCOMMENTS<br><>4DTABLETITLE Text                   | (M)<br>(M)<br>Text<br>(M)  | Compiler_Variabl<br>Compiler_Variabl<br>(M) Compiler<br>Compiler_Variabl | es_Inter<br>es_Inter<br>_Variables_Inter<br>es_Inter<br>    |   |
| Compiler_Arrays_Inter                                                                             | EKM Long                   | integer I dim                                                            | lension (M)                                                 |   |
| <pre>&lt;&gt;AAIRCRAFIFAMILY &lt;&gt;AAIRCRAFTID Long in &lt;&gt;AAIRCRAFTMANUFACTURER</pre>      | Teger 1 dii<br>Text 1 dii  | nension (M)<br>nension (M)<br>mension (M)                                | PS_INITArrays<br>PS_InitArrays<br>PS_InitArrays             |   |
| <>AAIRCRAFTNAME Text                                                                              | 1 dimension                | (M) PS_InitA<br>1 dimension                                              | (M) PS InitArrays                                           |   |
|                                                                                                   | Long integer               | 1 dimension<br>1 dimension                                               | (M) PS_INITArrays<br>(M) PS_INITArrays<br>(M) PS_INITArrays |   |
| <>AAIRPORTGROUPID<br><>AAIRPORTIATACODE                                                           | Fixed string               | :3 1 dimension                                                           | (M) PS_InitArrays<br>(M) PS_InitArrays                      |   |
| <>AAIRFORTLEVEL Long in                                                                           | teger 1 di<br>Text 1 di    | mension (M)                                                              | GetCitiesOfContry<br>Compiler Arrays Inter                  |   |
| <>ACAPITALAIRPORTSI                                                                               | Text 1 di                  | nension (M)                                                              | Compiler_Arrays_Inter                                       |   |
| Compiler_Arrays_Inter                                                                             | Long integer               | 1 dimension                                                              | (M)                                                         |   |
| Compiler_Arrays_Inter                                                                             | sion (M)                   | PS InitArrays                                                            |                                                             |   |
| <pre>&lt;&gt;ACIT TEXT I dimen<br/>&lt;&gt;ACOMPANYID Long in<br/>&lt;&gt;ACOMPANYNAME Text</pre> | teger 1 dir<br>1 dimension | nension (M)                                                              | PS_InitArrays                                               |   |
| <pre>&lt;&gt;ACOUNTRY Text &lt;&gt;ACOUNTRYCTTY Text</pre>                                        | 1 dimension                | (M) PS_INITA<br>(M) CATCITIA                                             | nrays<br>sofcontry                                          |   |
| <>ACOUNTRYCITYID                                                                                  | Long integer               | 1 dimension                                                              | (M) GetCitiesOfContry                                       |   |

ヘッダーにはデータベースの名前、ドキュメントの作成日付と時刻が表示されます。このドキュメントは4 つの部分に分かれています:

- インタープロセス変数のリスト
- プロセス変数のリスト
- メソッド内のローカル変数のリスト
- プロジェクトメソッドとデータベースメソッドのリスト、およびそのパラメーター(該当する場合)。

### プロセス変数とインタープロセス変数のリスト

これら2 つのリストは、4 つのカラムに分かれています:

● 最初のカラムには、データベースで使用されるプロセス変数、インタープロセス変数、および配列の名前が納めら

れます。変数は文字順に表示されます。

- 2番目のカラムには、その変数のタイプが納められます。各タイプは、コンパイラー命令コマンドにより設定されるか、または変数の使われ方に基づいてコンパイラーが判断します。変数のタイプが特定できない場合、このカラムは空欄になります。
- 3番目のカラムには、変数が配列の場合に、その次元数が表示されます。
- 4番目のカラムには、コンパイラーが変数のタイプを決定したコンテキストへの参照が格納されます。変数が複数のコンテキストで使用されている場合は、コンパイラーが変数タイプを決定する際に使用したコンテキストが表示されます。
  - 。変数がデータベースメソッド内で検出された場合、(M)\*に続けて4Dで定義されたデータベースメソッド名が表示されます。
  - 変数がプロジェクトメソッド内で検出された場合、(M)に続けて4D で定義されたメソッド名が表示されます。
  - 変数がトリガー(テーブルメソッド)内で検出された場合、(TM)に続けてテーブル名が表示されます。
  - 変数がフォームメソッド内で検出された場合、テーブル名と(FM)に続けてフォーム名が表示されます。
  - 変数がオブジェクトメソッド内で検出された場合、フォーム名、テーブル名、(OM)に続けてオブジェクトメ ソッド名が表示されます。
  - ・ 変数がフォーム上のオブジェクトであり、プロジェクトメソッド、フォームメソッド、オブジェクトメソッ
     ド、トリガーのいずれでも使用されていない場合は、(F)に続けてそのオブジェクトが使用されるフォーム名
     が表示されます。
  - 各リストの最後には、プロセス変数とインタープロセス変数のサイズがバイト単位で表示されます。

**注:** コンパイル時に、コンパイラーは特定のプロセス変数が使用されているプロセスを判別できません。プロセス変数に は、各プロセスごとに異なる値が格納されている可能性があります。そのため、新規プロセスが開始されるたびに、すべ てのプロセス変数が意図的に複製されます。したがって、メモリ上でこれらのプロセス変数が占める容量に注意すること をお勧めします。また、プロセス変数に必要な容量は、プロセスのスタックサイズとは関係ないという点に留意してくだ さい。

#### ローカル変数のリスト

ローカル変数のリストは、データベースメソッド、プロジェクトメソッド、トリガー(テーブルメソッド)、フォームメ ソッド、オブジェクトメソッドごとに、4Dと同じ順番で並べ替えられています。 このリストは、3つのカラムに分かれています:

- 最初のカラムには、メソッドで使用されるローカル変数のリストが納められます。
- 2 番目のカラムには、その変数のタイプが納められます。
- 3 番目のカラムには、変数が配列の場合に、その次元数が表示されます。

#### メソッドの全リスト

ファイルの最後には、データベースメソッドとプロジェクトメソッドの全リストが納められ、それぞれの引数や戻り値の データタイプも示されます。

この情報は、次の形式で示されます:

メソッド名(引数のデータタイプ): 戻り値のデータタイプ

### エラーファイル

データベース設定にあるオプションを使用して、コンパイル時にエラーファイルを生成するかどうかを選択することができます (コンパイルオプション参照)。エラーファイルを生成する場合、そのファイルにはDatabaseName\_errors.xmlという名前が自動的に付けられ、データベースのストラクチャーファイルと同階層に保存されます。

コンパイラーウインドウからエラーに直接アクセスすることができますが、特にクライアント/サーバー環境で複数の開発者が共に作業を行うような体制であれば、あるマシンから別のマシンへ送信できるエラーファイルがあると便利です。 エラーファイルは、その内容を自動的に解析しやすいようにXML フォーマットで生成されます。また、エラー表示用に独自のインターフェースを作成することもできます。

エラーファイルの長さは、コンパイラーにより生成されるエラーと警告の数により変わります。テキストエディターでエ ラーファイルを開くと、次のように表示されます: 

- エラーファイルの構造は次の通りです:
  - ファイルの一番上にはエラーと警告のリストがあり、メソッドごと、そして4Dで作成された順序で並べられます。
  - \*\*\*\* 全般的なエラー\*\*\*"セクションには、タイプ定義が行えないものと識別が不明確なものがすべて集められま
    - す。これらのエラーと警告は、次の形式で表示されます:
      - 1 番目は、メソッドにおける行番号(0 は全般的なエラーを表わす)
      - 2番目の"warning"属性は、検出された異常が警告であるのか(warning="true")、あるいはエラーであるのか(warning="false")を表わす
      - 3 番目には、エラーを解説する診断を表示
    - データベースに全般的なエラーが存在しない場合、そのファイルには"全般的なエラー"セクションがありません。

エラーファイルには、次の3 つのタイプのメッセージが含まれます:

- 特定の行に関連するエラー
- 金般的なエラー
- 警告

#### 特定の行に関連するエラー

これらのエラーは、その説明とともにコンテキスト(エラーが見つかった行)内に表示されます。コンパイラーは、デー タタイプやシンタックスに関する矛盾を表現式で見つけると、このタイプのエラーをレポートします。

コンパイラーウインドウでは、検出された各エラーをダブルクリックすると、該当するメソッドが直接4Dのメソッドエ ディターで開かれ、エラーを含む行が反転表示されます。

シンタックス/タイプ定義の診断エラーの一覧は、4D ランゲージリファレンスマニュアルのエラーメッセージを参照して ください。

#### 全般的なエラー

これらのエラーは、データベースのコンパイルを不可能にします。コンパイラーが全般的なエラーを生成するケースは、 次の2 つです:

- プロセス変数のデータタイプが決定できない。
- 異なる2 つのオブジェクトが同じ名前である。

全般的なエラーは特定のメソッドに関連していないため、このような名前が付けられています。最初のケースの場合、コンパイラーはデータベースのいずれの箇所でも、指定されたタイプ定義を実行できません。2番目のケースでは、いずれのオブジェクトに特定の名前を割り当てるべきかを決定できません。

全般的なエラーの一覧は4D ランゲージリファレンスマニュアルのエラーメッセージを参照してください。

#### 警告

警告はエラーではありません。警告により、データベースがコンパイルできなくなることはありません。これは、エラーになる可能性のあるコードを示すだけです。

コンパイラーウインドウにおいて、警告はイタリック体で表示されます。それぞれの警告をダブルクリックすると、該当 するメソッドが直接4Dのメソッドエディターで開かれ、その警告に関係する行が反転表示されます。警告の一覧は4D ラ ンゲージリファレンスマニュアルの警告メッセージを参照してください。

特定の警告を無効にすることができます (コンパイル時に警告を無効にする参照)。

#### 範囲チェック

データベース設定において、範囲チェックはデフォルトで選択されています (コンパイルオプション参照)。

他のオプションはすべてコンパイル時に機能しますが、範囲チェックはコンパイル済みデータベースの実行時にチェック を開始します。つまり、範囲チェックのメッセージは、データベースの実行中にのみ表示されます。

範囲チェックは補助的な検証を行い、論理上および構文上の矛盾点を探します。通常、これはコンパイラーの役割です。 範囲チェックを行う際に、コンパイラーは"リクエストされた内容を考慮すると、得ようとしている結果は意外なもので しょうか?"という質問を投げかけます。範囲チェックは"現場"のコントローラのようなものであり、一定の時点でデータ ベース内のオブジェクトのステータスを評価します。

範囲チェックは次のように機能します。例えば、配列MyArrayをテキストとして定義します。MyArrayの要素数は、カレントメソッドに応じて変わるものとします。If you MyArray の5 番目の要素に"Hello"という値を代入したい場合、以下のように記述します:

MyArray{5}:="Hello"

この時点で、MyArray に5 つ以上の要素が存在すれば何も問題ありません。代入は正常に行われます。しかし、この時点でMyArray の要素数が5 つ未満であれば、代入は無効になります。

このような状況は、メソッドが実行されることを前提としているため、コンパイル時に検出することができません。コンパイラーは、このメソッドが呼び出される状況は分かりません。データベースの使用時に実際に行われる操作を監視できる方法は、範囲チェックだけです。前述の例題では、コンパイラーは4Dを使用して実行時エラーを表示します。配列、ポインター、文字列を処理する場合に、範囲チェックが特に役立つ理由は、すぐにお分かりでしょう。

範囲チェックを要求した場合に、コンパイラーから生成されるメッセージは4Dランゲージリファレンスマニュアルの範囲 チェックメッセージに記載されています。

#### ローカルで範囲チェックを無効にする

範囲チェックが有効な場合でも、コード内で間違いがないと思われる箇所に対して範囲チェックを適用したくないときも あります。具体的に言うと、かなりの回数繰り返されるループに関し、旧式のマシン上でコンパイル済みデータベースを 実行すると、範囲チェックにより処理速度が著しく低下するおそれがあります。関連するコードに誤りがなく、システム エラーを引き起こさないことが確実であれば、範囲チェックをローカル上で無効にすることができます。

これを行うには、範囲チェックから外すコードを特殊なコメントである"`%R-"と"`%R+"で囲みます。//%R-コメントは範囲チェックを無効にし、 //%R+ はそれを再び有効にします:

- / 範囲チェックは有効
- // %R-
- ... //ここに範囲チェックから外すコードを記述する
- // %R+
- ... //これ以降のメソッドでは、範囲チェックが再び有効

注: このメカニズムは、範囲チェックが有効である場合にのみ機能します。

#### 異常の診断

例えば、データベースの実行中に異常に気付いたものとします。その問題の原因について推測する前に、コンパイラーより提供される手がかりを思い出してください。

考えられる異常としては、次のようなものがあります:

 4Dから独自のエラーメッセージが表示される 可能であれば、4Dの指示に従ってデータベース内のエラーを修正します。指示が漠然としすぎている場合は、範囲 チェックを必ず指定してデータベースを再度コンパイルします。データベースをテストし直すと、4Dメッセージが 表示された場所に、より情報量の多いメッセージがコンパイラーから表示されます。

- コンパイル済みデータベースとインタープリター版データベースの動作が一致しない場合
   シンタックスチェックの結果生成される警告メッセージを詳しく見てください。
- 数値変数や文字列変数が予期しない値を返す場合
   データベース設定にあるデフォルトの変数タイプオプションを確認してシンボルファイルを調べ、すべての変数が 適切に型定義されているかどうかをチェックしてください。
- データベースがインタープリターモードでは動作するが、コンパイル済みモードではシステムクラッシュが発生する場合

範囲チェックオプションを使用してデータベースをコンパイルしたかどうかを確認し、コンパイル済みデータベースがコンパイル時に使われたものと同じプラグインを使用しているかどうかを調べます。

# ■ アプリケーションの仕上げと展開

■アプリケーション展開の原則

- 📄 アプリケーションビルダー
- コンパイル済みストラクチャーページ
- アプリケーションページ
- 📄 クライアント/サーバーページ
- □ プラグイン & コンポーネントページ
- ライセンスページ
- スタンドアロンアプリケーションアイコンのカスタマイズ

4Dにはアプリケーションビルダーが統合されています。このビルダーを使用すればコンパイルされた4Dアプリケーションの展開を簡易化することができます。OSごとに異なる特定の処理 (特にMac OS用のパッケージ作成)を自動で処理し、クライアント/サーバーアプリケーションの展開が容易になります。

アプリケーションビルダーでは以下のことを行えます:

- インタープリターコードを含まないコンパイル済みアプリケーションのビルド
- ダブルクリックで起動可能なスタンドアロンアプリケーションのビルド (4D Volume Desktopを組み込んだ4Dアプリケーション)
- XML形式のプロジェクトファイルに定義を行い、同じコンパイル済みストラクチャーから異なるアプリケーションのビルド
- クライアント/サーバーアプリケーションのビルド
- クライアントの自動更新機能を備えたクライアント/サーバーアプリケーションのビルド

**4D Serverに関する注記:** アプリケーションをビルドする際には4Dシングルユーザーバージョンを使用しなければなりません。

可能な4Dアプリケーションの展開オプションは下図の通りです:

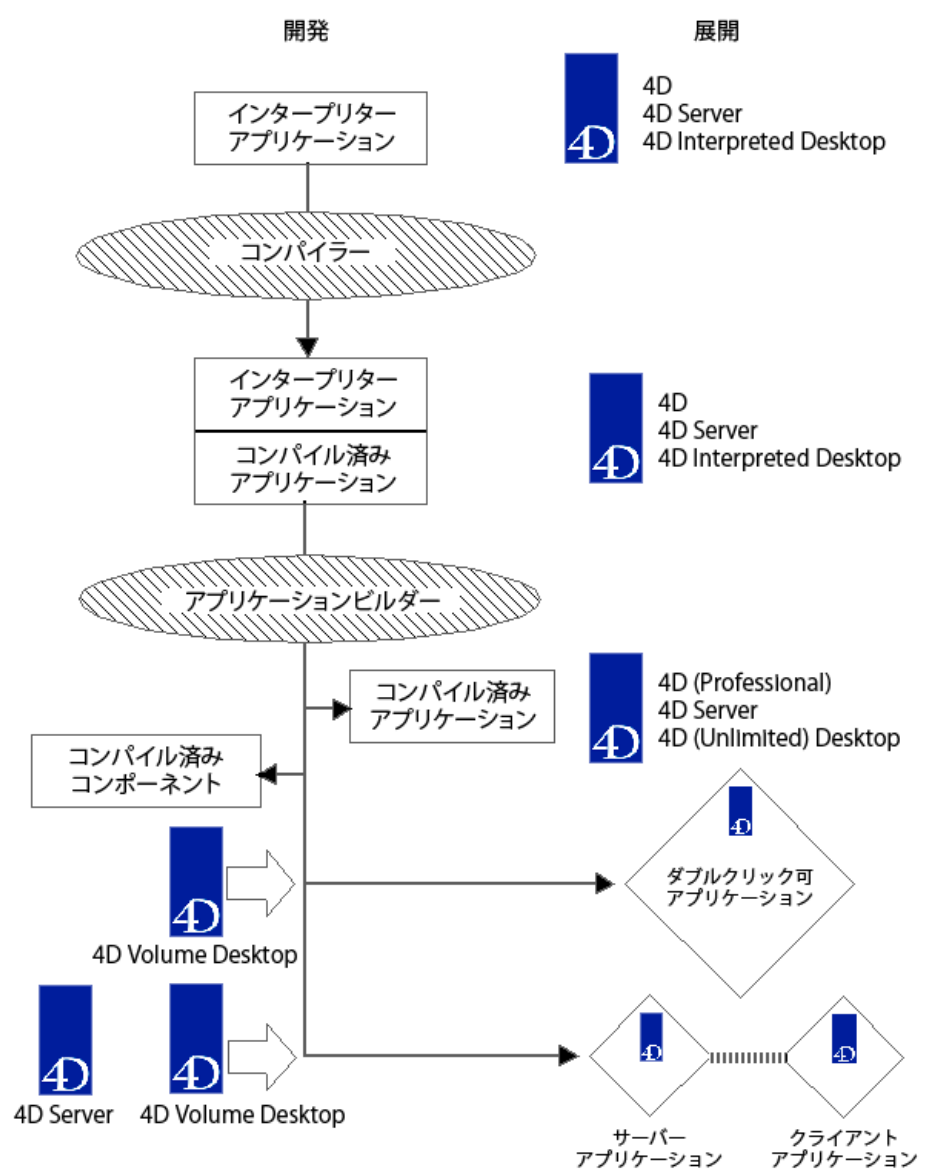

アプリケーションのビルドはアプリケーションビルドウィンドウで行います。このウィンドウを開くには4Dの**デザイン**メ ニューから**アプリケーションビルド…**を選択します。

ビルドを行う前にアプリケーションがコンパイルされていなければなりません。まだコンパイルされていないアプリケーションでこのメニューコマンドを選択する、あるいはコンパイルした後にコードが変更されていると、データベースを (再) コンパイルしなければならない旨の警告ダイアログが表示されます。

アプリケーションビルドウィンドウには複数のページがあり、タブを使用してページを移動できます:

| レ アプリケーションビルド                                                                                                    |
|----------------------------------------------------------------------------------------------------|
| アプリケーション名: MyApp<br>保存先フォルダー: C:¥Users¥4DJapan¥Desktop¥MyApp_Build …                                                                  |
| コンパイル済みストラクチャー アプリケーション クライアント/サーバー ブラグイン & コンボーネント ライセンス                                                                             |
| コンパイル済みストラクチャーのタイプ                                                                                                    |
| □ンパイル済みストラクチャーをビルド<br>□ンパイル済みストラクチャーは"Compiled" フォルダーにビルドされます。                                                                        |
| ✓ 関連するフォルダーを含む<br>"Plugins", "Resources", "Components", "Extras"フォルダーをコンパイル済みストラクチャーと同階層にコピーします。                                      |
| □ンポーネントをビルド<br>コンパイル済みストラクチャーは"Components"フォルダーにビルドされます。このフォルダーは".4dbase"パッケージに含まれます。<br>"Resources" と "Extras"フォルダーもこのパッケージにコピーされます。 |
| ② この操作は"コンパイル済みストラクチャー" または "コンポーネント"を作成するために使用します。                                                                                   |
| コンパイルされたストラクチャーは、4D Developer、4D Desktopまたは4D Serverで開くことができます。<br>ソースコードはコンパイル済みストラクチャーから取り除かれます。                                    |
| コンポーネントは他のストラクチャーで使用されます。コンポーネントはそれを使用するストラクチャーの"Components"フォルダーに置きます。                                                               |
| 設定保存         ビルド                                                                                                    |

- コンパイル済みストラクチャーページではコンパイルコードのみを含むストラクチャーやコンポーネントのビルド 設定を行います。
- **アプリケーションページ**ではシングルユーザーアプリケーションのビルド設定を行います。
- クライアント/サーバーページではクライアント/サーバーアプリケーションのビルド設定を行います。
- **プラグイン & コンポーネントページ**ではアプリケーションに統合するプラグインやコンポーネントを選択します。
- **ライセンスページ**では使用するシリアル番号の選択を行います。

同時に異なるビルドパラメーター (シングルユーザーとクライアント/サーバー)の設定を行うことができます。これを行うためには各ページで対応するチェックボックスを選択しなければなりません。

**ビルド** ボタンをクリックすると選択したターゲットアプリケーションがビルドされます。このボタンがクリックされると 4Dは実行中のフェーズを表示する進捗バーを表示します。有効な設定が行われれば、設定内容はアプリケーションプロ ジェクトに保存されます (参照)。

設定保存 ボタンをクリックすれば、アプリケーションビルドを実行しなくてもビルドパラメーターを保存できます。 エラーが発生すると生成されたファイルは削除され、中断の理由を提供する警告ダイアログが表示されます。 アプリケーションビルドウィンドウの上部では、生成するアプリケーションの名前と保存先を指定します。

**アプリケーション名** エリアにはデフォルトでストラクチャーファイル名が入力されています。この欄の名前が生成される ファイル (コンパイル済みストラクチャー、コンポーネント、シングルユーザーアプリケーション、クライアント/サー バーアプリケーション) で使用されます。ビルドされるアプリケーションに基づき4Dは自動で必要な拡張子 (.4dc、 .exe、server等) を付加します。

デフォルト名から変更を行わない限り、ストラクチャーファイル名を変更すればそれがアプリケーション名に反映されます。アプリケーション名を変更すると、そのアプリケーションのビルド時には指定した名前がデフォルトで使用されるようになります。入力する名前に拡張子を付けてはいけません。さらにOSがパス名として禁止する文字を含めてもいけません(Windowsでは".?!"、Mac OSでは":")。

**保存先フォルダー** エリアでは生成されるファイルの保存先を指定します。4Dはデフォルトでカレントデータベースフォ ルダー (Mac OSの場合パッケージ) と同階層の"*StructureName\_Build*"を指定します。

保存先フォルダーを変更するにはこのエリアの右にある選択ボタン[...]をクリックします。フォルダー選択ダイアログ ボックスが表示されるので、新しい保存先を選択します。このダイアログボックスを受け入れると、フォルダーの完全パ ス名が入力されます。このアプリケーションのビルド時には以降このパスがデフォルトで使用されます。

ビルド実行時に4Dは自動で中間フォルダー (要求されたビルドリクエストに応じて"Compiled Database"、 "Components"、"Final Application"、"Client Application"、"Server Application")を作成します。このため同時に複 数タイプのアプリケーションをビルドすることができます。

# パラメーターのXMLキー

このウィンドウで設定された各パラメーターは"BuildApp.XML"という名称のアプリケーションプロジェクトファイルに 格納されます。このファイルはデータベースの**Preferences**内、**BuildApp**サブフォルダーに配置されます。

ダイアログボックスが初めて表示されるときにはデフォルトパラメーターが使用されます。ビルドや設定保存ボタンをク リックすると、プロジェクトファイルの内容が更新されます。

あるデータベースについて内容の異なる複数のXMLプロジェクトファイルを定義し、BUILD APPLICATIONコマンドで それらを使い分けることができます。

XMLキーを使用すると、アプリケーションビルドダイアログに表示される以上の設定を行うことができます。例えば:

- サーバーのIPアドレスやポート番号
- クライアントアプリケーションとサーバーアプリケーションのバージョン番号互換性(例えばクライアントバージョン1.1から1.3がサーバーバージョン1.3に接続可能など)
- データファイルのパス名 (これにより、ユーザーマシン上でデータファイルの場所を指定する必要がなくなります)

詳細は専用のドキュメント 4D XML Keys-BuildApplication を参照してください。

# ログファイル

アプリケーションを最初にビルドする際、4DはXML形式のログファイルを生成します。ログファイルは各アプリケーションプロジェクトごとに生成されます。

ログファイルは"*ProjectName*.log.xml" (*ProjectName* はアプリケーションプロジェクト名、デフォルトでBuildApp) という名称で、アプリケーション**Preferences**フォルダー内**BuildApp**サブフォルダーに配置されます。 ログファイルには各ビルド毎に以下の情報が書き込まれます:

- ターゲットビルドの開始と終了
- 生成されたファイルの名称とフルパス
- ビルドの日付と時刻
- 発生したエラー

**コンパイル済みストラクチャー**ページでは標準のコンパイル済みストラクチャーファイルやコンパイル済みコンポーネントをビルドできます。

どちらを選択しても生成されるストラクチャーファイルは同じものです。生成されるフォルダーの構造だけが異なります。

ビルド時に4Dは生成したファイルを格納するためのサブフォルダーを自動で作成します。どちらのオプションを選択しても、カレントのアプリケーションは変更されません。ディスク上にコピーが作成されます。

コンパイル済みストラクチャーファイルに32-bitと64-bit両方のコードが含まれる場合 (**コンパイルオプション**参照)、対応するバージョンのコンパイル済みデータベースがビルドされます。

このウィンドウでオプションを設定したら、ビルドボタンをクリックすると、指定された場所にファイルが生成されます。

# コンパイル済みストラクチャーをビルド

このオプションはコンパイル済みコードだけを含むアプリケーションをビルドします。"アプリケーション名"エリアに"MyDatabase"と指定した場合、以下が生成されます:

- MyDatabase.4dc (コンパイル済みストラクチャーファイル)
- MyDatabase.4DIndy (ストラクチャーインデックスファイル)

適切なライセンスをもつ4D、4D Server、4D Desktopが.4dcファイルを開けます。ビルド中、4Dはストラクチャーか らインタープリターコードを削除します。このファイルを使用してデザインモードにアクセスすることはできません。

コンパイル済みアプリケーションは保存先フォルダー内の"Compiled Database"サブフォルダー内、 "MyDatabase.4dbase"タイプのフォルダー (このタイプのフォルダーはMac OS Xで特別なプロパティを持ちます (.4dbase拡張子参照)) に配置されます。

警告: コンパイル済みアプリケーションをビルドする際に、4Dは"Compiled Database"フォルダーの内容を置換します。 以前のビルド内容を保持しておきたい場合、ファイル名を変更するか移動しなければなりません。

# 関連するフォルダーを含む

このオプションを選択すると、アプリケーションに関連するフォルダー ("Plugins"、"Resources"、"Components"、 "Extras") がコンパイル済みアプリケーションにコピーされます。これらのフォルダーに関する情報はデータベースアー キテクチャーを参照してください。

このオプションが有効になっていると、コンパイル済みストラクチャーをすぐに使い始められる状態でビルドできます。 このオプションが選択されている場合の典型的な構造は以下の通りです:

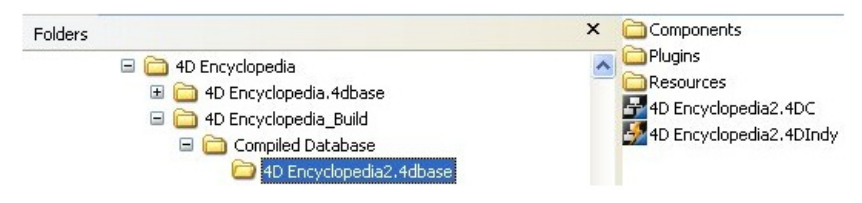

# コンポーネントをビルド

このオプションを使用してストラクチャーからコンパイル済みコンポーネントをビルドできます。

コンポーネントは特定の機能を実装した4Dの標準ストラクチャーファイルです。コンポーネントをビルドして他の4D データベース (ホストデータベース) にインストールすると、ホストデータベースからその機能にアクセスできるように なります。コンポーネントに関する詳細は4Dコンポーネントの開発とインストールを参照してください。 "アプリケーション名"エリアに"MyComponent"と指定した場合、以下のファイルが生成されます:

• MyComponent.4dc (コンパイル済みストラクチャーファイル)

• MyComponent.4DIndy (ストラクチャーインデックスファイル)

生成されるファイルはコンパイル済みストラクチャーと同様ですが、以下の点で異なります:

- コンポーネントは"Components"フォルダー内にフォルダーあるいはパッケージとして生成されます。
- "Resources"や"Extras"フォルダーは自動でコンポーネントフォルダー内にコピーされます。他 方"Components"や"Plugins"フォルダーはコピーされません。コンポーネントからはプラグインや他のコンポーネ ントを含めることができないためです。

コンパイル済みストラクチャーの典型的な構造は以下の通りです:

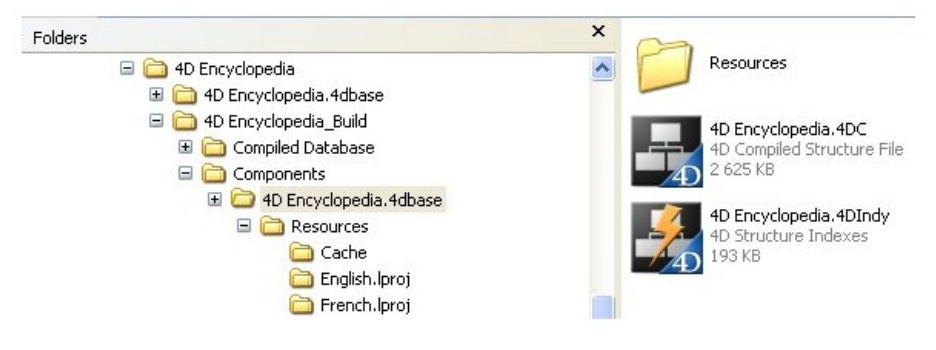

4Dを使用して、ダブルクリックで起動可能なアプリケーションをビルドできます。このためには4Dデータベースエンジンである4D Volume Desktopと適切なライセンスが必要です。アプリケーションのビルド設定は**アプリケーション**ページで行います。

ダブルクリックで起動可能な4Dコンパイル済みアプリケーションは"スタンドアロンアプリケーションをビルド"オプションを選択するとビルドできます。Mac OSではソフトウェアパッケージが作成されます。

この処理はコンパイル済みストラクチャーファイルと4D Volume Desktopを統合します。4D Volume Desktopが提供する機能は**ライセンスページ**ページで指定する、インストールされるライセンス情報に基づきます。

### 4D Volume Desktopの場所

ダブルクリックで起動されるアプリケーションをビルドするためには、まず4D Volume Desktopフォルダーの場所を指定しなければなりません。このエリアにフォルダーが指定されていない場合、またはそのフォルダーに有効な4D Volume Desktopが含まれない場合、ダブルクリックで起動可能なアプリケーションをビルドするボタンは無効になっています。 4D Volume Desktopファイルを含むフォルダーを選択します:

- Windowsでは4D Volume Desktop.4DEや4D Volume Desktop.RSR、その他動作に必要なファイルやフォルダー を含むフォルダーを選択します。
- Mac OSではソフトウェアパッケージとして4D Volume Desktopが提供されているので、このパッケージを選択します。

4D Volume Desktopフォルダーを選択するには[...]ボタンをクリックして表示されるフォルダーを選択ダイアログで、 4D Volume Desktopフォルダー (Windows) やパッケージ (Mac OS) を選択します。

フォルダーが選択されるとその完全パス名が表示され、そこに4D Volume Desktopが含まれていればビルドボタンが有効になります:

📝 スタンドアロンアプリケーションをビルド

アプリケーションは保存先フォルダ内の"Final application"フォルダーにビルドされます。 ストラクチャーと同階層にある"Plugins", "Resources", "Extras" そして "Components"フォルダーもコピーされます。

4D Volume Desktopの場所: C:¥Program Files¥4D¥4D v13¥Complements¥4D Volume Desktop¥

# 生成されるファイル

実行可能アプリケーションをビルドするにはビルドをクリックします。

4Dは自動で"保存先"フォルダーに**Final Aplication**フォルダーを作成し、その中にアプリケーション名サブフォルダー を作成します。

"アプリケーション名"エリアに"MyAppli"と指定した場合、このフォルダー内には以下の要素がコピーされます:

- Windows
  - MyAppli.exe: 実行可能ファイル、そしてMyAppli.RSR: アプリケーションリソースファイル。
  - 4D ExtensionsおよびResourcesフォルダー、その他さまざまなライブラリ (DLL) とアプリケーション実行に 必要なファイル。
  - Databaseフォルダー: この中にはコンパイル済みストラクチャーを構成するDatabaseName.4DCや DatabaseName.RSRファイル、そしてデータベースのResourcesフォルダーがコピーされます。
  - (オプション)データベースに含まれるコンポーネントやプラグインが配置されたComponentsフォルダーおよびPlugInsフォルダー。この点に関する詳細はプラグイン&コンポーネントページを参照してください。

- アプリケーションに統合されたXML形式のライセンスファイルが含まれるLicensesフォルダー。この点に関する詳細はライセンスページを参照してください。
- 4D Volume Desktopフォルダーに追加されたその他の項目 (4D Volume Desktopフォルダーのカスタマイズ参照)。

これらすべての項目が同じフォルダー内にコピーされます。

- Mac OS
  - MyAppli.appという名称のソフトウェアパッケージに、プラグインやコンポーネント、ライセンスなど必要な 項目がすべてコピーされます。プラグインやコンポーネントの統合に関する詳細はプラグイン&コンポーネ ントページを参照してください。ライセンスの統合に関してはライセンスページを参照してください。.

**注:** Mac OSでは、Application fileコマンドはソフトウェアパッケージ内の"Contents:Mac OS"フォルダー内にコ ピーされるApplicationNameファイルのパス名を返します。ソフトウェアパッケージの"Contents:Resources"フォ ルダー内の.compファイルではありません。

ダブルクリック起動可能なアプリケーションの典型的な構造は以下の通りです (Windows):

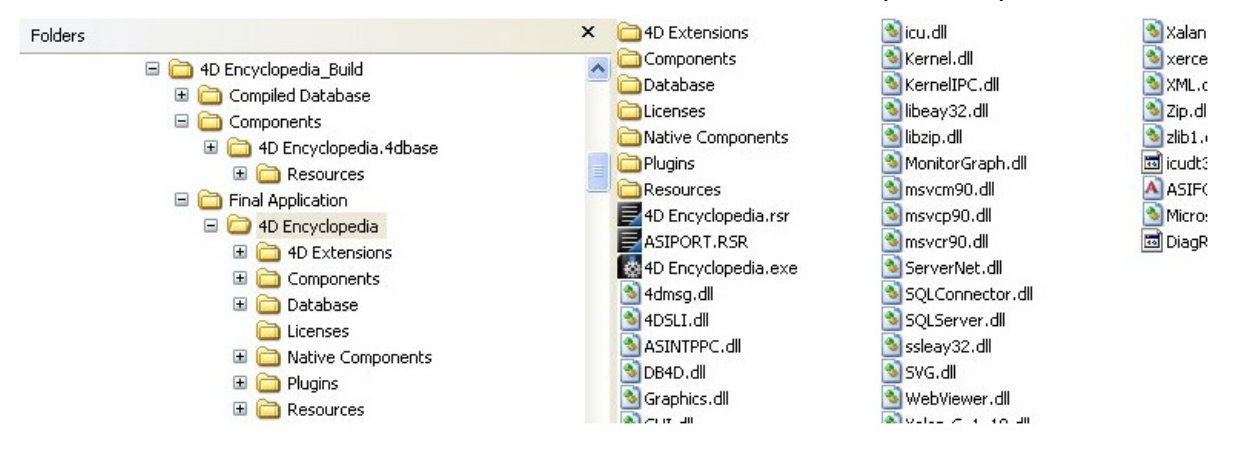

# 4D Volume Desktopフォルダーのカスタマイズ

ダブルクリックで起動可能なアプリケーションをビルドする際、4Dは4D Volume Desktopフォルダーの内容を**Final Application**内のアプリケーション名サブフォルダーにコピーします。必要に応じて元の4D Volume Desktopフォル ダーの内容をカスタマイズできます。例えば:

- 特定の言語バージョンに対応する4D Volume Desktopをインストールする;
- PlugInsフォルダーにカスタムプラグインを配置する;

**注:** Mac OSで4D Volume Desktopはソフトウェアパッケージ形式で提供されます。内容を変更するにはパッケージを開かなくてはなりません (アイコン上を**Control+click**)。

# Webファイルの場所

ダブルクリックで起動可能なアプリケーションをWebサーバーとして使用する場合、Webフォルダーやファイルは特定の場所にインストールする必要があります:

- cert.pemとkey.pemファイル (オプション): これらのファイルはSSL接続に使用されます。
- デフォルトWebルートフォルダー

Windows: Final Application¥*MyAppli*¥Database Mac OS: MyAppli.appソフトウェアパッケージと同階層

# クライアント/サーバーページ

4Dを使用して、クライアントの自動更新をサポートするクロスプラットフォームなクライアント/サーバーアプリケー ションをビルドできます。この設定はアプリケーションビルドダイアログの**クライアント/サーバー**ページで行います。

# クライアント/サーバーアプリケーションとは

クライアント/サーバーアプリケーションとはダブルクリックで起動可能なサーバーアプリケーションと、そのサーバー に接続可能な専用クライアントアプリケーションの組み合わせを意味します。

クライアント/サーバーアプリケーションをビルドするには以下の3つの項目が必要です:

- コンパイルされた4Dストラクチャー
- 4D Serverアプリケーション
- 4D Volume Desktopアプリケーション (Mac OS / Windows)

ビルドを行うと、クライアント/サーバーアプリケーションは2つのカスタマイズされたパーツ (サーバーと、各クライア ントにインストールするクライアント) で構成されます。比較のために記載すると、ビルドされていない標準の展開時に は4D Serverアプリケーション、ストラクチャーファイル、データファイル、リモートモードとして使用する4Dアプリ ケーションが必要です。

クライアント/サーバーアプリケーションは起動や接続処理が簡易になるようカスタマイズされています:

- サーバーを起動するには、サーバーアプリケーションをダブルクリックします。ストラクチャーを選択する必要は ありません。
- クライアントを起動するには、クライアントアプリケーションをダブルクリックします。するとサーバーアプリケーションに直接接続します。接続ダイアログでサーバーを選択する必要はありません。接続に失敗した場合、ユーザーは標準の接続ダイアログでサーバーアドレスを入力できます。
   クライアントアプリケーション起動時にOption (Mac OS) や Alt (Windows) キーを押しておくと、標準接続ダイアログを強制的に表示させられます。
   サーバーに対応するクライアントのみが接続を行えます。標準の4Dアプリケーションを使用してサーバーに接続を 試みると、接続は拒否されエラーが返されます。

さらにクライアント/サーバーアプリケーションではクライアント側をネットワーク越しに自動で更新できるよう設定を 行うことができます。この点についてはサーバーアプリケーション内部のクライアントアプリケーションをコピーを参照 してください。

# クライアント/サーバーアプリケーション

- サーバーアプリケーションをビルド: ビルドフェーズでサーバー部分をビルドするためにはこのオプションを選択します。使用する4D Serverアプリケーションの場所を選択しなければなりません。この4D Serverはビルドを行うプラットフォームに対応していなければなりません (つまり、例えばWindows用のサーバーをビルドするためにはWindows上でビルドを実行する必要があります)。
   4D Serverフォルダーを選択するには[...]ボタンをクリックします。Mac OSでは4D Serverパッケージを選択します。
- 現在のバージョン: 生成されるアプリケーションのバージョン番号を指定するために使用されます。このバージョン 番号をもとに、クライアントアプリケーションからの接続を受け入れたり拒否したりできるようになります。クラ イアントとサーバーアプリケーションで互換性のある番号の範囲はXMLで設定します (参照)。
- クライアントアプリケーションをビルド:ビルドフェーズでクライアント部分をビルドするためにはこのオプション を選択します。使用する 4D Volume Desktopアプリケーションの場所を選択しなければなりません。この 4D Volume Desktopはビルドを行うプラットフォームに対応していなければなりません。他方のプラットフォームの クライアントアプリケーションをビルドするためには、同じ処理をそのプラットフォーム上でも行わなければなり

ません。この点については後述します。

4D Volume Desktopフォルダーを選択するには[...]ボタンをクリックします。Mac OSでは4D Volume Desktop パッケージを選択します。

# 4D Serverや4Dクライアントフォルダーのカスタマイズ

実行可能クライアント/サーバーアプリケーションビルド中に、4Dは4D Serverフォルダーの内容をServerサブフォル ダーに、4D Volume Desktopフォルダーの内容をClientサブフォルダーにコピーします。元の4D Serverと4D Volume Desktopの内容を必要に応じてカスタマイズできます。

例えば以下のようなことが可能です:

- 特定の言語に対応した4D Serverをインストールする
- PlugInsフォルダーにプラグインを追加する

**注**: Mac OSでは4D Serverがパッケージとして提供されます。内容を見るためにはまず (**Control+click**してメニューか ら選択し) パッケージを開かなくてはなりません。

# サーバーアプリケーション内部のクライアントアプリケーションをコピー

このエリアのオプションを使用して、新しいバージョンのアプリケーションがビルドされた際の、ネットワーク越しのク ライアント/サーバーアプリケーションのクライアント部分更新メカニズムを設定できます。

 Windows/Macintoshクライアントアプリケーションの自動更新を許可する: これらのオプションを選択すると、 ネットワーク越しの自動クライアント更新を有効にすることができます。 クロスプラットフォームなクライアントアプリケーションを作成するには、ビルドを行うのとは別のプラット フォーム用の4D Volume Desktopアプリケーションを選択する必要があります。例えばWindows上で[...]ボタン をクリックし、Mac OS用の4D Volume Desktop.appフォルダーを選択します。

クライアントアプリケーションの更新は、新しいバージョンの4D Serverを使用する場合になどに必要となります。

ストラクチャーの更新は常に自動で各クライアントマシンに適用される点に留意してください。

自動更新機能を使用すれば、手作業で各クライアントマシンに新バージョンの4Dをインストールする手間を省くことができます。

#### 更新通知の表示

この設定を有効にしたサーバーが更新されると、各クライアントマシン上に自動で通知が行われます。これは以下のよう に動作します:アプリケーションビルダーを使用して新しいバージョンのクライアント/サーバーアプリケーションをビル ドする際、新しいクライアントは**ApplicationName Server**内の**Upgrade4DClient**フォルダーに圧縮して格納されま す (Mac OSでは、これらのフォルダーがサーバーパッケージ内に配置されます)。クロスプラットフォームクライアント アプリケーションを生成する処理を行った場合、各プラットフォーム用に更新ファイルが含められます:

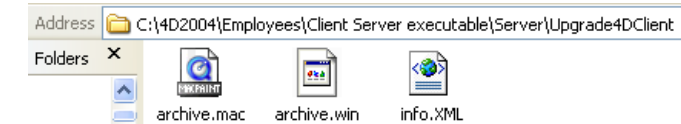

クライアントアプリケーション更新通知を行うために、古いサーバーアプリケーションを新しいバージョンで置き換えて 起動します。残りの処理は自動で行われます。

クライアント側では古いバージョンのクライアントが更新されたサーバーに接続を試みると、新しいバージョンが利用可能な旨を表示するダイアログがクライアントマシン上に表示されます。ユーザーはダイアログを受け入れるかキャンセル できます。

- ユーザーがOKをクリックすると、新バージョンがネットワーク越しにクライアントマシンにダウンロードされます。ダウンロードが完了すると古いクライアントアプリケーションが閉じられて、新しいバージョンが起動しサーバーに接続します。古いバージョンはゴミ箱に移動されます。
- ユーザーがキャンセルをクリックすると、更新はキャンセルされます。古いバージョンのクライアントの接続がプロジェクトXMLで許可された番号の範囲外である場合(後述)、アプリケーションは閉じられて、接続を行うことはできません。そうでなければ接続が行われます。

### 自動更新を強制する

更新のダウンロードをキャンセルさせたくない場合、例えば新しいメジャーバージョンの4D Serverを使用するような場

合 (この場合古い4Dが4D Serverに接続するこてゃ不可能です)、新しいバージョンのクライアントアプリケーションを 各クライアントマシンに必ずインストールしなければなりません。

更新を強制するためには、サーバーアプリケーションと互換性のあるバージョン番号の範囲からクライアントアプリケーションの現在のバージョン番号を除外します。このようにすれば更新メカニズムは更新されていないクライアントからの 接続を拒否します。例えばクライアントサーバーアプリケーションの新しいバージョン番号がの6の場合、バージョン番 号が5以下のクライアントアプリケーションを許可しないようにできます。

現在のバージョン番号はアプリケーションビルドダイアログのクライアント/サーバーページで設定できます (前述)。接 続を許可するバージョン番号の範囲はプロジェクトXMLファイルで指定します。この点に関する詳細はを参照してください。

### エラーが発生する場合

クライアントアプリケーションの更新を実行できなかった場合、クライアントマシンには以下のメッセージが表示されます: "クライアントアプリケーションの更新に失敗しました。アプリケーションは終了します。"

このエラーが発生する原因は複数ありえます。このエラーが表示されるような場合はまずいかの点をチェックしてみてください:

- **パス名**: アプリケーションビルドダイアログやXMLキー (例えば *ClientMacFolderToWin*) で指定されたパス名の有 効性をチェックしてください。特に4D Volume Desktopへのパスをチェックしてください。
- 読み書き権限: クライアントマシン上でカレントユーザーがクライアントアプリケーションを更新する書き込みアク セス権を持っているか確認してください。

### 生成されるファイル

クライアント/サーバーアプリケーションをビルドすると、保存先フォルダー内に**Client Server executable**という名 前の新しいフォルダーが作成されているはずです。このフォルダーにはさらに2つのサブフォルダー、ApplicationName ClientとApplicationName Serverがあります:

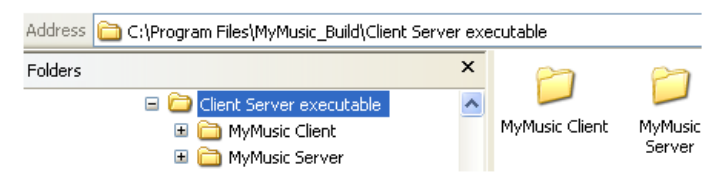

**注:** エラーが発生した場合これらのフォルダーは作成されません。この場合はログファイルにエラーの内容が記述されています (参照)。

ApplicationName Client フォルダーにはアプリケーションビルダーが実行されたプラットフォームに対応するクライ アントアプリケーションがコピーされます。このフォルダーを各クライアントにインストールしま

す。ApplicationName Serverフォルダーにはサーバーアプリケーションがコピーされます。

これらのフォルダーの内容はカレントのプラットフォームにより異なります:

- Windowsでは各フォルダーにApplicationName Client.exe (クライアント用) あるいはApplicationName Server.exe (サーバー用) という名前の実行可能ファイル、およびそれぞれに対応する.rsrファイルが作成されま す。さらにこれらのフォルダーにはアプリケーション実行のために必要な様々なファイルやフォルダー、および元 の4D Serverや4D Volume Desktopに追加されたカスタマイズ項目がコピーされます。
- Mac OSでは各フォルダーにApplicationName Client (クライアント用) とApplicationName Server (サーバー用) という名前のアプリケーションパッケージが作成されます。各パッケージには動作に必要なすべてのファイルが含 まれます。Mac OSではアプリケーションを実行するためにパッケージをダブルクリックします。

| 0 | 00                 | 🧊 Client server executab | le            |         | 0         |
|---|--------------------|--------------------------|---------------|---------|-----------|
|   | Name               | <b>A</b>                 | Date Modified |         |           |
| • | 📁 Employees Client |                          | Nov 30, 2007  | 6:30 PM |           |
|   | 🖗 Employees Client |                          | Nov 30, 2007  | 6:30 PM |           |
| • | Employees Server   |                          | Nov 30, 2007  | 6:30 PM |           |
|   | 😡 Employees Server |                          | Nov 30, 2007  | 6:30 PM |           |
|   |                    |                          |               |         |           |
| C |                    |                          |               | _       | ) • • /// |

### 示"を選択します。

"クライアントの自動更新を許可する"オプションを選択している場合、*ApplicationName* Serverフォルダー/パッケー ジには追加でUpgrade4DClientサブフォルダーが作成されます。このフォルダーにはクライアントアプリケーションが 圧縮されて格納されます。このファイルは自動クライアントアプリケーション更新時に使用されます。

# Webファイルの場所

サーバーやクライアントをWebサーバーとして使用する場合、Webサーバーが使用するファイルを特定の場所に配置しなければなりません:

- cert.pem と key.pem ファイル (オプション): これらのファイルはSSL接続で使用されます。
- デフォルトWebルートフォルダー (WebFolder)

### Windows

- サーバーアプリケーション: これらの項目はサーバーアプリケーションフォルダー内にインストールします: Client Server executable¥ApplicationName Server¥Server Database サブフォルダー
- クライアントアプリケーション: これらの項目はクライアントアプリケーションフォルダー内にインストールします: Client Server executable¥ApplicationName Client サブフォルダー

# Mac OS

- サーバーアプリケーション: これらの項目はApplicationName Serverソフトウェアパッケージと同階層 にインストールします。
- クライアントアプリケーション: これらの項目はApplicationName Clientソフトウェアパッケージと同 階層にインストールします。

プラグイン & コンポーネント ページではビルドするアプリケーションで使用するプラグインやコンポーネントを設定できます。4DプラグインやコンポーネントについてはSet user propertiesを参照してください。

このページには現在4Dにロードされているプラグインやコンポーネントがリストされます:

| アクティブ    | プラグイン & コンポーネント      | ID    | タイプ       |   |
|----------|----------------------|-------|-----------|---|
| <b>V</b> | 4D for OCI           | 11900 | Plugin    | * |
| <b>V</b> | 4D Internet Commands | 15010 | Plugin    |   |
| <b>V</b> | 4D ODBC Pro          | 13500 | Plugin    |   |
| <b>V</b> | 4D_Pack              | 11999 | Plugin    |   |
| <b>V</b> | 4D View              | 13000 | Plugin    |   |
| <b>V</b> | 4D Write             | 12000 | Plugin    |   |
| <b>V</b> | 4D Progress          | 0     | Component |   |
| <b>V</b> | 4D SVG               | 0     | Component |   |
| <b>V</b> | 4D Widgets           | 0     | Component |   |
|          |                      |       |           |   |
|          |                      |       |           | * |

タイプ列には、その要素がプラグインであるかコンポーネントであるかが表示されます。

**アクティブ**列では、その行の項目をビルドされるアプリケーションに統合するかどうかを指定できます。デフォルトです べての項目が選択されています。プラグインやコンポーネントをアプリケーションから除外するには、チェックボックス の選択を外します。

実行可能アプリケーションにその他のプラグインやコンポーネントを統合したい場合、4D Serverや4D Volume Desktopの**PlugIns** や **Components** フォルダーにそれらを配置します。ソースアプリケーションフォルダーの内容を コピーするメカニズム (**4D Volume Desktopフォルダーのカスタマイズ**参照) により、どんなタイプのファイルでもア プリケーションに統合できます。

- 同じプラグインの異なるバージョンが見つかった場合 (4Dレベルおよびソースアプリケーションフォルダーレベル 両方にプラグインがインストールされていた場合)、4D Volume Desktop/4D Serverフォルダーにインストールされているバージョンが優先されます。
- 他方同じコンポーネントが両方にインストールされていた場合、アプリケーションを開くことはできません。

**注:** 配布するアプリケーションでプラグインやコンポーネントを使用するためには、それぞれ適切なライセンスが必要です。

**ライセンス**ページではシングルユーザースタンドアロンアプリケーションに統合するライセンス番号を指定します。 デフォルトでリストは空です。有効なアプリケーションをビルドするためには4D Developer Professionalライセンス と、その開発ライセンスに対応する4D Desktop Volumeライセンスを指定しなければなりません。

ライセンスを追加または取り除くにはウィンドウ下部の[+]または[-]ボタンをクリックします。

[+]ボタンをクリックするとファイルを開くダイアログが表示され、マシンのLicensesフォルダーの内容が表示されます。このフォルダーの場所についてはGet 4D folderコマンドの説明Licenses Folderを参照してください。

開発ライセンスとそれに対応した配布ライセンスを選択しなくてはなりません。これらのファイルは4D Developer Professionalライセンスや4D Desktop Volumeライセンスをアクティベーションした際この場所にコピーされます。ファイルを選択すると、リストに選択内容が反映されます (ライセンス番号、有効期限等):

| Product #  | Expansion # | Date     | Master     | Path                                                                             | ^ |
|------------|-------------|----------|------------|----------------------------------------------------------------------------------|---|
| 4DDPXXXXX  |             | 4/1/2008 |            | C:\Documents and Settings\All Users\Application Data\4D\Licenses\4DDPXXXXXXXXXXX |   |
|            | 4UUDXXXXX   | 4/1/2008 | 4DDPXXXXXX | C:\Documents and Settings\All Users\Application Data\4D\Licenses\4UUDXXXXXXXXXXX |   |
|            |             |          |            |                                                                                  |   |
|            |             |          |            |                                                                                  |   |
|            |             |          |            |                                                                                  |   |
|            |             |          |            |                                                                                  |   |
|            |             |          |            |                                                                                  |   |
|            |             |          |            |                                                                                  |   |
|            |             |          |            |                                                                                  |   |
|            |             |          |            |                                                                                  |   |
|            |             |          |            |                                                                                  | V |
| The second |             |          |            | - +                                                                              |   |

The licenses of the array above will be integrated in the application.

ライセンスが有効でない場合、警告が表示されます。

必要なだけ有効なファイルを選択することができます。実行可能アプリケーションをビルドする際に4Dは最も適切なライ センスを使用します。

アプリケーションビルド後、配布ライセンスファイルが実行可能ファイルと同階層 (Windows) やパッケージ内 (Mac OS) に自動でコピーされます。

# スタンドアロンアプリケーションアイコンのカスタマイズ

4DはFinder (Mac OS) やエクスプローラー (Windows) に表示されるアイコンとして、実行可能アプリケーションにデフォルトアイコンを割り当てますが、各アプリケーションごとにこのアイコンをカスタマイズできます。

### Mac OSの場合

icnsタイプのアイコンファイルを作成し、それをインタープリターストラクチャーファイルと同階層に配置します。 注: Apple, Inc.よりicnsアイコンファイルを作成するツールが提供されています。 アイコンファイルの名前はストラクチャーファイル名+".icns"拡張子でなければなりません。 4Dは自動でこのファイルを認識し、アイコンとして使用します (.icnsファイルをApplicationName.icnsに名称変更して Resourcesフォルダーにコピー、さらにinfo.plistファイルのCFBundleFileIconエントリを更新します)。

### Windowsの場合

.ico拡張子のアイコンファイルを作成し、それをインタープリターストラクチャーファイルと同階層に配置します。 アイコンファイルの名前はストラクチャーファイル名+".ico"拡張子でなければなりません。 4Dは自動でこのファイルを認識し、アイコンとして使用します。

# ■ 4Dコンポーネントの開発とインストール

📄 概要

- コンポーネントのインストールと互換性
- \_\_\_\_ \_\_ コンポーネントの開発
- □コンポーネントとホストデータベースの相互作用

4D のコンポーネントは、異なるデータベースにインストール可能な、1つ以上の機能を持つ4D オブジェクトの集合で す。例えばメールの送信や受信を行い、それらを4Dデータベースに格納するための機能を持ったコンポーネントを作成で きます。

4D コンポーネントの作成とインストールは直接4Dを使用して行われます。4Dでは、コンポーネントはプラグインのように扱われ、以下の原則が適用されます:

- コンポーネントは、標準のアーキテクチャーまたはパッケージの形をした通常のストラクチャーファイル(コンパイルまたは非コンパイル)で構成されます(.4dbase拡張子参照)。
- データベースにコンポーネントをインストールするには、データベースのストラクチャーファイルと同階層に置かれる"Components" フォルダーにコンポーネントをコピーします。ショートカット (Windows) やエイリアス(Mac OS) を使用することもできます。アンインストールするには、コンポーネントをフォルダーから取り除きます。
- コンポーネントで標準のテーブルやデータファイルを使用することはできません。しかし外部データベースのメカ ニズムを使用すればテーブルやフィールドを作成し、そこにデータを格納したり読み出したりすることができま す。外部データベースはメインの4Dデータベースとは独立して存在し、SQLコマンドでアクセスします。詳細はエ クスターナルデータベースについてを参照してください。

コンポーネントを作成するには適切なライセンスが必要です。他方コンポーネントを使用するためにインストールするに はライセンス上の制限はありません。

### 定義

4Dにおける新しいコンポーネント管理メカニズムでは、以下の用語とコンセプトを知っている必要があります:

- マトリクスデータベース: コンポーネント開発に使用する4D データベース。マトリクスデータベースは特別な属性 を持たない標準のデータベースです。マトリクスデータベースはひとつのコンポーネントを構成します。 マトリクスデータベースは、コンポーネントを使用するデータベース(ホストデータベース)のComponents フォ ルダーにコピーされます。コンパイルされていてもいなくてもかまいません。
- ホストデータベース: コンポーネントがインストールされ、それを使用するデータベース。
- コンポーネント:ホストデータベースのComponentsフォルダーにコピーされ、その内容がホストデータベースで使用されるマトリクスデータベース(コンパイル済みまたは非コンパイル)。
- プロジェクトフォーム: テーブルにリンクされていないフォーム。プロジェクトフォームは特にコンポーネントの生成に使用できます。プロジェクトフォームに関する詳細はテーブルフォームとプロジェクトフォームを参照してください。
- テーブルフォーム ("標準"フォーム): テーブルに属するフォーム。このタイプのフォームをコンポーネントで使用 することはできません。

データベースは"マトリクス"にも"ホスト"にもなりえます。言い換えれば、マトリクスデータベースが1つ以上のコンポーネントを使用できます。しかしコンポーネントが"サブコンポーネント"を使用することはできません。

#### コンポーネントの保護: コンパイル

コンポーネントとしてインストールされたマトリクスデータベースのプロジェクトメソッドは、デフォルトでホストデー タベースからアクセスが可能です。特に:

共有プロジェクトメソッドがエクスプローラーのCurrent form tableページに存在し、かつホストデータベースのメソッドから呼び出し可能な場合 (プロジェクトメソッドの共有参照)。エクスプローラーのプレビューエリアでそれらの内容を選択してコピーすることが可能です。またデバッガーでも内容を見ることができます。しかしそれ
らをメソッドエディター上で開いたり編集したりすることはできません。

マトリクスデータベースの他のプロジェクトメソッドはエクスプローラーに現れません。しかしホストデータベースのデバッガーには内容が表示されます。

コンポーネントのプロジェクトメソッドを効果的に保護するには、マトリクスデータベースを**コンパイル**して、インタプ リターコードを含まない .4dc ファイルとして提供します。コンパイルされたマトリクスデータベースがコンポーネントとしてインストールされ

- ると:
  - 共有プロジェクトメソッドはエクスプローラーのCurrent form tableページに表示され、ホストデータベースの メソッドから呼び出すことができます。しかしその内容はプレビューエリアにもデバッガーにも表示されません。
  - マトリクスデータベースの他のプロジェクトメソッドは全く表示されません。

### Components フォルダー

4Dデータベースにコンポーネントをインストールするには、ホストデータベースの**Components**フォルダーにマトリク スデータベースのストラクチャーをコピーします。**Components** フォルダーは以下二つの場所に配置できます:

- 4D実行アプリケーションレベル: この場合、そのコンポーネントはそのアプリケーションで開かれたすべてのデー タベースで利用できます。
- データベースストラクチャーファイルレベル: この場合、コンポーネントはそのデータベースでのみ利用できます。

これに関する詳細はPlugInsおよびComponentsフォルダーの場所を参照してください。

4D は**Components**フォルダー内で、.4db (インタープリターマトリクスデータベース)、.4dc (コンパイル済みマト リクスデータベース)または.4dbase(パッケージタイプのマトリクスデータベース)マトリクスデータベースを探しま す。データファイルやユーザーストラクチャファイル (.4DA)などは無視されます。これらのマトリクスデータベースの ショートカットやエイリアスを使用できます。これはコンポーネントの開発時に便利です。マトリクスデータベースに対 する更新はすぐにホストデータベースで有効になります。

**Components** フォルダーには、(xliff, ピクチャーなど) コンポーネントの動作に必要なカスタムファイルやフォルダー を置くことができます。他方、プラグインやComponent サブフォルダーを置くことはできません。これらが置かれてい た場合、4D はそれらを無視します。

コンポーネントで使用されるプラグインは、ホストデータベースかまたは4D にインストールします。

### インタープリター / コンパイル / Unicode

インタープリターモードで動作するホストデータベースは、インタープリターまたはコンパイル済みどちらのコンポーネントも、またUnicode モードであっても無くても、使用できます。一つのホストデータベースに、インタープリターとコンパイル済み両方のコンポーネントをインストールできます。しかし、複数のコンパイル済みコンポーネントが存在する場合、それらは同じUnicode のモードで実行されなければなりません。

コンパイルモードで実行されるホストデータベースでは、インタープリターのコンポーネントを使用できません。この場合、コンパイル済みコンポーネントのみが利用可能です。またUnicodeのモードはホストデータベースとコンポーネントで同じでなければなりません。

以下の表でこの点についてまとめます:

|                       |              | インタプリターコンポー<br>ネント |              | コンパイル済みコンポー<br>ネント |              |
|-----------------------|--------------|--------------------|--------------|--------------------|--------------|
|                       |              | Unicode            | 非<br>Unicode | Unicode            | 非<br>Unicode |
| インタープリターホストデー<br>タベース | Unicode      | Х                  | х            | X (*)              | X (*)        |
|                       | 非<br>Unicode | Х                  | Х            | X (*)              | X (*)        |
| コンパイル済みホストデータ<br>ベース  | Unicode      | -                  | -            | х                  | -            |
|                       | 非<br>Unicode | -                  | -            | -                  | х            |

(\*) 複数のコンパイル済みコンポーネントがインストールされる場合、それらは同じUnicode モードで動作しなければなりません。

注:

- インタープリターコンポーネントがインストールされたインタープリターホストデータベースは、それがインター プリターコンポーネントのメソッドを呼び出さなければコンパイルできます。そうでない場合、コンパイル...メ ニューを選択すると、警告ダイアログが表示され、コンパイルはできません。
- Iインタープリターメソッドはコンパイル済みメソッドを呼び出せますが、逆はできません。これを行うために

はEXECUTE METHODやEXECUTE FORMULAコマンドを使用します。

コンポーネント間及びホストデータベースとコンポーネント間の相互作用についてはコンポーネントとホストデータベー スの相互作用を参照してください。

#### Mac OS / Windows

Mac OS で開発されたインタープリターコンポーネントをWindows 環境にインストールすること、及びその逆が可能で す。他方、コンパイルされたコンポーネントは、コンパイルされたのと同じプラットフォームでのみ利用可能です。両プ ラットフォームで利用可能

するためには、両プラットフォーム用にコンパイルします。

### クライアント/サーバー

サーバーデータベースにインストールされたコンポーネントは、プラグインと同様のメカニズムを使用して、自動でクラ イアントマシンに転送されます。

クライアント/サーバーモードで、クライアント側のコンポーネントのコピーを更新することはお勧めできません。変更 はローカルに保存され、サーバーマシンのコンポーネントは更新されません。

### スタートアップ時の コンポーネントのロード

コンポーネントはホストデータベースが開かれるときにロードされます。

- コンポーネントが一致しないコンパイル済みコードとインタープリターコードを含んでいる場合、エラーメッセー ジが表示され、そのコンポーネントはホストデータベースにロードされません。
- 起動時にコンポーネントが見つからない場合、ホストデータベースは開かれずエラー -10509 (データベースを開け) ません) が生成されます。データベース起動時にCOMPONENT LISTコマンドを使用してコンポーネントの存在を チェックできます。特定のコンポーネントの有無にかかわらず実行可能なホストデータベースを開発したい場合、 以下のコードを使用します:

```
ARRAY TEXT($arrComponents Txt;0)
COMPONENT LIST ($arrComponents Txt)
If (Find in array ($arrComponents_Txt;"ComponentA")>0) // コンポーネントAは存在しなくてもよい
  EXECUTE METHOD ("ComponentAMethod")
End if
```

### 名前の衝突 (メソッドのマスク)

他の共有オブジェクトと異なり(共有及び非共有オブジェクト参照)、共有プロジェクトメソッドはデータベースに"物理 的に"存在します。つまりコードの実行時に作成されるわけではありません。

ゆえに、コンポーネントの共有プロジェクトメソッドと、ホストデータベースのプロジェクトメソッドが同じ名前を持つ と、名前の衝突が発生します。この場合、ホストデータベースのコンテキストでコードが実行されると、ホストデータ ベースのメソッドが呼び出されます。これはつまり、コンポーネントメソッドをカスタムメソッドで"マスク" して、例え ば異なる機能を実装することが可能であることを示しています。

もちろん、コンポーネントの中でコードが実行されている場合は、コンポーネントのメソッドが呼び出されます。

このマスキングは、ホストデータベースのコンパイル時に警告によって通知されます。

注: 2つのコンポーネント間で共有メソッド名に衝突があった場合、ホストデータベースをコンパイルする際にエラーが生 成されます。

コンポーネントは4D データベースの形で構成されるので、コンポーネントの開発はデータベースへの機能実装と同じです。しかしながら、コンポーネントの持つ性質のため、制限や特別なルールがあります。

#### 利用可能又は利用不可能なオブジェクト

コンポーネントはプロジェクトメソッド, プロジェクトフォーム, メニューバー, 選択リスト, ライブラリピクチャーな ど、4D のほとんどのオブジェクトを呼ぶことができます。

以下のオブジェクトのみ、コンポーネントで使用することはできません:

- 標準のテーブルとフィールド (しかし外部データベースのテーブルやフィールドを作成し利用することはできます)
- テーブルフォームとそのフォームメソッド(他方コンポーネントはホストデータベースのテーブルフォームを呼び 出すことはできます)
- ユーザーフォーム
- データベースメソッドとトリガー

マトリクスデータベースにこれらの要素が含まれている場合でも、それらを削除する必要はありません。利用できないオブジェクトは単に無視されます。

**注:** マトリクスデータベースに設定されたユーザー&グループやアクセス権は、ホストデータベースでは無視されます。 コンポーネント側で"共有" されているプロジェクトメソッドのみがホストデータベースのデザインモードに表示され、 選択することができます。他方、ホストデータベース側で" 共有" されているプロジェクトメソッドをコンポーネントか ら呼ぶことが可能です。詳細はプロジェクトメソッドの共有を参照してください。

コンポーネントから公開されたフォームは、ホストデータベースのサブフォームとして組み込むことが可能です。この点の詳細はフォームの共有を参照してください。

他のコンポーネントオブジェクト (公開されていないプロジェクトフォーム、選択リスト、メニュー等) はコンポーネン ト内で使用することはできますが、ホストデータベースからストラクチャーオブジェクトとしてアクセスすることはでき ません。特定のオブジェクトはホストデータベースとコンポーネント間で共有され、その他のオブジェクトは共有されま せん。詳細は**共有及び非共有オブジェクト**を参照してください。

コンポーネントは4D アプリケーション又はホストデータベースにインストールされたプラグインを使用することができます。コンポーネントフォルダにプラグインをインストールすることはできません。

マトリクスデータベースのデータベースメソッドや、一般設定 (Web フォルダ,環境設定,その他) は一切参照されません。

#### 使用できないコマンド

(読み込みのみで開かれるため) ストラクチャーファイルを更新する以下のコマンドをコンポーネントで使用することはで きません。コンポーネント中で以下のコマンドを実行すると-10511, "CommandName コマンドをコンポーネントで コールすることはできません" のエラーが生成されます

ON EVENT CALL Method called on event SET PICTURE TO LIBRARY REMOVE PICTURE FROM LIBRARY SAVE LIST ARRAY TO LIST EDIT FORM CREATE USER FORM DELETE USER FORM CHANGE PASSWORD EDIT ACCESS Set group properties Set user properties DELETE USER CHANGE LICENSES BLOB TO USERS SET PLUGIN ACCESS

注:

- Current form tableコマンドは、プロジェクトフォームのコンテキストで呼び出されるとNil を返します。ゆえに このコマンドをコンポーネントで使用することはできません
- SQLデータ定義言語のコマンド (CREATE TABLE、DROP TABLE等) をコンポーネントのフレームワークで使用 することはできません。

### フォームの使用

- 特定のテーブルに属さない"プロジェクトフォーム"のみが、コンポーネントで利用できます。マトリクスデータベースのすべてのプロジェクトフォームをコンポーネントで使用することができます。
- コンポーネントはホストデータベースのテーブルフォームを使用できます。この場合、コンポーネントのコードでフォームを指定する際に、テーブル名ではなく、テーブルへのポインターを使用しなければならないことに注意してください。
   注: コンポーネントはADD RECORDコマンドを使用すると、ホストデータベースのコンテキストで、ホストデータベースのカレントの入力フォームが表示されます。フォーム上に変数が配置されている場合、コンポーネントはその変数にアクセスできません (コンポーネントとホストデータベースの相互作用参照)。
- コンポーネントフォームをホストデータベースに対してサブフォームとして公開できます。これは特にグラフィックオブジェクトを提供するコンポーネントを開発できることを意味します。例えば4D社が提供するウィジェットはコンポーネント内でのサブフォームの利用に基づいています。この点についてはフォームの共有で説明しています。

### テーブルやフィールドの利用

コンポーネントはマトリクスデータベースのストラクチャーで定義されたテーブルやフィールドを使用することはできま せん。しかし**外部データベース**を作成し、そのテーブルやフィールドを必要に応じ利用することはできます。外部データ ベースの作成と管理はSQLを使用して行います。外部データベースは4Dデータベースで、主たる4Dデータベースからは 独立していますが、主たる4Dデータベースから操作が可能です。外部データベースの利用は、一時的にそのデータベース をカレントデータベースにすることです。言い換えれば4Dが実行するSQLクエリのターゲットデータベースを切り替えま す。外部データベースの作成はSQLのCREATE DATABASEコマンドを使用します。

外部データベースに関する詳細はエクスターナルデータベースについてを参照してください。

#### 例題

以下のコードはコンポーネントに実装されていて、外部データベースに対して3つの基本的なアクションを行います:

- 外部データベースを作成します(まだ存在しなければ)。
- 外部データベースにデータを追加します。
- 外部データベースからデータを読み込みます。

```
外部データベースの作成:
```

```
<>MyDatabase:=Get 4D folder+"\MyDB"

Begin SQL

CREATE DATABASE IF NOT EXISTS DATAFILE :[<>MyDatabase];

USE DATABASE DATAFILE :[<>MyDatabase];

CREATE TABLE IF NOT EXISTS KEEPIT

(

ID INT32 PRIMARY KEY,
```

```
kind VARCHAR,
name VARCHAR,
code TEXT,
sort_order INT32
);
CREATE UNIQUE INDEX id_index ON KEEPIT (ID);
USE DATABASE SQL_INTERNAL;
```

End SQL

外部データベースへのデータ書き込み:

```
$Ptr_1:=$2 // ホストデータベースへのデータアクセスはポインターを通じて行う
$Ptr_2:=$3
$Ptr_3:=$4
$Ptr_4:=$5
$Ptr_5:=$6
Begin SQL
USE DATABASE DATAFILE :[<>MyDatabase];
INSERT INTO KEEPIT
(ID, kind, name, code, sort_order)
VALUES
(:[$Ptr_1], :[$Ptr_2], :[$Ptr_3], :[$Ptr_4], :[$Ptr_5]);
USE DATABASE SQL_INTERNAL;
```

End SQL

外部データベースからデータを読み込み:

```
$Ptr_1:=$2 // ホストデータベースへのデータアクセスはポインターを通じて行う
$Ptr_2:=$3
$Ptr_3:=$4
$Ptr_4:=$5
$Ptr_5:=$6
Begin SQL
USE DATABASE DATAFILE :[<>MyDatabase];
SELECT ALL ID, kind, name, code, sort_order
FROM KEEPIT
INTO :$Ptr_1, :$Ptr_2, :$Ptr_3, :$Ptr_4, :$Ptr_5;
USE DATABASE SQL_INTERNAL;
```

### リソースの使用

コンポーネントはリソースを使用することができます (" 伝統的な"MacOS リソースやXLIFF タイプのファイル)。 新しいリソース管理の原則に従い (データベースアーキテクチャー参照)、コンポーネントのリソースファイルは、コン ポーネントの.4db や.4dc ファイルと同階層のResources フォルダーに置かれなければなりません。コンポーネント が.4dbase 形式の場合 ( 推奨されるアーキテクチャー)、Resources フォルダは .4dbase フォルダーの中に置かれま す。

自動メカニズムが有効となり、コンポーネントのResources フォルダー内で見つかったXLIFF ファイルは、 このコン ポーネントによってロードされます。(互換性のため)コンポーネントは、.4db や.4dc と同階層にある.rsr ファイルに 格納された"伝統的な" Mac OS リソースも自動的に使用します。Resources フォルダに置かれた"伝統的な" リソース ファイルは**リソース**テーマのコマンドを使用して、明示的にコンポーネントにロードしなければなりません。

1 つ以上のコンポーネントを含むホストデータベースでは、ホストデータベースと同様それぞれのコンポーネントが固有 のリソースチェーンを持っています。リソースは異なるデータベース間で分離されます。 コンポーネントA のリソースに コンポーネントB やホストデータベースからアクセスすることはできません (共有及び非共有オブジェクト参照)。

### コンポーネントのオンラインヘルプ

コンポーネントにオンラインヘルプを追加できるようにするために、特別なメカニズムが実装されました。原理は4D データベースに提供されているものと同じです (付録 A: カスタムヘルプファイルを割り当てる参照):

- コンポーネントヘルプは拡張子が.htm, .html または (Windows のみ) .chm で提供される。
- ヘルプファイルはコンポーネントのストラクチャファイルと同階層に置かれ、ストラクチャーと同じ名前である。
- 結果、このファイルは自動でアプリケーションのヘルプメニューに、"ヘルプ:ヘルプファイル名"のタイトルで ロードされます。

#### コンポーネントの表示

ホストデータベースにコンポーネントがインストールされると、ホストデータベースのエキスプローラーのメソッドページ内、コンポーネントメソッドテーマにコンポーネント名が表示されます。共有プロジェクトメソッドが階層リストとして表示され、コンポーネントがインタプリターであれば、プリビューエリアに内容が表示されます。

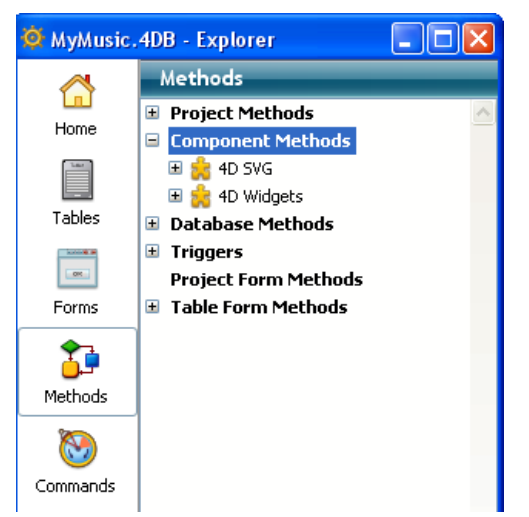

共有メソッドの宣言についてはプロジェクトメソッドの共有を参照してください。

#### 共有及び非共有オブジェクト

コンポーネントで定義される特定のタイプのオブジェクトは、自身の実行空間で展開されます。これによりホストデータ ベースや他のコンポーネントのオブジェクトとのコンフリクトの可能性を取り除いています。これらのオブジェクトは" 非共有または"分割された"オブジェクトと呼びます。例えば変数は分割されたオブジェクトであり、あるコンポーネン トにおける倍長整数タイプの<>Myvar 変数と、ホストデータベースや他のコンポーネントで使用されるテキストタイプ の<>Myvar 変数とを同時に使用することができます。

他方のオブジェクトはホストデータベースとコンポーネントで同じ実行空間を共有します。これらのオブジェクトを使用 する際にはより注意が必要となりますが、他方ホストデータベースとコンポーネント間で通信を行うことが可能です。こ れらのオブジェクトは"共有"または"分割されない"オブジェクトと呼ばれます。

例えばセットは分割されないオブジェクトであり、コンポーネントが作成した"mySet"を、ホストデータベースで実行される以下のコードで消去することが可能です:

CLEAR SET("mySet")

### 非共有オブジェクト

以下は非共有(分割された) オブジェクトです:

- スタイルシート
- ヘルプTips
- 選択リスト
- ライブラリピクチャー
- メニューエディターで作成されたメニューやメニューバー
- "コンポーネントとホストデータベースで共有する" 属性を持たないプロジェクトメソッド
- セマフォー
- プロセス
- 変数 (ローカル, プロセス, インタープロセス)
- システム変数 (OK, Document, など)
- テーブルフォーム

- サブフォームとして公開属性を持たないプロジェクトフォーム
- リソースと開いたリソースファイルの参照

## 共有オブジェクト

以下は共有(分割されない)オブジェクトです:

- セット
- 命名セレクション
- 参照を使用した階層リストe (New list、Load list、Copy listまたはBLOB to listコマンドを使用して作成)
- Create menuコマンドから返されるID を使用したメニューやメニューバー
- "コンポーネントとホストデータベースで共有する"属性を持つプロジェクトメソッド
- ホストデータベースにサブフォームとして公開属性を持つプロジェクトフォーム
- XMLストラクチャー参照
- ファイル参照 (リソースファイルを除く)
- ポインター

**注:** もちろん、マトリクスデータベース内で見つかった利用できないオブジェクトは、ホストデータベース側で無視され ます (利用可能又は利用不可能なオブジェクト参照)。

# プロジェクト メソッドの共有

マトリクスデータベースのすべてのプロジェクトメソッドは、コンポーネントに含まれます。つまり、マトリクスデータ ベースのプロジェクトメソッドは、すべて自身のコンポーネントから呼び出して実行することができます。

他方、デフォルトで、これらのプロジェクトメソッドはホストデータベースに表示されず、呼び出すこともできません。 ホストデータベースでもプロジェクトメソッドを共有するためには、マトリクスデータベース側でそのメソッドを共有さ れるよう設定しなければなりません。設定することで、それらのプロジェクトメソッドはホストデータベースのエクスプ ローラのCurrent form tableに表示され、呼び出すことができるようになります(しかしホストデータベースのメソッ ドエディタで編集することはできません)。これらのメソッドはコンポーネントのエントリーポイントとなります。

セキュリティのため、デフォルトでコンポーネントはホストデータベースのプロジェクトメソッドを実行することはでき ません。特定のケースで、コンポーネントがホストデータベースのプロジェクトメソッドにアクセスできるようにする必 要があるかもしれません。そうするためには、ホストデータベースのプロジェクトメソッドで、コンポーネントからのア クセスを可能にするよう明示的に指定しなければなりません。

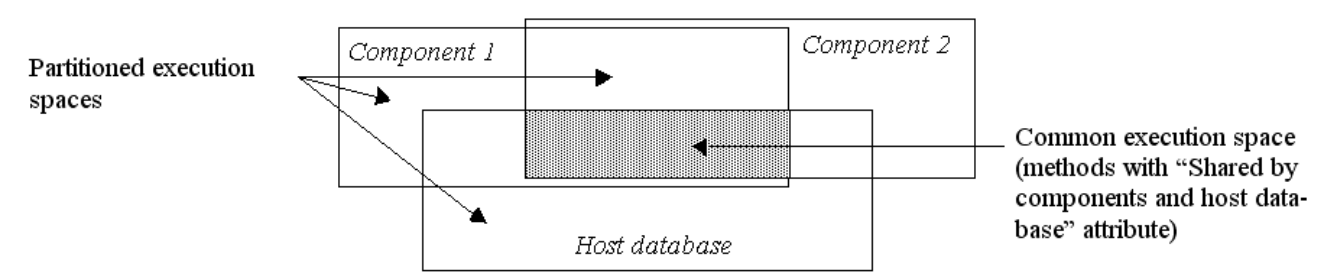

Sharing of methods

これはメソッドプロパティダイアログボックスの、コンポーネントとホストデータベースで共有するで設定します:

| Ð | Method Propertie   | s                         | × |  |  |  |
|---|--------------------|---------------------------|---|--|--|--|
|   | Name:              | Make_Hot_Spot             |   |  |  |  |
|   | Access and Owner — |                           | ר |  |  |  |
|   | Access:            | <everybody></everybody>   |   |  |  |  |
|   | Owner:             | <everybody></everybody>   |   |  |  |  |
|   | Attributes         |                           |   |  |  |  |
|   | Offered as a W     | eb Service                |   |  |  |  |
|   | Published in       | h WSDL                    |   |  |  |  |
|   | Shared by comp     | ponents and host database |   |  |  |  |
|   | 🔄 Available throug | gh SQL                    |   |  |  |  |
|   | Execute on Serv    | ver                       |   |  |  |  |
|   |                    | Cancel OK                 |   |  |  |  |

メソッド属性の一括設定ダイアログを使用して、複数のメソッドに対し一気にこの属性を設定することもできます (属性 一括設定参照)

このオプションの効果は、データベースがどのように使用されるかにより異なります:データベースがコンポーネントとして利用される場合、メソッドはホストデータベースからアクセス可能で、エクスプローラで見ることができます。データベースがホストデータベースの場合、メソッドはコンポーネントから利用可能です。

# フォームの共有

マトリクスデータベースのフォームを共有し、ホストデータベース中でサブフォームとして利用できます。

# サブフォームを公開 (コンポーネント)

コンポーネント側 (マトリクスデータベース側) で、プロジェクトフォームのみを公開設定できます。

ホストデータベース中でサブフォームとしてコンポーネントフォームを選択するためには、フォームプロパティダイアロ グボックス内で明示的に公開フォームとして定義しなければなりません。:

| Form Properties                                            |                         |    |  |  |  |
|------------------------------------------------------------|-------------------------|----|--|--|--|
| Name:                                                      | Form1                   |    |  |  |  |
| Access and Owner                                           |                         |    |  |  |  |
| Access:                                                    | All Groups              | ~  |  |  |  |
| Owner:                                                     | All Groups              | ~  |  |  |  |
|                                                            |                         |    |  |  |  |
| Attributes                                                 |                         |    |  |  |  |
| Platform Interface:                                        | Inherited from Database | ~  |  |  |  |
| Form Type:                                                 | Detail Form             | ~  |  |  |  |
| Window Title:                                              |                         |    |  |  |  |
| Associated Menu Bar:                                       | None                    | ~  |  |  |  |
|                                                            | Active Menu Bar         |    |  |  |  |
|                                                            |                         |    |  |  |  |
| Editable by user                                           |                         |    |  |  |  |
| Do not invert objects (Windows)<br>Right-to-left languages |                         |    |  |  |  |
| Published as subform in the host database                  |                         |    |  |  |  |
|                                                            | Cancel                  | ОК |  |  |  |

**注:** このダイアログボックスはコンテキストメニューまたはエクスプローラーのフォームアクションメニュー内、フォー ムプロパティ...からアクセスできます (フォームプロパティ (エクスプローラー)参照)。

サブフォームとホストデータベースの親フォーム間の相互作用は開発者が管理します。このメカニズムについてはページ サブフォームで説明しています。

#### コンポーネントサブフォームを使用する (ホストデータベース)

ホストデータベース側ではコンポーネント由来のサブフォームをページモードで利用しなければなりません。フォームエ ディターで親フォームを開きサブフォームオブジェクトを選択したら、プロパティリストのサブフォームテーマから**出力 サブフォーム**の選択を解除します。

そしてテーブルメニューから<なし>を選択します。するとコンポーネントから公開されたフォームが詳細フォームメ ニューにリストされます。フォーム名の後ろには括弧内にコンポーネント名が現れます。このリストからサブフォームと して使用するコンポーネントフォームを選択します。

| Property List 🛛 🔀          |                           |          |  |  |  |
|----------------------------|---------------------------|----------|--|--|--|
| 💠 Subform 💌 🔍              |                           |          |  |  |  |
|                            |                           |          |  |  |  |
| 🔻 🜖 Objects                |                           | ^        |  |  |  |
| Туре                       | Subform                   |          |  |  |  |
| Object Name                | Subform                   |          |  |  |  |
| Variable Name              | DP1                       | =        |  |  |  |
| Variable Type              | Date                      |          |  |  |  |
| 🔻 1 Sub-Form               |                           | -        |  |  |  |
| Source                     | <none></none>             |          |  |  |  |
| List Form                  | ×                         |          |  |  |  |
| Detail Form                | DateButton (4D Widgets)   |          |  |  |  |
| Automatic Width            | DateEntry (4D Widgets)    |          |  |  |  |
| Selection Mode             | DatePicker (4D Widgets)   |          |  |  |  |
| Enterable in List          | Form1                     |          |  |  |  |
| Double-click on Line       | SearchPicker (4D Widgets) |          |  |  |  |
| Double-click on Empty Line | TimeEntry (4D Widgets)    |          |  |  |  |
| Allow Deletion             | TimeEntry_AM (4D Widge    |          |  |  |  |
| Output outform             | TimePicker_Pop1 (4D Wid   | <u> </u> |  |  |  |
| Air memes                  | TimePicker_Pop1_AM (4D    |          |  |  |  |
|                            | TimePicker_Pop2 (4D Wid   |          |  |  |  |
|                            | TimePicker_Pop2_AM (4D    |          |  |  |  |

すると選択されたフォームの新しいインスタンスが即座にフォーム中に作成されます。

#### 変数を渡す

ローカル、プロセス、インタープロセス変数は、コンポーネントとホストデータベース間で共有されません。ホストデー タベースからコンポーネントの変数、またはその逆の変数にアクセスする唯一の方法はポインターを使用することです。 配列を使用した例:

ホストデータベース側:

```
ARRAY INTEGER(MyArray;10)
AMethod(->MyArray)
```

• コンポーネント側で AMethod プロジェクトメソッドは以下の通りです:

**APPEND TO ARRAY**(\$1->;2)

変数を使用した例:

```
C_TEXT (myvariable)
component_method1(->myvariable)
C_POINTER($p)
$p:=component_method2(...)
```

- Get pointer をコンポーネントで使用した場合、このコマンドはホストデータベースの変数へのポインターを返し ません。また逆にこのコマンドをホストデータベースで使用した場合も同様です。
- 新しいコンポーネントアーキテクチャーでは、インタープリターデータベースで、インタープリター及びコンパイル済み両方のコンポーネントを利用できます。(コンパイル済みデータベースでは、コンパイルされたコンポーネントしか使用できません)。この場合、ポインターの利用は以下の原則を守らなければなりません:インタープリター版では、コンパイルモードにビルトインされたポインターを解釈できます。逆にコンパイルモードではインタープリターモードにビルトインされたポインターを解釈することはできません。

以下の例でこの原則を説明します:同じホストデータベースにインストールされた2 つのコンポーネントC (コンパイル済) と I (インタープリタ)があります:

- コンポーネントCが定義する変数myCvarがあるとき、コンポーネントIはポインター->myCvarを使用して 変数の値にアクセスすることができます。
- コンポーネントIが定義する変数myIvarがあるとき、コンポーネントCはポインター->myIvarを使用して も変数の値にアクセスすることはできません。このシンタックスは実行時エラーを起こします。
- RESOLVE POINTERを使用したポインターの比較はお勧めできません。 変数の分割の原則により、ホストデータ ベースとコンポーネント (あるいは他のコンポーネント)で同じ名前を持つ変数が存在することができますが、根本 的にそれらは異なる内容を持ちます。両コンテキストで、変数のタイプが違うことさえありえます。 ポインターmyptr1 と myptr2 がそれぞれ変数を指すとき、以下の比較は正しくない結果となるかもしれません:

RESOLVE POINTER(myptr1;vVarName1;vtablenum1;vfieldnum1) RESOLVE POINTER(myptr2;vVarName2;vtablenum2;vfieldnum2) If(vVarName1=vVarName2) //変数が異なっているにもかかわらず、このテストはTrue を返します

このような比較を行うためには、ポインターを比較しなければなりません:

If(myptr1=myptr2) //このテストはFalse を返します

### ホストデータベースのテーブルへのアクセス

コンポーネントでテーブルを使用することはできませんが、以下のコマンドをコンポーネントの中で呼び出すことはできます:

# DEFAULT TABLE NO DEFAULT TABLE

Current default table

実際、コンポーネントがホストデータベースのテーブルを使用する必要がある場合に、これらのコマンドはとても便利です。この方法で、ホストデータベースとコンポーネントはポインターを使用して通信を行うことができます。例えば、以下はコンポーネントで実行可能なメソッドです:

C\_LONGINT(\$1) //ホストデータベースのテーブル番号
\$tablepointer:=Table(\$1)
DEFAULT TABLE(\$tablepointer->)
CREATE RECORD //ホストデータベースのデフォルトテーブルを使用
\$fieldpointer:=Field(\$1;1)
\$fieldpointer->:="value"
SAVE RECORD

### ランゲージコマンドのスコープ

使用できないコマンドを除き、コンポーネントではすべての4D ランゲージコマンドが使用できます。 コマンドがコンポーネントから呼ばれると、コマンドはコンポーネントのコンテキストで実行されます。ただし EXECUTE METHODコマンドは除きます。このコマンドはコマンドで指定されたメソッドのコンテキストを使用しま す。また**ユーザ&グループ**テーマの読み出しコマンドをコンポーネントで使用することができますが、ホストデータベー スのユーザ&グループ情報を読み出すことに注意してください(コンポーネントに固有のユーザ&グループはありません)。

SET DATABASE PARAMETERとGet database parameterコマンドは例外となります: これらのコマンドのスコー プはグローバルです。 これらのコマンドがコンポーネントから呼び出されると、結果はホストデータベースに適用されま す。

さらに**Structure fileとGet 4D folder**コマンドは、コンポーネントで使用できるように変更が行われています。

**COMPONENT LIST**コマンドを使用して、ホストデータベースにロードされたコンポーネントのリストを取得できます。

# デバッグ

コンパイルされていないコンポーネントを使用すると、コードの内容がホストデータベースの標準デバッガーに表示されます。

デバッガーは分割されたオブジェクトの実行空間を考慮します。カスタムウォッチペインでホストデータベースの変数 var1の値を表示し、同じくvar1変数を含むコンポーネントのコードを実行しても、表示される値は更新されません。カ レントコンテキストの変数値を表示させるためには、変数のインスタンスを別にカスタムウォッチペインに登録しなけれ ばなりません。

□ 付録

4Dでは各データベースにカスタムヘルプファイルを関連付けることができます。

4Dが提供するヘルプシステムは各4D動作環境 (スタンドアロンデータベースまたはクライアントサーバー、インタープ リターまたはコンパイル、4D Volume Desktop統合) で互換性があります。

4Dは2つのヘルプファイルフォーマット、CHMとHTMLをサポートします。これらのフォーマットは業界標準に対応します。

さらにこのヘルプファイルの特定の節をデータベースのフォームに割り当てることができます。

# データベースのヘルプを設定する

### ファイルフォーマット

以下のいずれかのフォーマットを利用できます:

- コンパイルされたHTMLフォーマット (".CHM"拡張子): これはWindows標準のヘルプフォーマットです。CHM ファイルはOSに統合された*Microsoft*® *HTML Help Executable* (HH.EXE) アプリケーションで開かれます。これ らのファイルはWindows XPとWindows Vista互換です。 Microsoft® は無料で *HTML Help Workshop* アプリケーションを提供しています。このアプリケーションを使用し てコンパイルされた.CHM ファイルを生成できます。
- HTMLフォーマット(".HTM"拡張子): このフォーマットを使用すればすべてのプラットフォームで利用できるヘル プファイルを作成できます。ヘルプはWebブラウザーに表示されます。

### データベースにヘルプファイルを関連付ける

ヘルプファイルを生成したら、それをデータベースに関連付け、ユーザーの要求に応じて開かれるようにします (データ ベースからヘルプを呼び出す参照)。ヘルプファイルをデータベースに関連付けるには:

- ヘルプファイル名はデータベースのストラクチャー名と同じにします。拡張子はフォーマットに応じて".CHM"または".HTM"とします。
- ヘルプファイルはストラクチャーファイルと同階層か、データベースストラクチャーファイルと同階層のPlugins フォルダー内に配置します。

**4D Server:** クライアントマシンからヘルプファイルにアクセスできるようにするには、ヘルプファイルを**PlugIns**フォ ルダーに配置します。そうすれば自動でファイルがクライアントに転送されます。

プラグインもヘルプファイルを持つことができ、この場合シングルユーザーでもクライアント/サーバーで も**PlugIns**フォルダーに配置しなければなりません。プラグインのヘルプファイルはプラグインと同じ名前で、拡張子 が.CHMまたは.HTMでなければなりません。

コンポーネントにカスタムヘルプファイルを含めることもできます。詳細は**コンポーネントのオンラインヘルプ**を参照し てください。

### コンテキストヘルプファイルを作成する

コンテキストヘルプの作成は、各フォームにセクション番号を指定することで行います。フォームからヘルプを呼び出した場合、対応するページが表示されます。ユーザーがヘルプを呼び出した場合、フォームと同じIDのヘルプトピックが表示されます。

コンテキストヘルプは以下の形式で作成できます:

- WindowsではCHMフォーマット
- WindowsとMac OS両方で使用する場合HTML

フォームへのID番号の割り当てはフォームプロパティで行います。詳細はヘルプを参照してください。

フォームにID番号を割り当てたら、ヘルプファイルに同じ番号を割り当てます。この作業は使用するフォーマットにより 異なります:

- CHMファイルの場合、HTML Help Workshop アプリケーションのドキュメントを参照してください。
- HTMLファイルの場合、<a>タグを使用して節を宣言し、番号を割り当てます。

```
<a name="section">
```

例えば:

<a name="21">

その節へのURLは以下の形式になります:

<a href="#section">...</a>

例えば:

<a href="#21">...</a>

フォームに指定された節番号が0の場合、またはファイルに対応する箇所が存在しない場合、4Dは最初のページを表示します。

### データベースからヘルプを呼び出す

4Dからはデータベースヘルプファイルを以下2つの方法で呼び出せます:

- **ヘルプ**メニューからデータベース名ヘルプを選択する。この場合ヘルプの最初のページが表示されます。
- アプリケーションモードでフォームが表示されているときにF1キーを押す。この場合、ヘルプトピック番号が指定されていれば、対応するページが表示されます。そうでない場合最初のページが表示されます。

**注:** Mac OSでは**F1**キーの動作をカスタマイズ可能です。アプリケーションモードでユーザーが**F1**キーを押したとき:

- "データベース名.HTM"ファイルがデータベースストラクチャーと同階層にある場合、4Dがヘルプを管理する標準の メカニズムが使用されます。ヘルプファイルがデフォルトブラウザーウィンドウで開かれます。
- そうでない場合、4Dは何も行わず、開発者がイベントを処理できます。つまり完全にカスタマイズされたヘルプシ ステムを実装することができます。

Mac OS Xのターミナルを使用してコマンドから4Dアプリケーション (4Dおよび4D Server) を操作できます。この機能 を使用するとリモートからデータベースを開いたり閉じたりでき、特にWebサーバーとして動作する4Dの管理に便利で す。

#### 基本情報

Mac OS Xターミナルを使用して4Dコマンドを実行できるようにするために、パッケージ内の実行可能アプリケーション バイナリが格納されたフォルダーにアクセスしなければなりません (Contents/MacOS パス)。 例えば4Dパッケージが *MyFolder* フォルダーにある場合、パスは以下のようになります:

/MyFolder/4D.app/Contents/MacOS/4D

注: アプリケーションアイコンをターミナルにドラッグ&ドロップしてパスを取得することもできます。 コマンドラインの最後に"&"文字を渡して、アプリケーションが別プロセスのバックグランドタスクとして実行されるよう指定することを推奨します例えば:

/MyFolder/4D.app/Contents/MacOS/4D &

### コマンドと引数

4Dアプリケーションがサポートするコマンドと引数は以下の通りです:

### アプリケーションを起動

シンタックス: Path/ApplicationName 例:

4D.app/Contents/MacOS/4D &

このコマンドの結果は4Dアプリケーションのダブルクリックと同じです。アプリケーションが実行され、データベース選択ダイアログが表示されます。

• ストラクチャーファイルを指定してアプリケーションを起動

シンタックス: Path/ApplicationName StructurePath 例:

4D.app/Contents/MacOS/4D /Users/Roger/Databases/MyDatabase/MyDatabase.4DB

このコマンドはアプリケーションを起動し、指定されたストラクチャーファイルとカレントデータファイルを開きます。データベース選択ダイアログボックスは表示されません。

ストラクチャーファイルとデータファイルを指定してアプリケーションを起動

シンタックス: Path/ApplicationName -d DataPath StructurePath

例:

4D.app/Contents/MacOS/4D -d /Users/Roger /Databases/MyDatabase.4DD /Users/Roger/Databases/MyDatabase.4DB

このコマンドはアプリケーションを起動し、指定されたストラクチャーファイルと選択されたデータファイルを開きます。データベース選択ダイアログボックスは表示されません。

#### アプリケーションを終了

シンタックス: kill -s INT process\_ID

例:

kill -s INT 323

このコマンドの動作は**終了**コマンドの選択と同じです。プロセスはひとつづつ終了され、キャッシュがフラッシュ され、アプリケーションが終了します。

**注:** 4Dアプリケーションのプロセス番号は ps や top などのコマンドで取得できます。

• ヘルプ

シンタックス: Path/ApplicationName -h 例:

4D.app/Contents/MacOS/4D -h

このコマンドはMac OS Xターミナルで使用可能なコマンドの説明を表示します。

カレントセッションでないユーザーセッションでアプリケーションを起動

シンタックス: Path/ApplicationName -u UserName -g GroupName 例:

4D.app/Contents/MacOS/4D -u john -g accnt

このコマンドは指定したユーザーセッションで強制的にアプリケーションを起動します (デフォルトではカレント ユーザーセッションが使用されます)。 4Dはテキストやタイトルのローカライズのために、XLIFF標準をサポートします。この技術は4Dアプリケーション内部 でも使用され、4D開発者やプラグイン開発者もカスタマイズされたアプリケーションやプラグインで利用できます。

使用する言語に合わせて動的にインターフェース言語が変えられる4Dアプリケーションを設定する原則は以下の通りで す。言語により変更されるすべての要素 (テキスト、ラベル、ピクチャー)をファイルとしてアプリケーションの外 側、Resourcesフォルダーに格納します。フォームやメニューの中で、ラベルやピクチャーは参照として指定されま す。アプリケーションが実行されると、言語コンテキストに応じてこれらの要素は外部から表示すべきリソースを取得し ます。XLIFF標準はラベルの記述と参照方法を規定します。

フォームエディター内ではスタティックエリアを編集モードにするか、オブジェクトメニューからフォーマット表示また は名前表示を選択すると、実際の内容を見ることができます。:

| 12 | 2421 2421 2 VV2(ii) |              |
|----|---------------------|--------------|
|    | 前面へ                 | Ctrl+F       |
|    | 背面へ                 | Ctrl+B       |
|    | レベルを上げる             |              |
|    | レベルを下げる             |              |
|    | グループ化               | Ctrl+G       |
|    | グループ化解除             | Shift+Ctrl+G |
|    | 接続                  |              |
|    | 切断                  |              |
|    | 整列                  |              |
|    | グリッド上にオブジェクト複製      |              |
|    | 行列を指定して複製           |              |
|    | 変数名をインクリメント         |              |
|    | フォーマット表示            |              |
|    | リソース表示              |              |
| ✓  | 名前表示                |              |
|    | オブジェクトメソッド          |              |
|    | オブジェクトメソッド消去        |              |
|    | OLEオブジェクト挿入         |              |
|    | カスタムテンプレート消去        |              |
|    | カスタムテンノレート消去        |              |

互換性に関する注記: XLIFFの他に、4Dは現時点で以前のシステムであるSTR#リソース参照もサポートしています。しかしこのシステムは廃止予定です。両方の方法を同時に使用することができます。今のうちにXLIFFを使用した方法に変更してください。

#### XLIFFとは

XLIFF (*XML Localization Interchange File Format*) はローカライズ処理のための標準です。XMLを使用して翻訳元テキ ストと翻訳済みテキストの対応を記述します。

実際XLIFF標準はリソースベースのローカライズシステムに代わる新しい標準です。このファイルを管理するためのツールがいくつか存在します。

XLIFF標準に関する詳細は公式XLIFF 1.1仕様書を参照してください:

http://www.oasis-open.org/committees/xliff/documents/xliff-specification.htm

警告: XLIFF標準は大文字/小文字を区別します。

### 4DデータベースからXLIFF文字列を呼び出す

### 参照の場所

4Dでは以下の場所でXLIFFを使用できます:

- フォームエディターのプロパティリストの"オブジェクト名"フィールド
- エクスプローラーからアクセスできるフォームプロパティダイアログボックスの"ウィンドウタイトル"フィールド
- ボタンやチェックボックスタイトル、スタティックテキストなど
- メニューエディター (ObjectName シンタックスを除く、後述)
- ヘルプTipsエディター (ObjectName シンタックスを除く、後述)

#### 注:

- XLIFF参照が認識されるためには、テキストの先頭に記述されなければなりません。
- ヘルプTipエディターにXLIFF参照を表示することはできません。XLIFFに基づくヘルプTipを使用するには、プロパティリストのヘルプメッセージに直接XLIFF参照を入力します。

### 参照のシンタックス

4Dでは以下のシンタックスを使用してXLIFFを参照できます:

• :15115,3 シンタックス

XLIFFファイルでこのシンタックスを使用する場合、最初の値 (この例では15115) はgroup要素のid属性値に対応 します。.

二つ目の値 (この例では3) はtrans-unit要素のid属性値に対応します。

互換性に関する注記: このシンタックスは前世代のSTR#リソースに基づくものと同じです。このと き":xxxx,yyy"においてxxxxはSTR#リソース番号でありyyyは要素番号でした。例えば":15115,3"はSTR#リソー ス15115の3番目の文字列を使用することを意味しました。このシンタックスがサポートされるため、変換された データベースにおいてリソースベースのシステムが動作し、徐々にXLIFFベースのシステムに置き換えられます。 4DはまずロードされたXLIFFファイルの中から15115,3に対応するリソースを探します。もし見つからなければ開 かれたリソースファイルの中で対応するリソースを探します。このメカニズムを使用すれば既存のSTR#リソースに 基づくシステムにXLIFFベースのシステムを統合することが可能です。両方のシステムを同時に利用できます。いず れの場合もロードされたXLIFFファイルがリソースファイルよりも優先されます。

• :xliff:OKButton シンタックス

この新しいシンタックスはロードされたXLIFFファイルでのみ利用できます。この場合参照された名前 (この例で はOKButton) はtrans-unit要素のresname属性に対応します。

• ObjectName シンタックス (プロパティリストの"オブジェクト名"フィールド)

このシンタックスの目的はフォームの翻訳を容易にすることにあります。他のシンタックスと異なり、これは フォームでのみ使用できます。動作の原理はXLIFFファイルのtrans-unit要素を、resname 属性にそれぞれテー ブル名とフォーム名を含む2つのgroup要素で挟むことにあります。

○ 例 (テーブルフォーム)
 [Clients]テーブルの"Form1"フォームにある、オブジェクト名"SaveButton"のボタンタイトルを翻訳するには、XLIFFファイルに以下のように記述します:

<group resname="[Clients]"> <group resname="Form1"> <trans-unit
resname="SaveButton"> ... </trans-unit> </group> </group>

∘ 例 (プロジェクトフォーム)

プロジェクトフォームの場合、テーブル名は[ProjectForm]と記述します:

<proup resname="[ProjectForm]"> <group resname="Form1"> <trans-unit resname="SaveButton"> ... </trans-unit> </group> </group>

データベース中で異なるシンタックスを使用する場合、XLIFFファイル中で対応するリソースを検索する優先度は以下の 通りです:

1. ":15115,3" シンタックス

2. ":xliff:OKButton" シンタックス

3. "MyTitle" シンタックス

"Resources"テーマのGet indexed stringとSTRING LIST TO ARRAYコマンドはXLIFFドキュメントを利用できます。

XLIFF参照またはカレントの言語に従い翻訳されたタイトルをフォームエディターで表示するには、オブジェクトメニューから名前表示またはリソース表示を選択します。詳細はスタティックテキスト中で参照を使用するを参照してください。

### カスタマイズしたXLIFFファイルの配置

アプリケーションのローカライズのためにXLIFFアーキテクチャーを使用する場合、有効なXLIFFファイルを必要なだけ 作成し、データベースの**Resources**フォルダーにコピーします。

データベースのResourcesフォルダーに関する詳細は**リソースフォルダの管理**を参照してください。 使用するパスは以下の通りです:

- Windows: *MyDatabase*¥Resources¥{Lang}.lproj¥{MyJALoc}.xlf
- Mac OS: *MyPackage*:Resources:{Lang}.lproj:{MyJALoc}.xlf

上記において:

- MyDatabase はデータベースファイルを格納したフォルダーで、MyPackage はMac OSのデータベースパッケージ です。
- *{Lang}*.lproj には Lang 言語用のXLIFFファイルを配置します。Lang 部分は後述の国際標準に従った名称を使用 しなければなりません。例えば日本語の場合、フォルダー名は *ja.lproj*です。

4Dはデータベースのカレント言語に対応したXLIFFファイルを自動でロードします。データベースのカレント言語を決定する際、4Dは以下の順番でデータベースのResourcesフォルダー内を検索します:

- 1. システム言語 (Mac OSでは環境設定で言語の検索順を設定できます。4Dはこの設定を使用します。)
- 2. 4Dアプリケーションの言語
- 3. 英語
- 4. ここまでで検索できなかった場合、Resourcesフォルダーで最初に見つかった言語がロードされます。

Get database localizationコマンドを使用するとデータベースに指定されたカレント言語を知ることができます。

言語のバリエーションが使用されていて、XLIFFファイルでそれが利用できない場合、それにもっとも近い言語が使用されます。

XLIFFファイルの名前 (例では"MyJALoc"部分) は自由に決定できます。ただし拡張子を".xlf."にします。同じ言語フォル ダー内に複数のXLIFFファイルを配置できます。それらはファイル名の順番にロードされます。

### .lprojフォルダー名

".lproj"フォルダーの名前は後述する標準に従わなければなりません。4Dは標準に従ったフォルダーを以下の順番で検索 対象とします。:

1. **言語-地域コード** 

この組み合わせでは言語コード (ISO639-1) + ハイフン + 国コード (ISO3166) または 4文字のスクリプトコー (ISO15924) となります。

たとえばカナダフランス言語圏では"fr-ca" (fr-ca.lproj) となります。

2. ISO639-1

この標準では各言語を2文字で表します。例えば日本語は"ja" (*ja.lproj*) です。 参照: <u>http://www.loc.gov/standards/iso639-2/php/English\_list.php</u>

3. レガシ名

この用法では言語名を英語で表記します。例えば日本語の場合"japanese" (*japanese.lproj*) です。 注:最初の二つの記法はMac OS 10.4以降でサポートされています。それより前のMac OSではレガシ名のみがサ ポートされています。 注:同じ原則がXLIFFファイル中の"target-language"タグにも適用されます。このタグの値を注意深く設定しなければなりません。ファイルが"fr-ca.lproj"フォルダー内に存在するとしても、"target-language=fr"と記述されていた場合、そのファイルは"fr"として扱われます。

### カスタマイズしたXLIFFファイルのリロード

アプリケーションをローカライズする際、起動時にロードされたXLIFFファイルは動的に再ロードされます。つまり XLIFFファイルを編集すると、その変更は即座に4D内に反映されます。このリロードは4Dがアプリケーションの最前面 になったときに、XLIFFファイルの更新日時が前回のロード時と異なる場合に発生します。カレントフォームも同時に再 ロードされます。

### 言語コード

4DがサポートするXLIFFファイルの言語コードは以下の通りです。

| 言語                   | ISO639-1 | "レガシ"      | ISO3166 / ISO15924 |
|----------------------|----------|------------|--------------------|
| AFRIKAANS            | af       | afrikaans  |                    |
| ALBANIAN             | sq       | albanian   |                    |
| ARABIC_SAUDI_ARABIA  | ar       | arabic     | sa                 |
| ARABIC_IRAQ          | ar       | arabic     | iq                 |
| ARABIC_EGYPT         | ar       | arabic     | eg                 |
| ARABIC_LIBYA         | ar       | arabic     | ly                 |
| ARABIC_ALGERIA       | ar       | arabic     | dz                 |
| ARABIC_MOROCCO       | ar       | arabic     | ma                 |
| ARABIC_TUNISIA       | ar       | arabic     | tn                 |
| ARABIC_OMAN          | ar       | arabic     | om                 |
| ARABIC_YEMEN         | ar       | arabic     | уе                 |
| ARABIC_SYRIA         | ar       | arabic     | sy                 |
| ARABIC_JORDAN        | ar       | arabic     | јо                 |
| ARABIC_LEBANON       | ar       | arabic     | lb                 |
| ARABIC_KUWAIT        | ar       | arabic     | kw                 |
| ARABIC_UAE           | ar       | arabic     | ae                 |
| ARABIC_BAHRAIN       | ar       | arabic     | bh                 |
| ARABIC_QATAR         | ar       | arabic     | qa                 |
| BASQUE               | eu       | basque     |                    |
| BELARUSIAN           | be       | belarusian |                    |
| BULGARIAN            | bg       | bulgarian  |                    |
| CATALAN              | са       | catalan    |                    |
| CHINESE_TRADITIONAL  | zh       | chinese    | hant               |
| CHINESE_SIMPLIFIED   | zh       | chinese    | hans               |
| CHINESE_HONGKONG     | zh       | chinese    | hk                 |
| CHINESE_SINGAPORE    | zh       | chinese    | sg                 |
| CROATIAN             | hr       | croatian   |                    |
| CZECH                | CS       | czech      |                    |
| DANISH               | da       | danish     |                    |
| DUTCH                | nl       | dutch      |                    |
| DUTCH_BELGIAN        | nl       | dutch      | be                 |
| ENGLISH_US           | en       | english    |                    |
| ENGLISH_UK           | en       | english    | gb                 |
| ENGLISH_AUSTRALIA    | en       | english    | au                 |
| ENGLISH_CANADA       | en       | english    | са                 |
| ENGLISH_NEWZEALAND   | en       | english    | nz                 |
| ENGLISH_EIRE         | en       | english    | ie                 |
| ENGLISH_SOUTH_AFRICA | en       | english    | za                 |
| ENGLISH_JAMAICA      | en       | english    | jm                 |
| ENGLISH_BELIZE       | en       | english    | bz                 |
| ENGLISH_TRINIDAD     | en       | english    | tt                 |
| ESTONIAN             | et       | estonian   |                    |
| FAEROESE             | fo       | faorese    |                    |
| FARSI                | fa       | persian    |                    |
| FINNISH              | fi       | finnish    |                    |
| FRENCH               | fr       | french     |                    |
| FRENCH_BELGIAN       | fr       | french     | be                 |

| FRENCH_CANADIAN            | fr | french     | са   |
|----------------------------|----|------------|------|
| FRENCH_SWISS               | fr | french     | ch   |
| FRENCH_LUXEMBOURG          | fr | french     | lu   |
| GERMAN                     | de | german     |      |
| GERMAN_SWISS               | de | german     | ch   |
| GERMAN_AUSTRIAN            | de | german     | at   |
| GERMAN_LUXEMBOURG          | de | german     | lu   |
| GERMAN_LIECHTENSTEIN       | de | german     | li   |
| GREEK                      | el | greek      |      |
| HEBREW                     | he | hebrew     |      |
| HUNGARIAN                  | hu | hungarian  |      |
| ICELANDIC                  | is | iceland    |      |
| INDONESIAN                 | id | indonesian |      |
| ITALIAN                    | it | italian    |      |
| ITALIAN_SWISS              | it | italian    | ch   |
| JAPANESE                   | ја | japanese   |      |
| KOREAN_WANSUNG             | ko | korean     |      |
| KOREAN_JOHAB               | ko | korean     |      |
| LATVIAN                    | lv | latvian    |      |
| LITHUANIAN                 | lt | lithuanian |      |
| NORWEGIAN                  | no | norwegian  |      |
| NORWEGIAN_NYNORSK          | nn | nynorsk    | no   |
| POLISH                     | pl | polish     |      |
| PORTUGUESE                 | pt | portuguese |      |
| PORTUGUESE_BRAZILIAN       | pt | portuguese | br   |
| ROMANIAN                   | ro | romanian   |      |
| RUSSIAN                    | ru | russian    |      |
| SERBIAN_LATIN              | sr | serbian    | latn |
| SERBIAN_CYRILLIC           | sr | serbian    | cyrl |
| SLOVAK                     | sk | slovak     |      |
| SLOVENIAN                  | sl | slovenian  |      |
| SPANISH_CASTILLAN          | es | spanish    |      |
| SPANISH_MEXICAN            | es | spanish    | mx   |
| SPANISH_MODERN             | es | spanish    |      |
| SPANISH_GUATEMALA          | es | spanish    | gt   |
| SPANISH_COSTA_RICA         | es | spanish    | cr   |
| SPANISH_PANAMA             | es | spanish    | ра   |
| SPANISH_DOMINICAN_REPUBLIC | es | spanish    | do   |
| SPANISH_VENEZUELA          | es | spanish    | ve   |
| SPANISH_COLOMBIA           | es | spanish    | со   |
| SPANISH_PERU               | es | spanish    | ре   |
| SPANISH_ARGENTINA          | es | spanish    | ar   |
| SPANISH_ECUADOR            | es | spanish    | ec   |
| SPANISH_CHILE              | es | spanish    | cl   |
| SPANISH_URUGUAY            | es | spanish    | uy   |
| SPANISH_PARAGUAY           | es | spanish    | ру   |
| SPANISH_BOLIVIA            | es | spanish    | bo   |
| SPANISH_EL_SALVADOR        | es | spanish    | SV   |

| SPANISH_HONDURAS    | es | spanish    | hn |
|---------------------|----|------------|----|
| SPANISH_NICARAGUA   | es | spanish    | ni |
| SPANISH_PUERTO_RICO | es | spanish    | pr |
| SWEDISH             | SV | swedish    |    |
| SWEDISH_FINLAND     | SV | swedish    | fi |
| THAI                | th | thai       |    |
| TURKISH             | tr | turkish    |    |
| UKRAINIAN           | uk | ukrainian  |    |
| VIETNAMESE          | vi | vietnamese |    |

4Dにはスペルチェックで受け入れるカスタマイズされた単語のリストを使用するメカニズムがあります。これにより専門 分野、アプリケーションの目的、会社の用途に応じて特別な辞書を利用することができます。 主たる言語ごとに複数の特別辞書を使用できます。これは4Dおよび4D Writeで動作します。 4Dのスペルチェックに関する詳細は**スペルチェック**を参照してください。

### インストール

特別辞書を指定した言語に追加するには、テキストフォーマットのファイルを**Spellcheck**フォルダー内の主たる言語サ ブフォルダー内に配置するだけです。ファイル名は何でも構いませんが、拡張子は".txt"でなければなりません。 言語サブフォルダーは4Dの以下の場所に作成されます:

- Windows: (4D Application folder) ¥Resources ¥Spellcheck¥
- Mac OS: (4D Package):Contents:Resources:Spellcheck:

サブフォルダーの名称は主たる言語に対応します。変更することはできません:

- English
- French
- German
- Spanish
- Norsk

各フォルダーにはデフォルトで単語ファイルが含まれています。このファイルに単語を追加したり、他のファイルを追加 したりできます。テキストエンコーディングはUTF-8でなければなりません。

### クライアント/サーバー

スペルチェックファイルは4Dアプリケーション内に格納されています。特別辞書をクライアント/サーバーモードで利用したい場合、先に説明した箇所にその辞書をそれぞれインストールしなければなりません。

### ファイルの内容

特別辞書の内容は改行で区切られた単語のリストです。例えば:

4D

Server

Desktop

これに単語 (例えば: boogie) を追加したり、ハイフンで連結された複合単語 (例: boogie-woogie) を追加できますが、 スペースで区切られた単語の並びは追加できません (例: Mark Smith)。

テキストファイルの内部フォーマットはWindowsとMac OSで異なります (特に改行コード)。そのためプラットフォーム ごとに特別辞書を作成する必要があります。テキストエディターには改行コードを変換できるものがあります。

#### ロードと利用

特別辞書は標準辞書と同様、アプリケーションの起動時にロードされます。辞書のカレント言語はアプリケーション言語 に基づきます。

セッション中、SPELL SET CURRENT DICTIONARYコマンドを使用してカレント言語を変更できます。この場合特別 辞書が対応する言語フォルダーに存在すれば、それもロードされます。

利用中、標準辞書と特別辞書の間に単語の処理に関する違いはありません。